### 297-9051-547

DMS-100 Family **MMP** Card Replacement Procedures Volume 1 of 7

MMP13 and up Standard 02.01 April 2000

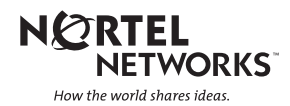

DMS-100 Family **MMP** Card Replacement Procedures Volume 1 of 7

Publication number: 297-9051-547 Product release: MMP13 and up Document release: Standard 02.01 Date: April 2000

Copyright © 1999-2000 Nortel Networks, All Rights Reserved

Printed in the United Kingdom

**NORTEL NETWORKS CONFIDENTIAL:** The information contained herein is the property of Nortel Networks and is strictly confidential. Except as expressly authorized in writing by Nortel Networks, the holder shall keep all information contained herein confidential, shall disclose the information only to its employees with a need to know, and shall protect the information, in whole or in part, from disclosure and dissemination to third parties with the same degree of care it uses to protect its own confidential information, but with no less than reasonable care. Except as expressly authorized in writing by Nortel Networks, the holder is granted no rights to use the information contained herein.

Information is subject to change without notice. Nortel Networks reserves the right to make changes in design or components as progress in engineering and manufacturing may warrant. Changes or modification to the DMS-100 without the express consent of Nortel Networks may void its warranty and void the users authority to operate the equipment.

Nortel Networks, the Nortel Networks logo, the Globemark, How the World Shares Ideas, Unified Networks, DMS, DMS-100, MAP, Nortel, Northern Telecom, NT, SuperNode, and TOPS are trademarks of Nortel Networks.

## Contents

### Card Replacement Procedures Volume 1 of 7

### **NTP Summary Contents**

### About this document

How to check the version and issue of this document xxvii References in this document xxvii What precautionary messages mean xxviii How commands, parameters, and responses are represented xxix Input prompt (>) xxix Commands and fixed parameters xxix Variables xxix Responses xxix

### 1 SuperNode computing module card replacement

### procedures

Introduction 1-1 Application 1-1 Common procedures 1-1 Action 1-2 Recording card replacement activities 1-2 SuperNode CM shelf layouts 1-3 NT9X20 in a SuperNode CM 1-5 System cards in a SuperNode CM 1-22

## 2 SuperNode SE computing module and system load module card replacement procedures 2-1

Introduction 2-1 Application 2-1 Common procedures 2-1 Action 2-2 Recording card replacement activities 2-2 SuperNode SE CM/SLM shelf layouts 2-3 NT9X44 in a SuperNode SE CM/SLM 2-5 NT9X46 in a SuperNode SE CM/SLM 2-27 NT9X62 in a SuperNode SE CM/SLM 2-45 xxvii

1-1

vii

Power converter cards in a SuperNode SE CM/SLM 2-67 Replace system cards in a SuperNode SE CM/SLM 2-85

### 3 Digital carrier module card replacement procedures 3-1

Introduction 3-1 Application 3-1 Common procedures 3-1 Action 3-1 Recording card replacement activities 3-2 DCM shelf layouts 3-3 Control complex cards in a digital carrier module 3-13 NT2X35 in a digital carrier module 3-13 NT2X36 in a digital carrier module 3-27 NT3X65 in a digital echo suppressor 3-37 Power converter cards in a digital carrier module 3-47

## 4 Enhanced link peripheral processor card replacement procedures

4-1

5-1

6-1

Introduction 4-1 Application 4-1 Common procedures 4-1 Action 4-1 Recording card replacement activities 4-2 ELPP shelf layouts 4-3 Common fill paddle boards in an ELPP LIS 4-9 HLIU cards in an ELPP LIS 4-17 HSLR cards in an ELPP LIS 4-27 MLIU cards in an ELPP LIS 4-36 NT9X13 in an ELPP LIM unit 4-46 System and power cards in an ELPP LIM unit 4-58

## 5 SuperNode SE enhanced network card replacement procedures

### Introduction 5-1 Application 5-1 Common procedures 5-1 Action 5-2 Recording card replacement activities 5-2 SuperNode SE ENET shelf designs 5-3 Crosspoint and interface cards in a SuperNode SE 16k ENET 5-7 Crosspoint and interface cards in a SuperNode SE 32k ENET 5-31 Power converter cards in a SuperNode SE 16k ENET 5-53 System cards in a SuperNode SE 16k ENET 5-77 System cards in a SuperNode SE 32k ENET 5-100

### 6 File processor card replacement procedures Introduction 6-1 Application 6-1

Common procedures 6-1

Action 6-1 Recording card replacement activities 6-2 SuperNode Multicomputing Base shelf layouts 6-3 NT9X89 in a storage device shelf in a file processor 6-6 NT9X90 in a storage device shelf in a file processor 6-18 NT9X91 in a storage device shelf in a file processor 6-33 System cards in a file processor 6-43 7 Frame supervisory panel and modular supervisory panel 7-1 card replacement procedures Introduction 7-1 Application 7-1 Common procedures 7-1 Action 7-1 Recording card replacement activities 7-2 FSP cards in a 42-in. (106.7-cm) SuperNode cabinet 7-3 NT0X36 in a cabinetized input/output equipment frame 7-8 NT0X36 in a cabinetized trunk module equipment frame 7-29 NT0X36 in an input/output equipment frame 7-53 NT0X36 in an international cabinet auxiliary module 7-74 NT0X91 in a CPCE frame 7-98 NT0X91 in a digital carrier equipment frame 7-112 NT0X91 in a line module equipment frame 7-123 NT0X91 in an MS6E 7-133 NT0X91 in an MS7E, ST7E, or ST6E 7-147 NT0X91 in a network equipment frame 7-159 NT0X91 in a trunk module equipment frame 7-172 NT6X36 in LCE-type frames and CLCE 7-192 NTRX41 in MSP in streamline B cabinets 7-197 8 Input/output device card replacement procedures 8-1 Introduction 8-1 Application 8-1 Common procedures 8-1 Action 8-1 Recording card replacement activities 8-2 IOD shelf layouts 8-3 Disk drive and magnetic tape controller cards in an IOC 8-10 NT1X67 in an IOC 8-21 NT1X78 in an IOE DDU shelf 8-28 NT1X89 in an IOC shelf 8-37 NT2X70 in an IOC 8-44 NTFX30 in an ISM 8-61 NTFX31 in an ISM 8-77 NTFX32AA in an ISM 8-92

System cards in an IOC 8-97

## **NTP Summary Contents**

### Card Replacement Procedures Volume 1 of 7

### About this document

### Vol. 1, xxvii

How to check the version and issue of this document Vol. 1, xxvii References in this document Vol. 1, xxvii What precautionary messages mean Vol. 1, xxviii How commands, parameters, and responses are represented Vol. 1, xxix Input prompt (>) Vol. 1, xxix Commands and fixed parameters Vol. 1, xxix Variables Vol. 1, xxix Responses Vol. 1, xxix

1 SuperNode computing module card replacement

Vol. 1, 1-1

### procedures

Introduction Vol. 1, 1-1 Application Vol. 1, 1-1 Common procedures Vol. 1, 1-1 Action Vol. 1, 1-2 Recording card replacement activities Vol. 1, 1-2 SuperNode CM shelf layouts Vol. 1, 1-3 NT9X20 in a SuperNode CM Vol. 1, 1-5 System cards in a SuperNode CM Vol. 1, 1-22

## 2 SuperNode SE computing module and system load module card replacement procedures Vol. 1, 2-1

Introduction Vol. 1, 2-1 Application Vol. 1, 2-1 Common procedures Vol. 1, 2-1 Action Vol. 1, 2-2 Recording card replacement activities Vol. 1, 2-2 SuperNode SE CM/SLM shelf layouts Vol. 1, 2-3 NT9X44 in a SuperNode SE CM/SLM Vol. 1, 2-5 NT9X46 in a SuperNode SE CM/SLM Vol. 1, 2-27 NT9X62 in a SuperNode SE CM/SLM Vol. 1, 2-45 Power converter cards in a SuperNode SE CM/SLM Vol. 1, 2-67 Replace system cards in a SuperNode SE CM/SLM Vol. 1, 2-85

### 3 Digital carrier module card replacement procedures Vol. 1, 3-1 Introduction Vol. 1, 3-1 Application Vol. 1, 3-1 Common procedures Vol. 1, 3-1 Action Vol. 1, 3-1 Recording card replacement activities Vol. 1, 3-2 DCM shelf layouts Vol. 1, 3-3 Control complex cards in a digital carrier module Vol. 1, 3-8 NT2X35 in a digital carrier module Vol. 1, 3-13 NT2X36 in a digital carrier module Vol. 1, 3-27 NT3X65 in a digital echo suppressor Vol. 1, 3-37 Power converter cards in a digital carrier module Vol. 1, 3-47 Enhanced link peripheral processor card replacement 4 procedures Vol. 1, 4-1 Introduction Vol. 1, 4-1 Application Vol. 1, 4-1 Common procedures Vol. 1, 4-1 Action Vol. 1, 4-1 Recording card replacement activities Vol. 1, 4-2 ELPP shelf layouts Vol. 1, 4-3 Common fill paddle boards in an ELPP LIS Vol. 1, 4-9 HLIU cards in an ELPP LIS Vol. 1, 4-17 HSLR cards in an ELPP LIS Vol. 1, 4-27 MLIU cards in an LPP LIS Vol. 1, 4-36 NT9X13 in an ELPP LIM unit Vol. 1, 4-46 System and power cards in an ELPP LIM unit Vol. 1, 4-58 5 SuperNode SE enhanced network card replacement procedures Vol. 1, 5-1 Introduction Vol. 1, 5-1 Application Vol. 1, 5-1 Common procedures Vol. 1, 5-1 Action Vol. 1, 5-2 Recording card replacement activities Vol. 1, 5-2 SuperNode SE ENET shelf designs Vol. 1, 5-3 Crosspoint and interface cards in a SuperNode SE 16k ENET Vol. 1, 5-7 Crosspoint and interface cards in a SuperNode SE 32k ENET Vol. 1, 5-31 Power converter cards in a SuperNode SE 16k ENET Vol. 1, 5-53 System cards in a SuperNode SE 16k ENET Vol. 1, 5-77 System cards in a SuperNode SE 32k ENET Vol. 1, 5-100 6 Vol. 1, 6-1 File processor card replacement procedures Introduction Vol. 1, 6-1 Application Vol. 1, 6-1 Common procedures Vol. 1, 6-1 Action Vol. 1, 6-1 Recording card replacement activities Vol. 1, 6-2

SuperNode Multicomputing Base shelf layouts Vol. 1, 6-3 NT9X89 in a storage device shelf in a file processor Vol. 1, 6-6 NT9X90 in a storage device shelf in a file processor Vol. 1, 6-18 NT9X91 in a storage device shelf in a file processor Vol. 1, 6-33 System cards in a file processor Vol. 1, 6-43

## 7 Frame supervisory panel and modular supervisory panel card replacement procedures Vol. 1, 7-1

Introduction Vol. 1, 7-1 Application Vol. 1, 7-1 Common procedures Vol. 1, 7-1 Action Vol. 1, 7-1 Recording card replacement activities Vol. 1, 7-2 FSP cards in a 42-in. (106.7-cm) SuperNode cabinet Vol. 1, 7-3 NT0X36 in a cabinetized input/output equipment frame Vol. 1, 7-8 NT0X36 in a cabinetized trunk module equipment frame Vol. 1, 7-29 NT0X36 in an input/output equipment frame Vol. 1, 7-53 NT0X36 in an international cabinet auxiliary module Vol. 1, 7-74 NT0X91 in a CPCE frame Vol. 1, 7-98 NT0X91 in a digital carrier equipment frame Vol. 1, 7-112 NT0X91 in a line module equipment frame Vol. 1, 7-123 NT0X91 in an MS6E Vol. 1, 7-133 NT0X91 in an MS7E, ST7E, or ST6E Vol. 1, 7-147 NT0X91 in a network equipment frame Vol. 1, 7-159 NT0X91 in a trunk module equipment frame Vol. 1, 7-172 NT6X36 in LCE-type frames and CLCE Vol. 1, 7-192 NTRX41 in MSP in streamline B cabinets Vol. 1, 7-197

## 8 Input/output device card replacement procedures

Vol. 1, 8-1

Introduction Vol. 1, 8-1 Application Vol. 1, 8-1 Common procedures Vol. 1, 8-1 Action Vol. 1, 8-1 Recording card replacement activities Vol. 1, 8-2 IOD shelf layouts Vol. 1, 8-3 Disk drive and magnetic tape controller cards in an IOC Vol. 1, 8-10 NT1X67 in an IOC Vol. 1, 8-21 NT1X78 in an IOE DDU shelf Vol. 1, 8-28 NT1X89 in an IOC shelf Vol. 1, 8-37 NT2X70 in an IOC Vol. 1, 8-44 NTFX30 in an ISM Vol. 1, 8-61 NTFX31 in an ISM Vol. 1, 8-77 NTFX32AA in an ISM Vol. 1, 8-92 System cards in an IOC Vol. 1, 8-97

### Card Replacement Procedures Volume 2 of 7

| 1   | Line concentrating module card replacement                                                |             |  |  |  |
|-----|-------------------------------------------------------------------------------------------|-------------|--|--|--|
| pro | Vol. 2, 1-1                                                                               |             |  |  |  |
|     | Introduction Vol. 2, 1-1                                                                  |             |  |  |  |
|     | Application Vol. 2, 1-1                                                                   |             |  |  |  |
|     | Action Vol. 2, 1-1                                                                        |             |  |  |  |
|     | Recording card replacement activities Vol 2 1-2                                           |             |  |  |  |
|     | LCM shelf lavouts Vol. 2, 1-3                                                             |             |  |  |  |
|     | Bus interface cards in an LCD Vol. 2, 1-13                                                |             |  |  |  |
|     | Control complex cards in LCM-type PMs Vol. 2, 1-31                                        |             |  |  |  |
|     | Line cards in an LCE line drawer Vol. 2, 1-39                                             |             |  |  |  |
|     | NT6X30 in LCE-type frames Vol. 2, 1-47                                                    |             |  |  |  |
|     | NTBX71 in an LCME Vol. 2, 1-62                                                            |             |  |  |  |
|     | Power cards in an LCE line drawer Vol. 2, 1-73                                            |             |  |  |  |
|     | Power cards in LCM-type PMs Vol. 2, 1-79                                                  |             |  |  |  |
| 2   | Line module card replacement procedures                                                   | Vol. 2, 2-1 |  |  |  |
|     | Introduction Vol. 2, 2-1                                                                  |             |  |  |  |
|     | Application Vol. 2, 2-1                                                                   |             |  |  |  |
|     | Common procedures Vol. 2, 2-1                                                             |             |  |  |  |
|     | Action Vol. 2, 2-1                                                                        |             |  |  |  |
|     | Recording card replacement activities Vol. 2, 2-2                                         |             |  |  |  |
|     | LIVI Shelf layouts Vol. 2, 2-3                                                            |             |  |  |  |
|     | Interface and power converter cards in an I M line drawer. Vol                            | 2 2-16      |  |  |  |
|     | Line cards in an I M line drawer Vol. 2 2-24                                              | 2, 2-10     |  |  |  |
|     | NT2X05 in a line module controller Vol. 2, $22-30$                                        |             |  |  |  |
|     | NT2X70 in a line module controller Vol. 2, 2-36                                           |             |  |  |  |
| 3   | SuperNode SE LIS or ENI card replacement                                                  |             |  |  |  |
| pro | cedures                                                                                   | Vol. 2, 3-1 |  |  |  |
|     | Introduction Vol. 2, 3-1                                                                  |             |  |  |  |
|     | Application Vol. 2, 3-1                                                                   |             |  |  |  |
|     | Common procedures Vol. 2, 3-1                                                             |             |  |  |  |
|     | Action Vol. 2, 3-1                                                                        |             |  |  |  |
|     | Recording card replacement activities Vol. 2, 3-2                                         |             |  |  |  |
|     | Superivode SE link interface shelf layouts Vol. 2, 3-3                                    | 2.6         |  |  |  |
|     | Common nii cards in a SuperNode SE LIS of ENI Shell Vol. 2,                               | 3-0         |  |  |  |
|     | ERILL cards in a SuperNode SE LIS Vol. 2, 3-13                                            |             |  |  |  |
|     | LILIZ cards in a SuperNode SE LIS or ENI shelf Vol 2 3-38                                 |             |  |  |  |
|     |                                                                                           |             |  |  |  |
|     | NIU cards in a SuperNode SE LIS Vol. 2, 3-49                                              |             |  |  |  |
|     | NIU cards in a SuperNode SE LIS Vol. 2, 3-49<br>NT9X30 in a SuperNode SE LIS Vol. 2, 3-64 |             |  |  |  |

XLIU cards in a SuperNode SE LIS Vol. 2, 3-91

#### 4 Link peripheral processor card replacement Vol. 2, 4-1 procedures Introduction Vol. 2, 4-1 Application Vol. 2, 4-1 Common procedures Vol. 2, 4-1 Action Vol. 2, 4-1 Recording card replacement activities Vol. 2, 4-2 LPP shelf layouts Vol. 2, 4-3 APU cards in an LPP LIS Vol. 2, 4-9 Common fill paddle boards in an LPP LIS Vol. 2, 4-36 EIU cards in an LPP LIS Vol. 2, 4-47 FRIU cards in an LPP LIS Vol. 2, 4-57 LIU7 cards in an LPP LIS Vol. 2, 4-71 NIU processor and controller cards in an LPP LIS Vol. 2, 4-82 NT9X13 in an LPP LIM unit Vol. 2, 4-89 NT9X30 in an LPP LIS Vol. 2, 4-100 NT9X74 in an LPP LIS Vol. 2, 4-126 NTDX16 in an LPP LIS Vol. 2, 4-140 NTEX28 in an NIU in an LPP LIS Vol. 2, 4-145 System and power cards in an LPP LIM unit Vol. 2, 4-155 VPU cards in an LPP LIS Vol. 2, 4-168 XLIU cards in an LPP LIS Vol. 2, 4-178 5 SuperNode message switch card replacement procedures Vol. 2, 5-1

Introduction Vol. 2, 5-1 Application Vol. 2, 5-1 Common procedures Vol. 2, 5-1 Action Vol. 2, 5-2 Recording card replacement activities Vol. 2, 5-2 SuperNode MS shelf layouts Vol. 2, 5-3 Interface cards in a SuperNode MS Vol. 2, 5-5 Manually busying LIM-to-MS SR128 links Vol. 2, 5-26 Returning LIM-to-MS SR128 links to service Vol. 2, 5-33 System cards in a SuperNode MS Vol. 2, 5-39

## 6 SuperNode SE message switch card replacement procedures

Vol. 2, 6-1

Introduction Vol. 2, 6-1 Application Vol. 2, 6-1 Common procedures Vol. 2, 6-1 Action Vol. 2, 6-2 Recording card replacement activities Vol. 2, 6-2 SuperNode SE message switch shelf layouts Vol. 2, 6-3 Interface paddle boards in a SuperNode SE MS Vol. 2, 6-5 System cards in a SuperNode SE MS Vol. 2, 6-25

| 7<br>pro | Message switch and buffer card replacement<br>cedures<br>Introduction Vol. 2, 7-1<br>Application Vol. 2, 7-1<br>Common procedures Vol. 2, 7-1<br>Action Vol. 2, 7-1<br>Recording card replacement activities Vol. 2, 7-2<br>MSB shelf layouts Vol. 2, 7-3<br>Control complex cards in an MSB Vol. 2, 7-12<br>NT2X70 in an MSB Vol. 2, 7-20<br>NT2X70 in an ST7G or STCM Vol. 2, 7-40<br>NT6X40 in an MSB Vol. 2, 7-57<br>NT6X68 in an MSB Vol. 2, 7-64<br>Processor and memory cards in an MSB Vol. 2, 7-71 | Vol. 2, 7-1                  |
|----------|----------------------------------------------------------------------------------------------------|------------------------------|
| 8<br>pro | Signaling terminal cards in an MSB Vol. 2, 7-79<br>SuperNode network card replacement<br>ocedures<br>Introduction Vol. 2, 8-1<br>Application Vol. 2, 8-1<br>Common procedures Vol. 2, 8-1<br>Action Vol. 2, 8-2<br>Recording card replacement activities Vol. 2, 8-2<br>Network shelf layouts Vol. 2, 8-3<br>Crosspoint and interface cards in a 64k or 128k ENET Vol. 2<br>Power converter cards in INET shelves Vol. 2, 8-40                                                                              | <b>Vol. 2, 8-1</b><br>, 8-15 |
|          | System, interface, and crosspoint cards in JNET shelves Vol. 2, 8-49                                                                                                    | . 2, 8-72                    |
| 9        | Office alarm unit card replacement procedures<br>Introduction Vol. 2, 9-1<br>Application Vol. 2, 9-1<br>Common procedures Vol. 2, 9-1<br>Action Vol. 2, 9-1<br>Recording card replacement activities Vol. 2, 9-2<br>OAU shelf layouts Vol. 2, 9-3<br>Control and circuit cards in the office alarm unit Vol. 2, 9-7<br>Power converter cards in the office alarm unit Vol. 2, 9-14                                                                                                    | Vol. 2, 9-1                  |

Volume 3 of 7

### 1 Remote line module card replacement procedures Vol. 3, 1-1 Introduction Vol. 3, 1-1

Application Vol. 3, 1-1 Common procedures Vol. 3, 1-1

297-9051-547 Standard 02.01 April 2000

Action Vol. 3, 1-1 Recording card replacement activities Vol. 3, 1-2 RLM shelf layouts Vol. 3, 1-3 Control complex cards in a remote line controller Vol. 3, 1-9 Line cards in an RLM line drawer Vol. 3, 1-16 NT2X05 in a remote line controller Vol. 3, 1-22 NT2X70 in a remote line controller Vol. 3, 1-28

## 2 Remote oscillator shelf card replacement procedures

Introduction Vol. 3, 2-1 Application Vol. 3, 2-1 Common procedures Vol. 3, 2-1 Action Vol. 3, 2-1 Recording card replacement activities Vol. 3, 2-2 Remote oscillator shelf layouts Vol. 3, 2-3 NT1X78 in a remote oscillator shelf Vol. 3, 2-5 NT3X16 in a remote oscillator shelf Vol. 3, 2-14

## 3 Single shelf link peripheral processor card replacement procedures Vol. 3, 3-1

Introduction Vol. 3, 3-1 Application Vol. 3, 3-1 Common procedures Vol. 3, 3-1 Action Vol. 3, 3-1 Recording card replacement activities Vol. 3, 3-2 SSLPP shelf layouts Vol. 3, 3-3 Common fill cards in an SSLPP Vol. 3, 3-7 EIU cards in an SSLPP Vol. 3, 3-17 FRIU cards in an SSLPP Vol. 3, 3-29 LIU7 cards in an SSLPP Vol. 3, 3-44 NIU cards in an SSLPP Vol. 3, 3-57 Power converter cards in an SSLPP Vol. 3, 3-74 XLIU cards in an SSLPP Vol. 3, 3-106

### 4 SuperNode system load module card replacement

### procedures

Introduction Vol. 3, 4-1 Application Vol. 3, 4-1 Common procedures Vol. 3, 4-1 Action Vol. 3, 4-2 Recording card replacement activities Vol. 3, 4-2 SuperNode SLM shelf layouts Vol. 3, 4-3 NT9X44 in a SuperNode SLM Vol. 3, 4-5 SPM NTLX60AA FIL with DSP RM DMS-Spectrum Peripheral Module Vol. 3, 4-26 SPM NTLX60AA FIL with VSP RM DMS-Spectrum Peripheral Module Vol. 3, 4-37 SPM NTLX61AA SIM card DMS-Spectrum Peripheral Module Vol. 3, 4-47

Vol. 3, 2-1

Vol. 3, 4-1

SPM NTLX63AA CEM card DMS-Spectrum Peripheral Module Vol. 3, 4-55 SPM NTLX65BA DSP RM DMS-Spectrum Peripheral Module Vol. 3, 4-74 SPM NTLX66BA VSP RM DMS-Spectrum Peripheral Module Vol. 3, 4-87 SPM NTLX71AA OC3 card DMS-Spectrum Peripheral Module Vol. 3, 4-99 SPM NTLX72AA DLC RM Spectrum Peripheral Module Vol. 3, 4-120 SPM NTLX73AA ATM RM Spectrum Peripheral Module Vol. 3, 4-133 SPM NTLX82AA CEM card DMS-Spectrum Peripheral Module Vol. 3, 4-145 System cards in a SuperNode SLM Vol. 3, 4-165

### 5 Trunk module card replacement procedures Vol. 3, 5-1

Introduction Vol. 3, 5-1 Application Vol. 3, 5-1 Common procedures Vol. 3, 5-1 Action Vol. 3, 5-1 Recording card replacement activities Vol. 3, 5-2 TM shelf layouts Vol. 3, 5-3 Control complex cards in trunk and service modules Vol. 3, 5-27 Enhanced digital test unit or digital test unit cards in trunk and service modules Vol. 3, 5-37 Metallic test unit cards in trunk and service modules Vol. 3, 5-44 Power converter cards in trunk and service modules Vol. 3, 5-64 Single-card PMs in trunk and service cards in trunk and service modules Vol. 3, 5-88

### 6 XPM card replacement procedures

Vol. 3, 6-1

Introduction Vol. 3, 6-1 Application Vol. 3, 6-1 Common procedures Vol. 3, 6-1 Action Vol. 3, 6-1 Recording card replacement activities Vol. 3, 6-2 XPM shelf layouts Vol. 3, 6-3 Back plane cards in an XPM Vol. 3, 6-19 Control complex cards in an XPM Vol. 3, 6-31 Manually busying Series II PM and CPM C-side links Vol. 3, 6-42 NT2X70 in an XPM Vol. 3, 6-49 NT6X40 in an XPM Vol. 3, 6-71 NT6X48 in LGC, PLGC, LTC, PLTC Vol. 3, 6-84 NT6X48 in MSB7 Vol. 3, 6-94 NT6X60 in an SRU Vol. 3, 6-102 NT6X78 in an XPM Vol. 3, 6-106 NT7X03 in an XPM Vol. 3, 6-113 NTBX02 in an XPM Vol. 3, 6-122 P-side interface cards in an XPM Vol. 3, 6-131 Processor and memory cards in a GPP Vol. 3, 6-154 Processor and memory cards in an XPM Vol. 3, 6-161 Removing and replacing a card Vol. 3, 6-179 Returning a card for repair or replacement Vol. 3, 6-183

### Card replacement common procedures Vol. 3, 7-1 Introduction Vol. 3, 7-1 Application Vol. 3, 7-1 Action Vol. 3, 7-1 Activating CCS7 links Vol. 3, 7-2 Activity switch with memory match Vol. 3, 7-9 Cleaning fiber-optic components and assemblies Vol. 3, 7-17 Correcting a load mismatch Vol. 3, 7-25 Deactivating CCS7 links Vol. 3, 7-40 Failure to switch clock mastership Vol. 3, 7-48 Loading a PM Vol. 3, 7-57 Manually busying LIM-to-MS DS30 links Vol. 3, 7-69 Memory extension in the SuperNode CM Vol. 3, 7-75 Memory extension in the SuperNode SE CM Vol. 3, 7-93 Moving an XSG to a spare XLIU Vol. 3, 7-111 Replacing a card Vol. 3, 7-119 Replacing a line card Vol. 3, 7-125 Reseating cards in equipment shelves Vol. 3, 7-132 Returning LIM-to-MS DS30 links to service Vol. 3, 7-137 Switching the clock source Vol. 3, 7-142 Unseating cards in equipment shelves Vol. 3, 7-149 Verifying load compatibility of SuperNode cards Vol. 3, 7-153

## Card Replacement Procedures Volume 4 of 7

7

### 1 XPM card replacement procedures Vol. 4, 1-1 NT0X10 in an IOPAC RMM Vol. 4, 1-2 NT0X10 in an OPM RMM Vol. 4, 1-6 NT0X10 in an RLCM-EDC RMM Vol. 4, 1-10 NT0X10 in an RLCM RMM Vol. 4, 1-14 NT0X10 in an RSC RMM Vol. 4, 1-18 NT0X10 in an RSC-S (DS-1) Model A RMM Vol. 4, 1-25 NT0X10 in an RSC-S (DS-1) Model B RMM Vol. 4, 1-31 NT0X10 in an RSC-S (PCM-30) Model A RMM Vol. 4, 1-37 NT0X10 in an RSC-S (PCM-30) Model B RMM Vol. 4, 1-43 NT0X91 in an IOPAC FSP Vol. 4, 1-49 NT0X91 in an RLCM Vol. 4, 1-61 NT0X91 in an RSC Vol. 4, 1-74 NT0X91AA in an OPM Vol. 4, 1-90 NT0X91AE in an OPM Vol. 4, 1-96 NT0X91AE in an RLCE Vol. 4, 1-105 NT2X06 in an IOPAC RMM Vol. 4, 1-114 NT2X06 in an OPM RMM Vol. 4, 1-121 NT2X06 in an RLCM RMM Vol. 4, 1-129 NT2X06 in an RSC RMM Vol. 4, 1-136 NT2X06 in an RSC-S (DS-1) Model A RMM Vol. 4, 1-144 NT2X06 in an RSC-S (DS-1) Model B RMM Vol. 4, 1-153

NT2X06 in an RSC-S (PCM-30) Model A RMM Vol. 4, 1-162 NT2X09 in an IOPAC RMM Vol. 4, 1-171 NT2X09 in an OPM RMM Vol. 4, 1-178 NT2X09 in an RLCM RMM Vol. 4, 1-186 NT2X09 in an RSC RMM Vol. 4, 1-194 NT2X09 in an RSC-S (DS-1) Model A RMM Vol. 4, 1-202 NT2X09 in an RSC-S (DS-1) Model B RMM Vol. 4, 1-211 NT2X09 in an RSC-S (PCM-30) Model A RMM Vol. 4, 1-220 NT2X10 in an OPM RMM Vol. 4, 1-229 NT2X10 in an RLCM RMM Vol. 4, 1-233 NT2X10 in an RSC RMM Vol. 4, 1-237 NT2X10 in an RSC-S (DS-1) Model A RMM Vol. 4, 1-244 NT2X10 in an RSC-S (DS-1) Model B RMM Vol. 4, 1-251 NT2X10 in an RSC-S (PCM-30) Model A RMM Vol. 4, 1-258 NT2X11 in an OPAC RMM Vol. 4, 1-265 NT2X11 in an OPM RMM Vol. 4, 1-270 NT2X11 in an RLCM-EDC RMM Vol. 4, 1-274 NT2X11 in an RLCM RMM Vol. 4, 1-278 NT2X11 in an RSC RMM Vol. 4, 1-282 NT2X11 in an RSC-S (DS-1) Model A RMM Vol. 4, 1-289 NT2X11 in an RSC-S (DS-1) Model B RMM Vol. 4, 1-298 NT2X11 in an RSC-S (PCM-30) Model A RMM Vol. 4, 1-307 NT2X48 in an IOPAC RMM Vol. 4, 1-316 NT2X48 in an OPM RMM Vol. 4, 1-321 NT2X48 in an RLCM RMM Vol. 4, 1-326 NT2X55 in an RSC RMM Vol. 4, 1-331 NT2X57 in an IOPAC RMM Vol. 4, 1-338 NT2X57 in an OPM RMM Vol. 4, 1-342 NT2X57 in an RLCM-EDC RMM Vol. 4, 1-346 NT2X57 in an RLCM RMM Vol. 4, 1-350 NT2X57 in an RSC RMM Vol. 4, 1-355 NT2X57 in an RSC-S (DS-1) Model A RMM Vol. 4, 1-362 NT2X57 in an RSC-S (DS-1) Model B RMM Vol. 4, 1-369 NT2X57 in an RSC-S (PCM-30) Model A RMM Vol. 4, 1-376 NT2X59 in an IOPAC RMM Vol. 4, 1-383 NT2X59 in an OPM RMM Vol. 4, 1-387 NT2X59 in an RLCM-EDC RMM Vol. 4, 1-394 NT2X59 in an RLCM RMM Vol. 4, 1-401 NT2X59 in an RSC RMM Vol. 4, 1-406 NT2X59 in an RSC-S (DS-1) Model A RMM Vol. 4, 1-413 NT2X59 in an RSC-S (DS-1) Model B RMM Vol. 4, 1-420 NT2X59 in an RSC-S (PCM-30) Model A RMM Vol. 4, 1-427 NT2X70 in an IOPAC HIE Vol. 4, 1-434 NT2X70 in an OPM HIE Vol. 4, 1-441 NT2X70 in an RLCM-EDC HIE Vol. 4, 1-455 NT2X70 in an RLCM HIE Vol. 4, 1-464 NT2X70 in an RSC Vol. 4, 1-478 NT2X70 in an SMA Vol. 4, 1-497 NT2X70 in an SMA-MVI-20 Vol. 4, 1-505 NT2X70 in an SMS Vol. 4, 1-513 NT2X70 in an SMS-R Vol. 4, 1-524

NT2X70 in an SMU Vol. 4, 1-533 NT2X90 in an IOPAC RMM Vol. 4, 1-540 NT2X90 in an OPAC RMM Vol. 4, 1-545 NT2X90 in an OPM RMM Vol. 4, 1-550 NT2X90 in an RLCM-EDC RMM Vol. 4, 1-558 NT2X90 in an RLCM RMM Vol. 4, 1-564 NT2X90 in an RSC RMM Vol. 4, 1-569 NT2X90 in an RSC-S (DS-1) Model A RMM Vol. 4, 1-576 NT2X90 in an RSC-S (DS-1) Model B RMM Vol. 4, 1-583 NT3X04 in an RSC RMM Vol. 4, 1-590 NT3X09 in an IOPAC RMM Vol. 4, 1-597 NT3X09 in an OPAC RMM Vol. 4, 1-603 NT3X09 in an OPM RMM Vol. 4, 1-608 NT3X09 in an RLCM-EDC RMM Vol. 4, 1-614 NT3X09 in an RLCM RMM Vol. 4, 1-619 NT3X09 in an RSC RMM Vol. 4, 1-624 NT3X09 in an RSC-S (DS-1) Model A RMM Vol. 4, 1-631 NT3X09 in an RSC-S (DS-1) Model B RMM Vol. 4, 1-641 NT3X09 in an RSC-S (PCM-30) Model B RMM Vol. 4, 1-651 NT3X82 in an RSC RMM Vol. 4, 1-660 NT3X83 in an RSC RMM Vol. 4, 1-667 NT4X97 in an IOPAC RMM Vol. 4, 1-675 NT4X97 in an RSC-S (PCM-30) Model A RMM Vol. 4, 1-680 NT4X97 in an RSC-S (PCM-30) Model B RMM Vol. 4, 1-687 NT4X98 in an IOPAC RMM Vol. 4, 1-694 NT4X98 in an RSC-S (PCM-30) Model B RMM Vol. 4, 1-701 NT6X17 in an IOPAC ILCM Vol. 4, 1-710 NT6X17 in an OPM Vol. 4, 1-714 NT6X17 in an RLCM Vol. 4, 1-718 NT6X17 in an RSC LCM Vol. 4, 1-722 NT6X17 in an RSC-S (DS-1) Model A LCME Vol. 4, 1-730 NT6X17 in an RSC-S (DS-1) Model B LCME Vol. 4, 1-738 NT6X17 in a STAR or RLD Vol. 4, 1-746 NT6X18 in an IOPAC ILCM Vol. 4, 1-750 NT6X18 in an OPAC LCM Vol. 4, 1-754 NT6X18 in an OPM Vol. 4, 1-758 NT6X18 in an RLCM Vol. 4, 1-762 NT6X18 in an RSC LCM Vol. 4, 1-766 NT6X18 in an RSC-S (DS-1) Model A LCME Vol. 4, 1-774 NT6X18 in an RSC-S (DS-1) Model B LCME Vol. 4, 1-782 NT6X18 in a STAR or RLD Vol. 4, 1-790 NT6X19 in an IOPAC ILCM Vol. 4, 1-794 NT6X19 in an OPM Vol. 4, 1-798 NT6X19 in an RLCM Vol. 4, 1-802 NT6X19 in an RSC LCM Vol. 4, 1-806 NT6X19 in an RSC-S (DS-1) Model A LCME Vol. 4, 1-814 NT6X19 in an RSC-S (DS-1) Model B LCME Vol. 4, 1-822 NT6X19 in a STAR or RLD Vol. 4, 1-830 NT6X20 in an IOPAC ILCM Vol. 4, 1-834 NT6X20 in an OPM Vol. 4, 1-838 NT6X20 in an RLCM Vol. 4, 1-842

NT6X20 in an RSC LCM Vol. 4, 1-846 NT6X20 in an RSC-S (DS-1) Model A LCME Vol. 4, 1-854 NT6X20 in an RSC-S (DS-1) Model B LCME Vol. 4, 1-862 NT6X20 in a STAR or RLD Vol. 4, 1-870 NT6X21 in an IOPAC ILCM Vol. 4, 1-874 NT6X21 in an OPM Vol. 4, 1-878 NT6X21 in an RLCM Vol. 4, 1-882 NT6X21 in an RLCM-EDC LCM Vol. 4, 1-886 NT6X21 in an RSC-S (DS-1) Model A LCME Vol. 4, 1-890 NT6X21 in an RSC-S (DS-1) Model B LCME Vol. 4, 1-900 NT6X21 in an RSC-S (PCM-30) Model A LCME Vol. 4, 1-909 NT6X21 in an RSC-S (PCM-30) Model B LCME Vol. 4, 1-918 NT6X21 in a STAR or RLD Vol. 4, 1-927 NT6X27 in an IOPAC HIE Vol. 4, 1-931 NT6X27 in an OPM HIE Vol. 4, 1-938 NT6X27 in an RLCM HIE Vol. 4, 1-945 NT6X30 in an RSC LCM Vol. 4, 1-952 NT6X30 in an RSC-S (DS-1) Model A LCME Vol. 4, 1-967 NT6X30 in an RSC-S (DS-1) Model B LCME Vol. 4, 1-981 NT6X30 in an RSC-S (PCM-30) Model A LCME Vol. 4, 1-995 NT6X30 in an RSC-S (PCM-30) Model B LCME Vol. 4, 1-1009 NT6X36 in an IOPAC FSP Vol. 4, 1-1023 NT6X36 in an OPM Vol. 4, 1-1028 NT6X36 in an RLCM-EDC FSP Vol. 4, 1-1033 NT6X36 in an RLCM FSP Vol. 4, 1-1038 NT6X36 in an RSC-S FSP for CRSC or CEXT Vol. 4, 1-1043

### Card Replacement Procedures Volume 5 of 7

1 XPM card replacement procedures (continued) Vol. 5, 1-1 NT6X40 in an SMA Vol. 5, 1-2 NT6X40 in an SMA-MVI-20 Vol. 5, 1-14 NT6X40 in an SMA2 Vol. 5, 1-26 NT6X40 in an SMS Vol. 5, 1-38 NT6X40 in a SMU Vol. 5, 1-51 NT6X41 in an SMA Vol. 5, 1-64 NT6X41 in an SMA-MVI-20 Vol. 5, 1-71 NT6X41 in an SMS Vol. 5, 1-78 NT6X41 in an SMS-R Vol. 5, 1-87 NT6X41 in an SMU Vol. 5, 1-95 NT6X42 in an SMA Vol. 5, 1-101 NT6X42 in an SMA-MVI-20 Vol. 5, 1-107 NT6X42 in an SMS Vol. 5, 1-114 NT6X42 in an SMS-R Vol. 5, 1-122 NT6X44 in an RSC Vol. 5, 1-130 NT6X44 in an SMA Vol. 5, 1-138 NT6X44 in an SMA-MVI-20 Vol. 5, 1-144

NT6X44 in an SMS Vol. 5, 1-150 NT6X44 in an SMS-R Vol. 5, 1-158 NT6X45 in an IOPAC HIE Vol. 5, 1-166 NT6X45 in an OPAC HIE Vol. 5, 1-172 NT6X45 in an OPM HIE Vol. 5, 1-178 NT6X45 in an RLCM HIE Vol. 5, 1-184 NT6X47 in an IOPAC HIE Vol. 5, 1-190 NT6X47 in an OPM HIE Vol. 5, 1-196 NT6X47 in an RLCM HIE Vol. 5, 1-202 NT6X48 in an RSC Vol. 5, 1-208 NT6X50 in an OPAC HIE Vol. 5, 1-216 NT6X50 in an OPM HIE Vol. 5, 1-223 NT6X50 in an RLCM-EDC HIE Vol. 5, 1-230 NT6X50 in an RLCM HIE Vol. 5, 1-237 NT6X50 in an RSC Vol. 5, 1-244 NT6X50 in an SMA Vol. 5, 1-259 NT6X50 in an SMA-MVI-20 Vol. 5, 1-275 NT6X51 in an IOPAC ILCM Vol. 5, 1-291 NT6X51 in an OPAC LCM Vol. 5, 1-298 NT6X51 in an OPM Vol. 5. 1-305 NT6X51 in an RLCM Vol. 5, 1-312 NT6X51 in an RLCM-EDC Vol. 5, 1-319 NT6X51 in an RSC-S (DS-1) Model A LCM Vol. 5, 1-324 NT6X51 in an RSC-S (DS-1) Model B LCME Vol. 5, 1-332 NT6X51 in an RSC-S (PCM-30) Model A LCM Vol. 5, 1-339 NT6X51 in an RSC-S (PCM-30) Model B LCM Vol. 5, 1-347 NT6X52 in an IOPAC ILCM Vol. 5, 1-355 NT6X52 in an OPAC LCM Vol. 5, 1-361 NT6X52 in an OPM Vol. 5, 1-367 NT6X52 in an RLCM Vol. 5, 1-373 NT6X52 in an RLCM-EDC Vol. 5, 1-379 NT6X52 in an RSC LCM Vol. 5, 1-384 NT6X52 in an RSC-S (DS-1) Model A LCME Vol. 5, 1-392 NT6X52 in an RSC-S (DS-1) Model B LCME Vol. 5, 1-401 NT6X52 in an RSC-S (PCM-30) Model A LCME Vol. 5, 1-410 NT6X53 in an IOPAC ILCM Vol. 5, 1-418 NT6X53 in an OPAC LCM Vol. 5, 1-425 NT6X53 in an OPM Vol. 5, 1-432 NT6X53 in an RLCM Vol. 5, 1-444 NT6X53 in an RLCM-EDC Vol. 5, 1-453 NT6X53 in an RSC LCM Vol. 5, 1-460 NT6X53 in an RSC-S (DS-1) Model A LCM(E) Vol. 5, 1-469 NT6X53 in an RSC-S (DS-1) Model B LCM(E) Vol. 5, 1-478 NT6X53 in a STAR Vol. 5, 1-487 NT6X54 in an IOPAC ILCM Vol. 5, 1-493 NT6X54 in an OPAC LCM Vol. 5, 1-500 NT6X54 in an OPM Vol. 5, 1-509 NT6X54 in an RLCM Vol. 5, 1-518 NT6X54 in an RLCM-EDC Vol. 5, 1-527 NT6X54 in an RSC Vol. 5, 1-533 NT6X54 in an RSC-S (DS-1) Model A LCM(E) Vol. 5, 1-542

NT6X54 in an RSC-S (DS-1) Model B LCM(E) Vol. 5, 1-549 NT6X54 in a STAR Vol. 5, 1-556 NT6X60 in an IOPAC HIE Vol. 5, 1-565 NT6X60 in an OPAC HIE Vol. 5, 1-572 NT6X60 in an OPM HIE Vol. 5, 1-579 NT6X60 in an RLCM HIE Vol. 5, 1-587 NT6X69 in an RSC-M Vol. 5, 1-595 NT6X69 in an RSC RCC/RCC2 Vol. 5, 1-605 NT6X69 in an RSC-S (DS-1) Model A RCC2 Vol. 5, 1-613 NT6X69 in an RSC-S (DS-1) Model B RCC2 Vol. 5, 1-622 NT6X69 in an RSC-S (PCM-30) Model A RCO2 Vol. 5, 1-630 NT6X69 in an RSC-S (PCM-30) Model B RCO2 Vol. 5, 1-639 NT6X69 in an SMA Vol. 5, 1-648 NT6X69 in an SMA-MVI-20 Vol. 5, 1-654 NT6X69 in an SMS Vol. 5, 1-661 NT6X69 in an SMS-R Vol. 5, 1-670 NT6X69 in an SMU Vol. 5, 1-678 NT6X71 in an IOPAC ILCM Vol. 5, 1-684 NT6X71 in an OPM Vol. 5, 1-688 NT6X71 in an RLCM Vol. 5, 1-692 NT6X71 in an RSC LCM Vol. 5, 1-696 NT6X71 in an RSC-S (DS-1) Model A LCME Vol. 5, 1-705 NT6X71 in an RSC-S (DS-1) Model B LCME Vol. 5, 1-713 NT6X71 in a STAR or RLD Vol. 5, 1-721 NT6X72 in an RSC Vol. 5, 1-725 NT6X73 in an IOPAC HIE Vol. 5. 1-734 NT6X73 in an OPAC HIE Vol. 5, 1-738 NT6X73 in an OPM HIE Vol. 5, 1-742 NT6X73 in an RLCM-EDC HIE Vol. 5, 1-746 NT6X73 in an RLCM HIE Vol. 5, 1-751 NT6X74 in an IOPAC RMM Vol. 5, 1-755 NT6X74 in an OPM RMM Vol. 5, 1-761 NT6X74 in an RLCM-EDC RMM Vol. 5, 1-768 NT6X74 in an RLCM RMM Vol. 5, 1-775 NT6X74 in an RSC RMM Vol. 5, 1-782 NT6X74 in an RSC-S (DS-1) Model A RMM Vol. 5, 1-790 NT6X74 in an RSC-S (DS-1) Model B RMM Vol. 5, 1-799 NT6X74 in an RSC-S (PCM-30) Model A RMM Vol. 5, 1-808 NT6X75 in an IOPAC HIE Vol. 5, 1-817 NT6X75 in an OPAC HIE Vol. 5, 1-824 NT6X75 in an OPM HIE Vol. 5, 1-831 NT6X75 in an RLCM HIE Vol. 5, 1-838 NT6X76 in an RSC LCME Vol. 5, 1-845 NT6X76 in an RSC-S (DS-1) Model A LCME Vol. 5, 1-853 NT6X76 in an RSC-S (DS-1) Model B LCME Vol. 5, 1-861 NT6X76 in a STAR or RLD Vol. 5, 1-869 NT6X78 in an RSC-M Vol. 5, 1-876 NT6X78 in an RSC RCC/RCC2 Vol. 5, 1-883 NT6X78 in an RSC-S (DS-1) Model A RCC2 Vol. 5, 1-891 NT6X78 in an RSC-S (DS-1) Model B RCC2 Vol. 5, 1-898 NT6X78 in an RSC-S (PCM-30) Model A RCO2 Vol. 5, 1-905 

 NT6X78 in an RSC-S (PCM-30) Model B RCO2
 Vol. 5, 1-912

 NT6X78 in an SMA
 Vol. 5, 1-919

 NT6X78 in an SMA-MVI-20
 Vol. 5, 1-925

 NT6X78 in an SMA2
 Vol. 5, 1-932

 NT6X78 in an SMS
 Vol. 5, 1-932

 NT6X78 in an SMS
 Vol. 5, 1-939

 NT6X78 in an SMU
 Vol. 5, 1-939

 NT6X78 in an SMU
 Vol. 5, 1-946

 NT6X80 in an SMA
 Vol. 5, 1-951

 NT6X80 in an SMA-MVI-20
 Vol. 5, 1-957

 NT6X80 in an SMS
 Vol. 5, 1-964

 NT6X80 in an SMS-R
 Vol. 5, 1-972

 NT6X80 in an SMU
 Vol. 5, 1-981

### Card Replacement Procedures Volume 6 of 7

| 1 | XPM card replacement procedures (continued) Vol. 6, 1-1 |
|---|---------------------------------------------------------|
|   | NT6X85 in an SMS Vol. 6, 1-2                            |
|   | NT6X85 in an SMS-R Vol. 6, 1-13                         |
|   | NT6X85 in an SMU Vol. 6, 1-24                           |
|   | NT6X86 in an SMS Vol. 6, 1-30                           |
|   | NT6X86 in an SMS-R Vol. 6, 1-39                         |
|   | NT6X87 in an RSC LCME Vol. 6, 1-48                      |
|   | NT6X87 in an RSC-S (DS-1) Model B LCME Vol. 6, 1-56     |
|   | NT6X92 in an RSC-M Vol. 6, 1-64                         |
|   | NT6X92 in an RSC RCC/RCC2 Vol. 6, 1-71                  |
|   | NT6X92 in an RSC-S (DS-1) Model A RCC2 Vol. 6, 1-79     |
|   | NT6X92 in an RSC-S (DS-1) Model B RCC2 Vol. 6, 1-87     |
|   | NT6X92 in an RSC-S (PCM-30) Model A RCO2 Vol. 6, 1-95   |
|   | NT6X92 in an RSC-S (PCM-30) Model B RCO2 Vol. 6, 1-104  |
|   | NT6X92 in an SMA Vol. 6, 1-112                          |
|   | NT6X92 in an SMA-MVI-20 Vol. 6, 1-118                   |
|   | NT6X92 in an SMA2 Vol. 6, 1-125                         |
|   | NT6X92 in an SMS Vol. 6, 1-132                          |
|   | NT6X92 in an SMU Vol. 6, 1-140                          |
|   | NT6X99 in an IOPAC ILCM Vol. 6, 1-146                   |
|   | NT6X99 in an OPAC LCM Vol. 6, 1-150                     |
|   | NT6X99 in an OPM Vol. 6, 1-154                          |
|   | NT6X99 in an RLCM Vol. 6, 1-158                         |
|   | NT6X99 in an RSC LCM Vol. 6, 1-162                      |
|   | NT6X99 in an RSC-S (DS-1) Model A LCME Vol. 6, 1-170    |
|   | NT6X99 in an RSC-S (DS-1) Model B LCME Vol. 6, 1-178    |
|   | NT6X99 in a STAR of RLD Vol. 6, 1-186                   |
|   | NT7X05 in an RSC RCC/RCC2 Vol. 6, 1-190                 |
|   | NT7X05 in an RSC-S (DS-1) Model A RCC2 Vol. 6, 1-198    |
|   | NT7X05 in an RSC-S (DS-1) Model B RCC2 Vol. 6, 1-207    |
|   | NT / AUD III AN ROU-D (PUM-30) MODELA RUUZ VOL 0, 1-216 |
|   | NT7X05 in an RSC-S (PCIN-30) MODELB RCC2 VOL 0, 1-225   |
|   | NT / AUD III AII SIVIS VUI. 0, 1-234                    |

NT7X05 in an SMS-R Vol. 6, 1-243 NT7X05 in an SMU Vol. 6, 1-252 NT8X02 in an OPAC BCU Vol. 6, 1-261 NT8X02 in an OPM BCU Vol. 6, 1-265 NT8X18 in an SMS-R Vol. 6, 1-270 NTAX74 in an RSC-S (DS-1) Model A RCC2 Vol. 6, 1-281 NTAX74 in an RSC-S (DS-1) Model B RCC2 Vol. 6, 1-292 NTAX74 in an RSC-S (PCM-30) Model A RCO2 Vol. 6, 1-303 NTAX74 in an RSC-S (PCM-30) Model B RCO2 Vol. 6, 1-315 NTAX74 in an SMA Vol. 6, 1-327 NTAX74 in an SMA-MVI-20 Vol. 6, 1-337 NTAX74 in an SMA2 Vol. 6, 1-347 NTAX78 in an SMA Vol. 6, 1-355 NTAX78 in an SMA-MVI-20 Vol. 6, 1-362 NTAX78 in an SMU Vol. 6, 1-369 NTBX01 in an RSC RCC2 Vol. 6, 1-374 NTBX01 in an RSC-S (DS-1) Model A RCC2 Vol. 6, 1-381 NTBX01 in an RSC-S (DS-1) Model B RCC2 Vol. 6, 1-390 NTBX01 in an RSC-S (PCM-30) Model A RCO2 Vol. 6, 1-399 NTBX01 in an RSC-S (PCM-30) Model B RCO2 Vol. 6, 1-408 NTBX01 in an SMA Vol. 6, 1-417 NTBX01 in an SMA-MVI-20 Vol. 6, 1-423 NTBX01 in an SMA2 Vol. 6, 1-430 NTBX01 in an SMU Vol. 6, 1-437 NTBX02 in an RSC RCC2 Vol. 6, 1-443 NTBX02 in an RSC-S (DS-1) Model A RCC2 Vol. 6, 1-456 NTBX02 in an RSC-S (DS-1) Model B RCC2 Vol. 6, 1-469 NTBX02 in an RSC-S (PCM-30) Model A RCO2 Vol. 6, 1-482 NTBX02 in an RSC-S (PCM-30) Model B RCO2 Vol. 6, 1-495 NTBX02 in an SMA Vol. 6, 1-508 NTBX02 in an SMA-MVI-20 Vol. 6, 1-515 NTBX02 in an SMA2 Vol. 6, 1-523 NTBX02 in an SMU Vol. 6, 1-529 NTBX26 in an RSC LCME Vol. 6, 1-538 NTBX26 in an RSC-S (DS-1) Model A LCME Vol. 6, 1-546 NTBX26 in an RSC-S (DS-1) Model B LCME Vol. 6, 1-554 NTBX27 in an RSC LCME Vol. 6, 1-562 NTBX27 in an RSC-S (DS-1) Model A LCME Vol. 6, 1-570 NTBX27 in an RSC-S (DS-1) Model B LCME Vol. 6, 1-578 NTBX27 in a STAR or RLD Vol. 6, 1-586 NTBX34 in an RSC LCME Vol. 6, 1-593 NTBX34 in an RSC-S (DS-1) Model A LCME Vol. 6, 1-601 NTBX34 in an RSC-S (DS-1) Model B LCME Vol. 6, 1-611 NTBX34 in an RSC-S (PCM-30) Model A LCME Vol. 6, 1-621 NTBX35 in an RSC LCME Vol. 6, 1-630 NTBX35 in an RSC-S (DS-1) Model A LCME Vol. 6, 1-638 NTBX35 in an RSC-S (DS-1) Model B LCME Vol. 6, 1-648 NTBX35 in an RSC-S (PCM-30) Model A LCME Vol. 6, 1-658 NTBX36 in an RSC LCME Vol. 6, 1-667 NTBX36 in an RSC-S (DS-1) Model A LCME Vol. 6, 1-677 NTBX36 in an RSC-S (DS-1) Model B LCME Vol. 6, 1-687

NTBX72 in an RSC LCME Vol. 6, 1-697 NTBX72 in an RSC-S (DS-1) Model A LCME Vol. 6, 1-706 NTBX72 in an RSC-S (DS-1) Model B LCME Vol. 6, 1-715 NTBX72 in an RSC-S (PCM-30) Model A LCME Vol. 6, 1-724 NTEX17 in an RLCM Vol. 6, 1-733 NTEX17 in an RSC LCM Vol. 6, 1-743 NTEX17 in an RSC-S (DS-1) Model A LCME Vol. 6, 1-753 NTEX17 in an RSC-S (DS-1) Model B LCM Vol. 6, 1-763 NTEX17 in a STAR Vol. 6, 1-773 NTEX54 in an RLCM Vol. 6, 1-783 NTEX54 in an RSC LCM Vol. 6, 1-800 NTEX54 in an RSC-S (DS-1) Model A LCME Vol. 6, 1-817 NTEX54 in an RSC-S (DS-1) Model B LCM Vol. 6, 1-834 NTEX54 in a STAR Vol. 6, 1-851 NTMX45 in an IOPAC HIE Vol. 6, 1-868 NTMX45 in an OPAC HIE Vol. 6, 1-878 NTMX45 in an OPM HIE Vol. 6, 1-888 NTMX45 in an RLCM HIE Vol. 6, 1-898 NTMX71 in an RSC Vol. 6, 1-908 NTMX71 in an SMA Vol. 6, 1-916 NTMX71 in an SMA-MVI-20 Vol. 6, 1-924 NTMX71 in an SMS Vol. 6, 1-932 NTMX71 in an SMU Vol. 6, 1-940 NTMX72 in an RSC-M Vol. 6, 1-949 NTMX72 in an RSC RCC2 Vol. 6, 1-957 NTMX72 in an RSC-S (DS-1) Model A RCC2 Vol. 6, 1-966 NTMX72 in an RSC-S (DS-1) Model B RCC2 Vol. 6, 1-975 NTMX72 in an RSC-S (PCM-30) Model A RCO2 Vol. 6, 1-984 NTMX72 in an RSC-S (PCM-30) Model B RCO2 Vol. 6, 1-993 NTMX72 in an SMA2 Vol. 6, 1-1002

### Card Replacement Procedures Volume 7 of 7

Vol. 7, 1-1 1 XPM card replacement procedures (continued) NTMX73 in an RSC-M Vol. 7, 1-2 NTMX73 in an RSC RCC2 Vol. 7, 1-9 NTMX73 in an RSC-S (DS-1) Model A RCC2 Vol. 7, 1-17 NTMX73 in an RSC-S (DS-1) Model B RCC2 Vol. 7, 1-26 NTMX73 in an RSC-S (PCM-30) Model A RCO2 Vol. 7, 1-36 NTMX73 in an RSC-S (PCM-30) Model B RCO2 Vol. 7, 1-45 NTMX73 in an SMA2 Vol. 7, 1-54 NTMX74 in an RSC-M Vol. 7, 1-60 NTMX74 in an RSC RCC2 Vol. 7, 1-69 NTMX74 in an RSC-S (DS-1) Model A RCC2 Vol. 7, 1-77 NTMX74 in an RSC-S (DS-1) Model B RCC2 Vol. 7, 1-86 NTMX74 in an RSC-S (PCM-30) Model A RCO2 Vol. 7, 1-95 NTMX74 in an RSC-S (PCM-30) Model B RCO2 Vol. 7, 1-104

NTMX75 in an RSC-M Vol. 7, 1-113 NTMX75 in an RSC RCC2 Vol. 7, 1-120 NTMX75 in an RSC-S (DS-1) Model A RCC2 Vol. 7, 1-128 NTMX75 in an RSC-S (DS-1) Model B RCC2 Vol. 7, 1-136 NTMX75 in an RSC-S (PCM-30) Model A RCO2 Vol. 7, 1-144 NTMX75 in an RSC-S (PCM-30) Model B RCO2 Vol. 7, 1-153 NTMX75 in an SMA2 Vol. 7, 1-162 NTMX76 in an RSC-M Vol. 7, 1-168 NTMX76 in an RSC RCC2 Vol. 7, 1-175 NTMX76 in an RSC-S (DS-1) Model A RCC2 Vol. 7, 1-182 NTMX76 in an RSC-S (DS-1) Model B RCC2 Vol. 7, 1-188 NTMX76 in an RSC-S (PCM-30) Model A RCO2 Vol. 7, 1-195 NTMX76 in an RSC-S (PCM-30) Model B RCO2 Vol. 7, 1-205 NTMX76 in an SMA2 Vol. 7, 1-214 NTMX77 in an RSC Vol. 7, 1-221 NTMX77 in an RSC-M Vol. 7, 1-234 NTMX77 in an RSC-S (DS-1) Model A RCC2 Vol. 7, 1-241 NTMX77 in an RSC-S (DS-1) Model B RCC2 Vol. 7, 1-254 NTMX77 in an RSC-S (PCM-30) Model A RCO2 Vol. 7, 1-267 NTMX77 in an RSC-S (PCM-30) Model B RCO2 Vol. 7, 1-280 NTMX77 in an SMS Vol. 7, 1-293 NTMX77 in an SMS-R Vol. 7, 1-306 NTMX77 in an SMU Vol. 7, 1-318 NTMX79 in an RSC EXT Vol. 7, 1-333 NTMX79 in an RSC-M Vol. 7, 1-343 NTMX79 in an RSC-S (DS-1) Model A EXT Vol. 7, 1-349 NTMX79 in an RSC-S (DS-1) Model B EXT Vol. 7, 1-359 NTMX79 in an RSC-S (PCM-30) Model A EXT Vol. 7, 1-370 NTMX79 in an RSC-S (PCM-30) Model B EXT Vol. 7, 1-380 NTMX79 in an SMA2 Vol. 7, 1-390 NTMX81 in an RSC RCC2 Vol. 7, 1-397 NTMX81 in an RSC-S (DS-1) Model A RCC2 Vol. 7, 1-409 NTMX81 in an RSC-S (DS-1) Model B RCC2 Vol. 7, 1-421 NTMX81 in an SMA2 Vol. 7, 1-435 NTMX81 in a STAR Vol. 7, 1-451 NTMX82 in an RSC-M Vol. 7, 1-465 NTMX82 in an RSC-S (PCM-30) Model A RCO2 Vol. 7, 1-476 NTMX82 in an RSC-S (PCM-30) Model B RCO2 Vol. 7, 1-486 NTMX87 in an RSC-M Vol. 7, 1-496 NTMX87 in an RSC RCC2 Vol. 7, 1-508 NTMX87 in an RSC-S (DS-1) Model A RCC2 Vol. 7, 1-528 NTMX87 in an RSC-S (DS-1) Model B RCC2 Vol. 7, 1-548 NTMX87 in an RSC-S (PCM-30) Model A RCO2 Vol. 7, 1-571 NTMX87 in an RSC-S (PCM-30) Model B RCO2 Vol. 7, 1-592 NTMX87 in an SMA2 Vol. 7, 1-613 NTRX41 in an IOPAC MSP Vol. 7, 1-630 NTRX41 in an OPAC MSP Vol. 7, 1-635 NTRX41 in an RSC-M/MSP Vol. 7, 1-640 NTRX41 in an RSC MSP Vol. 7, 1-645 NTRX41 in an RSC-S (DS-1) Model B MSP Vol. 7, 1-650 NTRX41 in an SMA2 MSP Vol. 7, 1-655

NTRX42 in an IOPAC MSP Vol. 7, 1-660 NTRX42 in an OPAC MSP Vol. 7, 1-677 NTRX42 in an RSC-M/MSP Vol. 7, 1-695 NTRX42 in an RSC MSP Vol. 7, 1-707 NTRX42 in an RSC-S (DS-1) Model B MSP Vol. 7, 1-726 NTRX42 in an RSC-S (PCM-30) Model B MSP Vol. 7, 1-746 NTRX42 in an SMA2 MSP Vol. 7, 1-766 NTRX43 in an IOPAC MSP Vol. 7, 1-777 NTRX43 in an OPAC MSP Vol. 7, 1-784 NTRX43 in an RSC-M/MSP Vol. 7, 1-791 NTRX43 in an RSC MSP Vol. 7, 1-799 NTRX43 in an RSC-S (DS-1) Model B MSP Vol. 7, 1-807 NTRX43 in an SMA2 MSP Vol. 7, 1-815 NTRX44 in an IOPAC MSP Vol. 7, 1-823 NTRX44 in an OPAC MSP Vol. 7, 1-835 NTRX44 in an RSC MSP Vol. 7, 1-847 NTRX44 in an RSC-S (DS-1) Model B MSP Vol. 7, 1-857 NTRX54 in an RSC-M/MSP Vol. 7, 1-867 NTRX54 in an RSC MSP Vol. 7, 1-874 NTRX54 in an RSC-S (DS-1) Model B MSP Vol. 7, 1-881 NTRX54 in an SMA2 MSP Vol. 7, 1-888 NTRX66 MSP Vol. 7, 1-895 NTTR46 in an RLD Vol. 7, 1-901 NTTR47 RLD Vol. 7, 1-907 NTTR60 in a STAR Vol. 7, 1-913 NTTR66 RLD Vol. 7, 1-920 NTTR67 RLD Vol. 7, 1-926 NTTR70 RLD Vol. 7, 1-932 NTTR71 RLD Vol. 7, 1-939 NTTR72 RLD Vol. 7, 1-944 NTTR73 in a STAR Vol. 7, 1-950 NTTR74 in a STAR Vol. 7, 1-954 NTTR75 in a STAR Vol. 7, 1-961 NTTR76 in a STAR Vol. 7, 1-969 NTTR77 in a STAR Vol. 7, 1-976 NTTR87 in a STAR Vol. 7, 1-983

### About this document

### How to check the version and issue of this document

The version and issue of the document are indicated by numbers, for example, 01.01.

The first two digits indicate the version. The version number increases each time the document is updated to support a new software release. For example, the first release of a document is 01.01. In the next software release cycle, the first release of the same document is 02.01.

The second two digits indicate the issue. The issue number increases each time the document is revised but rereleased in the same software release cycle. For example, the second release of a document in the same software release cycle is 01.02.

To determine which version of this document applies to the software in your office and how documentation for your product is organized, check the release information in *Product Documentation Directory*, 297-8991-001.

### **References in this document**

The following documents are referred to in this document:

- 1-Meg Modem Service Network Implementation Manual, 297-8063-200
- Alarm Clearing and Performance Monitoring Procedures
- Customer Data Schema Reference Manual, 297-9051-351
- Digital Recorded Announcement Machine DRAM and EDRAM Guide, 297-1001-527
- Product Documentation Direcotry, 297-8991-001
- Routine Maintenance Procedures
- Translations Guide, 297-9051-350

As of NA0011 (LEC and LET) and EUR010 (EUR) releases, any references to the data schema section of the Translations Guide will be mapped to the Customer Data Schema Reference Manual.

### What precautionary messages mean

The types of precautionary messages used in Nortel Networks documents include attention boxes and danger, warning, and caution messages.

An attention box identifies information that is necessary for the proper performance of a procedure or task or the correct interpretation of information or data. Danger, warning, and caution messages indicate possible risks.

Examples of the precautionary messages follow.

ATTENTION - Information needed to perform a task

### ATTENTION

If the unused DS-3 ports are not deprovisioned before a DS-1/VT Mapper is installed, the DS-1 traffic will not be carried through the DS-1/VT Mapper, even though the DS-1/VT Mapper is properly provisioned.

DANGER - Possibility of personal injury

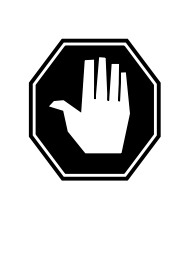

### DANGER Risk of electrocution

Do not open the front panel of the inverter unless fuses F1, F2, and F3 have been removed. The inverter contains high-voltage lines. Until the fuses are removed, the high-voltage lines are active, and you risk being electrocuted.

WARNING - Possibility of equipment damage

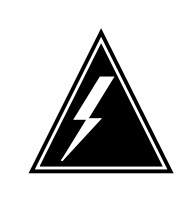

### WARNING

Damage to the backplane connector pins

Align the card before seating it, to avoid bending the backplane connector pins. Use light thumb pressure to align the card with the connectors. Next, use the levers on the card to seat the card into the connectors.

xxviii

CAUTION - Possibility of service interruption or degradation

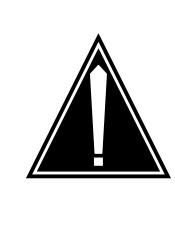

### CAUTION Possible loss of service

Before continuing, confirm that you are removing the card from the inactive unit of the peripheral module. Subscriber service will be lost if you remove a card from the active unit.

### How commands, parameters, and responses are represented

Commands, parameters, and responses in this document conform to the following conventions.

### Input prompt (>)

An input prompt (>) indicates that the information that follows is a command:

>BSY

### **Commands and fixed parameters**

Commands and fixed parameters that are entered at a MAP terminal are shown in uppercase letters:

>BSY CTRL

### Variables

Variables are shown in lowercase letters:

>BSY CTRL ctrl\_no

The letters or numbers that the variable represents must be entered. Each variable is explained in a list that follows the command string.

### Responses

Responses correspond to the MAP display and are shown in a different type:

FP 3 Busy CTRL 0: Command request has been submitted.

FP 3 Busy CTRL 0: Command passed.

# 1 SuperNode computing module card replacement procedures

### Introduction

This chapter provides card replacement procedures for the SuperNode computing module (CM). The first section in this chapter provides designs that show SuperNode CM shelf designs.

Card replacement procedures for the SuperNode SE CM appear in the chapter "SuperNode SE computing module and system load module card replacement procedures".

Card replacement procedures for the frame supervisory panel (FSP) and modular supervisory panel (MSP) are in the chapter "Frame supervisory panel and maintenance supervisory panel card replacement procedures".

Each procedure contains the following sections:

- Application
- Common procedures
- Action

### Application

This section identifies the CM card(s) covered by the replacement procedure.

### **Common procedures**

This section lists common procedures included in the CM card replacement procedure. A common procedure is a series of steps repeated within maintenance procedures. Common procedures include procedures like the steps for the removal and replacement of a card. Common procedures appear in the common procedures chapter in this NTP.

Do not go to the common procedure unless the step-action procedure directs you.

### Action

This procedure contains a summary flowchart and a list of steps. Use the flowchart to review the procedure. Follow the steps to perform the procedure.

### **Recording card replacement activities**

When you replace a card, record the following information in office records:

- the serial number of the card replaced
- the date you replaced the card
- the reason you replaced the card

### SuperNode CM shelf layouts

### Application

This procedure provides the following design diagrams:

- two-plane combined core cabinet (DPCC)
- SuperNode computing module (CM)

**Dual-plane combined core cabinet** 

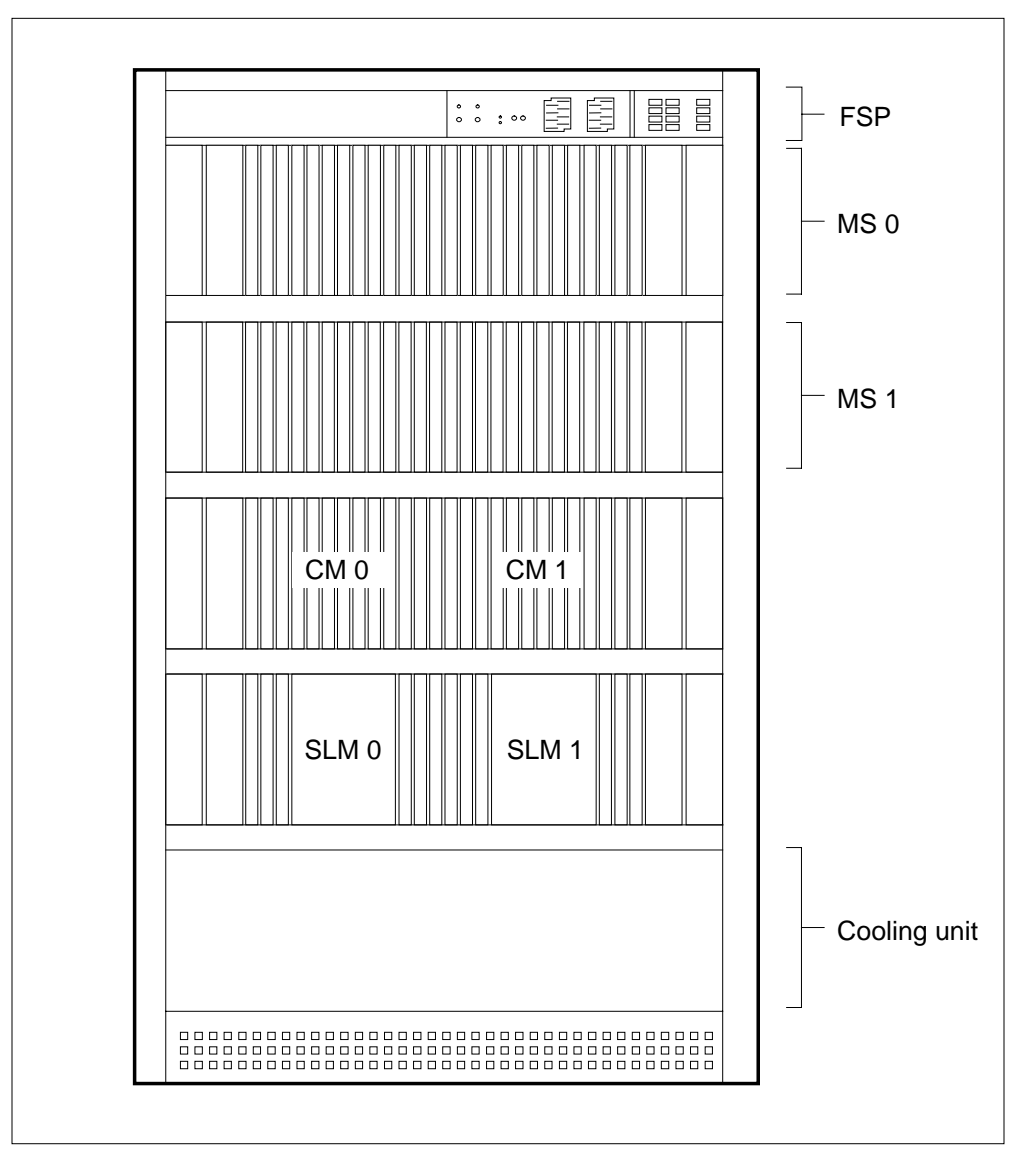

### SuperNode CM shelf layouts (end)

### SuperNode computing module

| CM-bus terminator PB<br>CM-bus extender PB<br>Filler faceplate | NT9X30<br>NT9X30<br>NT9X14<br>NT9X14                                                                                                    | +5V 86-A power converter card                                                                                                    |                                                                                                    |
|----------------------------------------------------------------|----------------------------------------------------------------------------------------------------|----------------------------------------------------------------------------------------------------|----------------------------------------------------------------------------------------------------|
| CM-bus terminator PB<br>CM-bus extender PB<br>Filler faceplate | NT9X30<br>NT9X30<br>NT9X14<br>NT9X14                                                                                                    | +5V 86-A power converter card                                                                                                    |                                                                                                    |
| CM-bus terminator PB<br>CM-bus extender PB                     | NT9X30<br>NT9X14<br>NT9X14                                                                                                    | -5V 20-A power converter card                                                                                                    |                                                                                                    |
| CM-bus terminator PB<br>CM-bus extender PB<br>Filler faceplate | NT9X30<br>NT9X14<br>NT9X14                                                                                                    | -5V 20-A power converter card                                                                                                    |                                                                                                    |
| CM-bus terminator PB<br>CM-bus extender PB<br>Filler faceplate | NT9X14                                                                                                    | Memory card                                                                                                    |                                                                                                    |
| CM-bus extender PB<br>Filler faceplate                         | NT9X14                                                                                                    | Memory card                                                                                                    |                                                                                                    |
| Filler faceplate                                               |                                                                                                    | Memory card                                                                                                    |                                                                                                    |
|                                                                | NT9X14                                                                                                    | Memory card                                                                                                    |                                                                                                    |
| Filler faceplate                                               | NT9X14                                                                                                    | Memory card                                                                                                    |                                                                                                    |
| Filler faceplate                                               | NT9X14                                                                                                    | Memory card                                                                                                    |                                                                                                    |
| Filler faceplate                                               | NT9X14                                                                                                    | Memory card                                                                                                    |                                                                                                    |
| Filler faceplate                                               | NT9X14                                                                                                    | Memory card                                                                                                    |                                                                                                    |
| Filler faceplate                                               | NT9X14                                                                                                    | Memory card                                                                                                    |                                                                                                    |
| Filler faceplate                                               | NT9X14                                                                                                    | Memory card                                                                                                    |                                                                                                    |
| CM subsystem clock PB                                          | NT9X14                                                                                                    | Memory card                                                                                                    |                                                                                                    |
| DS512 PB                                                       | NT9X12                                                                                                    | CPU port card                                                                                                    |                                                                                                    |
| DS512 PB                                                       | NT9X12                                                                                                    | CPU port card                                                                                                    |                                                                                                    |
| RTIF PB                                                        | NT9X10/NT9                                                                                                    | 9X13 CPU card                                                                                                    |                                                                                                    |
| RTIF PB                                                        | NT9X10/NT9                                                                                                    | 9X13 CPU card                                                                                                    |                                                                                                    |
| DS512 PB                                                       | NT9X12                                                                                                    | CPU port card                                                                                                    |                                                                                                    |
| DS512 PB                                                       | NT9X12                                                                                                    | CPU port card                                                                                                    |                                                                                                    |
| CM subsystem clock PB                                          | NT9X14                                                                                                    | Memory card                                                                                                    |                                                                                                    |
| Filler faceplate                                               | NT9X14                                                                                                    | Memory card                                                                                                    |                                                                                                    |
| Filler faceplate                                               | NT9X14                                                                                                    | Memory card                                                                                                    |                                                                                                    |
| Filler faceplate                                               | NT9X14                                                                                                    | Memory card                                                                                                    |                                                                                                    |
| Filler faceplate                                               | NT9X14                                                                                                    | Memory card                                                                                                    |                                                                                                    |
| Filler faceplate                                               | NT9X14                                                                                                    | Memory card                                                                                                    |                                                                                                    |
| Filler faceplate                                               | NT9X14                                                                                                    | Memory card                                                                                                    |                                                                                                    |
| Filler faceplate                                               | NT9X14                                                                                                    | Memory card                                                                                                    |                                                                                                    |
| CM-bus extender PB                                             | NT9X14                                                                                                    | Memory card                                                                                                    |                                                                                                    |
| CM-bus terminator PB                                           | NT9X14                                                                                                    | Memory card                                                                                                    |                                                                                                    |
|                                                                | NT9X30                                                                                                    | +5V 86-A power converter card                                                                                                    |                                                                                                    |
|                                                                | NT9X30                                                                                                    | –5V 20-A power converter card                                                                                                    |                                                                                                    |
|                                                                | Filler faceplate         Filler faceplate         Filler faceplate         Filler faceplate         CM subsystem clock PB         DS512 PB         DS512 PB         RTIF PB         DS512 PB         DS512 PB         DS512 PB         DS512 PB         DS512 PB         DS512 PB         DS512 PB         DS512 PB         SS512 PB         SS512 PB         CM subsystem clock PB         Filler faceplate         Filler faceplate         A CM-bus extender PB         CM-bus terminator PB         CM-bus terminator PB | Filler faceplateNT9X14Filler faceplateNT9X14Filler faceplateNT9X14Filler faceplateNT9X14CM subsystem clock PBNT9X14DS512 PBNT9X12DS512 PBNT9X12RTIF PBNT9X10/NT9DS512 PBNT9X12DS512 PBNT9X12CM subsystem clock PBNT9X10/NT9DS512 PBNT9X12DS512 PBNT9X12CM subsystem clock PBNT9X14Filler faceplateNT9X14Filler faceplateNT9X14Filler faceplateNT9X14Filler faceplateNT9X14Filler faceplateNT9X14Filler faceplateNT9X14Filler faceplateNT9X14Filler faceplateNT9X14Filler faceplateNT9X14Filler faceplateNT9X14Filler faceplateNT9X14Filler faceplateNT9X14Filler faceplateNT9X14Filler faceplateNT9X14State for the steminator PBNT9X30NT9X30NT9X30 | Filler faceplateNT9X14Memory cardFiller faceplateNT9X14Memory cardFiller faceplateNT9X14Memory cardCM subsystem clock PBNT9X14Memory cardDS512 PBNT9X12CPU port cardDS512 PBNT9X12CPU port cardRTIF PBNT9X10/NT9X13CPU cardRTIF PBNT9X12CPU port cardDS512 PBNT9X12CPU port cardDS512 PBNT9X10/NT9X13CPU cardDS512 PBNT9X12CPU port cardDS512 PBNT9X12CPU port cardDS512 PBNT9X14Memory cardFiller faceplateNT9X14Filler faceplateNT9X14Filler faceplateNT9X14Filler faceplateNT9X14Filler faceplateNT9X14Filler faceplateNT9X14Filler faceplateNT9X14Filler faceplateNT9X14Memory cardFiller faceplateNT9X14Memory cardFiller faceplateNT9X14Memory cardFiller faceplateNT9X14Memory cardCM-bus extender PBNT9X14NT9X30+5V 86-A power converter cardNT9X30-5V 20-A power converter card |
## Application

Use this procedure to replace a NT9X20 in a SuperNode computing module (CM), as listed in the following table.

| PEC    | Suffix | Card name                                      | Shelf or frame name |
|--------|--------|------------------------------------------------|---------------------|
| NT9X20 | AA     | DS512 paddle board                             | СМ                  |
| NT9X20 | BB     | DS512 interface<br>CM-MS EN-MS paddle<br>board | СМ                  |

Refer to the Index if you cannot identify the following features for the card you want to replace:

- the product engineering code (PEC)
- the PEC suffix
- the provisioned shelf or frame

The Index provides a list of the cards, shelves, and frames in this card replacement book.

## **Common procedures**

This procedure refers to the following common procedures:

- Verifying load compatibility of SuperNode cards
- Activity switch with memory match
- Switching the clock source

Do not go to the common procedure unless the step-action procedure directs you to go.

## Action

This procedure contains a summary flowchart and a list of steps. Use the flowchart to review the procedure. Follow the steps to perform the procedure.

#### Summary of replacing NT9X20 in a SuperNode CM

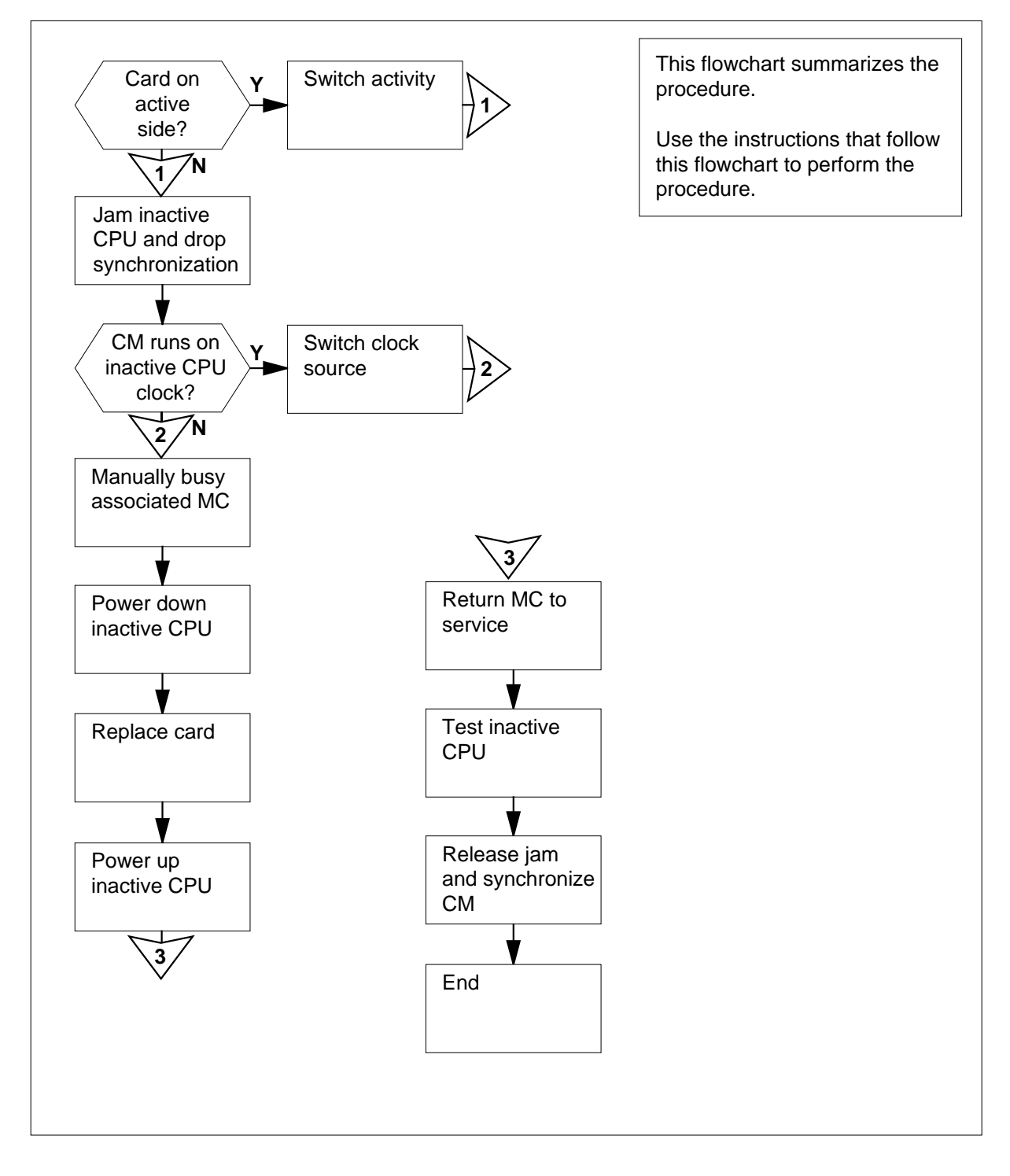

#### NT9X20 in a SuperNode CM

#### At the MAP terminal

5

- 1 Obtain a replacement card. Make sure that the replacement card has the same PEC and PEC suffix as the card you want to replace.
- **2** Perform the procedure *Verifying load compatibility of SuperNode cards* in this document. Complete the procedure and return to this point.
- 3 To access the CM level of the MAP display, type

#### >MAPCI;MTC;CM

and press the Enter key.

Example of a MAP display:

CM Sync Act CPU0 CPU1 Jam Memory CMMnt MC PMC 0 no cpu 1 . . yes . . mbsy .

4 Determine if the card that you replace associates with the active CPU or the inactive CPU.

*Note:* The active CPU appears under the Act header on the MAP display. In the example in step 3, the active CPU is CPU 1

| If the card                                                                | Do                                                               |
|----------------------------------------------------------------------------|------------------------------------------------------------------|
| associates with the inactive CPU                                           | step 5                                                           |
| associates with the active CPU                                             | step 12                                                          |
| Determine if the inactive CPU jammed                                       | J.                                                               |
| <i>Note:</i> The word yes under the Jam jammed. A blank field indicates th | header indicates that the inactive CPU at the CPU is not jammed. |
| If the inective CDU                                                        | Da                                                               |

| If the inactive CPU | Do     |
|---------------------|--------|
| is not jammed       | step 6 |
| is jammed           | step 8 |

#### At the CM reset terminal for the inactive CPU

6

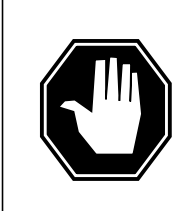

#### DANGER Loss of service

Make sure that you do not jam the active CPU. If you jam the active CPU while the CM is not in sync, a cold restart occurs. The word Active on the top of the display identifies the reset terminal for the active CPU.

To jam the inactive CPU, type >\JAM and press the Enter key. *RTIF response:* 

Please confirm: (YES/NO)

7 To confirm the command, type

>YES and press the Enter key. *RTIF response:* 

JAM DONE

#### At the MAP terminal

8 Determine if the CM is synchronized.

*Note:* A dot (.) or EccOn under the Sync header indicates that the CM is synchronized. The word NO means that the CM is not synchronized.

| If the CM                     | Do      |
|-------------------------------|---------|
| is synchronized               | step 9  |
| is not synchronized           | step 13 |
| To drop synchronization, type |         |

>DPSYNC

9

and press the Enter key.

|    | If the response                                              | Do      |
|----|--------------------------------------------------------------|---------|
|    | is About to drop sync with CPU n active.                     | step 10 |
|    | The inactive CPU is JAMMED.                                  |         |
|    | Do you want to continue?                                     |         |
|    | Please confirm ("YES", "Y", "NO", or "N"):                   |         |
|    | is other than listed here                                    | step 42 |
|    | To confirm the command, type                                 |         |
|    | >YES                                                         |         |
|    | and press the Enter key.                                     |         |
|    | Example of a MAP response:                                   |         |
|    | Maintenance action submitted.                                |         |
|    | Running in simplex mode with active CPU n.                   |         |
| he | CM reset terminal for the inactive CPU                       |         |
|    | Wait until A1 flashes on the reset terminal for the inactive | CPU.    |
|    | <i>Note:</i> Allow 5-min for A1 to begin to flash.           |         |

| lf A1          | Do      |  |
|----------------|---------|--|
| flashes        | step 13 |  |
| does not flash | step 42 |  |

12 Perform the procedure Activity switch with memory match in this document. Complete the procedure and return to this point.

#### At the MAP terminal

13

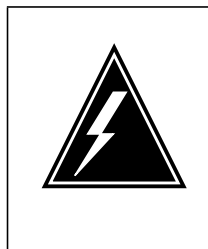

#### WARNING Loss of service

Make sure that the CM runs on the clock of the inactive CPU. A cold restart or a system image reload can occur if you power down the inactive side of the CM. Do not power down the inactive side of the CM while the CM runs on the clock of the inactive CPU.

To determine if the CM runs on the clock of the inactive CPU, type

#### >INSYNC

and press the Enter key.

Example of a MAP response:

CPU pair is NOT insync, CPU 0 is active. CM is running on active CPU clock.

Memory Error Correction is ENABLED.

The Inactive CPU is Jammed.

| If the CM                                                                                                    | Do                                   |
|----------------------------------------------------------------------------------------------------|--------------------------------------|
| runs on the clock of the inactive CPU                                                                                                    | step 14                              |
| runs on the clock of the active CPU                                                                                                    | step 15                              |
| To rup the CM on the clock of the acti                                                                                                    | ve CPLL perform the procedure        |
| Switching the clock source. This proc<br>the procedure and return to this point.                                                                                                    | cedure is in this document. Complete |
| <i>Switching the clock source</i> . This proc<br>the procedure and return to this point.<br>To access the MC level of the MAP di                                                         | splay, type                          |
| Switching the clock source. This proc<br>the procedure and return to this point<br>To access the MC level of the MAP di<br>>MC                                                           | splay, type                          |
| Switching the clock source. This proc<br>the procedure and return to this point.<br>To access the MC level of the MAP di<br>>MC<br>and press the Enter key.                              | splay, type                          |
| Switching the clock source. This proc<br>the procedure and return to this point.<br>To access the MC level of the MAP di<br>>MC<br>and press the Enter key.<br>Example of a MAP display: | splay, type                          |

14

15

16 Determine the state of the message controller (MC) on the inactive CPU.

*Note:* The word mbsy under the MC header means that the MC is manually busy.

| If the state of the MC | Do      |
|------------------------|---------|
| is mbsy                | step 18 |
| is not mbsy            | step 17 |

17

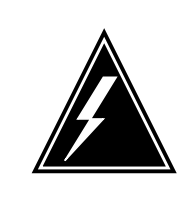

#### WARNING Loss of service

Make sure that you busy the MC that corresponds to the inactive CPU. A warm restart occurs if you power down the plane with the wrong MC busied.

To manually busy the MC, type

```
>BSY mc_number
and press the Enter key.
where
```

mc\_number is the number of the MC on the inactive side (0 or 1)

Example of a MAP response:

```
Maintenance action submitted. MC busied OK.
```

| If the MC    | Do      |
|--------------|---------|
| busied       | step 18 |
| did not busy | step 42 |

#### At the CM shelf

18

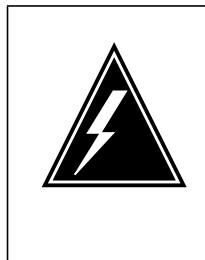

#### WARNING Static electricity damage

Wear a wrist strap that connects to the wrist-strap grounding point to handle circuit cards. The wrist strap grounding point is on a frame supervisory panel (FSP) or modular supervisory panel (MSP). The wrist strap protects the cards against static electricity damage.

Power down the inactive CPU as follows:

**a** Press down and release the power switch on the faceplate of the NT9X30 power converter on the inactive side of the CM shelf.

*Note:* For CPU 0, the power converter is in slots 4F through 6F. For CPU 1, the power converter is in slots 36F through 38F.

**b** Press down and release the power switch on the faceplate of the NT9X31 power converter on the inactive side of the CM shelf.

*Note:* For CPU 0, the power converter is in slots 1F through 3F. For CPU 1, the power converter is in slots 33F through 35F.

**19** Locate the card on the shelf.

20

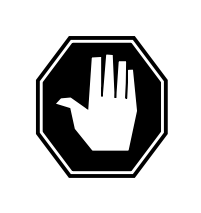

#### DANGER

Do not hold card by levers only

If you hold a card only by the levers, you can break the levers. When you pull the card half way out of the shelf, carefully grasp the card from below. Provide support while you continue to remove the card from the shelf. Make sure you do not touch any wires or internal parts on the card.

Open the locking levers on the card that you want to replace.

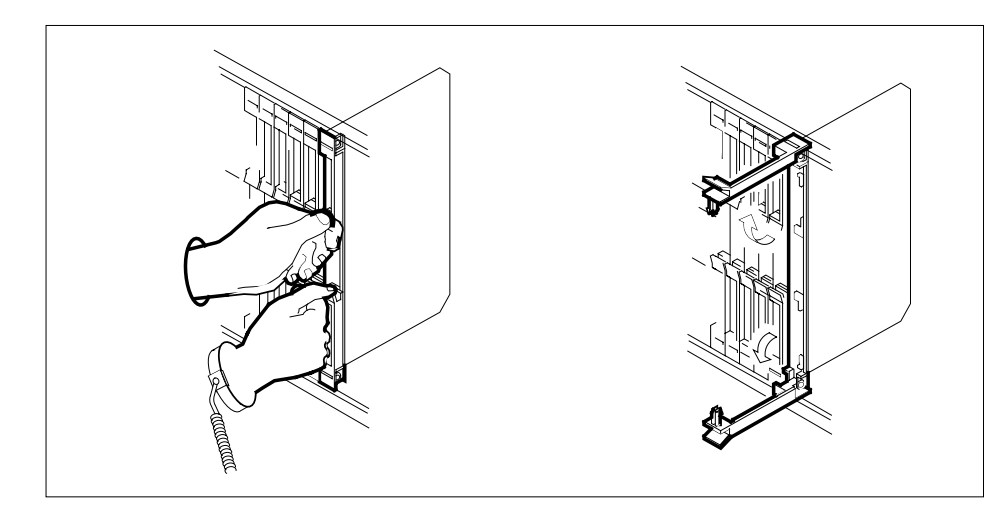

21

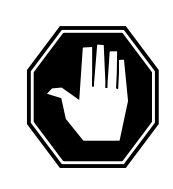

#### DANGER Damage to fiber cables

When you handle fiber cables, make sure you do not crimp or bend fiber cables to a radius of less than 25 mm (1 in.).

Label each fiber cable. Use Transmit for the top cable and Receive for the bottom cable.

- 22 Disconnect the fiber cables from the faceplate of the card as follows:
  - a Loosen the fiber connections, with the locking levers open.
  - **b** Carefully push in and turn the fiber cable connector counter clockwise one half turn until the connector slides from its receptacle.

*Note:* Refer to the figure on the next page.

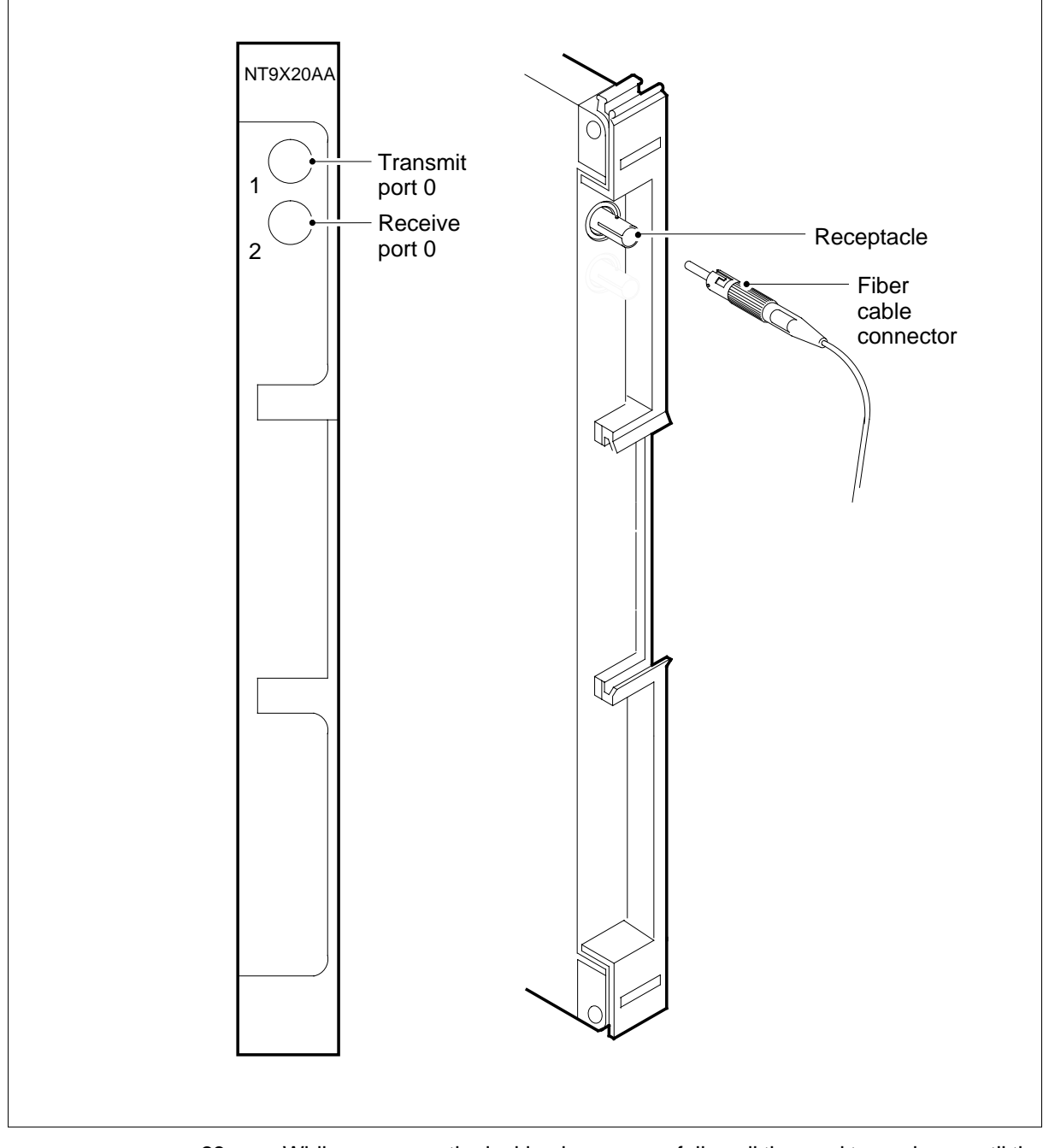

23 While you grasp the locking levers, carefully pull the card toward you until the card protrudes 2 in. (5.1 cm) from the equipment shelf.

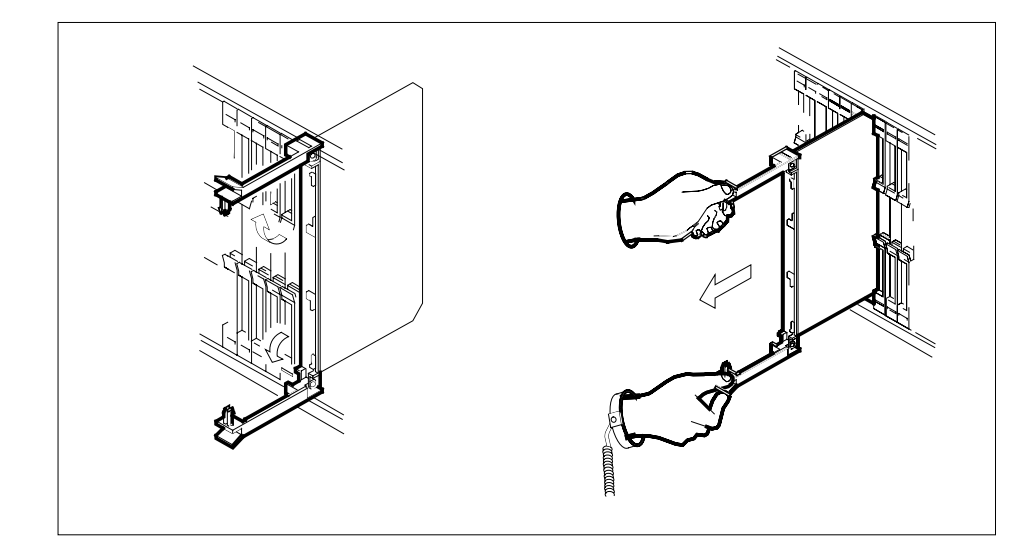

24 Hold the card by the face plate with one hand while you support the card from below with the other hand. Carefully pull the card toward you until the card clears the shelf.

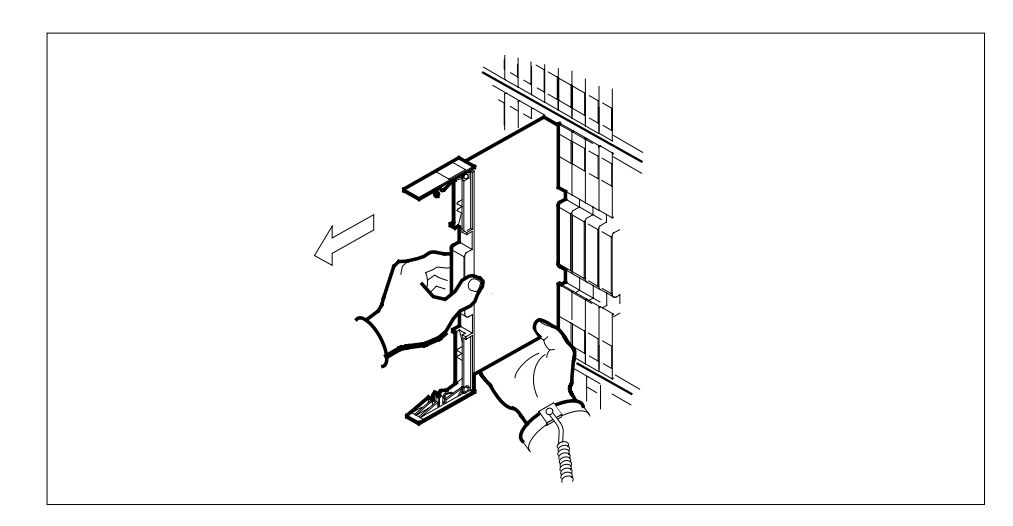

- **25** Place the card you removed in an electrostatic discharge (ESD) protective container.
- 26 Make sure that the replacement card has the same PEC, including PEC suffix, as the card you removed.
- 27 Insert the replacement card into the shelf.
  - **a** Open the locking levers on the card.
  - **b** Hold the card by the face plate with one hand while you support the card from below with the other hand. Carefully slide the card into the shelf.

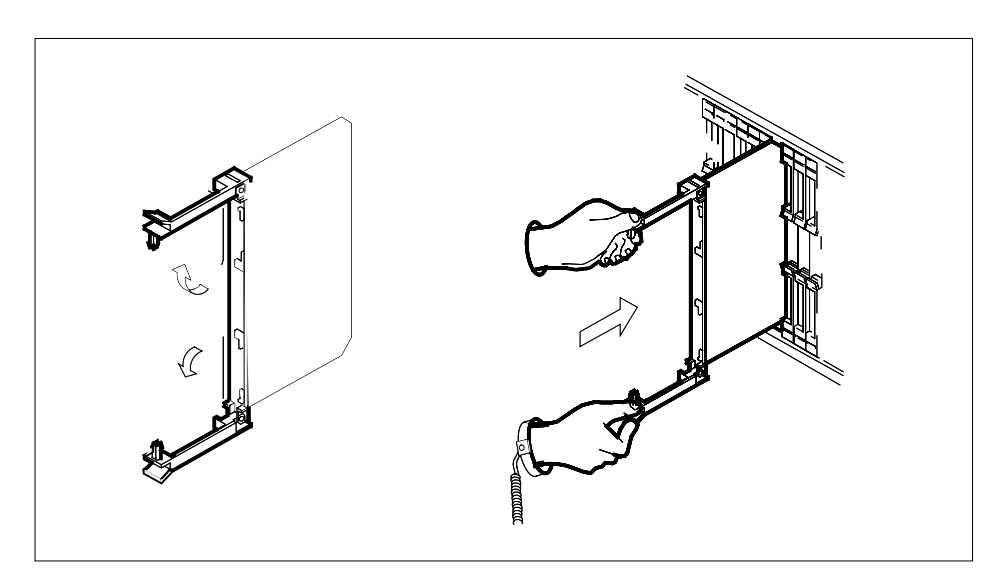

28

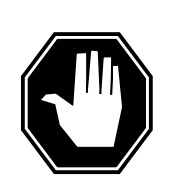

#### DANGER Damage to fiber cables

When you handle fiber cables, do not crimp or bend fiber cables to a radius of less than 25 mm (1 in.).

Reconnect the fiber cables as follows:

- **a** Tighten the cable connections, with the locking levers open.
- **b** Carefully guide the cable connector into the receptacle notches of the connector.
- **c** Push in and turn the cable connector clockwise half a turn until the connection is tight.
- 29 Seat and lock the card.
  - **a** Use your fingers or thumbs to push on the upper and lower edges of the faceplate. Make sure that the card sits completely in the shelf.
  - **b** Close the locking levers to secure the card.

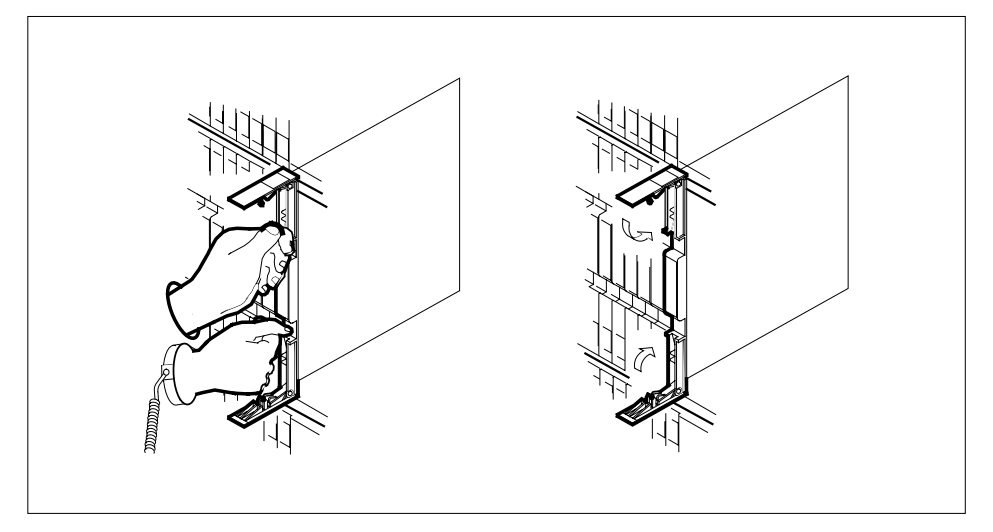

**30** Power up the inactive CPU as follows:

**a** Lift and release the power switch on the faceplate of the NT9X30 power converter on the inactive side of the CM shelf.

*Note:* For CPU 0, the power converter is in slots 4F through 6F. For CPU 1, the power converter is in slots 36F through 38F.

**b** Lift and release the power switch on the faceplate of the NT9X31 power converter on the inactive side of the CM shelf.

*Note:* For CPU 0, the power converter is in slots 1F through 3F. For CPU 1, the power converter is in slots 33F through 35F.

#### At the CM reset terminal for the inactive CPU

31

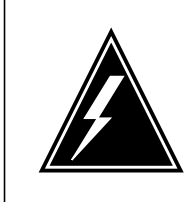

WARNING Firmware tests must be completed If firmware tests are not completed, the CPUs cannot synchronize.

Wait for the switch to complete firmware tests. *Example of an RTIF response:* 

ShelfSlot0012NT9X14DB...0013NT9X14DB...Waiting for activity...

*Note:* When firmware testing is in progress, dots appear on the right side of the PEC. The PEC is in the firmware testing status line of the RTIF response. As you complete each firmware test, another dot appears until firmware testing for the card is complete. When the firmware test sequence stops, the dots do not appear. The display does not show another firmware testing status line or the prompt Waiting for activity when the firmware test sequence stops.

#### **32** Determine if the firmware tests are complete.

*Note:* If the firmware tests are complete and the CPU powered up, the display shows the message Waiting for activity.

| If the inactive CPU | Do      |
|---------------------|---------|
| powered up          | step 33 |
| did not power up    | step 42 |

#### At the MAP terminal

33 Your next step depends on the reason for performing this procedure.

| lf you                                                            | Do      |
|-------------------------------------------------------------------|---------|
| perform this procedure as a result of an MC Tbl alarm             | step 37 |
| perform this procedure as a result of a PMCFlt alarm              | step 37 |
| perform this procedure as a result of a PMCTbl alarm              | step 37 |
| perform this procedure as a result of a NoTOD alarm               | step 37 |
| perform this procedure as a result of an SBsyMC alarm             | step 37 |
| perform this procedure as a result of an MBsyMC alarm             | step 37 |
| perform this procedure as a result of a CBsyMC alarm              | step 37 |
| perform this procedure for any reason other than list-<br>ed here | step 34 |

| 34 | To access the MC level of the MAP display, type                  |                                       |  |
|----|------------------------------------------------------------------|---------------------------------------|--|
|    | and press the Enter key                                          |                                       |  |
| 35 | To return the manual busy MC to servi                            |                                       |  |
| 00 |                                                                  | 66, ypc                               |  |
|    | and pross the Enter key                                          |                                       |  |
|    | whore                                                            |                                       |  |
|    | me number                                                        |                                       |  |
|    | is the number of the manual-bu                                   | sy MC (0 or 1)                        |  |
|    | Example of a MAP response:                                       |                                       |  |
|    |                                                                  |                                       |  |
|    | Maintenance action submitted                                     |                                       |  |
|    | MC RTS OK.                                                       |                                       |  |
|    | If the RTS command                                               | Do                                    |  |
|    | passed                                                           | step 36                               |  |
|    | failed                                                           | step 42                               |  |
| 36 | The next action depends on the reaso                             | n for performing this procedure.      |  |
|    | lf you                                                           | Do                                    |  |
|    | perform this procedure as a re-                                  | step 37                               |  |
|    | sult of a CM alarm clearing pro-<br>cedure                       |                                       |  |
|    | nonforme this proceeding for one                                 | star 29                               |  |
|    | reason other than listed here                                    | step 58                               |  |
| 37 | Return to the alarm clearing procedure and continue as directed. | e that directed you to this procedure |  |
| 38 | To test the inactive CPU, type                                   |                                       |  |
|    | >CM;TST                                                          |                                       |  |
|    | and press the Enter key.                                         |                                       |  |
|    | Example of a MAP response:                                       |                                       |  |

39

The test(s) listed below will destroy the software load in inactive CPU: Static RAM test Do you want to do the test(s) anyway? Please confirm: ("YES", "Y", "NO", or "N"): To confirm the command, type >YES and press the Enter key. Example of a MAP response: Maintenance action submitted. Test passed. If the TST command Do passed step 40 is other than listed here step 42

#### At the CM reset terminal for the inactive CPU

**40** To release the jam on the inactive CPU, type

>\RELEASE JAM and press the Enter key. *RTIF response:* 

JAM RELEASE DONE

#### At the MAP terminal

41 To synchronize the CM, type >SYNC and press the Enter key. Example of a MAP response:

## NT9X20 in a SuperNode CM (end)

| If the response                           | Do      |
|-------------------------------------------|---------|
| indicates the SYNC command was successful | step 43 |
| is other than listed here                 | step 42 |

43 The procedure is complete.

42

## System cards in a SuperNode CM

## Application

Use this procedure to replace the following cards in a SuperNode computing module (CM).

If you cannot identify the product engineering code (PEC), PEC suffix, or shelf or frame for the card to replace, refer to the "Index". The "Index" provides a list of the cards, shelves, and frames in this card replacement book.

| (Sheet | 1 | of | 2) |  |
|--------|---|----|----|--|
|--------|---|----|----|--|

| DEC    | Suffix        | Card name                                   | Shelf or frame |
|--------|---------------|---------------------------------------------|----------------|
|        | Sum           |                                             | name           |
| NT9X10 | AA            | 33-MHz 88100 BRISC CPU card                 | СМ             |
| NT9X10 | BA, CA        | 60-MHz 88110 BRISC CPU card                 | СМ             |
| NT9X10 | DA            | 66-MHz 88110 BRISC CPU card                 | СМ             |
| NT9X12 | AB, AC,<br>AD | CPU port card                               | СМ             |
| NT9X13 | BB, BC,<br>BD | CPU processor card                          | СМ             |
| NT9X13 | DB, DC        | CPU 20-MHz card                             | СМ             |
| NT9X13 | GA            | DMS-core 33-MHz 68030 HPM-based<br>CPU card | СМ             |
| NT9X13 | HB            | CPU (68030) 40-MHz card                     | СМ             |
| NT9X13 | JA            | CPU (68020) processor card                  | СМ             |
| NT9X14 | BB            | 6-Mbyte memory card                         | СМ             |
| NT9X14 | DB            | 24-Mbyte memory card                        | СМ             |
| NT9X14 | EA, FA        | 96-Mbyte memory card                        | СМ             |
| NT9X21 | AA            | CM bus terminator paddle board              | СМ             |
| NT9X21 | AB            | Bus terminator paddle board                 | СМ             |
| NT9X22 | CA            | CM subsystem clock paddle board             | СМ             |
| NT9X26 | AA, AB        | Remote terminal interface paddle board      | СМ             |

#### (Sheet 2 of 2)

| PEC    | Suffix                       | Card name                    | Shelf or<br>frame<br>name |
|--------|------------------------------|------------------------------|---------------------------|
| NT9X26 | DA, DB,<br>DC, EA,<br>FA, GA | BRISC RTIF paddle board      | СМ                        |
| NT9X27 | AA, BA                       | CM bus extender paddle board | СМ                        |
| NT9X30 | AA, AB                       | +5V 86-A power converter     | СМ                        |
| NT9X31 | AA, AB                       | -5V 20-A power converter     | СМ                        |

### **Common procedures**

This procedure refers to the following common procedures:

- Verifying load compatibility of SuperNode cards
- Activity switch with memory match
- Switching the clock source
- Replacing a card

Do not go to the common procedure unless the step-action procedure directs you.

## Action

This procedure contains a summary flowchart and a list of steps. Use the flowchart to review the procedure. Follow the steps to perform the procedure.

#### Summary of replacing System cards in a SuperNode CM

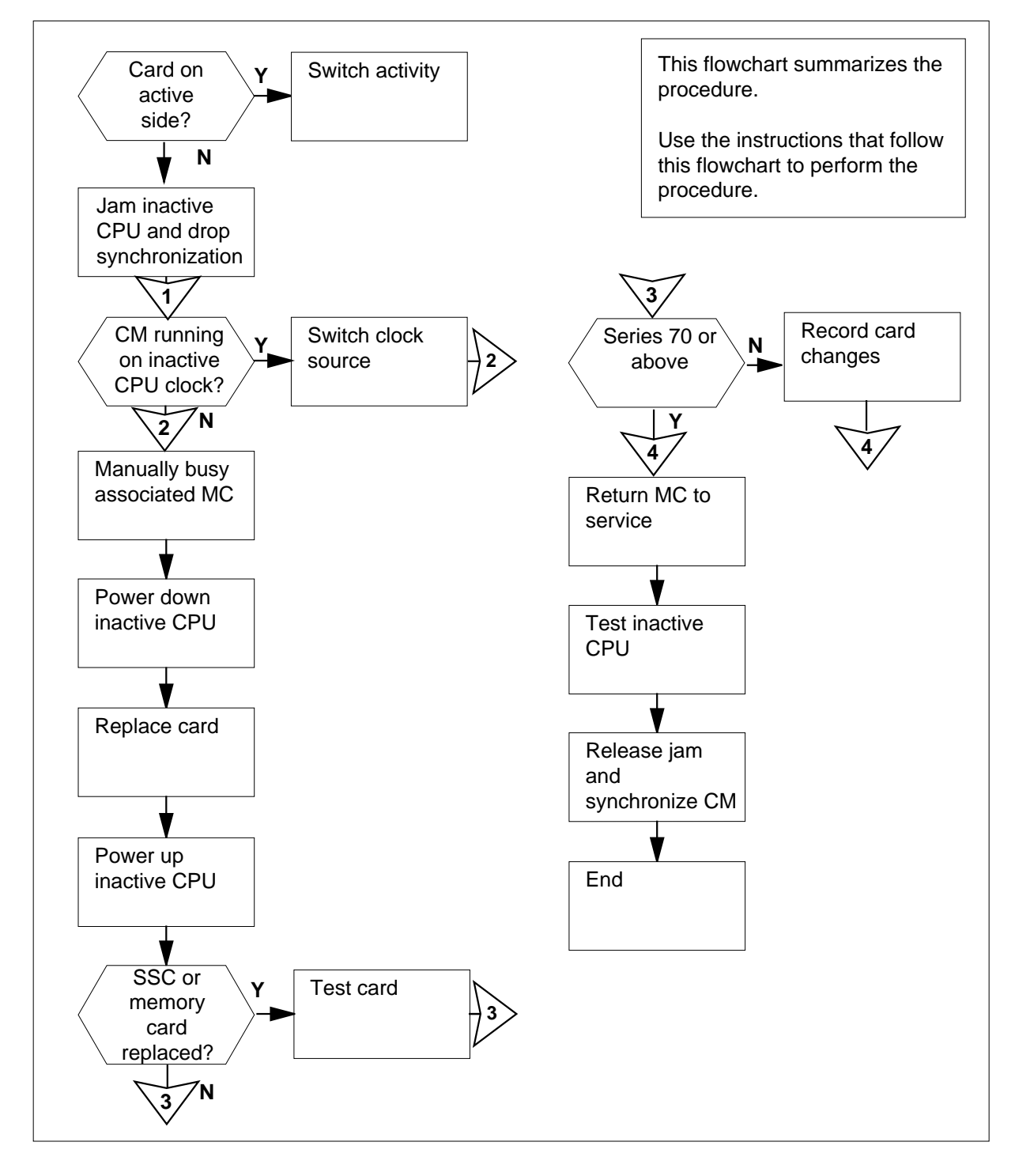

#### Replacing System cards in a SuperNode CM

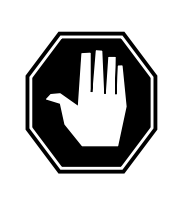

#### DANGER Possible invalid memory configuration

Do not leave empty slots between memory cards or between the first memory card and a dual-port message controller card. Empty slots can cause an invalid memory configuration.

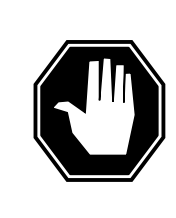

#### DANGER

**Possible invalid memory configuration** Contact your next level of support if you replace an NT9X14DB card with an NT9X14EA card. This replacement can cause an invalid memory configuration.

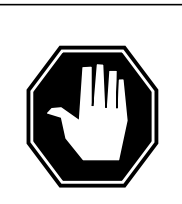

## DANGER

**Possible invalid memory configuration** The NT9X10DA processor card, the NT9X26GA RTIF card, and the optional NT9X14FA memory card are designed to be used together. The NT9X10DA CPU card functions only with the NT9X26GA RTIF paddle board and the optional NT9X14FA extended memory card. Do not combine an NT9X14FA card with any other memory card. This results in an invalid memory configuration. Do not use the NT9X14FA memory card with any processor other than the NT9X10DA processor card.

#### At your current location

- 1 Obtain a replacement card. Make sure that the replacement card and the card to remove have the same product engineering code (PEC) and PEC suffix.
- **2** Perform the procedure *Verifying load compatibility of SuperNode cards*. Complete the procedure and return to this point.

#### At the MAP terminal

3 To access the CM level of the MAP display, type

#### >MAPCI;MTC;CM

and press the Enter key.

Example of a MAP display:

| СМ | Sync | Act   | CPU0 | CPU1 | Jam | Memory | CMMnt | MC   | PMC |
|----|------|-------|------|------|-----|--------|-------|------|-----|
| 0  | no   | cpu 1 |      |      | yes | •      |       | mbsy |     |

4 Determine if the card you replace associates with the active CPU or the inactive CPU.

*Note:* The active CPU appears under the Act header on the MAP display. In the example in step 3, the active CPU is CPU 1.

| If the card                                                         | Do      |  |  |  |
|---------------------------------------------------------------------|---------|--|--|--|
| associates with the inactive CPU                                    | step 5  |  |  |  |
| associates with the active CPU                                      | step 12 |  |  |  |
| Determine if the inactive CPU has a jam.                            |         |  |  |  |
| Note: The word was under the lam header means that the inactive CDU |         |  |  |  |

*Note:* The word yes under the Jam header means that the inactive CPU has a jam. The area remains blank if the CPU does not have a jam.

| If the inactive CPU | Do     |
|---------------------|--------|
| is not jammed       | step 6 |
| is jammed           | step 8 |

#### At the CM reset terminal for the inactive CPU

6

5

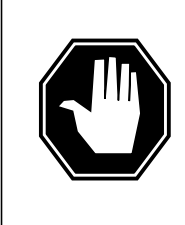

#### DANGER Loss of service

Make sure that you do not jam the active CPU. If you jam the active CPU while the CM is not in sync, a cold restart occurs. The word Active on the top banner of the display identifies the reset terminal for the active CPU.

To jam the inactive CPU, type

>\JAM and press the Enter key. *RTIF response:* 

Please confirm: (YES/NO)

7 To confirm the command, type

>YES

and press the Enter key.

RTIF response:

JAM DONE

#### At the MAP terminal

9

10

8 Determine if the CM is synchronized.

*Note:* A dot (.) or EccOn under the Sync header means that the CM is synchronized. The word no means that the CM is not synchronized.

| If the CM                                                  | Do                 |         |
|------------------------------------------------------------|--------------------|---------|
| is synchronized                                            | step 9             |         |
| is not synchronized                                        | step 13            |         |
| To drop synchronization, type                              |                    |         |
| >DPSYNC                                                    |                    |         |
| and press the Enter key.                                   |                    |         |
| If the response                                            |                    | Do      |
| is About to drop sync with CF<br>The inactive CPU is JAMME | PU n active.<br>D. | step 10 |
| Do you want to continue?                                   |                    |         |
| Please confirm ("YES", "Y",                                | "NO", or "N"):     |         |
| is other than listed here                                  |                    | step 44 |
| To confirm the command, type                               |                    |         |
| >YES                                                       |                    |         |
| and press the Enter key.                                   |                    |         |
| Example of a MAP response:                                 |                    |         |
| Maintenance action submit                                  | ted.               |         |
| Running in simplex mode w                                  | ith active CPU n.  | •       |

#### At the CM reset terminal for the inactive CPU

11 Wait until A1 flashes on the reset terminal for the inactive CPU.

*Note:* Allow 5 min for A1 to begin to flash.

| lf A1          | Do      |
|----------------|---------|
| flashes        | step 13 |
| does not flash | step 44 |

**12** Perform the procedure *Activity switch with memory match* in this document. Complete the procedure and return to this point.

#### At the MAP terminal

13

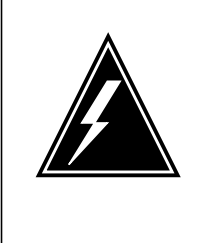

#### WARNING Loss of service

Make sure that the CM runs on the clock of the active CPU. A cold restart or a system image reload can occur if you power down the inactive side of the CM. Do not power down the inactive side of the CM while the CM runs on the clock of the inactive CPU.

To determine if the CM runs on the clock of the inactive CPU, type

## >INSYNC and press the Enter key. *Example of a MAP response:*

CPU pair is NOT insync, CPU 0 is active. CM is running on active CPU clock.

Memory Error Correction is ENABLED.

The Inactive CPU is Jammed.

| If the CM                             | Do      |
|---------------------------------------|---------|
| runs on the clock of the inactive CPU | step 14 |
| runs on the clock of the active CPU   | step 15 |

- **14** To run the CM on the clock of the active CPU, perform the procedure *Switching the clock source* in this document. Complete the procedure and return to this point.
- 15 To access the MC level of the MAP display, type

>MC

and press the Enter key.

Example of a MAP display:

MC 0 MC 1 mbsy .

**16** Determine the state of the message controller (MC) on the inactive CPU.

*Note:* The word mbsy under the MC header means that the MC is manual busy.

| If the state of the MC | Do      |
|------------------------|---------|
| is mbsy                | step 18 |
| is not mbsy            | step 17 |

#### 17

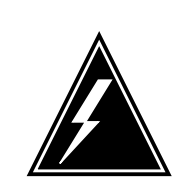

#### WARNING Loss of service

Make sure that you busy the MC that corresponds to the inactive CPU. A warm restart occurs if you power down the surface with the wrong MC busy.

To manually busy the MC that associates with the inactive CPU, type

>BSY mc\_number

and press the Enter key.

where

#### mc\_number

is the number of the MC on the inactive side (0 or 1)

Example of a MAP response:

Maintenance action submitted. MC busied OK.

| If the MC | Do      |  |
|-----------|---------|--|
| busied    | step 18 |  |

| If the M                | //C                       |                             |          | Do           |          |                 |      |
|-------------------------|---------------------------|-----------------------------|----------|--------------|----------|-----------------|------|
| did no                  | t busy                    |                             |          | step 44      |          |                 |      |
| The next                | t action of               | depends on the              | e type o | f card you   | ı replac | ce.             |      |
| If the c                | ard bei                   | ng replaced                 |          | Do           |          |                 |      |
| is an N                 | JT9X22                    |                             |          | step 19      |          |                 |      |
| is othe                 | r than l                  | isted here                  |          | step 21      |          |                 |      |
| To acces                | s the Cl                  | ock level of the            | MAP o    | lisplay, typ | be       |                 |      |
| Example                 | e of a MA                 | AP display:                 |          |              |          |                 |      |
| Link 0<br>Link 1<br>SSC | TOD<br>MCO<br>f           | MC1                         |          |              |          |                 |      |
| To deter                | mine the                  | e location of the           | NT9X     | 22 card, ty  | ype      |                 |      |
| >LOCAT                  | E ssc                     | _number<br>nter key.        |          |              |          |                 |      |
| wnere<br>ssc_<br>is     | _ <b>numbe</b><br>the nun | <b>r</b><br>hber of the sub | svstem   | clock (0 c   | or 1)    |                 |      |
| Example                 | e of a MA                 | AP response:                | -,       |              | ,        |                 |      |
| Flr                     | RPos                      | Bay_id Shf                  | Desci    | ription      | Slot     | EqPEC<br>9x22Ca | BYCK |

#### At the CM shelf

21

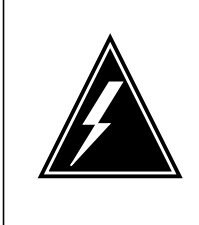

#### WARNING Static electricity damage

Wear a wrist strap that connects to the wrist-strap grounding point of a frame supervisory panel (FSP) to handle cards. The wrist strap protects the cards against static electricity damage.

Power down the inactive CPU as follows:

**a** Press down and release the power switch on the faceplate of the NT9X30 power converter on the inactive side of the CM shelf.

*Note:* For CPU 0, the power converter is in slots 1F through 3F. For CPU 1, the power converter is in slots 33F through 35F.

**b** Press down and release the power switch on the faceplate of the NT9X31 power converter on the inactive side of the CM shelf.

*Note:* For CPU 0, the power converter is in slots 4F through 6F. For CPU 1, the power converter is in slots 36F through 38F.

- **22** Perform the procedure *Replacing a card* in this document. Complete the procedure and return to this point.
- **23** Power up the inactive CPU, as follows:
  - **a** Lift and release the power switch on the faceplate of the NT9X30 power converter on the inactive side of the CM shelf.

*Note:* For CPU 0, the power converter is in slots 1F through 3F. For CPU 1, the power converter is in slots 33F through 35F.

**b** Lift and release the power switch on the faceplate of the NT9X31 power converter on the inactive side of the CM shelf.

*Note:* For CPU 0, the power converter is in slots 4F through 6F. For CPU 1, the power converter is in slots 36F through 38F.

#### At the CM reset terminal for the inactive CPU

24

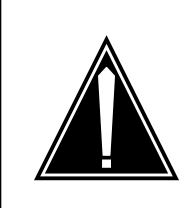

**CAUTION** Firmware tests must be completed If you do not complete the firmware tests, you can not synchronize the CPUs.

Wait for the switch to complete firmware tests.

Example of an RTIF response:

| Shelf   | Slot      |          |
|---------|-----------|----------|
| 00      | 12        | NT9X14DB |
| 00      | 13        | NT9X14DB |
| Waiting | for activ | vity     |

*Note:* When firmware testing is in progress, dots appear on the right side of the PEC. The PEC is in the firmware testing status line of the RTIF response. As each firmware test is complete, another dot appears, until firmware testing for the card is complete. If the dots do not appear and another firmware testing status line does not appear, firmware tests do not progress. If the dots do not appear and the prompt Waiting for activity does not appear, firmware tests do not progress.

25 Determine if the firmware tests were completed.

*Note:* If the firmware tests are complete and CPU has powered up, the display shows the Waiting for activity message.

| If the inactive CPU                 | Do                     |
|-------------------------------------|------------------------|
| powered up                          | step 26                |
| did not power up                    | step 44                |
| The next action depends on the type | e of card you replace. |
| If the card being replaced          | Do                     |
| is an NT9X14                        | step 29                |
| is an NT9X22                        | step 27                |
| is an NT9X26                        | step 31                |
| is other than listed here           | step 32                |

26

#### At the MAP terminal

27

To test the subsystem clock, type >TST SSC ssc\_number and press the Enter key. where ssc\_number is the number of the subsystem clock (0 or 1) Example of a MAP response:

A complete test will include temporary loss of two links. Please confirm ("YES", "Y", "NO", or "N"):

**28** To confirm the command, type

>YES

and press the Enter key.

Example of a MAP response:

Maintenance action submitted. SSC 0 test passed. No faults detected by hardware.

| If the TST command | Do      |
|--------------------|---------|
| passed             | step 32 |
| failed             | step 44 |

#### At the MAP terminal

29 To access the Memory level of the MAP display, type

>MEMORY

and press the Enter key.

Example of a MAP display:

CM 0 Plane 0 | Plane 1 | 0987654321 P|P 1234567890 ----.....

**30** To test the replacement card, type

>TST CARD card\_number

and press the Enter key.

where

card\_number

is the number of the replaced memory card (1 to 10).

#### Example of a MAP response:

Maintenance action submitted. Memory test OK.

| If the TST command | Do      |
|--------------------|---------|
| passed             | step 32 |
| failed             | step 44 |

#### At the CM reset terminal for the inactive CPU

31 To determine the result of the last self-test, type

>\SELF TEST

and press the Enter key.

Example of a MAP response:

SELF TEST RESULTS: ROM OK RAM OK 9X26 OK

| If the self test | Do      |  |
|------------------|---------|--|
| passed           | step 32 |  |
| failed           | step 44 |  |
|                  | È       |  |

32

Your next step depends on the reason for the performance of this procedure.

| lf you                                                | Do      |
|-------------------------------------------------------|---------|
| perform this procedure as a result of an MC Tbl alarm | step 46 |
| perform this procedure as a result of a PMCFlt alarm  | step 46 |
| perform this procedure as a result of a PMCTbl alarm  | step 46 |
| perform this procedure as a result of a NoTOD alarm   | step 46 |
| perform this procedure as a result of an SBsyMC alarm | step 46 |
| perform this procedure as a result of an MBsyMC alarm | step 46 |
| perform this procedure as a result of a CBsyMC alarm  | step 46 |

| lf you                                                                                                    |                                                                             | Do                                              |
|----------------------------------------------------------------------------------------------------|-----------------------------------------------------------------------------|-------------------------------------------------|
| perform this procedure for any rea<br>those listed here                                                                                | ason different from                                                         | step 33                                         |
| The next action depends on the series                                                                                                  | of your SuperNode C                                                         | M hardware.                                     |
| lf                                                                                                    | Do                                                                          |                                                 |
| below Series 70 SuperNode CM hardware                                                                                                  | step 34                                                                     |                                                 |
| Series 70 or above                                                                                                    | step 36                                                                     |                                                 |
| To record all the card changes in the h                                                                                                | istory database for ea                                                      | ich card, type                                  |
| >SWAPHW shelf_no slot_no                                                                                                    | side_no                                                                     |                                                 |
| and press the Enter key.                                                                                                    |                                                                             |                                                 |
| where                                                                                                    |                                                                             |                                                 |
| <pre>shelf_no     is the number of the shelf (0 or</pre>                                                                               | 1)                                                                          |                                                 |
| <pre>slot_no     is the number of the slot (1 to 3</pre>                                                                               | 8)                                                                          |                                                 |
| <pre>side_no     is the side of the CM (front or b</pre>                                                                               | ack)                                                                        |                                                 |
| Example of a MAP response:                                                                                                    |                                                                             |                                                 |
| WARNING: You have indicated that the replaced. Please verify that this accubeen changed, and that the displayed equipped in that slot: | e following circuit pack<br>rately reflects which c<br>I PEC code matches v | has been<br>ircuit pack has<br>vhat is currentl |
| Site Flr RPOs Shf Description Slot<br>HOST 00 A00 DPCC 0 18 CM                                                                         | EQPEC<br>0;0;0 19 9X13BC                                                    |                                                 |
| Do you wish to continue?<br>Please confirm ("YES", "Y", "NO" "N<br>Card replacement has been recorded                                  | ") "Y" or "YES",<br>I.                                                      |                                                 |
| If the response                                                                                                    |                                                                             | Do                                              |
| is Card replacement has ed.                                                                                                    | been record-                                                                | step 36                                         |
| is Aborted. Card rep<br>NOT been recorded.                                                                                             | lacement has                                                                | step 35                                         |

|                                                                                                    | 20                                                                                   |
|----------------------------------------------------------------------------------------------------|--------------------------------------------------------------------------------------|
| is different from those listed here                                                                                                    | step 44                                                                              |
| <i>Note:</i> The specified card joins the actual updates to the mismatch histomanual SYNC attempt.                                                                                                    | list of the cards that you replaced. The ory database do not occur until the new     |
| Enter the SWAPHW command as you a second time, contact the next level of                                                                                                    | did in step 34. If the command abort of support.                                     |
| To access the MC level of the MAP dis                                                                                                    | splay, type                                                                          |
| >MC                                                                                                    |                                                                                      |
| and press the Enter key.                                                                                                    |                                                                                      |
| To return the manual busy MC to serv                                                                                                    | ice, type                                                                            |
| >RTS mc_number                                                                                                    |                                                                                      |
| and press the Enter key.                                                                                                    |                                                                                      |
| where                                                                                                    |                                                                                      |
| <b>mc_number</b><br>is the number of the manual-bu                                                                                                    | ısy MC (0 or 1)                                                                      |
| Example of a MAP response:                                                                                                    |                                                                                      |
|                                                                                                    |                                                                                      |
| MC RTS OK.<br>The next action depends on the reaso                                                                                                    | on for performing this procedure.                                                    |
| MC RTS OK.<br>The next action depends on the reaso                                                                                                    | n for performing this procedure.                                                     |
| MC RTS OK.<br>The next action depends on the reaso<br>If<br>a CM alarm clearing procedure                                                                                                    | on for performing this procedure. Do step 42                                         |
| MC RTS OK.<br>The next action depends on the reasc<br>If<br>a CM alarm clearing procedure<br>anything else                                                                                                    | n for performing this procedure. Do step 42 step 39                                  |
| MC RTS OK.<br>The next action depends on the reasc<br>If<br>a CM alarm clearing procedure<br>anything else<br>Test the inactive CPU by typing                                                                                                    | n for performing this procedure.  Do step 42 step 39                                 |
| MC RTS OK.<br>The next action depends on the reasc<br>If<br>a CM alarm clearing procedure<br>anything else<br>Test the inactive CPU by typing<br>>CM;TST                                                                                                    | n for performing this procedure. Do step 42 step 39                                  |
| MC RTS OK.<br>The next action depends on the reasc<br>If<br>a CM alarm clearing procedure<br>anything else<br>Test the inactive CPU by typing<br>>CM;TST<br>and pressing the Enter key.                                                                                                    | n for performing this procedure.  Do step 42 step 39                                 |
| MC RTS OK.<br>The next action depends on the reaso<br>If<br>a CM alarm clearing procedure<br>anything else<br>Test the inactive CPU by typing<br>>CM;TST<br>and pressing the Enter key.<br>Example of a MAP response:                                                                                           | n for performing this procedure.  Do step 42 step 39                                 |
| MC RTS OK.<br>The next action depends on the reasonable<br>If<br>a CM alarm clearing procedure<br>anything else<br>Test the inactive CPU by typing<br>>CM;TST<br>and pressing the Enter key.<br>Example of a MAP response:<br>The test(s) listed below will<br>the software load in inactive                    | n for performing this procedure.<br>Do<br>step 42<br>step 39<br>1 destroy<br>re CPU: |
| MC RTS OK.<br>The next action depends on the reasonable<br>If<br>a CM alarm clearing procedure<br>anything else<br>Test the inactive CPU by typing<br>>CM;TST<br>and pressing the Enter key.<br>Example of a MAP response:<br>The test(s) listed below will<br>the software load in inactive<br>Static RAM test | n for performing this procedure.<br>Do<br>step 42<br>step 39<br>l destroy<br>re CPU: |

40 Confirm the command by typing
>YES
and pressing the Enter key.

Example of a MAP response:

The PCCAB DRAM test will take up to 10 minutes to run.

Do you wish to run this test anyway? Please confirm: ("YES", "Y", "NO", or "N"):

41 Confirm the command by typing

>YES

and pressing the Enter key.

Example of a MAP response:

Maintenance action submitted. Test passed.

| If the TST command | Do      |
|--------------------|---------|
| passed             | step 42 |
| anything else      | step 44 |

#### At the CM reset terminal for the inactive CPU

42 Release the jam on the inactive CPU by typing

>\RELEASE JAM and pressing the Enter key. *RTIF response:* 

JAM RELEASE DONE

#### At the MAP terminal

- **43** Synchronize the CM by typing
  - >SYNC

and pressing the Enter key.

Example of a MAP response:

## System cards in a SuperNode CM (end)

| lf                                                                                                    | Do                                                                                                    |
|----------------------------------------------------------------------------------------------------|----------------------------------------------------------------------------------------------------|
| the SYNC command was suc-<br>cessful                                                                                                    | step 45                                                                                                |
| anything else                                                                                                    | step 44                                                                                                |
| The next action depends on the reaso                                                                                                    | n for performance of this proce                                                                        |
| The next action depends on the reaso                                                                                                    | n for performance of this proce                                                                        |
| The next action depends on the reaso If a CM alarm clearing procedure                                                                                           | n for performance of this proce Do step 46                                                             |
| The next action depends on the reaso<br>If<br>a CM alarm clearing procedure<br>anything else                                                                    | n for performance of this proce Do step 46 step 47                                                     |
| The next action depends on the reaso<br>If<br>a CM alarm clearing procedure<br>anything else<br>Return to the alarm clearing procedure<br>continue as directed. | n for performance of this proce<br><b>Do</b><br>step 46<br>step 47<br>e that sent you to this procedur |

## 2 SuperNode SE computing module and system load module card replacement procedures

## Introduction

This chapter provides card replacement procedures for the SuperNode SE computing module (CM) and system load module (SLM). The first section in the chapter provides diagrams of SuperNode SE CM/SLM shelf designs.

Card replacement procedures for the SuperNode CM are in the chapter "SuperNode computing module card replacement procedures".

Card replacement procedures for the SuperNode SLM are in the chapter "SuperNode system load module card replacement procedures".

Card replacement procedures for the frame supervisory panel (FSP) and modular supervisory panel (MSP) are in the chapter "Frame supervisory panel and maintenance supervisory panel card replacement procedures".

Each procedure contains the following sections:

- Application
- Common procedures
- Action

### Application

This section identifies the CM and SLM card(s) discussed in the replacement procedure.

#### **Common procedures**

This section lists common procedures for the replacement of a CM or SLM card. A common procedure is a series of steps that repeats within maintenance procedures. For example, a card removal and replacement procedure is a common procedure. Common procedures are in the common procedures chapter in this NTP.

Do not use common procedures unless the step-action procedure directs you.

#### Action

This section contains a summary flowchart and a list of steps. Use the flowchart to review the procedure. Follow the steps to perform the procedure.

## **Recording card replacement activities**

When you replace a card, record the following information in office records:

- the serial number of the card that you replaced
- the date of the card replacement
- the reason that you replaced the card
# SuperNode SE CM/SLM shelf layouts

# Application

This procedure provides the following design diagrams:

- single core cabinet (SCC)
- SuperNode SE computing module/system load module (CM/SLM)

### Figure Single core cabinet

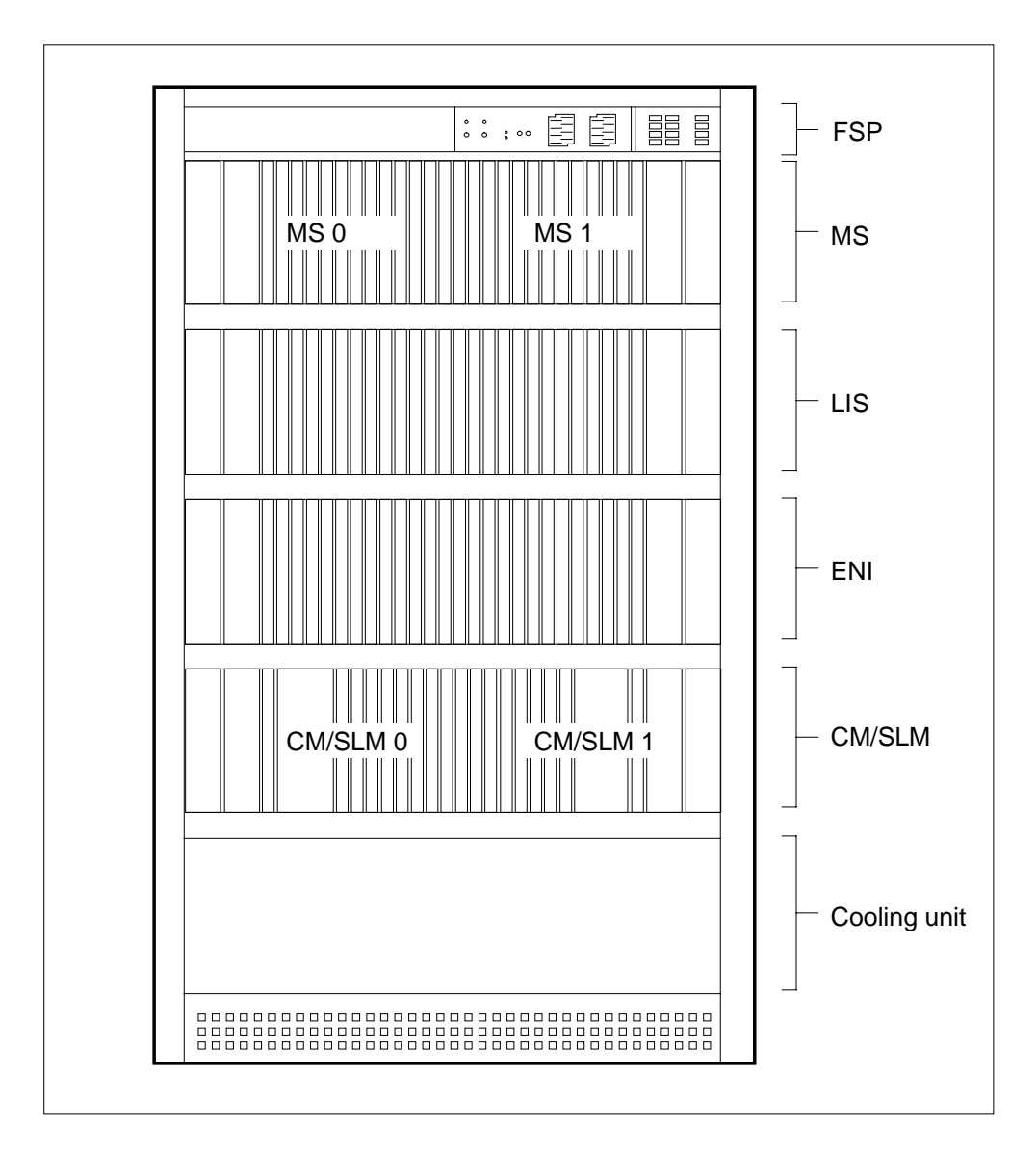

# SuperNode SE CM/SLM shelf layouts (end)

### Figure SuperNode SE CM/SLM

|     |          |                         |        | Dower converter cord              |       |
|-----|----------|-------------------------|--------|-----------------------------------|-------|
|     |          |                         | N19791 |                                   | 36F   |
|     |          |                         |        |                                   |       |
|     |          |                         | NTDX15 | Power converter card              | 33F   |
| 32R | NT9X19   | Filler faceplate        |        |                                   |       |
| 31R | NT9X19   | Filler faceplate        |        |                                   |       |
| 30R | NT9X19   | Filler faceplate        |        |                                   |       |
| 29R | NT9X19   | Filler faceplate        |        |                                   |       |
| 28R | NT9X46   | Parallel port I/F PB    | NT9X44 | System load module assembly       | 28F   |
| 27R | NT9X21   | Bus terminator PB       | NT9X14 | Memory card                       | 27F   |
| 26R | NT9X19   | Filler faceplate        | NT9X14 | Memory card                       | 26F   |
| 25R | NT9X19   | Filler faceplate        | NT9X14 | Memory card                       | 25F   |
| 24R | NT9X19   | Filler faceplate        | NT9X14 | Memory card                       | 24F   |
| 23R | NT9X19   | Filler faceplate        | NT9X14 | Memory card                       | 23F   |
| 22R | NT9X46   | Parallel port I/F PB    | NT9X12 | CPU port card                     | 22F   |
| 21R | NT9X62   | Subrate DS512 PB        | NT9X86 | Dual-port message controller card | 21F   |
| 20R | NT9X26   | RTIF                    | NT9X13 | CPU card                          | 20F   |
| 19R | NT9X26   | RTIF                    | NT9X13 | CPU card                          | 19F   |
| 18R | NT9X62   | Dual-link SR512 I/F PB  | NT9X86 | Dual-port message controller card | 18F   |
| 17R | NT9X46   | Parallel CM port I/F PB | NT9X12 | Single-port message card          | 17F   |
| 16R | NT9X19   | Filler faceplate        | NT9X14 | Memory card                       | 16F   |
| 15R | NT9X19   | Filler faceplate        | NT9X14 | Memory card                       | 15F   |
| 14R | NT9X19   | Filler faceplate        | NT9X14 | Memory card                       | 14F   |
| 13R | NT9X19   | Filler faceplate        | NT9X14 | Memory card                       | 13F   |
| 12R | NT9X21   | Bus terminator PB       | NT9X14 | Memory card                       | 12F   |
| 11R | NT9X19   | Filler faceplate        |        |                                   |       |
| 10R | NT9X19   | Filler faceplate        |        |                                   |       |
| 09R | NT9X19   | Filler faceplate        |        |                                   |       |
| 08R | NT9X19   | Filler faceplate        |        |                                   |       |
| 07R | NT9X46   | Parallel port I/F PB    | NT9X44 | System load module assembly       | 07F   |
|     | Paddle b | oards                   |        |                                   |       |
|     |          |                         | NTDX15 | Power converter card              | 04F   |
|     |          |                         |        | Power converter card              |       |
|     |          |                         |        |                                   | ] 01F |

# NT9X44 in a SuperNode SE CM/SLM

# Application

Use this procedure to replace an NT9X44 in a SuperNode SE system load module (SLM).

| PEC    | Suffix | Card name                       | Shelf or frame name |
|--------|--------|---------------------------------|---------------------|
| NT9X44 | AC     | System load module IA assembly  | CM/SLM              |
| NT9X44 | AD     | System load module III assembly | CM/SLM              |

Refer to the "Index", if you cannot identify the following features for the card you want to replace:

- product engineering code (PEC)
- PEC suffix
- provisioned shelf
- provisioned frame

The "Index" contains a list of the cards, shelves, and frames documented in this card replacement book.

Sparing and field returns can cause SLM IIIs to have a combination of the current Connor and the new Tandberg drives. The SLM IIIs are in SuperNode and SuperNode SE switches. You can easily identify the drives with the new Tandberg drive that has a tape door.

Use the recommended tape cartridge as follows:

- DC600 for SLM I tape drive
- DC6250 for SLM IA and II tape drives
- DC6525 for SLM III tape drive

# **Common procedures**

This procedure refers to the following common procedures:

- Activity switch with memory match
- Switching the clock source

Do not go to the common procedure unless the step-action procedure directs you.

# Action

This procedure contains a summary flowchart and a list of steps. Use the flowchart to review the procedure. Follow the steps to perform the procedure.

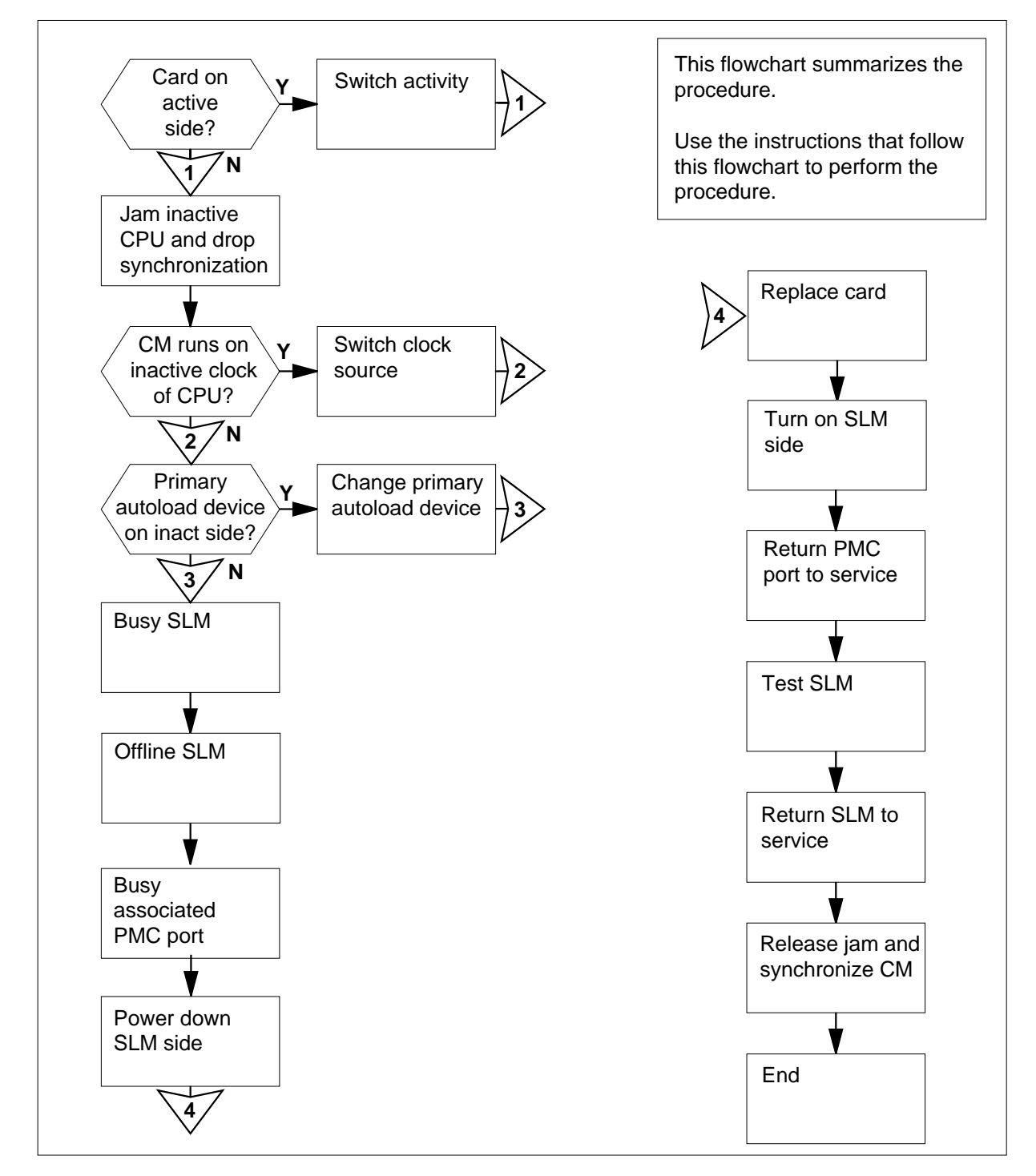

### Summary of Replacing a NT9X44 in a SuperNode SE CM/SLM

#### Replacing a NT9X44 in a SuperNode SE CM/SLM

#### At your current location

1

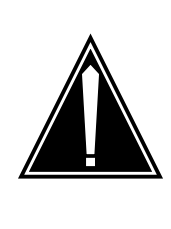

### CAUTION

Loss of data recording services

This procedure removes the SLM from service. Make sure that another device assumes the data recording services of the SLM that you remove from service, before you attempt this procedure. Make sure that the other device has the data storage capacity to assume the recording.

Obtain a replacement card. Make sure that the replacement card has the same PEC and PEC suffix, as the card that you replace.

2 Make sure that you have a backup SLM tape.

| lf you                        | Do      |
|-------------------------------|---------|
| have a backup SLM tape        | step 3  |
| do not have a backup SLM tape | step 84 |

*Note:* The backup tape must contain copies of all of the disk files on the SLM that you will replace.

#### At the MAP terminal

3 To access the CM level of the MAP display, type

#### >MAPCI;MTC;CM

and press the Enter key.

Example of a MAP display:

CM Sync Act CPU0 CPU1 Jam Memory CMMnt MC PMC 0 no cpu 1 . . yes . . . .

4 Determine if the computing module (CM) plane that contains the SLM you want to replace also contains the inactive CPU.

*Note:* The active CPU is the CPU shown under the Act header on the MAP display. In the example in step 3, the active CPU is CPU 1.

| If the CM plane contains the | Do     |
|------------------------------|--------|
| inactive CPU                 | step 5 |

| If the CM plane contains the                                            | Do                                                                       |
|-------------------------------------------------------------------------|--------------------------------------------------------------------------|
| active CPU                                                              | step 12                                                                  |
| Determine if the inactive CPU is jai                                    | mmed.                                                                    |
| <i>Note:</i> The word yes under the Jais jammed. A blank field indicate | am header indicates that the inactive CPU es that the CPU is not jammed. |
| If the inactive CPU is                                                  | Do                                                                       |
| not jammed                                                              | step 6                                                                   |
| jammed                                                                  | step 8                                                                   |

At the CM reset terminal for the inactive CPU

6

5

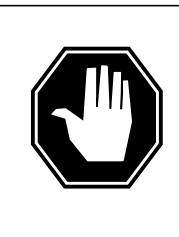

#### DANGER Loss of service

Make sure that you do not jam the active CPU. A cold restart occurs when you jam the active CPU while the CM is not in sync. The word Active on the top banner of the display identifies the reset terminal for the active CPU.

To jam the inactive CPU, type >\JAM and press the Enter key. *RTIF response:* 

Please confirm: (YES/NO)

7 To confirm the command, type >YES and press the Enter key. *RTIF response:* 

JAM DONE

#### At the MAP terminal

8 Determine if the CM is synchronized.

*Note:* A dot (.) or EccOn under the Sync header indicates that the CM is synchronized. The word no indicates that the CM is not synchronized.

| chronized<br>synchronized<br>op synchronization, type<br>SYNC<br>oress the Enter key.<br><b>he response is</b><br>out to drop sync with CP<br>e inactive CPU is JAMM<br>you want to continue?<br>ase confirm ("YES", "Y"<br>er than listed here<br>onfirm the command, type | step 9<br>step 13<br>PU n active.<br>IED.<br>', "NO", or "N"):  | Do<br>step 10<br>step 84                                                                             |  |  |
|----------------------------------------------------------------------------------------------------|-----------------------------------------------------------------|----------------------------------------------------------------------------------------------------|--|--|
| synchronized<br>op synchronization, type<br>sync<br>oress the Enter key.<br><b>he response is</b><br>out to drop sync with CP<br>e inactive CPU is JAMM<br>you want to continue?<br>ase confirm ("YES", "Y"<br>er than listed here<br>onfirm the command, type              | step 13<br>PU n active.<br>IED.<br>', "NO", or "N"):            | Do<br>step 10<br>step 84                                                                             |  |  |
| op synchronization, type<br><b>SYNC</b><br>press the Enter key.<br><b>The response is</b><br>out to drop sync with CP<br>e inactive CPU is JAMM<br>you want to continue?<br>ase confirm ("YES", "Y"<br>er than listed here<br>ponfirm the command, type<br>s                | PU n active.<br>IED.<br>', "NO", or "N"):                       | Do<br>step 10<br>step 84                                                                             |  |  |
| bress the Enter key.<br><b>ne response is</b><br>out to drop sync with CP<br>inactive CPU is JAMM<br>you want to continue?<br>ase confirm ("YES", "Y"<br>er than listed here<br>onfirm the command, type<br>s                                                               | PU n active.<br>IED.<br>', "NO", or "N"):                       | Do<br>step 10<br>step 84                                                                             |  |  |
| ne response is<br>out to drop sync with CP<br>e inactive CPU is JAMM<br>you want to continue?<br>ase confirm ("YES", "Y"<br>er than listed here<br>onfirm the command, type                                                                                                 | PU n active.<br>IED.<br>', "NO", or "N"):                       | Do<br>step 10<br>step 84                                                                             |  |  |
| out to drop sync with CP<br>e inactive CPU is JAMM<br>you want to continue?<br>ase confirm ("YES", "Y"<br>er than listed here<br>onfirm the command, type                                                                                                    | PU n active.<br>IED.<br>', "NO", or "N"):                       | step 10<br>step 84                                                                                   |  |  |
| er than listed here<br>onfirm the command, type                                                                                                    |                                                                 | step 84                                                                                              |  |  |
| onfirm the command, type                                                                                                    |                                                                 |                                                                                                    |  |  |
| 3                                                                                                    |                                                                 |                                                                                                    |  |  |
|                                                                                                    |                                                                 |                                                                                                    |  |  |
| press the Enter key.                                                                                                    |                                                                 |                                                                                                    |  |  |
| Example of a MAP response:                                                                                                    |                                                                 |                                                                                                    |  |  |
| Maintenance action submitted.<br>Running in simplex mode with active CPU n.                                                                                                    |                                                                 |                                                                                                    |  |  |
| eset terminal for the inact                                                                                                    | ive CPU                                                         |                                                                                                    |  |  |
| until A1 flashes on the rese                                                                                                    | et terminal for the ina                                         | ctive CPU.                                                                                           |  |  |
| <i>Note:</i> Allow approximately 5 min for A1 to start to flash.                                                                                                    |                                                                 |                                                                                                    |  |  |
| 1                                                                                                    | Do                                                              |                                                                                                    |  |  |
| shes                                                                                                    | step 13                                                         |                                                                                                    |  |  |
|                                                                                                    | step 84                                                         |                                                                                                    |  |  |
|                                                                                                    | <b>&gt;te:</b> Allow approximately 5<br>1<br>hes<br>s not flash | Description       Do         1       Do         hes       step 13         es not flash       step 84 |  |  |

# At the MAP terminal

13

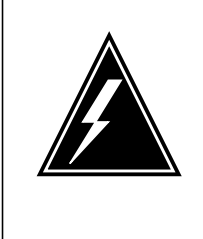

#### WARNING Loss of service

Make sure that the CM runs on the clock of the active CPU. A cold restart or a system image reload can occur if you power down the inactive side of the CM. Do not power down the inactive side of the CM while the CM runs on the clock of the inactive CPU.

To determine if the CM runs on the clock of the inactive CPU, type

#### >INSYNC

and press the Enter key.

Example of a MAP response:

CPU pair is NOT insync, CPU 0 is active. CM is running on active CPU clock.

Memory Error Correction is ENABLED.

The Inactive CPU is Jammed.

| If the CM runs on the clock of the | Do      |
|------------------------------------|---------|
| inactive CPU                       | step 14 |
| active CPU                         | step 15 |

- 14 To run the CM on the clock of the active CPU, perform the procedure *Switching the clock source* in this document. Complete the procedure and return to this point.
- 15 To access the CMMNT level of the MAP display, type

#### >CMMNT

and press the Enter key.

Example of a MAP display:

СМ Sync Act CPU0 CPU1 Jam Memory CMMnt MC PMC no cpu 0 . 0 yes . . Traps: Per minute = 0 Total = 5 AutoLdev: Primary = SLM 0 DISK Secondary = SLM 1 DISK Image Restartable = No image test since last restart Next image restart type = WARM Last CM REXTST executed System memory in kbytes as of 14:39:07 Memory (kbytes): Used = 105984 Avail = 12800 Total = 118784 Determine if the primary autoload device is on the same side of the switch as the active CPU or the inactive CPU. *Note:* The primary autoload device appears on the right of the Primary header. In the example in step 15, the primary autoload device is the disk of SLM 0. If the primary autoload device is Do on the same side of the switch as the active CPU step 23 inactive CPU step 17 To change the primary autoload device to a device on the same side of the switch as the active CPU, type >AUTOLD SLM slm\_number device\_type and press the Enter key. where slm\_number is the number of the active CPU (0 or 1) device\_type is the type of SLM device (DISK or TAPE) Example of a MAP response: New autoload route has been set.

16

17

| 18 | To access the DIRP level of the MAP display, type                                                                               |
|----|----------------------------------------------------------------------------------------------------|
|    | >IOD;DIRP                                                                                                    |
|    | and press the Enter key.                                                                                                    |
| 19 | To determine if there are any active files for each subsystem on the SLM to be made busy, type                                  |
|    | >query ssys                                                                                                    |
|    | and press the Enter key.                                                                                                    |
|    | where                                                                                                    |
|    | ssys<br>is the active subsystem (AMA, OM, or JF)                                                                                |
| 20 | To close any active files for each subsystem on the SLM to be made busy, type                                                   |
|    | >close ssys [active]                                                                                                    |
|    | and press the Enter key.                                                                                                    |
|    | where                                                                                                    |
|    | ssys<br>is the active subsystem (AMA, OM, or JF)                                                                                |
| 21 | Demount the volume by typing                                                                                                    |
|    | >DMNT ssys vol_name [paralel]                                                                                                   |
|    | and pressing the Enter key.                                                                                                    |
|    | where                                                                                                    |
|    | ssys<br>is the subsystem (AMA, OM, or JF)                                                                                       |
|    | <pre>vol_name is the name of the volume to be demounted</pre>                                                                   |
|    | [paralel]<br>indicates that the volume is a parallel volume                                                                     |
|    | Example of a MAP response:                                                                                                    |
|    | UPDATING VOLUME INFORMATION FOR<br>vol_name: vol_no IN pool_type POOL<br>pool_no, pool_name<br>PLEASE CONFIRM ("YES" OR "NO"):. |
| 22 | Confirm the demount by typing                                                                                                   |
|    | >YES                                                                                                    |
|    | and pressing the Enter key.                                                                                                    |
|    | Example of a MAP response:                                                                                                    |
|    |                                                                                                    |

23

```
REGULAR VOLUME vol_name WILL BE
TAKEN OUT OF DIRP AS SOON AS
POSSIBLE..
To access the SLM that corresponds to the inactive CPU, type
>IOD;SLM slm_number
and press the Enter key.
where
   slm number
     is the number of the inactive CPU (0 or 1)
Example of a MAP display:
 IOD
 IOC 0 1 2 3
 STAT . .
            .
               .
 DIRP: .
           XFER: .
                       DVI : .
                                  DPPP: .
                                             DPPU:
                                                     .
 NOP : .
            SLM : .
                       NX25: .
                                  MLP : .
                                             SCAI:
                                                   .
 SLM
       0 1
 Stat . .
 SLM 0
             device
                        TAPE
                                     DISK
             status
                          .
             drive
                        idle
                                     on line
                                     SYSTEM
             user
```

*Note:* Dots on the right of the SLM Stat header indicate that the associated SLMs are in service.

24 To manually busy the SLM, type

>BSY

and press the Enter key.

Example of a MAP response:

SLM 0 busy passed.

Example of a MAP display:

SLM 0 1 Stat M .

*Note:* The letter M on the right of the SLM Stat header indicates that the associated SLM is manual busy.

**25** To offline the SLM, type

>OFFL

and press the Enter key.

*Note:* Wait for the light on the faceplate of the SLM to turn off before you continue this procedure.

Example of a MAP response:

SLM 0 now offline. Do not remove SLM card until disk drive is spun down! This will be indicated when the SLM card light turns off.

26 To access the PMC level of the MAP display, type

#### >CM;PMC

and press the Enter key.

Example of a MAP display:

PMC 0 . PORT0: . PORT1: .

27 To manually busy the port that corresponds to the inactive CPU, type

>BSY 0 PORT port\_number

and press the Enter key.

where

port\_number is the number of the inactive CPU (0 or 1)

Example input

>BSY 0 PORT 0

Example of a MAP response:

Maintenance action submitted. Passed.

#### At the CM/SLM shelf

28

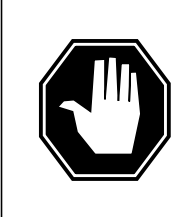

### DANGER

Equipment damage and possible loss of service Make sure that you do not switch off the NTDX15 power converter. If you switch off the NTDX15 power converter, the associated CPU plane powers down. The SLM does not power down. The NT9X91 power converter powers the SLM.

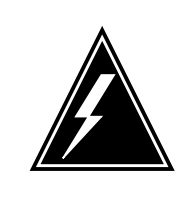

### WARNING

Static electricity damage

Wear a wrist strap that connects to the wrist-strap grounding point of a frame supervisory panel (FSP) to handle circuit cards. The wrist strap protects the cards against static electricity damage.

Power down the inactive SLM side. To switch off the NT9X91 power converter, press down and release the power switch. The power switch is on the faceplate of the converter.

*Note:* For CPU 0, NT9X91 the power converter is in slots 1F to 3F. For CPU 1, the NT9X91 power converter is in slots 36F to 38F.

29

Pull open the locking levers on the SLM until the levers are horizontal.

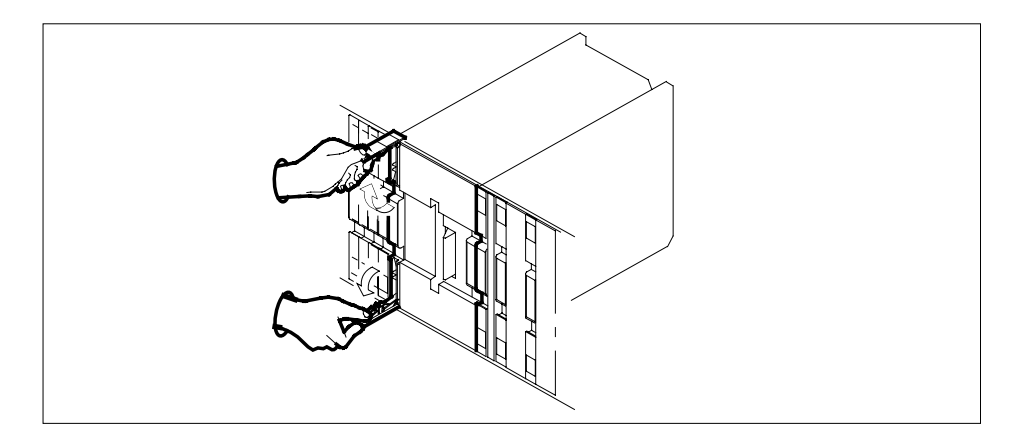

**30** Grasp the locking levers. Pull the SLM toward you. Perform this procedure until the locking latch does not allow the SLM to clear the shelf. The locking latch is at the back of the SLM assembly.

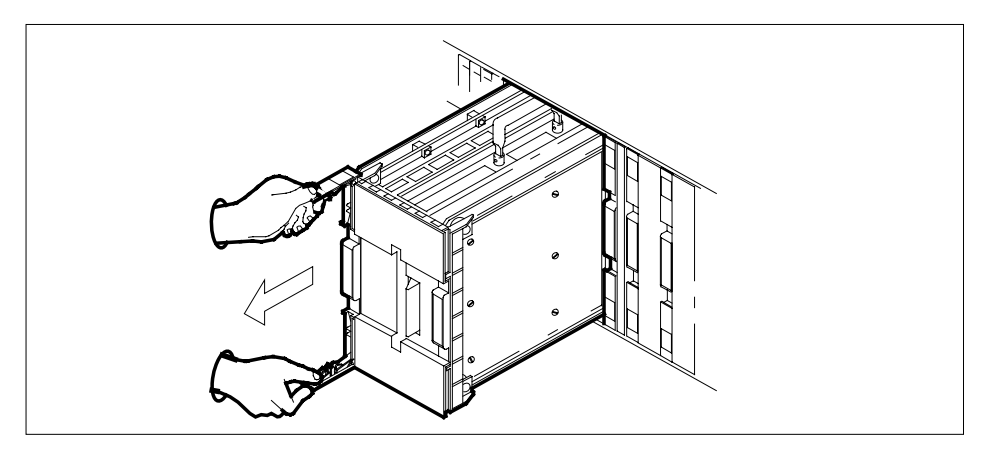

- **31** Close the locking levers.
- **32** Grasp the carrying handle. Use your thumb to press the locking latch while you slide the SLM from the shelf.

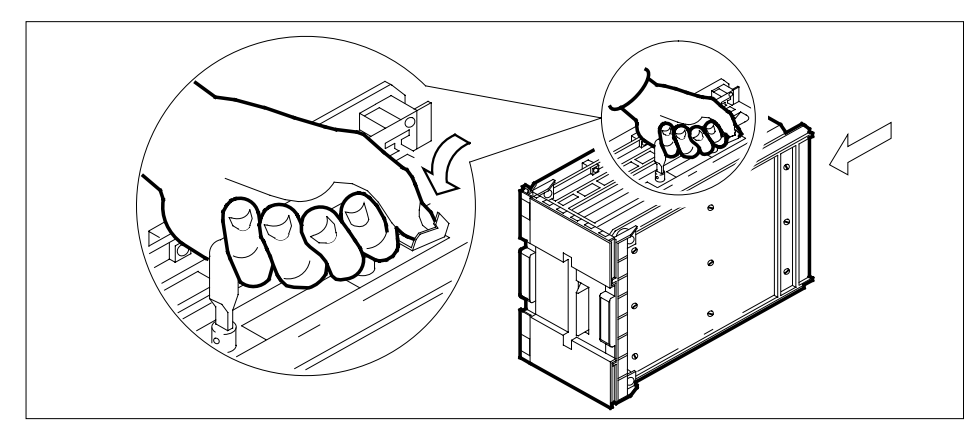

- **33** Place the SLM you removed in an electrostatic discharge (ESD) protective container.
- **34** Lift the replacement SLM by the carrying handle.
- 35 Pull open the locking levers until the levers are horizontal.
- **36** Use your free hand to align the SLM with the slots in the shelf. Carefully slide the SLM into the shelf until the locking latch at the back of the SLM locks.

*Note:* You do not need to use excessive force to slide the SLM into the shelf.

- **37** Slide the SLM completely into the shelf.
- **38** Use your fingers or thumbs to push on the upper and lower edges of the faceplate. Make sure that the SLM sits completely in the shelf.
- **39** Close the locking levers.

**40** Turn on the inactive SLM side. To switch on the NT9X91 SLM power converter, lift and release the power switch. The power switch is on the faceplate of the converter.

*Note:* For CPU 0, the NT9X91 power converter is in slots 1F to 3F. For CPU 1, the NT9X91 power converter is in slots 36F to 38F.

| If the SLM has a    | Do      |
|---------------------|---------|
| Connor tape drive   | step 41 |
| Tandberg tape drive | step 43 |

41 Insert a scratch tape into the SLM. Use the tape cartridge specified in the application section at the beginning of this procedure.

*Note:* Insert a tape cartridge with the metal plate to the left. The tape access opening faces towards the top.

42 To lock the tape in place, press down on the locking lever.

Go to step 44.

**43** To open the drive door, push on the Tandberg drive door button. Insert a scratch tape with the read and write tape facing the bottom of the drive. Close the drive door.

#### At the MAP terminal

44 To access the PMC level of the MAP display, type

>CM;PMC

and press the Enter key.

45 To return the manual busy PMC port to service, type

>RTS 0 PORT port\_number

and press the Enter key.

where

**port\_number** is the number of the inactive CPU (0 or 1)

Example of a MAP response:

Maintenance action submitted. Passed.

| If the RTS command | Do      |  |
|--------------------|---------|--|
| passed             | step 46 |  |
| failed             | step 84 |  |

46 To access the MAP level for the SLM that you replaced, type >IOD;SLM slm\_number

|    | and press the Enter key.                                                                                                    |                      |         |  |  |
|----|----------------------------------------------------------------------------------------------------|----------------------|---------|--|--|
|    | where                                                                                                    |                      |         |  |  |
|    | <b>slm_number</b><br>is the number of the SLM (0 or                                                                                                    | 1) that you replaced |         |  |  |
| 47 | To manually busy the SLM, type                                                                                                    |                      |         |  |  |
|    | >BSY                                                                                                    |                      |         |  |  |
|    | and press the Enter key.                                                                                                    |                      |         |  |  |
|    | If the BSY command                                                                                                    | Do                   |         |  |  |
|    | passed                                                                                                    | step 48              |         |  |  |
|    | failed                                                                                                    | step 84              |         |  |  |
| 48 | To spin up the SLM disk, type                                                                                                    |                      |         |  |  |
|    | >SPIN UP                                                                                                    |                      |         |  |  |
|    | and press the Enter key.                                                                                                    |                      |         |  |  |
|    | <i>Note:</i> Wait for the light on the faceplate of the SLM to turn on before you continue this procedure.                                                                                                    |                      |         |  |  |
|    | Example of a MAP response:                                                                                                    |                      |         |  |  |
|    | Disk of SLM 0 is ready.                                                                                                    |                      |         |  |  |
| 49 | To test the replacement SLM, type                                                                                                    |                      |         |  |  |
|    | >TST ALL                                                                                                    |                      |         |  |  |
|    | and press the Enter key.                                                                                                    |                      |         |  |  |
|    | MAP response:                                                                                                    |                      |         |  |  |
|    | The tape test will write on the tape media.<br>It is recommended to insert a scratch tape,<br>otherwise data on the current tape may be<br>destroyed. Are you ready to continue?<br>Please confirm ("YES", "Y", "NO", or "N"): |                      |         |  |  |
| 50 | To confirm the command, type                                                                                                    |                      |         |  |  |
|    | >YES                                                                                                    |                      |         |  |  |
|    | and press the Enter key.                                                                                                    |                      |         |  |  |
|    | If the response indicates                                                                                                    |                      | Do      |  |  |
|    | the TST command passed                                                                                                    |                      | step 53 |  |  |
|    | the TST command failed, and the card list                                                                                                    | system generated a   | step 51 |  |  |

|       | If the response indicates                                                                        | Do                                                                         |  |  |  |
|-------|--------------------------------------------------------------------------------------------------|----------------------------------------------------------------------------|--|--|--|
|       | other than listed here                                                                           | step 84                                                                    |  |  |  |
| 51    | Record the location, description, slot number, PEC and the PEC suffix, of the cards on the list. |                                                                            |  |  |  |
| 52    | To replace each card on the list, perfo<br>procedure in this document. Replace<br>this point.    | rm the correct card replacement<br>all the cards on the list and return to |  |  |  |
| At th | e CM reset terminal for the inactive CF                                                          | PU                                                                         |  |  |  |
| 53    | To release the jam on the inactive CP                                                            | U, type                                                                    |  |  |  |
|       | >\RELEASE JAM                                                                                    |                                                                            |  |  |  |
|       | and press the Enter key.                                                                         |                                                                            |  |  |  |
|       | RTIF response:                                                                                   |                                                                            |  |  |  |
|       | JAM RELEASE DONE                                                                                 |                                                                            |  |  |  |
| At th | e MAP terminal                                                                                   |                                                                            |  |  |  |
| 54    | To synchronize the CM, type                                                                      |                                                                            |  |  |  |
|       | >CM; SYNC                                                                                        |                                                                            |  |  |  |
|       | and press the Enter key.                                                                         |                                                                            |  |  |  |
|       | Example of a MAP response:                                                                       |                                                                            |  |  |  |
|       | Maintenance action submitted<br>Synchronization successful.                                      |                                                                            |  |  |  |
|       | If the response                                                                                  | Do                                                                         |  |  |  |
|       | indicates the SYNC command was successful                                                        | step 55                                                                    |  |  |  |
|       | other than listed here                                                                           | step 84                                                                    |  |  |  |
| 55    | To access the disk administration utilit                                                         | y, type                                                                    |  |  |  |
|       | >DISKADM disk_name                                                                               |                                                                            |  |  |  |
|       | and press the Enter key.                                                                         |                                                                            |  |  |  |
|       | where                                                                                            |                                                                            |  |  |  |
|       | disk_name                                                                                        |                                                                            |  |  |  |

is the name of the disk in the SLM that you replaced (S00D for SLM 0, or S01D for SLM 1)

Example of a MAP response:

```
Start up command sequence is in progress.
       This may take a few minutes.
       Administration of device SOOD on CM is now active.
       DISKADM;
                  СМ
56
      To format the disk, type
      >FORMATDISK disk_name
      and press the Enter key.
       where
          disk name
            is the name of the disk in the SLM replaced (S00D for SLM 0, or S01D
            for SLM 1)
      Example of a MAP response:
                        **** WARNING *****
       Formatting of S00D
       will destroy the contents of the disk.
       The formatting will:
          allocate 3 spare or alternate sectors per track,
           allocate 16 spare or alternate tracks per disk,
          use the G defect list,
          assign SOOD as the name for the disk.
          perform quick format,
          exclude force option.
       Do you want to continue?
       Please confirm ("YES", "Y", "NO", or "N"):
57
      To confirm the command, type
      >YES
      and press the Enter key.
       Example of a MAP response:
      Formatting of disk has started. This may take 10 to 30 minutes. Formatting of
      disk has finished.
58
      To obtain a list of all the volumes required on the SLM disk, consult office
      records or operating company personnel.
59
      To create a volume, type
      >CREATEVOL volume_name volume_size STD
      and press the Enter key.
       where
```

volume name is the name of the volume (maximum of eight characters) volume size is the size of the volume in megabytes Example input: >CREATEVOL VOL1 20 STD Example of a MAP response: STD volume VOL1 will be created on SOOD. Volume size: 20 megabytes File Directory size: 128 files Volume Free Space Map size: 64 segments Do you want to continue? Please confirm ("YES", "Y", "NO", or "N"): 60 To confirm the command, type >YES and press the Enter key. MAP response: Creation of the volume is completed. Repeat steps 59 and 60 for each volume on the list that you obtained in step 58. 62 To quit the disk administration utility, type >QUIT and press the Enter key. 63 To access the replacement SLM, type >IOD;SLM slm number and press the Enter key. where slm number is the number of the replacement SLM (0 or 1) 64 To return the SLM to service, type >RTS and press the Enter key. Example of a MAP response:

61

SLM 0 return to service passed.

| If the RTS command             | Do                     |  |
|--------------------------------|------------------------|--|
| passed                         | step 65                |  |
| failed                         | step 84                |  |
| Obtain the backup tape for the | SLM that you replaced. |  |
| If the SLM has a               | Do                     |  |
| Connor tape drive              | step 66                |  |

#### At the CM/SLM shelf

Tandberg tape drive

65

66 Remove the scratch tape and insert the backup tape into the SLM.

*Note:* Insert a tape cartridge with the metal plate to the left. The tape access opening faces upwards.

step 68

- 67 To lock the tape in place, press down on the locking lever.
  - Go to step 70.
- **68** To open the drive door, push on the Tandberg drive door button. To release the tape cartridge, continue to push on the button. To withdraw the scratch tape, pull the scratch tape straight out of the drive unit.
- 69 Insert the backup tape with the read and write tape that faces the bottom of the drive. To close the door, push on the drive door to close the door.

*Note:* A diagram on the inside of the Tandberg drive door indicates the position of the tape.

#### At the MAP terminal

**70** To access the disk utility, type

>DISKUT

and press the Enter key.

MAP response:

Disk utility is now active. DISKUT:

71 To mount the backup tape cartridge, type

>INSERTTAPE tape\_device\_name and press the Enter key.

. where

#### tape device name

is the name of the tape device that contains the backupSLM tape (S00T for SLM 0, or S01T for SLM 1)

Example of a MAP response:

The INSERT operation may take up to 5 minutes to tension the tape.

72 To list the files stored on the back-up SLM tape, type

>LISTFL tape\_device\_name

and press the Enter key.

where

#### tape\_device\_name

is the name of the tape device containing the back-upSLM tape (S00T for SLM0 or S01T for SLM1)

73 The next action depends on the name of the disk volume on tape.

| 74<br>76 |
|----------|
| 76       |
|          |
| type     |
| name     |
|          |
|          |
| ne volun |
| ne back  |
|          |
|          |
| PMLOAD   |
| 78.      |
| type     |
| name     |
|          |
|          |
|          |

#### disk\_volume\_name

is the name of the disk (S00D or S01D), and the name of the volume on the disk where you will restore the backup files

#### tape\_device\_name

is the name of the tape device (S00T or S01T) that contains the backup SLM tape

#### tape\_file\_name

is the name of the tape file that contains the backup files

#### Example input

>RESTORE STDVOL S00DPMLOADS S00T PMLOADS

- 77 Repeat step 76 for each disk volume that you created.
- **78** To demount the tape cartridge, type

#### >EJECTTAPE tape\_device\_name

and press the Enter key.

where

tape\_device\_name is the name of the tape device (S0

is the name of the tape device (S00T or S01T) thatcontains the backup SLM tape

Example of a MAP response:

The eject operation may take up to 5 minutes to position the tape to the beginning.

79 To quit the disk utility, type

>QUIT

and press the Enter key.

80 Determine if an ITOC alarm is present under the IOD header of the alarm banner.

| If an ITOC alarm is | Do      |
|---------------------|---------|
| present             | step 81 |
| not present         | step 82 |

- 81 Perform the correct ITOC alarm clearing procedure in *Alarm and Performance Monitoring Procedures.* Complete the procedure and return to this point.
- 82 Your next step depends on the reason that you perform this procedure.

| If you perform this procedure as a result of | Do      |
|----------------------------------------------|---------|
| another maintenance procedure                | step 83 |

# NT9X44 in a SuperNode SE CM/SLM (end)

|    | If you perform this procedure as a result of              | Do                                      |
|----|-----------------------------------------------------------|-----------------------------------------|
|    | other than listed here                                    | step 85                                 |
| 83 | Return to the maintenance procedure continue as directed. | that directed you to this procedure and |
| 84 | For additional help, contact the next l                   | evel of support.                        |
| 85 | The procedure is complete.                                |                                         |

297-9051-547 Standard 02.01 April 2000

# NT9X46 in a SuperNode SE CM/SLM

# Application

Use this procedure to replace an NT9X46 in a SuperNode SE (SNSE) computing module (CM) or system load module (SLM), as listed in the following table.

| PEC    | Suffix | Card name                            | Shelf or frame name |
|--------|--------|--------------------------------------|---------------------|
| NT9X46 | AA     | Parallel port interface paddle board | CM/SLM              |

Refer to the "Index", if you cannot identify the following features for the card you want to replace:

- the product engineering code (PEC)
- PEC suffix
- provisioned shelf
- provisioned frame

The "Index" contains a list of the cards, shelves, and frames documented in this card replacement book.

# **Common procedures**

This procedure refers to the following common procedures:

- Activity switch with memory match
- Replacing a card
- Switching the clock source
- Verifying load compatibility of SuperNode cards

Do not go to the common procedure unless the step-action procedure directs you.

# Action

This procedure contains a summary flowchart and a list of steps. Use the flowchart to review the procedure. Follow the steps to perform the procedure.

### Summary of Replacing anNT9X46 in a SuperNode SE CM/SLM

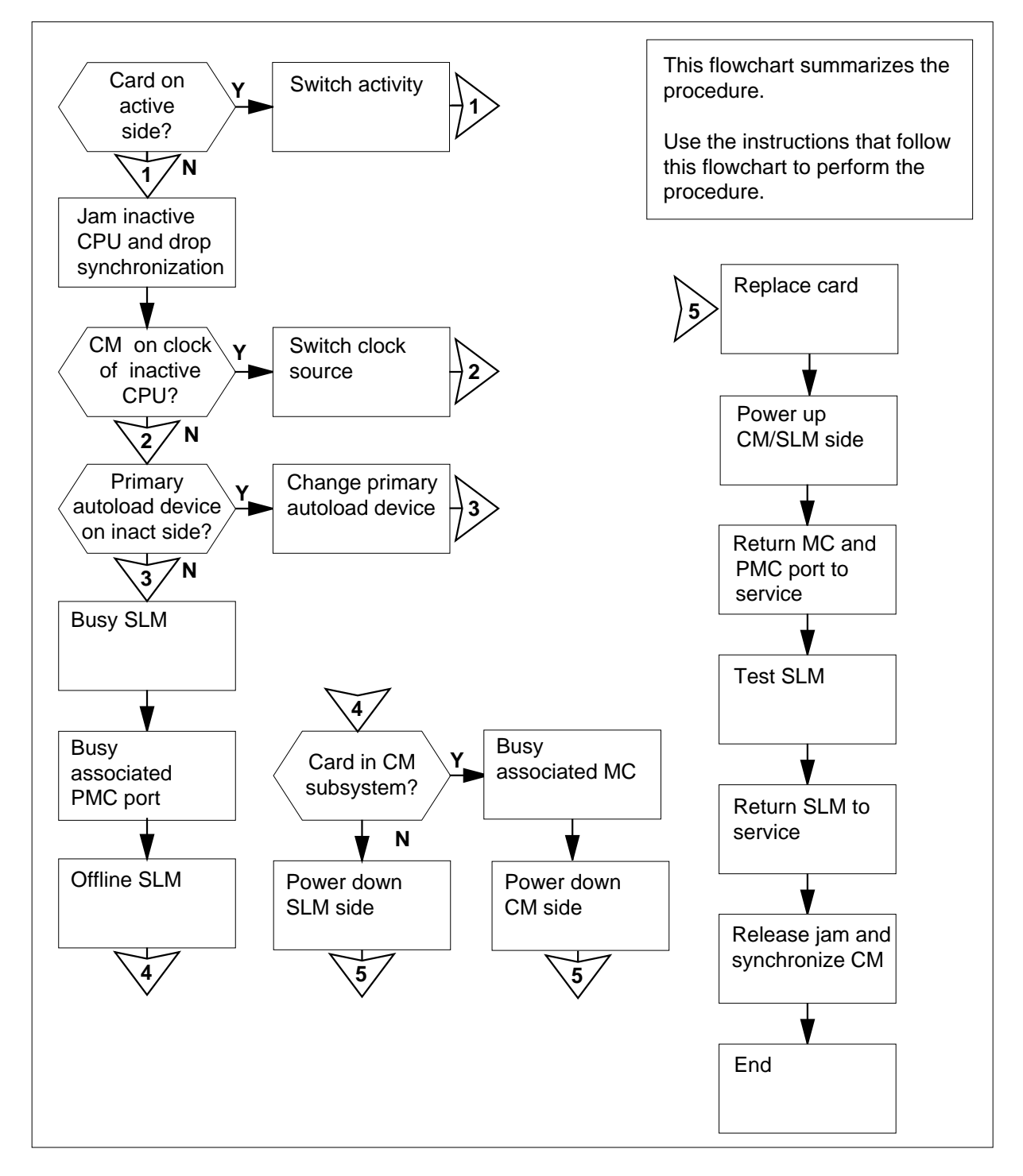

#### Replacing anNT9X46 in a SuperNode SE CM/SLM

#### At your current location

1

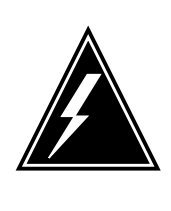

### WARNING

Possible loss of data recording services

This procedure manually busies the SLM on the same plane as the card that you will replace. Make sure that the SLM on the opposite plane from the card you replace assumes data recording services, before you attempt this procedure.

Obtain a replacement card. Make sure that the replacement card has the same PEC and PEC suffix as the card that you will replace.

2 Perform the procedure *Verifying load compatibility of SuperNode cards* in this document. Complete the procedure and return to this point.

#### At the MAP terminal

3 To access the CM level of the MAP display, type

>MAPCI;MTC;CM

and press the Enter key.

Example of a MAP display:

CM Sync Act CPU0 CPU1 Jam Memory CMMnt MC PMC 0 no cpu 1 . . yes . . . .

4 Determine if the SLM assembly that you replaced associates with the active CPU or the inactive CPU.

*Note:* The active CPU appears under the Act header on the MAP display. In the example in step 3, the active CPU is CPU 1.

| If the SLM assembly              | Do      |
|----------------------------------|---------|
| associates with the inactive CPU | step 5  |
| associates with the active CPU   | step 12 |

5 Determine if the inactive CPU is jammed.

*Note:* The word yes under the Jam header indicates that the inactive CPU is jammed. A blank field indicates that the CPU is not jammed.

| If the inactive CPU | Do     |
|---------------------|--------|
| is not jammed       | step 8 |
| is jammed           | step 6 |

#### At the CM reset terminal for the inactive CPU

#### 6

7

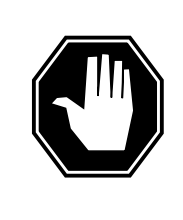

#### DANGER Loss of service

Make sure that you do not jam the active CPU. A cold restart occurs when you jam the active CPU while the CM is not in sync. The word Active on the top banner of the display identifies the reset terminal for the active CPU.

To jam the inactive CPU, type

>\JAM

and press the Enter key.

RTIF response:

Please confirm: (YES/NO)

- To confirm the command, type
  - >YES

and press the Enter key.

RTIF response:

JAM DONE

### At the MAP terminal

8 Determine if the CM is synchronized.

*Note:* A dot (.) or EccOn under the Sync header indicates that the CM is synchronized. The word no indicates that the CM is not synchronized.

| If the CM       | Do     |
|-----------------|--------|
| is synchronized | step 9 |

# NT9X46

in a SuperNode SE CM/SLM (continued)

| If the CM                                 | Do                                       |
|-------------------------------------------|------------------------------------------|
| is not synchronized                       | step 13                                  |
| To drop synchronization                   | , type                                   |
| >DPSYNC                                   |                                          |
| and press the Enter key                   |                                          |
| If the response                           | Do                                       |
| is About to drop syne                     | with CPU n active. step                  |
| The inactive CPU is                       | JAMMED.                                  |
| Do you want to con<br>"Y", "NO", or "N"): | tinue? Please confirm ("YES",            |
| is other than listed he                   | step step                                |
| To confirm the comman                     | d, type                                  |
| >YES                                      |                                          |
| and press the Enter key                   |                                          |
| Example of a MAP resp                     | onse:                                    |
| Maintenance action                        | submitted.                               |
| Running in simples                        | mode with active CPU n.                  |
| CM reset terminal for th                  | e inactive CPU                           |
| Wait until A1 flashes on                  | the reset terminal for the inactive CPU. |
| Note: Allow approxir                      | nately 5 min for A1 to start to flash.   |
| lf A1                                     | Do                                       |
| flashes                                   | step 13                                  |
|                                           |                                          |

#### At the MAP terminal

13

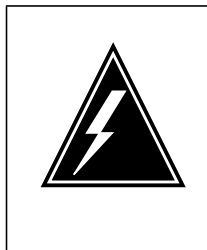

#### WARNING Loss of service

Make sure that the CM runs on the active clock of the CPU. Do not power down the inactive side of the CM while the CM runs on the clock of the inactive CPU. A cold restart or system image reload can occur which results in loss of service.

To determine if the CM runs on the inactive clock of the CPU, type

#### >INSYNC

and press the Enter key.

Example of a MAP response:

CPU pair is NOT insync, CPU 0 is active. CM is running on active CPU clock.

Memory Error Correction is ENABLED.

The Inactive CPU is Jammed.

| If the CM                                                                                                    | Do                                                                 |
|----------------------------------------------------------------------------------------------------|--------------------------------------------------------------------|
| runs on the inactive clock of the CPU                                                                              | step 14                                                            |
| runs on the active clock of the CPU                                                                                | step 15                                                            |
| To run the CM on the active clock of th<br><i>Switching the clock source</i> in this docu<br>return to this point. | ne CPU, perform the procedure<br>ument. Complete the procedure and |
| To access the CMMNT level of the MA                                                                                | NP display, type                                                   |

#### >CMMNT

and press the Enter key.

Example of a MAP display:

14

15

СМ Sync Act CPU0 CPU1 Jam Memory CMMnt MC PMC 0 no cpu 0 yes . . . Traps: Per minute = 0 Total = 5 AutoLdev: Primary = SLM 0 DISK Secondary = SLM 1 DISK Image Restartable = No image test since last restart Next image restart type = WARM Last CM REXTST executed System memory in kbytes as of 14:39:07 Memory (kbytes): Used = 105984 Avail = 12800 Total = 118784 16 Determine if the primary autoload device is on the side of the switch with the active CPU or the inactive CPU. *Note:* The primary autoload device appears on the right side of the Primary header. In the example in step 15, the primary autoload device is the disk of SLM 0. If the primary autoload device Do is on the side of the switch with the active CPU step 18 is on the side of the switch with the inactive CPU step 17 To change the primary autoload device to a device on the same side of the 17 switch as the active CPU, type >AUTOLD SLM slm\_number device\_type and press the Enter key. where slm number is the number of the active CPU (0 or 1) device type is the type of SLM device (DISK or TAPE) Example of a MAP response: New autoload route has been set. 18 To access the SLM that corresponds to the inactive CPU, type >IOD;SLM slm\_number and press the Enter key.

where

slm\_number is the number of the inactive CPU (0 or 1)

Example of a MAP display:

| IOD<br>IOC 0<br>STAT . | 1   | 23                      |               |              |   |           |           |        |   |
|------------------------|-----|-------------------------|---------------|--------------|---|-----------|-----------|--------|---|
| DIRP:                  |     | XFER:                   |               | DVT :        |   | י קקק     |           | ΠΡΡΙΙ: |   |
| NOP :                  | •   | SLM :                   | •             | NX25:        | • | MLP :     | •         | SCAI:  | • |
| SLM (<br>Stat .        | ) 1 |                         |               |              |   |           |           |        |   |
| SLM O                  |     | devid<br>statu<br>drive | ce<br>1s<br>e | TAPE<br>idle |   | DIS<br>on | K<br>line |        |   |
|                        |     | user                    |               |              |   | SIS       | T 답N      |        |   |

*Note:* Dots on the right side of the SLM Stat header indicate that the associated SLMs are in service.

19 To manually busy the SLM, type

>BSY

and press the Enter key.

Example of a MAP response:

SLM 0 busy passed.

Example of a MAP display:

SLM 0 1 Stat M .

*Note:* The letter M on the right of the SLM Stat header indicates that the associated SLM is manual busy.

20 To access the PMC level of the MAP display, type

>CM;PMC

and press the Enter key.

Example of a MAP display:

21

22

23

### NT9X46 in a SuperNode SE CM/SLM (continued)

```
PMC 0
             .
PORT0:
PORT1:
To manually busy the port that corresponds to the inactive CPU, type
>BSY 0 PORT port number
and press the Enter key.
where
   port number
      is the number of the inactive CPU (0 or 1)
Example input
>BSY 0 PORT 0
Example of a MAP response:
Maintenance action submitted.
Passed.
To spin down the SLM disk, type
>SPIN DOWN
and press the Enter key.
  Note: The light on the faceplate of the SLM starts to blink. After 1 min, the
  light turns off. Wait for the light to turn off before you continue this
  procedure.
Example of a MAP response:
Disk of SLM 0 is not ready.
To offline the SLM, type
>OFFL
and press the Enter key.
Example of a MAP response:
SLM 0 now offline. Do not remove SLM card
until disk drive is spun down! This will be
indicated when the SLM card light turns off.
```

24 The next action depends on if the card that you replaced is part of the CM subsystem or the SLM subsystem.

| If the card                                                                                  | Do           |
|----------------------------------------------------------------------------------------------|--------------|
| is part of the CM subsystem (card is in slot 17R or 22R)                                     | step 25      |
| is part of the SLM subsystem (card is in slot 7R or 28R)                                     | step 32      |
| To access the MC level of the MAP display, type                                              |              |
| >MC                                                                                          |              |
| and press the Enter key.                                                                     |              |
| Example of a MAP display:                                                                    |              |
| MC 0 MC 1<br>                                                                                |              |
| <i>Note:</i> In the example, dots under the MC headers indica associated MCs are in service. | te that the  |
| Determine the state of the message controller (MC) on the i                                  | nactive CPU. |
| <i>Note:</i> The term mbsy under the MC header indicates that manual busy                    | at the MC is |

| If the state of the MC | Do      |  |
|------------------------|---------|--|
| is mbsy                | step 28 |  |
| is not mbsy            | step 27 |  |

27

26

25

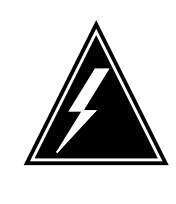

### WARNING

### Possible loss of service

Make sure that you do not manually busy the MC that corresponds to the active CPU. Do not power down the inactive CPU plane with the MC that associates with the active busied CPU. This action will cause a warm restart.

To manually busy the MC that corresponds to the inactive CPU, type >BSY mc\_number and press the Enter key. where

#### mc\_number

is the number of the inactive CPU (0 or 1)

Example of a MAP response:

Maintenance action submitted. MC busied OK.

| If the MC    | Do      |
|--------------|---------|
| busied       | step 28 |
| did not busy | step 61 |

### At the CM/SLM shelf

### 28

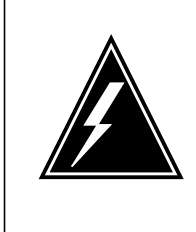

### WARNING

#### Static electricity damage

Wear a wrist strap that connects to the wrist-strap grounding point of a frame supervisory panel (FSP) to handle circuit cards. The wrist strap protects the cards against static electricity damage.

To power down the inactive CPU plane, press down and release the power switch on the faceplate of the NTDX15 power converter.

*Note:* For CPU 0, the NTDX15 power converter is in slots 4F to 6F. For CPU 1, the NTDX15 power converter is in slots 33F to 35F.

- **29** Perform the procedure *Replacing a card* in this document. Complete the procedure and return to this point.
- **30** To power up the inactive CPU plane, lift and release the power switch on the faceplate of the NTDX15 power converter.

*Note:* For CPU 0, the NTDX15 power converter is in slots 4F to 6F. For CPU 1, the power converter is in slots 33F to 35F.

**31** Go to step 37.

#### At the CM/SLM shelf

32

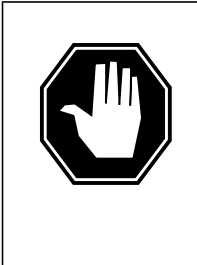

#### DANGER Equipment damage and possible loss of service

Make sure that you do not switch off the NTDX15 power converter. If you switch off the NTDX15 power converter, the associated CPU plane powers down. The SLM does not power down. The NT9X91 power converter powers the SLM.

Power down the inactive SLM side. To switch off the NT9X91 power converter, press down and release the power switch on the faceplate of the converter.

*Note:* For CPU 0, NT9X91 the power converter is in slots 1F to 3F. For CPU 1, the NT9X91 power converter is in slots 36F to 38F.

33

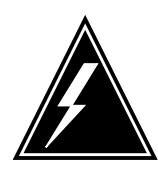

#### WARNING

Equipment damage and possible loss of service

Make sure that you remove the interconnect cable from the NT9X46 card on the inactive side only. Make sure that you disconnect the cable in the correct sequence.

Remove the interconnect cable from the NT9X46 cards on the inactive plane as follows:

- a For plane 0:
  - i Disconnect the cable from the card in slot 17R.
  - ii Disconnect the cable from the card in slot 07R.
- **b** For plane 1:
  - i Disconnect the cable from the card in slot 22R.
  - ii Disconnect the cable from the card in slot 28R.
- **34** Perform the procedure *Replacing a card* in this document. Complete the procedure and return to this point.
- **35** Connect the interconnect cable to the NT9X46 cards on the inactive plane as follows:
  - a For plane 0:
    - i Connect the cable to the card in slot 07R.
    - ii Connect the cable to the card in slot 17R.
  - **b** For plane 1:
- i Connect the cable to the card in slot 28R.
- ii Connect the cable to the card in slot 22R.
- **36** To power up the inactive SLM side, lift and release the power switch on the faceplate of the NT9X91 power converter.

*Note:* For plane 0, the power converter is in slots 1F to 3F. For plane 1, the power converter is in slots 36F to 38F.

#### At the CM reset terminal for the inactive CPU

37

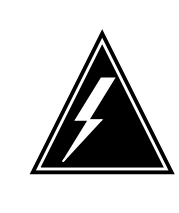

WARNING You must complete the firmware tests If you do not complete the firmware tests, the CPUs cannot synchronize.

Wait for the switch to complete firmware tests.

Example of an RTIF response:

Testing Memory: Shelf Slot PEC Module Status 00 15 NT9X14EA ..... 00 16 NT9X14EA ..... Waiting for activity...

**Note:** When firmware testing is in progress, dots appear on the right of the PEC in the firmware testing status line of the RTIF response. As each firmware test is complete, another dot appears until firmware testing for the card is complete. If the dots do not continue to appear and another firmware testing status line does not appear, firmware tests stop. If the dots do not continue to appear and the prompt Waiting for activity does not appear, firmware tests stop.

**38** Determine if the firmware tests completed.

*Note:* If the firmware tests completed and the CPU powered up, the Waiting for activity message appears.

| If the inactive CPU | Do      |
|---------------------|---------|
| powered up          | step 39 |
| did not turn on     | step 61 |

#### At the MAP terminal

**39** To make sure that you are at the PMC level of the MAP display, type **>CM; PMC** 

and press the Enter key.

40 To return the manual busy PMC port to service, type

>RTS 0 PORT port\_number

and press the Enter key.

where

# port\_number is the number of the inactive CPU (0 or 1)

Example of a MAP response:

Maintenance action submitted. Passed.

| If the RTS command                       | Do                                                 |
|------------------------------------------|----------------------------------------------------|
| passed                                   | step 41                                            |
| failed                                   | step 61                                            |
| To access the SLM that a                 | associates with the card that you replaced, type   |
| >IOD;SLM slm_numbe                       | er                                                 |
| and press the Enter key.                 |                                                    |
| where                                    |                                                    |
| <b>slm_number</b><br>is the number of th | ne SLM (0 or 1)                                    |
| To manually busy the SLI                 | M, type                                            |
| >BSY                                     |                                                    |
| and press the Enter key.                 |                                                    |
| If the BSY command                       | Do                                                 |
| passed                                   | step 43                                            |
| failed                                   | step 61                                            |
| To spin up the SLM disk,                 | type                                               |
| >SPIN UP                                 |                                                    |
| and press the Enter key.                 |                                                    |
| Note: Wait for the ligh                  | nt on the faceplate of the SLM to turn on before v |

*Note:* Wait for the light on the faceplate of the SLM to turn on before you continue this procedure.

41

42

43

|    | Example of a MAP response:                                                   |                                                                            |
|----|------------------------------------------------------------------------------|----------------------------------------------------------------------------|
|    | Disk of SLM 0 is ready.                                                      |                                                                            |
| 44 | To test the SLM, type                                                        |                                                                            |
|    | >TST                                                                         |                                                                            |
|    | and press the Enter key.                                                     |                                                                            |
|    | Example of a MAP response:                                                   |                                                                            |
|    | Minimum SLM 0 tests passed.                                                  |                                                                            |
|    | If the TST command                                                           | Do                                                                         |
|    | passed                                                                       | step 47                                                                    |
|    | failed, and the system generated a card list                                 | step 45                                                                    |
|    | is other than listed here                                                    | step 61                                                                    |
| 5  | Record the location, description, slot n cards on the list.                  | number, PEC and the PEC suffix of the                                      |
| ;  | To replace each card on the list, perfo procedure in this document. Complete | rm the correct card replacement<br>the procedure and return to this point. |
| •  | To return the SLM to service, type                                           |                                                                            |
|    | >RTS                                                                         |                                                                            |
|    | and press the Enter key.                                                     |                                                                            |
|    | Example of a MAP response:                                                   |                                                                            |
|    | SLM 0 return to service pass                                                 | sed.                                                                       |
|    | If the RTS command                                                           | Do                                                                         |
|    | passed                                                                       | step 48                                                                    |
|    | failed                                                                       | step 61                                                                    |
| B  | The next action depends on if the card subsystem or the SLM subsystem.       | d that you replaced is part of the CM                                      |
|    | If the card                                                                  | Do                                                                         |
|    | is part of the CM subsystem (car 22R)                                        | rd is in slot 17R or step 49                                               |
|    |                                                                              |                                                                            |

51

| If the card                                                       | Do          |
|-------------------------------------------------------------------|-------------|
| is part of the SLM subsystem (card is in slot 7R or 28R)          | step 57     |
| Your next step depends on the reason that you perform thi         | s procedure |
| lf you                                                            | Do          |
| perform this procedure as a result of a MC Tbl alarm              | step 53     |
| perform this procedure as a result of a PMCFlt alarm              | step 53     |
| perform this procedure as a result of a NoTOD alarm               | step 53     |
| perform this procedure as a result of a SBsyMC alarm              | step 53     |
| perform this procedure as a result of a MBsyMC alarm              | step 53     |
| perform this procedure as a result of a CBsyMC alarm              | step 53     |
| perform this procedure for any reason other than list-<br>ed here | step 50     |
| IAP terminal                                                      |             |
| To access the MC level of the MAP display, type                   |             |
| >CM;MC                                                            |             |
| and press the Enter key.                                          |             |
| To return the manual busy MC to service, type                     |             |
| >RTS mc_number                                                    |             |
| and press the Enter key.                                          |             |
| where .                                                           |             |
| <pre>mc_number is the number of the manual busy MC (0 or 1)</pre> |             |
| Example of a MAP response:                                        |             |
| Maintenance action submitted.<br>MC RTS ok.                       |             |
| If the RTS command Do                                             |             |
|                                                                   |             |

|    | If the RIS command                                                            | 00                                     |  |  |  |  |
|----|-------------------------------------------------------------------------------|----------------------------------------|--|--|--|--|
|    | failed                                                                        | step 61                                |  |  |  |  |
| 52 | The next action depends on the reason that you performed this procedure.      |                                        |  |  |  |  |
|    | lf you                                                                        | Do                                     |  |  |  |  |
|    | perform this procedure as a re-<br>sult of a CM alarm clearing pro-<br>cedure | step 53                                |  |  |  |  |
|    | perform this procedure for any reason other than listed here                  | step 54                                |  |  |  |  |
| •  | Return to the alarm clearing procedur<br>and continue as directed.            | re that directed you to this procedure |  |  |  |  |
| ŀ  | To access the CM level of the MAP di                                          | splay, type                            |  |  |  |  |
|    | >CM                                                                           |                                        |  |  |  |  |
|    | and press the Enter key.                                                      |                                        |  |  |  |  |
|    | To test the inactive CPU, type                                                |                                        |  |  |  |  |
|    | >TST                                                                          |                                        |  |  |  |  |
|    | and press the Enter key.                                                      |                                        |  |  |  |  |
|    | Example of a MAP response:                                                    |                                        |  |  |  |  |
|    | The test(s) listed below with the software load in inactive                   | ll destroy<br>ve CPU:                  |  |  |  |  |
|    | Static RAM test                                                               |                                        |  |  |  |  |
|    | Do you want to do the test(;<br>Please confirm: ("YES", "Y"                   | s) anyway?<br>, "NO", or "N"):         |  |  |  |  |
|    | To confirm the command, type                                                  |                                        |  |  |  |  |
|    | >YES                                                                          |                                        |  |  |  |  |
|    | and press the Enter key.                                                      |                                        |  |  |  |  |
|    | Example of a MAP response:                                                    |                                        |  |  |  |  |
|    | Maintenance action submitte<br>Test passed.                                   | ed.                                    |  |  |  |  |
|    | If the TST command                                                            | Do                                     |  |  |  |  |
|    | passed                                                                        | step 57                                |  |  |  |  |
|    | -                                                                             | -                                      |  |  |  |  |

# NT9X46 in a SuperNode SE CM/SLM (end)

|    | If the TST command                                           | Do                     |               |
|----|--------------------------------------------------------------|------------------------|---------------|
|    | is other than listed here                                    | step 61                |               |
| he | e CM reset terminal for the inactive CPL                     | J                      |               |
|    | To release the jam on the inactive CPU,                      | type                   |               |
|    | >\RELEASE JAM                                                |                        |               |
|    | and press the Enter key.                                     |                        |               |
|    | RTIF response:                                               |                        |               |
|    | JAM RELEASE DONE                                             |                        |               |
| he | e MAP terminal                                               |                        |               |
|    | To synchronize the CM, type                                  |                        |               |
|    | >SYNC                                                        |                        |               |
|    | and press the Enter key.                                     |                        |               |
|    | Example of a MAP response:                                   |                        |               |
|    | Maintenance action submitted.<br>Synchronization successful. |                        |               |
|    | If the response                                              |                        | Do            |
|    | indicates the SYNC command was                               | successful             | step 59       |
|    | is other than listed here                                    |                        | step 61       |
|    | The next action depends on the reason                        | that you perform this  | s procedure.  |
|    | lf you                                                       |                        | Do            |
|    | perform this procedure as a result on nance procedure        | f another mainte-      | step 60       |
|    | perform this procedure for any reas ed here                  | on other than list-    | step 62       |
|    | Return to the maintenance procedure th continue as directed. | at directed you to thi | s procedure a |
|    | For additional help, contact the next leve                   | el of support.         |               |
|    | The presedure is complete                                    |                        |               |

# NT9X62 in a SuperNode SE CM/SLM

# Application

Use this procedure to replace an NT9X62 in a SuperNode SE (SNSE) computing module (CM) or system load module (SLM).

| PEC    | Suffix | Card name                               | Shelf or frame name |
|--------|--------|-----------------------------------------|---------------------|
| NT9X62 | AA     | Two-port subrate<br>DS512 paddle board  | CM/SLM              |
| NT9X62 | BA     | Four-port subrate<br>DS512 paddle board | CM/SLM              |

Refer to the "Index", if you cannot identify the following features for the card you want to replace:

- the product engineering code (PEC)
- PEC suffix
- provisioned shelf
- provisioned frame

The "Index" contains a list of the cards, shelves, and frames documented in this card replacement book.

# **Common procedures**

This procedure refers to the following common procedures:

- Activity switch with memory match
- Switching the clock source
- Verifying load compatibility of SuperNode cards

Do not go to the common procedure unless the step-action procedure directs you to go.

# Action

This procedure contains a summary flowchart and a list of steps. Use the flowchart to review the procedure. Follow the steps to perform the procedure.

#### Summary of Replacing an NT9X62 in a SuperNode SE CM/SLM

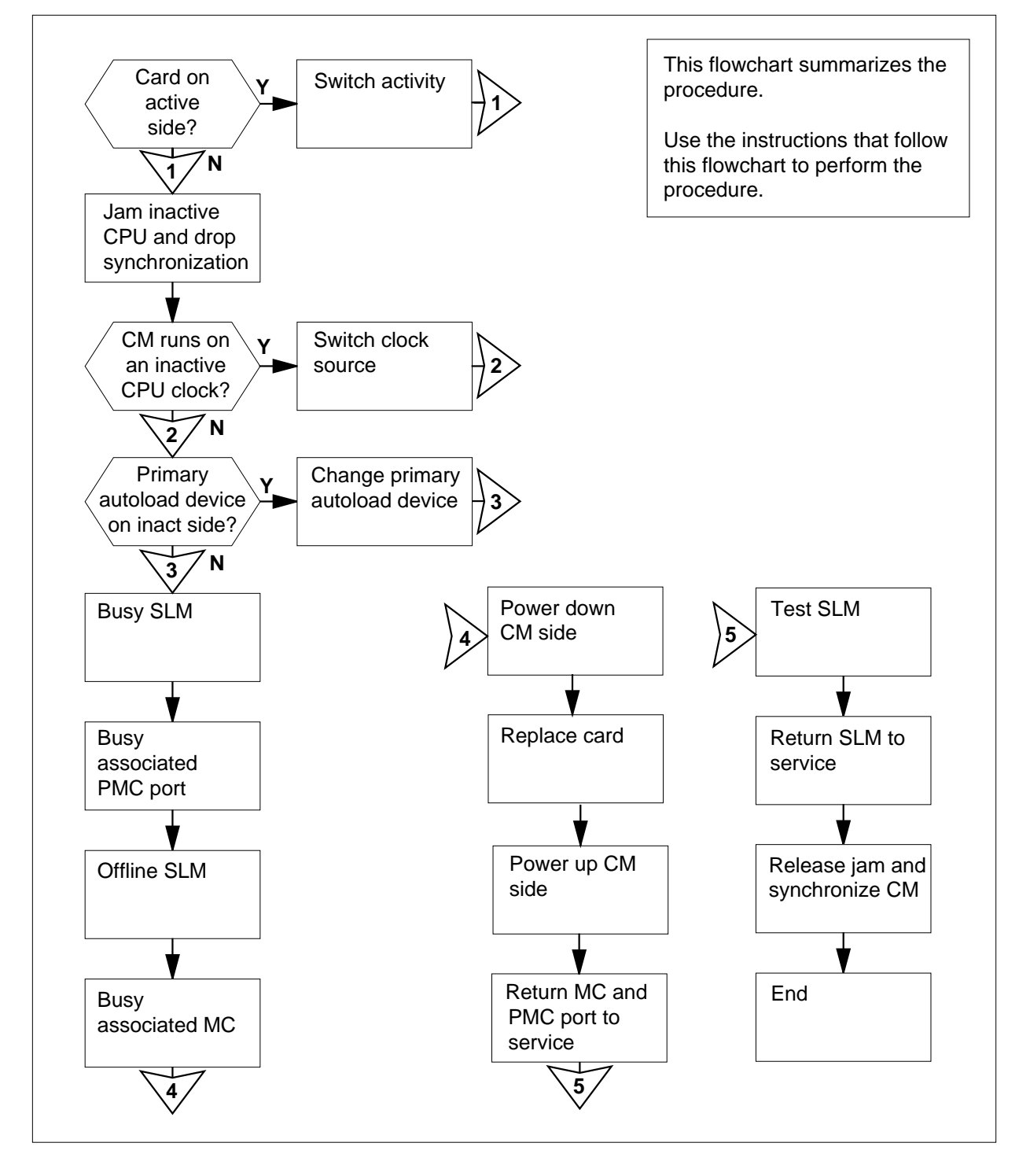

#### Replacing NT9X62 in a SuperNode SE CM/SLM

#### At your current location

1

5

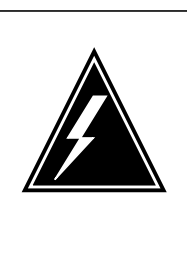

#### WARNING

Possible loss of data recording services

This procedure manually busies the SLM on the same plane as the card that you replace. Make sure that the SLM on the opposite plane assumes data recording services of the SLM that you remove from service, before you attempt this procedure.

Obtain a replacement card. Make sure that the replacement card has the same PEC and the PEC suffix as the card that you will replace.

2 Perform the procedure *Verifying load compatibility of SuperNode cards* in this document. Complete the procedure and return to this point.

#### At the MAP terminal

3 To access the CM level of the MAP display, type

>MAPCI;MTC;CM

and press the Enter key.

Example of a MAP display:

CMSyncActCPU0CPU1JamMemoryCMMntMCPMC0nocpu1..yes...

4 Determine if the SLM assembly that you replace associates with the active CPU or the inactive CPU.

*Note:* The active CPU appears under the Act header on the MAP display. In the example in step 3, the active CPU is CPU 1.

| If the SLM assembly                                                          | Do                                                                 |  |  |
|------------------------------------------------------------------------------|--------------------------------------------------------------------|--|--|
| associates with the inactive CPU                                             | step 5                                                             |  |  |
| associates with the active CPU                                               | step 12                                                            |  |  |
| Determine if the inactive CPU is jamm                                        | ned.                                                               |  |  |
| <i>Note:</i> The word yes under the Jam is jammed. A blank field indicates t | header indicates that the inactive CPU that the CPU is not jammed. |  |  |
| If the inactive CPU                                                          | Do                                                                 |  |  |
| is not jammed                                                                | step 6                                                             |  |  |

If the inactive CPUDois jammedstep 8

At the CM reset terminal for the inactive CPU

6

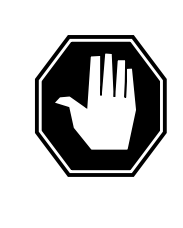

#### DANGER Loss of service

Make sure that you do not jam the active CPU. A cold restart occurs when you jam the active CPU while the CM is not in sync. The word Active on the top banner of the display identifies the reset terminal for the active CPU.

To jam the inactive CPU, type >\JAM and press the Enter key. *RTIF response:* 

Please confirm: (YES/NO)

7 To confirm the command, type

>YES

and press the Enter key.

RTIF response:

JAM DONE

#### At the MAP terminal

8 Determine if the CM is synchronized.

*Note:* A dot (.) or EccOn under the Sync header indicates that the CM is synchronized. The word no indicates that the CM is not synchronized.

| If the CM           | Do      |  |
|---------------------|---------|--|
| is synchronized     | step 9  |  |
| is not synchronized | step 13 |  |

#### 9 To drop synchronization, type

>DPSYNC

and press the Enter key.

| If the response                              | Do                                                                                                    |
|----------------------------------------------|----------------------------------------------------------------------------------------------------|
| is About to drop sync with CPU               | step 10                                                                                                    |
| The inactive CPU is JAMMED.                  |                                                                                                    |
| Do you want to continue?                     |                                                                                                    |
| Please confirm ("YES", "Y",<br>"NO", or "N") |                                                                                                    |
| is other than listed here                    | step 62                                                                                                    |
| To confirm the command, type                 |                                                                                                    |
| >YES                                         |                                                                                                    |
| and press the Enter key.                     |                                                                                                    |
| Example of a MAP response:                   |                                                                                                    |
| Maintenance action submitted.                |                                                                                                    |
| Running in simplex mode with                 | active CPU n.                                                                                                    |
| CM reset terminal for the inactive CP        | U C                                                                                                    |
| Wait until A1 flashes on the reset term      | inal for the inactive CPU.                                                                                                    |
| Note: Allow approximately 5 min fo           | r A1 to start to flash.                                                                                                    |
| If A1                                        | Do                                                                                                    |
| flashes                                      | step 13                                                                                                    |
| does not flash                               | step 62                                                                                                    |
|                                              | is About to drop sync with CPU<br>n active.<br>The inactive CPU is JAMMED.<br>Do you want to continue?<br>Please confirm ("YES", "Y",<br>"NO", or "N")<br>is other than listed here<br>To confirm the command, type<br>>YES<br>and press the Enter key.<br><i>Example of a MAP response:</i><br>Maintenance action submitted.<br>Running in simplex mode with<br>CM reset terminal for the inactive CP<br>Wait until A1 flashes on the reset term<br>Note: Allow approximately 5 min fo<br>If A1<br>flashes<br>does not flash |

**12** Perform the procedure *Activity switch with memory match* in this document. Complete the procedure and return to this point.

#### At the MAP terminal

13

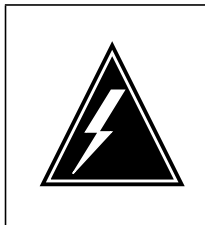

WARNING Loss of service Make sure that the CM runs on the active clock of the CPU.

Do not power down the the inactive side of the CM while the CM runs on the inactive CPU clock. A cold restart or system image reload can occur which results in loss of service.

To determine if the CM runs on the inactive clock of the CPU, type

>INSYNC

and press the Enter key.

Example of a MAP response:

CPU pair is NOT insync, CPU 0 is active. CM is running on active CPU clock.

Memory Error Correction is ENABLED.

The Inactive CPU is Jammed.

| If the CM                                                    | Do                           |
|--------------------------------------------------------------|------------------------------|
| runs on the incative clock of the CPU                        | step 14                      |
| runs on the active clock of the CPU                          | step 15                      |
| To run the CM on the active clock of th                      | e CPU, perform the procedure |
| return to this point.                                        |                              |
| return to this point.<br>To access the CMMNT level of the MA | P display, type              |
| return to this point.<br>To access the CMMNT level of the MA | P display, type              |

Example of a MAP display:

| 0                                                        | Sync<br>no                                                                                  | ACT<br>CPU 0                                                           |                                                      | ·                                                 | Jam<br>yes                                          | Memory                                 | CMMnt                        | MC<br>·         | PMC<br>·           |
|----------------------------------------------------------|---------------------------------------------------------------------------------------------|------------------------------------------------------------------------|------------------------------------------------------|---------------------------------------------------|-----------------------------------------------------|----------------------------------------|------------------------------|-----------------|--------------------|
| Traps                                                    | :                                                                                           |                                                                        | Per m                                                | inute                                             | =                                                   | 0                                      | Total =                      |                 | 5                  |
| AutoL<br>DISK                                            | dev:                                                                                        |                                                                        | Prima                                                | ry = S                                            | LM 0                                                | DISK S                                 | econdary                     | =               | SLM 1              |
| Image                                                    | Rest                                                                                        | artabl                                                                 | Le = No                                              | o imag                                            | e tes                                               | t since                                | last re                      | star            | t                  |
| Next                                                     | image                                                                                       | resta                                                                  | art ty                                               | pe =                                              | WARM                                                |                                        |                              |                 |                    |
| Last                                                     | CM RE                                                                                       | XTST e                                                                 | execut                                               | ed                                                |                                                     |                                        |                              |                 |                    |
| Syste<br>Memor<br>11878                                  | em men<br>Y (kb<br>4                                                                        | ory in<br>ytes):                                                       | n kbyt<br>: Used                                     | es as<br>= 105                                    | of 1<br>984 A                                       | 4:39:07<br>vail =                      | 12800 T                      | otal            | . =                |
| Deter<br>the ac                                          | mine if                                                                                     | the prin<br>PU or th                                                   | nary aut<br>le inacti                                | oload de<br>ve CPU.                               | evice is                                            | on the sa                              | me side of                   | the s           | witch as           |
| No<br>hea<br>of \$                                       | o <b>te:</b> Th<br>ader. I<br>SLM 0.                                                        | e prima<br>n the ex                                                    | ry autol<br>ample ir                                 | oad dev<br>n step 15                              | ice app<br>5, the p                                 | ears on th<br>rimary au                | ne right of t<br>toload devi | the Pr<br>ce is | rimary<br>the disk |
| If th                                                    | e prim                                                                                      | ary aut                                                                | oload d                                              | evice                                             | Do                                                  |                                        |                              |                 |                    |
| is or<br>as th                                           | n the s<br>he acti                                                                          | ame sic<br>ve CPU                                                      | le of th<br>J                                        | e switcl                                          | h ste                                               | p 18                                   |                              |                 |                    |
| is or<br>the                                             | n the s<br>switch                                                                           | ide of t<br>as the                                                     | he sam                                               | e side o<br>e CPU                                 | f ste                                               | p 17                                   |                              |                 |                    |
|                                                          |                                                                                             |                                                                        |                                                      |                                                   |                                                     |                                        |                              |                 |                    |
| To ch<br>switch                                          | ange ti<br>h as the                                                                         | ne prima<br>e active                                                   | ary auto<br>CPU, ty                                  | load dev<br>pe                                    | vice to a                                           | a device o                             | n the same                   | e side          | e of the           |
| To ch<br>switch<br>> <b>AUT</b>                          | ange ti<br>n as the<br>OLD                                                                  | ne prima<br>e active<br>SLM s                                          | ary auto<br>CPU, ty<br>slm_nur                       | load dev<br>pe<br>nber o                          | vice to a<br>devic                                  | a device o<br>e_type                   | n the same                   | e side          | e of the           |
| To cha<br>switch<br>>AUT<br>and p                        | ange ti<br>h as the<br>OLD<br>press th                                                      | ne prima<br>e active<br>stm s<br>ne Enter                              | ary auto<br>CPU, ty<br>slm_nur<br>key.               | load dev<br>pe<br>nber o                          | vice to a                                           | a device o<br>e_type                   | n the same                   | e side          | e of the           |
| To ch<br>switch<br>> <b>AUT</b><br>and p<br><i>where</i> | ange ti<br>n as the<br>OLD<br>press th<br>e                                                 | e prima<br>e active<br>slm s<br>e Enter                                | key.                                                 | load dev<br>pe<br>nber o                          | vice to a                                           | a device o<br>e_type                   | n the same                   | ə side          | e of the           |
| To ch<br>switch<br>>AUT<br>and p<br>where<br>sl          | ange ti<br>n as the<br>OLD<br>oress th<br>e<br>Im_nu<br>is the                              | ne prima<br>e active<br>sLM s<br>le Enter<br>mber<br>numbe             | ary auto<br>CPU, ty<br>slm_nur<br>key.<br>r of the a | load dev<br>pe<br>nber o                          | vice to a<br>devico<br>PU (0 d                      | a device o<br>e_type<br>or 1)          | n the same                   | e side          | e of the           |
| To ch<br>switch<br>>AUT<br>and p<br>where<br>sl          | ange ti<br>n as the<br>OLD<br>press the<br><b>Im_nu</b><br>is the<br><b>evice</b><br>is the | ne prima<br>e active<br>sine Enter<br>mber<br>numbe<br>type<br>type of | ary auto<br>CPU, ty<br>slm_nur<br>key.<br>r of the s | load dev<br>pe<br>mber o<br>active C<br>evice (DI | vice to a<br>devic<br>PU (0 o<br>SK or <sup>-</sup> | a device o<br>e_type<br>or 1)<br>TAPE) | n the same                   | e side          | e of the           |

New autoload route has been set.

16

17

**18** To access the SLM that corresponds to the inactive CPU, type

>IOD;SLM slm\_number

and press the Enter key.

where

#### slm\_number

is the number of the inactive CPU (0 or 1)

Example of a MAP display:

| IOD<br>IOC<br>STAT | 0 | 1<br>• | 2          | 3<br>•         |   |                |            |              |            |                |
|--------------------|---|--------|------------|----------------|---|----------------|------------|--------------|------------|----------------|
| DIRP<br>NOP        | : | •      | XFE<br>SLN | ER:<br>M       |   | DVI :<br>NX25: | DPP<br>MLP | P:<br>:      | •          | DPPU:<br>SCAI: |
| SLM<br>Stat        | 0 | 1      |            |                |   |                |            |              |            |                |
| SLM (              | ) |        | de<br>st   | evice<br>tatus | 2 | TAPE           |            | DISK<br>·    |            |                |
|                    |   |        | dr<br>us   | rive<br>ser    |   | idle           |            | on l<br>SYSI | ine<br>'EM |                |

*Note:* Dots on the right of the SLM Stat header indicate that the associated SLMs are in service.

**19** To manually busy the SLM, type

>BSY

and press the Enter key.

Example of a MAP response:

SLM 0 busy passed.

Example of a MAP display:

*Note:* The letter M on the right of the SLM Stat header indicates that the associated SLM is manual busy.

20 To access the PMC level of the MAP display, type

>CM;PMC

and press the Enter key.

Example of a MAP display:

21

22

23

# in a SuperNode SE CM/SLM (continued)

```
PMC 0
              .
 PORT0:
 PORT1:
To manually busy the port that corresponds to the inactive CPU, type
>BSY 0 PORT port number
and press the Enter key.
 where
    port number
       is the number of the inactive CPU (0 or 1)
 Example input
>BSY 0 PORT 0
Example of a MAP response:
Maintenance action submitted.
Passed.
To offline the SLM, type
>OFFL
and press the Enter key.
   Note: Wait for the light on the faceplate of the SLM to turn off before you
   continue this procedure.
Example of a MAP response:
SLM 0 now offline. Do not remove SLM card
until disk drive is spun down! This will be
indicated when the SLM card light turns off.
To access the MC level of the MAP display, type
>MC
and press the Enter key.
Example of a MAP display:
MC 0
         MC 1
            .
   Note: In the preceding example, dots under the MC headers indicate that
   the associated MCs are in service.
```

24 Determine the state of the message controller (MC) on the inactive CPU.

*Note:* The term mbsy under the MC header indicates that the MC is manual busy.

| If the state of the MC | Do      |
|------------------------|---------|
| is mbsy                | step 26 |
| is not mbsy            | step 25 |

25

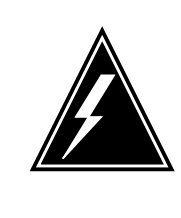

#### WARNING Possible loss of service

Make sure that you do not manually busy the MC that corresponds to the active CPU. Do not power down the inactive CPU plane with the MC that associates with the active busied CPU. This action causes a warm restart.

To manually busy the MC that corresponds to the inactive CPU, type

>BSY mc\_ number

and press the Enter key.

where

mc\_number is the number of the inactive CPU (0 or 1)

Example of a MAP response:

Maintenance action submitted. MC busied OK.

| If the MC    | Do      |
|--------------|---------|
| busied       | step 26 |
| did not busy | step 62 |

#### At the CM/SLM shelf

26

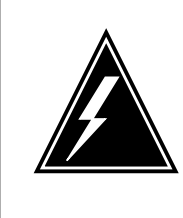

#### WARNING Static electricity damage

Wear a wrist strap that connects to the wrist-strap grounding point of a frame supervisory panel (FSP) to handle circuit cards. The wrist strap protects the cards against static electricity damage.

To power down the inactive CPU plane, press down and release the power switch on the faceplate of the NTDX15 power converter.

*Note:* For CPU 0, the NTDX15 power converter is in slots 4F to 6F. For CPU 1, the NTDX15 power converter is in slots 33F to 35F.

27 Locate the card on the shelf.

28

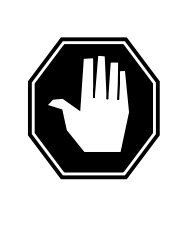

#### DANGER

**Do not hold card by levers only** If you hold a card only by the levers, you can break the levers. When you pull the card half way out of the shelf, carefully grasp the card below for more support. While you continue to remove the card from the shelf, make sure that

you do not touch any wires or internal parts on the card.

Open the locking levers on the card that you will replace.

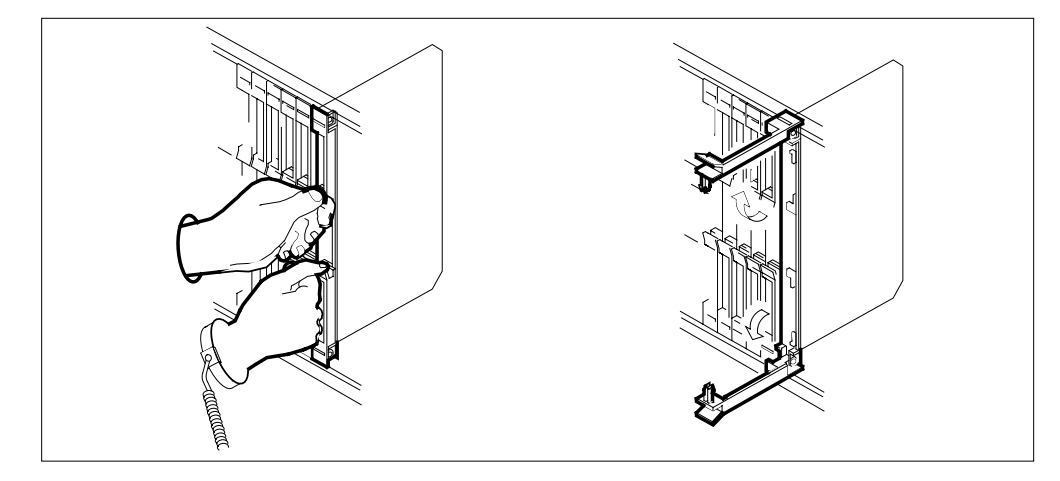

DANGER

# NT9X62 in a SuperNode SE CM/SLM (continued)

29

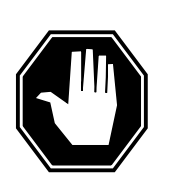

**Damage to fiber cables** When you handle fiber cables, make sure you do not crimp or bend fiber cables to a radius of less than 25 mm (1 in.).

Label each fiber cable. Use Transmit for the top cable and Receive for the bottom cable.

- **30** Disconnect the fiber cables from the faceplate of the card, as follows:
  - a Loosen the fiber connections with the locking levers open.
  - **b** Carefully push in and turn the fiber cable connector counterclockwise halfway until the connector slides out of the receptacle.

*Note:* Refer to the following diagram.

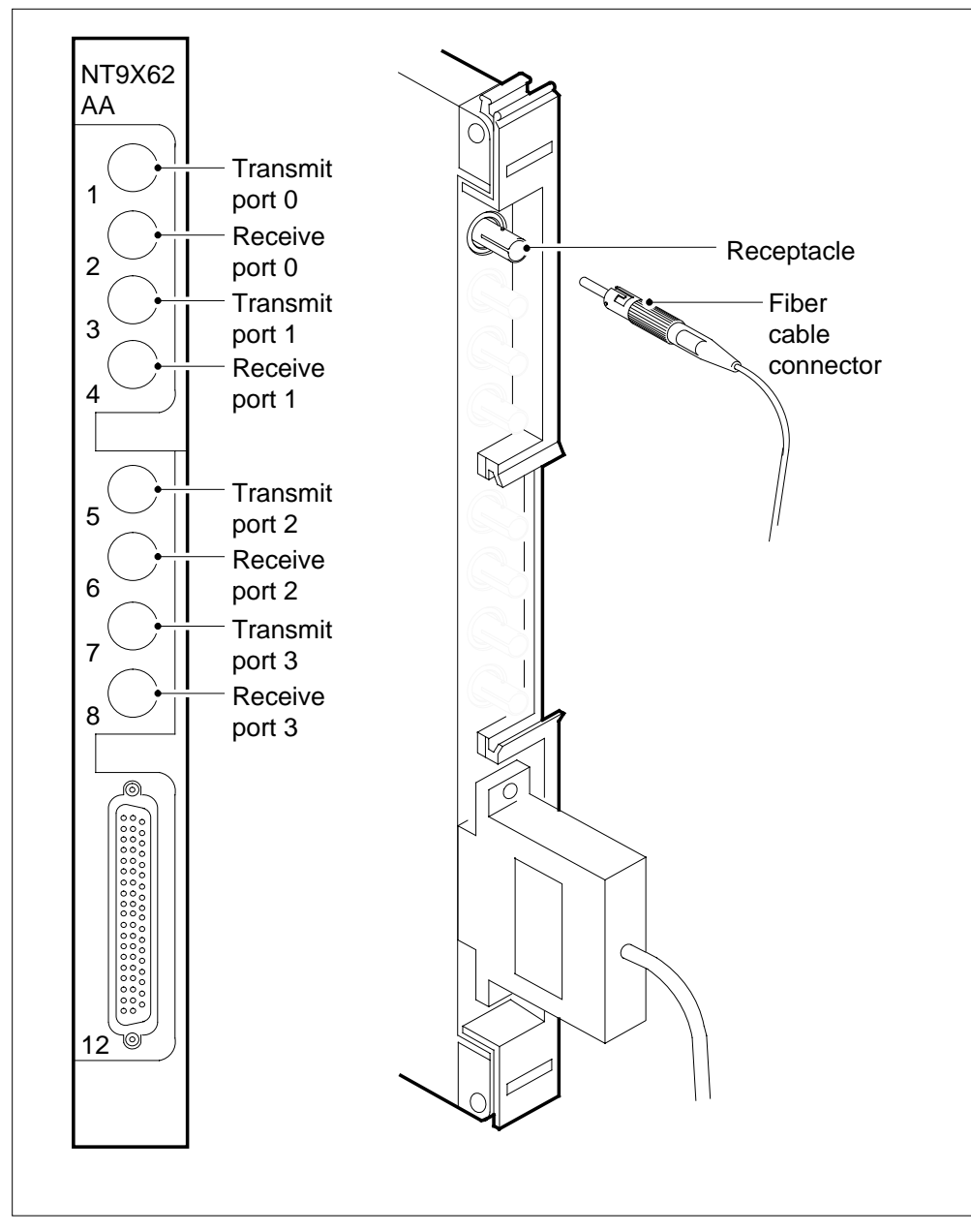

**31** While you grasp the locking levers, carefully pull the card toward you until the card protrudes approximately 2 in. (5.1 cm) from the equipment shelf.

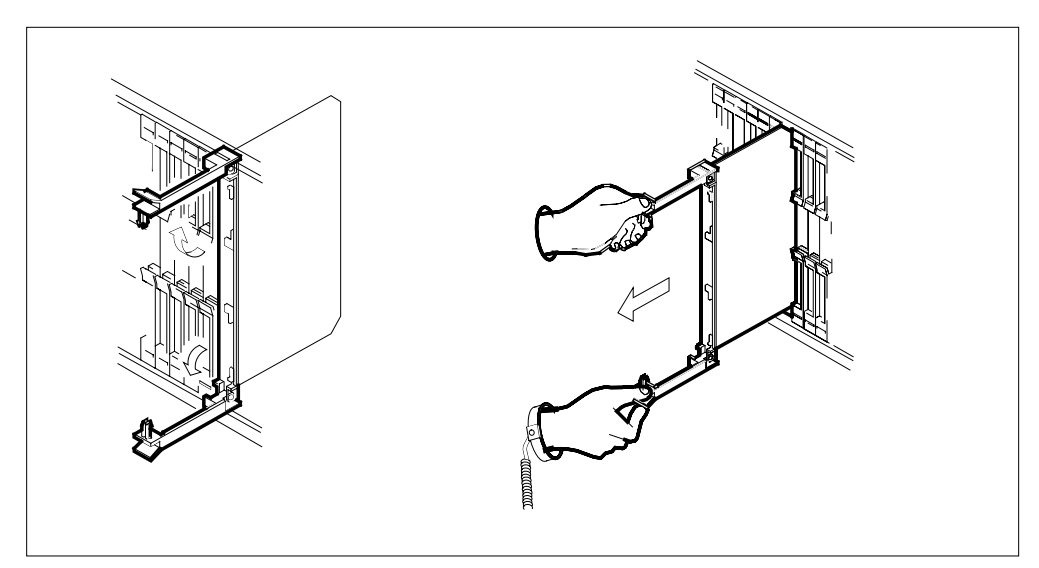

**32** Hold the card by the faceplate with one hand while you support the bottom edge with the other hand. Carefully pull the card toward you until the card is clear of the shelf.

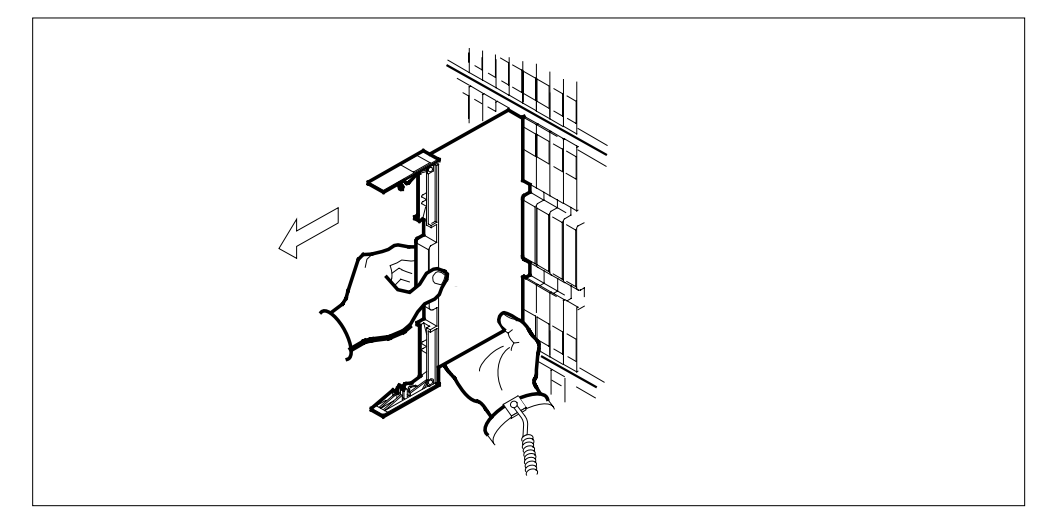

- **33** Place the card that you removed in an electrostatic discharge (ESD) protective container.
- 34 Make sure that the replacement card has the same PEC and PEC suffix as the card that you just removed.
- **35** Insert the replacement card into the shelf, as follows.
  - **a** Open the locking levers on the card.
  - **b** Hold the card by the faceplate with one hand while you support the bottom edge with the other hand. Carefully slide the card into the shelf.

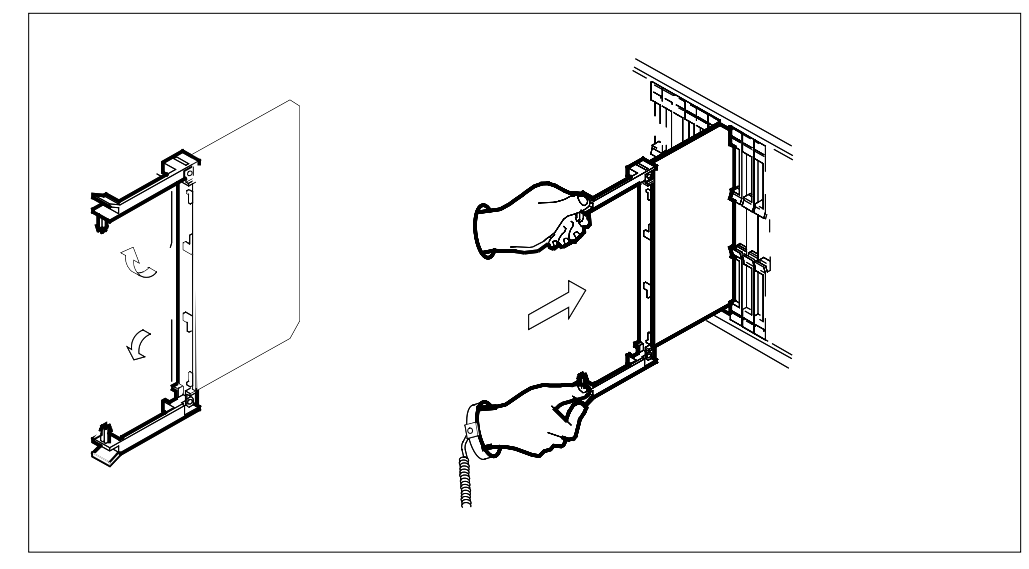

36

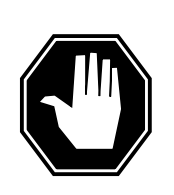

#### DANGER

**Damage to fiber cable** When you handle fiber cables, make sure that you do not crimp or bend fiber cables to a radius of less than 25 mm (1 in.).

Connect the fiber cables, as follows:

- a Tighten the cable connections with the locking levers open.
- **b** Carefully guide the cable connector into the receptacle notches.
- **c** Push in and turn the cable connector clockwise halfway until the connection is secure.
- **37** Seat and lock the card.
  - **a** Use your fingers or thumbs to push on the upper and lower edges of the faceplate. Make sure that the card sits completely in the shelf.
  - **b** Close the locking levers to secure the card.

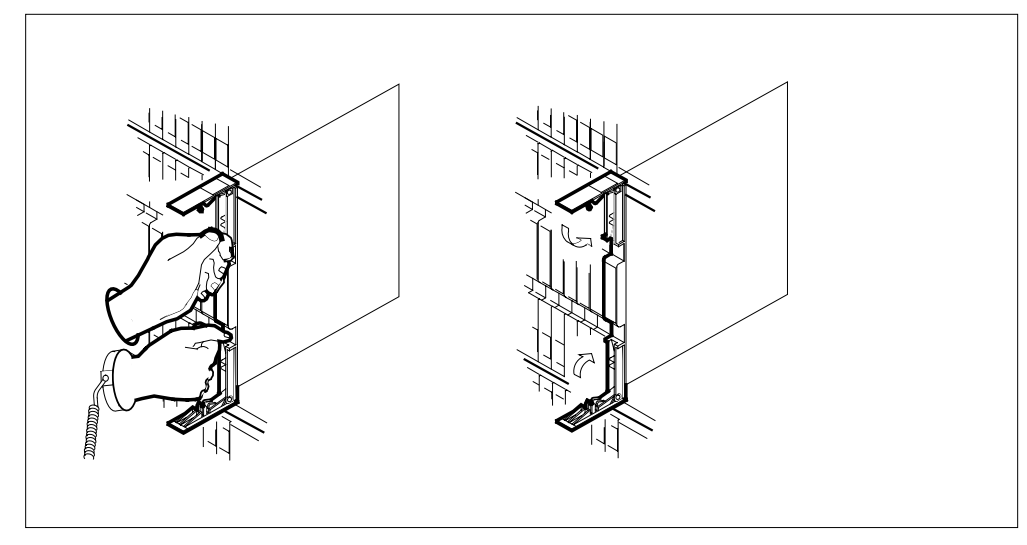

**38** To power up the inactive CPU plane, lift and release the power switch located on the faceplate of the NTDX15 power converter.

*Note:* For CPU 0, the NTDX15 power converter is in slots 4F to 6F. For CPU 1, the power converter is in slots 33F to 35F.

At the CM reset terminal for the inactive CPU

39

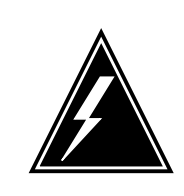

WARNING You must complete the firmware tests If you do not complete the firmware test

If you do not complete the firmware tests, the CPUs cannot synchronize.

Wait for the switch to complete firmware tests.

Example of an RTIF response:

| Testing | Memory:  |                   |
|---------|----------|-------------------|
| Shelf   | Slot     | PEC Module Status |
| 00      | 15       | NT9X14EA          |
| 00      | 16       | NT9X14EA          |
| Waiting | for acti | vity              |

*Note:* When firmware testing is in progress, dots appear on the right side of the PEC in the firmware testing status line of the RTIF response. As each firmware test is complete, another dot appears until firmware testing for the card is complete. If the dots do not continue to appear and another firmware testing status line does not appear, firmware tests stop. If the

dots do not appear and the prompt Waiting for activity does not appear, firmware tests stop.

**40** Determine if the firmware tests completed.

*Note:* If the firmware tests completed and the CPU powered up, the Waiting for activity message appears.

| If the inactive CPU | Do      |
|---------------------|---------|
| powered up          | step 41 |
| did not power up    | step 62 |

#### At the MAP terminal

41 To access the PMC level of the MAP display, type

>CM;PMC

and press the Enter key.

42 To return the manual busy PMC port to service, type

>RTS 0 PORT port\_number

and press the Enter key.

where

port\_number is the number of the inactive CPU (0 or 1)

Example of a MAP response:

Maintenance action submitted. Passed.

| If the RTS command | Do      |
|--------------------|---------|
| passed             | step 43 |
| failed             | step 62 |

- 43 To access the SLM that associates with the card that you replaced, type >IOD;SLM slm\_number and press the Enter key. where slm\_number is the number of the SLM (0 or 1)
- 44 To manually busy the SLM, type

>BSY

and press the Enter key.

#### Example of a MAP response:

#### SLM 0 busy passed.

| If the BSY command                                                              | Do                                                                               |
|---------------------------------------------------------------------------------|----------------------------------------------------------------------------------|
| passed                                                                          | step 45                                                                          |
| failed                                                                          | step 62                                                                          |
| To spin up the SLM disk, type                                                   |                                                                                  |
| >SPIN UP                                                                        |                                                                                  |
| and press the Enter key.                                                        |                                                                                  |
| <i>Note:</i> Wait for the light on the face continue this procedure.            | plate of the SLM to turn on before you                                           |
| Example of a MAP response:                                                      |                                                                                  |
| Disk of SLM 0 is ready.                                                         |                                                                                  |
| To test the SLM, type                                                           |                                                                                  |
| >TST                                                                            |                                                                                  |
| and press the Enter key.                                                        |                                                                                  |
| Example of a MAP response:                                                      |                                                                                  |
|                                                                                 |                                                                                  |
| Minimum SLM 0 tests passed.                                                     |                                                                                  |
| If the TST command                                                              | Do                                                                               |
| passed                                                                          | step 49                                                                          |
| failed, and the system generated a card list                                    | step 47                                                                          |
| is other than listed here                                                       | step 62                                                                          |
| Record the location, description, slot n card on the list.                      | number, PEC and PEC suffix of the first                                          |
| To replace each card on the list, perfo<br>procedure in this document. Complete | rm the appropriate card replacement<br>e the procedure and return to this point. |
| To return the SLM to service, type                                              |                                                                                  |
| >RTS                                                                            |                                                                                  |
| and press the Enter key.                                                        |                                                                                  |

Example of a MAP response:

SLM 0 return to service passed.

50

51

52

| lf t      | he RTS command                                                                                                    | Do                             |
|-----------|----------------------------------------------------------------------------------------------------|--------------------------------|
| pa        | ssed                                                                                                    | step 50                        |
| fai       | lled                                                                                                    | step 62                        |
| You       | r next step depends on the reason t                                                                                                    | that you perform this procedur |
| lf y      | <i>y</i> ou                                                                                                    | Do                             |
| pe<br>a l | rform this procedure as a result on MC Tbl alarm                                                                                                    | of step 54                     |
| pe<br>a I | rform this procedure as a result open commentation of the second second se | of step 54                     |
| pe<br>a l | rform this procedure as a result on NoTOD alarm                                                                                                    | of step 54                     |
| pe<br>a S | rform this procedure as a result of SBsyMC alarm                                                                                                    | of step 54                     |
| pe<br>a l | rform this procedure as a result of MBsyMC alarm                                                                                                    | of step 54                     |
| pe<br>a ( | rform this procedure as a result of CBsyMC alarm                                                                                                    | of step 54                     |
| pe<br>so: | rform this procedure for any rea<br>n other than listed here                                                                                                    | ea- step 51                    |
| MAP       | terminal                                                                                                    |                                |
| To a      | access the MC level of the MAP disp                                                                                                    | play, type                     |
| >CM       | ;MC                                                                                                    |                                |
| and       | press the Enter key.                                                                                                    |                                |
| To r      | eturn the manual busy MC to servic                                                                                                    | ce, type                       |
| >RT       | 'S mc_number                                                                                                    |                                |
| and       | press the Enter key.                                                                                                    |                                |
| whe       | ere                                                                                                    |                                |

Example of a MAP response:

mc\_number

is the number of the manual busy MC (0 or 1)

| If the RTS command                                                       | Do                                  |
|--------------------------------------------------------------------------|-------------------------------------|
| passed                                                                   | step 53                             |
| failed                                                                   | step 62                             |
| The next action depends on the reas                                      | son that you perform this procedu   |
| lf you                                                                   | Do                                  |
| perform the procedure as a resul<br>of a CM alarm clearing proce<br>dure | t step 54<br>-                      |
| perform the procedure for any reason other than listed here              | v step 55                           |
| Return to the alarm clearing proced and continue as directed.            | ure that directed you to this proce |
| To access the CM level of the MAP                                        | display, type                       |
| >CM                                                                      |                                     |
| and press the Enter key.                                                 |                                     |
| To test the inactive CPU, type                                           |                                     |
| >TST                                                                     |                                     |
| and press the Enter key.                                                 |                                     |
| Example of a MAP response:                                               |                                     |
| The test(s) listed below wi<br>the software load in inacti               | ll destroy<br>ve CPU:               |
| Static RAM test                                                          |                                     |
| Do you want to do the test(<br>Please confirm: ("YES", "Y"               | s) anyway?<br>, "NO", or "N"):      |
| To confirm the command, type                                             |                                     |
| >YES                                                                     |                                     |
| and press the Enter key.                                                 |                                     |
| -                                                                        |                                     |

| Mainten | ance  | action | submitted. |
|---------|-------|--------|------------|
| Test pa | ssed. |        |            |

| If the TST command        | Do      |
|---------------------------|---------|
| passed                    | step 58 |
| is other than listed here | step 62 |

#### At the CM reset terminal for the inactive CPU

58 To release the jam on the inactive CPU, type

>\RELEASE JAM

and press the Enter key.

RTIF response:

JAM RELEASE DONE

#### At the MAP terminal

59 To synchronize the CM, type >SYNC

and press the Enter key.

Example of a MAP response:

Maintenance action submitted. Synchronization successful.

| If the response                                                                                                    | Do                                         |
|----------------------------------------------------------------------------------------------------|--------------------------------------------|
| indicates the SYNC command was successful                                                                                                    | step 60                                    |
| indicates the command was other than listed here.                                                                                                    | step 62                                    |
| than histor here                                                                                                    |                                            |
| he next action depends on the reason th                                                                                                    | nat you perform this procedure             |
| The next action depends on the reason the reason the re | nat you perform this procedure.            |
| The next action depends on the reason the reason the re | nat you perform this procedure. Do step 61 |

60

# NT9X62 in a SuperNode SE CM/SLM (end)

- 61 Return to the maintenance procedure that directed you to this procedure and continue as directed.
- 62 For additional help, contact the next level of support.
- **63** The procedure is complete.

# Power converter cards in a SuperNode SE CM/SLM

# Application

Use this procedure to replace the following cards in a SuperNode SE (SNSE) computing module (CM) or system load module (SLM).

| PEC    | Suffix | Card name                      | Shelf or frame name |
|--------|--------|--------------------------------|---------------------|
| NT9X91 | AA     | Storage device power converter | CM/SLM              |
| NTDX15 | AA, AB | Global power converter<br>±5V  | CM/SLM              |

Refer to the "Index", if you cannot identify the following features for the card you want to replace:

- product engineering code (PEC)
- PEC suffix
- provisioned shelf
- provisioned frame

The "Index" contains a list of the cards, shelves, and frames documented in this card replacement book.

# **Common procedures**

This procedure refers to the following common procedures:

- Activity switch with memory match
- Replacing a card
- Switching the clock source
- Verifying load compatibility of SuperNode cards

Do not go to the common procedure unless the step-action procedure directs you.

# Action

This procedure contains a summary flowchart and a list of steps. Use the flowchart to review the procedure. Follow the steps to perform the procedure.

#### Summary of replacing Power converter cards in a SuperNode SE CM/SLM

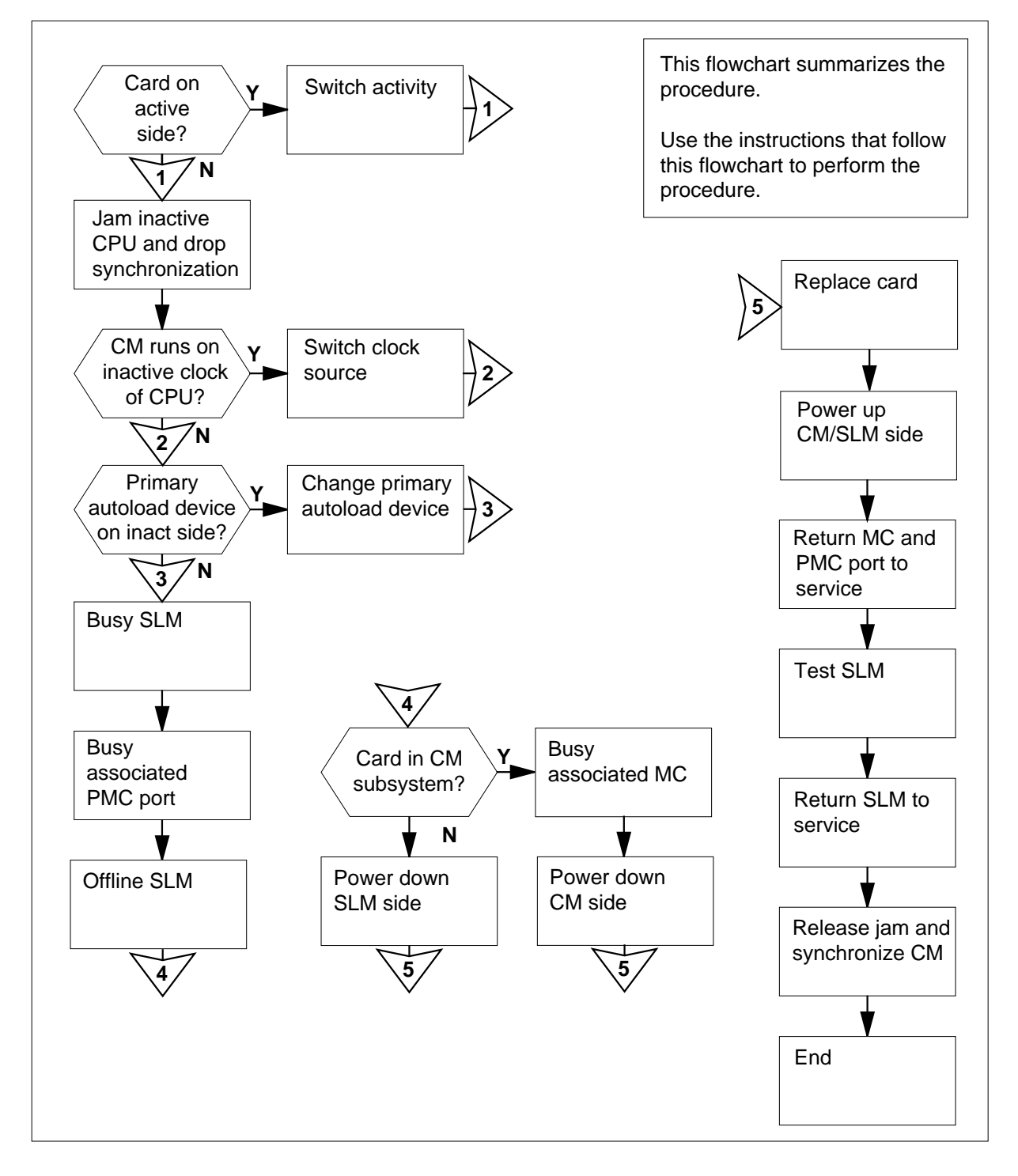

#### Replacing Power converter cards in a SuperNode SE CM/SLM

#### At your current location

1

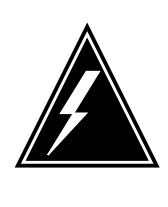

#### WARNING

Possible loss of data recording services

This procedure manually busies the SLM on the same plane as the card you will replace. Make sure that the SLM on the opposite plane from the card you replace assumes data recording services, before you attempt this procedure.

Obtain a replacement card. Make sure that the replacement card has the same PEC and PEC suffix as the card that you will replace.

2 Perform the procedure *Verifying load compatibility of SuperNode cards* in this document. Complete the procedure and return to this point.

#### At the MAP terminal

3 To access the CM level of the MAP display, type

>MAPCI;MTC;CM

and press the Enter key.

Example of a MAP display:

CM Sync Act CPU0 CPU1 Jam Memory CMMnt MC PMC 0 no cpu 1 . . yes . . . .

4 Determine if the SLM assembly that you will replace associates with the active CPU or the inactive CPU.

*Note:* The active CPU appears under the Act header on the MAP display. In the example in step 3, the active CPU is CPU 1.

| If the SLM assembly              | Do      |
|----------------------------------|---------|
| associates with the inactive CPU | step 5  |
| associates with the active CPU   | step 12 |

5 Determine if the inactive CPU is jammed.

*Note:* The word yes under the Jam header indicates that the inactive CPU is jammed. A blank field indicates that the CPU is not jammed.

| If the inactive CPU | Do     |  |  |  |  |
|---------------------|--------|--|--|--|--|
| is not jammed       | step 8 |  |  |  |  |
| is jammed           | step 6 |  |  |  |  |

#### At the CM reset terminal for the inactive CPU

#### 6

7

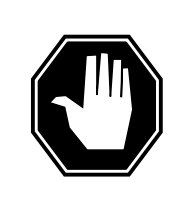

#### DANGER Loss of service

Make sure that you do not jam the active CPU. A cold restart occurs when you jam the active CPU while the CM is not in sync. The word Active on the top banner of the display identifies the reset terminal for the active CPU.

To jam the inactive CPU, type

>\JAM and press the Enter key.

RTIF response:

Please confirm: (YES/NO)

To confirm the command, type

>YES

and press the Enter key.

RTIF response:

JAM DONE

#### At the MAP terminal

8 Determine if the CM is synchronized.

*Note:* A dot (.) or EccOn under the Sync header indicates that the CM is synchronized. The word no indicates that the CM is not synchronized.

| If the CM       | Do     |
|-----------------|--------|
| is synchronized | step 9 |

| If the CM                                                                   | Do                                         |                               |  |  |  |  |  |
|-----------------------------------------------------------------------------|--------------------------------------------|-------------------------------|--|--|--|--|--|
| is not synchro                                                              | nized step                                 | 0 13                          |  |  |  |  |  |
| To drop synchror                                                            | nization, type                             |                               |  |  |  |  |  |
| >DPSYNC                                                                     |                                            |                               |  |  |  |  |  |
| and press the En                                                            | iter key.                                  |                               |  |  |  |  |  |
| If the response                                                             | }                                          | Do                            |  |  |  |  |  |
| is About to dro<br>The inactive C                                           | op sync with CPU n activ<br>CPU is JAMMED. | ve. step 10                   |  |  |  |  |  |
| Do you want t<br>is Please confi                                            | o continue?<br>rm ("YES", "Y", "NO",       | or "N"):                      |  |  |  |  |  |
| is other than li                                                            | sted here                                  | step 58                       |  |  |  |  |  |
| To confirm the co                                                           | ommand, type                               |                               |  |  |  |  |  |
| >YES                                                                        |                                            |                               |  |  |  |  |  |
| and press the En                                                            | iter key.                                  |                               |  |  |  |  |  |
| Example of a MA                                                             | \P response:                               |                               |  |  |  |  |  |
| Maintenance action submitted.<br>Running in simplex mode with active CPU n. |                                            |                               |  |  |  |  |  |
| CM reset termina                                                            | al for the inactive CPU                    |                               |  |  |  |  |  |
| Wait until A1 flas                                                          | hes on the reset terminal for              | or the inactive CPU.          |  |  |  |  |  |
| <i>Note:</i> Allow a                                                        | pproximately 5 min for A1                  | to start to flash.            |  |  |  |  |  |
| If A1                                                                       | Do                                         |                               |  |  |  |  |  |
| flashes                                                                     | step                                       | 0 13                          |  |  |  |  |  |
| does not flash                                                              | step                                       | step 58                       |  |  |  |  |  |
| Perform the proc                                                            |                                            | nomary match in this document |  |  |  |  |  |

**12** Perform the procedure *Activity switch with memory match* in this document. Complete the procedure and return to this point.

#### At the MAP terminal

13

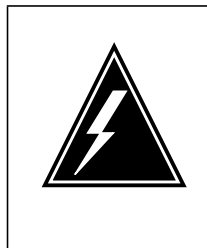

#### WARNING Loss of service

Make sure that the CM runs on the active clock of the CPU. Do not power down the inactive side of the CM while the CM runs on the clock of the inactive CPU. A cold restart or system image reload can occur which results in loss of service.

To determine if the CM runs on the inactive clock of the CPU, type

#### >INSYNC

and press the Enter key.

Example of a MAP response:

CPU pair is NOT insync, CPU 0 is active. CM is running on active CPU clock.

Memory Error Correction is ENABLED.

The Inactive CPU is Jammed.

| If the CM                                                                                                    | Do                                                               |  |  |  |  |  |  |
|----------------------------------------------------------------------------------------------------|------------------------------------------------------------------|--|--|--|--|--|--|
| runs on the inactive clock of the CPU                                                                              | step 14                                                          |  |  |  |  |  |  |
| runs on the active clock of the CPU                                                                                | step 15                                                          |  |  |  |  |  |  |
| To run the CM on the active clock of th<br><i>Switching the clock source</i> in this door<br>return to this point. | ne CPU, perform the procedure cument. Complete the procedure and |  |  |  |  |  |  |
| To access the CMMNT level of the MAP display, type                                                                 |                                                                  |  |  |  |  |  |  |

#### >CMMNT

and press the Enter key.

Example of a MAP display:

14

15

| 0 no cpu 0                                                                                                    | CPU0 CPU1                                                                                                    | Jam Memory<br>yes .                                                       | Y CMMnt MC PMC                                         |
|----------------------------------------------------------------------------------------------------|----------------------------------------------------------------------------------------------------|---------------------------------------------------------------------------|--------------------------------------------------------|
| Traps:                                                                                                    | Per minute                                                                                                    | = 0                                                                       | Total = 5                                              |
| AutoLdev:<br>DISK                                                                                                    | Primary = S                                                                                                    | LM O DISK S                                                               | Secondary = SLM 1                                      |
| Image Restartab                                                                                                    | le = No imag                                                                                                    | e test since                                                              | e last restart                                         |
| Next image resta                                                                                                    | art type =                                                                                                    | WARM                                                                      |                                                        |
| Last CM REXTST 6                                                                                                    | executed                                                                                                    |                                                                           |                                                        |
| System memory in<br>Memory (kbytes)<br>118784                                                                                                    | n kbytes as<br>: Used = 105                                                                                                    | of 14:39:0'<br>984 Avail =                                                | 7<br>12800 Total =                                     |
| Determine if the prir<br>the active CPU or th                                                                                                    | nary autoload de<br>ne inactive CPU.                                                                                                    | evice is on the s                                                         | ame side of the switch as                              |
| <i>Note:</i> The prima header. In the ex of SLM 0.                                                                                                    | ary autoload dev<br>cample in step 15                                                                                                    | ice appears on<br>5, the primary a                                        | the right of the Primary<br>utoload device is the disk |
| If the primary aut                                                                                                    | oload device                                                                                                    |                                                                           | Do                                                     |
| is on the same side                                                                                                    | de of the switc                                                                                                    | h as the active                                                           | CPU step 18                                            |
| is on the same sid                                                                                                    | de of the switcl                                                                                                    | h as the inactiv                                                          | re CPU step 17                                         |
|                                                                                                    |                                                                                                    | vice to a device                                                          |                                                        |
| To change the prima switch as the active                                                                                                    | ary autoload dev<br>CPU, type                                                                                                    | lice to a device                                                          | on the same side of the                                |
| To change the prima switch as the active                                                                                                    | ary autoload dev<br>CPU, type<br>slm_number                                                                                                    | device_type                                                               | on the same side of the                                |
| To change the prima<br>switch as the active<br>>AUTOLD SLM a<br>and press the Enter                                                                                                    | ary autoload dev<br>CPU, type<br>slm_number<br>key.                                                                                                 | device_type                                                               | on the same side of the                                |
| To change the prima<br>switch as the active<br>>AUTOLD SLM a<br>and press the Enter<br>where                                                                                                    | ary autoload dev<br>CPU, type<br>slm_number<br>key.                                                                                                 | device_type                                                               | on the same side of the                                |
| To change the prima<br>switch as the active<br>>AUTOLD SLM s<br>and press the Enter<br>where<br>slm_number<br>is the numbe                                                                                                    | ary autoload dev<br>CPU, type<br>slm_number<br>key.<br>er of the active C                                                                           | device_type PU (0 or 1)                                                   | on the same side of the                                |
| To change the prima<br>switch as the active<br>>AUTOLD SLM a<br>and press the Enter<br>where<br>slm_number<br>is the numbe<br>device_type<br>is the type of                                                                               | ary autoload dev<br>CPU, type<br>slm_number<br>key.<br>or of the active C                                                                           | device_type<br>PU (0 or 1)<br>ISK or TAPE)                                | on the same side of the                                |
| To change the prima<br>switch as the active<br>>AUTOLD SLM as<br>and press the Enter<br>where<br>slm_number<br>is the numbe<br>device_type<br>is the type of<br>Example of a MAP                                                          | ary autoload dev<br>CPU, type<br>slm_number<br>key.<br>or of the active C<br>SLM device (DI<br>response:                                            | device_type<br>PU (0 or 1)<br>ISK or TAPE)                                | on the same side of the                                |
| To change the prima<br>switch as the active<br>>AUTOLD SLM &<br>and press the Enter<br>where<br>slm_number<br>is the numbe<br>device_type<br>is the type of<br>Example of a MAP<br>New autoload ro                                        | ary autoload dev<br>CPU, type<br>slm_number<br>key.<br>or of the active C<br>SLM device (Di<br>response:<br>bute has bee                            | nce to a device<br>device_type<br>PU (0 or 1)<br>ISK or TAPE)<br>n set.   | on the same side of the                                |
| To change the prima<br>switch as the active<br>>AUTOLD SLM &<br>and press the Enter<br>where<br>slm_number<br>is the numbe<br>device_type<br>is the type of<br>Example of a MAP<br>New autoload roo<br>To access the SLM                  | ary autoload dev<br>CPU, type<br>slm_number<br>key.<br>for of the active C<br>SLM device (Di<br>response:<br>bute has bee:<br>that correspond       | device_type<br>PU (0 or 1)<br>ISK or TAPE)<br>n set.<br>s to the inactive | on the same side of the                                |
| To change the prima<br>switch as the active<br>>AUTOLD SLM s<br>and press the Enter<br>where<br>slm_number<br>is the numbe<br>device_type<br>is the type of<br>Example of a MAP<br>New autoload ro<br>To access the SLM<br>>IOD;SLM slm_r | ary autoload dev<br>CPU, type<br>slm_number<br>key.<br>of the active C<br>SLM device (Di<br>response:<br>bute has bee:<br>that correspond<br>number | device_type<br>PU (0 or 1)<br>ISK or TAPE)<br>n set.<br>s to the inactive | on the same side of the                                |

where

slm\_number is the number of the inactive CPU (0 or 1)

Example of a MAP display:

| IOD    |   |   |     |      |   |      |      |   |     |      |     |       |   |
|--------|---|---|-----|------|---|------|------|---|-----|------|-----|-------|---|
| IOC (  | 0 | 1 | 2   | 3    |   |      |      |   |     |      |     |       |   |
| STAT . | • | • | •   | •    |   |      |      |   |     |      |     |       |   |
|        |   |   |     |      |   |      |      |   |     |      |     |       |   |
| DIRP:  | • |   | XFE | lr:  | • | DVI  | :    | • | DPP | P:   | •   | DPPU: | • |
| NOP :  | • |   | SLM | 1:   | • | NX25 | 5:   | • | MLP | :    | •   | SCAI: |   |
| STM    | 0 | 1 |     |      |   |      |      |   |     |      |     |       |   |
| 0      | Ŭ | - |     |      |   |      |      |   |     |      |     |       |   |
| Slal   | · | • |     |      |   |      |      |   |     |      |     |       |   |
| STM 0  |   |   | de  | wice | 2 | ͲZ   | JDE. |   |     | DTSK |     |       |   |
|        |   |   | at  | +    | - |      |      |   |     | DIGI | -   |       |   |
|        |   |   | SL  | acu  | 5 |      | •    |   |     | •    |     |       |   |
|        |   |   | dr  | ive  |   | ic   | lle  |   |     | on 1 | ine |       |   |
|        |   |   | us  | ser  |   |      |      |   |     | SYSI | ΈM  |       |   |
|        |   |   |     |      |   |      |      |   |     |      |     |       |   |

*Note:* Dots on the right of the SLM Stat header indicate that the associated SLMs are in service.

19 To manually busy the SLM, type

>BSY

and press the Enter key.

Example of a MAP response:

SLM 0 busy passed.

Example of a MAP display:

SLM 0 1 Stat M .

*Note:* The letter M on the right of the SLM Stat header indicates that the associated SLM is manual busy.

20 To access the PMC level of the MAP display, type

#### >CM;PMC

and press the Enter key.

Example of a MAP display:
|                               | PMC 0                            |                          |                                 |                             |                                      |             |
|-------------------------------|----------------------------------|--------------------------|---------------------------------|-----------------------------|--------------------------------------|-------------|
| PORT0:                        | •                                |                          |                                 |                             |                                      |             |
| PORT1:                        | •                                |                          |                                 |                             |                                      |             |
| To manu                       | ally busy t                      | he port t                | that corre                      | sponds to                   | o the inactive C                     | PU, type    |
| >BSY (                        | ) PORT                           | port_                    | _number                         |                             |                                      |             |
| and pres                      | s the Ente                       | r key.                   |                                 |                             |                                      |             |
| where                         |                                  |                          |                                 |                             |                                      |             |
| port_<br>is                   | _number<br>the numbe             | er of the                | inactive (                      | CPU (0 o                    | r 1)                                 |             |
| Example                       | input                            |                          |                                 |                             |                                      |             |
| >BSY (                        | ) PORT                           | 0                        |                                 |                             |                                      |             |
| Example                       | of a MAP                         | respon                   | se:                             |                             |                                      |             |
| Mainter<br>Passed             | nance ac                         | tion s                   | submitte                        | d.                          |                                      |             |
| To offline                    | the SLM,                         | type                     |                                 |                             |                                      |             |
| >OFFL                         |                                  |                          |                                 |                             |                                      |             |
| and pres                      | s the Ente                       | r key.                   |                                 |                             |                                      |             |
| <i>Note:</i> contin           | Wait for the this pro            | he light<br>cedure.      | on the fac                      | eplate of                   | the SLM to turn                      | n off befo  |
| Example                       | of a MAP                         | respon                   | se:                             |                             |                                      |             |
| SLM 0 r<br>until c<br>indicat | low offl<br>lisk dri<br>ced when | ine. D<br>ve is<br>the S | )o not r<br>spun do<br>SLM carc | emove :<br>wn! Th:<br>light | SLM card<br>is will be<br>turns off. |             |
| The next<br>subsyste          | action dep<br>m or the S         | oends o<br>SLM sub       | n if the ca<br>system.          | rd that yo                  | ou replaced is p                     | eart of the |
| If the c                      | ard                              |                          |                                 | Do                          |                                      |             |
| is part<br>(NT9X              | of the (91)                      | CM si                    | ubsystem                        | step 2                      | 24                                   |             |
|                               | of the S                         | SLM si                   | ubsystem                        | step 3                      | 31                                   |             |
| is part<br>(NTD)              | K15)                             |                          | <i></i>                         |                             |                                      |             |
| is part<br>(NTD)<br>To acces  | x15)                             | sage co                  | ntroller (N                     | IC) level                   | of the MAP disp                      | olay, type  |

Example of a MAP display:

MC 0 MC 1

.

*Note:* In the example, dots under the MC headers indicate that the associated MCs are in service.

### **25** Determine the state of the MC on the inactive CPU.

*Note:* The term mbsy under the MC header means that the MC is manual busy.

| If the state of the MC | Do      |
|------------------------|---------|
| is mbsy                | step 27 |
| is not mbsy            | step 26 |

26

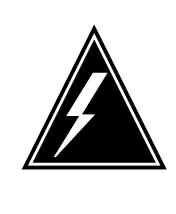

### WARNING

Possible loss of service

Make sure that you do not manually busy the MC that corresponds to the active CPU. Do not power down the inactive CPU plane with the MC that associates with the active busied CPU. This action will cause a warm restart.

To manually busy the MC that corresponds to the inactive CPU, type

>BSY mc\_ number

and press the Enter key.

where

mc\_number is the number of the inactive CPU (0 or 1)

Example of a MAP response:

Maintenance action submitted. MC busied OK.

| If the MC    | Do      |
|--------------|---------|
| busied       | step 27 |
| did not busy | step 58 |

### At the CM/SLM shelf

27

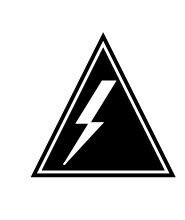

### WARNING Static electricity damage

Wear a wrist strap that connects to the wrist-strap grounding point of a frame supervisory panel (FSP) to handle circuit cards. The wrist strap protects the cards against static electricity damage.

To power down the inactive CPU plane, press down and release the power switch on the faceplate of the NTDX15 power converter.

*Note:* For CPU 0, the NTDX15 power converter is in slots 4F to 6F. For CPU 1, the NTDX15 power converter is in slots 33F to 35F.

- **28** Perform the procedure *Replacing a card* in this document. Complete the procedure and return to this point.
- **29** To power up the inactive CPU plane, lift and release the power switch located on the faceplate of the NTDX15 power converter.

*Note:* For CPU 0, the NTDX15 power converter is in slots 4F to 6F. For CPU 1, the power converter is in slots 33F to 35F.

30 Go to step 34.

### At the CM/SLM shelf

31

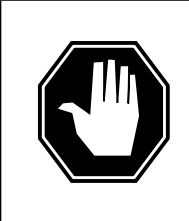

### DANGER

Equipment damage and possible loss of service Make sure that you do not switch off the NTDX15 power converter. If you switch off the NTDX15 power converter, the associated CPU plane powers down. The SLM does not power down. The NT9X91 power converter powers the SLM.

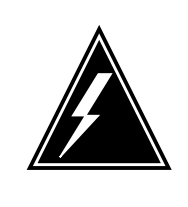

### WARNING

Static electricity damage

Wear a wrist strap that connects to the wrist-strap grounding point of a frame supervisory panel (FSP) to handle circuit cards. The wrist strap protects the cards against static electricity damage.

Power down the inactive SLM side. Press down and release the power switch located on the faceplate of the converter to switch off the NT9X91 power converter.

*Note:* For CPU 0, NT9X91 the power converter is in slots 1F to 3F. For CPU 1, the NT9X91 power converter is in slots 36F to 38F.

- **32** Perform the procedure *Replacing a card* in this document. Complete the procedure and return to this point.
- **33** Lift and release the power switch on the faceplate of the NT9X91 power converter to power up the inactive SLM side.

*Note:* For plane 0, the power converter is in slots 1F to 3F. For plane 1, the power converter is in slots 36F to 38F.

### At the CM reset terminal for the inactive CPU

34

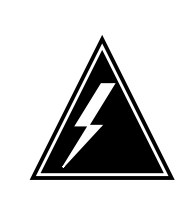

You must complete the firmware tests If you do not complete the firmware tests, the CPUs cannot synchronize.

Wait for the switch to complete firmware tests. *Example of an RTIF response:* 

WARNING

Testing Memory: Shelf Slot PEC Module Status 00 15 NT9X14EA ..... 00 16 NT9X14EA ..... Waiting for activity...

*Note:* When firmware testing is in progress, dots appear on the right of the PEC in the firmware testing status line of the RTIF response. As each firmware test is complete, another dot appears until firmware testing for the card is complete. If the dots do not continue to appear and another firmware testing status line does not appear, firmware tests stop. If the dots do not appear and the prompt Waiting for activity does not appear, firmware tests stop.

35 Determine if the firmware tests completed.

*Note:* If the firmware tests completed and the CPU powered up, the Waiting for activity message appears.

| If the inactive CPU | Do      |
|---------------------|---------|
| powered up          | step 36 |
| did not power up    | step 58 |

### At the MAP terminal

36 To access the PMC level of the MAP display, type >CM; PMC and press the Enter key. 37 To return the manual busy PMC port to service, type 0 PORT port\_number >RTS and press the Enter key. where port number is the number of the inactive CPU (0 or 1) Example of a MAP response: Maintenance action submitted. Passed. If the RTS command Do passed step 38 failed step 58

| 9 | To access the SLM that associates with the card that you replaced, type<br><pre>&gt;IOD;SLM slm_number and press the Enter key. where     slm_number     is the number of the SLM (0 or 1) To manually busy the SLM, type &gt;BSY and press the Enter key. Example of a MAP response:</pre>                                                                                                  |                       |                       |  |  |
|---|----------------------------------------------------------------------------------------------------|-----------------------|-----------------------|--|--|
|   | SLM 0 busy passed.                                                                                                    |                       |                       |  |  |
|   | If the BSY command                                                                                                    | Do                    |                       |  |  |
|   | passed                                                                                                    | step 40               |                       |  |  |
|   | failed                                                                                                    | step 58               |                       |  |  |
| 1 | <ul> <li>Io spin up the SLM disk, type</li> <li>&gt;SPIN UP</li> <li>and press the Enter key.</li> <li><i>Note:</i> Wait for the light on the facontinue this procedure.</li> <li><i>Example of a MAP response:</i></li> <li>Disk of SLM 0 is ready.</li> <li>To test the SLM, type</li> <li>&gt;TST</li> <li>and press the Enter key.</li> <li><i>Example of a MAP response:</i></li> </ul> | aceplate of the SLM t | to turn on before you |  |  |
|   | Example of a MAP response:                                                                                                    | _                     |                       |  |  |
|   | Minimum SLM 0 tests passed                                                                                                    | 1.                    |                       |  |  |
|   | If the TST command                                                                                                    |                       | Do                    |  |  |
|   | passed                                                                                                    |                       | step 44               |  |  |
|   | failed, and the system generate                                                                                                    | ed a card list        | step 42               |  |  |
|   | is other than listed here                                                                                                    |                       | step 58               |  |  |
|   |                                                                                                    |                       |                       |  |  |

- 42 Record the location, description, slot number, PEC and PEC suffix of the first card on the list.
- 43 To replace each card on the list, perform the appropriate card replacement procedure in this document. Complete the procedure and return to this point.
- 44 To return the SLM to service, type

>RTS

46

and press the Enter key.

Example of a MAP response:

SLM 0 return to service passed.

| If the RTS command | Do      |  |
|--------------------|---------|--|
| passed             | step 45 |  |
| failed             | step 58 |  |

**45** The next action depends on if the card that you replaced is part of the CM subsystem or the SLM subsystem.

| If the card                                                       | Do         |
|-------------------------------------------------------------------|------------|
| is part of the CM subsystem (NT9X91)                              | step 46    |
| is part of the SLM subsystem (NTDX15)                             | step 54    |
| our next step depends on the reason that you perform this         | procedure. |
| lf you                                                            | Do         |
| perform this procedure as a result of a MC Tbl alarm              | step 50    |
| perform this procedure as a result of a PMCFlt alarm              | step 50    |
| perform this procedure as a result of a NoTOD alarm               | step 50    |
| perform this procedure as a result of a SBsyMC alarm              | step 50    |
| perform this procedure as a result of a MBsyMC alarm              | step 50    |
| perform this procedure as a result of a CBsyMC alarm              | step 50    |
| perform this procedure for any reason other than list-<br>ed here | step 47    |

### At the MAP terminal

|   | To access the MC level of the MAP dis                        | splay, type              |                 |
|---|--------------------------------------------------------------|--------------------------|-----------------|
|   | >CM;MC                                                       |                          |                 |
| į | and press the Enter key.                                     |                          |                 |
| • | To return the manual busy MC to serv                         | ice, type                |                 |
|   | >RTS mc_number                                               |                          |                 |
| į | and press the Enter key.                                     |                          |                 |
|   | where                                                        |                          |                 |
|   | mc_number<br>is the number of the manual bu                  | sy MC (0 or 1)           |                 |
|   | Example of a MAP response:                                   |                          |                 |
| ] | Maintenance action submitted<br>MC RTS ok.                   |                          |                 |
|   | If the RTS command                                           | Do                       |                 |
|   | passed                                                       | step 49                  |                 |
|   | failed                                                       | step 58                  |                 |
|   | The next action depends on the reaso                         | n that you perform this  | s procedure.    |
|   | lf you                                                       |                          | Do              |
|   | perform this procedure as a resu<br>clearing procedure       | lt of a CM alarm         | step 50         |
|   | performed this procedure for any listed here                 | reason other than        | step 51         |
|   | Return to the alarm clearing procedure continue as directed. | e that directed you this | s procedure and |
|   | To access the CM level of the MAP dis                        | splay, type              |                 |
|   | >CM                                                          |                          |                 |
| ļ | and press the Enter key.                                     |                          |                 |
|   | To test the inactive CPU, type                               |                          |                 |
|   |                                                              |                          |                 |
|   | >TST                                                         |                          |                 |
|   | >TST<br>and press the Enter key.                             |                          |                 |

|        | The test(s) listed below will destroy<br>the software load in inactive CPU:          |              |         |  |  |  |  |  |
|--------|--------------------------------------------------------------------------------------|--------------|---------|--|--|--|--|--|
|        | Static RAM test                                                                      |              |         |  |  |  |  |  |
|        | Do you want to do the test(s) anyway?<br>Please confirm: ("YES", "Y", "NO", or "N"): |              |         |  |  |  |  |  |
| 53     | To confirm the command, type                                                         |              |         |  |  |  |  |  |
| >YES   |                                                                                      |              |         |  |  |  |  |  |
|        | and press the Enter key.                                                             |              |         |  |  |  |  |  |
|        | Example of a MAP response:                                                           |              |         |  |  |  |  |  |
|        | Maintenance action submitted Test passed.                                            |              |         |  |  |  |  |  |
|        | If the TST command                                                                   | Do           |         |  |  |  |  |  |
|        | passed                                                                               | step 54      |         |  |  |  |  |  |
|        | is other than listed here                                                            | step 58      |         |  |  |  |  |  |
| At the | CM reset terminal for the inactive CP                                                | U            |         |  |  |  |  |  |
| 54     | To release the jam on the inactive CPL                                               | J, type      |         |  |  |  |  |  |
|        | >\RELEASE JAM                                                                        |              |         |  |  |  |  |  |
|        | and press the Enter key.                                                             |              |         |  |  |  |  |  |
|        | RTIF response:                                                                       |              |         |  |  |  |  |  |
|        | JAM RELEASE DONE                                                                     |              |         |  |  |  |  |  |
| At the | MAP terminal                                                                         |              |         |  |  |  |  |  |
| 55     | To synchronize the CM, type                                                          |              |         |  |  |  |  |  |
|        | >SYNC                                                                                |              |         |  |  |  |  |  |
|        | and press the Enter key.                                                             |              |         |  |  |  |  |  |
|        | Example of a MAP response:                                                           |              |         |  |  |  |  |  |
|        | Maintenance action submitted                                                         |              |         |  |  |  |  |  |
|        | Synchronization successful.                                                          |              |         |  |  |  |  |  |
|        | If the response                                                                      |              | Do      |  |  |  |  |  |
|        | indicates the SYNC command was                                                       | s successful | step 56 |  |  |  |  |  |
|        |                                                                                      |              |         |  |  |  |  |  |

| If the response                                                                     | Do              |
|-------------------------------------------------------------------------------------|-----------------|
| is other than listed here                                                           | step 58         |
| The next action depends on the reason that you perform this                         | s procedure.    |
| lf you                                                                              | Do              |
| perform this procedure for another maintenance pro-<br>cedure                       | step 57         |
| perform this procedure for any reason other than list-<br>ed here                   | step 59         |
| Return to the maintenance procedure that directed you to this continue as directed. | s procedure and |
| For additional help, contact the next level of support.                             |                 |
| The procedure is complete                                                           |                 |

**59** The procedure is complete.

# Replace system cards in a SuperNode SE CM/SLM

# Application

Use this procedure to replace the following cards in a Supernode SE computing module (CM) or system load module (SLM).

| PEC    | Suffix                   | Card Name                                     | Shelf or frame name |
|--------|--------------------------|-----------------------------------------------|---------------------|
| NT9X10 | AA                       | 33-MHz 88100 BRISC<br>CPU card                | CM/SLM              |
| NT9X10 | BA, CA                   | 60-MHz 88100 BRISC<br>CPU card                | CM/SLM              |
| NT9X12 | AA, AB,<br>AC, AD        | CPU port card                                 | CM/SLM              |
| NT9X13 | MA, MB                   | Supernode SE core<br>processor card           | CM/SLM              |
| NT9X14 | DB                       | 24-Mbyte memory card                          | CM/SLM              |
| NT9X14 | EA                       | 96-Mbyte memory card                          | CM/SLM              |
| NT9X21 | AA                       | CM-bus terminator paddle board                | CM/SLM              |
| NT9X21 | AB                       | Bus terminator paddle board                   | CM/SLM              |
| NT9X26 | AB, CA                   | Remote terminal interface paddle (RTIF) board | CM/SLM              |
| NT9X26 | DA, DB,<br>DC, EA,<br>FA | BRISC RTIF paddle board                       | CM/SLM              |
| NT9X86 | AA/AB                    | Dual-port message controller card             | CM/SLM              |

Refer to the "Index", if you cannot identify the following features for the card that you want to replace:

- product engineering code (PEC)
- PEC suffix

- provisioned shelf
- provisioned frame

The "Index" contains a list of the cards, shelves, and frames documented in this card replacement book.

# **Common procedures**

This procedure refers to the following common procedures:

- Activity switch with memory match
- *Replacing a card*
- Switching the clock source
- Verifying load compatibility of SuperNode cards

Do not go to the common procedure unless the step-action procedure directs you.

# Action

This procedure contains a summary flowchart and a list of steps. Use the flowchart to review the procedure. Follow the steps to perform the procedure.

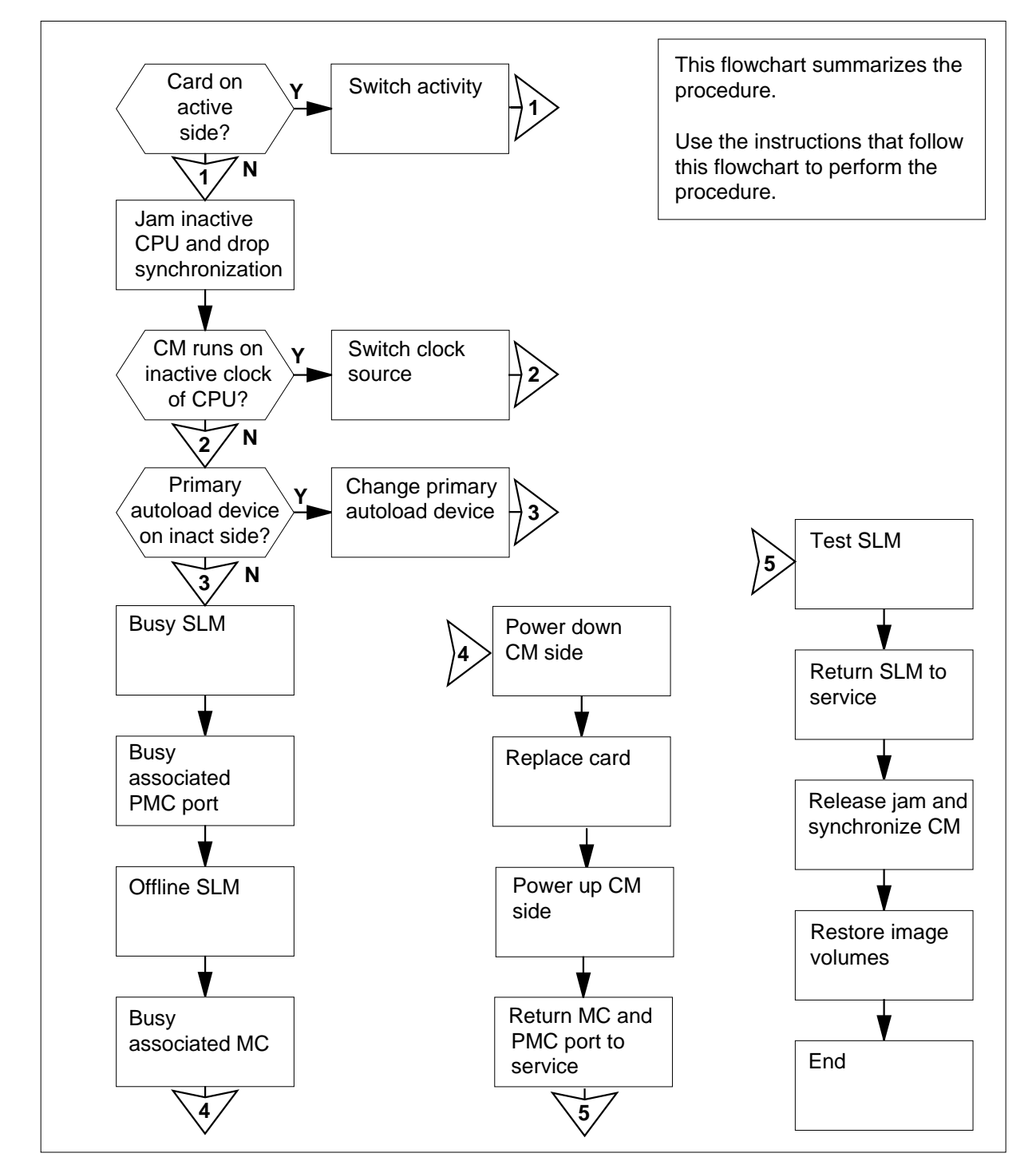

### Summary of Replace system cards in a SuperNode SE CM/SLM

### Replace system cards in a SuperNode SE CM/SLM

### At your current location

1

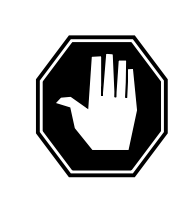

### DANGER

Possible loss of data recording services

This procedure manually busies the SLM on the same plane as the card that you replace. Make sure that the SLM on the opposite plane from the card you replace assumes data recording services, before you attempt this procedure.

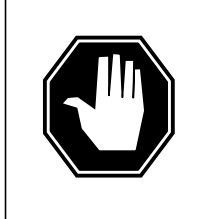

### DANGER

**Possible incorrect memory configuration** Replacement of an NT9X14DB with an NT9X14EA can result in a memory configuration that is not supported. If you replace an NT9X14DB with an NT9X14EA, contact the next level of support.

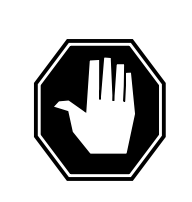

### DANGER

Possible incorrect memory configuration

Do not leave empty slots between memory cards or between the first memory card and a two-port message controller card. The empty slots result in a memory configuration that is not supported.

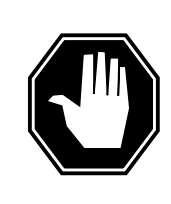

### DANGER

### Possible incorrect memory configuration

Do not mix NT9X14DB and NT9X14EA cards. Mixed cards result in a memory configuration that is not supported. Keep NT9X14EA cards together. Place the NT9X14EA cards next to the CPU card.

Obtain a replacement card. Make sure that the replacement card has the same PEC and PEC suffix as the card that you will replace.

2 Perform the procedure *Verifying load compatibility of SuperNode cards* in this document. Complete the procedure and return to this point.

### At the MAP terminal

3 To access the CM level of the MAP display, type

### >MAPCI;MTC;CM

and press the Enter key.

Example of a MAP display:

| CM | Sync | Act   | CPU0 | CPU1 | Jam | Memory | CMMnt | MC | PMC |
|----|------|-------|------|------|-----|--------|-------|----|-----|
| 0  | no   | cpu 1 |      |      | yes |        |       |    |     |

4 Determine if the SLM assembly that you replace associates with the active CPU or the inactive CPU.

*Note:* The active CPU appears under the Act header on the MAP display. In the example in step 3, the active CPU is CPU 1.

| If the SLM assembly                   | Do      |
|---------------------------------------|---------|
| associates with the inactive CPU      | step 5  |
| associates with the active CPU        | step 12 |
| Determine if the inactive CPU is jamm | ed.     |

*Note:* The word yes under the Jam header indicates that the inactive CPU is jammed. A blank field indicates that the CPU is not jammed.

| If the inactive CPU | Do     |
|---------------------|--------|
| is not jammed       | step 6 |
| is jammed           | step 8 |

### At the CM reset terminal (RTIF) for the inactive CPU

6

5

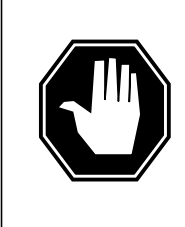

### DANGER Loss of service

Make sure that you do not jam the active CPU. A cold restart occurs when you jam the active CPU while the CPU is not in sync. The word Active on the top banner of the display identifies the reset terminal for the active CPU.

To jam the inactive CPU, type

>\JAM

and press the Enter key.

RTIF response:

Please confirm: (YES/NO)

7 To confirm the command, type

>YES

and press the Enter key.

RTIF response:

JAM DONE

### At the MAP terminal

9

8 Determine if the CM is synchronized

> Note: A dot (.) or EccOn under the Sync header indicates that the CM is synchronized. The word no indicates that the CM is not synchronized.

| If the CM                                                | Do                              |       |
|----------------------------------------------------------|---------------------------------|-------|
| is synchronized                                          | step 9                          |       |
| is not synchronized                                      | step 13                         |       |
| To drop synchronization, type                            |                                 |       |
| >DPSYNC                                                  |                                 |       |
| and press the Enter key.                                 |                                 |       |
| If the response                                          | De                              | D     |
| is About to drop sync with C<br>The inactive CPU is JAMM | CPU 1 active. st<br>ED.         | ep 10 |
| Do you want to continue?                                 |                                 |       |
| Please confirm ("YES", "Y"                               | , "NO", or "N"):                |       |
| is other than listed here                                | st                              | ep 70 |
| To confirm the command, type                             |                                 |       |
| >YES                                                     |                                 |       |
| and press the Enter key.                                 |                                 |       |
| Example of a MAP response:                               |                                 |       |
| Maintenance action subm<br>Running in simplex mode       | nitted.<br>e with active CPU 1. |       |

### At the CM reset terminal (RTIF) for the inactive CPU

11 Wait until A1 flashes on the reset terminal for the inactive CPU.

Note: Allow approximately 5 min for A1 to start to flash.

| lf A1          | Do      |
|----------------|---------|
| flashes        | step 13 |
| does not flash | step 70 |

**12** Perform the procedure *Activity switch with memory match* in this document. Complete the procedure and return to this point.

### At the MAP terminal

13

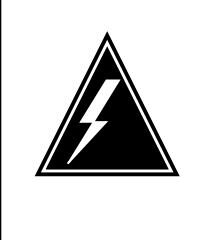

### WARNING Loss of service

Make sure that the CM runs on the active clock of the CPU. Do not power down the inactive side of the CM while the CM runs on the clock of the inactive CPU. A cold restart or system image reload can occur which results in loss of service.

Determine if the CM runs on the inactive clock of the CPU, type

# >INSYNC and press the Enter key. Example of a MAP response: CPU pair is NOT insync, CPU 0 is active.

CM is running on active CPU clock.

Memory Error Correction is ENABLED.

The Inactive CPU is Jammed.

| If the CM                             | Do      |
|---------------------------------------|---------|
| runs on the clock of the inactive CPU | step 14 |
| runs on the clock of the active CPU   | step 15 |

- 14 To run the CM on the clock of the active CPU, perform the procedure *Switch the clock source* in this document. Complete the procedure and return to this point.
- **15** To access the CMMNT level of the MAP display, type

>CMMNT

and press the Enter key.

Example of a MAP display:

| CM Sync Act CPU0 CPU1 Jam Memory CMMnt MC PMC<br>0 no cpu 0 yes                                                |
|----------------------------------------------------------------------------------------------------|
| Traps: Per minute = 0 Total = 5                                                                                |
| AutoLdev: Primary = SLM 0 DISK Secondary = SLM 1 DISK                                                          |
| Image Restartable = No image test since last restart                                                           |
| Next image restart type = WARM                                                                                 |
| Last CM REXTST executed                                                                                        |
| System memory in kbytes as of 14:39:07<br>Memory (kbytes): Used = 105984 Avail = 12800 Total =<br>118784       |
| Determine if the primary autoload device is on the side of the switch with the active CPU or the inactive CPU. |

*Note:* The primary autoload device appears on the right of the Primary header. In the example in step 15, the primary autoload device is the disk of SLM 0.

| If the primary autoload device                                                            | Do              |
|-------------------------------------------------------------------------------------------|-----------------|
| is on the same side of the switch as the active CPU                                       | step 18         |
| is on the same side of the switch as the inactive CPU step 17                             |                 |
| To change the primary autoload device to a device on the s switch as the active CPU, type | ame side of the |
| >AUTOLD SLM slm_number device_type                                                        |                 |
| and press the Enter key.                                                                  |                 |
| where                                                                                     |                 |
| <pre>slm_number is the number of the active CPU (0 or 1)</pre>                            |                 |
| device_type                                                                               |                 |

is the type of SLM device (DISK or TAPE)

16

17

18

19

# Replace system cards in a SuperNode SE CM/SLM (continued)

| Example of a MAP response:                                                |                         |                    |
|---------------------------------------------------------------------------|-------------------------|--------------------|
| New autoload route has been a                                             | set.                    |                    |
| To access the SLM that corresponds to                                     | o the inactive CPU, typ | be                 |
| >IOD;SLM slm_number                                                       |                         |                    |
| and press the Enter key.                                                  |                         |                    |
| where                                                                     |                         |                    |
| <pre>slm_number     is the number of the inactive CF</pre>                | 2U (0 or 1)             |                    |
| Example of a MAP display:                                                 |                         |                    |
| IOD<br>IOC 0 1 2 3<br>STAT                                                |                         |                    |
| DIRP: . XFER: . DVI :<br>NOP: . SLM: . NX25:                              | . DPPP: .<br>. MLP : .  | DPPU: .<br>SCAI: . |
| SLM 0 1<br>Stat                                                           |                         |                    |
| SLM 0 primary device                                                      | TAPE                    | DISK               |
| drive<br>user                                                             | idle                    | on line<br>SYSTEM  |
| <i>Note:</i> Dots on the right of the SLM associated SLMs are in service. | Stat header indicate t  | hat the            |
| If the SLM Stat header                                                    | Do                      |                    |
| has dots                                                                  | step 19                 |                    |
| is other than listed here                                                 | step 70                 |                    |
| To manually busy the SLM, type                                            |                         |                    |
| >BSY                                                                      |                         |                    |
| and press the Enter key.                                                  |                         |                    |
| Example of a MAP response:                                                |                         |                    |
| SLM 0 busy passed.                                                        |                         |                    |
| Example of a MAP display:                                                 |                         |                    |
| SLM 0 1<br>Stat M .                                                       |                         |                    |

 $\it Note:$  The letter M on the right of the SLM Stat header indicates that the associated SLM is manual busy.

| If the SLM                                               | Do                                                 |
|----------------------------------------------------------|----------------------------------------------------|
| busied                                                   | step 22                                            |
| did not busy                                             | step 70                                            |
| To access the PMC level o                                | f the MAP display, type                            |
| >CM;PMC                                                  |                                                    |
| and press the Enter key.                                 |                                                    |
| Example of a MAP display                                 | :                                                  |
| PMC 0                                                    |                                                    |
|                                                          |                                                    |
| PORTO: .                                                 |                                                    |
| PORT1: .                                                 |                                                    |
| To manually busy the port                                | that corresponds to the inactive CPU, type         |
| >BSY 0 PORT port_                                        | number                                             |
| and press the Enter key.                                 |                                                    |
| where                                                    |                                                    |
| <pre>port_number is the number of the</pre>              | inactive CPU (0 or 1)                              |
| Example input                                            |                                                    |
| >BSY 0 PORT 0                                            |                                                    |
| Example of a MAP respon                                  | se:                                                |
| Maintenance action a<br>Passed.                          | submitted.                                         |
| To offline the SLM, type                                 |                                                    |
| >OFFL                                                    |                                                    |
| and press the Enter key.                                 |                                                    |
| <i>Note:</i> Wait for the light continue this procedure. | on the faceplate of the SLM to turn off before you |
| Example of a MAP respon                                  | se:                                                |
|                                                          |                                                    |

SLM 0 now offline. Do not remove SLM card until disk drive is spun down! This will be indicated when the SLM card light turns off.

| If the SLM      | Do      |  |
|-----------------|---------|--|
| offlined        | step 23 |  |
| did not offline | step 70 |  |

23 To access the MC level of the MAP display, type

.

>MC

and press the Enter key.

Example of a MAP display:

CM 0 MC 0 MC 1 .

*Note:* In the example, dots under the MC headers indicate that the associated MCs are in service.

### 24 Determine the state of the message controller (MC) on the inactive CPU.

Note: The term mbsy under the MC header indicates that the MC is manual busy.

| If the state of the MC | Do      |
|------------------------|---------|
| is mbsy                | step 26 |
| is not mbsy            | step 25 |

### 25

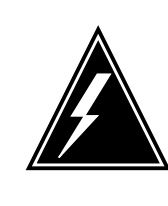

### WARNING Possible loss of service

Make sure that you do not manually busy the MC that corresponds to the active CPU. Do not power down the inactive CPU plane with the MC that associates with the active busied CPU. This action will cause a warm restart.

To manually busy the MC that corresponds to the inactive CPU, type >BSY mc\_ number and press the Enter key. where

### mc\_number

is the number of the inactive CPU (0 or 1)

Example of a MAP response:

Maintenance action submitted. MC busied OK.

| If the MC    | Do      |
|--------------|---------|
| busied       | step 26 |
| did not busy | step 70 |

### At the CM/SLM shelf

### 26

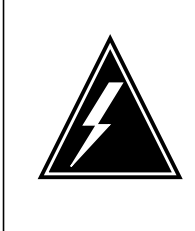

### WARNING

### Static electricity damage

Wear a wrist strap that connects to the wrist-strap grounding point of a frame supervisory panel (FSP) to handle circuit cards. The wrist strap protects the cards against static electricity damage.

To power down the inactive CPU plane, press down and release the power switch on the faceplate of the NTDX15 power converter.

*Note:* For CPU 0, the NTDX15 power converter is in slots 4F to 6F. For CPU 1, the NTDX15 power converter is in slots 33F to 35F.

- 27 Perform the procedure *Replacing a card* in this document. Complete the procedure and return to this point.
- **28** To power up the inactive CPU, lift and release the power switch on the faceplate of the NTDX15 power converter.

*Note:* For CPU 0, the NTDX15 power converter is in slots 4F to 6F. For CPU 1, the power converter is in slots 33F to 35F.

At the CM reset terminal (RTIF) for the inactive CPU 29

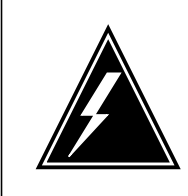

WARNING You must complete the firmware tests If you do not complete the firmware tests, the CPUs cannot synchronize.

Wait for the switch to complete firmware tests.

Example of an RTIF response:

Testing Memory: Shelf Slot PEC Module Status 00 15 NT9X14EA ... 00 16 NT9X14EA ... Waiting for activity...

**Note:** When firmware testing is in progress, dots appear on the right of the PEC in the firmware testing status line of the RTIF response. As each firmware test is complete, another dot appears until firmware testing for the card is complete. If the dots do not continue to appear and another firmware testing status line does not appear, firmware tests stop. If the dots do not appear and the prompt Waiting for activity does not appear, firmware tests stop.

**30** Determine if the firmware tests completed.

*Note:* If the firmware tests completed and CPU powered up, the Waiting for activity message appears.

| If the inactive CPU | Do      |
|---------------------|---------|
| powered up          | step 31 |
| did not turn on     | step 70 |

### At the MAP terminal

31 To access the PMC level of the MAP display, type

>CM;PMC

and press the Enter key.

32 To return the manual busy PMC port to service, type

>RTS 0 PORT port\_number

and press the Enter key.

where

33

34

# **port\_number** is the number of the inactive CPU (0 or 1) *Example of a MAP response:*

Maintenance action submitted. Passed.

| If the RTS command                                 | Do                                    |
|----------------------------------------------------|---------------------------------------|
| passed                                             | step 33                               |
| failed                                             | step 70                               |
| To access the SLM that associates w                | vith the card that you replaced, type |
| >IOD;SLM slm_number                                |                                       |
| and press the Enter key.                           |                                       |
| where                                              |                                       |
| <b>slm_number</b><br>is the number of the SLM (0 o | or 1)                                 |
| To return the SLM to service, type                 |                                       |
| >RTS                                               |                                       |
| and press the Enter key.                           |                                       |
| Example of a MAP response:                         |                                       |
| SLM 0 return to service pas                        | ssed.                                 |
|                                                    |                                       |

| If the RTS command | Do      |
|--------------------|---------|
| passed             | step 35 |
| failed             | step 70 |

### 35 The next action depends on the type of card that you replaced.

| If the card that you replaced                       | Do      |  |  |
|-----------------------------------------------------|---------|--|--|
| is an NT9X14                                        | step 36 |  |  |
| is an NT9X26                                        | step 38 |  |  |
| is other than listed here                           | step 39 |  |  |
| To access the Memory level of the MAP display, type |         |  |  |
| >CM; MEMORY                                         |         |  |  |
| and press the Enter key.                            |         |  |  |

Example of a MAP display:

36

|                     | CM 0 Plane 0   Plane 1                                                                                                    |                                                                                                    |  |  |  |
|---------------------|----------------------------------------------------------------------------------------------------|----------------------------------------------------------------------------------------------------|--|--|--|
|                     | 54321 P P 12345                                                                                                    |                                                                                                    |  |  |  |
|                     |                                                                                                    |                                                                                                    |  |  |  |
| 37                  | To test the card that you replaced, typ                                                                                                    | e                                                                                                    |  |  |  |
|                     | >TST CARD card_number                                                                                                    |                                                                                                    |  |  |  |
|                     | and press the Enter key.                                                                                                    |                                                                                                    |  |  |  |
|                     | where                                                                                                    |                                                                                                    |  |  |  |
|                     | card_number<br>is the number of the memory card that you replaced(0 to 5)                                                                                                    |                                                                                                    |  |  |  |
|                     | Example of a MAP response:                                                                                                    |                                                                                                    |  |  |  |
|                     | Maintenance action submitted<br>Memory test OK.                                                                                                    | 1.                                                                                                    |  |  |  |
|                     | If the TST command                                                                                                    | Do                                                                                                    |  |  |  |
|                     | passed                                                                                                    | step 39                                                                                                    |  |  |  |
|                     | failed                                                                                                    | step 70                                                                                                    |  |  |  |
|                     |                                                                                                    | ±                                                                                                    |  |  |  |
| At the              | CM reset terminal (RTIF) for the inac                                                                                                    | ctive CPU                                                                                                    |  |  |  |
| <i>At the</i><br>38 | <i>CM reset terminal (RTIF) for the inac</i><br>To determine the result of the last self                                                                                                    | tive CPU                                                                                                    |  |  |  |
| At the<br>38        | CM reset terminal (RTIF) for the inac<br>To determine the result of the last self<br>>\SELF TEST                                                                                                    | tive CPU<br>test, type                                                                                                    |  |  |  |
| At the<br>38        | CM reset terminal (RTIF) for the inaction of the inaction of the last self<br>>\SELF TEST and press the Enter key.                                                                                                    | tive CPU<br>test, type                                                                                                    |  |  |  |
| At the<br>38        | <i>CM reset terminal (RTIF) for the inac</i><br>To determine the result of the last self<br>>\SELF TEST<br>and press the Enter key.<br><i>Example of a MAP response:</i>                                                                                                    | tive CPU<br>test, type                                                                                                    |  |  |  |
| <i>At the</i><br>38 | CM reset terminal (RTIF) for the inaction of the last self of the last self of the last self of self test and press the Enter key.<br>Example of a MAP response:                                                                                                    | tive CPU<br>test, type                                                                                                    |  |  |  |
| <i>At the</i><br>38 | CM reset terminal (RTIF) for the inaction<br>To determine the result of the last self<br>>\SELF TEST<br>and press the Enter key.<br>Example of a MAP response:<br>SELF TEST RESULTS: ROM OK F<br>If the self test                                                                                                    | tive CPU<br>f test, type<br>RAM OK 9x26 OK                                                                                                |  |  |  |
| <i>At the</i> 38    | CM reset terminal (RTIF) for the inaction<br>To determine the result of the last self<br>>\SELF TEST<br>and press the Enter key.<br>Example of a MAP response:<br>SELF TEST RESULTS: ROM OK F<br>If the self test<br>passed                                                                                                   | ctive CPU<br>f test, type<br>RAM OK 9x26 OK<br>Do<br>step 39                                                                              |  |  |  |
| At the<br>38        | CM reset terminal (RTIF) for the inaction<br>To determine the result of the last self<br>>\SELF TEST<br>and press the Enter key.<br>Example of a MAP response:<br>SELF TEST RESULTS: ROM OK F<br>If the self test<br>passed<br>failed                                                                                         | ctive CPU<br>f test, type<br>RAM OK 9x26 OK<br>Do<br>step 39<br>step 70                                                                   |  |  |  |
| <i>At the</i> 38 39 | CM reset terminal (RTIF) for the inaction<br>To determine the result of the last self<br>>\SELF TEST<br>and press the Enter key.<br>Example of a MAP response:<br>SELF TEST RESULTS: ROM OK F<br>If the self test<br>passed<br>failed<br>Your next step depends on the reason                                                 | ctive CPU<br>f test, type<br>RAM OK 9X26 OK<br>Do<br>step 39<br>step 70<br>h that you perform this procedure.                             |  |  |  |
| <i>At the</i> 38 39 | CM reset terminal (RTIF) for the inac<br>To determine the result of the last self<br>>\SELF TEST<br>and press the Enter key.<br>Example of a MAP response:<br>SELF TEST RESULTS: ROM OK F<br>If the self test<br>passed<br>failed<br>Your next step depends on the reason<br>If you                                           | tive CPU<br>f test, type<br>RAM OK 9x26 OK<br>Do<br>step 39<br>step 70<br>h that you perform this procedure.<br>Do                        |  |  |  |
| <i>At the</i> 38 39 | CM reset terminal (RTIF) for the inaction<br>To determine the result of the last self<br>>\SELF TEST<br>and press the Enter key.<br>Example of a MAP response:<br>SELF TEST RESULTS: ROM OK F<br>If the self test<br>passed<br>failed<br>Your next step depends on the reason<br>If you<br>perform this procedure as a result | Extive CPU   if test, type     RAM OK 9X26 OK   Do   step 39   step 70     n that you perform this procedure.     Do   a f a MC Tbl alarm |  |  |  |

| lf you                                                    |                      | Do      |  |
|-----------------------------------------------------------|----------------------|---------|--|
| perform this procedure as a result of                     | of a PMCTbl alarm    | step 43 |  |
| perform this procedure as a result                        | of a NoTOD alarm     | step 43 |  |
| perform this procedure as a res alarm                     | ult of a SBsyMC      | step 43 |  |
| perform this procedure as a resu alarm                    | lt of a MBsyMC       | step 43 |  |
| perform this procedure as a rest<br>alarm                 | ult of a CBsyMC      | step 43 |  |
| perform this procedure for any rea                        | son other than list- | step 40 |  |
| MAP terminal                                              |                      |         |  |
| To access the MC level of the MAP dis                     | play, type           |         |  |
| >CM;MC                                                    |                      |         |  |
| and press the Enter key.                                  |                      |         |  |
| To return the manual busy MC to servi                     | ce, type             |         |  |
| >RTS mc_ number                                           |                      |         |  |
| and press the Enter key.                                  |                      |         |  |
| where                                                     | where                |         |  |
| mc_number<br>is the number of the manual busy MC (0 or 1) |                      |         |  |
| Example of a MAP response:                                |                      |         |  |
| Maintenance action submitted.<br>MC RTS ok.               |                      |         |  |
| If the RTS command                                        | Do                   |         |  |
| passed                                                    | step 42              |         |  |
| failed                                                    | step 70              |         |  |
|                                                           |                      |         |  |

|                                                                                                    | Do                                             |
|----------------------------------------------------------------------------------------------------|------------------------------------------------|
| is a SuperNode SE Series 20 or 60 with software r<br>lease BASE06                                                                                                    | e- step 43                                     |
| is other than listed here                                                                                                    | step 45                                        |
| To record all the card changes in the history database fo                                                                                                    | r each card, t                                 |
| >SWAPHW shelf_no slot_no side_no                                                                                                    |                                                |
| and press the Enter key.                                                                                                    |                                                |
| where                                                                                                    |                                                |
| <pre>shelf_no     is the number of the shelf (0 or1)</pre>                                                                                                    |                                                |
| <pre>slot_no     is the number of the slot (1 to 38)</pre>                                                                                                    |                                                |
| <pre>side_no     is the side of the CM (front or back)</pre>                                                                                                    |                                                |
| Example of a MAP response:                                                                                                    |                                                |
| ARNING: You have indicated that the follow:<br>ack has been replaced. Please verify that<br>ccurately reflects which circuit pack has B<br>nd that the displayed PEC code matches what<br>quipped in that slot: | ing circui<br>this<br>peen chang<br>t is curre |
| ite Flr RPOs Shf Description Slot EQ<br>OST 00 A00 DPCC 0 18 CM 0;0;0 19 9                                                                                                    | PEC<br>9X13BC                                  |
| o you wish to continue?                                                                                                    | ',                                             |
| lease confirm (YES", Y", NO" N") Y" or YES                                                                                                    |                                                |
| lease confirm (YES", Y", NO" N") Y" or YES<br>ard replacement has been recorded.                                                                                                    |                                                |
| lease confirm (YES", Y", NO" N") Y" or YES<br>ard replacement has been recorded.                                                                                                    |                                                |
| lease confirm (YES", Y", NO" N") Y" or YES<br>ard replacement has been recorded.                                                                                                    |                                                |
| lease confirm (YES", Y", NO" N") Y" or YES<br>ard replacement has been recorded.<br>If the response                                                                                                    | Do                                             |

is Aborted. Card replacement has step 44 NOT been recorded.

is other than listed here step 70

*Note:* The specified card joins the list of the cards that you replaced. The actual updates to the mismatch history database do not occur until the next manual SYNC attempt.

- 44 Enter the SWAPHW command as you did in step 43.
- 45 Determine the reason for the return of the circuit card.

| If the fault                                                                                                    |                                                                                                    | Do                                                                         |
|----------------------------------------------------------------------------------------------------|----------------------------------------------------------------------------------------------------|----------------------------------------------------------------------------|
| is memory fault correctable mismatches                                                                                                    |                                                                                                    | step 46                                                                    |
| is mismatches other than m                                                                                                    | nemory fault correctable                                                                                                    | step 46                                                                    |
| is REx test failures: manua                                                                                                    | is REx test failures: manual or auto                                                                                             |                                                                            |
| is manual test failures                                                                                                    | s manual test failures                                                                                                    |                                                                            |
| is other failures                                                                                                    |                                                                                                    | step 50                                                                    |
| To retrieve the mismatch logs t<br>>LOGUTIL<br>and press the Enter key.<br>Collect or print all MM and MF                                          | that associate with the mism<br>C logs.                                                                                          | atches, type                                                               |
| If software                                                                                                    | Do                                                                                                    |                                                                            |
| is BCS33 or earlier                                                                                                    | step 50                                                                                                    |                                                                            |
| is BCS34 or later                                                                                                    | step 48                                                                                                    |                                                                            |
| To retrieve the MMINFO logs th mismatches, type                                                                                                    | at associate with the memory                                                                                                    | y fault correctable                                                        |
| >MMINFO DECODE ALL                                                                                                    |                                                                                                    |                                                                            |
| and press the Enter key.                                                                                                    |                                                                                                    |                                                                            |
| Print out all MMINFO logs.                                                                                                    |                                                                                                    |                                                                            |
| Obtain associated failure logs.                                                                                                    |                                                                                                    |                                                                            |
| Write the PEC and serial number of the returned card on the first page of the log printout.                                                        |                                                                                                    |                                                                            |
| <b>Note:</b> If a minimum of two c<br>one set of logs. If the failure<br>required for each card. On<br>attached, indicate the card I<br>accompany. | ards on a card list are returned<br>as are not the same, use sep<br>the return label of cards that<br>PEC code and serial number | ed, you only need<br>parate logs as<br>do not have logs<br>r that the logs |
| Example: Logs returned with c                                                                                                    | ard NT9X13BC, serial numb                                                                                                    | er bnt123455mn                                                             |
|                                                                                                    |                                                                                                    |                                                                            |

| in a SuperNode SE CM/SI                                                                                    | <b>_M</b> (continue |
|----------------------------------------------------------------------------------------------------|---------------------|
|                                                                                                    |                     |
| If the fault                                                                                               | Do                  |
| is mismatches other than memory fault correctable                                                          | step 54             |
| is REX failures: manual or auto                                                                            | step 56             |
| is manual test failures                                                                                    | step 58             |
| is other than listed here                                                                                  | step 60             |
| Complete one return label (form 24-115) for each card tha sure that you include the following information: | t returns. Make     |
| NT PEC                                                                                                    |                     |
| serial number                                                                                              |                     |
| release number                                                                                             |                     |
| return authorization number from customer service                                                          |                     |
| BCS software release used at the time of replacement                                                       | t                   |
| name of your company                                                                                       |                     |
| office identifier code                                                                                     |                     |
| your name                                                                                                  |                     |
| site name                                                                                                  |                     |
| Enter the following in the failure description section of the                                              | label:              |

# **Replace system cards** d)

- reason for failure(failure caused by a memory fault correctable (MFC) "nn" faults in "dd" days (example: 5 MFC in 4 days)
- the slot and CPU number(example: slot 23, CPU 1)
- that the logs are retrieved with the cards(example: logs are attached) ٠
- for software release Base 06, include associated MFC logs
- if you removed other cards at the same time as the returned card(example: NT9X13BC, slot 20, CPU 1, #bnt12345mmm NT9x14DB, slot 14, CPU 0, #dgh744ggg)

Go to step 62.

52

53

.

- 54 Complete one return label (form 24-115) for each card returns. Make sure that you include the following information:
  - NT PEC
  - serial number
  - release number
  - return authorization number from customer service
  - BCS software release used at the time of replacement
  - name of your company
  - office identifier code

- your name
- site name
- 55 Enter the following in the failure description section of the label:
  - reason for failure(example: failure occurred during manual/auto Rex)
  - the slot and CPU number(example: slot 23, CPU 1)
  - that the logs are retrieved with the cards(example: logs are attached)
  - if the card is on the recommended card list and in what order(example: first on card list or did not appear on card list
  - if you remove other cards at the same time as the returned card(example: NT9X13BC, slot 20, CPU 1, #bnt12345mmm #2 on card list NT9x14DB, slot 14, CPU 0, #dgh744ggg, not on card list)

Go to step 62.

- 56 Complete one return label (form 24-115) to return for each card. Make sure that you include the following information:
  - NT PEC
  - serial number
  - release number
  - return authorization number from customer service
  - BCS software release used at the time of replacement
  - name of your company
  - office identifier code
  - your name
  - site name
- 57 Enter the following in the failure description section of the label:
  - failure due to memory fault correctable (MFC) ``nn" faults in "dd" days (example: 5 MFC in 4 days)
  - the slot and CPU number(example: slot 23, CPU 1)
  - that the logs are retrieved with the cards(example: logs are attached)
  - if you removed other cards at the same time as the returned card(example: NT9X13BC, slot 20, CPU 1, #bnt12345mmm NT9x14DB, slot 14, CPU 0, #dgh744ggg)

Go to step 62.

- 58 Complete one return label (form 24-115) for each card that will return. Make sure that you include the following information:
  - NT PEC
  - serial number
  - release number
  - return authorization number from customer service

- BCS software release used at the time of replacement
- name of your company
- office identifier code
- your name
- site name
- 59 Enter the following in the failure description section of the label:
  - reason for failure. Provide a short summary of occurrences and conditions.(example: Manual tests failed. Card reported in card list)
  - the slot and CPU number(example: slot 23, CPU 1)
  - that the logs are retrieved with the cards(example: logs are attached)
    - *Note:* Include any available past logs. Past logs can indicate the possible fault.
  - if the card is on the recommended card list and in what order(example: first on card list or did not appear on card list
  - if you removed other cards at the same time as the returned card(example: NT9X13BC, slot 20, CPU 1, #bnt12345mmm, #2 on card list NT9x14DB, slot 14, CPU 0, #dgh744ggg, not on card list)

Go to step 62.

- 60 Complete one return label (form 24-115) for each card that you remove. Make sure that you include the following information:
  - NT PEC
  - serial number
  - release number
  - return authorization number from customer service
  - BCS software release used at the time of replacement
  - name of your company
  - office identifier code
  - your name
  - site name
- 61 Enter the following in the failure description section of the label:
  - reason for failure. Provide a short summary of occurrences and conditions.(example: Cannot sync. manual tests failed. Rotated cards. Able to sync with this card removed)
  - the slot and CPU number(example: slot 23, CPU 1)
  - that the logs are retrieved with the cards(example: attached logs)

*Note:* Include any available past logs. Past logs can indicate the possible fault).

|                                                                                                    | <ul> <li>if the card is on the recommended card list and in what order(example:<br/>first on card list or did not appear on card list</li> </ul>                                            |                                                                          |                                            |
|----------------------------------------------------------------------------------------------------|----------------------------------------------------------------------------------------------------|--------------------------------------------------------------------------|--------------------------------------------|
|                                                                                                    | <ul> <li>if you removed other cards at the<br/>card(example: NT9X13BC, slot 2<br/>list NT9x14DB, slot 14,</li> </ul>                                                                        | e same time as the retu<br>20, CPU 1, #bnt12345m<br>CPU 0, #dgh744ggg, n | rned<br>mm, #2 on card<br>ot on card list) |
| 62                                                                                                    | When you complete this procedure, return the cards and associated documentation. To return the cards and associated documentation, refer the procedure <i>Returning a card or assembly.</i> |                                                                          | sociated<br>entation, refer to             |
| 3                                                                                                    | Your next step depends on the reason that you perform this procedure.                                                                                                    |                                                                          | procedure.                                 |
|                                                                                                    | lf you                                                                                                    |                                                                          | Do                                         |
|                                                                                                    | perform this procedure as a resu<br>clearing procedure                                                                                                    | ult of the CM alarm                                                      | step 64                                    |
|                                                                                                    | perform this procedure for any reed here                                                                                                    | eason other than list-                                                   | step 65                                    |
| Return to the alarm clearing procedure that directed you this procedure that directed you this procedure. |                                                                                                    | s procedure and                                                          |                                            |
| 5                                                                                                    | To access the CM level of the MAP of                                                                                                    | lisplay, type                                                            |                                            |
|                                                                                                    | >CM                                                                                                    |                                                                          |                                            |
|                                                                                                    | and press the Enter key.                                                                                                    |                                                                          |                                            |
|                                                                                                    | To test the inactive CPU, type                                                                                                    |                                                                          |                                            |
|                                                                                                    | >TST                                                                                                    |                                                                          |                                            |
|                                                                                                    | and press the Enter key.                                                                                                    |                                                                          |                                            |
|                                                                                                    | Example of a MAP response:                                                                                                    |                                                                          |                                            |
|                                                                                                    | The test(s) listed below wi<br>the software load in inacti                                                                                                    | ll destroy<br>ve CPU:                                                    |                                            |
|                                                                                                    | Static RAM test                                                                                                    |                                                                          |                                            |
|                                                                                                    | Do you want to do the test(<br>Please confirm: ("YES", "Y"                                                                                                    | s) anyway?<br>, "NO", or "N"):                                           |                                            |
| ,                                                                                                    | To confirm the command, type                                                                                                    |                                                                          |                                            |
|                                                                                                    | >YES                                                                                                    |                                                                          |                                            |
|                                                                                                    | and press the Enter key.                                                                                                    |                                                                          |                                            |
|                                                                                                    | If the TST command                                                                                                    | Do                                                                       |                                            |
|                                                                                                    | passed                                                                                                    | step 68                                                                  |                                            |
|                                                                                                    | is other than listed here                                                                                                    | step 70                                                                  |                                            |
|                                                                                                    |                                                                                                    |                                                                          |                                            |

| At th | e CM reset terminal (RTIF) for the inac                           | tive CPU |  |
|-------|-------------------------------------------------------------------|----------|--|
| 68    | To release the jam on the inactive CP                             | U, type  |  |
|       | >\RELEASE JAM                                                     |          |  |
|       | and press the Enter key.                                          |          |  |
|       | RTIF response:                                                    |          |  |
|       | JAM RELEASE DONE                                                  |          |  |
| At th | e MAP terminal                                                    |          |  |
| 69    | To synchronize the CM, type                                       |          |  |
|       | >SYNC                                                             |          |  |
|       | and press the Enter key.                                          |          |  |
|       | Example of a MAP response:                                        |          |  |
|       | Maintenance action submitted                                      | 1.       |  |
|       | Synchronization successful.                                       |          |  |
|       | If the response                                                   | Do       |  |
|       | indicates the SYNC command was successful                         | step 71  |  |
|       | is other than listed here                                         | step 70  |  |
| 70    | <b>70</b> For additional help, contact the next level of support. |          |  |
| 71    | The procedure is complete.                                        |          |  |

# 3 Digital carrier module card replacement procedures

# Introduction

This chapter provides card replacement procedures for the digital carrier module (DCM) and the digital echo suppressor (DES). The first section in the chapter provides diagrams of DCM and DES shelf designs.

Each procedure contains the following sections:

- Application
- Common procedures
- Action

Card replacement procedures for the frame supervisory panel (FSP) and modular supervisory panel (MSP) are in the chapter "Frame supervisory panel and maintenance supervisory panel card replacement procedures".

# Application

This section identifies the DCM or DES card(s) discussed in the replacement procedure.

# **Common procedures**

This section lists common procedures in the DCM or DES card replacement procedure. A common procedure is a series of steps that you repeat within maintenance procedures. The procedure for the removal and replacement of a card. Common procedures are in the common procedures chapter in this NTP.

Do not go to the common procedures unless the step-action procedure directs you.

### Action

This procedure provides a summary flowchart and a list of steps. Use the flowchart to review the procedure. Follow the steps to perform the procedure.

# **Recording card replacement activities**

When you replace a card, record the following information in office records:

- the serial number of the card that you replaced
- the date that you replaced the card
- the reason that you replaced the card
## **DCM** shelf layouts

## Application

This module provides a frame design diagram for the digital carrier equipment (DCE) frame. The module also provides shelf diagrams for the following:

- digital carrier module (DCM), with two power converters
- DCM, with one power converter
- digital echo suppressor (DES)

*Note:* The frame and shelf designs on the following pages are common. The shelves in your office can have differences.

## DCM shelf layouts (continued)

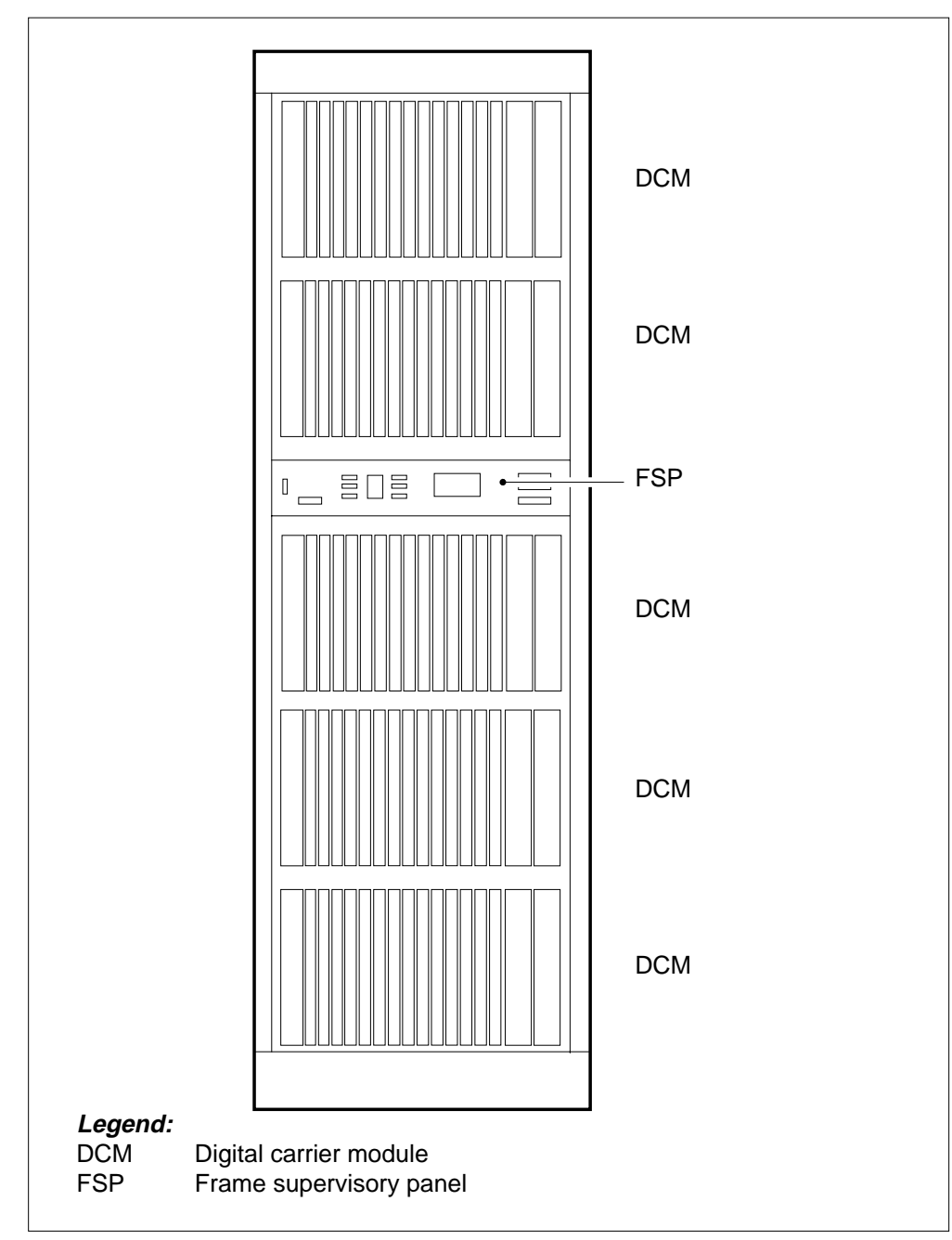

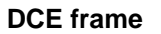

# DCM shelf layouts (continued)

|      |        | Card                      | ls  |
|------|--------|---------------------------|-----|
|      | NT2X06 | Power converter card      | 215 |
|      |        |                           |     |
|      | NT2X07 | Power converter card      | 18F |
|      | NT0X50 | Filler faceplate          | 17F |
|      | NT0X50 | Filler faceplate          | 16F |
|      | NT0X50 | Filler faceplate          | 15F |
|      | NT2X32 | DCM processor card        | 14F |
|      | NT2X33 | Control card              | 13F |
|      | NT2X24 | PP message processor card | 12F |
|      | NT0X50 | Filler faceplate          | 11F |
|      | NT2X36 | Network interface card    | 10F |
|      | NT2X37 | DCM tone card             | 09F |
|      | NT2X38 | DCM signaling card        | 08F |
|      | NT2X35 | DCM interface card        | 07F |
|      | NT2X35 | DCM interface card        | 06F |
|      | NT2X35 | DCM interface card        | 05F |
|      | NT2X35 | DCM interface card        | 04F |
|      | NT2X35 | DCM interface card        | 03F |
|      | NT0X50 | Filler faceplate          | 01F |
| Rear |        | Front                     |     |

#### DCM, with two power converters

# DCM shelf layouts (continued)

#### DCM, with one power converter

|      |        |                           | Cards     |
|------|--------|---------------------------|-----------|
|      |        |                           |           |
|      | NT2X70 | Power converter card      | 20F       |
|      |        |                           |           |
|      | NT0X50 | Filler faceplate          | 18F       |
|      | NT0X50 | Filler faceplate          | 17F       |
|      | NT0X50 | Filler faceplate          | 16F       |
|      | NT0X50 | Filler faceplate          | 15F       |
|      | NT2X32 | DCM processor card        | 14F       |
|      | NT2X33 | Control card              | 13F       |
|      | NT2X24 | PP message processor card | 12F       |
|      | NT0X50 | Filler faceplate          | 11F       |
|      | NT2X36 | Network interface card    | 10F       |
|      | NT2X37 | DCM tone card             | 09F       |
|      | NT2X38 | DCM signaling card        | 08F       |
|      | NT2X35 | DCM interface card        | 07F       |
|      | NT2X35 | DCM interface card        | 06F       |
|      | NT2X35 | DCM interface card        | 05F       |
|      | NT2X35 | DCM interface card        | 04F       |
|      | NT2X35 | DCM interface card        | 03F       |
|      |        |                           | 02F       |
|      | NT0X50 | Filler faceplate          | 01F       |
|      |        |                           |           |
| Rear |        |                           | Front 🗔 🗸 |

# DCM shelf layouts (end)

#### Digital echo suppressor (DES)

|        |        |                           | Cards   |
|--------|--------|---------------------------|---------|
|        |        |                           |         |
|        | NT2X70 | Power converter card      | 20F     |
|        |        |                           |         |
|        | NT0X50 | Filler faceplate          | 18F     |
|        | NT0X50 | Filler faceplate          | 17F     |
|        | NT0X50 | Filler faceplate          | 16F     |
|        | NT0X50 | Filler faceplate          | 15F     |
|        | NT2X32 | DCM processor card        | 14F     |
|        | NT2X33 | Control card              | 13F     |
|        | NT2X24 | PP message processor card | 12F     |
|        | NT0X50 | Filler faceplate          | 11F     |
|        | NT2X36 | Network interface card    | 10F     |
|        | NT2X37 | DCM tone card             | 09F     |
|        | NT2X38 | DCM signaling card        | 08F     |
|        | NT2X35 | DCM interface card        | 07F     |
|        | NT2X35 | DCM interface card        | 06F     |
|        | NT2X35 | DCM interface card        | 05F     |
|        | NT2X35 | DCM interface card        | 04F     |
|        | NT2X35 | DCM interface card        | 03F     |
|        |        |                           | 02F     |
|        | NT0X50 | Filler faceplate          | 01F     |
|        |        | ·                         |         |
| , Rear |        |                           | Front 🟳 |

# Control complex cards in a digital carrier module

## Application

Use this procedure to replace the following cards in the shelves or frames listed.

| PEC    | Suffix | Card name                | Shelf or frame name                                           |
|--------|--------|--------------------------|---------------------------------------------------------------|
| NT2X32 | AA     | Master processor card    | Digital carrier module (DCM),<br>Digital echo supressor (DES) |
| NT2X33 |        | Control card             | DCM, DES                                                      |
| NT2X34 |        | Message supervision card | DCM, DES                                                      |
| NT2X37 |        | Tone card                | DCM, DES                                                      |
| NT2X38 |        | Signaling timing card    | DCM, DES                                                      |

Refer to the "Index", if you cannot identify the following features for the card you want to replace:

- product engineering code (PEC)
- PEC suffix
- provisioned shelf
- provisioned frame

The "Index" contains a list of the cards, shelves, and frames documented in this card replacement book.

#### **Common procedures**

This procedure refers to the following common procedures:

- Replacing a card
- Loading a PM

Do not go to the common procedure unless the step-action procedure directs you.

#### Action

This procedure contains a summary flowchart and a list of steps. Use the flowchart to review the procedure. Follow the steps to perform the procedure.

## Control complex cards in a digital carrier module (continued)

#### Summary of replacing Control complex cards in a digital carrier module

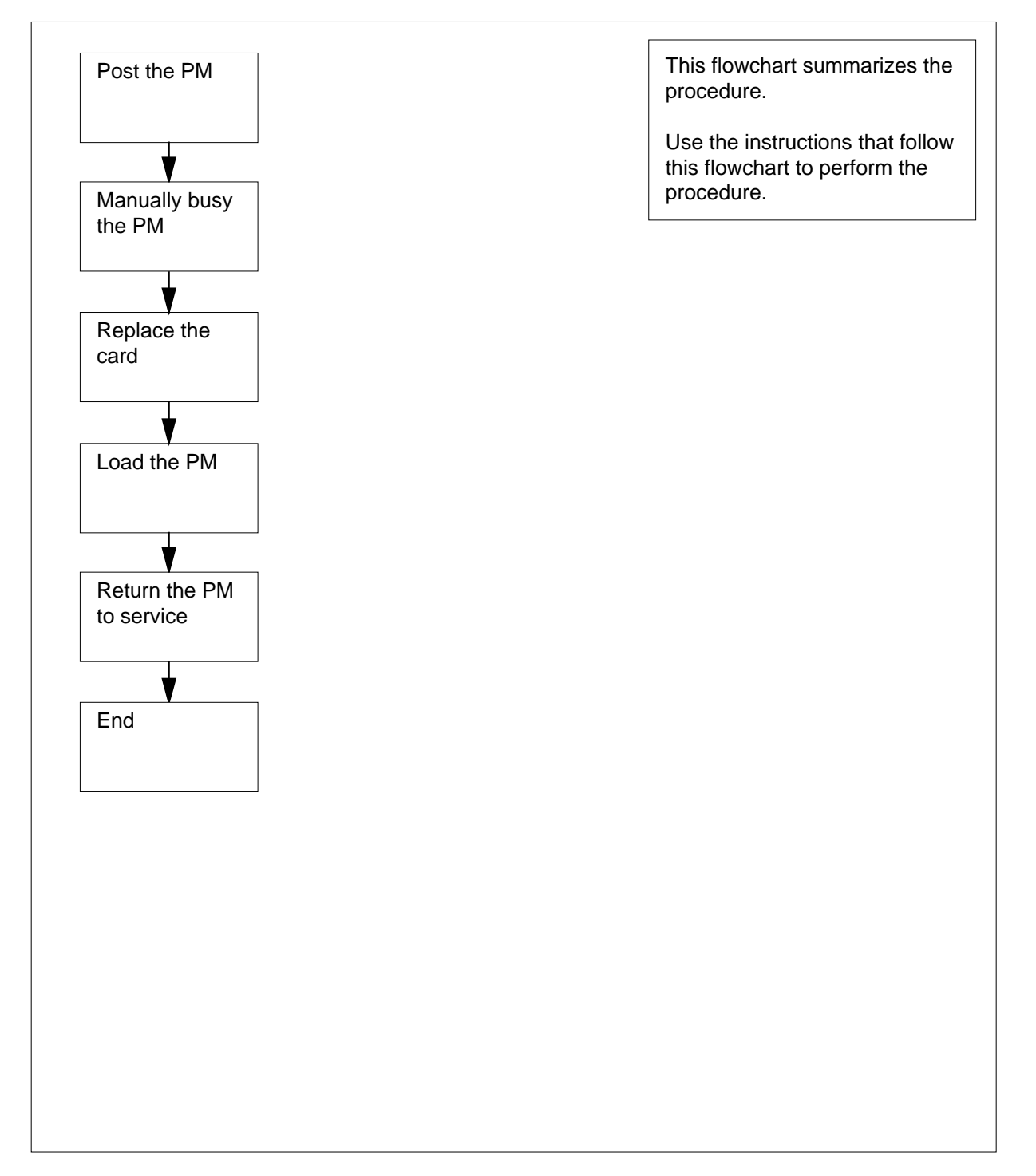

## Control complex cards in a digital carrier module (continued)

#### Replacing Control complex cards in a digital carrier module

#### At the MAP terminal

1

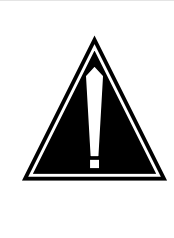

#### CAUTION Loss of service

This procedure includes directions to manually busy a DCM or DES. If you manually busy a DCM or DES, service degradation can occur. Perform this procedure only if you need to restore out-of-service components. In other events, perform this procedure during periods of low traffic.

Obtain a replacement card. Make sure that the replacement card has the same PEC and PEC suffix, as the card that you remove.

2 To access the PM level of the MAP display, type

>MAPCI;MTC;PM and press the Enter key.

Example of a MAP display:

|    | SysB | ManB | OffL | CBsy | ISTb | InSv |
|----|------|------|------|------|------|------|
| PM | 6    | 1    | 0    | 0    | 23   | 24   |

3 To post the PM associated with the card that you replace, type

>POST pm\_type pm\_no

and press the Enter key.

where

#### pm\_type

is the type of PM (DCM, DES)

pm\_no

is the PM number (0 to 511)

Example of a MAP display:

|     |    | SysB | ManB | OffL | CBsy | ISTb | InSv |
|-----|----|------|------|------|------|------|------|
| PM  | 1  | б    | 1    | 0    | 0    | 23   | 24   |
| DC  | CM | 1    | 0    | 0    | 0    | 1    | 4    |
| DCM | 0  | InSv |      |      |      |      |      |

#### Control complex cards in a digital carrier module (continued)

4 Determine the state of the PM unit that associates with the card you want to replace.

| If the state of the PM unit  | Do      |
|------------------------------|---------|
| is ISTb, InSv, SysB, or CBsy | step 5  |
| is ManB                      | step 7  |
| is OffL                      | step 13 |

- 5 A maintenance flag (Mtce) can appear. The flag indicates that system-initiated maintenance tasks are in progress. Wait until the flag disappears from the status line before you proceed to the next step.
- 6 To manually busy the PM, type

>BSY

and press the Enter key.

Example of a MAP response:

OK. DCM 0 Bsy

| If the BSY command | Do      |
|--------------------|---------|
| passed             | step 7  |
| failed             | step 15 |

#### At the shelf

7

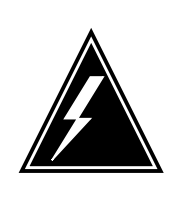

#### WARNING

Static electricity damage

Wear a wrist strap that connects to the wrist-strap grounding point of a frame supervisory panel (FSP) or a modular supervisory panel (MSP) to handle circuit cards. The wrist strap protects the cards against static electricity damage.

To replace the card, use the procedure *Replacing a card* in this document. Complete the procedure and return to this point.

*Note:* If the card you replace has switches, make sure that the switches on the replacement card have the same settings.

# Control complex cards in a digital carrier module (end)

| 8      | The next action depends on your reason that you perform this procedure.           |                                                               |  |  |  |  |
|--------|-----------------------------------------------------------------------------------|---------------------------------------------------------------|--|--|--|--|
|        | If a maintenance procedure                                                        | Do                                                            |  |  |  |  |
|        | directed you to this procedure                                                    | step 9                                                        |  |  |  |  |
|        | did not direct you to this proce-<br>dure                                         | step 10                                                       |  |  |  |  |
| 9      | Return to the maintenance procedure continue as directed.                         | that directed you to this procedure and                       |  |  |  |  |
| At the | e MAP terminal                                                                    |                                                               |  |  |  |  |
| 10     | To load the PM, type                                                              |                                                               |  |  |  |  |
|        | >LOADPM                                                                           |                                                               |  |  |  |  |
|        | and press the Enter key.                                                          |                                                               |  |  |  |  |
|        | If the LOADPM command                                                             | Do                                                            |  |  |  |  |
|        | failed                                                                            | step 11                                                       |  |  |  |  |
|        | passed                                                                            | step 12                                                       |  |  |  |  |
| 11     | Perform the procedure <i>Loading a PM</i> procedure and return to this point.     | in this document. Complete the                                |  |  |  |  |
| 12     | To return the PM to service, type                                                 |                                                               |  |  |  |  |
|        | >RTS                                                                              |                                                               |  |  |  |  |
|        | and press the Enter key.                                                          |                                                               |  |  |  |  |
|        | If the RTS command                                                                | Do                                                            |  |  |  |  |
|        | passed                                                                            | step 16                                                       |  |  |  |  |
|        | passed, but the PM is ISTb as a result of a command protocol violation            | step 14                                                       |  |  |  |  |
|        | failed                                                                            | step 15                                                       |  |  |  |  |
| 13     | To determine why the component is o personnel. Continue as directed by o          | ffline, consult operating company perating company personnel. |  |  |  |  |
| 14     | A minor problem is present, but the Pl<br>help, contact the next level of support | M can process traffic. For additional                         |  |  |  |  |
| 15     | For additional help, contact the next le                                          | evel of support.                                              |  |  |  |  |
| 16     | The procedure is complete.                                                        |                                                               |  |  |  |  |

# NT2X35 in a digital carrier module

## Application

Use this procedure to replace an NT2X35 card in a digital carrier module (DCM), as listed in the following table.

| PEC    | Suffix | Card name          | Shelf or frame name |
|--------|--------|--------------------|---------------------|
| NT2X35 | AA     | DCM interface card | DCM                 |

Refer to the "Index", if you cannot identify the following features for the card that you want to replace:

- product engineering code (PEC)
- PEC suffix
- provisioned shelf
- provisioned frame

The "Index" contains a list of the cards, shelves, and frames documented in this card replacement book.

#### **Common procedures**

This procedure refers to the following common procedures:

- Replace a card
- Loading a PM

Do not go to the common procedure unless the step-action procedure directs you.

### Action

This procedure contains a summary flowchart and a list of steps. Use the flowchart to review the procedure. Follow the steps to perform the procedure.

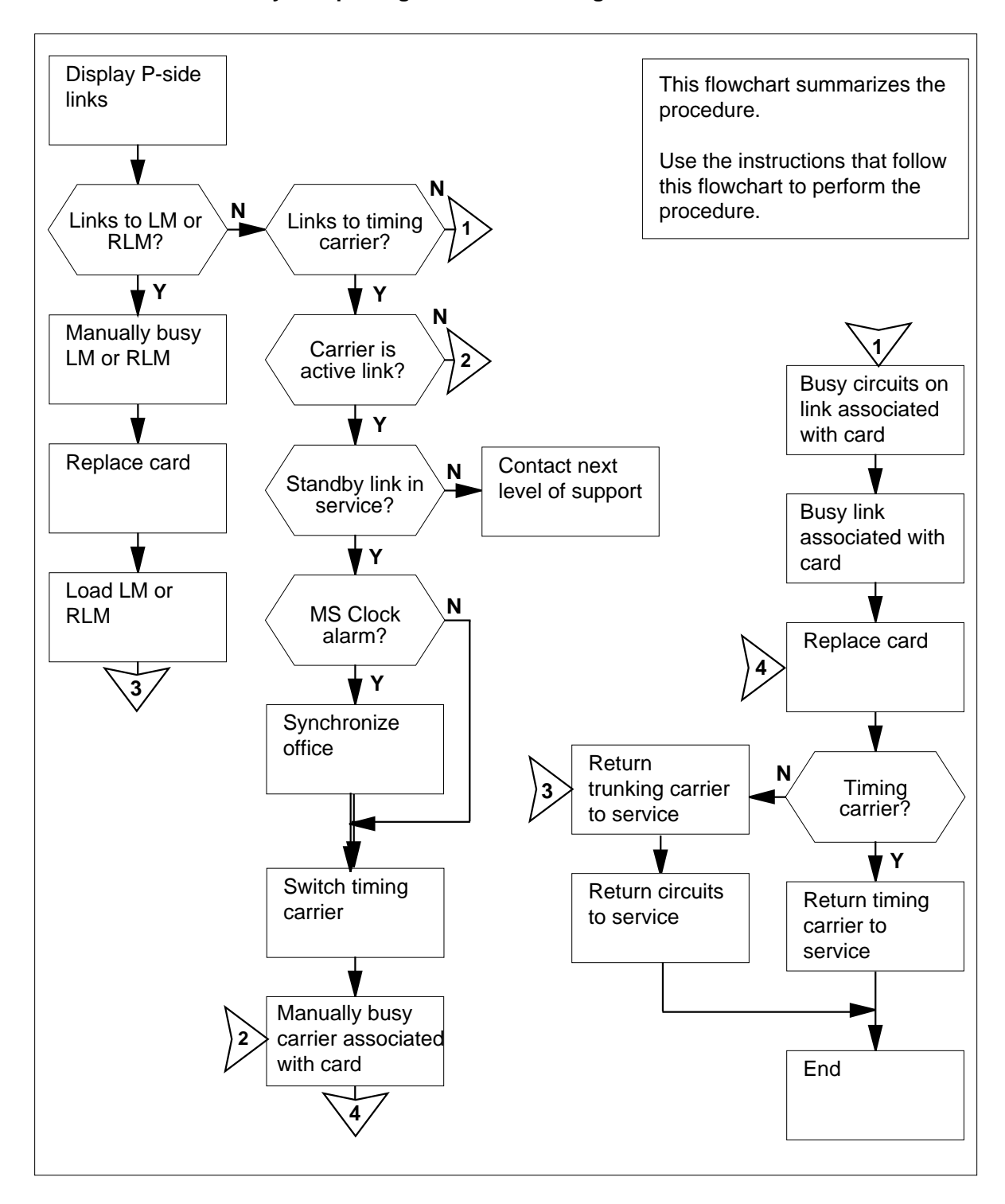

#### Summary of replacing an NT2X35 in a digital carrier module

#### Replacing an NT2X35 in a digital carrier module

#### At the MAP terminal

1

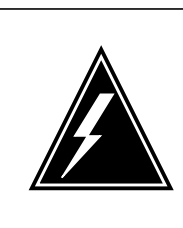

#### WARNING

Loss of service

This procedure includes directions to manually busy a DCM DS1 trunk, a timing carrier, or a P-side node. Service degradation or service power failure can occur if you manually busy any of these components. Perform this procedure only if you need to restore out-of-service components. In other events, perform this procedure during periods of low traffic.

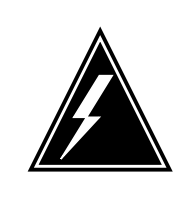

#### WARNING

**Loss of service** If you insert a defective NT2X35 card, the system can take the DCM out of service. Test the replacement card before you insert the card or use a tested spare.

Obtain a replacement card. Make sure that the replacement card has the same PEC and PEC suffix as the card that you remove.

2 To access the PM level of the MAP display, type

>MAPCI;MTC;PM

and press the Enter key.

Example of a MAP display:

| PM |                                                                                                    | SysB<br>6              | ManB<br>1                   | OffL<br>0 | CBsy<br>O | ISTb<br>23 | InSv<br>24 |
|----|----------------------------------------------------------------------------------------------------|------------------------|-----------------------------|-----------|-----------|------------|------------|
| 3  | To post the DCM for the card that you replace, type<br>>POST DCM pm_no<br>and press the Enter key.<br><i>where</i> |                        |                             |           |           |            |            |
|    | <b>pm_no</b><br>is the<br><i>Example of a</i>                                                                      | PM numbe<br>a MAP disp | er (0 to 511<br><i>Iay:</i> | )         |           |            |            |

| PI<br>D( | M<br>CM                  |                                              |                                                                       | SysB<br>6<br>1                                                                              | ManB<br>1<br>0                                                       | OffL<br>0<br>0                                       | CBsy<br>0<br>0            | ISTb<br>23<br>1  | InSv<br>24<br>4  |
|----------|--------------------------|----------------------------------------------|-----------------------------------------------------------------------|---------------------------------------------------------------------------------------------|----------------------------------------------------------------------|------------------------------------------------------|---------------------------|------------------|------------------|
| DCM      |                          | 0                                            | ISTb                                                                  |                                                                                             |                                                                      |                                                      |                           |                  |                  |
| 4        |                          | То с                                         | lisplay a                                                             | a list of P-sid                                                                             | e links, typ                                                         | е                                                    |                           |                  |                  |
|          |                          | >TR                                          | NSL I                                                                 | ?                                                                                           |                                                                      |                                                      |                           |                  |                  |
|          |                          | and                                          | press t                                                               | he Enter key                                                                                | •                                                                    |                                                      |                           |                  |                  |
|          |                          | Exa                                          | mple #1                                                               | 1 of a MAP re                                                                               | esponse:                                                             |                                                      |                           |                  |                  |
|          |                          | No<br>LIN<br>LIN<br>LIN<br>LIN<br><b>Exa</b> | P-side<br>IK 0:<br>IK 1:<br>IK 2:<br>IK 3:<br>IK 4:<br><b>mple #2</b> | e node.<br>Carrier of<br>Carrier of<br>Carrier of<br>Carrier of<br>Carrier of<br>Carrier of | of Class<br>of Class<br>of Class<br>of Class<br>of Class<br>esponse: | - Timing<br>- Trunk<br>- Trunk<br>- Trunk<br>- Trunk | 3                         |                  |                  |
|          | LIN<br>LIN<br>LIN<br>LIN | IK<br>IK<br>IK<br>IK                         | 0: LM<br>1: LM<br>2: LM<br>3: Car<br>4: Car                           | REM1 00<br>REM1 00<br>REM1 00<br>rier of C<br>rier of C                                     | 0 0;CAF<br>0 1;CAF<br>0 2;CAF<br>2lass - 1<br>2lass - 1              | >:MS;STAT<br>>:MS;STAT<br>>:S;STAT<br>Trunk<br>Trunk | US:MBsy<br>US:OK<br>US:OK | ;MsgCo<br>;MsgCo | nd:CLS<br>nd:OPN |
| 5        |                          | Rec                                          | ord the                                                               | following info                                                                              | ormation fo                                                          | or links to P-                                       | side nodes:               | :                |                  |
|          |                          | •                                            | link nur                                                              | nber for carri                                                                              | ier links                                                            |                                                      |                           |                  |                  |
|          |                          | •                                            | carrier class for carrier links                                       |                                                                                             |                                                                      |                                                      |                           |                  |                  |
|          |                          | •                                            | link nur                                                              | nber                                                                                        |                                                                      |                                                      |                           |                  |                  |
|          |                          | •                                            | node ty                                                               | ре                                                                                          |                                                                      |                                                      |                           |                  |                  |

- node site name
- frame number
- unit number

**Note 1:** Links correspond to NT2X35 cards as follows: link 0 = slot 3, link 1 = slot 4, link 2 = slot 5, link 3 = slot 6, and link 4 = slot 7. Links are carriers of a class or links to P-side nodes (line modules or remote line modules).

*Note 2:* Link number and carrier class identify the carrier links. In example #1 in step 4, link 0 is a carrier of class - timing. Note that example #1 shows that the DCM does not connect to a P-side node. P-side node links are identified by link number, node type, node site name, frame

number, and unit number. In example #2 in step 4, link 0 is a message link to a line module (LM), site name REM1, frame 00, and unit 0.

|                              | If the link                                 |                    |               | Do          |           |           |            |  |  |  |
|------------------------------|---------------------------------------------|--------------------|---------------|-------------|-----------|-----------|------------|--|--|--|
|                              | is an LM or remote line module step 6 (RLM) |                    |               |             |           |           |            |  |  |  |
|                              | is a carrier o                              | f class - t        | timing        | step 8      |           |           |            |  |  |  |
|                              | is a carrier o                              | f class - t        | runk          | step 2      | 1         |           |            |  |  |  |
| 6                            | To post the LM                              | that asso          | ciates with t | he link, ty | pe        |           |            |  |  |  |
|                              | >POST pm_type site frame_no unit_no         |                    |               |             |           |           |            |  |  |  |
|                              | and press the Enter key.                    |                    |               |             |           |           |            |  |  |  |
|                              | where                                       |                    |               |             |           |           |            |  |  |  |
|                              | <b>pm_type</b><br>is the ty                 | pe of PM           | (LM, RLM)     |             |           |           |            |  |  |  |
|                              | site<br>is the LN                           | ∕l site nan        | ne (alphanui  | meric)      |           |           |            |  |  |  |
|                              | frame_no<br>is the nu                       | umber of t         | he frame (0   | to 511)     |           |           |            |  |  |  |
|                              | unit_no                                     |                    |               |             |           |           |            |  |  |  |
|                              | Is the hu                                   | AND display        | ne unit (0 to | 9)          |           |           |            |  |  |  |
|                              |                                             | nni uispi          | ay.           |             |           |           |            |  |  |  |
| PM                           |                                             | SysB<br>0          | ManB<br>0     | OffL<br>2   | CBsy<br>0 | ISTb<br>4 | InSv<br>71 |  |  |  |
| LM                           |                                             | 0                  | 0             | 0           | 0         | 2         | 2          |  |  |  |
| LM REM1<br>RGen : 0<br>POST: | 00 0 ISTb<br>InSv                           | 1 InS <sup>.</sup> | T<br>V        | STFAIL      | LINKS     |           |            |  |  |  |
|                              | If the PM                                   |                    |               | Do          |           |           |            |  |  |  |
|                              | is InSv, IS                                 | Tb, Sys            | B, or CBsy    | step 7      |           |           |            |  |  |  |
|                              | is ManB or (                                | Dffl               |               | step 2      | 8         |           |            |  |  |  |
| 7                            | To manually bu                              | isy the PN         | I, type       |             |           |           |            |  |  |  |
|                              | >BSY                                        |                    |               |             |           |           |            |  |  |  |
|                              | and press the I                             | Enter key.         |               |             |           |           |            |  |  |  |
|                              | Example of a N                              | NAP displa         | ay:           |             |           |           |            |  |  |  |

SysB ManB OffL CBsy ISTb InSv ΡМ 2 3 71 0 1 0 LМ 0 1 0 0 1 2 LM REM1 00 0 ManB RGen : 0 Standby 1 InSv bsy OK. Go to step 28. 8 To access the CARRIER level of the MAP display, type >TRKS;CARRIER and press the Enter key. Example of a MAP display: ALARM SYSB MANB UNEQ OFFL CBSY PBSY INSV CLASS ML OS 3 TRUNKS 4 0 4 0 0 0 0 0 186 0 0 0 0 0 0 2 REMOTE 1 1 6 TIMING 0 0 0 0 0 0 0 0 0 2 CARRIER: 9 To post the timing carriers, type >POST TIMING and press the Enter key. Example of a MAP display: CLASS ML OS ALARM SYSB MANB UNEQ OFFL CBSY PBSY INSV 4 TRUNKS 0 4 0 0 0 3 0 0 186 REMOTE 0 0 1 0 1 0 0 0 2 б TIMING 0 0 0 0 0 0 0 2 0 0 NO CLASS SITE ΡМ CKT D ALARM SLIP STATE TLINK MODE 0 0 C 0 TIMING HOST 0 DCM INSV 0 ACTIVE DCM 1 0 C 0 INSV 1 TIMING HOST 1 STANDBY POSTED BY CONDITION : TIMING CARRIER:

POST:

**10** Determine if the carrier that associates with the card you are working on is the active or the standby link. Determine the service state of both links.

*Note:* The PM type in column 4 identifies the link. The PM number in column 5 and the circuit number in column 6 identify the link. In the

example in step 9, link 0 for DCM 0 is the active time link. The service state appears under the STATE header on the MAP display.

|                                                  | If the carrier                                                                            |                                                               | Do                                                   |                    |  |  |  |  |  |  |
|--------------------------------------------------|-------------------------------------------------------------------------------------------|---------------------------------------------------------------|------------------------------------------------------|--------------------|--|--|--|--|--|--|
|                                                  | supports the active link, and the step 11<br>standby link is in service (INSV<br>or ISTB) |                                                               |                                                      |                    |  |  |  |  |  |  |
|                                                  | supports the active link, and the step 41 standby link is not in service                  |                                                               |                                                      |                    |  |  |  |  |  |  |
|                                                  | supports the stand<br>both links are star                                                 | lby link (one or<br>ndby)                                     | step 19                                              |                    |  |  |  |  |  |  |
| 11                                               | To access the CLOC                                                                        | K level of the MAR                                            | P display, type                                      |                    |  |  |  |  |  |  |
|                                                  | >MS;CLOCK                                                                                 |                                                               |                                                      |                    |  |  |  |  |  |  |
|                                                  | and press the Enter                                                                       | key.                                                          |                                                      |                    |  |  |  |  |  |  |
|                                                  | Example of a MAP of                                                                       | lisplay:                                                      |                                                      |                    |  |  |  |  |  |  |
| M<br>MS 0<br>MS 1                                | essage Switch                                                                             | Clock Shelf<br>Master<br>Slave                                | 0 Inter-MS                                           | Link 0 1<br><br>   |  |  |  |  |  |  |
| Shelf<br>Card<br>Chain<br>MS 0<br>MS 1           | 0<br>1 2 3 4 5 6 7 8<br><br>                                                              | $\begin{array}{cccccccccccccccccccccccccccccccccccc$          | $\begin{array}{cccccccccccccccccccccccccccccccccccc$ | 2 2<br>5 6<br><br> |  |  |  |  |  |  |
| Card 0<br>MS 0<br>MS 1<br>Links<br>MS:<br>CLOCK: | 2 Alm Stat %Adj<br>Syn +11.3<br>Syn -11.9<br>Slipping: 6                                  | Src   Car Sta<br>Lk0   Lk0 Lck<br>Ms0   Lk1 Smp<br>out of 200 | t Sp PM CCT<br>0 DTC 000 00<br>0 DTC 001 00          |                    |  |  |  |  |  |  |
| 12                                               | Determine if a CLOC                                                                       | CK alarm under the                                            | e MS alarm banner is pre                             | sent.              |  |  |  |  |  |  |
|                                                  | If a CLOCK alarm                                                                          |                                                               | Do                                                   |                    |  |  |  |  |  |  |
|                                                  | is present                                                                                |                                                               | step 13                                              |                    |  |  |  |  |  |  |
|                                                  | is not present                                                                            |                                                               | step 14                                              |                    |  |  |  |  |  |  |
| 13                                               | To synchronize the c                                                                      | office, type                                                  |                                                      |                    |  |  |  |  |  |  |

and press the Enter key.

Example of a MAP response:

Request to TEST INSV MS: 0 shelf: 0 card: 2 submitted. Request to TEST INSV MS: 0 shelf: 0 card: 2 passed. Request to TEST INSV MS: 1 shelf: 0 card: 2 submitted. Request to TEST INSV MS: 1 shelf: 0 card: 2 passed. Request to Synchronize Clock 0: Submitted Request to Synchronize Clock 0: Passed Clock synchronization started ...

14 To switch the timing carrier, type

>SWCARR

and press the Enter key.

Example of a MAP response:

Inactive link is not in SYNC and may cause carrier slips
Do you wish to continue ?
Please confirm ("YES", "Y", "NO", or "N"):

- **15** To make sure that you can safely switch active timing carriers, consult with operating company personnel or with the next level of support. When you have permission, continue this procedure.
- **16** To confirm the command, type

>YES

and press the Enter key.

Example of a MAP response:

Request to Switch Timing Links: Submitted Request to Switch Timing Links: Passed

17 To access the CARRIER level of the MAP display, type

>TRKS;CARRIER

and press the Enter key.

**18** To post the timing carriers, type

>POST TIMING

and press the Enter key.

**19** To manually busy the carrier that associates with the card you replace, type

>BSY list\_no

and press the Enter key.

where

list no

is the list number (0 to 4) for the link

Example of a MAP response:

| DCM 1 CCT 0 is a TIMING<br>Do you want to busy this                                                                                                    | link.<br>carrier ?                                                         |
|----------------------------------------------------------------------------------------------------|----------------------------------------------------------------------------|
| Please confirm ("YES", "Y                                                                                                    | <pre>(", "NO", or "N"):</pre>                                              |
| To confirm the command, type                                                                                                    |                                                                            |
| >YES                                                                                                    |                                                                            |
| and press the Enter key.                                                                                                    |                                                                            |
| <i>Note:</i> For all maintenance com number in the far-left column ur                                                                                                    | mands at the CARRIER level, the list<br>nder the N header refers to links. |
| If the BSY command                                                                                                    | Do                                                                         |
| passed                                                                                                    | step 28                                                                    |
| failed                                                                                                    | step 43                                                                    |
| To access the TTP level of the MA                                                                                                    | ∖P display, type                                                           |
| >TRKS;TTP                                                                                                    |                                                                            |
| and press the Enter key.                                                                                                    |                                                                            |
| To post the link that associates with                                                                                                    | th the card you replace, type                                              |
| >POST D DCM pm_no lin                                                                                                    | k_no                                                                       |
| and press the Enter key.                                                                                                    |                                                                            |
| where                                                                                                    |                                                                            |
| <b>pm_no</b><br>is the PM number (0 to 999                                                                                                    | ))                                                                         |
| link_no<br>is the number of the link (0<br>replace                                                                                                    | to 19) that associates with the card yo                                    |
| lf                                                                                                    | Do                                                                         |
| a set of circuits is posted                                                                                                    | step 23                                                                    |
| the response is NO CKT, SI                                                                                                    | ET step 24                                                                 |
| To manually busy all circuits on the                                                                                                    | e link, type                                                               |
| >BSY ALL                                                                                                    |                                                                            |
| and press the Enter key.                                                                                                    |                                                                            |
| Note: Make sure that all circuit                                                                                                    | ts are manual busy before you proceed                                      |
| To access the CARRIER level of the termination of the termination of termination of termination of te | he MAP display, type                                                       |
| >CARRIER                                                                                                    |                                                                            |
| and press the Enter key.                                                                                                    |                                                                            |

DMS-100 Family MMP Card Replacement Procedures Volume 1 of 7 MMP13 and up

Example of a MAP display:

| CLASS  | ML | OS | ALARM | SYSB | MANB | UNEQ | OFFL | CBSY | PBSY | INSV |
|--------|----|----|-------|------|------|------|------|------|------|------|
| TRUNKS | 4  | 2  | 9     | 2    | 28   | 0    | 0    | 15   | 0    | 41   |
| REMOTE | 0  | 0  | 0     | 0    | 12   | 0    | 0    | 2    | 0    | 3    |
| TIMING | 0  | 1  | 1     | 0    | 1    | 0    | 0    | 0    | 0    | 1    |

CARRIER:

25 To post the carriers for the PM, type

>POST DCM pm\_no

and press the Enter key.

where

pm\_no is the PM number (0 to 511)

Example of a MAP display:

| CI | LASS    | ML   | 05  | S ALA | ARM | S | SB 1 | MANB  | τ | JNEQ | OFFL  | CBS | ΥI | PBS | ΥJ  | NSV   |
|----|---------|------|-----|-------|-----|---|------|-------|---|------|-------|-----|----|-----|-----|-------|
| ΤF | RUNKS   | 4    | C   | )     | 4   |   | 0    | 0     |   | 0    | 3     |     | 0  |     | 0   | 186   |
| RE | EMOTE   | 0    | C   | )     | 0   |   | 0    | 0     |   | 0    | 0     |     | 0  |     | 0   | 9     |
| ΤI | IMING   | 0    | C   | )     | 0   |   | 0    | 0     |   | 0    | 0     | (   | 0  |     | 0   | 2     |
|    | DS1     |      |     |       |     |   |      |       |   |      |       |     |    |     |     |       |
| Ν  | CLASS   | SIT  | ГΕ  | DCM   | CK  | D | ALRI | M SLI | Ρ | FRME | E BER | 2   | ΕS | S   | SES | STATE |
| 0  | REMOTE  | HOS  | SΤ  | 0     | 0   | С |      |       | 0 | (    | 0 0   |     | 0  |     | 0   | INSV  |
| 1  | REMOTE  | HOS  | SΤ  | 0     | 1   | С |      |       | 0 | (    | 0 0   |     | 0  |     | 0   | INSV  |
| 2  | REMOTE  | HOS  | SΤ  | 0     | 2   | С |      |       | 0 | (    | 0 0   |     | 0  |     | 0   | INSV  |
| 3  | TRUNKS  | HOS  | SΤ  | 0     | 3   | С |      |       | 0 | (    | 0 0   |     | 0  |     | 0   | INSV  |
| 4  | TRUNKS  | HOS  | SΤ  | 0     | 4   | С |      |       | 0 | (    | 0 0   |     | 0  |     | 0   | INSV  |
| SI | IZE OF  | POST | ΓEΓ | ) SET | :   |   | 5    |       |   |      |       |     |    |     |     |       |
| CI | ARRIER: |      |     |       |     |   |      |       |   |      |       |     |    |     |     |       |
| PC | )ST:    |      |     |       |     |   |      |       |   |      |       |     |    |     |     |       |

26 Determine the state of the carrier that associates with the card you replace.

| If the link            | Do      |
|------------------------|---------|
| is INSV, ISTB, or SYSB | step 27 |
| is manb                | step 28 |
| is OFFL                | step 40 |

27 To manually busy the link, type

>BSY list\_no

and press the Enter key.

where

list no

is the list number (0 to 4) for the link

*Note:* For all maintenance commands at the CARRIER level, the list number in the far-left column under the N header refers to links.

| If the BSY command | Do      |
|--------------------|---------|
| passed             | step 28 |
| failed             | step 43 |

#### At the shelf

28

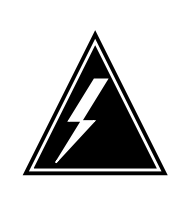

#### WARNING Static electricity damage

Wear a wrist strap that connects to the wrist-strap grounding point of a frame supervisory panel (FSP) or a modular supervisory panel (MSP) to handle circuit cards. The wrist

strap protects the cards against static electricity damage.

To replace the card, perform the procedure *Replacing a card* in this document. Complete the procedure and return to this point.

*Note:* If the card that you replace has switches, make sure that the switches on the replacement card have the same settings.

29 The next action depends on the reason that you perform this procedure.

| If a maintenance procedure           | Do      |
|--------------------------------------|---------|
| directed you to this procedure       | step 30 |
| did not direct you to this procedure | step 31 |

**30** Return to the maintenance procedure that directed you to this procedure and continue as directed.

#### At the MAP terminal

**31** The next action depends on the type of link supported by the card that you replaced.

| If the link                     | Do      |
|---------------------------------|---------|
| is to a line module (LM or RLM) | step 32 |
| is a carrier of class - timing  | step 35 |
| is a carrier of class - trunk   | step 36 |

**32** To load the PM, type

>LOADPM

and press the Enter key.

Example of a MAP response:

LM REM1 00 0 LoadPM PASSED Load ESA passed

| If the LOADPM command | Do      |  |
|-----------------------|---------|--|
| passed                | step 44 |  |
| failed                | step 33 |  |

- **33** To load the PM unit, use the procedure *Loading a PM* in this document. Complete the procedure and return to this point.
- **34** To return the PM to service, type

>RTS and press the Enter key. *Example of a MAP response:* 

rts OK. InSvce Tests Initiated OK.

| If RTS command                         | Do              |  |
|----------------------------------------|-----------------|--|
| passed                                 | step 44         |  |
| failed                                 | step 43         |  |
| To return the timing carrier to se     | ervice, type    |  |
| >RTS list_no                           |                 |  |
| and press the Enter key.               |                 |  |
| where                                  |                 |  |
| list_no<br>is the list number (0 to 4) | for the carrier |  |
| Example of a MAP response:             |                 |  |
| ОК.                                    |                 |  |
| If the RTS command                     | Do              |  |
| passed                                 | step 44         |  |
|                                        |                 |  |

35

|    | If the RTS command                                 | Do                                      |  |  |  |  |  |  |
|----|----------------------------------------------------|-----------------------------------------|--|--|--|--|--|--|
|    | failed                                             | step 43                                 |  |  |  |  |  |  |
| 36 | To return the trunking carrier to se               | ervice, type                            |  |  |  |  |  |  |
|    | >RTS list_no                                       |                                         |  |  |  |  |  |  |
|    | and press the Enter key.                           |                                         |  |  |  |  |  |  |
|    | where                                              |                                         |  |  |  |  |  |  |
|    | list_no<br>is the list number (0 to 4) fo          | or the carrier                          |  |  |  |  |  |  |
|    | Example of a MAP response:                         |                                         |  |  |  |  |  |  |
|    | ОК.                                                |                                         |  |  |  |  |  |  |
|    | If the RTS command                                 | Do                                      |  |  |  |  |  |  |
|    | passed                                             | step 37                                 |  |  |  |  |  |  |
|    | failed                                             | step 43                                 |  |  |  |  |  |  |
| 37 | To access the TTP level of the MA                  | AP display, type                        |  |  |  |  |  |  |
|    | >TTP                                               |                                         |  |  |  |  |  |  |
|    | and press the Enter key.                           |                                         |  |  |  |  |  |  |
| 38 | To post the link that associates wi                | th the card you replace, type           |  |  |  |  |  |  |
|    | >POST D DCM pm_no lir                              | lk_no                                   |  |  |  |  |  |  |
|    | and press the Enter key.                           |                                         |  |  |  |  |  |  |
|    | where                                              |                                         |  |  |  |  |  |  |
|    | pm_no<br>is the PM number (0 to 999                | 9)                                      |  |  |  |  |  |  |
|    | link_no<br>is the number of the link (0<br>replace | to 19) that associates with the cardyou |  |  |  |  |  |  |
|    | lf                                                 | Do                                      |  |  |  |  |  |  |
|    | a set of circuits is posted                        | step 39                                 |  |  |  |  |  |  |
|    | the response is NO CKT, S<br>IS EMPTY              | ET step 44                              |  |  |  |  |  |  |
| 39 | To return all circuits to service, typ             | De                                      |  |  |  |  |  |  |
|    | >RTS ALL                                           |                                         |  |  |  |  |  |  |
|    | and press the Enter key.                           |                                         |  |  |  |  |  |  |

- 40 To determine why the component is offline, consult operating company personnel. Continue this procedure as directed by office personnel.
- 41 To determine if you can remove the active timing link from service, consult the next level of support. Continue this procedure as directed by your next level of support.
- 42 A minor problem is present, but the DCM can process traffic. For additional help, contact the next level of support.
- **43** For additional help, contact the next level of support.
- 44 The procedure is complete.

# NT2X36 in a digital carrier module

## Application

Use this procedure to replace the NT2X36 card in a digital carrier module (DCM), as listed in the following table.

| PEC    | Suffix | Card name              | Shelf or frame name |
|--------|--------|------------------------|---------------------|
| NT2X36 | AA     | Network interface card | DCM                 |

Refer to the "Index", if you cannot identify the following features for the card that you want to replace:

- product engineering code (PEC)
- PEC suffix
- provisioned shelf
- provisioned frame

The "Index" contains a list of the cards, shelves, and frames this card replacement book documents.

### **Common procedures**

This common procedure refers to the following common procedures:

- Replacing a card
- Loading a PM

Do not go to the common procedure unless the step-action procedure directs you.

## Action

This procedure contains a summary flowchart and a list of steps. Use the flowchart to review the procedure. Follow the steps to perform the procedure.

#### Summary of replacing an NT2X36 in a digital carrier module

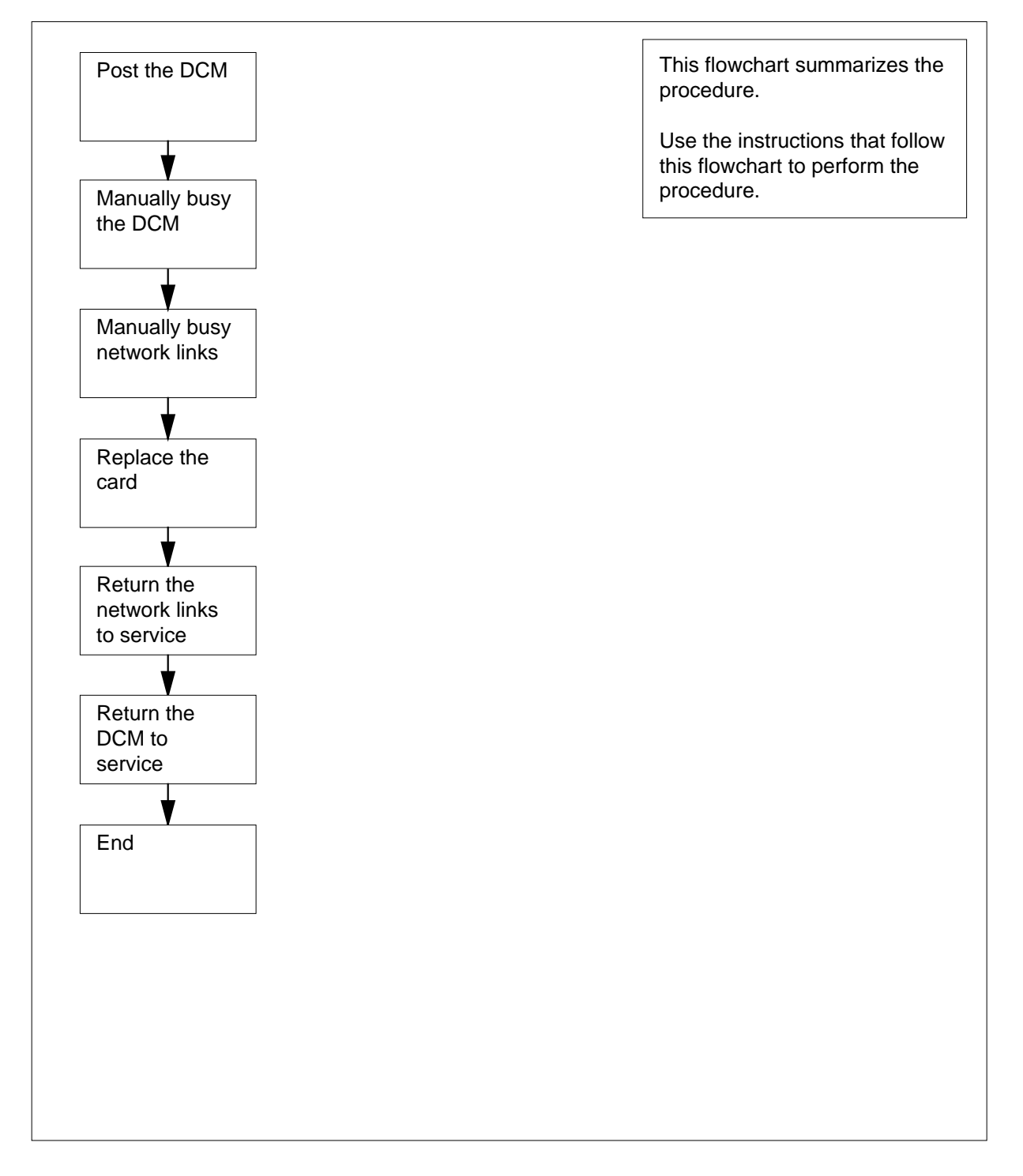

#### Replacing an NT2X36 in a digital carrier module

#### At the MAP terminal

1

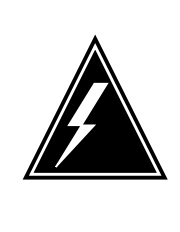

#### WARNING Loss of service

This procedure includes directions to manually busy a DCM. Service degradation can occur if you manually busy a DCM. Perform this procedure only if you need to restore out-of-service components. In other events, perform this procedure during periods of low traffic.

Obtain a replacement card. Make sure that the replacement card has the same PEC and PEC suffix as the card that you remove.

2 To access the PM level of the MAP display, type

>MAPCI;MTC;PM and press the Enter key. Example of a MAP display:

|    | SysB | ManB | OffL | CBsy | ISTb | InSv |
|----|------|------|------|------|------|------|
| PM | 6    | 1    | 0    | 0    | 23   | 24   |

3 To post the PM that associates with the card you replace, type

>POST DCM pm\_no

and press the Enter key.

where

pm\_no is the PM number (0 to 511)

Example of a MAP display:

|     | SysB | ManB | OffL | CBsy | ISTb | InSv |
|-----|------|------|------|------|------|------|
| PM  | 6    | 1    | 0    | 0    | 23   | 24   |
| DCM | 1    | 0    | 0    | 0    | 1    | 4    |

DCM 0 InSv

4 Determine the state of the PM unit that associates with the card you want to replace.

| If the state of the PM unit  | Do      |
|------------------------------|---------|
| is ISTb, InSv, SysB, or CBsy | step 5  |
| is ManB                      | step 7  |
| is OffL                      | step 31 |

- 5 A maintenance flag (Mtce) can appear. A Mtce flag indicates that system-initiated maintenance tasks are in progress. Wait until the flag disappears from the status line before you proceed to the next step.
- 6 To manually busy the DCM, type
  - >BSY
  - and press the Enter key.

Example of a MAP response:

OK.DCM 0 Bsy

| If the BSY command | Do      |
|--------------------|---------|
| passed             | step 7  |
| failed             | step 33 |

7 To display a list of C-side links, type

>TRNSL C

and press the Enter key.

Example #1 of a MAP response:

| T'LUK  | 0: NET 0             | 1 | 1;CAP:MS;STATUS:OK                           | .P;MsgCond:OPN      |
|--------|----------------------|---|----------------------------------------------|---------------------|
| T.TNK  | 0: NET 1             | 1 | 1;CAP:MS;STATUS:OK                           | P:MsgCond:OPN       |
| T'LUNK | 1:NET 0              | 1 | 5; CAP: S; STATUS: OK                        | P                   |
| T.TNK  | 1: NFT 1             | 1 | 5:CAD: S:STATUS:OK                           | , -<br>D            |
| T.T.NK | 2. NET 0             | 1 | 9:CAD: SISTATUS!OK                           | , <u>-</u><br>D     |
| T.T.NK | 2. NET 0<br>2. NET 1 | 1 | 9:CAP: SISTATUS:OK                           | , <del>-</del><br>D |
| TIME   | $2 \cdot NET T$      | 1 | $12 \cdot CAP \cdot C \cdot CTATUS \cdot CK$ |                     |
| TIME   | 3. NEIU<br>2. NET 1  | 1 |                                              | , r<br>D            |
| LINK   | 3. NEL T             | 1 | 13, CAP. S, SIAIUS.UK                        | , P                 |

Example #2 of a MAP response:

,C ;CAP:MS;STATUS:OK 0: ENET 0 0 18 04 LINK ;MsgCond:OPN ,C LINK 0: ENET 1 0 28 04 ;CAP:MS;STATUS:OK ;MsgCond:OPN ,C LINK 1: ENET 0 0 18 05 ;CAP: S;STATUS:OK ,C LINK 1: ENET 1 0 28 05 ;CAP: S;STATUS:OK 0 18 06 ;CAP: S;STATUS:OK 2: ENET 0 LINK ,C ;CAP: S;STATUS:OK LINK 2:ENET 1 0 28 06 ,C ,C LINK 3: ENET 0 018 07 ;CAP: S;STATUS:OK LINK 3: ENET 1 0 28 07 ;CAP: S;STATUS:OK ,C

#### If the network

Do

is a junctored network (JNET) step 8

is a enhanced network (ENET) step 13

8 Record the JNET plane, pair, and link for each C-side link.

**Note 1:** The NT2X36 network interface card supports eight C-side links for each card - four links to each network plane.

*Note 2:* The network plane, pair, and link are in columns 4, 5, and 6 of the response to a TRNSL command at the PM level. Example #1 in step 7 demonstrates this response. For example, C-side link 3 at the bottom of the display is on network plane 1, pair 1, link 13.

9 To access the NET level of the MAP display, type

#### >NET

and press the Enter key.

Example of a MAP display:

```
Net 11111 11111 22222 22222 33
Plane 01234 56789 01234 56789 01
0 L..
1 ...
```

10 To access the LINKS level of the MAP display, type

>LINKS pair\_no

and press the Enter key.

where

pair\_no
 is the number of the pair (0 to 31) that connects to the C-side links
 Example of a MAP display:

Net 11111 11111 22222 22222 33 Plane 01234 56789 01234 56789 01234 56789 01 0 L.. 1 Net 1 Links 11 1111 1111 2222 2222 2233 0123 4567 8901 2345 6789 Plane 0123 4567 8901 0 ..P. .P.. .P.. .P.. .P.. . . . . . . . . . . . . . 1 ..P. .P.. .P.. .P.. .P.. . . . . . . . . Links 3333 3333 4444 4455 5555 5555 4444 6666 2345 6789 0123 4567 8901 2345 6789 Plane 0123 .P.. .P.. .P.. .P.. 0 ..P. ..-. . . – . ..-. 1 .P.. .P.. .P.. .P.. ..P. . . - . . . - . ..-. 11 To manually busy one of the links you recorded in step 8, type >BSY plane\_no link\_no and press the Enter key. where plane no is the number of the plane for the link (0 or 1) link no is the link number (0 to 63) Example of a MAP response: BSY 0 300K 12 Repeat step 11 for all C-side links. Go to step 19. 13 Record the ENET plane, shelf, card, and link for each C-side link. **Note 1:** The NT2X36 network interface card supports eight C-side links for each card - four links to each network plane. *Note 2:* The network plane, shelf, card, and link are in columns 4, 5, 6, and 7 of the response to a TRNSL command at the PM level. In example #2 in step 7 demonstrates this response. For example, C-side link 3 at the bottom of the display is on network plane 1, shelf 0, card 28, link 07. 14 To access the NET level of the MAP display, type >NET and press the Enter key. Example of a MAP display: System Matrix Shelf 0 1 2 3 ENET Plane 0 CSLink F - - -. Plane 1 CSLink F - - -ENET: .

15 To access the SHELF level of the MAP display, type

>SHELF shelf\_no

and press the Enter key.

where

shelf\_no

is the number of the shelf (0 to 7) that connects to the C-side links *Example of a MAP display:* 

16 To access the CARD level of the MAP display, type

>CARD card\_no

and press the Enter key.

where

card\_no is the number of the card (1 to 38) that connects to the C-side links

Example of a MAP display:

System Matrix Shelf 0 1 2 3 ENET Plane 0 CSLink . Plane 1 CSLink . F - - -F - - -SHELF 00 Slot 1111111 11122222 22222333 333333 123456 78 90123456 78901234 56789012 345678 Plane O . . IF ..... . . Plane 1 . . IF ..... CARD 32 Front: Back: DS-512 Links I/F 0 1 2 3 Xpt Plane 0 • • • . . . -Plane 1 . . . -. To manually busy the link that you recorded in step 13, type >BSY plane\_no LINK link\_no

>BSY plane\_no LINK link\_n

and press the Enter key.

where

17

plane\_no

is the number of the plane (0 or 1) for the link

link\_no is the link number (0 to 63) Example of a MAP response:

Request to MAN BUSY ENET Plane:0 Shelf:00 Slot:32 Link:01 submitted. Request to MAN BUSY ENET Plane:0 Shelf:00 Slot:32 Link:01 passed.

**18** Repeat step 17 for each link that you recorded in step 13. Go to step 19.

#### At the shelf

19

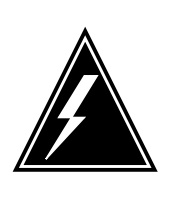

#### WARNING

Static electricity damage Wear a wrist strap that connects to the wrist-strap grounding

point of a frame supervisory panel (FSP) or a modular supervisory panel (MSP) to handle circuit cards. The wrist strap protects the cards against static electricity damage.

To replace the card, perform the procedure *Replacing a card* in this document. Complete the procedure and return to this point.

*Note:* If the card that you replace has switches, make sure that the switches on the replacement card have the same settings.

20 The next action depends on the reason that you perform this procedure.

| If a maintenance procedure                | Do      |
|-------------------------------------------|---------|
| directed you to this procedure            | step 21 |
| did not direct you to this proce-<br>dure | step 22 |

21 Return to the maintenance procedure that directed you to this procedure and continue as directed.

#### At the MAP terminal

22 The next action depends on the type of network in the office.

| lf you                 | Do      |
|------------------------|---------|
| are working on a JNET  | step 23 |
| are working on an ENET | step 25 |

| 23                 | To return to service one of the network links that associates with the PM unit, type                                  |                                        |                       |  |  |  |
|--------------------|----------------------------------------------------------------------------------------------------|----------------------------------------|-----------------------|--|--|--|
|                    | >RTS plane_no link_no                                                                                                 |                                        |                       |  |  |  |
|                    | and press the Enter key.                                                                                              |                                        |                       |  |  |  |
|                    | where                                                                                                    |                                        |                       |  |  |  |
|                    | <b>plane_no</b><br>is the number of the plane (0 or 1) for the link<br><b>link_no</b><br>is the link number (0 to 63) |                                        |                       |  |  |  |
|                    |                                                                                                    |                                        |                       |  |  |  |
|                    | If the link                                                                                                    |                                        | Do                    |  |  |  |
|                    | returned to service and more ma<br>present                                                                            | nual busy links are                    | step 24               |  |  |  |
|                    | returned to service and more ma<br>not present                                                                        | nual busy links are                    | step 27               |  |  |  |
|                    | did not return to service                                                                                             |                                        | step 33               |  |  |  |
| 24                 | Repeat step 23 for all C-side links to t                                                                              | he DCM.                                |                       |  |  |  |
|                    | Go to step 26.                                                                                                    |                                        |                       |  |  |  |
| 25                 | To return the link to service, type                                                                                   |                                        |                       |  |  |  |
|                    | >RTS plane_no LINK link_no                                                                                            |                                        |                       |  |  |  |
|                    | and press the Enter key.                                                                                              |                                        |                       |  |  |  |
|                    | where                                                                                                    |                                        |                       |  |  |  |
|                    | <b>plane_no</b><br>is the number of the plane (0 or 1) for the link                                                   |                                        |                       |  |  |  |
|                    | link_no<br>is the link number (0 to 63)                                                                               |                                        |                       |  |  |  |
|                    | Example of a MAP response:                                                                                            |                                        |                       |  |  |  |
| Request<br>Request | to RTS ENET Plane:0 Shelf:00<br>to RTS ENET Plane:0 Shelf:00                                                          | ) Slot:32 Link:01<br>) Slot:32 Link:01 | submitted.<br>passed. |  |  |  |
|                    | If the link                                                                                                    | Do                                     |                       |  |  |  |
|                    | returned to service                                                                                                   | step 26                                |                       |  |  |  |
|                    | did not return to service                                                                                             | step 33                                |                       |  |  |  |
| 26                 | Repeat step 25 for all C-side links to the                                                                            | ne DCM. Complete the                   | procedure and         |  |  |  |

**26** Repeat step 25 for all C-side links to the DCM. Complete the procedure and go to step 27.

|                                    | To access the PM level of the MAP dis                                                                                | splay, type              |                      |
|------------------------------------|----------------------------------------------------------------------------------------------------|--------------------------|----------------------|
|                                    | >PM                                                                                                    |                          |                      |
|                                    | and press the Enter key.                                                                                             |                          |                      |
|                                    | To load the DCM, type                                                                                                |                          |                      |
|                                    | >LOADPM                                                                                                    |                          |                      |
|                                    | and press the Enter key.                                                                                             |                          |                      |
|                                    | If the LOADPM command                                                                                                | Do                       |                      |
|                                    | failed                                                                                                    | step 29                  |                      |
|                                    | passed                                                                                                    | step 30                  |                      |
|                                    | Perform the procedure <i>Loading a PM</i> procedure and return to this point.                                        | in this document. Cor    | nplete the           |
| To return the DCM to service, type |                                                                                                    |                          |                      |
|                                    | >RTS                                                                                                    |                          |                      |
|                                    | and press the Enter key.                                                                                             |                          |                      |
|                                    | If the RTS command                                                                                                   |                          | Do                   |
|                                    | passed                                                                                                    |                          | step 34              |
|                                    | passed, but the DCM is ISTb as                                                                                       | a result of a com-       | step 32              |
|                                    | mand protocol violation                                                                                              |                          | 1                    |
|                                    | failed                                                                                                    |                          | step 33              |
|                                    | To determine why the component is of personnel. Continue as directed by op                                           | fline, consult operating | g company<br>sonnel. |
|                                    | A minor problem is present, but the DCM can process traffic. For additional help, contact the next level of support. |                          |                      |
|                                    | For additional help, contact the next le                                                                             | vel of support.          |                      |
|                                    |                                                                                                    |                          |                      |

# NT3X65 in a digital echo suppressor

## Application

Use this procedure to replace a NT3X65 card in a digital carrier module (DCM) digital echo suppressor (DES), as the following table shows.

| PEC    | Suffix | Card name                        | Shelf or frame name         |
|--------|--------|----------------------------------|-----------------------------|
| NT3X65 | AA     | Digital echo suppressor tone CPU | DCM digital echo suppressor |

Refer to the "Index", if you cannot identify the following features for the card that you want to replace:

- product engineering code (PEC)
- PEC suffix
- provisioned shelf
- provisioned frame

The "Index" contains a list of the cards, shelves, and frames this card replacement book.

#### **Common procedures**

This procedure refers to Replacing a card.

Do not go to the common procedure unless the step-action procedure directs you to go.

### Action

This procedure contains a summary flowchart and a list of steps. Use the flowchart to review the procedure. Follow the steps to perform the procedure.

# NT3X65 in a digital echo suppressor (continued)

#### Summary of replacing an NT3X65 in a digital echo suppressor

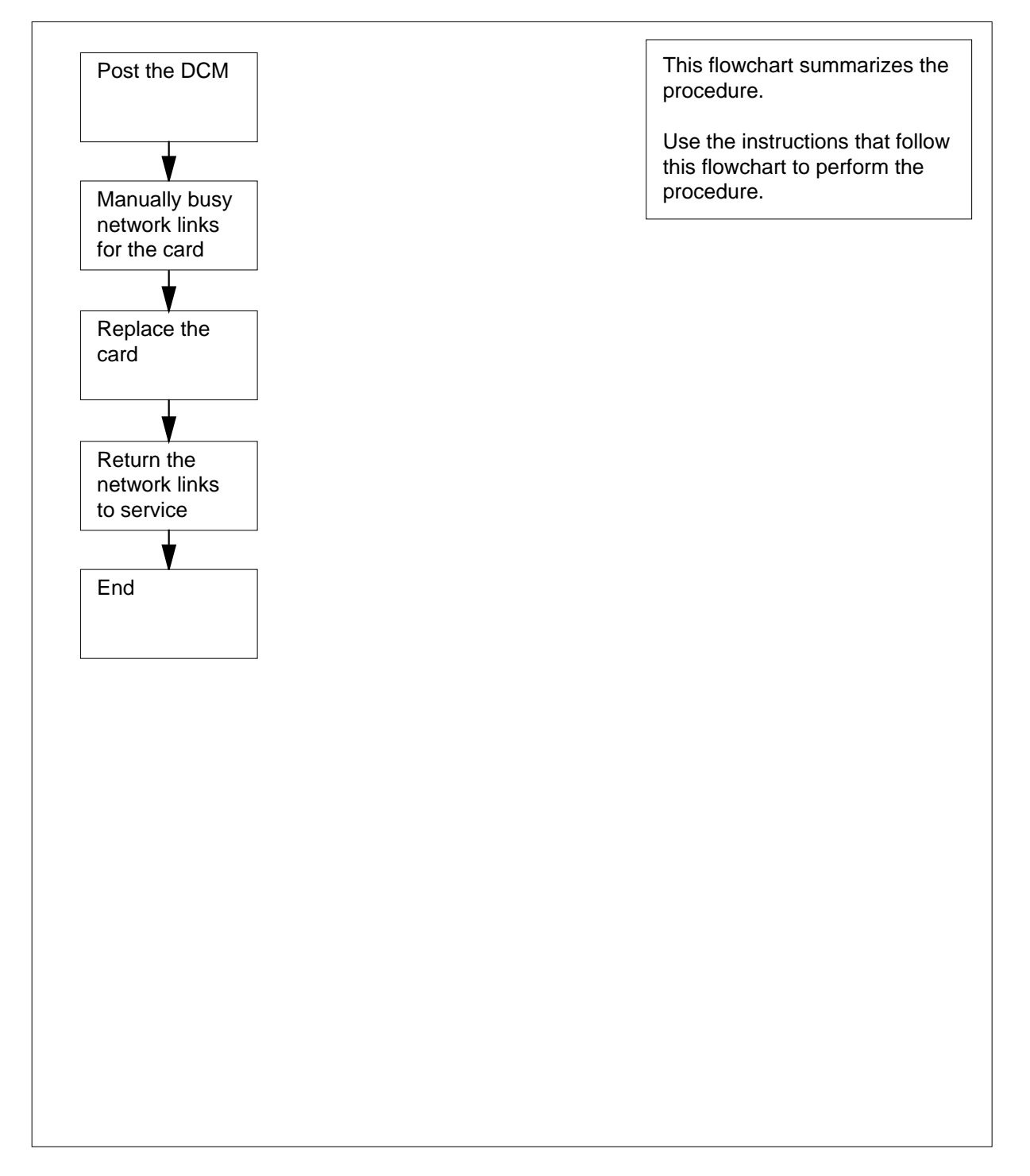
#### Replacing NT3X65 in a digital echo suppressor

#### At the MAP terminal

1

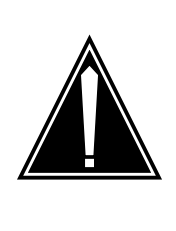

#### CAUTION

Potential loss of service

This procedure includes directions to manually busy network links. Service degradation can occur if you manually busy a network link. Perform this procedure only if you need to restore out-of-service components. In other events, perform this procedure during periods of low traffic.

Obtain a replacement card. Make sure that the replacement card has the same PEC and PEC suffix as the card you remove.

2 To access the PM level of the MAP display, type

>MAPCI;MTC;PM and press the Enter key.

Example of a MAP display:

|    | SysB | ManB | OffL | CBsy | ISTb | InSv |
|----|------|------|------|------|------|------|
| PM | 6    | 1    | 0    | 0    | 23   | 24   |

3 To post the PM that associates with the card you replace, type

>POST DCM pm\_no

and press the Enter key.

where

pm\_no is the PM number (0 to 511)

Example of a MAP display:

|             | SysB | ManB | OffL | CBsy | ISTb | InSv |
|-------------|------|------|------|------|------|------|
| РM          | 6    | 1    | 0    | Ō    | 23   | 24   |
| <b>D</b> СМ | 1    | 0    | 0    | 0    | 1    | 4    |
| DCM         | 0    | InSv |      |      |      |      |

4 To display a list of C-side links,type

>TRNSL C

and press the Enter key.

Example #1 of a MAP response:

| LINK | 0: | NET | 0 | 1 | 1;CAP:N | MS;STATUS:OK | ,P;MsgCond:OPN |
|------|----|-----|---|---|---------|--------------|----------------|
| LINK | 0: | NET | 1 | 1 | 1;CAP:N | MS;STATUS:OK | ,P;MsgCond:OPN |
| LINK | 1: | NET | 0 | 1 | 5;CAP:  | S;STATUS:OK  | ,P             |
| LINK | 1: | NET | 1 | 1 | 5;CAP:  | S;STATUS:OK  | ,P             |
| LINK | 2: | NET | 0 | 1 | 9;CAP:  | S;STATUS:OK  | ,P             |
| LINK | 2: | NET | 1 | 1 | 9;CAP:  | S;STATUS:OK  | ,P             |
| LINK | 3: | NET | 0 | 1 | 13;CAP: | S;STATUS:OK  | ,P             |
| LINK | 3: | NET | 1 | 1 | 13;CAP: | S;STATUS:OK  |                |

Example #2 of a MAP response:

| LINK | 0: | ENET | 0 | 0 | 18 | 04 | ;CAP:MS;STATUS:OK ,C ;MsgCond:OPN |
|------|----|------|---|---|----|----|-----------------------------------|
| LINK | 0: | ENET | 1 | 0 | 28 | 04 | ;CAP:MS;STATUS:OK ,C ;MsgCond:OPN |
| LINK | 1: | ENET | 0 | 0 | 18 | 05 | ;CAP: S;STATUS:OK ,C              |
| LINK | 1: | ENET | 1 | 0 | 28 | 05 | ;CAP: S;STATUS:OK ,C              |
| LINK | 2: | ENET | 0 | 0 | 18 | 06 | ;CAP: S;STATUS:OK ,C              |
| LINK | 2: | ENET | 1 | 0 | 28 | 06 | ;CAP: S;STATUS:OK ,C              |
| LINK | 3: | ENET | 0 | 0 | 18 | 07 | ;CAP: S;STATUS:OK ,C              |
| LINK | 3: | ENET | 1 | 0 | 28 | 07 | ;CAP: S;STATUS:OK                 |

5 Identify the links that associate with the card that you replace.

*Note:* Links correspond to NT3X65 cards as follows: link 0 =slot 3, link 1 = slot 4, link 2 = slot 5, link 3 = slot 6, link 4 = slot 7, and link 5 = slot 8.

6 The next step depends on the type of network in your office.

| If the network                | Do      |
|-------------------------------|---------|
| is a junctor network (JNET)   | step 7  |
| is an enhanced network (ENET) | step 12 |

7 Record the JNET plane, pair, and link number for both links that associate with the card you replace.

*Note:* The network plane, pair, and link are in columns 4, 5, and 6 of the response to a TRNSL command at the PM level. Example #1 in step 4 demonstrates this response. For example, C-side link 3 at the bottom of the display is on network plane 1, pair 1, link 13.

8 To access the NET level of the MAP display, type

>NET

and press the Enter key.

Example of a MAP display:

Net 33 11111 11111 22222 22222 Plane 01234 56789 01234 56789 01234 56789 01 0 L.. 1 . . . 9 To access the LINKS level of the MAP display, type >LINKS pair\_no and press the Enter key. where pair\_no is the number of the pair (0 to 31) that connects to the C-side links Example of a MAP display: 11111 11111 22222 22222 Net 33 PlNet ane 01234 56789 01234 56789 01234 56789 01 0 L.. 1 . . Net 1 Links 11 1111 1111 2222 2222 2233 0123 4567 8901 2345 Plane 6789 0123 4567 8901 0 .... .... ..P. .P.. .P.. .P.. .P.. . . . . .P.. 1 ..P. .P.. .P.. .P.. . . . . . . . . . . . . 3333 3333 4444 4444 4455 5555 5555 6666 Links 2345 6789 0123 4567 8901 2345 6789 Plane 0123 0 .P.. .P.. .P.. .P.. ..P. ..-. . . – . . . - . 1 .P.. .P.. .P.. .P.. ..P. . . - . . . - . . . - . 10 To manually busy one of the links that you recorded in step 7, type >BSY plane\_no link\_no and press the Enter key. where plane\_no is the number of the plane for the link (0 or 1) link no is the link number (0 to 63) Example of a MAP response: BSY 0 300K 11 Repeat step 10 for the other C-side links. Complete the procedure and go to step 18.

**12** Record the ENET plane, shelf, card, and link number for both links that associate with the card you replace.

**Note 1:** The NT2X36 network interface card supports eight C-side links for each card - four links to each network plane.

*Note 2:* The network plane, shelf, card, and link are in columns 4, 5, 6, and 7 of the response to a TRNSL command at the PM level. Example #2 in step 4 demonstrates this response. For example, C-side link 3 at the bottom of the display is on network plane 1, shelf 0, card 28, link 07.

13 To access the NET level of the MAP display, type

>NET

and press the Enter key.

Example of a MAP display:

ENETSystemMatrixShelf0123.Plane0CSLinkF---Plane1CSLink.F--

ENET:

14 To access the SHELF level of the MAP display, type

>SHELF shelf\_no

and press the Enter key.

where

shelf\_no

is the number of the shelf (0 to 7) that connects to the C-side links *Example of a MAP display:* 

15 To access the CARD level of the MAP display, type

>CARD card\_no

and press the Enter key.

where

card\_no

is the number of the card (1 to 38) that connects to the C-side links *Example of a MAP display:* 

System Matrix Shelf 0 1 2 3 ENET Plane 0 CSLink . Plane 1 CSLink . F - - -F - - -SHELF 00 Slot 1111111 11122222 22222333 333333 123456 78 90123456 78901234 56789012 345678 Plane O CARD 32 Front: Back: DS-512 Links Xpt I/F 0 1 2 3 Xpt Plane O • . . . . -. . . -Plane 1 .

16 To manually busy the link that you recorded in step 12, type

>BSY plane\_no LINK link\_no

and press the Enter key.

where

plane\_no is the number of the plane (0 or 1) for the link

link\_no

is the link number (0 to 63)

Example of a MAP response:

Request to MAN BUSY ENET Plane:0 Shelf:00 Slot:32 Link:01 submitted.

Request to MAN BUSY ENET Plane:0 Shelf:00 Slot:32 Link:01 passed.

17 Repeat step 16 for the other link that associates with the card you replace. Go to step 18.

#### At the shelf

18

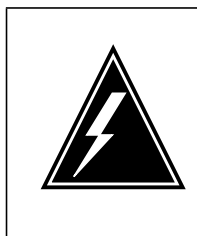

#### WARNING Static electricity damage

Wear a wrist strap that connects to the wrist-strap grounding point of a frame supervisory panel (FSP) or a modular supervisory panel (MSP) to handle circuit cards. The wrist strap protects the cards against static electricity damage.

To replace the card, perform the procedure *Replacing a card* in this document. Complete the procedure and return to this point.

*Note:* If the card you replace has switches, make sure that the switches on the replacement card have the same settings.

**19** The next action depends on the reason that you perform this procedure.

| If a maintenance procedure                | Do      |
|-------------------------------------------|---------|
| directed you to this procedure            | step 20 |
| did not direct you to this proce-<br>dure | step 21 |

**20** Return to the maintenance procedure that directed you to this procedure and continue as directed.

#### At the MAP terminal

21 The next action depends on the type of network in the office.

| lf you                 | Do      |
|------------------------|---------|
| are working on a JNET  | step 22 |
| are working on an ENET | step 24 |

22 To return to service one of the JNET links that associates with the PM unit, type

>RTS plane\_no link\_no

and press the Enter key.

where

plane\_no

is the number of the plane (0 or 1) for the link

|                           | is the link number (0 to 63)                                                                                                 |                      |  |  |  |  |  |
|---------------------------|----------------------------------------------------------------------------------------------------|----------------------|--|--|--|--|--|
|                           | If the link                                                                                                    | Do                   |  |  |  |  |  |
|                           | returned to service and one more manual-busy link is present                                                                 | step 23              |  |  |  |  |  |
|                           | returned to service and more manual busy links are not present                                                               | step 29              |  |  |  |  |  |
|                           | did not return to service                                                                                                    | step 28              |  |  |  |  |  |
| 23                        | Repeat step 22 for the other link.                                                                                           |                      |  |  |  |  |  |
| A                         | Beturn to service one of the ENET links that associates with                                                                 | the PM unit tw       |  |  |  |  |  |
| •                         | Return to service one of the ENE I links that associates with the PM unit, type                                              |                      |  |  |  |  |  |
|                           | and press the Enter key                                                                                                    |                      |  |  |  |  |  |
|                           | where                                                                                                    |                      |  |  |  |  |  |
|                           | <b>plane_no</b><br>is the number of the plane (0 or 1) for the link                                                          |                      |  |  |  |  |  |
|                           | link_no<br>is the link number (0 to 63)                                                                                      |                      |  |  |  |  |  |
|                           | Example of a MAP response:                                                                                                   |                      |  |  |  |  |  |
|                           | Request to RTS ENET Plane:0 Shelf:00 Slot:32 Link:01 submitted.                                                              |                      |  |  |  |  |  |
|                           | Request to RTS ENET Plane:0 Shelf:00 Slot:3<br>Link:01 passed.                                                               | 2                    |  |  |  |  |  |
|                           | If the link                                                                                                    | Do                   |  |  |  |  |  |
|                           | returned to service and one more manual-busy link is present                                                                 | step 25              |  |  |  |  |  |
|                           | returned to service and more manual-busy links are not present                                                               | step 29              |  |  |  |  |  |
| did not return to service |                                                                                                    |                      |  |  |  |  |  |
| 25                        | Repeat step 24 for the other link. Complete the procedure a                                                                  | nd go to step 2      |  |  |  |  |  |
| 26                        | To determine why the component is offline, consult operating personnel. Continue as directed by operating company personnel. | g company<br>sonnel. |  |  |  |  |  |

- A minor problem is present, but the DCM can process traffic. For additional help, contact the next level of support.
- **28** For additional help, contact the next level of support.
- **29** The procedure is complete.

# Power converter cards in a digital carrier module

## Application

Use this procedure to replace the following cards in the shelves or frames listed.

| PEC    | Suffix            | Card name                 | Shelf or frame name                                               |
|--------|-------------------|---------------------------|-------------------------------------------------------------------|
| NT2X06 | AA                | Power converter card      | Digital carrier module (DCM),<br>Digital echo suppressor<br>(DES) |
| NT2X07 | AA                | Power converter card      | DCM, DES                                                          |
| NT2X70 | AA, AB,<br>AC, AD | -48V power converter card | DCM, DES                                                          |

Refer to the "Index", if you cannot identify the following features for the card that you want to replace:

- product engineering code (PEC)
- PEC suffix
- provisioned shelf
- provisioned frame

The Index contains a list of the cards, shelves, and frames documented in this card replacement book.

## **Common procedures**

This procedure refers to the following common procedures:

- Replacing a card
- Loading a PM

Do not go to the common procedure unless the step-action procedure directs you to go.

## Action

This procedure contains a summary flowchart and a list of steps. Use the flowchart to review the procedure. Follow the steps to perform the procedure.

#### Summary of replacing Power converter cards in a digital carrier module

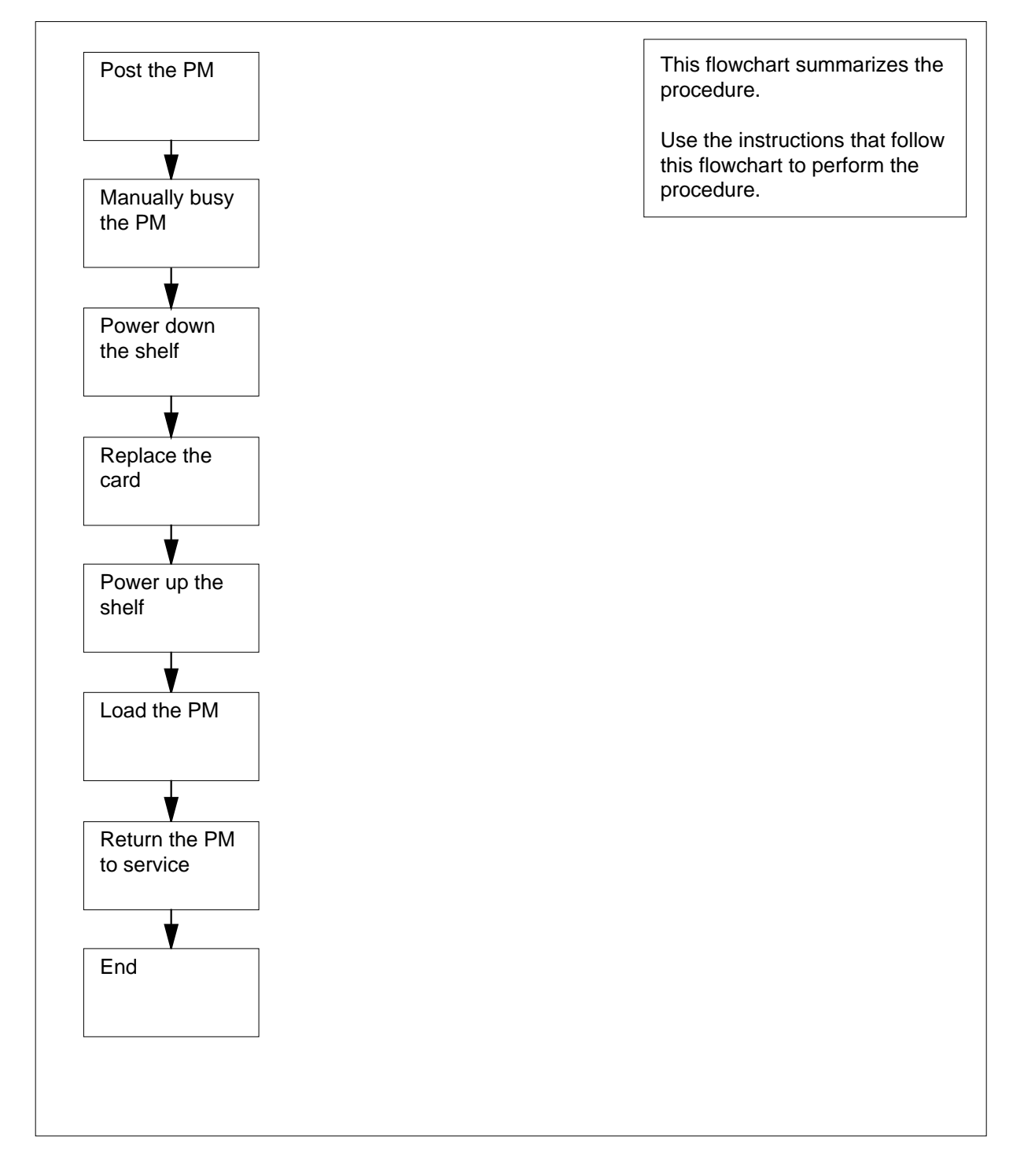

#### Replacing Power converter cards in a digital carrier module

#### At the MAP terminal

1

3

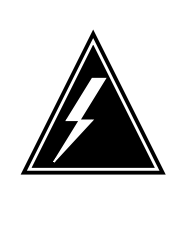

#### WARNING

Loss of service

This procedure includes directions to manually busy a DCM or DES. Service power failure can occur if you manually busy a DCM or DES. Perform this procedure only if you need to restore out-of-service components. In other events, perform this procedure during periods of low traffic.

Obtain a replacement card. Make sure that the replacement card has the same PEC and PEC suffix, as the card that you remove.

2 To access the PM level of the MAP display, type

>MAPCI;MTC;PM and press the Enter key. Example of a MAP display:

|    | SysB | ManB | OffL | CBsy | ISTb | InSv |
|----|------|------|------|------|------|------|
| PM | 6    | 1    | 0    | 0    | 23   | 24   |

To post the PM that associates with the card you replace, type

>POST pm\_type pm\_no

and press the Enter key.

where

pm\_type
is the type of PM (DCM, DES)

pm\_no

is the PM number (0 to 511)

Example of a MAP display:

|     |     | SysB | Ma   | nB | OffL | CBsy | ISTŁ | o InSv |
|-----|-----|------|------|----|------|------|------|--------|
|     | РM  | б    |      | 1  | 0    | 0    | 23   | 3 24   |
|     | DCM | 1    |      | 0  | 0    | 0    | 1    | . 4    |
| DCM |     | 0    | InSv |    |      |      |      |        |

4 Determine the state of the PM unit that associates with the card you want to replace.

| If the state of the PM unit  | Do      |
|------------------------------|---------|
| is ISTb, InSv, SysB, or CBsy | step 5  |
| is ManB                      | step 7  |
| is OffL                      | step 23 |

- 5 A maintenance flag (Mtce) can appear. A Mtce flag indicates that system-initiated maintenance tasks are in progress. Wait until the flag disappears from the status line before you proceed to the next step.
- 6 To manually busy the PM, type
  - >BSY
    - and press the Enter key.

Example of a MAP response:

OK.DCM 0 Bsy

| If the BSY command | Do      |
|--------------------|---------|
| passed             | step 7  |
| failed             | step 25 |

#### At the shelf

7

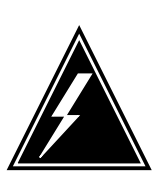

#### WARNING Static electricity damage

Wear a wrist strap that connects to the wrist-strap grounding point of a frame supervisory panel (FSP) or a modular supervisory panel (MSP) to handle circuit cards. The wrist strap protects the cards against static electricity damage.

For the power converter you replace, pull down and set the handle of the POWER switch to the OFF position.

8 The next action depends on the power configuration of the shelf.

| If the shelf        | Do      |  |
|---------------------|---------|--|
| has a single NT2X70 | step 10 |  |

| _      | If the shelf                                                                                                    | Do                                                                 |
|--------|----------------------------------------------------------------------------------------------------|--------------------------------------------------------------------|
| _      | has an NT2X06 and an NT2X07                                                                                                    | step 9                                                             |
| F<br>S | For the mate power converter, pull do witch to the OFF position.                                                                                                    | wn and set the handle of the POWER                                 |
| T<br>d | o replace the card, perform the proce<br>locument. Complete the procedure a                                                                                                    | edure <i>Replacing a card</i> in this<br>and return to this point. |
|        | <b>Note 1:</b> Make sure that the handle replacement power converter is in the second second secon | e of the POWER switch on the the OFF position.                     |
|        | <i>Note 2:</i> If the card you replace has on the replacement card have the set                                                                                                    | switches, make sure that the switche same settings.                |
| Т      | he next action depends on the reaso                                                                                                    | on that you perform this procedure.                                |
|        | If a maintenance procedure                                                                                                    | Do                                                                 |
| _      | directed you to this procedure                                                                                                    | step 12                                                            |
|        | did not direct to this procedure                                                                                                    | step 13                                                            |
| F<br>C | Return to the maintenance procedure continue as directed.                                                                                                    | that directed you to this procedure an                             |
| T<br>s | he next action depends on the powe upervisory panel.                                                                                                    | r converter version and the type of                                |
| _      | lf you                                                                                                    | Do                                                                 |
|        | replace an NT2X70AE card and t circuit breakers                                                                                                    | he FSP or MSP has step 14                                          |
|        | replace an NT2X70AE card and does not have circuit breakers                                                                                                    | d the FSP or MSP step 15                                           |
|        | do not replace an NT2X70AE ca<br>MSP has circuit breakers                                                                                                    | ard and the FSP or step 16                                         |
|        | do not replace an NT2X70AE ca<br>MSP does not have circuit breake                                                                                                    | ard and the FSP or step 17<br>ers                                  |
| –<br>F | Power up the converter.                                                                                                    |                                                                    |
| а      | Pull up and set the handle of the and hold the POWER switch.                                                                                                    | POWER switch to the RESET positio                                  |
| b      | Set the handle of the converter circ the handle clicks into place.                                                                                                    | cuit breaker on the FSP or MSP up un                               |
| С      | Release the handle of the POWE                                                                                                    | R switch.                                                          |
| d      | Go to step 20.                                                                                                    |                                                                    |

| 15     | Power up the converter, as follows. |                                                                        |                         |                          |  |  |
|--------|-------------------------------------|------------------------------------------------------------------------|-------------------------|--------------------------|--|--|
|        | а                                   | Pull up and set the handle of the F<br>Hold the switch until the CONVE | POWER switch to the F   | RESET position.          |  |  |
|        | b                                   | Release the handle of the POWE                                         | R switch.               |                          |  |  |
|        | С                                   | Go to step 20.                                                         |                         |                          |  |  |
| 16     | Power up the converter, as follows. |                                                                        |                         |                          |  |  |
|        | а                                   | Pull up and set the handle of the                                      | POWER switch to the     | ON position.             |  |  |
|        | b                                   | Press and hold the RESET button                                        | n on the power conver   | ter.                     |  |  |
|        | С                                   | Set the handle of the converter cir the handle clicks into place.      | cuit breaker on the FSF | P or MSP up until        |  |  |
|        | d                                   | Release the RESET button.                                              |                         |                          |  |  |
|        | е                                   | Go to step 20.                                                         |                         |                          |  |  |
| 17     | Po                                  | wer up the converter.                                                  |                         |                          |  |  |
|        | а                                   | Pull up and set the handle of the                                      | POWER switch to the     | ON position.             |  |  |
|        | b                                   | Press the RESET button on the p<br>FAIL LED goes off.                  | ower converter until th | e CONVERTER              |  |  |
|        | С                                   | Release the RESET button.                                              |                         |                          |  |  |
| 18     | Th                                  | e next action depends on the num                                       | per of power converter  | s on the shelf.          |  |  |
|        | lf                                  | F                                                                      |                         | Do                       |  |  |
|        | 0                                   | one power converter is present                                         |                         | step 20                  |  |  |
|        | tv                                  | wo power converters are presen                                         | t and you powered       | step 20                  |  |  |
|        | u                                   | p both power converters                                                | i, und you powered      | 5 <b>10</b> p <b>2</b> 0 |  |  |
|        | tv<br>u                             | wo power converters are presen<br>p only one of the power convert      | t, and you powered ters | step 19                  |  |  |
| 19     | Re                                  | epeat steps 13 to 18 for the other po                                  | ower converter on the   | shelf.                   |  |  |
| At the | • MA                                | P terminal                                                             |                         |                          |  |  |
| 20     | То                                  | load the PM, type                                                      |                         |                          |  |  |
|        | >L                                  | OADPM                                                                  |                         |                          |  |  |
|        | an                                  | d press the Enter key.                                                 |                         |                          |  |  |
|        | lf                                  | the LOADPM command                                                     | Do                      |                          |  |  |
|        |                                     | -:1-d                                                                  | sten 21                 |                          |  |  |
|        | fa                                  | aned                                                                   | 5tep 21                 |                          |  |  |
|        | fa<br>p                             | aned                                                                   | step 22                 |                          |  |  |

| 22 | To return the PM to service, type                                                                                                   |                        |  |  |  |  |
|----|----------------------------------------------------------------------------------------------------|------------------------|--|--|--|--|
|    | >RTS                                                                                                    |                        |  |  |  |  |
|    | and press the Enter key.                                                                                                    |                        |  |  |  |  |
|    | If the RTS command                                                                                                    | Do                     |  |  |  |  |
|    | passed                                                                                                    | step 26                |  |  |  |  |
|    | passed, but the PM is ISTD as a result of a command protocol violation                                                              | step 24                |  |  |  |  |
|    | failed                                                                                                    | step 25                |  |  |  |  |
| 23 | To determine why the component is offline, consult operating personnel. Continue this procedure as directed by operating personnel. | g company<br>g company |  |  |  |  |
| 24 | A minor problem is present, but the PM can process traffic. help, contact the next level of support.                                | For additional         |  |  |  |  |
| 25 | For additional help, contact the next level of support.                                                                             |                        |  |  |  |  |
| 26 | The procedure is complete.                                                                                                    |                        |  |  |  |  |

4-1

## 4 Enhanced link peripheral processor card replacement procedures

#### Introduction

This chapter contains card replacement procedures for the enhanced link peripheral processor (ELPP). The first section in the chapter provides diagrams that show ELPP shelf designs.

Card replacement procedures for the frame supervisory panel (FSP) and modular supervisory panel (MSP) appear in the chapter "Frame supervisory panel and modular supervisory panel card replacement procedures."

Each procedure contains the following sections:

- Application
- Common procedures
- Action

#### Application

This section identifies the ELPP cards that this procedure covers.

#### **Common procedures**

This section lists common procedures that you use during the ELPP card replacement procedure. A common procedure is a series of steps that repeat in maintenance procedures. An example of a common procedure is the removal and replacement of a card. Common procedures appear in the common procedures chapter in this NTP.

Do not go to common procedures unless the step-action procedure instructs you to go.

#### Action

This procedure contains a summary flowchart and a list of steps. Use the flowchart to review the procedure. Follow the steps to perform the procedure.

## **Recording card replacement activities**

Record the following information in office records when you replace a card.

- the serial number of the card you replaced
- the date you replaced the card
- the reason you replaced the card

## **ELPP shelf layouts**

## Application

This section shows frame layouts for the enhanced link peripheral processor (ELPP), as follows:

- triple F-bus configuration in an ELPP cabinet
- a link interface module (LIM) with LMS units 0 and 1
- a link interface shelf (LIS) with common fill cards
- a LIS with a dual link interface unit (DLIU)

A DLIU is a set of high-speed link (HSL) termination hardware. Each set consists of:

- a high-speed link interface unit (HLIU)
- a high-speed link router (HSLR)

*Note:* The diagrams that follow show standard frame and shelf layouts. Minor differences can occur in different offices.

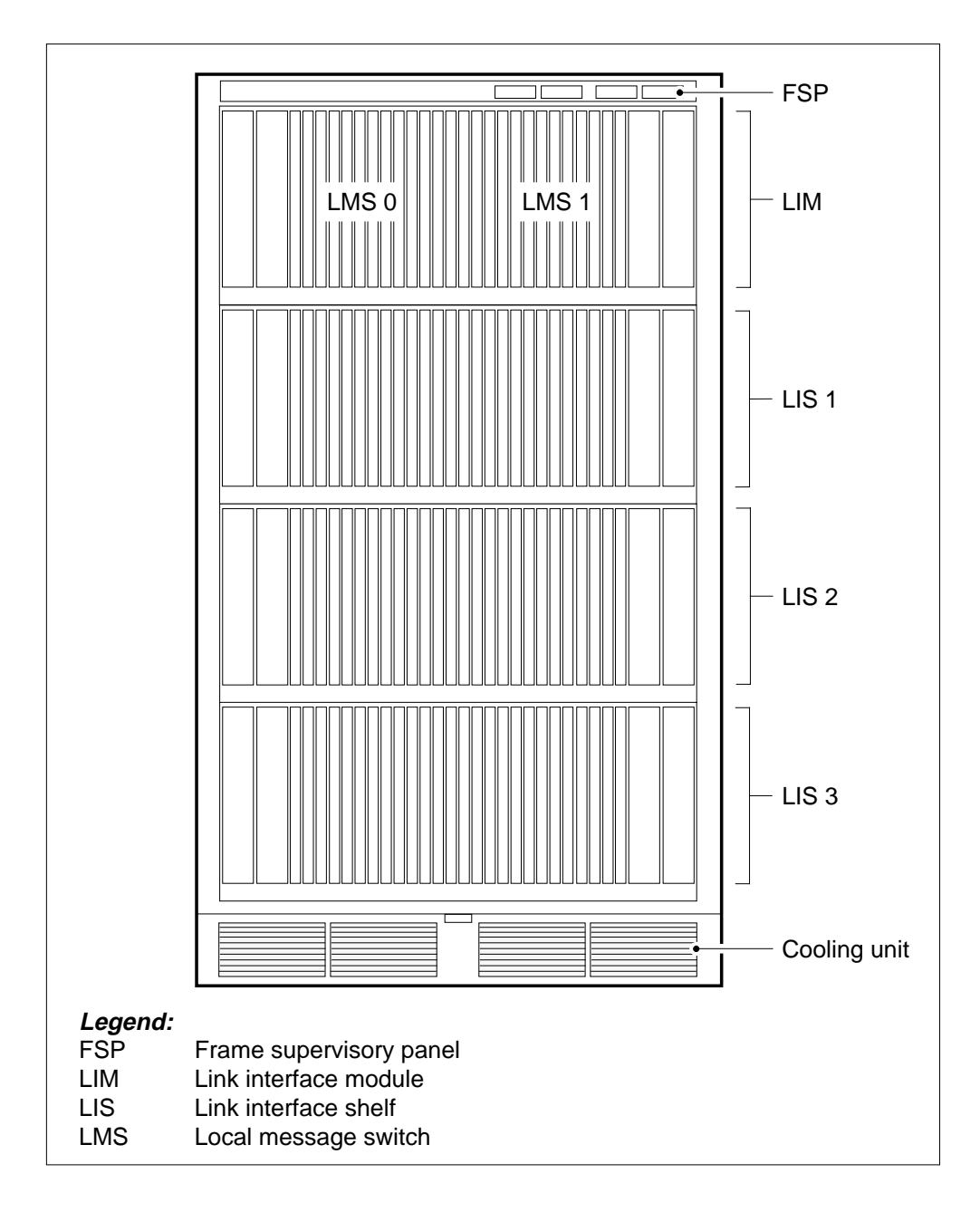

#### Figure Enhanced link peripheral processor

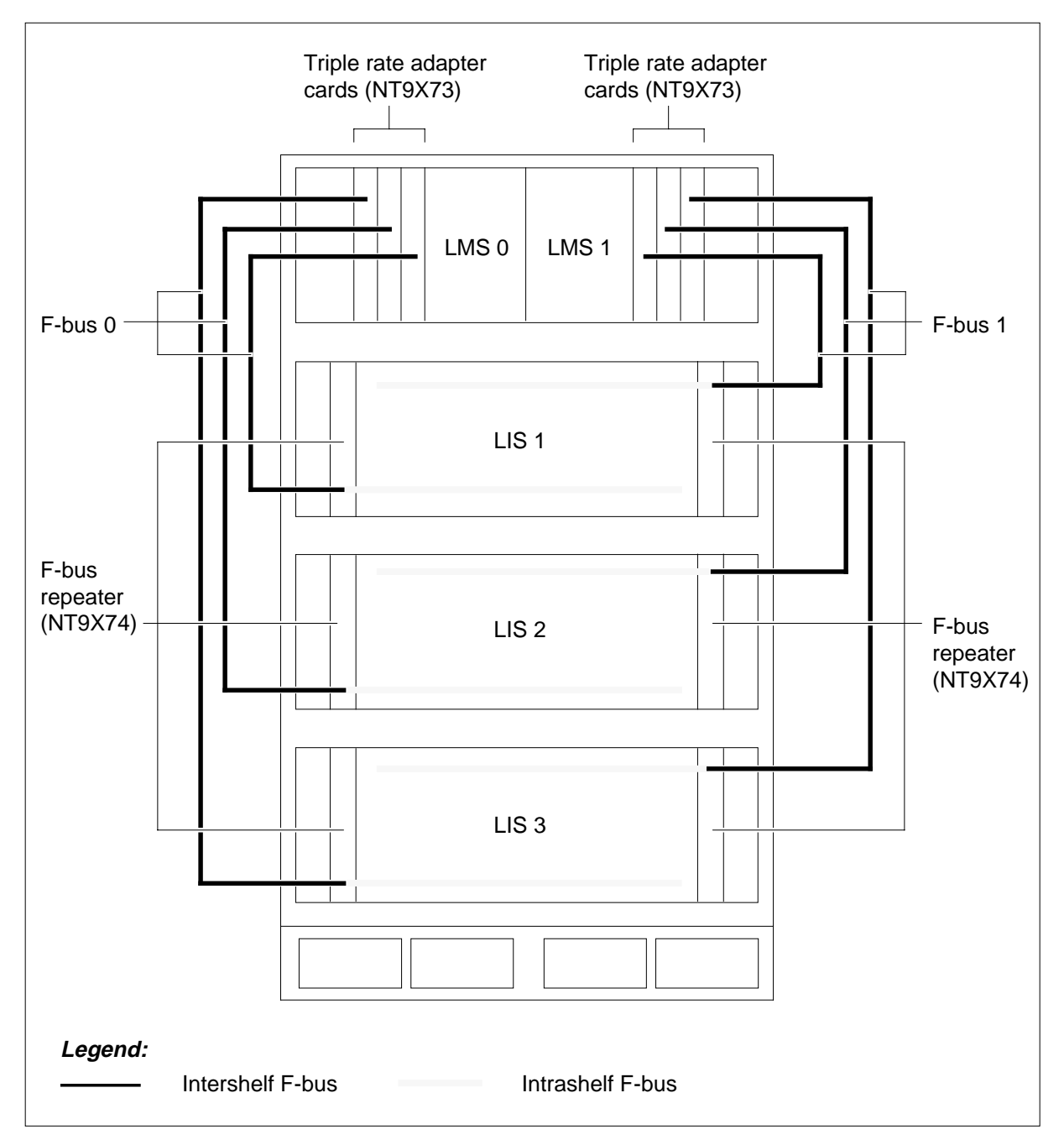

#### Figure Triple F-bus configuration in an ELPP cabinet

#### Figure Link interface module with LMS 0 and LMS 1 (triple F-bus configuration)

|     | Paddle boards             | Cards                          |               |
|-----|---------------------------|--------------------------------|---------------|
|     |                           |                                |               |
|     |                           | NT9X30 Power (+5 V)            | 36F           |
|     |                           |                                |               |
|     |                           | NT9X31 Power (-5 V)            | 33F           |
| 32R | NT9X19 Filler             | NT9X49 P-bus terminator        | 32F           |
| 31R | NT9X19 Filler             | NT9X19 Filler                  | 31F           |
| 30R | NT9X62                    | NT9X17 4 port interface card   | 30F           |
| 29R | NT9X62                    | NT9X17 4 port interface card   | 29F           |
| 28R | NT9X79 F-bus extension PB | NT9X73 F-bus rate adapter card | 28F           |
| 27R | NT9X79 F-bus extension PB | NT9X73 F-bus rate adapter card | 27F           |
| 26R | NT9X79 F-bus extension PB | NT9X73 F-bus rate adapter card | 26F           |
| 25R | NT9X19 Filler             | NT9X19 Filler                  | 25F           |
| 24R | NT9X19 Filler             | NT9X15 Mapper card             | 24F           |
| 23R | NT9X19 Filler             | NT9X19                         | 23F           |
| 22R | NT9X26 RTIF PB            | NT9X13 LMS processor card      | 22F           |
| 21R | NT9X19 Filler             | NT9X53 Clock card              | 21F           |
| 20R | NT9X19 Filler             | NT9X52 T-bus access card       | 20F           |
| 19R | NT9X19 Filler             | NT9X52 T-bus access card       |               |
| 18R | NT9X19 Filler             | NT9X53 Clock card              | 18F           |
| 17R | NT9X26 RTIF PB            | NT9X13 LMS processor card      | 17F           |
| 16R | NT9X19 Filler             | NT9X19 Filler                  | 16F           |
| 15R | NT9X19 Filler             | NT9X15 Mapper card             | 15F           |
| 14R | NT9X19 Filler             | NT9X19 Filler                  | 14F           |
| 13R | NT9X79 F-bus extension PB | NT9X73 F-bus rate adapter card |               |
| 12R | NT9X79 F-bus extension PB | NT9X73 F-bus rate adapter card | 12F           |
| 11R | NT9X79 F-bus extension PB | NT9X73 F-bus rate adapter card | 11F           |
| 10R | NT9X62                    | NT9X17 4 port interface card   | 10F           |
| 09R | NT9X62                    | NT9X17 4 port interface card   | 09F           |
| 08R | NT9X19 Filler             | NT9X19 Filler                  | 08F           |
| 07R | NT9X19 Filler             | NT9X49 P-bus terminator        | 07F           |
|     |                           |                                |               |
|     |                           |                                | 045           |
|     |                           |                                |               |
|     |                           | NT9X31 Power (–5 V)            |               |
| l   | 4                         |                                |               |
| •   | <,⊐ Rear                  | Front [                        | $\Rightarrow$ |

|     | Paddle boa | ards                  |        |                      | Cards      |
|-----|------------|-----------------------|--------|----------------------|------------|
|     |            |                       |        |                      |            |
|     |            |                       | NT9X30 | Power converter card | 36F        |
|     |            |                       |        |                      |            |
|     |            |                       | NT9X19 | Filler faceplate     | 33F        |
| 32R | NT9X79     | F-bus extender PB     | NT9X74 | F-bus repeater card  | 32F        |
| 31R |            |                       |        |                      | 31F        |
| 30R | NTEX20     | F-bus terminator PB   |        |                      | 30F        |
| 29R |            |                       |        |                      | 29F        |
| 28R | NT9X19     | Filler faceplate      |        |                      | 28F        |
| 27R |            |                       |        |                      | 27F        |
| 26K | N19X19     | Filler faceplate      |        |                      | 26F        |
| 20K |            | Filler facenlato      |        |                      |            |
| 24N |            |                       |        |                      | 24F        |
| 22R | NT9X19     | Filler faceplate      |        |                      | 231<br>22F |
| 21R |            |                       |        |                      | 21F        |
| 20R | NT9X19     | Filler faceplate      |        |                      | 20F        |
| 19R |            | •                     |        |                      | 19F        |
| 18R | NT9X19     | Filler faceplate      |        |                      | 18F        |
| 17R |            |                       |        |                      | 17F        |
| 16R | NT9X19     | Filler faceplate      |        |                      | 16F        |
| 15R |            |                       |        |                      | 15F        |
| 14R | NT9X19     | Filler faceplate      |        |                      | 14F        |
| 13R |            |                       |        |                      | 13F        |
| 12R | NT9X19     | Filler faceplate      |        |                      | 12F        |
| 11R |            |                       |        |                      | 11F        |
| 10R | NT9X19     | Filler faceplate      |        |                      | 10F        |
| 09K |            | E huo torminator DD   |        |                      |            |
|     |            | F-bus lettininator PB |        | F-bus repeater card  |            |
| UIR |            | I -DUS EXICITUEL ED   |        | i -bus iepealei taiu |            |
|     |            |                       |        |                      |            |
|     |            |                       | NT9X30 | Power converter card | 04F        |
|     |            |                       |        |                      |            |
|     |            |                       | NT9X19 | Filler faceplate     | 01F        |
|     | C Rear     |                       |        |                      | Front      |

#### Figure Link interface shelf with common fill cards

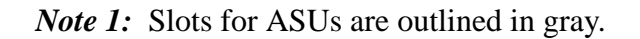

## ELPP shelf layouts (end)

*Note 2:* Instead of NT9X30 card, you can use an NT9X16 power converter card. If you do that, you also must use NT9X16 card instead of NT9X19 card.

Link interface shelf with a DLIU

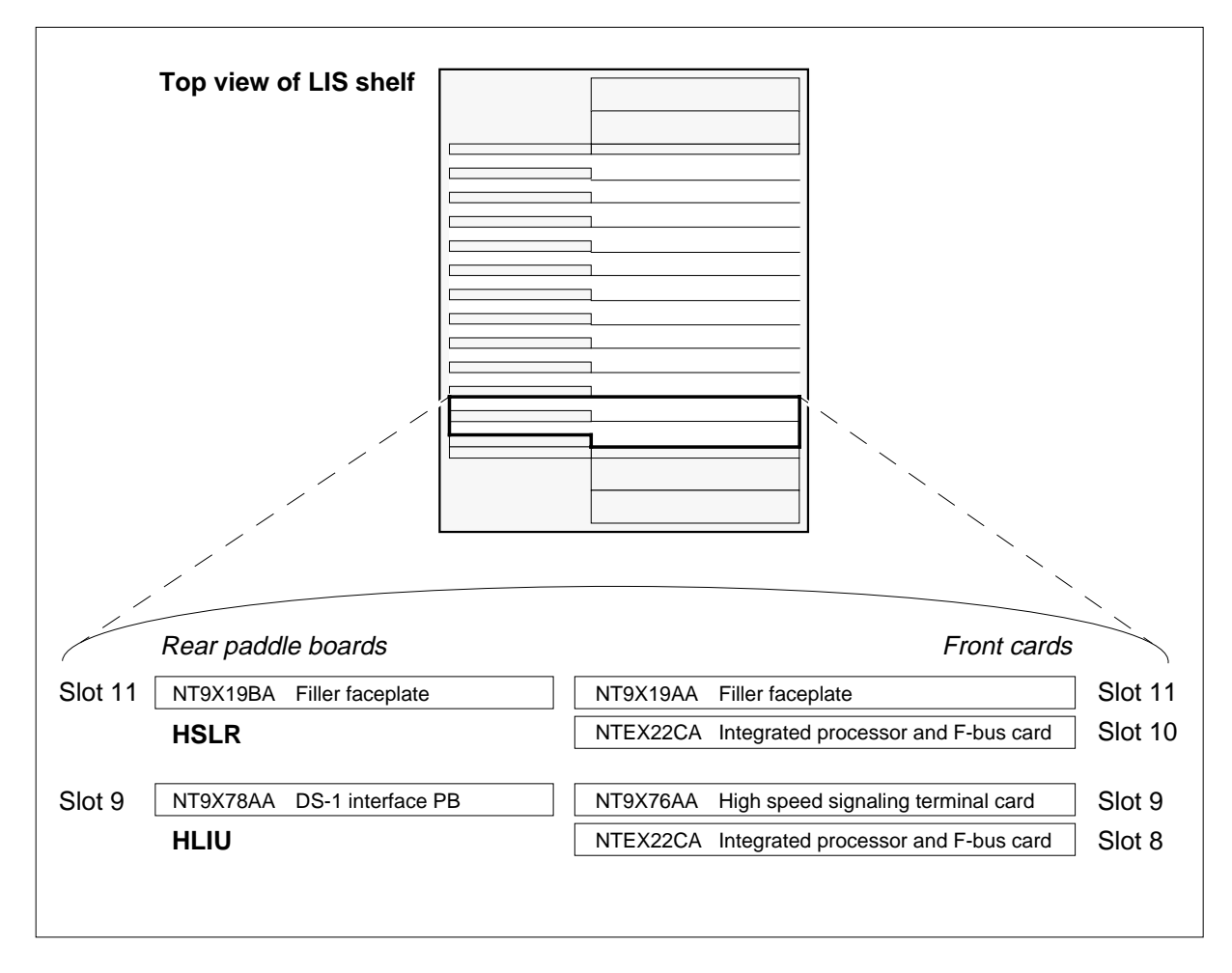

*Note:* The DLIU set, which consists of three HLIU cards and one HSLR card, must start in slot number 8, 12, 16, 20, 24, or 28.

## Common fill paddle boards in an ELPP LIS

#### Application

Use this procedure to replace the following cards in a link interface shelf (LIS) in an enhanced link peripheral processor (ELPP).

If you cannot identify the product engineering code (PEC), suffix, or provisioned shelf or frame for the card you want to replace, refer to the "Index" for a list of the cards, shelves, and frames documented in this card replacement book.

| PEC    | Suffix | Card name                           | Shelf or frame name |
|--------|--------|-------------------------------------|---------------------|
| NT9X74 | DA     | F-bus repeater                      | LIS in an ELPP      |
| NT9X79 | BA     | F-bus termination paddle board      | LIS in an ELPP      |
| NTEX20 | AA, BA | Intrashelf termination paddle board | LIS in an ELPP      |

*Note 1:* A link interface module (LIM) is also referred to as a local message switch (LMS) in some documentation. LIM unit 0 corresponds to LMS 0; LIM unit 1 corresponds to LMS 1. In MAP commands, responses, and displays, the term LIM unit is used to designate an LMS.

*Note 2:* The ELPP is referred to as a LIM when the entire ELPP is meant, paralleling how the LISs in the ELPP are closely associated with the LIM. MAP displays and data schema tables also refer to the ELPP as a LIM.

#### **Common procedures**

Replacing a card is referenced in this procedure.

Do not go to the common procedure unless directed to do so in the step-action procedure.

#### Action

The following flowchart is only a summary of the procedure. To replace the card, use the instructions in the step-action procedure that follows the flowchart.

#### Summary of Replacing Common fill paddle boards in an ELPP LIS

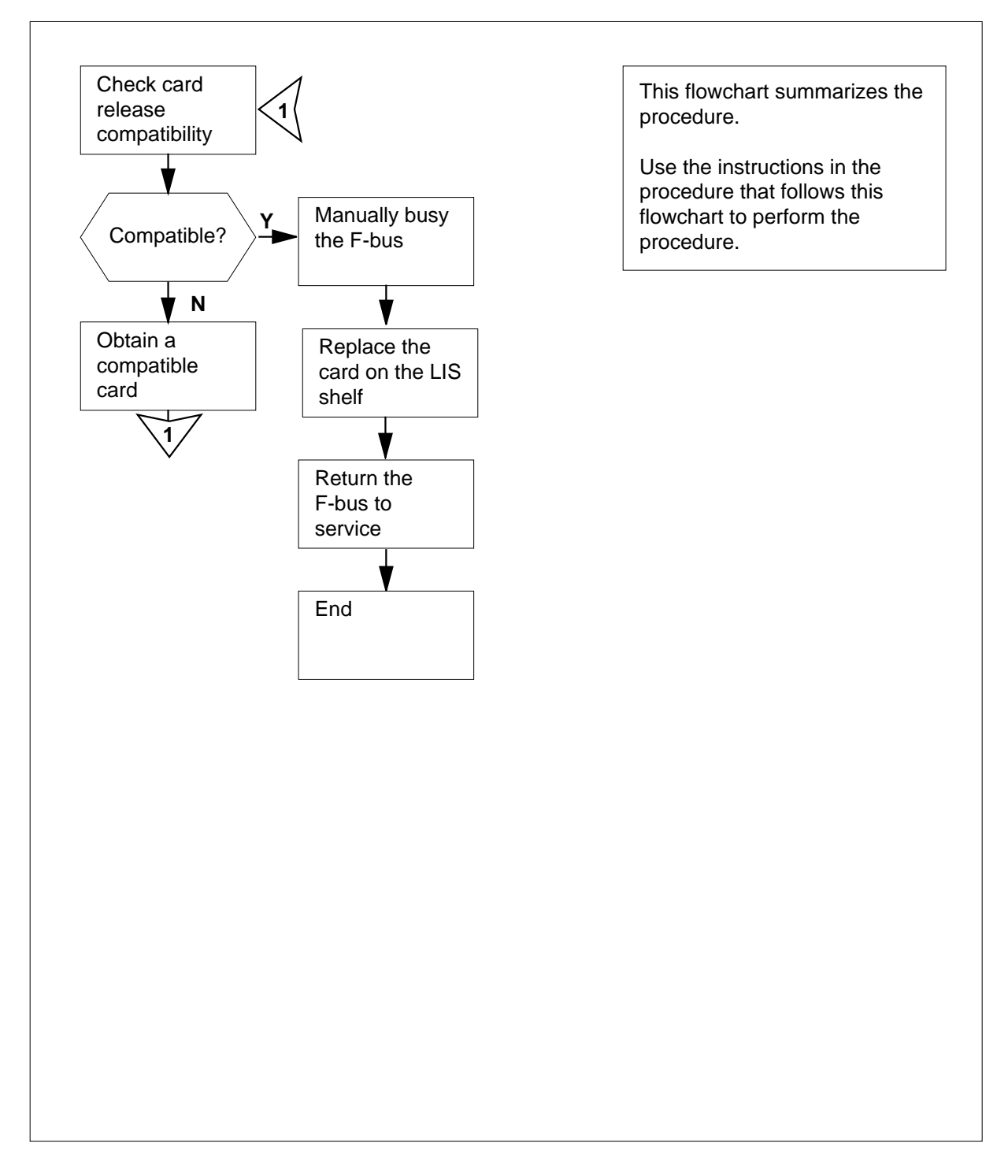

#### Replacing Common fill paddle boards in an ELPP LIS

#### At your current location

1

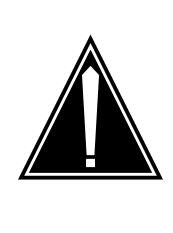

#### CAUTION Loss of service

This procedure provides instructions for removing an F-bus from service, thereby removing redundancy from the ELPP. Perform this procedure only if it is necessary to return the F-buses to service. Otherwise, perform this procedure only during periods of low traffic.

Obtain a replacement card. Ensure that the replacement card has the same PEC, including suffix, as the card being removed.

#### At the MAP terminal

2 Ensure that the replacement card is compatible with the software load by typing

>CHECKREL LIS pec release

and pressing the Enter key.

where

pec

is the PEC and suffix of the new card

release

is the two-character code located on the faceplate of thereplacement card

#### Example input:

>CHECKREL LIS NT9X74DA 2Z

Example of a MAP response:

| PE    | EC   | BASELIN | ΙE | EXCI  | EPT   | RELE | EASE | COMPAT | IBLE |
|-------|------|---------|----|-------|-------|------|------|--------|------|
| NT9X7 | 74DA | (       | )9 | No    | one   |      | 2Z   | YE     | S    |
| OK. C | Card | release | is | above | basel | ine. |      |        |      |

| If the replacement card is | Do     |
|----------------------------|--------|
| below baseline             | step 3 |
| on or above baseline       | step 6 |

## Common fill paddle boards

in an ELPP LIS (continued)

| 3 | From the MAP                                                               | display, record t                                                                                                    | the baseline | e release co   | de (BASEL    | .INE) and   |  |
|---|----------------------------------------------------------------------------|----------------------------------------------------------------------------------------------------|--------------|----------------|--------------|-------------|--|
| 4 | Determine which release codes are compatible with the software load in the |                                                                                                    |              |                |              |             |  |
| 4 | switch. A comp                                                             | patible release code                                                                                                    | code is one  | that is        | le soltware  |             |  |
|   | greater tha                                                                | n or equal to the                                                                                                    | e baseline r | elease code    | e, and       |             |  |
|   | not an exce                                                                | eption release c                                                                                                    | ode          |                |              |             |  |
|   | <b>Note:</b> The r<br>0Z, and 10 to                                        | ange of release<br>ວ VZ.                                                                                                    | codes in a   | scending or    | der is 01 to | 09, 0A to   |  |
| 5 | Obtain a replac                                                            | ement card with                                                                                                    | h a compati  | ble release    | code.        |             |  |
|   | If you                                                                     |                                                                                                    |              |                | Do           |             |  |
|   | can obtain a                                                               | compatible rej                                                                                                    | placement    | card           | ste          | p 2         |  |
|   | cannot obtain                                                              | n a compatible                                                                                                    | replaceme    | ent card       | ste          | p 21        |  |
| 6 | Access the PM                                                              | level of the MA                                                                                                    | P display b  | y typing       |              |             |  |
|   | >MAPCI;MTC;                                                                | PM                                                                                                    |              |                |              |             |  |
|   | and pressing the Enter key.                                                |                                                                                                    |              |                |              |             |  |
|   | Example of a N                                                             | 1AP display:                                                                                                    |              |                |              |             |  |
|   |                                                                            | Guad Mani                                                                                                    | o ∩ffī       | CPar           | тстъ         | There       |  |
|   | PM                                                                         | 0 0                                                                                                    | 28           | 0<br>0         | 0            | 18          |  |
| 7 | Post the LIM as                                                            | sociated with th                                                                                                    | ne card you  | are replaci    | ng by typing | g           |  |
|   | >POST LIM                                                                  | lim_no                                                                                                    |              |                |              |             |  |
|   | and pressing th                                                            | ie Enter key.                                                                                                    |              |                |              |             |  |
|   | where                                                                      |                                                                                                    |              |                |              |             |  |
|   | lim_no<br>is the nu                                                        | mber of the LIM                                                                                                    | /I (0 to 16) |                |              |             |  |
|   | <i>Note:</i> Refer<br>LIM unit ass                                         | <i>Note:</i> Refer to the table located at the end of this document to identify the LIM unit associated with the card you are replacing. |              |                |              |             |  |
|   | Example of a N                                                             | IAP display:                                                                                                    |              |                |              |             |  |
|   |                                                                            | SysB                                                                                                    | ManB         | OffL           | CBsy         | ISTb        |  |
|   | PM<br>LIM                                                                  | 0<br>0                                                                                                    | 0<br>0       | 28<br>1        | 0<br>0       | 0<br>0      |  |
| _ | 0 InSv                                                                     |                                                                                                    | 00S          | 00S Tap        | os           |             |  |
| 8 | Determine the                                                              | state of the LIM                                                                                                    | •            |                |              |             |  |
|   | <i>Note:</i> The s<br>MAP display                                          | tate of the LIM i                                                                                                    | is shown to  | the right of t | he LIM nur   | nber on the |  |
|   | If the state of                                                            | the LIM is                                                                                                    | Do           | )              |              |             |  |
|   | Offl                                                                       |                                                                                                    | ste          | ep 20          |              |             |  |

|   | If the state of the LIM is                                                          | Do                                                                                                    |  |  |  |
|---|-------------------------------------------------------------------------------------|----------------------------------------------------------------------------------------------------|--|--|--|
|   | any other in-service or out-of-se<br>vice state                                     | er- step 9                                                                                                    |  |  |  |
| Ð | Determine the state of the mate LIN of this document to identify the LIN replacing. | A unit. Refer to the table located at the<br>A associated with the card you are                                                 |  |  |  |
|   | <i>Note:</i> The state of the LIM unit number on the MAP display.                   | s is shown to the right of the LIM unit                                                                                         |  |  |  |
|   | If the state of the mate LIM unitis                                                 | t Do                                                                                                    |  |  |  |
|   | InSv                                                                                | step 10                                                                                                    |  |  |  |
|   | anything else                                                                       | step 18                                                                                                    |  |  |  |
| 0 | Access the LIS level of the MAP di                                                  | splay by typing                                                                                                    |  |  |  |
|   | >LIS lis_no                                                                         |                                                                                                    |  |  |  |
|   | and pressing the Enter key.                                                         |                                                                                                    |  |  |  |
|   | where                                                                               |                                                                                                    |  |  |  |
|   | lis_no<br>is the number of the LIS (1,                                              | 2, or 3)                                                                                                    |  |  |  |
|   | Example of a MAP display:                                                           |                                                                                                    |  |  |  |
|   | SysB ManB<br>PM 0 0<br>LIM 0 0                                                      | OffL         CBsy         ISTb         Ins           28         0         0         1           1         0         0         1 |  |  |  |
|   | OOS                                                                                 | 00S_Taps                                                                                                    |  |  |  |
|   | Links<br>Unit0: InSv .<br>Unit1: InSv .                                             | LIS1 LIS2 LIS3<br>· · · ·<br>· · ·                                                                                              |  |  |  |
|   | LIS2 Tap:<br>FBug0: InSy                                                            | 0 4 8                                                                                                    |  |  |  |

11

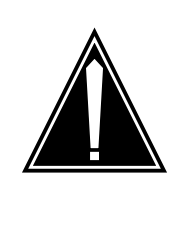

#### CAUTION

Potential loss of service

Ensure that the mate F-bus, and the F-bus taps on the mate are in service before manually busying the F-bus associated with the card to be replaced. Manually busying the F-bus isolates nodes on the LIS if the mate resources are out of service.

Determine the states of the F-bus and the provisioned F-bus taps for the mate LIM unit.

*Note:* The state of the F-buses is shown to the right of the F-bus numbers on the MAP display. Refer to the table located at the end of this document to identify the LIM and F-bus components associated with the card you are replacing.

| If the states are                                                               |                                                 | Do                          |
|---------------------------------------------------------------------------------|-------------------------------------------------|-----------------------------|
| in-service (state of the F-bus is I<br>taps are either . (dot) or - (dash).     | nSv and all F-bus                               | step 12                     |
| any other state (state of the F-bus<br>one or more F-bus taps are not<br>(dash) | s is not InSv and<br>either . (dot) or -        | step 19                     |
| Manually busy the F-bus associated w                                            | ith the card to be repla                        | aced by typing              |
| >BSY FBUS fbus_no                                                               |                                                 |                             |
| and pressing the Enter key.                                                     |                                                 |                             |
| where                                                                           |                                                 |                             |
| fbus_no<br>is the number of the F-bus (0 or                                     | <sup>-</sup> 1)                                 |                             |
| <i>Note:</i> Refer to the table located at t F-bus components associated with   | he end of this docume<br>the card you are repla | nt to identify the<br>cing. |
| Example of a MAP response:                                                      |                                                 |                             |
| LIM 0 LIS 1 FBus 0 Busy req<br>Please confirm ("YES", "Y",                      | puires confirmati<br>"NO", or "N"):             | on                          |
| lf                                                                              | Do                                              |                             |
| the command passes                                                              | step 14                                         |                             |
| you must confirm the command                                                    | step 13                                         |                             |

12

**13** Confirm the command by typing

>YES

and pressing the Enter key.

Example of a MAP response:

LIM 0 LIS 2 FBus 0 Busy initiated. LIM 0 LIS 2 FBus 0 Busy passed.

#### At the shelf

14

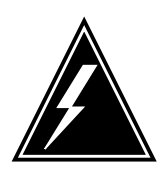

#### WARNING

**Static electricity damage** Wear a wrist strap connected to the wrist-strap grounding point of a frame supervisory panel (FSP) or a modular supervisory panel (MSP) while handling circuit cards. This

protects the cards against damage caused by static electricity.

oplace the card using the procedure *Peolacing* a card in this document

Replace the card using the procedure *Replacing a card* in this document. When you have completed the procedure, return to this point.

*Note:* If the card to be replaced has switches, ensure that the switches on the replacement card have the same settings.

**15** The next action depends on your reason for performing this procedure.

| lf yo                                                                                         | u were              |                                        | Do      |
|-----------------------------------------------------------------------------------------------|---------------------|----------------------------------------|---------|
| sent<br>cedu                                                                                  | to this parts       | rocedure from another maintenance pro- | step 16 |
| not s<br>proc                                                                                 | sent to th<br>edure | his procedure from another maintenance | step 17 |
| Return to the maintenance procedure that sent you to this procedure and continue as directed. |                     |                                        |         |
| Returr                                                                                        | h the F-b           | us to service by typing                |         |
| >RTS                                                                                          | FBUS                | fbus_no                                |         |
| and p                                                                                         | ressing th          | ne Enter key.                          |         |
| where                                                                                         | •                   |                                        |         |
| fb                                                                                            | us_no<br>is the nu  | Imber of F-bus (0 or 1)                |         |
| Exam                                                                                          | ple of a N          | /AP response:                          |         |

LIM 0 LIS 2 FBus 0 Return to Service initiated. LIM 0 LIS2 FBus 0 Return to Service passed.

| If the RTS command | Do      |
|--------------------|---------|
| passed             | step 22 |
| failed             | step 21 |

**18** Continuing with this procedure removes the entire LIM from service, thereby isolating application specific units (ASU) on the LIS. Consult office personnel or your next level of support to determine if you should continue with this procedure, and proceed as directed.

**19** Continuing with this procedure isolates one or more application specific units (ASU) on the LIS. Consult office personnel or your next level of support to determine if you should continue with this procedure, and proceed as directed.

- 20 Consult office personnel to determine why the component is offline. Continue as directed by office personnel.
- 21 For further assistance, contact the personnel responsible for the next level of support.
- 22 You have completed this procedure.

#### Common fill paddle boards and associated LIM components

| PEC    | Slot | Associated LIM and F-buses                |        |
|--------|------|-------------------------------------------|--------|
| NT9X74 | 07F  |                                           |        |
| NT9X79 | 07R  | LIM unit number:<br>Mate LIM unit number: | 0<br>1 |
| NTEX20 | 30R  | F-bus number:<br>Mate F-bus number:       | 0<br>1 |
| NT9X74 | 32F  |                                           |        |
| NT9X79 | 32R  | LIM unit number:<br>Mate LIM unit number: | 1<br>0 |
| NTEX20 | 08R  | F-bus number:<br>Mate F-bus number:       | 1<br>0 |

*Note:* A LIM unit is also referred to as an LMS. LIM unit 0 corresponds to LMS 0; LIM unit 1 corresponds to LMS 1. In MAP commands, responses, and displays, the term LIM unit is used to mean an LMS. The term LIM is also used to include the ELPP where the entire ELPP cabinet is meant.

## HLIU cards in an ELPP LIS

## Application

Use this procedure to replace the following cards in a high-speed link interface unit (HLIU) in an enhanced link peripheral processor (ELPP) link interface shelf (LIS).

If you cannot identify the product engineering code (PEC), suffix, or provisioned shelf or frame for the card you want to replace, refer to the Index for a list of the cards, shelves, and frames documented in this card replacement NTP.

| PEC    | Suffix | Card name                                        | Shelf or frame name |
|--------|--------|--------------------------------------------------|---------------------|
| NTEX22 | CA     | Integrated processor<br>and F-bus interface card | HLIU in an ELPP LIS |
| NTEX76 | AA     | High-speed signaling terminal card               | HLIU in an ELPP LIS |
| NTEX78 | AA     | DS-1 interface paddle board                      | HLIU in an ELPP LIS |

## **Common procedures**

The following common procedures are referenced:

- Activating CCS7 links
- Deactivating CCS7 links
- Loading a PM
- *Replacing a card*
- Reseating cards in equipment shelves
- Unseating cards in equipment shelves

Do not go to the common procedure unless directed to do so in the step-action procedure.

### Action

The following flowchart is only a summary of the procedure. To replace the card, use the instructions in the step-action procedure that follows the flowchart.

### HLIU cards in an ELPP LIS (continued)

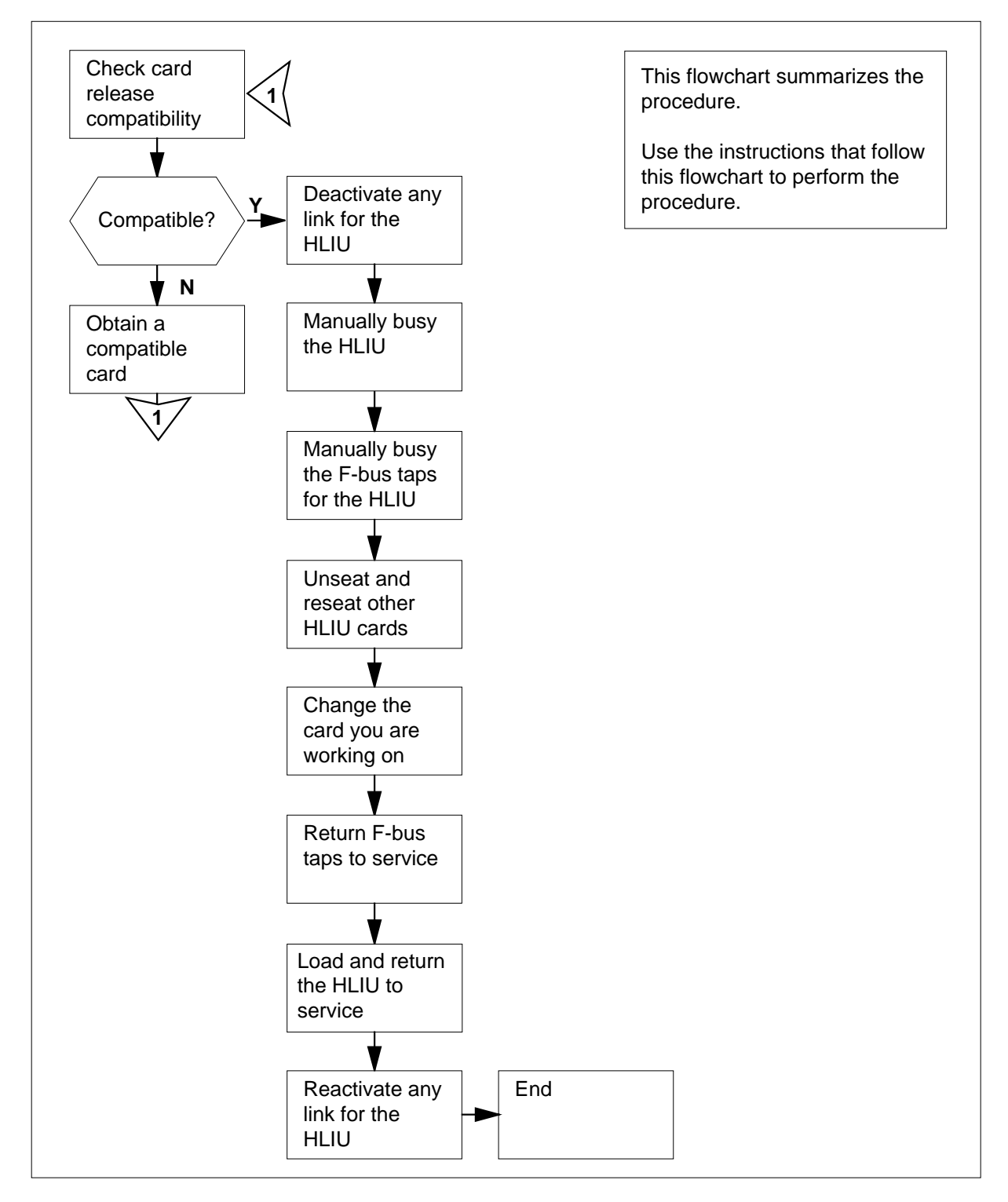

#### Summary of Replacing HLIU cards in an ELPP LIS

### HLIU cards in an ELPP LIS (continued)

#### **Replacing HLIU cards in an ELPP LIS**

#### At your current location

1

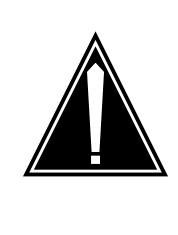

#### CAUTION Loss of service

This procedure removes an HLIU from service and temporarily interrupts messaging on the associated CCS7 link. Perform this procedure only if necessary to return the HLIU to service. Otherwise, perform this procedure only during periods of low traffic.

Obtain a replacement card. Ensure that the replacement card has the same PEC, including suffix, as the card being removed.

#### At the MAP terminal

2 Ensure that the replacement card is compatible with the software load by typing

>CHECKREL LIM pec release

and pressing the Enter key.

where

pec

is the PEC and suffix of the new card

#### release

is the two-character code located on the faceplate of thereplacement card

Example input:

>CHECKREL LIM NTEX22CA 2Z

Example of a MAP response:

| PEC      | BASELINE   | EXCEPI   | RELEASE  | COMPATIBLE |
|----------|------------|----------|----------|------------|
| NTEX22CA | 01         | None     | e 2Z     | YES        |
| OK. Card | release is | above ba | aseline. |            |

| If the replacement card is | Do     |
|----------------------------|--------|
| below baseline             | step 3 |
| on or above baseline       | step 6 |

**3** From the MAP display, record the baseline release code (BASELINE) and any exception release codes (EXCEPT).

## HLIU cards in an ELPP LIS (continued)

| 4 | Determine which release codes are compatible with the software load in the switch. A compatible release code is one that is                                             |                           |                  |  |  |
|---|----------------------------------------------------------------------------------------------------|---------------------------|------------------|--|--|
|   | <ul> <li>greater than or equal to the baseline release code, and</li> </ul>                                                                                             |                           |                  |  |  |
|   | not an exception release code                                                                                                    |                           |                  |  |  |
|   | <i>Note:</i> The range of release codes in ascending orde 0Z, and 10 to VZ.                                                                                             | er is 01 to 0             | 9, 0A to         |  |  |
| 5 | Obtain a replacement card with a compatible release c                                                                                                    | ode.                      |                  |  |  |
|   | lf you                                                                                                    | Do                        |                  |  |  |
|   | can obtain a compatible replacement card                                                                                                    | step                      | 2                |  |  |
|   | cannot obtain a compatible replacement card                                                                                                    | step                      | 38               |  |  |
| 6 | Access the PM level of the MAP display by typing                                                                                                    |                           |                  |  |  |
|   | >MAPCI;MTC;PM                                                                                                    |                           |                  |  |  |
|   | and pressing the Enter key.                                                                                                    |                           |                  |  |  |
|   | Example of a MAP display:                                                                                                    |                           |                  |  |  |
|   | SysB ManB OffL CBsy                                                                                                    | ISTb                      | InSv             |  |  |
|   | PM 1 0 2 0                                                                                                    | 3                         | 6                |  |  |
| 7 | Post the HLIU that contains the card to be replaced by                                                                                                    | typing                    |                  |  |  |
|   | >POST HLIU hliu_no                                                                                                    |                           |                  |  |  |
|   | and pressing the Enter key.                                                                                                    |                           |                  |  |  |
|   | where                                                                                                    |                           |                  |  |  |
|   | hliu_no<br>is the number of the HLIU (0 to 511)                                                                                                    |                           |                  |  |  |
|   | Example of a MAP display:                                                                                                    |                           |                  |  |  |
|   | SysB ManB OffL CBsy<br>PM 1 0 2 0                                                                                                    | ISTb<br>3                 | InSv<br>6        |  |  |
|   | HLIU 1 0 0 0<br>HLIU 208 InSv Rsvd                                                                                                    | 0                         | 3                |  |  |
| 8 | Determine the state of the HLIU.                                                                                                    |                           |                  |  |  |
|   | If the state of the HLIU is                                                                                                    | Do                        |                  |  |  |
|   | SysB, SysB (NA), ISTb, or InSv                                                                                                    | step 9                    |                  |  |  |
|   | ManB or ManB (NA)                                                                                                    | step 12                   |                  |  |  |
|   | OffL                                                                                                    | step                      | 37               |  |  |
| 9 | Deactivate the CCS7 link (if there is one) associated with procedure <i>Deactivating CCS7 links</i> in this document. We completed the procedure, return to this point. | th the HLIU<br>Vhen you h | using the<br>ave |  |  |

297-9051-547 Standard 02.01 April 2000
| Manual                                                                                                  | ly busy the                                                                                  | HLIU by typing                                                                               |                                                                     |                                                                                                    |
|----------------------------------------------------------------------------------------------------|----------------------------------------------------------------------------------------------|----------------------------------------------------------------------------------------------|---------------------------------------------------------------------|----------------------------------------------------------------------------------------------------|
| and pre                                                                                                 | essing the E                                                                                 | nter key.                                                                                    |                                                                     |                                                                                                    |
| lf                                                                                                    |                                                                                              |                                                                                              | Do                                                                  |                                                                                                    |
| you r<br>mand                                                                                           | need to co                                                                                   | onfirm the con                                                                               | n- step                                                             | 11                                                                                                    |
| the co                                                                                                  | ommand pa                                                                                    | assed                                                                                        | step                                                                | 12                                                                                                    |
| Confirm                                                                                                 | the comm                                                                                     | and by typing                                                                                |                                                                     |                                                                                                    |
| and pre                                                                                                 | ssing the E                                                                                  | nter key.                                                                                    |                                                                     |                                                                                                    |
| Display                                                                                                 |                                                                                              | about the HLI                                                                                | J by typing                                                         | )                                                                                                    |
| >QUERS                                                                                                  | (PM                                                                                          |                                                                                              |                                                                     |                                                                                                    |
| and pre                                                                                                 | ssing the E                                                                                  | nter key.                                                                                    |                                                                     |                                                                                                    |
| Exampl                                                                                                  | e oi a MAP                                                                                   | response:                                                                                    |                                                                     |                                                                                                    |
| PM type<br>LIM: 2<br>Default<br>Running<br>LMS Sta<br>Auditin<br>Msg Cha<br>TAP 8:<br>Reserve<br>LIU is | Shelf:<br>Shelf:<br>Load: H<br>g Load: H<br>ates:<br>ng:<br>annels:<br>ed HLIU f<br>not allo | PM NO 20<br>2 Slot:1<br>HCA04BD<br>HCA04BD<br>ISTb<br>Yes<br>Acc<br>forms part o<br>pocated  | 8 St<br>0 LI<br>Yes<br>Acc<br>f CCS7 I                              | Linkset:SSP208_LS SLC:                                                                                                    |
| Record<br>(LIS), a                                                                                      | the numbe<br>nd the taps                                                                     | r of the link inte<br>that are associ                                                        | rface modu<br>ated with t                                           | ule (LIM), link interface shelf<br>he HLIU you are working on.                                                                                                    |
| Note<br>displ<br>follow<br>step<br>line b                                                               | e: The LIM<br>ay. In the ex<br>vs the word<br>12, the LIS<br>below Msg (                     | number follows<br>kample in step 7<br>shelf on the se<br>number is 2. Th<br>Channels. In the | the word L<br>I2, the LIM<br>cond line c<br>le tap num<br>e example | IM on the second line of the<br>1 number is 2. The LIS number<br>of the display. In the example<br>ber follows the word TAP on t<br>in step 12, the TAP number is |
| Post the                                                                                                | e LIM by typ                                                                                 | bing                                                                                         |                                                                     |                                                                                                    |
| >POST                                                                                                   | LIM li                                                                                       | .m_no                                                                                        |                                                                     |                                                                                                    |
| and pre                                                                                                 | ssing the E                                                                                  | nter key.                                                                                    |                                                                     |                                                                                                    |
| where                                                                                                   |                                                                                              |                                                                                              |                                                                     |                                                                                                    |
| lim                                                                                                    | _ <b>no</b><br>s the numbe                                                                   | er of the LIM yo                                                                             | u recordec                                                          | d in step 13                                                                                                    |
| Exampl                                                                                                  | le of a MAP                                                                                  | display:                                                                                     |                                                                     |                                                                                                    |

|                             | PM<br>LIM                                                                                                    | SysB<br>1<br>0                                                                                                    | ManB<br>0<br>0                                                                                                    | OffL<br>2<br>0                                                     | CBsy<br>0<br>0                | ISTb<br>3<br>1         | InSv<br>6<br>0                       |
|-----------------------------|----------------------------------------------------------------------------------------------------|----------------------------------------------------------------------------------------------------|----------------------------------------------------------------------------------------------------|--------------------------------------------------------------------|-------------------------------|------------------------|--------------------------------------|
| LIM 2 ]<br>Unit0:<br>Unit1: | ISTb<br>ISTb<br>InSv                                                                                                    | OOS<br>Links                                                                                                    | 00S_Ta<br>LIS1                                                                                                    | ps<br>LIS2 LI:<br>· ·                                              | 53                            |                        |                                      |
| 15                          | Access the                                                                                                    | LIS level of                                                                                                    | the MAP of                                                                                                    | display by ty                                                      | /ping                         |                        |                                      |
|                             | >LIS lis                                                                                                    | _no                                                                                                    |                                                                                                    |                                                                    |                               |                        |                                      |
|                             | and pressir                                                                                                    | ng the Enter                                                                                                    | key.                                                                                                    |                                                                    |                               |                        |                                      |
|                             | where                                                                                                    |                                                                                                    |                                                                                                    |                                                                    |                               |                        |                                      |
|                             | lis_no<br>is th                                                                                                    | e number of                                                                                                    | the LIS yo                                                                                                    | ou recorded                                                        | in step 1                     | 3                      |                                      |
|                             | Example of                                                                                                    | f a MAP disp                                                                                                    | lay:                                                                                                    |                                                                    |                               |                        |                                      |
|                             |                                                                                                    |                                                                                                    |                                                                                                    |                                                                    | _                             |                        |                                      |
|                             | FBus0: In                                                                                                    | Sv                                                                                                    | LIS2                                                                                                    | Tap:                                                               | 0                             | 4                      | 8                                    |
|                             | FBusl: Ma                                                                                                    | nB                                                                                                    |                                                                                                    |                                                                    | BBBB                          | BBBB                   | BBBB                                 |
| 16                          | Manually b                                                                                                    | usy the HLIL                                                                                                    | J tap on F                                                                                                    | bus 0 by ty                                                        | ping                          |                        |                                      |
|                             | >BSY FB                                                                                                    | US 0 tag                                                                                                    | p_no                                                                                                    |                                                                    |                               |                        |                                      |
|                             | and pressir                                                                                                    | ng the Enter                                                                                                    | key.                                                                                                    |                                                                    |                               |                        |                                      |
|                             | where                                                                                                    |                                                                                                    |                                                                                                    |                                                                    |                               |                        |                                      |
|                             |                                                                                                    | •                                                                                                    |                                                                                                    |                                                                    |                               |                        |                                      |
|                             | tap_nc<br>is th                                                                                                    | e number of                                                                                                    | the HLIU                                                                                                    | tap recorde                                                        | ed in step                    | 13                     |                                      |
|                             | tap_nc<br>is th<br>If                                                                                                    | e number of                                                                                                    | the HLIU                                                                                                    | tap recorde                                                        | ed in step                    | 13<br>Do               | ,                                    |
|                             | tap_nc<br>is th<br>If<br>you need                                                                                                    | e number of                                                                                                    | the HLIU                                                                                                    | tap recorde                                                        | ed in step                    | 13<br>Do<br>ste        | р<br>р 17                            |
|                             | tap_nc<br>is th<br>If<br>you need<br>you do n                                                                                        | e number of<br>to confirm<br>ot need to c                                                                                     | the HLIU<br>the comi<br>onfirm th                                                                                   | tap recorde<br>nand<br>ne commar                                   | ed in step                    | 13<br>Do<br>ste        | р 17<br>р 18                         |
| 17                          | tap_nc<br>is th<br>If<br>you need<br>you do n<br>Confirm the                                                                         | e number of<br>to confirm<br>ot need to c<br>command b                                                                        | the HLIU<br>the commonfirm the                                                                                      | tap recorde<br>mand<br>le comman                                   | ed in step                    | 13<br>Do<br>ste<br>ste | ер 17<br>ер 18                       |
| 17                          | tap_nc<br>is th<br>If<br>you need<br>you do n<br>Confirm the<br>>YES                                                                 | e number of<br>to confirm<br>ot need to c<br>command b                                                                        | the HLIU<br>the commonfirm the                                                                                      | tap recorde<br>nand<br>le comman                                   | ed in step                    | 13<br>Do<br>ste<br>ste | р 17<br>р 18                         |
| 17                          | tap_nc<br>is th<br>If<br>you need<br>you do n<br>Confirm the<br>>YES<br>and pressir                                                  | e number of<br>to confirm<br>ot need to c<br>command t                                                                        | the HLIU<br>the comi<br>onfirm th<br>by typing<br>key.                                                              | tap recorde<br>nand<br>ne comman                                   | ed in step                    | 13<br>Do<br>ste<br>ste | р 17<br>р 18                         |
| 17                          | tap_nc<br>is th<br>If<br>you need<br>you do n<br>Confirm the<br>>YES<br>and pressir<br>Example of                                    | e number of<br>to confirm<br>ot need to c<br>command t<br>ng the Enter<br>f a MAP resp                                        | the HLIU<br>the commonfirm the<br>by typing<br>key.                                                                 | tap recorde<br>nand<br>ne comman                                   | nd                            | 13<br>Do<br>ste<br>ste | р 17<br>ср 18                        |
| 17                          | tap_nc<br>is th<br>If<br>you need<br>you do n<br>Confirm the<br>>YES<br>and pressir<br>Example of<br>Confi:                          | e number of<br>to confirm<br>ot need to c<br>e command to<br>ng the Enter<br>f a MAP resp<br>rmedL                            | the HLIU<br>the common<br>onfirm the<br>by typing<br>key.<br>bonse:                                                 | ap recorde<br>mand<br>ne comman<br>5 2 FBus<br>5 2 FBus            | o Tap 8<br>0 Tap 8            | 13<br>Do<br>ste<br>ste | p 17<br>p 18<br>nitiated.            |
| 17                          | tap_nc<br>is th<br>If<br>you need<br>you do n<br>Confirm the<br>>YES<br>and pressir<br><i>Example of</i><br>Confir                   | e number of<br>to confirm<br>ot need to c<br>e command t<br>ng the Enter<br>f a MAP resp<br>rmedL<br>I                        | the HLIU<br>the common<br>onfirm the<br>by typing<br>key.<br>bonse:<br>LIM 2 LIS<br>LIM 2 LIS                       | ap recorde<br>mand<br>ne comman<br>2 FBus<br>2 FBus<br>bus 1 by ty | o Tap 8<br>0 Tap 8<br>0 Tap 8 | 13<br>Do<br>ste<br>ste | p 17<br>p 18<br>nitiated.<br>assed.  |
| 17                          | tap_nc<br>is th<br>if<br>you need<br>you do n<br>Confirm the<br>>YES<br>and pressir<br>Example of<br>Confi:<br>Manually b<br>>BSY FB | to confirm<br>to confirm<br>ot need to c<br>command to<br>re command to<br>f a MAP resp<br>rmedLi<br>usy the HLIL<br>US 1 taj | the HLIU<br>the common<br>onfirm the<br>by typing<br>key.<br>bonse:<br>LIM 2 LIS<br>LIM2 LIS<br>J tap on F-<br>p_no | ap recorde<br>mand<br>e comman<br>2 FBus<br>2 FBus<br>bus 1 by ty  | o Tap 8<br>0 Tap 8<br>0 Tap 8 | 13<br>Do<br>ste<br>ste | p 17<br>pp 18<br>nitiated.<br>assed. |

where

tap\_no

is the number of the HLIU tap recorded in step 13

Example of a MAP response:

LIM 2 FBus 1 Tap 8 Busy requires confirmation because a SEVERE system OUTAGE may occur if the following node isisolated: HLIU 208 Do you wish to proceed with this operation? Please confirm ("YES", "Y", "NO", or "N"):

**19** Confirm the command by typing

>YES

and pressing the Enter key.

Example of a MAP response:

Confirmed ...LIM 2 LIS 2 FBus 1 Tap 8 Busy initiated. LIM2 LIS 2 FBus 1 Tap 8 Busy passed.

At the shelf

20

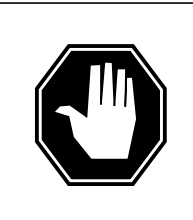

#### DANGER

Static electricity damage

Wear a wrist strap connected to the wrist-strap grounding point of a frame supervisory panel (FSP) or a modular supervisory panel (MSP) while handling circuit cards. This protects the cards against damage caused by static electricity.

Determine your next step based on the card you are replacing.

| If you are replacing an | Do      |
|-------------------------|---------|
| NTEX76                  | step 21 |
| NTEX22                  | step 23 |
| NTEX78                  | step 26 |

21 To begin changing an NTEX76 card, unseat and reseat cards in the HLIU using the following sub-steps. To unseat a card, use the procedure *Unseating cards in equipment shelves* in this document. To reseat a card, use the procedure *Reseating cards in equipment shelves* in this document. Unseat the NTEX76 high-speed signaling terminal card.b. Unseat the NTEX22 link general processor card.c. Reseat the NTEX22 link general processor card.

|       | If the RTS command                                                                                                | Do                                                                                                    |
|-------|----------------------------------------------------------------------------------------------------|----------------------------------------------------------------------------------------------------|
|       |                                                                                                    |                                                                                                    |
|       | LIM 1 LIS 2 FBus 0 T<br>LIM 1 LIS 2 FBus 0 T                                                                      | ap 8 Return to Service initiated.<br>ap 8 Return to Service passed.                                                                         |
|       | Example of a MAP response:                                                                                        |                                                                                                    |
|       | is the number of the HI                                                                                           | -IU tap you recorded in step 13                                                                                                    |
|       | where<br>tan no                                                                                                   |                                                                                                    |
|       | and pressing the Enter key.                                                                                       |                                                                                                    |
|       | >RTS FBUS 0 tap_no                                                                                                |                                                                                                    |
| 29    | Return the HLIU tap on F-bus                                                                                      | 0 to service by typing                                                                                                    |
| Δt th | ο MAP terminal                                                                                                    |                                                                                                    |
| 28    | Return to the maintenance pro                                                                                     | ocedure that sent you to this procedure and                                                                                                 |
|       | not directed to this proceed nance procedure                                                                      | dure from another mainte- step 29                                                                                                    |
|       | directed to this procedure procedure                                                                              | trom another maintenance step 28                                                                                                    |
|       | If you were                                                                                                    | Do                                                                                                    |
| 27    | The next action depends on y                                                                                      | our reason for performing this procedure.                                                                                                   |
| 26    | When you have completed the                                                                                       | e procedure, return to this point.                                                                                                    |
| 00    | Go to step 27.                                                                                                    |                                                                                                    |
| 25    | Reseat the NTEX76 HLIU hig<br>procedure <i>Reseating cards in</i><br>you have finished the procedu                | h-speed signaling terminal card using the <i>equipment shelves</i> in this document. When ire, return to this point.                        |
|       | <i>Note:</i> If the card to be replacement card have                                                              | aced has switches, ensure that the switches of the same settings.                                                                           |
| 24    | Replace the NTEX22 card usi document. When you have co                                                            | ing the procedure <i>Replacing a card</i> in this completed the procedure, return to this point.                                            |
| 23    | To begin changing an NTEX2<br>signaling terminal card using<br><i>shelves</i> in this document. Wh<br>this point. | 2 card, unseat the NTEX76 high-speed<br>the procedure <i>Unseating cards in equipment</i><br>ten you have finished the procedure, return to |
|       | Go to step 27.                                                                                                    |                                                                                                    |
|       |                                                                                                    |                                                                                                    |

|    | If the RTS command                               | Do                                                           |
|----|--------------------------------------------------|--------------------------------------------------------------|
|    | failed                                           | step 38                                                      |
| 30 | Return the HLIU tap on F-bus 1 to                | o service by typing                                          |
|    | >RTS FBUS 1 tap_no                               |                                                              |
|    | and pressing the Enter key.                      |                                                              |
|    | where                                            |                                                              |
|    | <b>tap_no</b><br>is the number of the HLIU t     | ap you recorded in step 13                                   |
|    | Example of a MAP response:                       |                                                              |
|    | LIM 1 LIS 2 FBus 1 Tap<br>LIM 1 LIS 2 FBus 1 Tap | 8 Return to Service initiated<br>8 Return to Service passed. |
|    | If the RTS command                               | Do                                                           |
|    | passed                                           | step 31                                                      |
|    | failed                                           | step 38                                                      |
| 1  | Quit from the F-bus level of the M               | AP display by typing                                         |
|    | >QUIT                                            |                                                              |
|    | and pressing the Enter key.                      |                                                              |
| 2  | Post the HLIU you are working on                 | by typing                                                    |
|    | >POST HLIU hliu_no                               |                                                              |
|    | and pressing the Enter key.                      |                                                              |
|    | where                                            |                                                              |
|    | hliu_no<br>is the number of the HLIU (           | (0 to 511)                                                   |
| 3  | Load the HLIU by typing                          | ,<br>,                                                       |
|    | >LOADPM                                          |                                                              |
|    | and pressing the Enter key.                      |                                                              |
|    | Example of a MAP response:                       |                                                              |
|    | HLIU 208 LOADPM Passed                           |                                                              |
|    | If the LOADPM command                            | Do                                                           |
|    | passed                                           | step 35                                                      |
|    | failed                                           | step 34                                                      |
|    |                                                  |                                                              |

### HLIU cards in an ELPP LIS (end)

- **34** Load the PM using the procedure *Loading a PM* in this document. When you have completed the procedure, return to this point.
- **35** Return the HLIU to service by typing

>RTS

and pressing the Enter key.

Example of a MAP response:

HLIU 100 RTS Passed

| If the RTS command | Do      |
|--------------------|---------|
| passed             | step 36 |
| failed             | step 38 |

**36** Activate the CCS7 link (if there is one) associated with the HLIU using the procedure *Activating CCS7 links* in this document. When you have completed the procedure, return to this point.

Go to step 39.

- **37** Consult office personnel to determine why the component is offline. Continue as directed by office personnel.
- **38** For further assistance, contact the personnel responsible for the next level of support.
- **39** You have completed this procedure.

### HSLR cards in an ELPP LIS

### Application

Use this procedure to replace the following cards in a high-speed link router (HSLR) in an enhanced link peripheral processor (ELPP) link interface shelf (LIS).

If you cannot identify the product engineering code (PEC), suffix, or provisioned shelf or frame for the card you want to replace, refer to the Index for a list of the cards, shelves, and frames documented in this card replacement NTP.

| PEC    | Suffix | Card name                                     | Shelf or frame name |
|--------|--------|-----------------------------------------------|---------------------|
| NTEX22 | CA     | Integrated processor and F-bus interface card | HSLR in an ELPP LIS |

### **Common procedures**

The following common procedures are referenced:

- Activating CCS7 links
- Deactivating CCS7 links
- Loading a PM
- Replacing a card

### Action

The following flowchart is only a summary of the procedure. To replace the card, use the instructions in the step-action procedure that follows the flowchart.

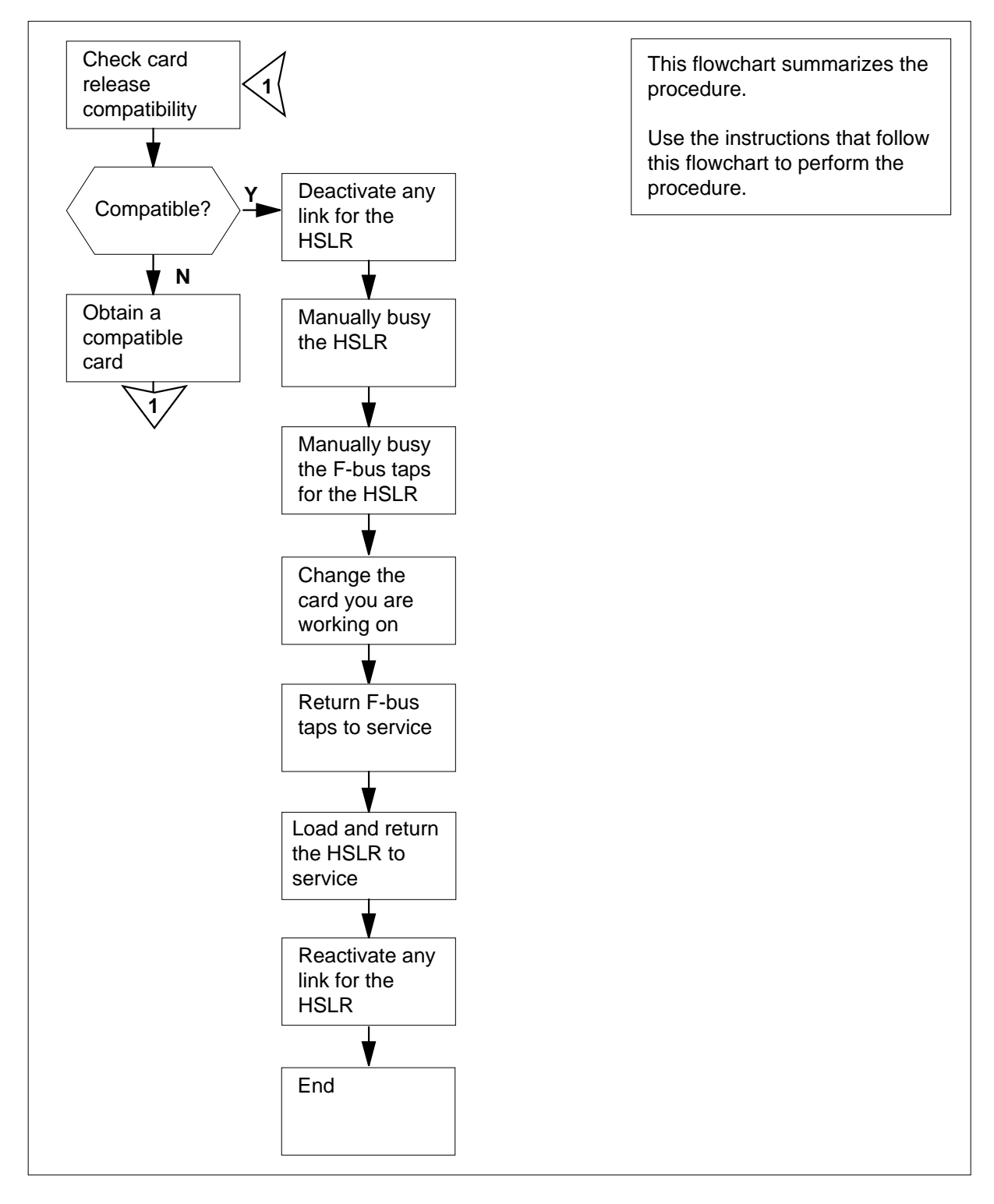

#### Summary of Replacing HSLR cards in an ELPP LIS

#### **Replacing HSLR cards in an ELPP LIS**

#### At your current location

1

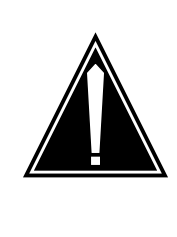

#### CAUTION Loss of service

This procedure removes an HSLR from service and temporarily interrupts messaging on the associated CCS7 link. Perform this procedure only if necessary to return the HSLR to service. Otherwise, perform this procedure only during periods of low traffic.

Obtain a replacement card. Ensure that the replacement card has the same PEC, including suffix, as the card being removed.

#### At the MAP terminal

2 Ensure that the replacement card is compatible with the software load by typing

>CHECKREL LIM pec release

and pressing the Enter key.

where

pec

is the PEC and suffix of the new card

#### release

is the two-character code located on the faceplate of thereplacement card

Example input:

>CHECKREL LIM NTEX22CA 2Z

Example of a MAP response:

| PEC      | BASELINE   | EXCEPT    | RELEASE | COMPATIBLE |
|----------|------------|-----------|---------|------------|
| NTEX22CA | 01         | None      | 2Z      | YES        |
| OK. Card | release is | above bas | eline.  |            |

| If the replacement card is | Do     |
|----------------------------|--------|
| below baseline             | step 3 |
| on or above baseline       | step 6 |

**3** From the MAP display, record the baseline release code (BASELINE) and any exception release codes (EXCEPT).

| Determine which release codes are compatible with the software load in the switch. A compatible release code is one that is |                                                                                           |                                                                 |                |                |                |                |
|----------------------------------------------------------------------------------------------------|-------------------------------------------------------------------------------------------|-----------------------------------------------------------------|----------------|----------------|----------------|----------------|
| • are                                                                                                    | eater than or e                                                                           | gual to the                                                     | baseline re    | elease code    | , and          |                |
| • no                                                                                                    | t an exception                                                                            | release co                                                      | de             |                | ,              |                |
| <b>Not</b><br>0Z,                                                                                                    | e: The range of and 10 to VZ.                                                             | of release o                                                    | codes in as    | cending orc    | ler is 01 to   | 09, 0A to      |
| Obtain                                                                                                    | a replacemen                                                                              | t card with                                                     | a compatib     | ole release o  | code.          |                |
| lf you                                                                                                    | u                                                                                         |                                                                 |                |                | Do             |                |
| can o                                                                                                    | obtain a comp                                                                             | atible repl                                                     | lacement c     | card           | step           | p 2            |
| cann                                                                                                    | ot obtain a co                                                                            | mpatible 1                                                      | replaceme      | nt card        | ster           | p 32           |
| Acces                                                                                                    | s the PM level                                                                            | of the MAP                                                      | display by     | typing         |                |                |
| >MAPC                                                                                                    | l;MTC;PM                                                                                  |                                                                 |                |                |                |                |
| and pr                                                                                                    | essing the Ente                                                                           | er key.                                                         |                |                |                |                |
| Examp                                                                                                    | ole of a MAP di                                                                           | isplay:                                                         |                |                |                |                |
| РМ                                                                                                    | SysB<br>1                                                                                 | ManB<br>0                                                       | OffL<br>2      | CBsy<br>0      | ISTb<br>3      | InSv<br>6      |
| Post tr<br>>POSI<br>and pr<br>where<br>hs<br>Examp                                                                          | IF HSLR that c<br>HSLR hs<br>essing the Ente<br>Ir_no<br>is the number<br>ole of a MAP di | ontains the<br>Lr_no<br>er key.<br>of the HSL<br><i>isplay:</i> | R (0 to 511    | )              | y typing       |                |
| PM<br>HSLR                                                                                                    | SysB<br>1<br>1                                                                            | ManB<br>0<br>0                                                  | OffL<br>2<br>0 | CBsy<br>0<br>0 | ISTb<br>3<br>0 | InSv<br>6<br>3 |
| HSLR                                                                                                    | 208 InSv                                                                                  | Rs                                                              | svd            |                |                |                |
| Detern                                                                                                    | nine the state o                                                                          | of the HSLF                                                     | र.             |                |                |                |
| If the                                                                                                    | state of the H                                                                            | ISLR is                                                         | Do             |                |                |                |
| Sys:<br>InS <sup>-</sup>                                                                                                    | B,SysB (N.<br>v                                                                           | A), IST                                                         | o, or stej     | p 9            |                |                |
| Man                                                                                                    | BorManB (                                                                                 | NA)                                                             | ste            | p 12           |                |                |
| Off                                                                                                    | L                                                                                         |                                                                 | ste            | p 31           |                |                |
|                                                                                                    |                                                                                           |                                                                 |                |                |                |                |

| 9  | Deactivate the CCS7 link (if there is one) associated with the HSLR using the procedure <i>Deactivating CCS7 links</i> in this document. When you have completed the procedure, return to this point.                                                                                                    |                                                                                                    |  |  |
|----|----------------------------------------------------------------------------------------------------|----------------------------------------------------------------------------------------------------|--|--|
| 10 | Manually busy the HSLR by typing                                                                                                    |                                                                                                    |  |  |
|    | >BSY FORCE                                                                                                    |                                                                                                    |  |  |
|    | and pressing the Enter key.                                                                                                    |                                                                                                    |  |  |
|    | lf                                                                                                    | Do                                                                                                    |  |  |
|    | you need to confirm the com-<br>mand                                                                                                    | step 11                                                                                                    |  |  |
|    | the command passed                                                                                                    | step 12                                                                                                    |  |  |
| 11 | Confirm the command by typing                                                                                                    |                                                                                                    |  |  |
|    | >YES                                                                                                    |                                                                                                    |  |  |
|    | and pressing the Enter key.                                                                                                    |                                                                                                    |  |  |
| 12 | Display information about the HSLR b                                                                                                    | y typing                                                                                                    |  |  |
|    | >QUERYPM                                                                                                    |                                                                                                    |  |  |
|    | and pressing the Enter key.                                                                                                    |                                                                                                    |  |  |
|    | Example of a MAP response:                                                                                                    |                                                                                                    |  |  |
|    | PM type: HSLRPM No.: 208LIM: 2Shelf: 2Slot:10Default Load: HCA04BDRunning Load: HCA04BDLMS States:ISTbAuditing:YesYesYMsg Channels:AccTAP 8:.Reserved HSLR forms part of C                                                                                                    | Status: InSv<br>LIU FTA: 4247 1000<br>SSTb<br>Ces<br>Acc<br>CCS7 Linkset:SSP208_LS SLC:0                                                                                                    |  |  |
|    | LIU is not allocated                                                                                                    |                                                                                                    |  |  |
| 13 | Record the number of the link interfact (LIS), and the taps that are associated                                                                                                    | e module (LIM), link interface shelf<br>d with the HSLR you are working on.                                                                                                    |  |  |
|    | <i>Note:</i> The LIM number follows the display. In the example in step 12, the follows the word Shelf on the second step 12, the LIS number is 2. The tabline below Msg Channels. In the example of the second step 12 is the second step 12 in the second step 12 in the second step 12 is the second step 12 in the second step 12 in the second step 12 is the second step 12 in the second step 12 is the second step 12 in the second step 12 is the second step 12 in the second step 12 in the second step 12 is the second step 12 in the second step 12 is the second step 12 in the second step 12 is the second step 12 in the second step 12 is the second step 12 in the second step 12 in the second step 12 is the second step 12 in the second step 12 is the second step 12 in the second step 12 is the second step 12 in the second step 12 is the second step 12 in the second step 12 is the second step 12 in the second step 12 in the second step 12 is the second step 12 in the second step 12 in the second step 12 is the second step 12 in the second step 12 in the se | word LIM on the second line of the<br>the LIM number is 2. The LIS number<br>and line of the display. In the example in<br>ap number follows the word TAP on the<br>ample in step 12, the TAP number is 8. |  |  |
| 14 | Post the LIM by typing                                                                                                    |                                                                                                    |  |  |
|    | >POST LIM lim_no                                                                                                    |                                                                                                    |  |  |
|    | and pressing the Enter key.                                                                                                    |                                                                                                    |  |  |
|    | where                                                                                                    |                                                                                                    |  |  |
|    | lim no                                                                                                    |                                                                                                    |  |  |

is the number of the LIM you recorded in step 13

Example of a MAP display: OffL ISTb SysB ManB CBsy InSv 1 0 2 0 3 ΡМ б LIM 0 0 0 0 1 0 LIM 2 ISTb 00S 00S\_Taps Links LIS1 LIS2 LIS3 Unit0: ISTb . . Unit1: InSv . 15 Access the LIS level of the MAP display by typing >LIS lis no and pressing the Enter key. where lis no is the number of the LIS you recorded in step 13 Example of a MAP display: Tap: 0 LIS2 4 8 FBus0: InSv . . . . . . . . . . . . FBusl: ManB BBBB BBBB BBBB 16 Manually busy the HSLR tap on F-bus 0 by typing >BSY FBUS 0 tap\_no and pressing the Enter key. where tap\_no is the number of the HSLR tap recorded in step 13 lf Do you need to confirm the command step 17 you do not need to confirm the command step 18 17 Confirm the command by typing >YES and pressing the Enter key. Example of a MAP response: Confirmed ...LIM 2 LIS 2 FBus 0 Tap 8 Busy initiated. LIM2 LIS 2 FBus 0 Tap 8 Busy passed. 18 Manually busy the HSLR tap on F-bus 1 by typing >BSY FBUS 1 tap\_no

and pressing the Enter key.

where

tap\_no is the number of the HSLR tap recorded in step 13

Example of a MAP response:

LIM 2 FBus 1 Tap 8 Busy requires confirmation because a SEVERE system OUTAGE may occur if the following node is isolated: HSLR 208 Do you wish to proceed with this operation? Please confirm ("YES", "Y", "NO", or "N"):

**19** Confirm the command by typing

>YES

and pressing the Enter key.

Example of a MAP response:

Confirmed ...LIM 2 LIS 2 FBus 1 Tap 8 Busy initiated. LIM2 LIS 2 FBus 1 Tap 8 Busy passed.

At the shelf

20

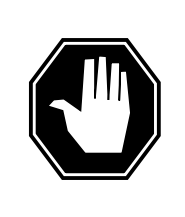

#### DANGER

Static electricity damage

Wear a wrist strap connected to the wrist-strap grounding point of a frame supervisory panel (FSP) or a modular supervisory panel (MSP) while handling circuit cards. This protects the cards against damage caused by static electricity.

Replace the NTEX22 card using the procedure *Replacing a card* in this document. When you have completed the procedure, return to this point.

*Note:* If the card to be replaced has switches, ensure that the switches on the replacement card have the same settings.

21 The next action depends on your reason for performing this procedure.

| If you were                                                            | Do      |
|------------------------------------------------------------------------|---------|
| directed to this procedure from another maintenance procedure          | step 22 |
| not directed to this procedure from another mainte-<br>nance procedure | step 23 |

22 Return to the maintenance procedure that sent you to this procedure and continue as directed.

#### At the MAP terminal

23 Return the HSLR tap on F-bus 0 to service by typing

>RTS FBUS 0 tap\_no

and pressing the Enter key.

where

#### tap\_no

is the number of the HSLR tap you recorded in step 13

Example of a MAP response:

LIM 1 LIS 2 FBus 0 Tap 8 Return to Service initiated. LIM 1 LIS 2 FBus 0 Tap 8 Return to Service passed.

| If the RTS command | Do      |
|--------------------|---------|
| passed             | step 24 |
| failed             | step 32 |

24 Return the HSLR tap on F-bus 1 to service by typing

>RTS FBUS 1 tap\_no

and pressing the Enter key.

where

tap\_no is the number of the HSLR tap you recorded in step 13

Example of a MAP response:

LIM 1 LIS 2 FBus 1 Tap 8 Return to Service initiated. LIM 1 LIS 2 FBus 1 Tap 8 Return to Service passed.

| If the RTS command               | Do                    |  |
|----------------------------------|-----------------------|--|
| passed                           | step 25               |  |
| failed                           | step 32               |  |
| Quit from the F-bus level of the | MAP display by typing |  |
| >QUIT                            |                       |  |
| and pressing the Enter key.      |                       |  |
| Post the HSLR you are working    | g on by typing        |  |
| >POST HSLR hslr_no               |                       |  |
| and pressing the Enter key.      |                       |  |

25

26

# HSLR cards in an ELPP LIS (end)

|          | where                                                                                                    |                                                                                           |
|----------|----------------------------------------------------------------------------------------------------|-------------------------------------------------------------------------------------------|
|          | hsir_no                                                                                                    | (0 to E11)                                                                                |
| 27       | Is the number of the HSLR                                                                                      | (0 t0 511)                                                                                |
| 21       |                                                                                                    |                                                                                           |
|          | and proceing the Enter key                                                                                     |                                                                                           |
|          | Example of a MAP response:                                                                                     |                                                                                           |
|          |                                                                                                    |                                                                                           |
|          | HSLR 208 LOADPM Passed                                                                                         |                                                                                           |
|          | If the LOADPM command                                                                                          | Do                                                                                        |
|          | passed                                                                                                    | step 29                                                                                   |
|          | failed                                                                                                    | step 28                                                                                   |
| 28       | Load the PM using the procedure have completed the procedure, re                                               | <i>Loading a PM</i> in this document. When you eturn to this point.                       |
| 29       | Return the HSLR to service by typ                                                                              | ping                                                                                      |
|          | >RTS                                                                                                    |                                                                                           |
|          | and pressing the Enter key.                                                                                    |                                                                                           |
|          | Example of a MAP response:                                                                                     |                                                                                           |
|          | HSLR 100 RTS Passed                                                                                            |                                                                                           |
|          | If the RTS command                                                                                             | Do                                                                                        |
|          | passed                                                                                                    | step 30                                                                                   |
|          | failed                                                                                                    | step 32                                                                                   |
| 30       | Activate the CCS7 link (if there is procedure <i>Activating CCS7 links</i> i completed the procedure, return t | one) associated with the HSLR using the<br>in this document. When you have<br>this point. |
|          | Go to step 33.                                                                                                 |                                                                                           |
| 31       | Consult office personnel to determ<br>as directed by office personnel.                                         | nine why the component is offline. Continue                                               |
|          |                                                                                                    |                                                                                           |
| 32       | For further assistance, contact the support.                                                                   | e personnel responsible for the next level of                                             |
| 32<br>33 | For further assistance, contact the support.<br>You have completed this procedu                                | e personnel responsible for the next level of re.                                         |

### MLIU cards in an LPP LIS

### Application

Use this procedure to replace the following cards in a multiple link interface unit (MLIU) in a link peripheral processor (LPP) link interface shelf (LIS).

If you cannot identify the product engineering code (PEC), suffix, or provisioned shelf or frame for the card you want to replace, refer to the "Index". The Index provides a list of the cards, shelves, and frames documented in this card replacement NTP.

| PEC    | Suffix | Card name                                        | Shelf or frame name |
|--------|--------|--------------------------------------------------|---------------------|
| NTEX22 | СА     | Integrated processor<br>and F-bus interface card | MLIU in an LPP LIS  |
| NTEX26 | BA     | MLIU channel-bus<br>interface card               | MLIU in an LPP LIS  |

### **Common procedures**

This procedure refers to the following common procedures:

- Verifying load compatibility of SuperNode cards
- Deactivating CCS7 links
- Unseating cards in equipment shelves
- Replacing a card
- Reseating cards in equipment shelves
- Loading a PM
- Activating CCS7 links

Do not go to the common procedure unless directed to in the step-action procedure.

### Action

The following flowchart is only a summary of the procedure. To replace the card, use the instructions in the step-action procedure that follows the flowchart.

#### Summary of replacing MLIU cards in an LPP LIS

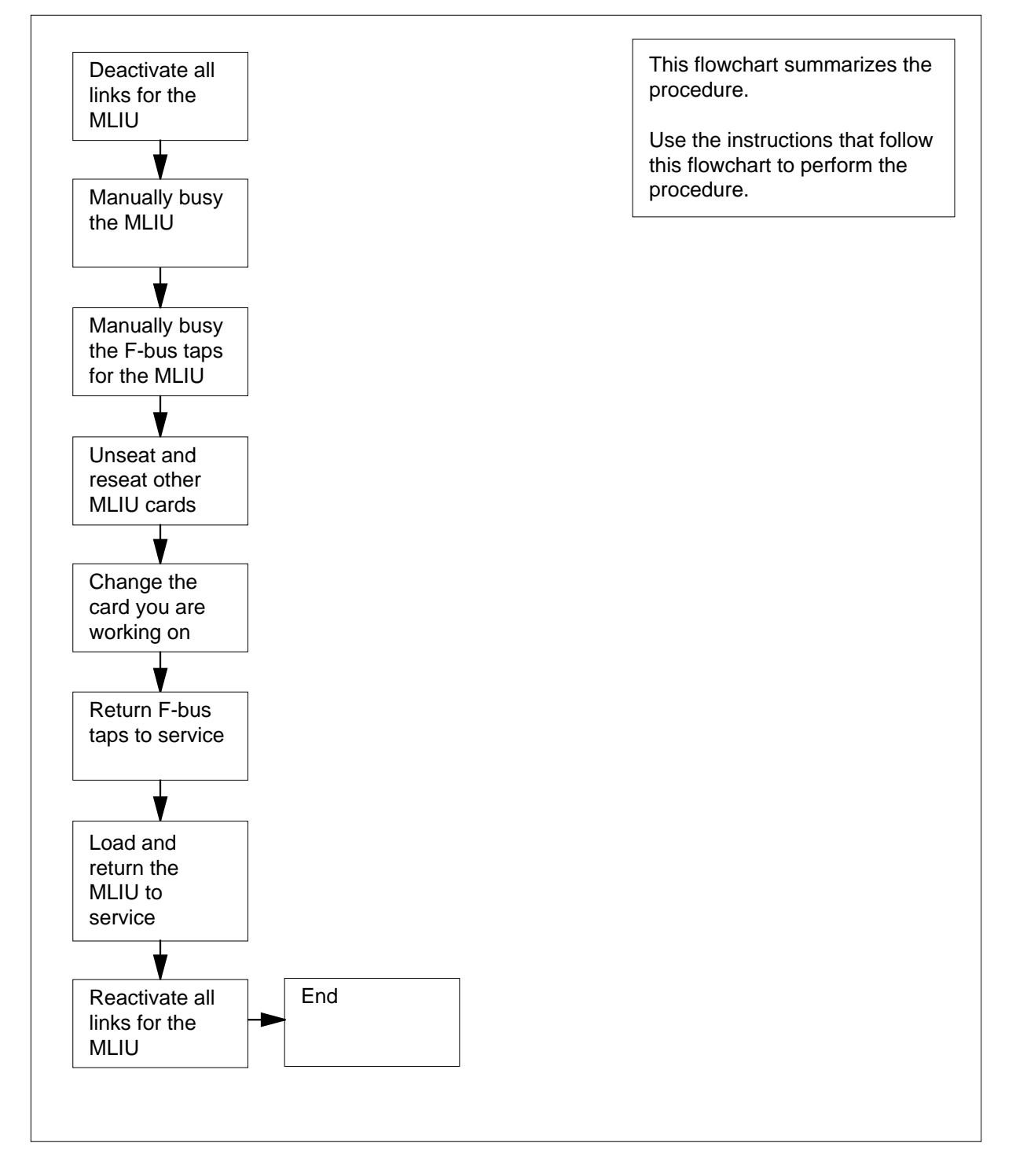

#### Replacing MLIU cards in an LPP LIS

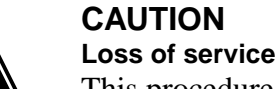

### CAUTION

This procedure removes an MLIU from service and temporarily interrupts messaging on the associated CCS7 links. Perform this procedure only if necessary to return the MLIU to service. Otherwise, perform this procedure only during periods of low traffic.

#### At your current location

- 1 Get a replacement card. Make sure that the replacement card has the same PEC, including suffix, as the card being removed.
- 2 Make sure that the replacement card is compatible with the software load by using the procedure Verifying load compatibility of SuperNode cards in this document. Complete the procedure and return to this point.

#### At the MAP terminal

3 Access the PM level of the maintenance and administration position (MAP) display by typing

#### >MAPCI;MTC;PM

Press the Enter key.

Example of a MAP display:

|    | SysB | ManB | OffL | CBsy | ISTb | InSv |
|----|------|------|------|------|------|------|
| PM | 1    | 0    | 2    | 0    | 3    | б    |

4 Post the MLIU that contains the card to replace by typing

>POST MLIU liu no

Press the Enter key.

Where

#### liu no

is the number of the MLIU (0 to 511)

Example of a MAP display:

| PM<br>MLIU |        | SysB<br>1<br>1 | ManB<br>0<br>0 | OffL<br>2<br>0 | CBsy<br>0<br>0 | ISTb<br>3<br>0 | InSv<br>6<br>3 |
|------------|--------|----------------|----------------|----------------|----------------|----------------|----------------|
| MLIU       | 208 II | nSv            | Rsvd           |                |                |                |                |

| If the state of the MLIU                                                                                                    | Do                                                          |
|----------------------------------------------------------------------------------------------------|-------------------------------------------------------------|
| is SysB, SysB (NA), ISTb,<br>or InSv                                                                                                    | step 6                                                      |
| is ManB or ManB (NA)                                                                                                    | step 19                                                     |
| is OffL                                                                                                    | step 36                                                     |
| Deactivate the CCS7 link (if there is or procedure <i>Deactivating CCS7 links</i> in procedure and return to this point.                                                             | e) associated with the MLIU usi this document. Complete the |
| Manually force bsy the MLIU by typing                                                                                                    | )                                                           |
| >BSY FORCE                                                                                                    |                                                             |
| Press the Enter key.                                                                                                    |                                                             |
| lf                                                                                                    | Do                                                          |
| you need to confirm the comman                                                                                                    | d step 10                                                   |
| the command passed                                                                                                    | step 11                                                     |
| MAP response is<br>WARNING: MLIU 208 is  current<br>being imaged.<br>Do you wish to abort<br>imaging to proceed with the BSY<br>quest?<br>Please confirm ("YES", "Y", "N<br>or "N"): | step 8<br>ntly<br>re-<br>O",                                |
| Determine if it is safe to continue with                                                                                                    | this procedure.                                             |
| If it is safe                                                                                                    | Do                                                          |
| continue with BSY FORCE request                                                                                                    | step 9                                                      |
| abort BSY FORCE request                                                                                                    | step 38                                                     |
| Force bsy the MLIU by typing                                                                                                    |                                                             |
| >YES                                                                                                    |                                                             |
| Press the Enter key. Go to step 11.                                                                                                    |                                                             |
| Example of a MAD reasonable                                                                                                    |                                                             |

Imaging will be aborted on MLIU 208.

**10** Confirm the command by typing

>YES

Press the Enter key.

**11** Display information about the MLIU by typing

>QUERYPM

Press the Enter key.

Example of a MAP response:

PM No.: 208 Status: InSv LIU FTA: 4247 1000 PM type: MLIU LIM: 2 Shelf: 2 Slot: 8 Default Load: MCA12AT Running Load: MCA12AT LMS States : ISTb ISTb : Yes Yes Auditing Msg Channels: Acc Acc TAP 8 : Reserved MLIU forms part of CCS7 Linkset: SSP208\_LS SLC: 0 LIU is not allocated

**12** Record the number of the link interface module (LIM) and the taps that are associated with the MLIU you are working on.

*Note:* The LIM number follows the word LIM on the second line of the display. In the preceding example, the LIM number is 0. The tap number follows the word TAP on the line below Msg Channels. In the preceding example, the TAP number is 8.

13 Post the LIM by typing

>POST LIM lim\_no

Press the Enter key.

Where

lim\_no

is the number of the LIM you recorded in step 12

Example of a MAP display:

| PM<br>LIM        |              | SysB<br>1<br>0 | ManB<br>0<br>0 | OffL<br>2<br>0 | CBsy<br>0<br>0 | ISTb<br>3<br>1 | InSv<br>6<br>0 |
|------------------|--------------|----------------|----------------|----------------|----------------|----------------|----------------|
| LIM 2            | ISTb         |                | Links O        | OS Taps        | OOS            |                |                |
| UnitO:<br>Unit1: | ISTb<br>InSv |                | 4              | •              |                |                |                |

Access the F-bus level of the MAP display by typing 14 >FBUS Press the Enter key. Example of a MAP display: Tap: 0 4 8 12 16 20 24 28 32 .-.- ---- ...- -... FBus0: InSv ...- ----. ...- ---- ---. .-.- ---- ...- -... FBus1: InSv 15 Manually busy the MLIU tap on F-bus 0 by typing >BSY FBUS 0 tap no Press the Enter key. Where tap no is the number of the MLIU tap recorded in step 12 If you Do need to confirm the command step 16 do not need to confirm the step 17 command 16 Confirm the command by typing >YES Press the Enter key. Example of a MAP response: Confirmed ... IM 2 FBus 0 Tap 8 Busy initiated. LIM 2 FBus 0 Tap 8 Busy passed. 17 Manually busy the MLIU tap on F-bus 1 by typing >BSY FBUS 1 tap no Press the Enter key. Where tap no is the number of the MLIU tap recorded in step 12 Example of a MAP response: LIM 2 FBus 1 Tap 8 Busy requires confirmation because a SEVERE system OUTAGE may occur if the followingnode is isolated:MLIU 208 Do you wish to proceed with this operation? Please confirm ("YES", "Y", "NO", or "N"):

**18** Confirm the command by typing

>YES

Press the Enter key.

Example of a MAP response:

Confirmed ... LIM 2 FBus 1 Tap 8 Busy initiated. LIM 2 FBus 1 Tap 8 Busy passed.

#### At the shelf

19

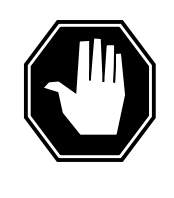

#### DANGER

Static electricity damage Wear a wrist strap connected to the wrist-strap grounding point of a frame supervisory panel (FSP) or a modular supervisory panel (MSP) while handling circuit cards. This

protects the cards against damage caused by static electricity.

Determine your next step based on the card you are replacing.

| If you are replacing an | Do      |
|-------------------------|---------|
| NTEX76                  | step 20 |
| NTEX22                  | step 22 |
| any back plane card     | step 25 |

20 To change an NTEX76 card, unseat and reseat cards in the MLIU using the following sub-steps. To unseat a card, use the procedure *Unseating cards in equipment shelves* in this document. To reseat a card, use the procedure *Reseating cards in equipment shelves* in this document.

- a Unseat the NTEX76 ST signaling terminal card.
- **b** Unseat the NTEX22 link general processor card.
- c Reseat the NTEX22 link general processor card.
- **21** Replace the NTEX76 card using the procedure *Replacing a card* in this document. Complete the procedure and return to this point.

*Note:* If the card to replace has switches, make sure that the switches on the replacement card have the same settings.

Go to step 26.

22 To change an NTEX22 card, unseat the NTEX76 STP signaling terminal card using the procedure *Unseating cards in equipment shelves* in this document. Complete the procedure and return to this point.

| 23     | Replace the NTEX22 card usi<br>document. Complete the proc                                   | ng the procedure <i>Replacing a card</i> in this edure,and return to this point.            |
|--------|----------------------------------------------------------------------------------------------|---------------------------------------------------------------------------------------------|
|        | <i>Note:</i> If the card to replace the replacement card have                                | has switches, make sure that the switches on the same settings.                             |
| 24     | Reseat the NTEX76 ST signa<br>Reseating cards in equipment<br>procedure and return to this p | ling terminal card using the procedure<br>t shelves in this document. Complete the<br>oint. |
|        | Go to step 26.                                                                               |                                                                                             |
| 25     | Replace the card using the pro<br>Complete the procedure and r                               | ocedure <i>Replacing a card</i> in this document.<br>return to this point.                  |
|        | <i>Note:</i> If the card to replace the replacement card have                                | has switches, make sure that the switches on the same settings.                             |
| 26     | The next action depends on year                                                              | our reason for performing this procedure.                                                   |
|        | If another maintenance pro<br>dure                                                           | oce- Do                                                                                     |
|        | directed you to this proceed                                                                 | lure step 27                                                                                |
|        | did not direct you to this j<br>dure                                                         | proce- step 28                                                                              |
| 27     | Return to the maintenance pro                                                                | ocedure that sent you to this procedure.                                                    |
| At the | e MAP terminal                                                                               |                                                                                             |
| 28     | Return the MLIU tap on F-bus                                                                 | 0 to service by typing                                                                      |
|        | >RTS FBUS 0 tap_no                                                                           |                                                                                             |
|        | Press the Enter key.                                                                         |                                                                                             |
|        | Where                                                                                        |                                                                                             |
|        | <b>tap_no</b><br>is the number of the MI                                                     | LIU tap you recorded in step 12                                                             |
|        | <i>Example of a MAP response:</i><br>LIM 1 FBus 0 Tap 8 Return to<br>accessible.             | Service passed- local maintenance not                                                       |
|        | If the RTS command                                                                           | Do                                                                                          |
|        | passed                                                                                       | step 29                                                                                     |
|        | failed                                                                                       | step 37                                                                                     |
|        |                                                                                              |                                                                                             |
| 29     | Return the MLIU tap on F-bus                                                                 | 1 to service by typing                                                                      |
| 29     | Return the MLIU tap on F-bus                                                                 | 1 to service by typing                                                                      |
| 29     | Return the MLIU tap on F-bus<br>>RTS FBUS 1 tap_no<br>Press the Enter key.                   | 1 to service by typing                                                                      |

| Where                                                                        |                                                   |
|------------------------------------------------------------------------------|---------------------------------------------------|
| tap_no                                                                       | en vou ne conde d'in sten 40                      |
|                                                                              | ap you recorded in step 12                        |
| Example of a MAP response:                                                   |                                                   |
| LIM 1 FBus 1 Tap 8 Retur<br>LIM 1 FBus 1 Tap 8 Retur                         | en to Service initiated.<br>En to Service passed. |
| If the RTS command                                                           | Do                                                |
| passed                                                                       | step 30                                           |
| failed                                                                       | step 37                                           |
| Quit from the F-bus level of the MA                                          | AP display by typing                              |
| >QUIT                                                                        |                                                   |
| Press the Enter key.                                                         |                                                   |
| Post the MLIU you are working on                                             | by typing                                         |
| >POST MLIU liu_no                                                            |                                                   |
| Press the Enter key.                                                         |                                                   |
| Where                                                                        |                                                   |
| liu_no<br>is the number of the MLIU (                                        | 0 to 511)                                         |
| Load the MLIU by typing                                                      |                                                   |
| >LOADPM                                                                      |                                                   |
| Press the Enter key.                                                         |                                                   |
| Example of a MAP response:                                                   |                                                   |
| MLIU 208 LOADPM Passed                                                       |                                                   |
| If the LOADPM command                                                        | Do                                                |
| passed                                                                       | step 34                                           |
| failed                                                                       | step 33                                           |
| Load the PM using the procedure <i>I</i> the procedure, and return to this p | <i>Loading a PM</i> in this document. Comple      |
| Return the MLIU to service by typi                                           | ng                                                |
| >RTS                                                                         |                                                   |
| Press the Enter key.                                                         |                                                   |
| Example of a MAP response:                                                   |                                                   |

### MLIU cards in an LPP LIS (end)

MLIU 100 RTS Passed

| If the RTS command | Do      |
|--------------------|---------|
| passed             | step 35 |
| failed             | step 37 |

**35** Activate the CCS7 link (if there is one) associated with the MLIU using the procedure *Activating CCS7 links* in this document. Complete the procedure and return to this point.

Go to step 39.

- **36** Contact operating company personnel to determine why the component is offline. Continue as directed.
- **37** For additional help, contact the next level of support.
- **38** Abort the BSY FORCE request by typing

>NO

Press the Enter key. The BSY request is aborted. Node imaging continues.

**39** The procedure is complete.

## NT9X13 in an ELPP LIM unit

### Application

Use this procedure to replace an NT9X13 in a link interface module (LIM) unit of an enhanced link peripheral processor (ELPP).

If you cannot identify the product engineering code (PEC), suffix, or provisioned shelf or frame for the card you want to replace, refer to the Index for a list of the cards, shelves, and frames documented in this card replacement book.

| PEC    | Suffixes | Card name       | Shelf/frame name    |
|--------|----------|-----------------|---------------------|
| NT9X13 | DE       | CPU 20-MHz card | LIM unit of an ELPP |

*Note 1:* A link interface module (LIM) unit is also referred to as a local message switch (LMS) in some documentation. LIM unit 0 corresponds to LMS 0; LIM unit 1 corresponds to LMS 1. In MAP commands, responses, and displays, the term LIM unit is used to designate an LMS.

*Note 2:* The ELPP is referred to as a link interface module (LIM) where the entire ELPP is indicated, paralleling how the LISs in the ELPP are closely associated with the LIM. MAP displays and data schema tables also refer to the ELPP as a LIM.

### **Common procedures**

The following common procedures are referenced:

- Loading a PM
- Replacing a card
- Unseating cards in equipment shelves

Do not go to the common procedure unless directed to do so in the step-action procedure.

### Action

The following flowchart is only a summary of the procedure. To replace the card, use the instructions in the step-action procedure that follows the flowchart.

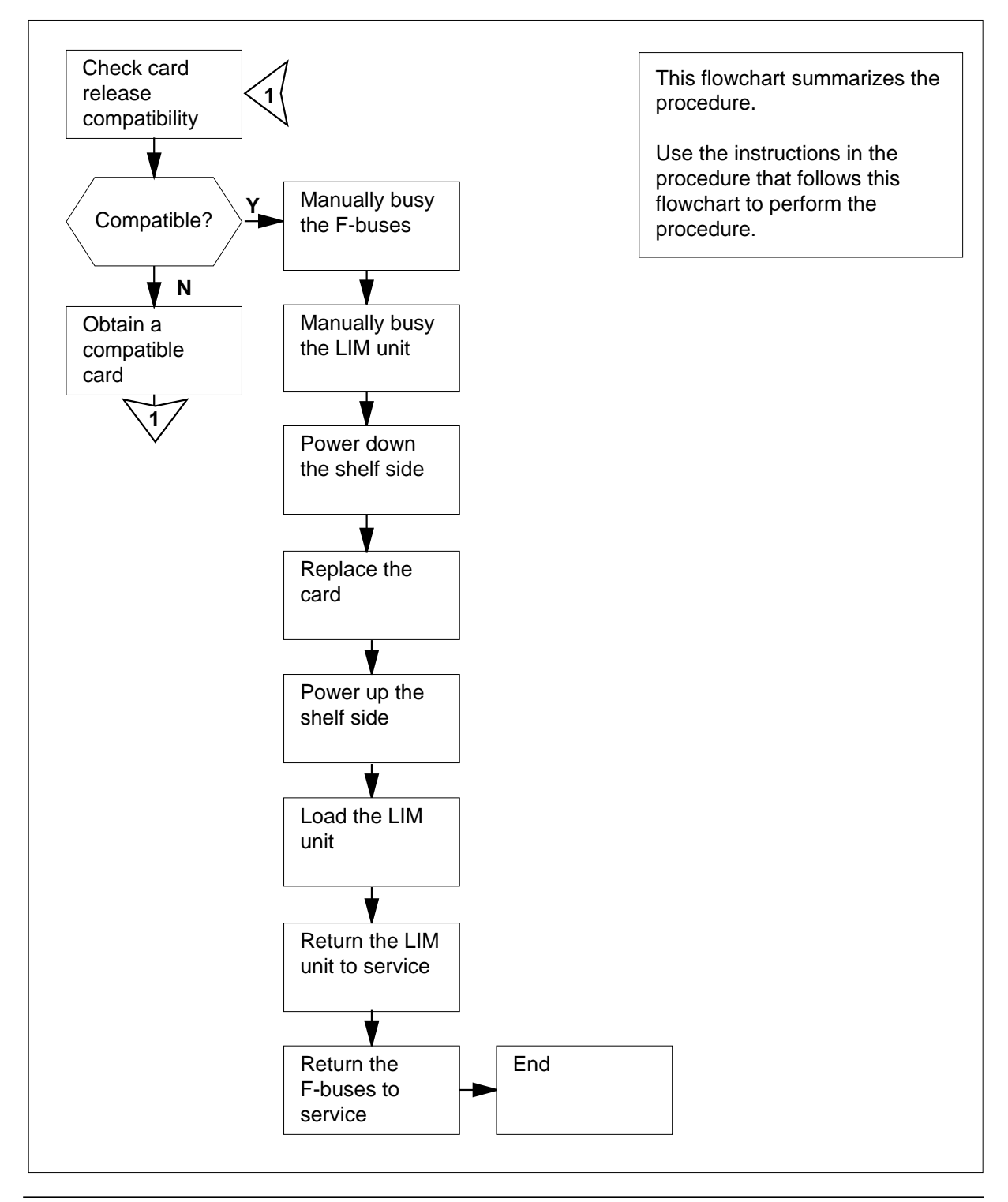

#### Summary of Replacing an NT9X13 in an ELPP LIM unit

DMS-100 Family MMP Card Replacement Procedures Volume 1 of 7 MMP13 and up

#### Replacing NT9X13 in an ELPP LIM unit

#### At your current location

1

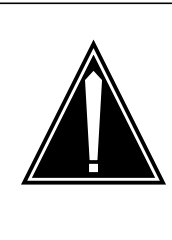

#### CAUTION Loss of service

This procedure provides instructions to remove a LIM unit from service, thereby removing redundancy from the ELPP. Perform this procedure only if necessary to return the LIM unit to service. Otherwise, perform this procedure only during periods of low traffic.

Obtain a replacement card. Ensure that the replacement card has the same PEC, including suffix, as the card being removed.

#### At the MAP terminal

2 Ensure that the replacement card is compatible with the software load by typing

>CHECKREL LIM pec release

and pressing the Enter key.

where

pec

is the PEC and suffix of the new card

release

is the two-character code located on the faceplate of thereplacement card

#### Example input:

>CHECKREL LIM NT9X13DE 2Z

Example of a MAP response:

| PE    | EC   | BASELIN | JΕ | EXCE  | EPT  | RELI  | EASE | CO | MPATIBLE |
|-------|------|---------|----|-------|------|-------|------|----|----------|
| NT9X1 | L3DE | (       | )1 | No    | one  |       | 2Z   |    | Yes      |
| OK. C | Card | release | is | above | base | line. |      |    |          |

| If the replacement card is | Do     |
|----------------------------|--------|
| below baseline             | step 3 |
| on or above baseline       | step 6 |
|                            |        |

| 3 | From the MAP display, record the baseline release code (BASELINE) and any exception release codes (EXCEPT).                                |  |  |  |  |  |
|---|----------------------------------------------------------------------------------------------------|--|--|--|--|--|
| 4 | Determine which release codes are compatible with the software load in the switch. A compatible release code is one that is                |  |  |  |  |  |
|   | <ul> <li>greater than or equal to the baseline release code, and</li> </ul>                                                                |  |  |  |  |  |
|   | not an exception release code                                                                                                    |  |  |  |  |  |
|   | <i>Note:</i> The range of release codes in ascending order is 01 to 09, 0A to 0Z, and 10 to VZ.                                            |  |  |  |  |  |
| 5 | Obtain a replacement card with a compatible release code.                                                                                  |  |  |  |  |  |
|   | lf you Do                                                                                                    |  |  |  |  |  |
|   | can obtain a compatible replacement card step 2                                                                                            |  |  |  |  |  |
|   | cannot obtain a compatible replacement card step 31                                                                                        |  |  |  |  |  |
| 6 | Access the PM level of the MAP display by typing                                                                                           |  |  |  |  |  |
|   | >MAPCI;MTC;PM                                                                                                    |  |  |  |  |  |
|   | and pressing the Enter key.                                                                                                    |  |  |  |  |  |
|   | Example of a MAP display:                                                                                                    |  |  |  |  |  |
|   | SysBManBOffLCBsyISTbInSvPM00280018                                                                                                    |  |  |  |  |  |
| 7 | Post the LIM that contains the card to be replaced by typing                                                                               |  |  |  |  |  |
|   | >POST LIM lim_no                                                                                                    |  |  |  |  |  |
|   | and pressing the Enter key.                                                                                                    |  |  |  |  |  |
|   | where                                                                                                    |  |  |  |  |  |
|   | lim_no                                                                                                    |  |  |  |  |  |
|   | is the number of the LIM to be posted (0 to 16)                                                                                            |  |  |  |  |  |
|   | Example of a MAP display:                                                                                                    |  |  |  |  |  |
|   | SysB ManB OffL CBsy ISTb InSv                                                                                                    |  |  |  |  |  |
|   | PM         0         0         28         0         0         18           LIM         0         0         1         0         0         1 |  |  |  |  |  |
|   | LIM 0 InSv<br>OOS OOS_Taps                                                                                                    |  |  |  |  |  |
|   | UnitO: InSv                                                                                                    |  |  |  |  |  |

9

8 Determine the state of the LIM.

> Note: The state of the LIM is shown to the right of the LIM number on the MAP display.

| If the state of the LIM is                                                                                                    | Do                             |
|----------------------------------------------------------------------------------------------------|--------------------------------|
| Offl                                                                                                    | step 30                        |
| any other in-service or out-of-service state                                                                                                    | step 9                         |
| Determine the state of the LIM units. Refer to the table at th document to identify the LIM unit, the F-bus, and the mates the card you are replacing. | ne end of this associated with |
| <i>Note:</i> The state of the LIM units is shown to the right of t number on the MAP display.                                                          | the LIM unit                   |
| If the state of the mate LIM unit is                                                                                                    | Do                             |
| InSv                                                                                                    | step 10                        |
| ISTb, and the state of the LIM unit associated with the card you are replacing is InSv or ISTb                                                         | step 10                        |
| ISTb, and the LIM unit associated with the card you are replacing is out of service                                                                    | step 10                        |
| any out-of-service state, and the state of the LIM unit associated with the card you are replacing is InSv                                             | step 28                        |

any out-of-service state, and the LIM unit associated step 10 with the card you are replacing is out of service

Note: Steps 10 through 13 must be repeated for each LIS on the LIM unit.

10

or ISTb

Access the LIS level of the MAP display by typing >LIS lis\_no and pressing the Enter key. where lis\_no is the number of the LIS (1, 2, or 3)Example of a MAP display:

| PM<br>LIM                          | SysB<br>0<br>0 | ManB<br>0<br>0 | OffL<br>28<br>1 | CBsy<br>0<br>0 | ISTb<br>0<br>0 | InSv<br>18<br>1 |
|------------------------------------|----------------|----------------|-----------------|----------------|----------------|-----------------|
| LIM 0 InSv                         | OOS            | 00S_T          | aps<br>1 1.192  | 1.193          |                |                 |
| Unit0: InSv<br>Unit1: InSv         |                | · · ·          | · .<br>·        | •              |                |                 |
| LIS2<br>FBus0: InSv<br>FBus1: InSv | Тар            | o: 0<br>       | 4<br>           | 8              |                |                 |

11

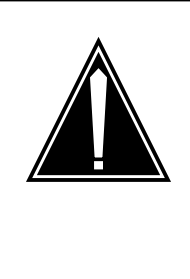

#### CAUTION

Potential loss of service

Ensure that the mate LIM unit, the mate F-bus, and the F-bus taps on the mate are in service before manually busying the LIM unit and F-bus associated with the card to be replaced. Manually busying the F-bus and the LIM unit will isolate nodes on the link interface shelves (LIS) if the mates are out of service.

Determine the states of the F-bus and the F-bus taps for the mate LIM unit.

*Note:* The state of the F-buses is shown to the right of the F-bus numbers on the MAP display. Refer to the table at the end of this document to identify the LIM unit associated with the card you are replacing.

| If the states of the mate resources are                                                     | Do                                                                                                |
|---------------------------------------------------------------------------------------------|---------------------------------------------------------------------------------------------------|
| in-service (state of the F-bus is InSv and all F-bus taps are . [dot])                      | step 10 for the next LIS<br>OR<br>step 12 (if steps 10 and 11 have<br>been repeated for each LIS) |
| any other state (state of the F-bus is not InSv and one or more F-bus taps are not . [dot]) | step 29                                                                                           |

12 Manually busy the F-bus associated with the card to be replaced by typing >BSY FBUS fbus\_no

and pressing the Enter key.

where

fbus\_no

is the number of the F-bus (0 or 1)

*Note:* Refer to the table at the end of this document to identify the LIM unit associated with the card you are replacing.

Example of a MAP display:

|                                    | SysB             | ManB                 | OffL                            | CBsy                                          | ISTb                        | InSv    |
|------------------------------------|------------------|----------------------|---------------------------------|-----------------------------------------------|-----------------------------|---------|
| PM                                 | 0                | 0                    | 28                              | 0                                             | 0                           | 18      |
| LIM                                | 0                | 0                    | 1                               | 0                                             | 1                           | 0       |
| LIM 0 IST                          | 'b               |                      |                                 |                                               |                             |         |
| Unit0: ISTh                        |                  | OS OOS<br>Links      | _Taps<br>LIS1 LI<br>· 1         | .S2 LIS3                                      |                             |         |
| UNILI: INSV                        |                  | •                    | • •                             | •                                             |                             |         |
| LIS2<br>FBus0: ManE<br>FBus1: InSv | 3                | Tap: 0<br>BBB<br>    | 4<br>B BBBB<br>                 | 8<br>BBBB<br>                                 |                             |         |
| lf                                 |                  |                      | Do                              |                                               |                             |         |
| the comman                         | nd passes        |                      | step 1<br>Ol<br>step 2<br>peate | 2 for the n<br>R<br>14 (if step<br>d for each | ext LIS<br>12 has b<br>LIS) | een re- |
| you must co                        | onfirm the       | e comman             | d step 1                        | 3                                             |                             |         |
| Confirm the co                     | ommand b         | y typing             |                                 |                                               |                             |         |
| >YES                               |                  |                      |                                 |                                               |                             |         |
| and pressing t                     | the Enter k      | key.                 |                                 |                                               |                             |         |
| Example of a                       | MAP resp         | onse:                |                                 |                                               |                             |         |
| LIM O LIS<br>LIM O LIS             | 2 FBus<br>2 FBus | 0 Busy :<br>0 Busy p | initiate<br>passed.             | d.                                            |                             |         |
| lf                                 |                  |                      | Do                              |                                               |                             |         |
| step 12 ha<br>each LIS             | s been re        | epeated for          | or step 1                       | 4                                             |                             |         |

13

| lf                    |                                  |                      | Do                   |                 |            |           |  |
|-----------------------|----------------------------------|----------------------|----------------------|-----------------|------------|-----------|--|
| step 12<br>each LI    | has not been<br>S                | repeated f           | or step              | 12 for the r    | next LIS   |           |  |
| Quit the L            | IS level of the                  | MAP displ            | ay by typin          | ıg              |            |           |  |
| and press<br>Manually | sing the Enter<br>busy the LIM ι | key.<br>unit corresp | onding to t          | he card to b    | e replaced | by typing |  |
| >BSY U                | NIT unit_                        | no                   | -                    |                 | -          |           |  |
| and press             | sing the Enter                   | key.                 |                      |                 |            |           |  |
| where                 | where                            |                      |                      |                 |            |           |  |
| unit_<br>is f         | <b>no</b><br>be number of        | the LIM un           | it (0 or 1)          |                 |            |           |  |
| Example               | of a MAP disp                    | olay:                |                      |                 |            |           |  |
|                       | SysB                             | ManB                 | OffL                 | CBsy            | ISTb       | InSv      |  |
| PM<br>LIM             | 0<br>0                           | 0<br>0               | 28<br>1              | 0<br>0          | 17<br>1    | 13<br>0   |  |
| LIM O                 | ISTb                             |                      |                      |                 |            |           |  |
| 005005 <u>-</u>       | _Taps                            |                      |                      |                 |            |           |  |
| UnitO: N<br>Unit1: 1  | ManB<br>ISTb                     | Links                | s LIS1<br>2 .<br>2 . | LIS2 LI<br>12 . | .S3        |           |  |
|                       | LIS2                             | Ta                   | ip: 0                | 4 8             | 1          |           |  |

#### At the shelf

16

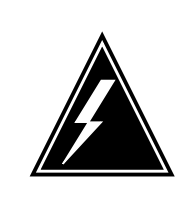

#### WARNING

Static electricity damage

Wear a wrist strap connected to the wrist-strap grounding point of a frame supervisory panel (FSP) or a modular supervisory panel (MSP) while handling circuit cards. This protects the cards against damage caused by static electricity.

Press down and release the power switch on the faceplate of the NT9X30 power converter (slot 04F) associated with the card to be replaced. Refer to

the table at the end of this document to identify the power converter associated with the LIM unit you are working on.

*Note:* The CONVERTER OFF LED is lit when the NT9X30 power converter is powered down.

| If the CONVERTER OFF LED is | Do      |
|-----------------------------|---------|
| lit                         | step 19 |
| not lit                     | step 17 |

17

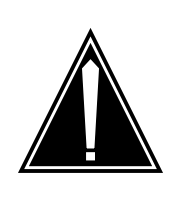

#### CAUTION Possible loss of service

Unseating the NT9X13 card bypasses the safety interlock. Ensure that the card to be removed is in the manual-busy LIM unit.

Unseat the NT9X13 associated with the LIM unit you are working on using the procedure *Unseating cards in equipment shelves* in this document. When you have completed the procedure, return to this point.

- **18** Press down and release the power switch on the faceplate of the NT9X30 power converter (slot 36F) associated with the card to be replaced. Refer to the table at the end of this document to identify the power converter associated with the LIM unit you are working on.
- **19** Replace the card using the procedure *Replacing a card* in this document. When you have completed the procedure, return to this point.
- **20** Release the power switch on the faceplate of the NT9X30 power converter associated with the card you have replaced.

*Note:* The CONVERTER OFF LED is not lit when the NT9X30 power converter is powered up.

21 The next action depends on your reason for performing this procedure.

| If you were                                                                       | Do           |
|-----------------------------------------------------------------------------------|--------------|
| sent to this procedure from another maintenance pro-<br>cedure                    | step 22      |
| not sent to this procedure from another maintenance procedure                     | step 23      |
| Return to the maintenance procedure that sent you to this p continue as directed. | rocedure and |

22

| At the | MAP terminal                                                                     |                                                            |
|--------|----------------------------------------------------------------------------------|------------------------------------------------------------|
| 23     | Load the LIM unit by typing                                                      |                                                            |
|        | >LOADPM UNIT unit_no                                                             |                                                            |
|        | and pressing the Enter key.                                                      |                                                            |
|        | where                                                                            |                                                            |
|        | unit_no<br>is the number of the LIM unit (0                                      | or 1)                                                      |
|        | Example of a MAP response:                                                       |                                                            |
|        | LIM 0 UNIT 0 Load initiate<br>LIM 0 UNIT 0 Load passed.                          | d.                                                         |
|        | If the LOADPM command                                                            | Do                                                         |
|        | passed                                                                           | step 25                                                    |
|        | failed                                                                           | step 24                                                    |
| 24     | Load the PM using the procedure <i>Load</i> have completed the procedure, return | <i>ling a PM</i> in this document. When you to this point. |
| 25     | Return the LIM unit to service by typing                                         | g                                                          |
|        | >RTS UNIT unit_no                                                                |                                                            |
|        | and pressing the Enter key.                                                      |                                                            |
|        | where                                                                            |                                                            |
|        | unit_no<br>is the number of the LIM unit (0                                      | or 1)                                                      |
|        | Example of a MAP response.                                                       |                                                            |
|        |                                                                                  |                                                            |
|        | LIM 0 UNIT 0 Return to Serville LIM 0 UNIT 0Return to Servi                      | vice initiated.<br>ice passed.                             |
|        | If the RTS command                                                               | Do                                                         |
|        | passed                                                                           | step 26                                                    |
|        | failed                                                                           | step 31                                                    |
|        | Note: Steps 26 and 27 must be rep                                                | peated for each LIS on the LIM unit.                       |
| 26     | Access the LIS level of the MAP displa                                           | y by typing                                                |
|        | >LIS lis_no                                                                      |                                                            |
|        | and pressing the Enter key.                                                      |                                                            |
|        | where                                                                            |                                                            |

27

| lis_ne<br>is t                                    | <b>o</b><br>he numbe                                  | er of the LIS                                                | S (0, 1, or 2                                                | 2)                                                     |                                                            |                                                   |
|---------------------------------------------------|-------------------------------------------------------|--------------------------------------------------------------|--------------------------------------------------------------|--------------------------------------------------------|------------------------------------------------------------|---------------------------------------------------|
| Example                                           | of a MAP                                              | display:                                                     | <b>,</b>                                                     | ,                                                      |                                                            |                                                   |
| PM<br>LIM                                         | SysB<br>0<br>0                                        | ManB<br>0<br>0                                               | OffL<br>28<br>1                                              | CBsy<br>0<br>0                                         | ISTb<br>0<br>0                                             | InSv<br>18<br>1                                   |
| LIM 0                                             | ISTb                                                  |                                                              |                                                              |                                                        |                                                            |                                                   |
|                                                   |                                                       | 00S<br>Lii                                                   | 00S_T<br>nks LIS1                                            | aps<br>LIS2                                            | LIS3                                                       |                                                   |
| UnitO:<br>Unitl:                                  | ISTb<br>InSv                                          | •                                                            | •                                                            |                                                        | •                                                          |                                                   |
|                                                   | LIS2                                                  | Тар                                                          | :                                                            | 4 0                                                    |                                                            |                                                   |
| FBus0:<br>FBus1:                                  | ManB<br>InSv                                          |                                                              | BBBB<br>····                                                 | 4 8<br>BBBB BB                                         | BBB                                                        |                                                   |
| <pre>&gt;Return the &gt;RTS F and press</pre>     | e F-bus to<br>BUS fb<br>sing the E                    | o service by<br>pus_no<br>nter key.                          | typing                                                       |                                                        |                                                            |                                                   |
| where                                             | 9                                                     |                                                              |                                                              |                                                        |                                                            |                                                   |
| fbus_                                             | no                                                    |                                                              |                                                              |                                                        |                                                            |                                                   |
| is t<br><i>Example</i>                            | he numbe<br>of a MAP                                  | er of the F-t<br><i>response:</i>                            | ous that yo                                                  | u busied ((                                            | ) or 1)                                                    |                                                   |
|                                                   |                                                       |                                                              |                                                              |                                                        |                                                            |                                                   |
| LIM O<br>LIM O                                    | FBus 0<br>FBus 0                                      | Return to<br>Return to                                       | co Servi<br>Servic                                           | ce initi<br>e passed                                   | ated.                                                      |                                                   |
| If the RT comman                                  | ۲S<br>nd                                              | Do                                                           |                                                              |                                                        |                                                            |                                                   |
| passed                                            |                                                       | step 26 fe                                                   | or the nex                                                   | t LIS                                                  | OR                                                         |                                                   |
|                                                   |                                                       | step 32 (i                                                   | f step 26                                                    | has been r                                             | repeated for                                               | or each LIS)                                      |
| failed                                            |                                                       | step 31                                                      |                                                              |                                                        |                                                            |                                                   |
| Continuin<br>thereby is<br>(LIS). Co<br>you shoul | g with this<br>olating ap<br>nsult offic<br>d continu | s procedure<br>oplication sp<br>ce personne<br>e with this p | e will remove<br>becific units<br>el or your n<br>procedure, | ve both LIN<br>s (ASU) on<br>ext level of<br>and proce | 1 units from<br>the link inte<br>support to<br>ed as direc | service,<br>rface shelves<br>determine if<br>ted. |
| Continuin<br>units (ASI<br>your next<br>procedure | g with this<br>J) on the<br>level of s<br>e, and pro  | s procedure<br>link interfac<br>upport to de<br>oceed as dir | e may isola<br>ce shelves<br>etermine if<br>ected.           | te one or n<br>(LIS). Cor<br>you should                | nore applica<br>sult office p<br>d continue v              | ation specific<br>personnel or<br>vith this       |
| Consult of as directe                             | ffice perso<br>d by offic                             | onnel to dete<br>e personne                                  | ermine why<br>I.                                             | / the comp                                             | onent is offl                                              | ine. Continue                                     |

28

29

30
# NT9X13 in an ELPP LIM unit (end)

- **31** For further assistance, contact the personnel responsible for the next level of support.
- **32** You have completed this procedure.

#### NT9X13 card and associated LIM components

| PEC                                                | Slot                                                                | Associated LIM hardware and F-b                                                                                                    | uses                                                    |
|----------------------------------------------------|---------------------------------------------------------------------|----------------------------------------------------------------------------------------------------|---------------------------------------------------------|
| NT9X13                                             | 17F                                                                 | LIM unit number:                                                                                                    | 0                                                       |
|                                                    |                                                                     | Mate LIM unit number:                                                                                                    | 1                                                       |
|                                                    |                                                                     | F-bus number:                                                                                                    | 0                                                       |
|                                                    |                                                                     | Mate F-bus number:                                                                                                    | 1                                                       |
|                                                    |                                                                     | Location of NT9X30 (+5 V) power converter:                                                                                                    | slot 04F                                                |
| NT9X13                                             | 22F                                                                 | LIM unit number:                                                                                                    | 1                                                       |
|                                                    |                                                                     | Mate LIM unit number:                                                                                                    | 0                                                       |
|                                                    |                                                                     | F-bus number:                                                                                                    | 1                                                       |
|                                                    |                                                                     | Mate F-bus number:                                                                                                    | 0                                                       |
|                                                    |                                                                     | Location of NT9X30 (+5 V) power converter:                                                                                                    | slot 36F                                                |
| Note: A L<br>LMS 0; LIN<br>and displa<br>also used | IM unit is als<br>// unit 1 corre<br>ys, the term<br>to refer to th | o referred to as an LMS. LIM unit 0 co<br>esponds to LMS 1. In MAP commands<br>LIM unit is used to mean an LMS. The<br>e ELPP if the entire ELPP cabinet is m | rresponds to<br>, responses,<br>e term LIM is<br>neant. |

# System and power cards in an ELPP LIM unit

# Application

Use this procedure to replace the following cards in a link interface module (LIM) unit of an enhanced link peripheral processor (ELPP).

If you cannot identify the product engineering code (PEC), suffix, or provisioned shelf or frame for the card you want to replace, refer to the Index for a list of the cards, shelves, and frames documented in this card replacement book.

| PEC    | Suffix     | Card name                               | Shelf or frame name |
|--------|------------|-----------------------------------------|---------------------|
| NT9X15 | AA         | Mapper card                             | LIM unit of an ELPP |
| NT9X17 | AD         | Message switch<br>four-port card        | LIM unit of an ELPP |
| NT9X26 | AA, BA, CA | Remote terminal interface paddle board  | LIM unit of an ELPP |
| NT9X30 | AA         | +5V 86-A power converter card           | LIM unit of an ELPP |
| NT9X30 | AB         | Global +5V 86-A power<br>converter card | LIM unit of an ELPP |
| NT9X31 | AB         | -5V power converter card                | LIM unit of an ELPP |
| NT9X49 | CA         | Message switch P-bus terminator card    | LIM unit of an ELPP |
| NT9X52 | AA         | Message switch T-bus<br>access card     | LIM unit of an ELPP |
| NT9X53 | AD         | Message switch system<br>clock card     | LIM unit of an ELPP |
| NT9X62 | BB         | Four-port sub-rate<br>DS512 paddleboard | LIM unit of an ELPP |
| NT9X73 | BB         | LMS F-bus rate adapter card             | LIM unit of an ELPP |
| NT9X79 | BB         | F-bus termination paddle board          | LIM unit of an ELPP |

#### System and power cards in an ELPP LIM unit

*Note 1:* A link interface module (LIM) is also referred to as an LMS. LIM unit 0 corresponds to LMS 0; LIM unit 1 corresponds to LMS 1. In MAP commands, responses, and displays, the term LIM is used to mean an LMS.

*Note 2:* The ELPP is referred to as a LIM when the entire ELPP is meant, paralleling how the LISs in the ELPP are closely associated with the LIM. MAP displays and data schema tables also refer to the ELPP as a LIM.

# **Common procedures**

The following common procedures are referenced:

- Loading a PM
- Manually busying LIM-to-MS SR128 links
- Replacing a card
- Reseating cards in equipment shelves
- Returning LIM-to-MS SR128 links to service
- Unseating cards in equipment shelves

Do not go to the common procedure unless directed to do so in the step-action procedure.

# Action

The following flowchart is only a summary of the procedure. To replace the card, use the instructions in the step-action procedure that follows the flowchart.

#### Summary of Replacing System and power cards in an ELPP LIM unit

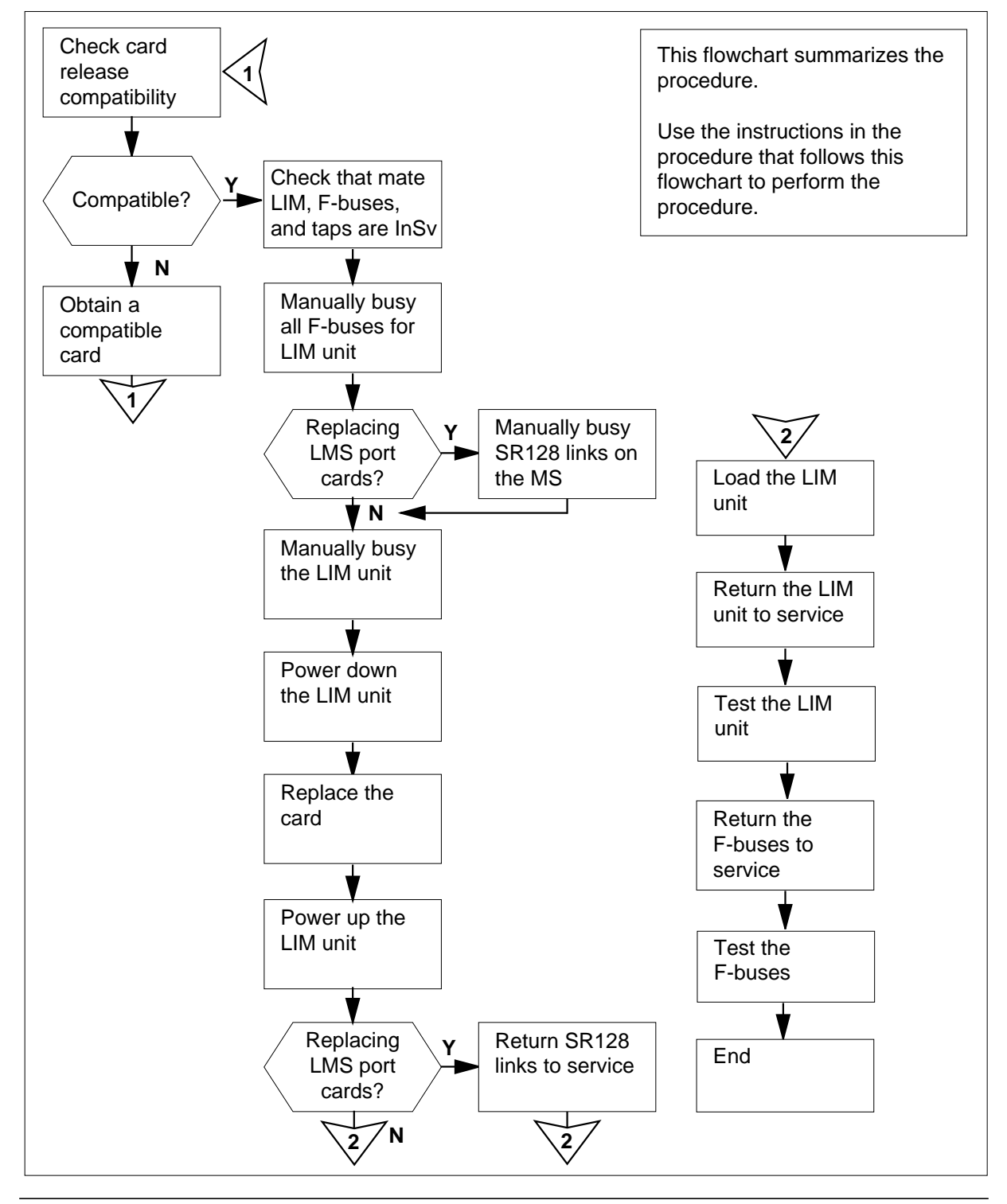

#### Replacing System and power cards in an ELPP LIM unit

#### At your current location

1

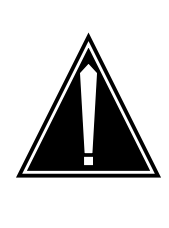

#### CAUTION Loss of service

This procedure provides instructions for removing a LIM unit from service, thereby removing redundancy from the ELPP. Perform this procedure only if necessary to return the LIM unit to service. Otherwise, perform this procedure only during periods of low traffic.

Obtain a replacement card. Ensure that the replacement card has the same PEC, including suffix, as the card being removed.

#### At the MAP terminal

2 Ensure that the replacement card is compatible with the software load by typing

>CHECKREL LIM pec release

and pressing the Enter key.

where

pec

is the PEC and suffix of the new card

release

is the two-character code located on the faceplate of thereplacement card

#### Example input:

>CHECKREL LIM NT9X15AA 2Z

Example of a MAP response:

PECBASELINEEXCEPTRELEASECOMPATIBLENT9X15AA40None2Z\*NOCard release is below baseline.Do not plug the card into the LIM.\*NO

| If the replacement card is | Do     |
|----------------------------|--------|
| below baseline             | step 3 |
| on or above baseline       | step 6 |

DMS-100 Family MMP Card Replacement Procedures Volume 1 of 7 MMP13 and up

| 3 | From the MAF any exception      | P display,<br>release c  | record the<br>codes (EXC | baseline re<br>CEPT).       | elease code                           | e (BASELIN     | NE) and         |
|---|---------------------------------|--------------------------|--------------------------|-----------------------------|---------------------------------------|----------------|-----------------|
| 4 | Determine wh switch. A com      | ich releas<br>patible re | e codes a<br>lease cod   | re compatil<br>e is one tha | ble with the<br>at is                 | e software lo  | bad in the      |
|   | greater that                    | an or equ                | al to the ba             | aseline rele                | ease code,                            | and            |                 |
|   | not an exc                      | eption re                | lease code               | ;                           |                                       |                |                 |
|   | <i>Note:</i> The 0Z, and 10     | range of to VZ.          | release co               | des in asce                 | ending orde                           | er is 01 to 0  | 9, 0A to        |
| 5 | Obtain a repla                  | cement c                 | ard with a               | compatible                  | e release co                          | ode.           |                 |
|   | lf you                          |                          |                          |                             |                                       | Do             |                 |
|   | can obtain a                    | compati                  | ible repla               | cement ca                   | rd                                    | step           | 2               |
|   | cannot obta                     | in a com                 | patible re               | placement                   | t card                                | step           | 40              |
| 6 | Access the PM                   | / level of               | the MAP d                | lisplay by t                | yping                                 |                |                 |
|   | >MAPCI;MTC                      | ;PM                      |                          |                             |                                       |                |                 |
|   | and pressing t                  | he Enter                 | key.                     |                             |                                       |                |                 |
|   | Example of a                    | MAP disp                 | lay:                     |                             |                                       |                |                 |
|   |                                 | SvaB                     | ManB                     | OffI.                       | CBay                                  | TSTh           | TnSv            |
|   | PM                              | 0                        | 0                        | 28                          | 0                                     | 0              | 18              |
| 7 | Post the LIM u                  | init that co             | ontains the              | e card to be                | e replaced l                          | by typing      |                 |
|   | >POST LIM                       | lim_n                    | D                        |                             |                                       |                |                 |
|   | and pressing t                  | he Enter                 | key.                     |                             |                                       |                |                 |
|   | where                           |                          |                          |                             |                                       |                |                 |
|   | lim_no<br>is the n              | umber of                 | the LIM to               | be posted                   | (0 to 16)                             |                |                 |
|   | Example of a                    | MAP disp                 | lay:                     | ·                           | , , , , , , , , , , , , , , , , , , , |                |                 |
|   | PM<br>LIM                       | SysB<br>O<br>O           | ManB<br>0<br>0           | OffL<br>28<br>1             | CBsy<br>0<br>0                        | ISTb<br>0<br>0 | InSv<br>18<br>1 |
|   | LIM 0 InS <sup>.</sup>          | v                        |                          |                             |                                       |                |                 |
|   | Links<br>Unit0: In<br>Unit1: In | Sv<br>Sv                 | •                        | 00S 00<br>LIS1 1            | DS_Taps<br>LIS2 LIS                   | 53<br>•        |                 |

| If the state of the LIM is                                                                                         | Do                             |
|----------------------------------------------------------------------------------------------------|--------------------------------|
| Offl                                                                                                    | step 3                         |
| any other in-service or out-of-service state                                                                       | step 9                         |
| Determine the state of the mate LIM unit. Refer to the ta document to identify the LIM unit associated with the ca | ble at the en<br>rd you are re |
| <i>Note:</i> The state of the LIM units is shown to the right number on the MAP display.                           | t of the LIM u                 |
| If the state of the mate LIM unit is                                                                               | Do                             |
| InSv                                                                                                    | step 1                         |
| ISTD, and the state of the LIM unit associated w<br>the card you are replacing is InSv or ISTD                     | ith step 10                    |
| ISTb, and the LIM unit associated with the card y are replacing is out of service                                  | ou step 10                     |
| any out-of-service state, and the state of the LIM u associated with the card you are replacing is Insor ISTb      | nit step 3'<br>Sv              |
| any out-of-service state, and the LIM unit associat<br>with the card you are replacing is out of service           | ed step 1                      |
| Note: Steps 10 and 11 must be repeated for each LI                                                                 | S on the LIN                   |
| Access the LIS level of the MAP display by typing                                                                  |                                |
| >LIS lis_no                                                                                                    |                                |
| and pressing the Enter key.                                                                                        |                                |
|                                                                                                    |                                |

|         | Sys  | sB I | ManB  | OİİL   | CBs  | У    | ISTb |
|---------|------|------|-------|--------|------|------|------|
| PM      | -    | 0    | 0     | 28     |      | 0    | 0    |
| LII     | M    | 0    | 0     | 1      |      | 0    | 0    |
|         |      |      |       |        |      |      |      |
| LIM 0 . | InSv |      |       |        |      |      |      |
|         |      | (    | oos o | OS_Tap | ps   | ~ ~  |      |
|         |      |      | Links | LISI   | LIS2 | LIS: | 5    |
| Unit0:  | InSv |      |       |        | •    |      |      |
| Unit1:  | InSv |      | •     | •      | •    | •    |      |
|         | LIS2 |      | Tap:  | 0      | 4    | 8    |      |
| FBus0:  | InSv |      |       |        |      |      |      |
| FBus1:  | InSv |      |       |        |      |      |      |

11

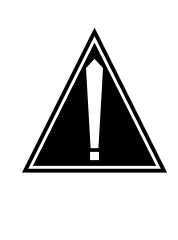

# CAUTION

Potential loss of service

Ensure that the mate LIM unit, the mate F-buses, and the F-bus taps on the mate are in service before manually busying the LIM unit and F-buses associated with the card to be replaced. Manually busying the F-buses and the LIM unit isolates nodes on the link interface shelves (LIS) if the mate resources are out of service.

InSv 18 1

Determine the states of the F-bus and the provisioned F-bus taps for the mate LIM unit.

*Note:* The state of the F-buses is shown to the right of the F-bus numbers on the MAP display. Refer to the table at the end of this document to identify the LIM and F-bus components associated with the card you are replacing.

| If the states are                                                                           | Do                                                                                                |
|---------------------------------------------------------------------------------------------|---------------------------------------------------------------------------------------------------|
| in-service (state of the F-bus is InSv and all F-bus taps are . [dot])                      | step 10 for the next LIS<br>OR<br>step 12 (if steps 10 and 11 have<br>been repeated for each LIS) |
| any other state (state of the F-bus is not InSv and one or more F-bus taps are not . [dot]) | step 38                                                                                           |

Note: Step 12 must be repeated for each LIS on the LIM unit.

12 Manually busy the F-bus on the LIS corresponding to the LIM that is associated with the card to be replaced, by typing

>BSY FBUS fbus\_no

and pressing the Enter key.

where

13

14

fbus\_no

is the number of the F-bus (0 or 1)

*Note:* Refer to the table at the end of this document to identify the F-bus components corresponding to the LIM associated with the card you are replacing.

Example of a MAP response:

LIM 0 LIS 2 FBus 0 Busy requires confirmation Please confirm ("YES", "Y", "NO", or "N"):

| lf                                                                                       | Do                                                                                       |
|------------------------------------------------------------------------------------------|------------------------------------------------------------------------------------------|
| the command passes                                                                       | step 12 for the next LIS OR-<br>step 14 (if step 12 has been re-<br>peated for each LIS) |
| you must confirm the command                                                             | step 13                                                                                  |
| Confirm the command by typing                                                            |                                                                                          |
| >YES                                                                                     |                                                                                          |
| and pressing the Enter key.                                                              |                                                                                          |
| Example of a MAP response:                                                               |                                                                                          |
| LIM 0 LIS 1 FBus 0 Busy ini<br>LIM 0 LIS 1 FBus 0 Busy pas                               | tiated.<br>ssed.                                                                         |
| lf                                                                                       | Do                                                                                       |
| step 12 has been repeated for each LIS                                                   | step 14                                                                                  |
|                                                                                          | step 12 for the next LIS                                                                 |
| for each LIS                                                                             | I                                                                                        |
| for each LIS<br>Quit the LIS level of the MAP display b                                  | by typing                                                                                |
| step 12 has NOT been repeated<br>for each LIS<br>Quit the LIS level of the MAP display b | by typing                                                                                |

| If you are replacing                   | Do      |
|----------------------------------------|---------|
| an NT9X17 or an NT9X62 (MS port cards) | step 16 |
| any other card                         | step 17 |

16

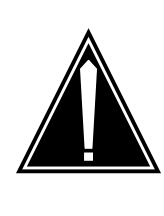

#### CAUTION Possible service impact

Manually busy only the SR128 links associated with a specific NT9X17 or NT9X62 card in the LIM unit. The remaining SR128 links associated with the LIM unit must remain in service.

Manually busy the SR128 links using the procedure *Manually busying LIM-to-MS SR128 links* in this document. When you have completed the procedure, return to this point.

17 Manually busy the LIM unit corresponding to the card to be replaced, by typing

>BSY UNIT unit\_no

and pressing the Enter key.

where

unit\_no

is the number of the LIM unit (0 or 1)

Example of a MAP response:

bsy unit 0 LIM 0 UNIT 0 Busy initiated. LIM 0 UNIT 0 Busy passed.

#### At the shelf

18

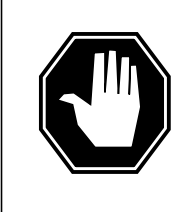

#### DANGER Static electricity damage

Wear a wrist strap connected to the wrist-strap grounding point of a frame supervisory panel (FSP) or a modular supervisory panel (MSP) while handling circuit cards. This protects the cards against damage caused by static electricity.

Press down and release the power switch on the faceplate of the NT9X30 and NT9X31 power converter associated with the card to be replaced. Refer to the table at the end of this document to identify the power converter associated with the LIM unit you are working on.

*Note:* The CONVERTER OFF LED is lit when the NT9X30 and NT9X31 power converter is powered down.

| If the CONVERTER OFF LED is | Do      |
|-----------------------------|---------|
| lit                         | step 21 |
| not lit                     | step 19 |

19

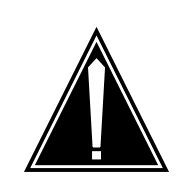

#### CAUTION Possible loss of service

Unseating the NT9X13 card bypasses the safety interlock. Ensure that the card to be removed is in the manual-busy LIM unit.

Unseat the NT9X13 associated with the LIM unit you are working on using the procedure *Unseating cards in equipment shelves* in this document. When you have completed the procedure, return to this point.

*Note:* Refer to the table at the end of this document to identify the NT9X13 associated with the LIM unit you are working on.

- 20 Press down and release the power switch on the faceplate of the NT9X30 and NT9X31 power converter associated with the card to be replaced. Refer to the table at the end of this document to identify the power converter associated with the LIM unit you are working on.
- 21 Replace the card using the procedure *Replacing a card* in this document. When you have completed the procedure, return to this point.

*Note 1:* Ensure that the handle of the power switch on the replacement power converter is also in the OFF position.

*Note 2:* If the card to be replaced has switches, ensure that the switches on the replacement card have the same settings.

22 The next step depends on the condition of the NT9X13 card associated with the card you have replaced.

| If the NT9X13 is | Do      |
|------------------|---------|
| seated           | step 24 |
| unseated         | step 23 |

- **23** Reseat the NT9X13 associated with the card you are replacing using the procedure *Reseating cards in equipment shelves* in this document. When you have completed the procedure, return to this point.
- 24 Release the power switch on the faceplate of the NT9X30 and NT9X31 power converter associated with the card you have replaced.

*Note:* The CONVERTER OFF LED is not lit when the NT9X30 and NT9X31 power converter is powered up.

25 The next action depends on your reason for performing this procedure

| Do                                                                            |
|-------------------------------------------------------------------------------|
| 20                                                                            |
| pro- step 26                                                                  |
| ance step 27                                                                  |
| this procedure and                                                            |
|                                                                               |
|                                                                               |
|                                                                               |
| Do                                                                            |
| Do<br>step 28                                                                 |
| Do<br>step 28<br>step 29                                                      |
| Do<br>step 28<br>step 29<br>e <i>Returning LIM-to-MS</i><br>ave completed the |
| Do<br>step 28<br>step 29<br><i>Returning LIM-to-MS</i><br>ave completed the   |
| Do<br>step 28<br>step 29<br>e <i>Returning LIM-to-MS</i><br>ave completed the |
| Do<br>step 28<br>step 29<br>e <i>Returning LIM-to-MS</i><br>ave completed the |
|                                                                               |

#### unit no

is the number of the LIM unit (0 or 1)

Example of a MAP response:

```
LIM 0 UNIT 0 Load initiated.
LIM 0 UNIT 0 Load passed.
```

| If the LOADPM command | Do      |
|-----------------------|---------|
| passed                | step 31 |
| failed                | step 30 |

**30** Load the PM using the procedure *Loading a PM* in this document. When you have completed the procedure, return to this point.

#### **31** Perform an out-of-service (OOS) test on the LIM unit by typing

>TST UNIT unit\_no

and pressing the Enter key.

where

unit\_no is the number of the LIM unit (0 or 1)

Example of a MAP response:

#### LIM 0 UNIT 0 Test initiated. LIM 0 UNIT 0 Test passed.

| If the TST command | Do      |
|--------------------|---------|
| passed             | step 32 |
| failed             | step 40 |

32 Return the LIM unit to service by typing

>RTS UNIT unit\_no

and pressing the Enter key.

where

#### unit\_no

is the number of the LIM unit (0 or 1)

Example of a MAP response:

33

34

| LIM 0 UNIT 0 Return to Service initiated.<br>LIM 0 UNIT 0Return to Service passed.                                                                                                    |                                                           |  |  |
|----------------------------------------------------------------------------------------------------|-----------------------------------------------------------|--|--|
| If the RTS command                                                                                                    | Do                                                        |  |  |
| passed                                                                                                    | step 33                                                   |  |  |
| failed                                                                                                    | step 40                                                   |  |  |
| Perform an in-service (InSv) test on t<br>>TST UNIT unit_no<br>and pressing the Enter key.<br>where<br>unit_no<br>is the number of the LIM unit (<br>Example of a MAP response:<br>LIM 0 UNIT 0 Test initiate<br>LIM 0 UNIT 0 Test passed. | he LIM unit by typing<br>0 or 1)<br>≘d .                  |  |  |
| If the TST command                                                                                                    | Do                                                        |  |  |
| passed                                                                                                    | step 34                                                   |  |  |
| failed                                                                                                    | step 40                                                   |  |  |
| <b>Note:</b> Steps 34, 35, and 36 must b<br>Access the LIS level of the MAP disp<br>>LIS lis_no<br>and pressing the Enter key.                                                                                                    | e repeated for each LIS on the LIM unit.<br>lay by typing |  |  |

where

lis\_no

 $\overline{is}$  the number of the LIS (0, 1, or 2)

Example of a MAP display:

Enhanced link peripheral processor card replacement procedures 4-71

# System and power cards in an ELPP LIM unit (continued)

1

SysB ManB OffL CBsy ISTb InSv 0 0 РМ 0 0 28 18 0 LIM 0 0 1 1 LIM 0 ISTb 00S 00S\_Taps Links LIS1 LIS2 LIS3 Unit0: ISTb • 12 • • Unitl: InSv • • • • LIS2 FBus0: ManB FBus1: InSv Tap: 0 4 8 BBBB BBBB BBBB .... .... ....

35 Return the F-bus to service by typing

>RTS FBUS fbus\_no

and pressing the Enter key.

where

36

fbus\_no

is the number of the F-bus that you busied (0 or 1)

Example of a MAP response:

LIM 0 LIS 2 FBus 0 Return to Service initiated.LIM 0 L 2 FBus 0 Return to Service passed.

| If the RTS command                                                                                                    | Do                                                                                         |
|----------------------------------------------------------------------------------------------------|--------------------------------------------------------------------------------------------|
| passed                                                                                                    | step 36 for the next LIS<br>OR<br>step 41 (if step 36 has been re-<br>peated for each LIS) |
| failed                                                                                                    | step 40                                                                                    |
| Perform an InSv test on the F-bus for or >TST FBUS fbus_no<br>and pressing the Enter key.<br>where<br>fbus_no<br>is the number of the E-bus (0 or | each LIS by typing                                                                         |
| Example of a MAP response:                                                                                                    | 1)                                                                                         |
|                                                                                                    |                                                                                            |

37

38

39

40

41

```
LIM 0 UNIT 0 Test initiated.
LIM 0 UNIT 0 Test passed.
```

|                                                          |                                                               | 1                                                                                                    |                                                                            |
|----------------------------------------------------------|---------------------------------------------------------------|----------------------------------------------------------------------------------------------------|----------------------------------------------------------------------------|
| If the TST                                               | command                                                       | d Do                                                                                                    |                                                                            |
| passed                                                   |                                                               | step 36 for<br>C                                                                                                 | the next LIS                                                               |
|                                                          |                                                               | step 41 (if step<br>peated for eac                                                                               | ep 36 has been re-<br>h LIS)                                               |
| failed                                                   |                                                               | step 40                                                                                                    |                                                                            |
| Continuing<br>application<br>next level of<br>and procee | with this pro<br>specific uni<br>f support to<br>d as directe | ocedure removes the entire LIM f<br>its (ASU) on the LIS. Consult off<br>determine if you should continue<br>ed. | rom service, isolating<br>fice personnel or your<br>e with this procedure, |
| Continuing<br>(ASU) on th<br>determine i<br>directed.    | with this pro<br>le LIS. Cor<br>f you shoul                   | ocedure isolates one or more app<br>nsult office personnel or your new<br>d continue with this procedure, a      | blication specific units<br>and proceed as                                 |
| Consult offices as directed                              | ce personn<br>by office p                                     | el to determine why the compone<br>ersonnel.                                                                     | ent is offline. Continue                                                   |
| For further a support.                                   | assistance,                                                   | contact the personnel responsib                                                                                  | le for the next level of                                                   |
| You have co                                              | ompleted th                                                   | is procedure.                                                                                                    |                                                                            |
| cards and                                                | associate                                                     | d LIM hardware (Sheet 1 of 3)                                                                                    |                                                                            |
| PEC                                                      | Slot                                                          | Associated LIM hardware a                                                                                        | and F-buses                                                                |
| NT9X15                                                   | 15F                                                           | LIM unit number<br>Mate LIM unit number:                                                                         | 0<br>1                                                                     |
| NT9X26                                                   | 17R                                                           | F-bus number:<br>Mate F-bus number:                                                                              | 0<br>1                                                                     |
| NT9X30                                                   | 04F                                                           | F-bus number:                                                                                                    | 0                                                                          |

Sys

Note: A LIM unit is also referred to as an LMS. LIM unit 0 corresponds to LMS 0; LIM unit 1 corresponds to LMS 1. In MAP commands, responses, and displays, the term LIM unit is used to mean an LMS. The term LIM is also used to mean the ELPP where the entire ELPP cabinet is meant.

Mate F-bus number:

1

NT9X31

01F

| PEC    | Slot                                 | Associated LIM hardware and F-            | buses    |
|--------|--------------------------------------|-------------------------------------------|----------|
| NT9X49 | 07F                                  | Location of NT9X13                        | slot 17F |
| NT9X52 | 19F                                  | Location of NT9X30 power converter        | slot 04F |
| NT9X53 | 18F                                  | Location of NT9X30<br>power converter     | slot 04F |
| NT9X73 | 13F-LIS1<br>12F-LIS2<br>11F-LIS3     | Location of NT9X31<br>power converter     | slot 01F |
| NT9X79 | 13R-LIS<br>112R-LI<br>S211R-L<br>IS3 | Location of NT9X31<br>power converter     | slot 01F |
| NT9X17 | 10F<br>9F                            |                                           |          |
| NT9X62 | 10R<br>9R                            |                                           |          |
| NT9X15 | 24F                                  | LIM unit number:<br>Mate LIM unit number: | 1<br>0   |
| NT9X26 | 22R                                  | F-bus number:<br>Mate F-bus number:       | 1<br>0   |
| NT9X30 | 36F                                  | F-bus number:<br>Mate F-bus number        | 1<br>0   |
| NT9X31 | 33F                                  |                                           |          |
| NT9X49 | 32F                                  | Location of NT9X13                        | slot 22F |
| NT9X52 | 20F                                  | Location of NT9X30 power converter        | slot 36F |
| NT9X53 | 21F                                  | Location of NT9X30 power converter        | slot 36F |

System cards and associated LIM hardware (Sheet 2 of 3)

*Note:* A LIM unit is also referred to as an LMS. LIM unit 0 corresponds to LMS 0; LIM unit 1 corresponds to LMS 1. In MAP commands, responses, and displays, the term LIM unit is used to mean an LMS. The term LIM is also used to mean the ELPP where the entire ELPP cabinet is meant.

| PEC                                                                                                    | Slot                                 | Associated LIM hardware and F-b       | uses     |
|----------------------------------------------------------------------------------------------------|--------------------------------------|---------------------------------------|----------|
| NT9X73                                                                                                    | 26F-LIS1<br>27F-LIS2<br>28F-LIS3     | Location of NT9X31<br>power converter | slot 38F |
| NT9X79                                                                                                    | 26R-LIS<br>127R-LI<br>S228R-L<br>IS3 | Location of NT9X31<br>power converter | slot 38F |
| NT9X17                                                                                                    | 29F<br>30F                           |                                       |          |
| NT9X62                                                                                                    | 29R<br>30R                           |                                       |          |
| <i>Note:</i> A LIM unit is also referred to as an LMS. LIM unit 0 corresponds to LMS 0; LIM unit 1 corresponds to LMS 1. In MAP commands, responses, and displays, the term LIM unit is used to mean an LMS. The term LIM is also used to mean the ELPP where the entire ELPP cabinet is meant. |                                      |                                       |          |

# System cards and associated LIM hardware (Sheet 3 of 3)

# 5 SuperNode SE enhanced network card replacement procedures

# Introduction

This chapter provides card replacement procedures for the SuperNode SE enhanced network (ENET). The first section in the chapter provides diagrams of SuperNode SE ENET shelf designs.

Card replacement procedures for the SuperNode ENET are in the chapter "SuperNode network card replacement procedures".

Card replacement procedures for the frame supervisory panel (FSP) and modular supervisory panel (MSP) are in the chapter "Frame supervisory panel and maintenance supervisory panel card replacement procedures".

Each procedure contains the following sections:

- Application
- Common procedures
- Action

#### Application

This section identifies the ENET card(s) covered by the replacement procedure.

#### **Common procedures**

This section lists common procedures in the ENET card replacement procedure. A common procedure is a series of steps repeated within maintenance procedures. Steps for the removal replacement of a card are examples of common procedures. Common procedures are in the common procedures chapter in this NTP.

Do not use common procedures unless the step-action procedure directs you.

#### Action

This section contains a summary flowchart and a list of steps. Use the flowchart to review the procedure. Follow the steps to perform the procedure.

# **Recording card replacement activities**

When you replace a card, record the following information in office records:

- the serial number of the card replaced
- the date that you replaced the card
- the reason that you replaced the card

# SuperNode SE ENET shelf designs

# Application

This procedure provides the following design figures:

- single core cabinet (SCC, SuperNode SE 16k ENET)
- SuperNode SE 32k ENET cabinet
- SuperNode SE enhanced network and interface (ENI) shelf (16k ENET)
- SuperNode SE ENET shelf, 32k ENET

### Figure Single core cabinet

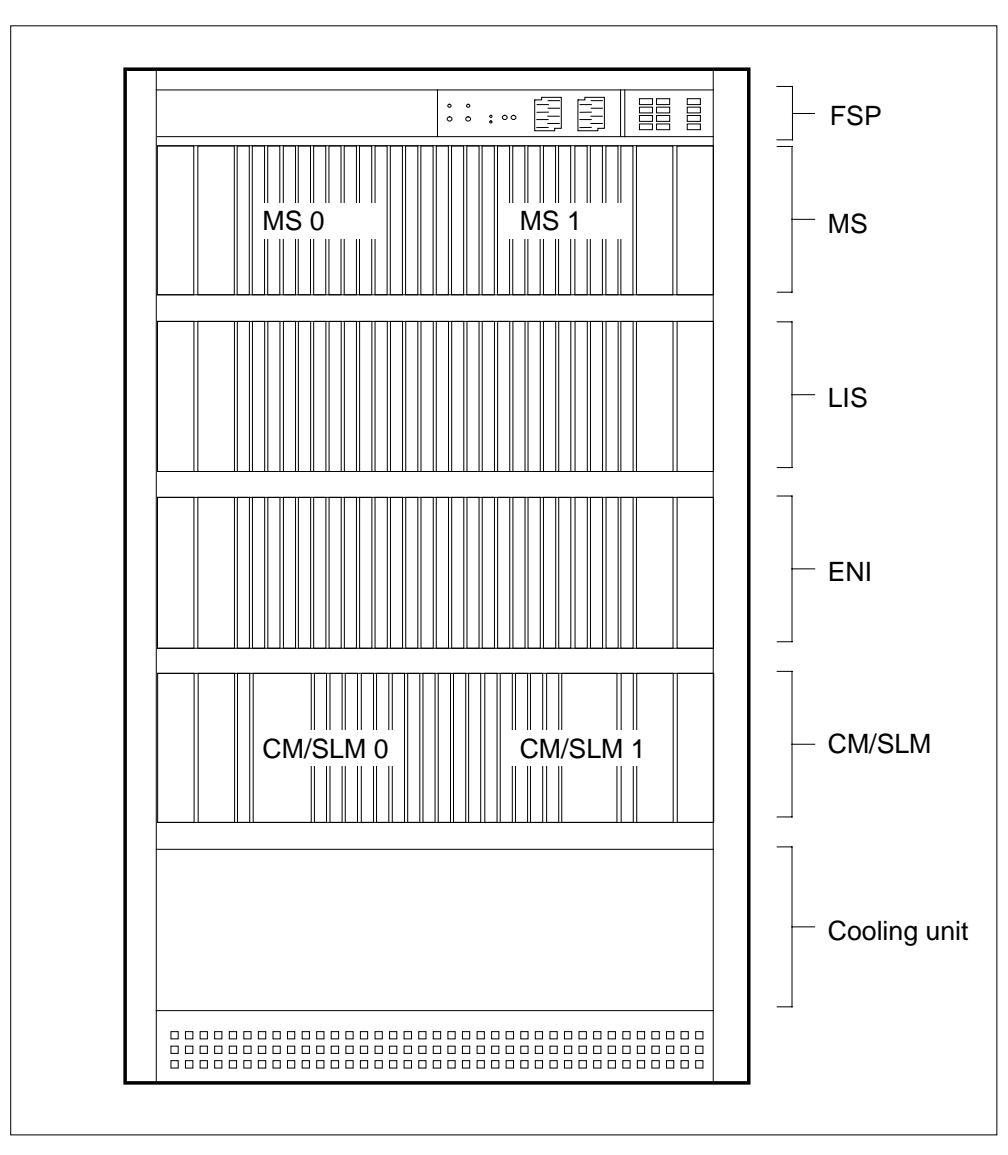

# SuperNode SE ENET shelf designs (continued)

# Figure SuperNode SE 32k ENET cabinet

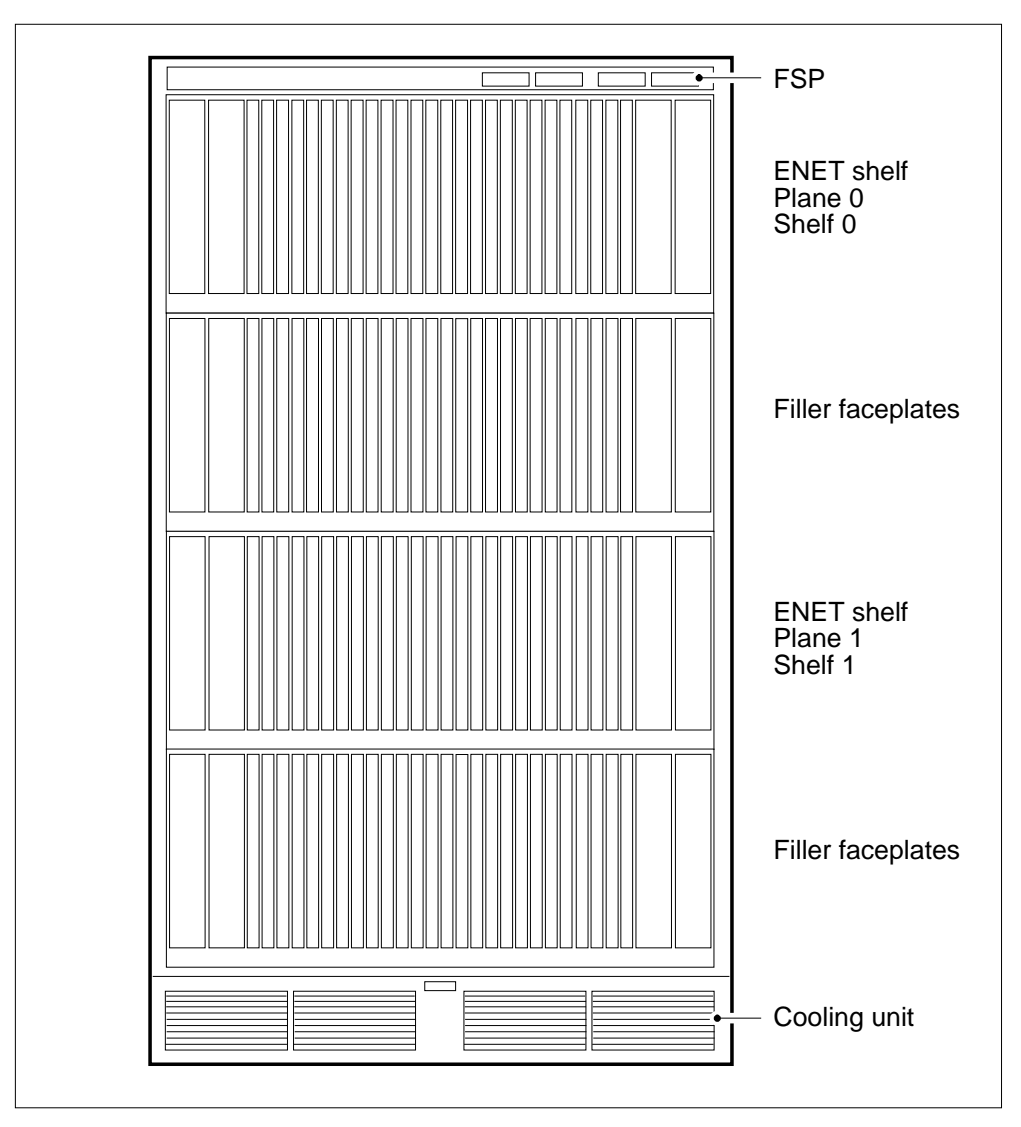

# SuperNode SE ENET shelf designs (continued)

# Figure SuperNode SE ENI shelf with 16k ENET

|     | Paddle boards              | Cards                               |     |
|-----|----------------------------|-------------------------------------|-----|
|     |                            |                                     | ]   |
|     |                            | NT9X30 +5V power converter card     | 36F |
|     |                            |                                     |     |
|     |                            | NT9X31 –5V power converter card     | 33F |
| 32R | NT9X19 Filler faceplate    | NT9X19 Filler faceplate             | 32F |
| 31R | NT9X19 Filler faceplate    | NT9X19 Filler faceplate             | 31F |
| 30R | NT9X19 Filler faceplate    | NT9X19 Filler faceplate             | 30F |
| 29R | NT9Xnn*                    | NT9X35 Crosspoint card              | 29F |
| 28R | NT9Xnn*                    | NT9X35 Crosspoint card              | 28F |
| 27R | NT9Xnn*                    | NT9X35 Crosspoint card              | 27F |
| 26R | NT9Xnn*                    | NT9X35 Crosspoint card              | 26F |
| 25R | NT9Xnn*                    | NT9X35 Crosspoint card              | 25F |
| 24R | NT9Xnn*                    | NT9X35 Crosspoint card              | 24F |
| 23R | NT9Xnn*                    | NT9X35 Crosspoint card              | 23F |
| 22R | NT9X19 Filler faceplate    | NT9X35 Crosspoint card              | 22F |
| 21R | NT9X40                     | NT9X36 ENET message clock card      | 21F |
| 20R | NT9X26 RTIF PB             | NT9X13 Processor card               | 20F |
| 19R | NT9Xnn*                    | NT9X35 Crosspoint card              | 19F |
| 18R | NT9Xnn*                    | NT9X35 Crosspoint card              | 18F |
| 17R | NT9Xnn*                    | NT9X35 Crosspoint card              | 17F |
| 16R | NT9Xnn*                    | NT9X35 Crosspoint card              | 16F |
| 15R | NT9Xnn*                    | NT9X35 Crosspoint card              | 15F |
| 14R | NT9Xnn*                    | NT9X35 Crosspoint card              | 14F |
| 13R | NT9Xnn*                    | NT9X35 Crosspoint card              | 13F |
| 12R | NT9X19 Filler faceplate    | NT9X35 Crosspoint card              | 12F |
| 11R | NT9X40                     | NT9X36 ENET message clock card      | 11F |
| 10R | NT9X26 RTIF PB             | NT9X13 DMS SuperNode processor card | 10F |
| 09R | NT9X19 Filler faceplate    | NT9X19 Filler faceplate             | 09F |
| 08R | NT9X19 Filler faceplate    | NT9X19 Filler faceplate             | 08F |
| 07R | NT9X19 Filler faceplate    | NT9X19 Filler faceplate             | 07F |
|     |                            |                                     |     |
|     | Note: nn* denotes one of   |                                     |     |
|     | NT9X40 fiber interface PB, | NT9X30 +5V power converter card     | 04F |
|     | NISX41 DOOU PB, OF         |                                     |     |
|     | DS30/DS512 PB              | NT9X31 –5V power converter card     | 01F |
|     | C Rear                     | Front                               | >   |

# SuperNode SE ENET shelf designs (end)

# Figure Shelf for SuperNode SE 32k ENET

| Paddle boards               |        | Cards                             |
|-----------------------------|--------|-----------------------------------|
|                             |        |                                   |
|                             | NT9X30 | Power converter card              |
|                             |        |                                   |
|                             | NT9X31 | Power converter card              |
| NT9X40/41/45 PM I/F PB      | NT9X35 | H-bus terminating crosspoint card |
| NT9X40/41/45 PM I/F PB      | NT9X35 | H-bus terminating crosspoint card |
| NT9X40/41/45 PM I/F PB      | NT9X35 | 16K x 16K crosspoint card         |
| NT9X40/41/45 PM I/F PB      | NT9X35 | 16K x 16K crosspoint card         |
| NT9X40/41/45 PM I/F PB      | NT9X35 | 16K x 16K crosspoint card         |
| NT9X40/41/45 PM I/F PB      | NT9X35 | 16K x 16K crosspoint card         |
| NT9X40/41/45 PM I/F PB      | NT9X35 | 16K x 16K crosspoint card         |
| NT9X40/41/45 PM I/F PB      | NT9X35 | 16K x 16K crosspoint card         |
| NT9X19 Filler faceplate     | NT9X19 | Filler faceplate                  |
| NT9X19 Filler faceplate     | NT9X19 | Filler faceplate                  |
| NT9X19 Filler faceplate     | NT9X19 | Filler faceplate                  |
| NT9X19 Filler faceplate     | NT9X19 | Filler faceplate                  |
| NT9X19 Filler faceplate     | NT9X19 | Filler faceplate                  |
| NT9X19 Filler faceplate     | NT9X19 | Filler faceplate                  |
| NT9X19 Filler faceplate     | NT9X19 | Filler faceplate                  |
| NT9X19 Filler faceplate     | NT9X19 | Filler faceplate                  |
| NT9X40/41/45 PM I/F PB      | NT9X35 | 16K x 16K crosspoint card         |
| NT9X40/41/45 PM I/F PB      | NT9X35 | 16K x 16K crosspoint card         |
| NT9X40/41/45 PM I/F PB      | NT9X35 | 16K x 16K crosspoint card         |
| NT9X40/41/45 PM I/F PB      | NT9X35 | 16K x 16K crosspoint card         |
| NT9X40/41/45 PM I/F PB      | NT9X35 | 16K x 16K crosspoint card         |
| NT9X40/41/45 PM I/F PB      | NT9X35 | 16K x 16K crosspoint card         |
| NT9X40/41/45 PM I/F PB      | NT9X35 | H-bus terminating crosspoint card |
| NT9X19 Filler faceplate     | NT9X35 | H-bus terminating crosspoint card |
| NT9X40 QUAD fibre MS I/F PB | NT9X36 | Clock and message card            |
| NT9X26 BTIF PB              | NT9X13 | CPU card                          |
|                             |        |                                   |
|                             | NT9X30 | Power converter card              |
|                             | NT9X31 | Power converter card              |
| L                           |        |                                   |

# Application

Use this procedure to replace the following cards in a SuperNode SE (SNSE) 16k enhanced network (ENET).

| PEC    | Suffix        | Card name                                      | Shelf or frame name                  |
|--------|---------------|------------------------------------------------|--------------------------------------|
| NT9X35 | FA            | DMS SuperNode processor card                   | Enhanced network and interface (ENI) |
| NT9X40 | BA, BB,<br>DA | ENET + quad fiber paddle<br>board              | ENI, slots 13 to 19 and 23 to 29     |
| NT9X41 | BA            | 16-port DS30 paddle board                      | ENI                                  |
| NT9X45 | BA            | Three-DS512 link and 16-DS30 port paddle board | ENI                                  |

*Note:* Use the procedure *System cards in a Supernode SE 16k ENET* in this chapter to replace an NT9X40 in ENI shelf slots 11 or 21.

Refer to the "Index", if you cannot identify the following features for the card that you want to replace:

- product engineering code (PEC)
- PEC suffix
- provisioned shelf
- provisioned frame

The "Index" contains a list of the cards, shelves, and frames documented in this card replacement book.

# **Common procedures**

This procedure refers to the following common procedures:

- Verifying load compatibility of SuperNode cards
- Replacing a card
- Cleaning fiber optic components and assemblies

Do not go to the common procedure unless the step-action procedure directs you.

# Action

This procedure contains a summary flowchart and a list of terms. Use the flowchart to review the procedure. Follow the steps to perform the procedure.

#### Summary of Replacing Crosspoint and interface cards in a SuperNode SE 16k ENET

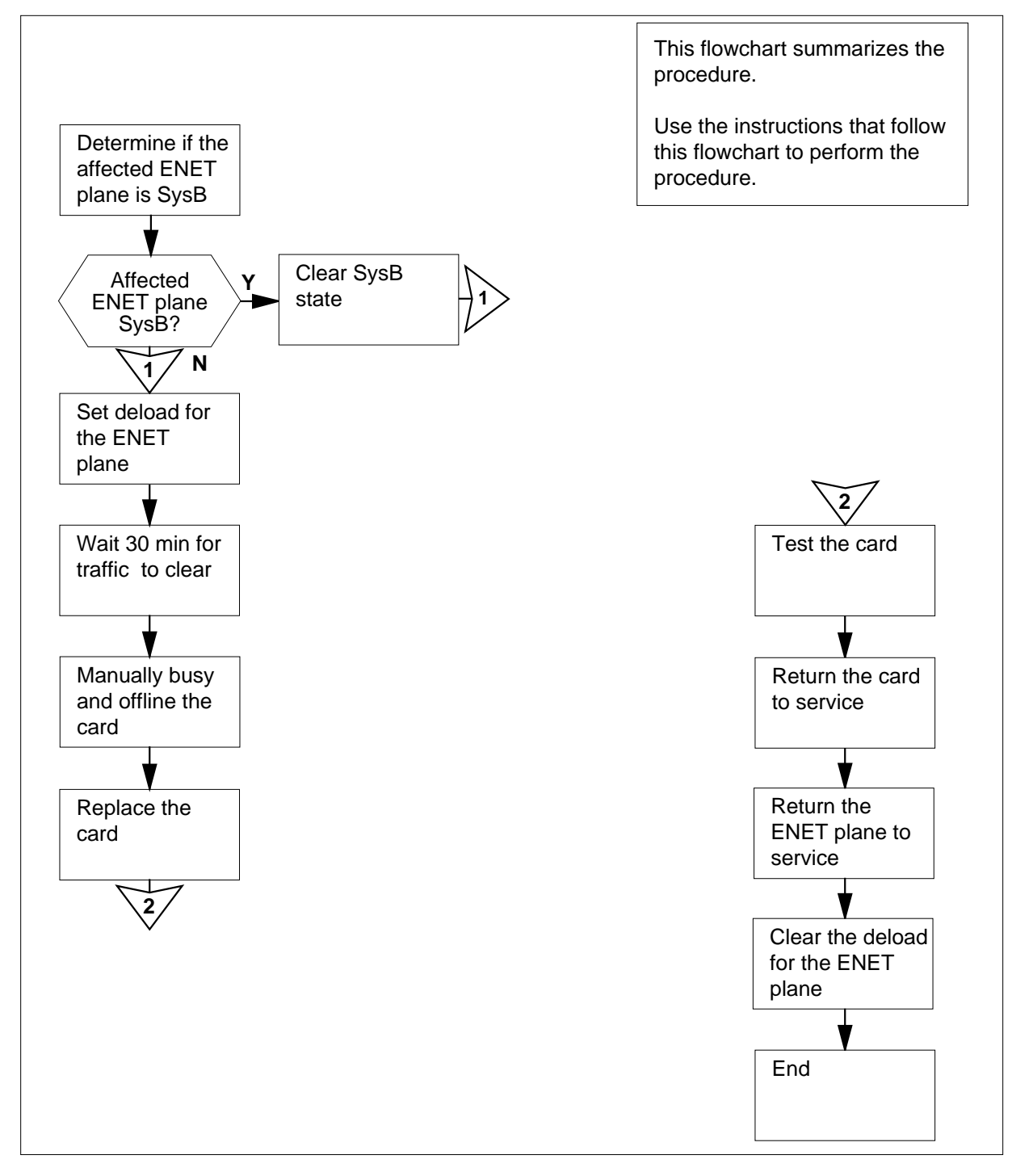

#### Replacing Crosspoint and interface cards in a SuperNode SE 16k ENET

#### At your current location

1 Determine the type and location of the card that you replace.

| If the card                    | Do     |
|--------------------------------|--------|
| is an NT9X40 in slots 11 or 21 | step 2 |
| is other than listed here      | step 3 |

2 To replace the card, perform the procedure *System cards in a SuperNode SE* 16k ENET in this chapter.

3

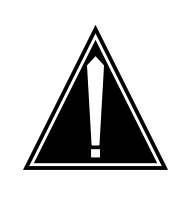

# CAUTION

System can drop calls

This procedure can remove an ENET card or MS-ENET link from service, which can cause the system to drop calls that are in progress. Perform this procedure only when you need to return an interface or crosspoint card to service. If you do not need to return the interface or crosspoint card to service, perform this procedure during periods of low traffic.

Obtain a replacement card. Make sure that the replacement card has the same PEC and PEC suffix as the card you that you remove.

*Note:* For North American switches, NT9X40BA and NT9X40BB can interchange and can be present with other switches at the same time. International switches can contain only NT9X40BB.

4 To make sure the replacement card is compatible with the software load, perform the procedure *Verifying load compatibility of SuperNode cards*. The procedure *Verifying load compatibility of SuperNode cards* appears in this document. Complete the procedure and return to this point.

#### At the MAP terminal

5 To access the NET;SYSTEM level of the MAP display, type

>MAPCI;MTC;NET;SYSTEM

and press the Enter key.

Example of a MAP display:

| SYSTEM |                   |         |
|--------|-------------------|---------|
| Shelf  | Plane 0           | Plane 1 |
| 00     | I CSLink 1 closed |         |

6 Determine the state of the ENET plane that contains the card that you replace. The state appears under the Plane headers on the SYSTEM level MAP display. In the MAP display example in step 5, plane 0 is in-service trouble I and plane 1 is in service.

| If the state of the ENET plane | Do      |
|--------------------------------|---------|
| is T (being tested)            | step 7  |
| is S (system busy)             | step 8  |
| is other than listed here      | step 10 |

- 7 Wait for the system to complete the system-initiated testing. To evaluate the state of the ENET plane, go to step 6.
- 8 You must clear the system busy state of the ENET plane before you attempt to replace the card. Obtain copies of recent ENET log reports. Determine from the log messages if ENET system cards or power converters require replacement.

| lf                             | Do     |
|--------------------------------|--------|
| any system cards or power      | step 9 |
| converters require replacement |        |

system cards or power converters step 65 do not require replacement

- **9** To replace the card (or cards), perform the correct procedure in this chapter. Complete the card replacement and return to step 6.
- 10 To determine if deloaded crosspoint cards are in the other ENET plane, type

>DELOAD plane\_no 0 QUERY

and press the Enter key.

where

plane\_no

is the ENET plane number (0 or 1) for the mate node

Example of a MAP response:

Request to QUERY DELOAD ENET Plane:0 Shelf:00 submitted. Request to QUERY DELOAD ENET Plane:0 Shelf:00 passed. 1111111 111 0123456 789 Plane:0 Shelf:00 .Y.---- ---

*Note:* The letter Y under the slot number indicates a deloaded crosspoint card.

| If the oth  | er ENET plan   | e     |            | Do                                 |  |  |  |
|-------------|----------------|-------|------------|------------------------------------|--|--|--|
| has deloa   | aded cards     |       |            | step 64                            |  |  |  |
| does not    | have deload    | ed c  | ards       | step 11                            |  |  |  |
| To determi  | ne if the ENE  | r pla | ine has ai | ny deloaded crosspoint cards, type |  |  |  |
| >DELOAD     | plane_no       | 0     | QUERY      |                                    |  |  |  |
| and press t | the Enter key. |       |            |                                    |  |  |  |

where

11

plane\_no

is the number of the ENET plane (0 or 1) that contains the card that you replace

| If the ENET plane            | Do      |
|------------------------------|---------|
| has deloaded cards           | step 12 |
| does not have deloaded cards | step 13 |

- 12 Record the plane number slot number for any deloaded crosspoint cards in the ENET plane. Use this list to make sure that these cards are returned to the deloaded state when you complete this procedure.
- **13** To set all crosspoint cards to a deloaded status for the ENET plane that contains the card you replace, type

>DELOAD plane\_no 0 SET

and press the Enter key.

where

plane\_no is the ENET plane number (0 or 1)

Example of a MAP response:

Request to SET DELOAD ENET Plane:0 Shelf:00 submitted. Request to SET DELOAD ENET Plane:0 Shelf:00 passed.

14 Wait 30 min to permit network traffic on the ENET plane to clear.

| 15 The next action depends on the state of the ENET plane | s on the state of the ENET plane. |
|-----------------------------------------------------------|-----------------------------------|
|-----------------------------------------------------------|-----------------------------------|

| If the ENET plane                                                                                                    | Do                                                                                                    |  |  |  |  |
|----------------------------------------------------------------------------------------------------|----------------------------------------------------------------------------------------------------|--|--|--|--|
| is 0 (offline)                                                                                                    | step 20                                                                                                    |  |  |  |  |
| is M (manual busy)                                                                                                    | step 18                                                                                                    |  |  |  |  |
| is other than listed here                                                                                                    | step 16                                                                                                    |  |  |  |  |
| To manually busy the ENET plane, ty                                                                                                    | ре                                                                                                    |  |  |  |  |
| >BSY plane_no 0                                                                                                    |                                                                                                    |  |  |  |  |
| and press the Enter key.                                                                                                    |                                                                                                    |  |  |  |  |
| where                                                                                                    |                                                                                                    |  |  |  |  |
|                                                                                                    |                                                                                                    |  |  |  |  |
| Example of a MAP response:<br>Request to MAN BUSY ENET Plane:(<br>Request to MAN BUSY ENET Plane:(                                                                                                    | 0 Shelf:00 submitted.<br>0 Shelf:00 passed.                                                                         |  |  |  |  |
| Example of a MAP response:<br>Request to MAN BUSY ENET Plane:(<br>Request to MAN BUSY ENET Plane:(<br>                                                                                                    | 0 Shelf:00 submitted.<br>0 Shelf:00 passed.<br><b>Do</b>                                                            |  |  |  |  |
| Example of a MAP response:<br>Request to MAN BUSY ENET Plane:(<br>Request to MAN BUSY ENET Plane:(<br>If the response<br>requests confirmation                                                                                                    | 0 Shelf:00 submitted.<br>0 Shelf:00 passed.<br><b>Do</b><br>step 17                                                 |  |  |  |  |
| Example of a MAP response:<br>Request to MAN BUSY ENET Plane:(<br>Request to MAN BUSY ENET Plane:(<br>If the response<br>requests confirmation<br>indicates the BSY command<br>passed                                                                                                    | 0 Shelf:00 submitted.<br>0 Shelf:00 passed.<br><b>Do</b><br>step 17<br>step 18                                      |  |  |  |  |
| Example of a MAP response:<br>Request to MAN BUSY ENET Plane:(<br>Request to MAN BUSY ENET Plane:(<br>If the response<br>requests confirmation<br>indicates the BSY command<br>passed<br>To confirm the command, type                                                                     | 0 Shelf:00 submitted.<br>0 Shelf:00 passed.<br><b>Do</b><br>step 17<br>step 18                                      |  |  |  |  |
| Example of a MAP response:<br>Request to MAN BUSY ENET Plane:(<br>Request to MAN BUSY ENET Plane:(<br>If the response<br>requests confirmation<br>indicates the BSY command<br>passed<br>To confirm the command, type<br>>YES                                                             | 0 Shelf:00 submitted.<br>0 Shelf:00 passed.<br><b>Do</b><br>step 17<br>step 18                                      |  |  |  |  |
| Example of a MAP response:<br>Request to MAN BUSY ENET Plane:(<br>Request to MAN BUSY ENET Plane:(<br>If the response<br>requests confirmation<br>indicates the BSY command<br>passed<br>To confirm the command, type<br>>YES<br>and press the Enter key.                                 | 0 Shelf:00 submitted.<br>0 Shelf:00 passed.<br><b>Do</b><br>step 17<br>step 18                                      |  |  |  |  |
| Example of a MAP response:<br>Request to MAN BUSY ENET Plane:(<br>Request to MAN BUSY ENET Plane:(<br>If the response<br>requests confirmation<br>indicates the BSY command<br>passed<br>To confirm the command, type<br>>YES<br>and press the Enter key.<br>If the BSY command           | 0 Shelf:00 submitted.<br>0 Shelf:00 passed.<br><b>Do</b><br>step 17<br>step 18<br><b>Do</b>                         |  |  |  |  |
| Example of a MAP response:<br>Request to MAN BUSY ENET Plane:(<br>Request to MAN BUSY ENET Plane:(<br>If the response<br>requests confirmation<br>indicates the BSY command<br>passed<br>To confirm the command, type<br>>YES<br>and press the Enter key.<br>If the BSY command<br>passed | 0 Shelf:00 submitted.<br>0 Shelf:00 passed.<br><b>Do</b><br>step 17<br>step 18<br><b>Do</b><br><b>Do</b><br>step 18 |  |  |  |  |

- **18** To offline the ENET plane, type
  - >OFFL plane\_no 0

and press the Enter key.

where

16

17

plane\_no

is the number of the ENET plane (0 or 1) that contains the card you replace

Example of a MAP response:

WARNING: A power down of ENET plane:1 shelf:00 may affect LIU components. Please confirm ("YES", "Y", "NO", or "N"):

**19** To confirm the command, type

>YES

and press the Enter key.

| If the OFFL command | Do      |
|---------------------|---------|
| passed              | step 26 |
| failed              | step 66 |

To locate the message switch (MS) chain head card that associates with the

20

>TRNSL plane\_no 0

and press the Enter key.

ENET plane, type

where

plane\_no

is the ENET plane number (0 or 1)

Example of a MAP response:

Request to TRNSL ENET Plane:0 Shelf:00 submitted. Request to TRNSL ENET Plane:0 Shelf:00 passed. ENET Plane:0 Shelf:00 : MS 0 and 1 Card:05 Link:00 Port:000

*Note:* In the example, the number of the chain head card is 5. The link number is 0.

- 21 Record the number of the chain head card and the link number.
- 22 To access the MS SHELF level of the MAP display, type

#### >MS;SHELF

and press the Enter key.

Example of a MAP display:

| Messa                                          | ge Switch        | Clock          | Shelf | 0 | Inter-MS Link | 0 | 1 |
|------------------------------------------------|------------------|----------------|-------|---|---------------|---|---|
| MS 0                                           |                  | Slave          |       |   |               | • | • |
| MS 1                                           | •                | M Free         |       |   |               | • |   |
| Shelf 0<br>Card 1 2 3<br>Chain<br>MS 0<br>MS 1 | 4567890<br> <br> | 111<br>123<br> | 1     |   |               |   |   |

23 To post the chain head card, type

>CHAIN card\_no

and press the Enter key.

where

card\_no is the card number that you recorded in step 21

 Example of a MAP display:

 Chain 05 Range Link 01

 MS 0
 05-05 DS512

 MS 1
 05-05 DS512

24 To manually busy the link on the chain on MS 0, type

>BSY 0 LINK link\_no

and press the Enter key.

where

25

26

link no

is the link number that you recorded in step 21

*Example of a MAP response:* Request to MAN BUSY MS: 0 shelf: 0 chain:05 link 0 submitted. Request to MAN BUSY MS: 0 shelf: 0 chain:05 link 0 passed.

| If the BSY command                     | Do                          |
|----------------------------------------|-----------------------------|
| passed                                 | step 25                     |
| failed                                 | step 66                     |
| To manually busy the link on the       | chain on MS 1, type         |
| BSY 1 LINK link_no                     |                             |
| and press the Enter key.               |                             |
| where                                  |                             |
| link_no<br>is the link number that you | u recorded in step 21       |
| If the BSY command                     | Do                          |
| passed                                 | step 26                     |
| failed                                 | step 66                     |
| To access the ENET SHELF leve          | el of the MAP display, type |
| >ENET;SHELF                            |                             |
| and press the Enter key.               |                             |
| Example of a MAP display:              |                             |

| ENE    | ET S               | System               | Matri          | .x               | Shelf 0             |              |               |                |                |                |    |
|--------|--------------------|----------------------|----------------|------------------|---------------------|--------------|---------------|----------------|----------------|----------------|----|
| P<br>P | lane U<br>lane 1   | •                    | Fault          | -                | F                   |              |               |                |                |                |    |
| SHE    | ELF 00             | Power                | LIU            | ENE<br>11        | T-Plane<br>11111111 | 0 EN<br>22   | ET-Pl<br>2222 | ane 1<br>22222 | LIU<br>333     | Power<br>33333 | 3  |
| Slo    | ot 1<br>·          | .23456<br>•          | 789 O          | 1                | 23456789            | 01           | 2345<br>      | 6789<br>.F     | 012            | 345678<br>· ·  |    |
| 27     | To ac              | cess the             | CARD le        | vel fo           | or the card         | you re       | eplace,       | type           |                |                |    |
|        | >CAR               | D card               | l_no           |                  |                     |              |               |                |                |                |    |
|        | and p              | ress the             | Enter key      | <i>.</i>         |                     |              |               |                |                |                |    |
|        | where              | <b>;</b>             |                |                  |                     |              |               |                |                |                |    |
|        | Ci                 | ard_no               | imber of       | tha (            | card you re         | معداد        |               |                |                |                |    |
|        | Exam               | nle of a l           | MAP disp       | lav <sup>.</sup> |                     | Jiace        |               |                |                |                |    |
|        | Exam               |                      |                | iay.             |                     |              |               |                |                |                |    |
|        | CARD               | Plane                | e Front<br>Xpt | t:               | Back:<br>NIL        |              |               |                |                |                |    |
|        | 12                 | 0                    | •              |                  | -                   |              |               |                |                |                |    |
|        | 22                 | Т                    | ·              |                  | _                   |              |               |                |                |                |    |
| 28     | То со              | nfirm the            | comman         | d, ty            | pe                  |              |               |                |                |                |    |
|        | >YES               |                      |                |                  |                     |              |               |                |                |                |    |
|        | and p              | ress the             | Enter key      | <i>'</i> .       |                     |              |               |                |                |                |    |
| 29     | To off             | line all ca          | ards in the    | e EN             | IET shelf, ty       | pe           |               |                |                |                |    |
|        | >OFF:              | L plan               | le_no Al       | LL               |                     |              |               |                |                |                |    |
|        | and p              | ress the             | Enter key      | /.               |                     |              |               |                |                |                |    |
|        | wnere              | <u>,</u>             |                |                  |                     |              |               |                |                |                |    |
|        | p                  | is the nu<br>replace | umber of       | the I            | ENET plane          | e (0 oi      | r 1) tha      | t contai       | ns the         | card you       |    |
|        | Exam               | ple of a l           | MAP resp       | ons              | e:                  |              |               |                |                |                |    |
|        | Request<br>Request | to OFE<br>to OFE     | LINE E         | NET<br>NET       | Plane:0<br>Plane:0  | Shel<br>Shel | f:00<br>f:00  | Slot:<br>Slot: | 12 su<br>12 pa | lbmitte        | d. |

# At the ENET shelf

30

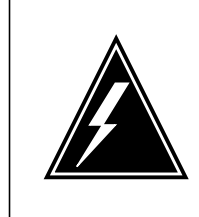

#### WARNING Static electricity damage

Wear a wrist strap that connects to the wrist-strap grounding point of a frame supervisory panel (FSP) or a modular supervisory panel (MSP) to handle circuit cards. The wrist strap protects the cards against static electricity damage.

The next action depends on the card you replace.

| lf you                      | Do      |
|-----------------------------|---------|
| replace an NT9X35           | step 31 |
| replace an NT9X41           | step 32 |
| replace an NT9X40 or NT9X45 | step 35 |

- **31** To replace the card, perform the procedure *Replacing a card* in this NTP. Complete the procedure and go to step 44.
- 32 Locate the NT9X41 card and disconnect the DS30 connectors.

*Note:* The DS30 connectors appear in the diagram on the next page.

- a Loosen the screws that retain the connector.
- **b** Unplug the connectors.

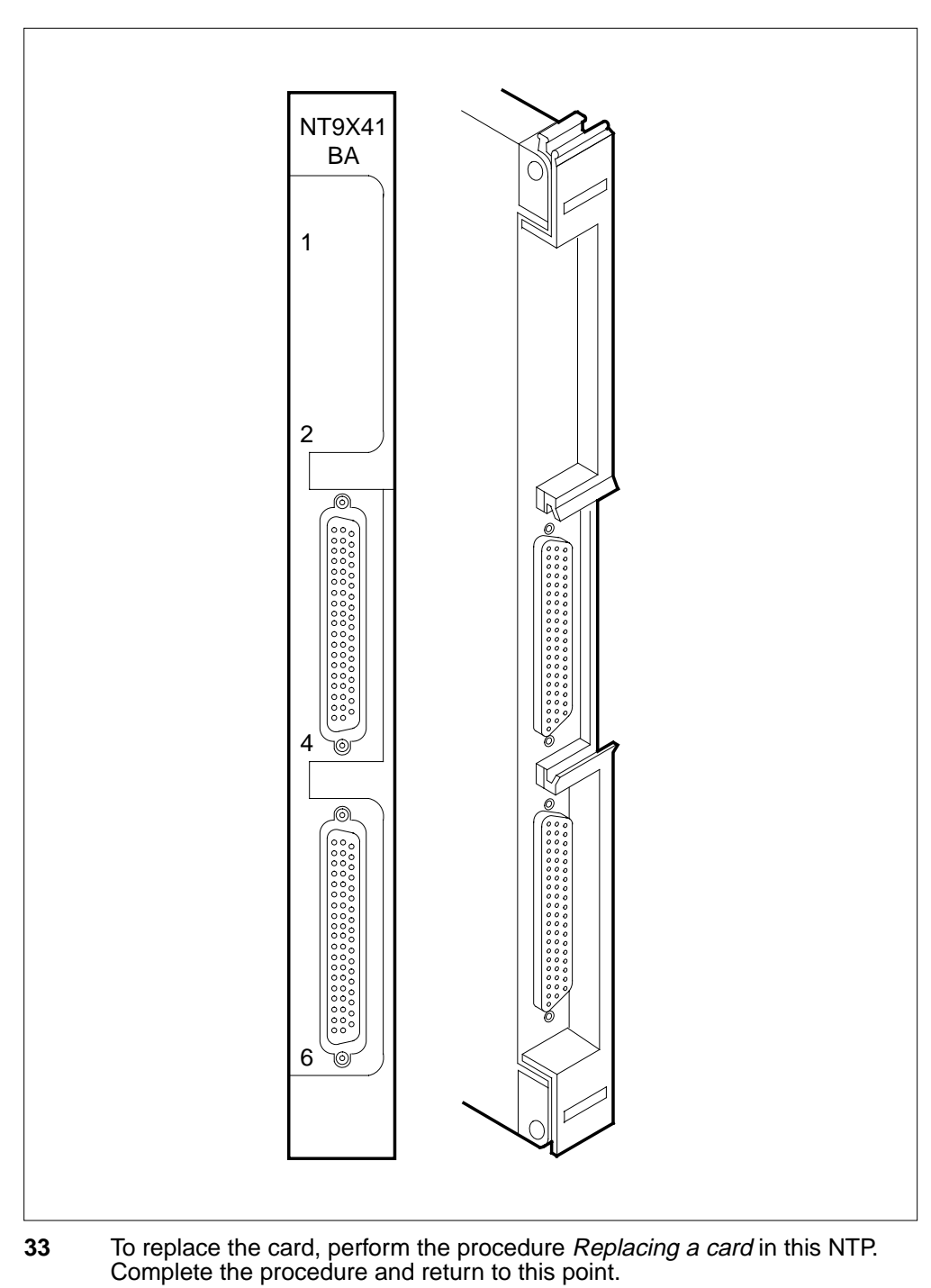

- 34 Reconnect the DS30 connectors.
  - **a** Plug the connectors into the card.
**b** Tighten the screws that retain the connector. Go to step 44.

35

#### ATTENTION

Make sure that you identify connector zone numbers correctly. To identify zone numbers, refer to figure "NT9X40BA/BB connector zone numbers" for the NT9X40 and figure "NT9X45BA connector zone numbers" for the NT9X45. Figure "NT9X40BA/BB connector zone numbers" appears at the end of this procedure. Figures "Fiber connector detail" and "Fiber connector and receptacle detail" are diagrams of fiber connector components for these cards.

Make sure that you are at the correct ENET node and the interface card, before you disconnect the fiber cables. To identify the ENET node, check the plane and shelf identification. To identify the interface card, check the slot.

- 36 Make sure that each cable has a label that contains the following information:
  - ENET shelf number
  - plane number
  - slot numbers
  - link number
  - signal type

The signal type can be transmit or receive. If this information is not present, create a label and attach the label to the cable. This label provides the information that you need to connect the fiber cables to the card correctly.

Example of a label:

| ENCO | 00  | 39  |
|------|-----|-----|
| 10R  | 04  | 17T |
| LTE  | 000 | 18  |
| 22R  | RX  |     |

Label field descriptions

| ENCO<br>00<br>39<br>10R<br>04 | ENET plane (0 or 1)<br>cabinet number<br>ENET shelf by the base mounting position number<br>slot number and position (R for rear, or F for front)<br>zone number |
|-------------------------------|----------------------------------------------------------------------------------------------------|
| 39<br>10R                     | ENET shelf by the base mounting position number slot number and position (R for rear, or F for front)                                                            |
| 04                            | zone number                                                                                                    |
| 17T                           | link number and the signal type (T for transmit, R for receive)                                                                                                  |
| LTE                           | PM that the cable terminates on                                                                                                    |
| 000                           | PM frame number                                                                                                    |
| 18                            | PM shelf by the base mounting position number                                                                                                    |
| 22R                           | slot number and position (R for rear, or F for front)                                                                                                    |
| RX                            | signal type at the PM end (RX for receive or TX for transmit)                                                                                                    |

37

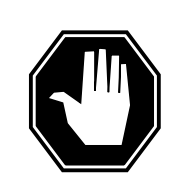

#### DANGER Avoid contamination of the fiber tip surface

Make sure that you do not touch the tip of the fiber. Dirt or oil from the skin transferred to the fiber tip surface degrades fiber performance.

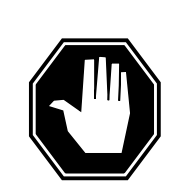

#### DANGER

Fiber cable can become defective

Make sure that you handle fiber cables carefully. Do not crimp fiber cables or bend fiber cables to a radius of less than 3 cm (1.180 in.).

Disconnect the transmit and receive connectors for each fiber cable as follows.

*Note:* When you disconnect the connectors, place dust caps on the ends of the connectors.

**a** Grasp the sleeve with two fingers. Carefully push the sleeve toward the frame.

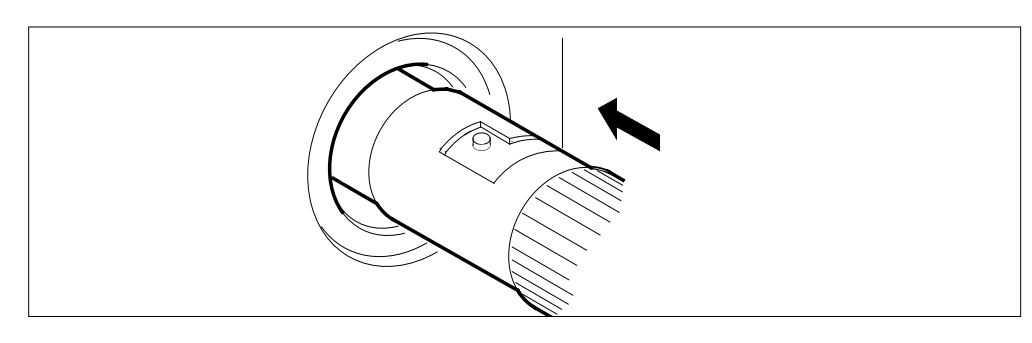

**b** Turn the connector counterclockwise until the connector pin is in the position shown in the following diagram.

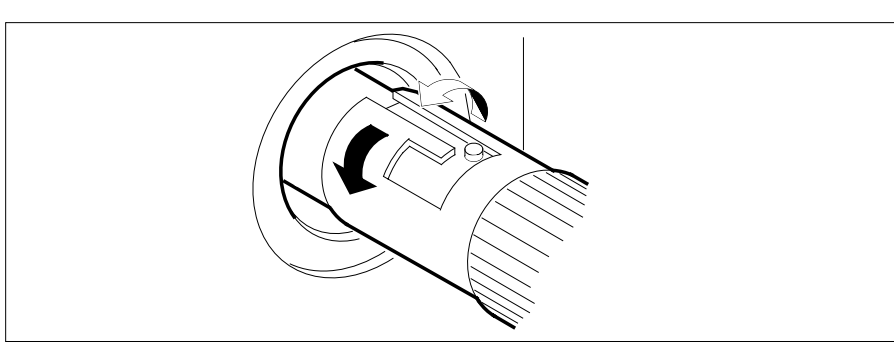

c Carefully pull the connector away from the frame.

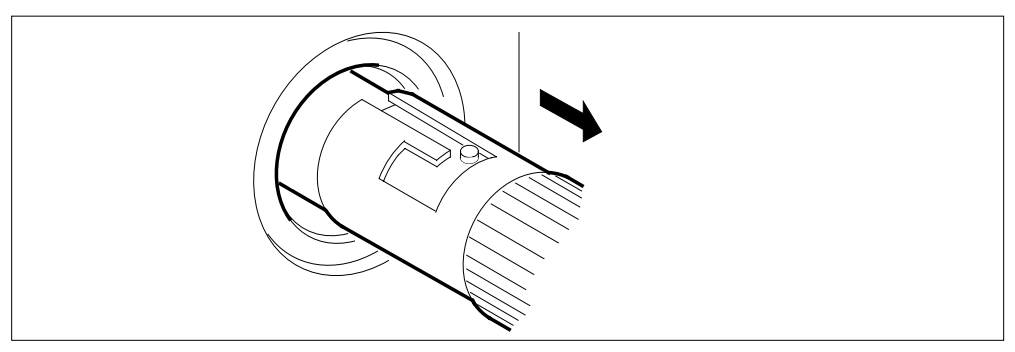

*Note:* Perform the procedure, *Cleaning fiber optic components and assemblies* in this NTP.

**38** The next action depends on the card that you replace.

39

40

| If you                                                                                                    | Do      |  |
|----------------------------------------------------------------------------------------------------|---------|--|
| replace an NT9X45                                                                                                    | step 39 |  |
| replace an NT9X40                                                                                                    | step 40 |  |
| Disconnect the DS30 connectors, as follows:                                                                                      |         |  |
| a Loosen the screws that retain the connector.                                                                                   |         |  |
| <b>b</b> Unplug the connectors.                                                                                                  |         |  |
| To replace the card, perform the procedure <i>Replacing a card</i> in this NTP. Complete the procedure and return to this point. |         |  |

41 Remove the dust caps on the transmit and receive connectors as you connect the connectors to the new card.

Reconnect the transmit and receive connectors for each fiber cable, as follows.

**a** Align the connector pin and slot with the receptacle slot and pin, in the sequence given, as shown.

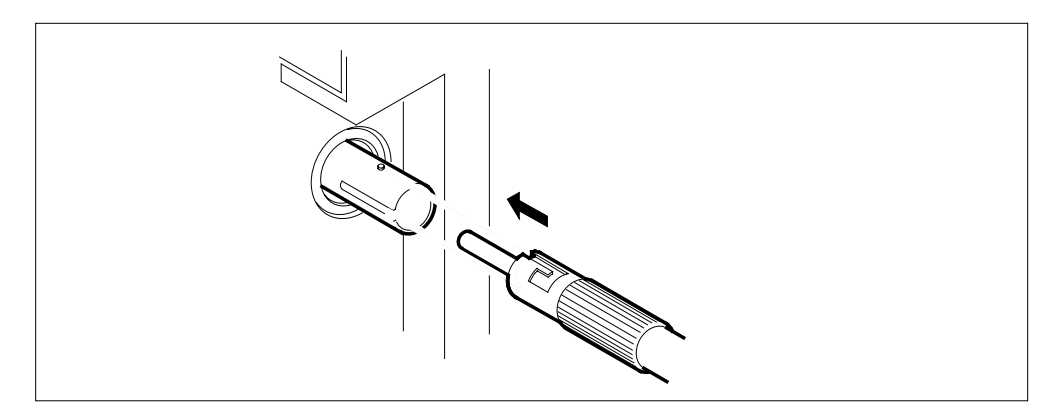

**b** Carefully slide the connector into the receptacle.

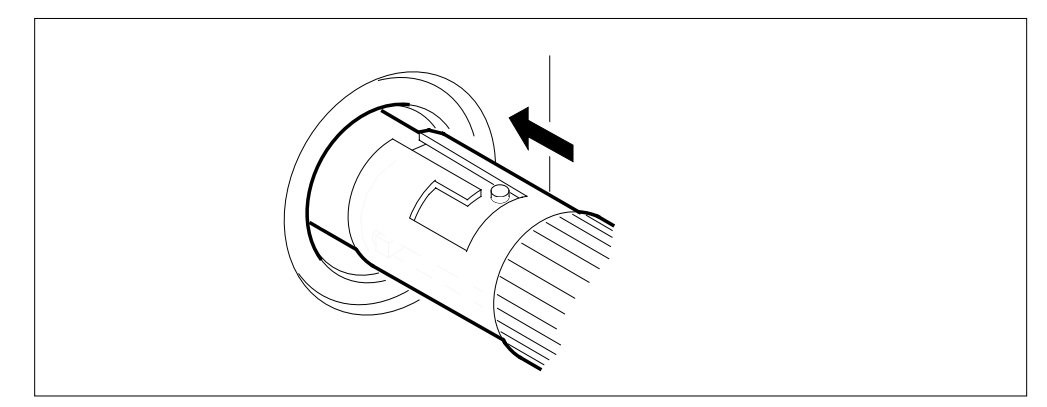

**c** Turn the connector clockwise to lock the connector in place.

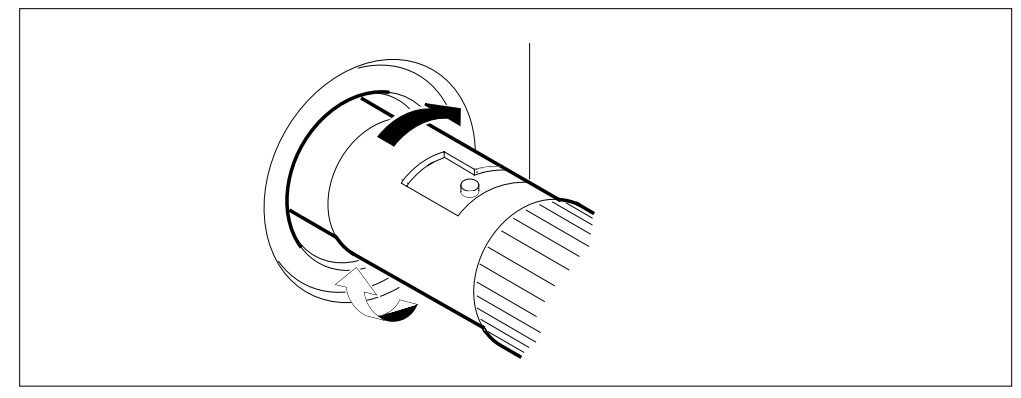

**d** Release the connector. The following figure illustrates the final connector position.

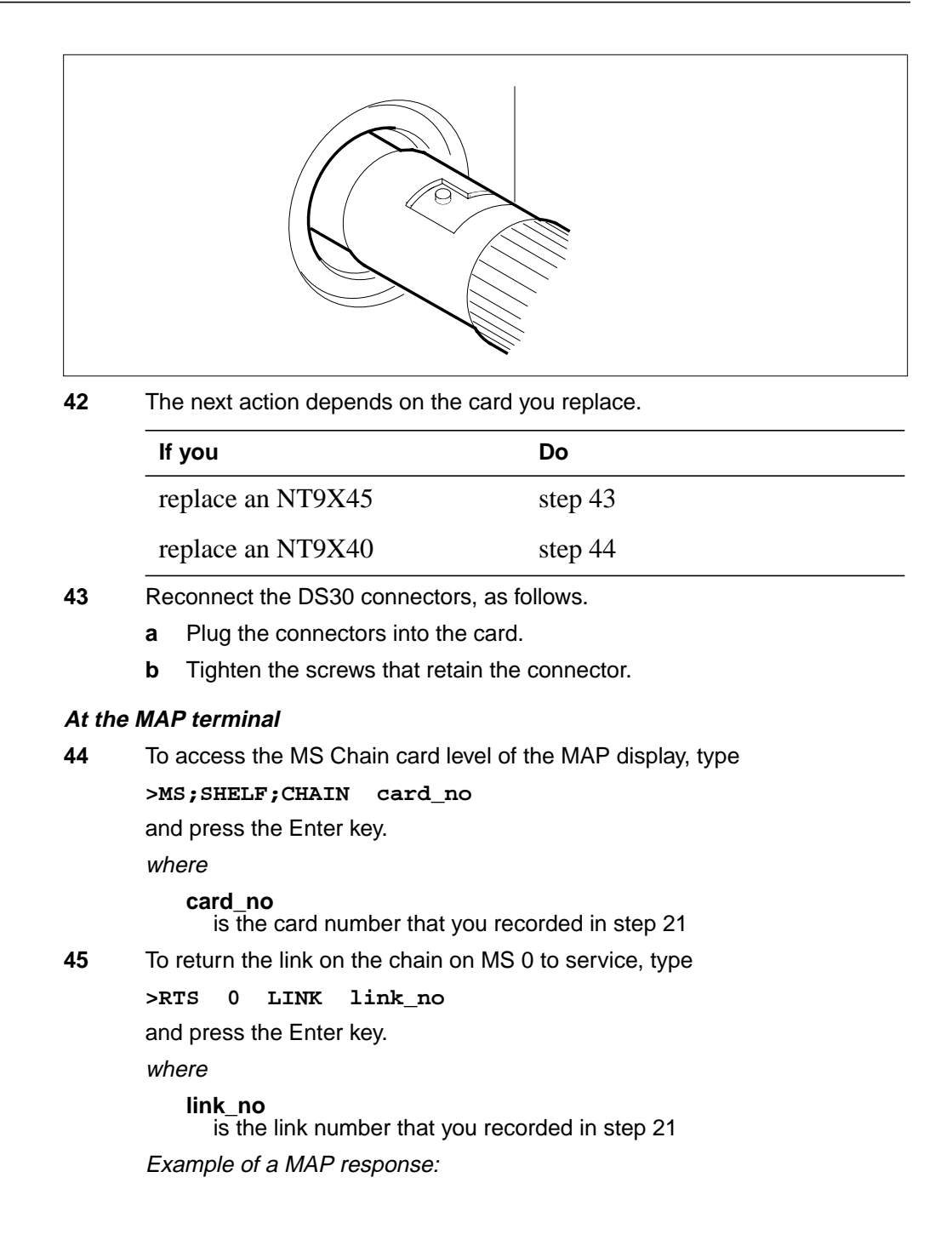

| If the RTS command                                | Do                                |
|---------------------------------------------------|-----------------------------------|
| passed                                            | step 46                           |
| failed                                            | step 66                           |
| To return the link on the chain on MS             | 1 to service, type                |
| >RTS 1 LINK link_no                               |                                   |
| and press the Enter key.                          |                                   |
| where                                             |                                   |
| link_no<br>is the link number that you reco       | orded in step 21                  |
| If the RTS command                                | Do                                |
| passed                                            | step 47                           |
| failed                                            | step 66                           |
| To access the NET;SYSTEM level of                 | he MAP display, type              |
| >NET;SYSTEM                                       |                                   |
| and press the Enter key.                          |                                   |
| To manually busy the ENET plane that              | t contains the replacement car    |
| >BSY plane_no 0                                   |                                   |
| and press the Enter key.                          |                                   |
| where                                             |                                   |
| <b>plane_no</b><br>is the number of the ENET plan | ne (0 or 1) that contains the car |
| If the respobse                                   | Do                                |
| requests confirmation                             | step 49                           |
|                                                   |                                   |

| If the BSY command                                   | Do                                                |
|------------------------------------------------------|---------------------------------------------------|
| passed                                               | step 50                                           |
| failed                                               | step 66                                           |
| To return the ENET plane to serv                     | vice, type                                        |
| >RTS plane_no 0                                      |                                                   |
| and press the Enter key.                             |                                                   |
| where                                                |                                                   |
| plane_no<br>is the number of the ENE                 | T plane (0 or 1) that contains the care           |
| Example of a MAP response:                           |                                                   |
| Request to RTS ENET Plan<br>Request to RTS ENET Plan | ne:0 Shelf:01 submitted.<br>ne:0 Shelf:01 passed. |
| If the RTS command                                   | Do                                                |
| passed                                               | step 51                                           |
| failed                                               | step 66                                           |
| To access the SHELF level of the                     | e MAP display, type                               |
| >SHELF                                               |                                                   |
| and press the Enter key.                             |                                                   |
| To manually busy all cards on th                     | e ENET shelf, type                                |
| >BSY plane_no ALL                                    |                                                   |
| and press the Enter key.                             |                                                   |
| where                                                |                                                   |
| plane_no<br>is the number of the ENE                 | T plane (0 or 1) that contains the care           |
| If the BSY command                                   | Do                                                |
| passed                                               | step 53                                           |
| failed                                               | step 66                                           |
| To return the card to service, typ                   | e                                                 |
| >RTS plane_no                                        |                                                   |
|                                                      |                                                   |

where

plane\_no

is the number of the ENET plane (0 or 1) that contains the card Example of a MAP response:

Request to RTS ENET Plane:0 Shelf:00 Slot:12 submitted. Request to RTS ENET Plane:0 Shelf:00 Slot:12 passed.

| If the RTS command                               | Do                                                                    |
|--------------------------------------------------|-----------------------------------------------------------------------|
| passed                                           | step 56                                                               |
| failed                                           | step 66                                                               |
| The replacement card is faulty                   | Obtain another replacement card.                                      |
| To access the SYSTEM level of                    | of the MAP display, type                                              |
| >SYSTEM                                          |                                                                       |
| and press the Enter key.                         |                                                                       |
| Go to step 16                                    |                                                                       |
| To access the NET;SYSTEM I                       | evel of the MAP display, type                                         |
| >SYSTEM                                          |                                                                       |
| and press the Enter key.                         |                                                                       |
| To clear the deload condition of                 | n all crosspoint cards in the ENET plane, type                        |
| >DELOAD plane_no 0 0                             | CLEAR                                                                 |
| and press the Enter key.                         |                                                                       |
| where                                            |                                                                       |
| <b>plane_no</b><br>is the ENET plane numl        | ber (0 or 1)                                                          |
| Example of a MAP response:                       |                                                                       |
| Request to CLEAR DELOA<br>Request to CLEAR DELOA | D ENET Plane:0 Shelf:00 submitted.<br>D ENET Plane:0 Shelf:00 passed. |
| The next action depends on if                    | you recorded a card list in step 12.                                  |
| lf you                                           | Do                                                                    |
| recorded a card list                             | step 59                                                               |
| did not record a card list                       | step 62                                                               |
| To access the SHELF level of                     | the MAP display, type                                                 |

>SHELF 0

|                      | and press the Enter key.                                                                                                    |                                                                                                    |
|----------------------|----------------------------------------------------------------------------------------------------|----------------------------------------------------------------------------------------------------|
| 60                   | To set the first card on the list to the de                                                                                                    | eloaded status, type                                                                                                    |
|                      | >DELOAD plane_no slot_no                                                                                                    | SET                                                                                                    |
|                      | and press the Enter key.                                                                                                    |                                                                                                    |
|                      | where                                                                                                    |                                                                                                    |
|                      | plane_no<br>is the ENET plane number (0 o                                                                                                    | r 1)                                                                                                    |
|                      | slot_no<br>is the number of the slot the car<br>or slots 22 to 29 on plane 1)                                                                                                    | rd occupies (slots 12 to 19 on plane 0                                                                                                    |
|                      | If all cards on the list                                                                                                    | Do                                                                                                    |
|                      | are not set to deloaded status                                                                                                    | step 61                                                                                                    |
|                      | are set to deloaded status                                                                                                    | step 62                                                                                                    |
| 61                   | Repeat step 60 for the next card on the                                                                                                    | e list.                                                                                                    |
|                      |                                                                                                    |                                                                                                    |
| 62                   | The next action depends on the reaso                                                                                                    | n that you perform this procedure.                                                                                                    |
| 62                   | The next action depends on the reaso                                                                                                    | n that you perform this procedure.                                                                                                    |
| 62                   | The next action depends on the reaso<br>If a maintenance procedure<br>directed you to this procedure                                                                                                    | n that you perform this procedure.  Do step 63                                                                                                    |
| 62                   | The next action depends on the reaso<br>If a maintenance procedure<br>directed you to this procedure<br>did not direct you to this procedure                                                                                                    | n that you perform this procedure.  Do step 63 re step 67                                                                                                    |
| 62                   | The next action depends on the reaso<br>If a maintenance procedure<br>directed you to this procedure<br>did not direct you to this procedur<br>Return to the maintenance procedure to<br>continue as directed.                                                                                                    | Do         step 63         re       step 67         hat directed you to this procedure and                                                                                                    |
| 62<br>63<br>64       | The next action depends on the reasoIf a maintenance proceduredirected you to this proceduredid not direct you to this proceduredid not direct you to this procedureReturn to the maintenance procedure to continue as directed.This procedure instructs you to deload under special conditions because the Consult office personnel or the next let                                                                                  | n that you perform this procedure.  Do step 63 re step 67 hat directed you to this procedure and a node. Continue this procedure only mate node has deloaded cards. vel of support. Continue as directed.                                                                                         |
| 62<br>63<br>64<br>65 | The next action depends on the reaso<br>If a maintenance procedure<br>directed you to this procedure<br>did not direct you to this procedure<br>Return to the maintenance procedure to<br>continue as directed.<br>This procedure instructs you to deload<br>under special conditions because the<br>Consult office personnel or the next let<br>To obtain help on how to identify the car<br>contact the next level of support. Com- | Do         step 63         re       step 67         hat directed you to this procedure and         a node. Continue this procedure only         mate node has deloaded cards.         vel of support. Continue as directed.         ause of the system busy condition,         tinue as directed. |

67 The procedure is complete.

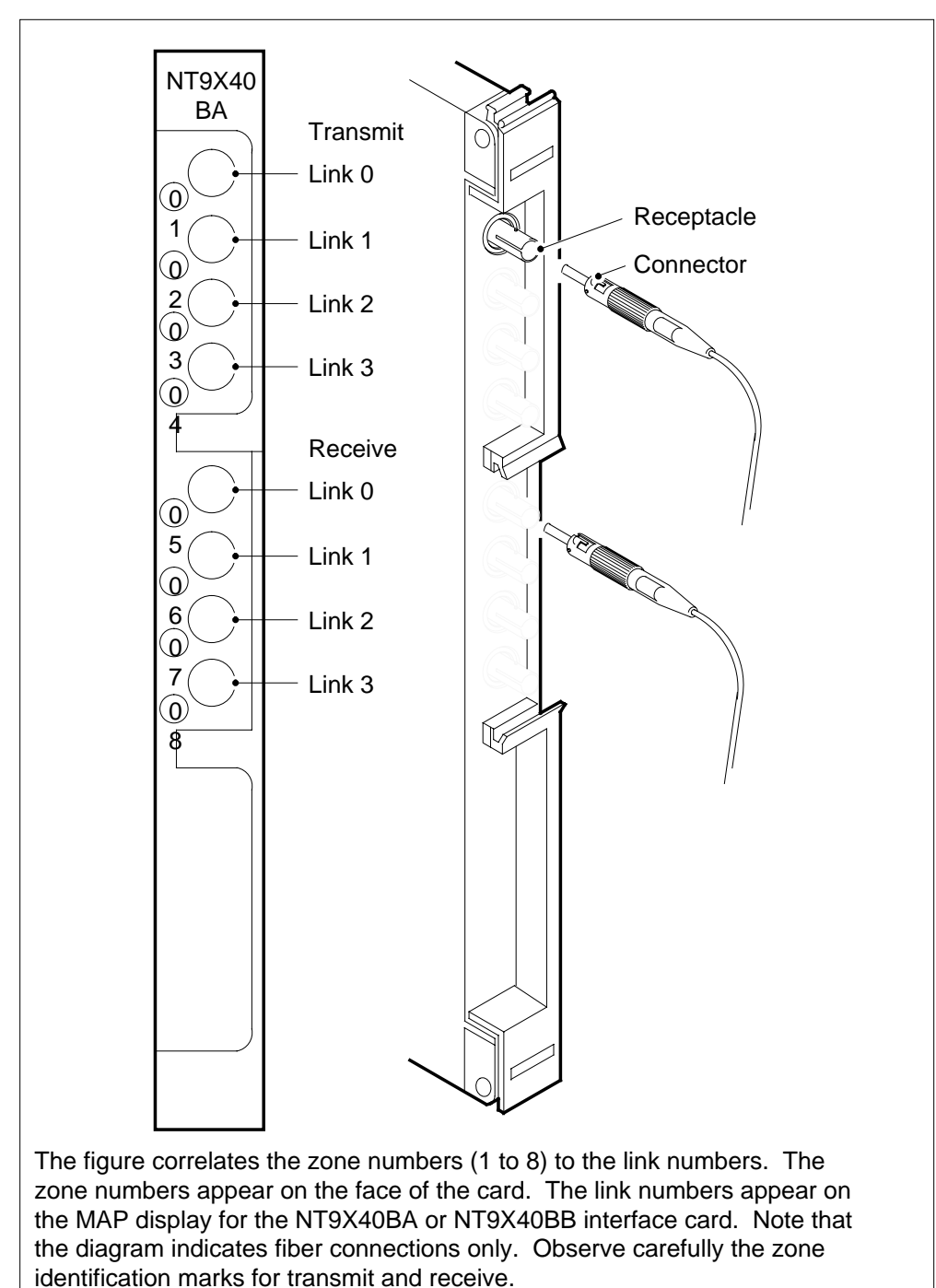

#### NT9X40BA/BB connector zone numbers

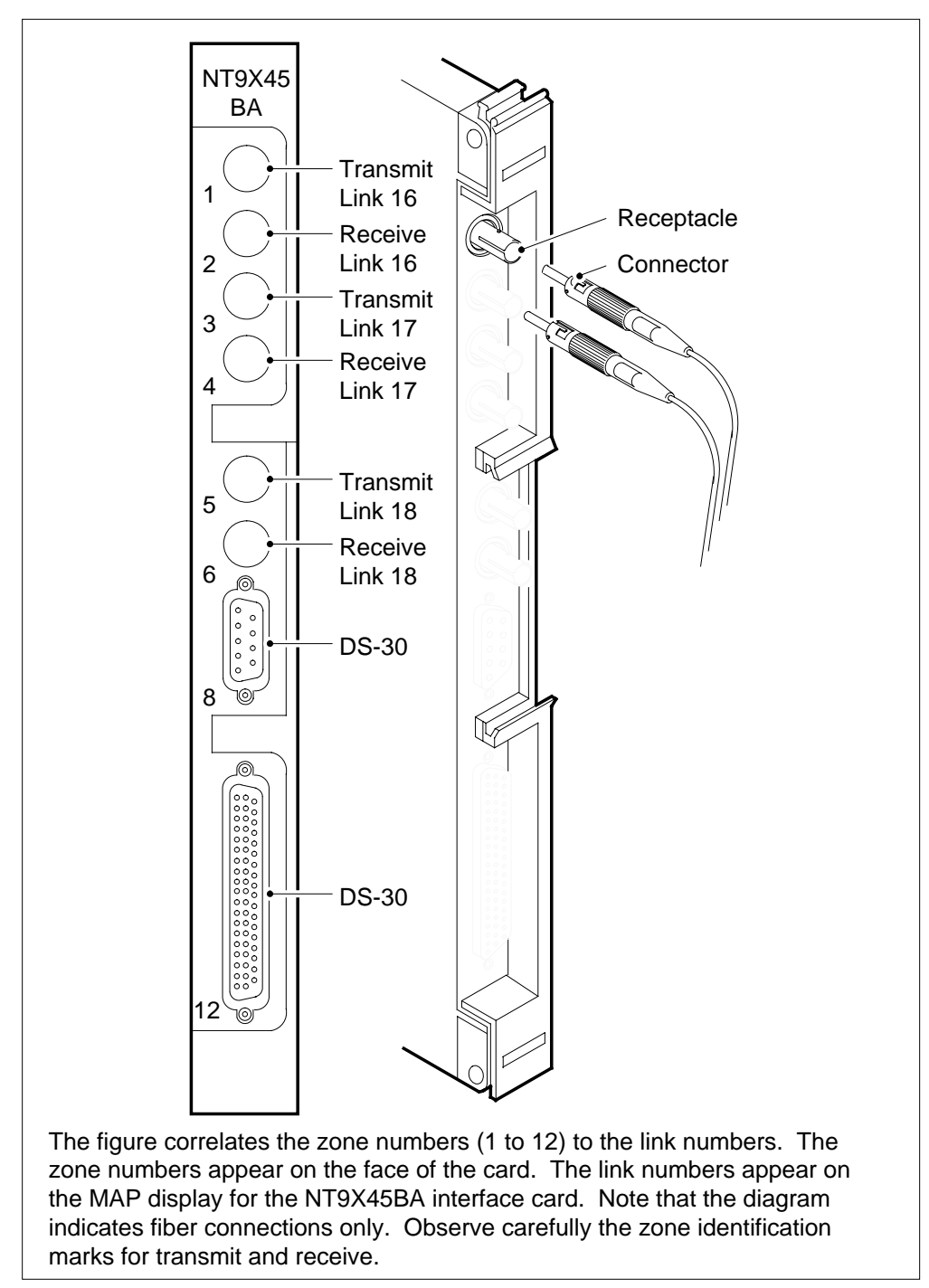

NT9X45BA connector zone numbers

### Fiber connector detail

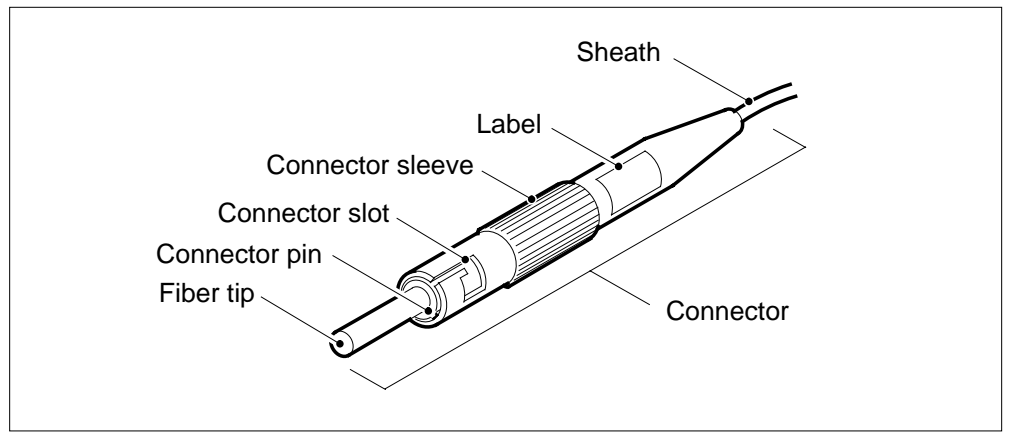

This figure shows the type of connector used to connect fiber to an NT9X40 or NT9X45 paddle board.

### Fiber connector and receptacle detail

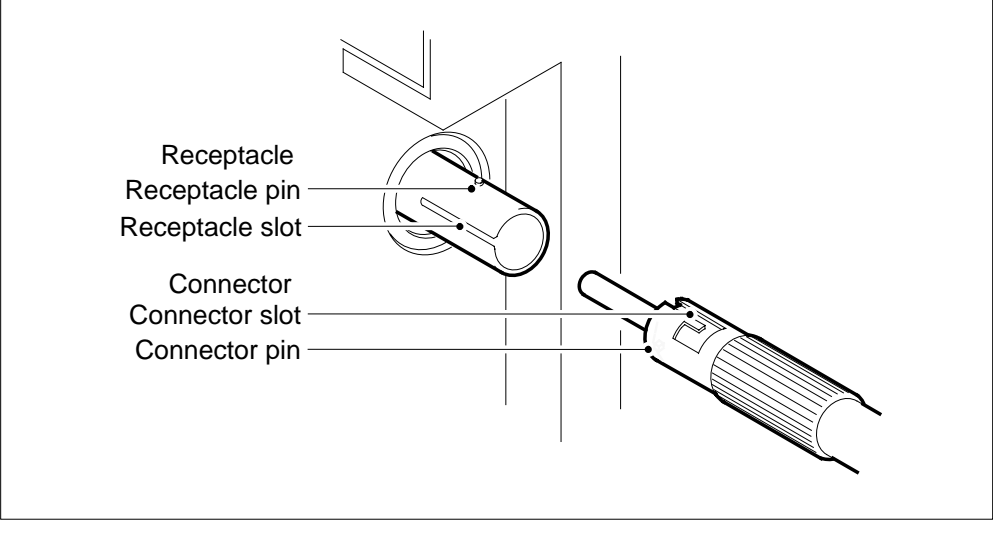

This figure shows the different parts of the connector and receptacle.

## Application

Use this procedure to replace the following cards in a SuperNode SE 32k enhanced network (ENET) shelf.

To identify the product engineering code (PEC), suffix, the provisioned shelf or frame of the removed card, refer to the Index. The Index contains a list of cards, shelves, and frames in this card replacement book.

| PEC    | Suffix        | Card name                                              | Shelf or frame name                   |
|--------|---------------|--------------------------------------------------------|---------------------------------------|
| NT9X35 | BA, CA        | 128K ENET crosspoint<br>card                           | 32k ENET                              |
| NT9X40 | BA, BB,<br>DA | ENET quad fiber<br>interface paddle board              | 32k ENET, slots 10 to 16 and 25 to 32 |
| NT9X41 | BA            | International 16-port<br>DS-30 paddle board            | 32k ENET                              |
| NT9X45 | BA            | Three DS-512 link and<br>16 DS-30 port paddle<br>board | 32k ENET                              |

*Note:* To replace an NT9X40 in slot 8, refer to the *System cards in a Supernode SE 32k ENET* procedure in this chapter.

## **Common procedures**

This document contains references to the following:

- Replacing a card
- Verifying load compatibility of SuperNode cards
- Cleaning fiber optic components and assemblies

The instructions in this procedure will indicate when to refer to the common procedures.

## Action

This procedure contains a summary flowchart and a list of steps. Use the flowchart to review the procedure. To replace the card, follow the instructions in the steps to perform the procedure.

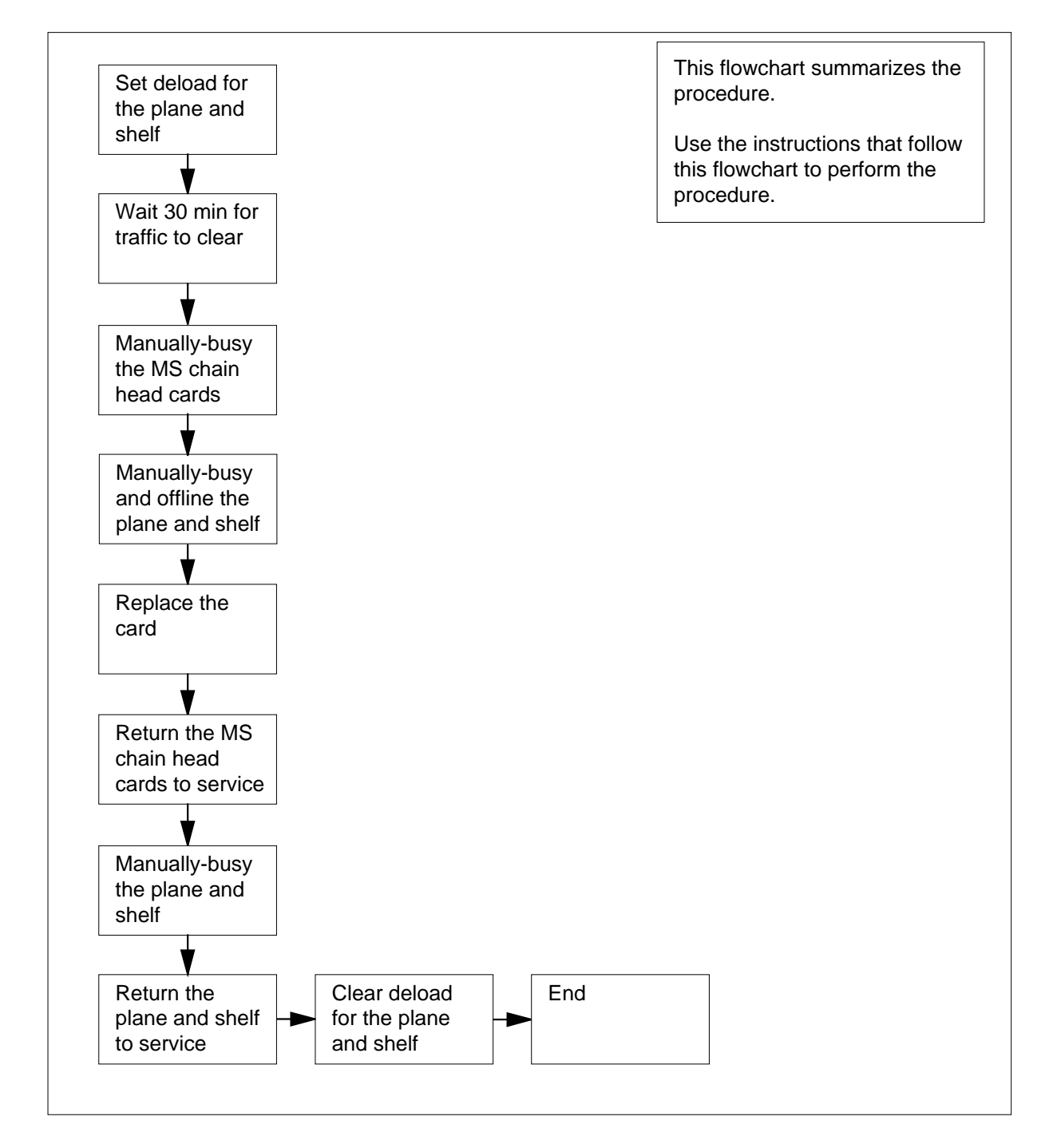

# Summary of Replacing Crosspoint and interface cards in a SuperNode SE 32k ENET

Replacing Crosspoint and interface cards in a SuperNode SE 32k ENET

#### At your current location

1 Determine the type and location of the removed card.

| If the card                 | Do     |
|-----------------------------|--------|
| is an NT9X40 card in slot 8 | step 2 |
| is other than listed here   | step 3 |

2 To replace the card, refer to the *System cards in a SuperNode SE 32k ENET* procedure in this chapter.

3

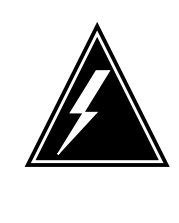

### WARNING

**Calls may be dropped** This procedure removes an ENET card from service, potentially dropping calls currently in progress. Perform this procedure only if necessary to return an interface or crosspoint card to service. Otherwise, perform this procedure only during periods of low traffic.

Obtain a replacement card. Ensure that the replacement card has the same PEC, including suffix, as the removed card.

*Note:* For North American switches, NT9X40BA and NT9X40BB are interchangeable and can coexist with the other switches. Only NT9X40BB are available for international switches.

4 Make sure that the replacement card is compatible with the software load. To verify the compatibility, refer to the *Verifying the load compatibility of SuperNode cards* procedure in this NTP. When the procedure is complete, return to this point.

#### At the MAP terminal

5 To access the NET;SYSTEM level of the MAP display, type

>MAPCI;MTC;NET;SYSTEM

and press the Enter key.

Example of a MAP display:

SYSTEM Shelf Plane 0 Plane 00 I CSLink 1 closed .

6 Determine the state of the plane that contains the card. An indication of the state appears under the Plane headers on the SYSTEM level MAP display.

In the MAP display example shown in step 5, plane 0 is in-service trouble (I) and plane 1 in service.

| If the state of the plane                                                   | Do     |  |
|-----------------------------------------------------------------------------|--------|--|
| is T, tested                                                                | step 7 |  |
| is other than listed here                                                   | step 8 |  |
| When the system initiated testing is complete, go to step 6 to evaluate the |        |  |

- **7** When the system initiated testing is complete, go to step 6 to evaluate the state of the ENET plane again.
- 8 To determine if there are deloaded crosspoint cards in the other plane, type

>DELOAD plane\_no 0 QUERY

and press the Enter key.

where

plane\_no is the ENET plane number (0 or 1) of the mate node

Example of a MAP response:

| Request | to  | QUERY  | DELOAD   | ENET  | Plane:0  | Shelf:00 | submitted. |
|---------|-----|--------|----------|-------|----------|----------|------------|
| Request | to  | QUERY  | DELOAD   | ENET  | Plane:0  | Shelf:00 | passed.    |
|         |     | 11111  | .11 1112 | 22222 | 22222333 | 3        |            |
|         |     | 901234 | 156 7890 | )1234 | 56789012 | 2        |            |
| Plane:0 | She | elf:00 | Y        |       |          |          |            |

*Note:* The letter Y under the slot number indicates a deloaded crosspoint card.

| If the plane                                                                   | Do      |  |  |
|--------------------------------------------------------------------------------|---------|--|--|
| has deloaded cards                                                             | step 57 |  |  |
| does not have deloaded cards                                                   | step 9  |  |  |
| To determine if there are deloaded crosspoint cards in the current plane, type |         |  |  |

9

To determine if there are deloaded crosspoint cards in the current plane, type >DELOAD plane\_no 0 QUERY

| and press the Enter key.                      |         |  |  |  |  |  |
|-----------------------------------------------|---------|--|--|--|--|--|
| where                                         |         |  |  |  |  |  |
| plane_no<br>is the ENET plane number (0 or 1) |         |  |  |  |  |  |
| If the plane                                  | Do      |  |  |  |  |  |
| has deloaded cards                            | step 10 |  |  |  |  |  |

does not have deloaded cards step 11

- **10** Record the plane number and slot number for any deloaded crosspoint cards in the plane. Use this list to ensure that these cards return to the deloaded state when this procedure is complete.
  - 11 On the plane associated with the removed card, to set all crosspoint cards to a deloaded status, type

>DELOAD plane\_no 0 SET

and press the Enter key.

where

plane\_no is the ENET plane number (0 or 1)

Example of a MAP response:

Request to SET DELOAD ENET Plane:0 Shelf:00 submitted. Request to SET DELOAD ENET Plane:0 Shelf:00 passed.

- 12 Wait 30 min to allow network traffic on the node to clear.
- **13** The next action depends on the current state of the ENET plane.

| If the ENET plane                 | Do       |  |
|-----------------------------------|----------|--|
| is 0,offline                      | step 25  |  |
| is M, manually-busy               | step 15  |  |
| is other than listed here         | step 14  |  |
| To manually busy the current plan | ne, type |  |

>BSY plane\_no 0

and press the Enter key.

where

14

15

plane\_no is the ENET plane number (0 or 1)

*Example of a MAP response:* Request to MAN BUSY ENET Plane:0 Shelf:00 submitted. Request to MAN BUSY ENET Plane:0 Shelf:00 passed.

| If the BSY command             | Do      |
|--------------------------------|---------|
| passes                         | step 15 |
| fails                          | step 58 |
| To set the plane offline, type |         |
| >OFFL plane_no 0               |         |
| and press the Enter key.       |         |

where

plane\_no is the ENET plane number (0 or 1)

Example of a MAP response:

Request to OFFL ENET Plane:0 Shelf:00 submitted. Request to OFFL ENET Plane:0 Shelf:00 passed

| If the OFFL command | Do      |
|---------------------|---------|
| passes              | step 25 |
| fails               | step 58 |

16 To locate the message switch (MS) chain head card associated with the current ENET plane, type

>TRNSL plane\_no 0

and press the Enter key.

where

plane\_no is the ENET plane number (0 or 1)

Example of a MAP response:

Request to TRNSL ENET Plane:0 Shelf:00 submitted. Request to TRNSL ENET Plane:0 Shelf:00 passed. ENET Plane:0 Shelf:00 : MS 0 and 1 Card:16 Link:00 Port:000

*Note:* In the example, the number of the chain head card is 16. The link number is 0.

- 17 Record the number of the chain head card and the link number.
- 18 To access the MS;SHELF level of the MAP display, type

>MS;SHELF

and press the Enter key.

Example of a MAP display:

|            |         | Me     | SS | ag | е | Sw | it | ch |   | С | 10     | ck     |        | S      | he     | lf     |        | 0      |        |        |        | In     | te     | r-     | MS     | L      | ink    | 0 | 1 |
|------------|---------|--------|----|----|---|----|----|----|---|---|--------|--------|--------|--------|--------|--------|--------|--------|--------|--------|--------|--------|--------|--------|--------|--------|--------|---|---|
| MS         | 0       |        |    |    | М |    |    |    |   | S | la     | ve     |        |        |        |        |        | С      |        |        |        |        |        |        |        |        |        | - | - |
| MS         | 1       |        |    |    | • |    |    |    |   | Μ | F      | re     | е      |        |        |        |        | F      |        |        |        |        |        |        |        |        |        | - | - |
| She<br>Car | lf<br>d | 0<br>1 | 2  | 3  | 4 | 5  | 6  | 7  | 8 | 9 | 1<br>0 | 1<br>1 | 1<br>2 | 1<br>3 | 1<br>4 | 1<br>5 | 1<br>6 | 1<br>7 | 1<br>8 | 1<br>9 | 2<br>0 | 2<br>1 | 2<br>2 | 2<br>3 | 2<br>4 | 2<br>5 | 2<br>6 |   |   |
| Cha        | in      |        |    | -  |   | -  |    |    | - |   |        |        |        | -      |        | -      |        |        | -      |        |        |        |        | -      |        | -      |        |   |   |
| MS         | 0       | •      | •  | •  | • | •  | -  | -  | - | - | -      | -      | -      | -      | -      | -      | •      | •      | •      | •      | •      | •      | •      | •      | •      | F      | I      |   |   |
| MS         | 1       | •      | •  | •  | · | •  | -  | -  | - | - | -      | -      | -      | -      | -      | -      | •      | •      | ·      | •      | ·      | •      | •      | •      | •      | F      | Ι      |   |   |

19 To post the chain head card, type >CHAIN card\_no and press the Enter key. where card no is the card number recorded in step 17 Example of a MAP display: Link Chain 16 Range MS 0 . 16-17 0 1 DS512 . . MS 1 16-17 DS512 20 To manually busy the link on the chain on MS 0, type >BSY 0 LINK link\_no and press the Enter key. where link no is the link number recorded in step 17 Example of a MAP response: Request to MAN BUSY MS: 0 shelf: 0 chain:16 link 0 submitted. Request to MAN BUSY MS: 0 shelf: 0 chain:16 link 0 passed If the BSY command Do passes step 21 fails step 58 21 To manually busy the link on the chain on MS 1, type >BSY 1 LINK link no and press the Enter key. where link no is the link number recorded in step 17 If the BSY command Do step 22 passes fails step 58

22 To access the ENET SHELF level of the MAP display, type

>NET;SHELF 0

and press the Enter key.

Example of a MAP display:

| SHELF 01 | Slot   | 1111111   | 11122222 22 | 2222333 33 | 3333   |
|----------|--------|-----------|-------------|------------|--------|
|          | 123456 | 78 901234 | 56 78901234 | 56789012   | 345678 |
| Plane 0  | 0 0    | 00 CCCCCC | CC          | CCCCCCCC   | 0 0    |
| Plane 1  |        |           |             |            |        |

23 To manually busy all cards on the ENET shelf, type

>BSY plane\_no ALL

and press the Enter key.

where

plane\_no is the ENET plane number (0 or 1)

Example of a MAP response:

Request to MAN BUSY ENET Plane:0 Shelf:00 submitted. Warning: Card replacement requires front and back bsy/rts to prevent possible service degradation to peripherals. Request to MAN BUSY ENET Plane:0 Shelf:01 passed.

**24** To set all card on the ENET shelf offline, type

>OFFL plane\_no ALL

and press the Enter key.

where

plane\_no

is the ENET plane number (0 or 1)

Example of a MAP response:

Request to OFFLINE ENET Plane:0 Shelf:01 submitted. Request to OFFLINE ENET Plane:0 Shelf:01 passed.

### At the ENET shelf

25

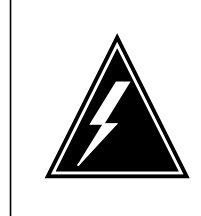

#### WARNING Static electricity damage

Wear a wrist strap that connects to the wrist-strap grounding point of a frame supervisory panel (FSP) or a modular supervisory panel (MSP) to handle circuit cards. The wrist strap protects the cards against static electricity damage.

#### The next action depends on the removed card.

| lf you                        | Do      |  |  |  |  |
|-------------------------------|---------|--|--|--|--|
| remove an NT9X35              | step 26 |  |  |  |  |
| remove an NT9X41              | step 27 |  |  |  |  |
| remove an NT9X40 or an NT9X45 | step c  |  |  |  |  |

**26** To replace the card, refer to the the *Replacing a card* procedure in this NTP. When the procedure is complete, go to step 38.

*Note:* Make sure that the switches on the replacement card have the same settings as the removed card.

#### 27 Locate the NT9X41 card and disconnect the DS30 connectors.

*Note:* The DS30 connectors appear in the figure on the next page.

- **a** Loosen the connector retaining screws.
- **b** Unplug the connectors.

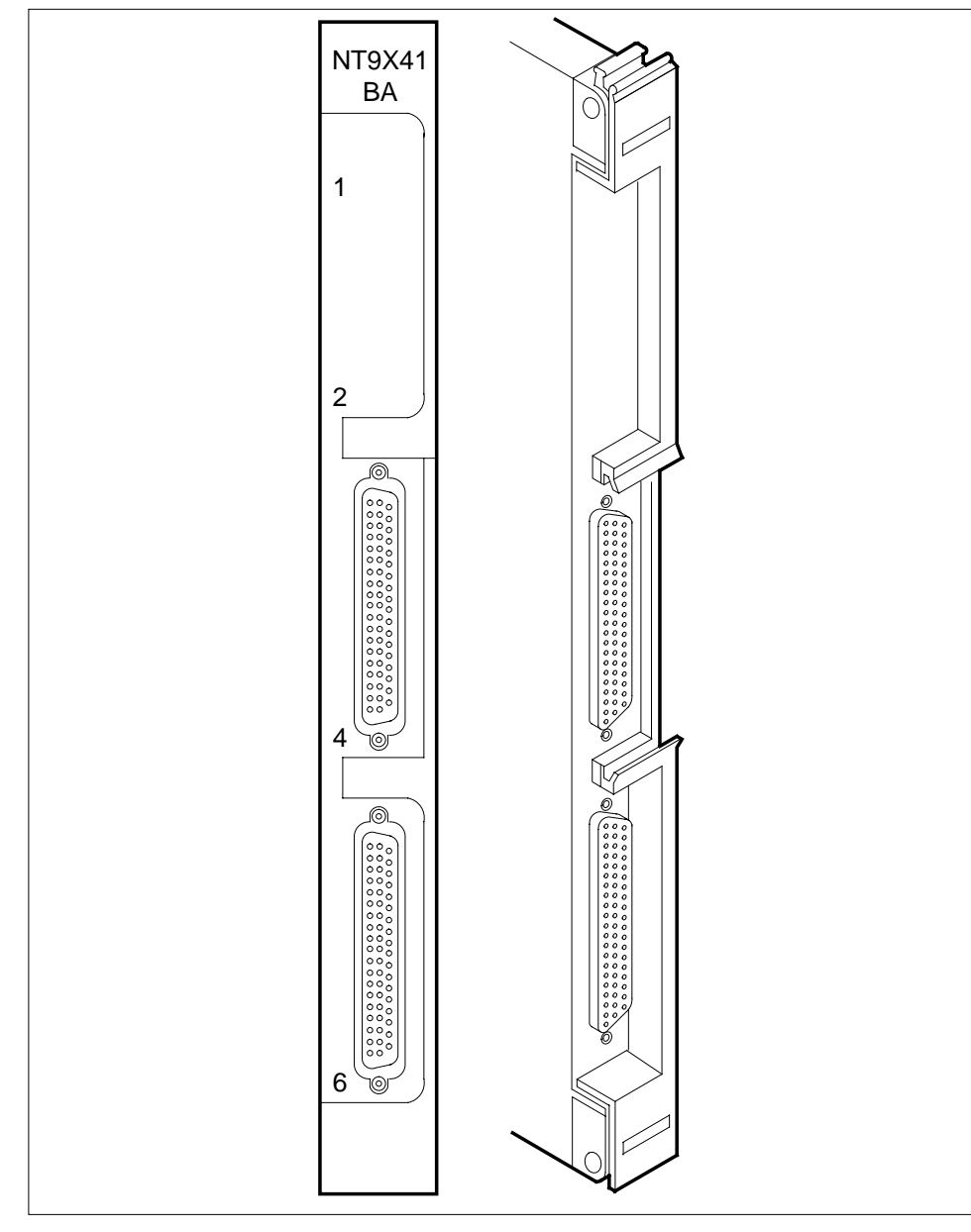

**28** To replace the card, refer to the *Replacing a card* procedure in this NTP. When the procedure is complete, return to this point.

- 29 Reconnect the DS30 connectors.
  - **a** Plug the connectors into the card.
  - b Tighten the connector retaining screws. Go to step 38.

30

#### ATTENTION

Identify connector zone numbers correctly. To identify zone numbers refer to figure "NT9X40BA/BB connector zone numbers", at the end of this procedure, for the NT9X40. Refer to figure "NT9X45BA connector zone numebrs" for the NT9X45 for the zone numbers. Illustrations of fiber connector components for these cards are provided in figures "Fiber connector detail" and "Fiber connector and receptacle detail".

Make sure that the plane and shelf identification of the ENET node and the slot of the interface card are correct. Proceed to disconnect the fiber cables.

Check each cable for a label that contains all of the correct information. If the information is not present, create a label and attach the label to the cable. This label provides the necessary information for correctly reconnecting the fiber cables to the card. A label must include the following information:

- the ENET shelf number
- plane number
- slot number
- link number and signal type
- transmit or receive

#### Example of a label:

| ENCO | 00  | 39  |
|------|-----|-----|
| 10R  | 04  | 17T |
| LTE  | 000 | 18  |
| 22R  | RX  |     |

Label field descriptions

```
ENC0
```

ENET plane (0 or 1)

```
00
```

cabinet number

```
39
```

ENET shelf from the base mounting position number

10R

slot number and position (R for rear, or F for front)

#### 04

zone number

#### 17T

link number and the signal type (T for transmit, R for receive)

### LTE

PM where the cable terminated

000 PM frame number

18

PM shelf from the base mounting position number

22R

slot number and position (R for rear, or F for front)

#### RX

signal type at the PM end (RX for receive or TX for transmit)

31

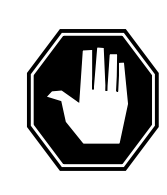

#### DANGER

**Do not contaminate the fiber tip surface** Do not touch the tip of the fiber. Dirt or oil from the skin transferred to the fiber tip surface degrades fiber performance.

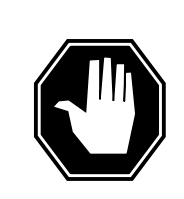

#### DANGER Damage to the fiber cable

Exercise care in handling fiber cables. Do not crimp fiber cables or bend fiber cables to a radius of less than 3 cm (1.180 in.).

Disconnect the transmit and receive connectors for each fiber cable.

 $\it Note:$  Place dust caps on the ends of the connectors as you disconnect them.

**a** Grasp the sleeve with two fingers and slowly push the sleeve toward the frame.

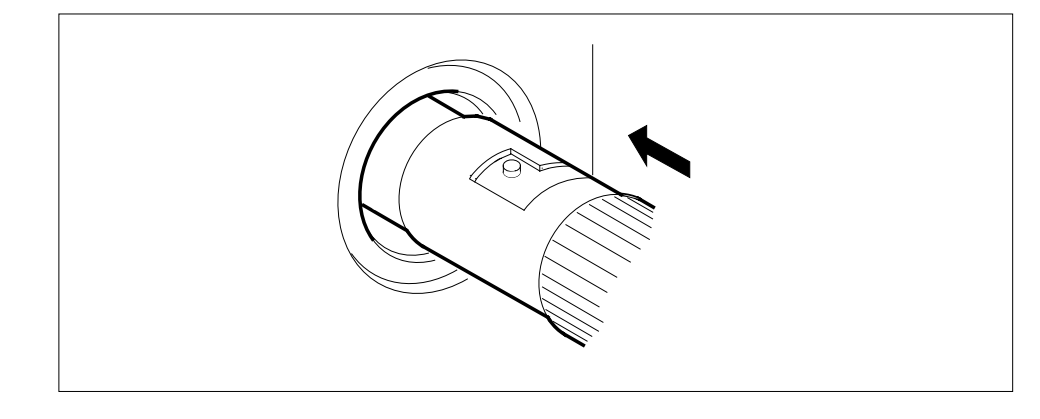

**b** Turn the connector counter clockwise and the connector pin is in the position shown at the right.

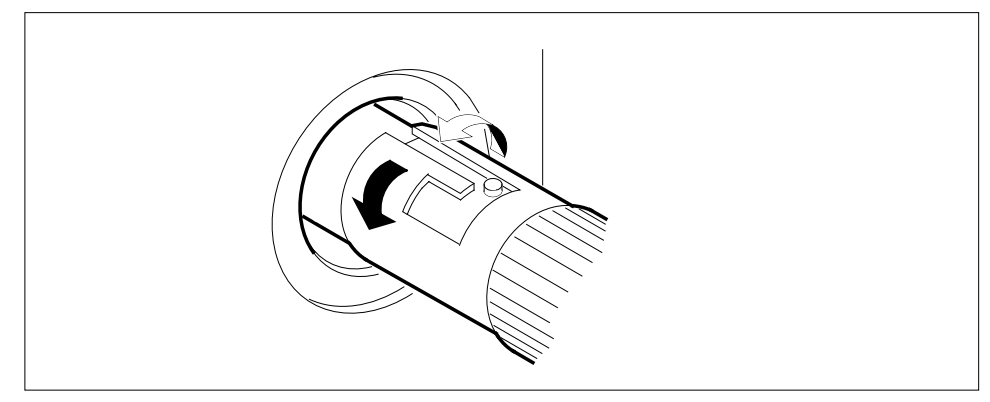

c Slowly pull the connector away from the frame.

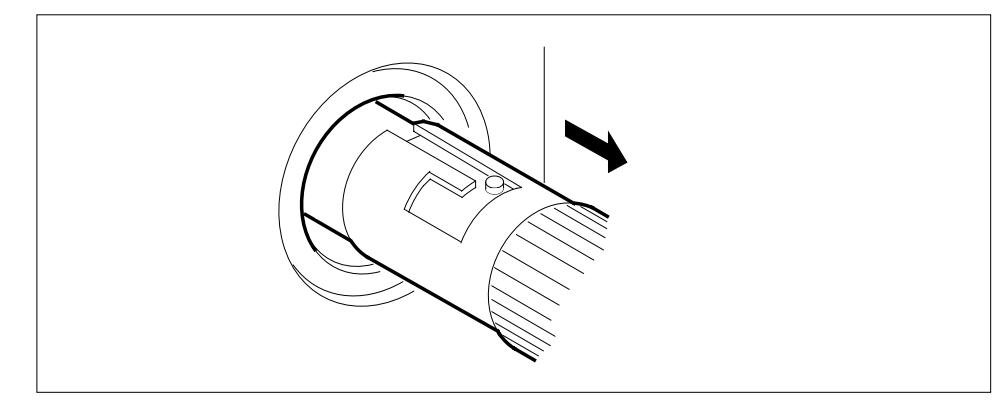

*Note:* Perform the procedure, *Cleaning fiber optic components and assemblies* in this NTP.

**32** The next action depends on the replaced card.

| lf you            | Do      |  |
|-------------------|---------|--|
| replace an NT9X45 | step 33 |  |
| replace an NT9X40 | step 34 |  |

- **33** Disconnect the DS30 connectors.
  - **a** Loosen the connector retaining screws.
  - **b** Unplug the connectors.
- **34** To replace the card, refer to the *Replacing a card* procedure in this NTP. When the procedure is complete, return to this point.

*Note:* Make sure that the switches on the replacement card have the same settings as the removed card.

**35** Remove the dust caps on the transmit and receive connectors as you reconnect them to the new card.

Reconnect the transmit and receive connectors for each fiber cable.

**a** Align the connector pin and slot with the receptacle slot and pin.

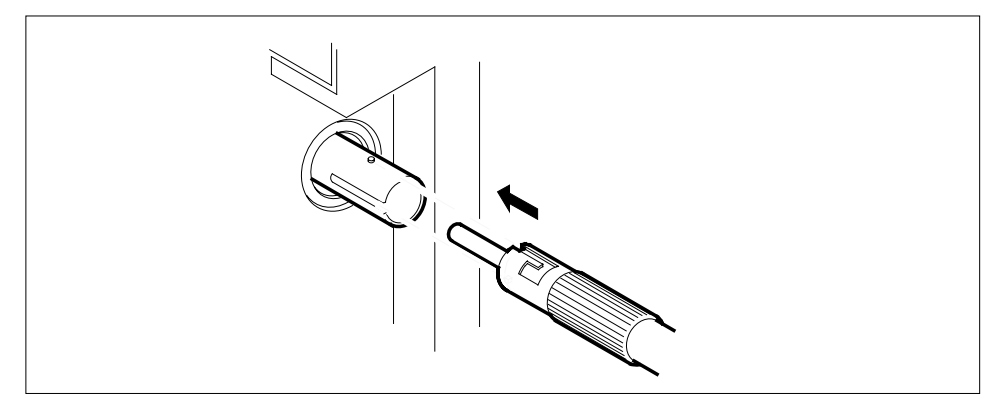

**b** Slowly slide the connector into the receptacle.

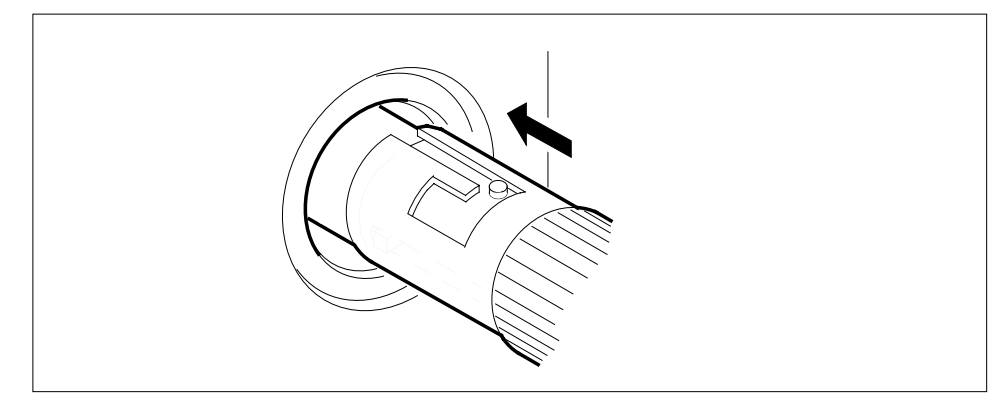

c Turn the connector clockwise to lock the connector in place.

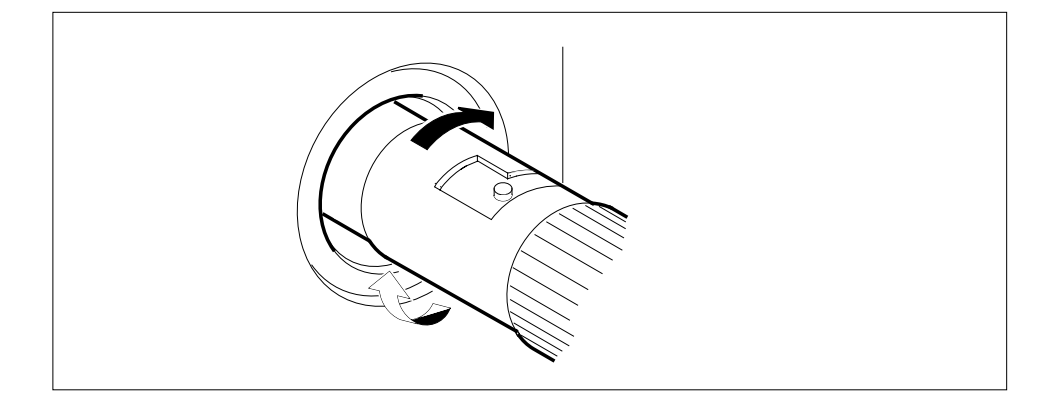

**d** Release the connector. The following figure shows the final connector position.

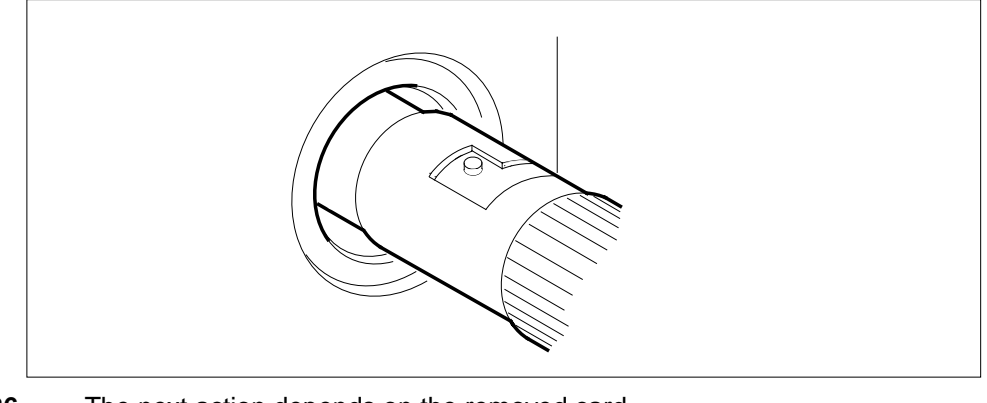

36

The next action depends on the removed card..

| lf you                | Do      |  |
|-----------------------|---------|--|
| remove an NT9X45 card | step 37 |  |
| remove an NT9X40 card | step 38 |  |

37 Reconnect the DS30 connectors.

- **a** Plug the connectors into the card.
- **b** Tighten the connector retaining screws.

#### At the MAP terminal

38 To access the Chain level of the MAP display, type

>MS;SHELF;CHAIN card\_no

and press the Enter key.

where

#### card\_no

is the card number recorded in step 17

**39** To return the link on the chain on MS 0 to service, type

>RTS 0 LINK link\_no

and press the Enter key.

where

#### link\_no

is the link number recorded in step 17

Example of a MAP response:

|    | Request to RTS MS: 0 shelf<br>Request to RTS MS: 0 shelf | : 0 chain:16 submitted.<br>: 0 chain:16 passed. |
|----|----------------------------------------------------------|-------------------------------------------------|
|    | If the RTS command                                       | Do                                              |
|    | passes                                                   | step 40                                         |
|    | fails                                                    | step 58                                         |
| 40 | To return the link on the chain on MS                    | 1 to service, type                              |
|    | >RTS 1 LINK link_no                                      |                                                 |
|    | and press the Enter key.                                 |                                                 |
|    | where                                                    |                                                 |
|    | link_no<br>is the link number recorded in                | step 17                                         |
|    | If the RTS command                                       | Do                                              |
|    | passes                                                   | step 41                                         |
|    | fails                                                    | step 58                                         |
| 41 | To access the NET;SYSTEM level of                        | the MAP display, type                           |
|    | >NET;SYSTEM                                              |                                                 |
|    | and press the Enter key.                                 |                                                 |
| 42 | To manually busy the current plane, t                    | уре                                             |
|    | >BSY plane_no 0                                          |                                                 |
|    | and press the Enter key.                                 |                                                 |
|    | where                                                    |                                                 |
|    | plane_no<br>is the ENET plane number (0 o                | or 1)                                           |
|    | If the BSY command                                       | Do                                              |
|    | passes                                                   | step 43                                         |
|    | fails                                                    | step 58                                         |
| 43 | To return the plane to service, type                     |                                                 |
|    | >RTS plane_no 0                                          |                                                 |
|    | and press the Enter key.                                 |                                                 |
|    | where                                                    |                                                 |
|    | <b>plane_no</b><br>is the ENET plane number (0 o         | or 1)                                           |

Example of a MAP response:

44

45

46

47 48 Request to RTS ENET Plane:0 Shelf:00 submitted. Request to RTS ENET Plane:0 Shelf:00 passed. There are no suspect cards

| If the RTS command                                 | Do                                                  |
|----------------------------------------------------|-----------------------------------------------------|
| passes                                             | step 44                                             |
| fails                                              | step 58                                             |
| Fo access the ENET SHELF level                     | vel of the MAP display, type                        |
| >SHELF 0                                           |                                                     |
| and press the Enter key.                           |                                                     |
| To manually busy all cards in th                   | e ENET plane, type                                  |
| >BSY plane_no ALL                                  |                                                     |
| and press the Enter key.                           |                                                     |
| where                                              |                                                     |
| <b>plane_no</b><br>is the ENET plane numb          | per (0 or 1)                                        |
| To return all cards in the ENET                    | plane to service, type                              |
| <pre>&gt;RTS plane_no ALL</pre>                    |                                                     |
| and press the Enter key.                           |                                                     |
| where                                              |                                                     |
| <b>plane_no</b><br>is the ENET plane numb          | per (0 or 1)                                        |
| Example of a MAP response:                         |                                                     |
| Request to RTS ENET Pla<br>Request to RTs ENET Pla | ane:0 Shelf:01 submitted.<br>ane:0 Shelf:01 passed. |
| If the RTS command                                 | Do                                                  |
| passes                                             | step 49                                             |
| fails                                              | step 47                                             |
|                                                    | s. Obtain another replacement card.                 |
| Fo access the ENET system lev                      | vel of the MAP display, type                        |
| >SYSTEM                                            | 1 - 27 - 21 -                                       |
|                                                    |                                                     |

| Go to step 14.                                            |                                                                       |  |  |  |
|-----------------------------------------------------------|-----------------------------------------------------------------------|--|--|--|
| To access the ENET system level of the MAP display, type  |                                                                       |  |  |  |
| >SYSTEM                                                   |                                                                       |  |  |  |
| and press the Enter key.                                  |                                                                       |  |  |  |
| To clear the deload condition on a                        | clear the deload condition on all crosspoint cards in the plane, type |  |  |  |
| >DELOAD plane_no 0 CLH                                    | EAR                                                                   |  |  |  |
| and press the Enter key.                                  |                                                                       |  |  |  |
| where                                                     |                                                                       |  |  |  |
| plane_no<br>is the ENET plane number                      | (0 or 1)                                                              |  |  |  |
| Example of a MAP response:                                | iple of a MAP response:                                               |  |  |  |
| Request to CLEAR DELOAD E<br>Request to CLEAR DELOAD E    | ENET Plane:0 Shelf:00 submitted.<br>ENET Plane:0 Shelf:00 passed.     |  |  |  |
| The next action depends on if the 10.                     | deloaded cards appear in the list from step                           |  |  |  |
| lf                                                        | Do                                                                    |  |  |  |
| cards are listed                                          | step 52                                                               |  |  |  |
| cards are not listed                                      | step 55                                                               |  |  |  |
| To access the SHELF level of the                          | MAP display, type                                                     |  |  |  |
| >SHELF 0                                                  |                                                                       |  |  |  |
| and press the Enter key.                                  |                                                                       |  |  |  |
| To set the first card on the list to deloaded state, type |                                                                       |  |  |  |
| >DELOAD plane_no slot_r                                   | no SET                                                                |  |  |  |
| and press the Enter key.                                  |                                                                       |  |  |  |
| where                                                     |                                                                       |  |  |  |
| <b>plane_no</b><br>is the ENET plane number               | r (0 or 1)                                                            |  |  |  |
| slot_no<br>is the slot number (9 to 32)                   | )                                                                     |  |  |  |
| If all the cards on the list                              | Do                                                                    |  |  |  |
| are not set to the deloaded sta                           | te step 54                                                            |  |  |  |
| are set to the deloaded state                             | step 55                                                               |  |  |  |
| Repeat step 53 for the next card on the list.             |                                                                       |  |  |  |

| 55 | The next action depends on the reason for this procedure.                                                                                                    |                                |  |
|----|----------------------------------------------------------------------------------------------------|--------------------------------|--|
|    | lf                                                                                                    | Do                             |  |
|    | a maintenance procedure directed you to this procedure                                                                                                    | step 56                        |  |
|    | you were not directed to this procedure from a maintenance procedure                                                                                                    | step 59                        |  |
| 56 | Return to the maintenance procedure and continue as directed.                                                                                                    |                                |  |
| 57 | This procedure contains the instructions to deload a node. When the mate node has deloaded cards, do not continue this procedure, except under special conditions. Consult office personnel or your next level of support and continue as directed. |                                |  |
| 58 | For additional help, contact the personnel respondent support.                                                                                                    | ponsible for the next level of |  |
| 59 | This procedure is complete.                                                                                                    |                                |  |

#### NT9X40BA/BB connector zone numbers

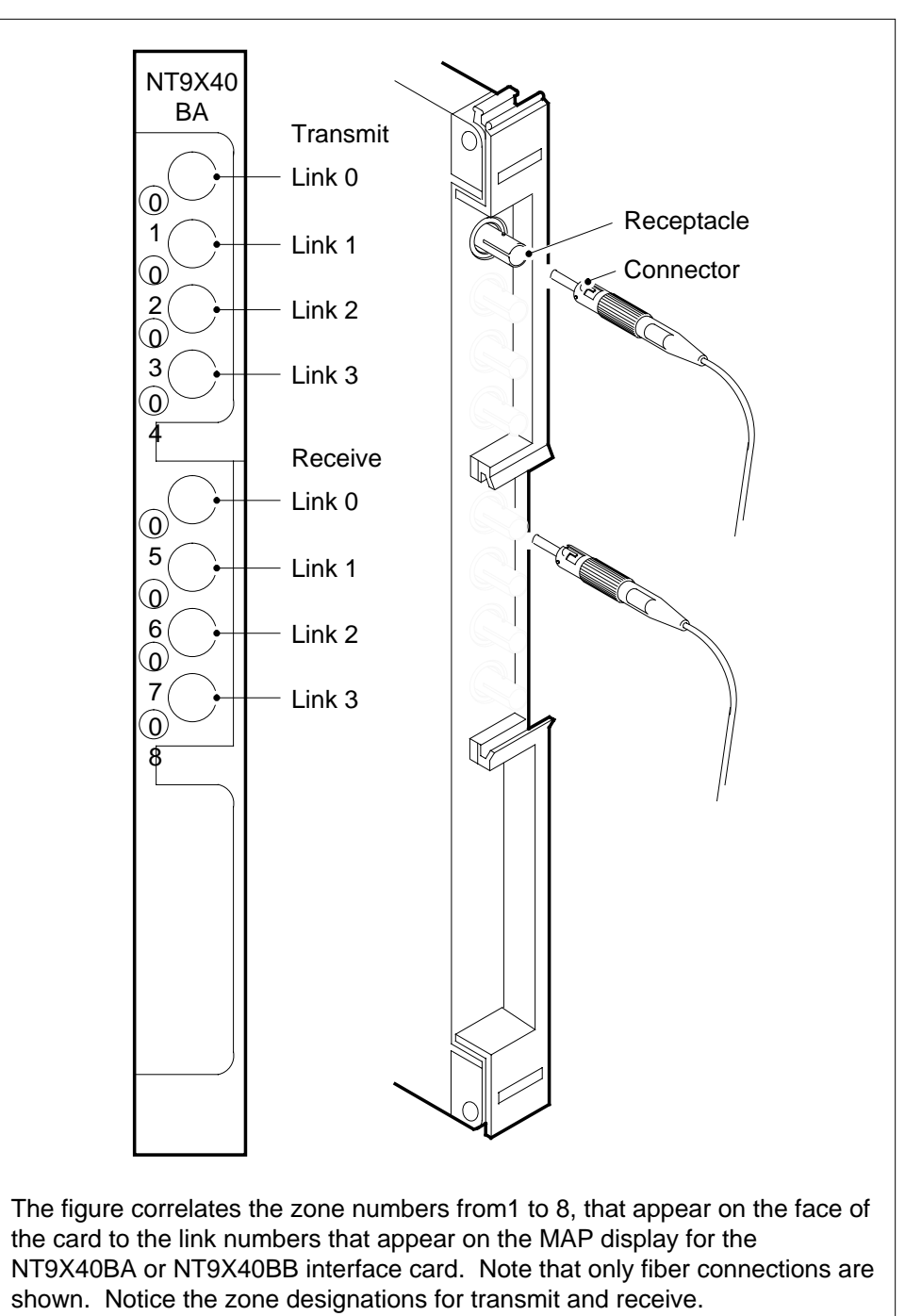

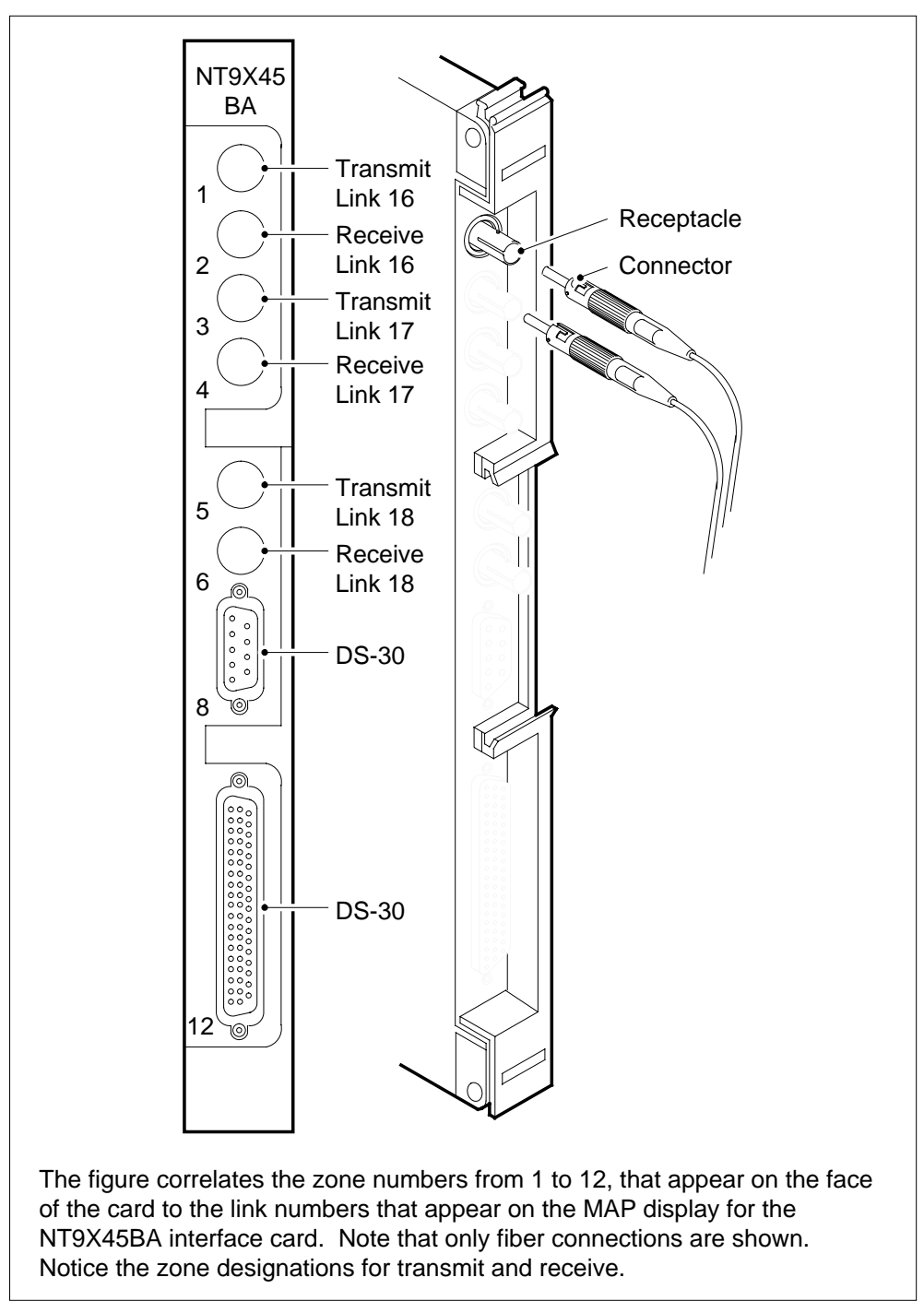

#### NT9X45BA connector zone numbers

#### Fiber connector detail

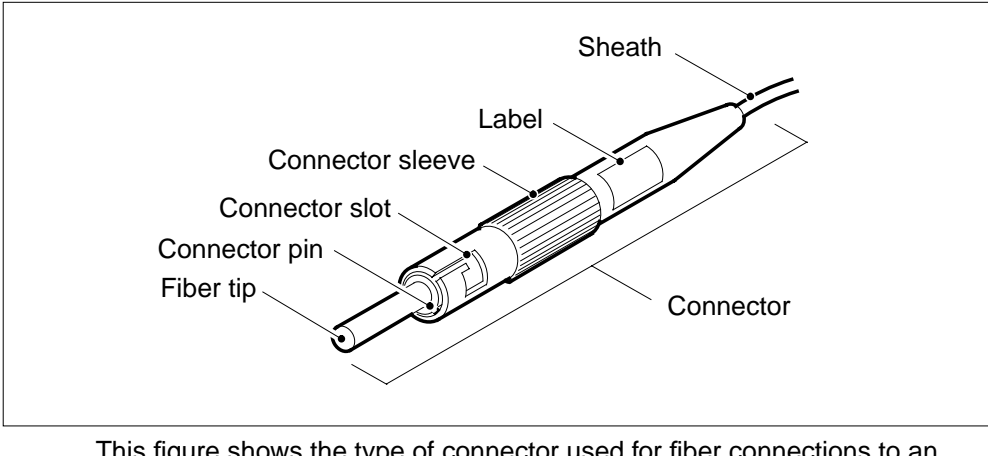

This figure shows the type of connector used for fiber connections to an NT9X40 or NT9X45 paddle board.

Fiber connector and receptacle detail

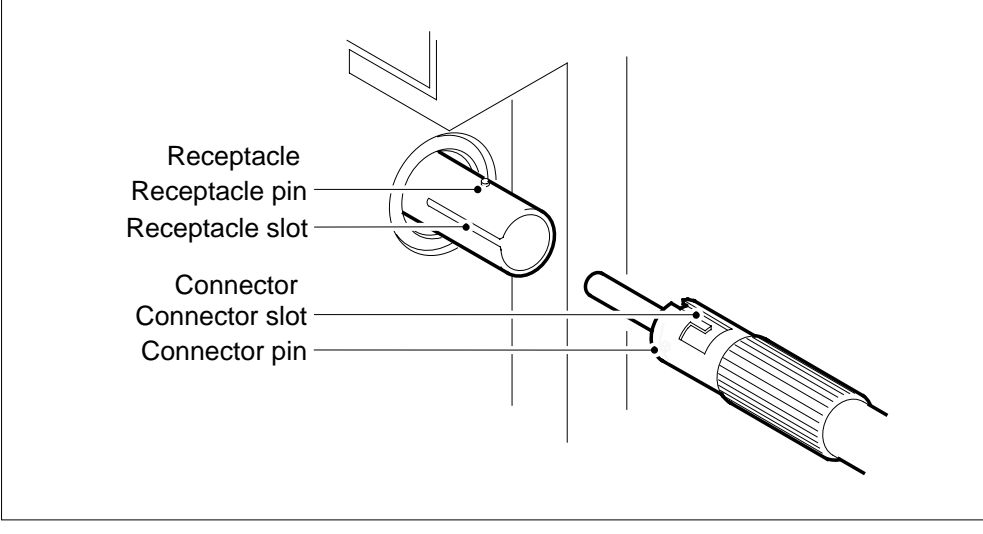

This figure shows the different parts of the connector and receptacle.

## Power converter cards in a SuperNode SE 16k ENET

## Application

Use this procedure to replace the following cards in a SuperNode SE (SNSE) 16k enhanced network (ENET).

| PEC    | Suffix | Card name                         | Shelf or frame name                  |
|--------|--------|-----------------------------------|--------------------------------------|
| NT9X30 | AA, AB | + 5V 86-A power<br>converter card | Enhanced network and interface (ENI) |
| NT9X31 | AA, AB | - 5V 20-A power converter card    | ENI                                  |

*Note:* You can not replace NT9X30AA with NT9X30AB, nor can you replace NT9X31AA with NT9X31AB.

If you cannot identify the product engineering code (PEC), suffix, or provisioned shelf or frame for the card to replace, refer to the Index. The Index provides a list of the cards, shelves, and frames documented in this card replacement book.

Refer to the "Index", if you cannot identify the following features for the card that you want to replace:

- product engineering code (PEC)
- PEC suffix
- provisioned shelf
- provisioned frame

### **Common procedures**

This procedure refers to the following common procedures:

- Activating CCS7 links
- Deactivating CCS7 links
- Loading a PM
- Replacing a card
- Verifying load compatibility of SuperNode cards

Do not go to the common procedure unless the step-action procedure directs you.

## Power converter cards in a SuperNode SE 16k ENET (continued)

## Action

This procedure contains a summary flowchart and a list of steps. Use the flowchart to review the procedure. Follow the steps to perform the procedure.
Summary of replacing Power converter cards in a SuperNode SE 16k ENET

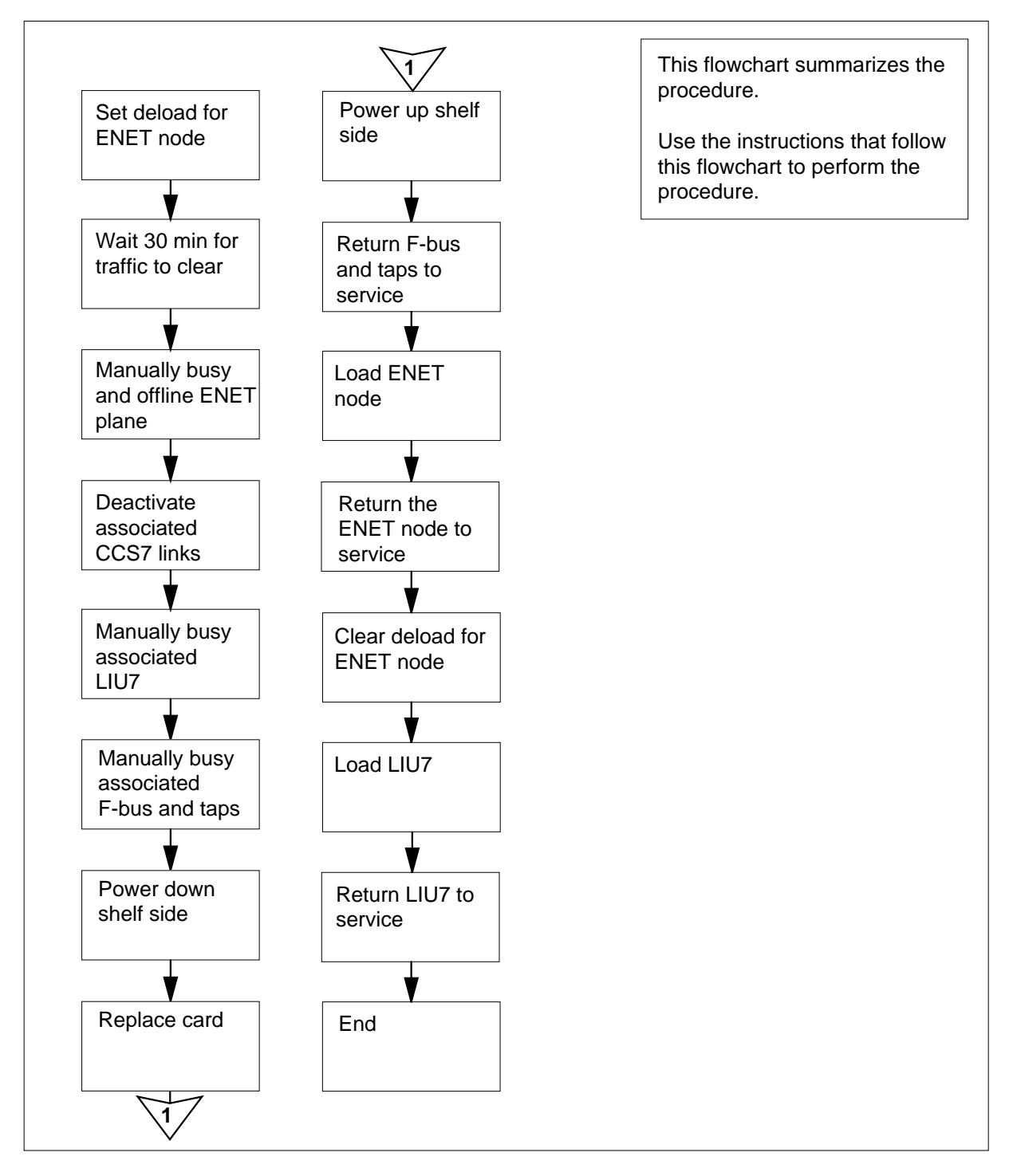

#### Replacing Power converter cards in a SuperNode SE 16k ENET

### At the MAP terminal

1

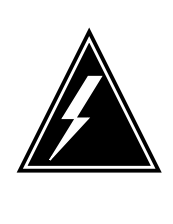

## WARNING

System can drop calls

This procedure removes an ENET shelf from service, which can cause the system to drop calls now in progress. Perform this procedure if you need to return system cards to service. If you do not need to return system cards to service, perform this procedure during periods of low traffic.

Obtain a replacement card. Make sure that the replacement card and the card that you remove have the same PEC and PEC suffix.

- 2 To make sure that the replacement card is compatible with the software load, perform the procedure *Verifying load compatibility of SuperNode cards*. The procedure *Verifying load compatibility of SuperNode cards* appears in this NTP. Complete the procedure and return to this point.
- 3 To access the NET;SYSTEM level of the MAP display, type

### >MAPCI;MTC;NET;SYSTEM

and press the Enter key.

Example of a MAP display:

SYSTEM Shelf Plane 0 Plane 1 00 I CSLink 1 closed .

4 Check the state of the ENET plane that contains the card you replace. The state appears under the Plane headers on the SYSTEM level MAP display. In the MAP display example in step 3, plane 0 is in-service trouble (I). The other plane is in service.

| If the state of the ENET plane | Do     |
|--------------------------------|--------|
| is T (being tested)            | step 5 |
| is other than listed here      | step 6 |

5 Wait for the system to complete system-initiated testing. Go to step 4 to evaluate the state of the ENET plane.

6 To determine if deloaded crosspoint cards are in the other plane of the ENET, type

>DELOAD plane\_no 0 QUERY

and press the Enter key.

where

plane\_no

is the ENET plane number (0 or 1) for the mate node

Example of a MAP response:

Request to QUERY DELOAD ENET Plane:0 Shelf:00 submitted. Request to QUERY DELOAD ENET Plane:0 Shelf:0passed.

1111111 111 0123456 789 Plane:0 Shelf:00 .Y.---- ---

*Note:* The letter Y under the slot number indicates a deloaded crosspoint card.

| If the other ENET plane      | Do      |
|------------------------------|---------|
| has deloaded cards           | step 87 |
| does not have deloaded cards | step 7  |

7 To determine if deloaded crosspoint cards are in the ENET plane, type

```
>DELOAD plane_no 0 QUERY
```

and press the Enter key.

where

plane\_no

is the number of the ENET plane (0 or 1) that contains the card

| If the ENET plane            | Do     |
|------------------------------|--------|
| has deloaded cards           | step 8 |
| does not have deloaded cards | step 9 |

- 8 Record the plane number and slot number for any deloaded crosspoint cards in the node. Use the list to make sure that these cards are returned to the deloaded state when you complete this procedure.
- **9** To set all crosspoint cards for the ENET plane that contains the card that you replace to a deloaded state, type

>DELOAD plane\_no 0 SET and press the Enter key. where

### plane\_no

is the ENET plane number (0 or 1)

Example of a MAP response:

Request to SET DELOAD ENET Plane:0 Shelf:00 submitted. Request to SET DELOAD ENET Plane:0 Shelf:00 passed.

- 10 Wait 30 min to allow network traffic on the ENET plane to clear.
- 11 The next step depends on the state of the ENET plane that contains the card you replace.

| If the ENET plane         | Do      |
|---------------------------|---------|
| is O (offline)            | step 16 |
| is M (manual busy)        | step 14 |
| is other than listed here | step 12 |

12 To manually busy the ENET plane, type

>BSY plane\_no 0

and press the Enter key.

where

#### plane\_no

is the number of the ENET plane (0 or 1) that contains the card

Example of a MAP response:

Request to MAN BUSY ENET Plane:0 Shelf:00 submitted. Request to MAN BUSY ENET Plane:0 Shelf:00 passed.

| If the response                                                  | Do            |  |  |
|------------------------------------------------------------------|---------------|--|--|
| requests confirmation                                            | step 13       |  |  |
| indicates the BSY command passed                                 | step 14       |  |  |
| To confirm the command, type                                     |               |  |  |
|                                                                  |               |  |  |
| >YES                                                             |               |  |  |
| > <b>YES</b><br>and press the Enter key.                         |               |  |  |
| >YES<br>and press the Enter key.<br>If the BSY command           | Do            |  |  |
| >YES<br>and press the Enter key.<br>If the BSY command<br>passed | Do<br>step 14 |  |  |

13

**14** To offline the ENET plane, type

>OFFL plane\_no 0

and press the Enter key.

where

15

plane\_no

is the number of the ENET plane (0 or 1) that contains the card

Example of a MAP response:

WARNING: A power down of ENET plane:1 shelf:00 may affect LIU components. Please confirm ("YES", "Y", "NO", or "N"):

| If the response                            | Do      |
|--------------------------------------------|---------|
| requests confirmation                      | step 15 |
| indicates the OFFL the com-<br>mand passed | step 16 |
| To confirm the command, type               |         |
| >YES                                       |         |
|                                            |         |

and press the Enter key.

Example of a MAP response:

Request to OFFLINE ENET Plane:1 Shelf:00 submitted. Request to OFFLINE ENET Plane:1 Shelf:00 passed.

| If the OFFL command | Do      |
|---------------------|---------|
| passed              | step 16 |
| failed              | step 90 |

16 To locate the message switch (MS) chain head card that associates with the ENET plane, type

>TRNSL plane\_no 0

and press the Enter key.

where

plane\_no

is the ENET plane number (0 or 1)

Example of a MAP response:

Request to TRNSL ENET Plane:0 Shelf:00 submitted. Requestto TRNSL ENET Plane:0 Shelf:00 passed. ENET Plane:0 Shelf:00 : MS 0 and 1 Card:05 Link:00 Port:000

*Note:* In the example, the number of the chain head card is 5. The link number is 0.

- 17 Record the number of the chain head card and the link number.
- 18 To access the MS;SHELF level of the MAP display, type

>MS;SHELF

and press the Enter key.

Example of a MAP display:

|    | Message | Switch | Clock  | Shelf | 0 | Inter-MS | Link | 0 | 1 |
|----|---------|--------|--------|-------|---|----------|------|---|---|
| MS | 0       | •      | Slave  |       |   |          |      |   |   |
| MS | 1       |        | M Free |       |   |          |      |   |   |

 Shelf 0
 1 1 1 1

 Card 1 2 3 4 5 6 7 8 9 0 1 2 3

 Chain
 |

 MS 0
 .
 .
 .
 .
 .

 MS 1
 .
 .
 .
 .
 .
 .

**19** To post the chain head card, type

#### >CHAIN card\_no

and press the Enter key.

where

card no

is the card number you recorded in step 17

Example of a MAP display:

Chain 05 Range Link 0 1 MS 0 . 05-05 DS512 . . MS 1 . 05-05 DS512 . .

20

To manually busy the link on the chain on MS 0, type

```
>BSY 0 LINK link_no
```

and press the Enter key.

where

link\_no

is the link number that you recorded in step 17

Example of a MAP response:

Request to MAN BUSY MS: 0 shelf: 0 chain:16 link 0 submitted. Request to MAN BUSY MS: 0 shelf: 0 chain:16 link 0 passed.

|                      | If the BSY command                                            | Do                                                                                                    |
|----------------------|---------------------------------------------------------------|----------------------------------------------------------------------------------------------------|
|                      | passed                                                        | step 21                                                                                                    |
|                      | failed                                                        | step 90                                                                                                    |
| 21                   | To manually busy the link on the chai                         | n on MS 1, type                                                                                                    |
|                      | >BSY 1 LINK link_no                                           |                                                                                                    |
|                      | and press the Enter key.                                      |                                                                                                    |
|                      | where                                                         |                                                                                                    |
|                      | <pre>link_no     is the link number that you rec</pre>        | orded in step 17                                                                                                    |
|                      | If the BSY command                                            | Do                                                                                                    |
|                      | passed                                                        | step 22                                                                                                    |
|                      | failed                                                        | step 90                                                                                                    |
| 22                   | To access the ENET SHELF level of                             | the MAP display, type                                                                                                    |
|                      | >NET;SHELF                                                    |                                                                                                    |
|                      | and press the Enter key.                                      |                                                                                                    |
|                      | Example of a MAP display:                                     |                                                                                                    |
| ENET<br>Plan<br>Plan | System Matrix Shelf 0<br>e O CSLink Fault F<br>e 1 CSLink . F | ,<br>,                                                                                                    |
| SHELF 0              | 0 Power LIU ENET-Plane 0                                      | ENET-Plane 1 LIU Power                                                                                                    |
| Slot                 | 123456789 01 23456789<br>F SSSSS                              | 1         22         333         33333           0         01         23456789         012         345678           SSS         .F          .         . |
| 23                   | To manually busy all crosspoint cards                         | s on the shelf side, type                                                                                                    |
|                      | >BSY plane_no ALL                                             |                                                                                                    |
|                      | and press the Enter key.                                      |                                                                                                    |
|                      | Example of a MAP response:                                    |                                                                                                    |

24

25

26

27

WARNING: This action will be performed on ALL XPT slots in ENET Plane:1 that are MBSY, INSV, OFFL, SBSY, or CBSY. Please confirm ("YES", "Y", "NO", or "N"): To confirm the command, type >YES and press the Enter key. Example of a MAP response: Request to MAN BSY ALL ENET Plane:1 Shelf:00 submitted. Request to MAN BSY ALL ENET Plane:1 Shelf:00 completed. To offline all crosspoint cards on the shelf side, type >OFFL plane no ALL and press the Enter key. where plane no is the ENET plane number (0 or 1) Example of a MAP response: Request to MAN BSY ALL ENET Plane:1 Shelf:00 submitted. Request to MAN BSY ALL ENET Plane:1 Shelf:00 completed. The next action depends if the ENET shelf has CCS7 link interface units (LIU7). If the ENET shelf Do has LIU7 step 27 does not have LIU7 step 33 To access the PM level of the MAP display, type >MAPCI;MTC;PM and press the Enter key.

Example of a MAP display:

|    | SysB | ManB | OffL | CBsy | ISTb | InSv |
|----|------|------|------|------|------|------|
| РM | 11   | 0    | 11   | 4    | 16   | 38   |

28

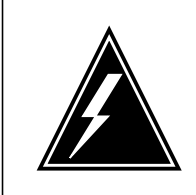

Loss of service The following procedure removes an LIU7 from service. Removal of an LIU7 can temporarily interrupt messaging on the associated CCS7 link.

To post one of the LIU7s on the shelf side, type

WARNING

>POST LIU7 liu\_no

and press the Enter key.

where

liu\_no is the number of the LIU7 (0 to 511)

Example of a MAP display:

| PM<br>LIU7 |     | SysB<br>1<br>1 | Man | B<br>0<br>0 | OffL<br>2<br>0 | CBsy<br>( | 9<br>0<br>0 | ISTb<br>3<br>0 | InSv<br>6<br>3 |
|------------|-----|----------------|-----|-------------|----------------|-----------|-------------|----------------|----------------|
| LIU7       | 208 | InSv           |     | Rsvd        |                |           |             |                |                |

- **29** To deactivate the CCS7 link associated with the LIU7, perform the procedure *Deactivating CCS7 links* in this document. Complete the procedure and return to this point.
- **30** Determine the state of the LIU7.

*Note:* The LIU7 state appears on the right of the LIU7 number, as shown in the example MAP display in step 28.

| If the state of the LIU7             | Do      |
|--------------------------------------|---------|
| is SysB, SysB (NA), ISTb,<br>or InSv | step 31 |
| is ManB or ManB (NA)                 | step 33 |
| is OffL                              | step 88 |
| Rsvd                                 | step 90 |

**31** To manually busy the LIU7, type

>BSY FORCE

| lf                                                                                                    |                                                                                                    |                                                                                                    | Do                                                                                                    |                 |
|----------------------------------------------------------------------------------------------------|----------------------------------------------------------------------------------------------------|----------------------------------------------------------------------------------------------------|----------------------------------------------------------------------------------------------------|-----------------|
| the M. confir                                                                                                    | AP display prompt<br>m the command                                                                                                    | s you to                                                                                                    | step 32                                                                                                    |                 |
| the co                                                                                                    | mmand passed                                                                                                    |                                                                                                    | step 33                                                                                                    |                 |
| To confi                                                                                                    | rm the command, ty                                                                                                    | pe                                                                                                    |                                                                                                    |                 |
| >YES                                                                                                    |                                                                                                    |                                                                                                    |                                                                                                    |                 |
| and pres                                                                                                    | ss the Enter key.                                                                                                    |                                                                                                    |                                                                                                    |                 |
| To acce                                                                                                    | ss the MS level of th                                                                                                    | e MAP di                                                                                                    | splay, type                                                                                                    |                 |
| >MAPCI                                                                                                    | ;MTC;MS                                                                                                    |                                                                                                    |                                                                                                    |                 |
| and pres                                                                                                    | ss the Enter key.                                                                                                    |                                                                                                    |                                                                                                    |                 |
| Me                                                                                                    | ssage Switch C                                                                                                    | lock                                                                                                    | Shelf 0 Inter-MS Lin                                                                                                    | nk O            |
| MS 0                                                                                                    | . M                                                                                                    | Free                                                                                                    |                                                                                                    |                 |
| 4S 1                                                                                                    | . S                                                                                                    | lave                                                                                                    | •                                                                                                    | •               |
| Determi<br>Note                                                                                                    | ne the state of the M<br>F-bus 0 is the mate<br>bls F-bus 0. F-bus 1                                                                                                    | IS that co<br>e F-bus fo<br>is the mat                                                                              | ontrols the mate F-bus.<br>or a card in slot 32F, 32R, or<br>te F-bus for a card in slot 7F                                                                                                    | 30R.<br>7R, c   |
| Determi<br>Note<br>contro<br>MS 1<br>If the I<br>F-bus                                                                                                    | ne the state of the M<br>F-bus 0 is the mate<br>ols F-bus 0. F-bus 1<br>controls F-bus 1.<br><b>//S that controls ma</b>                                                                                                    | IS that co<br>e F-bus fo<br>is the mat<br>ate                                                                       | ontrols the mate F-bus.<br>or a card in slot 32F, 32R, or<br>te F-bus for a card in slot 7F<br><b>Do</b>                                                                                                    | 30R.<br>7R, 0   |
| Determi<br>Note<br>contro<br>MS 1<br>If the I<br>F-bus<br>is in se                                                                                                    | ne the state of the M<br>F-bus 0 is the mate<br>ols F-bus 0. F-bus 1<br>controls F-bus 1.<br><b>AS that controls ma</b><br>ervice or in-service                                                                                                    | IS that co<br>e F-bus fo<br>is the mat<br>ate<br>trouble                                                            | ontrols the mate F-bus.<br>or a card in slot 32F, 32R, or<br>te F-bus for a card in slot 7F<br><b>Do</b><br>step 36                                                                                                    | 30R.<br>, 7R, c |
| Determi<br>Note<br>contro<br>MS 1<br>If the I<br>F-bus<br>is in se<br>is othe                                                                                                    | ne the state of the M<br>F-bus 0 is the mater<br>ols F-bus 0. F-bus 1<br>controls F-bus 1.<br><b>MS that controls ma</b><br>ervice or in-service<br>er than listed here                                                                                                    | IS that co<br>e F-bus fo<br>is the mat<br>ate<br>trouble                                                            | ontrols the mate F-bus.<br>or a card in slot 32F, 32R, or<br>te F-bus for a card in slot 7F<br><b>Do</b><br>step 36<br>step 35                                                                                                    | 30R.<br>7R, 0   |
| Determi<br>Note<br>contro<br>MS 1<br>If the I<br>F-bus<br>is in se<br>is othe<br>To return<br>in Alarm<br>and retu                                                                   | ne the state of the M<br>F-bus 0 is the mate<br>ols F-bus 0. F-bus 1<br>controls F-bus 1.<br><b>AS that controls ma</b><br>ervice or in-service<br>or than listed here<br>the MS to service, p<br>and Performance M<br>rn to this point.                                                                                                 | IS that co<br>e F-bus fo<br>is the mat<br>ate<br>trouble<br>berform th<br><i>fonitoring</i>                         | ontrols the mate F-bus.<br>or a card in slot 32F, 32R, or<br>te F-bus for a card in slot 7F<br><b>Do</b><br>step 36<br>step 35<br>ne correct MS alarm clearing<br><i>Procedures</i> . Complete the                                     | g proc          |
| Determi<br>Note<br>contro<br>MS 1<br>If the I<br>F-bus<br>is in se<br>is othe<br>To return<br>in Alarm<br>and retu                                                                   | ne the state of the M<br>F-bus 0 is the mater<br>ols F-bus 0. F-bus 1<br>controls F-bus 1.<br><b>MS that controls ma</b><br>ervice or in-service<br>or than listed here<br>the MS to service, p<br>and Performance M<br>rn to this point.<br>ss the SHELF level of                                                                       | IS that co<br>e F-bus fo<br>is the mat<br>ate<br>trouble<br>perform the<br><i>fonitoring</i>                        | ontrols the mate F-bus.<br>or a card in slot 32F, 32R, or<br>te F-bus for a card in slot 7F<br><b>Do</b><br>step 36<br>step 35<br>ne correct MS alarm clearing<br><i>Procedures</i> . Complete the                                     | g proc          |
| Determi<br>Note<br>contro<br>MS 1<br>If the I<br>F-bus<br>is in se<br>is othe<br>is othe<br>To return<br>and retu<br>To acces<br>>SHELF                                              | ne the state of the M<br>F-bus 0 is the mate<br>ols F-bus 0. F-bus 1<br>controls F-bus 1.<br><b>MS that controls ma</b><br>ervice or in-service<br>er than listed here<br>the MS to service, p<br>and Performance M<br>rn to this point.<br>ss the SHELF level of                                                                        | IS that co<br>e F-bus fo<br>is the mat<br>ate<br>trouble<br>perform th<br>fonitoring                                | ontrols the mate F-bus.<br>or a card in slot 32F, 32R, or<br>te F-bus for a card in slot 7F<br><b>Do</b><br>step 36<br>step 35<br>he correct MS alarm clearing<br><i>Procedures</i> . Complete the<br>P display, type                  | g proc          |
| Determi<br>Note<br>contro<br>MS 1<br>If the I<br>F-bus<br>is in so<br>is othe<br>is othe<br>To return<br>in Alarm<br>and retu<br>To acces<br>>SHELF<br>and pres                      | ne the state of the M<br>F-bus 0 is the mate<br>ols F-bus 0. F-bus 1<br>controls F-bus 1.<br><b>AS that controls ma</b><br>ervice or in-service<br>or than listed here<br>the MS to service, p<br><i>and Performance M</i><br>rn to this point.<br>ss the SHELF level of<br>ss the Enter key.                                            | IS that co<br>e F-bus fo<br>is the mat<br>ate<br>trouble<br>perform th<br><i>fonitoring</i>                         | ontrols the mate F-bus.<br>or a card in slot 32F, 32R, or<br>te F-bus for a card in slot 7F<br><b>Do</b><br>step 36<br>step 35<br>ne correct MS alarm clearing<br><i>Procedures</i> . Complete the<br>P display, type                  | g proc          |
| Determi<br>Note<br>contro<br>MS 1<br>If the I<br>F-bus<br>is in se<br>is othe<br>is othe<br>To return<br>and return<br>To acces<br>SHELF<br>and pres                                 | ne the state of the M<br>F-bus 0 is the mate<br>ols F-bus 0. F-bus 1<br>controls F-bus 1.<br><b>MS that controls ma</b><br>ervice or in-service<br>or than listed here<br>the MS to service, p<br>and Performance M<br>rn to this point.<br>ss the SHELF level of<br>ss the Enter key.<br>ss the F-bus level of                          | IS that co<br>e F-bus fo<br>is the mat<br>ate<br>trouble<br>perform th<br><i>fonitoring</i><br>of the MA            | ontrols the mate F-bus.<br>or a card in slot 32F, 32R, or<br>te F-bus for a card in slot 7F<br><b>Do</b><br>step 36<br>step 35<br>he correct MS alarm clearing<br><i>Procedures</i> . Complete the<br>P display, type                  | g proc          |
| Determi<br>Note<br>contro<br>MS 1<br>If the I<br>F-bus<br>is in so<br>is othe<br>is othe<br>To return<br>and retu<br>To acces<br>>SHELF<br>and pres<br>To acces<br>>CARD             | ne the state of the M<br>F-bus 0 is the mate<br>ols F-bus 0. F-bus 1<br>controls F-bus 1.<br><b>MS that controls ma</b><br>ervice or in-service<br>or than listed here<br>the MS to service, p<br>and Performance M<br>rn to this point.<br>ss the SHELF level of<br>ss the Enter key.<br>ss the F-bus level of<br>12                    | IS that co<br>e F-bus fo<br>is the mat<br>ate<br>trouble<br>berform th<br><i>lonitoring</i><br>of the MA<br>the MAP | ontrols the mate F-bus.<br>or a card in slot 32F, 32R, or<br>te F-bus for a card in slot 7F<br><b>Do</b><br>step 36<br>step 35<br>ne correct MS alarm clearing<br><i>Procedures</i> . Complete the<br>P display, type<br>display, type | g proc          |
| Determi<br>Note<br>contro<br>MS 1<br>If the I<br>F-bus<br>is in so<br>is othe<br>is othe<br>To return<br>in Alarm<br>and return<br>To acces<br>SHELF<br>and pres<br>CARD<br>and pres | ne the state of the M<br>F-bus 0 is the mate<br>ols F-bus 0. F-bus 1<br>controls F-bus 1.<br><b>MS that controls ma</b><br>ervice or in-service<br>or than listed here<br>the MS to service, p<br>and Performance M<br>rn to this point.<br>es the SHELF level of<br>sthe Enter key.<br>es the F-bus level of<br>12<br>es the Enter key. | IS that co<br>e F-bus fo<br>is the mat<br>ate<br>trouble<br>perform th<br><i>lonitoring</i><br>of the MA<br>the MAP | ontrols the mate F-bus.<br>or a card in slot 32F, 32R, or<br>te F-bus for a card in slot 7F<br><b>Do</b><br>step 36<br>step 35<br>ne correct MS alarm clearing<br><i>Procedures</i> . Complete the<br>P display, type<br>display, type | g proc          |

| Shelf | 0  |   |   |   |   |   |    |    |    | 1  | 1   | 1 | 1 |    |    |    |    |
|-------|----|---|---|---|---|---|----|----|----|----|-----|---|---|----|----|----|----|
| Card  | 1  | 2 | 3 | 4 | 5 | б | 7  | 8  | 9  | 0  | 1   | 2 | 3 |    |    |    |    |
| Chain |    |   |   |   |   |   |    |    |    |    |     |   |   |    |    |    |    |
| MS O  |    |   |   |   |   | - | -  |    |    |    |     |   |   |    |    |    |    |
| MS 1  |    | • | • |   |   | - | -  |    |    | •  |     | • |   |    |    |    |    |
|       |    |   |   |   |   |   |    |    |    |    |     |   |   |    |    |    |    |
| Card  | 12 |   |   |   |   | E | Bι | ıs | Τa | ap | : ( | ) |   | 11 | 12 | 16 | 20 |
| MS O  |    |   |   |   |   |   |    |    |    |    |     |   |   |    |    |    |    |
| MS 1  |    |   |   |   |   |   |    |    |    |    |     |   |   |    |    |    |    |

CARD:

**Note 1:** A dot (.) under the F-bus header indicates the F-bus is in service. An S indicates the F-bus is system busy. An M indicates the F-bus is manual busy. An I indicates the F-bus is in-service trouble. An O indicates the F-bus is offline.

**Note 2:** Under the F-bus tap numbers, different characters indicate different states. The letter C indicates that the F-bus is manual busy or the MS or MS port that controls the F-bus tap is system or manual busy. An S indicates the F-bus tap is system busy. A dot indicates the F-bus tap is in service. An M indicates the F-bus tap is manual busy. An I indicates the F-bus tap is in-service trouble. A dash (-) indicates the F-bus tap is offline.

#### 38 Determine the state of the mate F-bus and the mate F-bus taps.

*Note:* F-bus 0 is the mate F-bus associated with a card in slot 30R, 32R, or 32F. MS-0 controls F-bus 0. F-bus 1 is the mate associated with a card in slot 7R, 8R, or 7F. MS 1 controls F-bus 1.

| lf                                                              | Do      |
|-----------------------------------------------------------------|---------|
| the state of the F-bus is $InSv$ and all F-bus taps are . (dot) | step 39 |
| the states are other than listed here                           | step 89 |

#### 39

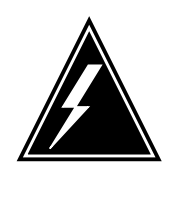

### WARNING

#### Potential loss of service

Make sure that the mate F-bus and F-bus taps are in service before you manually busy the F-bus that associates with the card you replace. If you manually busy the F-bus while the mates are out of service, you isolate the node on the other side of the shelf.

To manually busy the F-bus that associates with the card you replace, type >BSY ms\_no FBUS

and press the Enter key.

where

ms no

is the number of the MS (0 or 1) that controls the F-bus

*Note:* F-bus 0 associates with a card in slot 1 or 4. MS 0 controls F-bus 0. F-bus 1 associates with a card in slot 33 or 36. MS 1 controls F-bus 1.

Example of a MAP response:

Request MAN BSY MS: 0 shelf 0 card:12 port 0 FBus requires confirmation because the following NIUs may be active on this bus... NIU 001 unit 0 NIU 001 unit 1 Please confirm("YES", "Y", "NO", or "N")

|    | If the response                                                    | Do                                                        |
|----|--------------------------------------------------------------------|-----------------------------------------------------------|
|    | indicates the BSY command passed                                   | step 41                                                   |
|    | requests confirmation                                              | step 40                                                   |
| 40 | To confirm the command, type                                       |                                                           |
|    | >YES                                                               |                                                           |
|    | and press the Enter key.                                           |                                                           |
|    | Example of a MAP response:                                         |                                                           |
|    | Request MAN BSY MS: 0 shelf 0 c<br>Request MAN BSY MS: 0 shelf 0 c | card:12 port OFBus submitted<br>card:12 port OFBus passed |
| 41 | To manually busy the mate F-bus tap replace, type                  | that associates with the card you                         |
|    | >BSY ms_no TAP tap_no                                              |                                                           |
|    | and press the Enter key.                                           |                                                           |
|    | where                                                              |                                                           |
|    |                                                                    |                                                           |

ms\_no is the number of the MS (0 or 1) that controls the mate F-bus

tap no

is 0 if you replace a card in slots 1 or 4is 11 if you replace a card in slots 33 or 36

*Note:* F-bus 0 is the mate F-bus for a card in slot 33 or 36. MS 0 controls F-bus 0. F-bus 1 is the mate F-bus for a card in slot 1 or 4. MS 1 controls F-bus 1.

Example of a MAP display:

Warning, P-side nodes may be isolated. Please confirm ("YES", "Y", "NO", or "N"):

42 To confirm the command, type

>YES

and press the Enter key.

Example of a MAP response:

Request to MAN BSY MS: 0 shelf: 0 card:12 tap: 0 submitted. Request to MAN BSY MS: 0 shelf: 0 card:12 tap: 0 passed.

### At the ENET shelf

43

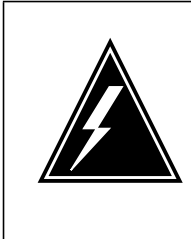

### WARNING

Static electricity damage

Wear a wrist strap that connects to the wrist-strap grounding point of a frame supervisory panel (FSP) or a modular supervisory panel (MSP) to handle circuit cards. The wrist strap protects the cards against static electricity damage.

Power down the NT9X31 card that associates with the ENET shelf side. To power down the card, press down and release the power switch on the faceplate of the card.

*Note:* The CONVERTER OFF LED turns on when the converter powers down.

| If the CONVERTER OFF LED | Do      |
|--------------------------|---------|
| is lit                   | step 44 |
| is not lit               | step 90 |

44

Power down the NT9X30 card that associates with the ENET shelf side you are working on. To power down the card, press down and release the power switch on the faceplate of the card.

*Note:* The CONVERTER OFF LED turns on when the converter powers down.

| If the CONVERTER OFF LED | Do      |
|--------------------------|---------|
| is lit                   | step 45 |
| is not lit               | step 90 |

45

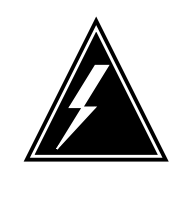

### WARNING

Static electricity damage

Wear a wrist strap that connects to the wrist-strap grounding point of a frame supervisory panel (FSP) or a modular supervisory panel (MSP) to handle circuit cards. The wrist strap protects the cards against static electricity damage.

To replace the card, perform the procedure *Replacing a card* in this NTP. Complete the procedure and return to this point.

*Note 1:* Make sure that the handle of the PWR switch on the replacement power converter is in the OFF position.

*Note 2:* If the card that you replace has switches, make sure that the switches on the replacement card have the same settings.

**46** To power up the NT9X30 card, press up and release the power switch on the faceplate of the card.

*Note:* The CONVERTER OFF LED turns off when the converter powers up.

| If the CONVERTER OFF LED | Do      |
|--------------------------|---------|
| is not lit               | step 47 |
| is lit                   | step 90 |

47 To power up the NT9X31 card, press up and release the power switch on the faceplate of the card.

*Note:* The CONVERTER OFF LED turns off when the converter powers up.

| If the CONVERTER OFF LED | Do      |
|--------------------------|---------|
| is not lit               | step 48 |
| is lit                   | step 90 |

### At the MAP terminal

48 To make sure that you are at the MS;SHELF level of the MAP display, type >MS;SHELF

and press the Enter key.

49 To post the chain head card that you posted in step 19, type >CHAIN card\_no

and press the Enter key.

|    | where                                                                      |                                                           |
|----|----------------------------------------------------------------------------|-----------------------------------------------------------|
|    | card_no<br>is the card number that you rec                                 | corded in step 17                                         |
| 50 | To return the link on the chain on MS                                      | 0 to service, type                                        |
|    | >RTS 0 LINK link_no                                                        |                                                           |
|    | and press the Enter key.                                                   |                                                           |
|    | where                                                                      |                                                           |
|    | link_no<br>is the link number that you reco                                | orded in step 17                                          |
|    | Example of a MAP response:                                                 |                                                           |
|    | Request to RTS MS: 0 shelf:<br>Request to RTS MS: 0 shelf:                 | 0 chain:16 link 0 submitted.<br>0 chain:16 link 0 passed. |
|    | If the RTS command                                                         | Do                                                        |
|    | passed                                                                     | step 51                                                   |
|    | failed                                                                     | step 90                                                   |
| 51 | To return the link on the chain on MS                                      | 1 to service, type                                        |
|    | >RTS 1 LINK link_no                                                        |                                                           |
|    | and press the Enter key.                                                   |                                                           |
|    | where                                                                      |                                                           |
|    | link_no<br>is the link number that you reco                                | orded in step 17                                          |
|    | If the RTS command                                                         | Do                                                        |
|    | passed                                                                     | step 52                                                   |
|    | failed                                                                     | step 90                                                   |
| 52 | To access the F-bus level of the MAP                                       | display, type                                             |
|    | >CARD 12                                                                   |                                                           |
|    | and press the Enter key.                                                   |                                                           |
| 53 | To return the manual busy F-bus to se                                      | ervice, type                                              |
|    | >RTS ms_no FBUS                                                            |                                                           |
|    | and press the Enter key.                                                   |                                                           |
|    | where                                                                      |                                                           |
|    | <pre>ms_no     is 0 if you replaced a card in slo     slots 33 or 36</pre> | ots 1 or 4is 1 if you replaced a card in                  |

54 To return the tap on the mate F-bus to service, type >RTS ms\_no TAP tap\_no and press the Enter key. where ms\_no is 0 if you replaced a card in slots 1 or 4is 1 if you replaced a card in slots 33 or 36 tap no is 0 if you replaced a card in slots 1 or 4 is 11 if you replaced a card in slots 33 or 36 Example of a MAP response: Request to RTS MS: 0 shelf: 0 card:12 tap: 0 submitted. Request to RTS MS: 0 shelf: 0 card:12 tap: 0 passed. 55 To access the NET;SYSTEM level of the MAP display, type >NET;SYSTEM and press the Enter key. 56 To manually busy the ENET node, type >BSY plane no 0 and press the Enter key. where plane no is the ENET plane number (0 or 1) Example of a MAP response: Request to MAN BUSY ENET Plane:1 Shelf:00 submitted. Request to MAN BUSY ENET Plane:1 Shelf:00 passed. Do If the response requests confirmation step 57 indicates that the BSY command step 58 passed 57 To confirm the command, type >YES and press the Enter key. If the BSY command Do passed step 58

| If the BSY comma                             | and Do                                            |         |
|----------------------------------------------|---------------------------------------------------|---------|
| failed                                       | step 90                                           |         |
| The next action dep                          | ends on the location of the load file.            |         |
| If the load file                             |                                                   | Do      |
| is as specified in                           | tables PMLOADS and ENINV                          | step 59 |
| is different from LOADS and ENI              | n the file specified in tables PM-INV             | step 60 |
| To load the ENET no                          | ode, type                                         |         |
| >LOADEN plane_                               | _no 0                                             |         |
| and press the Enter                          | key.                                              |         |
| where                                        |                                                   |         |
| plane_no<br>is the ENET p                    | plane number (0 or 1)                             |         |
| Example of a MAP                             | response:                                         |         |
| WARNING<br>Any software lc<br>Please confirm | ad in the ENET will be destro<br>("YES" or "NO"): | yed.    |
| Go to step 66.                               |                                                   |         |
| To access the CI lev                         | el of the MAP display, type                       |         |
| >QUIT ALL                                    |                                                   |         |
| and press the Enter                          | key.                                              |         |
| To access the disk u                         | utility, type                                     |         |
| >DISKUT                                      |                                                   |         |
| and press the Enter                          | key.                                              |         |
| Example of a MAP                             | response:                                         |         |
| Disk utility i                               | s now active.DISKUT:                              |         |
| To list the contents f                       | or the volume that contains the loadfile,         | type    |
| >LISTFILE vol_                               | name                                              |         |
| and press the Enter                          | key.                                              |         |
| where                                        |                                                   |         |
| vol_name<br>is the name c                    | of the volume that contains the ENET loa          | ad file |
| Example of a MAP                             | response:                                         |         |

DMS-100 Family MMP Card Replacement Procedures Volume 1 of 7 MMP13 and up

# File information for volume S00DVOL1: {NOTE: 1 BLOCK = 512 BYTES } \_\_\_\_\_ LAST FILE O R I O FILE NUM OF MAX FILE NAME MODIFY CODE R E T P SIZE RECORDS REC DATE G C O E IN IN LEN C N BLOCKS FILE \_\_\_\_\_ 760128 0 F 277 3219 44 EDRMAC07 941101 0 I F Y 9494 4747 1020 RAPC03AW\_1101\_MS 760104 0 V 651 162 2048 MPC402BX 760104 0 F 63 424 76 TDCMPA01 760104 0 F 37 249 76 TTMNA01 941101 0 I F Y 202934 101467 1020 RAPC03AW\_1101\_CM 941025 0 I F 9494 4747 1020 RBCS35CV\_1025\_MS 941025 0 I F 242454 121227 1020 RBCS35CV\_1025\_CM 940426 0 F 784 392 1024 MPCX33AB 930427 0 F 314 2006 80 MTULI01 63 To quit the disk utility, type >QUIT and press the Enter key. 64 To access the NET; SYSTEM level of the MAP display, type >MAPCI;MTC;NET;SYSTEM and press the Enter key. 65 To load the ENET node, type >LOADEN plane\_no 0 filename and press the Enter key. where plane no is the ENET plane number (0 or 1) filename is the name of the load file Example of a MAP response: WARNING Any software load in the ENET will be destroyed. Please confirm ("YES" or "NO"): 66 To confirm the command, type >YES and press the Enter key. Example of a MAP response:

Request to LOADEN ENET Plane:0 Shelf:00 submitted. Request to LOADEN ENET Plane:0 Shelf:00 passed.

67 To return the ENET node to service, type

>RTS plane\_no 0

and press the Enter key.

where

plane\_no is the ENET plane number (0 or 1)

Example of a MAP response:

Request to RTS ENET Plane:0 Shelf:00 submitted. Request toRTS ENET Plane:0 Shelf:00 passed. There are no suspect cards.

| If the RTS command                       | Do                                |
|------------------------------------------|-----------------------------------|
| passed                                   | step 68                           |
| failed                                   | step 90                           |
| To access the ENET SHELF                 | level of the MAP display, type    |
| >SHELF                                   |                                   |
| and press the Enter key.                 |                                   |
| To manually busy all crosspo             | int cards on the shelf side, type |
| >BSY plane_no ALL                        |                                   |
| and press the Enter key.                 |                                   |
| where                                    |                                   |
| <b>plane_no</b><br>is the ENET plane nur | nber (0 or 1)                     |
| To confirm the command, typ              | e                                 |
| >YES                                     |                                   |
| and press the Enter key.                 |                                   |
| To return all crosspoint cards           | on the shelf side, type           |
| >RTS plane_no ALL                        |                                   |
| and press the Enter key.                 |                                   |
| where                                    |                                   |
| <b>plane_no</b><br>is the ENET plane nur | nber (0 or 1)                     |
| Example of a MAP response                | :                                 |

Request to RTS ENET Plane:1 Shelf:00 submitted. Request to RTS ENET Plane:1 Shelf:00 passed. 72 To access the ENET SYSTEM level of the MAP, type >SYSTEM and press the Enter key. 73 To clear the deload condition on all crosspoint cards in the node, type >DELOAD plane no 0 CLEAR and press the Enter key. where plane no is the ENET plane number (0 or 1) Example of a MAP response: Request to CLEAR DELOAD ENET Plane:0 Shelf:00 submitted. Request to CLEAR DELOAD ENET Plane:0 Shelf:00 passed. 74 The next action depends if you recorded a list of deloaded cards in step 8. If you Do recorded a card list step 75 did not record a card list step 78 75 To access the ENET SHELF level of the MAP display, type >SHELF 0 and press the Enter key. 76 To set the first card on the list to the deloaded state, type >DELOAD plane\_no slot\_no SET and press the Enter key. where plane\_no is the number of the ENET plane (0 or 1) slot no is the number of the slot the card occupies (slots 12 to 19 on plane 0, slots 22 to 29 on plane 1) lf Do more cards on the list are not destep 77 loaded

| lf                                                                    | Do                                                       |  |  |  |  |  |  |
|-----------------------------------------------------------------------|----------------------------------------------------------|--|--|--|--|--|--|
| all cards on the list are deloa                                       | aded step 78                                             |  |  |  |  |  |  |
| Repeat step 76 for the next card                                      | d on the list.                                           |  |  |  |  |  |  |
| The next action depends if the E                                      | ENET shelf has LIU7s.                                    |  |  |  |  |  |  |
| If the ENET shelf                                                     | Do                                                       |  |  |  |  |  |  |
| has LIU7s                                                             | step 79                                                  |  |  |  |  |  |  |
| does not have LIU7s                                                   | step 91                                                  |  |  |  |  |  |  |
| To access the PM level of the M                                       | AP display, type                                         |  |  |  |  |  |  |
| >MAPCI;MTC;PM                                                         |                                                          |  |  |  |  |  |  |
| and press the Enter key.                                              |                                                          |  |  |  |  |  |  |
| To post the LIU7 on the shelf sid                                     | de, type                                                 |  |  |  |  |  |  |
| >POST LIU7 liu_no                                                     |                                                          |  |  |  |  |  |  |
| and press the Enter key.                                              |                                                          |  |  |  |  |  |  |
| where                                                                 |                                                          |  |  |  |  |  |  |
| liu_no<br>is the number of the LIU7                                   | 7 (0 to 511)                                             |  |  |  |  |  |  |
| To load the LIU7, type                                                |                                                          |  |  |  |  |  |  |
| >LOADPM                                                               |                                                          |  |  |  |  |  |  |
| and press the Enter key.                                              |                                                          |  |  |  |  |  |  |
| Example of a MAP response:                                            |                                                          |  |  |  |  |  |  |
| LIU7 208 LOADPM Passed                                                | l                                                        |  |  |  |  |  |  |
| If the LOADPM command                                                 | Do                                                       |  |  |  |  |  |  |
| passed                                                                | step 83                                                  |  |  |  |  |  |  |
| failed                                                                | step 82                                                  |  |  |  |  |  |  |
| To load the LIU7, perform the pro<br>the procedure and return to this | ocedure <i>Loading a PM</i> in this NTP. Complete point. |  |  |  |  |  |  |
| To return the LIU7 to service, type                                   |                                                          |  |  |  |  |  |  |
| >RTS                                                                  |                                                          |  |  |  |  |  |  |
| and press the Enter key.                                              |                                                          |  |  |  |  |  |  |
| Example of a MAP response:                                            |                                                          |  |  |  |  |  |  |

#### LIU7 100 RTS Passed

| If the RTS command | Do      |
|--------------------|---------|
| passed             | step 84 |
| failed             | step 90 |

84 To activate the CCS7 link associated with the LIU7, perform the procedure *Activating CCS7 links* in this NTP. Complete the procedure and return to this point.

<sup>85</sup> The next action depends on the reason that you perform this procedure.

| If a maintenance procedure                | Do      |
|-------------------------------------------|---------|
| directed you to this procedure            | step 86 |
| did not direct you to this proce-<br>dure | step 91 |

- 86 Return to the maintenance procedure that directed you to this procedure and continue as directed.
- 87 This procedure instructs you to deload and manually busy an ENET node. Continue this procedure only under special conditions because the mate ENET node has deloaded cards. Consult office personnel or the next level of support. Continue as directed.
- **88** To determine why the component is offline, consult operating company personnel. Continue as directed by operating company personnel.
- 89 If you continue this procedure, you can isolate the LIU7 on the other side of the shelf. To determine if you must continue this procedure, contact office company personnel or the next level of support. Continue as directed.
- **90** For additional help, contact the next level of support.
- **91** The procedure is complete.

# System cards in a SuperNode SE 16k ENET

# Application

Use this procedure to replace the following cards in a SuperNode SE (SNSE) 16k enhanced network (ENET).

| PEC    | Suffix        | Card name                                 | Shelf or frame name                  |
|--------|---------------|-------------------------------------------|--------------------------------------|
| NT9X13 | FA, KA        | DMS SuperNode<br>processor card           | Enhanced network and interface (ENI) |
| NT9X26 | AA, AB        | Remote terminal<br>interface paddle board | ENI                                  |
| NT9X36 | BA            | ENET message clock card                   | ENI                                  |
| NT9X40 | BA, BB,<br>DA | ENET + quad fiber<br>paddle board         | ENI slots 11 or 21                   |

Refer to the "Index", if you cannot identify the following features for the card that you want to replace:

- product engineering code (PEC)
- PEC suffix
- provisioned shelf
- provisioned frame

The "Index" contains a list of the cards, shelves, and frames documented in this card replacement book.

## **Common procedures**

This procedure refers to the following common procedures:

- Replacing a card
- *Reseating cards in equipment shelves*
- Unseating cards in equipment shelves
- Verifying load compatibility of SuperNode cards
- Cleaning fiber optic components and assemblies

Do not go to the common procedure unless the step-action procedure directs you.

# Action

This procedure contains a summary flowchart and a list of steps. Use the flowchart to review the procedure. Follow the steps to perform the procedure.

### Summary of replacing System cards in a SuperNode SE 16k ENET

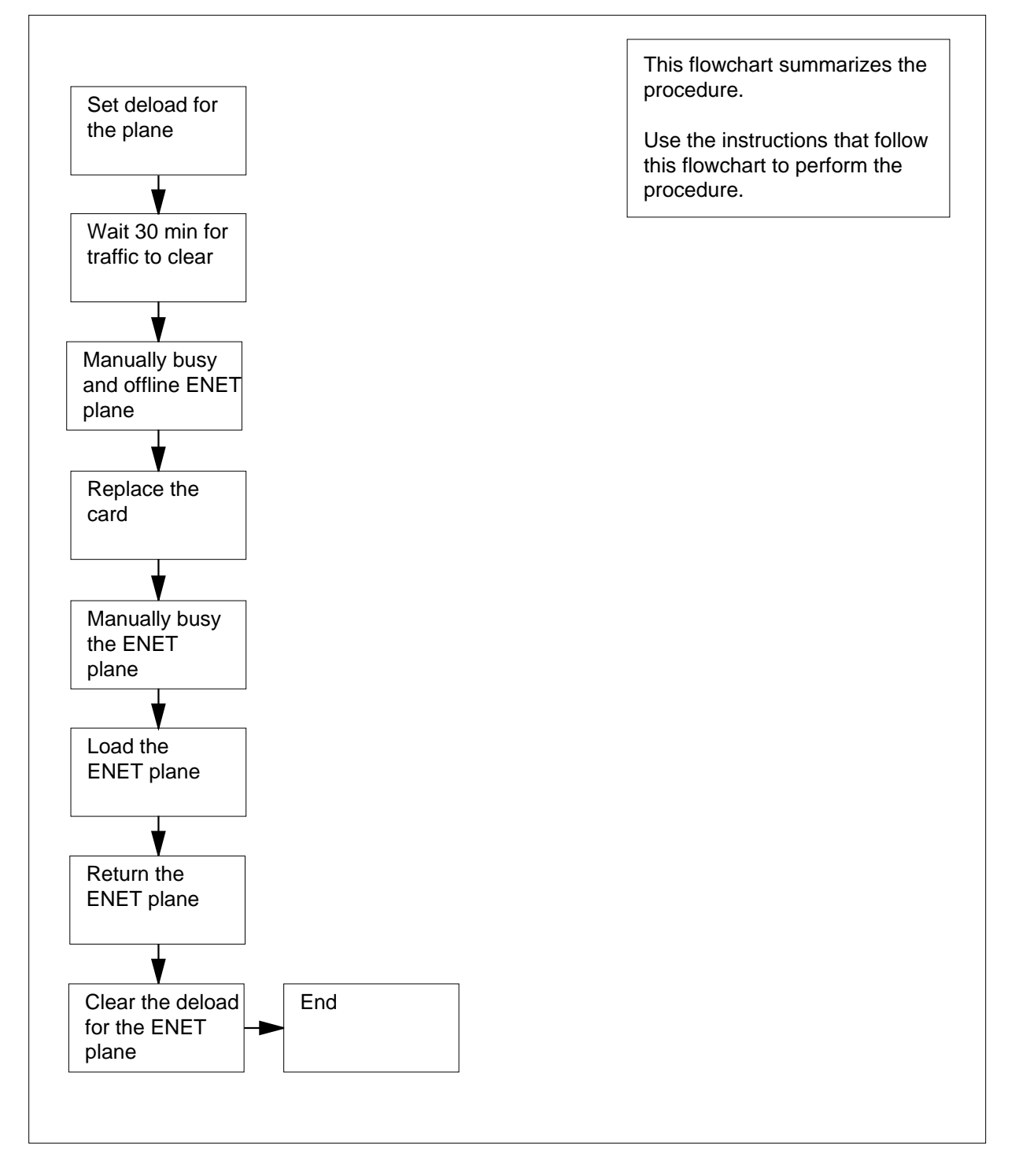

### Replacing System cards in a SuperNode SE 16k ENET

#### At the MAP terminal

1

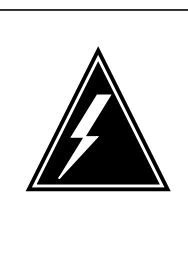

### WARNING

System can drop calls

This procedure removes an ENET shelf from service, which can cause the system to drop calls now in progress. Perform this procedure only if you need to return system cards to service. If you do not need to return system cards to service, perform this procedure during periods of low traffic.

Obtain a replacement card. Make sure that the replacement card and the card that you remove have the same PEC and PEC suffix.

- 2 To make sure that the replacement card is compatible with the software load, perform the procedure *Verifying load compatibility of SuperNode cards*. The procedure *Verifying load compatibility of SuperNode cards* appears in this NTP. Complete the procedure and return to this point.
- 3 To access the NET;SYSTEM level of the MAP display, type

#### >MAPCI;MTC;NET;SYSTEM

and press the Enter key.

Example of a MAP display:

| SYSTEM |                   |       |   |
|--------|-------------------|-------|---|
| Shelf  | Plane O           | Plane | 1 |
| 00     | I CSLink 1 closed | •     |   |

4 Determine the state of the plane that contains the card that you replace. The state appears under the Plane headers on the SYSTEM level MAP display. In the MAP display example in step 3, plane 0 is in-service trouble (I) and plane 1 is in service.

| If the status of the node | Do     |
|---------------------------|--------|
| is T (being tested)       | step 5 |
| is other than listed here | step 6 |

- 5 Wait for the system to complete system-initiated testing. To evaluate the state of the node again, go to step 4.
- 6 To determine if deloaded crosspoint cards are in the other ENET plane, type

>DELOAD plane\_no 0 QUERY

and press the Enter key.

where

#### plane\_no

is the ENET plane number (0 or 1) for the mate node

Example of a MAP response:

Request to QUERY DELOAD ENET Plane:0 Shelf:00 submitted. Request to QUERY DELOAD ENET Plane:0 Shelf:00 passed. 1111111 111 0123456 789 Plane:0 Shelf:00 .Y.---- ---

*Note:* The letter Y under the slot number indicates a deloaded crosspoint card.

| If the other ENET plane                                          | Do      |  |  |  |
|------------------------------------------------------------------|---------|--|--|--|
| has deloaded cards                                               | step 65 |  |  |  |
| does not have deloaded cards                                     | step 7  |  |  |  |
| To determine if deloaded crosspoint cards are in the plane, type |         |  |  |  |

>DELOAD plane\_no 0 QUERY

and press the Enter key.

where

7

8

plane\_no

is the number of the ENET plane (0 or 1) that contains the card that you replace

| If the ENET plane            | Do     |
|------------------------------|--------|
| has deloaded cards           | step 8 |
| does not have deloaded cards | step 9 |

- Record the plane number and slot number for any deloaded crosspoint cards in the plane. Use this list to make sure that these cards are returned to the deloaded state when you complete this procedure.
- **9** To set all crosspoint cards for the ENET plane that contains the card that you will replace to a deloaded state, type

>DELOAD plane\_no 0 SET

and press the Enter key.

where

plane\_no

is the ENET plane number (0 or 1)

Example of a MAP response:

Request to SET DELOAD ENET Plane:0 Shelf:00 submitted. Request to SET DELOAD ENET Plane:0 Shelf:00 passed.

- 10 Wait 30 min to permit network traffic on the node to clear.
- 11 The next step depends on the state of the ENET plane that contains the card that you replace.

|    | If the ENET plane                                                                                                    | Do                                                                                                    |                     |
|----|----------------------------------------------------------------------------------------------------|----------------------------------------------------------------------------------------------------|---------------------|
|    | is O (offline)                                                                                                    | step 17                                                                                                    |                     |
|    | is M (manual busy)                                                                                                    | step 15                                                                                                    |                     |
|    | is other than listed here                                                                                                    | step 12                                                                                                    |                     |
| 12 | To manually busy the ENET plane, typ                                                                                                    | 0e                                                                                                    |                     |
|    | >BSY plane_no 0                                                                                                    |                                                                                                    |                     |
|    | and press the Enter key.                                                                                                    |                                                                                                    |                     |
|    | where                                                                                                    |                                                                                                    |                     |
|    | <b>plane_no</b><br>is the number of the ENET plar<br>replace                                                                                                    | ne (0 or 1) that cor                                                                                          | ntains the card you |
|    | If the response is                                                                                                    |                                                                                                    | Do                  |
|    | WARNING: This action will<br>dump.Please confirm ("YES", "Y<br>Note: The above Warning messa<br>when a BSY request and ENET<br>place at the same time. As card re<br>procedures are usually performed<br>scheduled maintenance periods the<br>never occur. | abort ENET<br>","NO, or "N"):<br>ge is generated<br>T imaging take<br>placement<br>during<br>his conflict may | step 13             |
|    | Request to MAN BUSY ENET P<br>Slot:25 submitted.<br>Request to MAN BUSY ENET P<br>Slot:25 passed.                                                                                                    | lane:0 Shelf:00<br>lane:0 Shelf:00                                                                            | step 15             |
| 13 | Continue procedure by                                                                                                    |                                                                                                    |                     |
|    | If Responding to the message                                                                                                    | Do                                                                                                    |                     |
|    | with YES, abort dump and con-<br>tinue with busy                                                                                                    | step 14                                                                                                    |                     |
|    | with NO, abort busy, continue with dump                                                                                                    | step 67                                                                                                    |                     |
|    | with dump                                                                                                    |                                                                                                    |                     |

**14** To abort ENET dump and continue with BSY, type

>YES

and press the Enter key.

**15** To offline the ENET plane, type

>OFFL plane\_no 0

and press the Enter key.

where

#### plane\_no

is the number of the ENET plane (0 or 1) that contains the card you replace

Example of a MAP response:

WARNING: A power down of ENET plane:1 shelf:00 may affect LIU components. Please confirm ("YES", "Y", "NO", or "N"):

**16** To confirm the command, type

>YES

and press the Enter key.

Example of a MAP response:

Request to OFFLINE ENET Plane:1 Shelf:00 submitted. Request to OFFLINE ENET Plane:1 Shelf:00 passed.

| If the OFFL command | Do      |
|---------------------|---------|
| passed              | step 17 |
| failed              | step 66 |

17 To locate the message switch (MS) chain head card that associates with the ENET plane, type

>TRNSL plane\_no 0

and press the Enter key.

where

plane\_no is the ENET plane number (0 or 1)

Example of a MAP response:

Request to TRNSL ENET Plane:0 Shelf:00 submitted. Request to TRNSL ENET Plane:0 Shelf:00 passed. ENET Plane:0 Shelf:00 : MS 0 and 1 Card:05 Link:00 Port:000

*Note:* In the example, the number of the chain head card is 5. The link number is 0.

- **18** Record the number of the chain head card and the link number.
- **19** To access the MS;SHELF level of the MAP display, type

### >MS;SHELF

and press the Enter key.

Example of a MAP display:

|     | Mes | SSa | age | 9 2 | 3w: | ito | ch |   | C | Loc | ck  |   | Sł | nel: | £ | 0 | Inter-MS Link 0 1 | 1 |
|-----|-----|-----|-----|-----|-----|-----|----|---|---|-----|-----|---|----|------|---|---|-------------------|---|
| MS  | 0   |     |     | •   |     |     |    |   | S | Lav | ve  |   |    |      |   | • |                   | • |
| MS  | 1   |     |     | •   |     |     |    |   | М | F٦  | ree | 9 |    |      |   | • |                   | • |
|     |     |     |     |     |     |     |    |   |   |     |     |   |    |      |   |   |                   |   |
| She | elf | 0   |     |     |     |     |    |   |   |     | 1   | 1 | 1  | 1    |   |   |                   |   |
| Cai | :d  | 1   | 2   | 3   | 4   | 5   | 6  | 7 | 8 | 9   | 0   | 1 | 2  | 3    |   |   |                   |   |
| Cha | ain |     |     |     |     |     |    |   |   |     |     |   |    |      |   |   |                   |   |
| MS  | 0   |     | •   | •   | •   | •   | -  | - | • | •   |     |   |    |      |   |   |                   |   |
| MS  | 1   | •   | •   | •   | •   | •   | -  | - | • | •   | •   | • | •  | •    |   |   |                   |   |

20 To post the chain head card, type

>CHAIN card\_no

and press the Enter key.

where

card no

is the card number that you recorded in step 18

Example of a MAP display:

| Chai | in | 05 | Range | Link  | 0 | 1 |
|------|----|----|-------|-------|---|---|
| MS ( | )  |    | 05-05 | DS512 |   |   |
| MS 1 | 1  |    | 05-05 | DS512 |   |   |

21 To manually busy the link on the chain on MS 0, type

>BSY 0 LINK link\_no

and press the Enter key.

where

#### link\_no

is the link number that you recorded in step 18

Example of a MAP response:

Request to MAN BUSY MS: 0 shelf: 0 chain:05 link 0 submitted Request to MAN BUSY MS: 0 shelf: 0 chain:05 link 0 passed.

| If the BSY command | Do      |
|--------------------|---------|
| passed             | step 22 |

|                      | If the BSY command                                              | Do                                                                                                    |  |
|----------------------|-----------------------------------------------------------------|----------------------------------------------------------------------------------------------------|--|
|                      | failed                                                          | step 66                                                                                                    |  |
| 22                   | To manually busy the link on the chair                          | n on MS 1, type                                                                                                    |  |
|                      | >BSY 1 LINK link_no                                             |                                                                                                    |  |
|                      | and press the Enter key.                                        |                                                                                                    |  |
|                      | where                                                           |                                                                                                    |  |
|                      | link_no<br>is the link number that you recorded in step 18      |                                                                                                    |  |
|                      | If the BSY command                                              | Do                                                                                                    |  |
|                      | passed                                                          | step 23                                                                                                    |  |
|                      | failed                                                          | step 66                                                                                                    |  |
| 23                   | To access the ENET SHELF level of t                             | he MAP display, type                                                                                                    |  |
|                      | >NET;SHELF                                                      |                                                                                                    |  |
|                      | and press the Enter key.                                        |                                                                                                    |  |
|                      | where                                                           |                                                                                                    |  |
|                      | plane_no<br>is the ENET plane number (0 c                       | or 1)                                                                                                    |  |
|                      | Example of a MAP display:                                       |                                                                                                    |  |
| ENET<br>Plar<br>Plar | System Matrix Shelf O<br>ne O CSLink Fault F<br>ne 1 CSLink . F | ,<br>,                                                                                                    |  |
| SHELF                | 7 00 Power LIU ENET-Plane                                       | 0 ENET-Plane 1 LIU Power                                                                                                    |  |
| Slot                 | 11 111111<br>123456 789 01 234567<br>F SSSSSS                   | II         22         22222222         333         333333         333333         333333         333333         333333         333333         333333         333333         333333         333333         333333         333333         333333         333333         333333         333333         333333         333333         333333         333333         333333         333333         333333         333333         333333         333333         333333         333333         333333         333333         333333         333333         333333         333333         333333         333333         333333         333333         333333         333333         333333         333333         333333         333333         333333         333333         333333         333333         333333         333333         333333         333333         333333         333333         333333         333333         333333         333333         333333         333333         333333         333333         333333         333333         333333         333333         333333         333333         333333         333333         333333         333333         333333         333333         333333         333333         333333         333333         3333333         3333333         3333333 |  |
| 24                   | To manually busy all crosspoint cards                           | on the shelf side, type                                                                                                    |  |
|                      | >BSY plane_no ALL                                               |                                                                                                    |  |
|                      | and press the Enter key.                                        |                                                                                                    |  |
|                      | where                                                           |                                                                                                    |  |
|                      | or 1)                                                           |                                                                                                    |  |
|                      | Example of a MAP response:                                      |                                                                                                    |  |

**25** To confirm the command, type

>YES

and press the Enter key.

Example of a MAP response:

Request to MAN BSY ALL ENET Plane:1 Shelf:00 submitted. Request to MAN BSY ALL ENET Plane:1 Shelf:00 completed.

26 To ofline all crosspoint cards in the ENET shelf, type

>OFFL plane\_no ALL

and press the Enter key.

where

#### plane\_no

is the number of the ENET plane (0 or 1) containing the card you are replacing

Example of a MAP response:

Request to OFFLINE ENET Plane:0 Shelf:00 submitted. Request to OFFLINE ENET Plane:0 Shelf:00 passed.

### At the ENET shelf

27

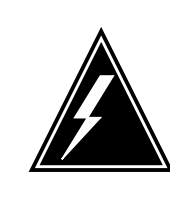

### WARNING

Static electricity damage

Wear a wrist strap connected to the wrist-strap grounding point of a frame supervisory panel (FSP) or a modular supervisory panel (MSP) to handle circuit cards. The wrist strap protects the cards against static electricity damage.

The next action depends on the type of card that you replace.

| If the card  | Do      |
|--------------|---------|
| is an NT9X13 | step 28 |
| is an NT9X40 | step 30 |

|                                                                                                    | If the card                                                                                                    | Do                                                                                                    |  |  |
|----------------------------------------------------------------------------------------------------|----------------------------------------------------------------------------------------------------|----------------------------------------------------------------------------------------------------|--|--|
|                                                                                                    | is an NT9X26 or NT9X36                                                                                                    | step 33                                                                                                  |  |  |
| 28                                                                                                    | To unseat the NT9X36 (messaging clock) card on the shelf side, perform the procedure <i>Unseating cards in equipment shelves</i> . The procedure <i>Unseating cards in equipment shelves</i> appears in this NTP. Complete the procedure. Wait 20 s and return to this point. |                                                                                                    |  |  |
| 29                                                                                                    | To reseat the NT9X36 card, perform the procedure <i>Reseating cards in equipment shelves</i> in this NTP. Complete the procedure. Wait 20 s and return to this point.                                                                                                    |                                                                                                    |  |  |
|                                                                                                    | Go to step 33.                                                                                                    |                                                                                                    |  |  |
| 30                                                                                                    |                                                                                                    |                                                                                                    |  |  |
| numbers, refer to figure "NT9X40BA/BB connector zone numbers" for the NT9X40.<br>Figures "Fiber connector detail" and "Fiber connector and receptable detail" are<br>diagrams of fiber connector components for these cards. The figures are at the end of<br>this procedure. |                                                                                                    |                                                                                                    |  |  |
|                                                                                                    | Make sure that you are at the correct ENET node and interface card before you disconnect the fiber cables. To identify the ENET node, check the plane and shelf identification. To identify the interface card, check the slot.                                               |                                                                                                    |  |  |
| 31                                                                                                    | 31 Make sure that each cable has a label that contains the following in                                                                                                    |                                                                                                    |  |  |
|                                                                                                    | ENET shelf number                                                                                                    |                                                                                                    |  |  |
|                                                                                                    | plane number                                                                                                    |                                                                                                    |  |  |
|                                                                                                    | slot number                                                                                                    |                                                                                                    |  |  |
|                                                                                                    | link number                                                                                                    |                                                                                                    |  |  |
|                                                                                                    | signal type                                                                                                    |                                                                                                    |  |  |
|                                                                                                    | The signal type can be transmit or<br>create a label and attach the label<br>information on how to connect the                                                                                                    | receive. If this information is not present, to the cable. This label provides fiber cables to the card. |  |  |

Example of a label:

| 00  | 39                    |
|-----|-----------------------|
| 04  | 17T                   |
| 000 | 18                    |
| RX  |                       |
|     | 00<br>04<br>000<br>RX |

Label field descriptions

- ENCO ENET plane (0 or 1)
- 00 cabinet number
- 39 ENET shelf by the base mounting position number
- 10R slot number and position (R for rear, or F for front)
- 04 zone number
- 17T link number and the signal type (T for transmit, R for receive)
- LTE PM that the cable terminates on
- 000 PM frame number
- 18 PM shelf by the base mounting position number
- 22R slot number and position (R for rear, or F for front)
- RX signal type at the PM end (RX for receive or TX for transmit)

32

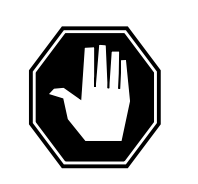

### DANGER

Avoid contamination of the fiber tip surface Make sure that you do not touch the tip of the fiber. Dirt or oil from the skin transferred to the fiber tip surface degrades fiber performance.

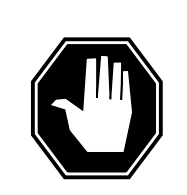

### DANGER

#### Fiber cable can become defective

Make sure that you handle fiber cables carefully. Do not crimp fiber cables or bend fiber cables to a radius of less than 3 cm (1.180 in.).

Disconnect the transmit and receive connectors for each fiber cable.

*Note:* When you disconnect the connectors, place dust caps on the ends of the connectors.

**a** Grasp the sleeve with two fingers. Carefully push the sleeve toward the frame.

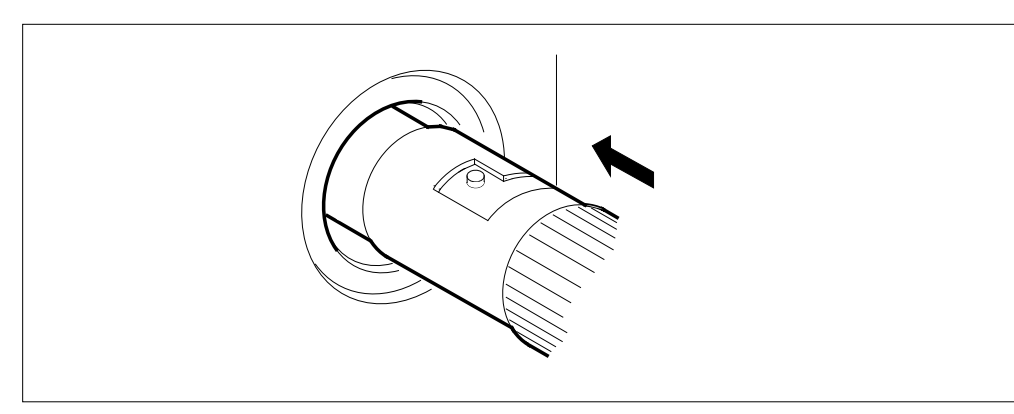

**b** Turn the connector counterclockwise until the connector pin is in the position shown in the following diagram.

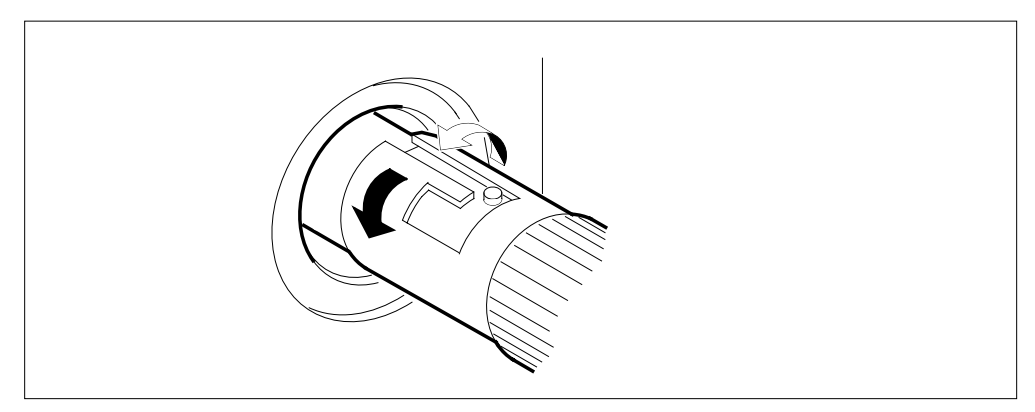

c Carefully pull the connector away from the frame.

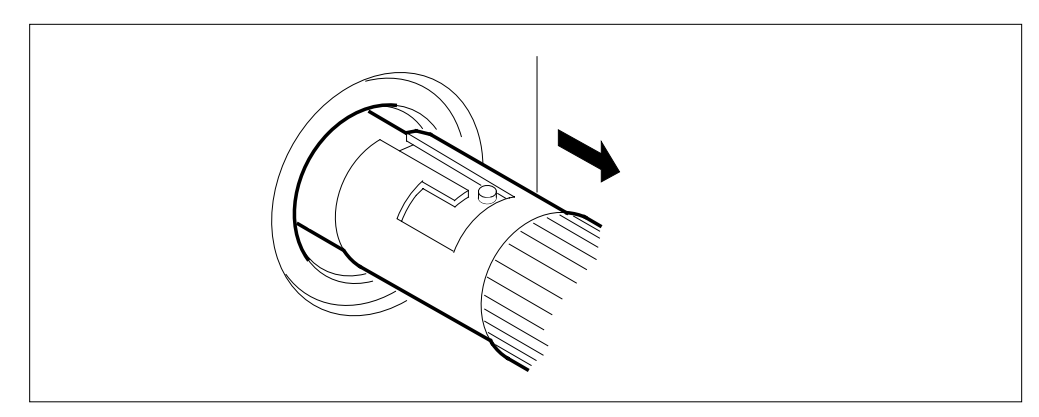

*Note:* Perform the procedure, *Cleaning fiber optic components and assemblies* in this NTP.

**33** To replace the card, perform the procedure *Replacing a card* in this NTP. Complete the procedure and return to this point.

*Note:* If the card that you replace has switches, make sure that the switches on the replacement card have the same settings.

34 The next action depends on the type of card that you replace.

| If the card            | Do      |
|------------------------|---------|
| is an NT9X13           | step c  |
| is an NT9X40           | step 35 |
| is an NT9X26 or NT9X36 | step b  |

**35** When you connect the connectors to the new card, remove the dust caps on the transmit and receive connectors.

Connect the transmit and receive connectors for each fiber cable.

**a** Align the connector pin and slot with the receptacle slot and pin, in the sequence given, as shown in the following diagram.

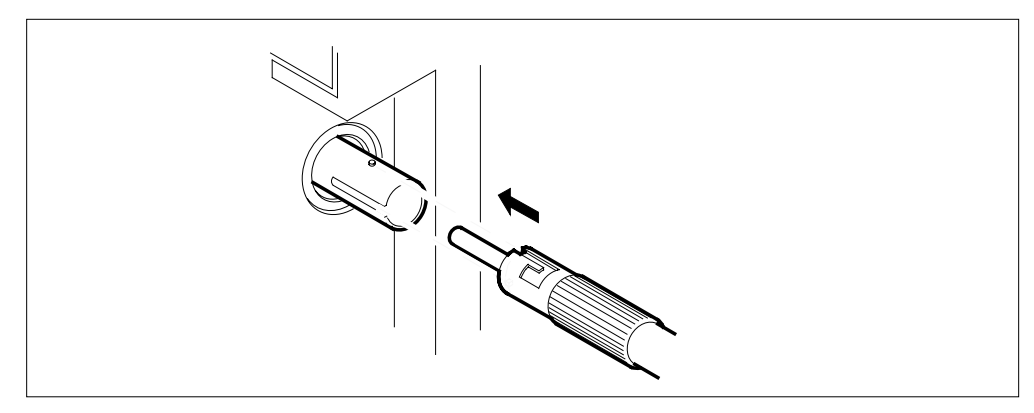

**b** Carefully slide the connector into the receptacle.

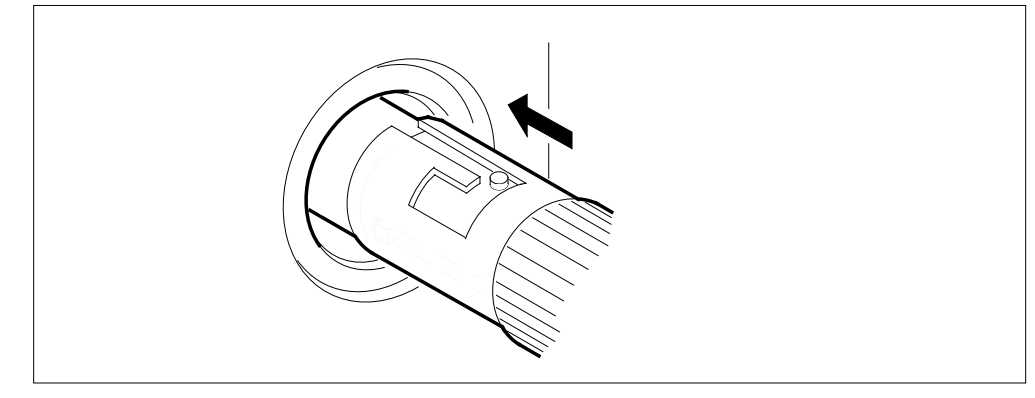

c Turn the connector clockwise to lock the connector in place.
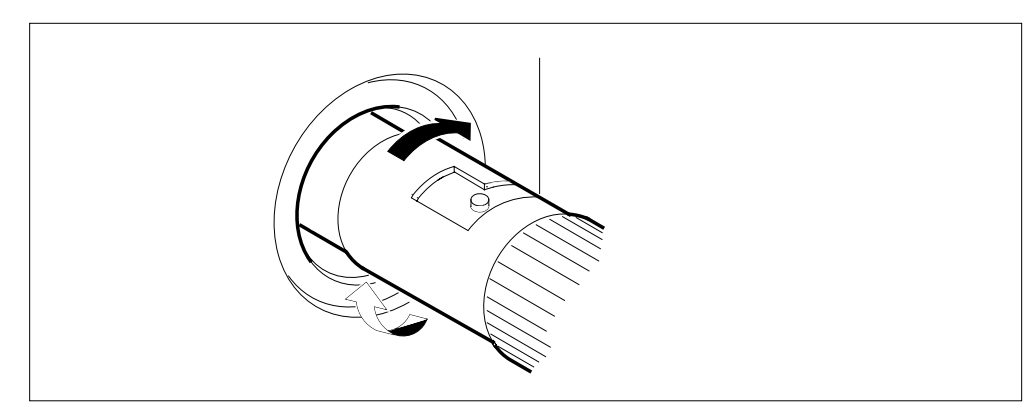

**d** Release the connector. The following figure displays the final connector position.

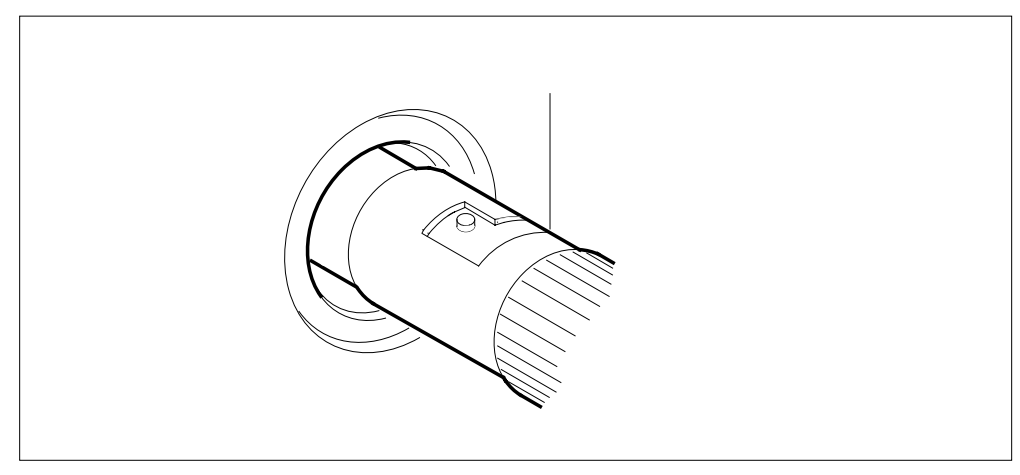

- **36** To unseat the NT9X13 (processor) card on the shelf side, perform the procedure *Unseating cards from equipment shelves*. The procedure *Unseating cards in equipment shelves* appears in this NTP. Complete the procedure. Wait 20 s and return to this point.
- **37** To reseat the NT9X13 card on the shelf side, perform the procedure *Reseating cards in equipment shelves.* The procedure *Reseating cards in equipment shelves* appears in this NTP. Complete the procedure and return to this point.

*Note:* Wait a minimum of 30 s before you continue this procedure.

## At the MAP terminal

38 To access the MS Chain card level of the MAP display, type

>MS;SHELF;CHAIN card\_no

and press the Enter key.

where

#### card\_no

is the card number that you recorded in step 18

**39** To return the link on the chain on MS 0 to service, type

>RTS 0 LINK link\_no

and press the Enter key.

where

link\_no

is the link number that you recorded in step 18

Example of a MAP response:

Request to RTS MS: 0 shelf: 0 chain:05 link 0 submitted. Request to RTS MS: 0 shelf: 0 chain:05 link 0 passed.

| If the RTS command                                                                                                    | Do                                                                                         |  |
|----------------------------------------------------------------------------------------------------|--------------------------------------------------------------------------------------------|--|
| passed                                                                                                    | step 40                                                                                    |  |
| failed                                                                                                    | step 66                                                                                    |  |
| To return the link on the chain of                                                                                                    | on MS 1 to service, type                                                                   |  |
| >RTS 1 LINK link_no                                                                                                    |                                                                                            |  |
| and press the Enter key.                                                                                                    |                                                                                            |  |
| where                                                                                                    |                                                                                            |  |
| link no                                                                                                    |                                                                                            |  |
| is the link number that ye                                                                                                    | bu recorded in step 18                                                                     |  |
| is the link number that your first the RTS command                                                                                                    | Do                                                                                         |  |
| is the link number that ye<br>If the RTS command<br>passed                                                                                                    | Do<br>step 41                                                                              |  |
| is the link number that ye<br>If the RTS command<br>passed<br>failed                                                                                                    | Do<br>step 41<br>step 66                                                                   |  |
| is the link number that ye<br>If the RTS command<br>passed<br>failed<br>To access the NET;SYSTEM le                                                                                                    | Do         step 41         step 66         evel of the MAP display, type                   |  |
| is the link number that ye<br>If the RTS command<br>passed<br>failed<br>To access the NET;SYSTEM le<br>>NET;SYSTEM                                                                                                    | Do         step 41         step 66         evel of the MAP display, type                   |  |
| is the link number that ye<br>If the RTS command<br>passed<br>failed<br>To access the NET;SYSTEM le<br>>NET;SYSTEM<br>and press the Enter key.                                                                                 | Do       step 41       step 66                                                             |  |
| is the link number that ye<br>If the RTS command<br>passed<br>failed<br>To access the NET;SYSTEM le<br>>NET;SYSTEM<br>and press the Enter key.<br>To manually busy the ENET pla                                                | Do         step 41         step 66         evel of the MAP display, type                   |  |
| If the RTS command<br>passed<br>failed<br>To access the NET;SYSTEM le<br>>NET;SYSTEM<br>and press the Enter key.<br>To manually busy the ENET pla<br>>BSY plane_no 0                                                           | Do       step 41       step 66       evel of the MAP display, type                         |  |
| is the link number that ye<br>If the RTS command<br>passed<br>failed<br>To access the NET;SYSTEM le<br>>NET;SYSTEM<br>and press the Enter key.<br>To manually busy the ENET pla<br>>BSY plane_no 0<br>and press the Enter key. | Do         step 41         step 66         evel of the MAP display, type         ane, type |  |

40

41

42

|    | plane_no<br>is the ENET plane number (0 or 1)                 |                                   |  |
|----|---------------------------------------------------------------|-----------------------------------|--|
|    | If the response                                               | Do                                |  |
|    | requests confirmation                                         | step 43                           |  |
|    | indicates the BSY command passed                              | step 44                           |  |
| 43 | To confirm the command, type                                  |                                   |  |
|    | >YES                                                          |                                   |  |
|    | and press the Enter key.                                      |                                   |  |
|    | If the BSY command                                            | Do                                |  |
|    | passed                                                        | step 44                           |  |
|    | failed                                                        | step 66                           |  |
| 44 | The next action depends on the location                       | on of the load file.              |  |
|    | If the load file                                              | Do                                |  |
|    | is as specified in tables PMLOAI and ENINV                    | DS step 45                        |  |
|    | is different from the file specified tables PMLOADS and ENINV | in step 46                        |  |
| 45 | To load the ENET node, type                                   |                                   |  |
|    | >LOADEN plane_no 0                                            |                                   |  |
|    | and press the Enter key.                                      |                                   |  |
|    | where                                                         |                                   |  |
|    | is the ENET plane number (0 o                                 | r 1)                              |  |
|    | Example of a MAP response:                                    |                                   |  |
|    | WARNING Any software load in<br>Please confirm ("YES" or "NO" | the ENET will be destroyed.<br>): |  |
|    | Go to step 52.                                                |                                   |  |
| 46 | To access the CI level of the MAP disp                        | blay, type                        |  |
|    | >QUIT ALL                                                     |                                   |  |
|    | and press the Enter key.                                      |                                   |  |

47 To access the disk utility, type

>DISKUT

and press the Enter key.

Example of a MAP response:

Disk utility is now active. DISKUT:

48 To list the contents for the volume that contains the load file, type

>LISTFL vol\_name

and press the Enter key.

where

vol\_name
is the name of the volume that contains the ENET load file

Example of a MAP response:

File information for volume S00DVOL1: {NOTE: 1 BLOCK = 512 BYTES } LASTFILEORIOFILENUM OFMAXMODIFYCODERETPSIZERECORDSRECDATEGCOEININLENCNBLOCKSFILE FILE NAME \_\_\_\_\_ \_\_\_\_\_ 

 0
 0
 F
 277
 3219
 44
 EDRMAC07

 0
 I
 F
 Y
 9494
 4747
 1020
 RAPC03AW\_1101\_MS

 0
 0
 V
 651
 162
 2048
 MPC402BX

 0
 0
 F
 63
 424
 76
 TDCMPA01

 0
 0
 F
 37
 249
 76
 TTMNA01

 0
 I
 F
 9494
 4747
 1020
 RAPC03AW\_1101\_CM

 0
 I
 F
 9494
 4747
 1020
 RBCS35CV\_1025\_MS

 0
 I
 F
 242454
 121227
 1020
 RBCS35CV\_1025\_CM

 0
 O
 F
 784
 392
 1024
 MPCX33AB

 0
 O
 F
 314
 2006
 80
 MTULI01

 760128
 0
 0
 F

 941101
 0
 I
 F
 Y

 760104
 0
 O
 V

 760104
 0
 O
 F

 760104 760104 941101 941025 941025 940426 930427 49 To quit the disk utility, type >QUIT and press the Enter key. 50 To access the NET;SYSTEM level of the MAP display, type >MAPCI;MTC;NET;SYSTEM and press the Enter key. 51 To load the ENET node, type >LOADEN plane\_no 0 filename and press the Enter key.

where

plane\_no is the ENET plane number (0 or 1)

filename

is the name of the load file

Example of a MAP response:

WARNING Any software load in the ENET will be destroyed. Please confirm ("YES" or "NO"):

52 To confirm the command, type

>YES

and press the Enter key.

Example of a MAP response:

Request to LOADEN ENET Plane:0 Shelf:00 submitted. Request to LOADEN ENET Plane:0 Shelf:00 passed.

53 To return the ENET plane to service, type

>RTS plane\_no 0

and press the Enter key.

where

54

55

plane\_no
 is the ENET plane number (0 or 1)

Example of a MAP response:

Request to RTS ENET Plane:0 Shelf:00 submitted. Request to RTS ENET Plane:0 Shelf:00 passed.

There are no suspect cards.

| If the RTS command                    | Do                      |
|---------------------------------------|-------------------------|
| passed                                | step 54                 |
| failed                                | step 66                 |
| To access the ENET SHELF level of th  | ne MAP, type            |
| >SHELF 0                              |                         |
| and press the Enter key.              |                         |
| To manually busy all crosspoint cards | in the ENET shelf, type |
| >BSY plane_no ALL                     |                         |
| and press the Enter key.              |                         |
| where                                 |                         |
|                                       |                         |

## plane no is the number of the ENET plane (0 or 1) containing the card you are working on If the BSY command Do passed step 56 failed step 66 56 To return all crosspoint cards on the shelf to service, type >RTS plane\_no ALL and press the Enter key. plane no is the ENET plane number (0 or 1) Example of a MAP response: Request to RTS ENET Plane:1 Shelf:00 submitted. Request to RTS ENET Plane:1 Shelf:00 passed. 57 To access the ENET SYSTEM level of the MAP display, type >SYSTEM and press the Enter key. 58 To clear the deload condition on all crosspoint cards in the plane, type >DELOAD plane\_no 0 CLEAR and press the Enter key. where plane no is the ENET plane number (0 or 1) Example of a MAP response: Request to CLEAR DELOAD ENET Plane:0 Shelf:00 submitted. Request to CLEAR DELOAD ENET Plane:0 Shelf:00 passed. 59 The next action depends if you recorded a list of deloaded cards in step 8. If you Do recorded a card list step 60 did not record a card list step 63 60 To access the SHELF level of the MAP display, type >SHELF 0

and press the Enter key.

61 Set the first card on the list to the deloaded state, type >DELOAD plane\_no slot\_no SET and press the Enter key. where plane\_no is the ENET plane number (0 or 1) slot no is the number of the slot the card occupies (slots 12 to 19 on plane 0 or slots 22 to 29 on plane 1 If all cards on the list Do are not set to a deloaded state step 62 are set to a deloaded state step 63 62 Repeat step 61 for the next card on the list. 63 The next action depends on the reason that you perform this procedure. If a maintenance procedure Do directed you to this procedure step 64 did not direct you to this procedure step 68 64 Return to the maintenance procedure that directed you to this procedure and continue as directed. 65 This procedure instructs you to deload a node. Continue this procedure only under special conditions because the mate node has deloaded cards. Consult office personnel or the next level of support. Continue as directed. 66 For additional help, contact the next level of support. 67 To abort BSY command and continue with dump, type >NO and press the Enter key BSY has been aborted, ENET dump is continuing. 68 The procedure is complete.

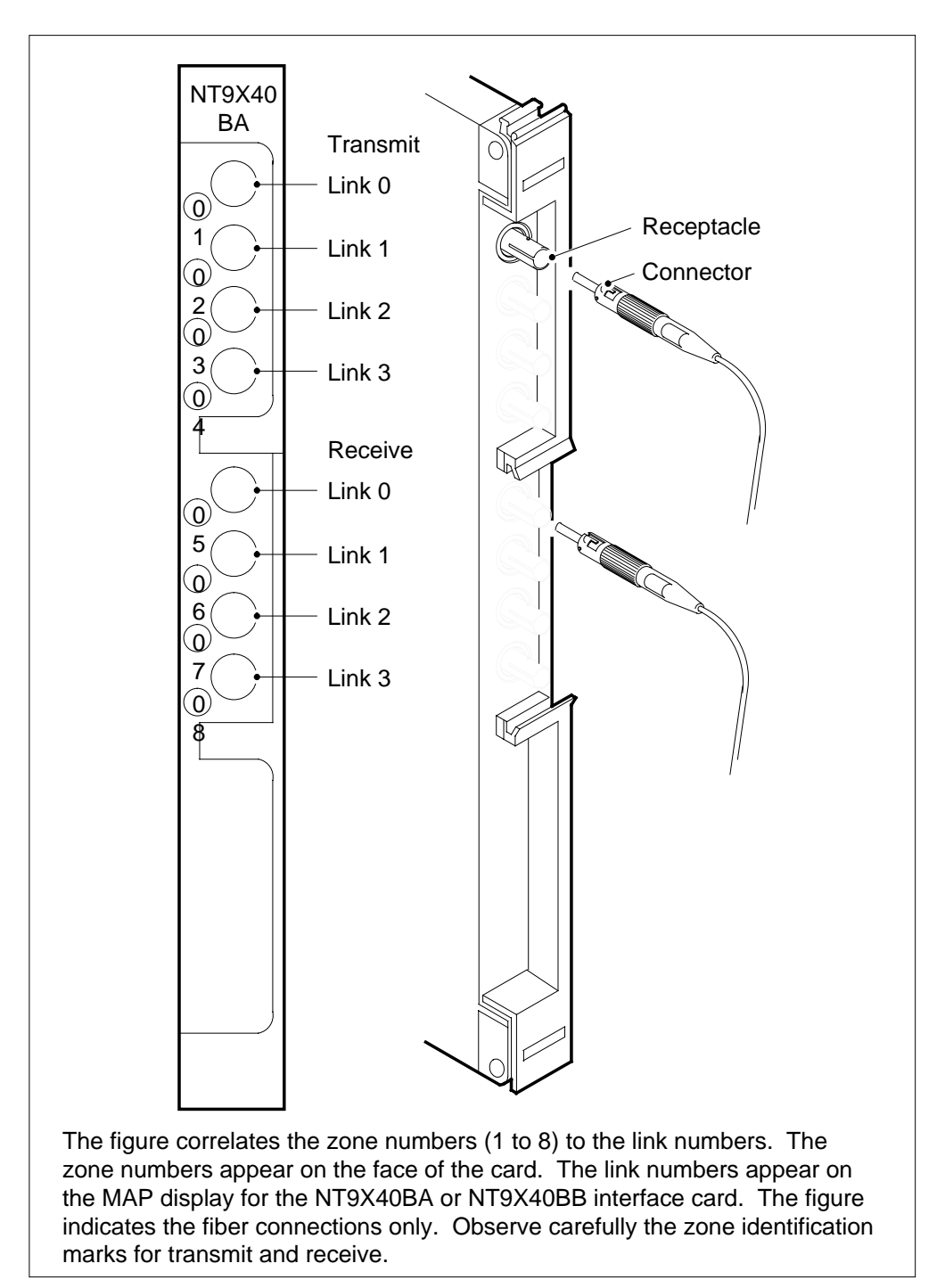

## NT9X40BA/BB connector zone numbers

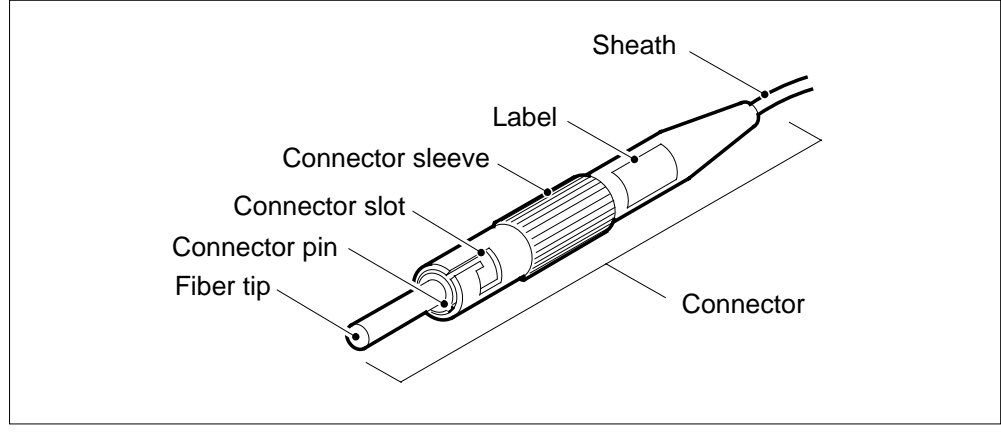

Fiber connector detail

This figure shows the type of connector used to connect fibers to an NT9X40 or NT9X45 paddle board.

## Fiber connector and receptacle detail

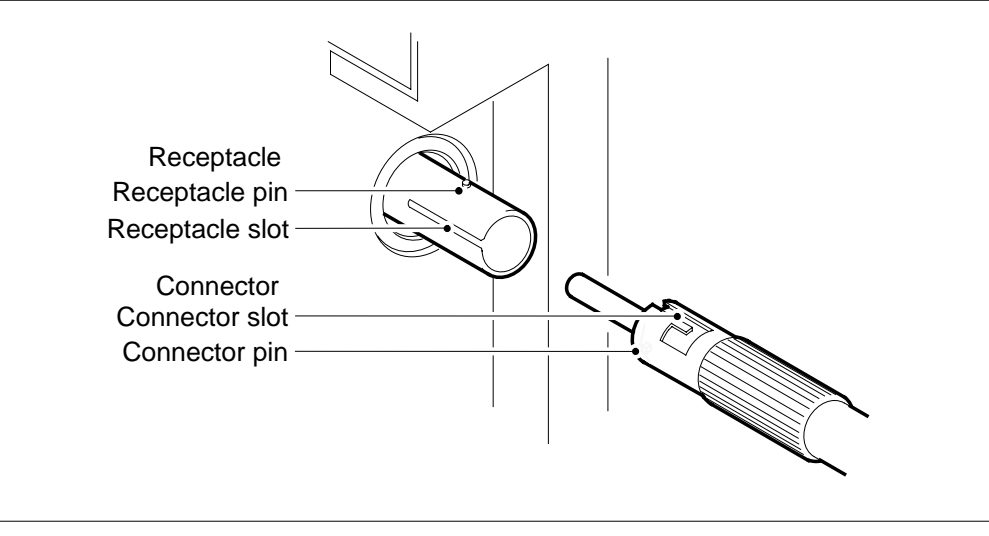

This figure shows the different parts of the connector and receptacle.

# System cards in a SuperNode SE 32k ENET

# Application

Use this procedure to replace the following cards in a SuperNode SE 32k enhanced network shelf (ENET).

| PEC    | Suffix        | Card name                                        | Shelf or frame name |
|--------|---------------|--------------------------------------------------|---------------------|
| NT9X13 | FA, KA        | DMS SuperNode<br>processor card                  | 32k ENET            |
| NT9X26 | AA, AB        | Reset terminal interface<br>(RTIF) paddle board  | 32k ENET            |
| NT9X30 | AA, AB        | +5V 86-A power converter card                    | 32k ENET            |
| NT9X31 | AA, AB        | -5V 20-A power<br>converter for<br>DMS-100E card | 32k ENET            |
| NT9X36 | BA            | ENET messaging clock card                        | 32k ENET            |
| NT9X40 | BA, BB,<br>DA | ENET + quad fiber<br>paddle board                | 32k ENET, slot 8    |

Refer to the "Index", if you cannot identify the following features for the card that you want to replace:

- product engineering code (PEC)
- PEC suffix
- provisioned shelf
- provisioned frame

The "Index" contains a list of the cards, shelves, and frames documented in this card replacement book.

## **Common procedures**

This procedure refers to the following common procedures:

- Replacing a card
- Verifying load compatibility of SuperNode cards
- Cleaning fiber optic components and assemblies

Do not go to the common procedure unless the step-action procedure directs you.

## Action

This procedure contains a summary flowchart and a list of steps. Use the flowchart to review the procedure. Follow the steps to perform the procedure.

## Summary of Replacing System cards in a SuperNode SE 32k ENET

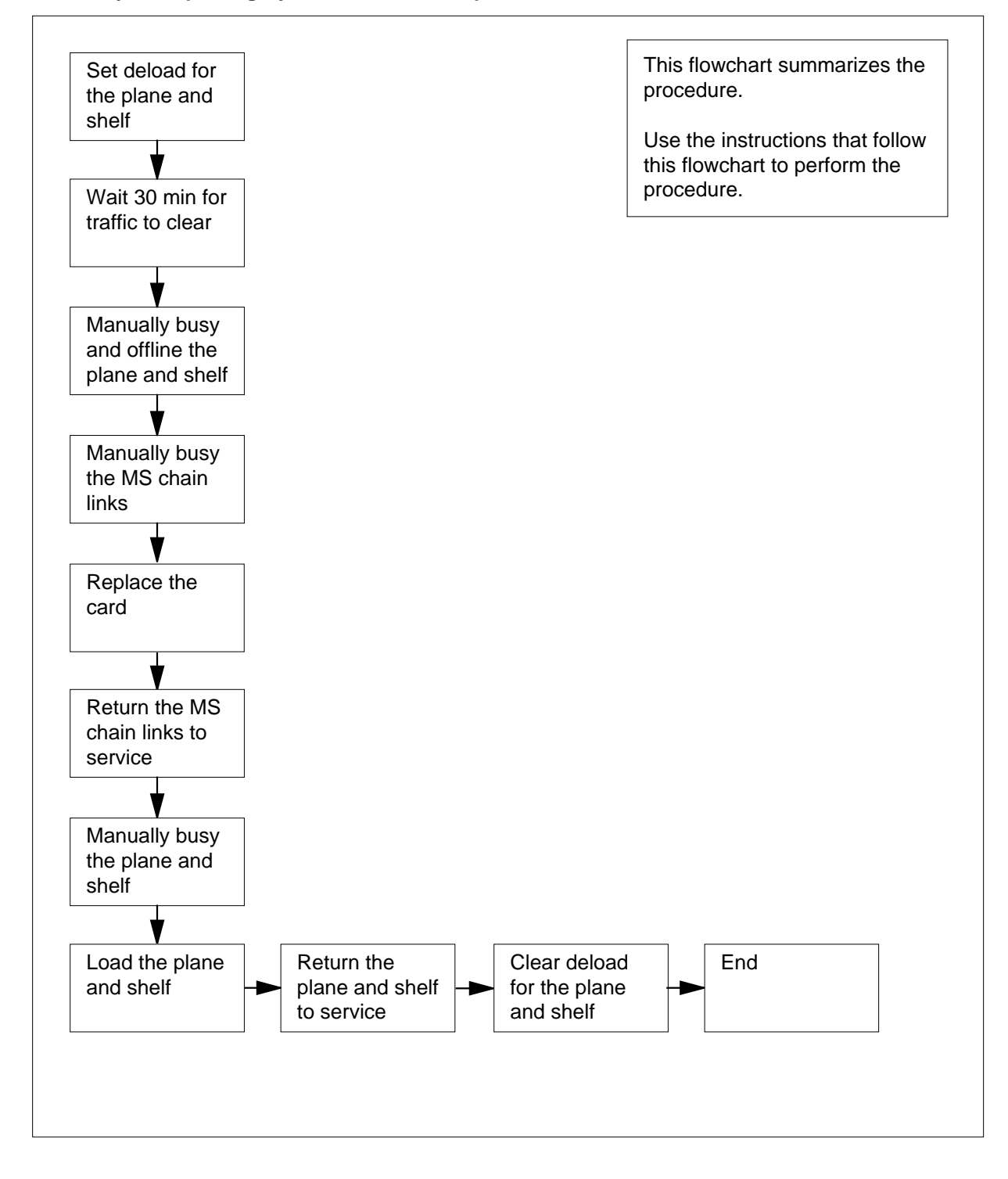

Replacing System cards in a SuperNode SE 32k ENET

At your current location

1

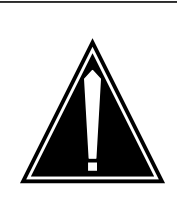

#### CAUTION

#### System can drop calls

This procedure removes an ENET shelf from service, which can cause the system to drop calls now in progress. Perform this procedure only if you need to return system and power converter cards to service. If you do not need to return the cards to service, perform this procedure during periods of low traffic.

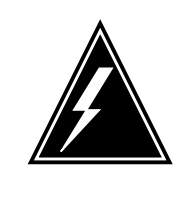

## WARNING

System can drop calls

This procedure removes an ENET shelf from service, which can cause the system to drop calls now in progress. Perform this procedure only if you need to return system and power converter cards to service. If you do not need to return the cards to service, perform this procedure during periods of low traffic.

Obtain a replacement card. Make sure that the replacement card and the card that you remove have the same PEC and PEC suffix.

2 To make sure that the replacement card is compatible with the software load, perform the procedure *Verifying load compatibility of SuperNode cards*. The procedure *Verifying load compatibility of SuperNode cards* appears in this document. Complete the procedure and return to this point.

### At the MAP terminal

3 To access the NET;SYSTEM level of the MAP display, type

>MAPCI;MTC;NET;SYSTEM

and press the Enter key.

Example of a MAP display:

SYSTEM Shelf Plane 0 Plane 1 00 I CSLink 1 closed .

4 Check the state of the ENET plane that contains the card you replace. The state appears under the Plane headers on the SYSTEM level MAP display.

In the example shown in step 3, plane 0 is in-service trouble (I) and plane 1 is in service.

| If the state of the plane | Do     |
|---------------------------|--------|
| is T (being tested)       | step 5 |
| is other than listed here | step 6 |

- **5** Wait until the system completes system-initiated testing. To evaluate the state of the plane again, go to step 4.
- 6 To determine if deloaded crosspoint cards are in the other plane, type

>DELOAD plane\_no 0 QUERY

and press the Enter key.

where

plane\_no

is the ENET plane number (0 or 1) for the mate node

Example of a MAP response:

| Request | to  | QUERY  | DELOAD  | ENET   | Plane  | : 0 | Shelf:00 | submitted. |
|---------|-----|--------|---------|--------|--------|-----|----------|------------|
| Request | to  | QUERY  | DELOAD  | ENET   | Plane  | : 0 | Shelf:00 | passed.    |
|         |     |        | 111111  | .1 111 | 22222  | 22  | 222333   |            |
|         |     |        | 9012345 | 56 789 | 901234 | 56  | 5789012  |            |
| Plane:0 | She | elf:00 | Y       |        |        |     |          |            |

*Note:* The letter Y under the slot number indicates a deloaded crosspoint card.

| If the plane                 | Do      |
|------------------------------|---------|
| has deloaded cards           | step 66 |
| does not have deloaded cards | step 7  |

7 To determine if deloaded crosspoint cards are in the plane, type

```
      >DELOAD plane_no 0 QUERY

      and press the Enter key.

      where

      plane_no

      is the ENET plane number (0 or 1)

      If the plane
      Do

      has deloaded cards
      step 8
```

does not have deloaded cards step 9

8 Record the slot number for any deloaded crosspoint cards in the plane. Use this list to make sure that these cards are returned to the deloaded state when you complete this procedure. 9 To set all crosspoint cards for the plane that associates with the card that you will replace to a deloaded state, type >DELOAD plane\_no 0 SET and press the Enter key. where plane no is the ENET plane number (0 or 1) Example of a MAP response: Request to SET DELOAD ENET Plane:0 Shelf:00 submitted. Request to SET DELOAD ENET Plane:0 Shelf:00 passed. 10 Wait 30 min to allow network traffic on the plane to clear. 11 The next step depends on the state of the ENET plane that contains the card you replace. If the ENET plane Do is O (offline) step 14 is M (manual busy) step 13 is other than listed here step 12 12 To manually busy the ENET plane that contains the card you replace, type >BSY plane\_no 0 and press the Enter key. where plane\_no is the ENET plane number (0 or 1) Example of a MAP response: Request to MAN BUSY ENET Plane:0 Shelf:00 submitted. Request to MAN BUSY ENET Plane:0 Shelf:00 passed.

| If the BSY command | Do      |  |
|--------------------|---------|--|
| passed             | step 13 |  |
| failed             | step 57 |  |

**13** To offline the ENET plane, type

>OFFL plane\_no 0

and press the Enter key.

where

plane\_no

is the ENET plane number (0 or 1)

Example of a MAP response:

Request to OFFL ENET Plane:0 Shelf:00 submitted. Request to OFFL ENET Plane:0 Shelf:00 passed.

| If the OFFL command | Do      |  |  |
|---------------------|---------|--|--|
| passed              | step 14 |  |  |
| failed              | step 57 |  |  |

14 To locate the message switch (MS) chain head card that associates with the ENET plane, type

>TRNSL plane\_no 0

and press the Enter key.

where

plane\_no is the ENET plane number (0 or 1)

Example of a MAP response:

Request to TRNSL ENET Plane:0 Shelf:00 submitted. Request to TRNSL ENET Plane:0 Shelf:00 passed. ENET Plane:0 Shelf:00 : MS 0 and 1 Card:16 Link:00 Port:000

**Note:** In the example, the number of the chain head card on the MS is 16. The link number is 0.

**15** Record the number of the chain head card and the link number.

16 To access the MS;SHELF level of the MAP display, type

#### >MS;SHELF

and press the Enter key.

Example of a MAP display:

| MS 0<br>MS 1               | essage Switch<br>M                       | Clock Shel:<br>Slave<br>M Free          | f 0 Inter-MS Link 0 1<br>C<br>F                          |
|----------------------------|------------------------------------------|-----------------------------------------|----------------------------------------------------------|
| Shelf (<br>Card 2<br>Chain | )<br>L 2 3 4 5 6 7 8                     | 1 1 1 1 1 1<br>9 0 1 2 3 4 5            | 1 1 1 1 1 2 2 2 2 2 2 2 2<br>5 6 7 8 9 0 1 2 3 4 5 6<br> |
| MS 0<br>MS 1               |                                          |                                         | F I<br>F I                                               |
| 17                         | To access the Cha                        | n level of the MAF                      | <sup>o</sup> display, type                               |
|                            | >CHAIN card_n                            | o                                       |                                                          |
|                            | and press the Ente                       | r key.                                  |                                                          |
|                            | where                                    |                                         |                                                          |
|                            | card_no<br>is the card n                 | umber that you re                       | corded in step 15                                        |
|                            | Example of a MAP                         | display:                                |                                                          |
|                            | Chain 05 Ran<br>MS 0 . 16-<br>MS 1 . 16- | ge Link 0 1<br>17 DS512 .<br>17 DS512 . | 1                                                        |
| 18                         | To manually busy t                       | he link on the chai                     | in on MS 0, type                                         |
|                            | >BSY 0 LINK                              | link_no                                 |                                                          |
|                            | and press the Ente                       | r key.                                  |                                                          |
|                            | where                                    |                                         |                                                          |
|                            | link_no<br>is the link nu                | Imber that you rec                      | corded in step 15                                        |
|                            | Example of a MAP                         | response:                               |                                                          |
| R                          | equest to MAN B                          | USY MS: 0 she                           | lf: 0 chain:16 link 0                                    |
| s<br>R                     | ubmitted.<br>equest to MAN B             | USY MS: 0 she                           | lf: 0 chain:16 link 0 passed.                            |
|                            | If the BSY comm                          | and                                     | Do                                                       |
|                            | passed                                   |                                         | step 19                                                  |
|                            | failed                                   |                                         | sten 67                                                  |
|                            |                                          |                                         | step 07                                                  |
| 19                         | To manually busy t                       | he link on the chai                     | in on MS 1, type                                         |
|                            | >BSY 1 LINK                              | link_no                                 |                                                          |
|                            | and press the Ente                       | т кеу.                                  |                                                          |
|                            |                                          |                                         |                                                          |

|    | link_no<br>is the link number that                                            | you recorded in step 15                                                                             |
|----|-------------------------------------------------------------------------------|----------------------------------------------------------------------------------------------------|
| 20 | To confirm the command, typ                                                   | e                                                                                                   |
|    | >YES                                                                          |                                                                                                    |
|    | and press the Enter key.                                                      |                                                                                                    |
|    | Example of a MAP response.                                                    |                                                                                                    |
|    | Request to MAN BUSY MS:                                                       | 1 shelf: 0 chain:16 link 0                                                                          |
|    | Request to MAN BUSY MS:                                                       | 1 shelf: 0 chain:16 link 1 passed.                                                                  |
|    | If the BSY command                                                            | Do                                                                                                  |
|    | passed                                                                        | step 21                                                                                             |
|    | failed                                                                        | step 67                                                                                             |
| 21 | To access the ENET SHELF                                                      | evel of the MAP display, type                                                                       |
|    | >NET;SHELF 0                                                                  |                                                                                                    |
|    | and press the Enter key.                                                      |                                                                                                    |
|    | where                                                                         |                                                                                                    |
|    | plane_no<br>is the ENET plane nur                                             | nber (0 or 1)                                                                                       |
|    | Example of a MAP display:                                                     |                                                                                                    |
|    | SHELF 01 Slot<br>123456 78<br>Plane 0 0 0 00<br>Plane 1                       | 1111111 11122222 22222333 333333<br>90123456 78901234 56789012 345678<br>CCCCCCCC CCCCCCCC O O      |
| 22 | To busy all crosspoint cards o                                                | n the shelf, type                                                                                   |
|    | >BSY plane_no ALL                                                             |                                                                                                    |
|    | and press the Enter key.                                                      |                                                                                                    |
|    | where                                                                         |                                                                                                    |
|    | <b>plane_no</b><br>is the ENET plane nur                                      | nber (0 or 1)                                                                                       |
|    | Example of a MAP response.                                                    |                                                                                                    |
|    | WARNING: This action<br>in ENET Plan<br>SBSY, or CBS<br>Please confirm ("YES" | will be performed on ALL XPT slots<br>e:1 that are MBSY, INSV, OFFL,<br>Y.<br>, "Y", "NO", or "N"): |

23 To confirm the command, type

>YES

and press the Enter key.

Example of a MAP response:

Request to MAN BSY ALL ENET Plane:1 Shelf:00 submitted. Request to MAN BSY ALL ENET Plane:1 Shelf:00 completed.

| If the BSY command | Do      |
|--------------------|---------|
| passed             | step 21 |
| failed             | step 67 |

24 To offline all crosspoint cards on the shelf, type

>OFFL plane\_no ALL

and press the Enter key.

Example of a MAP response:

Request to OFFLINE ALL ENET Plane:1 Shelf:00 submitted. Request to OFFLINE ALL ENET Plane:1 Shelf:00 completed.

## At the ENET shelf

25

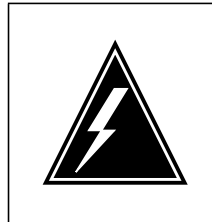

## WARNING

Static electricity damage

Wear a wrist strap that connects to the wrist-strap grounding point of a frame supervisory panel (FSP) or a modular supervisory panel (MSP) to handle circuit cards. The wrist strap protects the cards against static electricity damage.

The next action depends on the ENET card that you replace.

| lf you                      | Do      |
|-----------------------------|---------|
| replace an NT9X30 or NT9X31 | step 28 |
| replace an NT9X13           | step 26 |
| replace an NT9X40           | step 30 |
| replace an NT9X26 or NT9X36 | step b  |

- 26 To unseat the NT9X36 (messaging clock) card on the shelf, perform the procedure *Unseating cards in equipment shelves*. The procedure *Unseating cards in equipment shelves* appears in this NTP. Complete the procedure. Wait 20 s and return to this point.
- 27 To reseat the NT9X36 card, perform the procedure *Reseating cards in equipment shelves* in this NTP. Complete the procedure. Wait 20 s and return to this point.

Go to step 33.

**28** Power down the NT9X31 card that associates with the ENET shelf. To power down the card, press down and release the power switch on the faceplate of the card.

*Note:* The CONVERTER OFF LED turns on when the converter powers down.

| If the CONVERTER OFF LED | Do      |
|--------------------------|---------|
| is lit                   | step 29 |
| is not lit               | step 67 |

**29** Power down the NT9X30 card that associates with the ENET shelf. To power down the card, press down and release the power switch on the faceplate of the card.

*Note:* The CONVERTER OFF LED turns on when the converter powers down.

| If the CONVERTER OFF LED | Do      |
|--------------------------|---------|
| is lit                   | step 33 |
| is not lit               | step 67 |

30

#### ATTENTION

Make sure that you identify connector zone numbers correctly. To identify zone numbers, refer to figure "NT9X40BA/BB connector zone nu,ber" for the NT9X40. Figures "Fiber connector detail" and "Fiber connector receptacle detail" are diagrams of fiber connector components for these cards. These figures are at the end of this chapter.

Make sure that you are at the correct ENET node and interface card, before you disconnect the fiber cables. To identify the ENET node, check the plane and shelf identification. To identify the interface card, check the slot.

- 31 Make sure that each cable has a label that contains the following information:
  - ENET shelf number
  - plane number
  - slot number
  - link number
  - signal type

The signal type can be transmit or receive. If this information is not present, create a label and attach the label to the cable. This label provides information on how to connect the fiber cables to the card.

Example of a label:

| ENCO | 00  | 39  |
|------|-----|-----|
| 10R  | 04  | 17T |
| LTE  | 000 | 18  |
| 22R  | RX  |     |

Label field descriptions

| ENCO                                                                                          | ENET plane (0 or 1)                                                                                                    |
|-----------------------------------------------------------------------------------------------|----------------------------------------------------------------------------------------------------|
| 00                                                                                            | cabinet number                                                                                                    |
| 39                                                                                            | ENET shelf by the base mounting position number                                                                                                    |
| 10R :                                                                                         | slot number and position (R for rear, or F for front)                                                                                                    |
| )4 ;                                                                                          | zone number                                                                                                    |
| 17T                                                                                           | link number and the signal type (T for transmit, R for receive)                                                                                                    |
| TE                                                                                            | PM that the cable terminates on                                                                                                    |
| 000                                                                                           | PM frame number                                                                                                    |
| 18                                                                                            | PM shelf by the base mounting position number                                                                                                    |
| 22R 9                                                                                         | slot number and position (R for rear, or F for front)                                                                                                    |
| ۶X ع                                                                                          | signal type at the PM end (RX for receive or TX for transmit)                                                                                                    |
| 10R = 1<br>04 = 1<br>17T = 1<br>17T = 1<br>17T = 1<br>000 = 1<br>18 = 1<br>22R = 1<br>22R = 1 | slot number and position (R for rear, or F for front)<br>zone number<br>link number and the signal type (T for transmit, R for receiv<br>PM that the cable terminates on<br>PM frame number<br>PM shelf by the base mounting position number<br>slot number and position (R for rear, or F for front)<br>signal type at the PM end (RX for receive or TX for transm |

## 32

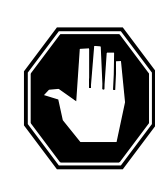

#### Avoid contamination of the fiber tip surface

DANGER

Make sure that you do not touch the tip of the fiber. Dirt or oil from the skin transferred to the fiber tip surface degrades fiber performance.

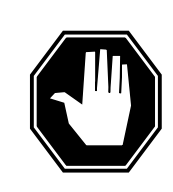

#### DANGER

**Fiber cable can become damaged** Make sure that you handle fiber cables carefully. Do not crimp fiber cables or bend fiber cables to a radius of less than 3 cm (1.180 in.).

Disconnect the transmit and receive connectors for each fiber cable.

*Note:* When you disconnect the connectors, place dust caps on the ends of the connectors.

**a** Grasp the sleeve with two fingers. Carefully push the sleeve toward the frame.

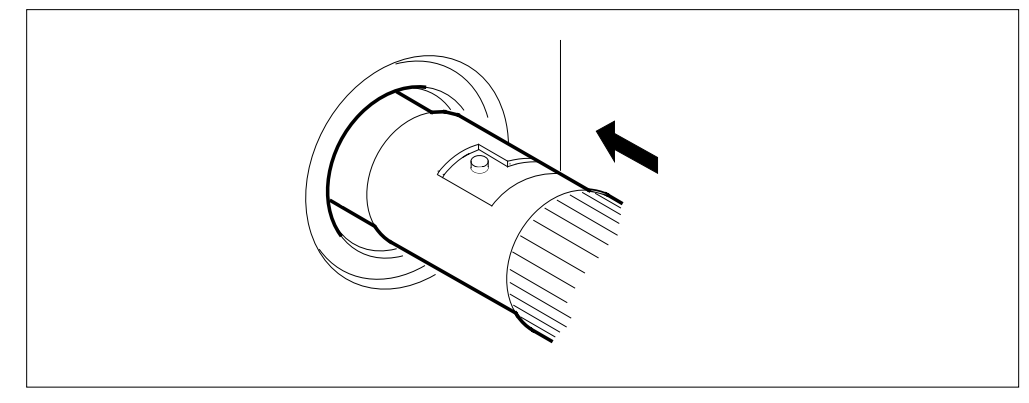

**b** Turn the connector counterclockwise until the connector pin is in the position shown in the following diagram.

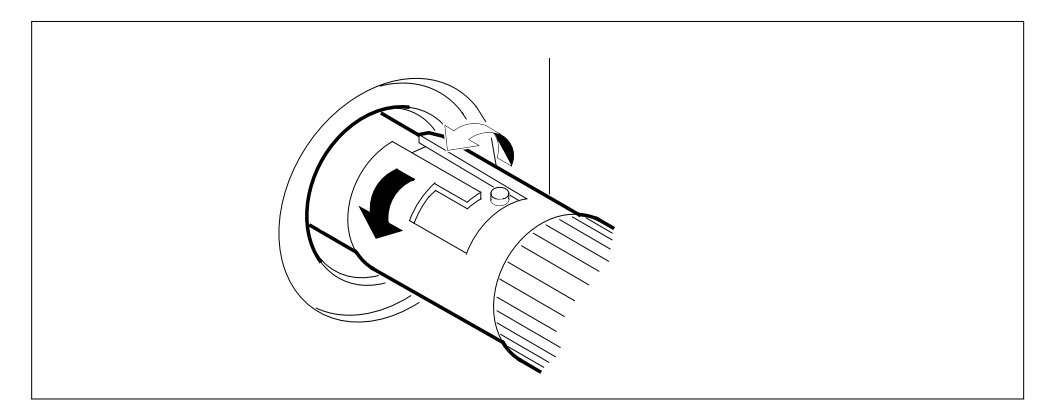

c Carefully pull the connector away from the frame.

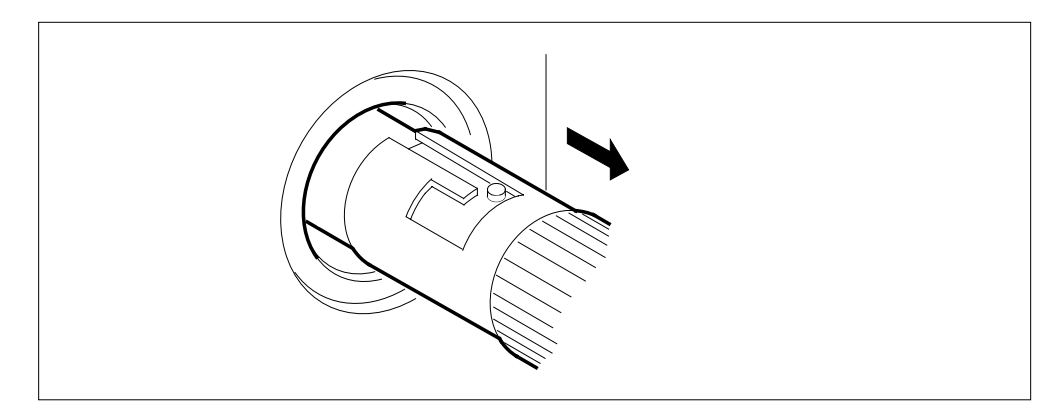

*Note:* Perform the procedure, *Cleaning fiber optic components and assemblies* in this NTP.

**33** To replace the card, perform the procedure *Replacing a card* in this document. Complete the procedure and return to this point.

**Note 1:** If you replace the power converter card, make sure that the PWR switch on the replacement power converter is in the OFF position.

*Note 2:* If the card that you replace has switches, make sure that the switches on the replacement card have the same settings.

34 The next action depends on the card that you replace.

| lf you                     | Do      |
|----------------------------|---------|
| replace a NT9X30 or NT9X31 | step 35 |
| replace a NT9X26 or NT9X36 | step 38 |
| replace a NT9X40           | step 37 |
| replace a NT9X13           | step 40 |

**35** To power up the NT9X30 card, press up and release the power switch on the faceplate of the card.

*Note:* The CONVERTER OFF LED turns off when the converter powers up.

| If the CONVERTER OFF LED | Do      |
|--------------------------|---------|
| is not lit               | step 36 |
| is lit                   | step 67 |

**36** To power up the NT9X31 card, press up and release the power switch on the faceplate of the card.

*Note:* The CONVERTER OFF LED turns off when the converter powers up.

| If the CONVERTER OFF LED | Do      |
|--------------------------|---------|
| is not lit               | step 40 |
| is lit                   | step 67 |

**37** When you connect the connectors to the new card, remove the dust caps on the transmit and receive connectors.

Connect the transmit and receive connectors for each fiber cable.

**a** Align the connector pin and slot with the receptacle slot and pin, in the sequence given, as shown in the following diagram.

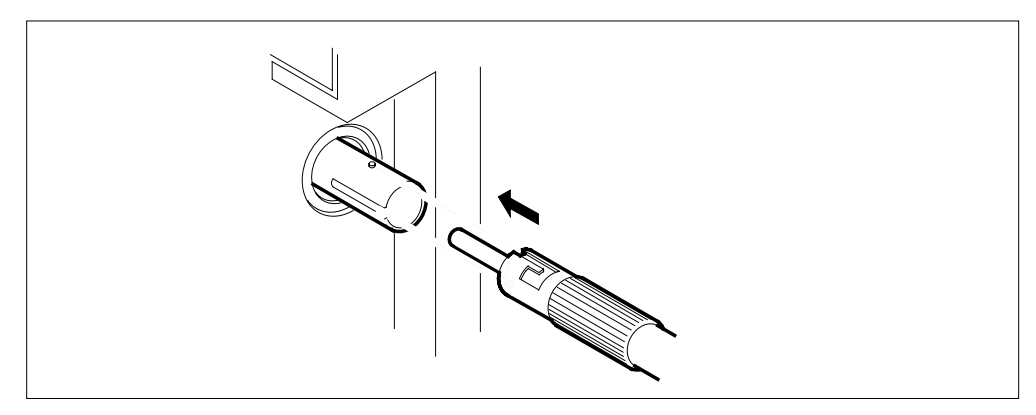

**b** Carefully slide the connector into the receptacle.

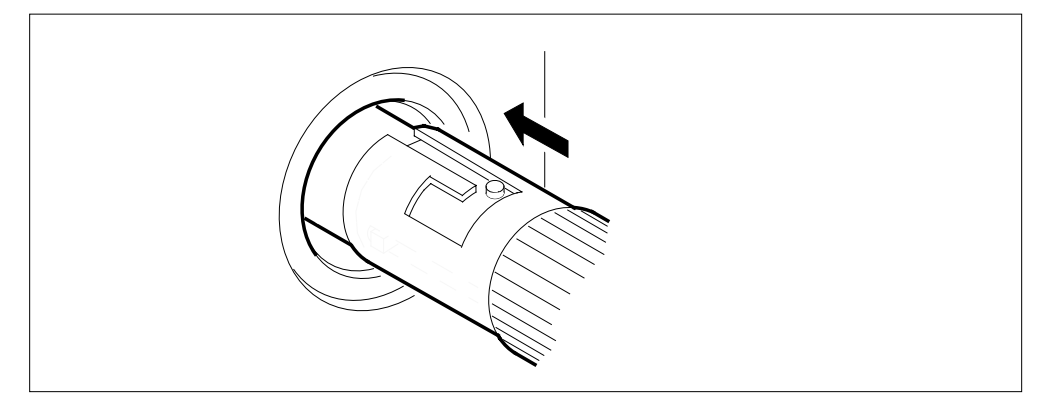

**c** Turn the connector clockwise to lock the connector in place.

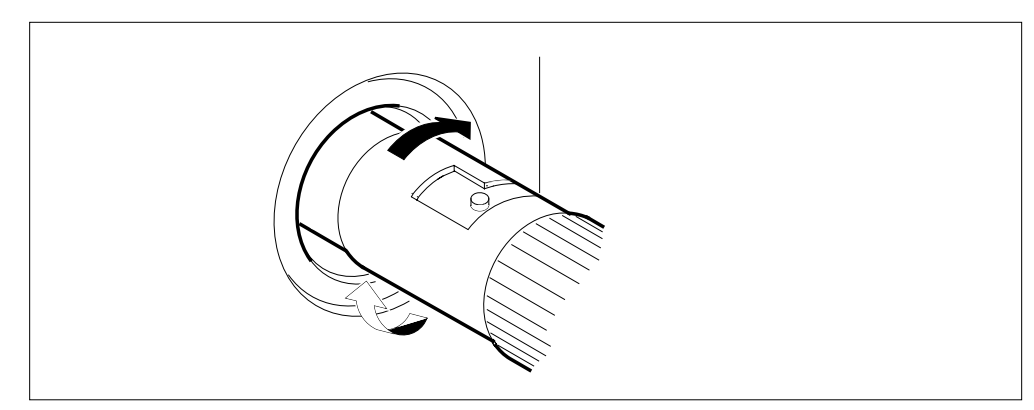

**d** Release the connector. The following figure displays the final connector position.

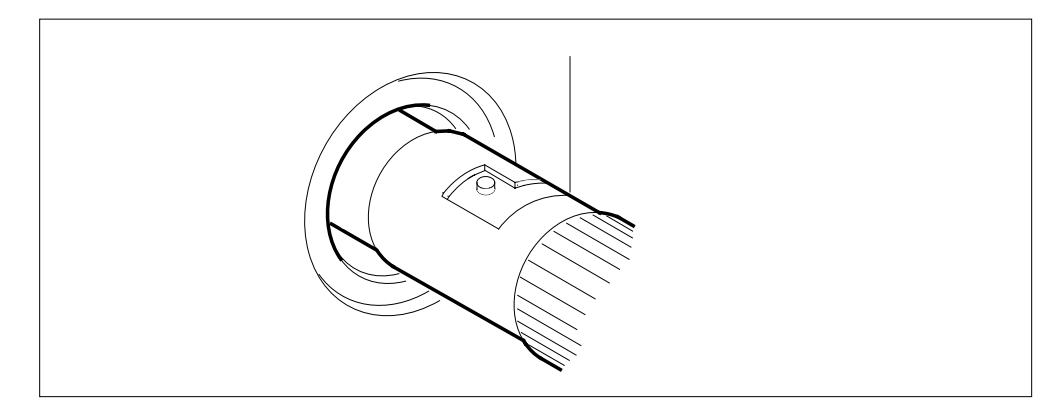

- **38** To unseat the NT9X13 (processor) card on the shelf side, perform the procedure *Unseating cards in equipment shelves*. The procedure *Unseating cards in equipment shelves* appears in this NTP. Complete the procedure and return to this point.
- **39** To reseat the NT9X13 card on the shelf side, perform the procedure *Reseating cards in equipment shelves*. The procedure *Reseating cards in equipment shelves* appears in this NTP. Complete the procedure and return to this point.

## At the MAP terminal

40 To access the Chain level of the MAP display, type

## >MS;SHELF;CHAIN card\_no

and press the Enter key.

where

card\_no

is the card number that you recorded in step 15

41 To return the link on the chain on MS 0 to service, type

>RTS 0 LINK link\_no

42

43

44

and press the Enter key.

where

link\_no

is the link number that you recorded in step 15

Example of a MAP response:

Request to RTS MS: 0 shelf: 0 chain:16 link 0 submitted. Request to RTS MS: 0 shelf: 0 chain:16 link 0 passed.

| If the RTS command                          | Do                         |
|---------------------------------------------|----------------------------|
| passed                                      | step 42                    |
| failed                                      | step 67                    |
| To return the link on the chain on          | MS 1 to service, type      |
| >RTS 1 LINK link_no                         |                            |
| and press the Enter key.                    |                            |
| where                                       |                            |
| link_no<br>is the link number that you      | recorded in step 15        |
| If the RTS command                          | Do                         |
| passed                                      | step 43                    |
| failed                                      | step 67                    |
| To access the NET;SYSTEM level              | l of the MAP display, type |
| >NET;SYSTEM                                 |                            |
| and press the Enter key.                    |                            |
| To manually busy the ENET plane             | e, type                    |
| >BSY plane_no                               |                            |
| and press the Enter key.                    |                            |
| where                                       |                            |
| <b>plane_no</b><br>is the ENET plane number | (0 or 1)                   |
| If the BSY command                          | Do                         |
| passed                                      | step 45                    |
| failed                                      | step 67                    |

45 The next action depends on the location of the load file. If the load file Do is the same as specified in tables step 46 PMLOADS and ENINV is different from the file step 47 specified in tables PMLOADS and ENINV 46 To load the plane, type >LOADEN plane\_no 0 and press the Enter key. where plane\_no is the ENET plane number (0 or 1) Example of a MAP response: WARNING Any software load in the ENET will be destroyed. Please confirm ("YES" or "NO"): Go to step 53. 47 To access the CI level of the MAP display, type >QUIT ALL and press the Enter key. 48 To access the disk utility, type >DISKUT and press the Enter key. Example of a MAP response: Disk utility is now active. DISKUT: 49 To list the contents for the volume that contains the loadfile, type >LISTFILE vol name and press the Enter key. where vol name is the name of the volume that contains the loadfile Example of a MAP response:

File information for volume S00DVOL1: {NOTE: 1 BLOCK = 512 BYTES } \_\_\_\_\_ \_\_\_\_\_ LASTFILEORIOFILENUM OFMAXFILENAMEMODIFYCODERETPSIZERECORDSRECDATEGCOEININLENCNBLOCKSFILEFILE \_\_\_\_\_ 

 0
 0
 F
 277
 3219
 44
 EDRMAC07

 0
 I
 F
 Y
 9494
 4747
 1020
 RAPC03AW\_1101\_MS

 0
 0
 V
 651
 162
 2048
 MPC402BX

 0
 0
 F
 63
 424
 76
 TDCMPA01

 0
 0
 F
 37
 249
 76
 TTMNA01

 0
 I
 F
 Y
 202934
 101467
 1020
 RAPC03AW\_1101\_CM

 0
 I
 F
 9494
 4747
 1020
 RBCS35CV\_1025\_MS

 0
 I
 F
 242454
 121227
 1020
 RBCS35CV\_1025\_CM

 0
 O
 F
 784
 392
 1024
 MPCX33AB

 0
 O
 F
 314
 2006
 80
 MTULI01

 760128 941101 760104 760104 760104 0 O F 941101 941025 941025 940426 930427 50 To quit the disk utility, type >QUIT and press the Enter key. 51 To return to the NET;SYSTEM level of the MAP display, type >MAPCI;MTC;NET;SYSTEM and press the Enter key. 52 To load the plane, type >LOADEN plane\_no 0 filename and press the Enter key. where plane\_no is the ENET plane number (0 or 1) filename is the name of the load file Example of a MAP response: WARNING Any software load in the ENET will be destroyed. Please confirm ("YES" or "NO"): 53 To confirm the command, type >YES and press the Enter key. Example of a MAP response: Request to LOADEN ENET Plane:0 Shelf:00 submitted. Request to LOADEN ENET Plane:0 Shelf:00 passed.

| 54 | To return the ENET plane to service, t                                                                                                    | ype                                     |
|----|----------------------------------------------------------------------------------------------------|-----------------------------------------|
|    | >RTS plane_no                                                                                                    |                                         |
|    | and press the Enter key.                                                                                                    |                                         |
|    | where                                                                                                    |                                         |
|    | plane_no<br>is the ENET plane number (0 o                                                                                                    | r 1)                                    |
|    | Example of a MAP response:                                                                                                    |                                         |
|    | Request to RTS ENET Plane:0<br>Request to RTS ENET Plane:0                                                                                                    | Shelf:00 submitted.<br>Shelf:00 passed. |
|    | There are no suspect cards.                                                                                                    |                                         |
|    | If the RTS command                                                                                                    | Do                                      |
|    | passed                                                                                                    | step 55                                 |
|    | failed                                                                                                    | step 67                                 |
| 55 | To access the ENET SHELF level of the term of the term of the term of the term of the term of the term of the term of the term of the term of the term of the term of the term of the term of the term of the term of the term of the term of the term of the term of the term of term of term | he MAP, type                            |
|    | >SHELF 0                                                                                                    |                                         |
|    | and press the Enter key.                                                                                                    |                                         |
| 56 | To busy all crosspoint cards on the sh                                                                                                    | elf, type                               |
|    | >BSY plane_no ALL                                                                                                    |                                         |
|    | and press the Enter key.                                                                                                    |                                         |
|    | plane_no<br>is the ENET plane number (0 o                                                                                                    | r 1)                                    |
| 57 | To return all crosspoint cards on the s                                                                                                    | helf to service, type                   |
|    | >RTS plane_no ALL                                                                                                    |                                         |
|    | and press the Enter key.                                                                                                    |                                         |
|    | <b>plane_no</b><br>is the ENET plane number (0 o                                                                                                    | r 1)                                    |
|    | Example of a MAP response:                                                                                                    |                                         |
|    | Request to RTS ALL ENET Pla                                                                                                    | ne:1 Shelf:00 submitted.                |
|    | Request to RTS ALL ENET Pla                                                                                                    | ne:1 Shelf:00 completed.                |
| 58 | To access the ENET SYSTEM level or                                                                                                    | f the MAP display, type                 |
|    | >SYSTEM                                                                                                    |                                         |
|    | and press the Enter key.                                                                                                    |                                         |
| 59 | To clear the deload condition on all cro                                                                                                    | osspoint cards in the plane, type       |
|    | >DELOAD plane_no 0 CLEAR                                                                                                    |                                         |

and press the Enter key.

where

plane\_no is the ENET plane number (0 or 1)

Example of a MAP response:

Request to CLEAR DELOAD ENET Plane:0 Shelf:00 submitted. Request to CLEAR DELOAD ENET Plane:0 Shelf:00 passed.

60 The next action depends if you recorded a list of deloaded cards in step 8.

| lf you                                         | Do                                   |
|------------------------------------------------|--------------------------------------|
| recorded a card list                           | step 61                              |
| did not record a card list                     | step 64                              |
| To access the SHELF level of the M             | AP display, type                     |
| >SHELF 0                                       |                                      |
| and press the Enter key.                       |                                      |
| To set the first card on the list to the       | e deloaded state, type               |
| >DELOAD plane_no slot_no                       | SET                                  |
| and press the Enter key.                       |                                      |
| where                                          |                                      |
| <b>plane_no</b><br>is the ENET plane number (0 | ) or 1)                              |
| slot_no<br>is the slot number (8 to 32)        |                                      |
| If all the cards on the list                   | Do                                   |
| are deloaded                                   | step 63                              |
| are not deloaded                               | step 64                              |
| Repeat step 62 for the next card on            | the list.                            |
| The next action depends on the rea             | son that you perform this procedure. |
| If a maintenance procedure                     | Do                                   |
| directed you to this procedure                 | step 65                              |
| did not direct you to this                     | step 68                              |

- 66 This procedure instructs you to deload and manually busy a node. Continue this procedure only under special conditions because the mate node has deloaded cards. Consult office personnel or the next level of support. Continue as directed.
  - 67 For additional help, contact the next level of support.
  - **68** The procedure is complete.

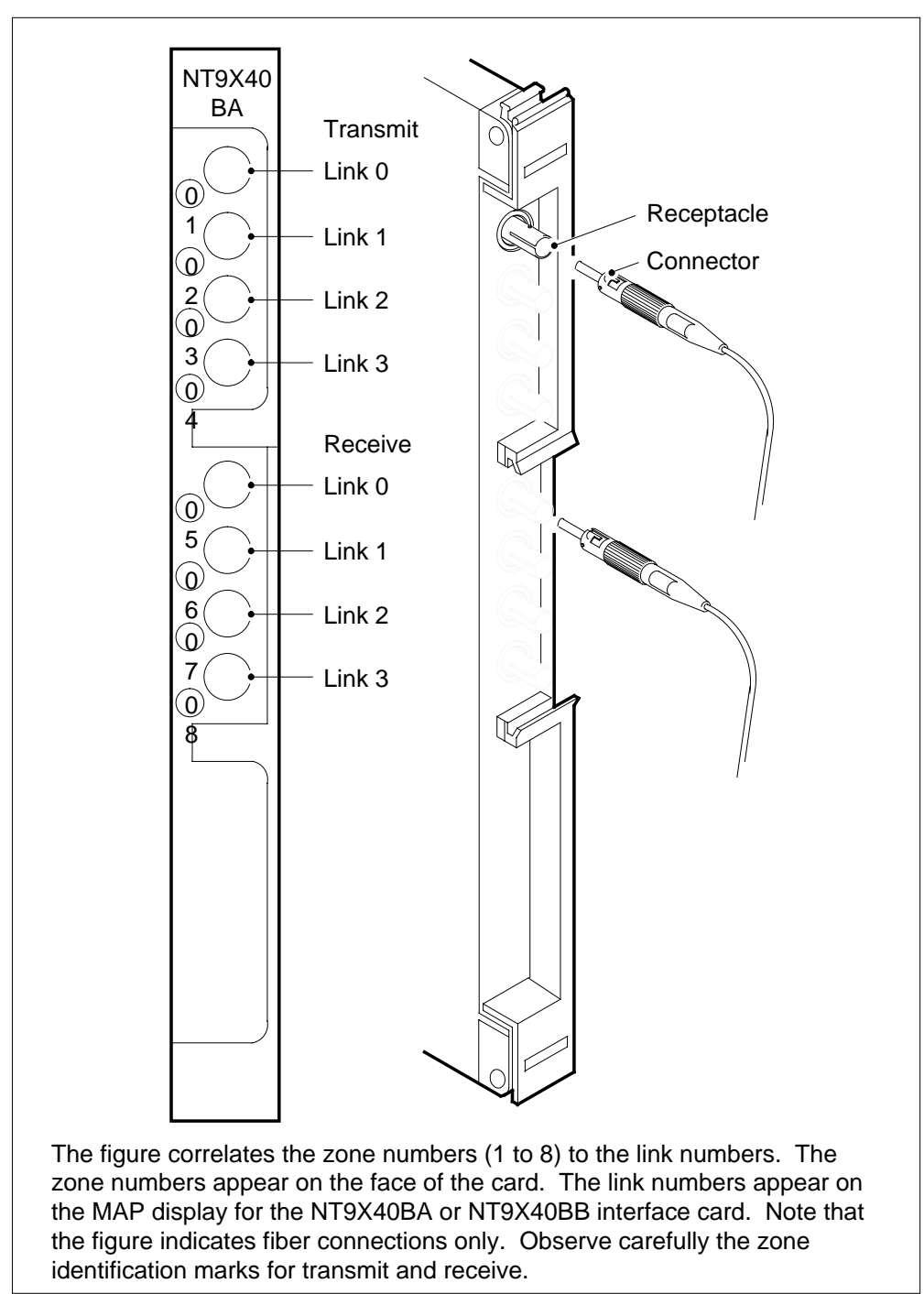

### NT9X40BA/BB connector zone numbers

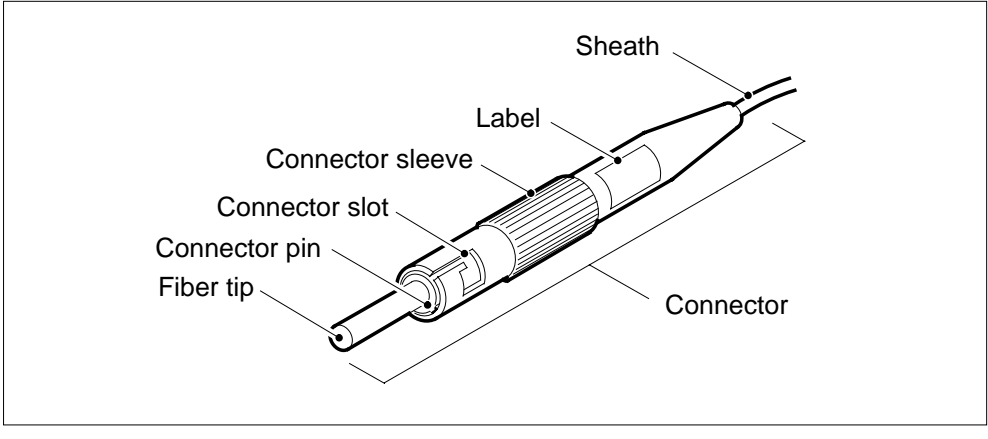

Fiber connector detail

The preceding figure displays the type of connector used to connect fibers to an NT9X40 or NT9X45 paddle board.

Fiber connector and receptacle detail

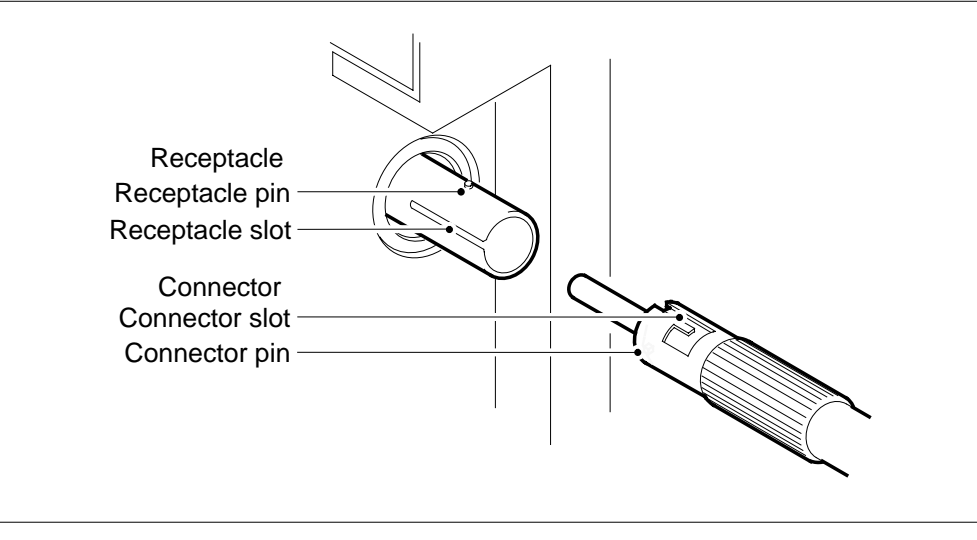

This figure shows the different parts of the connector and receptacle.

# 6 File processor card replacement procedures

## Introduction

This chapter provides card replacement procedures for the file processor (FP). The first section in the chapter provides illustrations of FP shelf designs.

Card replacement procedures for the frame supervisory panel (FSP) and modular supervisory panel (MSP) are in the chapter "Frame supervisory panel and maintenance supervisory panel card replacement procedures".

Each procedure contains the following sections:

- Application
- Common procedures
- Action

## Application

This section identifies the FP card(s) the replacement procedure covers.

## **Common procedures**

This section lists common procedures in the FP card replacement procedure. A common procedure is a series of steps that you repeat within maintenance procedures. The procedure for the removal and replacement of a card is an example of a common procedure. Common procedures are in the common procedures chapter in this NTP.

Do not go to the common procedures unless the step-action procedure directs you.

## Action

This procedure contains a summary flowchart and a list of steps. Use the flowchart to review the procedure. Follow the steps to perform the procedure.

## **Recording card replacement activities**

When you replace a card, record the following information in office records:

- the serial number of the card you replaced
- the date you replaced the card
- the reason you replaced the card
# SuperNode Multicomputing Base shelf layouts

# Application

This procedure contains the following design diagrams:

- application processor cabinet (APC)
- file processor (FP) shelf
- FP storage device shelf

#### Figure 1Application processor cabinet with FP

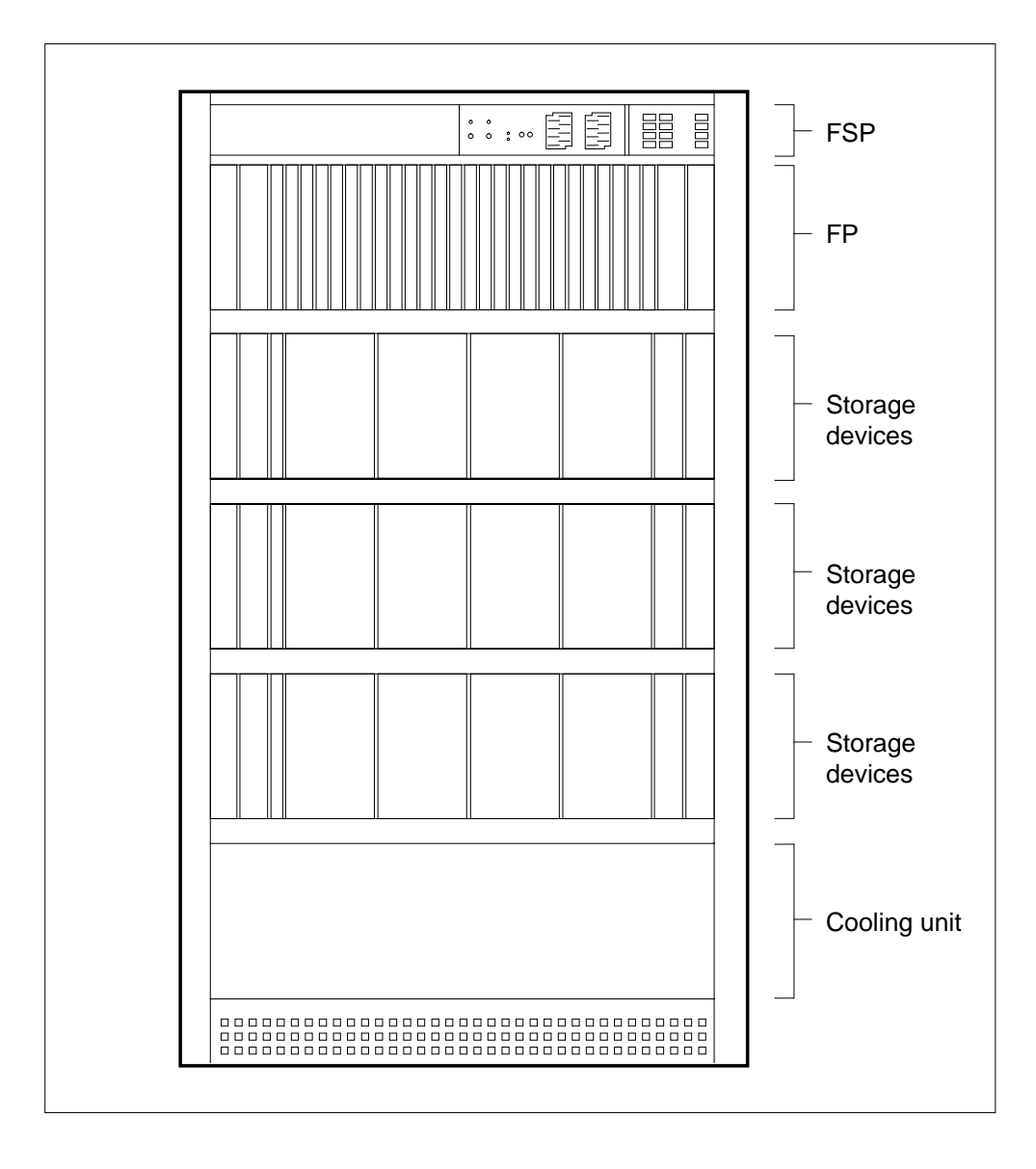

# SuperNode Multicomputing Base shelf layouts (continued)

#### Figure 2File processor shelf

|                                                             |                                                                                                    | NTDX15AA Power converter                                                                                                    | 36F                                                                       |
|-------------------------------------------------------------|----------------------------------------------------------------------------------------------------|----------------------------------------------------------------------------------------------------|---------------------------------------------------------------------------|
| 32R<br>31R<br>30R<br>29R<br>28R<br>27R<br>26R<br>25R<br>24R | NT9X19BAFiller faceplateNT9X21ABBus terminatorNT9X19BAFiller faceplateNT9X19BAFiller faceplateNT9X19BAFiller faceplateNT9X19BAFiller faceplateNT9X62AA2-port subrate DS512NT9X26AARemote terminal I/FNT9X26AARemote terminal I/FNT9X26AA2-port subrate DS512 | NTDX15AA Power converter         NT9X19AA Filler faceplate         NT9X14DB 24-Mbyte memory         NT9X14DB 24-Mbyte memory         NT9X14DB 24-Mbyte memory         NT9X14DB 24-Mbyte memory         NT9X14DB 24-Mbyte memory         NT9X14DB 24-Mbyte memory         NT9X14DB 24-Mbyte memory         NT9X14DB 24-Mbyte memory         NT9X14DB 24-Mbyte memory         NT9X14DB 24-Mbyte memory         NT9X14DB 24-Mbyte memory         NT9X14DB 24-Mbyte memory         NT9X14DB 24-Mbyte memory         NT9X13LA AP/FP 68030 HPM-based CPU         NT9X13LA AP/FP 68030 HPM-based CPU         NT9X86AA Dual-port message controller         NT9X86AA Dual-port message controller | 36F<br>33F<br>32F<br>30F<br>29F<br>28F<br>27F<br>26F<br>26F<br>25F<br>24F |
| 23R<br>22R<br>21R<br>20R<br>19R                             | NT9X19BA       Filler faceplate         NT9X19BA       Filler faceplate         NT9X19BA       Filler faceplate         NT9X19BA       Filler faceplate         NT9X21AB       Bus terminator         NT9X21AB       Bus terminator                          | NT9X14DB       24-Mbyte memory         NT9X14DB       24-Mbyte memory         NT9X14DB       24-Mbyte memory         NT9X14DB       24-Mbyte memory         NT9X14DB       24-Mbyte memory         NT9X14DB       24-Mbyte memory                                                                                                    | 23F<br>22F<br>21F<br>20F                                                  |
| 18R<br>17R<br>16R<br>15R                                    | NT9X19BA         Filler faceplate           NT9X88AA         SCSI I/F processor           NT9X88AA         SCSI I/F processor           NT9X62AA         2-port subrate                                                                                      | NT9X14DB       24-Mbyte memory         NT9X14DB       24-Mbyte memory         NT9X87AA       Dual-access buffer memory         NT9X86AA       Dual-port message controller                                                                                                    | ] 18F<br>] 17F<br>] 16F<br>] 15F                                          |
| 14R<br>13R<br>12R<br>11R                                    | NT9X26AA         Remote terminal I/F           NT9X26AA         Remote terminal I/F           NT9X62AA         2-port subrate DS512           NT9X88AA         SCSI I/F processor                                                                            | NT9X13LA       AP/FP 68030 HPM-based CPU         NT9X13LA       AP/FP 68030 HPM-based CPU         NT9X86AA       Dual-port message controller         NT9X87AA       Dual-access buffer memory                                                                                                    | ] 14F<br>] 13F<br>] 12F<br>] 11F                                          |
| 10R<br>09R<br>08R<br>07R                                    | NT9X88AA       SCSI I/F processor         NT9X19BA       Filler faceplate         NT9X21AB       Bus terminator         NT9X19BA       Filler faceplate         NT9X19BA       Filler faceplate                                                              | NT9X14DB       24-Mbyte memory         NT9X14DB       24-Mbyte memory         NT9X14DB       24-Mbyte memory         NT9X14DB       24-Mbyte memory         NT9X19AA       Filler faceplate                                                                                                    | ] 10F<br>09F<br>08F<br>07F                                                |
|                                                             | Paddle boards                                                                                                    | NTDX15AA Power converter                                                                                                    | _ 04F                                                                     |
|                                                             |                                                                                                    | NTDX15AA Power converter                                                                                                    | 01F                                                                       |

# SuperNode Multicomputing Base shelf layouts (end)

### Figure 3File processor storage device shelf

| r      | Paddle b | poards             |          |                                       | Cards |
|--------|----------|--------------------|----------|---------------------------------------|-------|
|        |          |                    |          |                                       |       |
|        |          |                    | NTDX91   | Power converter card                  | 36F   |
|        |          |                    |          |                                       |       |
|        |          |                    | NTDX91   | Power converter card                  | 33F   |
| 32R    | NT9X19   | Filler faceplate   | NT9X19   | Filler faceplate                      | 32F   |
| 31R    | NT9X19   | Filler faceplate   |          | · · · · · · · · · · · · · · · · · · · | 31F   |
| 30R    | NT9X19   | Filler faceplate   |          |                                       | 30F   |
| 29R    | NT9X19   | Filler faceplate   |          |                                       | 29F   |
| 28R    | NT9X19   | Filler faceplate   |          |                                       | 28F   |
| 27R    | NT9X89   | SDIP               |          |                                       | 27F   |
| 26R    | NT9X89   | SDIP               | NT9X90   | Storage device assembly               | 26F   |
| 25R    | NT9X19   | Filler faceplate   |          |                                       | 25F   |
| 24R    | NT9X19   | Filler faceplate   |          |                                       | 24F   |
| 23R    | NT9X19   | Filler faceplate   |          |                                       | 23F   |
| 22R    | NT9X19   | Filler faceplate   |          |                                       | 22F   |
| 21R    | NT9X89   | SCSI device I/F PB |          |                                       | 21F   |
| 20R    | NT9X89   | SCSI device I/F PB | NT9X90   | Storage device assembly               | 20F   |
| 19R    | NT9X19   | Filler faceplate   |          |                                       | 19F   |
| 18R    | NT9X19   | Filler faceplate   |          |                                       | 18F   |
| 17R    | NT9X19   | Filler faceplate   |          |                                       | 17F   |
| 16R    | NT9X19   | Filler faceplate   |          |                                       | 16F   |
| 15R    | NT9X89   | SCSI device I/F PB |          |                                       | 15F   |
| 14R    | NT9X89   | SCSI device I/F PB | NT9X90   | Storage device assembly               | 14F   |
| 13R    | NT9X19   | Filler faceplate   |          |                                       | 13F   |
| 12R    | NT9X19   | Filler faceplate   |          |                                       | 12F   |
| 11R    | NT9X19   | Filler faceplate   |          |                                       | 11F   |
| 10R    | NT9X19   | Filler faceplate   |          |                                       | 10F   |
| 09R    | NT9X89   | SCSI device I/F PB |          |                                       | 09F   |
| 08R    | NT9X89   | SCSI device I/F PB | NT9X90   | Storage device assembly               | 08F   |
| 07R    | NT9X19   | Filler faceplate   | NT9X19AA | Filler faceplate                      | 07F   |
|        |          |                    |          |                                       |       |
|        |          |                    |          | _                                     |       |
|        |          |                    | NIDX91   | Power converter card                  | 04F   |
|        |          |                    |          |                                       |       |
|        |          |                    | NTDX91   | Power converter card                  | 01F   |
| L<br>< |          |                    |          |                                       |       |
|        | v /.cui  |                    |          |                                       |       |

# NT9X89 in a storage device shelf in a file processor

### Application

Use this procedure to replace a NT9X89 in a storage device shelf for a SuperNode Multicomputing Base (SMB) file processor (FP). The following table lists the SMB FP.

| PEC    | Suffix | Card name                          | Shelf or frame name |
|--------|--------|------------------------------------|---------------------|
| NT9X89 | AA, BA | SCSI device interface paddle board | FP storage device   |

Refer to the "Index" if you cannot identify the following features for the card you want to replace:

- product engineering code (PEC)
- PEC suffix
- provisioned shelf
- provisioned frame

The "Index" contains a list of the cards, shelves, and frames documented in this card replacement book.

### **Common procedures**

This procedure refers to the following common procedures:

- Verifying load compatibility of SuperNode cards
- *Replacing a card*

Do not go to the common procedure unless the step-action procedure directs you.

# Action

This procedure contains a summary flowchart and a list of steps. Use the flowchart to review the procedure. Follow the steps to perform the procedure.

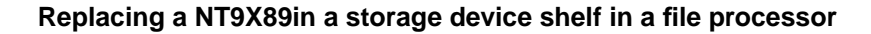

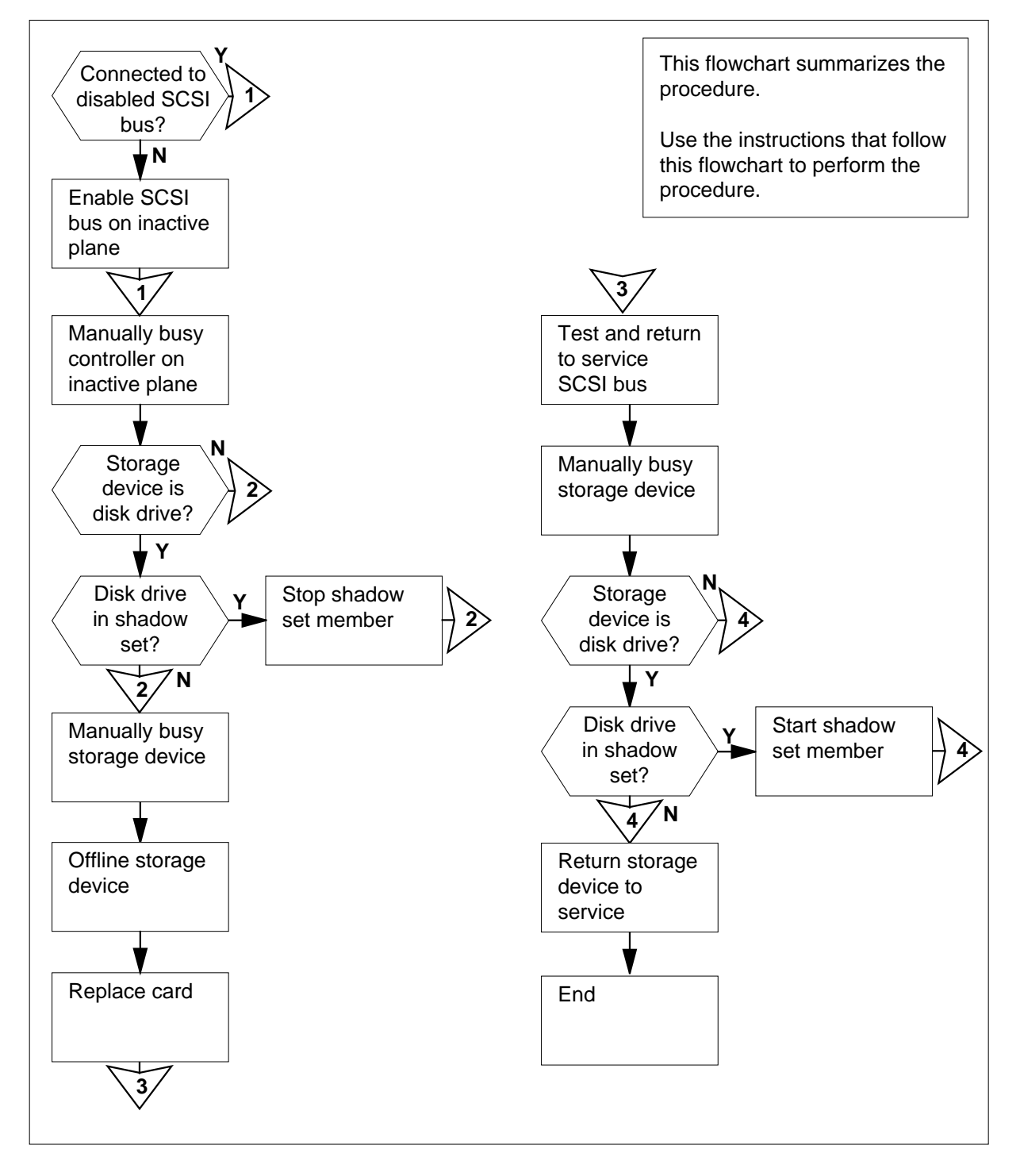

#### Replacing a NT9X89 in a storage device shelf in a file processor

#### At your Current Location

- 1 Obtain a replacement card. Make sure the replacement card and the card you remove have the same PEC and PEC suffix.
- 2 Perform the procedure *Verifying load compatibility of SuperNode cards* in this document. You must perform this procedure to make sure that the replacement card is compatible with the software load. Complete the procedure and return to this point.

#### At the MAP terminal

3 To post the FP that contains the card you replace, type

>MAPCI;MTC;PM;POST FP fp\_no

and press the Enter key.

where

fp no

is the number of the FP (0 to 99) that contains the card you will replace

Example of a MAP display:

| PM<br>FP       | SysB<br>O<br>O | ManB<br>0<br>0 | OffL<br>14<br>2 | CBsy<br>0<br>0   | ISTb<br>5<br>5 | InSv<br>11<br>4 |
|----------------|----------------|----------------|-----------------|------------------|----------------|-----------------|
| FP 20:<br>ISTb | FP20           | _QPI0          | Plane<br>NoSync | Devices<br>1SysB |                |                 |

4 To access the Devices level of the MAP display, type

>DEVICES

and press the Enter key.

Example of a MAP display:

| FP 3:<br>ISTb |   | FP3_SR256 | Plane<br>NoSync . | Devices     |
|---------------|---|-----------|-------------------|-------------|
|               |   | CTRL0     | CTRL1             | DEVICE      |
| DABM          |   | •         | •                 | 0 1 2 3 4 5 |
| SCSI          | 0 | .(EN)     | .(DIS)            |             |
| SCSI          | 1 | .(EN)     | .(DIS)            |             |

#### in a storage device shelf in a file processor (continued)

5 Determine if the NT9X89 card you replace connects to an enabled (EN) or disabled (DIS) SCSI bus.

| If the SCSI bus | Do     |
|-----------------|--------|
| is enabled      | step 6 |
| is disabled     | step 7 |

*Note:* The EN indicates the SCSI bus is enabled. The DIS indicates the SCSI bus is disabled. CTRL0 (controller 0) corresponds to plane 0 and CTRL1 corresponds to plane 1. The MAP display in step 4 indicates that both SCSI buses on plane 0 are enabled. The MAP display also indicates that both SCSI buses on plane 1 are disabled.

**6** To switch enable the SCSI bus that associates with the NT9X89 card you replace, type

>SWEN scsi\_no

and press the Enter key.

where

scsi\_no

is the number of the enabled SCSI bus (0 or 1)

Example of a MAP response:

FP 1 SwEn SCSI 0: Command request has been submitted.

FP 1 SwEn SCSI 0: Command passed.

| If the SWEN command | Do      |
|---------------------|---------|
| passed              | step 7  |
| failed              | step 33 |

7 To manually busy the disabled SCSI bus, type

>BSY SCSI scsi\_no

and press the Enter key.

where

scsi\_no

is the number of the disabled SCSI bus (0 or 1)

Example of a MAP response:

FP 1 Busy SCSI 0: Command request has been submitted. FP 1 Busy SCSI 0: Command passed.

| 33 |
|----|

8 To query the SCSI components of the FP, type

>QUERYFP SCSI scsi\_no

and press the Enter key.

where

scsi\_no is the number of the disabled SCSI bus (0 or 1)

Example of a MAP response:

| Card | Firmware | Ctrl | SCSI | Dev | Quad | Shelf | Slot | Status |
|------|----------|------|------|-----|------|-------|------|--------|
|      |          |      |      |     |      |       |      |        |
| SIP  | SXFW35CV | 0    | 0    | -   | 0    | 0     | 11   | InSv   |
| SDIP | 910822   | 0    | 0    | 0   | 0    | 3     | 8    | SysB   |
| SIP  | SXFW35CV | 1    | 0    | -   | 1    | 0     | 16   | InSv   |
| SDIP | 910822   | 1    | 0    | 0   | 0    | 3     | 9    | InSv   |

- **9** Record the following information for the NT9X89 card (SDIP) you replace:
  - SCSI number
  - device number
  - quadrant location
  - shelf number
  - slot number

*Note:* The SCSI number appears under the SCSI header in the MAP response example in step 8. The device number appears under the Dev header. The quadrant number appears under the Quad header. The shelf number appears under the Shelf header. The slot number appears under the Slot header.

**10** To query the device that associates with the NT9X89 card that you replace, type

>QUERYFP DEV scsi\_no dev\_no

and press the Enter key.

where

scsi\_no

is the SCSI number (0 or 1) you recorded in step 9

in a storage device shelf in a file processor (continued)

#### dev\_no

is the device number you recorded in step 9

Example of a MAP response:

| Dev  | Name | SCSI | Dev | Туре | Quad | Shelf | Slot | Status |   |
|------|------|------|-----|------|------|-------|------|--------|---|
|      |      |      |     |      |      |       |      |        | - |
| DK00 | )    | 0    | 0   | dk   | 0    | 3     | 8    | InSv   |   |

- 11 Record the following information for the storage device that associates with the NT9X89 card (SDIP) you replace:
  - device name
  - device type

*Note:* The device name appears under the Dev Name header of the MAP response that the system generated in step 10. The device type appears under the Type header.

| If the device type | Do      |
|--------------------|---------|
| is dk              | step 12 |
| is ct              | step 17 |

**12** Determine if the disk drive is a member of a shadow set.

*Note:* Shadow sets are datafilled in table SHADOW.

| If the disk drive               | Do      |
|---------------------------------|---------|
| is a member of a shadow set     | step 13 |
| is not a member of a shadow set | step 17 |

**13** Determine the name of the shadow set.

14 To access the shadow utility for the FP on which the disk drive resides, type

>SHADOWUT FP fp\_no

and press the Enter key

where

fp\_no

is the number of the FP (0 to 99) that contains the disk drive

Example of a MAP response:

```
FP22 is now node of reference
Disk shadowing utility is now active
SHADOWUT; FP22
```

```
15
      To stop the shadow set member, type
      >STM ss_name device_name
      and press the Enter key.
      where
         ss_name
           is the name of the shadow set (SS00 or SS01)
         device name
           is the device name you recorded in step 11
      Example input:
      >STM SS00 DK02
      Example of a MAP response:
    * *
    *** WARNING:
                                                           * * *
    *** If this is the last in-service member then File ***
    * * *
                                                           * * *
         Processing will no longer be available on the
    * * *
         shadow set: SS00
                                                           * * *
    * *
    Do you wish to proceed?
    Please confirm ("Yes", "Y", "No", or "N"):
16
      To confirm the command, type
      >YES
      and press the Enter key.
      Example of a MAP response:
     Ok, Shadow Set Member stopped.
    Approximately 1 minute to complete.
      Go to step 18.
17
      To manually busy the storage device, type
      >BSY DEV scsi_no dev_no
      and press the Enter key.
      where
         scsi no
           is the SCSI number you recorded in step 9
         dev_no
           is the device number you recorded in step 9
      Example input:
      >BSY DEV 0 1
```

Example of a MAP response:

FP 1 Busy DEV 0 1: Command request has been submitted. FP 1 Busy DEV 0 1: Command passed.

| If the BSY command                                                   | Do                                      |
|----------------------------------------------------------------------|-----------------------------------------|
| passed                                                               | step 18                                 |
| failed                                                               | step 33                                 |
| To offline the device, type                                          |                                         |
| >OFFL DEV scsi_no dev                                                | _no                                     |
| and press the Enter key.                                             |                                         |
| where                                                                |                                         |
| scsi_no<br>is the SCSI number you re                                 | ecorded in step 9                       |
| dev_no<br>is the device number you                                   | recorded in step 9                      |
| Example input:                                                       |                                         |
| >OFFL DEV 0 1                                                        |                                         |
| Example of a MAP response:                                           |                                         |
| FP 1 Offline DEV 0 1: Con<br>submitted.<br>FP 1 Offline DEV 0 1: Con | mmand request has been<br>mmand passed. |
| If the OFFL command                                                  | Do                                      |
| passed                                                               | step 19                                 |
| failed                                                               | step 33                                 |

#### At the storage device shelf

18

- **19** Locate the NT9X89 card that you must replace.
- 20 Determine the state of the LEDs on the card.

| lf                       | Do      |
|--------------------------|---------|
| no LEDs are lit          | step 21 |
| one or both LEDs are lit | step 33 |

- 21 Loosen the two screws that secure the connector to the back of the card.
- **22** To replace the card, perform the procedure *Replacing a card* in this document. Complete the procedure and return to this point.
- **23** Tighten the screws that secure the connector at the back of the card.

#### At the MAP terminal

24 To test the SCSI bus you busied in step 7, type

>TST SCSI scsi\_no

and press the Enter key.

where

scsi\_no is the number of the disabled SCSI bus (0 or 1)

Example of a MAP response:

FP 1 Test DEV 0 1: Command request has been submitted. FP 1 Test DEV 0 1: Command passed.

| If the TST command                                                                  | Do                                                     |
|-------------------------------------------------------------------------------------|--------------------------------------------------------|
| passed                                                                              | step 25                                                |
| failed                                                                              | step 33                                                |
| To return the SCSI bus to<br>>RTS SCSI scsi_no<br>and press the Enter key.<br>where | o service, type                                        |
| scsi_no<br>is the number of th<br>Example of a MAP respo                            | ne disabled SCSI bus (0 or 1)<br><i>nse:</i>           |
| FP 1 RTS DEV 0 1:<br>FP 1 RTS DEV 0 1:                                              | Command request has been submitted.<br>Command passed. |
| If the RTS command                                                                  | Do                                                     |
| passed                                                                              | step 26                                                |
|                                                                                     | aton 22                                                |

>BSY DEV scsi\_no dev\_no

26

25

in a storage device shelf in a file processor (continued)

and press the Enter key.

where

scsi\_no

is the SCSI number you recorded in step 9

**dev\_no** is the device number you recorded in step 9

Example input:

>BSY DEV 0 1

Example of a MAP response:

FP 1 Busy DEV 0 1: Command request has been submitted. FP 1 Busy DEV 0 1: Command passed.

| If the BSY command | Do      |  |
|--------------------|---------|--|
| passed             | step 27 |  |
| failed             | step 33 |  |

#### 27 Determine the type of storage device you busied in step 17.

| If the device type | Do      |
|--------------------|---------|
| is dk              | step 28 |
| is ct              | step 32 |
|                    |         |

#### 28 Determine if the disk drive is a member of a shadow set.

| If the disk drive               | Do      |
|---------------------------------|---------|
| is a member of a shadow set     | step 29 |
| is not a member of a shadow set | step 32 |

#### **29** To start the shadow set member, type

>SM ss\_name device\_name FORCE

and press the Enter key.

where

#### ss\_name

is the name of the shadow set (SS00 or SS01)

#### device\_name

is the name of the shadow set member you stopped in step 15

Example input:

>SM SS00 DK02 FORCE Example of a MAP response:

The member will be started with the following parameter settings:

Node name : FP2 Shadow set name: SS00 Device name : DK02 Transfer length: Optimal Interval : 0 Synchronization: Default Force : NO

Do you want to continue? Please confirm ("YES", "Y", "NO", or "N"):

**30** To confirm the command, type >YES and press the Enter key. *Example of a MAP response:* 

OK, Shadow Set Member start initiated.

| If the SM command            | Do                        |
|------------------------------|---------------------------|
| passed                       | step 31                   |
| failed                       | step 33                   |
| To quit the shadow utility,  | уре                       |
| >QUIT                        |                           |
| and press the Enter key.     |                           |
| Go to step 34.               |                           |
| To return the device to ser  | vice, type                |
| >RTS DEV scsi_no             | dev_no                    |
| and press the Enter key.     |                           |
| where                        |                           |
| scsi_no<br>is the SCSI numbe | you recorded in step 9    |
| dev_no<br>is the device numb | er you recorded in step 9 |

31

32

Example of a MAP response:

FP 1 RTS DEV 0 1: Command request has been submitted. FP 1 RTS DEV 0 1: Command passed.

| If the RTS command | Do      |
|--------------------|---------|
| passed             | step 34 |
| failed             | step 33 |

**33** For additional help, contact the next level of support.

**34** The procedure is complete.

# NT9X90 in a storage device shelf in a file processor

# Application

Use this procedure to replace an NT9X90 in a storage device shelf for a SuperNode Multicomputing Base (SMB) file processor (FP). The following table lists the SMB FP.

| PEC    | Suffix | Card name                                      | Shelf or frame name |
|--------|--------|------------------------------------------------|---------------------|
| NT9X90 | AA     | Storage device<br>assembly (600-Mbyte<br>disk) | FP storage device   |
| NT9X90 | AB     | Storage device<br>assembly (2.1-Gbyte<br>disk) | FP storage device   |
| NT9X90 | BA     | Storage device<br>assembly (1.2-Gbyte<br>DAT)  | FP storage device   |

Refer to the "Index" if you cannot identify the following features for the card you want to replace:

- product engineering code (PEC)
- PEC suffix
- provisioned shelf
- provisioned frame

The "Index" contains a list of the cards, shelves, and frames documented in this card replacement book.

### **Common procedures**

This procedure refers to the following common procedure:

• Verifying load compatibility of SuperNode cards

Do not go to the common procedure unless the step-action procedure directs you.

### Action

This procedure contains a summary flowchart and a list of steps. Use the flowchart to review the procedure. Follow the steps to perform the procedure.

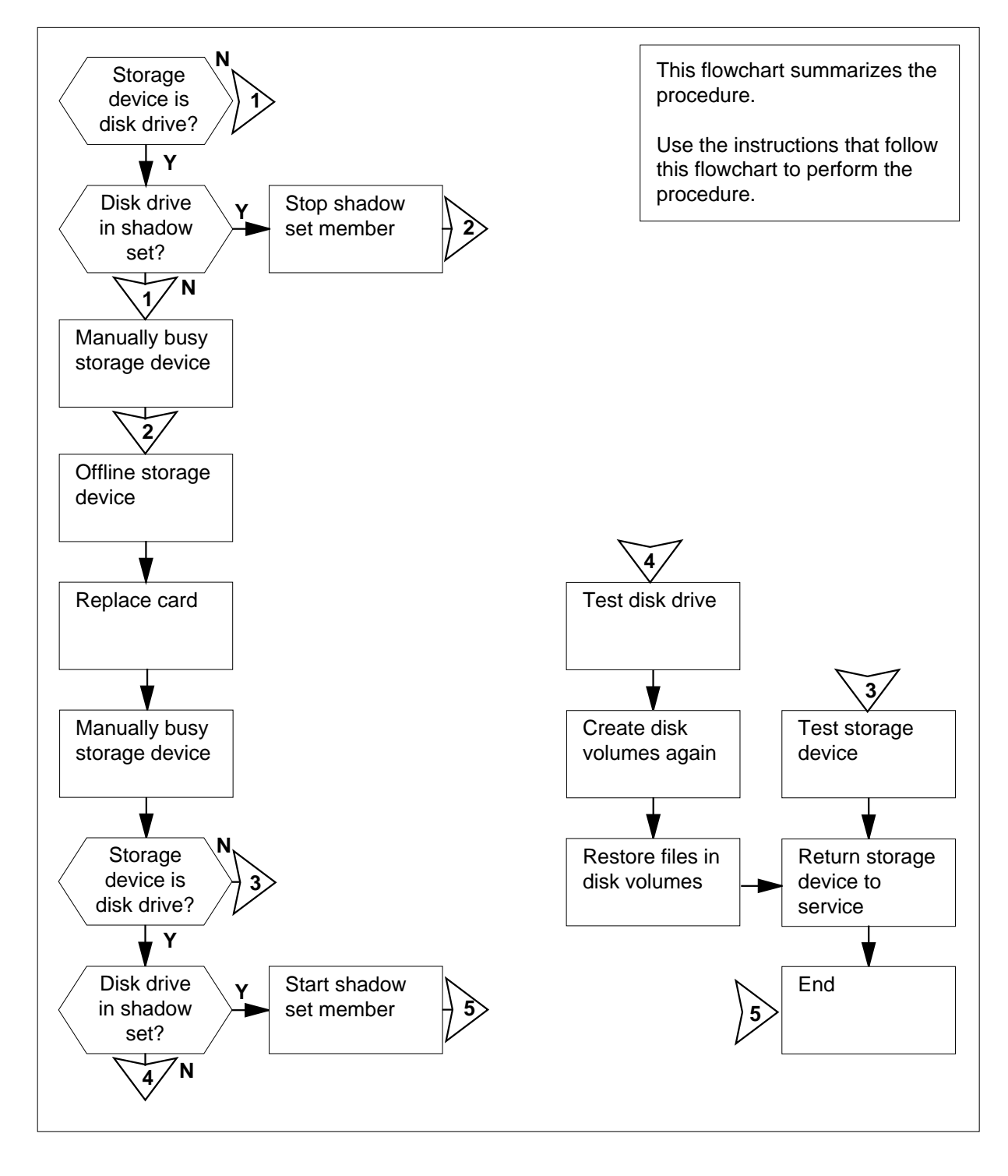

#### Summary of Replacing a NT9X90 in a storage device shelf in a file processor

#### Replacing a NT9X90 in a storage device shelf in a file processor

#### At your current location

- 1 Obtain a replacement card. Make sure that the replacement card and the card you remove have the same PEC and PEC suffix.
- 2 Perform the procedure *Verifying load compatibility of SuperNode cards* in this document. You must perform this procedure to make sure that the replacement card is compatible with the software load. Complete the procedure and return to this point.

#### At the MAP terminal

3 To post the FP that contains the card you will replace, type

>MAPCI;MTC;PM;POST FP fp\_no

and press the Enter key.

where

```
fp no
```

is the number of the FP (0 to 99) that contains the card you will replace

Example of a MAP display:

| PM<br>FP         | SysB<br>0<br>0 | ManB<br>0<br>0 | OffL<br>14<br>2 | CBsy<br>0<br>0 | ISTb<br>5<br>5 | InSv<br>11<br>4 |
|------------------|----------------|----------------|-----------------|----------------|----------------|-----------------|
| FP 20:<br>NoSync | FP20<br>1Sys   | _QPI0<br>B     | Plane           | Device         | sISTb          |                 |

To access the Devices level of the MAP display, type

>DEVICES

and press the Enter key.

Example of a MAP display:

| FP 3:<br>ISTb |   | FP3_SR256 | Plane<br>NoSync | Devices     |
|---------------|---|-----------|-----------------|-------------|
|               |   | CTRL0     | CTRL1           | DEVICE      |
| DABM          |   | •         |                 | 0 1 2 3 4 5 |
| SCSI          | 0 | .(EN)     | .(DIS)          |             |
| SCSI          | 1 | .(EN)     | .(DIS)          |             |

**5** To query the device components for the FP, type

>QUERYFP DEV ALL ALL

and press the Enter key.

4

#### Example of a MAP response:

| Dev Name | SCSI | Dev | Туре | Quad | Shelf | Slot | Status |
|----------|------|-----|------|------|-------|------|--------|
|          |      |     |      |      |       |      |        |
| dk00     | 0    | 0   | dk   | 0    | 2     | 8    | InSv   |
| CT01     | 0    | 1   | ct   | 2    | 2     | 20   | InSv   |
| DK02     | 0    | 2   | dk   | 0    | 3     | 8    | InSv   |
| DK03     | 0    | 3   | dk   | 2    | 3     | 20   | InSv   |
| DK10     | 1    | 0   | dk   | 1    | 2     | 14   | SysB   |
| CT11     | 1    | 1   | ct   | 3    | 2     | 26   | InSv   |
| DK12     | 1    | 2   | dk   | 1    | 3     | 14   | InSv   |
| DK13     | 1    | 3   | dk   | 3    | 3     | 26   | InSv   |

6 In the MAP display the system generated in step 5, identify the device you will replace. Record the following information for the device:

- SCSI number
- device number
- device type
- quadrant location
- shelf number
- slot number

**Note:** The SCSI number appears under the SCSI header on the MAP display. The device number appears under the Dev header. The device type appears under the Type header. The quadrant location appears under the Quad header. The shelf number appears under the Shelf header. The slot number appears under the Slot header.

| If the device                                              | Do      |  |
|------------------------------------------------------------|---------|--|
| is dk                                                      | step 7  |  |
| is ct                                                      | step 16 |  |
| The next action depends on why you perform this procedure. |         |  |

7

| lf                                                                                                    | Do      |
|----------------------------------------------------------------------------------------------------|---------|
| the procedure <i>Recovering disks</i><br><i>in a shadow set after loss of both</i><br><i>disks</i> directed you to this proce-<br>dure | step 18 |
| other than listed here                                                                                                    | step 8  |

8 Determine if the disk drive is a member of a shadow set.

Note: Datafill shadow sets in table SHADOW.

| If the disk drive                                                                                                    | Do                                                                        |                                            |                             |   |
|----------------------------------------------------------------------------------------------------|---------------------------------------------------------------------------|--------------------------------------------|-----------------------------|---|
| is a member of a shadow                                                                                                    | set step 9                                                                |                                            |                             |   |
| is not a member of a shace                                                                                                    | low set step 1                                                            | 6                                          |                             |   |
| Determine the name of the s                                                                                                    | hadow set.                                                                |                                            |                             |   |
| <b>Note:</b> When you display recovery procedure direct procedure is <i>Recovering</i> of the second second se | and record the sh<br>s you to this proce<br><i>disks in a shadow</i>      | adow set na<br>edure. The<br>set after los | ame, the SCP<br>SCP recover | у |
| To access the shadow utility                                                                                                    | for the FP that co                                                        | ntains the d                               | lisk drive, type            | 9 |
| >SHADOWUT FP fp_no                                                                                                    |                                                                           |                                            |                             |   |
| and press the Enter key.                                                                                                    |                                                                           |                                            |                             |   |
| where                                                                                                    |                                                                           |                                            |                             |   |
| fp_no<br>is the number of the F                                                                                                    | P (0 to 99) that c                                                        | ontains the                                | disk drive                  |   |
| To display information on the                                                                                                    | shadow set, type                                                          | 9                                          |                             |   |
| >DIS ss_name                                                                                                    |                                                                           |                                            |                             |   |
| and press the Enter key.                                                                                                    |                                                                           |                                            |                             |   |
| where                                                                                                    |                                                                           |                                            |                             |   |
| <b>ss_name</b><br>is the name of the sha                                                                                                    | adow set (SS00 o                                                          | r SS01)                                    |                             |   |
| Example of a MAP response                                                                                                    | );<br>;                                                                   |                                            |                             |   |
| Information about sh                                                                                                    | adow set #0:                                                              |                                            |                             |   |
| Node name:<br>Shadow set name<br>Set definition state<br>Set operational stat<br>Synchronization stat<br>Multi-Writes:<br>Capacity (blocks)<br>Transfer length<br>Interval:                                                                                                    | FP2<br>SS00<br>RUNN<br>e: IN S<br>us: SYNC<br>Serial<br>1244<br>Opti<br>0 | ING<br>ERVICE<br>HRONIZED<br>655<br>mal    |                             |   |
| Information about me                                                                                                    | mber disks:                                                               | ======                                     | ====                        |   |
| Name State<br>DK02 INSV<br>Perm DK13 INSV                                                                                                    | SyncState<br>Yes<br>Yes                                                   | Reads<br>0                                 | Writes<br>O                 |   |

in a storage device shelf in a file processor (continued)

| 12 | Record the shadow set member that has faults                                   |
|----|--------------------------------------------------------------------------------|
| 12 | <i>Note:</i> In the MAP display example in step 11, the shadow set member that |
|    | has faults is DK02.                                                            |
| 13 | To stop the shadow set member, type                                            |
|    | >STM ss_name device_name                                                       |
|    | and press the Enter key.                                                       |
|    | where                                                                          |
|    | <pre>ss_name is the name of the shadow set (SS00 or SS01)</pre>                |
|    | <pre>device_name   is DK (disk drive) followed by two digits</pre>             |
|    | Example input:                                                                 |
|    | >STM SS00 DK02                                                                 |
|    | Example of a MAP response:                                                     |
|    |                                                                                |
|    | <pre>************************************</pre>                                |
| 14 | To confirm the command, type                                                   |
|    | >YES                                                                           |
|    | and press the Enter key.                                                       |
|    | Example of a MAP response:                                                     |
|    |                                                                                |
|    | Ok, Shadow Set Member stopped.<br>Approximately 1 minute to complete.          |
| 15 | To quit the shadow utility, type                                               |
|    | >QUIT                                                                          |
|    | and press the Enter key.                                                       |
|    | Go to step 17.                                                                 |
| 16 | To manually busy the device that has faults, type                              |
|    | >BSY DEV scsi_no dev_no                                                        |
|    | and press the Enter key.                                                       |
|    | where                                                                          |

17

### NT9X90 in a storage device shelf in a file processor (continued)

scsi\_no
 is the SCSI number you recorded in step 6
dev\_no
 is the device number you recorded in step 6

Example of a MAP response:

FP 1 Busy DEV 0 1: Command request has been submitted. FP 1 Busy DEV 0 1: Command passed.

| If the BSY command                                     | Do            |
|--------------------------------------------------------|---------------|
| passed                                                 | step 17       |
| failed                                                 | step 48       |
| To offline the affected device, type                   |               |
| >OFFL DEV scsi_no dev_no                               |               |
| and press the Enter key.                               |               |
| where                                                  |               |
| <pre>scsi_no     is the SCSI number you recorded</pre> | ed in step 6  |
| <pre>dev_no     is the device number you record</pre>  | ded in step 6 |
| Example input:                                         |               |
| >OFFL DEV 0 1                                          |               |
| Example of a MAP response:                             |               |
|                                                        |               |

FP 1 Offline DEV 0 1: Command request has been submitted. FP 1 Offline  $\,$  DEV 0 1: Command passed.

| If the OFFL command | Do      |
|---------------------|---------|
| passed              | step 18 |
| failed              | step 48 |

#### At the storage device shelf

**18** Determine the state of both LEDs on the storage device.

| lf              | Do      |  |
|-----------------|---------|--|
| no LEDs are lit | step 19 |  |

in a storage device shelf in a file processor (continued)

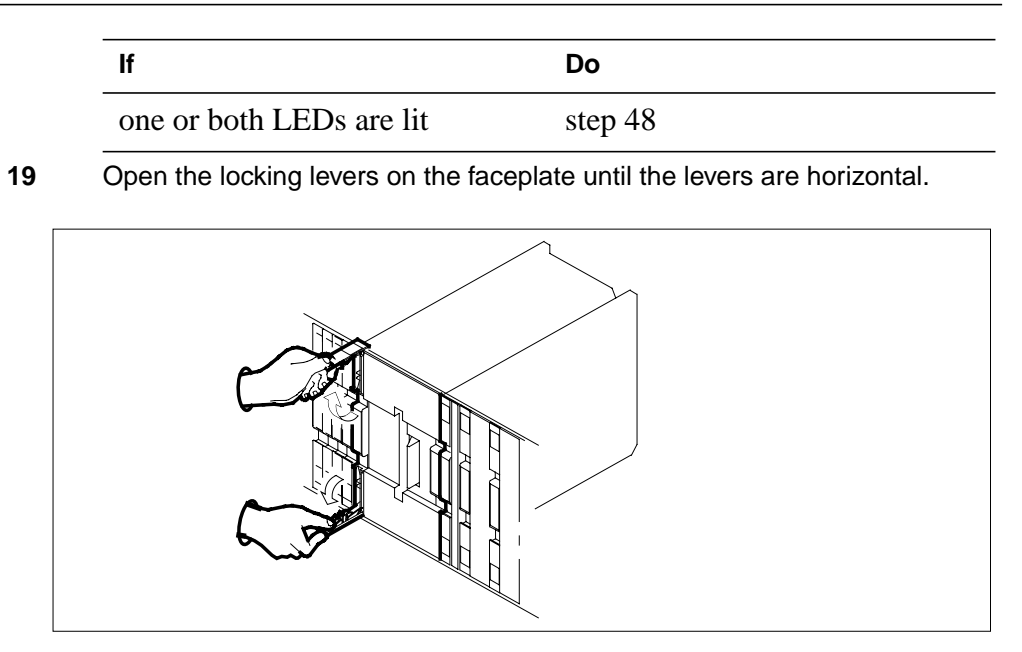

20 Carefully pull the device toward you. Continue to pull until the locking latch at the back of the storage device stops the device from clearing the shelf.

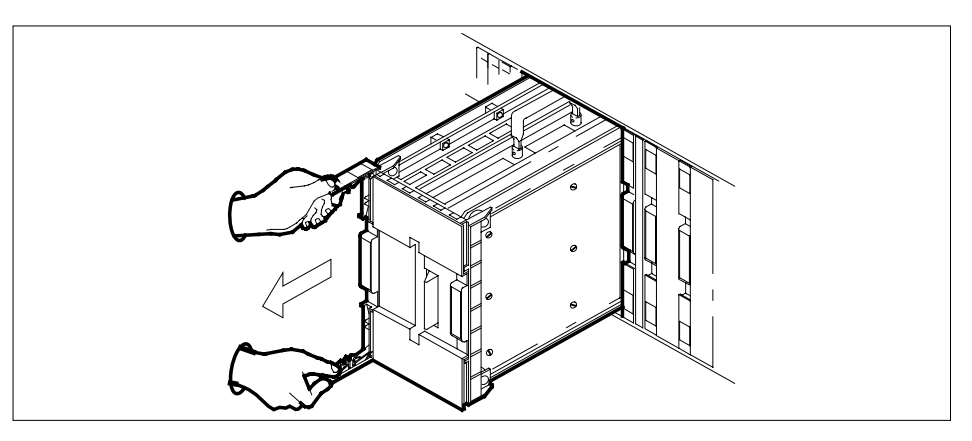

- 21 Close the locking levers.
- **22** Grasp the carrying handle for the storage device , and use your thumb to press the locking latch at the same time. Slide the storage device straight out from the shelf.

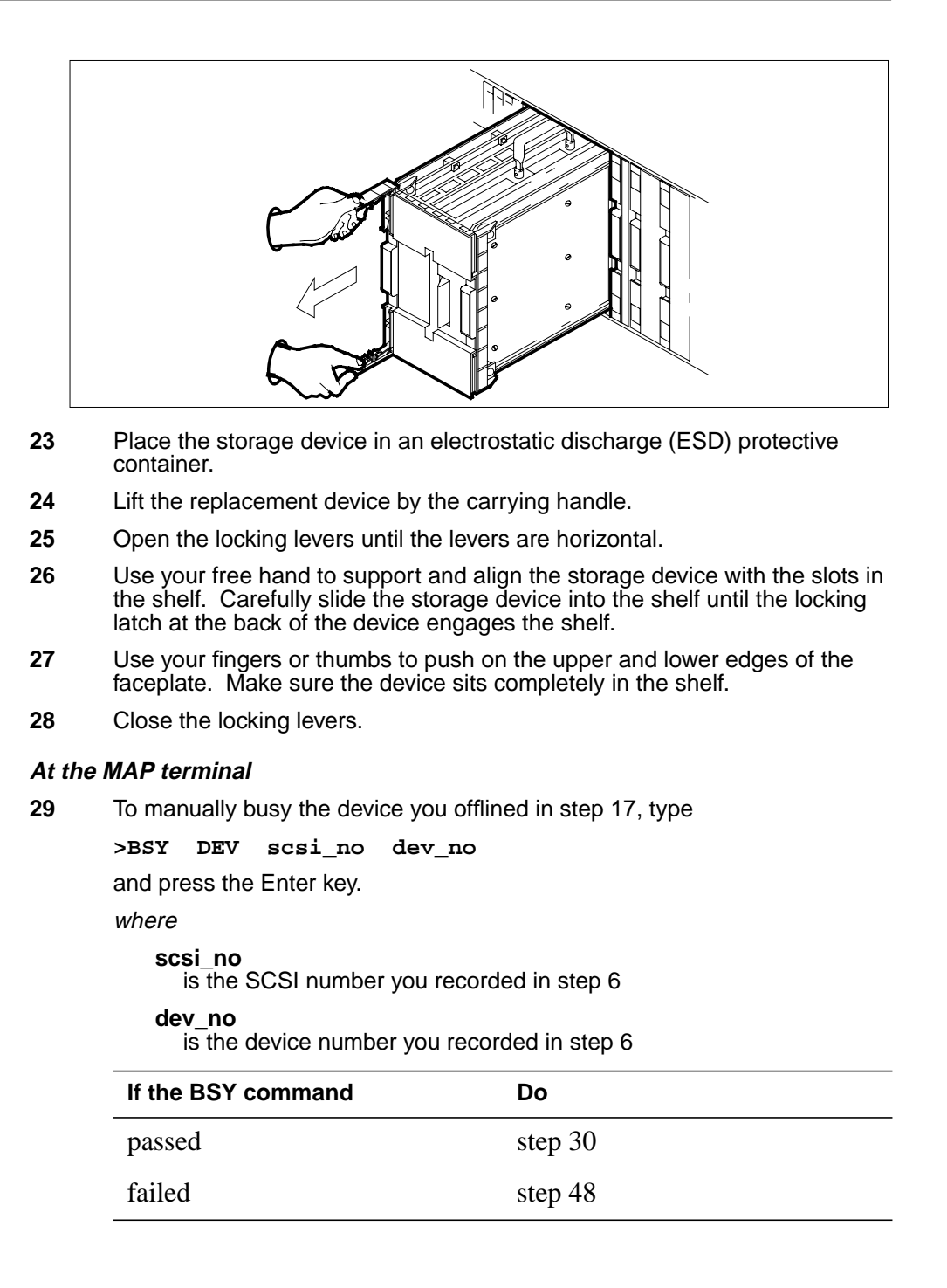

| in a storage device shelf in a file processor ( | (continued) |
|-------------------------------------------------|-------------|
|-------------------------------------------------|-------------|

| Deter                 | Determine the type of device you replaced.                                          |                                   |                                      |  |  |
|-----------------------|-------------------------------------------------------------------------------------|-----------------------------------|--------------------------------------|--|--|
| lf th                 | e device type                                                                       |                                   | Do                                   |  |  |
| is c                  | lk                                                                                  |                                   | step 31                              |  |  |
| is o                  | ct                                                                                  |                                   | step 46                              |  |  |
| Dete                  | mine if the disk o                                                                  | drive is a membe                  | er of a shadow set.                  |  |  |
| lf th                 | e disk drive                                                                        |                                   | Do                                   |  |  |
| is a                  | member of a sh                                                                      | nadow set                         | step 32                              |  |  |
| is n                  | ot a member of                                                                      | a shadow set                      | step 36                              |  |  |
| >SHA<br>and p<br>wher | Cess the shadow<br>DOWUT FP f<br>press the Enter ke<br>e<br>p_no<br>is the number c | p_no<br>py.<br>of the FP (0 to 99 | ) that contains the disk drive, type |  |  |
| To sta                | art the shadow se                                                                   | et member you s                   | topped in step 13, type              |  |  |
| >SM                   | ss_name de                                                                          | vice_name F                       | ORCE                                 |  |  |
| and p                 | oress the Enter Ke                                                                  | ey.                               |                                      |  |  |
| S                     | <b>s_name</b><br>is the name of t                                                   | the shadow set (                  | SS00 or SS01)                        |  |  |
| d                     | evice_name<br>is DK (disk driv                                                      | e) followed by tw                 | o digits                             |  |  |
| Exan                  | nple input:                                                                         | -, <b>,</b> -                     |                                      |  |  |
| >SM                   | SS00 DK02                                                                           | FORCE                             |                                      |  |  |
| Exan                  | nple of a MAP res                                                                   | sponse:                           |                                      |  |  |

34

35

36

### NT9X90 in a storage device shelf in a file processor (continued)

The member will be started with the following parameter settings: Node name : FP2 Shadow set name: SS00 Device name : DK02 Transfer length: Optimal : 0 Interval Synchronization: Default Force : NO Do you want to continue? Please confirm ("Yes", "Y", "No", or "N"): To confirm the command, type >YES and press the Enter key. Example of a MAP response: OK, Shadow Set Member start initiated. If the SM command Do step 35 passed failed step 48 To quit the shadow utility, type >QUIT and press the Enter key. Go to step 49. To test the storage device, type >TST DEV scsi\_no dev\_no and press the Enter key. where scsi\_no is the SCSI number you recorded in step 6 dev no is the device number you recorded in step 6 Example of a MAP response:

| FΡ | 1 | Test | DEV | 0 | 1: Command request has been submitted | d. |
|----|---|------|-----|---|---------------------------------------|----|
| FΡ | 1 | Test | DEV | 0 | 1: Command passed.                    |    |

37

38

| If the TST command                                                                               | Do                                                          |
|--------------------------------------------------------------------------------------------------|-------------------------------------------------------------|
| passed                                                                                           | step 37                                                     |
| failed                                                                                           | step 48                                                     |
| To access the disk administration                                                                | n utility, type                                             |
| >DISKADM disk_name nod                                                                           | le_name                                                     |
| and press the Enter key.                                                                         |                                                             |
| where                                                                                            |                                                             |
| <b>disk_name</b><br>is the name of the disk                                                      |                                                             |
| node_name<br>is the FP name                                                                      |                                                             |
| Example input:                                                                                   |                                                             |
| >DISKADM DK13 FP3                                                                                |                                                             |
| Example of a MAP response:                                                                       |                                                             |
| Start up command sequend<br>This may take a few minu<br>Administration of device<br>DISKADM; FP3 | ce is in progress.<br>utes.<br>e DK13 on FP3 is now active. |
| To format the disk, type                                                                         |                                                             |
| >FORMATDISK disk_name                                                                            |                                                             |
| and press the Enter key.                                                                         |                                                             |
| where                                                                                            |                                                             |
| disk_name<br>is the name of the disk                                                             |                                                             |
| Example of a MAP response:                                                                       |                                                             |
|                                                                                                  |                                                             |

```
* * * * *
                        WARNING *****
        Formatting of DK13 will
        destroy the contents of the disk.
        The formatting will:
             allocate 3 spare or alternate sectors per track,
            allocate 16 spare or alternate tracks per disk,
            use the G defect list,
            assign DK13 as the name for the disk.
            perform quick format,
            exclude force option.
        Do you want to continue?
        Please confirm ("Yes", "Y", "No", or "N"):
39
      To confirm the command, type
      >YES
      and press the Enter key.
40
      From your office records, determine the number, size, and type of volumes
      the replacement disk requires.
41
      To create a disk volume, type
      >CREATEVOL vol name vol size vol type
      and press the Enter key.
      where
         vol name
            is the name of the disk volume
         vol size
            is the size of the volume in Mbytes
         vol type
            is the type of volume (STD or FTFS)
      Example input:
      >CREATEVOL MLSUP 60 FTFS
      Example of a MAP response:
       FTFS volume MLSUP will be created on DK13.
       Volume size:
                                         60 megabytes
       First FID table extent size: 32754 entries
       Volume Free Space Map size:
                                       7936 segments
       Do you want to continue?
       Please confirm ("Yes", "Y", "No", or "N"):
```

in a storage device shelf in a file processor (continued)

- 42 To confirm the command, type >YES and press the Enter key. 43 Repeat steps 41 and 42 for each disk volume required. 44 Restore the backup files in the disk drive that has faults to the replacement disk drive volumes. 45 To quit the disk administration utility, type >QUIT and press the Enter key. Go to step 47. 46 To test the device, type >TST DEV scsi\_no dev\_no and press the Enter key. where scsi\_no is the SCSI number you recorded in step 6 dev\_no is the device number you recorded in step 6 Example of a MAP response: FP 1 Test DEV 0 1: Command request has been submitted. FP 1 Test DEV 0 1: Command passed. If the TST command Do passed step 47 failed step 48 47 To return the device to service, type
  - To return the device to service, type >RTS DEV scsi\_no dev\_no and press the Enter key. where scsi\_no is the SCSI number you recorded in step 6 dev\_no is the device number you recorded in step 6 Example of a MAP response:

FP 1 RTS DEV 0 1: Command request has been submitted. FP 1 RTS DEV 0 1: Command passed.

| If the RTS command | Do      |  |
|--------------------|---------|--|
| passed             | step 49 |  |
| failed             | step 48 |  |

**48** For additional help, contact the next level of support.

**49** The procedure is complete.

# NT9X91 in a storage device shelf in a file processor

# Application

Use this procedure to replace an NT9X91 in a storage device shelf for a SuperNode Multicomputing Base (SMB) file processor (FP). The following table lists the SMB FP.

| PEC    | Suffix | Card name                      | Shelf or frame name |
|--------|--------|--------------------------------|---------------------|
| NT9X91 | AA     | Storage device power converter | FP storage device   |
| NT9X91 | AB     | Power converter +5 V<br>+12 V  | FP storage device   |

Refer to the "Index" if you cannot identify the following features for the card you want to replace:

- product engineering code (PEC)
- PEC suffix
- provisioned shelf
- provisioned frame

The "Index" contains a list of the cards, shelves, and frames documented in this card replacement book.

# **Common procedures**

This procedure refers to the following common procedures:

- Verifying load compatibility of SuperNode cards
- Replacing a card

Do not go to the common procedure unless the step-action procedure directs you to go.

# Action

This procedure contains a summary flowchart and a list of steps. Use the flowchart to review the procedure. Follow the steps to perform the procedure.

Summary of Replacing a NT9X91 in a storage device shelf in a file processor

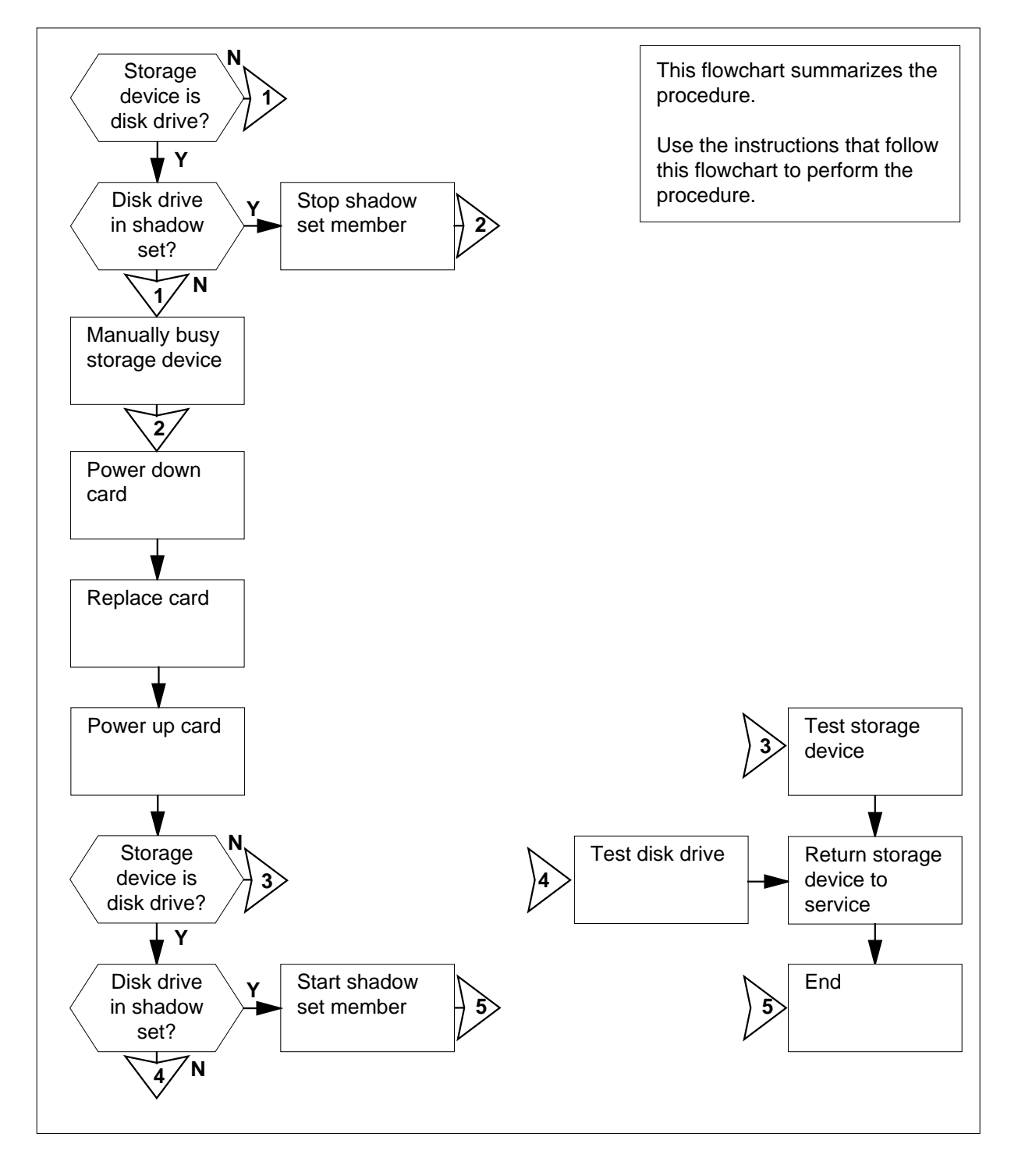

#### Replacing a NT9X91 in a storage device shelf in a file processor

#### At your current location

- 1 Obtain a replacement card. Make sure the replacement card and the card you replace have the same PEC and PEC suffix.
- 2 Perform the procedure *Verifying load compatibility of SuperNode cards* in this document. You must perform this procedure to make sure that the replacement card is compatible with the software load. Complete the procedure and return to this point.

#### At the MAP terminal

3 To post the FP that contains the card you will replace, type

>MAPCI;MTC;PM;POST FP fp\_no

and press the Enter key.

where

```
fp no
```

is the number of the FP (0 to 99) that contains the card you will replace

Example of a MAP display:

| PM<br>FP | SysB<br>O<br>O | ManB<br>0<br>0 | OffL<br>14<br>2 | CBsy<br>0<br>0 | ISTD<br>5<br>5 | InSv<br>11<br>4 |
|----------|----------------|----------------|-----------------|----------------|----------------|-----------------|
| FP 20:   | FP20 OPI       | 0 F            | lane D          | DevicesIS      | Tb             |                 |

FP 20: FP20\_QPI0 NoSync 1SysB

To access the Devices level of the MAP display, type

>DEVICES

4

and press the Enter key.

Example of a MAP display:

| FP 3:<br>ISTb | FP3_SR256 | Plane<br>NoSync . | Devices     |
|---------------|-----------|-------------------|-------------|
|               | CTRL0     | CTRL1             | DEVICE      |
| DABM          |           |                   | 0 1 2 3 4 5 |
| SCSI 0        | .(EN)     | .(DIS)            |             |
| SCSI 1        | .(EN)     | .(DIS)            |             |

#### At the MAP terminal

5 To post the device that the NT9X91 card powers, type

>POSTDEV scsi\_bus\_no device\_no

and press the Enter key.

where

scsi\_bus\_no is the number of the SCSI bus (0 or 1)

#### device\_no

is the number of the device (0 to 5)

Example of a MAP display:

| DK12  |   | Туре   | DISK    | SCSI bus   | 1 Device     | 2 |
|-------|---|--------|---------|------------|--------------|---|
| Shelf | 2 | Status | InSv    | Shadow set | Use SHADOWUT |   |
| Quad  | 1 | Drive  | On Line | User       | SYSTEM       |   |

6 To query the device, type

>QRYDEV

and press the Enter key.

Example of a MAP response:

| Dev Name | SCSI | Dev | Туре | Quad | Shelf | Slot | Status |
|----------|------|-----|------|------|-------|------|--------|
|          |      |     |      |      |       |      |        |
| dk00     | 0    | 0   | dk   | 0    | 3     | 8    | InSv   |

- 7 From the MAP display the system generated in step 6, record the following information for the device:
  - SCSI number
  - device number
  - device type
  - quadrant location
  - shelf number
  - slot number

*Note:* The SCSI number appears under the SCSI header on the MAP display. The device number appears under the Dev header. The device type appears under the Type header. The quadrant location appears under the Quad header. The shelf number appears under the Shelf header. The slot number appears under the Slot header.

| If the device | Do     |
|---------------|--------|
| is dk         | step 8 |
| is ct         | step14 |

### in a storage device shelf in a file processor (continued)

8 Determine if the associated disk drive is a member of a shadow set.

Note: Datafill shadow sets in table SHADOW.

9

| If the disk drive                                                                                                    | Do                                                                              |             |            |
|----------------------------------------------------------------------------------------------------|---------------------------------------------------------------------------------|-------------|------------|
| is a member of a shadow set                                                                                                    | step 9                                                                          |             |            |
| is not a member of a shadow set                                                                                                    | step 14                                                                         |             |            |
| To access the shadow utility for the FI                                                                                                    | on which the dis                                                                | sk drive re | sides, typ |
| >SHADOWUT FP fp_no                                                                                                    |                                                                                 |             |            |
| and press the Enter key.                                                                                                    |                                                                                 |             |            |
| where                                                                                                    |                                                                                 |             |            |
| <pre>fp_no     is the number of the FP on whi</pre>                                                                                                    | ch the disk drive                                                               | resides     |            |
| To display information on the shadow                                                                                                    | set, type                                                                       |             |            |
| >DIS ss_name                                                                                                    |                                                                                 |             |            |
| and press the Enter key.                                                                                                    |                                                                                 |             |            |
| where                                                                                                    |                                                                                 |             |            |
| <pre>ss_name     is the name of the shadow set</pre>                                                                                                    | (SS00 or SS01)                                                                  |             |            |
| Example of a MAP response:                                                                                                    |                                                                                 |             |            |
| Information about shadow set<br>Node name: FI<br>Shadow set name:<br>Set definition state:<br>Synchronization status:<br>Multi-Writes: Se<br>Capacity (blocks)<br>Transfer length:<br>Interval: 0 | #0:<br>22<br>SS00<br>RUNNING<br>IN SERVICE<br>SYNCHRONIZ<br>21244655<br>Optimal | ED          |            |
| Information about member dis                                                                                                    | sks:                                                                            |             |            |
| Name State<br>DK02 INSV                                                                                                    | SyncState<br>Yes                                                                | Reads       | Writes     |
| Perm DK13 INSV<br>Information about member dis                                                                                                    | Yes<br>sks:                                                                     | 0           | 0          |
| lf                                                                                                    |                                                                                 | Do          |            |
| another shadow set member is in                                                                                                    | service                                                                         | ste         | p 11       |
| no other shadow set member is ir                                                                                                    | service                                                                         | ste         | p 26       |

11

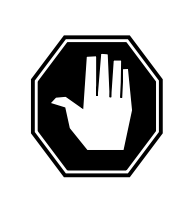

**DANGER Possible loss of service** The removal of this device from service causes a loss of service for applications that use this file processor (FP) node.

To stop the shadow set member that the NT9X91 card powers, type

```
>STM ss_name device_name
```

and press the Enter key.

where

ss\_name is the name of the shadow set (SS00 or SS01)

device\_name is DK (disk drive) followed by two digits

Example input:

>STM SS00 DK02

Example of a MAP response:

**12** To confirm the response, type

>YES

and press the Enter key. Example of a MAP response:

Ok, Shadow Set Member stopped.

Approximately 1 minute to complete.

13 To quit the shadow utility, type
QUIT
and press the Enter key.
Go to step 15.
## NT9X91

in a storage device shelf in a file processor (continued)

```
14 To manually busy the affected storage device, type
>BSY DEV scsi_no dev_no
and press the Enter key.
where
scsi_no
is the SCSI number you recorded in step 7
dev_no
is the device number you recorded in step 7
Example of a MAP response:
```

FP 1 Busy DEV 0 1: Command request has been submitted. FP 1 Busy DEV 0 1: Command passed.

#### At the storage device shelf

15

16

17

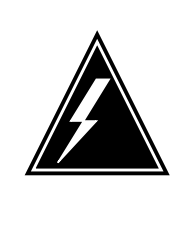

## WARNING

Static electricity damage

Wear a wrist strap that connects to the wrist-strap grounding point of a frame supervisory panel (FSP) to handle cards. The wrist strap protects the cards against static electricity damage.

To power down the NT9X91, press down and release the switch on the faceplate of the NT9X91.

| If the alarm light on the power converter                 | Do                                     |  |  |
|-----------------------------------------------------------|----------------------------------------|--|--|
| lights                                                    | step 16                                |  |  |
| does not light                                            | step 26                                |  |  |
| To replace the card, perform the pro<br>document.         | cedure <i>Replacing a card</i> in this |  |  |
| To power up the power converter, lift<br>aceplate.        | and release the power switch on the    |  |  |
|                                                           |                                        |  |  |
| If the alarm light on the power converter                 | Do                                     |  |  |
| If the alarm light on the power<br>converter<br>turns off | Do<br>step 18                          |  |  |

# NT9X91 in a storage device shelf in a file processor (continued)

| Dete | ermine the type of device you note               | d in step 7.                       |
|------|--------------------------------------------------|------------------------------------|
| lf t | he device                                        | Do                                 |
| is   | dk                                               | step 19                            |
| is   | ct                                               | step 24                            |
| Dete | ermine if the disk drive is a membe              | er of a shadow set.                |
| lf t | he disk drive                                    | Do                                 |
| is   | a member of a shadow set                         | step 20                            |
| is   | not a member of a shadow set                     | step 24                            |
| MAP  | terminal                                         |                                    |
| To a | ccess the shadow utility of the FP               | that contains the disk drive, type |
| >SH  | ADOWUT FP fp_no                                  |                                    |
| and  | press the Enter key.                             |                                    |
| whe  | pre                                              |                                    |
|      | fp_no<br>is the number of the FP (0 to 99        | ) that contains the disk drive     |
| To s | tart the shadow set member, type                 |                                    |
| >SM  | ss_name device_name                              |                                    |
| and  | press the Enter key.                             |                                    |
| whe  | pre                                              |                                    |
| ss_r | name is the name of the shadow s                 | et (SS00 or SS01)                  |
|      | device_name<br>is DK (disk drive) followed by tw | vo digits                          |
| Exa  | mple input:                                      |                                    |
| >SM  | SS00 DK02                                        |                                    |
| Exa  | mple of a MAP response:                          |                                    |

## **NT9X91** in a storage device shelf in a file processor (continued)

```
The member will be started with the following
        parametersettings:
        Node name
                        : FP2
        Shadow set name: SS00
        Device name : DK02
        Transfer length: Optimal
        Interval : 0
        Synchronization: Default
        Force
                         : NO
        Do you want to continue?
        Please confirm ("Yes", "Y", "No", or "N"):
22
      To confirm the command, type
      >YES
      and press the Enter key.
       Example of a MAP response:
       OK, Shadow Set Member start initiated.
       If the device
                                       Do
       returned to service
                                       step 23
       did not return to service
                                       step 26
23
      To quit the shadow utility, type
      >QUIT
      and press the Enter key.
      Go to step 27.
24
      To test the storage device, type
      >TST DEV scsi_no dev_no
      and press the Enter key.
       where
          scsi no
            is the SCSI number you recorded in step 7
          dev no
            is the device number you recorded in step 7
       Example of a MAP response:
```

25

# NT9X91 in a storage device shelf in a file processor (end)

FP 1 Test DEV 0 1: Command request has been submitted. FP 1 Test DEV 0 1: Command passed.

| If the TST command                                                                                                    | Do                                                                                     |
|----------------------------------------------------------------------------------------------------|----------------------------------------------------------------------------------------|
| passed                                                                                                    | step 25                                                                                |
| failed                                                                                                    | step 26                                                                                |
| To return the storage dev<br>>RTS scsi_no dev_<br>and press the Enter key.<br>where<br>scsi_no<br>is the SCSI number<br>dev_no<br>is the device numb | ice to service, type<br>_no<br>er you recorded in step 7<br>per you recorded in step 7 |
| Example of a MAP respo                                                                                                    | nse:                                                                                   |
| FP 1 RTS DEV 0 1:<br>FP 1 RTS DEV 0 1:                                                                                                    | Command request has been submitted.<br>Command passed.                                 |
| If the RTS command                                                                                                    | Do                                                                                     |
| passed                                                                                                    | step 27                                                                                |

step 26

failed

26 For additional help, contact the next level of support.

27 The procedure is complete.

# System cards in a file processor

# Application

Use this procedure to replace the following cards in a SuperNode Multicomputing Base (SMB) file processor (FP).

| PEC    | Suffix | Card name                                | Shelf or<br>frame name |
|--------|--------|------------------------------------------|------------------------|
| NT9X13 | LA     | AP/FP 68030 HPM-based CPU card           | FP                     |
| NT9X14 | DB     | 24-Mbyte memory card                     | FP                     |
| NT9X21 | AB     | Bus terminator paddle board              | FP                     |
| NT9X26 | AA, AB | Remote terminal interface paddle board   | FP                     |
| NT9X62 | AA     | Two-port subrate DS512 paddle board      | FP                     |
| NT9X86 | AA, AB | Two-port message controller card         | FP                     |
| NT9X87 | AA     | Two-access buffer memory card            | FP                     |
| NT9X88 | AA     | SCSI interface processor paddle board    | FP                     |
| NTDX15 | AA     | Power converter ±5 V                     | FP                     |
| NTDX15 | AB     | Global power converter $\pm 5 \text{ V}$ | FP                     |

If you cannot identify the product engineering code (PEC), suffix, or provisioned shelf or frame for the card you want to replace, refer to the Index. The index contains a list of the cards, shelves, and frames documented in this card replacement book.

Refer to the "Index" if you cannot identify the following features for the card you want to replace:

- product engineering code (PEC)
- PEC suffix
- provisioned shelf
- provisioned frame

The "Index" contains a list of the cards, shelves, and frames documented in this card replacement book.

## **Common procedures**

The procedure refers to the following common procedures:

- Verifying load compatibility of SuperNode cards
- Replacing a card

Do not go to the common procedure unless the step-action procedure directs you.

## Action

This procedure contains a summary flowchart and a list of steps. Use the flowchart to review the procedure. Follow the steps to perform the procedure.

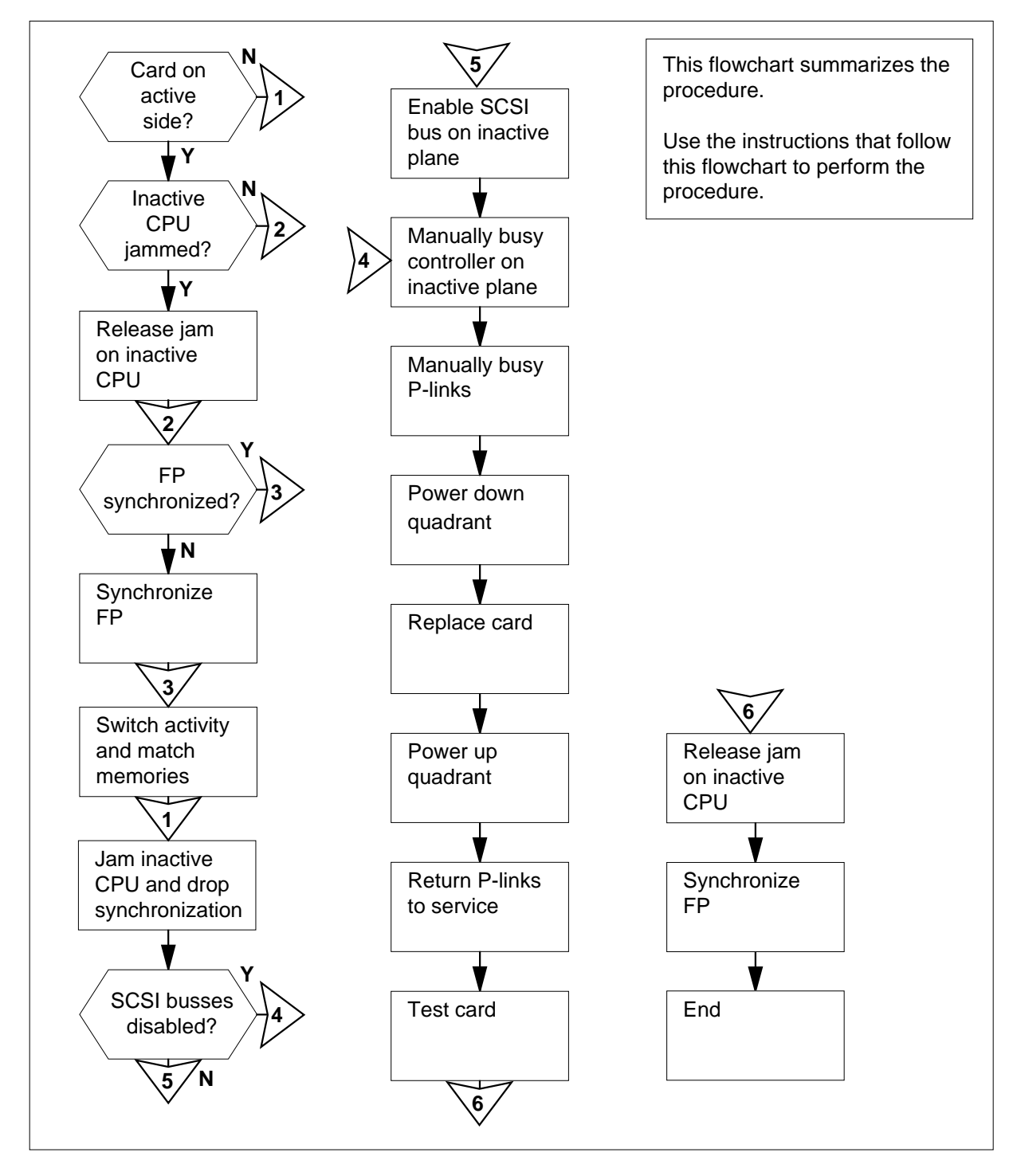

Summary of Replacing System cards in a file processor

#### Replacing System cards in a file processor

### At your current location

- 1 Obtain a replacement card. Make sure that the replacement card and the card you remove have the same PEC and PEC suffix.
- 2 Perform the procedure *Verifying load compatibility of SuperNode cards* in this document. You must perform this procedure to make sure the replacement card is compatible with the software load. Complete the procedure and return to this point.

#### At the MAP terminal

3 To post the FP that contains the card you will replace, type

>MAPCI;MTC;PM;POST FP fp\_no

and press the Enter key.

where

fp no

is the number of the FP (0 to 99) that contains the card you will replace

Example of a MAP display:

FP 20: FP20\_QPI0 Plane Devices InSv . .

4 To access the Plane level of the MAP display, type

#### >PLANE

and press the Enter key.

Example of a MAP display:

| Sync    |       | CP  | U  | Jam | DRAM | Port | Ms | gCh | ΡL | ink |
|---------|-------|-----|----|-----|------|------|----|-----|----|-----|
| No      | state | act |    |     | 0123 | Card | 0  | 1   | 0  | 1   |
|         |       |     |    |     |      |      |    |     |    |     |
| Plane O | •     | A   |    |     |      |      |    |     |    |     |
| Plane 1 | •     | I   | No |     |      | F    | L  | L   | Ρ  | Ρ   |

5 Determine if the card you will replace is on the active or the inactive plane.

*Note:* The letter A under the Act header indicates the plane is active. The letter I indicates the plane is inactive.

| If the card            | Do     |  |
|------------------------|--------|--|
| is on the active plane | step 6 |  |

| If the card                                                                                                    | Do                                                                                    |
|----------------------------------------------------------------------------------------------------|---------------------------------------------------------------------------------------|
| is on the inactive plane                                                                                                | step 13                                                                               |
| Determine if the inactive CPU is                                                                                        | s jammed.                                                                             |
| <i>Note:</i> The word YES under jammed. The word NO indic                                                               | the Jam header indicates that the CPU is cates that the CPU is not jammed.            |
| If the inactive CPU                                                                                                    | Do                                                                                    |
| is jammed                                                                                                    | step 7                                                                                |
| is not jammed                                                                                                    | step 8                                                                                |
| Determine why the inactive CP<br>have permission, release the ja<br>type                                                | U is jammed before you proceed. When yo monotic the inactive CPU. To release the jam, |
| >MATEJAM RELEASE                                                                                                    |                                                                                       |
| and press the Enter key.                                                                                                |                                                                                       |
| Example of a MAP response:                                                                                              |                                                                                       |
| FP 3 Jam Mate: Request<br>FP 3 Jam Mate: Command<br>The inactive CPU is not                                             | has been submitted.<br>d Completed.<br>t jammed.                                      |
| Determine if the FP is synchror                                                                                         | nized.                                                                                |
| <i>Note:</i> The word YES under synchronized. The word NC                                                               | the Sync header indicates that the FP<br>indicates that the FP did not synchronize.   |
|                                                                                                    |                                                                                       |
| If the FP                                                                                                    | Do                                                                                    |
| If the FP<br>is synchronized                                                                                            | Do<br>step 10                                                                         |
| If the FP<br>is synchronized<br>is not synchronized                                                                     | Do<br>step 10<br>step 9                                                               |
| If the FP<br>is synchronized<br>is not synchronized<br>To synchronize the FP, type                                      | Do<br>step 10<br>step 9                                                               |
| If the FP<br>is synchronized<br>is not synchronized<br>To synchronize the FP, type<br>>SYNC                             | Do<br>step 10<br>step 9                                                               |
| If the FP<br>is synchronized<br>is not synchronized<br>To synchronize the FP, type<br>>SYNC<br>and press the Enter key. | Do<br>step 10<br>step 9                                                               |

| FP 3 Synchronization: | Request | has been submitted. |
|-----------------------|---------|---------------------|
| FP 3 Synchronization: | Command | completed.          |
| The PM is now running | in sync |                     |

| If the SYNC command | Do      |
|---------------------|---------|
| passed              | step 10 |
| failed              | step 62 |

**10** To switch activity, type

>SWACT

and press the Enter key.

Example of a MAP response:

FP 3 Activity Switch: Request has been submitted. FP 3 Activity Switch: Command completed. CPU 1 is now running active.

| If the SWACT command | Do      |   |
|----------------------|---------|---|
| passed               | step 11 |   |
| failed               | step 62 |   |
|                      |         | _ |

11 To match the memories of the CPUs, type

>MATCH

and press the Enter key.

Example of a MAP response:

FP 3 Memory Match: Request has been submitted. FP 3 Memory Match: Command Completed. Memory match was executed whilethe node was running in SYNC. Memory contents have been matched across the two planes

- **12** Determine if the system completed the following conditions as a result of the memory match:
  - The memory match was successful.
  - The system did not generate any mismatch logs (AP317, AP318, FP354).
  - The FP remained synchronized, indicated by YES or NoOvr under the Sync header on the MAP display.

| If the system                   | Do      |
|---------------------------------|---------|
| completed the conditions        | step 13 |
| did not complete the conditions | step 62 |

13 To jam the inactive CPU, type

#### >MATEJAM SET

and press the Enter key.

Example of a MAP response:

FP 3 Jam Mate: Request has been submitted. FP 3 Jam Mate Command completed. The inactive CPU is jammed

14 To drop synchronization, type

>DPSYNC

and press the Enter key.

Example of a MAP response:

If you intend to jam the inactive CPU, Please do so before dropping synchronization. Please confirm ("YES" or "NO"):

**15** To confirm the command, type

>YES

and press the Enter key.

Example of a MAP response:

FP 3 Drop synchronization: Request has been submitted. FP 3 Drop synchronization: Command completed.

Now running in simplex mode with CPU 1 active.

| If the DPSYNC command | Do      |
|-----------------------|---------|
| passed                | step 16 |

|   | If the DPSYNC command                                                                                                    | Do                                                                                                    |  |
|---|----------------------------------------------------------------------------------------------------|----------------------------------------------------------------------------------------------------|--|
|   | failed                                                                                                    | step 62                                                                                                    |  |
| 6 | To access the Devices level of the                                                                                                    | e MAP display, type                                                                                                    |  |
|   | >DEVICES                                                                                                    |                                                                                                    |  |
|   | and press the Enter key.                                                                                                    |                                                                                                    |  |
|   | Example of a MAP display:                                                                                                    |                                                                                                    |  |
|   | FP 3:FP3_SR256PlaneDevic<br>ISTbNoSync .                                                                                                    | es                                                                                                    |  |
|   | CTRL0CTRL1 DEVICE<br>DABM0 1 2 3 4 5<br>SCSI 0 .(EN) . (DIS)<br>SCSI 1 .(EN) . (DIS)-                                                               |                                                                                                    |  |
| 7 | Determine if the system disabled                                                                                                    | both SCSI buses on the inactive plane.                                                                                                    |  |
|   | <i>Note:</i> The CTRL0 (controller corresponds to plane 1. The E DIS indicates the SCSI bus is step 16, both SCSI buses on pl plane 1 are disabled. | 0) corresponds to plane 0 and CTRL1<br>EN indicates the SCSI bus is enabled. The<br>disabled. In the MAP display example in<br>lane 0 are enabled and both SCSI buses o |  |
|   | If both SCSI buses on the inac<br>tive plane                                                                                                    | c- Do                                                                                                    |  |
|   | are disabled                                                                                                    | step 19                                                                                                    |  |
|   | are enabled                                                                                                    | step 18                                                                                                    |  |
| 8 | To switch enable the SCSI bus or                                                                                                    | n the inactive plane, type                                                                                                    |  |
|   | >SWEN scsi_no                                                                                                    |                                                                                                    |  |
|   | and press the Enter key.                                                                                                    |                                                                                                    |  |
|   | where                                                                                                    |                                                                                                    |  |
|   | <pre>scsi_no is the number of the enabled SCSI bus (0 or 1) on the inactive plane</pre>                                                             |                                                                                                    |  |
|   | Example of a MAP response:                                                                                                    |                                                                                                    |  |
|   | FP 1 SwEn SCSI 0: Comma<br>FP 1 SwEn SCSI 0: Comma                                                                                                  | and request has been submitted.<br>and passed.                                                                                                    |  |
|   | If the SWEN command                                                                                                    | Do                                                                                                    |  |
|   | passed                                                                                                    | step 19                                                                                                    |  |
|   | failed                                                                                                    | step 62                                                                                                    |  |
|   |                                                                                                    |                                                                                                    |  |

**19** To manually busy the controller on the inactive plane, type

>BSY CTRL ctrl\_no

and press the Enter key.

where

#### ctrl\_no

is the number of the controller (0 or 1) on the inactive plane

Example of a MAP response:

FP 1 Busy CTRL 0: Command request has been submitted. FP 1 Busy CTRL 0: Command passed.

| If the BSY command | Do      |
|--------------------|---------|
| passed             | step 20 |
| failed             | step 62 |

#### 20

To access the Plane level of the MAP display, type

#### >PLANE

and press the Enter key.

Example of a MAP display:

| Sync    | CI    | Ω     | Jam | DRAM | Port | Ms | gCh | PL | ink |
|---------|-------|-------|-----|------|------|----|-----|----|-----|
| No      | state | e act |     | 0123 | Card | 0  | 1   | 0  | 1   |
| Plane O |       | A     |     |      |      |    |     |    |     |
| Plane 1 | •     | I     | Yes |      | •    | •  | •   | •  | •   |

21 Determine if the inactive FP plane is 0 or 1.

*Note:* The letter A under the Act header indicates that the plane is active. The letter I indicates the plane is inactive.

| If the inactive plane | Do      |
|-----------------------|---------|
| is 0                  | step 22 |
| is 1                  | step 24 |

22 To manually busy the P-links between plane 0 and P-link 0, type

>BSY PORT 0 PLINK 0

and press the Enter key.

Example of a MAP response:

FP 3, Port 0 PLink 0, Busy PLink: Request has been
submitted.
FP 3, Port 0 Plink 0, Busy PLink: Command completed.
completed.

The PLink is manually busy.

| If the BSY command                 | Do                          |
|------------------------------------|-----------------------------|
| passed                             | step 23                     |
| failed                             | step 62                     |
| To reconcilly by a the D links bet | waa alaa oo ah Diini oo taa |

23

To manually busy the P-links between plane 0 and P-link 1, type

>BSY PORT 0 PLINK 1 and press the Enter key.

Example of a MAP response:

FP 3, Port 0 PLink 1, Busy PLink: Request has been submitted. FP 3, Port 0 Plink 1, Busy PLink: Command completed. The PLink is manually busy.

| If the BSY command | Do      |
|--------------------|---------|
| passed             | step 26 |
| failed             | step 62 |

 24
 To manually busy the P-links between plane 1 and P-link 0, type

 >BSY PORT 1 PLINK 0

 and press the Enter key.

Example of a MAP response:

FP 3, Port 1 PLink 0, Busy PLink: Request has been submitted. FP 3, Port 1 Plink 0, Busy PLink: Command completed. The PLink is manually busy.

| If the BSY command | Do      |
|--------------------|---------|
| passed             | step 25 |
| failed             | step 62 |

25 To manually busy the P-links between plane 1 and P-link 1, type

>BSY PORT 1 PLINK 1

and press the Enter key.

Example of a MAP response:

FP 3, Port 1 PLink 1, Busy PLink: Request has been submitted. FP 3, Port 1 Plink 1, Busy PLink: Command completed.

The PLink is manually busy.

| If the BSY command | Do      |
|--------------------|---------|
| passed             | step 26 |
| failed             | step 62 |

### At the FP shelf

26

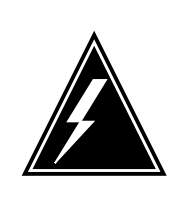

#### WARNING Static electricity damage

electricity damage.

Wear a wrist strap that connects to the wrist-strap grounding point of a frame supervisory panel (FSP) to handle circuit cards. The wrist strap protects the cards against static

Press down and release the power switch on the faceplate of the NTDX15 power converter. This procedure powers down the quadrant that corresponds to the card you replace.

| If the alarm light on the power converter | Do                     |  |
|-------------------------------------------|------------------------|--|
| turns on                                  | step 27                |  |
| does not turn on                          | step 62                |  |
| The work action demonder on the time      | of a surface surface s |  |

27

The next action depends on the type of card you replace.

| If the card               | Do      |
|---------------------------|---------|
| is an NT9X62              | step 28 |
| is other than listed here | step 34 |

28

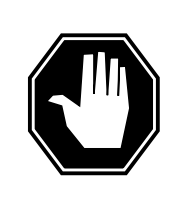

## DANGER

Possible equipment damage

Make sure you do not contaminate the fiber tip surface. Do not touch the tip of the fiber. Dirt or oil from the skin transferred to the fiber tip surface degrades fiber performance.

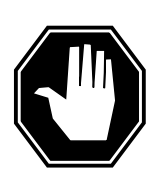

## DANGER

Damage to fiber cable

Make sure you handle fiber cables carefully. Do not crimp or bend fiber cables to a radius of less than 25 mm (1 in.).

Locate the card you will remove.

29 Label each fiber link pair transmit for the top fiber of each port and receive for the bottom fiber of each port.

*Note:* The fiber cable connections appear on the next page.

- **30** Disconnect the fiber links from the card as follows:
  - **a** Loosen the fiber connections with the latch handles up.
  - **b** Carefully push in and turn the fiber cable connector counter clockwise halfway until the connector slides out of the receptacle.
  - **c** When you disconnect the connectors, place dust caps on the ends of the connectors.

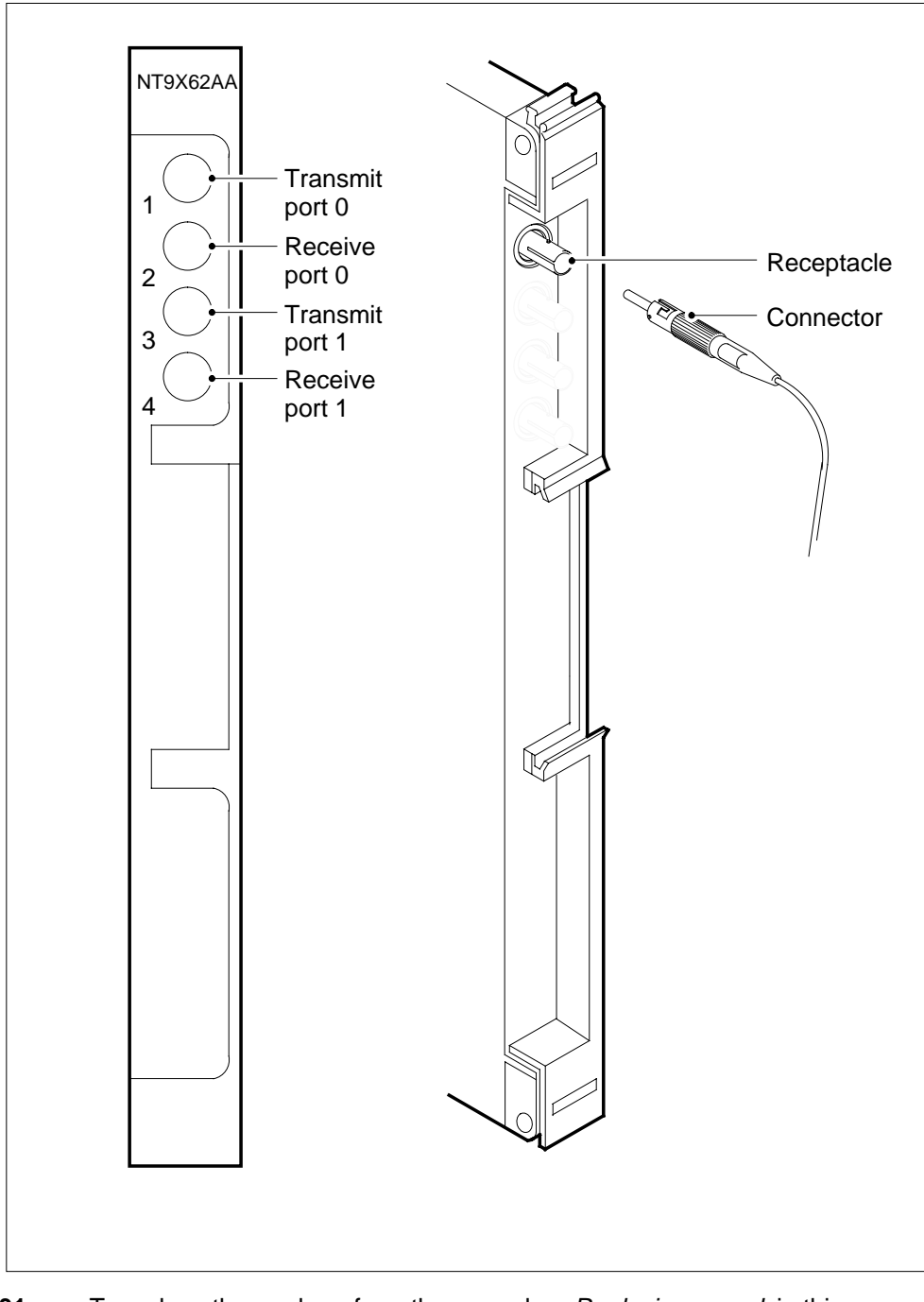

**31** To replace the card, perform the procedure *Replacing a card* in this document. Complete the procedure and return to this point.

32

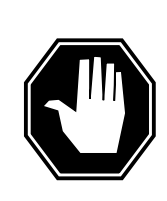

**DANGER Damage to fiber cable** Make sure you handle fiber cables carefully. Do not crimp or bend fiber cables to a radius of less than 25 mm (1 in.).

Reconnect the fiber links as follows:

- **a** Tighten the fiber connections with the latch handles up.
- **b** Carefully guide the fiber connector into the receptacle notches.
- **c** Push in and turn the fiber connector clockwise halfway until the connection is finger tight. Put a maximum of 0.169 N m (1.5 lbf in) of pressure on the fiber connector.
- **33** Go to step 35.
- **34** To replace the card, perform the procedure *Replacing a card* in this document. Complete the procedure and return to this point.
- **35** To power up the NTDX15 power converter you powered down in step 26, lift and release the power switch on the faceplate.

| If the alarm light on the power converter | Do      |
|-------------------------------------------|---------|
| turns off                                 | step 36 |
| remains on                                | step 62 |

#### At the MAP terminal

**36** Determine if the inactive FP plane is 0 or 1.

| If the inactive plane | Do      |
|-----------------------|---------|
| is 0                  | step 37 |
| is 1                  | step 39 |

**37** To return the P-links between plane 0 and P-link 0 to service, type

>RTS PORT 0 PLINK 0

and press the Enter key.

Example of a MAP response:

FP 3, Port 0 PLink 0, RTS PLink: Request has been submitted. FP 3, Port 0 PLink 0, RTS PLink: Command completed.

The PLink is in-serviceTest Passed

| If the RTS command              | Do                                    |
|---------------------------------|---------------------------------------|
| passed                          | step 38                               |
| failed                          | step 62                               |
| To return the P-links between p | plane 0 and P-link 1 to service, type |

>RTS PORT 0 PLINK 1

and press the Enter key.

Example of a MAP response:

FP 3, Port 0 PLink 1, RTS PLink: Request has been submitted. FP 3, Port 0 PLink 1, RTS PLink: Command completed.

The PLink is in-service Test Passed

| If the RTS command | Do      |
|--------------------|---------|
| passed             | step 41 |
| failed             | step 62 |
|                    |         |

39

38

To return the P-links between plane 1 and P-link 0 to service, type

>RTS PORT 1 PLINK 0

and press the Enter key.

Example of a MAP response:

FP 3, Port 1 PLink 1, RTS PLink: Request has been submitted. FP 3, Port 1 PLink 1, RTS PLink: Command completed. The PLink is in-service Test Passed

| If the RTS command | Do      |
|--------------------|---------|
| passed             | step 40 |
| failed             | step 62 |

| To return the P-links between<br>>RTS PORT 1 PLINK<br>and press the Enter key.<br><i>Example of a MAP response:</i><br>FP 3, Port 1 PLink 0,<br>submitted.<br>FP 3, Port 1 PLink 0,<br>The PLink is in-servi                                                                                                    | plane 1 and P-link 0 to service, type<br>1<br>RTS PLink: Request has been<br>RTS PLink: Command completed.<br> |
|----------------------------------------------------------------------------------------------------|----------------------------------------------------------------------------------------------------|
| If the RTS command                                                                                                    | Do                                                                                                    |
| passed                                                                                                    | step 41                                                                                                    |
| failed                                                                                                    | step 62                                                                                                    |
| and press the Enter key.<br>The next action depends on the first second second sec | ne type of card you replace.                                                                                   |
| is an NTQX86                                                                                                    | sten 43                                                                                                    |
| is other than listed here                                                                                                    | step 47                                                                                                    |
| To test the controller on the in<br>>TST CTRL ctrl_no<br>and press the Enter key.<br>where<br>ctrl_no<br>is the number of the co<br>Example of a MAP response:<br>FP 3 Test CTRL 1: Co<br>FP 3 Test CTRL 1: Co                                                                                                    | active plane, type<br>ontroller (0 or 1) on the inactive plane<br>ommand request has been submitted.           |
| If the TST command                                                                                                    | Do                                                                                                    |
| passed                                                                                                    | step 44                                                                                                    |
| failed                                                                                                    | step 62                                                                                                    |

| To return the controller on the I                                                  | nactive plane to service, type                    |
|------------------------------------------------------------------------------------|---------------------------------------------------|
| >RTS CTRL ctrl_no                                                                  |                                                   |
| and press the Enter key.                                                           |                                                   |
| where                                                                              |                                                   |
| ctrl_no<br>is the number of the con                                                | troller (0 or 1) on the inactive plane            |
| Example of a MAP response:                                                         |                                                   |
| FP 3 Busy CTRL 1: Comma<br>FP 3 Busy CTRL 1: Comma                                 | and request has been submitte<br>and passed.      |
| If the RTS command                                                                 | Do                                                |
| passed                                                                             | step 45                                           |
| failed                                                                             | step 62                                           |
| To access the Plane level of the                                                   | e MAP display, type                               |
| >PLANE                                                                             |                                                   |
| and press the Enter key.                                                           |                                                   |
| To test the ports that correspor                                                   | nd to the card that you replaced, type            |
| >TST PORT plane_no                                                                 |                                                   |
| and press the Enter key.                                                           |                                                   |
| where                                                                              |                                                   |
| <b>plane_no</b><br>is the number of the plar                                       | ne (0 or 1)                                       |
| Example of a MAP response:                                                         |                                                   |
| FP 3 Port Test: Reques<br>FP 3, Port 1, Port<br>Test Passed.<br>Port card 1 is OK. | t has been submitted.<br>Test: Command completed. |
| If the TST command                                                                 | Do                                                |
| passed                                                                             | step 60                                           |
| failed                                                                             | step 62                                           |
| To return the controller on the i                                                  | nactive plane to service, type                    |
| >RTS CTRL ctrl_no                                                                  |                                                   |
|                                                                                    |                                                   |
| and press the Enter key.                                                           |                                                   |

| If the RTS command                                                                                                    | Do                        |
|----------------------------------------------------------------------------------------------------|---------------------------|
| passed                                                                                                    | step 48                   |
| failed                                                                                                    | step 62                   |
| The next action depends on the typ                                                                                                    | e of card you replace.    |
| If the card                                                                                                    | Do                        |
| is a NT9X13, NT9X14<br>NT9X21, or NT9X26                                                                                                    | , step 49                 |
| is other than listed here                                                                                                    | step 55                   |
| To access the Plane level of the MA                                                                                                    | P display, type           |
| >PLANE                                                                                                    |                           |
| and press the Enter key.                                                                                                    |                           |
| The next action depends on the typ                                                                                                    | e of card you replaced.   |
| If the card                                                                                                    | Do                        |
| is a NT9X13                                                                                                    | step 51                   |
| is a NT9X26                                                                                                    | step 53                   |
| is a NT9X14 or NT9X21                                                                                                    | step 54                   |
| To test the card, type                                                                                                    |                           |
| >TST CPU HW                                                                                                    |                           |
| and press the Enter key.                                                                                                    |                           |
| Example of a MAP response:                                                                                                    |                           |
|                                                                                                    | l corrupt the load in the |
| CPU test of Static RAM will inactive CPU.                                                                                                    | -                         |
| CPU test of Static RAM wil<br>inactive CPU.<br>Please confirm ("YES", "Y"                                                                     | ' "NO", or "N")           |
| CPU test of Static RAM wil<br>inactive CPU.<br>Please confirm ("YES", "Y"<br>To confirm the command, type                                     | ' "NO", or "N")           |
| CPU test of Static RAM wil<br>inactive CPU.<br>Please confirm ("YES", "Y"<br>To confirm the command, type<br>>YES                             | ' "NO", or "N")           |
| CPU test of Static RAM wil<br>inactive CPU.<br>Please confirm ("YES", "Y"<br>To confirm the command, type<br>>YES<br>and press the Enter key. | ' "NO", or "N")           |

FP 3 CPU Hardware Test: Request has been submitted. FP 3 CPU Hardware Test: Command completed. Inactive CPU hardware has passed all tests issued.

| If the TST command | Do      |
|--------------------|---------|
| passed             | step 60 |
| failed             | step 62 |

**53** To test the card, type

54

>TST CPU HW RTIF

and press the Enter key.

Example of a MAP response:

FP 1 CPU hardware test: Request has been submitted. FP 1 CPU hardware test: Command completed. Inactive CPU hardware has passed all tests issued

| If the TST command                                                                                                    | Do                                                                                                    |
|----------------------------------------------------------------------------------------------------|----------------------------------------------------------------------------------------------------|
| passed                                                                                                    | step 60                                                                                                    |
| failed                                                                                                    | step 62                                                                                                    |
| To test the memory, type                                                                                                    |                                                                                                    |
| >TST MEM                                                                                                    |                                                                                                    |
| and press the Enter key.                                                                                                    |                                                                                                    |
| Example of a MAP respo                                                                                                    | onse:                                                                                                    |
|                                                                                                    |                                                                                                    |
|                                                                                                    |                                                                                                    |
| FP 1 Memory Test:                                                                                                    | Request has been submitted.                                                                                                    |
| FP 1 Memory Test:<br>FP 1 Memory Test<br>Inactive memory t                                                                                                    | Request has been submitted.<br>: Command completed.<br>est passed.                                                                                                    |
| FP 1 Memory Test:<br>FP 1 Memory Test<br>Inactive memory t<br>DRAM upgrade resu                                                                                     | Request has been submitted.<br>: Command completed.<br>est passed.<br>lts:                                                                                                    |
| FP 1 Memory Test:<br>FP 1 Memory Test<br>Inactive memory t<br>DRAM upgrade resu                                                                                     | Request has been submitted.<br>: Command completed.<br>est passed.<br>lts:                                                                                                    |
| FP 1 Memory Test:<br>FP 1 Memory Test<br>Inactive memory t<br>DRAM upgrade resu<br>DRAM Card 0: No D<br>DRAM Card 1: No D                                           | Request has been submitted.<br>: Command completed.<br>est passed.<br>lts:<br>RAM upgrade was performed.<br>RAM upgrade was performed.                                                                                           |
| FP 1 Memory Test:<br>FP 1 Memory Test<br>Inactive memory t<br>DRAM upgrade resu<br>DRAM Card 0: No D<br>DRAM Card 1: No D<br>DRAM Card 2: No D                      | Request has been submitted.<br>: Command completed.<br>est passed.<br>lts:<br>RAM upgrade was performed.<br>RAM upgrade was performed.<br>RAM upgrade was performed.                                                             |
| FP 1 Memory Test:<br>FP 1 Memory Test<br>Inactive memory t<br>DRAM upgrade resu<br>DRAM Card 0: No D<br>DRAM Card 1: No D<br>DRAM Card 2: No D<br>DRAM Card 3: No D | Request has been submitted.<br>: Command completed.<br>est passed.<br>lts:<br>RAM upgrade was performed.<br>RAM upgrade was performed.<br>RAM upgrade was performed.<br>RAM upgrade was performed.                               |
| FP 1 Memory Test:<br>FP 1 Memory Test<br>Inactive memory t<br>DRAM upgrade resu<br>DRAM Card 0: No D<br>DRAM Card 1: No D<br>DRAM Card 2: No D<br>DRAM Card 3: No D | Request has been submitted.<br>: Command completed.<br>est passed.<br>lts:<br>RAM upgrade was performed.<br>RAM upgrade was performed.<br>RAM upgrade was performed.<br>RAM upgrade was performed.<br>BAM upgrade was performed. |

| failed                                                                                                    | step 62                                                                                                    |
|----------------------------------------------------------------------------------------------------|----------------------------------------------------------------------------------------------------|
| The next action depends or                                                                                                    | n the type of card you replace.                                                                                                    |
| If the card                                                                                                    | Do                                                                                                    |
| is a NT9X87 or NT9X8                                                                                                    | 8 step 56                                                                                                    |
| is other than listed here                                                                                                    | step 59                                                                                                    |
| The next action depends or                                                                                                    | n the type of card you replaced.                                                                                                    |
| If the card                                                                                                    | Do                                                                                                    |
| is a NT9X87                                                                                                    | step 57                                                                                                    |
| is a NT9X88                                                                                                    | step 58                                                                                                    |
| >TST DABM plane_no                                                                                                    |                                                                                                    |
| where<br>plane_no<br>is the number of the<br>replaced<br>Example of a MAP respons<br>FP 3 Test DABM 0:<br>FP 3 Test DABM 0:                                           | plane (0 or 1) associated with the card yo<br>se:<br>Command request has been submit<br>Command passed.                             |
| where<br>plane_no<br>is the number of the<br>replaced<br>Example of a MAP respons<br>FP 3 Test DABM 0:<br>FP 3 Test DABM 0:<br>If the TST command                     | plane (0 or 1) associated with the card yo<br>se:<br>Command request has been submit<br>Command passed.<br><b>Do</b>                |
| <pre>where plane_no is the number of the replaced Example of a MAP respons FP 3 Test DABM 0: FP 3 Test DABM 0: If the TST command passed</pre>                        | plane (0 or 1) associated with the card yo<br>se:<br>Command request has been submit<br>Command passed.<br>Do<br>step 59            |
| where<br>plane_no<br>is the number of the<br>replaced<br>Example of a MAP respons<br>FP 3 Test DABM 0:<br>FP 3 Test DABM 0:<br>If the TST command<br>passed<br>failed | plane (0 or 1) associated with the card yo<br>se:<br>Command request has been submit<br>Command passed.<br>Do<br>step 59<br>step 62 |

# System cards in a file processor (end)

#### ctrl no

59

60

61

62

is the number of the controller (0 or 1) on the inactive plane *Example of a MAP response:* 

FP 0 Test SCSI 0: Command request has been submitted. FP 0 Test SCSI 0: Command passed.

| If the TST command                                                  | Do                                                                   |
|---------------------------------------------------------------------|----------------------------------------------------------------------|
| passed                                                              | step 59                                                              |
| failed                                                              | step 62                                                              |
| To access the Plane level of                                        | f the MAP display, type                                              |
| >PLANE                                                              |                                                                      |
| and press the Enter key.                                            |                                                                      |
| To release the jam on the in                                        | active plane, type                                                   |
| >MATEJAM RELEASE                                                    |                                                                      |
| and press the Enter key.                                            |                                                                      |
| Example of a MAP respons                                            | <i>e:</i>                                                            |
| The inactive CPU is                                                 | s not jammed.                                                        |
| >SYNC                                                               |                                                                      |
| and press the Enter key.                                            |                                                                      |
| Example of a MAP respons                                            | e:                                                                   |
| FP 3 Synchronization<br>FP 3 Synchronizatio<br>The PM is now runnin | : Request has been submitted.<br>n: Command completed.<br>g in SYNC. |
| If the SYNC command                                                 | Do                                                                   |
| passed                                                              | step 63                                                              |
| 1                                                                   |                                                                      |

**63** The procedure is complete.

# 7 Frame supervisory panel and modular supervisory panel card replacement procedures

## Introduction

This chapter contains card replacement procedures for the frame supervisory panel (FSP) and modular supervisory panel (MSP).

Each procedure contains the following sections:

- Application
- Common procedures
- Action

### Application

This section identifies the FSP or MSP card(s) included in the replacement procedure.

### **Common procedures**

This section lists common procedures for the FSP or MSP card replacement procedure. A common procedure is a series of steps that repeat within maintenance procedures. The removal and replacement of a card is an example of a common procedure. Common procedures are in the common procedures chapter in this NTP.

Do not use common procedures unless the step-action procedure directs you to go.

### Action

This procedure contains a summary flowchart and a list of steps. Use the flowchart to review the procedure. Follow the steps to perform the procedure.

## **Recording card replacement activities**

When you replace a card, record the following information in the office records:

- the serial number of the card that you replaced
- the date that you replace the card
- the reason that you replaced the card

# FSP cards in a 42-in. (106.7-cm) SuperNode cabinet

# Application

Use this procedure to replace the following cards in the shelves or frames listed.

| PEC    | Suffix | Card name                      | Shelf or frame name                                                                                                    |
|--------|--------|--------------------------------|----------------------------------------------------------------------------------------------------|
| NT0X91 | AA     | FSP drive<br>and alarm<br>card | application processor (AP) cabinet,<br>computing module (CM) cabinet, dual<br>plane combined core (DPCC) cabinet,<br>enhanced multipurpose cabinet (EMC),<br>SuperNode SE (SNSE) cabinet, 128k<br>enhanced network (ENET) cabinet, 64k<br>ENET cabinet, link peripheral processor<br>(LPP) cabinet, message switch (MS)<br>cabinet, SuperNode compact (SNC)<br>cabinet |
| NT6X36 | AA, AF | ARLB FSP<br>alarm card         | AP cabinet, CM cabinet, DPCC cabinet,<br>EMC, SNSE cabinet, 128k ENET<br>cabinet, 64k ENET cabinet, LPP cabinet,<br>MS cabinet, SNC cabinet                                                                                                    |

*Note:* Automatic recovery from low battery (ARLB)

Refer to the "Index", if you cannot identify the following features for the card that you want to replace:

- product engineering code (PEC)
- PEC suffix
- provisioned shelf
- provisioned frame

The "Index" contains a list of the cards, shelves, and frames documented in this card replacement book.

# **Common procedures**

There are no common procedures.

# FSP cards in a 42-in. (106.7-cm) SuperNode cabinet (continued)

# Action

This procedure contains a summary of the flowchart and a list of steps. Use the flowchart to review the procedure. Follow the steps to perform the procedure.

## FSP cards in a 42-in. (106.7-cm) SuperNode cabinet (continued)

## Summary of replacing FSP cards in a 42-in. (106.7-cm) SuperNode cabinet

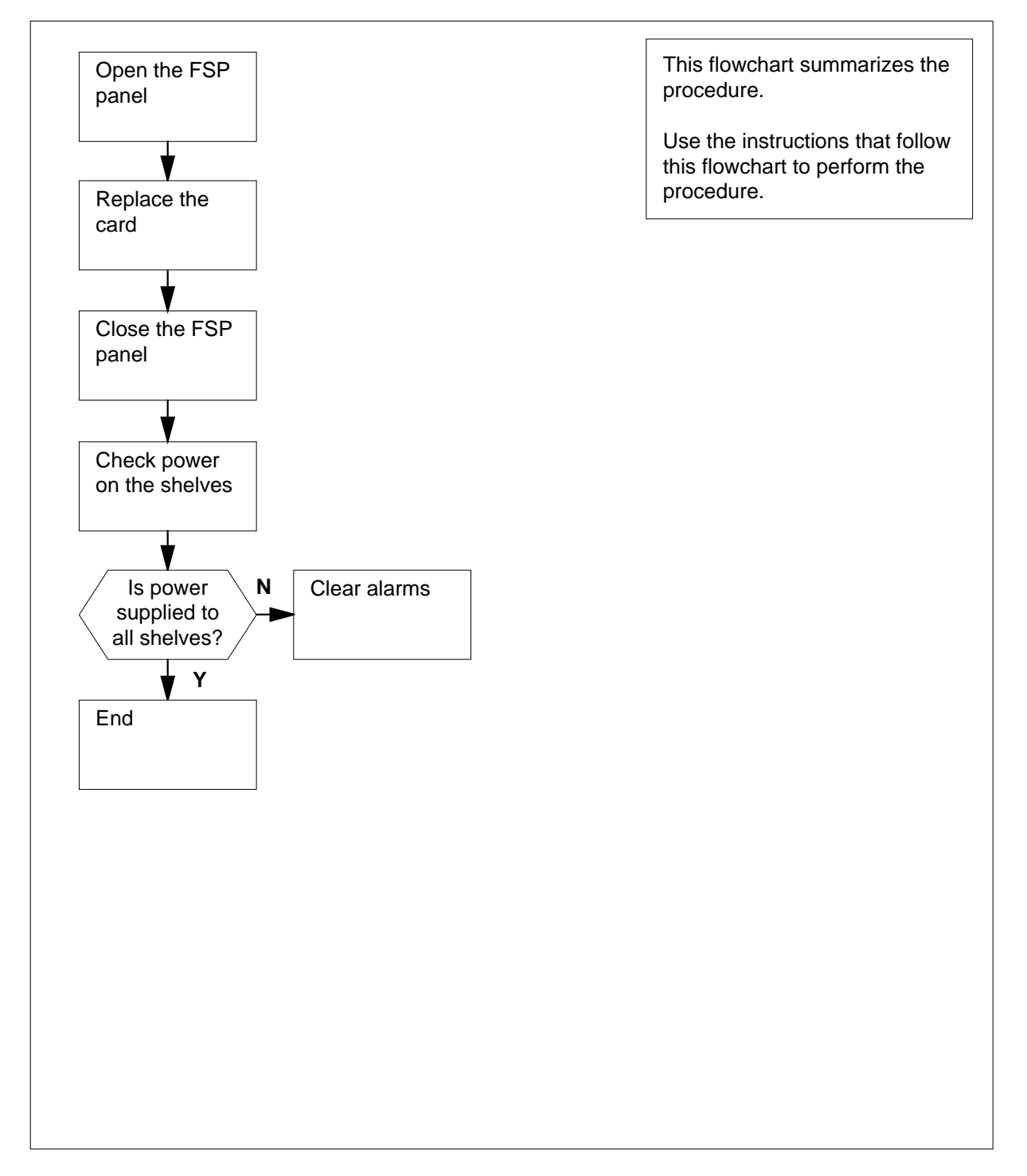

# FSP cards in a 42-in. (106.7-cm) SuperNode cabinet (continued)

Replacing FSP cards in a 42-in. (106.7-cm) SuperNode cabinet

#### At the frame

1

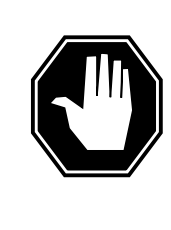

## DANGER

Risk of electrocution

Some of the terminals inside the frame supervisory panel (FSP) have an electrical potential of -48 V dc.Make sure that you remove all jewelry before you replace a card in the FSP. Do not touch any terminal inside the FSP.

Obtain a replacement card. Make sure that the replacement card and the card that you replace have the same PEC and PEC suffix.

2

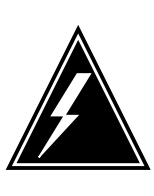

## WARNING

Static electricity damage

Wear a wrist strap that connects to the wrist-strap grounding point of a frame supervisory panel (FSP) or modular supervisory panel (MSP) to handle circuit cards. The wrist strap protects the cards against static electricity damage.

Unscrew the slotted nut on the left of the FSP.

- 3 Open the FSP.
- 4 Remove the card.
- 5 Insert the replacement alarm and control card.
- 6 Close the FSP.
- 7 Tighten the slotted nut on the FSP.
- 8 The next action depends on the reason that you perform this procedure.

| If a maintenance procedure                | Do      |  |
|-------------------------------------------|---------|--|
| directed you to this procedure            | step 9  |  |
| did not direct you to this proce-<br>dure | step 10 |  |

**9** Return to the maintenance procedure that directed you to this procedure and continue as directed.

## FSP cards in a 42-in. (106.7-cm) SuperNode cabinet (end)

| 10 | Check the CONVERTER FAIL LEDs on each power converter for each shelf.                                        |         |  |
|----|----------------------------------------------------------------------------------------------------|---------|--|
|    | If the LED for any power con-<br>verter                                                                      | Do      |  |
|    | is lit                                                                                                    | step 11 |  |
|    | is not lit                                                                                                   | step 12 |  |
| 11 | To clear alarms, go to <i>Alarm and Performance Monitoring Procedures</i> . Do not return to this procedure. |         |  |

**12** The procedure is complete.

# NT0X36 in a cabinetized input/output equipment frame

## Application

Use this procedure to replace a NT0X36 in a cabinetized input/output equipment (CIOE) frame, as listed in the following table.

| PEC    | Suffix | Card name                    | Shelf or frame name |
|--------|--------|------------------------------|---------------------|
| NT0X36 | AB     | Power control and alarm card | CIOE                |

*Note:* To perform this procedure, shelf positions 05, 19, and 33 must have one of the following:

- input/output controller (IOC)
- disk drive unit (DDU)
- magnetic tape drive unit (MTD)

If the shelf positions in the CIOE frame in your office have other subsystems or applications, contact the next level of support.

Refer to the "Index", if you cannot identify the following features for the card that you want to replace:

- product engineering code (PEC)
- PEC suffix
- provisioned shelf
- provisioned frame

The "Index" contains a list of the cards, shelves, and frames documented in this card replacement book.

## **Common procedures**

There are no common procedures.

## Action

This procedure contains a summary flowchart and a list of steps. Use the flowchart to review the procedure. Follow the steps to perform the procedure.

## NT0X36 in a cabinetized input/output equipment frame (continued)

## Summary of replacing NT0X36 in a cabinetized input/output equipment frame

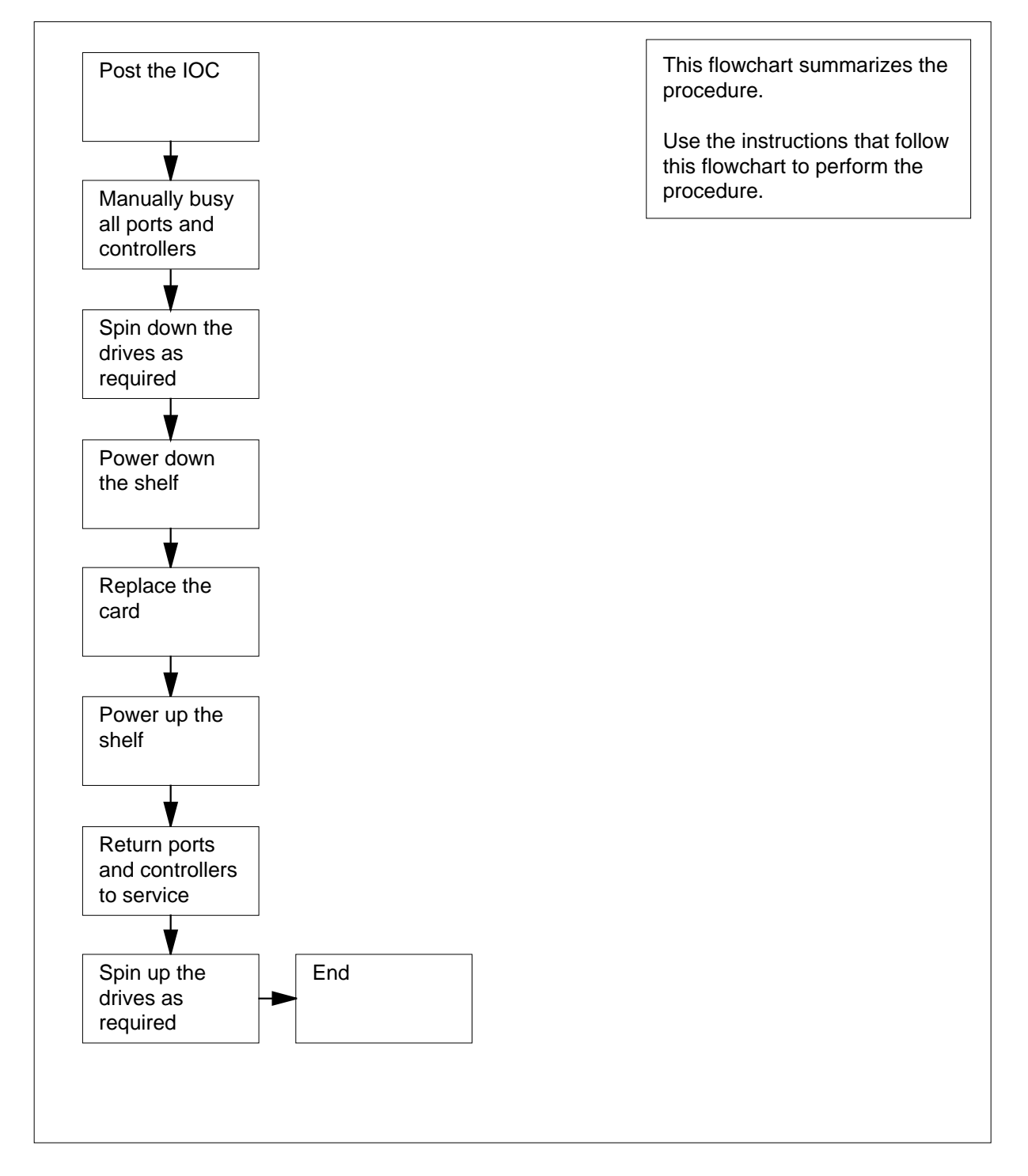

# NT0X36 in a cabinetized input/output equipment frame (continued)

#### Replacing NT0X36 in a cabinetized input/output equipment frame

#### At your current location

1

### ATTENTION

This procedure includes directions to manually busy all terminal controller cards for the IOC. Perform this procedure from a MAP terminal that does not connect to the IOC.

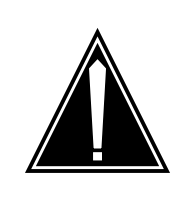

### CAUTION

#### Potential loss of service

This procedure includes directions to manually busy an IOC and the IOC device controllers or a DDU. Perform this procedure only if you need to restore out-of-service components. If you do not need to restore out-of-service components, perform this procedure during periods of low traffic.

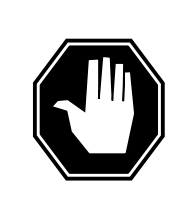

### DANGER

**Risk of electrocution** 

Some of the terminals inside the frame supervisory panel (FSP) have an electrical potential of -48 V dc. Make sure that you remove all jewelry before you replace a card in the FSP. Do not touch any terminal inside the FSP.

Obtain a replacement card. Make sure that the replacement card and the card that you remove have the same PEC and PEC suffix.

#### At the cabinet

- 2 Unscrew the slotted nut on the left of the FSP.
- 3 Open the FSP.
4

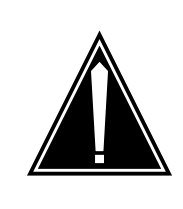

#### CAUTION

Potential loss of service

If the power distribution configuration in the following table does not match your office configuration, contact the next level of support. Contact the next level of support before you proceed.

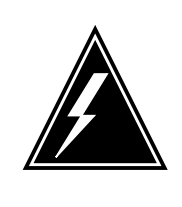

#### WARNING

Potential loss of service

If the power distribution configuration in the following table does not match your office configuration, contact the next level of support. Contact the next level of support before you proceed.

Use the following table to identify the shelf positions, subsystems, subsystem numbers, shelf side, and FSP fuse numbers that associate with the card you replace.

| Power and alarm card slot | Shelf<br>position | Sub-sy<br>stem | Wiring option | Shelf<br>side | FSP<br>fuse<br>number |
|---------------------------|-------------------|----------------|---------------|---------------|-----------------------|
| PWR ALM 1                 | 33                | DPP            |               | А             | 01                    |
|                           | 33                | MTD            | А             |               |                       |
|                           | 19                | IOC            | А             |               | 02                    |
| PWR ALM 2                 | 05                | DDU 0          |               | А             | 03                    |
|                           | 05                | ROS            |               | А             |                       |
|                           | 19                | IOC            | В             |               | 04                    |
| PWR ALM 3                 | 33                | DPP            |               | В             | 05                    |
|                           | 33                | MTD            | В             |               |                       |
|                           | 05                | DDU 1          |               | В             | 06                    |
|                           | 05                | ROS            |               | В             |                       |

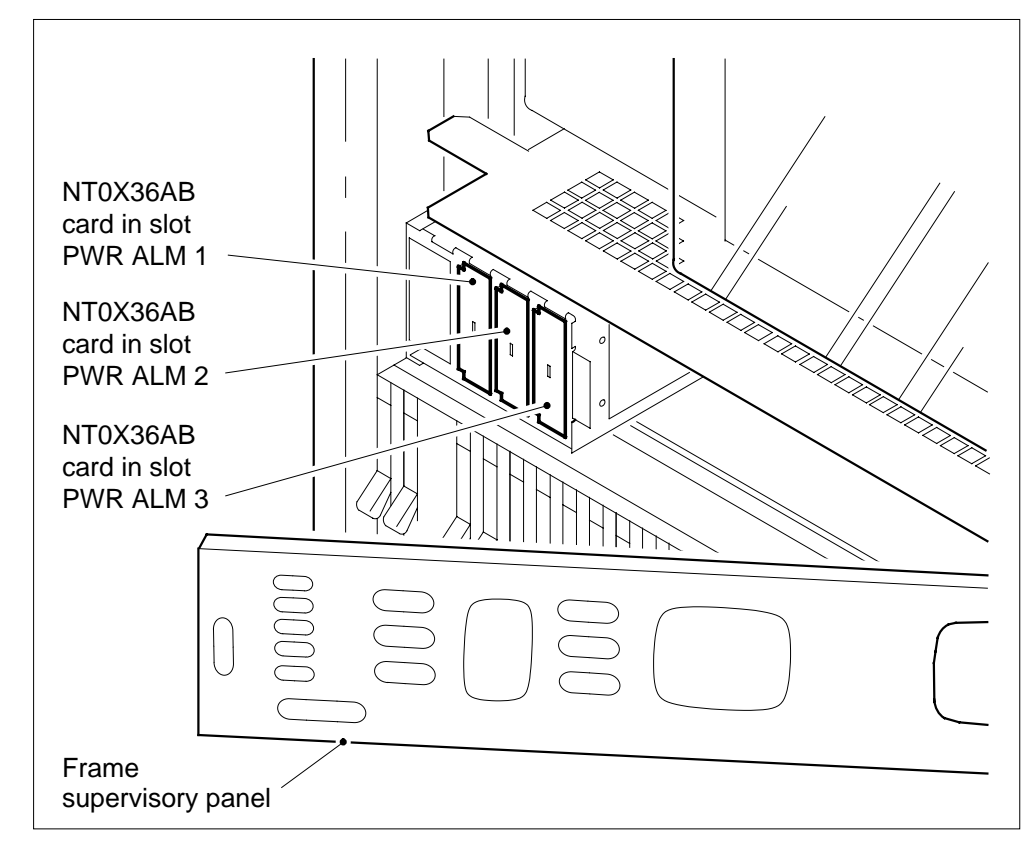

- 5 Record the shelf positions, shelf side (if needed), and fuse numbers that associate with the card that you replace.
- 6 Record the subsystem names and subsystem numbers (if needed) that associate with the power and alarm card that you replace.

*Note:* Each power and alarm card associate with two shelves (a maximum of two subsystems).

#### At the MAP terminal

7 To access the IOD level of the MAP display, type

>MAPCI;MTC;IOD

and press the Enter key.

8 To post the affected input/output controller (IOC), type

>IOC ioc\_no

and press the Enter key.

where

ioc no

is the number of the IOC (0 to 19)

| 9                      |                   | Select a shelf position from the list that you recorded at step 5. |                          |            |               |              |           |           |           |           |
|------------------------|-------------------|--------------------------------------------------------------------|--------------------------|------------|---------------|--------------|-----------|-----------|-----------|-----------|
|                        |                   | If the                                                             | shelf                    |            |               | [            | Do        |           |           |           |
|                        |                   | contai                                                             | ns DDI                   | Js         |               | S            | step 10   |           |           |           |
|                        |                   | contai                                                             | ns an I                  | C          |               | S            | step 16   |           |           |           |
|                        |                   | contai                                                             | ns othe                  | r than li  | isted he      | re s         | step 92   |           |           |           |
|                        |                   | does r                                                             | not cont                 | ain a ur   | nit           | 5            | step 46   |           |           |           |
| 10                     |                   | To post                                                            | the DDL                  | J contro   | ller for th   | e affect     | ed DDU,   | type      |           |           |
|                        |                   | >CARD                                                              | card_                    | no         |               |              |           |           |           |           |
|                        |                   | and pre                                                            | ss the E                 | nter key   | -             |              |           |           |           |           |
|                        |                   | where                                                              |                          |            |               |              |           |           |           |           |
|                        |                   | car                                                                | <b>d_no</b><br>s the car | d numb     | er (0 to 8    | 3)           |           |           |           |           |
|                        |                   | Exampl                                                             | e of a M                 | AP disp    | lay:          | ,            |           |           |           |           |
| IOD<br>IOC 0 1<br>STAT | _ 2               | 2 3                                                                |                          |            |               |              |           |           |           |           |
| DIRP: AMA<br>MLP : .   | A E               | 3 XFER<br>DPPP                                                     | : .                      | SLM<br>DPP | : SLM<br>U: . | bsy NC<br>SC | P:<br>AI: | . N       | IX25:     |           |
| IOC CAR<br>0 POR       | RD<br>RT          | 0<br>0123                                                          | 1<br>0123                | 2<br>0123  | 3<br>0123     | 4<br>0123    | 5<br>0123 | 6<br>0123 | 7<br>0123 | 8<br>0123 |
| STA                    | ΥA                |                                                                    |                          |            | ·             |              |           |           |           |           |
| TYP<br>Card O          | РЕ<br>МТТ         | MTD                                                                | DDU                      | CONS       | MPC           | CONS         |           | CONS      | MPC       |           |
|                        | Tar<br>Sta<br>Use | peName<br>atus<br>er                                               | Idl                      | e          |               |              |           |           |           |           |
| 11                     |                   | Determi                                                            | ine the s                | tate of t  | he DDU        | controll     | er card.  |           |           |           |
|                        |                   | If the card Do                                                     |                          |            |               |              |           |           |           |           |
|                        |                   | is MB<br>down                                                      | SY and                   | the as     | sociated      | l disk c     | lrive is  | not spi   | un step   | 14        |
|                        |                   | is MBS                                                             | SY and                   | the asso   | ociated of    | lisk dri     | ve is spi | un dow    | n step    | 15        |
|                        |                   | is OF                                                              | FL                       |            |               |              |           |           | step      | 84        |

### in a cabinetized input/output equipment frame (continued)

|        | If the ca                            | rd                                              | Do                      |                      |                     |                    |                                                                                                    |  |  |  |  |
|--------|--------------------------------------|-------------------------------------------------|-------------------------|----------------------|---------------------|--------------------|----------------------------------------------------------------------------------------------------|--|--|--|--|
|        | is other                             | is other than listed here step 12               |                         |                      |                     |                    |                                                                                                    |  |  |  |  |
| 12     | To determ                            | To determine if files on the DDU are open, type |                         |                      |                     |                    |                                                                                                    |  |  |  |  |
|        | and press                            | and press the Enter key.                        |                         |                      |                     |                    |                                                                                                    |  |  |  |  |
|        | Example                              | of a MAP respo                                  | onse:                   |                      |                     |                    |                                                                                                    |  |  |  |  |
| VOLID  | VOL_NAME                             | SERIAL_NO                                       | BLOCKS                  | ADDR                 | TYPE                | R/O                | FILES_OPEN                                                                                                    |  |  |  |  |
| 0      | IMAGE                                | 2800                                            | 45000                   | D000                 | 0                   | NO                 | 0                                                                                                    |  |  |  |  |
| 1<br>2 | XPMLOADS<br>RTMLOADS                 | 2801<br>2802                                    | $35000 \\ 20000$        | D000<br>D000         | 0<br>0              | NO<br>NO           | 0                                                                                                    |  |  |  |  |
| -      |                                      | 2002                                            | 20000                   | 2000                 | Ū                   |                    | , and the second second s |  |  |  |  |
| ·<br>7 | SMDR                                 | 2807                                            | 5000                    | D000                 | 0                   | NO                 | 0                                                                                                    |  |  |  |  |
| 8      | AMA1                                 | 2808                                            | 5000                    | D000                 | 0                   | NO                 | 0                                                                                                    |  |  |  |  |
| 10     | AMA2                                 | 2809<br>280A                                    | 500                     | D000                 | 0                   | NO                 | 0                                                                                                    |  |  |  |  |
|        |                                      |                                                 |                         |                      |                     |                    |                                                                                                    |  |  |  |  |
|        | lf                                   |                                                 |                         | Do                   |                     |                    |                                                                                                    |  |  |  |  |
|        | any file                             | s are open                                      |                         | step                 | step 85             |                    |                                                                                                    |  |  |  |  |
|        | all files                            | are closed                                      |                         | step                 | 13                  |                    |                                                                                                    |  |  |  |  |
| 13     | To manua                             | lly busy the DD                                 | U controlle             | er, type             |                     |                    |                                                                                                    |  |  |  |  |
|        | >BSY                                 |                                                 |                         |                      |                     |                    |                                                                                                    |  |  |  |  |
|        | and press                            | the Enter key.                                  |                         |                      |                     |                    |                                                                                                    |  |  |  |  |
| 14     | Spin dowr                            | n the disk drive,                               | , type                  |                      |                     |                    |                                                                                                    |  |  |  |  |
|        | >STOP                                |                                                 |                         |                      |                     |                    |                                                                                                    |  |  |  |  |
|        | and press                            | the Enter key.                                  |                         |                      |                     |                    |                                                                                                    |  |  |  |  |
| 15     | Wait until<br>status coo<br>display. | the DDU spins<br>le spun_down                   | down befo<br>appears ur | re you p<br>nder the | roceed t<br>Drive_S | o the n<br>tate he | ext step. The<br>eader on the MAP                                                                                                    |  |  |  |  |
| 16     | Determine                            | e the state of th                               | e IOC.                  |                      |                     |                    |                                                                                                    |  |  |  |  |
|        | If the sta                           | ate of the IOC                                  |                         | Do                   |                     |                    |                                                                                                    |  |  |  |  |
|        | is M                                 |                                                 |                         | step                 | 46                  |                    |                                                                                                    |  |  |  |  |
|        | is other                             | than listed he                                  | re                      | step                 | 17                  |                    |                                                                                                    |  |  |  |  |

|                                                      | 17            | The nex                                    | kt action                | depend     | s if term  | inal cont         | roller ca  | ards are o          | on the sh | nelf.     |
|------------------------------------------------------|---------------|--------------------------------------------|--------------------------|------------|------------|-------------------|------------|---------------------|-----------|-----------|
|                                                      |               | If terminal controller cards Do            |                          |            |            |                   |            |                     |           |           |
|                                                      |               | are on the shelf                           |                          |            |            | s                 | step 18    |                     |           |           |
|                                                      |               | are not on the shelf                       |                          |            |            | S                 | step 24    |                     |           |           |
| <b>18</b> To post the terminal controller card, type |               |                                            |                          |            |            |                   |            |                     |           |           |
|                                                      |               | >CARD                                      |                          |            |            |                   |            |                     |           |           |
|                                                      |               | and press the Enter key.                   |                          |            |            |                   |            |                     |           |           |
|                                                      |               | where                                      |                          | -          |            |                   |            |                     |           |           |
|                                                      |               | car                                        | <b>d_no</b><br>s the car | d numb     | er (0 to 8 | 3)                |            |                     |           |           |
|                                                      |               | Exampl                                     | le of a M                | IAP disp   | lay:       | ,                 |            |                     |           |           |
|                                                      |               |                                            |                          |            |            |                   |            |                     |           |           |
| IOD<br>IOC<br>STAT                                   | 01            | 23                                         |                          |            |            |                   |            |                     |           |           |
| DIRP:<br>MLP :                                       | AMA<br>•      | B XFER<br>DPPP                             | · · ·                    | SLM<br>DPP | U: SLM     | ibsy NO<br>SC     | P :<br>AI: | . N                 | x25:      | •         |
| IOC<br>0                                             | CARD<br>PORT  | 0<br>0123                                  | 1<br>0123                | 2<br>0123  | 3<br>0123  | 4<br>0123         | 5<br>0123  | 6<br>0123           | 7<br>0123 | 8<br>0123 |
|                                                      | STAT          |                                            | ·                        |            | ·          |                   |            |                     |           |           |
| Card                                                 | TYPE<br>6     | MTD<br>Ckt                                 | DDU<br>0                 | CONS       | MPC<br>1   | CONS<br>2         |            | CONS<br>3           | MPC       |           |
| Statu<br>Cons<br>ConTy                               | s<br>Id<br>pe |                                            | RD040<br>VT100           | RD<br>VI   | 041<br>100 | -<br>TEAM<br>VT10 | 4<br>0     | -<br>TEAM6<br>VT100 |           |           |
|                                                      | 19            | Note the CONS ID and status for each port. |                          |            |            |                   |            |                     |           |           |
|                                                      | lf            |                                            |                          |            |            |                   |            |                     | Do        |           |
|                                                      |               | all ports are ManBsy                       |                          |            |            |                   |            |                     | stej      | p 23      |
|                                                      |               | one o                                      | r more j                 | ports ar   | eOffl      |                   |            |                     | stej      | p 84      |
|                                                      |               | one of                                     | r more p                 | ports ar   | e.(dot     | .)                |            |                     | stej      | p 20      |
|                                                      |               | all po                                     | rts are i                | n any o    | ther out   | of-serv           | vice sta   | te                  | step 21   |           |

in a cabinetized input/output equipment frame (continued)

**20** Inform operating company personnel that you will remove from service the CONS IDs that associate with the card you replace.

21 To manually busy a port on the card, type

>BSY port\_no

and press the Enter key.

where

port\_no
 is the port number (0 to 3)

| If the BSY command | Do      |  |
|--------------------|---------|--|
| passed             | step 22 |  |
| failed             | step 92 |  |

- 22 Repeat step 21 until all ports on the card are manual busy. Go to step 23.
- **23** Repeat steps 18 to 22 for each terminal controller card on the shelf. Go to step 24.
- 24 The next action depends if multiprotocol controller (MPC) cards are on the shelf.

| If MPC cards               | Do      |  |
|----------------------------|---------|--|
| are on the shelf           | step 25 |  |
| are not on the shelf       | step 32 |  |
| To post the MPC card, type |         |  |

>CARD card\_no

and press the Enter key.

where

25

card\_no is the card number (0 to 8)

Example of a MAP display:

| IOD            |          |                |            |            |                   |                |            |      |      |        |
|----------------|----------|----------------|------------|------------|-------------------|----------------|------------|------|------|--------|
| IOC            | 0 1      | 2 3            |            |            |                   |                |            |      |      |        |
| STAT           | • •      |                |            |            |                   |                |            |      |      |        |
| DIRP:<br>MLP : | AMA      | B XFER<br>DPPP | : .<br>: . | SLN<br>DPI | A : SLM)<br>PU: . | osy NOI<br>SCA | <u>-</u> : | N    | X25: | •      |
| IOC            | CARD     | 0              | 1          | 2          | 3                 | 4              | 5          | 6    | 7    | 8      |
| 0              | PORT     | 0123           | 0123       | 0123       | 0123              | 0123           | 0123       | 0123 | 0123 | 0123   |
|                | STAT     | ·              | ·          |            | ·                 |                |            |      |      |        |
| Card           | TYPE     | MTD            | DDU        | CONS       | MPC               | CONS           |            | CONS | MPC  |        |
| Caru           | 5 U<br>U | ser            | SYST       | EM         | BOARD             | LINK0          | LINK1      | LIN  | к2   | LINK3  |
|                | S        | tatus          | Re         | ady        | COMACT            | UNEQ           | N/A        | UNE  | Q    | ENABLD |

26 Determine the state of the card.

| If the card state         | Do      |
|---------------------------|---------|
| is manb                   | step 31 |
| is OFFL                   | step 84 |
| is other than listed here | step 27 |

*Note:* The card state listed appears under the BOARD header on the MAP display.

27 To display status information on current MPC conversations, type

>QCONV

and press the Enter key.

Example of a MAP response:

| MPC     | L    | LCN    | STATUS       | CCC      | SEC  | PARDEV        | INP | OPEN OWNER |  |
|---------|------|--------|--------------|----------|------|---------------|-----|------------|--|
|         | -    |        |              |          |      |               |     |            |  |
| 0       | 3    | 1      | INACTIVE     | none     | none | none          | FIL | 0 none     |  |
| 0       | 3    | 2 3    | INACTIVE     | none     | none | none          | FIL | 0 none     |  |
|         |      |        |              |          |      |               |     |            |  |
|         |      |        |              |          |      |               |     |            |  |
| lf      | :    |        |              |          |      | Do            |     |            |  |
| lf<br>0 | ne c | or mor | e sessions a | are acti | ve   | Do<br>step 28 |     |            |  |

- 28 Notify all users that an interruption of MPC service will occur. Wait until all sessions are inactive before you proceed.
- 29 To manually busy the card and the card links, type >BSY ALL FORCE and press the Enter key. Example of a MAP response:

TYPE YES TO VERIFY FORCE, NO TO CANCEL COMMAND Please confirm ("YES", "Y", "NO", or "N"):

**30** To confirm the command, type

>YES

and press the Enter key.

| If the BSY command | Do      |
|--------------------|---------|
| passed             | step 31 |
| failed             | step 92 |

**31** Repeat steps 25 to 30 for each MPC card on the shelf. Go to step 32.

32 The next action depends if disk drive controller cards are on the shelf.

| If disk drive controller cards        | Do      |  |
|---------------------------------------|---------|--|
| are on the shelf                      | step 33 |  |
| are not on the shelf                  | step 38 |  |
| To post the disk drive controller car | l, type |  |
| >CARD card_no                         |         |  |
| and press the Enter key.              |         |  |
| where                                 |         |  |
| card_no                               |         |  |

is the card identification number (0 to 8) Example of a MAP display:

33

in a cabinetized input/output equipment frame (continued)

| IOD<br>IOC 0 1<br>STAT | 23.                                        |                                   |                           |                              |                  |                      |           |             |  |
|------------------------|--------------------------------------------|-----------------------------------|---------------------------|------------------------------|------------------|----------------------|-----------|-------------|--|
| DIRP: AMA<br>MLP: .    | B XFER:<br>DPPP:                           | . SLM<br>. DPE                    | N : SLMbs<br>PU: .        | SY NOP<br>SCAI               | : .              | N                    | x25:      |             |  |
| IOC CAR<br>0 POR       | D 0<br>T 0123                              | 1 2<br>0123 0123                  | 3<br>0123 (               | 4<br>)123 (                  | 5<br>123         | 6<br>0123            | 7<br>0123 | 8<br>0123   |  |
| STA                    | т                                          |                                   |                           |                              |                  |                      |           |             |  |
| TYP<br>Card 0          | E MTD<br>MTD<br>TapeName<br>Status<br>User | DDU CONS<br>0<br>Idle             | MPC (                     | CONS                         |                  | CONS                 | MPC       |             |  |
| 34                     | Determine                                  | the state of the                  | card.                     |                              |                  |                      |           |             |  |
|                        | If the care                                | b                                 |                           | Do                           |                  |                      |           |             |  |
|                        | is MBSY                                    |                                   |                           | step 3                       | 37               |                      |           |             |  |
|                        | is offl                                    |                                   | step 84                   |                              |                  |                      |           |             |  |
|                        | is other the                               | han listed here                   | e                         | step 3                       | 35               |                      |           |             |  |
| 35                     | To determin<br>>ALLOC<br>and press t       | ne if open files<br>he Enter key. | are on the                | DDU, typ                     | De               |                      |           |             |  |
|                        | Example of                                 | f a MAP respor                    | ise:                      |                              |                  |                      |           |             |  |
| VOLID                  | VOL_NAME                                   | SERIAL_NO                         | BLOCKS                    | ADDR                         | TYPE             | R/O                  | FILES     | _OPEN       |  |
| 0<br>1<br>2            | IMAGE<br>XPMLOADS<br>RTMLOADS              | 2800<br>2801<br>2802              | 45000<br>35000<br>20000   | D000<br>D000<br>D000         | 0<br>0<br>0      | NO<br>NO<br>NO       |           | )<br>)      |  |
| 7<br>8<br>9<br>10      | SMDR<br>AMA1<br>TST<br>AMA2                | 2807<br>2808<br>2809<br>280A      | 5000<br>5000<br>50<br>500 | D000<br>D000<br>D000<br>D000 | 0<br>0<br>0<br>0 | NO<br>NO<br>NO<br>NO |           | )<br>)<br>) |  |
|                        | lf                                         |                                   |                           | Do                           |                  |                      |           |             |  |
|                        | any files                                  | are open                          |                           | step 8                       | 35               |                      |           |             |  |

|                | lf                                           |                                                                                   |                     |            | Do             |             |              |           |           |           |
|----------------|----------------------------------------------|-----------------------------------------------------------------------------------|---------------------|------------|----------------|-------------|--------------|-----------|-----------|-----------|
|                | all fi                                       | les are                                                                           | e close             | ed         |                | step        | 36           |           |           |           |
|                | To manually busy the card, type              |                                                                                   |                     |            |                |             |              |           |           |           |
|                | >BSY                                         |                                                                                   |                     |            |                |             |              |           |           |           |
|                | and pro                                      | ess th                                                                            | e Entei             | r key.     |                |             |              |           |           |           |
|                | <i>Examp</i><br>bsyOK                        | ole of a                                                                          | a MAP               | respons    | Se:            |             |              |           |           |           |
|                | Repeat steps 33 to 36 for each disk step 38. |                                                                                   |                     | drive co   | ontroller      | card on     | the shelf    | f. Go to  |           |           |
|                | The ne shelf.                                | The next action depends if magnetic tape drive controller cards are on the shelf. |                     |            |                |             |              |           |           |           |
|                | If ma<br>cards                               | gnetic<br>S                                                                       | c tape              | drive co   | ontrolle       | r Do        |              |           |           |           |
|                | are o                                        | n the                                                                             | shelf               |            |                | step        | 39           |           |           |           |
|                | are n                                        | ot on                                                                             | the sh              | elf        |                | step        | 44           |           |           |           |
|                | To pos                                       | t the c                                                                           | ard, ty             | ре         |                |             |              |           |           |           |
|                | >CARD                                        | ca                                                                                | rd_no               |            |                |             |              |           |           |           |
|                | and pro                                      | ess th                                                                            | e Entei             | r key.     |                |             |              |           |           |           |
|                | where                                        |                                                                                   |                     |            |                |             |              |           |           |           |
|                | ca                                           | <b>rd_no</b><br>is the                                                            | card n              | umber (    | 0 to 8)        |             |              |           |           |           |
|                | Examp                                        | ole of a                                                                          | a MAP               | display:   |                |             |              |           |           |           |
| 10<br>10<br>5T | D<br>C 0<br>AT .                             | 1 2<br>• •                                                                        | 3                   |            |                |             |              |           |           |           |
| DI:<br>ML      | RP: AM<br>P :                                | А В<br>•                                                                          | XFER<br>DPPP        | : .        | SLM<br>DPP     | : SLM<br>U: | bsy NO<br>SC | P:<br>AI: | . N       | X25:      |
| IO<br>0<br>01  | C CA<br>PO                                   | RD<br>RT (                                                                        | 0<br>0123           | 1<br>0123  | 2<br>0123      | 3<br>0123   | 4<br>0123    | 5<br>0123 | 6<br>0123 | 7<br>0123 |
| U T            | ST                                           | AT                                                                                | ·                   | •          |                | ·           |              |           |           | ·         |
| Ca             | TY<br>rd 0                                   | PE MTD<br>Tape<br>Stat                                                            | MTD<br>eName<br>tus | DDU<br>Idl | CONS<br>0<br>e | MPC         | CONS         |           | CONS      | MPC       |

| Determine the state of the card.                                                   |                                                                            |  |  |  |
|------------------------------------------------------------------------------------|----------------------------------------------------------------------------|--|--|--|
| If the card                                                                        | Do                                                                         |  |  |  |
| is ManBsy                                                                          | step 43                                                                    |  |  |  |
| is Offl                                                                            | step 84                                                                    |  |  |  |
| is Idle                                                                            | step 42                                                                    |  |  |  |
| is other than listed here                                                          | step 41                                                                    |  |  |  |
| Notify all users that an interruption in until all users finish with the device be | service for the device will occur. Wait fore you proceed to the next step. |  |  |  |
| To manually busy the card, type                                                    |                                                                            |  |  |  |
| >BSY                                                                               |                                                                            |  |  |  |
| and press the Enter key.                                                           |                                                                            |  |  |  |
| Example of a MAP response:                                                         |                                                                            |  |  |  |
| bsy<br>OK                                                                          |                                                                            |  |  |  |
| Repeat steps 39 and 42 for each mag shelf. Go to step 44.                          | netic tape drive controller card on the                                    |  |  |  |
| To return to the IOC level of the MAP                                              | display, type                                                              |  |  |  |
| >QUIT                                                                              |                                                                            |  |  |  |
| and press the Enter key.                                                           |                                                                            |  |  |  |
| To manually busy the affected IOC, ty                                              | ре                                                                         |  |  |  |
| >BSY IOC                                                                           |                                                                            |  |  |  |
| and press the Enter key.                                                           |                                                                            |  |  |  |
| The next action depends on if the oth power and alarm card you replace is          | er subsystem that associates with the put of service.                      |  |  |  |
| If the other subsystem                                                             | Do                                                                         |  |  |  |
| is out of service                                                                  | step 48                                                                    |  |  |  |
| is not out of service                                                              | step 47                                                                    |  |  |  |
| that associates with the card you                                                  | step 48                                                                    |  |  |  |

47 To remove the other subsystem that associates with the card you replace, go to step 9 and follow the procedure.

#### At the CIOE frame

48

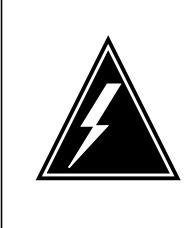

#### WARNING Static electricity damage

Wear a wrist strap that connects to the wrist-strap grounding point of a frame supervisory panel (FSP) or a modular supervisory panel (MSP) to handle circuit cards. The wrist strap protects the cards against static electricity damage.

For each power converter on the shelf, set the handle of the power converter POWER switch down to the OFF position.

49 Remove the FSP fuses that associate with the alarm and control card you replace.

Note: You recorded the fuse numbers in step 5.

50

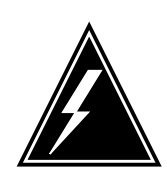

#### WARNING Loss of service

Make sure that the alarm and control card you remove is the alarm that controls the subsystems that you removed from service. Removal of the wrong card causes a loss of service.

Remove the card from the slot that you recorded in step 5.

- 51 Insert the replacement card.
- 52 Close the FSP.
- 53 Tighten the slotted nut on the FSP.
- 54 Insert the fuses that you removed in step 49.
- 55 The next action depends on the power converter on the shelf.

| If the power converter | Do      |
|------------------------|---------|
| is a NT2X70AA/AB/AC/AD | step 56 |
| is a NT2X70AE          | step 58 |
| is a NT1X78            | step 60 |

#### 56 Power up the converter, as follows.

- **a** Pull up and set the handle of the POWER switch to the RESET position. Hold the switch until the CONVERTER FAIL LED turns off.
- **b** Release the handle.

in a cabinetized input/output equipment frame (continued)

- **57** Go to step 61.
- 58 Power up the converter, as follows.
  - **a** Pull up and set the handle of the POWER switch to the ON position.
  - **b** Press and hold the RESET button on the power converter until the CONVERTER FAIL LED turns off.
  - c Release the RESET button.
- **59** Go to step 61.
- 60 Reset the power converter:
  - **a** Set the POWER switch on the converter to the ON position.
  - **b** Press and hold the RESET button on the power converter.
  - c When the CONVERTER FAIL lamp turns off, release the RESET button.
- 61 Verify that the power fail lamp is not lit. If the power lamps is not lit, the power converter is ON.

| If the power fail lamp | Do      |
|------------------------|---------|
| is not lit             | step 63 |
| is lit                 | step 92 |

#### At the MAP terminal

62 To return the IOC to service, type

>RTS IOC

and press the Enter key.

63 Select a shelf position from the list that you recorded in step 5.

|    | If the shelf                                                                     | Do                      |
|----|----------------------------------------------------------------------------------|-------------------------|
|    | has DDUs                                                                         | step 64                 |
|    | has an IOC                                                                       | step 66                 |
| 64 | To post the DDU controller that you<br>>CARD card_no<br>and press the Enter key. | posted at step 10, type |
|    | <b>card_no</b><br>is the card number (0 to 8)                                    |                         |
| 65 | To return the DDU controller to serverts                                         | vice, type              |

and press the Enter key.

 $\it Note:$  The return to service process can require a maximum of 3 min. The RTS command spins up the disk drive.

| If the RTS command                                                        |                                                            | Do                 |  |  |  |
|---------------------------------------------------------------------------|------------------------------------------------------------|--------------------|--|--|--|
| passed (status is Ready and driv                                          | step 62                                                    |                    |  |  |  |
| failed (status or drive state is oth                                      | step 92                                                    |                    |  |  |  |
| The next action depends if the control                                    | next action depends if the controller cards are on the she |                    |  |  |  |
| If disk drive or magnetic tape drive controller cards                     | Do                                                         |                    |  |  |  |
| are on the shelf                                                          | step 67                                                    |                    |  |  |  |
| are not on the shelf                                                      | step 70                                                    |                    |  |  |  |
| To post the card, type                                                    |                                                            |                    |  |  |  |
| >CARD card_no                                                             |                                                            |                    |  |  |  |
| and press the Enter key.                                                  |                                                            |                    |  |  |  |
| where                                                                     |                                                            |                    |  |  |  |
| card_no<br>is the card number (0 to 8)                                    |                                                            |                    |  |  |  |
| To return the card to service, type                                       |                                                            |                    |  |  |  |
| >RTS                                                                      |                                                            |                    |  |  |  |
| and press the Enter key.                                                  |                                                            |                    |  |  |  |
| Repeat steps 67 and 68 for each disl<br>card on the shelf. Go to step 70. | k drive or magnetic tape                                   | e drive controller |  |  |  |
| The next action depends on if MPC of                                      | cards are on the shelf.                                    |                    |  |  |  |
| If MPC cards                                                              | Do                                                         |                    |  |  |  |
| are on the shelf                                                          | step 71                                                    |                    |  |  |  |
| are not on the shelf                                                      | step 77                                                    |                    |  |  |  |
| To post the card, type                                                    |                                                            |                    |  |  |  |
| >CARD card_no                                                             |                                                            |                    |  |  |  |
| and press the Enter key.                                                  |                                                            |                    |  |  |  |
| where                                                                     |                                                            |                    |  |  |  |
| card_no<br>is the card number (0 to 8)                                    |                                                            |                    |  |  |  |

in a cabinetized input/output equipment frame (continued)

72 To load the MPC, type >DOWNLD and press the Enter key. Example of a MAP response:

DOWNLOAD OF TABLE MPC FILE "MPC403AB" SUCCEEDED

| If the DOWNLD command | Do      |
|-----------------------|---------|
| passed                | step 73 |
| failed                | step 92 |

73 To return the MPC to service, type >RTS ALL and press the Enter key. Example of a MAP response:

#### REQUEST PASSED FOR CARD.REQUEST PASSED FOR LINKS.

#### 74 Wait 1 min and check the status of MPC components.

|            | If the system status Do                                                                               |                                         |  |  |  |  |
|------------|----------------------------------------------------------------------------------------------------|-----------------------------------------|--|--|--|--|
|            | is Ready, the board status is COMACT, and the link step 75 status is ENABLD for each provisioned link |                                         |  |  |  |  |
|            | is other than listed here                                                                             | step 92                                 |  |  |  |  |
| <b>'</b> 5 | Repeat steps 71 to 74 for each car                                                                    | d on the shelf. Go to step 76.          |  |  |  |  |
| <b>′</b> 6 | Notify users that MPC service is av                                                                   | vailable.                               |  |  |  |  |
| 7          | The next action depends if termina                                                                    | inal controller cards are on the shelf. |  |  |  |  |
|            | If terminal controller cards                                                                          | Do                                      |  |  |  |  |
|            | are on the shelf                                                                                      | step 78                                 |  |  |  |  |
|            | are not on the shelf                                                                                  | step 80                                 |  |  |  |  |
| '8         | To post the card, type                                                                                |                                         |  |  |  |  |
|            | >CARD card_no                                                                                         |                                         |  |  |  |  |
|            | and press the Enter key.                                                                              |                                         |  |  |  |  |
|            | where                                                                                                 |                                         |  |  |  |  |

| To return a port on the card to service, type                                                                      |                                                                                                    |                                                                                                    |  |  |  |
|----------------------------------------------------------------------------------------------------|----------------------------------------------------------------------------------------------------|----------------------------------------------------------------------------------------------------|--|--|--|
|                                                                                                    |                                                                                                    |                                                                                                    |  |  |  |
| 2                                                                                                    | nd press the Enter key                                                                                                    |                                                                                                    |  |  |  |
| и                                                                                                    | vhere                                                                                                    |                                                                                                    |  |  |  |
|                                                                                                    | port_no<br>is the port number (0 to 3)                                                                                                    |                                                                                                    |  |  |  |
| _                                                                                                    | If the RTS command                                                                                                    | Do                                                                                                    |  |  |  |
|                                                                                                    | passed                                                                                                    | step 80                                                                                                    |  |  |  |
|                                                                                                    | failed                                                                                                    | step 92                                                                                                    |  |  |  |
| The next action depends if the other subsystem that associates with the card you replaced was returned to service. |                                                                                                    |                                                                                                    |  |  |  |
|                                                                                                    | If the other subsystem                                                                                                    | Do                                                                                                    |  |  |  |
| _                                                                                                    |                                                                                                    |                                                                                                    |  |  |  |
|                                                                                                    | was returned to service                                                                                                    | step 82                                                                                                    |  |  |  |
|                                                                                                    | was returned to service<br>was not returned to service                                                                                                    | step 82<br>step 81                                                                                                    |  |  |  |
|                                                                                                    | was returned to service<br>was not returned to service<br>does not associate with the card                                                                                                    | step 82<br>step 81<br>step 82                                                                                                    |  |  |  |
|                                                                                                    | was returned to service<br>was not returned to service<br>does not associate with the card<br>you replaced                                                                                                    | step 82<br>step 81<br>step 82                                                                                                    |  |  |  |
| <br>                                                                                                    | was returned to service<br>was not returned to service<br>does not associate with the card<br>you replaced<br>Go to step 63 and follow the procedure<br>ubsystem that associates with the the                                                                                                    | step 82<br>step 81<br>step 82<br>e to return to service the other<br>e card you replaced.                                                                |  |  |  |
| –<br>C<br>S<br>T                                                                                                   | was returned to service<br>was not returned to service<br>does not associate with the card<br>you replaced<br>Go to step 63 and follow the procedure<br>ubsystem that associates with the the<br>The next action depends on the reaso                                                                 | step 82<br>step 81<br>step 82<br>e to return to service the other<br>e card you replaced.<br>n that you perform this procedure.                          |  |  |  |
| <br>s<br>T                                                                                                    | was returned to service<br>was not returned to service<br>does not associate with the card<br>you replaced<br>Go to step 63 and follow the procedure<br>ubsystem that associates with the the<br>he next action depends on the reaso<br>If a maintenance procedure                                    | step 82<br>step 81<br>step 82<br>e to return to service the other<br>e card you replaced.<br>In that you perform this procedure.<br><b>Do</b>            |  |  |  |
|                                                                                                    | was returned to service<br>was not returned to service<br>does not associate with the card<br>you replaced<br>So to step 63 and follow the procedure<br>ubsystem that associates with the the<br>The next action depends on the reaso<br>If a maintenance procedure<br>directed you to this procedure | step 82<br>step 81<br>step 82<br>e to return to service the other<br>e card you replaced.<br>In that you perform this procedure.<br><b>Do</b><br>step 83 |  |  |  |

**84** To determine why the component is offline, consult operating company personnel. Continue as directed by operating company personnel.

85

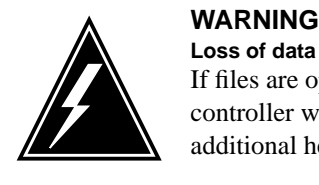

#### WARNING

If files are open do not busy the controller. If you busy the controller while files are open, billing data will be lost. For additional help, contact the next level of support.

If device independent recording package (DIRP) volumes are open, the following events occur:

- the DDU drops SysB
- billing data is lost
- open Logutil files are lost or corrupted

Before starting card replacement procedures, close the DIRP volumes. Close files from DIRP and demount active volumes from the DDU. Use the procedure, "Deallocating Recording Volumes in the DIRP Utility" in Routine Maintenance Procedures.

86 Stop files recording to and from the Logutil. Type the following command at the Logutil command level:

#### >LOGUTIL;LISTDEVS

and press the Enter key.

87 Close files on volumes on the DDU of the IOC.

>STOPDEV <dev name>

and press the Enter key.

where

#### dev name

is the name of the device

#### >QUIT

and press the Enter key.

88

#### >ALLOC

and pressing the Enter key.

| If the files | Do      |
|--------------|---------|
| are open     | step 89 |
| are closed   | step 90 |

Repeat the ALLOC command to determine if files are closed, by typing

89 Confirm that you have done steps 85 to 88. If the files are still open, contact your next level of support.

90 Manually busy the DDU, by typing

>BSY

and pressing the Enter key.

| If the DDU  | Do      |
|-------------|---------|
| is MBSY     | step 91 |
| is not MBSY | step 92 |

- **91** When cards are replaced and the DDU is in service, open the files. Use the procedure "Allocating Recording Volumes in the DIRP Utility" in *Routine Maintenance Procedures*.
- 92 For additional help, contact the next level of support.

**93** The procedure is complete.

# NT0X36 in a cabinetized trunk module equipment frame

### Application

Use this procedure to replace an NT0X36 in a cabinetized trunk module equipment (CTME) frame, as listed in the following table.

| PEC    | Suffix | Card name                    | Shelf or frame name                                                                                                    |
|--------|--------|------------------------------|----------------------------------------------------------------------------------------------------|
| NT0X36 | AB     | Power control and alarm card | CTME equipped with<br>maintenance trunk module<br>(MTM), office alarm unit<br>(OAU), or trunk module (TM).<br>Meridian or packaged switch<br>cabinet equipped with service<br>trunk module (STM). |

Refer to the "Index", if you cannot identify the following features for the card that you want to replace;

- product engineering code (PEC)
- PEC suffix
- provisioned shelf
- provisioned frame

The "Index" contains a list of the cards, shelves, and frames documented in this card replacement book.

### **Common procedures**

This procedure refers to Loading a PM.

Do not go to the common procedure unless the step-action procedure directs you.

### Action

This procedure contains a summary flowchart and a list of steps. Use the flowchart to review the procedure. Follow the steps to perform the procedure.

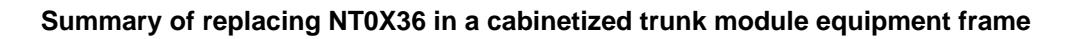

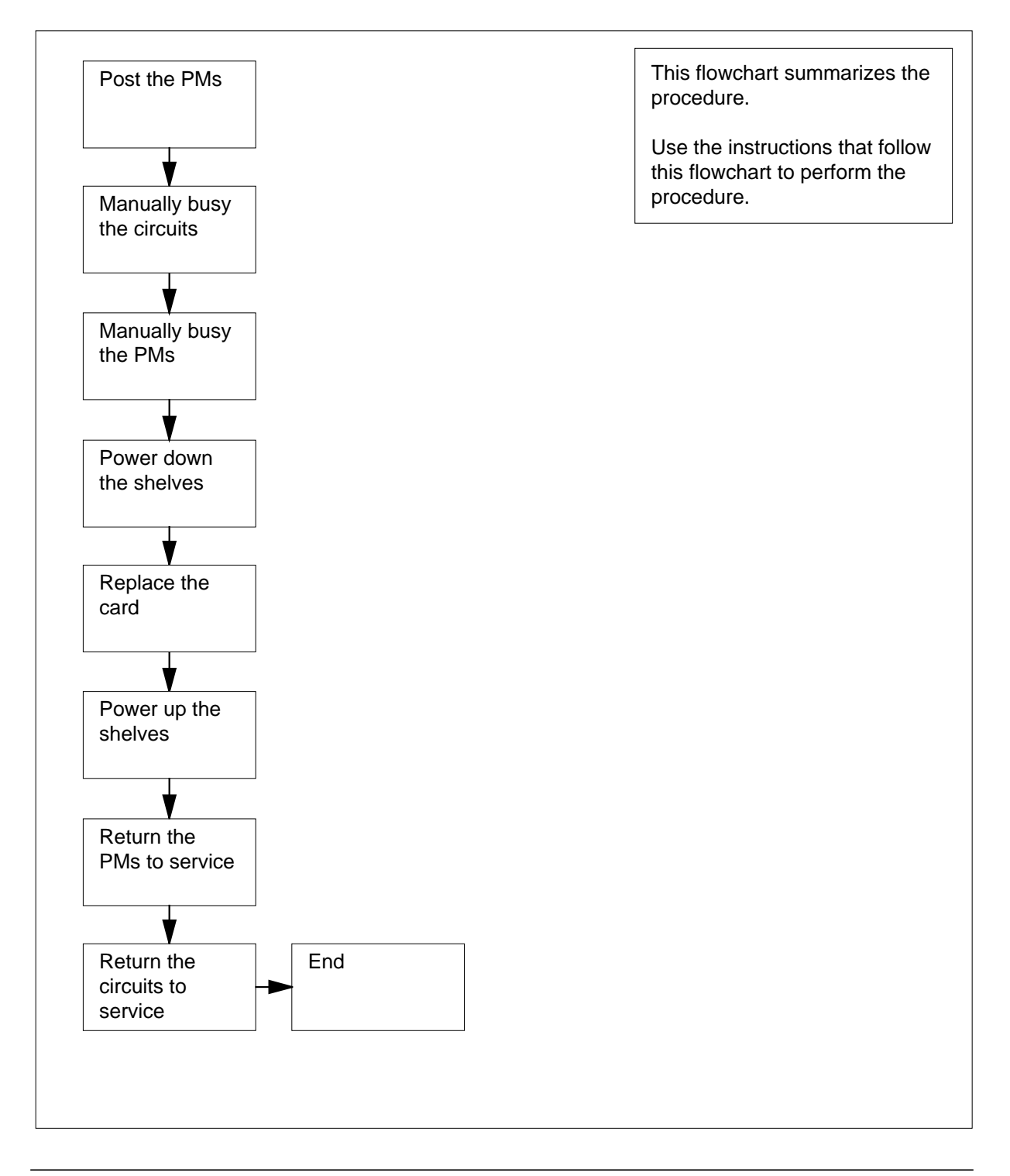

#### Replacing NT0X36 in a cabinetized trunk module equipment frame

#### At your current location

1

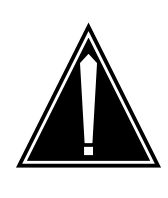

#### CAUTION Loss of service

This procedure includes directions to remove an MTM, STM, or TM from service, which can cause service degradation. Perform this procedure only if you need to restore out-of-service components. If you do not need to restore out-of-service components, perform this procedure during periods of low traffic. Do not perform this procedure if essential services use PM resources.

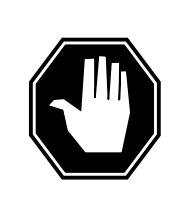

#### DANGER Risk of electrocution

Some of the terminals inside the frame supervisory panel (FSP) have an electrical potential of -48 V dc. Make sure that you remove all jewelry before you replace a card in the FSP. Do not touch any terminal in the FSP.

Obtain a replacement card. Make sure that the replacement card and the card that you removed have the same PEC and PEC suffix.

#### At the cabinet

- 2 Unscrew the slotted nut on the left of the FSP.
- 3 Open the FSP.
- 4 To identify the shelf positions and FSP fuses that associate with the power and alarm card you will replace, use the following table and diagram.

#### (Sheet 1 of 2)

| Power and a | larm card slot | FSP fuse<br>number | Shelf position |
|-------------|----------------|--------------------|----------------|
| PWR ALM 1   |                | 01                 | 05             |
|             |                | 02                 | 33             |

| (Sheet | 2 of 2)                   |                    |                |
|--------|---------------------------|--------------------|----------------|
|        | Power and alarm card slot | FSP fuse<br>number | Shelf position |
|        | PWR ALM 2                 | 04                 | 19             |
|        | PWR ALM 3                 | 05                 | 47             |

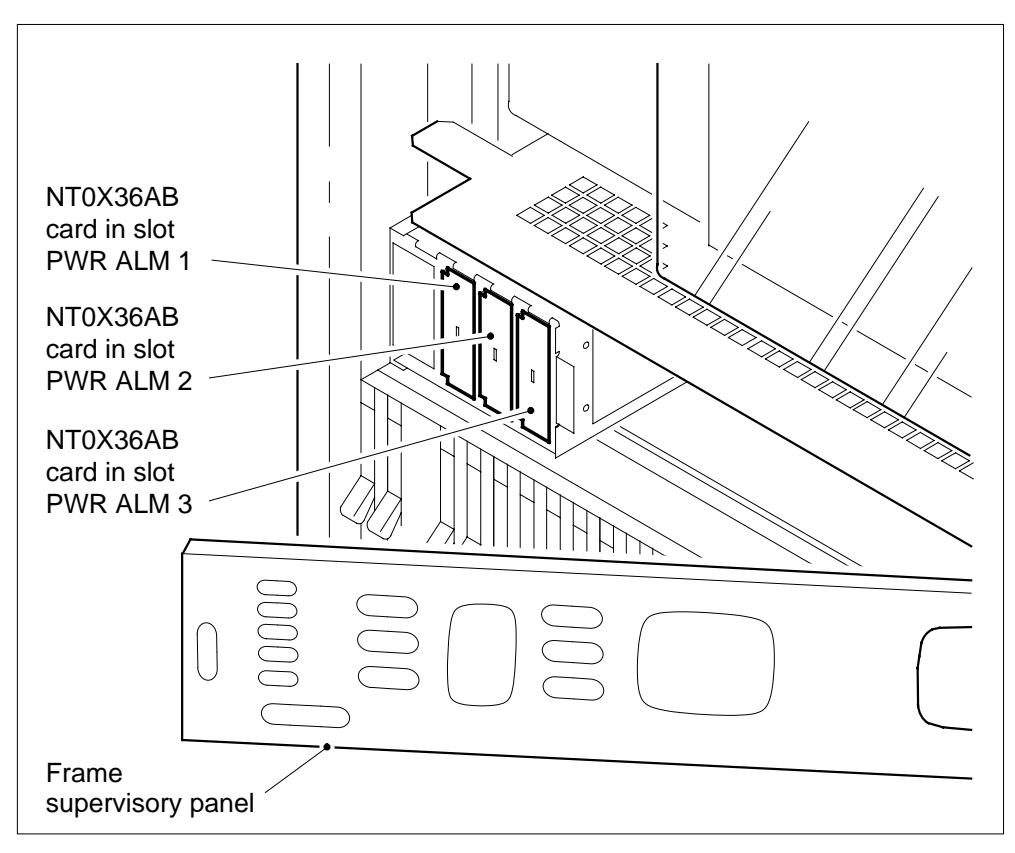

5

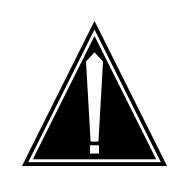

#### CAUTION

Potential loss of service

If the power distribution in the following procedure does not match your office configuration, contact the next level of support before you proceed.

Record the fuse numbers and shelf positions that associate with the card you replace.

in a cabinetized trunk module equipment frame (continued)

6 Select a shelf that associates with the FSP card you replace.

#### At the MAP terminal

9

10

- 7 To access the PM level of the MAP display, type >MAPCI;MTC;PM
  - and press the Enter key.

Example of a MAP display:

|    | SysB | ManB | OffL | CBsy | ISTb | InSv |
|----|------|------|------|------|------|------|
| PM | 1    |      | 6    |      |      | 102  |

8 The next step depends on the type of PM that is in the shelf.

| If the P                                   | PM                                |                                       |                                                          | Do                           |                |                |                  |
|--------------------------------------------|-----------------------------------|---------------------------------------|----------------------------------------------------------|------------------------------|----------------|----------------|------------------|
| is an C                                    | DAU                               |                                       |                                                          | step                         | 9              |                |                  |
| is MTI                                     | M, ST                             | M, or T                               | ГМ                                                       | step                         | 13             |                |                  |
| To post t                                  | the OA                            | U, type                               |                                                          |                              |                |                |                  |
| >POST                                      | OAU                               | pm_nc                                 | <b>b</b>                                                 |                              |                |                |                  |
| and pres                                   | ss the                            | Enter ke                              | y.                                                       |                              |                |                |                  |
|                                            |                                   |                                       |                                                          |                              |                |                |                  |
| where                                      |                                   |                                       |                                                          |                              |                |                |                  |
| where<br>pm_<br>is                         | _ <b>no</b><br>the nu             | umber o                               | f the PM ((                                              | ) to 9999)                   |                |                |                  |
| where<br>pm_<br>is<br>Example              | _ <b>no</b><br>the nu<br>e of a l | umber o<br>MAP dis <sub>i</sub>       | f the PM ((<br><i>play:</i>                              | ) to 9999)                   |                |                |                  |
| where<br>pm_<br>is<br>Example<br>PM<br>OAU | _ <b>no</b><br>the nu<br>e of a l | umber o<br>MAP dis,<br>SysB<br>1<br>1 | f the PM ((<br><i>play:</i><br><sup>ManB</sup><br>0<br>0 | 0 to 9999)<br>OffL<br>6<br>0 | CBsy<br>0<br>0 | ISTb<br>0<br>0 | InSv<br>102<br>0 |

example display in step 9, the OAU is system busy (SysB).

| If the OAU                | Do       |
|---------------------------|----------|
| is Offl                   | step 129 |
| is ManB                   | step 40  |
| is other than listed here | step 11  |

- **11** A maintenance flag (Mtce) can appear. A Mtce flag indicates that system-initiated maintenance tasks are in progress. Wait until the flag disappears from the status line before you proceed to the next step.
- 12 To manually busy the PM, type

>BSY

and press the Enter key.

Example of a MAP display:

| PM<br>DAU                        | SysB<br>58<br>0 | ManB<br>1<br>1 | OffL<br>6<br>0 | CBsy<br>14<br>0 | ISTb<br>12<br>0 | InSv<br>17<br>0 |
|----------------------------------|-----------------|----------------|----------------|-----------------|-----------------|-----------------|
| DAU 0<br>osy<br>DAU 0 Bsy<br>DK. | ManB            |                |                |                 |                 |                 |

Go to step 40.

**13** From office records or operating company personnel, verify that essential services do not use the PM resources affected by this procedure.

*Note:* When you verify resources that are in use, include all PMs that associate with the shelf. For all STMs and TMs, include NT1X80 cards and NT1X81 cards (single-card PMs) on the shelf. Remove these single-card PMs from service to complete this procedure. If the shelf has an STM, check essential services on the STM that is on the other half of the shelf. To complete the procedure, remove both STMs from service.

| If essential services                                   | Do       |
|---------------------------------------------------------|----------|
| use PM resources, and a minimum of one PM is in service | step 128 |
| use PM resources and all PMs are out of service         | step 14  |
| do not use PM resources                                 | step 14  |
| To post the PM, type                                    |          |
| >POST pm_type pm_no                                     |          |
| and press the Enter key.                                |          |
| where                                                   |          |
| <pre>pm_type is the type of PM (MTM, STM, TM)</pre>     |          |
| <b>pm_no</b><br>is the number of the PM (0 to 9999)     |          |
| Example of a MAP display:                               |          |

14

Frame supervisory panel and modular supervisory panel card replacement procedures 7-35

#### **NT0X36**

in a cabinetized trunk module equipment frame (continued)

| PM<br>MTM | SysB<br>1<br>1 | ManB<br>0<br>0 | OffL<br>6<br>0 | CBsy<br>0<br>0 | ISTb<br>0<br>0 | InSv<br>102<br>9 |
|-----------|----------------|----------------|----------------|----------------|----------------|------------------|
| MTM       | 0              | SysB           |                |                |                |                  |

15 Determine the state of the PM.

> Note: The PM state appears on the right of the PM number. In the example display in step 14, the PM state is system busy (SysB).

|                  | If the PM                |                  | Do          |        |        |
|------------------|--------------------------|------------------|-------------|--------|--------|
|                  | is Offl                  |                  | step 129    |        |        |
|                  | is other than listed     | here             | step 16     |        |        |
| 16               | To access the TTP lev    | el of the MAP di | splay, type |        |        |
|                  | >MAPCI;MTC;TRKS;         | ITP              |             |        |        |
|                  | and press the Enter ke   | 2//              |             |        |        |
|                  |                          | <i>.</i>         |             |        |        |
|                  | Example of a MAP dis     | play:            |             |        |        |
|                  |                          |                  |             |        |        |
| POST<br>TTP 6-01 | DELQ<br>3                | BUSYQ            | DIG         |        |        |
| CKT TYPE         | PM NO.                   | COM LANG         | STA S R     | DOT TE | RESULT |
| 17               | To post the circuits for | the PM, type     |             |        |        |
|                  | >POST P pm_type          | e pm_no          |             |        |        |

and press the Enter key.

where

pm\_type is the type of PM (MTM, STM, TM)

pm\_no

is the number of the PM (0 to 9999)

Example of a MAP display:

POST 17 DELQ BUSYQ DIG TTP 6-013 CKT TYPE PM NO. STA S R DOT TE RESULT COM LANG CONF6 MTM 0 0 CF6P 0 IDL post p MTM 0 LAST CKT = 17SHORT CLLI IS: CF6P OK, CKT POSTED

**18** Determine if the state of any of the circuits is installation busy (INB). The INB on the right of the trunk name on the MAP display indicates installation busy.

*Note:* Repeat the command NEXT until you determine the state of each circuit.

|                      | lf                   |                                 | Do                  |
|----------------------|----------------------|---------------------------------|---------------------|
|                      | a minimum of on      | e circuit is in the INB state   | step 19             |
|                      | circuits are not in  | the INB state                   | step 24             |
| 19                   | Record the name an   | d number of each circuit that i | s in the INB state. |
| 20                   | To manually busy all | posted circuits, type           |                     |
|                      | >BSY ALL             |                                 |                     |
|                      | and press the Enter  | key.                            |                     |
|                      | Example of a MAP of  | lisplay:                        |                     |
| POST 18<br>TTP 6-027 | DELQ                 | BUSYQ A 6 DIG                   |                     |
| CKT TYPE             | PM NO.               | COM LANG STA S R                | DOT TE RESULT       |
|                      | T 12                 |                                 |                     |
| BSYQ ALL ID          | LE                   |                                 |                     |

bsy all OK,POST SET IS SET IN BSYQ

21 Wait until you manually busy all circuits before you proceed. When you manually busy circuits, you remove the circuits from the busy queue.

*Note:* The digit on the right of the BUSYQ header indicates the number of circuits that remain in use. As a circuit becomes available, you manually busy the circuit and the number in the queue decreases by one. A blank field indicates that all circuits are manual busy.

#### in a cabinetized trunk module equipment frame (continued)

22 The next action depends if the affected shelf has the NT1X80 enhanced digital recorded announcement machine (EDRAM) card or the NT1X81 conference card.

| If the shelf                                                                                                    | Do                                                        |
|----------------------------------------------------------------------------------------------------|-----------------------------------------------------------|
| contains the NT1X80 or the NT1X81                                                                               | step 23                                                   |
| does not contain the NT1X80 or the NT1X                                                                         | K81 step 27                                               |
| To post the circuits for the single-card PM, type                                                               |                                                           |
| >POST P pm_type pm_no                                                                                           |                                                           |
| and press the Enter key.                                                                                        |                                                           |
| where                                                                                                    |                                                           |
| <pre>pm_type     is the type of single-card PM (CTM, DTM</pre>                                                  | 1)                                                        |
| <pre>pm_no     is the number of the PM (0 to 9999)</pre>                                                        |                                                           |
| <i>Note:</i> The NT1X80 EDRAM card is a DTM on NT1X81 conference card is a CTM. Both card is a CTM.             | on the MAP display. The rds are single-card PMs.          |
| To manually busy all posted circuits, type                                                                      |                                                           |
| >BSY ALL                                                                                                    |                                                           |
| and press the Enter key.                                                                                        |                                                           |
| Wait until you manually busy all circuits before y<br>When you manually busy circuits, you remove the<br>queue. | ou proceed to the next step.<br>he circuits from the busy |
| Repeat steps 23 to 25 for all NT1X80 and NT1>                                                                   | K81 cards on the shelf.                                   |
| To access the PM level of the MAP display, type                                                                 | 9                                                         |
| >PM                                                                                                    |                                                           |
| and press the Enter key.                                                                                        |                                                           |
| To post the PM, type                                                                                            |                                                           |
| >POST pm_type pm_no                                                                                             |                                                           |
| and press the Enter key.                                                                                        |                                                           |
| where                                                                                                    |                                                           |
| <b>pm_type</b><br>is the type of PM (MTM, STM, TM)                                                              |                                                           |
| <pre>pm_no     is the number of the PM (0 to 9999)</pre>                                                        |                                                           |

| If the                                                                                                    | PM                                                                                                    |                                                                                | Do                                                                                                    | )                                             |                               |                                  |
|----------------------------------------------------------------------------------------------------|----------------------------------------------------------------------------------------------------|--------------------------------------------------------------------------------|----------------------------------------------------------------------------------------------------|-----------------------------------------------|-------------------------------|----------------------------------|
| is Ma                                                                                                    | anB                                                                                                    |                                                                                | ste                                                                                                    | ep 31                                         |                               |                                  |
| is oth                                                                                                    | er than listed                                                                                                    | d here                                                                         | ste                                                                                                    | ep 30                                         |                               |                                  |
| To mar                                                                                                    | nually busy the                                                                                                    | e PM, type                                                                     | !                                                                                                    |                                               |                               |                                  |
| >BSY<br>and nr                                                                                                    | ess the Enter                                                                                                    | kov                                                                            |                                                                                                    |                                               |                               |                                  |
| Examp                                                                                                    | ole of a MAP d                                                                                                    | lisnlav:                                                                       |                                                                                                    |                                               |                               |                                  |
| Елатр                                                                                                    |                                                                                                    | liopiay.                                                                       |                                                                                                    |                                               |                               |                                  |
| PM                                                                                                    | SysB<br>58                                                                                                    | ManB<br>1                                                                      | OffL<br>6                                                                                              | CBsy<br>14                                    | ISTb<br>12                    | InSv<br>17                       |
| MTM                                                                                                    | 0                                                                                                    | 1                                                                              | 0                                                                                                    | 0                                             | 0                             | ç                                |
| MIM<br>bsy<br>MTM 0<br>OK.                                                                                           | 0 Mar<br>Bsy                                                                                                    | ПВ                                                                             |                                                                                                    |                                               |                               |                                  |
|                                                                                                    |                                                                                                    |                                                                                |                                                                                                    |                                               |                               |                                  |
| The ne<br>NT1X8<br>If the                                                                                            | xt action depe<br>1 conference<br>shelf                                                                                                    | ends if the s<br>card.                                                         | shelf is eithe                                                                                         | er the NT1)                                   | (80 EDRAN                     | M card o                         |
| The ne<br>NT1X8<br>If the<br>conta                                                                                   | xt action depe<br>1 conference<br><b>shelf</b><br>iins the NT12                                                                                                    | ends if the s<br>card.<br>X80 or th                                            | shelf is eithe                                                                                         | er the NT1)                                   | (80 EDRAM                     | M card o<br>o                    |
| The ne<br>NT1X8<br>If the<br>conta                                                                                   | xt action depe<br>1 conference<br>shelf<br>tins the NT12                                                                                                    | ands if the scard.<br>X80 or the                                               | shelf is eithe<br>e NT1X81<br>80 or the 1                                                              | er the NT1>                                   | (80 EDRAM                     | M card o<br>o<br>ep 32<br>en 36  |
| The ne<br>NT1X8<br>If the<br>conta<br>does                                                                           | xt action depe<br>1 conference<br><b>shelf</b><br>tins the NT12<br>not contain t                                                                                                    | X80 or the NT1X                                                                | shelf is eithe<br>e NT1X81<br>80 or the P                                                              | er the NT1>                                   | (80 EDRAM<br>Do<br>sto<br>sto | M card o<br>o<br>ep 32<br>ep 36  |
| The ne<br>NT1X8<br>If the<br>conta<br>does<br>To post                                                                | xt action depe<br>1 conference<br>shelf<br>tins the NT12<br>not contain t<br>t the single-ca                                                                                                    | X80 or the NT1X                                                                | shelf is eithe<br>e NT1X81<br>80 or the 1<br>pe                                                        | or the NT1>                                   | (80 EDRAM<br>De<br>ste<br>ste | M card o<br>o<br>ep 32<br>ep 36  |
| The ne<br>NT1X8<br>If the<br>conta<br>does<br>To post<br>>POST<br>and pre                                            | xt action depe<br>1 conference<br>shelf<br>ins the NT12<br>not contain t<br>t the single-ca<br>pm_type<br>ess the Enter                                                                                       | xnds if the s<br>card.<br>X80 or the<br>he NT1X<br>rd PM, typ<br>pm_no<br>key. | shelf is eithe<br>e NT1X81<br>80 or the 1<br>be                                                        | or the NT1>                                   | (80 EDRAM<br>Do<br>sto<br>sto | M card o<br>o<br>ep 32<br>ep 36  |
| The ne<br>NT1X8<br>If the<br>conta<br>does<br>To post<br>>POST<br>and pre<br>where                                   | xt action depe<br>1 conference<br>shelf<br>ins the NT12<br>not contain t<br>t the single-ca<br>pm_type<br>ess the Enter                                                                                       | X80 or the NT1X<br>rd PM, typ<br>pm_no<br>key.                                 | shelf is eithe<br>e NT1X81<br>80 or the N                                                              | or the NT1>                                   | K80 EDRAM                     | M card o<br>o<br>ep 32<br>ep 36  |
| The ne<br>NT1X8<br>If the<br>conta<br>does<br>To post<br>>POST<br>and pre<br>where<br>pr                             | xt action depe<br>1 conference<br><b>shelf</b><br>ins the NT12<br>not contain t<br>t the single-ca<br>pm_type<br>ess the Enter<br><b>n_type</b><br>is the type of s                                           | x80 or the X80 or the NT1X rd PM, typ pm_no key.                               | e NT1X81<br>80 or the 1<br>be                                                                          | or the NT1>                                   | (80 EDRAM                     | M card o<br>o<br>ep 32<br>ep 36  |
| The ne<br>NT1X8<br>If the<br>conta<br>does<br>To post<br>>POST<br>and pre<br>where<br>prr                            | xt action depe<br>1 conference<br><b>shelf</b><br>ins the NT12<br>not contain t<br>t the single-ca<br>pm_type<br>ess the Enter<br><b>h_type</b><br>is the type of s<br><b>h_no</b><br>is the number           | x80 or the X80 or the NT1X rd PM, typ pm_no key.                               | e NT1X81<br>80 or the 1<br>be<br>d PM (CTM<br>(0 to 9999)                                              | or the NT1>                                   | (80 EDRAM                     | M card o<br>o<br>ep 32<br>ep 36  |
| The ne<br>NT1X8<br>If the<br>conta<br>does<br>To post<br>>POST<br>and pre<br>where<br>prr<br>prr                     | xt action depe<br>1 conference<br><b>shelf</b><br>ins the NT12<br>not contain t<br>t the single-ca<br>pm_type<br>ess the Enter<br><b>n_type</b><br>is the type of since the state<br><b>not</b>               | x80 or the X80 or the NT1X rd PM, typ pm_no key.                               | e NT1X81<br>80 or the 1<br>9e<br>d PM (CTM<br>(0 to 9999)                                              | or the NT1><br>NT1X81<br>, DTM)               | (80 EDRAM                     | M card o<br>o<br>ep 32<br>ep 36  |
| The ne<br>NT1X8<br>If the<br>conta<br>does<br>To post<br>>POST<br>and pre<br>where<br>prr<br>prr<br>Determ<br>If the | xt action depe<br>1 conference<br>shelf<br>ins the NT12<br>not contain t<br>t the single-ca<br>pm_type<br>ess the Enter<br>h_type<br>is the type of s<br>h_no<br>is the number<br>hine the state<br>PM        | x80 or the X80 or the NT1X rd PM, typ pm_no key.                               | shelf is eithe<br>e NT1X81<br>80 or the 1<br>be<br>d PM (CTM<br>(0 to 9999)<br>le-card PM              | or the NT1><br>NT1X81<br>, DTM)               | K80 EDRAM                     | M card or<br>o<br>ep 32<br>ep 36 |
| The ne<br>NT1X8<br>If the<br>conta<br>does<br>To post<br>>POST<br>and pre<br>prr<br>prr<br>Determ<br>If the<br>is Ma | xt action depe<br>1 conference<br>shelf<br>ins the NT12<br>not contain t<br>t the single-ca<br>pm_type<br>ess the Enter<br>h_type<br>is the type of s<br>h_no<br>is the number<br>hine the state<br>PM<br>anB | x80 or the X80 or the NT1X rd PM, typ pm_no key.                               | shelf is eithe<br>e NT1X81<br>80 or the 1<br>be<br>d PM (CTM<br>(0 to 9999)<br>le-card PM<br>Dc<br>ste | or the NT1><br>NT1X81<br>, DTM)<br>,<br>pp 35 | K80 EDRAM                     | M card o<br>o<br>ep 32<br>ep 36  |

**34** To manually busy the single-card PM, type **>BSY** 

and press the Enter key.

- 35 Repeat steps 32 to 34 for all NT1X80 and NT1X81 cards on the shelf.
- **36** The next action depends if the shelf contains an STM.

| If the shelf                                          | Do      |
|-------------------------------------------------------|---------|
| contains an STM, and you manually busied only one STM | step 37 |
| contains an STM, and you manually busied both STMs    | step 38 |

37

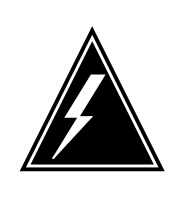

#### WARNING Loss of service

If you turn off an STM, the mate power converter in the other STM on the shelf trips. Make sure that you manually busy and turn off STMs on a shelf.

Repeat steps 14 to 36 for the STM in the other half of the shelf.

38

39

The next action depends on how many shelves with PMs associate with the FSP that you replace.

| lf             |                                                                                                    | Do              |
|----------------|----------------------------------------------------------------------------------------------------|-----------------|
| 01             | ne shelf equipped with PMs associates with the card                                                          | step 40         |
| tv<br>ca<br>sh | wo shelves equipped with PMs associate with the ard, and you turned down functionality for only one helf     | step 39         |
| tv<br>ca<br>sh | wo shelves equipped with PMs associate with the<br>ard, and you turned down functionality for both<br>nelves | step 40         |
| Re<br>car      | peat steps 6 to 38 for PMs in the other shelf that associated that you replace. Go to step 40.               | es with the FSP |

#### At the shelf

40

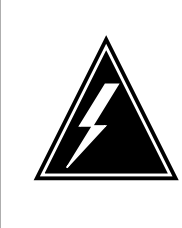

#### WARNING Static electricity damage

Wear a wrist strap that connects to the wrist-strap grounding point of a frame supervisory panel (FSP) or a modular supervisory panel (MSP) to handle circuit cards. The wrist strap protects the cards against static electricity damage.

Select a shelf to power down.

- 41 Pull down and set the handle of the POWER switch on the power converter to the OFF position.
- 42 The next action depends on the type of PM that is in the shelf.

| If the shelf                           | Do      |
|----------------------------------------|---------|
| contains an STM (with or without DRAM) | step 43 |
| contains an MTM (with or without DRAM) | step 44 |
| contains a TM                          | step 45 |

43 For the mate power converter in the STM, pull down and set the handle of the POWER switch to the OFF position.

Go to step 45.

- 44 For the other power converter on the shelf, pull down and set the handle of the POWER switch to the OFF position.
- 45 The next action depends on how many shelves with PMs associate with the FSP card you replace.

| lf                                                                                         | Do      |
|--------------------------------------------------------------------------------------------|---------|
| one shelf equipped with PMs associates with the card                                       | step 47 |
| two shelves equipped with PMs associate with the card, and you powered down only one shelf | step 46 |
| two shelves equipped with PMs associate with the card, and you powered down both shelves   | step 47 |

46 Repeat steps 41 to 45 for PMs in the other shelf that associates with the FSP card you replace. Go to step 47.

in a cabinetized trunk module equipment frame (continued)

#### At the FSP

- 47 Remove the alarm and control card.
- 48 Insert the replacement alarm and control card.
- 49 Close the FSP.
- **50** Tighten the slotted nut on the FSP.
- 51 Select a shelf to power up.

#### At the shelf

- 52 Power up the converter.
  - **a** Pull up and set the handle of the POWER switch to the ON position.
  - **b** Press and hold the RESET button on the power converter until the CONVERTER FAIL LED turns off.
  - c Release the RESET button.
- **53** The next action depends on the type of PM that is in the shelf, and if you powered up both power converters.

| If the shelf                                                                                                   | Do             |
|----------------------------------------------------------------------------------------------------|----------------|
| contains an STM or an MTM (with or without DRAM) and you powered up both power converters                      | step 58        |
| contains an STM (with or without DRAM)                                                                         | step 54        |
| contains an MTM (with or without DRAM)                                                                         | step 55        |
| contains a TM                                                                                                  | step 58        |
| For the mate power converter in the STM on the other half of the shelf, repeat steps 52 and 53. Go to step 56. |                |
| For the other power converter on the shelf, repeat steps 52 a step 56.                                         | and 53. Go to  |
| The next action depends on how many shelves associate wi you replace.                                          | th the FSP car |
| lf                                                                                                    | Do             |
| one shelf equipped with PMs associates with the card                                                           | step 58        |
|                                                                                                    |                |
| two shelves equipped with PMs associate with the card, and you powered up only one shelf                       | step 57        |

57 Repeat steps 52 to 56 for PMs in the other shelf that associates with the FSP card you replace. Go to step 58.

#### At the MAP terminal

58 To access the PM level of the MAP display, type >PM and press the Enter key. 59 The next step depends on the type of PM in the shelf. If the PM Do is an OAU step 60 is an STM, TM, or MTM step 64 60 To post the OAU, type >POST OAU pm\_no and press the Enter key. where pm no is the number of the PM (0 to 9999) 61 To load the OAU, type >LOADPM and press the Enter key. Example of a MAP response: OAU 0 LoadPM Passed If the LOADPM command Do passed step 63 failed step 62 62 To load the PM, perform the procedure Loading a PM in this document. Complete the procedure and return to this point. 63 To return the PM to service, type >RTS and press the Enter key.

Example of a MAP response:

#### OAU 0 Rts Passed

| If the RTS command                                                                                                    | Do                                                                                                |
|----------------------------------------------------------------------------------------------------|---------------------------------------------------------------------------------------------------|
| passed                                                                                                    | step 124                                                                                          |
| failed                                                                                                    | step 130                                                                                          |
| To post the PM, type                                                                                                    |                                                                                                   |
| >POST pm_type pm_no                                                                                                    |                                                                                                   |
| and press the Enter key.                                                                                                    |                                                                                                   |
| where                                                                                                    |                                                                                                   |
| <b>pm_type</b><br>is the type of PM (IMTM, ST                                                                                                    | M, TM)                                                                                            |
| <b>pm_no</b><br>is the number of the PM (0 t                                                                                                    | o 9999)                                                                                           |
| To load the PM, type                                                                                                    |                                                                                                   |
| >LOADPM                                                                                                    |                                                                                                   |
| and press the Enter key.                                                                                                    |                                                                                                   |
|                                                                                                    |                                                                                                   |
| Example of a MAP response:<br>MTM 0 LoadPM Passed                                                                                                    |                                                                                                   |
| Example of a MAP response:<br>MTM 0 LoadPM Passed<br>If the LOADPM command                                                                                                    | Do                                                                                                |
| Example of a MAP response:<br>MTM 0 LoadPM Passed<br>If the LOADPM command<br>passed                                                                                                    | Do<br>step 67                                                                                     |
| Example of a MAP response:<br>MTM 0 LoadPM Passed<br>If the LOADPM command<br>passed<br>failed                                                                                                    | Do<br>step 67<br>step 66                                                                          |
| Example of a MAP response:<br>MTM 0 LoadPM Passed<br>If the LOADPM command<br>passed<br>failed<br>To load the PM, perform the proceed<br>Complete the procedure and return                                                                                                    | Do<br>step 67<br>step 66<br>dure <i>Loading a PM</i> in this document<br>in to this point.        |
| Example of a MAP response:         MTM 0 LoadPM Passed         If the LOADPM command         passed         failed         To load the PM, perform the proceed         Complete the procedure and return         To return the PM to service, type                                                                                                    | <b>Do</b><br>step 67<br>step 66<br>dure <i>Loading a PM</i> in this document<br>in to this point. |
| Example of a MAP response:<br>MTM 0 LoadPM Passed<br>If the LOADPM command<br>passed<br>failed<br>To load the PM, perform the proceed<br>Complete the procedure and return<br>To return the PM to service, type<br>>RTS                                                                                                    | <b>Do</b><br>step 67<br>step 66<br>dure <i>Loading a PM</i> in this document<br>in to this point. |
| Example of a MAP response:         MTM 0 LoadPM Passed         If the LOADPM command         passed         failed         To load the PM, perform the proceed         Complete the procedure and return         To return the PM to service, type         >RTS         and press the Enter key.                                                                                        | Do<br>step 67<br>step 66<br>dure <i>Loading a PM</i> in this document<br>in to this point.        |
| Example of a MAP response:         MTM 0 LoadPM Passed         If the LOADPM command         passed         failed         To load the PM, perform the proced         Complete the procedure and return         To return the PM to service, type         >RTS         and press the Enter key.         Example of a MAP response:                                                      | Do<br>step 67<br>step 66<br>dure <i>Loading a PM</i> in this document<br>in to this point.        |
| Example of a MAP response:         MTM 0 LoadPM Passed         If the LOADPM command         passed         failed         To load the PM, perform the proced         Complete the procedure and return         To return the PM to service, type         >RTS         and press the Enter key.         Example of a MAP response:         MTM 0 Rts Passed                             | Do<br>step 67<br>step 66<br>dure <i>Loading a PM</i> in this document<br>in to this point.        |
| Example of a MAP response:         MTM 0 LoadPM Passed         If the LOADPM command         passed         failed         To load the PM, perform the proceed         Complete the procedure and return         To return the PM to service, type         >RTS         and press the Enter key.         Example of a MAP response:         MTM 0 Rts Passed         If the RTS command | Do<br>step 67<br>step 66<br>dure <i>Loading a PM</i> in this document<br>in to this point.<br>Do  |

| If the RTS command                                                    |                                                       | Do                |
|-----------------------------------------------------------------------|-------------------------------------------------------|-------------------|
| passed, and the PM is ISTb with card list                             | h a system-generated                                  | step 68           |
| failed                                                                |                                                       | step 13           |
| Record the messages on the MAP of                                     | lisplay for future referen                            | ce.               |
| The next action depends on if the af (EDRAM) card or the NT1X81 confe | fected shelf contains the<br>rence card.              | e NT1X80          |
| If the shelf                                                          |                                                       | Do                |
| contains the NT1X80 or the NT                                         | 1X81                                                  | step 70           |
| does not contain the NT1X80 or                                        | r the NT1X81                                          | step 76           |
| To post the single-card PM, type                                      |                                                       |                   |
| >POST pm_type pm_no                                                   |                                                       |                   |
| and press the Enter key.                                              |                                                       |                   |
| where                                                                 |                                                       |                   |
| <b>pm_type</b><br>is the type of PM (CTM or DT                        | M)                                                    |                   |
| <b>pm_no</b><br>is the number of the PM (0 to                         | 9999)                                                 |                   |
| To load the single-card PM, type                                      |                                                       |                   |
| >LOADPM                                                               |                                                       |                   |
| and press the Enter key.                                              |                                                       |                   |
| Example of a MAP response:                                            |                                                       |                   |
| DTM 0 LoadPM Passed                                                   |                                                       |                   |
| If the LOADPM command                                                 | Do                                                    |                   |
| passed                                                                | step 73                                               |                   |
| failed                                                                | step 72                                               |                   |
| To load the single-card PM, perform document. Complete the procedure  | the procedure <i>Loading</i> and return to this point | <i>a PM</i> in th |
| To return the PM to service, type                                     |                                                       |                   |
| >RTS                                                                  |                                                       |                   |
| and press the Enter key.                                              |                                                       |                   |
| Example of a MAP response:                                            |                                                       |                   |

MTM 0 Rts Passed

| If the RTS command                                                                                                    |                           | Do                |  |
|----------------------------------------------------------------------------------------------------|---------------------------|-------------------|--|
| passed, and the PM is InSv                                                                                                    |                           | step 75           |  |
| passed, and the PM is ISTb with card list                                                                                                    | a system-generated        | step 74           |  |
| failed                                                                                                    |                           | step 130          |  |
| Record the messages on the MAP d                                                                                                    | isplay for future referen | ce.               |  |
| Repeat steps 70 to 74 for the other N Go to step 76.                                                                                          | T1X80 and NT1X81 ca       | rds on the shelf. |  |
| To access the TTP level of the MAP                                                                                                    | display, type             |                   |  |
| >TRKS;TTP                                                                                                    |                           |                   |  |
| and press the Enter key.                                                                                                    |                           |                   |  |
| The next action depends if the shelf associated with the FSP card you replace contains a metallic test unit (MTU) or digital test unit (DTU). |                           |                   |  |
| <i>Note:</i> The DTUs and MTUs are in pairs.                                                                                                  |                           |                   |  |
| If the shelf                                                                                                    | Do                        |                   |  |
| has MTUs                                                                                                    | step 78                   |                   |  |
| has DTUs                                                                                                    | step 93                   |                   |  |
| does not have MTUs or DTUs                                                                                                    | step 108                  |                   |  |
| To post the first circuit in the MTU, type                                                                                                    |                           |                   |  |
| >POST G MTU circuit_no                                                                                                    |                           |                   |  |
| and press the Enter key.                                                                                                    |                           |                   |  |
| where                                                                                                    |                           |                   |  |
| <b>circuit_no</b><br>is the number of the first MTU                                                                                           | circuit                   |                   |  |
| To busy the circuit, type                                                                                                    |                           |                   |  |
| >BSY                                                                                                    |                           |                   |  |
| and press the Enter key.                                                                                                    |                           |                   |  |
| To seize the circuit, type                                                                                                    |                           |                   |  |
| >SEIZE                                                                                                    |                           |                   |  |
| and press the Enter key.                                                                                                    |                           |                   |  |

| 81 | To put the circuit on hold, type                                             |
|----|------------------------------------------------------------------------------|
|    | and press the Enter key.                                                     |
| 82 | To post the second circuit in the MTU, type                                  |
|    | >NEXT                                                                        |
|    | and press the Enter key.                                                     |
| 83 | To busy the circuit, type                                                    |
|    | >BSY                                                                         |
|    | and press the Enter key.                                                     |
| 84 | To seize the circuit, type                                                   |
|    | >SEIZE                                                                       |
|    | and press the Enter key.                                                     |
| 85 | To put the circuit on hold, type                                             |
|    | >HOLD                                                                        |
|    | and press the Enter key.                                                     |
| 86 | To access the disk utility, type                                             |
|    | >DISKUT                                                                      |
|    | and press the Enter key.                                                     |
| 87 | To list the files in the volume that contains the MTU load, type             |
|    | >LISTFL vol_name                                                             |
|    | and press the Enter key.                                                     |
|    | where                                                                        |
|    | <pre>vol_name     is the name of the volume that contains the MTU load</pre> |
| 88 | Record the name of the MTU load file.                                        |
| 89 | To quit the disk utility, type                                               |
|    | >QUIT                                                                        |
|    | and press the Enter key.                                                     |
| 90 | To load the MTU, type                                                        |
|    | >LOADFW CC load_name                                                         |
|    | and press the Enter key.                                                     |
|    | where                                                                        |
### NT0X36

### in a cabinetized trunk module equipment frame (continued)

#### load name

is the load file name that you recorded in step 88

| lf t | the LOADFW command                                         | Do                                      |
|------|------------------------------------------------------------|-----------------------------------------|
| pa   | issed                                                      | step 91                                 |
| fa   | iled                                                       | step 130                                |
| To r | elease the first MTU circuit, type                         |                                         |
| >RI  | S MTU circuit_no                                           |                                         |
| and  | press the Enter key.                                       |                                         |
| whe  | ere                                                        |                                         |
|      | circuit_no<br>is the number of the first MTU<br>on hold    | circuit that you busied, seized,and put |
| To r | elease the second MTU circuit, ty                          | /pe                                     |
| >RI  | S MTU circuit_no                                           |                                         |
| and  | press the Enter key.                                       |                                         |
| whe  | ere                                                        |                                         |
|      | circuit_no<br>is the number of the second M<br>put on hold | 1TU circuit that you busied,seized, and |
| Go   | to step 108.                                               |                                         |
| То р | post the first circuit in the DTU, ty                      | pe                                      |
| >PC  | )ST G DTU circuit_no                                       |                                         |
| and  | press the Enter key.                                       |                                         |
| whe  | ere                                                        |                                         |
|      | circuit_no<br>is the number of the first DTU               | circuit                                 |
| To b | busy the circuit, type                                     |                                         |
| >BS  | SY.                                                        |                                         |
| and  | press the Enter key.                                       |                                         |
| To s | seize the circuit, type                                    |                                         |
| >SE  | IZE                                                        |                                         |
| and  | press the Enter key.                                       |                                         |
| To p | out the circuit on hold, type                              |                                         |
| >HC  | )LD                                                        |                                         |
| and  | press the Enter key.                                       |                                         |

### NT0X36 in a cabinetized trunk module equipment frame (continued)

| 97  | To post the second circuit in the DTU,         | type                    |
|-----|------------------------------------------------|-------------------------|
|     | >NEXT                                          |                         |
|     | and press the Enter key.                       |                         |
| 98  | To busy the circuit, type                      |                         |
|     | >BSY                                           |                         |
|     | and press the Enter key.                       |                         |
| 99  | To seize the circuit, type                     |                         |
|     | >SEIZE                                         |                         |
|     | and press the Enter key.                       |                         |
| 100 | To put the circuit on hold, type               |                         |
|     | >HOLD                                          |                         |
|     | and press the Enter key.                       |                         |
| 101 | To access the disk utility, type               |                         |
|     | >DISKUT                                        |                         |
|     | and press the Enter key.                       |                         |
| 102 | To list the files in the volume that conta     | ains the DTU load, type |
|     | >LISTFL vol_name                               |                         |
|     | and press the Enter key.                       |                         |
|     | where                                          |                         |
|     | vol_name<br>is the name of the volume that o   | contains the MTU load   |
| 103 | Record the name of the DTU load file.          |                         |
| 104 | To quit the disk utility, type                 |                         |
|     | >QUIT                                          |                         |
|     | and press the Enter key.                       |                         |
| 105 | To load the DTU, type                          |                         |
|     | >LOADFW CC load_name                           |                         |
|     | and press the Enter key.                       |                         |
|     | where                                          |                         |
|     | load_name<br>is the load file name that you re | corded in step 103      |
|     | If the LOADFW command                          | Do                      |
|     | passed                                         | step 106                |
|     | failed                                         | step 130                |

### **NT0X36**

in a cabinetized trunk module equipment frame (continued)

| 106 | To release the first DTU circuit, type         | 9                              |
|-----|------------------------------------------------|--------------------------------|
|     | >RLS RLS                                       |                                |
| 107 | To release the second DTU circuit,             | type                           |
|     | >RLS RLS                                       |                                |
| 108 | To post the circuits for the PM, type          |                                |
|     | >POST TM pm_type pm_no                         |                                |
|     | and press the Enter key.                       |                                |
|     | where                                          |                                |
|     | pm_type<br>is the type of PM (MTM, STM         | И, ТМ)                         |
|     | <b>pm_no</b><br>is the number of the PM (0 to  | o 9999)                        |
| 109 | To return all the circuits to service,         | type                           |
|     | >RTS ALL                                       |                                |
|     | and press the Enter key.                       |                                |
|     | Example of a MAP response:                     |                                |
|     | RTS OK                                         |                                |
| 110 | The next action depends if you reco            | orded INB circuits in step 19. |
|     | lf you                                         | Do                             |
|     | recorded INB circuits                          | step 111                       |
|     | did not record INB circuits                    | step 114                       |
| 111 | To post the first circuit on the list, ty      | ре                             |
|     | >POST T circuit_name ci                        | rcuit_no                       |
|     | and press the Enter key.                       |                                |
|     | where                                          |                                |
|     | circuit_name<br>is the circuit name that you r | ecorded in step 19             |
|     | circuit_no<br>is the circuit number that you   | recorded in step 19            |
| 112 | To return the circuit to the INB state         | e, type                        |
|     | >BSY INB                                       |                                |
|     | and press the Enter key.                       |                                |
| 112 |                                                |                                |

### NT0X36 in a cabinetized trunk module equipment frame (continued)

**114** The next action depends on the results of the PM that you returned to service in step 67.

| If the RTS command                                                        | Do       |
|---------------------------------------------------------------------------|----------|
| passed                                                                    | step 121 |
| passed, but in-service tests failed, and the system generated a card list | step 115 |
| To manually busy all posted circuits, type                                |          |
| >BSY ALL                                                                  |          |
| and press the Enter key.                                                  |          |
| To return all circuits to service, type                                   |          |
| >RTS ALL                                                                  |          |
| and press the Enter key.                                                  |          |
| To access the PM level of the MAP display, type                           |          |
| >PM                                                                       |          |
| and press the Enter key.                                                  |          |
| To post the PM, type                                                      |          |
| >POST pm_type pm_no                                                       |          |
| and press the Enter key.                                                  |          |
| where                                                                     |          |
| <pre>pm_type is the type of PM (CTM, DTM, MTM, STM, TM)</pre>             |          |
| <pre>pm_no     is the number of the PM (0 to 9999)</pre>                  |          |
| To perform an in-service test on the PM, type                             |          |
| >TST                                                                      |          |
| and press the Enter key.                                                  |          |
| Example of a MAP response:                                                |          |

### NT0X36 in a cabinetized trunk module equipment frame (continued)

| MTM                                       | C 0                                                                                                    | ISTb                                                              | Т                  | STFAIL                   |                        |                  |                       |
|-------------------------------------------|----------------------------------------------------------------------------------------------------|-------------------------------------------------------------------|--------------------|--------------------------|------------------------|------------------|-----------------------|
| InSv<br>MTM<br>Sit<br>HOS<br>Foll<br>Test | vce Tests 1<br>0 Tst Fail<br>2e Flr RPos<br>3T 00 D06<br>5T 00 D06<br>10wing ISTR<br>2 Failed                           | Initiated<br>led<br>5 Bay_id<br>5 TME 00<br>5 TME 00<br>5 Exist : | Shf<br>04<br>04    | Descr:<br>MTM :<br>MTM : | iption<br>000<br>000   | Slot<br>04<br>02 | EqPEC<br>2X59<br>0X70 |
|                                           | If the TST of                                                                                                    | command                                                           |                    |                          |                        |                  | Do                    |
|                                           | passed, an of service                                                                                                   | d single-card                                                     | l PMs              | or an ST                 | TM remain              | n out            | step 121              |
|                                           | passed, and<br>all PMs ha                                                                                               | d you worke<br>we been retu                                       | d on al<br>rned to | l PMs o<br>service       | n the shel             | f and            | step 124              |
|                                           | passed, and you worked on all PMs on the shelf but<br>one or more PMs have not been successfully returned<br>to service |                                                                   |                    |                          |                        | step 130         |                       |
|                                           | failed, and<br>that you di                                                                                              | l single-card<br>id not work c                                    | PMs on to re       | or an ST<br>turn to s    | M are pr<br>ervice     | esent            | step 120              |
|                                           | failed, and                                                                                                    | you worked                                                        | on all             | PMs or                   | the shelf              | •                | step 130              |
| 120<br>121                                | Record the n<br>To access the<br>>PM<br>and press the                                                                   | nessages on t<br>e PM level of f<br>e Enter key.                  | he MAF<br>the MA   | P display<br>P display   | for future r<br>, type | eferenc          | e.                    |
| 122                                       | To post the F                                                                                                    | PM, type                                                          |                    |                          |                        |                  |                       |
|                                           | >POST pm_                                                                                                    | _type pm_r                                                        | no                 |                          |                        |                  |                       |
|                                           | and press the                                                                                                    | e Enter key.                                                      |                    |                          |                        |                  |                       |
|                                           | where                                                                                                    |                                                                   |                    |                          |                        |                  |                       |
|                                           | is the                                                                                                    | #<br>type of PM (N                                                | ITM, ST            | ſM, TM)                  |                        |                  |                       |
|                                           | <b>pm_no</b><br>is the                                                                                                  | number of the                                                     | e PM (0            | to 9999)                 |                        |                  |                       |
| 123                                       | Repeat steps                                                                                                    | s 64 to 119 for                                                   | other I            | PMs on th                | nis shelf. C           | Go to ste        | ep 124.               |

### NT0X36 in a cabinetized trunk module equipment frame (end)

**124** The next action depends on how many shelves associate with the FSP card you replace.

| If                                                                                                    | Do                                                                                                    |
|----------------------------------------------------------------------------------------------------|----------------------------------------------------------------------------------------------------|
| one shelf equipped with PMs associates with the card                                                                                                    | e step 126                                                                                                    |
| two shelves equipped with PMs associate with the<br>card, and you returned to service the PM on only one<br>shelf                                                                                                    | e step 125                                                                                                    |
| two shelves equipped with PMs associate with the<br>card, and you returned to service the PM on both<br>shelves                                                                                                    | e step 126                                                                                                    |
| Repeat steps 59 to 124 for PMs in the other shelf that assoc                                                                                                    | istas with the E                                                                                                    |
| card you replace. Go to step 126.<br>The next action depends on the reason that you perform th                                                                                                    | nis procedure.                                                                                                    |
| The next action depends on the reason that you perform the line of the sector of the sector of the s | his procedure.                                                                                                    |
| The next action depends on the reason that you perform the directed you to this procedure                                                                                                    | nis procedure. Do step 127                                                                                                 |
| If a maintenance procedure<br>directed you to this procedure<br>did not direct you to this procedure                                                                                                    | his procedure.<br>Do<br>step 127<br>step 131                                                                               |
| If a maintenance procedure<br>directed you to this procedure<br>did not direct you to this procedure<br>Return to the maintenance procedure that directed you to the<br>directed you to this procedure                                                                                                    | his procedure.<br>Do<br>step 127<br>step 131<br>his procedure a                                                            |
| If a maintenance procedure<br>directed you to this procedure<br>did not direct you to this procedure<br>Return to the maintenance procedure that directed you to th<br>continue as directed.<br>To determine how to handle essential services, consult the<br>support. Continue as directed by operating company pers                                                                                                    | his procedure.<br>Do<br>step 127<br>step 131<br>his procedure a<br>e next level of<br>connel.                              |
| If a maintenance procedure<br>directed you to this procedure<br>did not direct you to this procedure<br>Return to the maintenance procedure that directed you to the<br>continue as directed.<br>To determine how to handle essential services, consult the<br>support. Continue as directed by operating company pers<br>To determine why the component is offline, consult operating<br>personnel. Continue as directed by operating company pers                                                                                                    | his procedure.<br>Do<br>step 127<br>step 131<br>his procedure at<br>e next level of<br>connel.<br>ing company<br>ersonnel. |
| If a maintenance procedure<br>directed you to this procedure<br>did not direct you to this procedure<br>Return to the maintenance procedure that directed you to th<br>continue as directed.<br>To determine how to handle essential services, consult the<br>support. Continue as directed by operating company pers<br>To determine why the component is offline, consult operating<br>personnel. Continue as directed by operating company pers<br>For additional help, contact the next level of support.                                                                                                    | his procedure.<br>Do<br>step 127<br>step 131<br>his procedure a<br>e next level of<br>connel.<br>ing company<br>ersonnel.  |

**131** The procedure is complete.

# NT0X36 in an input/output equipment frame

### Application

Use this procedure to replace an NT0X36 in an input/output equipment (IOE) frame, as listed in the following table.

| PEC    | Suffix | Card name                    | Shelf or frame name |
|--------|--------|------------------------------|---------------------|
| NT0X36 | AB     | Power control and alarm card | IOE frame           |

*Note:* Shelf positions 04, 18, and 32 must contain an input/output controller (IOC) or a disk drive unit (DDU). Shelf positions 55 and 61 must contain a magnetic tape drive unit. A maximum of two of the three shelf positions can be unequipped and covered with filler faceplates. If the shelf positions in the IOE frame in your office have other subsystems or applications, contact the next level of support.

Refer to the "Index", if you cannot identify the following features for the card that you want to replace:

- product engineering code (PEC)
- PEC suffix
- provisioned shelf
- provisioned frame

The "Index" provides a list of the cards, shelves, and frames documented in this card replacement book.

### **Common procedures**

There are no common procedures.

### Action

This procedure contains a summary flowchart and a list of steps. Use the flowchart to review the procedure. Follow the steps to perform the procedure.

Summary of Replacing a NT0X36 in an input/output equipment frame

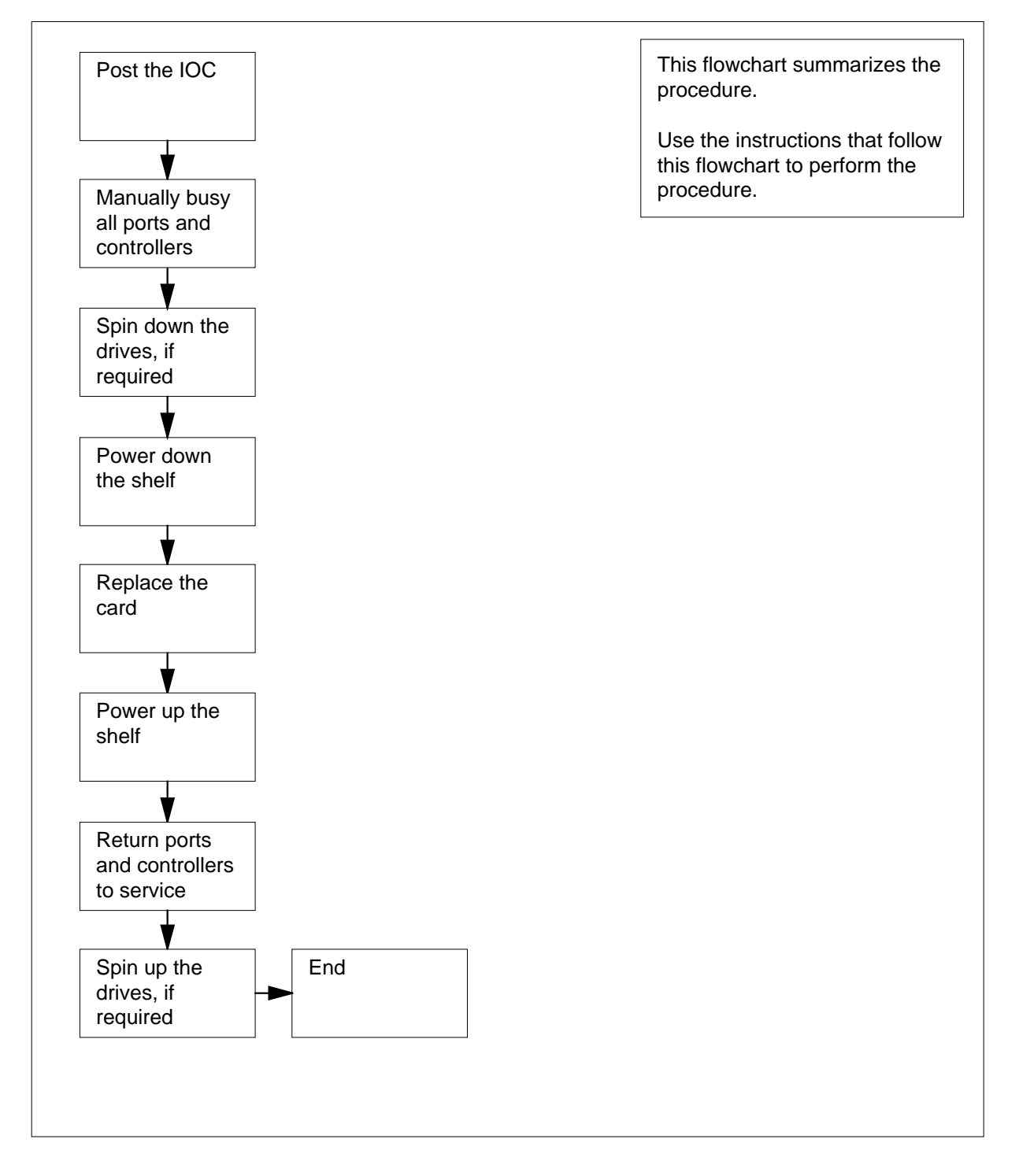

#### Replacing NT0X36 in an input/output equipment frame

#### At your current location

1

#### ATTENTION

This includes directions to manually busy all terminal controller cards for the IOC. Perform this procedure from a MAP terminal. Make sure that the MAP terminal does not connect to the IOC in use.

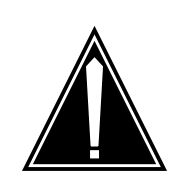

#### CAUTION

#### Potential loss of service

This procedure includes directions to manually busy an IOC and IOC device controllers or a DDU. Perform this procedure only if you need to restore out-of-service components. If you do not need to restore out-of-service components, perform this procedure during periods of low traffic.

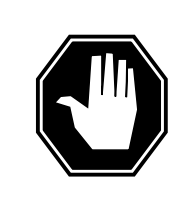

#### DANGER

**Risk of electrocution** 

Some of the terminals inside the frame supervisory panel (FSP) have an electrical potential of -48 V dc. Make sure that you remove all jewelry before you replace a card in the FSP. Do not touch any terminal inside the FSP.

Obtain a replacement card. Make sure that the replacement card and the card that you remove have the same PEC and PEC suffix.

#### At the frame

2 Use the following table to identify the PWR&ALM slot, shelf positions, and fuses that associate with the card you replace.

Note: The alarm, control cards, and fuses are behind the FSP.

| Alarm and control card | Slot   | Shelf position | Fuse |
|------------------------|--------|----------------|------|
| NT0X36AB               | slot 1 | 04             | 03   |
| NT0X36AB               | slot 1 | 32             | 01   |
| NT0X36AB               | slot 2 | 18             | 02   |

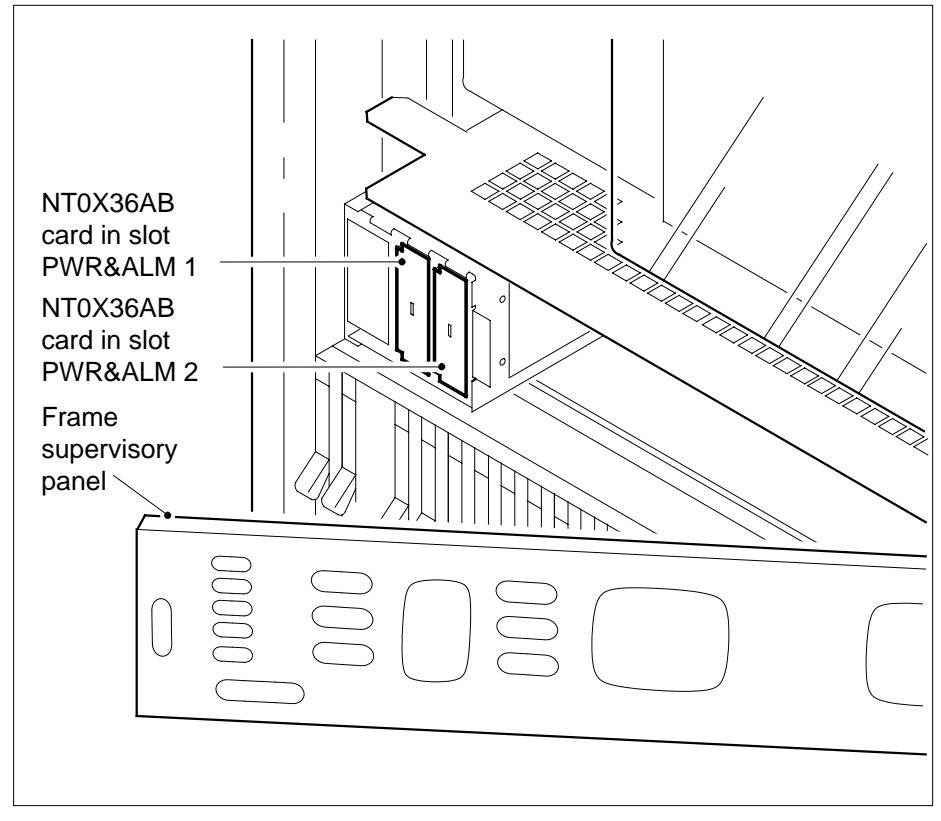

3

Record the PWR&ALM slot, shelf positions, and fuses that associate with the card you replace.

### NT0X36

in an input/output equipment frame (continued)

4 Examine the shelf positions that associate with the card you replace. Record the type of equipment shelves provided.

*Note:* If you replace the card in slot PWR & ALM 1, you can be required to manually busy functionality in a maximum of two shelves.

#### At the MAP terminal

5 To access the IOD level of the MAP display, type

>MAPCI;MTC;IOD

and press the Enter key.

6 To post the input/output controller (IOC), type

>IOC ioc\_no

and press the Enter key.

where

8

ioc\_no is the number of the IOC (0 to 19)

7 Select a shelf position from the list that you recorded at step 3.

| If the shelf                             | Do      |
|------------------------------------------|---------|
| contains one or two DDUs                 | step 8  |
| contains an IOC                          | step 16 |
| is empty                                 | step 46 |
| contains an item other than listed here  | step 95 |
| To post the DDU controller, type         |         |
| >CARD card_no                            |         |
| and press the Enter key.<br><i>where</i> |         |

card\_no is the card identification number (0 to 8) Example of a MAP display:

|         | IOD<br>IOC 0 1<br>STAT              | 2 3                                        |                  |                |                |           |           |           |
|---------|-------------------------------------|--------------------------------------------|------------------|----------------|----------------|-----------|-----------|-----------|
|         | DIRP: AMA<br>MLP: .                 | B XFER: .<br>DPPP: .                       | SLM<br>DPPU      | : SLMŁ<br>J: . | osy NOI<br>SCA | AI:       | . N       | X25:      |
|         | IOC CARD<br>0 PORT<br>0123          | 0 1<br>0123 0123                           | 2<br>0123        | 3<br>0123      | 4<br>0123      | 5<br>0123 | 6<br>0123 | 7<br>0123 |
|         | STAT                                |                                            | • ••••           | ·              |                |           | ••        | ·         |
|         | TYPE<br>Card 0 MI<br>Ta<br>St<br>Us | MTD DDU<br>TD<br>apeName<br>atus Id<br>ser | CONS<br>0<br>lle | MPC            | CONS           |           | CONS      | MPC       |
| 9       | Determine                           | e the state of th                          | e DDU cor        | ntroller ca    | ard.           |           |           |           |
|         | If the ca                           | rd                                         |                  | Do             |                |           |           |           |
|         | is MBS                              | Y                                          |                  | step           | 13             |           |           |           |
|         | is off:                             | L                                          |                  | step           | 87             |           |           |           |
|         | is other                            | than listed her                            | re               | step           | 10             |           |           |           |
| 10      | To determ                           | ine if files are c                         | open on the      | e DDU, ty      | ype            |           |           |           |
|         | >ALLOC                              |                                            |                  |                |                |           |           |           |
|         | and press                           | the Enter key.                             |                  |                |                |           |           |           |
|         | Example                             | of a MAP respo                             | onse:            |                |                |           |           |           |
| VOLID   | VOL_NAME                            | SERIAL_NO                                  | BLOCKS           | ADDR           | TYPE           | R/O       | FILES_    | _OPEN     |
| 0       | IMAGE                               | 2800                                       | 45000            | D000           | 0              | NO        | 0         |           |
| ⊥<br>2  | XPMLOADS<br>RTMLOADS                | 2801                                       | 35000<br>20000   | D000<br>D000   | 0              | NO<br>NO  | 0         |           |
|         | •                                   |                                            |                  |                |                |           |           |           |
| 7       | SMDR                                | 2807                                       | 5000             | D000           | 0              | NO        | 0         |           |
| 8       | AMA1                                | 2808                                       | 5000             | D000           | 0              | NO        | 0         |           |
| 9<br>10 | AMA2                                | 2809<br>280A                               | 50<br>500        | D000<br>D000   | 0              | NO<br>NO  | 0         |           |

### **NT0X36**

| If files                                                                                                    | Do                                                                                                    |                                                      |
|----------------------------------------------------------------------------------------------------|----------------------------------------------------------------------------------------------------|------------------------------------------------------|
| are open                                                                                                    | step 88                                                                                                    |                                                      |
| are closed                                                                                                    | step 11                                                                                                    |                                                      |
| To manually busy the controller,                                                                                                    | type                                                                                                    |                                                      |
| >BSY                                                                                                    |                                                                                                    |                                                      |
| and press the Enter key.                                                                                                    |                                                                                                    |                                                      |
| To spin down the drive, type                                                                                                    |                                                                                                    |                                                      |
| >STOP                                                                                                    |                                                                                                    |                                                      |
| and press the Enter key.                                                                                                    |                                                                                                    |                                                      |
| Wait until the DDU spins down b<br>status code spun_down appear<br>display.                                                                                                    | pefore you proceed to the ne<br>is under the Drive_State hea                                                                                                    | xt step. The<br>der on the MA                        |
| The next action depends on the of for your office.                                                                                                    | disk drive configuration in the                                                                                                    | IOC subsyste                                         |
| <i>Note:</i> If you do not know the contact the next level of supp                                                                                                    | file system configuration for ort.                                                                                                    | your office,                                         |
| lf                                                                                                    |                                                                                                    | Do                                                   |
|                                                                                                    |                                                                                                    |                                                      |
| other DDUs on the shelf are                                                                                                    | not present                                                                                                    | step 46                                              |
| other DDUs on the shelf are<br>another DDU is on the shell<br>down                                                                                                    | not present                                                                                                    | step 46<br>step 46                                   |
| other DDUs on the shelf are<br>another DDU is on the shelf<br>down<br>another DDU is on the shelf<br>DDU that you spun down                                                                                                    | not present<br>If, and both DDUs spun<br>that is not the mate to the                                                                                            | step 46<br>step 46<br>step 15                        |
| other DDUs on the shelf are<br>another DDU is on the shelf<br>down<br>another DDU is on the shelf<br>DDU that you spun down<br>another DDU is on the shelf<br>DDU that you spun down                                                                                                    | not present<br>If, and both DDUs spun<br>that is not the mate to the<br>If that is the mate to the                                                              | step 46<br>step 46<br>step 15<br>step 95             |
| other DDUs on the shelf are<br>another DDU is on the shelf<br>down<br>another DDU is on the shelf<br>DDU that you spun down<br>another DDU is on the shelf<br>DDU that you spun down<br>Repeat steps 8 to 14 for each di<br>Determine the state of the IOC.                                                                 | not present<br>If, and both DDUs spun<br>that is not the mate to the<br>If that is the mate to the<br>isk drive on the shelf. Go to                             | step 46<br>step 46<br>step 15<br>step 95<br>step 46. |
| other DDUs on the shelf are<br>another DDU is on the shelf<br>down<br>another DDU is on the shelf<br>DDU that you spun down<br>another DDU is on the shelf<br>DDU that you spun down<br>Repeat steps 8 to 14 for each di<br>Determine the state of the IOC.                                                                 | not present<br>If, and both DDUs spun<br>that is not the mate to the<br>If that is the mate to the<br>isk drive on the shelf. Go to<br>Do                       | step 46<br>step 46<br>step 15<br>step 95<br>step 46. |
| other DDUs on the shelf are<br>another DDU is on the shelf<br>down<br>another DDU is on the shelf<br>DDU that you spun down<br>another DDU is on the shelf<br>DDU that you spun down<br>Repeat steps 8 to 14 for each di<br>Determine the state of the IOC.<br>If the state of the IOC<br>is M                              | not present<br>If, and both DDUs spun<br>that is not the mate to the<br>If that is the mate to the<br>isk drive on the shelf. Go to<br>Do<br>step 46            | step 46<br>step 46<br>step 15<br>step 95<br>step 46. |
| other DDUs on the shelf are<br>another DDU is on the shelf<br>down<br>another DDU is on the shelf<br>DDU that you spun down<br>another DDU is on the shelf<br>DDU that you spun down<br>Repeat steps 8 to 14 for each di<br>Determine the state of the IOC.<br>If the state of the IOC<br>is M<br>is other than listed here | not present<br>If, and both DDUs spun<br>that is not the mate to the<br>If that is the mate to the<br>isk drive on the shelf. Go to<br>Do<br>step 46<br>step 17 | step 46<br>step 46<br>step 15<br>step 95<br>step 46. |

## in an input/output equipment frame (continued)

| 17                                                           | The next action depends if terminal controller cards are on the shelf. |                            |                  |                        |                                |           |                                  |           |           |  |
|--------------------------------------------------------------|------------------------------------------------------------------------|----------------------------|------------------|------------------------|--------------------------------|-----------|----------------------------------|-----------|-----------|--|
|                                                              | If term                                                                | inal cont                  | roller c         | ards                   | D                              | Do        |                                  |           |           |  |
|                                                              | are on                                                                 | the shel                   | f                |                        | st                             | ep 18     |                                  |           |           |  |
|                                                              | are not                                                                | t on the s                 | shelf            |                        | st                             | ep 24     |                                  |           |           |  |
| 18                                                           | To post t                                                              | he card,                   | type             |                        |                                |           |                                  |           |           |  |
|                                                              | >CARD                                                                  | card_n                     | 0                |                        |                                |           |                                  |           |           |  |
|                                                              | and pres                                                               | s the En                   | ter key.         |                        |                                |           |                                  |           |           |  |
|                                                              | where                                                                  |                            |                  |                        |                                |           |                                  |           |           |  |
| <b>card_no</b><br>is the card identification number (0 to 8) |                                                                        |                            |                  |                        |                                | to 8)     |                                  |           |           |  |
|                                                              | Example                                                                | e of a MA                  | P displa         | у:                     |                                |           |                                  |           |           |  |
| IOD<br>IOC 0 1<br>STAT                                       | 23.                                                                    |                            |                  |                        |                                |           |                                  |           |           |  |
| DIRP: AMA<br>MLP: .                                          | B XFER<br>DPPF                                                         | 2: .<br>>: .               | SLM<br>DPP       | : SLM<br>U: .          | bsy NO<br>SC                   | P:<br>AI: | . N.                             | X25:      | •         |  |
| IOC CARD<br>0 PORT                                           | 0<br>0123                                                              | 1<br>0123                  | 2<br>0123        | 3<br>0123              | 4<br>0123                      | 5<br>0123 | 6<br>0123                        | 7<br>0123 | 8<br>0123 |  |
| STAT                                                         |                                                                        |                            |                  |                        |                                |           |                                  |           |           |  |
| TYPE<br>Card 6<br>Status<br>Cons Id<br>ConType               | MTD<br>Ckt                                                             | DDU<br>0<br>RD040<br>VT100 | CONS<br>RD<br>VT | MPC<br>1<br>041<br>100 | CONS<br>2<br>-<br>TEAM<br>VT10 | 14        | CONS<br>3<br>-<br>TEAM6<br>VT100 | MPC       |           |  |

#### **19** Note the CONS ID and status for each port.

| lf                                              | Do      |
|-------------------------------------------------|---------|
| all ports are ManBsy                            | step 23 |
| a minimum of one port is Offl                   | step 87 |
| a minimum of one port is . (dot)                | step 20 |
| all ports are in any other out-of-service state | step 21 |

**20** Inform operating company personnel that you will remove from service the CONS IDs for the card you replace.

21 To manually busy a port on the card, type

>BSY port\_no

and press the Enter key.

where

port\_no
 is the port identification number (0 to 3)

| If the BSY command | Do      |  |
|--------------------|---------|--|
| passed             | step 22 |  |
| failed             | step 95 |  |

- 22 Repeat step 21 until you manually busy all ports on the card. Go to step 23.
- **23** Repeat steps 18 to 22 for each terminal controller card on the shelf. Go to step 24.
- 24 The next action depends on if multiprotocol controller (MPC) cards are on the shelf.

| If MPC cards         | Do      |
|----------------------|---------|
| are on the shelf     | step 25 |
| are not on the shelf | step 32 |

**25** To post the card, type

>CARD card\_no

and press the Enter key.

where

card\_no

is the card identification number (0 to 8)

Example of a MAP display:

| IOD<br>IOC (<br>STAT | 01.                  | 23                     |                                                                  |                     |                |              |                  |               |           |                 |
|----------------------|----------------------|------------------------|------------------------------------------------------------------|---------------------|----------------|--------------|------------------|---------------|-----------|-----------------|
| DIRP:<br>MLP :       | AMA<br>•             | B XI<br>DE             | FER:<br>PPP:                                                     | • SLM<br>• DPP      | : SLM<br>U: .  | bsy N(<br>S( | OP: .<br>CAI:    | . N2          | x25:      |                 |
| IOC<br>0             | CARE<br>PORT<br>STAT | ) (<br>012             | )<br>3 012                                                       | L 2<br>23 0123      | 3<br>0123      | 4<br>012     | 5<br>3 0123      | 6<br>0123     | 7 8 012   | 8<br>3 0123     |
|                      | TYPE                 | MTD                    | DDU                                                              | CONS                | MPC            | CONS         | 5                | CONS          | MPC       |                 |
| Card                 | 3 t<br>U<br>S        | Unit<br>Iser<br>Status | S                                                                | 0<br>YSTEM<br>Ready | BOARD<br>COMAC | LIN<br>T UNE | KO LINH<br>Q N/A | K1 LII<br>UNI | NK2<br>EQ | LINK3<br>ENABLD |
| 2                    | 26                   | Deter                  | mine the                                                         | e state of th       | ne card.       |              |                  |               |           |                 |
|                      |                      | If the card state      |                                                                  |                     |                |              | Do               |               |           |                 |
|                      |                      | is manb                |                                                                  |                     | step 31        |              |                  |               |           |                 |
|                      |                      | is OFFL                |                                                                  |                     | step 87        |              |                  |               |           |                 |
|                      |                      | is of                  | ther that                                                        | n listed he         | ere            |              | step 27          |               |           |                 |
|                      |                      | <b>No</b><br>dis       | te: The                                                          | card state          | appear         | s under      | the BOA          | RD head       | der on t  | he MAP          |
| 2                    | 27                   | To dis                 | To display status information on current MPC conversations, type |                     |                |              |                  |               |           |                 |
|                      |                      | >QCO                   | >QCONV                                                           |                     |                |              |                  |               |           |                 |
|                      |                      | and p                  | ress the                                                         | Enter key.          |                |              |                  |               |           |                 |
|                      |                      | Exam                   | pie of a                                                         | MAP resp            | onse:          |              |                  |               |           |                 |
|                      | MP                   | C L                    | LCN                                                              | STATUS              | CCC            | SEC          | PARDEV           | INP           | OPEN      | OWNER           |
|                      |                      | 0303                   | 1 I<br>2 I                                                       | NACTIVE<br>NACTIVE  | none<br>none   | none<br>none | none<br>none     | FIL<br>FIL    | 0<br>0    | none<br>none    |
|                      |                      | lf                     |                                                                  |                     |                |              | Do               |               |           |                 |
|                      |                      | a m<br>tive            | inimum                                                           | of one se           | ession is      | s ac-        | step 28          |               |           |                 |

### NT0X36

| in a | an | input/outp | out equipment | frame | (continued) |
|------|----|------------|---------------|-------|-------------|
|------|----|------------|---------------|-------|-------------|

|   | 16                                                                         |                                                   |  |  |  |  |
|---|----------------------------------------------------------------------------|---------------------------------------------------|--|--|--|--|
|   | <b></b>                                                                    |                                                   |  |  |  |  |
|   | all sessions are inactive                                                  | step 29                                           |  |  |  |  |
| 8 | Notify all users that an interruption all sessions are inactive before you | of the MPC service will occur. Wait unti proceed. |  |  |  |  |
| 9 | To manually busy the card and the card links, type                         |                                                   |  |  |  |  |
|   | >BSY ALL FORCE                                                             |                                                   |  |  |  |  |
|   | and press the Enter key.                                                   |                                                   |  |  |  |  |
|   | Example of a MAP response:                                                 |                                                   |  |  |  |  |
|   | TYPE YES TO VERIFY FORCE,<br>Please confirm ("YES", "Y"                    | NO TO CANCEL COMMAND<br>, "NO", or "N"):          |  |  |  |  |
| ) | To confirm the command, type                                               |                                                   |  |  |  |  |
|   | >YES                                                                       |                                                   |  |  |  |  |
|   | and press the Enter key.                                                   |                                                   |  |  |  |  |
|   | If the BSY command                                                         | Do                                                |  |  |  |  |
|   | passed                                                                     | step 31                                           |  |  |  |  |
|   | failed                                                                     | step 95                                           |  |  |  |  |
|   | Repeat steps 25 to 30 for each MP                                          | C card on the shelf. Go to step 32.               |  |  |  |  |
| 2 | The next action depends if disk drive controller cards are on the shelf.   |                                                   |  |  |  |  |
|   | If disk drive controller cards                                             | Do                                                |  |  |  |  |
|   | are on the shelf                                                           | step 33                                           |  |  |  |  |
|   | are not on the shelf                                                       | step 17                                           |  |  |  |  |
| 3 | To post the card, type                                                     |                                                   |  |  |  |  |
|   | >CARD card_no                                                              |                                                   |  |  |  |  |
|   | and press the Enter key.                                                   |                                                   |  |  |  |  |
|   | where                                                                      |                                                   |  |  |  |  |
|   | card_no<br>is the card identification num                                  | nber (0 to 8)                                     |  |  |  |  |
|   | Example of a MAP display:                                                  |                                                   |  |  |  |  |
|   |                                                                            |                                                   |  |  |  |  |

| IOD<br>IOC 0<br>STAT .                                                              | 1 2 3                                                          |                                                      |                           |                              |                  |                      |                  |  |
|-------------------------------------------------------------------------------------|----------------------------------------------------------------|------------------------------------------------------|---------------------------|------------------------------|------------------|----------------------|------------------|--|
| DIRP: AMA B XFER: . SLM : SLMbsy NOP : . NX25: .<br>MLP : . DPPP: . DPPU: . SCAI: . |                                                                |                                                      |                           |                              |                  |                      |                  |  |
| IOC CA<br>0 PO<br>0123<br>ST                                                        | RD 0<br>RT 0123 01                                             | 1 2<br>123 0123                                      | 3 0123 012                | 4 5<br>23 012                | 3 012            | 5 7<br>23 0123       | 8                |  |
| TY<br>Card 0                                                                        | PE MTD DI<br>MTD<br>TapeName<br>Status<br>User                 | DU CONS D<br>O<br>Idle                               | MPC COI                   | NS                           | COI              | IS MPC               |                  |  |
| 34                                                                                  | Determine the                                                  | state of the car                                     | d.                        |                              |                  |                      |                  |  |
|                                                                                     | If the card                                                    |                                                      | D                         | 0                            |                  |                      |                  |  |
|                                                                                     | is MBSY                                                        |                                                      | st                        | ep 37                        |                  |                      |                  |  |
|                                                                                     | is offl                                                        |                                                      | st                        | ep 87                        |                  |                      |                  |  |
|                                                                                     | is other than                                                  | listed here                                          | st                        | ep 35                        |                  |                      |                  |  |
| 35                                                                                  | To determine if<br>>ALLOC<br>and press the E<br>Example of a N | files are open<br>Enter key.<br><i>IAP response:</i> | on the DDL                | J, type                      |                  |                      |                  |  |
| VOLII                                                                               | O VOL_NAME                                                     | SERIAL_NO                                            | BLOCKS                    | ADDR                         | TYPE             | R/O                  |                  |  |
| F1LES<br>0<br>1<br>2                                                                | IMAGE<br>XPMLOADS<br>RTMLOADS                                  | 2800<br>2801<br>2802                                 | 45000<br>35000<br>20000   | D000<br>D000<br>D000         | 0<br>0<br>0      | NO<br>NO<br>NO       | 0<br>0<br>0      |  |
| 7<br>8<br>9<br>10                                                                   | SMDR<br>AMA1<br>TST<br>AMA2                                    | 2807<br>2808<br>2809<br>280A                         | 5000<br>5000<br>50<br>500 | D000<br>D000<br>D000<br>D000 | 0<br>0<br>0<br>0 | NO<br>NO<br>NO<br>NO | 0<br>0<br>0<br>0 |  |

### NT0X36

| If files                                        | Do                                       |
|-------------------------------------------------|------------------------------------------|
| are open                                        | step 88                                  |
| are closed                                      | step 36                                  |
| To manually busy the card, type                 |                                          |
| >BSY                                            |                                          |
| and press the Enter key.                        |                                          |
| Example of a MAP response:<br>bsyOK             |                                          |
| Repeat steps 33 to 36 for each disk di step 38. | rive controller card on the shelf. Go to |
| The next action depends on if magneti<br>shelf. | c tape drive controller cards are on the |
| If magnetic tape drive controller cards         | Do                                       |
| are on the shelf                                | step 39                                  |
| are not on the shelf                            | step 44                                  |
| To post the card, type                          |                                          |
| >CARD card_no                                   |                                          |
| and press the Enter key.                        |                                          |
| where                                           |                                          |
| card_no<br>is the card identification numbe     | er (0 to 8)                              |
| Example of a MAP display:                       |                                          |
|                                                 |                                          |

# in an input/output equipment frame (continued)

| IOD<br>IOC<br>STA | 0 1 2 3<br>T                                                      |                                               |
|-------------------|-------------------------------------------------------------------|-----------------------------------------------|
| DIR<br>MLP        | P: AMA B XFER: . SLM<br>: . DPPP: . DPF                           | 1 : SLMbsy NOP : . NX25:<br>DU: . SCAI: .     |
| IOC<br>0<br>012   | CARD 0 1 2<br>PORT 0123 0123 0123                                 | 3 4 5 6 7<br>0123 0123 0123 0123 0123         |
|                   | STAT                                                              |                                               |
| Care              | TYPE MTD DDU CONS<br>d 0 MTD 0<br>TapeName<br>Status Idle<br>User | MPC CONS CONS MPC                             |
| 40                | Determine the state of the card.                                  |                                               |
|                   | If the card                                                       | Do                                            |
|                   | is ManBsy                                                         | step 43                                       |
|                   | is Offl                                                           | step 87                                       |
|                   | is Idle                                                           | step 42                                       |
|                   | is other than listed here                                         | step 41                                       |
| 41                | Notify all users that interruption of                             | service for the device will occur. Wait until |
| 12                | all users finish with the device bei                              | fore you proceed to the next step.            |
| 72                | >BSY                                                              |                                               |
|                   | and press the Enter key.                                          |                                               |
|                   | Example of a MAP response:                                        |                                               |
|                   | bsy<br>OK                                                         |                                               |
| 43                | Repeat steps 39 and 42 for each shelf. Go to step 31.             | magnetic tape drive controller card on the    |
| 44                | To return to the IOC level of the N                               | 1AP display, type                             |
|                   | >QUIT                                                             |                                               |
|                   | and press the Enter key.                                          |                                               |
| 45                | To manually busy the IOC, type                                    |                                               |
|                   | >BSY IOC                                                          |                                               |

and press the Enter key.

#### 46 The next action depends on the FSP card you replace.

| lf you                             | Do      |
|------------------------------------|---------|
| replace the card in slot PWR&ALM 1 | step 47 |
| replace the card in slot PWR&ALM 2 | step 48 |

**47** Repeat step 7 for the second shelf position that you recorded at step 3. Go to step 48.

#### At the frame

48

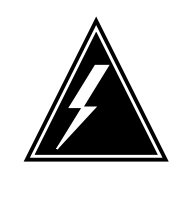

#### WARNING Static electricity damage

Wear a wrist strap that connects to the wrist-strap grounding point of a frame supervisory panel (FSP) or a modular supervisory panel (MSP) to handle circuit cards. The wrist strap protects the cards against static electricity damage.

For each power converter on the shelf, pull down and set the handle of the power converter POWER switch to the OFF position.

- 49 Remove the fuses that associate with the alarm and control card, as recorded in step 3.
- 50 Unscrew the slotted nut on the left of the FSP.

*Note:* Friction clips fasten some FSP front panels. Hold the panel at each end. To remove the panel, pull the panel toward you.

- 51 Open the FSP.
- 52

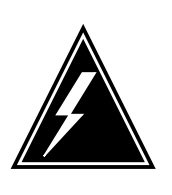

#### WARNING Loss of service

Make sure that the alarm and control card that you remove controls the shelf that you turned down. Removal of the wrong card causes a loss of service.

Remove the card from the slot that you recorded in step 3.

53 Insert the replacement card.

| 54 | Cl       | Close the FSP.                                                                                                    |                                             |                        |  |  |  |  |
|----|----------|----------------------------------------------------------------------------------------------------|---------------------------------------------|------------------------|--|--|--|--|
|    |          | <i>Note:</i> For FSP front panels fastened with friction clips, align the pins on the back of the panel with the holes on the FSP. Press the panel in tightly. |                                             |                        |  |  |  |  |
| 55 | Tię      | ghten the slotted nut on the FSP.                                                                                                    |                                             |                        |  |  |  |  |
| 56 | Ins      | sert the fuses that you removed in st                                                                                                    | tep 49.                                     |                        |  |  |  |  |
| 57 | Th       | e next action depends on the power                                                                                                    | converter on the she                        | lf.                    |  |  |  |  |
|    | lí       | f the power converter                                                                                                    | Do                                          |                        |  |  |  |  |
|    | is<br>c  | s an NT2X70AA/AB/AC/AD<br>ard                                                                                                    | step 58                                     |                        |  |  |  |  |
|    | i        | s an NT2X70AE card                                                                                                    | step 59                                     |                        |  |  |  |  |
|    | i        | s an NT1X78 card                                                                                                    | step 60                                     |                        |  |  |  |  |
| 58 | Po       | ower up the converter.                                                                                                    |                                             |                        |  |  |  |  |
|    | а        | Pull up and set the handle of the P<br>Hold the handle until the CONVER                                                                                        | OWER switch to the R<br>RTER FAIL LED turns | ESET position.<br>off. |  |  |  |  |
|    | b        | Release the handle.                                                                                                    |                                             |                        |  |  |  |  |
|    | С        | Go to step 61.                                                                                                    |                                             |                        |  |  |  |  |
| 59 | Po       | ower up the converter, as follows.                                                                                                    |                                             |                        |  |  |  |  |
|    | а        | Pull up and set the handle of the F                                                                                                    | POWER switch to the                         | ON position.           |  |  |  |  |
|    | b        | Press and hold the RESET button<br>CONVERTER FAIL LED turns off.                                                                                               | on the power convert                        | er until the           |  |  |  |  |
|    | С        | Release the RESET button.                                                                                                    |                                             |                        |  |  |  |  |
|    | d        | Go to step 61.                                                                                                    |                                             |                        |  |  |  |  |
| 60 | Re       | eset the power converter:                                                                                                    |                                             |                        |  |  |  |  |
|    | а        | Pull up and set the POWER switch                                                                                                    | n on the converter to t                     | he ON position.        |  |  |  |  |
|    | b        | Press and hold the RESET button                                                                                                    | on the power convert                        | er.                    |  |  |  |  |
|    | С        | When the CONVERTER FAIL lam                                                                                                    | p turns off, release the                    | RESET button.          |  |  |  |  |
| 61 | Ve<br>co | Verify that the power LED is lit. A lit power LED indicates that the power converter is ON.                                                                    |                                             |                        |  |  |  |  |
|    | lí       | f the power LED                                                                                                    |                                             | Do                     |  |  |  |  |
|    | i:<br>(  | is lit, and is the only power converter on the shelf step 63 (IOC shelf or a single-DDU shelf)                                                                 |                                             |                        |  |  |  |  |
|    | is<br>(† | s lit, and another power conver<br>two-DDU shelf)                                                                                                    | ter is on the shelf                         | step 62                |  |  |  |  |
|    | i        | is not lit step 95                                                                                                    |                                             |                        |  |  |  |  |

62 Repeat step 57 for the other power converter on the shelf.

#### At the MAP terminal

63 Select a shelf position from the list that you recorded at step 3.

| If the shelf                                                      | Do                                             |                  |
|-------------------------------------------------------------------|------------------------------------------------|------------------|
| has one or two DDUs                                               | step 64                                        |                  |
| has an IOC                                                        | step 68                                        |                  |
| To post the DDU controller, type                                  |                                                |                  |
| >CARD card_no                                                     |                                                |                  |
| and press the Enter key.                                          |                                                |                  |
| where                                                             |                                                |                  |
| card_no<br>is the card identification r                           | number (0 to 8)                                |                  |
| To return the DDU controller to s                                 | service, type                                  |                  |
| >RTS                                                              |                                                |                  |
| and press the Enter key.                                          |                                                |                  |
| <i>Note:</i> The return to service p<br>RTS command also spins up | rocess can require a maximu<br>the disk drive. | um of 3 min. The |
| If the RTS command                                                |                                                | Do               |
| passed (status is Ready and                                       | drive state is on-line)                        | step 66          |
| failed (status or drive state is                                  | s other than listed here)                      | step 95          |
| The next action depends on the c for your office.                 | lisk drive configuration in the                | IOC subsystem    |
| lf                                                                |                                                | Do               |
| other DDUs are not on the s                                       | helf                                           | step 84          |
| another DDU is on the shelf                                       | and both are in service                        | step 84          |
| another DDU is on the shelf service                               | that you did not return to                     | step 67          |
| Repeat steps 64 to 66 for each o                                  | disk drive on the shelf. Go t                  | o step 83.       |
| To return the IOC to service, typ                                 | e                                              |                  |
| >RTS IOC                                                          |                                                |                  |
| and press the Enter key.                                          |                                                |                  |

| The next act                             | ext action depends if the controller cards are on the shelf. |                                       |
|------------------------------------------|--------------------------------------------------------------|---------------------------------------|
| If disk driv<br>drive or m<br>controller | e or magnetic tape<br>agnetic tape drive<br>cards            | Do                                    |
| are on the                               | shelf                                                        | step 70                               |
| are not on                               | the shelf                                                    | step 73                               |
| To post the c                            | ard, type                                                    |                                       |
| >CARD ca                                 | rd_no                                                        |                                       |
| and press th                             | e Enter key.                                                 |                                       |
| where                                    |                                                              |                                       |
| card_nc<br>is the                        | card identification numb                                     | per (0 to 8)                          |
| To return the                            | card to service, type                                        |                                       |
| >RTS                                     |                                                              |                                       |
| and press th                             | e Enter key.                                                 |                                       |
| Repeat step:<br>card on the s            | s 70 and 71 for each dis<br>shelf. Go to step 73.            | k drive or magnetic tape drive contro |
| The next act                             | ion depends if MPC car                                       | ds are on the shelf.                  |
| If MPC car                               | ds                                                           | Do                                    |
| are on the                               | shelf                                                        | step 74                               |
| are not on                               | the shelf                                                    | step 80                               |
| To post the c                            | ard, type                                                    |                                       |
| >CARD ca                                 | rd_no                                                        |                                       |
| and press th                             | e Enter key.                                                 |                                       |
| where                                    |                                                              |                                       |
| card_nc<br>is the                        | card identification numb                                     | per (0 to 8)                          |
| To load the N                            | /IPC, type                                                   |                                       |
| >DOWNLD                                  |                                                              |                                       |
| and press th                             | e Enter key.                                                 |                                       |
| Example of a                             | a MAP response:                                              |                                       |
|                                          |                                                              |                                       |

| DOWNLOAD | OF | TABLE | MPC | FILE | "MPC403AB" | SUCCEEDED. |
|----------|----|-------|-----|------|------------|------------|
|----------|----|-------|-----|------|------------|------------|

| If the DOWNLD command                                                                                                    | Do                                                                                                    |                               |
|----------------------------------------------------------------------------------------------------|----------------------------------------------------------------------------------------------------|-------------------------------|
| passed                                                                                                    | step 76                                                                                                    |                               |
| failed                                                                                                    | step 95                                                                                                    |                               |
| To return the MPC to service, type                                                                                                    |                                                                                                    |                               |
| RTS ALL                                                                                                    |                                                                                                    |                               |
| and press the Enter key.                                                                                                    |                                                                                                    |                               |
| Example of a MAP response:                                                                                                    |                                                                                                    |                               |
| REQUEST PASSED FOR CARD.R                                                                                                    | EQUEST PASSED FOR I                                                                                         | LINKS.                        |
| Nait 1 min to determine the status                                                                                                    | of MPC components.                                                                                          |                               |
| If the system status                                                                                                    |                                                                                                    | Do                            |
| is Ready, the board status is                                                                                                    | COMACT, and the link                                                                                        | step 78                       |
| status is ENABLD for each link                                                                                                    |                                                                                                    |                               |
| is other than listed here                                                                                                    | •                                                                                                    | step 95                       |
| status is ENABLD for each link<br>is other than listed here<br>Repeat steps 74 to 77 for each car                                                                                                    | d on the shelf. Go to ster                                                                                  | step 95                       |
| status is ENABLD for each link<br>is other than listed here<br>Repeat steps 74 to 77 for each car<br>Notify users that MPC service is av                                                                                                    | d on the shelf. Go to step<br>vailable.                                                                     | step 95<br>o 79.              |
| status is ENABLD for each link<br>is other than listed here<br>Repeat steps 74 to 77 for each car<br>Notify users that MPC service is av<br>The next action depends if termina                                                                                                    | d on the shelf. Go to ster<br>vailable.<br>I controller cards are on t                                      | step 95<br>o 79.<br>he shelf. |
| status is ENABLD for each link<br>is other than listed here<br>Repeat steps 74 to 77 for each car<br>Notify users that MPC service is av<br>The next action depends if termina<br>If terminal controller cards                                                                                                    | rd on the shelf. Go to step<br>vailable.<br>Il controller cards are on t<br><b>Do</b>                       | step 95<br>o 79.<br>he shelf. |
| status is ENABLD for each link<br>is other than listed here<br>Repeat steps 74 to 77 for each car<br>Notify users that MPC service is av<br>The next action depends if termina<br>If terminal controller cards<br>are on the shelf                                                                                                    | rd on the shelf. Go to step<br>vailable.<br>Il controller cards are on t<br><b>Do</b><br>step 81            | step 95<br>o 79.<br>he shelf. |
| status is ENABLD for each link<br>is other than listed here<br>Repeat steps 74 to 77 for each car<br>Notify users that MPC service is av<br>The next action depends if termina<br>If terminal controller cards<br>are on the shelf<br>are not on the shelf                                                                                                    | rd on the shelf. Go to step<br>vailable.<br>Il controller cards are on t<br><b>Do</b><br>step 81<br>step 83 | step 95<br>o 79.<br>he shelf. |
| status is ENABLD for each link<br>is other than listed here<br>Repeat steps 74 to 77 for each car<br>Notify users that MPC service is av<br>The next action depends if termina<br>If terminal controller cards<br>are on the shelf<br>are not on the shelf<br>To post the card, type                                                                                                    | rd on the shelf. Go to step<br>vailable.<br>Il controller cards are on t<br><b>Do</b><br>step 81<br>step 83 | step 95<br>o 79.<br>he shelf. |
| status is ENABLD for each link<br>is other than listed here<br>Repeat steps 74 to 77 for each car<br>Notify users that MPC service is av<br>The next action depends if termina<br>If terminal controller cards<br>are on the shelf<br>are not on the shelf<br>To post the card, type<br>CARD card_no                                                                                                    | rd on the shelf. Go to step<br>vailable.<br>Il controller cards are on t<br><b>Do</b><br>step 81<br>step 83 | step 95<br>o 79.<br>he shelf. |
| status is ENABLD for each link<br>is other than listed here<br>Repeat steps 74 to 77 for each car<br>Notify users that MPC service is av<br>The next action depends if termina<br>If terminal controller cards<br>are on the shelf<br>are not on the shelf<br>To post the card, type<br>CARD card_no<br>and press the Enter key.                                                                                                 | rd on the shelf. Go to step<br>vailable.<br>Il controller cards are on t<br><b>Do</b><br>step 81<br>step 83 | step 95<br>o 79.<br>he shelf. |
| status is ENABLD for each link<br>is other than listed here<br>Repeat steps 74 to 77 for each car<br>Notify users that MPC service is av<br>The next action depends if termina<br>If terminal controller cards<br>are on the shelf<br>are not on the shelf<br>To post the card, type<br>CARD card_no<br>and press the Enter key.<br>where                                                                                        | rd on the shelf. Go to step<br>vailable.<br>Il controller cards are on t<br><b>Do</b><br>step 81<br>step 83 | step 95<br>o 79.<br>he shelf. |
| status is ENABLD for each link<br>is other than listed here<br>Repeat steps 74 to 77 for each car<br>Notify users that MPC service is av<br>The next action depends if termina<br>If terminal controller cards<br>are on the shelf<br>are not on the shelf<br>To post the card, type<br>CARD card_no<br>and press the Enter key.<br>where<br>card_no<br>is the card identification num                                           | rd on the shelf. Go to step<br>vailable.<br>Il controller cards are on t<br>Do<br>step 81<br>step 83        | step 95<br>o 79.<br>he shelf. |
| status is ENABLD for each link<br>is other than listed here<br>Repeat steps 74 to 77 for each car<br>Notify users that MPC service is av<br>The next action depends if termina<br>If terminal controller cards<br>are on the shelf<br>are not on the shelf<br>To post the card, type<br>CARD card_no<br>and press the Enter key.<br>where<br>card_no<br>is the card identification num<br>To return a port on the card to serv   | rd on the shelf. Go to step<br>vailable.<br>Il controller cards are on t<br>Do<br>step 81<br>step 83        | step 95<br>o 79.<br>he shelf. |
| status is ENABLD for each link<br>is other than listed here<br>Repeat steps 74 to 77 for each car<br>Notify users that MPC service is av<br>The next action depends if termina<br>If terminal controller cards<br>are on the shelf<br>are not on the shelf<br>To post the card, type<br>CARD card_no<br>and press the Enter key.<br>where<br>card_no<br>is the card identification num<br>To return a port on the card to server | rd on the shelf. Go to step<br>vailable.<br>Il controller cards are on t<br>Do<br>step 81<br>step 83        | step 95<br>o 79.<br>he shelf. |

| passedstep 83failedstep 95The next action depends on the FSP card that you replace.If youDoreplace the card in slot PWR&ALM 1replace the card in slot PWR&ALM 2Repeat step 63 for the second shelf position that you recorded in<br>to step 85.The next action depends on the reason that you perform this proIf a maintenance procedureDodirected you to this procedurestep 86did not direct you to this proce-step 96dureReturn to the maintenance procedure that directed you to this proReturn to the maintenance procedure that directed you to this pro                                                              | If the RTS command                                        | Do                      |            |
|----------------------------------------------------------------------------------------------------|-----------------------------------------------------------|-------------------------|------------|
| failedstep 95The next action depends on the FSP card that you replace.If youDoreplace the card in slot PWR&ALM 1replace the card in slot PWR&ALM 2steRepeat step 63 for the second shelf position that you recorded in<br>to step 85.The next action depends on the reason that you perform this proIf a maintenance procedureDodirected you to this procedurestep 86did not direct you to this proce-<br>durestep 96Return to the maintenance procedure that directed you to this pro<br>continue as directed.                                                                                                    | passed                                                    | step 83                 |            |
| The next action depends on the FSP card that you replace.         If you       Do         replace the card in slot PWR&ALM 1       ste         replace the card in slot PWR&ALM 2       ste         Repeat step 63 for the second shelf position that you recorded in to step 85.       The next action depends on the reason that you perform this pro         If a maintenance procedure       Do         directed you to this procedure       step 86         did not direct you to this proce-       step 96         dure       Return to the maintenance procedure that directed you to this procontinue as directed. | failed                                                    | step 95                 |            |
| If youDoreplace the card in slot PWR&ALM 1stereplace the card in slot PWR&ALM 2steRepeat step 63 for the second shelf position that you recorded in<br>to step 85.steThe next action depends on the reason that you perform this proIf a maintenance procedureDodirected you to this procedurestep 86did not direct you to this proce-step 96dureReturn to the maintenance procedure that directed you to this proReturn to the maintenance procedure that directed you to this pro                                                                                                    | The next action depends on the FSP of                     | card that you replace.  |            |
| replace the card in slot PWR&ALM 1 ster<br>replace the card in slot PWR&ALM 2 ster<br>Repeat step 63 for the second shelf position that you recorded in<br>to step 85.<br>The next action depends on the reason that you perform this pro<br><b>If a maintenance procedure Do</b><br>directed you to this procedure step 86<br>did not direct you to this proce- step 96<br>dure<br>Return to the maintenance procedure that directed you to this pro<br>continue as directed.                                                                                                    | lf you                                                    |                         | Do         |
| replace the card in slot PWR&ALM 2stepRepeat step 63 for the second shelf position that you recorded in<br>to step 85.The next action depends on the reason that you perform this proIf a maintenance procedureDodirected you to this procedurestep 86did not direct you to this proce-step 96dureReturn to the maintenance procedure that directed you to this procedure                                                                                                    | replace the card in slot PWR&AL                           | M 1                     | step 84    |
| Repeat step 63 for the second shelf position that you recorded in to step 85.         The next action depends on the reason that you perform this pro         If a maintenance procedure       Do         directed you to this procedure       step 86         did not direct you to this proce-       step 96         dure       Return to the maintenance procedure that directed you to this procedure                                                                                                    | replace the card in slot PWR&AL                           | .M 2                    | step 85    |
| If a maintenance procedure       Do         If a maintenance procedure       Do         directed you to this procedure       step 86         did not direct you to this proce-       step 96         dure       Return to the maintenance procedure that directed you to this procedure as directed.                                                                                                    | Repeat step 63 for the second shelf po<br>o step 85.      | osition that you record | ed in step |
| If a maintenance procedureDodirected you to this procedurestep 86did not direct you to this proce-<br>durestep 96Return to the maintenance procedure that directed you to this pro<br>continue as directed.                                                                                                    | The next action depends on the reaso                      | n that you perform thi  | s procedu  |
| directed you to this procedure step 86<br>did not direct you to this proce-step 96<br>dure<br>Return to the maintenance procedure that directed you to this pro<br>continue as directed.                                                                                                    | If a maintenance procedure                                | Do                      |            |
| did not direct you to this proce- step 96<br>dure<br>Return to the maintenance procedure that directed you to this pro<br>continue as directed.                                                                                                    | directed you to this procedure                            | step 86                 |            |
| Return to the maintenance procedure that directed you to this pro continue as directed.                                                                                                    | did not direct you to this proce-<br>dure                 | step 96                 |            |
|                                                                                                    |                                                           |                         |            |
| To determine why the component is offline, consult operating corpersonnel. Continue as directed by operating company personn                                                                                                    | Return to the maintenance procedure continue as directed. | hat directed you to thi | s procedu  |

88

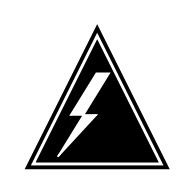

#### WARNING Loss of data

If files are open do not busy the controller. If you busy the controller while files are open, billing data will be lost. For additional help, contact the next level of support.

If device independent recording package (DIRP) volumes are open, the following events occur:

- the DDU drops SysB
- billing data is lost
- open Logutil files are lost or corrupted

|                      | Before starting card replacement proc<br>Close files from DIRP and demount ac<br>procedure, "Deallocating Recording V<br>Maintenance Procedures.                                                                                                    | edures, close the DIRP volumes.<br>ctive volumes from the DDU. Use the<br>olumes in the DIRP Utility" in <i>Routine</i>                                                                                                    |
|----------------------|----------------------------------------------------------------------------------------------------|----------------------------------------------------------------------------------------------------|
| 89                   | Stop files recording to and from the Lo the Logutil command level:                                                                                                    | ogutil. Type the following command at                                                                                                    |
|                      | >LOGUTIL;LISDEVS                                                                                                    |                                                                                                    |
|                      | and press the Enter key.                                                                                                    |                                                                                                    |
| 90                   | Close files on volumes on the DDU of                                                                                                    | the IOC.                                                                                                    |
|                      | >STOPDEV dev_name                                                                                                    |                                                                                                    |
|                      | and press the Enter key.                                                                                                    |                                                                                                    |
|                      | where                                                                                                    |                                                                                                    |
|                      | dev_name<br>is the name of the device                                                                                                    |                                                                                                    |
|                      | >QUIT                                                                                                    |                                                                                                    |
|                      | and press the Enter key.                                                                                                    |                                                                                                    |
| 91                   | Repeat the ALLOC command to deter                                                                                                    | mine if files are closed, by typing                                                                                                    |
|                      | >ALLOC                                                                                                    |                                                                                                    |
|                      | and pressing the Enter key.                                                                                                    |                                                                                                    |
|                      |                                                                                                    |                                                                                                    |
|                      | If the files                                                                                                    | Do                                                                                                    |
|                      | are open                                                                                                    | Do<br>step 92                                                                                                    |
|                      | are open<br>are closed                                                                                                    | Do<br>step 92<br>step 93                                                                                                    |
| 92                   | If the files<br>are open<br>are closed<br>Confirm that you have done steps 88 t<br>your next level of support.                                                                                                    | Do         step 92         step 93         to 91. If the files are still open, contact                                                                                                    |
| 92<br>93             | If the files<br>are open<br>are closed<br>Confirm that you have done steps 88 t<br>your next level of support.<br>Manually busy the DDU, by typing                                                                                                    | Do<br>step 92<br>step 93<br>to 91. If the files are still open, contact                                                                                                    |
| 92<br>93             | If the files         are open         are closed         Confirm that you have done steps 88 to your next level of support.         Manually busy the DDU, by typing         >BSY                                                                                                    | Do<br>step 92<br>step 93<br>to 91. If the files are still open, contact                                                                                                    |
| 92<br>93             | If the files         are open         are closed         Confirm that you have done steps 88 to your next level of support.         Manually busy the DDU, by typing         >BSY         and pressing the Enter key.                                                                                                    | Do         step 92         step 93         co 91. If the files are still open, contact                                                                                                    |
| 92<br>93             | If the files         are open         are closed         Confirm that you have done steps 88 t         your next level of support.         Manually busy the DDU, by typing         >BSY         and pressing the Enter key.         If the DDU                                                                                                    | Do<br>step 92<br>step 93<br>to 91. If the files are still open, contact<br>Do                                                                                                    |
| 92<br>93             | If the files         are open         are closed         Confirm that you have done steps 88 t         your next level of support.         Manually busy the DDU, by typing         >BSY         and pressing the Enter key.         If the DDU         is MBSY                                                                                                    | Do         step 92         step 93         to 91. If the files are still open, contact         Do         step 94                                                                                                    |
| 92<br>93             | If the files         are open         are closed         Confirm that you have done steps 88 t         your next level of support.         Manually busy the DDU, by typing         >BSY         and pressing the Enter key.         If the DDU         is MBSY         is not MBSY                                                                                                    | Do         step 92         step 93         to 91. If the files are still open, contact         Do         step 94         step 95                                                                                                    |
| 92<br>93<br>94       | If the files         are open         are closed         Confirm that you have done steps 88 t         your next level of support.         Manually busy the DDU, by typing         >BSY         and pressing the Enter key.         If the DDU         is MBSY         is not MBSY         When cards are replaced and the DDU         procedure "Allocating Recording Volum Maintenance Procedures.                                                   | Do         step 92         step 93         co 91. If the files are still open, contact         Do         step 94         step 95         J is in service, open the files. Use the mes in the DIRP Utility" in <i>Routine</i>                  |
| 92<br>93<br>94<br>95 | If the files         are open         are closed         Confirm that you have done steps 88 t         your next level of support.         Manually busy the DDU, by typing         >BSY         and pressing the Enter key.         If the DDU         is MBSY         is not MBSY         When cards are replaced and the DDD         procedure "Allocating Recording Volum Maintenance Procedures.         For additional help, contact the next let | Do         step 92         step 93         to 91. If the files are still open, contact         Do         step 94         step 95         J is in service, open the files. Use the mes in the DIRP Utility" in <i>Routine</i> evel of support. |

### NT0X36 in an international cabinet auxiliary module

### Application

Use this procedure to replace an NT0X36 in an international cabinet auxiliary module (ICAM), as listed in the following table.

If you cannot identify the product engineering code (PEC), suffix, or provisioned shelf or frame for the card you want to replace, refer to the "Index" for a list of the cards, shelves, and frames documented in this card replacement book.

| PEC    | Suffix | Card name                    | Shelf or frame name                                                                                                    |
|--------|--------|------------------------------|----------------------------------------------------------------------------------------------------|
| NT0X36 | AB     | Power control and alarm card | CAM equipped with office<br>alarm unit (OAU),<br>international packaged trunk<br>module (IPTM) or<br>international maintenance<br>trunk module (IMTM). |

### **Common procedures**

Loading a PM is referenced in this procedure.

Do not go to the common procedure unless directed to do so in the step-action procedure.

### Action

The following flowchart is only a summary of the procedure. To replace the card, use the instructions in the step-action procedure that follows the flowchart.

#### Summary of Replacing an NT0X36 in an international cabinet auxiliary module

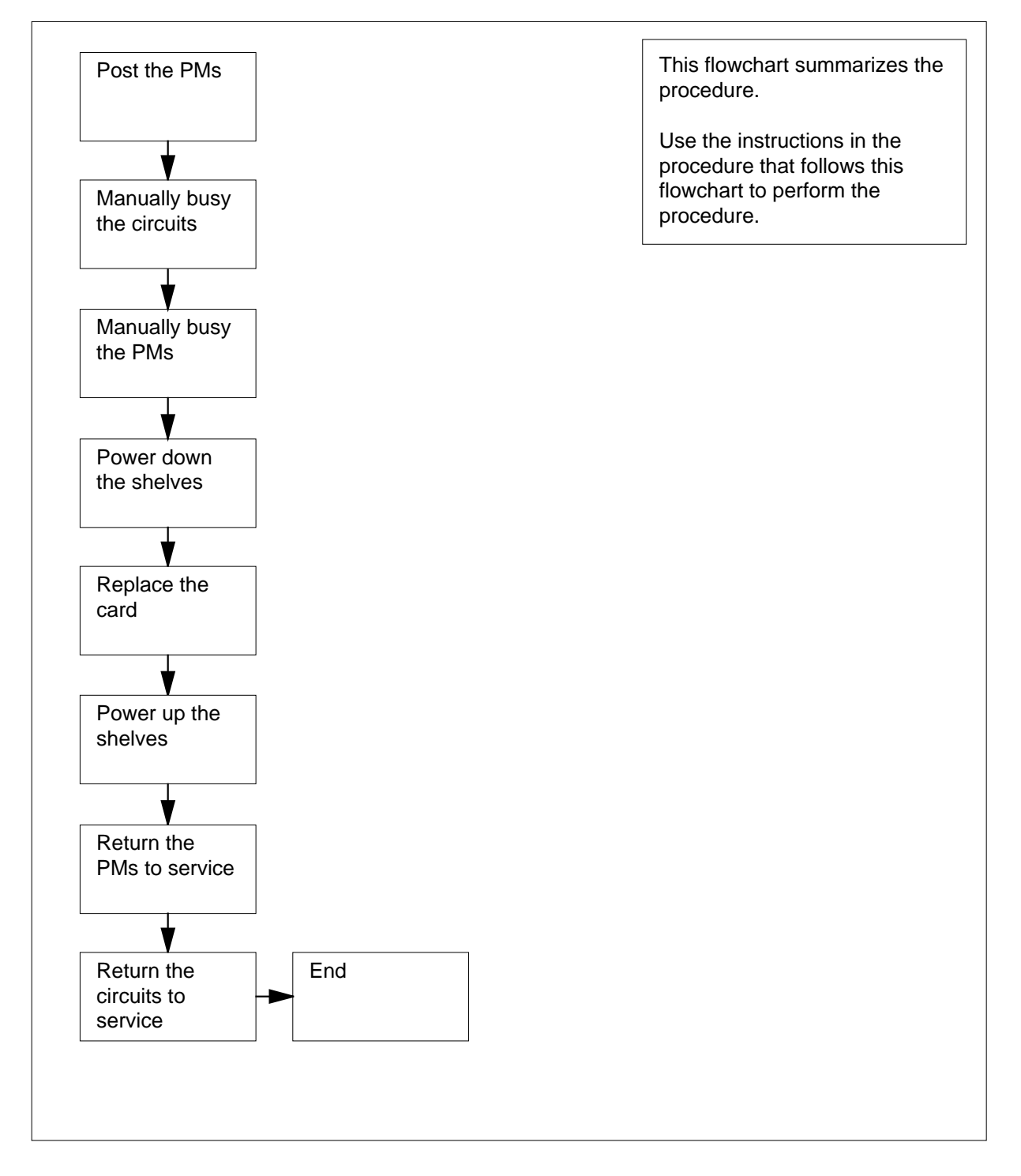

#### Replacing an NT0X36 in an international cabinet auxiliary module

#### At your current location

1

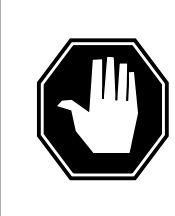

#### DANGER

Risk of electrocution

Some of the terminals inside the frame supervisory panel (FSP) have an electrical potential of -48 V dc. Remove all jewelry before replacing a card in the FSP. Do not touch any terminal in the FSP.

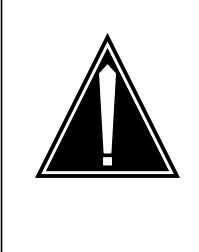

### CAUTION

Loss of service

This procedure includes directions to remove an IMTM, or an IPTM from service, which can cause service degradation. Perform this procedure only if necessary to restore out-of-service components. Otherwise, carry out this procedure during periods of low traffic. Do not perform this procedure if essential services are using PM resources.

Obtain a replacement card. Ensure that the replacement card has the same PEC, including suffix, as the card being removed.

#### At the cabinet

- 2 Unscrew the slotted nut on the left-hand side of the FSP.
- 3 Open the FSP.
- 4 Use the following table and illustration to identify the shelf positions and FSP fuses associated with the power and alarm card you are replacing.

#### (Sheet 1 of 2)

| Power and alarm card slot | FSP fuse number | Shelf position |
|---------------------------|-----------------|----------------|
| PWR ALM 1                 | 01              | 05             |
|                           | 02              | 33             |

| (Sheet | 2 of 2)                   |                 |                |
|--------|---------------------------|-----------------|----------------|
|        | Power and alarm card slot | FSP fuse number | Shelf position |
|        | PWR ALM 2                 | 04              | 19             |
|        | PWR ALM 3                 | 05              | 47             |

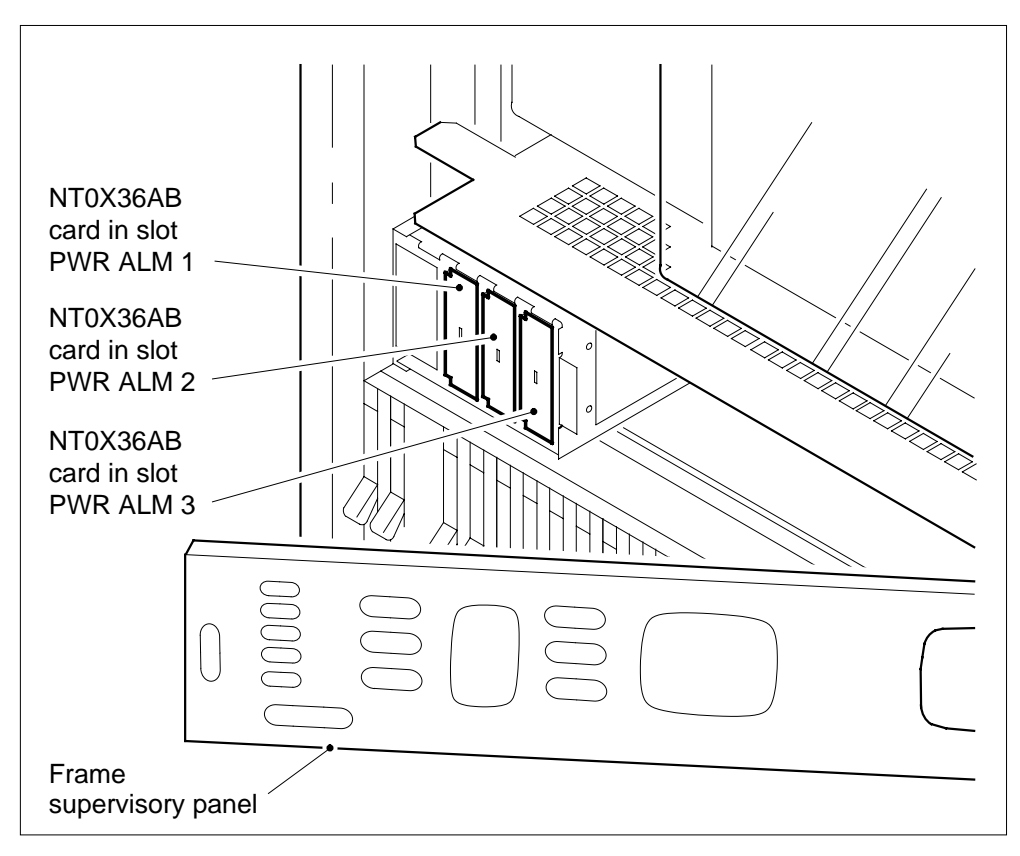

5

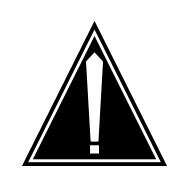

#### CAUTION

Potential loss of service

If the power distribution in the procedure below does not match the configuration in your office, contact the next level of support before proceeding.

Record the fuse numbers and shelf positions associated with the card you are replacing.

6 Select a shelf associated with the FSP card you are replacing.

#### At the MAP terminal

Access the PM level of the MAP display by typing
 >MAPCI;MTC;PM
 and pressing the Enter key.
 Example of a MAP display:

|    | SysB | ManB | OffL | CBsy | ISTb | InSv |
|----|------|------|------|------|------|------|
| PM | 1    |      | 6    |      |      | 102  |

8 The next step depends on the type of PM that is provisioned in the shelf.

| If the PM is an | Do      |
|-----------------|---------|
| OAU             | step 9  |
| IMTM, or IPTM   | step 13 |
|                 |         |

9 Post the OAU by typing

>POST OAU pm\_no

and pressing the Enter key.

where

pm\_no

is the number of the PM (0 to 9999)

Example of a MAP display:

|     | SysB | ManB | OffL | CBsy | ISTb | InSv |
|-----|------|------|------|------|------|------|
| PM  | 1    | 0    | б    | 0    | 0    | 102  |
| OAU | 1    | 0    | 0    | 0    | 0    | 0    |

OAU 0 SysB

**10** Determine the state of the OAU.

*Note:* The state of the OAU is shown to the right of the PM number. In the example display in step 9, the OAU is system busy (SysB).

| If the OAU is | Do       |  |
|---------------|----------|--|
| Offl          | step 129 |  |
|               |          |  |

### NT0X36

|    | If the OAU is                                                                                                    |                                                                                                    | Do                                                                                                 |                                                                                                    |                                                                                                    |                                                                          |
|----|----------------------------------------------------------------------------------------------------|----------------------------------------------------------------------------------------------------|----------------------------------------------------------------------------------------------------|----------------------------------------------------------------------------------------------------|----------------------------------------------------------------------------------------------------|--------------------------------------------------------------------------|
|    | ManB                                                                                                    |                                                                                                    | step 4                                                                                             | 0                                                                                                    |                                                                                                    |                                                                          |
|    | anything else                                                                                                    |                                                                                                    | step 1                                                                                             | 1                                                                                                    |                                                                                                    |                                                                          |
| 11 | A maintenance flag (Mtco<br>maintenance tasks are in<br>status line before procee                                                                                    | e) may appo<br>n progress.<br>ding to the                                                           | ear, indica<br>Wait until<br>next step.                                                            | ting that sy<br>the flag dis                                                                           | stem-initiat<br>appears fr                                                                            | ed<br>om the                                                             |
| 12 | Manually busy the PM by                                                                                                    | / typing                                                                                            |                                                                                                    |                                                                                                    |                                                                                                    |                                                                          |
|    | >BSY                                                                                                    |                                                                                                    |                                                                                                    |                                                                                                    |                                                                                                    |                                                                          |
|    | and pressing the Enter ke                                                                                                    | ey.                                                                                                 |                                                                                                    |                                                                                                    |                                                                                                    |                                                                          |
|    | Example of a MAP displa                                                                                                    | ay:                                                                                                 |                                                                                                    |                                                                                                    |                                                                                                    |                                                                          |
|    | SysB<br>PM 58<br>OAU 0                                                                                                    | ManB<br>1<br>1                                                                                      | OffL<br>6<br>0                                                                                     | CBsy<br>14<br>0                                                                                        | ISTb<br>12<br>0                                                                                       | InSv<br>17<br>0                                                          |
|    | OAU 0 ManB<br>bsy<br>OAU 0 Bsy<br>OK.                                                                                                    |                                                                                                    |                                                                                                    |                                                                                                    |                                                                                                    |                                                                          |
|    | Go to step 40.                                                                                                    |                                                                                                    |                                                                                                    |                                                                                                    |                                                                                                    |                                                                          |
| 13 | From office records or off<br>using the PM resources t                                                                                                    | fice personr<br>that will be a                                                                      | nel, verify<br>affected b                                                                          | that essenti<br>y this proce                                                                           | ial services<br>dure.                                                                                 | are not                                                                  |
|    | <i>Note:</i> When verifying with the shelf you are include NT1X80 cards on the shelf; these sin complete this procedu for essential services of both STMs must be re | resources t<br>working on.<br>and NT1X<br>gle-card PM<br>re. If the sh<br>on the STM<br>emoved fron | used, inclu<br>For all so<br>81 cards (<br>As must bo<br>nelf is equi<br>provisione<br>n service t | de all PMs<br>ervice and t<br>single-card<br>e removed t<br>pped with a<br>ed on the oth<br>o complete | that are ass<br>trunk modu<br>PMs) prov<br>from servic<br>in STM, als<br>her half of th<br>this proce | sociated<br>iles,<br>risioned<br>re to<br>so check<br>ne shelf;<br>dure. |
|    | If essential services                                                                                                    |                                                                                                    |                                                                                                    |                                                                                                    | Do                                                                                                    |                                                                          |
|    | are using PM resourc                                                                                                    | es and one                                                                                          | e or more                                                                                          | PMs are i                                                                                              | n step 1                                                                                              | 28                                                                       |
|    | ore using PM resource                                                                                                    | D lle bre a                                                                                         | Ms are o                                                                                           | it of servic                                                                                           | e stan 1                                                                                              | 1                                                                        |
|    |                                                                                                    | ls and an F                                                                                         |                                                                                                    |                                                                                                    | c step 1                                                                                              | 4                                                                        |
|    | are not using PM reso                                                                                                    | ources                                                                                              |                                                                                                    |                                                                                                    | step 1                                                                                                | 4                                                                        |

# in an international cabinet auxiliary module (continued)

14 Post the PM by typing >POST pm\_type pm\_no and pressing the Enter key.

where

pm\_type
is the type of PM (IMTM, IPTM)

pm\_no

is the number of the PM (0 to 9999)

Example of a MAP display:

| PM<br>IMTM |   | SysB<br>1<br>1 | ManB<br>0<br>0 | OffL<br>6<br>0 | CBsy<br>0<br>0 | ISTb<br>0<br>0 | InSv<br>102<br>9 |
|------------|---|----------------|----------------|----------------|----------------|----------------|------------------|
| IMTM       | 0 | SysB           |                |                |                |                |                  |

**15** Determine the state of the PM.

*Note:* The PM state is shown to the right of the PM number. In the example display in step 14, the PM state is system busy (SysB).

| If the PM is                           | D                                                                                                    | Do                                                                                                    |                                                                                                    |                                                                                                    |  |  |
|----------------------------------------|----------------------------------------------------------------------------------------------------|----------------------------------------------------------------------------------------------------|----------------------------------------------------------------------------------------------------|----------------------------------------------------------------------------------------------------|--|--|
| Offl                                   | SI                                                                                                    | tep 129                                                                                                    |                                                                                                    |                                                                                                    |  |  |
| anything else                          | S                                                                                                    | tep 16                                                                                                    |                                                                                                    |                                                                                                    |  |  |
| Access the TTP level                   | of the MAP display                                                                                                    | by typing                                                                                                    |                                                                                                    |                                                                                                    |  |  |
| >MAPCI;MTC;TRKS;TTP                    |                                                                                                    |                                                                                                    |                                                                                                    |                                                                                                    |  |  |
| and pressing the Enter key             |                                                                                                    |                                                                                                    |                                                                                                    |                                                                                                    |  |  |
|                                        |                                                                                                    |                                                                                                    |                                                                                                    |                                                                                                    |  |  |
| Example of a MAP d                     | isplay:                                                                                                    |                                                                                                    |                                                                                                    |                                                                                                    |  |  |
|                                        |                                                                                                    |                                                                                                    |                                                                                                    |                                                                                                    |  |  |
| DELQ                                   | BUSYQ                                                                                                    | DIG                                                                                                    |                                                                                                    |                                                                                                    |  |  |
| 13                                     |                                                                                                    |                                                                                                    |                                                                                                    |                                                                                                    |  |  |
| PM NO.                                 | COM LANG                                                                                                    | STA S R                                                                                                    | DOT TE                                                                                                    | RESULT                                                                                                    |  |  |
| Post the circuits for the PM by typing |                                                                                                    |                                                                                                    |                                                                                                    |                                                                                                    |  |  |
| >POST P pm_typ                         | pe pm_no                                                                                                    |                                                                                                    |                                                                                                    |                                                                                                    |  |  |
| and pressing the Enter key.            |                                                                                                    |                                                                                                    |                                                                                                    |                                                                                                    |  |  |
| where                                  |                                                                                                    |                                                                                                    |                                                                                                    |                                                                                                    |  |  |
| <b>pm_type</b><br>is the type of F     | PM (IMTM, IPTM)                                                                                                    |                                                                                                    |                                                                                                    |                                                                                                    |  |  |
| <b>pm_no</b><br>is the number          | of the PM (0 to 999                                                                                                    | 9)                                                                                                    |                                                                                                    |                                                                                                    |  |  |
| Example of a MAP d                     | isplay:                                                                                                    |                                                                                                    |                                                                                                    |                                                                                                    |  |  |
|                                        | If the PM is<br>Of fl<br>anything else<br>Access the TTP level<br>>MAPCI;MTC;TRKS;<br>and pressing the Ent<br>Example of a MAP di<br>DELQ<br>13<br>PM NO.<br>Post the circuits for th<br>>POST P pm_type<br>and pressing the Ent<br>where<br>pm_type<br>is the type of F<br>pm_no<br>is the number<br>Example of a MAP di | If the PM is       D         Of fl       s         anything else       s         Access the TTP level of the MAP display         >MAPCI;MTC;TRKS;TTP         and pressing the Enter key.         Example of a MAP display:         DELQ       BUSYQ         13         PM NO.       COM LANG         Post the circuits for the PM by typing         >POST       P         and pressing the Enter key.         where       pm_type         is the type of PM (IMTM, IPTM)         pm_no         is the number of the PM (0 to 999)         Example of a MAP display: | If the PM isDoOfflstep 129anything elsestep 16Access the TTP level of the MAP display by typing>MAPCI ; MTC ; TRKS ; TTPand pressing the Enter key.Example of a MAP display:DELQBUSYQDIG13PM NO.POST P pm_type pm_noand pressing the Enter key.wherepm_typeis the type of PM (IMTM, IPTM)pm_nois the number of the PM (0 to 9999)Example of a MAP display: | If the PM is       Do         Off1       step 129         anything else       step 16         Access the TTP level of the MAP display by typing         >MAPCI;MTC;TRKS;TTP         and pressing the Enter key.         Example of a MAP display:         DELQ       BUSYQ         DELQ       BUSYQ         DELQ       BUSYQ         DIG         13       PM NO.         POST       P         POST       P         pm_type       is the type of PM (IMTM, IPTM)         pm_no       is the number of the PM (0 to 9999)         Example of a MAP display: |  |  |

|                                                      |                                                                                                    | DUCYO                                                                                                    | DIC                                                       |  |  |  |  |
|------------------------------------------------------|----------------------------------------------------------------------------------------------------|----------------------------------------------------------------------------------------------------|-----------------------------------------------------------|--|--|--|--|
| TTP 6-013                                            | 3<br>В Папа                                                                                                    | BUSIQ                                                                                                    | DIG                                                       |  |  |  |  |
| CKT TYPE                                             | PM NO.                                                                                                    | COM LANG                                                                                                    | STA S R DOT TE RESULT                                     |  |  |  |  |
| CONF6 IN                                             | NTM 0 0 CF6P                                                                                                    | C                                                                                                    | ) IDL                                                     |  |  |  |  |
| post p IMT<br>LAST CKT =<br>SHORT CLLI<br>OK,CKT POS | TM 0<br>= 17<br>L IS: CF6P<br>STED                                                                                                    |                                                                                                    |                                                           |  |  |  |  |
| 18                                                   | Determine if the state or<br>by INB to the right of the                                                                                     | f any of the circuit<br>ne trunk name on                                                                                                    | ts is installation busy (INB), indicated the MAP display. |  |  |  |  |
|                                                      | <i>Note:</i> The state of each circuit can be determined by repeating the command NEXT until the state of each circuit has been determined. |                                                                                                    |                                                           |  |  |  |  |
|                                                      | lf                                                                                                    | [                                                                                                    | Do                                                        |  |  |  |  |
|                                                      | one or more circuit<br>INB state<br>no circuits are in the                                                                                  | its is in the second state second state state state second state state stat | step 19<br>step 24                                        |  |  |  |  |
| 19                                                   | Record the name and r                                                                                                    | number of each o                                                                                                    | f the circuits in the INB state.                          |  |  |  |  |
| 20                                                   | Manually busy all posted circuits by typing                                                                                                 |                                                                                                    |                                                           |  |  |  |  |
|                                                      | >BSY ALL                                                                                                    |                                                                                                    | -                                                         |  |  |  |  |
|                                                      | and pressing the Enter key.                                                                                                    |                                                                                                    |                                                           |  |  |  |  |
|                                                      | Example of a MAP display:                                                                                                    |                                                                                                    |                                                           |  |  |  |  |
| POST 18<br>TTP 6-027                                 | DELQ I                                                                                                    | BUSYQ A 6                                                                                                    | DIG                                                       |  |  |  |  |
| CKT TYPE                                             | PM NO.                                                                                                    | COM LANG                                                                                                    | STA S R DOT TE RESULT                                     |  |  |  |  |
|                                                      |                                                                                                    |                                                                                                    |                                                           |  |  |  |  |
| BSYQ ALL II                                          | DLE                                                                                                    |                                                                                                    |                                                           |  |  |  |  |
| bsy all<br>OK,POST SEI                               | IS SET IN BSYQ                                                                                                    |                                                                                                    |                                                           |  |  |  |  |
| 21                                                   | Wait until all circuits hat queue) before proceed                                                                                           | ve been manually<br>ing to the next ste                                                                                                    | y busied (removed from the busy<br>ep.                    |  |  |  |  |

*Note:* The digit to the right of the BUSYQ header indicates the number of circuits still in use. As a circuit becomes available, it is manually busied and the number in the queue is decremented by one. When the field is blank, this indicates that all circuits have been manually busied.

22 The next action depends on whether the affected shelf is provisioned with either the NT1X80 enhanced digital recorded announcement machine (EDRAM) card or the NT1X81 conference card.

| provisioned with either the NT1X80 or the NT1X81 step 23<br>not provisioned with either the NT1X80 or the step 27<br>NT1X81<br>Post the circuits for the single-card PM by typing |            |  |  |  |  |
|----------------------------------------------------------------------------------------------------|------------|--|--|--|--|
| not provisioned with either the NT1X80 or the step 27<br>NT1X81<br>Post the circuits for the single-card PM by typing                                                             |            |  |  |  |  |
| Post the circuits for the single-card PM by typing                                                                                                    |            |  |  |  |  |
| r set the should for the single safe r in by typing                                                                                                    |            |  |  |  |  |
| >POST P pm_type pm_no                                                                                                    |            |  |  |  |  |
| and pressing the Enter key.                                                                                                    |            |  |  |  |  |
| where                                                                                                    |            |  |  |  |  |
| <pre>pm_type     is the type of single-card PM (CTM, DTM)</pre>                                                                                                    |            |  |  |  |  |
| <b>pm_no</b><br>is the number of the PM (0 to 9999)                                                                                                    |            |  |  |  |  |
| <b>Note:</b> The NT1X80 EDRAM card is referred to as a DTM on the M display, and the NT1X81 conference card is referred to as a CTM. cards are known as single-card PMs.          | AP<br>Both |  |  |  |  |
| Manually busy all posted circuits by typing                                                                                                    |            |  |  |  |  |
| >BSY ALL                                                                                                    |            |  |  |  |  |
| and pressing the Enter key.                                                                                                    |            |  |  |  |  |
| Wait until all circuits have been manually busied (removed from the bu<br>queue) before proceeding to the next step.                                                              | isy        |  |  |  |  |
| Repeat steps 23 to 25 for all NT1X80 and NT1X81 cards provisioned of shelf.                                                                                                    | on the     |  |  |  |  |
| Access the PM level of the MAP display by typing                                                                                                    |            |  |  |  |  |
| >PM                                                                                                    |            |  |  |  |  |
| and pressing the Enter key.                                                                                                    |            |  |  |  |  |
| Post the PM by typing                                                                                                    |            |  |  |  |  |
| >POST pm_type pm_no                                                                                                    |            |  |  |  |  |
| and pressing the Enter key.                                                                                                    |            |  |  |  |  |
| where                                                                                                    |            |  |  |  |  |
| <pre>pm_type     is the type of PM (IMTM, IPTM)</pre>                                                                                                    |            |  |  |  |  |
| <b>pm_no</b><br>is the number of the PM (0 to 9999)                                                                                                    |            |  |  |  |  |
### NT0X36

| If the                                                                                                    | PM is                                                                                                    |                                                                                                    | Do                                                             |                                                     |                                                            |                                                                                                    |
|----------------------------------------------------------------------------------------------------|----------------------------------------------------------------------------------------------------|----------------------------------------------------------------------------------------------------|----------------------------------------------------------------|-----------------------------------------------------|------------------------------------------------------------|----------------------------------------------------------------------------------------------------|
| ManB                                                                                                    |                                                                                                    |                                                                                                    | step 3                                                         | 81                                                  |                                                            |                                                                                                    |
| anythi                                                                                                    | ing else                                                                                                    |                                                                                                    | step 3                                                         | 80                                                  |                                                            |                                                                                                    |
| Manuall                                                                                                    | ly busy the PM                                                                                                    | by typing                                                                                                    |                                                                |                                                     |                                                            |                                                                                                    |
| >BSY                                                                                                    |                                                                                                    |                                                                                                    |                                                                |                                                     |                                                            |                                                                                                    |
| and pre                                                                                                    | ssing the Ente                                                                                                    | r key.                                                                                                    |                                                                |                                                     |                                                            |                                                                                                    |
| Exampl                                                                                                    | e of a MAP dis                                                                                                    | play:                                                                                                    |                                                                |                                                     |                                                            |                                                                                                    |
| PM<br>IMTM                                                                                                    | SysB<br>58<br>0                                                                                                    | ManB<br>1<br>1                                                                                                    | OffL<br>6<br>0                                                 | CBsy<br>14<br>0                                     | ISTb<br>12<br>0                                            | In                                                                                                    |
| IMTM<br>bsy<br>IMTM (<br>OK.                                                                                                    | 0 Man<br>D Bsy                                                                                                    | В                                                                                                    |                                                                |                                                     |                                                            |                                                                                                    |
| The nex<br>NT1X80<br>or the N                                                                                                    | t action depen<br>enhanced dig                                                                                                    | ds on wheth<br>lital recorded<br>ence card.                                                                                                    | ner the shel<br>d announce                                     | f is provisio<br>ment mach                          | oned with e<br>nine (EDRA                                  | ither t<br>AM) ca                                                                                                    |
| The nex<br>NT1X80<br>or the N<br>If the s                                                                                            | t action depen<br>) enhanced dig<br>IT1X81 confere<br>shelf is                                                                                                    | ds on wheth<br>ital recorded<br>ence card.                                                                                                    | ner the shel<br>d announce                                     | f is provisic<br>ment mach                          | oned with e<br>hine (EDRA                                  | ither t<br>AM) ca                                                                                                    |
| The nex<br>NT1X80<br>or the N<br>If the s                                                                                            | t action depen<br>) enhanced dig<br>IT1X81 confere<br>shelf is<br>sioned with ei                                                                                                    | ds on wheth<br>ital recorder<br>ence card.                                                                                                    | the shel<br>d announce<br>Γ1X80 or t                           | f is provisic<br>ement mack                         | ned with e<br>hine (EDRA<br>Do<br>81 step 3                | ither t<br>AM) ca                                                                                                    |
| The nex<br>NT1X80<br>or the N<br>If the s<br>provise<br>not p<br>NT1X                                                                | t action depen<br>0 enhanced dig<br>IT1X81 confere<br>shelf is<br>sioned with ei<br>rovisioned w                                                                                                    | ds on wheth<br>ital recorder<br>ence card.<br>ther the NT<br>vith either                                                                                  | her the shel<br>d announce<br>Γ1X80 or t<br>the NT1            | f is provisic<br>ement mach<br>he NT1X8<br>X80 or t | Doned with e<br>hine (EDRA<br>Do<br>81 step 3<br>he step 3 | ither t<br>AM) ca<br>32<br>36                                                                                                    |
| The nex<br>NT1X80<br>or the N<br>If the s<br>provis<br>not p<br>NT1X<br>Post the                                                     | t action depen<br>) enhanced dig<br>IT1X81 confere<br>shelf is<br>sioned with ei<br>rovisioned w<br>[81<br>e single-card P                                                                                                    | ds on wheth<br>ital recorder<br>ence card.<br>ther the NT<br>vith either<br>M by typing                                                                   | her the shel<br>d announce<br>Γ1X80 or t<br>the NT1            | f is provisic<br>ement mack<br>he NT1X8<br>X80 or t | Domed with e<br>hine (EDRA<br>Do<br>81 step 3<br>he step 3 | ither tl<br>AM) ca<br>32<br>36                                                                                                    |
| The nex<br>NT1X80<br>or the N<br>If the s<br>provis<br>not p<br>NT1X<br>Post the<br>>POST                                            | t action depend<br>enhanced dig<br>IT1X81 conference<br>shelf is<br>sioned with eit<br>provisioned with<br>arovisioned with<br>single-card P<br>pm_type                                                                                                    | ds on wheth<br>ital recorder<br>ence card.<br>ther the NT<br>/ith either<br>M by typing<br>pm_no                                                          | TIX80 or t<br>the NTI                                          | f is provisic<br>ment mack<br>he NT1X8<br>X80 or t  | Do<br>Do<br>B1 step 3<br>he step 3                         | ither tl<br>AM) ca<br>32<br>36                                                                                                    |
| The nex<br>NT1X80<br>or the N<br>If the s<br>provise<br>not p<br>NT1X<br>Post the<br>>POST<br>and pre                                | tt action depen<br>) enhanced dig<br>IT1X81 confere<br>shelf is<br>sioned with ei<br>rovisioned w<br>X81<br>e single-card P<br>pm_type p<br>ssing the Ente                                                                                                    | ds on wheth<br>ital recorder<br>ence card.<br>ther the NT<br>vith either<br>M by typing<br>om_no<br>r key.                                                | for the shel<br>d announce<br>Γ1X80 or t<br>the NT1            | f is provisic<br>ment mach<br>he NT1X8<br>X80 or t  | oned with e<br>hine (EDRA<br>Do<br>81 step 3<br>he step 3  | ither the the second second se |
| The nex<br>NT1X80<br>or the N<br>If the s<br>provise<br>not p<br>NT1X<br>Post the<br>>POST<br>and pre<br>where                       | t action depen<br>) enhanced dig<br>IT1X81 confere<br>shelf is<br>sioned with ei<br>rovisioned w<br>[81<br>e single-card P<br>pm_type 1<br>ssing the Ente                                                                                                    | ds on wheth<br>ital recorder<br>ence card.<br>ther the NT<br>vith either<br>M by typing<br>om_no<br>r key.                                                | for the shel<br>d announce<br>Γ1X80 or t<br>the NT1            | f is provisic<br>ment mack<br>he NT1X8<br>X80 or t  | ned with e<br>hine (EDRA<br>Do<br>81 step 3<br>he step 3   | ither ti<br>AM) ca<br>32<br>36                                                                                                    |
| The nex<br>NT1X80<br>or the N<br>If the s<br>provise<br>not p<br>NT1X<br>Post the<br>>POST<br>and pre<br>where<br>pm                 | tt action depen<br>) enhanced dig<br>IT1X81 confere<br>shelf is<br>sioned with ei<br>provisioned w<br>(81<br>e single-card P<br>pm_type f<br>ssing the Ente<br>_type<br>s the type of sin                                                                                                    | ds on wheth<br>ital recorder<br>ence card.<br>ther the NT<br>vith either<br>M by typing<br>om_no<br>r key.                                                | her the shel<br>d announce<br>Γ1X80 or t<br>the NT1<br>the NT1 | f is provisic<br>ment mach<br>he NT1X8<br>X80 or t  | oned with e<br>hine (EDRA<br>Do<br>81 step 3<br>he step 3  | ither ti<br>AM) ca<br>32<br>36                                                                                                    |
| The nex<br>NT1X80<br>or the N<br>If the s<br>provis<br>not p<br>NT1X<br>Post the<br>>POST<br>and pre<br>where<br>pm<br>is            | t action depen<br>) enhanced dig<br>IT1X81 conference<br>shelf is<br>sioned with einer<br>rovisioned with<br>arovisioned with<br>(81<br>e single-card P<br>pm_type from the Enter<br>sthe type of single-<br>s the number of single-card single-card | ds on wheth<br>ital recorder<br>ence card.<br>ther the NT<br>with either<br>M by typing<br>om_no<br>r key.<br>ngle-card Pl<br>f the PM (0                 | M (CTM, DT<br>to 9999)                                         | f is provisic<br>ment mack<br>he NT1X8<br>X80 or t  | ned with e<br>hine (EDRA<br>Do<br>81 step 3<br>he step 3   | ither tl<br>AM) ca<br>32<br>36                                                                                                    |
| The nex<br>NT1X80<br>or the N<br>If the s<br>provise<br>not p<br>NT1X<br>Post the<br>>POST<br>and pre<br>where<br>pm<br>is<br>pm     | tt action depen<br>) enhanced dig<br>IT1X81 confere<br>shelf is<br>sioned with ei<br>provisioned w<br>X81<br>e single-card P<br>pm_type 1<br>ssing the Ente<br>_type<br>s the type of sin<br>_no<br>s the number of<br>ine the state of                                                                                                    | ds on wheth<br>ital recorder<br>ence card.<br>ther the NT<br>/ith either<br>M by typing<br>om_no<br>r key.<br>ngle-card PI<br>f the PM (0                 | M (CTM, DT<br>to 9999)<br>card PM.                             | f is provisic<br>ment mack<br>he NT1X8<br>X80 or t  | ned with e<br>hine (EDRA<br>Do<br>81 step 3<br>he step 3   | ither the the the the the the the the the the                                                                                                    |
| The nex<br>NT1X80<br>or the N<br>If the s<br>provis<br>not p<br>NT1X<br>Post the<br>>POST<br>and pre<br>where<br>pm<br>is<br>Determi | tt action depen<br>) enhanced dig<br>IT1X81 confere<br>shelf is<br>sioned with ei<br>provisioned w<br>X81<br>e single-card P<br>pm_type                                                                                                    | ds on wheth<br>ital recorder<br>ence card.<br>ther the NT<br>vith either<br>M by typing<br>om_no<br>r key.<br>ngle-card Pf<br>f the PM (0<br>the single-c | M (CTM, DT<br>to 9999)<br>card PM.                             | f is provisic<br>ment mach<br>he NT1X8<br>X80 or t  | oned with e<br>hine (EDRA<br>Do<br>81 step 3<br>he step 3  | ither the the second second se |

## in an international cabinet auxiliary module (continued)

| If the PM is                       | Do                                             |
|------------------------------------|------------------------------------------------|
| anything else                      | step 34                                        |
| Manually busy the single-ca        | ard PM by typing                               |
| >BSY                               |                                                |
| and pressing the Enter key.        |                                                |
| Repeat steps 32 to 34 for a shelf. | II NT1X80 and NT1X81 cards provisioned on th   |
| The next action depends or         | n whether the shelf is provisioned as an IPTM. |
| If the shelf is provisione         | d as Do                                        |
|                                    |                                                |
| an IPTM, and you hav<br>IPTM       | e manually busied only one step 37             |

37

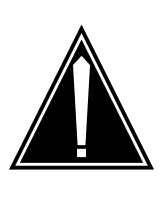

#### CAUTION Loss of service

Powering down an IPTM will trip the mate power converter in the other IPTM provisioned on the shelf. Therefore, it is best to manually busy and power down both IPTMs on a shelf.

Repeat steps 14 to 36 for the IPTM in the other half of the shelf.

**38** The next action depends on how many shelves equipped with PMs are associated with the FSP card you are replacing.

| lf                                                                                                    | Do      |
|----------------------------------------------------------------------------------------------------|---------|
| one shelf equipped with PMs is associated with the card                                                                     | step 40 |
| two shelves equipped with PMs are associated with<br>the card, and you have turned down functionality for<br>only one shelf | step 39 |
| two shelves equipped with PMs are associated with<br>the card, and you have turned down functionality for<br>both shelves   | step 40 |

**39** Repeat steps 6 to 38 for PMs in the other shelf associated with the FSP card you are replacing, then go to step 40.

#### At the shelf

40

46

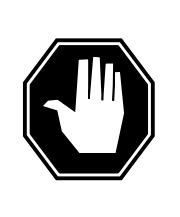

#### DANGER

**Static electricity damage** Wear a wrist strap connected to the wrist-strap grounding point of a frame supervisory panel (FSP) or a modular supervisory panel (MSP) while handling circuit cards. This protects the cards against damage caused by static electricity.

Select a shelf to power down.

- 41 Pull and set the handle of the POWER switch on the power converter downward to the OFF position.
- 42 The next action depends on the type of PM that is provisioned in the shelf.

| If the shelf is provisioned as      | Do                                         |
|-------------------------------------|--------------------------------------------|
| an IPTM                             | step 43                                    |
| an IMTM                             | step 44                                    |
| For the mate power converter in the | PIPTM on the other half of the shelf, null |

**43** For the mate power converter in the IPTM on the other half of the shelf, pull and set the handle of the POWER switch downward to the OFF position.

Go to step 45.

- 44 For the other power converter on the shelf, pull and set the handle of the POWER switch downward to the OFF position.
- 45 The next action depends on how many shelves equipped with PMs are associated with the FSP card you are replacing.

| If                                                                                                    | Do               |
|----------------------------------------------------------------------------------------------------|------------------|
| one shelf equipped with PMs is associated with the card                                                 | step 47          |
| two shelves equipped with PMs are associated with<br>the card, and you have powered down only one shelf | step 46          |
| two shelves equipped with PMs are associated with<br>the card, and you have powered down both shelves   | step 47          |
| Repeat steps 41 to 45 for PMs in the other shelf associated w ou are replacing, then go to step 47.     | ith the FSP card |

#### At the FSP

- 47 Remove the alarm and control card.
- 48 Insert the replacement alarm and control card.
- 49 Close the FSP.
- **50** Tighten the slotted nut on the FSP.
- 51 Select a shelf to power up.

#### At the shelf

- 52 Power up the converter.
  - a Pull and set the handle of the POWER switch upward to the ON position.
  - **b** Press and hold the RESET button on the power converter until the CONVERTER FAIL LED goes off.
  - c Release the RESET button.
- **53** The next action depends on the type of PM that is provisioned in the shelf, and whether you have powered up both power converters.

| If the shelf                                                                                                    | Do                                 |
|----------------------------------------------------------------------------------------------------|------------------------------------|
| is provisioned as an IPTM or an IMTM and you have<br>already powered up both power converters                                                                                                    | step 58                            |
| is provisioned as an IPTM                                                                                                    | step 54                            |
| is provisioned as an IMTM                                                                                                    | step 55                            |
| For the mate power converter in the IPTM on the other half of steps 52 and 53, then go to step 56.                                                                                                    | the shelf, repe                    |
| For the other power converter on the shelf, repeat steps 52 to step 56.                                                                                                    | and 53, then g                     |
|                                                                                                    |                                    |
| The next action depends on how many shelves are associat card you are replacing.                                                                                                    | ted with the FS                    |
| The next action depends on how many shelves are associated as a social card you are replacing.                                                                                                    | ted with the FS                    |
| The next action depends on how many shelves are associated you are replacing.  If one shelf equipped with PMs is associated with the card                                                                                                    | ted with the FS Do step 58         |
| The next action depends on how many shelves are associated you are replacing.  If one shelf equipped with PMs is associated with the card two shelves equipped with PMs are associated with the card, and you have powered up only one shelf | bed with the FS Do step 58 step 57 |

57 Repeat steps 52 to 56 for PMs in the other shelf associated with the FSP card you are replacing, then go to step 58.

## NT0X36

in an international cabinet auxiliary module (continued)

| 58 | Access the PM level of the MAP display by typing                 |                                                                     |  |  |  |
|----|------------------------------------------------------------------|---------------------------------------------------------------------|--|--|--|
|    | >PM                                                              |                                                                     |  |  |  |
|    | and pressing the Enter key.                                      |                                                                     |  |  |  |
| 59 | The next step depends on the typ                                 | e of PM that is provisioned in the shelf.                           |  |  |  |
|    | If the PM is                                                     | Do                                                                  |  |  |  |
|    | an OAU                                                           | step 60                                                             |  |  |  |
|    | an IPTM, or IMTM                                                 | step 64                                                             |  |  |  |
| 50 | Post the OAU by typing                                           |                                                                     |  |  |  |
|    | >POST OAU pm_no                                                  |                                                                     |  |  |  |
|    | and pressing the Enter key.                                      |                                                                     |  |  |  |
|    | where                                                            |                                                                     |  |  |  |
|    | <b>pm_no</b><br>is the number of the PM (0                       | to 9999)                                                            |  |  |  |
| 61 | Load the OAU by typing                                           |                                                                     |  |  |  |
|    | >LOADPM                                                          |                                                                     |  |  |  |
|    | and pressing the Enter key.                                      |                                                                     |  |  |  |
|    | Example of a MAP response:                                       |                                                                     |  |  |  |
|    | OAU 0 LoadPM Passed                                              |                                                                     |  |  |  |
|    | If the LOADPM command                                            | Do                                                                  |  |  |  |
|    | passed                                                           | step 63                                                             |  |  |  |
|    | failed                                                           | step 62                                                             |  |  |  |
| 62 | Load the PM using the procedure have completed the procedure, re | <i>Loading a PM</i> in this document. When you sturn to this point. |  |  |  |
| 63 | Return the PM to service by typing                               |                                                                     |  |  |  |
|    | >RTS                                                             |                                                                     |  |  |  |
|    | and pressing the Enter key.                                      |                                                                     |  |  |  |
|    | Example of a MAP response:                                       |                                                                     |  |  |  |
|    | OAU 0 Rts Passed                                                 |                                                                     |  |  |  |
|    | If the RTS command                                               | Do                                                                  |  |  |  |
|    |                                                                  |                                                                     |  |  |  |

DMS-100 Family MMP Card Replacement Procedures Volume 1 of 7 MMP13 and up

| If the RTS command                                                         | Do                                                    |                    |
|----------------------------------------------------------------------------|-------------------------------------------------------|--------------------|
| failed                                                                     | step 130                                              |                    |
| Post the PM by typing                                                      |                                                       |                    |
| >POST pm_type pm_no                                                        |                                                       |                    |
| and pressing the Enter key.                                                |                                                       |                    |
| where                                                                      |                                                       |                    |
| <b>pm_type</b><br>is the type of PM (IMTM, IP                              | Ϋ́́Μ)                                                 |                    |
| <b>pm_no</b><br>is the number of the PM (0                                 | to 9999)                                              |                    |
| Load the PM by typing                                                      |                                                       |                    |
| >LOADPM                                                                    |                                                       |                    |
| and pressing the Enter key.                                                |                                                       |                    |
| Example of a MAP response:                                                 |                                                       |                    |
| MTM 0 LoadPM Passed                                                        |                                                       |                    |
| If the LOADPM command                                                      | Do                                                    |                    |
| passed                                                                     | step 67                                               |                    |
| failed                                                                     | step 66                                               |                    |
| Load the PM using the procedure <i>I</i> have completed the procedure, re- | <i>Loading a PM</i> in this docur turn to this point. | ment. When you     |
| Return the PM to service by typing                                         | g                                                     |                    |
| >RTS                                                                       |                                                       |                    |
| and pressing the Enter key.                                                |                                                       |                    |
| Example of a MAP response:                                                 |                                                       |                    |
| MTM 0 Rts Passed                                                           |                                                       |                    |
| If the BTS command                                                         |                                                       | Do                 |
|                                                                            |                                                       |                    |
| passed, and the PM is InSv                                                 |                                                       | step 76            |
| passed, and the PM is InSv<br>passed, and the PM is ISTb v<br>ed           | vith a card list generat-                             | step 76<br>step 68 |

## NT0X36

| in an internationa | l cabinet auxiliary | module | (continued) |
|--------------------|---------------------|--------|-------------|
|--------------------|---------------------|--------|-------------|

| provisioned with either the NT1X80 or the NT1X81<br>not provisioned with either the NT1X80 or the<br>NT1X81<br>Post the single-card PM by typing<br>>POST pm_type pm_no<br>and pressing the Enter key.<br>where<br>pm_type<br>is the type of PM (CTM or DTM)<br>pm_no<br>is the number of the PM (0 to 9999)<br>Load the single-card PM by typing<br>>LOADPM<br>and pressing the Enter key.<br>Example of a MAP response:<br>DTM 0 LoadPM Passed<br>If the LOADPM command Do<br>passed step 73<br>failed step 72 | provisioned with either the NT12<br>not provisioned with either th<br>NT1X81 | X80 or the NT1X81                                           | sten 7            |
|----------------------------------------------------------------------------------------------------|------------------------------------------------------------------------------|-------------------------------------------------------------|-------------------|
| not provisioned with either the NT1X80 or the<br>NT1X81<br>Post the single-card PM by typing<br>>POST pm_type pm_no<br>and pressing the Enter key.<br>where<br>pm_type<br>is the type of PM (CTM or DTM)<br>pm_no<br>is the number of the PM (0 to 9999)<br>Load the single-card PM by typing<br>>LOADPM<br>and pressing the Enter key.<br>Example of a MAP response:<br>DTM 0 LoadPM Passed<br>If the LOADPM command Do<br>passed step 73<br>failed step 72                                                     | not provisioned with either th<br>NT1X81                                     | e NT1X80 or the                                             | step /            |
| Post the single-card PM by typing<br>>POST pm_type pm_no<br>and pressing the Enter key.<br>where<br>pm_type<br>is the type of PM (CTM or DTM)<br>pm_no<br>is the number of the PM (0 to 9999)<br>Load the single-card PM by typing<br>>LOADPM<br>and pressing the Enter key.<br>Example of a MAP response:<br>DTM 0 LoadPM Passed<br>If the LOADPM command Do<br>passed step 73<br>failed step 72                                                                                                    |                                                                              | ic WTIX60 of the                                            | step 7            |
| >POST pm_type pm_no         and pressing the Enter key.         where         pm_type         is the type of PM (CTM or DTM)         pm_no         is the number of the PM (0 to 9999)         Load the single-card PM by typing         >LOADPM         and pressing the Enter key.         Example of a MAP response:         DTM 0 LoadPM Passed         If the LOADPM command       Do         passed       step 73         failed       step 72                                                             | Post the single-card PM by typing                                            |                                                             |                   |
| and pressing the Enter key.<br>where<br>pm_type<br>is the type of PM (CTM or DTM)<br>pm_no<br>is the number of the PM (0 to 9999)<br>Load the single-card PM by typing<br>>LOADPM<br>and pressing the Enter key.<br>Example of a MAP response:<br>DTM 0 LoadPM Passed<br>If the LOADPM command Do<br>passed step 73<br>failed step 72                                                                                                    | >POST pm_type pm_no                                                          |                                                             |                   |
| where         pm_type<br>is the type of PM (CTM or DTM)         pm_no<br>is the number of the PM (0 to 9999)         Load the single-card PM by typing         >LOADPM         and pressing the Enter key.         Example of a MAP response:         DTM 0 LoadPM Passed         If the LOADPM command       Do         passed       step 73         failed       step 72                                                                                                    | and pressing the Enter key.                                                  |                                                             |                   |
| pm_type<br>is the type of PM (CTM or DTM)         pm_no<br>is the number of the PM (0 to 9999)         Load the single-card PM by typing         >LOADPM         and pressing the Enter key.         Example of a MAP response:         DTM 0 LoadPM Passed         If the LOADPM command       Do         passed       step 73         failed       step 72                                                                                                    | where                                                                        |                                                             |                   |
| pm_no<br>is the number of the PM (0 to 9999)         Load the single-card PM by typing         >LOADPM         and pressing the Enter key.         Example of a MAP response:         DTM 0 LoadPM Passed         If the LOADPM command       Do         passed       step 73         failed       step 72                                                                                                    | <b>pm_type</b><br>is the type of PM (CTM or DT                               | M)                                                          |                   |
| Load the single-card PM by typing         >LOADPM         and pressing the Enter key.         Example of a MAP response:         DTM 0 LoadPM Passed         If the LOADPM command       Do         passed       step 73         failed       step 72                                                                                                    | <b>pm_no</b><br>is the number of the PM (0 to                                | 9999)                                                       |                   |
| >LOADPM         and pressing the Enter key.         Example of a MAP response:         DTM 0 LoadPM Passed         If the LOADPM command       Do         passed       step 73         failed       step 72                                                                                                    | Load the single-card PM by typing                                            |                                                             |                   |
| and pressing the Enter key.         Example of a MAP response:         DTM 0 LoadPM Passed         If the LOADPM command       Do         passed       step 73         failed       step 72                                                                                                    | >LOADPM                                                                      |                                                             |                   |
| Example of a MAP response:         DTM 0 LoadPM Passed         If the LOADPM command       Do         passed       step 73         failed       step 72                                                                                                    | and pressing the Enter key.                                                  |                                                             |                   |
| DTM 0 LoadPM Passed  If the LOADPM command Do passed step 73 failed step 72                                                                                                    | Example of a MAP response:                                                   |                                                             |                   |
| If the LOADPM commandDopassedstep 73failedstep 72                                                                                                    | DTM 0 LoadPM Passed                                                          |                                                             |                   |
| passed step 73<br>failed step 72                                                                                                    | If the LOADPM command                                                        | Do                                                          |                   |
| failed step 72                                                                                                    | passed                                                                       | step 73                                                     |                   |
| Lood the single cord DM using the presedure Looding - DM is t                                                                                                    | failed                                                                       | step 72                                                     |                   |
| When you have completed the procedure, return to this point.                                                                                                    | Load the single-card PM using the pro<br>When you have completed the proce   | ocedure <i>Loading a PM</i> ir<br>dure, return to this poin | n this doo<br>nt. |
| Return the PM to service by typing                                                                                                    | Return the PM to service by typing                                           |                                                             |                   |

MTM 0 Rts Passed

| If the RTS command                                                                 |                                                   | Do                                    |
|------------------------------------------------------------------------------------|---------------------------------------------------|---------------------------------------|
| passed, and the PM is InSv                                                         |                                                   | step 75                               |
| passed, and the PM is ISTb with ed                                                 | a card list generat-                              | step 74                               |
| failed                                                                             |                                                   | step 130                              |
| Record the messages on the MAP dis                                                 | play for future referen                           | ce.                                   |
| Repeat steps 70 to 74 for the other NT on the shelf, then go to step 76.           | 1X80 and NT1X81 ca                                | ards provisioned                      |
| Access the TTP level of the MAP disp                                               | lay by typing                                     |                                       |
| >TRKS;TTP                                                                          |                                                   |                                       |
| and pressing the Enter key.                                                        |                                                   |                                       |
| The next action depends on whether t you replaced is provisioned with metal (DTU). | he shelf associated wi<br>lic test units (MTU) or | th the FSP card<br>digital test units |
| <i>Note:</i> DTU and MTU are usually p                                             | rovisioned in pairs.                              |                                       |
| If the shelf is                                                                    | Do                                                |                                       |
| equipped with MTU                                                                  | step 78                                           |                                       |
| equipped with DTU                                                                  | step 93                                           |                                       |
| not equipped with MTU or DTU                                                       | step 108                                          |                                       |
| Post the first circuit in the MTU by typi                                          | ng                                                |                                       |
| >POST G MTU circuit_no                                                             |                                                   |                                       |
| and pressing the Enter key.                                                        |                                                   |                                       |
| where                                                                              |                                                   |                                       |
| circuit_no<br>is the number of the first MTU o                                     | circuit                                           |                                       |
| Busy the circuit by typing                                                         |                                                   |                                       |
| >BSY                                                                               |                                                   |                                       |
| and pressing the Enter key.                                                        |                                                   |                                       |
| Seize the circuit by typing                                                        |                                                   |                                       |
| >SEIZE                                                                             |                                                   |                                       |
| and pressing the Enter key.                                                        |                                                   |                                       |
|                                                                                    |                                                   |                                       |

#### **NT0X36**

| 81 | Put the circuit on hold by typing                                         |
|----|---------------------------------------------------------------------------|
|    | >HOLD                                                                     |
|    | and pressing the Enter key.                                               |
| 82 | Post the second circuit in the MTU by typing                              |
|    | >NEXT                                                                     |
|    | and pressing the Enter key.                                               |
| 83 | Busy the circuit by typing                                                |
|    | >BSY                                                                      |
|    | and pressing the Enter key.                                               |
| 84 | Seize the circuit by typing                                               |
|    | >SEIZE                                                                    |
|    | and pressing the Enter key.                                               |
| 85 | Put the circuit on hold by typing                                         |
|    | >HOLD                                                                     |
|    | and pressing the Enter key.                                               |
| 86 | Access the disk utility by typing                                         |
|    | >DISKUT                                                                   |
|    | and pressing the Enter key.                                               |
| 87 | List the files in the volume containing the MTU load by typing            |
|    | >LISTFL vol_name                                                          |
|    | and pressing the Enter key.                                               |
|    | where                                                                     |
|    | <pre>vol_name     is the name of the volume containing the MTU load</pre> |
| 88 | Record the name of the MTU load file.                                     |
| 89 | Quit the disk utility by typing                                           |
|    | >QUIT                                                                     |
|    | and pressing the Enter key.                                               |
| 90 | Load the MTU by typing                                                    |
|    | >LOADFW CC load_name                                                      |
|    | and pressing the Enter key.                                               |
|    | where                                                                     |

#### load name is the load file name recorded in step 88 If the LOADFW command Do passed step 91 failed step 130 91 Release the first MTU circuit by typing >RLS MTU circuit\_no and pressing the Enter key. where circuit no is the number of the first MTU circuit you busied, seized, and put on hold 92 Release the second MTU circuit to by typing >RLS MTU circuit\_no and pressing the Enter key. where circuit no is the number of the second MTU circuit you busied, seized, and put on hold Go to step 108. 93 Post the first circuit in the DTU by typing >POST G DTU circuit\_no and pressing the Enter key. where circuit\_no is the number of the first DTU circuit 94 Busy the circuit by typing >BSY and pressing the Enter key. 95 Seize the circuit by typing >SEIZE

and pressing the Enter key.

96 Put the circuit on hold by typing >HOLD

and pressing the Enter key.

### **NT0X36**

in an international cabinet auxiliary module (continued)

| 97  | Post the second circuit in the DTU by                 | typing                 |
|-----|-------------------------------------------------------|------------------------|
|     | >NEXT                                                 |                        |
|     | and pressing the Enter key.                           |                        |
| 98  | Busy the circuit by typing                            |                        |
|     | >BSY                                                  |                        |
|     | and pressing the Enter key.                           |                        |
| 99  | Seize the circuit by typing                           |                        |
|     | >SEIZE                                                |                        |
|     | and pressing the Enter key.                           |                        |
| 100 | Put the circuit on hold by typing                     |                        |
|     | >HOLD                                                 |                        |
|     | and pressing the Enter key.                           |                        |
| 101 | Access the disk utility by typing                     |                        |
|     | >DISKUT                                               |                        |
|     | and pressing the Enter key.                           |                        |
| 102 | List the files in the volume containing               | the DTU load by typing |
|     | >LISTFL vol_name                                      |                        |
|     | and pressing the Enter key.                           |                        |
|     | where                                                 |                        |
|     | <pre>vol_name     is the name of the volume con</pre> | taining the MTU load   |
| 103 | Record the name of the DTU load file                  | ).                     |
| 104 | Quit the disk utility by typing                       |                        |
|     | >QUIT                                                 |                        |
|     | and pressing the Enter key.                           |                        |
| 105 | Load the DTU by typing                                |                        |
|     | >LOADFW CC load_name                                  |                        |
|     | and pressing the Enter key.                           |                        |
|     | where                                                 |                        |
|     | load_name<br>is the load file name recorded           | in step 103            |
|     | If the LOADFW command                                 | Do                     |
|     | passed                                                | step 106               |
|     | failed                                                | step 130               |

| 106        | Release the first DTU circuit by typing                                                                                                    |
|------------|----------------------------------------------------------------------------------------------------|
|            | >RLS RLS                                                                                                    |
| 107        | Release the second DTU circuit to by typing                                                                                                    |
|            | >RLS RLS                                                                                                    |
| 108        | Post the circuits for the PM by typing                                                                                                    |
|            | >POST TM pm_type pm_no                                                                                                    |
|            | and pressing the Enter key.                                                                                                    |
|            | where                                                                                                    |
|            | <pre>pm_type is the type of PM (IMTM, IPTM)</pre>                                                                                                    |
|            | <pre>pm_no     is the number of the PM (0 to 9999)</pre>                                                                                                    |
| 109        | Return all the circuits to service by typing                                                                                                    |
|            | >RTS ALL                                                                                                    |
|            | and pressing the Enter key.                                                                                                    |
|            | Example of a MAP response:                                                                                                    |
|            | RTS OK                                                                                                    |
| 110        | The next action depends on whether INB circuits were recorded in step 19                                                                                                    |
|            |                                                                                                    |
|            | If Do                                                                                                    |
|            | If     Do       INB circuits were recorded     step 111                                                                                                    |
|            | If     Do       INB circuits were recorded     step 111       no INB circuits wre recorded     step 114                                                                                                    |
| 111        | If     Do       INB circuits were recorded     step 111       no INB circuits wre recorded     step 114       Post the first circuit on the list by typing                                                                                                    |
| 111        | If     Do       INB circuits were recorded     step 111       no INB circuits wre recorded     step 114       Post the first circuit on the list by typing       >POST T circuit_name circuit_no                                                                                                    |
| 111        | If     Do       INB circuits were recorded     step 111       no INB circuits wre recorded     step 114       Post the first circuit on the list by typing       >POST T circuit_name circuit_no       and pressing the Enter key.                                                                                                    |
| 111        | If     Do       INB circuits were recorded     step 111       no INB circuits wre recorded     step 114       Post the first circuit on the list by typing       >POST T circuit_name circuit_no       and pressing the Enter key.       where                                                                                                    |
| 111        | Internext double depends on whether into choose where recorded in step 10.         If       Do         INB circuits were recorded step 111         no INB circuits were recorded step 114         Post the first circuit on the list by typing         >POST T circuit_name circuit_no         and pressing the Enter key.         where         circuit_name         is the circuit name recorded in step 19                                                                                                    |
| 111        | If     Do       INB circuits were recorded     step 111       no INB circuits wre recorded     step 114       Post the first circuit on the list by typing       >POST T circuit_name circuit_no       and pressing the Enter key.       where       circuit_name       is the circuit name recorded in step 19       circuit_no       is the circuit number recorded in step 19                                                                                                    |
| 111        | Internext definition depends on whether into choose whether isobred in step 10.         If       Do         INB circuits were recorded step 111         no INB circuits were recorded step 114         Post the first circuit on the list by typing         >POST T circuit_name circuit_no         and pressing the Enter key.         where         circuit_name         is the circuit name recorded in step 19         circuit_no         is the circuit number recorded in step 19         Return the circuit to the INB state by typing                                                                                                    |
| 111        | Internext dation depends on whether into choose into the isofe definition of the step into the internet into the isofe definition of the step into the isofe definition of the step into the isofe definition of the step into the isofe definition of the step into the isofe definition of the step into the isofe definition of the step isofe definition of the state by typing         Image: Internet isofe definition of the step into the step into the state into the step into the step into the |
| 111<br>112 | Internet deliver depende on whether interview interview recorded in step 10.         If       Do         INB circuits were recorded step 111         no INB circuits were recorded step 114         Post the first circuit on the list by typing         >POST T circuit_name circuit_no         and pressing the Enter key.         where         circuit_name         is the circuit name recorded in step 19         circuit_no         is the circuit to the INB state by typing         >BSY INB         and pressing the Enter key.                                                                                                    |

## NT0X36

| in an international cabine | auxiliary | module | (continued) |
|----------------------------|-----------|--------|-------------|
|----------------------------|-----------|--------|-------------|

|    | If the RTS command                                                | Do       |
|----|-------------------------------------------------------------------|----------|
|    | passed unconditionally                                            | step 121 |
|    | passed, but in-service tests failed and a card list was generated | step 115 |
| 5  | Manually busy all posted circuits by typing                       |          |
|    | >BSY ALL                                                          |          |
|    | and pressing the Enter key.                                       |          |
| 6  | Return all circuits to service by typing                          |          |
|    | >RTS ALL                                                          |          |
|    | and pressing the Enter key.                                       |          |
| 17 | Access the PM level of the MAP display by typing                  |          |
|    | >PM                                                               |          |
|    | and pressing the Enter key.                                       |          |
| 8  | Post the PM by typing                                             |          |
|    | >POST pm_type pm_no                                               |          |
|    | and pressing the Enter key.                                       |          |
|    | where                                                             |          |
|    | <pre>pm_type is the type of PM (CTM, DTM, IMTM, IPTM)</pre>       |          |
|    | <pre>pm_no     is the number of the PM (0 to 9999)</pre>          |          |
| 19 | Perform an in-service test on the PM by typing                    |          |
|    | >TST                                                              |          |
|    | and pressing the Enter key.                                       |          |
|    | Example of a MAP response:                                        |          |

| MTN                                  | 1 0 ISTb                                                                                                    | TSTFAIL                                              |                                  |
|--------------------------------------|----------------------------------------------------------------------------------------------------|------------------------------------------------------|----------------------------------|
| Ins<br>IMT<br>Si<br>HO<br>Fol<br>Tes | Svce Tests Initiated<br>TM 0 Tst Failed<br>te Flr RPos Bay_id S<br>OST 00 D06 TME 00<br>OST 00 D06 TME 00<br>Llowing ISTb Exist :<br>St Failed | Shf Description<br>04 MTM : 000<br>04 MTM : 000      | Slot EqPEC<br>04 2X59<br>02 0X70 |
|                                      | If the TST command                                                                                                    |                                                      | Do                               |
|                                      | passed, and there are sin still out of service                                                                                                 | gle-card PMs or an                                   | IPTM step 121                    |
|                                      | passed, and you have wor<br>on the shelf and all PMs<br>vice                                                                                   | ked on all PMs provis<br>have been returned t        | sioned step 124<br>to ser-       |
|                                      | passed, and you have wor<br>on the shelf but one or mo<br>cessfully returned to serve                                                          | ked on all PMs provis<br>ore PMs have not bee<br>ice | sioned step 130<br>n suc-        |
|                                      | failed, and there are single<br>you have not worked on t                                                                                       | e-card PMs or an IPT<br>o return to service          | M that step 120                  |
|                                      | failed, and you have work<br>on the shelf                                                                                                    | ked on all PMs provis                                | sioned step 130                  |
| 120                                  | Record the messages on the                                                                                                    | MAP display for future                               | reference.                       |
| 121                                  | Access the PM level of the M                                                                                                    | AP display by typing                                 |                                  |
|                                      | >PM                                                                                                    |                                                      |                                  |
|                                      | and pressing the Enter key.                                                                                                    |                                                      |                                  |
| 122                                  | Post the PM by typing                                                                                                    |                                                      |                                  |
|                                      | >POST pm_type pm_no                                                                                                    |                                                      |                                  |
|                                      | and pressing the Enter key.                                                                                                    |                                                      |                                  |
|                                      | where                                                                                                    |                                                      |                                  |
|                                      | pm_type<br>is the type of PM (IMT                                                                                                    | M, IPTM)                                             |                                  |
|                                      | <b>pm_no</b><br>is the number of the P                                                                                                    | M (0 to 9999)                                        |                                  |
| 123                                  | Repeat steps 64 to 119 for ot step 124.                                                                                                    | her PMs provisioned o                                | n this shelf, then go to         |

**124** The next action depends on how many shelves are associated with the FSP card you are replacing.

| 11                                                                                                    | Do                                                      |
|----------------------------------------------------------------------------------------------------|---------------------------------------------------------|
| one shelf equipped with PMs is associated with the card                                                                                                    | step 126                                                |
| two shelves equipped with PMs are associated with<br>the card, and you have returned to service the PM on<br>only one shelf                                                                                                    | step 125                                                |
| two shelves equipped with PMs are associated with<br>the card, and you have returned to service the PM on<br>both shelves                                                                                                    | step 126                                                |
| Repeat steps 59 to 124 for PMs in the other shelf associated are you are replacing, then go to step 126.                                                                                                    | d with the FSF                                          |
| The next action depends on your reason for performing this                                                                                                    | procedure.                                              |
| If you were                                                                                                    | Do                                                      |
| directed to this procedure from a maintenance proce-                                                                                                    | step 127                                                |
| dure                                                                                                    |                                                         |
| dure<br>not directed to this procedure from a maintenance<br>procedure                                                                                                    | step 131                                                |
| dure<br>not directed to this procedure from a maintenance<br>procedure<br>Return to the maintenance procedure that sent you to this p<br>continue as directed.                                                                                                    | step 131<br>rocedure and                                |
| dure<br>not directed to this procedure from a maintenance<br>procedure<br>Return to the maintenance procedure that sent you to this p<br>continue as directed.<br>Consult the personnel responsible for the next level of suppo<br>low essential services can be handled. Continue as directed<br>personnel.                                                                                                    | step 131<br>rocedure and<br>ort to determined by office |
| dure<br>not directed to this procedure from a maintenance<br>procedure<br>Return to the maintenance procedure that sent you to this p<br>continue as directed.<br>Consult the personnel responsible for the next level of suppo<br>now essential services can be handled. Continue as directed<br>personnel.<br>Consult office personnel to determine why the component is<br>Continue as directed by office personnel. | step 131<br>rocedure and<br>ort to determined by office |

**131** You have completed this procedure.

## NT0X91 in a CPCE frame

#### Application

Use this procedure to replace the NT0X91 in the common-peripheral controller equipment (CPCE) frame, as listed in the following table.

If you cannot identify the product engineering code (PEC), suffix, or provisioned shelf or frame for the card to replace, refer to the Index. The Index provides a list of the cards, shelves, and frames documented in this card replacement book.

| PEC    | Suffix | Card name                             | Shelf or frame name                                                                                                    |
|--------|--------|---------------------------------------|----------------------------------------------------------------------------------------------------|
| NT0X91 | AA     | FSP drive and alarm<br>circuit pack   | CPCE equipped with<br>digital trunk controller<br>(DTC), international DTC<br>(IDTC), international line<br>group controller (ILGC),<br>international line trunk<br>controller (ILTC), ISDN<br>DTC (DTCI), ISDN line<br>group controller (LGCI),<br>ISDN line trunk controller<br>(LTCI), line group<br>controller (LGC), line<br>trunk controller (LTC),<br>PCM30 DTC (PDTC),<br>PCM30 LGC (PLGC),<br>PCM30 LTC (PLTC),<br>SMS |
| NT0X91 | AE     | FSP drive and protection circuit pack | CPCE equipped with<br>DTC, DTCI IDTC, ILGC,<br>ILTC, LGC, LGCI , LTC,<br>LTCI, PDTC, PLGC,<br>PLTC, SMS                                                                                                    |

#### **Common procedures**

This procedure refers to the following common procedures:

- Loading a PM
- Manually busying Series II PM and CPM C-side links

- Reseating cards in equipment shelves
- Unseating cards in equipment shelves

Do not go to the common procedure unless the step-action procedure directs you to go.

#### Action

This procedure contains a summary flowchart and a list of steps. Use the flowchart to review the procedure. Follow the steps to perform the procedure.

#### Summary of replacing a NT0X91 in a CPCE frame

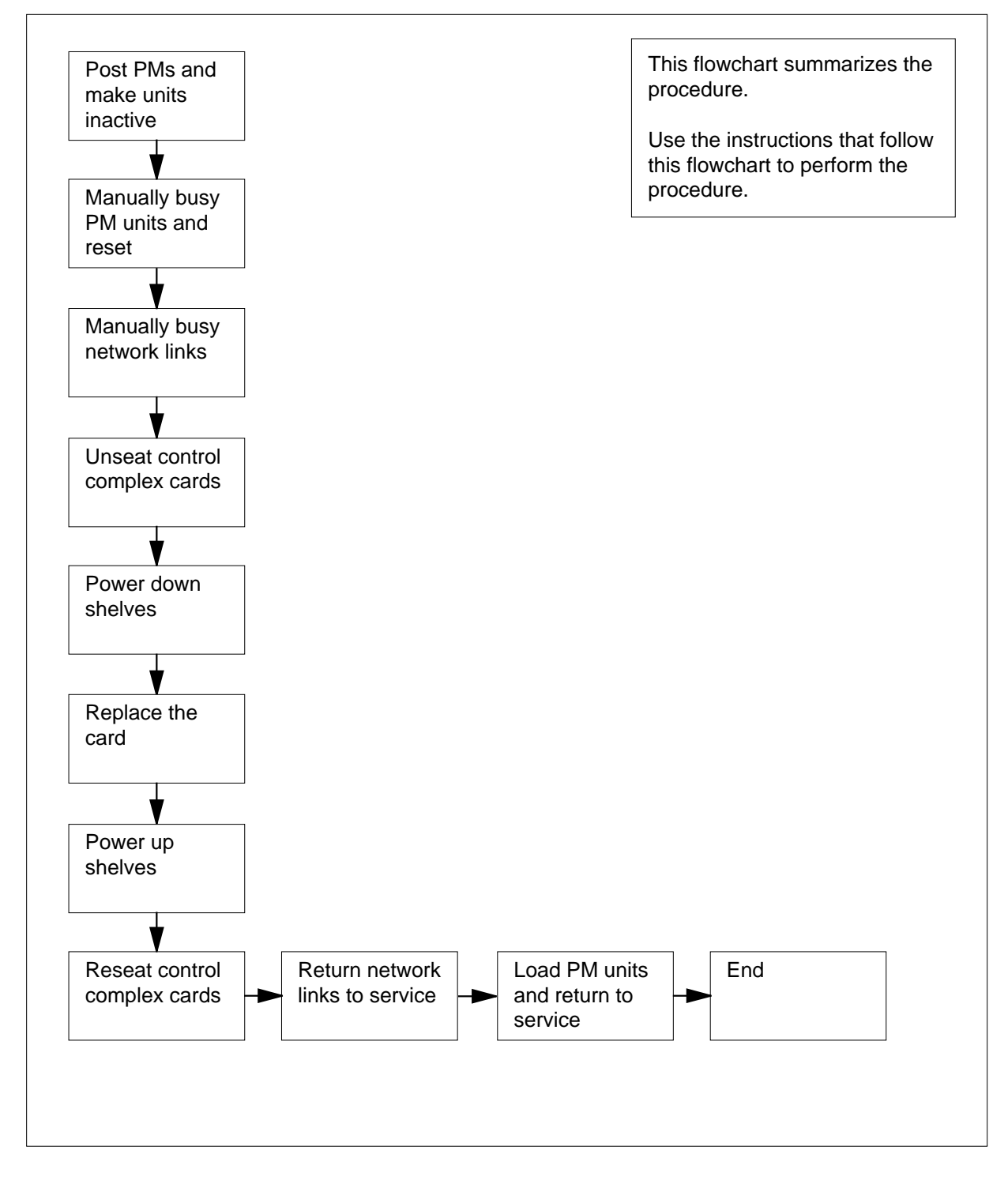

#### Replacing a NT0X91 in a CPCE frame

#### At your current location

1

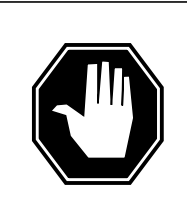

#### DANGER

**Risk of electrocution** 

Some of the terminals inside the frame supervisory panel (FSP) have an electrical potential of -48 V dc. Remove all jewelry before you replace a card in the FSP. Do not touch any terminal inside the FSP.

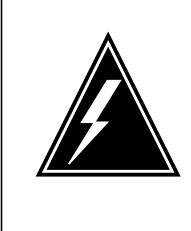

#### WARNING

Loss of service

This procedure manually busies one or more peripheral module (PM) units, which can cause service degradation. Perform this procedure only if you need to restore out-of-service components. If this procedure is not needed for a return to service, perform this procedure only during periods of low traffic.

Obtain a replacement card. Make sure that the replacement card has the same PEC, including suffix, as the card being removed.

#### At the frame

2 Record the frame supervisory panel (FSP) slot, frame circuit breakers (CB), shelves, PM location and units, and power converter slots associated with the NT0X91 card you are replacing. Use the following table to obtain this information.

| Card     | FSP<br>Slot | СВ  | Shelf and PM information    | PC<br>slot |
|----------|-------------|-----|-----------------------------|------------|
| NT0X91AA | CD1         | CB5 | shelf 18 (lower PM, unit 0) | 25         |
| NT0X91AA | CD1         | CB4 | shelf 51 (upper PM, unit 0) | 25         |
| NT0X91AE | CD2         | CB2 | shelf 32 (lower PM, unit 1) | 25         |
| NT0X91AE | CD2         | CB1 | shelf 65 (upper PM, unit 1) | 25         |

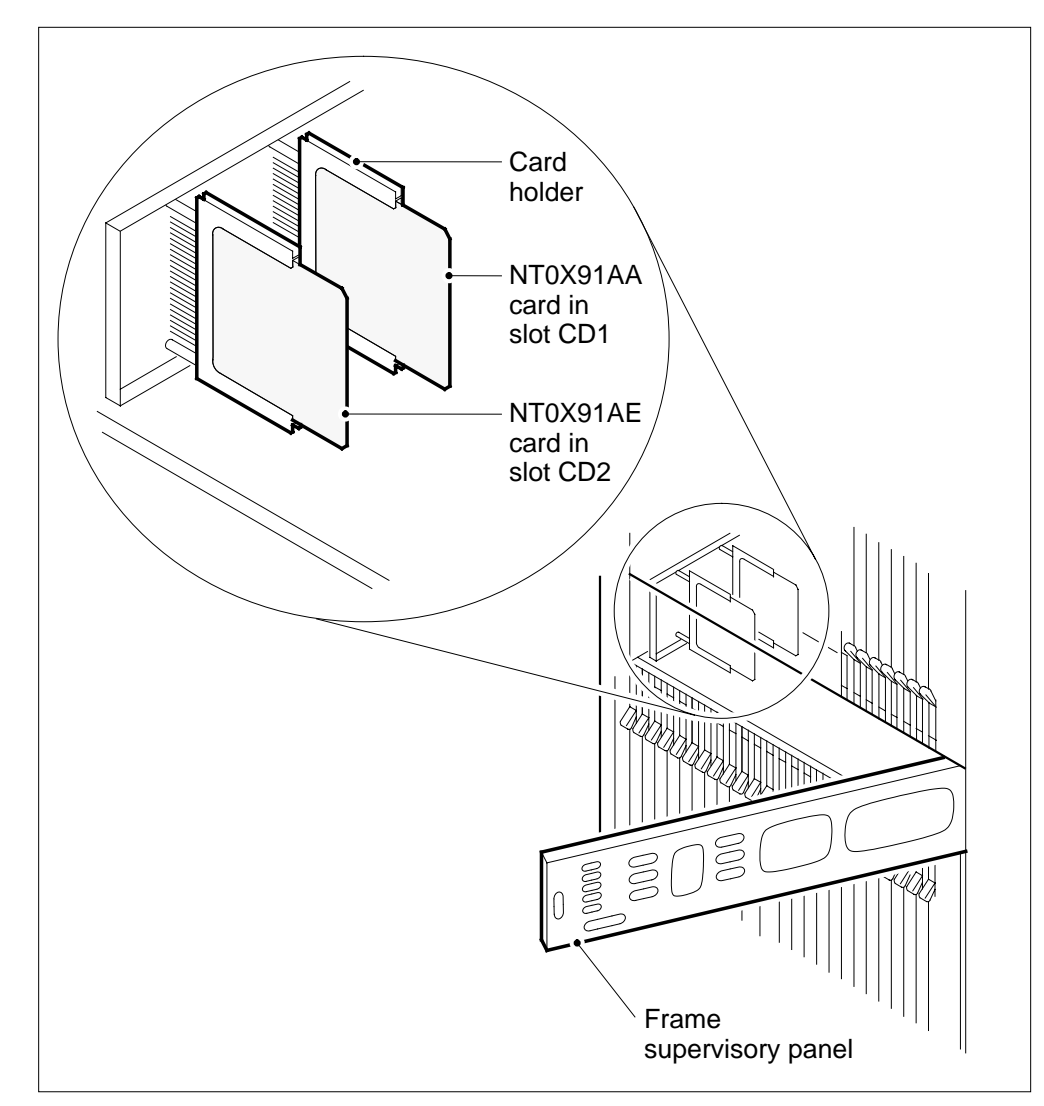

**3** Record the type of PMs associated with the NT0X91 that you will replace.

#### At the MAP terminal

4 To access the PM level of the MAP display, type >MAPCI;MTC;PM and press the Enter key. *Example of a MAP display:* 

|    | SysB | ManB | OffL | CBsy | ISTb | InSv |
|----|------|------|------|------|------|------|
| PM | 0    | 0    | 0    | 0    | 3    | 39   |

| 5                       | To post one of the PMs associated v                      | with the NT0X91 you replace, type    |                 |  |  |
|-------------------------|----------------------------------------------------------|--------------------------------------|-----------------|--|--|
|                         | >POST pm_type pm_no                                      |                                      |                 |  |  |
|                         | and press the Enter key.                                 |                                      |                 |  |  |
|                         | where                                                    |                                      |                 |  |  |
|                         | <pre>pm_type is the PM type recorded in step 3</pre>     |                                      |                 |  |  |
|                         | <pre>pm_no     is the PM number recorded in step 2</pre> |                                      |                 |  |  |
|                         | Example of a MAP display:                                |                                      |                 |  |  |
| PM<br>DTC               | SysB ManB<br>0 0<br>0 0                                  | OffL CBsy ISTb 1<br>0 0 3<br>0 0 0   | InSv<br>39<br>4 |  |  |
| DTC<br>Unit0:<br>Unit1: | 0 InSv Links_OOS: CSide 0<br>Act InSv<br>Inact InSv      | , PSide O                            |                 |  |  |
| 6                       | Determine the state of the PM unit a                     | associated with the card you replace | e.              |  |  |
|                         | If the state of the PM unit                              | Do                                   |                 |  |  |
|                         | is ISTb, InSv, SysB, or<br>CBsy, and active              | step 7                               |                 |  |  |
|                         | is ISTb, InSv, SysB, or<br>CBsy, and inactive            | step 10                              |                 |  |  |
|                         | is ManB                                                  | step 12                              |                 |  |  |
|                         | is OffL                                                  | step 51                              |                 |  |  |
| 7                       | Determine the state of the mate PM                       | unit.                                |                 |  |  |
|                         | If the state of the mate PM unit                         | Do                                   |                 |  |  |
|                         | is ISTb or InSv                                          | step 8                               |                 |  |  |
|                         | is other than listed here                                | step 52                              |                 |  |  |
| 8                       | To owitch optivity type                                  |                                      |                 |  |  |
| •                       | To switch activity, type                                 |                                      |                 |  |  |
| •                       | SWACT                                                    |                                      |                 |  |  |
| -                       | SWACT<br>and press the Enter key.                        |                                      |                 |  |  |

9

| lf                                                                                                    |                                                                                                    | Do                                                                                                    |
|----------------------------------------------------------------------------------------------------|----------------------------------------------------------------------------------------------------|----------------------------------------------------------------------------------------------------|
| you mu                                                                                                    | st confirm the command                                                                                                    | step 9                                                                                                    |
| the syst                                                                                                    | em rejects the SWACT                                                                                                    | step 52                                                                                                    |
| To confirn                                                                                                    | n the command, type                                                                                                    |                                                                                                    |
| >YES                                                                                                    |                                                                                                    |                                                                                                    |
| and press                                                                                                    | the Enter key.                                                                                                    |                                                                                                    |
| Example                                                                                                    | of a MAP response:                                                                                                    |                                                                                                    |
| UnitO:<br>Unit1:                                                                                                    | Inact SysB Mtce<br>Act ISTb                                                                                                    |                                                                                                    |
| DTC 0                                                                                                    | SwAct Passed                                                                                                    |                                                                                                    |
| lf the M                                                                                                    | AB rosponso                                                                                                    | Do                                                                                                    |
| In the wi                                                                                                    | Ar response                                                                                                    | 50                                                                                                    |
| is SWAC                                                                                                    | CT passed                                                                                                    | step 10                                                                                                    |
| is SWAC                                                                                                    | T passed<br>than listed here                                                                                                    | step 10<br>step 52                                                                                                    |
| is SWAC<br>is other<br>A mainter<br>system-in<br>disappear<br>next step.                                                                           | T passed<br>than listed here<br>nance flag (Mtce) can appea<br>itiated maintenance tasks and<br>rs from the status lines for bo                                                                                                    | step 10<br>step 52<br>rr. This flag indicates that<br>re in progress. Wait until the fla<br>oth PM units before you procee                                                |
| is SWAC<br>is other<br>A mainter<br>system-in<br>disappear<br>next step.<br>To manua                                                               | T passed<br>than listed here<br>nance flag (Mtce) can appea<br>itiated maintenance tasks an<br>'s from the status lines for bo                                                                                                    | step 10<br>step 52<br>rr. This flag indicates that<br>re in progress. Wait until the fla<br>oth PM units before you procee                                                |
| is SWAC<br>is other<br>A mainter<br>system-in<br>disappear<br>next step.<br>To manua                                                               | T passed<br>than listed here<br>nance flag (Mtce) can appea<br>itiated maintenance tasks an<br>'s from the status lines for bo<br>ally busy the unit, type<br>NIT unit_no                                                                      | step 10<br>step 52<br>rr. This flag indicates that<br>re in progress. Wait until the fla<br>oth PM units before you proceed                                               |
| is SWAC<br>is other<br>A mainter<br>system-in<br>disappear<br>next step.<br>To manua<br>>BSY U<br>and press                                        | T passed<br>than listed here<br>nance flag (Mtce) can appea<br>itiated maintenance tasks a<br>rs from the status lines for bo<br>nlly busy the unit, type<br>NIT unit_no<br>the Enter key.                                                     | step 10<br>step 52<br>rr. This flag indicates that<br>re in progress. Wait until the fla<br>oth PM units before you proceed                                               |
| is SWAC<br>is other<br>A mainter<br>system-in<br>disappear<br>next step.<br>To manua<br>>BSY U<br>and press<br>where                               | T passed<br>than listed here<br>nance flag (Mtce) can appea<br>itiated maintenance tasks an<br>'s from the status lines for bo<br>nlly busy the unit, type<br><b>NIT unit_no</b><br>the Enter key.                                             | step 10<br>step 52<br>rr. This flag indicates that<br>re in progress. Wait until the fla<br>oth PM units before you proceed                                               |
| is SWAC<br>is other<br>A mainter<br>system-in<br>disappear<br>next step.<br>To manua<br>>BSY U<br>and press<br>where<br>unit_<br>is t              | T passed<br>than listed here<br>nance flag (Mtce) can appea<br>itiated maintenance tasks an<br>rs from the status lines for bo<br>nlly busy the unit, type<br>NIT unit_no<br>the Enter key.                                                    | step 10<br>step 52<br>rr. This flag indicates that<br>re in progress. Wait until the fla<br>oth PM units before you proceed                                               |
| is SWAC<br>is other<br>A mainter<br>system-in<br>disappear<br>next step.<br>To manua<br>>BSY U<br>and press<br>where<br>unit_<br>is t              | T passed<br>than listed here<br>nance flag (Mtce) can appea<br>itiated maintenance tasks an<br>'s from the status lines for bo<br>nlly busy the unit, type<br>NIT unit_no<br>the Enter key.<br>no<br>the PM unit number (0 or 1)<br>SY command | step 10<br>step 52<br>rr. This flag indicates that<br>re in progress. Wait until the fla<br>oth PM units before you proceed<br>recorded in step 2<br><b>Do</b>            |
| is SWAC<br>is other<br>A mainter<br>system-in<br>disappear<br>next step.<br>To manua<br>>BSY U<br>and press<br>where<br>unit_<br>is t<br>If the BS | T passed<br>than listed here<br>nance flag (Mtce) can appea<br>itiated maintenance tasks an<br>'s from the status lines for bo<br>ally busy the unit, type<br>NIT unit_no<br>the Enter key.<br>no<br>he PM unit number (0 or 1)<br>SY command  | step 10<br>step 52<br>rr. This flag indicates that<br>re in progress. Wait until the fla<br>oth PM units before you proceed<br>recorded in step 2<br><b>Do</b><br>step 12 |

where

#### unit\_no

is the PM unit number (0 or 1)

Example of a MAP response:

DTC 0 Unit 0 PMReset Passed

- **13** To manually busy all C-side links associated with the PM unit in use, use the procedure *Manually busying Series II PM and CPMC-side links* in this document. Complete the procedure and return to this point.
- 14 Repeat steps 5 to 13 for the other PM unit associated with the NT0X91 you are replacing.

At the shelf

15

16

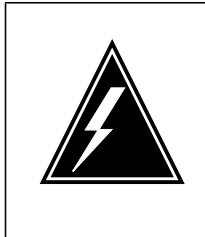

#### WARNING

Static electricity damage

Wear a wrist strap that connects to the wrist-strap grounding point of a frame supervisory panel (FSP) or a modular supervisory panel (MSP) to handle circuit cards. The wrist strap protects the cards against static electricity damage.

If there are NT6X48 DS30A interface cards in slots 6 and 7, unseat them.

|        | lf you                                                                           | Do                                                                       |
|--------|----------------------------------------------------------------------------------|--------------------------------------------------------------------------|
|        | are working on any XPM with<br>the NTMX77 unified processor<br>(XPM plus)        | step 18                                                                  |
|        | are working on any 2-processor<br>XPM (NT6X45-based)                             | step 16                                                                  |
|        | are working on an international<br>3-processor XPM<br>(NT6X45-based)             | step 17                                                                  |
| L<br>u | Inseat control complex cards (2-proce se the procedure <i>Unseating cards in</i> | ssor XPMs). For each sub-step below, equipment shelves in this document. |
| 2      | According to the configuration of y                                              | our unit uncost sither the NT6V42                                        |

- **a** According to the configuration of your unit, unseat either the NT6X43 message interface card or the NT6X69 message protocol card in slot 18.
- **b** Unseat the NT6X45 signaling processor card in slot 12.
- c Unseat the NT6X45 master processor card in slot 8.

- d Go to step 18.
- **17** Unseat control complex cards (international 3-processor XPMs). For each sub-step below, use the procedure *Unseating cards in equipment shelves* in this document.
  - **a** According to the configuration of your unit, unseat either the NT6X43 message interface card or the NT6X69 message protocol card in slot 10.
  - **b** Unseat the NT6X45 signaling processor card in slot 12.
  - c Unseat the NT6X45 PCM30 signaling processor card in slot 18.
  - **d** Unseat the NT6X45 master processor card in slot 14.
- **18** Pull and set the power converter POWER switch handle downward to the OFF position.
- **19** Repeat steps 15 to 18 for the second PM unit associated with NT0X91 you are replacing.
- 20 Verify that the CBs for the power converters associated with the NT0X91 you are replacing are in the OFF position.
- 21 Unscrew the slotted nut on the left-hand side of the FSP.
- 22 Open the FSP.
- 23

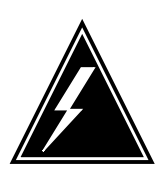

#### WARNING

Loss of service

Make sure that the alarm and control card you remove controls the PM units that you manual busied. Removal of the wrong card causes a loss of service.

Remove the NT0X91 card from the CD slot in the FSP.

- 24 Place the removed card in an electrostatic discharge (ESD) protective container.
- 25 Make sure that the replacement card has the same PEC, including suffix, as the removed card.
- 26 Insert the replacement card.
- 27 Close the FSP.
- **28** Tighten the slotted nut on the FSP.
- **29** The next action depends on the power converter version and the type of supervisory panel.

If the power converterDois an NT2X70AE card and the<br/>FSP or MSP has circuit breakersstep 30

|    | lf                                                                        | the power converter                                                          | Do                                              |  |  |  |
|----|---------------------------------------------------------------------------|------------------------------------------------------------------------------|-------------------------------------------------|--|--|--|
|    | is an NT2X70AE card and t<br>FSP or MSP does not have<br>circuit breakers |                                                                              | step 31                                         |  |  |  |
|    | is<br>tl<br>b                                                             | s not an NT2X70AE card and ne FSP or MSP has circuit reakers                 | step 32                                         |  |  |  |
|    | is<br>tl<br>c                                                             | s not an NT2X70AE card and<br>ne FSP or MSP does not have<br>ircuit breakers | step 33                                         |  |  |  |
| 30 | Po                                                                        | wer up the converter.                                                        |                                                 |  |  |  |
|    | а                                                                         | Pull and set the POWER switch ha hold.                                       | ndle up to the RESET position and               |  |  |  |
|    | b                                                                         | Set the handle of the converter circle it clicks into place.                 | uit breaker on the FSP or MSP up ur             |  |  |  |
|    | С                                                                         | Release the POWER switch handle                                              | e.                                              |  |  |  |
|    |                                                                           | Go to step 34.                                                               |                                                 |  |  |  |
| 31 | Po                                                                        | Power up the converter.                                                      |                                                 |  |  |  |
|    | а                                                                         | Pull and set the POWER switch han<br>hold until the CONVERTER FAIL L         | ndle up to the RESET position and .ED goes off. |  |  |  |
|    | b                                                                         | Release the handle.                                                          |                                                 |  |  |  |
|    |                                                                           | Go to step 34.                                                               |                                                 |  |  |  |
| 32 | Po                                                                        | wer up the converter.                                                        |                                                 |  |  |  |
|    | а                                                                         | Pull and set the POWER switch ha                                             | ndle up to the ON position.                     |  |  |  |
|    | b                                                                         | Press and hold the RESET button                                              | on the power converter.                         |  |  |  |
|    | С                                                                         | Set the handle of the converter circle it clicks into place.                 | uit breaker on the FSP or MSP up ur             |  |  |  |
|    | d                                                                         | Release the RESET button.                                                    |                                                 |  |  |  |
|    |                                                                           | Go to step 34.                                                               |                                                 |  |  |  |
| 33 | Po                                                                        | wer up the converter.                                                        |                                                 |  |  |  |
|    | а                                                                         | Pull and set the POWER switch handle up to the ON position.                  |                                                 |  |  |  |
|    | b                                                                         | Press and hold the RESET button CONVERTER FAIL LED goes off.                 | on the power converter until the                |  |  |  |
|    |                                                                           |                                                                              |                                                 |  |  |  |

**34** The next action depends on the processor configuration of the PM you are working on.

|       | lf                | you                                                                                                    | Do                                                                          |  |  |
|-------|-------------------|----------------------------------------------------------------------------------------------------|-----------------------------------------------------------------------------|--|--|
|       | an<br>th<br>(2    | re working on any XPM with<br>ne NTMX77 unified processor<br>XPM plus)                                                                                                    | step 37                                                                     |  |  |
|       | a<br>X            | re working on any 2-processor<br>PM (NT6X45-based)                                                                                                    | step 35                                                                     |  |  |
|       | a<br>3<br>(1      | re working on an international<br>-processor XPM<br>NT6X45-based)                                                                                                    | step 36                                                                     |  |  |
| 5     | Re<br>use         | seat control complex cards (2-proce<br>the procedure <i>Reseating cards in</i>                                                                                                    | ssor XPMs). For each sub-step below, equipment shelves in this document.    |  |  |
|       | а                 | Reseat the NT6X45 master proces                                                                                                    | ssor card in slot 8.                                                        |  |  |
|       | b                 | Reseat the NT6X45 signaling proc                                                                                                    | cessor card in slot 12.                                                     |  |  |
|       | C                 | According to the configuration of y message interface card or the NTC                                                                                                    | our unit, reseat either the NT6X43<br>X69 message protocol card in slot 18. |  |  |
|       |                   | Go to step 37.                                                                                                    |                                                                             |  |  |
| 6     | Re<br>sul<br>this | Reseat control complex cards (3-processor international XPMs). For each sub-step below, use the procedure <i>Reseating cards in equipment shelves</i> in this document.                          |                                                                             |  |  |
|       | а                 | Reseat the NT6X45 master proces                                                                                                    | ssor card in slot 14.                                                       |  |  |
|       | b                 | <b>b</b> Reseat the NT6X45 PCM30 signaling processor card in slot 18.                                                                                                    |                                                                             |  |  |
|       | С                 | Reseat the NT6X45 signaling proc                                                                                                    | essor card in slot 12.                                                      |  |  |
|       | d                 | According to the configuration, res<br>interface card or the NT6X69 mes                                                                                                    | eat either the NT6X43 message<br>sage protocol card in slot 10.             |  |  |
| 7     | lf tl             | nere are NT6X48 DS30A interface of                                                                                                    | cards in slots 6 and 7, reseat them.                                        |  |  |
| 8     | Re<br>NT<br>for   | Repeat steps 29 to 37 for the other PM unit associated with the replaced NT0X91. Power up the power converter and reseat the control complex cards for both shelves and continue this procedure. |                                                                             |  |  |
| t the | MA                | P terminal                                                                                                    |                                                                             |  |  |
| 9     | Th                | e next action depends on the type o                                                                                                    | f network in the office.                                                    |  |  |
|       | lf                | you                                                                                                    | Do                                                                          |  |  |
|       | a                 | re working on JNET                                                                                                    | step 40                                                                     |  |  |

step 42

are working on ENET

| 40                 | To return to service one of the network links associated with the PM unit in use, type                  |                                                                      |  |  |  |  |
|--------------------|----------------------------------------------------------------------------------------------------|----------------------------------------------------------------------|--|--|--|--|
|                    | >RTS plane_no link_no                                                                                   |                                                                      |  |  |  |  |
|                    | and press the Enter key.                                                                                |                                                                      |  |  |  |  |
|                    | where                                                                                                   |                                                                      |  |  |  |  |
|                    | plane_no<br>is the number of the plane (0 or                                                            | 1) for the link                                                      |  |  |  |  |
|                    | link_no<br>is the link number (0 to 63)                                                                 |                                                                      |  |  |  |  |
|                    | If the link                                                                                             | Do                                                                   |  |  |  |  |
|                    | returned to service and more manual-busy links are present                                              | step 41                                                              |  |  |  |  |
|                    | returned to service and no more manual-busy links are present                                           | step 43                                                              |  |  |  |  |
|                    | did not return to service                                                                               | step 53                                                              |  |  |  |  |
| 41                 | Repeat step 40 for all C-side links to the                                                              | ne shelf in use.                                                     |  |  |  |  |
| 42                 | To return the network link to service, type                                                             |                                                                      |  |  |  |  |
|                    | >RTS plane_no LINK link_no                                                                              |                                                                      |  |  |  |  |
|                    | and press the Enter key.                                                                                |                                                                      |  |  |  |  |
|                    | where                                                                                                   |                                                                      |  |  |  |  |
|                    | <b>plane_no</b><br>is the number of the plane (0 or 1) for the link                                     |                                                                      |  |  |  |  |
|                    | link_no<br>is the link number (0 to 3)                                                                  |                                                                      |  |  |  |  |
|                    | Example of a MAP response:                                                                              |                                                                      |  |  |  |  |
| Request<br>Request | t to RTS ENET Plane:0 Shelf:0<br>t to RTS ENET Plane:0 Shelf:0                                          | 0 Slot:32 Link:01 submitted.<br>0 Slot:32 Link:01 passed.            |  |  |  |  |
|                    | If the link                                                                                             | Do                                                                   |  |  |  |  |
|                    | returned to service                                                                                     | step 43                                                              |  |  |  |  |
|                    | did not return to service                                                                               | step 53                                                              |  |  |  |  |
| 43                 | Repeat steps 39 to 42 for the other PM are replacing. Return all network links continue this procedure. | unit associated with the NT0X91 you to service for both PM units and |  |  |  |  |
| 44                 | To post one of the PMs in use, type                                                                     |                                                                      |  |  |  |  |
|                    | >PM;POST pm_type pm_no                                                                                  |                                                                      |  |  |  |  |

| and press the Enter key.                                                                                                    |                                                                                |  |  |  |  |
|----------------------------------------------------------------------------------------------------|--------------------------------------------------------------------------------|--|--|--|--|
| where                                                                                                    |                                                                                |  |  |  |  |
| <b>pm_type</b><br>is the PM type (for example DT                                                                                | C, ILGC, LTCI, PDTC, etc.)                                                     |  |  |  |  |
| <b>pm_no</b><br>is the PM number (0 to 255)                                                                                     |                                                                                |  |  |  |  |
| To load the inactive unit, type                                                                                                 | To load the inactive unit, type                                                |  |  |  |  |
| >LOADPM UNIT unit_no                                                                                                    |                                                                                |  |  |  |  |
| and press the Enter key.                                                                                                    |                                                                                |  |  |  |  |
| where                                                                                                    |                                                                                |  |  |  |  |
| unit_no<br>is the PM unit number (0 or 1)                                                                                       |                                                                                |  |  |  |  |
| If the LOADPM command                                                                                                    | Do                                                                             |  |  |  |  |
| passed                                                                                                    | step 47                                                                        |  |  |  |  |
| failed                                                                                                    | step 46                                                                        |  |  |  |  |
| To load the PM unit, use the procedure <i>Loading a PM</i> in this document.<br>Complete the procedure and return to this point |                                                                                |  |  |  |  |
| To return the inactive unit to service, type                                                                                    |                                                                                |  |  |  |  |
| >RTS UNIT unit_no                                                                                                    |                                                                                |  |  |  |  |
| and press the Enter key.                                                                                                    |                                                                                |  |  |  |  |
| where                                                                                                    |                                                                                |  |  |  |  |
| unit_no<br>is the PM unit number (0 or 1)                                                                                       |                                                                                |  |  |  |  |
| If the RTS command                                                                                                    | Do                                                                             |  |  |  |  |
| passed                                                                                                    | step 48                                                                        |  |  |  |  |
| failed                                                                                                    | step 53                                                                        |  |  |  |  |
| Repeat steps 44 to 47 for the PM unit NT0X91 you are replacing. Return bo                                                       | in the other shelf associated with the oth PM units to service. Go to step 49. |  |  |  |  |
| The next action depends on your reas                                                                                            | on for performing this procedure.                                              |  |  |  |  |
| lf                                                                                                    | Do                                                                             |  |  |  |  |
| a maintenance procedure<br>directed you to this procedure                                                                       | step 50                                                                        |  |  |  |  |
| a maintananaa praaadura did nat                                                                                                 | -to <b>5</b> 4                                                                 |  |  |  |  |

# NT0X91 in a CPCE frame (end)

| 50 | Return to the maintenance procedure that sent you to this procedure and continue as directed.                                                                                                    |
|----|----------------------------------------------------------------------------------------------------|
| 51 | Consult office personnel to determine why the component is offline. Continue as directed by office personnel.                                                                                        |
| 52 | For additional help with switch of activity, contact the next level of support.                                                                                                    |
|    | <b>Note:</b> If the system recommends using the SWACT command with the FORCE option, consult office personnel. Consult office personnel to determine if you have permission to use the FORCE option. |
| 53 | For additional help, contact the next level of support.                                                                                                    |
| 54 | The procedure is complete.                                                                                                    |
|    |                                                                                                    |

## NT0X91 in a digital carrier equipment frame

### Application

Use this procedure to replace a NT0X91 in a digital carrier equipment (DCE) frame.

| PEC    | Suffix | Card name                 | Shelf or frame name                                                          |
|--------|--------|---------------------------|------------------------------------------------------------------------------|
| NT0X91 | AA, AB | Drive and alarm card      | DCE equipped with digital carrier module (DCM), digital echo supressor (DES) |
| NT0X91 | AD     | Drive and protection card | DCE equipped with DCM, DES                                                   |

Basic>Refer to the "Index", if you cannot identify the following features for the card that you want to replace:

- product engineering code (PEC)
- PEC suffix
- provisioned shelf
- provisioned frame

The "Index" contains a list of the cards, shelves, and frames documented in this card replacement book.

#### **Common procedures**

This procedure refers to Loading a PM.

Do not go to the common procedure unless the step-action procedure directs you.

#### Action

This procedure contains a summary flowchart and a list of steps. Use the flowchart to review the procedure. Follow the steps to perform the procedure.

#### Summary of replacing a NT0X91 in a digital carrier equipment frame

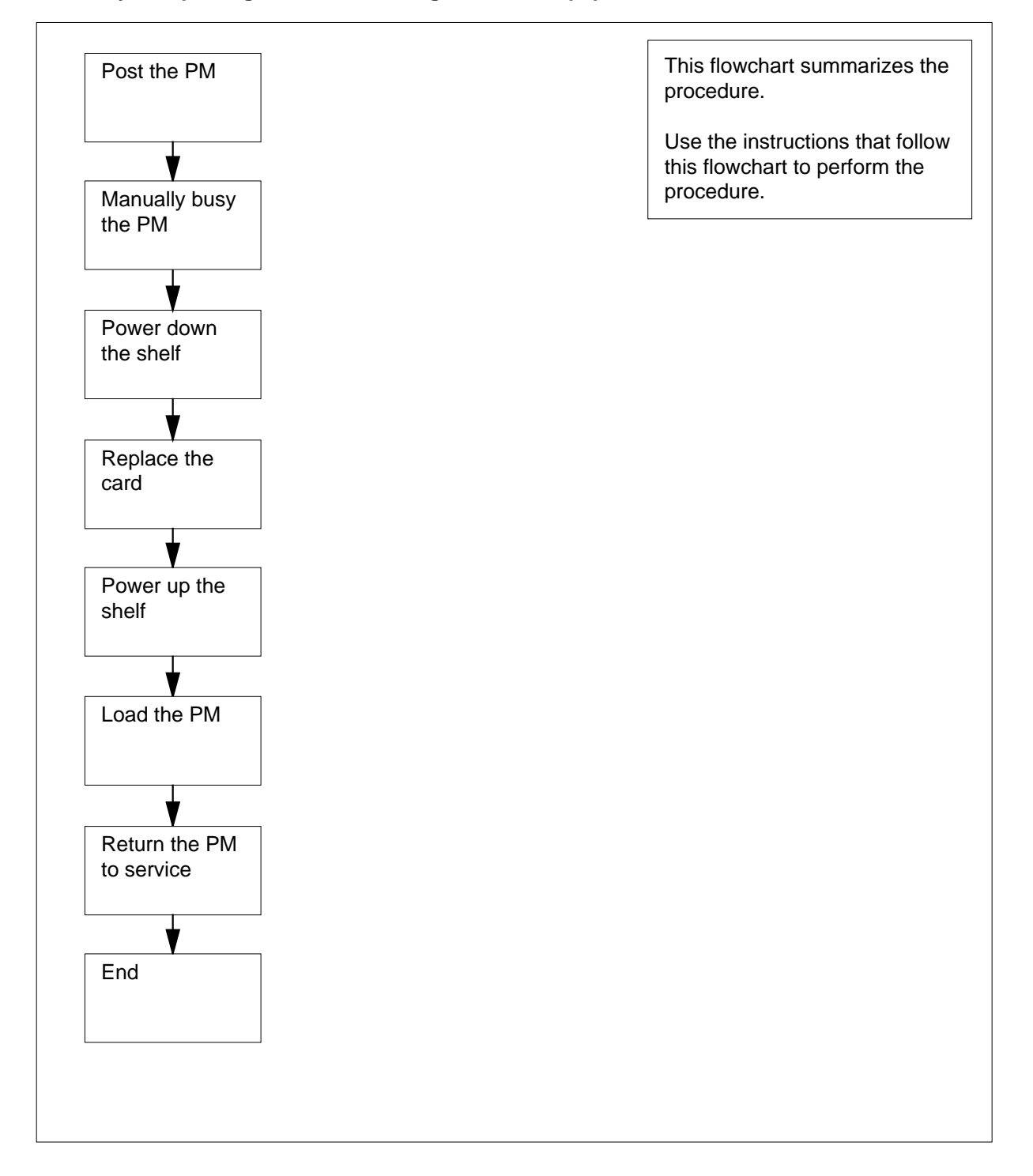

#### Replacing a NT0X91 in a digital carrier equipment frame

#### At the frame

1

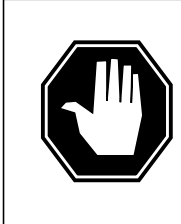

#### DANGER

Risk of electrocution

Some of the terminals inside the frame supervisory panel (FSP) have an electrical potential of -48 V dc. Make sure that you remove all jewelry before you replace a card in the FSP. Do not touch any terminal in the FSP.

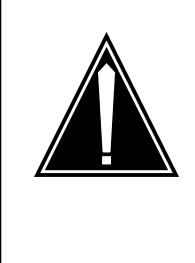

#### CAUTION

Loss of service

This procedure includes directions to manually busy a DCM or DES. If you manually busy a DCM or DES, a service power failure can occur. Perform this procedure only if you need to restore out-of-service components. If you do not need to restore out-of-service components, perform this procedure during periods of low traffic. .

Obtain a replacement card. Make sure that the replacement card and the card that you replace have the same PEC and PEC suffix.

2 Use the table following the figure to identify the slot that contains the alarm and control card that you replace:

## Card holder NT0X91AA card in slot CD1 NT0X91AB card in slot CD2 NT0X91AD card in slot CD3 MAN FSP 、 000 000 00000

## NT0X91 in a digital carrier equipment frame (continued)

| IfAlarm and control card | DoSlot |
|--------------------------|--------|
| is NT0X91AA              | CD1    |
| is NT0X91AB              | CD2    |
| is NT0X91AD              | CD3    |

**3** Record information on FSP fuses, FSP circuit breakers (CB), and network shelf positions that associate with the card you replace. Use the following table to obtain this information.

| FSP card                                               | FSP card position | FSP circuit<br>breakers | Shelf position |  |
|--------------------------------------------------------|-------------------|-------------------------|----------------|--|
| NT0X91AA                                               | CD1               | CB5                     | 04             |  |
| NT0X91AB                                               | CD2               | CB3                     | 32             |  |
|                                                        |                   | CB1                     | 65             |  |
| NT0X91AD                                               | CD3               | CB4                     | 18             |  |
|                                                        |                   | CB2                     | 51             |  |
| <i>Note:</i> A minimum of one shelf can be unequipped. |                   |                         |                |  |

4 Select a shelf that associates with the FSP card that you replace.

#### At the MAP terminal

5 To access the PM level of the MAP display, type

>MAPCI;MTC;PM ndInstance>

and press the Enter key.

Example of a MAP display:

|    | SysB | ManB | OffL | CBsy | ISTb | InSv |
|----|------|------|------|------|------|------|
| PM | 6    | 1    | 0    | 0    | 23   | 24   |

6 To post the PM that associates with the card you replace, type

>POST pm\_type pm\_no
and press the Enter key.
where
 pm\_type
 is the type of PM (DCM, DES)
 pm\_no
 ption>
 is the PM number (0 to 511)
Example of a MAP display:

| PM<br>DCM | SysB<br>6<br>1 | ManB<br>1<br>0 | OffL<br>0<br>0 | CBsy<br>0<br>0 | ISTb<br>23<br>1 | InSv<br>24<br>4 |
|-----------|----------------|----------------|----------------|----------------|-----------------|-----------------|
| DCM       | 0              | InSv           |                |                |                 |                 |

7 Determine the state of the PM.

*Note:* The PM state appears on the right of the PM number. In the example display in step 6, the PM state is in service (InSv).

| If the state of the PM unit |             |       |          | Do      |
|-----------------------------|-------------|-------|----------|---------|
| is<br>CB                    | ISTb,<br>sy | InSv, | SysB, or | step 8  |
| is 1                        | ManB        |       |          | step 12 |
| is (                        | OffL        |       |          | step 41 |

- 8 A maintenance flag (Mtce) can appear. A Mtce indicates that system-initiated maintenance tasks are in progress. Wait until the flag disappears from the status line before you proceed to the next step.
- 9 To manually busy the PM, type

>BSY e>

and press the Enter key.

*Example of a MAP response:* OK.DCM 0 Bsy

| If the BSY command | Do      |
|--------------------|---------|
| passed             | step 10 |
| failed             | step 43 |

10

The next action depends on how many shelves equipped with PMs associate with the FSP card that you replace.

| If                                                                                                    | DoDo    |
|----------------------------------------------------------------------------------------------------|---------|
| one shelf equipped with PMs associate with the card                                                         | step 12 |
| two shelves equipped with PMs associate with the card, and you turned down functionality for only one shelf | step 11 |

| If                                                                                                    | DoDo    |
|----------------------------------------------------------------------------------------------------|---------|
| two shelves equipped with PMs associate with the card, and you turned down functionality for both shelves | step 12 |

11 Repeat steps 6 to10 for PMs in the other shelf that associates with the FSP card you replace. Go to step .12

#### At the frame

12

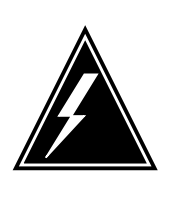

#### WARNING

**Static electricity damage** Wear a wrist strap that connects to the wrist-strap grounding point of a frame supervisory panel (FSP) or a modular supervisory panel (MSP) to handle circuit cards. The wrist

strap protects the cards against static electricity damage.

Select a shelf to power down.

**13** Pull down and set the handle of the POWER switch on the power converter to the OFF position.

#### 14 The next action depends on the power configuration of the shelf.

| If the shelf                                                                                     | Do            |
|--------------------------------------------------------------------------------------------------|---------------|
| contains a single NT2X70                                                                         | step 16       |
| contains a NT2X06 and a NT2X07                                                                   | step 15       |
| For the mate power converter, pull down and set the handle switch to the OFF position.           | of the POWER  |
| Fhe next action depends on how many shelves equipped with<br>with the FSP card that you replace. | PMs associate |
| lf                                                                                               | Do            |
| one shelf equipped with PMs associate with the card                                              | step 18       |
| one shen equipped with this associate with the eard                                              | step 10       |
| two shelves equipped with PMs associate with the card, and you powered down only one shelf       | step 17       |

15

16
## NT0X91

| in | a digital | carrier | equipment | frame | (continued) |
|----|-----------|---------|-----------|-------|-------------|
|----|-----------|---------|-----------|-------|-------------|

- 17 Repeat steps 13 to 16 for the PM in the other shelf that associates with the FSP card you replace. Go to step .18
- **18** Unscrew the slotted nut on the left of the FSP.
- **19** Open the FSP.
- 20 Remove the card.
- 21 Insert the replacement alarm and control card.
- 22 Close the FSP.

25

26

27

- 23 Tighten the slotted nut on the FSP.
- 24 The next action depends on the power converter version and the type of supervisory panel.

| lf      | you                                                                                                    | Do             |
|---------|----------------------------------------------------------------------------------------------------|----------------|
| re<br>c | eplace an NT2X70AE card and the FSP or MSP has ircuit breakers                                              | step 25        |
| re<br>d | eplace an NT2X70AE card and the FSP or MSP oes not have circuit breakers                                    | step 26        |
| d<br>N  | o not replace an NT2X70AE card and the FSP or ISP has circuit breakers                                      | step 27        |
| d<br>N  | o not replace an NT2X70AE card and the FSP or ISP does not have circuit breakers                            | step 28        |
| Po      | wer up the converter, as follows:                                                                           |                |
| а       | Pull up and set the handle of the POWER switch to the F and hold.                                           | RESET position |
| b       | Set the handle of the converter circuit breaker on the FS until the handle clicks into place.               | SP or MSP up   |
| С       | Release the handle of the POWER switch.                                                                     |                |
| d       | Go to step 29                                                                                               |                |
| Po      | wer up the converter, as follows:                                                                           |                |
| a       | Pull up and set the handle of the POWER switch to the F<br>and hold until the CONVERTER FAIL LED turns off. | RESET position |
| b       | Release the handle of the POWER switch.                                                                     |                |
| С       | Go to step 29.                                                                                              |                |
| Po      | wer up the converter, as follows:                                                                           |                |
| а       | Pull up and set the handle of the POWER switch to the                                                       | ON position.   |
| b       | Press and hold the RESET button on the power conver                                                         | ter.           |
| С       | Set the handle of the converter circuit breaker on the FS until the handle clicks into place.               | SP or MSP up   |

## NT0X91 in a digital carrier equipment frame (continued)

29

- d Release the RESET button.
- e Go to step 29.
- **28** Power up the converter, as follows:
  - a Pull up and set the handle of the POWER switch to the ON position.
  - **b** Press and hold the RESET button on the power converter until the CONVERTER FAIL LED turns off.
  - c Release the RESET button.
  - The next action depends on the number of power converters on the shelf.

| lf                                                                                                    |                                                                                                    | Do                                                |
|----------------------------------------------------------------------------------------------------|----------------------------------------------------------------------------------------------------|---------------------------------------------------|
| one p                                                                                                    | ower converter is on the shelf                                                                                                    | step 31                                           |
| two po<br>ered u                                                                                                  | ower converters are on the shelf, and you pow-<br>up both of the converters                                                                                                    | step 31                                           |
| two po<br>ered u                                                                                                  | ower converters are on the shelf, and you pow-<br>up only one of the converters                                                                                                    | step 30                                           |
| Repeat                                                                                                    | steps 24 to 29 for the other power converter on the                                                                                                    | shelf.                                            |
| The nex<br>that you                                                                                               | t action depends on how many shelves associate wit<br>replace.                                                                                                    | th the FSP card                                   |
| lf                                                                                                    |                                                                                                    | Do                                                |
| 1                                                                                                    |                                                                                                    |                                                   |
| one sr                                                                                                    | nelf equipped with PMs associates with the card                                                                                                    | step 33                                           |
| two si<br>card, a                                                                                                 | helves equipped with PMs associates with the card<br>helves equipped with PMs associate with the<br>and you powered up only one shelf                                                                                                    | step 33<br>step 32                                |
| two si<br>card, a<br>two si<br>card, a                                                                            | helves equipped with PMs associates with the card<br>helves equipped with PMs associate with the<br>and you powered up only one shelf<br>helves equipped with PMs associate with the<br>and you powered up both shelves                                                                                                    | step 33<br>step 32<br>step 33                     |
| two si<br>card, a<br>two si<br>card, a<br>Repeat<br>card you                                                      | helves equipped with PMs associates with the card<br>helves equipped with PMs associate with the<br>and you powered up only one shelf<br>helves equipped with PMs associate with the<br>and you powered up both shelves<br>steps 24 to 31 for PMs in the other shelf that associa<br>u replace. Go to step 33.                                                                                                    | step 33<br>step 32<br>step 33<br>tes with the FSF |
| two si<br>card, a<br>two si<br>card, a<br>Repeat<br>card you<br>At the M                                          | helves equipped with PMs associates with the card<br>helves equipped with PMs associate with the<br>and you powered up only one shelf<br>helves equipped with PMs associate with the<br>and you powered up both shelves<br>steps 24 to 31 for PMs in the other shelf that associa<br>u replace. Go to step 33.                                                                                                    | step 33<br>step 32<br>step 33<br>tes with the FSF |
| two si<br>card, a<br>two si<br>card, a<br>Repeat<br>card you<br>At the M                                          | helves equipped with PMs associates with the card<br>helves equipped with PMs associate with the<br>and you powered up only one shelf<br>helves equipped with PMs associate with the<br>and you powered up both shelves<br>steps 24 to 31 for PMs in the other shelf that associa<br>u replace. Go to step 33.<br>MAP terminalTo post the PM, type<br>pm_type pm_no                                                                                                 | step 33<br>step 32<br>step 33<br>tes with the FSF |
| two si<br>card, a<br>two si<br>card, a<br>Repeat<br>card you<br>At the M<br>>POST<br>and pre                      | helves equipped with PMs associates with the card<br>helves equipped with PMs associate with the<br>and you powered up only one shelf<br>helves equipped with PMs associate with the<br>and you powered up both shelves<br>steps 24 to 31 for PMs in the other shelf that associa<br>u replace. Go to step 33.<br>MAP terminalTo post the PM, type<br>pm_type pm_no<br>ss the Enter key.                                                                            | step 33<br>step 32<br>step 33<br>tes with the FSF |
| two si<br>card, a<br>two si<br>card, a<br>Repeat<br>card you<br>At the M<br>>POST<br>and pre<br>where             | helves equipped with PMs associates with the card<br>helves equipped with PMs associate with the<br>and you powered up only one shelf<br>helves equipped with PMs associate with the<br>and you powered up both shelves<br>steps 24 to 31 for PMs in the other shelf that associa<br>u replace. Go to step 33.<br>MAP terminalTo post the PM, type<br>pm_type pm_no<br>ss the Enter key.                                                                            | step 33<br>step 32<br>step 33<br>tes with the FSF |
| two si<br>card, a<br>two si<br>card, a<br>Repeat<br>card you<br>At the N<br>>POST<br>and pre<br>where<br>pm       | helf equipped with PMs associates with the card<br>helves equipped with PMs associate with the<br>and you powered up only one shelf<br>helves equipped with PMs associate with the<br>and you powered up both shelves<br>steps 24 to 31 for PMs in the other shelf that associa<br>u replace. Go to step 33.<br>MAP terminalTo post the PM, type<br>pm_type pm_no<br>ss the Enter key.<br>_type<br>s the type of PM (DCM, DES)                                      | step 33<br>step 32<br>step 33<br>tes with the FSF |
| two si<br>card, a<br>two si<br>card, a<br>Repeat<br>card you<br>At the M<br>>POST<br>and pre<br>where<br>pm<br>is | helf equipped with PMs associates with the card<br>helves equipped with PMs associate with the<br>and you powered up only one shelf<br>helves equipped with PMs associate with the<br>and you powered up both shelves<br>steps 24 to 31 for PMs in the other shelf that associa<br>u replace. Go to step 33.<br>MAP terminalTo post the PM, type<br>pm_type pm_no<br>ss the Enter key.<br>_type<br>s the type of PM (DCM, DES)<br>_no<br>s the PM number (0 to 511) | step 33<br>step 32<br>step 33<br>tes with the FSF |

| Complete the        |
|---------------------|
|                     |
|                     |
|                     |
| Do                  |
| step 37             |
| d step 42           |
| step 43             |
| with the FSP card   |
| Do                  |
| ie step 39          |
| ie step 38          |
| ie step 39          |
| ciates with the FSP |
|                     |
| this procedure.     |
| this procedure.     |
|                     |

## NT0X91 in a digital carrier equipment frame (continued)

# NT0X91 in a digital carrier equipment frame (end)

|    | If a maintenance procedure                                                  | Do                                                            |
|----|-----------------------------------------------------------------------------|---------------------------------------------------------------|
|    | did not direct you to this mainte-<br>nance procedure                       | step 24                                                       |
| 40 | Return to the maintenance procedure<br>Continue as directed by the maintena | that directed you to this procedure.<br>nce procedure.        |
| 41 | To determine why the component is o personnel. Continue as directed by o    | ffline, consult operating company perating company personnel. |
| 42 | A minor problem is present. The PM c contact the next level of support.     | an process traffic. For additional help,                      |
| 43 | For additional help, contact the next le                                    | evel of support.                                              |
| 44 | The procedure is complete.                                                  |                                                               |

# NT0X91 in a line module equipment frame

# Application

Use this procedure to replace a NT0X91 in a line module equipment (LME) frame, as listed in the following table.

| PEC    | Suffix | Card name                    | Shelf or frame name   |
|--------|--------|------------------------------|-----------------------|
| NT0X91 | AA     | FSP drive and alarm card     | FSP (NT0X29) in a LME |
| NT0X91 | AD     | FSP drive and protector card | FSP (NT0X29) in a LME |

Refer to the "Index", if you cannot identify the following features for the card that you want to replace:

- product engineering code (PEC)
- PEC suffix
- provisioned shelf
- provisioned frame

The "Index" contains a list of the cards, shelves, and frames documented in this card replacement book.

## **Common procedures**

This procedure refers to Loading a PM.

Do not go to the common procedure unless the step-action procedure directs you.

# Action

This procedure contains a summary flowchart and a list of steps. Use the flowchart to review the procedure. Follow the steps to perform the procedure.

## 7-124 Frame supervisory panel and modular supervisory panel card replacement procedures

## NT0X91 in a line module equipment frame (continued)

Summary of replacing a NT0X91 in a line module equipment frame

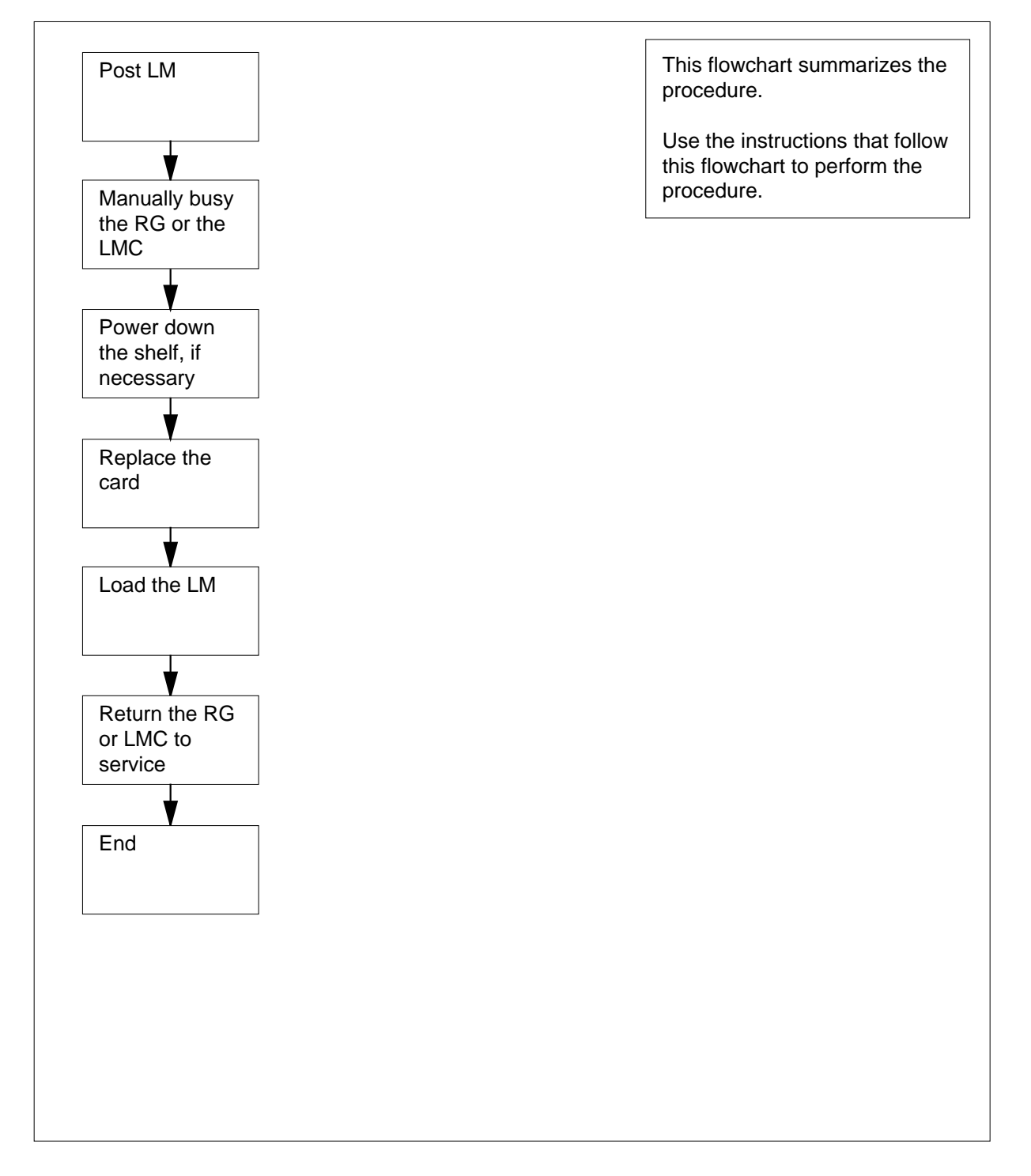

### Replacing a NT0X91 in a line module equipment frame

### At your current location

1

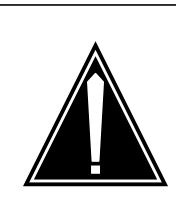

### CAUTION

#### Potential loss of service

This procedure includes directions to manually busy a line module controller (LMC). If you manually busy an LMC, service degradation can occur. Perform this procedure only if you need to restore out-of-service components. If you do not need to restore out-of-service components, perform this procedure during periods of low traffic.

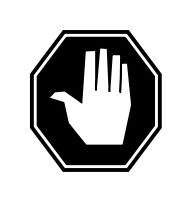

## DANGER

**Risk of electrocution** 

Some of the terminals inside the frame supervisory panel (FSP) have an electrical potential of -48 V dc. Make sure that you remove all jewelry before you replace a card in the FSP. Do not touch any terminal inside the FSP.

Obtain a replacement card. Make sure that the replacement card and the card that you replace have the same PEC and PEC suffix.

### At the frame

2 Use the following table to identify the slot that contains the alarm and control card that you replace.

| Card     | Slot     | Card position |
|----------|----------|---------------|
| NT0X91AA | slot CD1 | rear          |
| NT0X91AD | slot CD2 | front         |

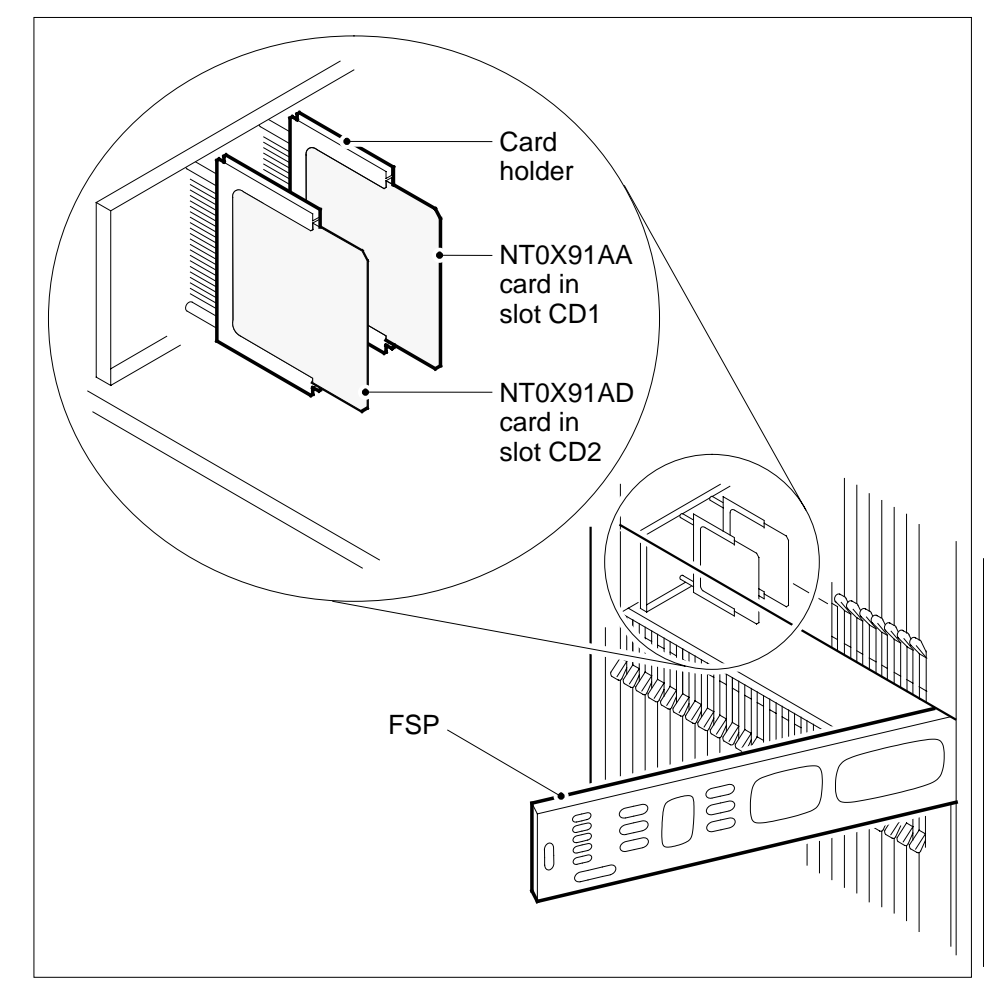

**3** Use the following table to identify the converters and circuit breakers that associate with the alarm and control card you replace.

| Card     | Power converter            | FSP circuit breaker |
|----------|----------------------------|---------------------|
| NT0X91AD | NT2X05 (RG 0) in slot<br>1 | CB1                 |
| NT0X91AA | NT2X05 (RG 1) in slot<br>5 | CB2                 |
| NT0X91AD | NT2X70 in slot 22          | CB3                 |

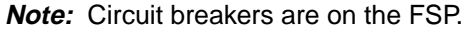

## NT0X91

in a line module equipment frame (continued)

## At the MAP terminal

4 To access the PM level of the MAP display, type

### >MAPCI;MTC;PM

and press the Enter key.

**5** To post the line module (LM) that contains the alarm and control card you want to replace, type

>POST LM bay\_no pair\_no

and press the Enter key.

where

8

bay\_no is the number of the LM bay (0 to 511)

- pair no
- is the number of the LM in the bay (0 or 1)
- 6 The next action depends on the card that you replace.

| lf you               | Do      |  |
|----------------------|---------|--|
| replace the NT0X91AA | step 7  |  |
| replace the NT0X91AD | step 11 |  |

## 7 Determine the state of the ringing generators (RG).

| lf                                                                | Do        |
|-------------------------------------------------------------------|-----------|
| either RG is Standby                                              | step 34   |
| RG 1 (slot 05) is InSv or ISTb and RG 0 (slot 01) is InSv or ISTb | step 8    |
| RG 1 (slot 05) is InSv or ISTb and RG 0 (slot 01) is ManB or SysB | step 34   |
| RG 1 (slot 05) is ManB                                            | step 10   |
| RG 1 (slot 05) is SysB                                            | step 8    |
| To manually busy the ringing generator interface (RGI) for R      | G 1, type |
| >BSY RGI 1                                                        |           |
| and press the Enter key.                                          |           |
| Example of a MAP response:                                        |           |

WARNING:CALLS IN RINGING STATE USING THIS RGI WILL BE LOSTDO YOU WANT TO CONTINUE ?Please confirm ("YES", "Y", "NO", or "N"):

9 To confirm the command, type

>YES

and press the Enter key. *Example of a MAP response:* OK

### At the frame

10

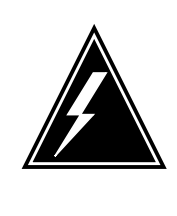

#### WARNING Static electricity damage

Wear a wrist strap that connects to the wrist-strap grounding point of a frame supervisory panel (FSP) or a modular supervisory panel (MSP) to handle circuit cards. The wrist strap protects the cards against static electricity damage.

Pull down and set the handle of the POWER switch on RG 1 (slot 5) to the OFF position.

Go to step 18.

**11** Determine the state of the LM.

| If the state of the LM | Do      |
|------------------------|---------|
| is InSv or ISTb        | step 12 |
| is SysB or CBsy        | step 15 |
| is ManB                | step 16 |
| is Offl                | step 35 |

**12** To post the mate LM, type

>POST LM site frame\_no unit\_no
and press the Enter key.
where
 site
 is the PM location (alphanumeric)
 frame\_no
 is the frame number (0 to 511)
 unit\_no
 is the PM unit number (0 or 1)

| lf            |                           |                |                |                | Do             | )         |
|---------------|---------------------------|----------------|----------------|----------------|----------------|-----------|
| the s<br>RGs  | tate of the m<br>are InSv | ate LM is      | InSv or        | ISTb and       | l both ste     | ep 14     |
| the s<br>ed h | tates of the m<br>ere     | nate LM an     | nd RGs are     | e other tha    | n list- ste    | ep 36     |
| To pos        | st the LM on w            | hich you wa    | ant to repla   | ice a card,    | type           |           |
| >POS          | LM site                   | frame_         | no unit        | _no            |                |           |
| and p         | ess the Enter             | key.           |                |                |                |           |
| where         |                           |                |                |                |                |           |
| si            | te<br>is the PM loca      | ation (alpha   | numeric)       |                |                |           |
| fra           | ame_no<br>is the frame n  | umber (0 to    | o 511)         |                |                |           |
| u             | nit_no<br>is the PM unit  | t number (0    | or 1)          |                |                |           |
| To ma         | nually busy the           | e LM, type     |                |                |                |           |
| >BSY          |                           |                |                |                |                |           |
| and p         | ess the Enter             | key.           |                |                |                |           |
| Exam          | ole of a MAP o            | display:       |                |                |                |           |
| PM<br>LM      | SysB<br>3<br>0            | ManB<br>1<br>1 | OffL<br>0<br>0 | CBsy<br>0<br>0 | ISTb<br>0<br>0 | InSv<br>7 |
| LM<br>HOST    | 0<br>01 0 ManB<br>Standby | 1<br>1 InSv    | Ō              | Õ              | õ              | ,         |

## At the frame

16

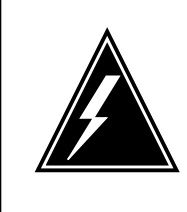

#### WARNING Static electricity damage

Wear a wrist strap that connects to the wrist-strap grounding point of a frame supervisory panel (FSP) or a modular supervisory panel (MSP) to handle circuit cards. The wrist strap protects the cards against static electricity damage.

Pull down and set the handle of the power converter POWER switch to the OFF position.

- 17 Pull down and set the handle of the POWER switch on RG 0 (slot 1) to the OFF position.
- 18 Unscrew the slotted nut on the left of the FSP.
- 19 Open the FSP.
- 20

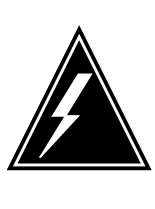

#### WARNING Loss of service

Make sure that the alarm and control card that you remove controls the power converter. The alarm and control card also can control the RG that you powered down. Removal of the wrong card causes a loss of service.

Remove the NT0X91 card from the slot that you identified in step 2.

- 21 Insert the replacement card.
- 22 Close the FSP.
- 23 Tighten the slotted nut on the FSP.
- 24 The next action depends on the card that you replace.

| lf you               | Do      |  |
|----------------------|---------|--|
| replace the NT0X91AA | step 25 |  |
| replace the NT0X91AD | step 27 |  |

- 25 Power up RG 1.
  - **a** Pull up and set the handle of the POWER switch to the ON position.
  - **b** Press and hold the RESET button on the RG.

## NT0X91

in a line module equipment frame (continued)

- c Pull up and set the handle of the converter circuit breaker on the FSP or MSP until the handle clicks into place.
- d Release the RESET button.

#### At the MAP terminal

26 To return the RGI to service, type

>RTS RGI rgi\_no

and press the Enter key.

where

rgi no

is the number (0 or 1) of the RGI

Example of a MAP response:

OK.

Go to step 32.

- 27 Power up the converter, as follows.
  - **a** Pull up and set the handle of the POWER switch to the ON position.
  - **b** Press and hold the RESET button on the power converter.
  - **c** Pull up and set the handle of the converter circuit breaker on the FSP or MSP until the handle clicks into place.
  - **d** Release the RESET button.
- 28 Power up RG 0.
  - **a** Pull up and set the handle of the POWER switch to the ON position.
  - **b** Press and hold the RESET button on the RG.
  - **c** Pull up and set the handle of the converter circuit breaker on the FSP or MSP until the handle clicks into place.
  - **d** Release the RESET button.
  - To load the LM, type

#### >LOADPM

29

and press the Enter key.

Example of a MAP response:

LM HOST 01 0 LoadPM PASSED

- **30** To load the PM unit, perform the procedure *Loading a PM* in this document. Complete the procedure and return to this point.
- **31** To return the LM to service, type

>RTS

and press the Enter key.

Example of a MAP response:

rts OK. InSvce Tests Initiated OK.

32 The next action depends on the reason that you perform this procedure.

| If a maintenance procedure                                                                                    | Do                                                                             |  |
|----------------------------------------------------------------------------------------------------|--------------------------------------------------------------------------------|--|
| directed you to this maintenance procedure                                                                    | step 33                                                                        |  |
| did not direct you to this proce-<br>dure                                                                     | step 38                                                                        |  |
| Return to the maintenance procedure<br>Continue as directed by the maintenant                                 | that directed you to this procedure.                                           |  |
| If you manually busy the RG, you disat<br>how to proceed, consult the next level of<br>next level of support. | le all RGs in the LM bay. To determine of support. Continue as directed by the |  |
| To determine why the component is of personnel. Continue as directed by o                                     | fline, consult operating company<br>perating company personnel.                |  |
| If you manually busy the LMC, you los<br>to proceed, consult the next level of sup<br>level of support.       | e calls in progress. To determine how poort. Continue as directed by the next  |  |
| For additional help, contact the next le                                                                      | vel of support.                                                                |  |

**38** The procedure is complete.

# NT0X91 in an MS6E

## Application

Use this procedure to replace an NT0X91 in a CCS6 message switch equipment (MS6E) frame, as listed in the following table.

If you cannot identify the product engineering code (PEC), suffix, or shelf or frame for the card to replace, refer to the Index. The Index provides a list of the cards, shelves, and frames documented in this card replacement book.

| PEC    | Suffix | Card name                             | Shelf or frame name |
|--------|--------|---------------------------------------|---------------------|
| NT0X91 | AA     | FSP drive and alarm<br>circuit pack   | MS6E                |
| NT0X91 | AE     | FSP drive and protection circuit pack | MS6E                |

## **Common procedures**

This procedure refers to the following:

- Manually busying Series II PM C-side links
- Loading a PM

Do not go to the common procedure unless the step-action procedure directs you.

## Action

This procedure contains a summary flowchart and a list of steps. Use the flowchart to review the procedure. Follow the steps to perform the procedure.

## Summary of replacing a NT0X91 in an MS6E

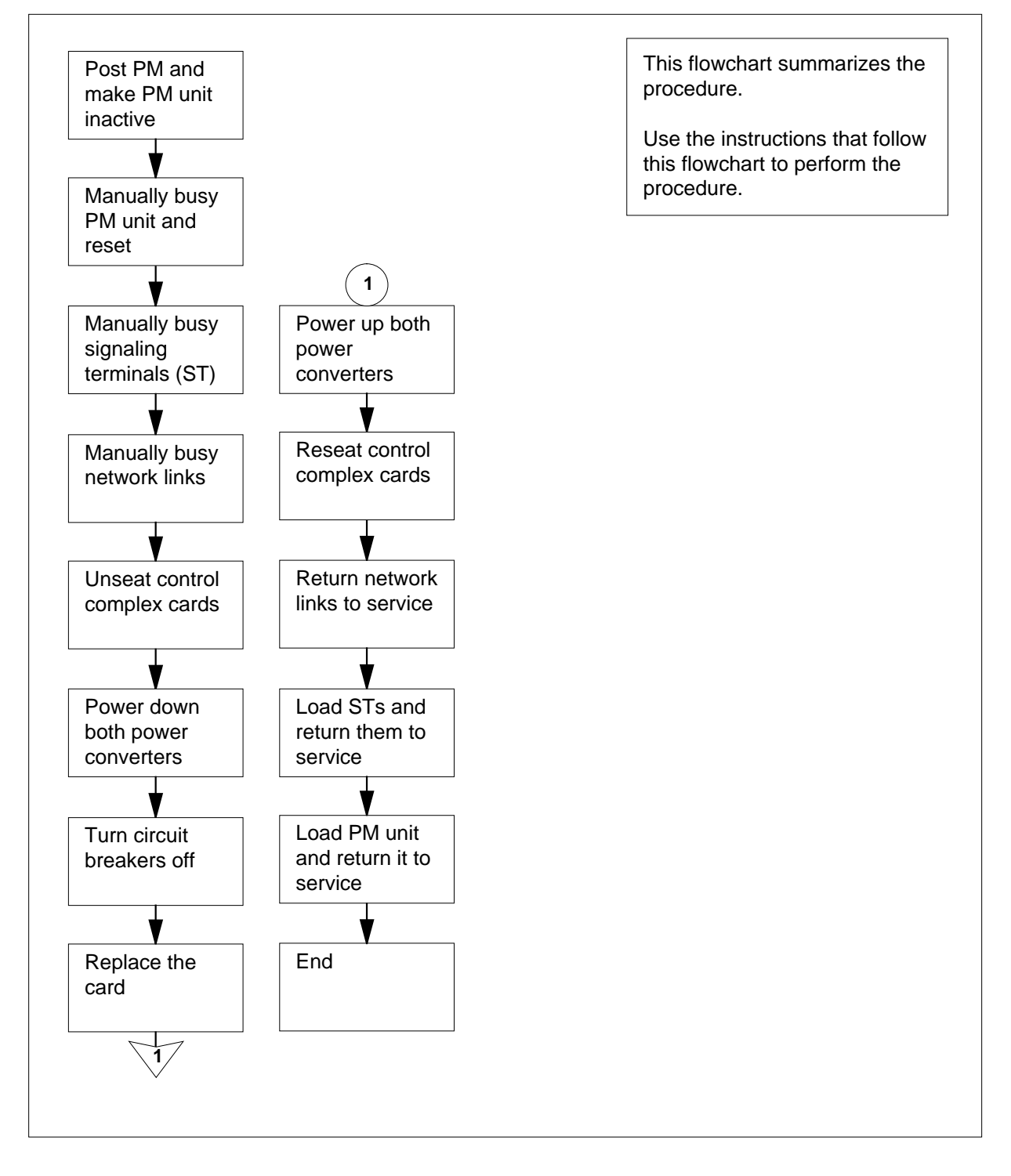

### NT0X91 in an MS6E

#### At your current location

1

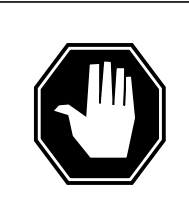

### DANGER

**Risk of electrocution** 

Some of the terminals inside the frame supervisory panel (FSP) have an electrical potential of -48 V dc. Remove all jewelry before you replace a card in the FSP. Do not touch any terminal inside the FSP.

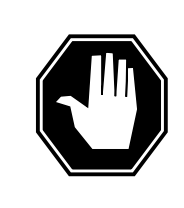

## DANGER

Loss of service

This procedure manually busies one or more peripheral module (PM) units, which can cause service degradation. Perform this procedure only if you need to restore out-of-service components. If this procedure is not needed for a return to service, perform this procedure during periods of low traffic only.

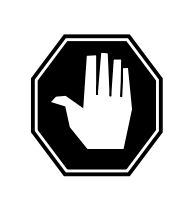

## DANGER

Loss of service

This procedure manually busies one or more signaling terminals (ST), which can cause service degradation. Perform this procedure only if you need to restore out-of-service components. If this procedure is not required for a return to service, perform this procedure during periods of low traffic only.

Obtain a replacement card. Make sure that the replacement card has the same PEC, including suffix, as the card being removed.

2 Record the FSP slot, frame circuit breakers (CB), shelves, signaling terminal controllers (STC), MSB6 unit number, and power converter slot associated

with the NT0X91 card you will replace. Use the following table and diagram to obtain this information.

| Card     | FSP<br>Slot | СВ  | Shelf and PM information           | PC<br>slot |
|----------|-------------|-----|------------------------------------|------------|
| NT0X91AA | CD1         | CB5 | shelf 51, MSB6 unit 0 (right side) | 25         |
| NT0X91AA | CD1         | CB4 | shelf 51, STCM 0 (left side)       | 01         |
| NT0X91AE | CD2         | CB2 | shelf 65, MSB6 unit 1 (right side) | 25         |
| NT0X91AE | CD2         | CB1 | shelf 65, STCM 1 (left side)       | 01         |

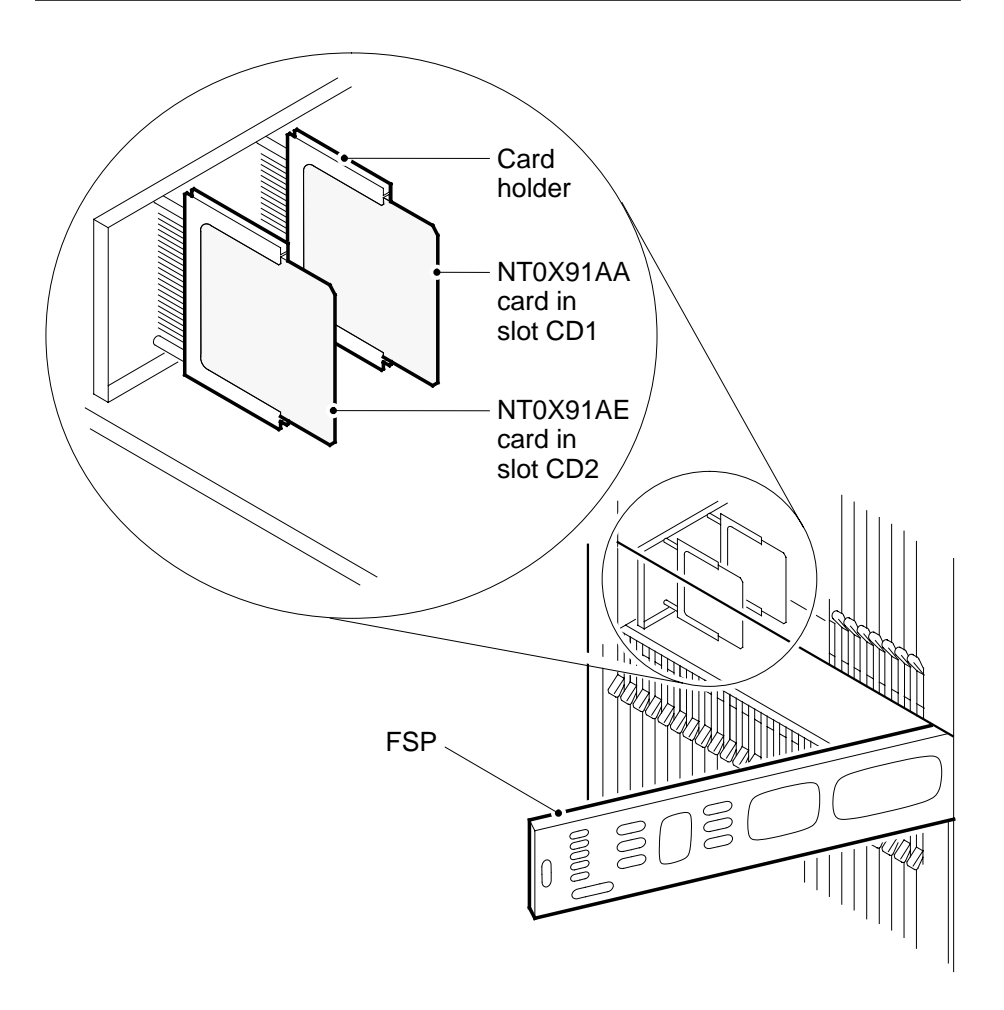

| At the<br>3 | MAP term<br>To acces<br>>MAPCI<br>and pres<br>Example           | ninal<br>ss the PM<br>;MTC;PM<br>ss the Ente<br>e of a MAF                 | level of<br>er key.<br>? <i>displa</i>       | f the MAN                  | <sup>D</sup> display,          | type                 |                       |              |                                       |
|-------------|-----------------------------------------------------------------|----------------------------------------------------------------------------|----------------------------------------------|----------------------------|--------------------------------|----------------------|-----------------------|--------------|---------------------------------------|
| PM          |                                                                 | Sys<br>1                                                                   | B<br>.2                                      | ManB<br>0                  | OffL<br>2                      | CI                   | Bsy<br>O              | IST<br>1     | b InSv<br>3 24                        |
| 4           | To post t<br>>POST<br>and pres<br>where<br>pm_<br>is<br>Example | he MSB, t<br>MSB6 <u>F</u><br>is the Ente<br>no<br>the PM nu<br>e of a MAF | ype<br>om_no<br>er key.<br>umber<br>? displa | (0 to 999<br>1 <i>y:</i>   | )                              |                      |                       |              |                                       |
| 5           | PM<br>MSB6<br>Unit0:<br>Unit1:<br>Determir<br>are repla         | 0 InSv<br>Inact<br>Act<br>ne the stat<br>icing.                            | Linł<br>InSv<br>InSv<br>e and a              | SysB<br>12<br>0<br>cs_OOS: | ManB<br>0<br>CSide<br>f the PM | ⊖:<br>0 ,<br>unit as | ffL<br>2<br>0<br>PSid | CBs;<br>de 0 | y ISTb<br>0 13<br>0 0<br>the card you |
|             | If the s                                                        | tate of the                                                                | e PM u                                       | ınit                       | Do                             |                      |                       |              |                                       |
|             | is IST<br>CBsy,                                                 | b, InSv<br>and activ                                                       | , SysI<br>/e                                 | 3, or                      | ster                           | o 6                  |                       |              |                                       |
|             | is IST<br>CBsy,                                                 | b, InSv<br>and inac                                                        | , SysI<br>tive                               | ∃, or                      | ster                           | <u>9</u> 9           |                       |              |                                       |
|             | is Ma                                                           | nB                                                                         |                                              |                            | ster                           | o 11                 |                       |              |                                       |
|             | is Off                                                          | L                                                                          |                                              |                            | step                           | p 55                 |                       |              |                                       |
| 6           | Determir                                                        | ne the stat                                                                | e of th                                      | e mate P                   | M unit.                        |                      |                       |              |                                       |
|             | If the s                                                        | tate of the                                                                | e mate                                       | PM unit                    | Do                             |                      |                       |              |                                       |
|             | is IST                                                          | b or InS                                                                   | v                                            |                            | step                           | step 7               |                       |              |                                       |
|             | is othe                                                         | r than list                                                                | ted her                                      | re                         | ster                           | p 57                 |                       |              |                                       |

| To switch activity, type                                                                                                    |                                                                                                    |
|----------------------------------------------------------------------------------------------------|----------------------------------------------------------------------------------------------------|
| >SWACT                                                                                                    |                                                                                                    |
| and press the Enter key.                                                                                                    |                                                                                                    |
| Example of a MAP response:                                                                                                    |                                                                                                    |
| MSB6 0 A Warm SwAct will<br>data sync of acti<br>Please confirm ("YES", "Y",                                                                   | be performed after<br>ve terminals.<br>"NO", or "N"):                                                      |
| lf                                                                                                    | Do                                                                                                    |
| you must confirm the command                                                                                                    | step 8                                                                                                    |
| the system rejects the SWACT                                                                                                    | step 56                                                                                                    |
| To confirm the command, type                                                                                                    |                                                                                                    |
| >YES                                                                                                    |                                                                                                    |
| and press the Enter key.                                                                                                    |                                                                                                    |
| Example of a MAP response:                                                                                                    |                                                                                                    |
| UnitO: Inact SysB Mtce<br>Unitl: Act ISTb                                                                                                    |                                                                                                    |
| MSB6 0 SwAct Passed                                                                                                    |                                                                                                    |
| If the MAP response                                                                                                    | Do                                                                                                    |
| is SWACT passed                                                                                                    | step 9                                                                                                    |
| is other than listed here                                                                                                    | step 56                                                                                                    |
| A maintenance flag (Mtce) can appear<br>system-initiated maintenance tasks ar<br>disappears from the status lines for bo<br>next step.         | r. This flag indicates that<br>e in progress. Wait until the flag<br>th PM units before you proceed to the |
| -                                                                                                    |                                                                                                    |
| To manually busy the inactive unit, typ                                                                                                    | e                                                                                                    |
| To manually busy the inactive unit, typ >BSY UNIT unit_no                                                                                      | e                                                                                                    |
| To manually busy the inactive unit, typ<br>>BSY UNIT unit_no<br>and press the Enter key.                                                       | e                                                                                                    |
| To manually busy the inactive unit, typ<br>>BSY UNIT unit_no<br>and press the Enter key.<br>where                                              | e                                                                                                    |
| To manually busy the inactive unit, typ<br>>BSY UNIT unit_no<br>and press the Enter key.<br>where<br>unit_no<br>is the PM unit number (0 or 1) | e                                                                                                    |

|                                                                    | Do                       |
|--------------------------------------------------------------------|--------------------------|
| passed                                                             | step 11                  |
| failed                                                             | step 57                  |
| To reset the PM unit, type                                         |                          |
| >PMRESET UNIT unit                                                 | _no NORUN                |
| and press the Enter key.                                           |                          |
| where                                                              |                          |
| unit_no<br>is the PM unit numbe                                    | er (0 or 1)              |
| Example of a MAP respons                                           | se:                      |
| MSB6 0 Unit 0 PMR                                                  | eset Passed              |
| To access the STC level of                                         | the MAP display, type    |
| >STC                                                               |                          |
| and press the Enter key.                                           |                          |
| To post the STC that you re                                        | corded in step 2, type   |
| >POST STCM stcm_no                                                 |                          |
| and press the Enter key.                                           |                          |
| where                                                              |                          |
| stcm_no<br>is the STCM number                                      | r (0 to 9)               |
|                                                                    | ling terminals (ST) type |
| To manually busy the signa                                         |                          |
| To manually busy the signa<br>>BSY ALL                             |                          |
| To manually busy the signa<br>>BSY ALL<br>and press the Enter key. |                          |

**15** To confirm the command, type

>YES

and press the Enter key.

16 To return to the PM level of the MAP display, type

### >QUIT

and press the Enter key.

**17** To manually busy C-side links associated with the shelf in use, use the procedure *Manually busying Series II PM C-side links*. The procedure *Manually busying Series II PM C-side links* appears in this document. Complete the procedure and return to this point.

### At the frame

18

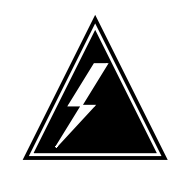

## WARNING

Static electricity damage

Wear a wrist strap connected to the wrist-strap grounding point of a frame supervisory panel (FSP) or a modular supervisory panel (MSP) to handle circuit cards. The wrist strap protects the cards against static electricity damage.

Unseat cards in the control complex.

- **a** Unseat the NT6X43 message interface card in slot 20.
- **b** Unseat the NT6X45 signaling processor card in slot 19.
- c Unseat the NT6X45 master processor card form slot 15.
- **19** To power down the power converter in slot 01, pull and set the POWER switch handle down to the OFF position.
- 20 To power down the power converter in slot 25, pull and set the POWER switch handle down to the OFF position.
- 21 Turn off the CBs for the shelf associated with the NT0X91 card you are replacing
- 22 Unscrew the slotted nut on the left-hand side of the FSP.
- 23 Open the FSP.

24

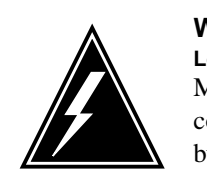

## WARNING

Loss of service Make sure that the alarm and control card you remove controls the shelves with the STs that you set to manually busy. Removal of the wrong card causes loss of service.

Remove the NT0X91 card from the CD slot in the FSP.

- **25** Place the removed card in an electrostatic discharge (ESD) protective container.
- 26 Make sure that the replacement card has the same PEC, including suffix, as the removed card.
- 27 Insert the replacement card.
- 28 Close the FSP.
- **29** Tighten the slotted nut on the FSP.
- **30** The next action depends on the power converter version and the type of supervisory panel.

| lf            | the power converter                                                   | Do                                       |  |  |
|---------------|-----------------------------------------------------------------------|------------------------------------------|--|--|
| is<br>F       | an NT2X70AE card and the SP has circuit breakers                      | step 31                                  |  |  |
| is<br>F<br>e  | s an NT2X70AE card and the SP does not have circuit break-            | step 32                                  |  |  |
| is<br>tł      | is not an NT2X70AE card and step 33 the FSP has circuit breakers      |                                          |  |  |
| is<br>tł<br>b | s not an NT2X70AE card and<br>ne FSP does not have circuit<br>reakers | step 34                                  |  |  |
| Po            | wer up the converter.                                                 |                                          |  |  |
| а             | Pull the set the POWER switch han hold.                               | ndle up to the RESET position and        |  |  |
| b             | Set the converter circuit breaker h place.                            | andle on the FSP up until it clicks into |  |  |
| С             | Release the POWER switch hand                                         | le.                                      |  |  |
|               | Go to step 35.                                                        |                                          |  |  |

**32** Power up the converter.

31

- Pull and set the POWER switch handle up to the RESET position and hold until the CONVERTER FAIL LED goes off. а
- Release the handle. b
  - Go to step 35.
- 33 Power up the converter.
  - Pull and set the POWER switch handle up to the ON position. а
  - Press and hold the RESET button on the power converter. b
  - Set the converter circuit breaker handle on the FSP up until it clicks into С place.
  - Release the RESET button. d

Go to step 35.

- 34 Power up the converter.
  - Pull and set the POWER switch handle up to the ON position. а
  - Press and hold the RESET button on the power converter until the h CONVERTER FAIL LED goes off.
  - Release the RESET button. С
- 35 Repeat steps 30 to 34 for the other power converter. Turn on both power converters and go to step 36.
- 36 Reseat cards in the control complex.
  - Reseat the NT6X45 master processor card in slot 15. а
  - Reseat the NT6X45 signaling processor card in slot 19. b
  - Reseat the NT6X43 message interface card in slot 20. С

## At the MAP terminal

37 The next action depends on the type of network in the office.

| lf you              | Do      |  |
|---------------------|---------|--|
| are working on JNET | step 38 |  |
| are working on ENET | step 40 |  |

38

To return to service one of the network links associated with the PM unit in use, type

>RTS plane\_no link\_no

and press the Enter key.

where

plane no is the number of the plane (0 or 1) for the link

|                    | link_no<br>is the link number (0 to 63)                                           |                                                             |
|--------------------|-----------------------------------------------------------------------------------|-------------------------------------------------------------|
|                    | If the link                                                                       | Do                                                          |
|                    | returned to service and more<br>manual-busy links are present                     | step 39                                                     |
|                    | returned to service and no more<br>manual-busy links are present                  | step 41                                                     |
|                    | did not return to service                                                         | step 57                                                     |
| 39                 | Repeat step 38 for all C-side links for<br>return all C-side links to service, go | the PM unit in use. When you correctly o step 41.           |
| 40                 | To return the link to service, type                                               |                                                             |
|                    | >RTS plane_no LINK link_                                                          | no                                                          |
|                    | and press the Enter key.                                                          |                                                             |
|                    | where                                                                             |                                                             |
|                    | plane_no<br>is the number of the plane (0                                         | or 1) for the link                                          |
|                    | link_no<br>is the link number (0 to 63)                                           |                                                             |
|                    | Example of a MAP response:                                                        |                                                             |
| Request<br>Request | to RTS ENET Plane:0 Shelf<br>to RTS ENET Plane:0 Shelf                            | 00 Slot:32 Link:01 sybmitted.<br>00 Slot:32 Link:01 passed. |
|                    | If the link                                                                       | Do                                                          |
|                    | returned to service                                                               | step 41                                                     |
|                    | did not return to service                                                         | step 57                                                     |
| 41                 | To return to the STC level of the MA                                              | P display, type                                             |
|                    | >PM;STC                                                                           |                                                             |
|                    | and press the Enter key.                                                          |                                                             |
| 42                 | To post the STCM, type                                                            |                                                             |
|                    | >POST STCM stcm_no                                                                |                                                             |
|                    | and press the Enter key.                                                          |                                                             |
|                    | where                                                                             |                                                             |
|                    | stcm_no<br>is the STCM number (0 to 9)                                            |                                                             |

| 43 | To load the STs, type<br>>LOADPM ALL<br>and press the Enter key.<br><i>Example #1 of a MAP response:</i>                                                                 |                                                                                            |  |  |  |
|----|----------------------------------------------------------------------------------------------------|--------------------------------------------------------------------------------------------|--|--|--|
|    | STC 301load Passed : <load< th="">STC 302load Passed : <load< td="">STC 303load Passed : <load< td="">STC 304load Passed : <load< td=""></load<></load<></load<></load<> | name><br>name><br>name><br>name>                                                           |  |  |  |
|    | Example #2 of a MAP response:                                                                                                    |                                                                                            |  |  |  |
|    | STC load ' <loadname>' not in</loadname>                                                                                                    | MSB6 0                                                                                     |  |  |  |
|    | If the LOADPM command                                                                                                    | Do                                                                                         |  |  |  |
|    | passed                                                                                                    | step 49                                                                                    |  |  |  |
|    | failed, with the message STC<br>Load <loadname> not in<br/><msb_unit></msb_unit></loadname>                                                                              | step 44                                                                                    |  |  |  |
|    | failed, with messages other than listed here                                                                                                    | step 46                                                                                    |  |  |  |
| 4  | Note: As shown above in Example<br>the name of the ST load; msb_uni<br>To return to the PM level of the MAP of<br>>QUIT<br>and press the Enter key.                      | e of a MAP response #2, loadname is<br>t is the MSB6 and the unit number.<br>display, type |  |  |  |
| .0 | >STCLOAD UNIT unit_no ADD<br>and press the Enter key.                                                                                                    | loadname                                                                                   |  |  |  |
|    | where                                                                                                    |                                                                                            |  |  |  |
|    | unit_no<br>is the PM unit number (0 or 1)                                                                                                    |                                                                                            |  |  |  |
|    |                                                                                                    |                                                                                            |  |  |  |
|    | loadname<br>is the STC load name                                                                                                    |                                                                                            |  |  |  |
|    | loadname<br>is the STC load name<br>If the STCLOAD command                                                                                                    | Do                                                                                         |  |  |  |
|    | loadname<br>is the STC load name<br>If the STCLOAD command<br>failed                                                                                                    | Do<br>step 46                                                                              |  |  |  |

| 46 | To load the PM unit, use the procedure <i>How to load a PM</i> in this document. Complete the procedure and return to this point.                                                                                                    |                                                              |  |  |  |  |  |
|----|----------------------------------------------------------------------------------------------------|--------------------------------------------------------------|--|--|--|--|--|
| 47 | To return to the STC level of the MAP                                                                                                    | display, type                                                |  |  |  |  |  |
|    | >STC                                                                                                    |                                                              |  |  |  |  |  |
|    | and press the Enter key.                                                                                                    |                                                              |  |  |  |  |  |
| 48 | To post the STCM, type                                                                                                    |                                                              |  |  |  |  |  |
|    | >POST stcm_no                                                                                                    |                                                              |  |  |  |  |  |
|    | and press the Enter key.                                                                                                    |                                                              |  |  |  |  |  |
|    | where                                                                                                    |                                                              |  |  |  |  |  |
|    | stcm_no<br>is the STCM number (0 to 9)                                                                                                    |                                                              |  |  |  |  |  |
|    | Go to step 43.                                                                                                    |                                                              |  |  |  |  |  |
| 49 | To return the STs to service, type                                                                                                    |                                                              |  |  |  |  |  |
|    | >RTS ALL                                                                                                    |                                                              |  |  |  |  |  |
|    | and press the Enter key.                                                                                                    |                                                              |  |  |  |  |  |
|    | Example of a MAP response:                                                                                                    |                                                              |  |  |  |  |  |
|    | STC 301 Out-of-service tes<br>STC 301 Tst Passed<br>STC 301 Rts Passed<br>STC 302 Out-of-service tes<br>STC 302 Tst Passed<br>STC 302 Rts Passed<br>STC 303 Out-of-service tes<br>STC 303 Tst Passed<br>STC 303 Rts Passed<br>STC 304 Out-of-service tes | st initiated<br>st initiated<br>st initiated<br>st initiated |  |  |  |  |  |
|    | STC 304 T Passed                                                                                                    |                                                              |  |  |  |  |  |
|    |                                                                                                    |                                                              |  |  |  |  |  |
|    | If the RTS command                                                                                                    | Do                                                           |  |  |  |  |  |
|    | passed for all STs                                                                                                    | step 50                                                      |  |  |  |  |  |
|    | failed for any ST                                                                                                    | step 57                                                      |  |  |  |  |  |
| 50 | on for performing this procedure.                                                                                                    |                                                              |  |  |  |  |  |
|    | lf                                                                                                    | Do                                                           |  |  |  |  |  |
|    | a maintenance procedure<br>directed you to this procedure                                                                                                    | step 51                                                      |  |  |  |  |  |
|    | a maintenance procedure did not<br>direct you to this procedure                                                                                                    | step 52                                                      |  |  |  |  |  |
|    |                                                                                                    |                                                              |  |  |  |  |  |

## 7-146 Frame supervisory panel and modular supervisory panel card replacement procedures

# NT0X91 in an MS6E (end)

| 51 | Return to the maintenance procedure that sent you to this procedure and continue as directed.                                                                                               |                                                                  |  |  |  |
|----|----------------------------------------------------------------------------------------------------|------------------------------------------------------------------|--|--|--|
| 52 | To load the inactive unit, type                                                                                                    |                                                                  |  |  |  |
|    | >LOADPM UNIT unit_no                                                                                                    |                                                                  |  |  |  |
|    | and press the Enter key.                                                                                                    |                                                                  |  |  |  |
|    | where                                                                                                    |                                                                  |  |  |  |
|    | unit_no<br>is the PM unit number (0 o                                                                                                    | r 1)                                                             |  |  |  |
|    | If the LOADPM command                                                                                                    | Do                                                               |  |  |  |
|    | failed                                                                                                    | step 53                                                          |  |  |  |
|    | passed                                                                                                    | step 54                                                          |  |  |  |
| 53 | To load the PM unit, use the proc<br>Complete the procedure and retu                                                                                                    | edure <i>Loading a PM</i> in this document.<br>rn to this point. |  |  |  |
| 54 | To return the inactive unit to servi                                                                                                    | ce, type                                                         |  |  |  |
|    | >RTS UNIT unit_no                                                                                                    |                                                                  |  |  |  |
|    | and press the Enter key.                                                                                                    |                                                                  |  |  |  |
|    | where                                                                                                    |                                                                  |  |  |  |
|    | <b>unit_no</b><br>is the PM unit number (0 o                                                                                                    | r 1)                                                             |  |  |  |
|    | If the RTS command                                                                                                    | Do                                                               |  |  |  |
|    | passed                                                                                                    | step 57                                                          |  |  |  |
|    | failed                                                                                                    | step 58                                                          |  |  |  |
| 55 | Consult office personnel to determ as directed by office personnel.                                                                                                    | nine why the component is offline. Continue                      |  |  |  |
| 56 | For additional help with switch of                                                                                                    | activity, contact the next level of support.                     |  |  |  |
|    | <b>Note:</b> If the system recommends use of the SWACT command v<br>FORCE option, consult office personnel. Consult office personned<br>determine if you have permission to use the option. |                                                                  |  |  |  |
| 57 | For additional help, contact the ne                                                                                                    | ext level of support.                                            |  |  |  |
| 58 | The procedure is complete.                                                                                                    |                                                                  |  |  |  |

# NT0X91 in an MS7E, ST7E, or ST6E

## Application

Use this procedure to replace a NT0X91 in the shelves or frames listed in the following table.

If you cannot identify the product engineering code (PEC), suffix, or provisioned shelf or frame for the card to replace, refer to the Index. The Index provides a list of the cards, shelves, and frames documented in this card replacement book.

| PEC    | Suffix | Card name                             | Shelf or frame name                                                                               |
|--------|--------|---------------------------------------|---------------------------------------------------------------------------------------------------|
| NT0X91 | AA     | FSP drive and alarm circuit card      | signaling terminal 6<br>equipment (ST6E) frame,<br>signaling terminal 7<br>equipment (ST7E) frame |
| NT0X91 | AE     | FSP drive and protection circuit card | CCS7 message buffer<br>equipment (MS7E) frame,<br>ST6E, ST7E                                      |

*Note:* This procedure is not used to change the NT0X91AA FSP drive and alarm circuit card in the MS7E frame. If card replacement is necessary for this card in the MS7E, contact your next level of support.

## **Common procedures**

This procedure refers to Loading a PM.

Do not go to the common procedure unless the step-action procedure directs you to go.

## Action

This procedure contains a summary flowchart and a list of steps. Use the flowchart to review the procedure. Follow the steps to perform the procedure.

## Summary of replacing a NT0X91 in an MS7E, ST7E or ST6E

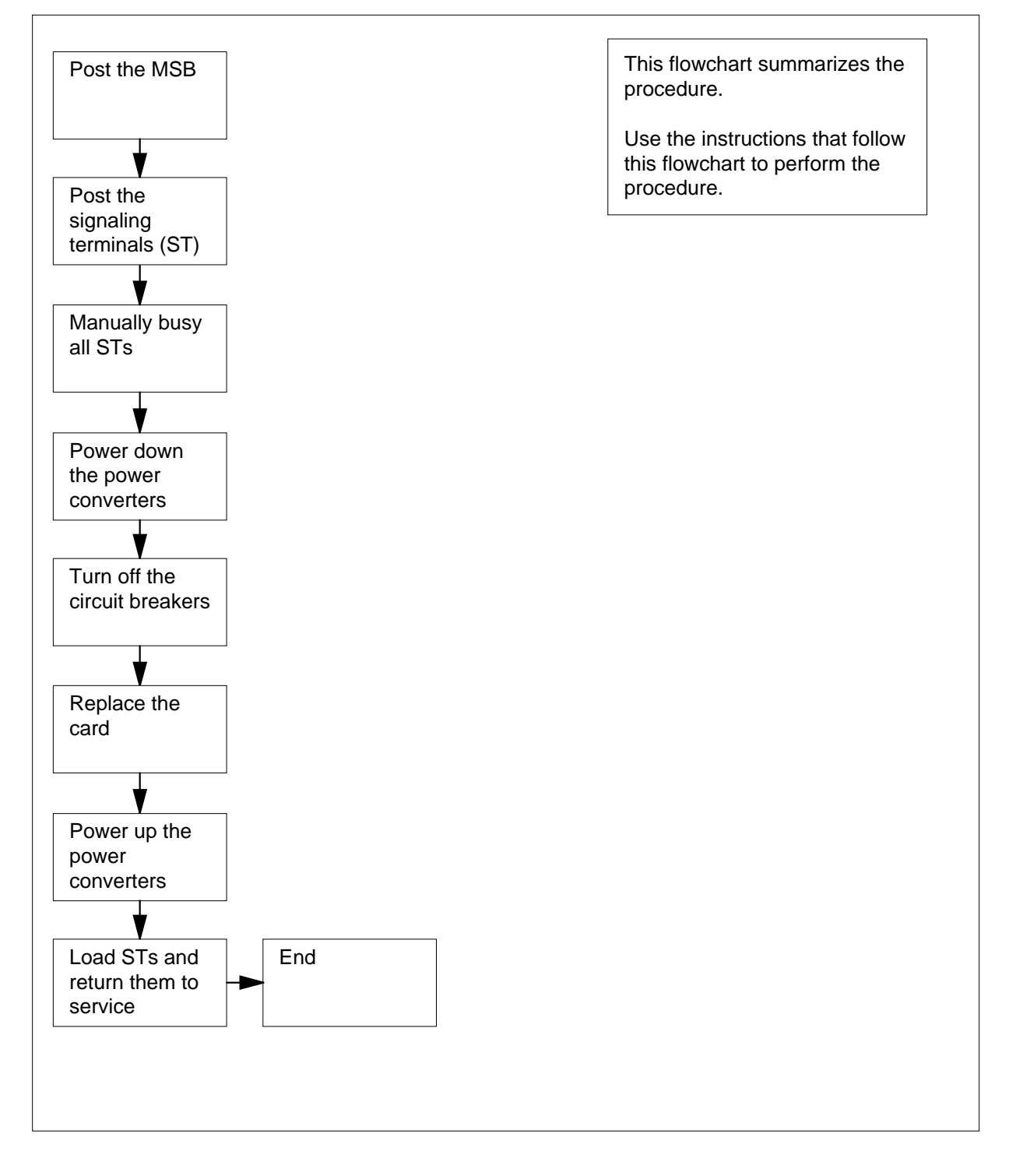

### Replacing a NT0X91 in an MS7E, ST7E, or ST6E

At your current location

1

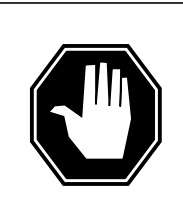

## DANGER

**Risk of electrocution** 

Some of the terminals inside the frame supervisory panel (FSP) have an electrical potential of -48 V dc. Remove all jewelry before you replace a card in the FSP. Do not touch any terminal inside the FSP.

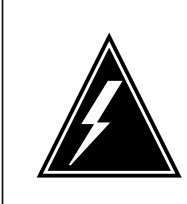

#### WARNING Loss of service

This procedure manually busies one or more signaling terminals (ST), which can cause service degradation. Perform this procedure during low traffic periods only.

The next action depends on the version of the NT0X91 you are replacing.

| If the card you are replacing                  | Do      |
|------------------------------------------------|---------|
| is a NT0X91AA in an MS7E                       | step 41 |
| is a NT0X91AE in an MS7E                       | step 2  |
| is a NT0X91AA or NT0X91AE<br>in a ST7E or ST6E | step 5  |

- 2 Obtain a replacement card. Make sure that the replacement card has the same product engineering code (PEC), including suffix, as the card being removed.
- **3** For the MS7E, record the FSP slot, frame circuit breakers (CB), shelves, CCS7 signaling terminal groups (ST7G), and power converter slots associated with the NT0X91 card you are replacing. Use the following table to obtain this information.

*Note:* The signaling terminal controller (STC) is called a signaling terminal controller module (STCM) for a CCS6 message switch and buffer (MSB6). The signaling terminal controller (STC) is called a CCS7 signaling terminal group (ST7G) for a CCS7 message switch and buffer

(MSB7). In this procedure, the name STC refers to both ST7Gs and signaling-terminal controller modules (STCM).

| Card     | FSP<br>Slot | СВ  | Shelf and PM information      | PC<br>slot |
|----------|-------------|-----|-------------------------------|------------|
| NT0X91AE | CD2         | CB4 | shelf 51, ST7G 3 (right side) | 01         |
| NT0X91AE | CD2         | CB3 | shelf 18, ST7G 0 (right side) | 01         |
| NT0X91AE | CD3         | CB5 | shelf 32, ST7G 1 (left side)  | 01         |
| NT0X91AE | CD3         | CB1 | shelf 51, ST7G 2 (left side)  | 25         |

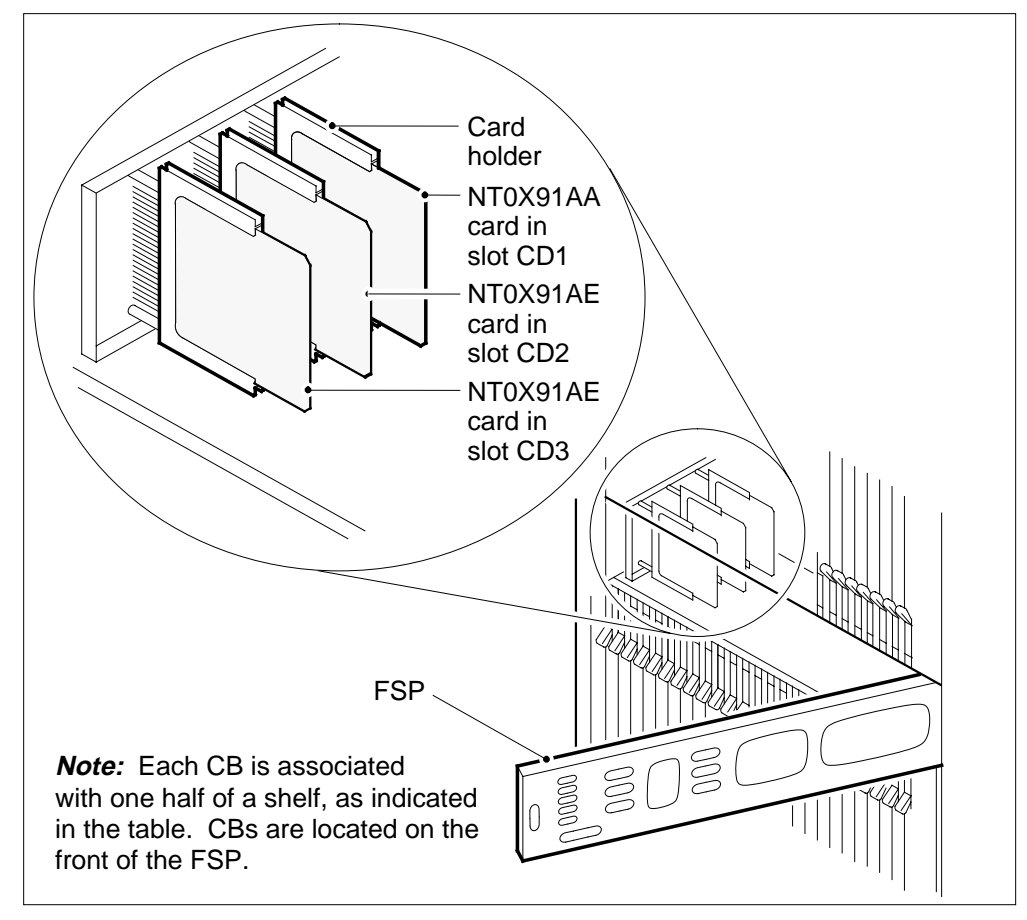

4 Go to step 7.

- **5** Obtain a replacement card. Make sure that the replacement card has the same product engineering code (PEC), including suffix, as the card being removed.
- 6 For the ST6E and ST7E, record the FSP slot, frame circuit breakers (CB), shelves, signaling terminal controllers (STC), and power converter slots associated with the NT0X91 card you are replacing. Use the following table to obtain this information (see also the figure in step 3).

*Note:* The signaling terminal controller (STC) is called a signaling terminal controller module (STCM) for a CCS6 message switch and buffer (MSB6). The signaling terminal controller (STC) is called a CCS7 signaling terminal group (ST7G) for a CCS7 message switch and buffer (MSB7). In this procedure, the name STC refers to both ST7Gs and signaling terminal controller modules (STCM).

|          | FSP  |     |                              | PC   |
|----------|------|-----|------------------------------|------|
| Card     | Slot | СВ  | Shelf and PM information     | slot |
| NT0X91AA | CD1  | CB3 | shelf 18, STC 5 (right side) | 01   |
| NT0X91AA | CD1  | CB6 | shelf 18, STC 4 (left side)  | 25   |
| NT0X91AE | CD2  | CB2 | shelf 32, STC 7 (right side) | 01   |
| NT0X91AE | CD2  | CB1 | shelf 51, STC 9 (right side) | 01   |
| NT0X91AE | CD3  | CB5 | shelf 32, STC 6 (left side)  | 25   |
| NT0X91AE | CD3  | CB4 | shelf 51, STC 8 (left side)  | 25   |

### At the MAP terminal

7 To access the PM level of the MAP display, type >MAPCI;MTC;PM and press the Enter key. Example of a MAP display: OffL SysB ManB CBsy ISTb InSv ΡМ 0 5 0 6 2 8 To post the MSB, type >POST pm\_type pm\_no and press the Enter key. where pm type

is the PM type (MSB6, MSB7)

pm no is the PM number (0 to 999) Example of a MAP display: OffL SysB ManB CBsy ISTb InSv ΡМ 0 2 41 0 5 6 MSB7 0 0 1 0 0 1 MSB7 0 InSv Links\_OOS: CSide 0, PSide 0 Unit0: Inact InSv Unit1: Act InSv 9 To access the STC level of the MAP display, type >STC and press the Enter key. Example of a MAP display: ManB OffL CBsy ISTb InSv SysB ΡМ 0 5 6 0 2 41 MSB7 0 0 1 0 0 1 MSB7 0 InSv Links\_OOS: CSide 0 , PSide 0 Unit0: Inact InSv Unit1: Act TnSv 0 STC 0 0 0 0 STC Ctrl STCM 10 To post one of the STCs that you recorded in previous steps, type >POST stc\_type stcm\_no and press the Enter key. where stc\_type is the STC type (STCM, ST7G) stcm\_no is the STC number (0 to 9) Example of a MAP display:

Frame supervisory panel and modular supervisory panel card replacement procedures 7-153

## NT0X91 in an MS7E, ST7E, or ST6E (continued)

| PM<br>MSB7               |                                                                                                    | SysB<br>0<br>0                                                                      | ManB<br>5<br>0                         | OffL<br>6<br>1      | CBsy<br>0<br>0 | ISTb<br>2<br>0 | InSv<br>41<br>1 |
|--------------------------|----------------------------------------------------------------------------------------------------|-------------------------------------------------------------------------------------|----------------------------------------|---------------------|----------------|----------------|-----------------|
| MSB7<br>Unit0:<br>Unit1: | 0 InSv Lin<br>Inact InSv<br>Act InSv                                                                                                    | nks_00S:<br>v<br>v                                                                  | CSide                                  | 0 , PS:             | ide O          |                |                 |
| STC                      |                                                                                                    | 0                                                                                   | 0                                      | 0                   | 0              | 0              |                 |
| STC 10                   | 0 STCM 0                                                                                                    | Ctr                                                                                 | 1 0                                    | Bd                  | InSv           |                |                 |
| 11                       | To manually b                                                                                                    | ousy the sig                                                                        | gnaling te                             | erminals (S         | T), type       |                |                 |
| 12                       | <pre>&gt;BSY ALL and press the Example of a STC 301 STC 302 STC 303 STC 304 This will Please co: To confirm th &gt;YES and press the</pre> | e Enter key.<br><i>MAP resp</i><br>busy th<br>nfirm ("<br>e command<br>e Enter key. | onse:<br>e above<br>YES", "<br>d, type | e STC(S)<br>Y", "NO | ", or "N'      | '):            |                 |
|                          | lf you                                                                                                    |                                                                                     |                                        | Do                  |                |                |                 |
|                          | set STs in l                                                                                                    | both STCI                                                                           | Ms to bu                               | sy step             | o 14           |                |                 |
|                          | set STs in<br>busy                                                                                                    | only one                                                                            | e STCM                                 | to step             | 0 13           |                |                 |
| 13                       | Repeat steps                                                                                                    | 10 to 12 fo                                                                         | or the oth                             | er STC.             |                |                |                 |

DMS-100 Family MMP Card Replacement Procedures Volume 1 of 7 MMP13 and up

### At the frame

14

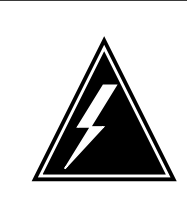

#### WARNING Static electricity damage

Wear a wrist strap that connects to the wrist-strap grounding point of a frame supervisory panel (FSP) or a modular supervisory panel (MSP) to handle circuit cards. The wrist strap protects the cards against static electricity damage.

To power down the power converter for the first STC, pull and set the POWER switch handle down to the OFF position.

- **15** Repeat step 14 for the power converter for the second STC associated with the card you are replacing.
- **16** Turn off the CBs for the power converters associated with the card you are replacing.
- 17 Unscrew the slotted nut on the left-hand side of the FSP.
- 18 Open the FSP.
- 19

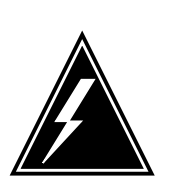

#### WARNING Loss of service

Make sure that the alarm and control card you remove controls the shelves with the STs that you set to manually busy. Removal of the wrong card causes a loss of service.

Remove the NT0X91 card from the CD slot in the FSP.

- **20** Place the removed card in an electrostatic discharge (ESD) protective container.
- 21 Make sure that the replacement card has the same PEC, including suffix, as the removed card.
- 22 Insert the replacement card.
- 23 Close the FSP.
- 24 Tighten the slotted nut on the FSP.
- **25** The next action depends on the power converter version and the type of supervisory panel.

| If the power converter      | Do      |  |  |
|-----------------------------|---------|--|--|
| is an NT2X70AE card and the | step 26 |  |  |
| FSP has circuit breakers    |         |  |  |
# NT0X91 in an MS7E, ST7E, or ST6E (continued)

| li<br>        | f the power converter Do                                                                                      |
|---------------|----------------------------------------------------------------------------------------------------|
| i:<br>F<br>b  | s an NT2X70AE card and the step 27<br>FSP does not have circuit<br>preakers                                   |
| i:<br>tl      | s not an NT2X70AE card and step 28<br>he FSP has circuit breakers                                             |
| is<br>tl<br>b | s not an NT2X70AE card and step 29<br>he FSP does not have circuit<br>preakers                                |
| Po            | wer up the converter.                                                                                         |
| а             | Pull and set the POWER switch handle up to the RESET position and hold.                                       |
| b             | Pull and set the converter circuit breaker handle on the FSP up until it clicks into place.                   |
| С             | Release the POWER switch handle.                                                                              |
|               | Go to step 30.                                                                                                |
| Po            | ower up the converter.                                                                                        |
| а             | Pull and set the POWER switch handle up to the RESET position and hold until the CONVERTER FAIL LED goes off. |
| b             | Release the handle.                                                                                           |
|               | Go to step 30.                                                                                                |
| Po            | ower up the converter.                                                                                        |
| а             | Pull and set the POWER switch handle up to the ON position.                                                   |
| b             | Press and hold the RESET button on the power converter.                                                       |
| C             | Pull and set the converter circuit breaker handle on the FSP up until it clicks into place.                   |
| d             | Release the RESET button.                                                                                     |
|               | Go to step 30.                                                                                                |
| Po            | ower up the converter.                                                                                        |
| а             | Pull and set the POWER switch handle up to the ON position.                                                   |
| b             | Press and hold the RESET button on the power converter until the CONVERTER FAIL LED goes off.                 |
|               |                                                                                                    |

## NT0X91 in an MS7E, ST7E, or ST6E (continued)

#### At the MAP terminal

**30** To load the STs, type

>LOADPM ALL

and press the Enter key.

where

unit\_no

is the PM unit number (0 or 1)

Example #1 of a MAP response:

| STC | 301 | load | Passed | : | M7CQA01 |
|-----|-----|------|--------|---|---------|
| STC | 302 | load | Passed | : | M7CQA01 |
| STC | 303 | load | Passed | : | M7CQA01 |
| STC | 304 | load | Passed | : | M7CQA01 |

Example #2 of a MAP response:

STC load 'M7QA01' not in MSB7 0

| If the LOADPM command                                                                                                    | Do           |  |  |  |  |
|----------------------------------------------------------------------------------------------------|--------------|--|--|--|--|
| passed                                                                                                    | step 36      |  |  |  |  |
| failed, with the message STC<br>Load loadname not in<br>msb_unit                                                                                                 | step 31      |  |  |  |  |
| failed, with a message other than step 33 listed here                                                                                                    |              |  |  |  |  |
| <b>Note:</b> As shown above in <i>Example #2 of a MAP response:</i> , loadname is the name of the ST load; msb_unit is the MSB (MSB6, MSB7) and the unit number. |              |  |  |  |  |
| To return to the PM level of the MAP d                                                                                                    | isplay, type |  |  |  |  |
| >QUIT                                                                                                    |              |  |  |  |  |
| and press the Enter key.                                                                                                    |              |  |  |  |  |
| To add the load to the MSB, type                                                                                                    |              |  |  |  |  |
| >STCLOAD PM ADD loadname                                                                                                    |              |  |  |  |  |
| and press the Enter key.                                                                                                    |              |  |  |  |  |
| where                                                                                                    |              |  |  |  |  |

31

32

#### NT0X91 in an MS7E, ST7E, or ST6E (continued)

|    | loadname<br>is the STC load name                                                                                                    |                                                                |
|----|----------------------------------------------------------------------------------------------------|----------------------------------------------------------------|
|    | If the STCLOAD command                                                                                                    | Do                                                             |
|    | failed                                                                                                    | step 33                                                        |
|    | passed                                                                                                    | step 34                                                        |
| 33 | To load the PM unit, use the proce<br>Complete the procedure and return                                                                                                    | dure <i>Loading a PM</i> in this document.<br>n to this point. |
| 34 | To access the STC level of the MA<br>>stc<br>and press the Enter key.                                                                                                    | P display, type                                                |
| 35 | To post the STC, type<br>>POST stcm_no<br>and press the Enter key.<br>where<br>stcm_no<br>is the STCM number (0 to 9<br>Go to step 30                                                                                                    | )                                                              |
| 30 | >RTS       ALL         and press the Enter key.         Example of a MAP response:         STC 301       Out-of-service test initia         STC 301 Tst Passed         STC 301 Rts Passed         STC 302       Out-of-service test initia         STC 302 Tst Passed         STC 303 Cut-of-service test initia         STC 303 Tst Passed         STC 303 Tst Passed         STC 303 Tst Passed         STC 303 Rts Passed         STC 304       Out-of-service test initia         STC 304       STC 304 TsT Passed | ted<br>ted<br>ted                                              |
|    | STC 304 Rts Passed                                                                                                    | Do                                                             |
|    | passed for all STs, and you hav<br>not worked on the other STC                                                                                                    | ve step 37                                                     |

## NT0X91 in an MS7E, ST7E, or ST6E (end)

| If the RTS command                                                                                                    | Do                                                                                                    |
|----------------------------------------------------------------------------------------------------|----------------------------------------------------------------------------------------------------|
| passed for all STs, and you have worked on the other STC                                                                                                    | step 39                                                                                                    |
| failed for any ST                                                                                                    | step 42                                                                                                    |
| To post the other STC, type                                                                                                    |                                                                                                    |
| POST stcm_no                                                                                                    |                                                                                                    |
| and press the Enter key.                                                                                                    |                                                                                                    |
| where                                                                                                    |                                                                                                    |
| stcm_no<br>is the STC number (0 to 9)                                                                                                    |                                                                                                    |
| Repeat steps 30 to 36 for the other ST<br>o service all STs, go to step 39.                                                                                                    | C. When you have loaded and returned                                                                                                    |
| The next action depends on your reas                                                                                                    | son for performing this procedure.                                                                                                    |
| lf                                                                                                    | Do                                                                                                    |
|                                                                                                    |                                                                                                    |
| a maintenance procedure<br>directed you to this procedure                                                                                                    | step 40                                                                                                    |
| a maintenance procedure<br>directed you to this procedure<br>a maintenance procedure did not<br>direct you to this procedure                                                                                                    | step 40<br>step 43                                                                                                    |
| a maintenance procedure<br>directed you to this procedure<br>a maintenance procedure did not<br>direct you to this procedure<br>Return to the maintenance procedure<br>continue as directed.                                                                                                    | step 40<br>step 43<br>• that sent you to this procedure and                                                                                                    |
| a maintenance procedure<br>directed you to this procedure<br>a maintenance procedure did not<br>direct you to this procedure<br>Return to the maintenance procedure<br>continue as directed.                                                                                                    | step 40<br>step 43<br>that sent you to this procedure and<br>NT0X91AA in the MS7E, contact the                                                                                                    |
| a maintenance procedure<br>directed you to this procedure<br>a maintenance procedure did not<br>direct you to this procedure<br>Return to the maintenance procedure<br>continue as directed.<br>For additional help with changing the<br>next level of support.<br><b>Note:</b> To change the NT0X91AA,<br>power on the in-service PM unit. U<br>advanced maintenance and qualifi<br>installation. | step 40<br>step 43<br>that sent you to this procedure and<br>NT0X91AA in the MS7E, contact the<br>you must install a test strap to maintain<br>Jse of a test strap in this event is<br>ed personnel must perform the                     |
| a maintenance procedure<br>directed you to this procedure<br>a maintenance procedure did not<br>direct you to this procedure<br>Return to the maintenance procedure<br>continue as directed.<br>For additional help with changing the<br>next level of support.<br><b>Note:</b> To change the NT0X91AA,<br>power on the in-service PM unit. U<br>advanced maintenance and qualifi<br>installation. | step 40<br>step 43<br>that sent you to this procedure and<br>NT0X91AA in the MS7E, contact the<br>you must install a test strap to maintain<br>Use of a test strap in this event is<br>ed personnel must perform the<br>evel of support. |

**43** The procedure is complete.

# NT0X91 in a network equipment frame

## Application

Use this procedure to replace an NT0X91 in the shelves or frames listed in the following table.

| PEC    | Suffix | Card name                 | Shelf or frame name                                                                                                    |
|--------|--------|---------------------------|----------------------------------------------------------------------------------------------------|
| NT0X91 | AA     | Drive and alarm card      | NT0X48 single-bay network<br>(NET), NT5X13 combined<br>single-bay network (NETC),<br>NT8X11 dual shelf network<br>(DSN) |
| NT0X91 | AE     | Drive and protection card | NET, NETC, DSN                                                                                                    |

If you cannot identify the product engineering code (PEC), PEC suffix, or shelf or frame for the card to replace, refer to the Index. The Index provides a list of the cards, shelves, and frames in this card replacement book.

## **Common procedures**

There are no common procedures.

## Action

This procedure contains a summary flowchart and a list of steps. Use the flowchart to review the procedure. Follow the steps to perform the procedure.

#### 7-160 Frame supervisory panel and modular supervisory panel card replacement procedures

### NT0X91 in a network equipment frame (continued)

#### Summary of replacing a NT0X91 in a network equipment frame

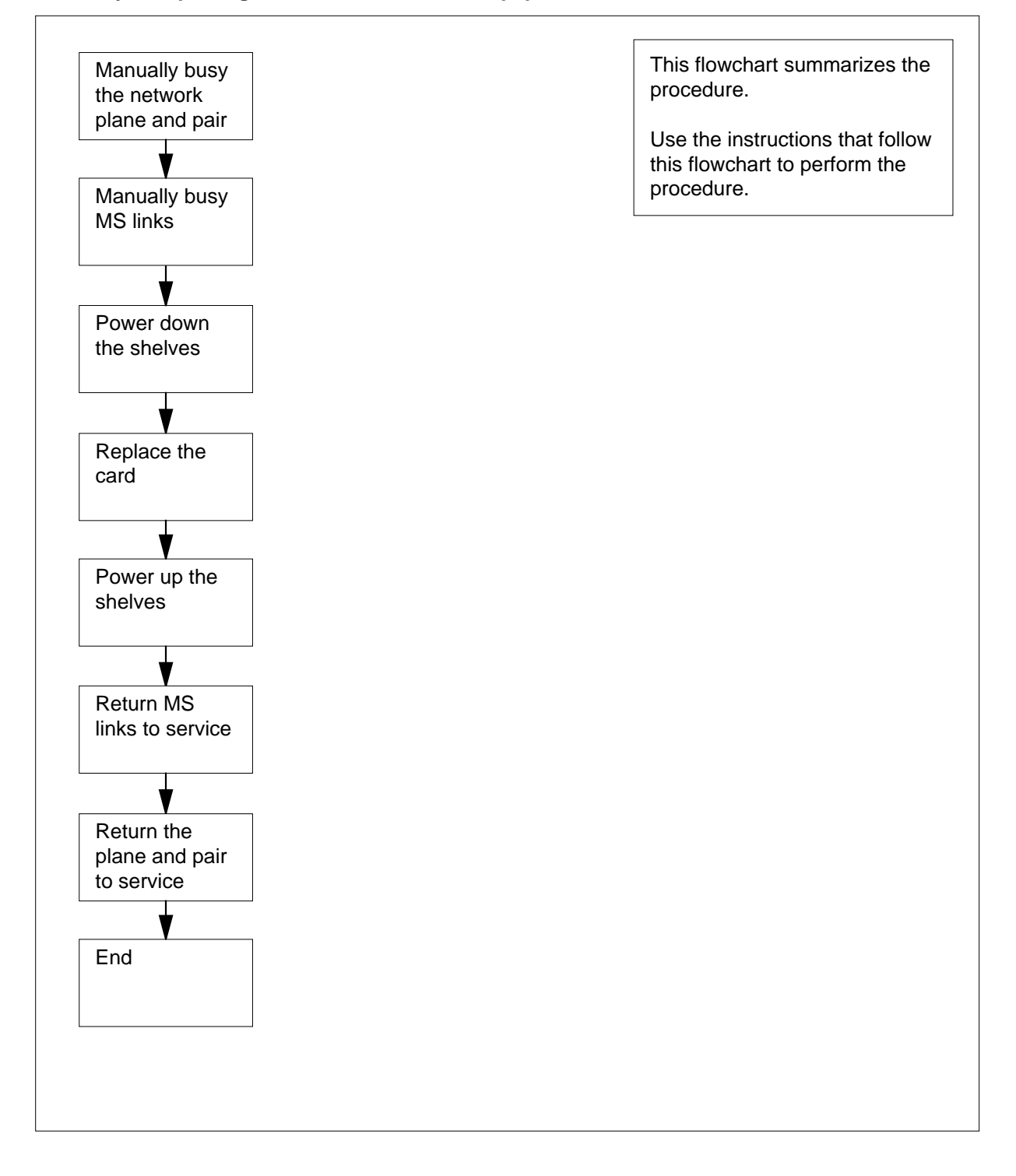

#### Replacing a NT0X91 in a network equipment frame

#### At the frame

1

2

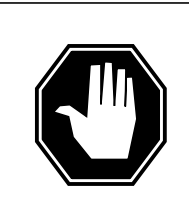

#### DANGER

**Risk of electrocution** 

Some of the terminals inside the frame supervisory panel (FSP) have an electrical potential of -48 V dc. Remove all jewelry before you replace a card in the FSP.Make sure you do not touch any terminal inside the FSP.

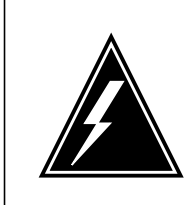

#### WARNING

Loss of service

Before you perform this procedure, notify all far-end offices with common channel signaling of a possible temporary alarm. The out-of-service test used in this procedure can cause a temporary alarm in far-end offices.

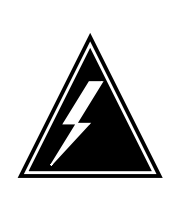

#### WARNING

Loss of service

This procedure includes directions to manually busy one plane of a network pair, resulting in loss of network redundancy. Perform this procedure to restore out-of-service components as required. Unless it is urgent, carry out this procedure during periods of low traffic.

Obtain a replacement card. Make sure the replacement card and the card you replace have the same PEC and PEC suffix.

Use the following table to identify the slot that contains the alarm and control card that you replace:

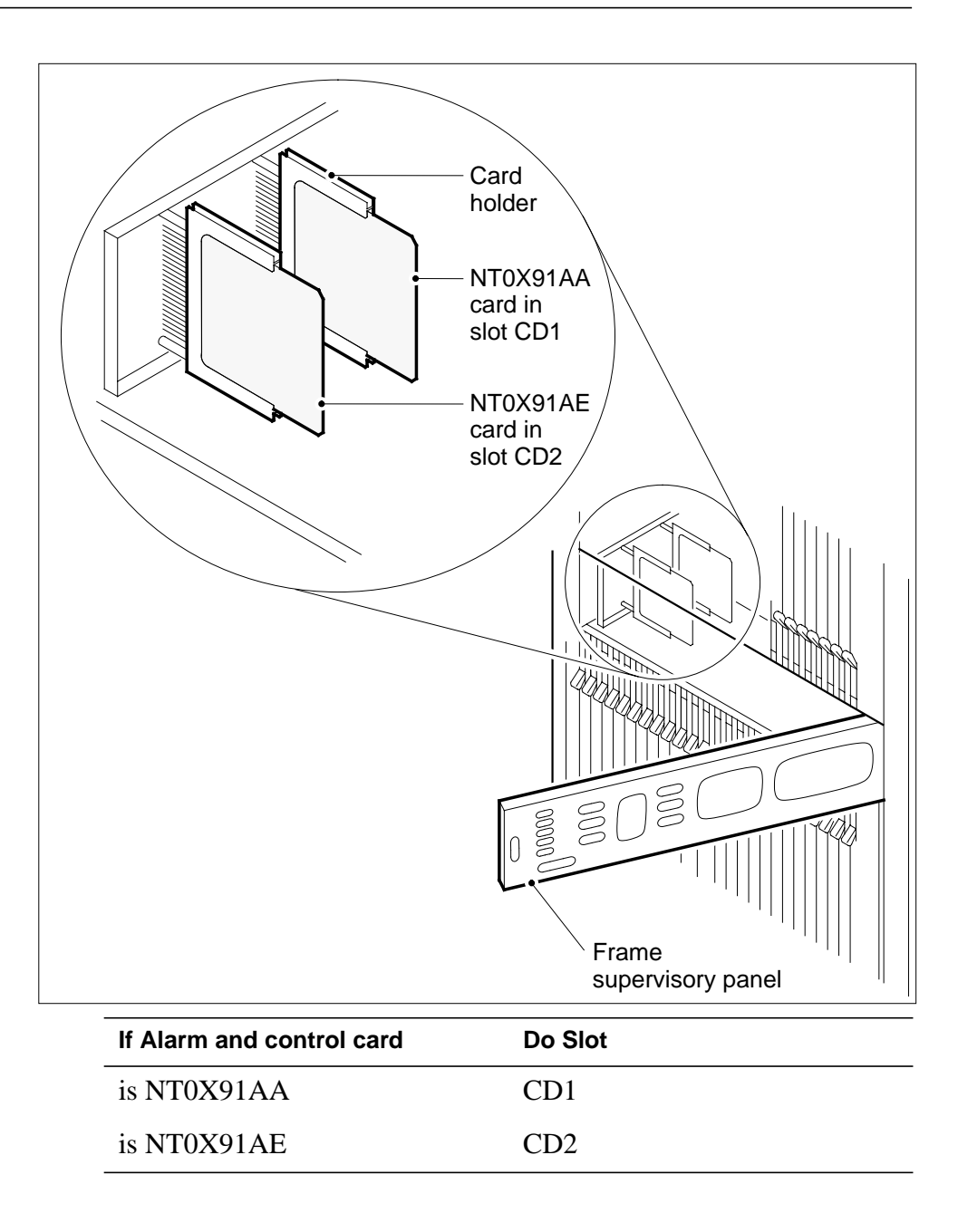

**3** Record information on FSP fuses, FSP circuit breakers (CB), and network shelf positions associated with the card you replace. Use the following table to obtain this information.

|                  |          |                   | FSP             |                   |                   |
|------------------|----------|-------------------|-----------------|-------------------|-------------------|
| Network<br>frame | FSP card | FSP card position | fuses or<br>CBs | Shelf<br>position | Shelf<br>function |
| NET (fuses)      | NT0X91AA | CD1               | F04             | 18                | I/F               |
|                  |          |                   | F02             | 51                | I/F               |
|                  | NT0X91AE | CD2               | F03             | 32                | XPT               |
|                  |          |                   | F01             | 65                | XPT               |
| NET (CBs)        | NT0X91AA | CD1               | CB4             | 18                | I/F               |
|                  |          |                   | CB2             | 51                | I/F               |
|                  | NT0X91AE | CD2               | CB3             | 32                | ХРТ               |
|                  |          |                   | CB1             | 65                | ХРТ               |
| NETC             | NT0X91AA | CD1               | CB2             | 51                | ХРТ               |
|                  |          |                   | CB1             | 65                | I/F               |
|                  | NT0X91AE | CD2               | CB5             | 18                | I/F               |
|                  |          |                   | CB4             | 32                | ХРТ               |
| DSN              | NT0X91AA | CD1               | CB1             | 65                | NM                |
|                  |          |                   | CB2             | 51                | NM                |

(Sheet 1 of 2)

*Note 1:* NET = NT0X48; NETC = NT5X13; DSN = NT8X11

Note 2: Some NT0X48 frames can have FSPs with fuses only.

*Note 3:* All NET shelves associate with a specific pair for a specified plane. NETC shelves 51 and 65 comprise the pair for plane 0, and shelves 18 and 32 comprise the pair for plane 1. DSN shelves 51 and 65 are each a pair associated with plane 0, and shelves 18 and 32 are each a pair that associate with plane 1.

*Note 4:* I/F = interface, XPT = crosspoint; NM = network module (combined I/F and XPT)

| Network<br>frame | FSP card | FSP card position | FSP<br>fuses or<br>CBs | Shelf<br>position | Shelf<br>function |
|------------------|----------|-------------------|------------------------|-------------------|-------------------|
|                  | NT0X91AE | CD2               | CB5                    | 32                | NM                |
|                  |          |                   | CB4                    | 18                | NM                |

| (Sheet | 2 | of | 2) |
|--------|---|----|----|
|--------|---|----|----|

*Note 1:* NET = NT0X48; NETC = NT5X13; DSN = NT8X11

Note 2: Some NT0X48 frames can have FSPs with fuses only.

*Note 3:* All NET shelves associate with a specific pair for a specified plane. NETC shelves 51 and 65 comprise the pair for plane 0, and shelves 18 and 32 comprise the pair for plane 1. DSN shelves 51 and 65 are each a pair associated with plane 0, and shelves 18 and 32 are each a pair that associate with plane 1.

*Note 4:* I/F = interface, XPT = crosspoint; NM = network module (combined I/F and XPT)

#### At the MAP terminal

4 To access the NET level of the MAP display, type

#### >MAPCI;MTC;NET

and press the Enter key.

Example of a MAP display:

```
Net 11111 11111 22222 22222 33
Plane 01234 56789 01234 56789 01234 56789 01
0 S...
1 ....
JNET:
```

5 The next action depends on your knowledge about the network plane and pair associated with the card you replace.

| lf you                                                                           | Do      |  |  |  |
|----------------------------------------------------------------------------------|---------|--|--|--|
| know the network plane and pair<br>associated with the card to replace           | step 10 |  |  |  |
| do not know the network plane<br>and pair associated with the card<br>to replace | step 6  |  |  |  |
| Select a network plane and pair.                                                 |         |  |  |  |
| To display the frame and shelf location, type                                    |         |  |  |  |
| >LOC plane_no pair_no                                                            |         |  |  |  |

6 7

and press the Enter key.

where

9

10

plane\_no
 is the network plane number (0 to 1)
pair\_no
 is the network plane pair number (0 to 31)

Example of a MAP response:

| Site | Flr | RPos | Bay_id  | Shf | Description | Slot | EqPEC |
|------|-----|------|---------|-----|-------------|------|-------|
| HOST | 01  | в09  | NETO 00 |     | NM 0-00     |      | 5X13  |

*Note:* The frame location appears under the FIr and RPos headers on the MAP display. For the NT8X11 DSN, the shelf location appears under the Shf header. The network plane and pair appear under the Bay\_id header.

8 Correlate the location displayed with the known frame location of FSP card you will replace.

| If the network module                                                          | Do                                                            |
|--------------------------------------------------------------------------------|---------------------------------------------------------------|
| corresponds to the FSP card you replace                                        | step 10                                                       |
| does not correspond to the FSP card you replace                                | step 9                                                        |
| Repeat step 6 for another network pla<br>and pair associated with the card you | ne and pair. Identify a network plane replace. Go to step 10. |
| To manually busy the plane and netwo<br>and control card to replace, type      | ork module associated with the alarm                          |
| >BSY plane_no pair_no                                                          |                                                               |
| and press the Enter key.                                                       |                                                               |
| where                                                                          |                                                               |
| <b>plane_no</b><br>is the network plane number (0                              | to 1)                                                         |
| <pre>pair_no     is the network plane pair numb</pre>                          | er (0 to 31)                                                  |
| Example of a MAP response:                                                     |                                                               |
| bsy 0 0<br>OK                                                                  |                                                               |
| If the BSY command                                                             | Do                                                            |
| passed                                                                         | step 11                                                       |

|               | If the BSY command Do                                                                                                    |             |
|---------------|----------------------------------------------------------------------------------------------------|-------------|
|               | needs confirmation step 39                                                                                                    |             |
|               | failed step 40                                                                                                    |             |
| 11            | Wait 30 min to make sure that calls in progress finish.                                                                                                    |             |
|               | <b>Note:</b> If you replace a card that failed, you do not need the waiting period Calls do not process on that network plane and pair.                                                              | od.         |
| 12            | To obtain information on the link to the message switch (MS), type                                                                                                    |             |
|               | >TRNSL plane_no pair_no                                                                                                    |             |
|               | and press the Enter key.                                                                                                    |             |
|               | where                                                                                                    |             |
|               | <pre>plane_no     is the number of the network plane (0 to 1)</pre>                                                                                                    |             |
|               | <pre>pair_no     is the number of the network plane pair (0 to 31)</pre>                                                                                                    |             |
|               | Example of a MAP response:                                                                                                    |             |
|               | NM 0-0 = MS 0 and 1, Card 22 Port 1                                                                                                    |             |
| 13            | Record the slot position and the port number of the MS port card that connects to the network plane and pair. In the example MAP response in s 12, the slot position is 22 and the port number is 1. | step        |
| 14            | To access the MS;SHELF level of the MAP display, type                                                                                                    |             |
|               | >MS;SHELF                                                                                                    |             |
|               | and press the Enter key.                                                                                                    |             |
|               | Example of a MAP display:                                                                                                    |             |
| MS 0<br>MS 1  | Message Switch Clock Shelf 0 Inter-MS Link 0<br>. M Free F -<br>S Slave C -                                                                                                    | 1<br>-<br>- |
| Shelf<br>Card | 0 1 1 1 1 1 1 1 1 1 1 2 2 2 2 2 2 2 2<br>1 2 3 4 5 6 7 8 9 0 1 2 3 4 5 6 7 8 9 0 1 2 3 4 5 6                                                                                                    |             |
| MS 0<br>MS 1  | I                                                                                                    |             |
| 15            | To post the card in the slot that you recorded in step 13, type                                                                                                    |             |
|               | >CARD slot_no                                                                                                    |             |
|               | and press the Enter key.                                                                                                    |             |
|               | where                                                                                                    |             |

#### slot\_no

is the number of the card slot that you recorded in step 13 *Example of a MAP display:* 

Message Switch Clock Shelf 0 Inter-MS Link 0 1 M Free -S Slave C 1 1 1 1 1 1 1 1 2 2 2 2 2 2 2 2 2 2 3 4 5 6 7 8 9 0 1 2 3 4 5 6 MS O MS 1 - -Shelf 0 Card 1 2 3 4 5 6 7 8 9 0 1 2 3 4 5 6 7 8 9 0 1 2 3 4 5 6 Chain Card 22 Protocol Port 0\_\_\_ \_\_\_3 MS 0 . DS30 4 . P. . . MS 1 . DS30 4 . P. . 16 To manually busy the port on MS 0 that connects to the network plane and pair, type >BSY 0 PORT port\_no and press the Enter key. where port no is the port number that you recorded in step 13 Example of a MAP response: Request to MAN BUSY MS: 0 shelf: 0 card:22 port: 1 submitted. Request to MAN BUSY MS: 0 shelf: 0 card:22 port: 1 passed. 17 To manually busy the port on MS1 that connects to the network plane and pair, type >BSY 1 PORT port\_no and press the Enter key. where port\_no is the port number that you recorded in step 13

#### At the frame

18

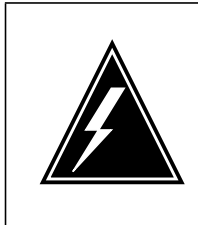

#### WARNING Static electricity damage

Wear a wrist strap that connects to the wrist-strap grounding point of a frame supervisory panel (FSP) or a modular supervisory panel (MSP) to handle circuit cards. The wrist strap protects the cards against static electricity damage.

Power down the shelves associated with the FSP card you replace.

- a Choose a shelf.
- **b** Pull down and set the handle of the POWER switch on the power converter to the OFF position.
- c Repeat steps 18a.a and 18b.b for each power converter on the shelf.
- **d** Repeat steps 18a.a to 18c.c for each shelf associated with the FSP card that you replace.
- 19 Unscrew the slotted nut on the left of the FSP.
- 20 Open the FSP.
- 21

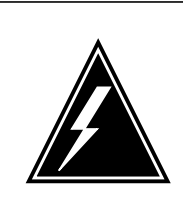

#### WARNING

Loss of service

Make sure that the alarm and control card that you remove controls the network modules that you manually busied. Removal of the wrong card causes a loss of service.

Remove the NT0X91 card from the correct slot.

- 22 Insert the replacement card.
- 23 Close the FSP.
- 24 Tighten the slotted nut on the FSP.
- **25** The next action depends on the type of power converter in the affected shelves and the type of supervisory panel.

| If the shelf                     | Do      |
|----------------------------------|---------|
| has an NT2X70AE card and the FSP | step 26 |
| has circuit breakers             |         |

| lf          | the shelf                                                                    | Do                                   |  |  |  |  |
|-------------|------------------------------------------------------------------------------|--------------------------------------|--|--|--|--|
| h<br>d      | as an NT2X70AE card and the FSP<br>oes not have circuit breakers             | step 27                              |  |  |  |  |
| d<br>a      | oes not have an NT2X70AE card nd the FSP has circuit breakers                | step 28                              |  |  |  |  |
| d<br>a<br>b | oes not have an NT2X70AE card<br>nd the FSP does not have circuit<br>reakers | step 29                              |  |  |  |  |
| Po          | wer up the converter as follows:                                             |                                      |  |  |  |  |
| а           | Pull up and set the handle of the POWE and hold.                             | ER switch to the RESET position      |  |  |  |  |
| b           | Pull up and set the handle of the convert the handle clicks into place.      | er circuit breaker on the FSP until  |  |  |  |  |
| С           | Release the handle of the POWER swit                                         | ch.                                  |  |  |  |  |
|             | Go to step 30.                                                               |                                      |  |  |  |  |
| Po          | ower up the converter as follows:                                            |                                      |  |  |  |  |
| а           | Pull up and set the handle of the POWE until the CONVERTER FAIL LED turns    | ER switch to the RESET position off. |  |  |  |  |
| b           | Release the handle.                                                          |                                      |  |  |  |  |
|             | Go to step 30.                                                               |                                      |  |  |  |  |
| Po          | ower up the converter as follows:                                            |                                      |  |  |  |  |
| а           | Pull up and set the handle of the POWE                                       | R switch to the ON position.         |  |  |  |  |
| b           | Press and hold the RESET button on the                                       | e power converter.                   |  |  |  |  |
| С           | Pull up and set the handle of the convert the handle clicks into place.      | er circuit breaker on the FSP until  |  |  |  |  |
| d           | Release the RESET button.                                                    |                                      |  |  |  |  |
|             | Go to step 30.                                                               |                                      |  |  |  |  |
| Po          | wer up the converter as follows:                                             |                                      |  |  |  |  |
| а           | Pull up and set the handle of the POWER switch to the ON position.           |                                      |  |  |  |  |
| b           | Press and hold the RESET button on the CONVERTER FAIL LED turns off.         | e power converter until the          |  |  |  |  |
| С           | Release the RESET button.                                                    |                                      |  |  |  |  |
| Th          | e next action depends on the power conv                                      | verter configuration for the shelf.  |  |  |  |  |
|             |                                                                              |                                      |  |  |  |  |

has one power converter

step 32

|       | If the shelf Do                                                                                                    |
|-------|----------------------------------------------------------------------------------------------------|
|       | has two power converters, and step 32<br>you powered up both converters                                                        |
|       | has two power converters, you step 31<br>powered up only one converter,<br>and the mate converter is an<br>NT2X06 or an NT2X07 |
| 31    | Repeat step 25 for the second power converter on the shelf. Go to step 32                                                      |
| 32    | Repeat steps 25 to 31 for the other shelf associated with the FSP card you replace. Go to step 33.                             |
| At th | e MAP terminal                                                                                                    |
| 33    | To return to service the port on MS0 that connects to the network plane and pair, type                                         |
|       | >RTS 0 PORT port_no                                                                                                    |
|       | and press the Enter key.                                                                                                    |
|       | where                                                                                                    |
|       | <pre>port_no     is the port number that you recorded in step 13</pre>                                                         |
|       | Example of a MAP response:                                                                                                    |
|       | Request to RTS MS: 0 shelf: 0 card:22 port: 1 submitted<br>Request to RTS MS: 0 shelf: 0 card:22 port: 1 passed.               |
| 34    | To return to service the port on MS1 that connects to the network plane and pair in use, type                                  |
|       | >RTS 1 PORT port_no                                                                                                    |
|       | and press the Enter key.                                                                                                    |
|       | where                                                                                                    |
|       | <pre>port_no     is the port number that you recorded in step 13</pre>                                                         |
| 35    | To access the NET level of the MAP display, type                                                                               |
|       | >NET                                                                                                    |
|       | and press the Enter key.                                                                                                    |
| 36    | To return the network module to service, type                                                                                  |
|       | >RTS plane_no pair_no                                                                                                    |
|       | and press the Enter key.                                                                                                    |
|       | where                                                                                                    |

# In a network equipment frame (end)

#### plane no is the number of the network plane (0 to 1) pair no is the number of the network plane pair (0 to 31) Example of a MAP response: rts 0 0 Request submitted. Reply expected within 3 mins. Test Passed OK If the RTS command Do passed step 37 failed step 40 37 The next action depends on the reason that you perform this procedure. If a maintenance procedure Do directed you to this procedure step 38 did not direct you to this procedure step 41 38 Return to the maintenance procedure that directed you to this procedure and continue as directed. 39 To determine if you can manually busy the network plane and pair, contact operating company personnel or the next level of support. Continue as directed. 40 For additional help, contact the next level of support.

41 The procedure is complete.

# NT0X91 in a trunk module equipment frame

## Application

Use this procedure to replace an NT0X91 in a trunk module equipment (TME) frame, as listed in the following table.

| PEC    | Suffix | Card name                 | Shelf or frame name                                                                                                    |
|--------|--------|---------------------------|----------------------------------------------------------------------------------------------------|
| NT0X91 | AA, AB | Drive and alarm card      | TME equipped with integrated<br>service module (ISM),<br>maintenance trunk module<br>(MTM), office alarm unit<br>(OAU), service trunk module<br>(STM), or trunk module (TM) |
| NT0X91 | AD     | Drive and protection card | TME equipped with ISM,<br>MTM, OAU, STM, or TM                                                                                                    |

If you cannot identify the product engineering code (PEC), PEC suffix, or shelf or frame for the card to replace, refer to the Index. The Index provides a list of cards, shelves, and frames in this card replacement book.

*Note:* This procedure does not cover card replacement for DCE frames equipped with digital carrier modules (DCM). A separate procedure covers FSP card replacement for digital carrier equipment (DCE) frames.

#### **Common procedures**

This procedure refers to Loading a PM.

Do not go to the common procedure unless the step-action procedure directs you.

## Action

This procedure contains a summary flowchart and a list of steps. Use the flowchart to review the procedure. Follow the steps to perform the procedure.

#### Summary of replacing a NT0X91 in a trunk module equipment frame

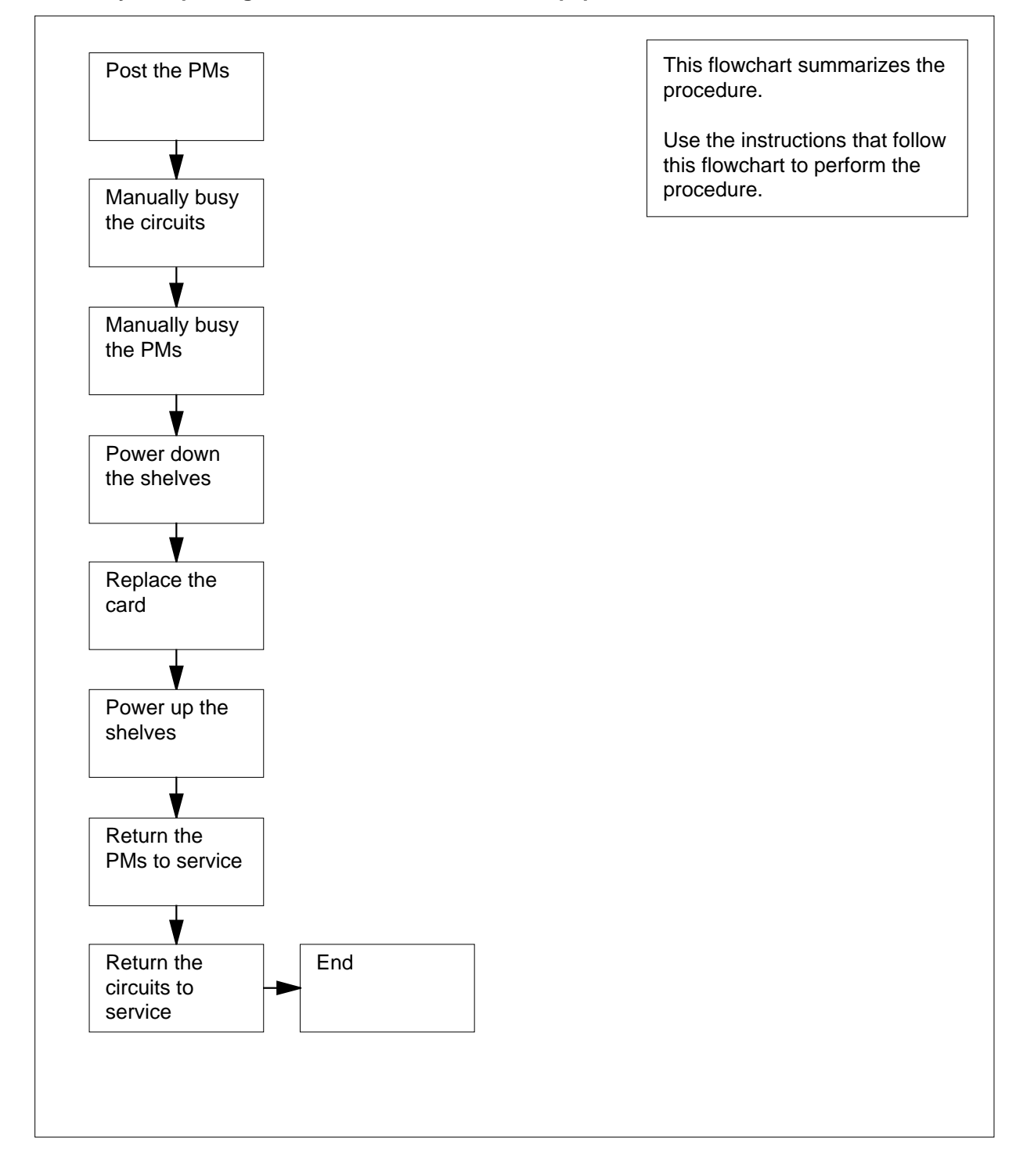

#### Replacing a NT0X91 in a trunk module equipment frame

#### At the frame

1

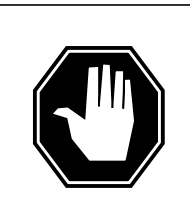

#### DANGER

**Risk of electrocution** 

Some of the terminals inside the frame supervisory panel (FSP) have an electrical potential of -48 V dc. Make sure you remove all jewelry before you replace a card in the FSP. Do not touch any terminal in the FSP.

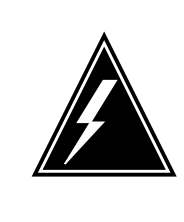

#### WARNING

Loss of service

This procedure removes an ISM, MTM, STM, or TM from service, which can cause service degradation. Perform this procedure only if you must restore out-of-service components. If you do not need to restore out-of-service components, perform this procedure during periods of low traffic. Do not perform this procedure if essential services use PM resources.

Obtain a replacement card. Make sure that the replacement card and the card you remove have the same PEC and PEC suffix.

2 Use the following table to identify the slot that contains the alarm and control card to replace:

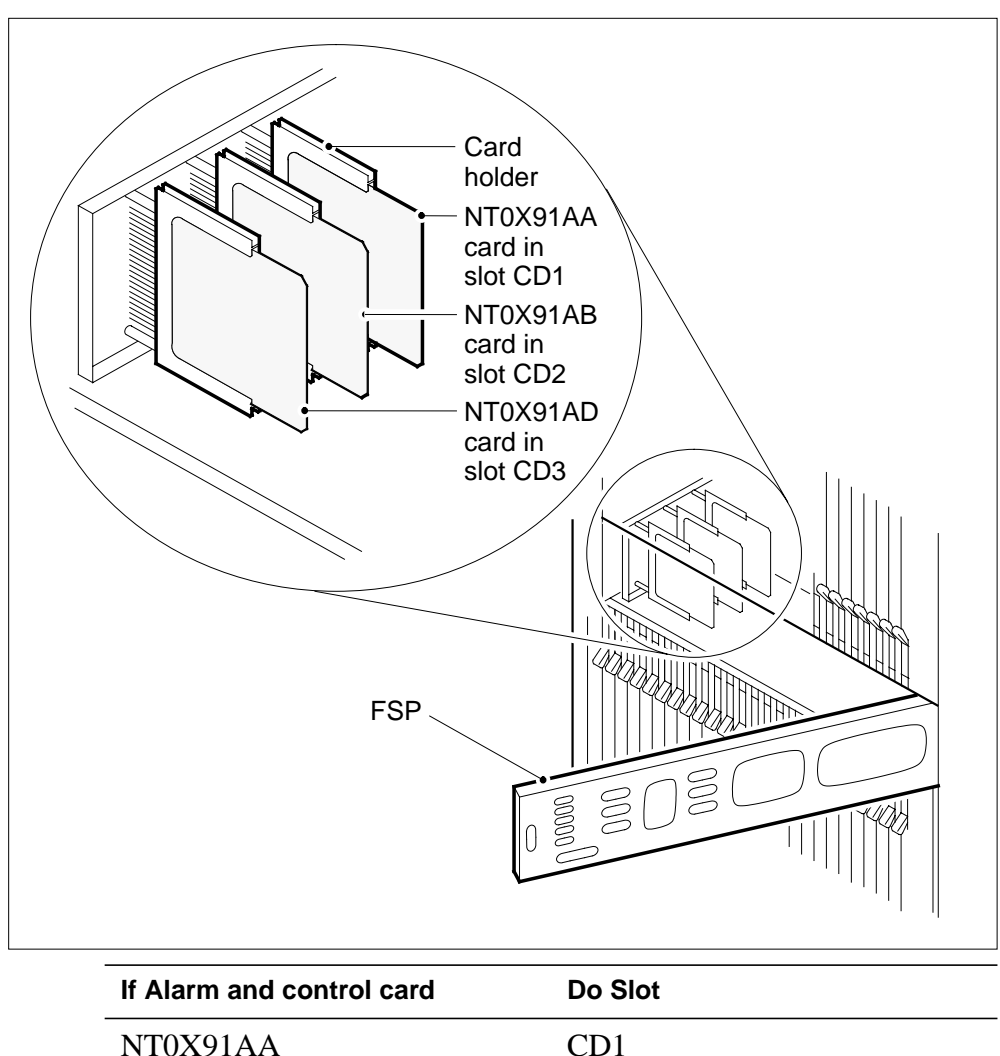

| If Alarm and control card | Do Slot |
|---------------------------|---------|
| NT0X91AA                  | CD1     |
| NT0X91AB                  | CD2     |
| NT0X91AD                  | CD3     |

**3** Record information on FSP fuses, FSP circuit breakers (CB), and network shelf positions associated with the card you replace. Use the following table to obtain this information.

| FSP card | FSP card position | FSP circuit<br>breakers | Shelf position |
|----------|-------------------|-------------------------|----------------|
| NT0X91AA | CD1               | CB5                     | 04             |
| NT0X91AB | CD2               | CB3                     | 32             |
|          |                   | CB1                     | 65             |
| NT0X91AD | CD3               | CB4                     | 18             |
|          |                   | CB2                     | 51             |

*Note 1:* A minimum of one shelf can be unequipped.

*Note 2:* If the TME is equipped with the OAU, shelf positions 51 and 65 are used for the magnetic tape drive. Only shelf positions 04, 18, and 32 can be equipped with PMs. In this event, only one shelf associates with each FSP card.

4 Select a shelf associated with the FSP card you replace.

#### At the MAP terminal

- 5 To access the PM level of the MAP display, type
  - >MAPCI;MTC;PM

and press the Enter key.

Example of a MAP display:

|    | SysB | ManB | OffL | CBsy | ISTb | InSv |
|----|------|------|------|------|------|------|
| PM | 1    |      | 6    |      |      | 102  |

6 The next step depends on the type of PM that is in the shelf.

| If the PM                                                                                    | Do      |
|----------------------------------------------------------------------------------------------|---------|
| is an OAU                                                                                    | step 7  |
| is an ISM, MTM, STM, or TM                                                                   | step 11 |
| To post the OAU, type<br>> <b>POST OAU pm_no</b><br>and press the Enter key.<br><i>where</i> |         |

7

#### pm\_no

is the number of the PM (0 to 9999)

Example of a MAP display:

|     | SysB | ManB | OffL | CBsy | ISTb | InSv |
|-----|------|------|------|------|------|------|
| PM  | 1    | 0    | 6    | 0    | 0    | 102  |
| OAU | 1    | 0    | 0    | 0    | 0    |      |

00AU 0 SysB

8

Determine the state of the PM.

*Note:* The PM state appears on the right of the PM number. In the example display in step 7, the PM state is system busy (SysB).

| If the PM                 | Do      |
|---------------------------|---------|
| is Offl                   | step 89 |
| is ManB                   | step 36 |
| is other than listed here | step 9  |

**9** A maintenance flag (Mtce) can appear. This flag indicates that system-initiated maintenance tasks are in progress. Wait until the flag disappears from the status line before you proceed to the next step.

**10** To manually busy the PM, type

>BSY

and press the Enter key.

Example of a MAP display:

| PM<br>OAU                      |        |      | SysB<br>58<br>0 | ManB<br>1<br>1 | OffL<br>6<br>0 | CBsy<br>14<br>0 | ISTb<br>12<br>0 |
|--------------------------------|--------|------|-----------------|----------------|----------------|-----------------|-----------------|
| 00AU<br>bsy<br>OAU 0 Bs<br>OK. | 0<br>0 | ManB |                 |                |                |                 |                 |

Go to step 36.

11 Verify from office records or operating company personnel that necessary services do not use the PM resources that this procedure affects.

*Note:* When you verify resources, include all PMs associated with the shelf. For all service and trunk modules, include NT1X80 cards and NT1X81 cards (single-card PMs) on the shelf. You must remove these single-card PMs from service to complete this procedure. If the shelf has an STM, check for necessary services on the STM on the other half of the

shelf. You must remove both STMs from service to complete this procedure.

|                  | If necessary servic                              | es                                  | Do                                   |                             |             |  |
|------------------|--------------------------------------------------|-------------------------------------|--------------------------------------|-----------------------------|-------------|--|
|                  | use PM resources<br>mum of one PM is             | and a mini-<br>in service           | step 88                              |                             |             |  |
|                  | use PM resources are out of service              | and all PMs                         | step 12                              |                             |             |  |
|                  | do not use PM reso                               | ources                              | step 12                              |                             |             |  |
| 12               | To post the PM, type                             |                                     |                                      |                             |             |  |
|                  | >POST pm_type                                    | pm_no                               |                                      |                             |             |  |
|                  | and press the Enter k                            | ey.                                 |                                      |                             |             |  |
|                  | where                                            |                                     |                                      |                             |             |  |
|                  | <b>pm_type</b><br>is the type of F               | M (ISM, MTM, S                      | STM, TM)                             |                             |             |  |
|                  | <b>pm_no</b><br>is the number o                  | of the PM (0 to 9                   | 999)                                 |                             |             |  |
|                  | Example of a MAP di                              | splay:                              |                                      |                             |             |  |
|                  | SvaB                                             | Man <b>R</b> O                      | ffi. CBev                            | TOTH                        | TnGv        |  |
| PM<br>MTM        | 1<br>1                                           | 0<br>0                              | 6 0<br>0 0                           | 0<br>0                      | 102<br>9    |  |
| MTM (            | ) SysB                                           |                                     |                                      |                             |             |  |
| 13               | Determine the state of                           | f the PM.                           |                                      |                             |             |  |
|                  | <i>Note:</i> The PM sta example display in       | te appears on th<br>step 12, the PM | e right of the PI<br>state is system | M number. Ir<br>busy (SysB) | n the<br>). |  |
|                  | If the PM                                        |                                     | Do                                   |                             |             |  |
|                  | is Offl                                          |                                     | step 89                              |                             |             |  |
|                  | is other than listed                             | step 14                             |                                      |                             |             |  |
| 14               | To access the TTP level of the MAP display, type |                                     |                                      |                             |             |  |
|                  | >MAPCI;MTC;TRKS;TTP                              |                                     |                                      |                             |             |  |
|                  | and press the Enter k                            | ey.                                 |                                      |                             |             |  |
|                  | Example of a MAP di                              |                                     |                                      |                             |             |  |
| POST<br>TTP 6-01 | DELQ<br>3                                        | BUSYQ                               | DIG                                  |                             |             |  |
| CKT TYPE         | PM NO.                                           | COM LANG                            | STA S F                              | R DOT TE                    | RESULT      |  |

#### NT0X91

in a trunk module equipment frame (continued)

**15** To post the circuits for the PM, type

>POST P pm\_type pm\_no

and press the Enter key.

where

pm\_type
is the type of PM (ISM, MTM, STM, TM)

pm\_no is the number of the PM (0 to 9999)

Example of a MAP display:

POST17DELQBUSYQDIGTTP6-013CKTTYPEPM NO.COM LANGSTA S RDOT TECONF6MTM00CF6P0IDL

post p MTM 0 LAST CKT = 17 SHORT CLLI IS: CF6P OK,CKT POSTED

16 To manually busy all posted circuits, type

>BSY ALL

and press the Enter key.

Example of a MAP display:

| POST | ' 18  | DELQ   | BUSYQ A | 6 | DIG     |        |        |
|------|-------|--------|---------|---|---------|--------|--------|
| TTP  | 6-027 |        |         |   |         |        |        |
| CKT  | TYPE  | PM NO. | COM LAN | G | STA S R | DOT TE | RESULT |

BSYQ ALL IDLE

bsy all OK,POST SET IS SET IN BSYQ

17 Wait until all circuits are manually busy (removed from the busy queue) before you proceed to the next step.

*Note:* The digit on the right of the BUSYQ header indicates the number of circuits in use. As a circuit becomes available, the circuit is manually busy and the number in the queue decreases by one. A blank field indicates that all circuits are manually busy.

**18** Determine if the shelf has the NT1X80 enhanced-digital recorded announcement machine (EDRAM) card or the NT1X81 conference card.

| If the shelf                 | Do      |
|------------------------------|---------|
| has the NT1X80 or the NT1X81 | step 19 |

| If the shelf                                                                                       | Do                                                                       |  |
|----------------------------------------------------------------------------------------------------|--------------------------------------------------------------------------|--|
| does not have the NT1X80<br>the NT1X81                                                             | or step 23                                                               |  |
| To post the circuits for the single-                                                               | card PM, type                                                            |  |
| >POST P pm_type pm_no                                                                              |                                                                          |  |
| and press the Enter key.                                                                           |                                                                          |  |
| where                                                                                              |                                                                          |  |
| <b>pm_type</b><br>is the type of single card F                                                     | PM (CTM, DTM)                                                            |  |
| <b>pm_no</b><br>is the number of the PM (0                                                         | ) to 9999)                                                               |  |
| <i>Note:</i> The MAP display refers<br>The MAP display refers to the<br>cards are single-card PMs. | to the NT1X80 EDRAM card as a DTM<br>NT1X81 conference card as a CTM. Bo |  |
| To manually busy all posted circu                                                                  | iits, type                                                               |  |
| >BSY ALL                                                                                           |                                                                          |  |
| and press the Enter key.                                                                           |                                                                          |  |
| Wait until all circuits are manually you proceed to the next step.                                 | busy (removed from the busy queue) bef                                   |  |
| Repeat steps 19 to 21 for all NT1                                                                  | peat steps 19 to 21 for all NT1X80 and NT1X81 cards on the shelf.        |  |
| To access the PM level of the MA                                                                   | AP display, type                                                         |  |
| >PM                                                                                                |                                                                          |  |
| and press the Enter key.                                                                           |                                                                          |  |
| To post the PM, type                                                                               |                                                                          |  |
| >POST pm_type pm_no                                                                                |                                                                          |  |
| and press the Enter key.                                                                           |                                                                          |  |
| where                                                                                              |                                                                          |  |
| <pre>pm_type     is the type of PM (ISM, MTM, STM, TM)</pre>                                       |                                                                          |  |
| <b>pm_no</b><br>is the number of the PM (0                                                         | ) to 9999)                                                               |  |
| Determine the state of the PM.                                                                     |                                                                          |  |
| If the PM                                                                                          | Do                                                                       |  |
| is ManB                                                                                            | step 27                                                                  |  |
| is other than listed here                                                                          | step 26                                                                  |  |

|                           | in a train                                 | modul                   | o oquip                     |                         |                          | nanaca) |
|---------------------------|--------------------------------------------|-------------------------|-----------------------------|-------------------------|--------------------------|---------|
| 26                        | To manually busy the F                     | PM, type                |                             |                         |                          |         |
|                           | and press the Enter ke                     | ev.                     |                             |                         |                          |         |
|                           | Example of a MAP dis                       | ,<br>plav:              |                             |                         |                          |         |
|                           |                                            |                         |                             |                         |                          |         |
| DM                        | SysB                                       | ManB                    | OffL                        | CBsy                    | ISTb                     | InSv    |
| РМ<br>MTM                 | 58<br>0                                    | 1                       | 6<br>0                      | 14<br>0                 | 12                       | 17<br>9 |
| MTM 0<br>bsy<br>MTM 0 Bsy | ManB                                       |                         |                             |                         |                          |         |
| OK.                       |                                            |                         |                             |                         |                          |         |
| 27                        | Determine if the shelf announcement machin | has the NT<br>ne (EDRAN | 1X80 enhai<br>I) card or th | nced-digita<br>e NT1X81 | l recorded<br>conference | e card. |
|                           | If the shelf                               |                         | Do                          |                         |                          |         |
|                           | has the NT1X80 or                          | the NT1X                | [81 step]                   | 28                      |                          |         |
|                           | 1 . 1 .1                                   |                         | r                           |                         |                          |         |
|                           | the NT1X81                                 | NTIX80                  | or step                     | 32                      |                          |         |
| 28                        | To post the single-card                    | I PM, type              |                             |                         |                          |         |
|                           | >POST pm_type p                            | pm_no                   |                             |                         |                          |         |
|                           | and press the Enter ke                     | ey.                     |                             |                         |                          |         |
|                           | where                                      |                         |                             |                         |                          |         |
|                           | <b>pm_type</b><br>is the type of sir       | ngle card P             | M (CTM, D                   | TM)                     |                          |         |
|                           | <b>pm_no</b><br>is the number o            | f the PM (0             | to 9999)                    |                         |                          |         |
| 29                        | Determine the state of                     | the PM.                 |                             |                         |                          |         |
|                           | If the PM                                  |                         | Do                          |                         |                          |         |
|                           | is ManB                                    |                         | step                        | 35                      |                          |         |
|                           | is other than listed l                     | here                    | step                        | 30                      |                          |         |
| 30                        | To manually busy the F                     | PM, type                |                             |                         |                          |         |
|                           | >BSY                                       |                         |                             |                         |                          |         |
|                           | and press the Enter ke                     | ey.                     |                             |                         |                          |         |
| 31                        | Repeat steps 28 to 30                      | for all NT1             | X80 and N                   | T1X81 carc              | ls on the sh             | nelf.   |
|                           |                                            |                         |                             |                         |                          |         |

32 Determine if the shelf has a STM.

| If the shelf                                    | Do      |
|-------------------------------------------------|---------|
| has a STM, and only one STM is<br>manually busy | step 33 |
| has a STM, and both STMs are manually busy      | step 34 |
| has a STM                                       | step 34 |

33

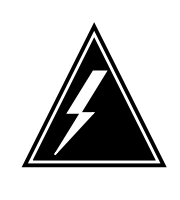

#### WARNING Loss of service

When you power down a STM, the mate power converter in the other STM on the shelf trips. It is recommended to manually busy and turn off both STMs on a shelf.

Repeat steps 12 to 32 for the STM in the other half of the shelf.

The next action depends on how many shelves equipped with PMs associate with the FSP card you replace.

| lf                                                                                                    | Do      |
|----------------------------------------------------------------------------------------------------|---------|
| one shelf equipped with PMs as-<br>sociates with the card                                                            | step 36 |
| two shelves equipped with PMs<br>associate with the card, and you<br>turned down functionality for<br>only one shelf | step 35 |
| two shelves equipped with PMs<br>associate with the card, and you<br>turned down functionality for<br>both shelves   | step 36 |

you replace. Go to step 36.

34

35

#### At the shelf

36

|                                       | WARNING<br>Static electricity damage<br>Wear a wrist strap that<br>point to handle circuit<br>is on a modular super<br>supervisory panel (FS<br>against static electricit | ge<br>t connects to the wrist-strap grounding<br>cards. The wrist-strap grounding point<br>visory panel (MSP) or a frame<br>P). The wrist-strap protects the cards<br>ty damage. |
|---------------------------------------|----------------------------------------------------------------------------------------------------|----------------------------------------------------------------------------------------------------|
| Select a shelf to t                   | urn off.                                                                                                    |                                                                                                    |
| Pull and set the F<br>OFF position.   | POWER switch hand                                                                                                    | e on the power converter down to the                                                                                                    |
| The next action d                     | epends on the type                                                                                                    | of PM in the shelf.                                                                                                    |
| If the shelf                          |                                                                                                    | Do                                                                                                    |
| has an STM<br>DRAM)                   | (with or without                                                                                                    | step 39                                                                                                    |
| has an MTM<br>DRAM)                   | (with or without                                                                                                    | step 40                                                                                                    |
| has an ISM<br>DRAM)                   | (with or without                                                                                                    | step 41                                                                                                    |
| is equipped as                        | a TM                                                                                                    | step 41                                                                                                    |
| For the mate pow<br>POWER switch to   | er converter in the S<br>the OFF position.                                                                                                    | ۲M on the other half of the shelf, set th                                                                                                    |
| Go to step 41.                        |                                                                                                    |                                                                                                    |
| For the other pow<br>handle to the OF | er converter on the s<br>position.                                                                                                    | shelf, pull and set the POWER switch                                                                                                    |
| The next action do with the FSP card  | epends on how many<br>I you replace.                                                                                                    | v shelves equipped with PMs associat                                                                                                    |
| lf                                    |                                                                                                    | Do                                                                                                    |
| one shelf equip<br>sociates with the  | pped with PMs as-<br>he card                                                                                                    | step 43                                                                                                    |

| lf                                                                                                    | Do                                                          |
|----------------------------------------------------------------------------------------------------|-------------------------------------------------------------|
| two shelves equipped with PMs<br>associate with the card, and you<br>powered down only one shelf                                                                                                    | step 46                                                     |
| two shelves equipped with PMs associate with the card, and you powered down both shelves                                                                                                    | step 43                                                     |
| Repeat steps 37 to 41 for PMs in the o<br>you replace. Go to step 43.                                                                                                    | ther shelf associated with the FS                           |
| Unscrew the slotted nut on the left-ha                                                                                                    | nd side of the FSP.                                         |
| Open the FSP.                                                                                                    |                                                             |
| Remove the card.                                                                                                    |                                                             |
| Insert the replacement alarm and cor                                                                                                    | trol card.                                                  |
| Close the FSP.                                                                                                    |                                                             |
|                                                                                                    |                                                             |
| Tighten the slotted nut on the FSP.                                                                                                    |                                                             |
| Tighten the slotted nut on the FSP.<br>Select a shelf to power up.                                                                                                    |                                                             |
| Tighten the slotted nut on the FSP.<br>Select a shelf to power up.<br>The next action depends on the type<br>supervisory panel.                                                                                                    | of power converter and the type                             |
| Tighten the slotted nut on the FSP.<br>Select a shelf to power up.<br>The next action depends on the type<br>supervisory panel.<br>If you                                                                                                    | of power converter and the type Do                          |
| Tighten the slotted nut on the FSP.<br>Select a shelf to power up.<br>The next action depends on the type<br>supervisory panel.<br>If you<br>replace an NT2X70AE card and<br>the FSP or MSP has circuit<br>breakers                                                                                                    | of power converter and the type Do step 51                  |
| Tighten the slotted nut on the FSP.<br>Select a shelf to power up.<br>The next action depends on the type<br>supervisory panel.<br>If you<br>replace an NT2X70AE card and<br>the FSP or MSP has circuit<br>breakers<br>replace an NT2X70AE card and<br>the FSP or MSP does not have<br>circuit breakers                                                                                     | of power converter and the type<br>Do<br>step 51<br>step 52 |
| Tighten the slotted nut on the FSP.<br>Select a shelf to power up.<br>The next action depends on the type<br>supervisory panel.<br>If you<br>replace an NT2X70AE card and<br>the FSP or MSP has circuit<br>breakers<br>replace an NT2X70AE card and<br>the FSP or MSP does not have<br>circuit breakers<br>are not replacing an NT2X70AE<br>card and the FSP or MSP has<br>circuit breakers | Do         step 51         step 52         step 53          |

### NT0X91

in a trunk module equipment frame (continued)

- **b** Pull and set the converter circuit breaker handle on the FSP or MSP up until the handle clicks into place.
- c Release the POWER switch handle.

Go to step 55.

- **52** Power up the converter.
  - **a** Pull and set the POWER switch handle up to the RESET position and hold until the CONVERTER FAIL LED goes off.
  - **b** Release the handle.

Go to step 55.

- 53 Power up the converter.
  - **a** Pull and set the POWER switch handle up to the ON position.
  - **b** Press and hold the RESET button on the power converter.
  - c Pull the handle of the converter circuit breaker on the FSP or MSP up until the handle clicks into place.
  - d Release the RESET button.

Go to step 55.

- 54 Power up the converter.
  - **a** Pull and set the POWER switch handle up to the ON position.
  - **b** Press and hold the RESET button on the power converter until the CONVERTER FAIL LED goes off.
  - **c** Release the RESET button.
- **55** Determine the type of PM in the shelf, and if you powered up both power converters.

| If the shelf                                                                                          | Do      |
|----------------------------------------------------------------------------------------------------|---------|
| has an STM or an MTM (with or<br>without DRAM) and you<br>already powered up both power<br>converters | step 60 |
| has an STM (with or without DRAM)                                                                     | step 56 |
| has an MTM (with or without DRAM)                                                                     | step 57 |
| has an ISM (with or without DRAM)                                                                     | step 60 |
| is equipped as a TM                                                                                   | step 60 |

| 56             | For the mate power converter in the STM on the other half of the shelf, repeat steps 50 to 55. Go to step 58.                                                                                                    |                                                                                    |  |  |
|----------------|----------------------------------------------------------------------------------------------------|------------------------------------------------------------------------------------|--|--|
| 57             | For the other power converter on the shelf, repeat steps 50 to 55. Go to step 58.                                                                                                    |                                                                                    |  |  |
| 58             | The next action depends on how many shelves associate with the FSP card you replace.                                                                                                    |                                                                                    |  |  |
|                | lf                                                                                                    | Do                                                                                 |  |  |
|                | one shelf equipped with PMs associates with the card                                                                                                    | step 60                                                                            |  |  |
|                | two shelves equipped with PMs<br>associate with the card, and you<br>powered up only one shelf                                                                                                    | step 59                                                                            |  |  |
|                | two shelves equipped with PMs associate with the card, and you powered up both shelves                                                                                                    | step 60                                                                            |  |  |
| 59             | Repeat steps 50 to 58 for PMs in the o you replace. Go to step 60.                                                                                                    | ther shelf associated with the FSP card                                            |  |  |
| At the         | e MAP terminal                                                                                                    |                                                                                    |  |  |
| 60             | To access the PM level of the MAP di                                                                                                    | splay, type                                                                        |  |  |
|                | >PM                                                                                                    |                                                                                    |  |  |
|                |                                                                                                    |                                                                                    |  |  |
|                | and press the Enter key.                                                                                                    |                                                                                    |  |  |
| 61             | and press the Enter key.<br>The next step depends on the type of                                                                                                    | PM that is in the shelf.                                                           |  |  |
| 61             | and press the Enter key.<br>The next step depends on the type of<br><b>If the PM</b>                                                                                                    | PM that is in the shelf.                                                           |  |  |
| 61             | and press the Enter key.<br>The next step depends on the type of<br>If the PM<br>is an OAU                                                                                                    | PM that is in the shelf. Do step 62                                                |  |  |
| 61             | and press the Enter key.<br>The next step depends on the type of<br>If the PM<br>is an OAU<br>is an ISM, MTM, STM, or TM                                                                                                    | PM that is in the shelf. Do step 62 step 66                                        |  |  |
| 61             | and press the Enter key.<br>The next step depends on the type of<br>If the PM<br>is an OAU<br>is an ISM, MTM, STM, or TM<br>To post the OAU, type                                                                                                    | PM that is in the shelf.<br><b>Do</b><br>step 62<br>step 66                        |  |  |
| 61             | and press the Enter key.<br>The next step depends on the type of<br>If the PM<br>is an OAU<br>is an ISM, MTM, STM, or TM<br>To post the OAU, type<br>>POST OAU pm_no                                                                                                    | PM that is in the shelf.<br>Do<br>step 62<br>step 66                               |  |  |
| 61             | and press the Enter key.<br>The next step depends on the type of<br>If the PM<br>is an OAU<br>is an ISM, MTM, STM, or TM<br>To post the OAU, type<br>>POST OAU pm_no<br>and press the Enter key.                                                                                          | PM that is in the shelf.<br>Do<br>step 62<br>step 66                               |  |  |
| 61             | and press the Enter key.<br>The next step depends on the type of<br>If the PM<br>is an OAU<br>is an ISM, MTM, STM, or TM<br>To post the OAU, type<br>>POST OAU pm_no<br>and press the Enter key.<br>where                                                                                 | PM that is in the shelf.<br>Do<br>step 62<br>step 66                               |  |  |
| 61             | and press the Enter key.<br>The next step depends on the type of<br>If the PM<br>is an OAU<br>is an ISM, MTM, STM, or TM<br>To post the OAU, type<br>>POST OAU pm_no<br>and press the Enter key.<br>where<br>pm_no<br>is the number of the PM (0 to S                                     | PM that is in the shelf.<br>Do<br>step 62<br>step 66                               |  |  |
| 61<br>62<br>63 | and press the Enter key.<br>The next step depends on the type of<br>If the PM<br>is an OAU<br>is an ISM, MTM, STM, or TM<br>To post the OAU, type<br>>POST OAU pm_no<br>and press the Enter key.<br>where<br>pm_no<br>is the number of the PM (0 to S<br>To load the OAU, type            | PM that is in the shelf.<br>Do<br>step 62<br>step 66<br>9999)                      |  |  |
| 61<br>62<br>63 | and press the Enter key.<br>The next step depends on the type of<br>If the PM<br>is an OAU<br>is an ISM, MTM, STM, or TM<br>To post the OAU, type<br>>POST OAU pm_no<br>and press the Enter key.<br>where<br>pm_no<br>is the number of the PM (0 to S<br>To load the OAU, type<br>>LOADPM | PM that is in the shelf.          Do         step 62         step 66         9999) |  |  |

|   | Example of a MAP response:                                             |                                                                  |
|---|------------------------------------------------------------------------|------------------------------------------------------------------|
|   | OAU 0 LoadPM Passed                                                    |                                                                  |
|   | If the LOADPM command                                                  | Do                                                               |
|   | passed                                                                 | step 65                                                          |
|   | failed                                                                 | step 64                                                          |
| ļ | To load the PM, perform the proce<br>Complete the procedure and return | edure <i>Loading a PM</i> in this document.<br>rn to this point. |
|   | To return the PM to service, type                                      |                                                                  |
|   | >RTS                                                                   |                                                                  |
|   | and press the Enter key.                                               |                                                                  |
|   | Example of a MAP response:                                             |                                                                  |
|   | OAU 0 Rts Passed                                                       |                                                                  |
|   | If the RTS command                                                     | Do                                                               |
|   | passed                                                                 | step 84                                                          |
|   | failed                                                                 | step 91                                                          |
|   | To post the PM, type                                                   |                                                                  |
|   | >POST pm_type pm_no                                                    |                                                                  |
|   | and press the Enter key.                                               |                                                                  |
|   | where                                                                  |                                                                  |
|   | <b>pm_type</b><br>is the type of PM (ISM, MT                           | M, STM, TM)                                                      |
|   | <b>pm_no</b><br>is the number of the PM (0                             | to 9999)                                                         |
|   | To load the PM, type                                                   |                                                                  |
|   | >LOADPM                                                                |                                                                  |
|   | and press the Enter key.                                               |                                                                  |
|   | Example of a MAP response:                                             |                                                                  |
|   | MTM 0 LoadPM Passed                                                    |                                                                  |
|   | If the LOADPM command                                                  | Do                                                               |
|   | passed                                                                 | step 69                                                          |
|   |                                                                        |                                                                  |

| If the LOADPM command                                                                                                    | Do                                                |
|----------------------------------------------------------------------------------------------------|---------------------------------------------------|
| failed                                                                                                    | step 68                                           |
| To load the PM, perform the procedure<br>Complete the procedure and return to                                                                                                    | e <i>Loading a PM</i> in this documen this point. |
| To return the PM to service, type                                                                                                    |                                                   |
| >RTS                                                                                                    |                                                   |
| and press the Enter key.                                                                                                    |                                                   |
| Example of a MAP response:                                                                                                    |                                                   |
| MTM 0 Rts Passed                                                                                                    |                                                   |
| If the RTS command                                                                                                    | Do                                                |
| passed, and the PM is InSv                                                                                                    | step 71                                           |
| passed, and the PM is ISTb with a card list generated                                                                                                    | step 70                                           |
| failed                                                                                                    | step 91                                           |
| To access the TTP level of the MAP di<br>>TRKS;TTP<br>and press the Enter key.<br>To post the circuits for the PM, type<br>>POST TM pm_type pm_no<br>and press the Enter key.<br>where<br>pm_type<br>is the type of PM (ISM, MTM, S | splay, type                                       |
| <b>pm_no</b><br>is the number of the PM (0 to 9                                                                                                    | 999)                                              |
| To return all circuits to service, type                                                                                                    |                                                   |
| >RTS ALL                                                                                                    |                                                   |
| and press the Enter key.                                                                                                    |                                                   |
| Example of a MAP response:                                                                                                    |                                                   |
| RTS OK                                                                                                    |                                                   |
|                                                                                                    |                                                   |

| 74 | The next action depends on the results of the PM RTS in step 69.               |         |  |
|----|--------------------------------------------------------------------------------|---------|--|
|    | If the RTS command                                                             | Do      |  |
|    | passed without problems                                                        | step 81 |  |
|    | passed, but in-service tests failed<br>and the system generated a card<br>list | step 75 |  |
| 75 | To manually busy all posted circuits, type                                     |         |  |
|    | >BSY ALL                                                                       |         |  |
|    | and press the Enter key.                                                       |         |  |
| 76 | To return all circuits to service, type                                        |         |  |
|    | >RTS ALL                                                                       |         |  |
|    | and press the Enter key.                                                       |         |  |
| 77 | To access the PM level of the MAP display, type                                |         |  |
|    | >PM                                                                            |         |  |
| 70 | and press the Enter key.                                                       |         |  |
| 78 | To post the PM, type                                                           |         |  |
|    | >POST pm_type pm_no                                                            |         |  |
|    | and press the Enter Key.                                                       |         |  |
|    | pm type                                                                        |         |  |
|    | is the type of PM (CTM, DTM, ISM, MTM, STM, TM)                                |         |  |
|    | <b>pm_no</b><br>is the number of the PM (0 to 9                                | 999)    |  |
| 79 | To perform an in-service test on the PM, type                                  |         |  |
|    | >TST                                                                           |         |  |
|    | and press the Enter key.                                                       |         |  |
|    | Example of a MAP response:                                                     |         |  |

|    | MTM 0 ISTb                                                                                                    | TSTFAIL                               |                  |                       |  |
|----|----------------------------------------------------------------------------------------------------|---------------------------------------|------------------|-----------------------|--|
|    | InSvce Tests Initiated<br>MTM 0 Tst Failed<br>Site Flr RPos Bay_id Shf<br>HOST 00 D06 TME 00 04<br>HOST 00 D06 TME 00 04<br>Following ISTb Exist :<br>Test Failed                                 | Description<br>MTM : 000<br>MTM : 000 | Slot<br>04<br>02 | EqPEC<br>2x59<br>0x70 |  |
|    | If the TST command                                                                                                    | Do                                    |                  |                       |  |
|    | passed, and single-card PM<br>STM are out of service                                                                                                    | Is or an step 81                      |                  |                       |  |
|    | passed, and you worked on all PMs step 84<br>on the shelf and you returned all PMs<br>to service<br>passed, and you worked on all PMs step 91<br>on the shelf, not all PMs returned to<br>service |                                       |                  |                       |  |
|    |                                                                                                    |                                       |                  |                       |  |
|    | failed, and single-card PM<br>STM that you did not work<br>you must return to service                                                                                                    | s or an step 80<br>on that            |                  |                       |  |
|    | failed, and you worked on all the shelf                                                                                                    | PMs on step 91                        |                  |                       |  |
| 80 | Record the messages on the MA                                                                                                    | P display for future i                | reference.       |                       |  |
| 81 | To access the PM level of the MAP display, type                                                                                                    |                                       |                  |                       |  |
|    | >PM                                                                                                    |                                       |                  |                       |  |
|    | and press the Enter key.                                                                                                    |                                       |                  |                       |  |
| 82 | To post the PM, type                                                                                                    |                                       |                  |                       |  |
|    | >POST pm_type pm_no                                                                                                    |                                       |                  |                       |  |
|    | and press the Enter key.                                                                                                    |                                       |                  |                       |  |
|    | where                                                                                                    |                                       |                  |                       |  |
|    | <pre>pm_type is the type of PM (ISM, MTM, STM, TM)</pre>                                                                                                    |                                       |                  |                       |  |
|    | <b>pm_no</b><br>is the number of the PM (6                                                                                                    | ) to 9999)                            |                  |                       |  |
| 83 | Repeat steps 66 to 79 for all PM                                                                                                    | s on this shelf. Go to                | o step 84.       |                       |  |
# NT0X91 in a trunk module equipment frame (end)

| It                                                                                                    | Do                                                                                                    |
|----------------------------------------------------------------------------------------------------|----------------------------------------------------------------------------------------------------|
| one shelf equipped with PMs as-<br>sociates with the card                                                                                                    | step 86                                                                                                    |
| two shelves equipped with PMs<br>associate with the card, and you<br>returned to service the PM on<br>only one shelf                                                                                                    | step 85                                                                                                    |
| two shelves equipped with PMs<br>associate with the card, and you<br>returned to service the PM on<br>both shelves                                                                                                    | step 86                                                                                                    |
| Repeat steps 61 to 84 for PMs in the otl<br>you replace. Go to step 86.                                                                                                    | her shelf associated with the FSP card                                                                                                    |
| Determine if the maintenance procedu                                                                                                    | re directed you to this procedure.                                                                                                    |
| If a maintenance procedure                                                                                                    | Do                                                                                                    |
| directed you to this procedure                                                                                                    | step 87                                                                                                    |
| J                                                                                                    |                                                                                                    |
| did not direct you to this proce-<br>dure                                                                                                    | step 92                                                                                                    |
| did not direct you to this proce-<br>dure<br>Return to the maintenance procedure<br>continue as directed.                                                                                                    | step 92<br>that sent you to this procedure and                                                                                                    |
| did not direct you to this proce-<br>dure<br>Return to the maintenance procedure<br>continue as directed.<br>Contact the next level of support to de<br>services. Continue as directed.                                                                                                    | step 92<br>that sent you to this procedure and<br>termine how to handle necessary                                                                                                   |
| did not direct you to this proce-<br>dure<br>Return to the maintenance procedure<br>continue as directed.<br>Contact the next level of support to de<br>services. Continue as directed.<br>Contact operating company personnel<br>offline. Continue as directed.                                                                                      | step 92<br>that sent you to this procedure and<br>termine how to handle necessary<br>to determine why the component is                                                              |
| did not direct you to this proce-<br>dure<br>Return to the maintenance procedure<br>continue as directed.<br>Contact the next level of support to de<br>services. Continue as directed.<br>Contact operating company personnel<br>offline. Continue as directed.<br>Report the results of the maintenance                                             | step 92<br>that sent you to this procedure and<br>termine how to handle necessary<br>to determine why the component is<br>activity to the next level of support.                    |
| did not direct you to this proce-<br>dure<br>Return to the maintenance procedure<br>continue as directed.<br>Contact the next level of support to de<br>services. Continue as directed.<br>Contact operating company personnel<br>offline. Continue as directed.<br>Report the results of the maintenance<br>For additional help, contact the next le | step 92<br>that sent you to this procedure and<br>termine how to handle necessary<br>to determine why the component is<br>activity to the next level of support.<br>vel of support. |

# NT6X36 in LCE-type frames and CLCE

## Application

Use this procedure to replace the following cards in the shelves or frames listed.

| PEC    | Suffix | Card name      | Shelf or frame name                                                 |  |
|--------|--------|----------------|---------------------------------------------------------------------|--|
| NT6X36 | AA, AB | FSP alarm card | line concentrating equipment (LCE) frame                            |  |
| NT6X36 | AA, EA | FSP alarm card | enhanced line concentrating equipment (LCEI) frame                  |  |
| NT6x36 | AA, AB | FSP alarm card | cabinetized line concentrating<br>equipment (CLCE), PEC<br>NTRX30AA |  |

Refer to the "Index" if you cannot identify the following features for the card you want to replace:

- product engineering code (PEC)
- PEC suffix
- provisioned shelf
- provisioned frame

The "Index" contains a list of the cards, shelves, and frames documented in this card replacement book.

## **Common procedures**

There are no common procedures.

## Action

This procedure contains a summary flowchart and a list of steps. Use the flowchart to review the procedure. Follow the steps to perform the procedure.

## NT6X36 in LCE-type frames and CLCE (continued)

## Summary of replacing a NT6X36 in LCE-type frames and CLCE

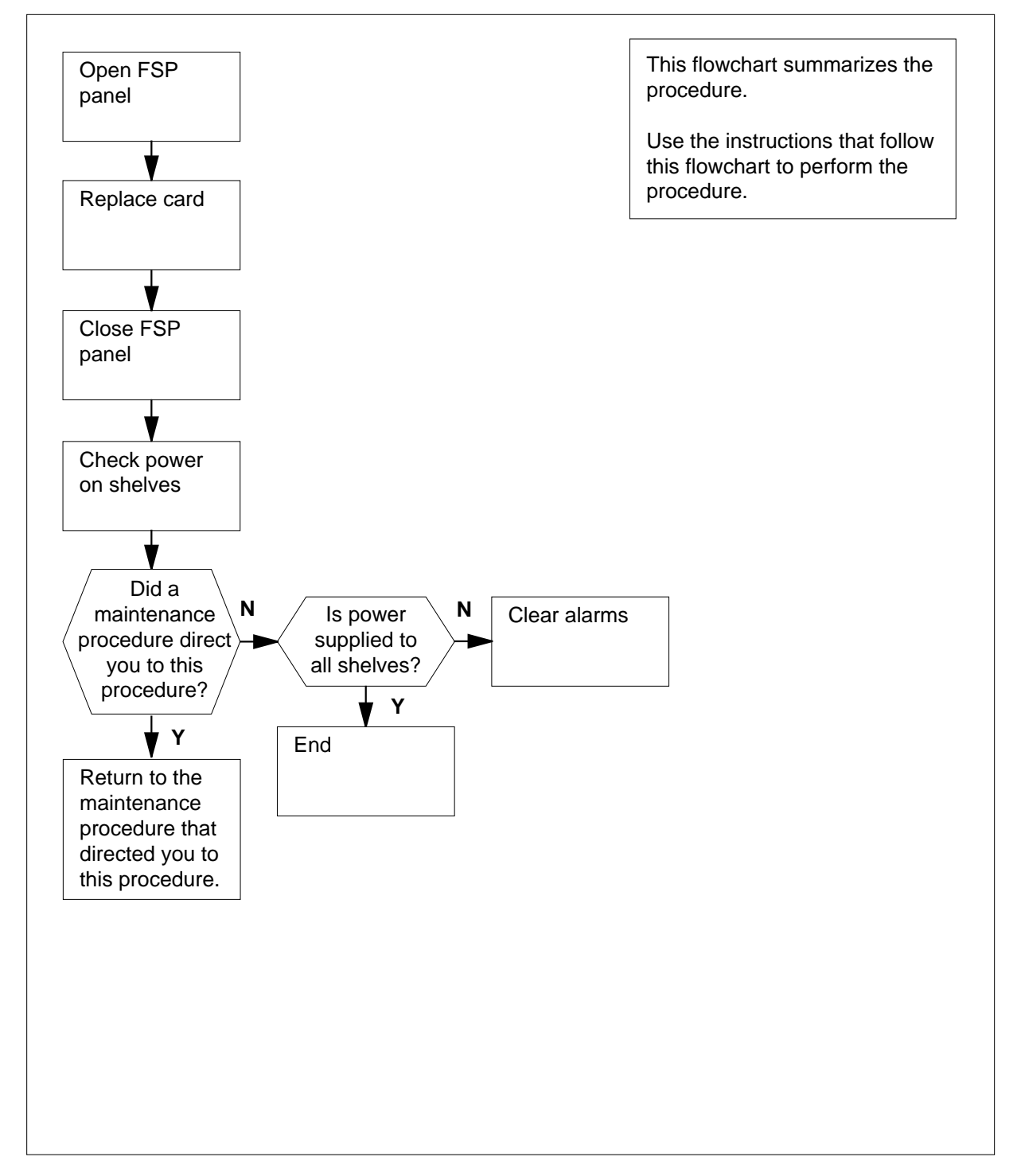

# NT6X36 in LCE-type frames and CLCE (continued)

## Replacing a NT6X36 in LCE-type frames and CLCE

At your current location

1

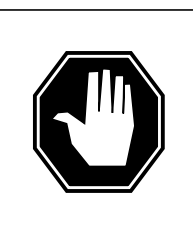

## DANGER

**Risk of electrocution** 

Some of the terminals inside the frame supervisory panel (FSP) have an electrical potential of -48 V dc. Make sure you remove all jewelry before you replace a card in the FSP. Do not touch any terminal inside the FSP.

Obtain a replacement card. Make sure the replacement card and the card you replace have the same PEC and PEC suffix.

### At the frame

2

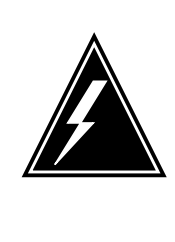

#### WARNING Static electricity damage

Wear a wrist strap that connects to the wrist-strap grounding point to handle circuit cards. The wrist-strap grounding is on a modular supervisory panel (MSP) or a frame supervisory panel (FSP). The wrist-strap protects the cards against static electricity damage.

Unscrew the slotted nut on the left of the FSP.

## Frame supervisory panel

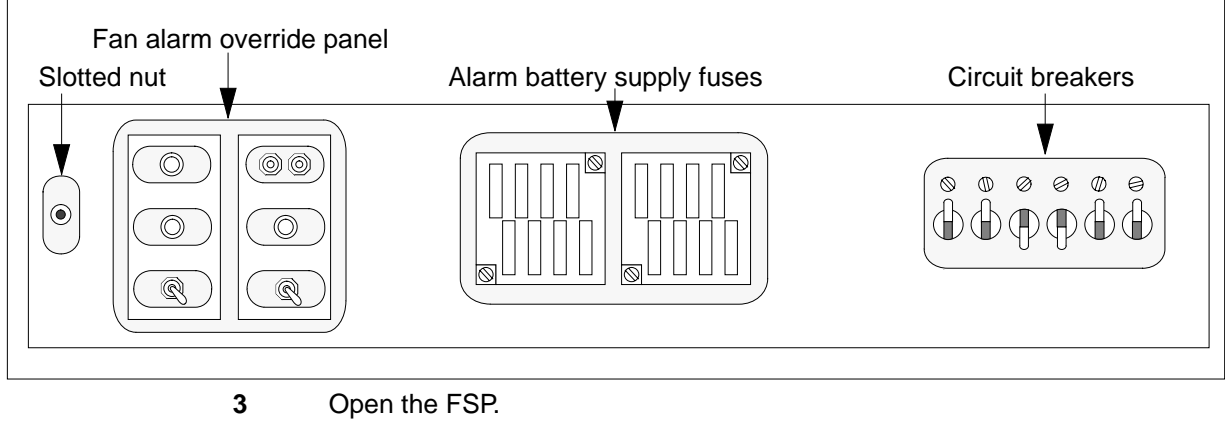

4 Remove the card.

## NT6X36 in LCE-type frames and CLCE (continued)

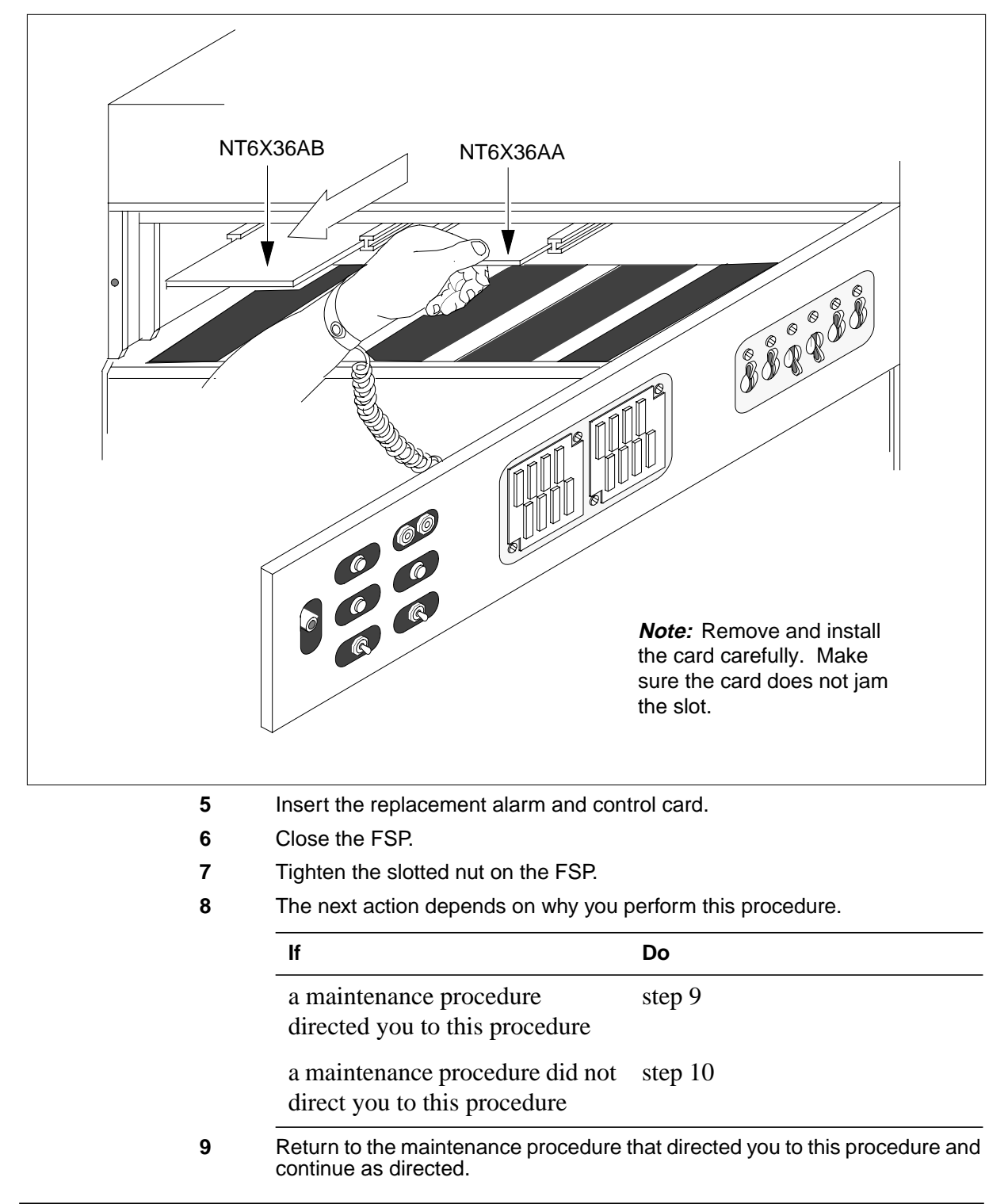

Frame supervisory panel alarm and control cards

# NT6X36 in LCE-type frames and CLCE (end)

11

10 Check the CONVERTER FAIL LEDs on each power converter for each shelf.

| tep 11 |
|--------|
|        |
| tep 12 |
| -<br>  |

**12** The procedure is complete.

# NTRX41 in MSP in streamline B cabinets

# Application

Use this procedure to replace the following cards in a modular supervisory panel (MSP). The following table lists the cards.

| PEC    | Suffix | Card name    | Shelf or frame name                                   |  |
|--------|--------|--------------|-------------------------------------------------------|--|
| NTRX41 | AA     | Alarm module | Cabinetized two-shelf network (CDSN)                  |  |
| NTRX41 | AA     | Alarm module | Cabinetized input-output equipment (CIOE)             |  |
| NTRX41 | AA     | Alarm module | Cabinetized international peripheral equipment (CIPE) |  |
| NTRX41 | AA     | Alarm module | Cabinetized miscellaneous equipment (CMIS)            |  |
| NTRX41 | AA     | Alarm module | Cabinetized trunk module equipment (CTME)             |  |
| NTRX41 | AA     | Alarm module | Cabinetized digital trunk controller offshore (CDTO)  |  |
| NTRX41 | AA     | Alarm module | Cabinetized line group<br>controller offshore (CLGO)  |  |
| NTRX41 | AA     | Alarm module | Cabinetized message switch<br>7 (CMS7)                |  |

Refer to the "Index" if you cannot identify the following features for the card you want to replace:

- product engineering code (PEC)
- PEC suffix
- provisioned shelf
- provisioned frame

The "Index" contains a list of the cards, shelves, and frames documented in this card replacement NTP.

# NTRX41 in MSP in streamline B cabinets (continued)

## **Common procedures**

There are no common procedures.

# INTRX41 in MSP in streamline B cabinets (continued)

### Summary of replacing a NTRX41 in MSP in streamline B cabinets

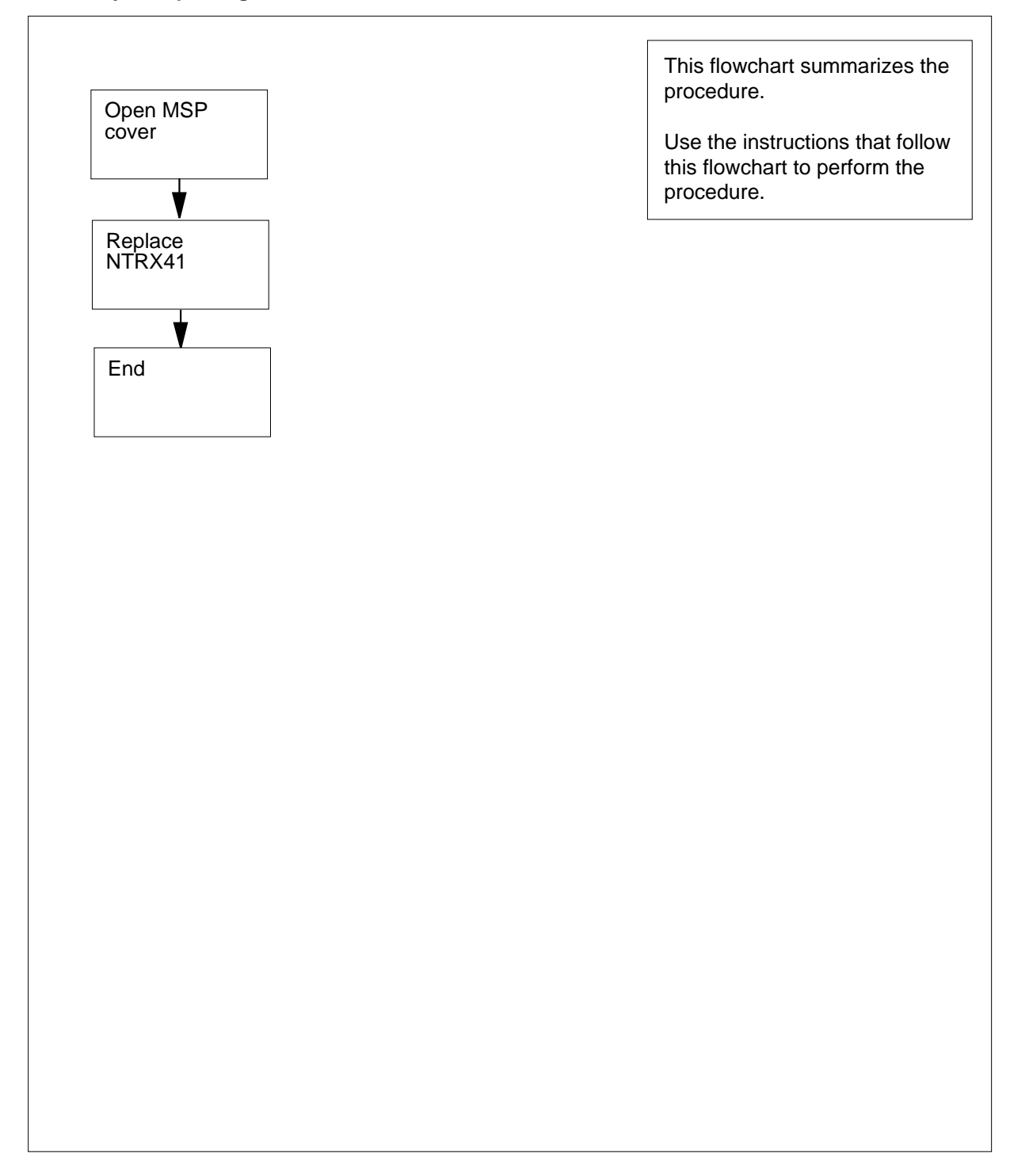

# NTRX41 in MSP in streamline B cabinets (continued)

#### Replacing a NTRX41 in MSP in streamline B cabinets

#### At your current location

1 Obtain a replacement module. Make sure that the replacement module and the module you remove have the same PEC and PEC suffix.

#### At the front of the MSP

2 To open the front cover of the MSP, pull out at the finger holes provided. Swing the cover down to the open position.

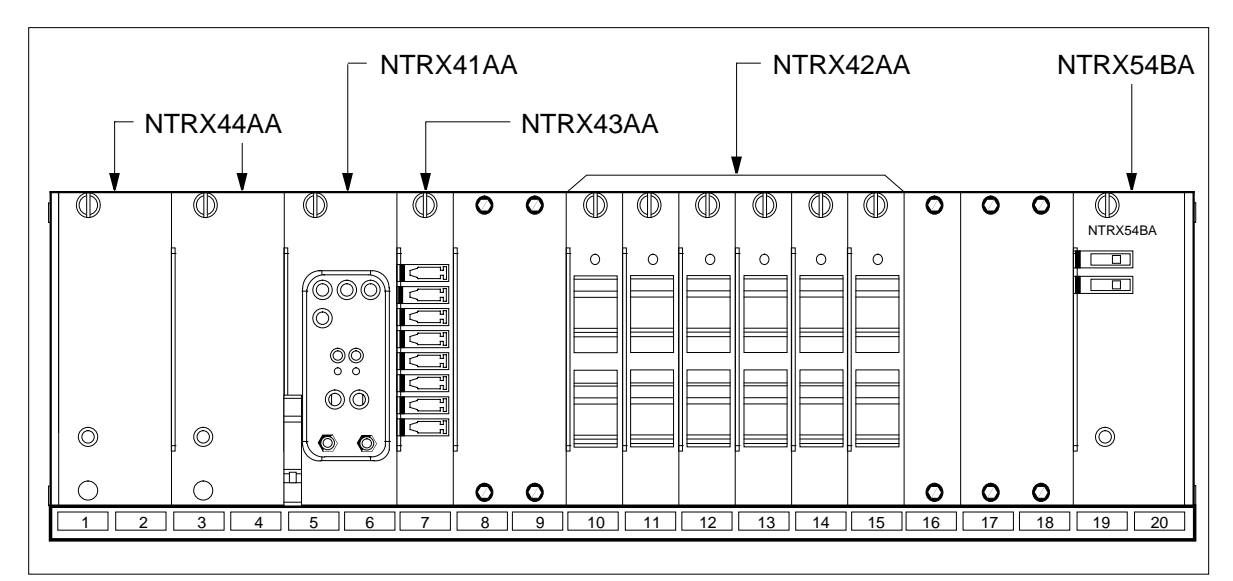

3

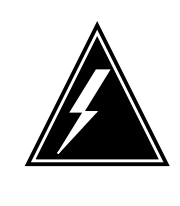

#### WARNING

Static electricity damage

Wear a wrist strap that connects to the wrist-strap grounding point of a frame supervisory panel (FSP) to handle modules. The wrist strap protects the modules against static electricity damage.

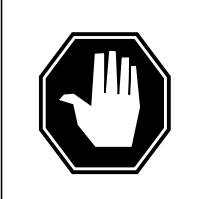

#### DANGER

**Risk of injury from high energy levels, equipment damage** When you remove or insert a module, do not apply direct pressure to module components. Make sure you do not force a module into a slot.

Put on a wrist strap.

## NTRX41 in MSP in streamline B cabinets (continued)

## At the front of the MSP

- 4 Remove the NTRX41 (alarm module) as follows:
  - **a** Locate the module.

*Note:* The NTRX41 is in slots 5 and 6.

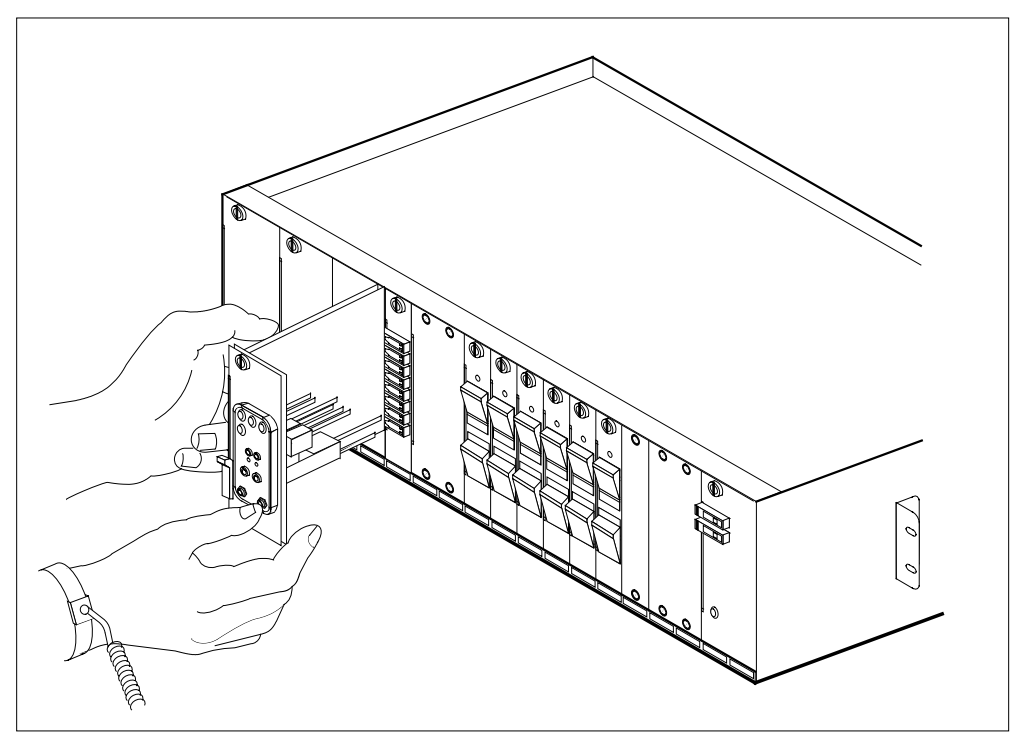

- **b** Disengage (loosen) the captive screw at the top of the module.
- c Pull down (open) the locking lever on the lower left corner of the module.
- **d** Carefully pull the module toward you until the module clears the shelf.
- 5 Make sure the replacement module and the module you removed have the same PEC and PEC suffix.
- 6 Insert the replacement module as follows:
  - a Open the locking lever on the replacement module.
  - **b** Align the module with the slots in the shelf and carefully slide the module into the shelf.
  - **c** Use your fingers or thumbs to push on the upper and lower edges of the faceplate. Make sure the module sits completely in the shelf.
  - **d** Close the locking lever.

# NTRX41 in MSP in streamline B cabinets (end)

7

| If the MSP alarm LED | Do     |  |
|----------------------|--------|--|
| remains off          | step 8 |  |
| turns on             | step 7 |  |

8 The procedure is complete.

# 8 Input/output device card replacement procedures

## Introduction

This chapter contains card replacement procedures for the input/output device (IOD). The first section in the chapter provides illustrations that show shelf layouts.

Card replacement procedures for the frame supervisory panel (FSP) and modular supervisory panel (MSP) are in the chapter "Frame supervisory panel and maintenance supervisory panel card replacement procedures".

Each procedure contains the following sections:

- Application
- Common procedures
- Action

## Application

This section identifies the IOD card(s) that the replacement procedure covers.

### **Common procedures**

This section lists common procedures for the IOD card replacement procedure. A common procedure is a series of steps you repeat within maintenance procedures. The procedure for the removal and replacement of a card is a common procedure. Common procedures are in the common procedures chapter in this NTP.

Do not go to the common procedures unless the step-action procedure directs you to go.

### Action

This procedure contains a summary flow chart and a list of steps. Use the flowchart to review the procedure. Follow the steps to perform the procedure.

## **Recording card replacement activities**

When you replace a card, record the following information in office records:

- the serial number of the card you replaced
- the date you replaced the card
- the reason you replaced the card

## **IOD shelf layouts**

# Application

This module contains a frame layout diagram for the input/output equipment (IOE) frame. The module contains a cabinetized layout diagram for the integrated services cabinet (CISM). The module contains shelf layouts for the following:

- input/output controller (IOC) shelf
- single disk drive unit (DDU) shelf
- two DDU shelf
- input/output module (IOM) housed in a integrated services module (ISM) shelf

*Note:* The frame and shelf layouts on the following pages are standard. Differences in the shelves in your office can be present.

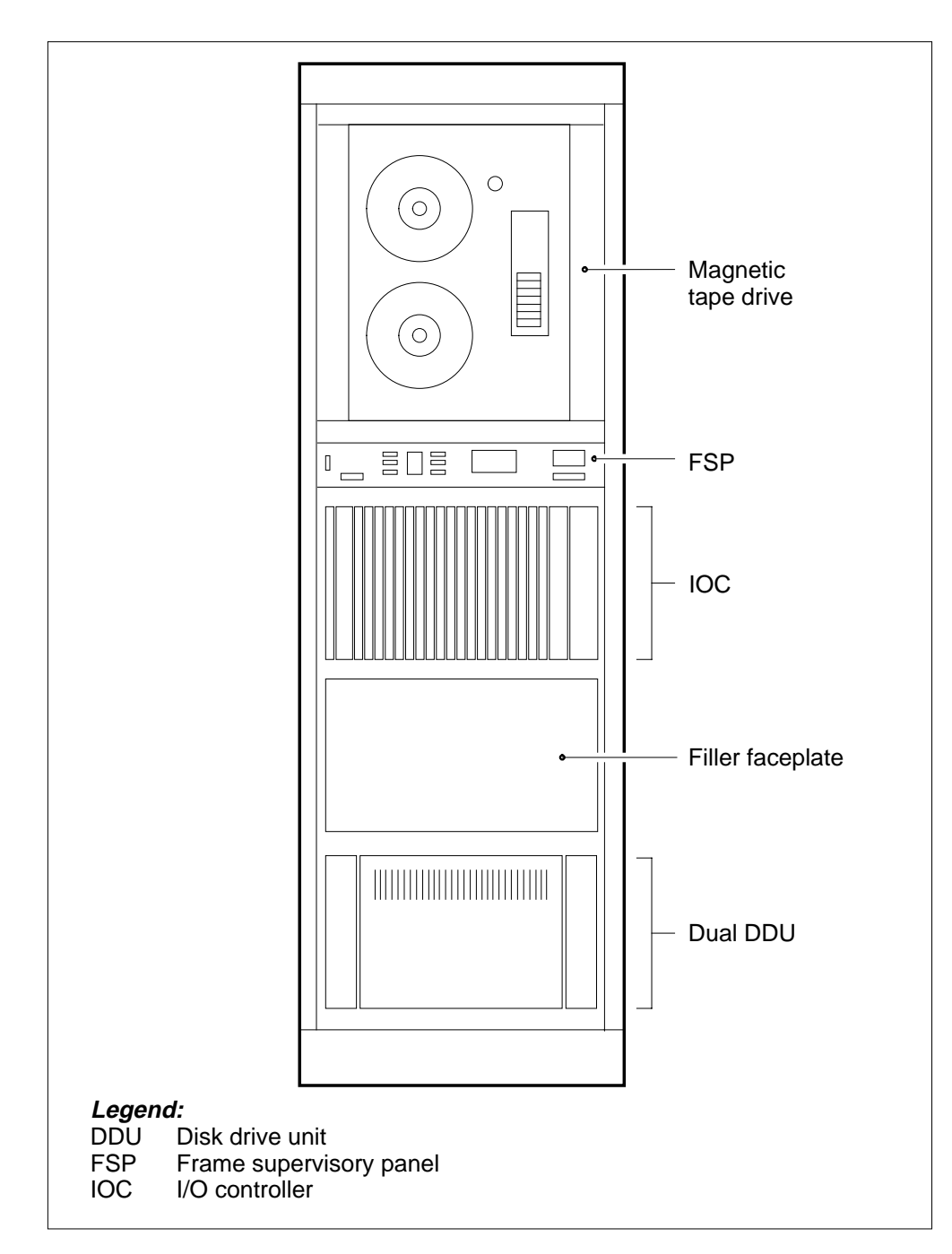

## Figure Input/output equipment frame

| NT2X70 | Power coverter card                 |
|--------|-------------------------------------|
| NT0X50 | Filler faceplate                    |
| NT0X67 | Bus terminator card                 |
| NT0X50 | Filler faceplate                    |
| NT1X67 | Terminal controller card            |
| NT0X50 | Filler faceplate                    |
| NT1X67 | Terminal controller card            |
| NT0X50 | Filler faceplate                    |
| NT1X67 | Terminal controller card            |
| NT0X50 | Filler faceplate                    |
| NT1X67 | Terminal controller card            |
| NT0X50 | Filler faceplate                    |
| NT1X67 | Terminal controller card            |
| NT0X50 | Filler faceplate                    |
| NT1X89 | Multiprotocol controller card       |
| NT0X50 | Filler faceplate                    |
| NT1X67 | Terminal controller card            |
| NT0X50 | Filler faceplate                    |
| NT1X68 | Magnetic tape drive controller card |
| NT0X50 | Filler faceplate                    |
| NT1X55 | Disk drive unit controller card     |
| NT1X62 | IOC message processor card          |
| NT0X50 | Filler faceplate                    |

### Figure Input/output controller shelf

*Note:* The NT1X67 terminal controller card can function as a Datalink controller card, DATAPAC controller card, or SMDI controller card.

## Figure Single disk drive unit shelf

|   |                                   | Cards |     |
|---|-----------------------------------|-------|-----|
|   |                                   |       |     |
|   | NT1X78 Disk drive power converter |       | 25F |
|   |                                   |       |     |
|   |                                   |       |     |
|   |                                   |       |     |
|   |                                   |       |     |
|   |                                   |       |     |
|   |                                   |       |     |
|   |                                   |       |     |
|   |                                   |       |     |
|   |                                   |       |     |
|   |                                   |       |     |
|   |                                   |       |     |
|   |                                   |       |     |
|   |                                   |       |     |
|   |                                   |       |     |
|   |                                   |       |     |
|   |                                   |       |     |
|   | Disk drive unit                   |       | 01F |
| • | C Rear                            | Front |     |

*Note:* A faceplate covers the DDU. The drive is an 8 in. (20.3 cm) model 8211D-19 drive, a 5.25 in. (13.3 cm) model Seagate ST4883E or model Maxtor XT4380E drive.

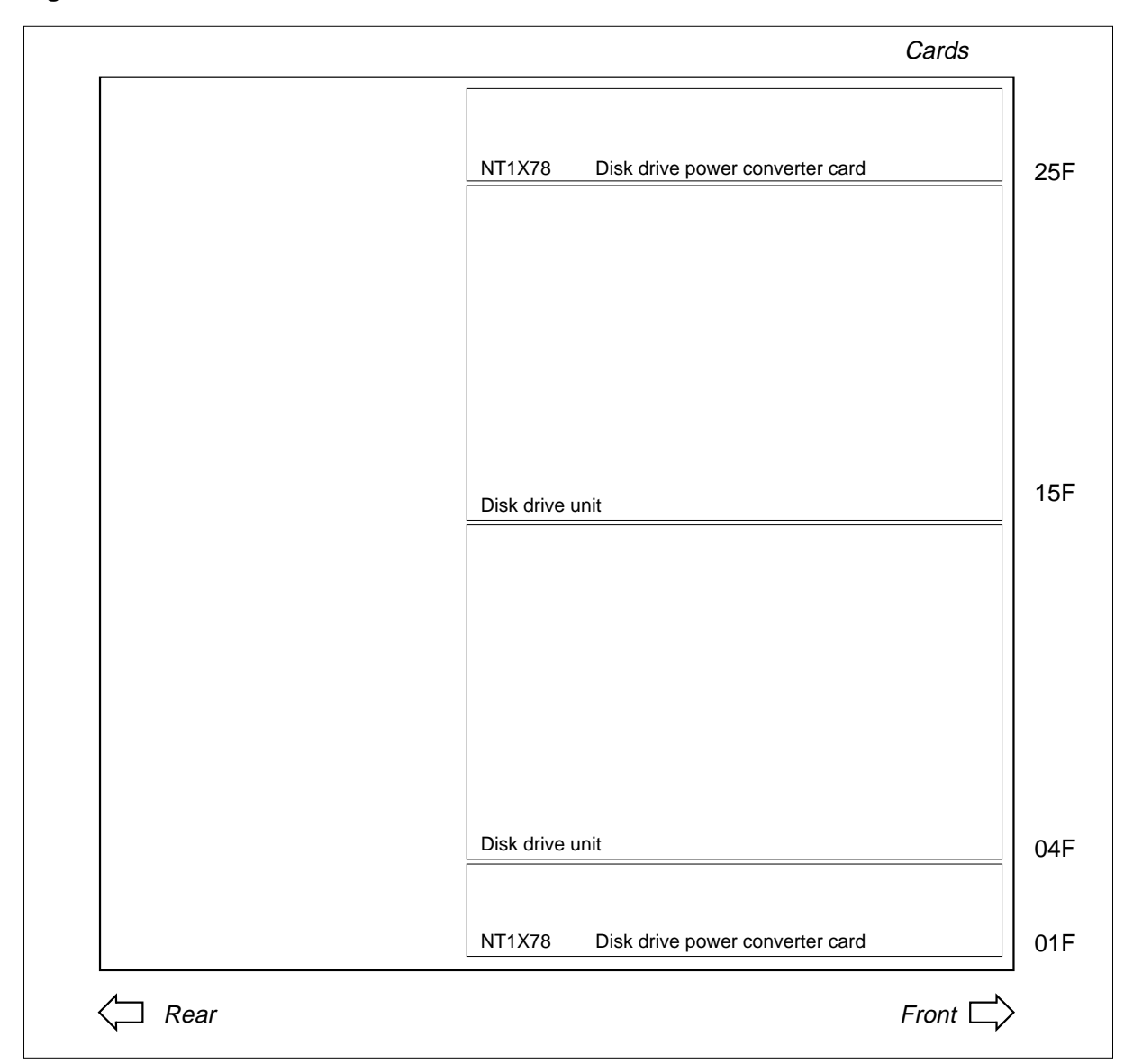

#### Figure Two disk drive unit shelf

*Note:* A faceplate covers the DDUs. The drives are 8 in. (20.3 cm) model 8211D-19 drive, 5.25 in. (13.3 cm) model Seagate ST4883E or model Maxtor XT4380E drive.

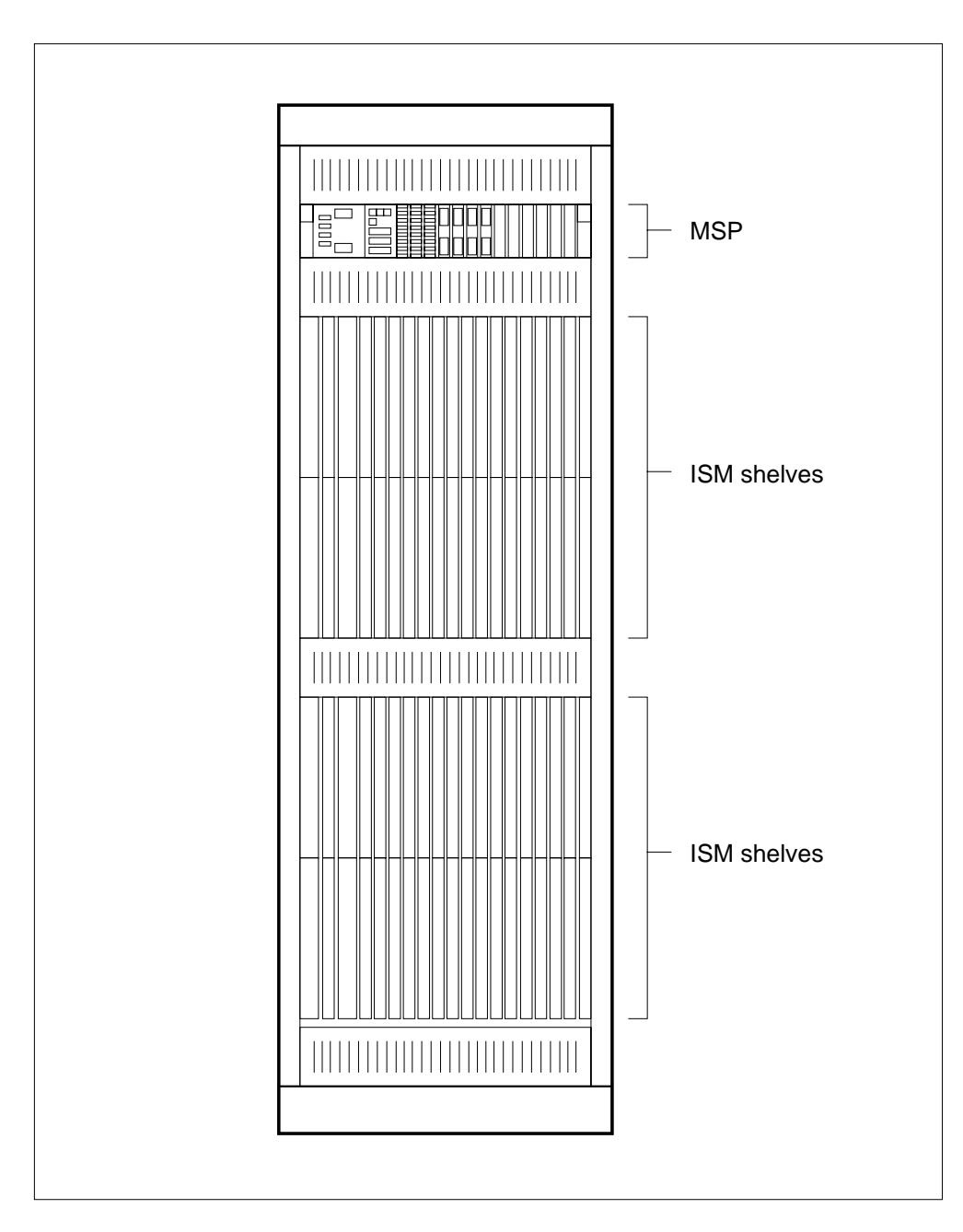

## Figure Integrated services cabinet (CISM)

# IOD shelf layouts (end)

| NTFX42AA                                  | 21 |
|-------------------------------------------|----|
| NT0X50AC filler faceplate or service card | 20 |
| NT0X50AC filler faceplate or service card | 19 |
| NT0X50AC filler faceplate or service card | 18 |
| NT0X50AC filler faceplate or service card | 17 |
| NT0X50AC filler faceplate or service card | 16 |
| NT0X50AC filler faceplate or service card | 15 |
| NT0X50AC filler faceplate or service card | 14 |
| NT0X50AC filler faceplate or service card | 13 |
| NT0X50AC filler faceplate or service card | 12 |
| NT0X50AC filler faceplate or service card | 11 |
| NT0X50AC filler faceplate or service card | 10 |
| NT0X50AC filler faceplate or service card | 09 |
| NT0X50AC filler faceplate or service card | 08 |
| NT0X50AC filler faceplate or service card | 07 |
| NT0X50AC filler faceplate or service card | 06 |
|                                           | 05 |
| NTFX32 Media storage card                 | 04 |
| NTFX30 Controller                         | 03 |
|                                           | 02 |
| NTFX43AA or NT0X50AG                      | 01 |

## Figure Integrated services module shelf

# Disk drive and magnetic tape controller cards in an IOC

## Application

Use this procedure to replace the following cards in an input/output controller (IOC).

| PEC    | Suffix                       | Card name                    | Shelf or frame name |
|--------|------------------------------|------------------------------|---------------------|
| NT1X55 | AA, AB,<br>BA, CA,<br>DA     | Disk drive controller card   | IOC                 |
| NT1X55 | FA                           | SCSI disk drive unit         | IOC                 |
| NT1X68 | AA, AB,<br>AC, BB,<br>BC, BD | Magnetic tape interface card | IOC                 |

Refer to the "Index" if you cannot identify the following features for the card you want to replace:

- product engineering code (PEC)
- PEC suffix
- provisioned shelf
- provisioned frame

The "Index" contains a list of the cards, shelves, and frames documented in this card replacement book.

*Note:* If the IOC shelf contains a minimum of one NT1X55FA disk drive unit (DDU), the shelf must not contain the following power converter cards:

- NT2X70AA
- NT2X70AB
- NT2X70AC

If the IOC contains these cards, a loss of service on the DDUs can occur and a loss of data results. Contact the operating company personnel responsible for the next level of support.

## **Common procedures**

Refer to *Replacing a card* in this document.

Do not go to the common procedure unless the step-action procedure directs you to go.

## Action

This procedure contains a summary flowchart and a list of steps. Use the flowchart to review the procedure. Follow the steps to perform the procedure.

### Summary of replacing Disk drive and magnetic tape controller cards in an IOC

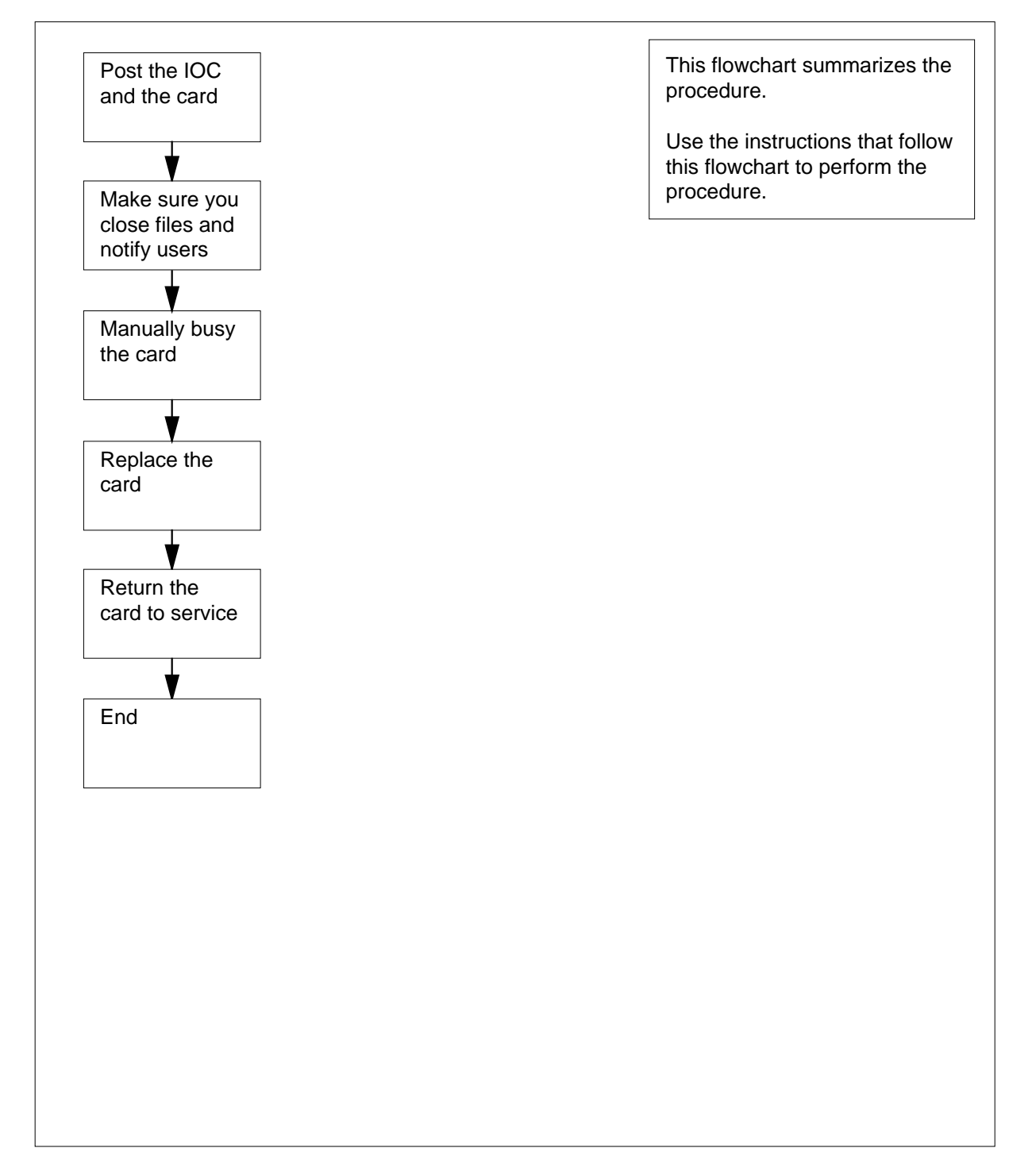

#### Replacing Disk drive and magnetic tape controller cards in an IOC

#### At the MAP terminal

1

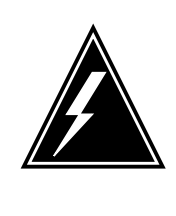

## WARNING

Loss of billing data

This procedure instructs you to remove disk and tape drive device controllers from service. The active automatic message accounting (AMA) file can be on the IOC that contains the card you will replace. Make sure you close all files before you manually busy the controller.

Get a replacement card. Make sure that the replacement card and the card you remove have the same PEC and PEC suffix.

2 To access the IOD level of the MAP display, type

#### >MAPCI;MTC;IOD

and press the Enter key.

- 3 To post the IOC that associates with the card you are replacing, type
  - >IOC ioc\_no

and press the Enter key.

#### where

ioc\_no is the IOC identification number (0 to 19)

Example of a MAP response:

```
IOD
          2
              3
IOC 0
        1
STAT .
DIRP: AMA B XFER:
                             SLM : SLMbsy NOP :
                                                        NX25:
                      •
                                                   .
MLP :
             DPPP:
                             DPPU:
                                           SCAI:
        .
                                     .
IOC
      CARD
              0
                          2
                                 3
                                     4
                                           5
                                                 б
                                                        7
                                                              8
                    1
      PORT 0123 0123 0123 01230123 0123 0123 0123
 0
                                                           0123
                 .---
                                               ..--
                                                     . - - -
     STAT
                        ....
           . - - -
                                        ____
                                   . . . .
                        CONS MPC CONS
     TYPE MTD
                 DDU
                                                CONS MPC
   4
         To post the card, type
         >CARD card_no
         and press the Enter key.
         where
```

card no is the card identification number (0 to 8) Example of a MAP response: IOD IOC 0 1 2 3 STAT . . . DIRP: AMA B XFER: SLM : SLMbsy NOP : . NX25: • MLP : DPPP: DPPU: . . SCAI: 0 3 4 5 6 7 8 IOC CARD 1 2 PORT 0123 0123 0123 0120123 0123 0123 0123 0123 0 .---..--STAT . - - -. - - -. . . . . - - -\_\_\_\_ \_ \_ \_ \_ . . . . TYPE MTD DDU CONS MPC CONS CONS MPC Card 0 MTD 0 TapeName Idle Status User 5 The next action depends on the card you replace. If the card you replace Do is NT1X55 step 6 is NT1X68 step 10 6 Determine the state of the NT1X55 controller card. If the card Do step 9 is ManB is Offl step 39 is other than listed here step 7 7 To determine if files are open on the DDU, type >ALLOC and press the Enter key. Example of a MAP response:

| VOLID             | VOL_NAME                    | SERIAL_NO                    | BLOCKS                   | ADDR                         | TYPE             | R/O                  | FILES_OPEN       |
|-------------------|-----------------------------|------------------------------|--------------------------|------------------------------|------------------|----------------------|------------------|
| 0                 | IMAGE                       | 2800                         | 45000                    | D000                         | 0                | NO                   | 0                |
| 1                 | XPMLOADS                    | 2801                         | 35000                    | D000                         | 0                | NO                   | 0                |
| 2                 | RTMLOADS                    | 2802                         | 20000                    | D000                         | 0                | NO                   | 0                |
| 7<br>8<br>9<br>10 | SMDR<br>AMA1<br>TST<br>AMA2 | 2807<br>2808<br>2809<br>280A | 5000<br>5000<br>50<br>50 | D000<br>D000<br>D000<br>D000 | 0<br>0<br>0<br>0 | NO<br>NO<br>NO<br>NO | 0<br>0<br>0<br>0 |

*Note:* If you replace an NT1X55FA, record the name and number of each disk volume.

| If files                         | Do                  |
|----------------------------------|---------------------|
| are open                         | step 31             |
| are not open                     | step 8              |
| To manually busy the controller, | type                |
| >BSY                             |                     |
| and press the Enter key.         |                     |
| To offline the NT1X55 card, type | e                   |
| >OFFL                            |                     |
| and press the Enter key.         |                     |
| Go to step 13.                   |                     |
| Determine the state of the NT1>  | 68 controller card. |
| If the card                      | Do                  |
| is ManB                          | step 13             |
|                                  | sten 39             |
|                                  | step 57             |

12 To manually busy the controller, type

>BSY

and press the Enter key.

#### At the shelf

13

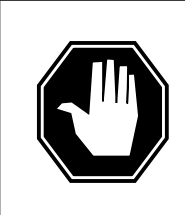

#### DANGER Static electricity damage

Wear a wrist strap that connects to the wrist-strap grounding point to handle circuit cards. The wrist-strap grounding point is on a frame supervisory panel (FSP) or a modular supervisory panel (MSP). The wrist strap protects the cards against static electricity damage.

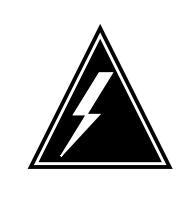

### WARNING

Static electricity damage

Wear a wrist strap that connects to the wrist-strap grounding point to handle circuit cards. The wrist-strap grounding point is on a frame supervisory panel (FSP) or a modular supervisory panel (MSP). The wrist strap protects the cards against static electricity damage.

To replace the card, use the procedure *Replacing a card* in this document. Complete the procedure and return to this point.

*Note 1:* Make sure the handle of the PWR switch on the replacement power converter is in the OFF position.

*Note 2:* Determine if the card you will replace has switches. Make sure the switches for the replacement card and the card you will replace have the same settings.

**14** The next action depends on the type of card you replace.

| If the card you replace   | Do      |
|---------------------------|---------|
| is NT1X55FA               | step 15 |
| is other than listed here | step 26 |

#### At the MAP terminal

**15** To start the disk drive motor, type

>START

and press the Enter key.

MAP response:

Disk Start Successful

| 16 | To test the disk drive, type                                                                                                    |  |  |  |
|----|----------------------------------------------------------------------------------------------------|--|--|--|
|    | and press the Enter key.                                                                                                    |  |  |  |
|    | Example of a MAP display:                                                                                                    |  |  |  |
|    |                                                                                                    |  |  |  |
|    | Card 8 Unit 0<br>User SYSTEM Drive_State<br>Status BSY spinning                                                                                                    |  |  |  |
|    | If the TST command Do                                                                                                    |  |  |  |
|    | passed step 17                                                                                                    |  |  |  |
|    | failed step 40                                                                                                    |  |  |  |
| 17 | To perform the volume allocation tests, perform the procedure Allocating test volumes on 8-in., 5.25-in., or 2.5-in. DDUs in Routine Maintenance Procedures. Complete the procedure and return to this point.                                  |  |  |  |
| 18 | To perform interference and file transfer tests, perform the procedure <i>Performing DDU interference and file transfer tests.</i> This document is in <i>Routine Maintenance Procedures.</i> Complete the procedure and return to this point. |  |  |  |
| 19 | To access the CI level of the MAP display, type                                                                                                    |  |  |  |
|    | >QUIT ALL                                                                                                    |  |  |  |
|    | and press the Enter key.                                                                                                    |  |  |  |
| 20 | To access the allocation utility, type                                                                                                    |  |  |  |
|    | >ALLOC ddu_no                                                                                                    |  |  |  |
|    | and press the Enter key.                                                                                                    |  |  |  |
|    | where                                                                                                    |  |  |  |
|    | ddu_no<br>is the DDU number (0 to 9)                                                                                                    |  |  |  |
| 21 | To confirm the command, type                                                                                                    |  |  |  |
|    | >YES                                                                                                    |  |  |  |
|    | and press the Enter key.                                                                                                    |  |  |  |
| 22 | To add a volume to the disk, type                                                                                                    |  |  |  |
|    | >ADD vol_name vol_size                                                                                                    |  |  |  |
|    | and press the Enter key.                                                                                                    |  |  |  |
|    | <i>Note:</i> You recorded the names and sizes of the required disk volumes in step 7.                                                                                                    |  |  |  |
|    | where                                                                                                    |  |  |  |
|    | <b>vol_name</b><br>is the volume name you recorded in step 7                                                                                                    |  |  |  |

| vol_size<br>is the volume size you                                                                                                    | ecorded in step 7                                                                                                    |  |  |
|----------------------------------------------------------------------------------------------------|----------------------------------------------------------------------------------------------------|--|--|
| Repeat step 22 for each of the disk volumes that remain.                                                                                              |                                                                                                    |  |  |
| To enforce the allocation of the volumes, type                                                                                                    |                                                                                                    |  |  |
| >UPDATE                                                                                                    |                                                                                                    |  |  |
| and press the Enter key.                                                                                                    |                                                                                                    |  |  |
| Example of a MAP response:                                                                                                    |                                                                                                    |  |  |
| WARNING: A break HX<br>severe corr<br>require it<br>Writing label of Volu<br>Successful                                                               | of this process may cause<br>uption on the disk that may<br>to be reformatted.<br>me IMAGE                                                                                                    |  |  |
| Starting Initializati<br>A break HX of this pr<br>on this volume that m<br>non initialized volum<br>Number of Bad Blocks<br>Successful<br>Update Done | on of Volume IMAGE<br>ocess may cause severe corruption<br>ay require reinitialization of all<br>es.<br>= 0                                                                                                    |  |  |
| To quit the allocation utility, type                                                                                                    |                                                                                                    |  |  |
| >QUIT                                                                                                    |                                                                                                    |  |  |
| and press the Enter key.                                                                                                    |                                                                                                    |  |  |
| To manually busy the card, typ                                                                                                    | е                                                                                                    |  |  |
| >BSY                                                                                                    |                                                                                                    |  |  |
| and press the Enter key.                                                                                                    |                                                                                                    |  |  |
| To test the card, type                                                                                                    |                                                                                                    |  |  |
| >TST                                                                                                    |                                                                                                    |  |  |
| and press the Enter key.                                                                                                    |                                                                                                    |  |  |
| To return the card to service, t                                                                                                    | ype                                                                                                    |  |  |
| >RTS                                                                                                    |                                                                                                    |  |  |
| and press the Enter key.                                                                                                    |                                                                                                    |  |  |
| <b>Note:</b> If an N11X55 is in us complete.                                                                                                    | se, the RTS command requires 75 s to                                                                                                    |  |  |
| If the RTS command                                                                                                    | Do                                                                                                    |  |  |
| passed                                                                                                    | step 29                                                                                                    |  |  |
| failed                                                                                                    | step 40                                                                                                    |  |  |
|                                                                                                    | <pre>vol_size<br/>is the volume size you r<br/>Repeat step 22 for each of the<br/>To enforce the allocation of the<br/>&gt;UPDATE<br/>and press the Enter key.<br/>Example of a MAP response:<br/>WARNING: A break HX of<br/>severe corru-<br/>require it t<br/>Writing label of Volum<br/>Successful<br/>Starting Initialization<br/>A break HX of this pro-<br/>on this volume that main<br/>non initialized volume<br/>Number of Bad Blocks =<br/>Successful<br/>Update Done<br/>To quit the allocation utility, typ<br/>&gt;QUIT<br/>and press the Enter key.<br/>To manually busy the card, typ<br/>&gt;BSY<br/>and press the Enter key.<br/>To test the card, type<br/>&gt;TST<br/>and press the Enter key.<br/>To return the card to service, ty<br/>&gt;RTS<br/>and press the Enter key.<br/>It return the card to service, ty<br/>&gt;RTS<br/>and press the Enter key.<br/>It return the card to service, ty<br/>&gt;RTS<br/>and press the Enter key.<br/>It fan NT1X55 is in us<br/>complete.<br/>If the RTS command<br/>passed<br/>failed</pre> |  |  |

**29** The next action depends on why you perform this procedure.

| If a maintenance procedure                | Do      |
|-------------------------------------------|---------|
| directed you to this procedure            | step 30 |
| did not direct you to this proce-<br>dure | step 41 |

**30** Return to the maintenance procedure that directed you to this procedure. Continue as directed by the maintenance procedure.

31

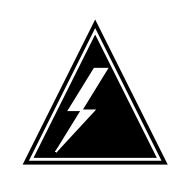

#### WARNING Loss of data

If files are open do not busy the controller. If you busy the controller while files are open, billing data will be lost. For additional help, contact the next level of support.

If device independent recording package (DIRP) volumes are open, the following events occur:

- the DDU drops SysB
- billing data is lost
- open Logutil files are lost or corrupted

Before starting card replacement procedures, close the DIRP volumes. Close files from DIRP and demount active volumes from the DDU. Use the procedure, "Deallocating Recording Volumes in the DIRP Utility" in *Routine Maintenance Procedures*.

**32** Stop files recording to and from the Logutil. Type the following command at the Logutil command level:

#### >LOGUTIL;LISTDEVS

and press the Enter key.

33 Close files on volumes on the DDU of the IOC by typing

>STOPDEV dev\_name

and pressing the Enter key.

### where

#### dev\_name

is the name of the device

**34** To quit the allocation utility, type

>QUIT

and press the Enter key.

| 55             | Repeat the ALLOC command to determine if the files are closed by t                                                                                                    |                                                                                                    |  |  |
|----------------|----------------------------------------------------------------------------------------------------|----------------------------------------------------------------------------------------------------|--|--|
|                | >ALLOC                                                                                                    |                                                                                                    |  |  |
|                | and pressing the Enter key.                                                                                                    |                                                                                                    |  |  |
|                | If the files                                                                                                    | Do                                                                                                    |  |  |
|                | are open                                                                                                    | step 36                                                                                                    |  |  |
|                | are closed                                                                                                    | step 37                                                                                                    |  |  |
| 36             | Confirm that you have done steps 31 to 35. If the files are still open, contac your next level of support.                                                                                                    |                                                                                                    |  |  |
| 37             | Manually busy the DDU, by typing                                                                                                    |                                                                                                    |  |  |
|                | >BSY                                                                                                    |                                                                                                    |  |  |
|                | and pressing the Enter key.                                                                                                    |                                                                                                    |  |  |
|                |                                                                                                    | _                                                                                                    |  |  |
|                | If the DDU                                                                                                    | Do                                                                                                    |  |  |
|                | If the DDU<br>is ManB                                                                                                    | Do<br>step 9                                                                                                    |  |  |
|                | If the DDU<br>is ManB<br>is not ManB                                                                                                    | Do<br>step 9<br>step 40                                                                                                    |  |  |
| 38             | If the DDU<br>is ManB<br>is not ManB<br>When cards are replaced and the DD<br>procedure "Allocating Recording Volu<br>Maintenance Procedures.                                                                                                    | Do         step 9         step 40         DU is in service, open the files. Use the umes in the DIRP Utility" in <i>Routine</i>                                                                        |  |  |
| 38<br>39       | If the DDU<br>is ManB<br>is not ManB<br>When cards are replaced and the DD<br>procedure "Allocating Recording Volu<br>Maintenance Procedures.<br>To determine why the component is of<br>personnel. Continue as directed by of                                                    | Do         step 9         step 40         DU is in service, open the files. Use the umes in the DIRP Utility" in <i>Routine</i> offline, consult operating company personnel.                          |  |  |
| 38<br>39<br>40 | If the DDU<br>is ManB<br>is not ManB<br>When cards are replaced and the DD<br>procedure "Allocating Recording Volu<br><i>Maintenance Procedures</i> .<br>To determine why the component is of<br>personnel. Continue as directed by of<br>For additional help, contact the next I | Do         step 9         step 40         DU is in service, open the files. Use the umes in the DIRP Utility" in <i>Routine</i> offline, consult operating company personnel.         evel of support. |  |  |

# NT1X67 in an IOC

## Application

Use this procedure to replace an NT1X67 in an input/output controller (IOC).

| PEC    | Suffix                   | Card name                | Shelf or frame name |
|--------|--------------------------|--------------------------|---------------------|
| NT1X67 | AA, AB,<br>BC, BD,<br>CB | Terminal controller card | IOC                 |
| NT1X67 | BA, DA                   | Datalink controller card | IOC                 |
| NT1X67 | BB, DB                   | DATAPAC controller card  | IOC                 |
| NT1X67 | FA                       | SMDI controller card     | IOC                 |

Refer to the Index if you cannot identify the following features for the card you want to replace:

- product engineering code (PEC)
- PEC suffix
- provisioned shelf
- provisioned frame

The Index contains a list of the cards, shelves, and frames documented in this card replacement book.

## **Common procedures**

This procedure refers to Replacing a card.

Do not go to the common procedure unless the step-action procedure directs you to go.

## Action

This procedure contains a summary flowchart and a list of steps. Use the flowchart to review the procedure. Follow the steps to perform the procedure.

# NT1X67 in an IOC (continued)

## Summary of replacing a NT1X67 in an IOC

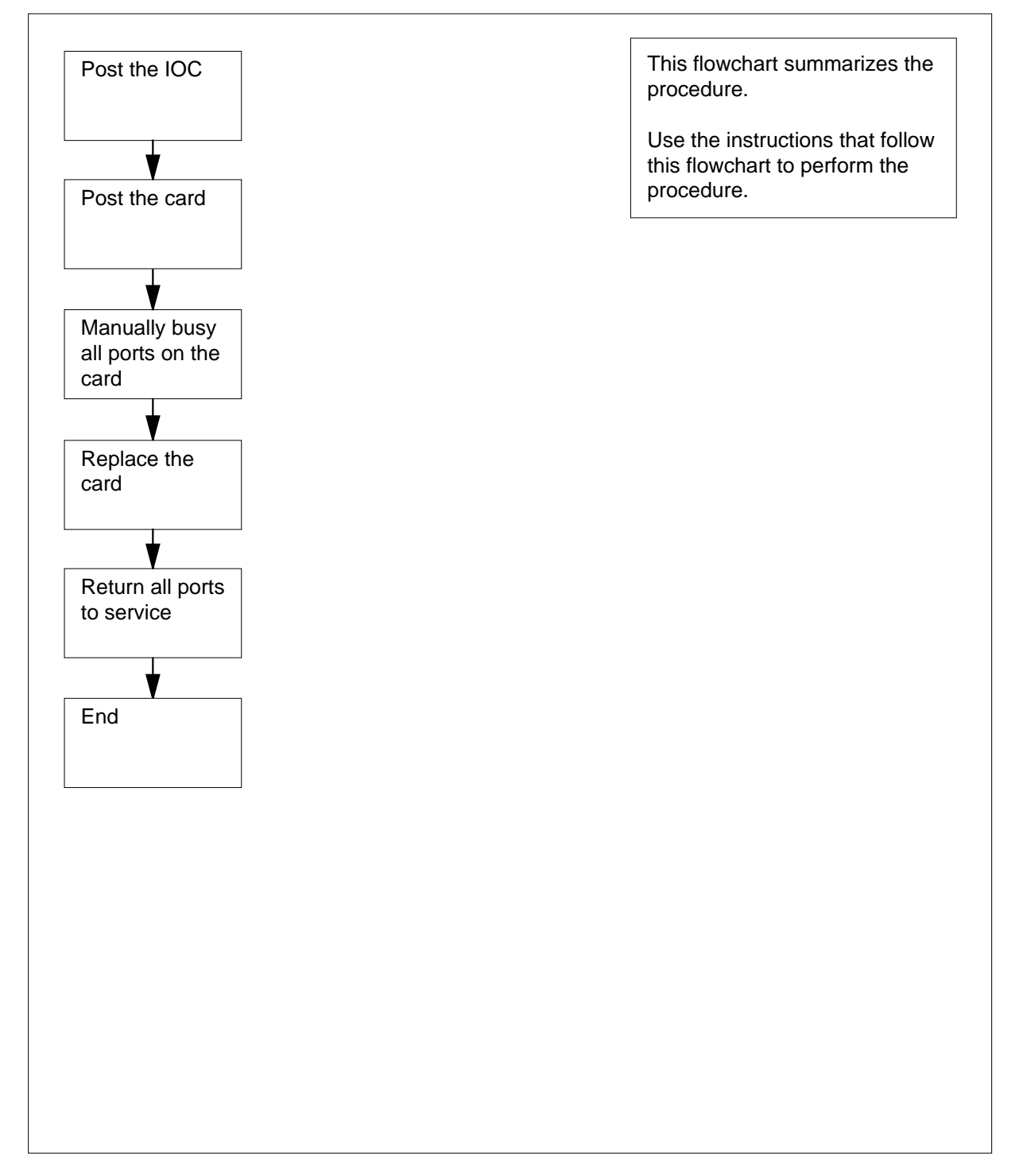

# NT1X67 in an IOC (continued)

#### Replacing a NT1X67 in an IOC

#### At the shelf

1

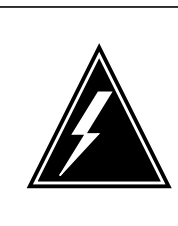

### WARNING

Loss of billing and other data

Do not proceed if NT2X70AA, NT2X70AB, or NT2X70AC power converter cards power the IOC shelf. The following cards may not function reliably in an IOC powered by NT2X70AA, NT2X70AB, or NT2X70AC cards: NT1X55FA, NT1X89, or NT1X67BC/BD that run applications at 9600 baud (on one port or all four ports combined). Contact the personnel responsible for the next level of support.

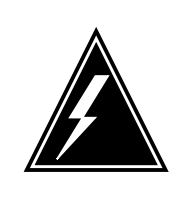

#### WARNING Loss of service

If you remove IOC P-side ports from service, you can affect MAP access for other operating company personnel. Perform this procedure during periods of low maintenance activity.

Obtain a replacement card. Make sure the replacement card and the card you remove have the same PEC and PEC suffix.

2 Determine which power converter card is on the shelf that contains the card you want to replace.

|        | If the power converter card is                   | Do      |  |
|--------|--------------------------------------------------|---------|--|
|        | an NT2X70AA, NT2X70AB, or NT2X70AC               | step 19 |  |
|        | an NT2X70AD or NT2X70AE                          | step 3  |  |
| At the | e MAP terminal                                   |         |  |
| 3      | To access the IOD level of the MAP display, type |         |  |
|        | >MAPCI;MTC;IOD                                   |         |  |

and press the Enter key.

Example of a MAP display:

## NT1X67 in an IOC (continued)

IOD IOC 0 1 2 3 STAT . . . . 4 To post the IOC that associates with the card you will replace, type >IOC ioc\_no and press the Enter key. where ioc no is the IOC identification number (0 to 19) Example of a MAP display: IOD IOC 0 1 2 3 STAT . . . DIRP: AMAB XFER:SLM : SLMbsy NOP :.MLP :DPPP:DPPU:SCAI:. NX25: . 5 IOC CARD 0 1 2 3 4 б 7 8 0 ..--STAT . - - - -. - - - -. - - -. - - -\_\_\_\_ . . . . . . . . TYPE MTD DDU CONS MPC CONS CONS MPC 5 To post the card, type >CARD card no and press the Enter key. where card no is the card identification number (0 to 8)

Example of a MAP display:
| IOD            |              |                |              |            |               |               |           |       |         |      |
|----------------|--------------|----------------|--------------|------------|---------------|---------------|-----------|-------|---------|------|
| IOC            | 0 1          | 2 3            |              |            |               |               |           |       |         |      |
| STAT           | • •          | • •            |              |            |               |               |           |       |         |      |
| DIRP:<br>MLP : | AMA<br>•     | B XFEI<br>DPPI | R: .<br>P: . | SLM<br>DPF | I:SLM<br>VU:. | Ibsy NO<br>SC | P:<br>AI: | . N   | IX25:   |      |
| IOC            | CARD         | 0              | 1            | 2          | 3             | 4             | 5         | 6     | 7       | 8    |
| 0              | PORT         | 0123           | 0123         | 0123       | 0123          | 0123          | 0123      | 0123  | 0123    | 0123 |
|                | STAT<br>TYPE | <br>MTD        | <br>DDU      | CONS       | <br>MPC       | CONS          |           | CONS  | <br>MPC |      |
| Card           | б            | Ckt            | 0            |            | 1             | 2             |           | 3     |         |      |
| Statu          | S            |                | •            |            |               | -             |           | -     |         |      |
| Cons           | Id           |                | RD040        | RD         | 041           | TEAM          | 4         | ТЕАМб |         |      |
| ConTy          | pe           |                | VT100        | VT         | 100           | VT10          | 0         | VT100 |         |      |
|                |              |                |              |            |               |               |           |       |         |      |

6 Note the CONS ID and status for each port.

*Note:* If you use a minimum of one of these IDs to access the MAP maintenance levels, logout. Use an ID on a different card or a different IOC.

| lf                                              | Do      |
|-------------------------------------------------|---------|
| all ports are ManBsy                            | step 12 |
| a minimum of one port is Offl                   | step 20 |
| a minimum of one port is . (dot)                | step 7  |
| all ports are in any other out-of-service state | step 8  |

7 Notify all operating company personnel that you will remove from service the CONS IDs that associate with the card you replace.

8 To manually busy a port on the card, type

>BSY port\_no

and press the Enter key.

where

port\_no
 is the port identification number (0 to 3)

| If the BSY command | Do      |
|--------------------|---------|
| passed             | step 9  |
| failed             | step 21 |

9 Repeat step 8 until you manually busy all ports on the card. Go to step 10.

10

| To offline a port on the card, type                 |            |
|-----------------------------------------------------|------------|
| >OFFL port_no                                       |            |
| and press the Enter key.                            |            |
| where                                               |            |
| <b>port_no</b><br>is the port identification number | - (0 to 3) |
| If the OFFL command                                 | Do         |
| 1                                                   |            |

|        | 20      |
|--------|---------|
| passed | step 11 |
| failed | step 21 |

11 Repeat step 10 until you offline all ports on the card. Go to step 12.

#### At the shelf

12

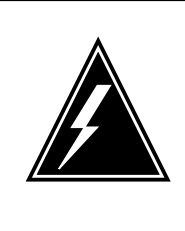

#### WARNING

Static electricity damage

Wear a wrist strap that connects to the wrist-strap grounding point to handle circuit cards. The wrist-strap grounding point is on a frame supervisory panel (FSP) or a modular supervisory panel (MSP). The wrist trap protects the cards against static electricity damage.

To replace the card, use the procedure *Replacing a card* in this document. Complete the procedure and return to this point.

*Note:* Determine if the card you replace has switches. Make sure the switches on the replacement card and the card you replace have the same settings.

#### At the MAP terminal

13 To manually busy a port on the card, type

```
>BSY port_no
```

and press the Enter key.

where

port\_no

is the port identification number (0 to 3)

| If the BSY command | Do      |
|--------------------|---------|
| passed             | step 14 |

# NT1X67 in an IOC (end)

|                                                                                                    | If the BSY command                                                                                                    | Do                                       |  |  |  |  |
|----------------------------------------------------------------------------------------------------|----------------------------------------------------------------------------------------------------|------------------------------------------|--|--|--|--|
|                                                                                                    | failed                                                                                                    | step 21                                  |  |  |  |  |
|                                                                                                    | Repeat step 13 until you manually be                                                                                    | usy all ports on the card. Go to step 15 |  |  |  |  |
|                                                                                                    | To return a port to service, type                                                                                       |                                          |  |  |  |  |
|                                                                                                    | >RTS port_no                                                                                                    |                                          |  |  |  |  |
|                                                                                                    | and press the Enter key.                                                                                                |                                          |  |  |  |  |
|                                                                                                    | where                                                                                                    |                                          |  |  |  |  |
|                                                                                                    | <pre>port_no     is the port identification numb</pre>                                                                  | er (0 to 3)                              |  |  |  |  |
|                                                                                                    | If the RTS command                                                                                                    | Do                                       |  |  |  |  |
|                                                                                                    | passed                                                                                                    | step 16                                  |  |  |  |  |
|                                                                                                    | failed                                                                                                    | step 21                                  |  |  |  |  |
|                                                                                                    | Repeat step 15 until you return all po                                                                                  | orts to service. Go to step 17.          |  |  |  |  |
| The next action depends on why you perform this procedure.                                                                                                    |                                                                                                    |                                          |  |  |  |  |
|                                                                                                    | If a maintenance procedure                                                                                              | Do                                       |  |  |  |  |
|                                                                                                    | directed you to this procedure                                                                                          | step 18                                  |  |  |  |  |
|                                                                                                    | did not direct you to this proce-<br>dure                                                                               | step 22                                  |  |  |  |  |
| Return to the maintenance procedure that directed you to this procedure.<br>Continue as directed by the maintenance procedure.                                                                                         |                                                                                                    |                                          |  |  |  |  |
| Do not proceed if NT2X70AA, NT2X70AB, or NT2X70AC power converter cards power the IOC shelf. The following cards may not function reliably in an IOC powered by NT2X70AA, NT2X70AB, or NT2X70AC power converter cards: |                                                                                                    |                                          |  |  |  |  |
|                                                                                                    | • NT1X55FA                                                                                                    |                                          |  |  |  |  |
|                                                                                                    | <ul> <li>NT1X67BC or NT1X67BD the run applications at 9600 baud (on one port<br/>or all four ports combined)</li> </ul> |                                          |  |  |  |  |
| • NT1X89                                                                                                    |                                                                                                    |                                          |  |  |  |  |
|                                                                                                    | Go to step 21.                                                                                                    |                                          |  |  |  |  |
| To determine why the port is offline, consult operating company personnel.<br>Continue as directed by operating company personnel.                                                                                     |                                                                                                    |                                          |  |  |  |  |
| For additional help, contact the operating company personnel responsible for the next level of support.                                                                                                    |                                                                                                    |                                          |  |  |  |  |

**22** The procedure is complete.

## NT1X78 in an IOE DDU shelf

## Application

Use this procedure to replace an NT1X78 in the shelves or frames listed in the following table.

| PEC    | Suffix | Card name                                              | Shelf or frame name                                                                                                    |
|--------|--------|--------------------------------------------------------|----------------------------------------------------------------------------------------------------|
| NT1X78 | AA     | Power converter card<br>(+5V, -5V, -12V, +24V)         | single-disk drive unit (DDU)<br>shelf in an input/output<br>equipment (IOE) frame;<br>two-DDU shelf in an IOE<br>frame |
| NT1X78 | KA     | -60V power converter<br>card (+5V, -5V, -12V,<br>+24V) | single-DDU shelf in an IOE<br>frame; two-DDU shelf in an<br>IOE frame                                                  |

Refer to the Index if you cannot identify the following features for the card you want to replace:

- product engineering code (PEC)
- PEC suffix
- equipped shelf
- equipped frame

The Index contains a list of the cars, shelves, and frames documented in this card replacement book.

Refer to figure Figure, "DDU shelf" on page -36 on page 8-26 for a diagram of the NT1X78 in a single-DDU shelf.

### **Common procedures**

This procedure refers to *Replacing a card*.

Do not go to the common procedure unless the step-action procedure directs you to go.

### Action

The following flowchart is a summary of the procedure. To replace the card, use the instructions that follow the flowchart.

#### Summary of Replacing a NT1X78 in an IOE DDU shelf

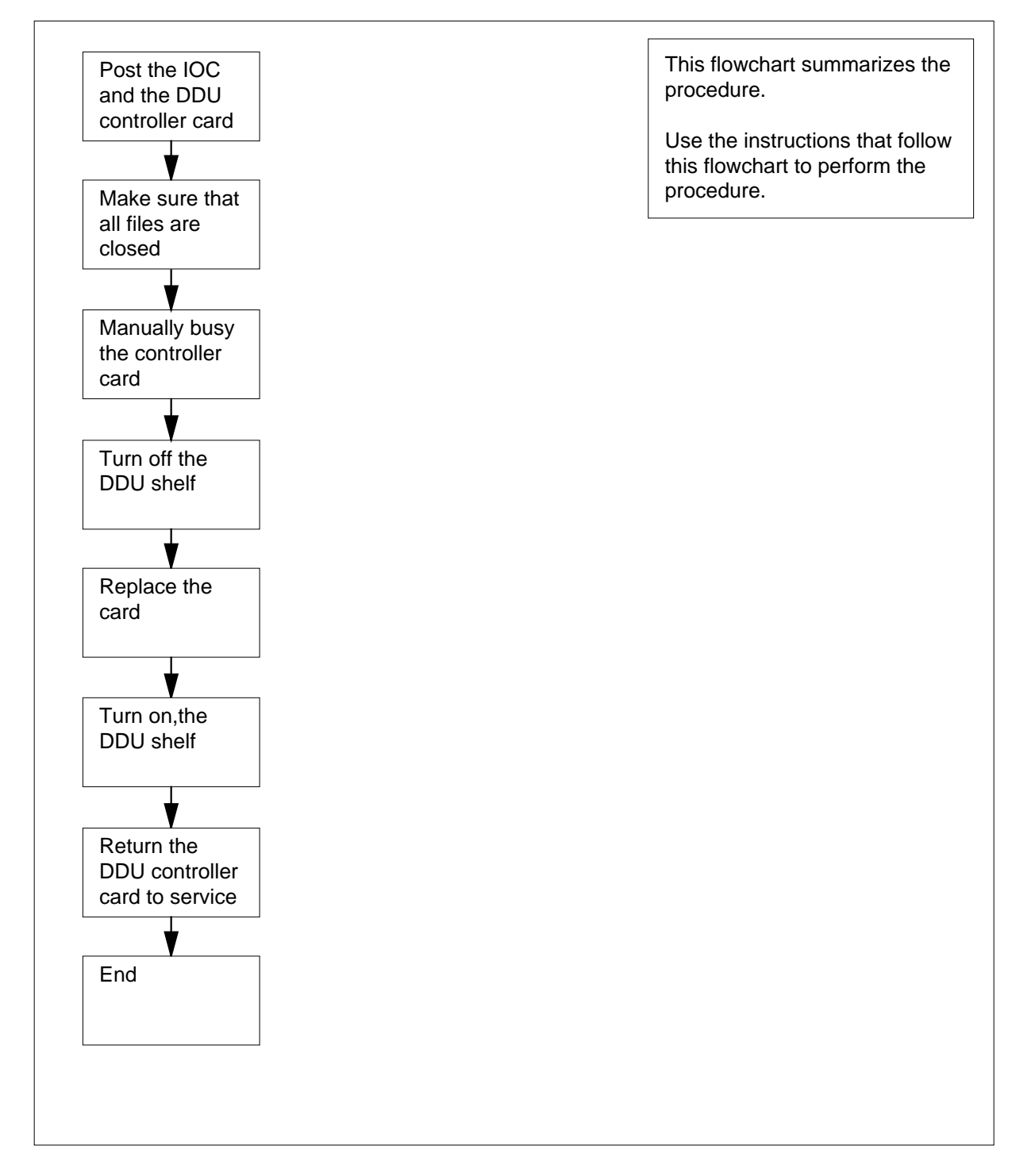

#### Replacing a NT1X78 in an IOE DDU shelf

#### At the MAP terminal

1

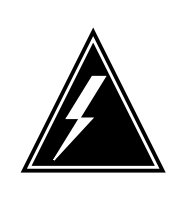

#### WARNING

Loss of billing data

This procedure instructs you to power down a disk drive unit. The active automatic message accounting (AMA) file can be on the IOC that contains the card you replace. Make sure that you close all files before you power down the disk drive unit.

Obtain a replacement card. Make sure the replacement card and the card you remove have the same PEC and PEC suffix.

2 To access the IOD level of the MAP display, type

#### >MAPCI;MTC;IOD

and press the Enter key.

- 3 To post the IOC that associates with the card you will replace, type
  - >IOC ioc\_no

and press the Enter key.

where

#### ioc no

is the IOC identification number (0 to 19)

Example of a MAP response:

IOD IOC 0 1 2 3 STAT . SLM : SLMbsy NOP DIRP: AMA B XFER: : . NX25: . MLP : DPPP: DPPU: SCAI: . . . IOC CARD 0 1 2 3 4 5 6 7 8 0 PORT 0123 0123 0123 0123 0123 0123 0123 0123 0123 STAT .---. - - - -.---. . . . . . . . \_\_\_\_ ..--. - - -\_\_\_\_ TYPE MTD DDU CONS MPC CONS CONS MPC 4 To post the DDU controller card, type >CARD card no and press the Enter key.

where

card\_no is the card identification number (0 to 8) Example of a MAP response:

IOD IOC 0123 STAT . . . . DIRP: AMA B XFER: . SLM : SLMbsy NOP : . NX25: MLP: . DPPP: . DPPU: . SCAI: . IOC CARD 0 1 2 3 4 7 5 6 8 PORT 0123 0123 0123 0123 0123 0123 0123 0123 0123 0 STAT .--- .-- .... .-- .... --- .... TYPE MTD DDU CONS MPC CONS CONS MPC Card 0 MTD 0 TapeName Status Idle User

5 Determine the state of the DDU controller card.

| If the card               | Do      |
|---------------------------|---------|
| is MBSY                   | step 9  |
| is OFFL                   | step 24 |
| is other than listed here | step 6  |

6 To determine if files are open on the DDU, type

>ALLOC

and press the Enter key.

Example of a MAP response:

| VOLID | VOL_NAME SEF | RIAL_NO BLOCKS | ADDR TYPE R/0 | D FILES_C |
|-------|--------------|----------------|---------------|-----------|
| 0     | IMAGE        | 2800 45000     | D000 0 N      | O 0       |
| 1     | XPMLOADS     | 280 1 3500     | 0 D000 0      | NO 0      |
| 2     | RTMLOADS     | 2802 2000      | 0 D000 0      | NO 0      |
|       |              | ·<br>·<br>·    |               |           |
| 7     | SMDR         | 2807 5000      | D000          | 0 NO 0    |
| 8     | AMA1         | 2808 5000      | D000 0        | NO 0      |
| 9     | TST          | 2809 50        | D000 0        | NO 0      |
| 10    | AMA2         | 280A 500       | D000 0        | NO 0      |

display.

## NT1X78 in an IOE DDU shelf (continued)

| If files                                            | Do                                                                                           |
|-----------------------------------------------------|----------------------------------------------------------------------------------------------|
| are open                                            | step 17                                                                                      |
| are not open                                        | step 7                                                                                       |
| To manually busy the con                            | troller, type                                                                                |
| >BSY                                                |                                                                                              |
| and press the Enter key.                            |                                                                                              |
| Example of a MAP respon                             | nse:                                                                                         |
| bsyOK                                               |                                                                                              |
| To spin down the DDU, ty                            | ре                                                                                           |
| >STOP                                               |                                                                                              |
| and press the Enter key.                            |                                                                                              |
| Example of a MAP displa                             | <i>y:</i>                                                                                    |
| Disk stop successful                                |                                                                                              |
| Wait until the DDU spins of status code spun down a | down before you proceed to the next step. The appears under the Drive State header on the M/ |

#### At the shelf

10

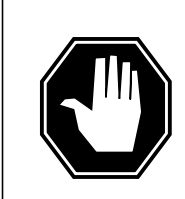

#### DANGER

**Risk of personal injury** If you touch the parts that rotate on the underside of the DDU, you can be injured.

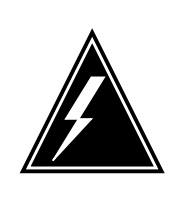

#### WARNING Static electricity damage

Wear a wrist strap that connects to the wrist-strap grounding point to handle circuit cards. The wrist-strap grounding point is on a frame supervisory panel (FSP) or a modular supervisory panel (MSP). The wrist strap protects the cards against static electricity damage.

Set the POWER switch on the power converter to the OFF position.

11 To replace the card, perform the procedure *Replacing a card* in this document. Complete the procedure and return to this point.

*Note:* Determine if the card you will replace has switches. Make sure the switches on the replacement card and the card you will replace have the same settings.

- **12** Reset the power converter as follows:
  - **a** Set the POWER switch on the converter to the ON position.
  - **b** Press and hold the RESET button on the power converter.
  - c When the CONVERTER FAIL lamp turns off, release the RESET button.
- **13** Make sure the power LED is lit. The power LED indicates that the power converter is on.

| If the power LED | Do      |
|------------------|---------|
| is lit           | step 14 |
| is not lit       | step 25 |

#### At the MAP terminal

14 To return the DDU controller to service, type

>RTS

and press the Enter key.

*Note:* The RTS command can take 3 min to complete. The RTS command also spins up the disk drive.

| If the RTS command                                         | Do      |  |  |  |  |
|------------------------------------------------------------|---------|--|--|--|--|
| passed                                                     | step 15 |  |  |  |  |
| failed                                                     | step 25 |  |  |  |  |
| The next action depends on why you perform this procedure. |         |  |  |  |  |
| If a maintenance procedure                                 | Do      |  |  |  |  |
| directed you to this procedure                             | step 16 |  |  |  |  |
| did not direct you to this proce-                          | step 26 |  |  |  |  |

dure

**16** Return to the maintenance procedure that directed you to this procedure. Continue as directed by the maintenance procedure.

17

15

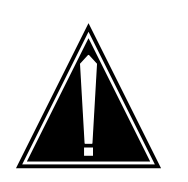

#### CAUTION Loss of data

If files are open do not busy the controller. If you busy the controller while files are open, billing data will be lost. For additional help, contact the next level of support.

If device independent recording package (DIRP) volumes are open, the following events occur:

- the DDU drops SysB
- billing data is lost
- open Logutil files are lost or corrupted

Before starting card replacement procedures, close the DIRP volumes. Close files from DIRP and demount active volumes from the DDU. Use the procedure, "Deallocating Recording Volumes in the DIRP Utility" in *Routine Maintenance Procedures*.

**18** Stop files recording to and from the Logutil. Type the following command at the Logutil command level:

>LOGUTIL;LISTDEVS

and press the Enter key.

**19** Close files on volumes on the DDU of the IOC.

>STOPDEV dev\_name

and press the Enter key.

where

dev\_name is the name of the device

>QUIT

and press the Enter key.

20 Repeat the ALLOC command to determine if files are closed, by typing

>ALLOC

and pressing the Enter key.

| If the files | Do      |
|--------------|---------|
| are open     | step 21 |
| are closed   | step 22 |

- 21 Confirm that you have done steps 17 to 20. If the files are still open, contact your next level of support.
- 22 Manually busy the DDU, by typing

>BSY

and pressing the Enter key.

| If the DDU  | Do      |
|-------------|---------|
| is MBSY     | step 23 |
| is not MBSY | step 25 |

23 When cards are replaced and the DDU is in service, open the files. Use the procedure "Allocating Recording Volumes in the DIRP Utility" in *Routine Maintenance Procedures.* 

24 Contact operating company personnel to determine why the component is offline. Continue as directed by operating company personnel.

25 For additional help, contact the next level of support.

26 The procedure is complete.

## NT1X78 in an IOE DDU shelf (end)

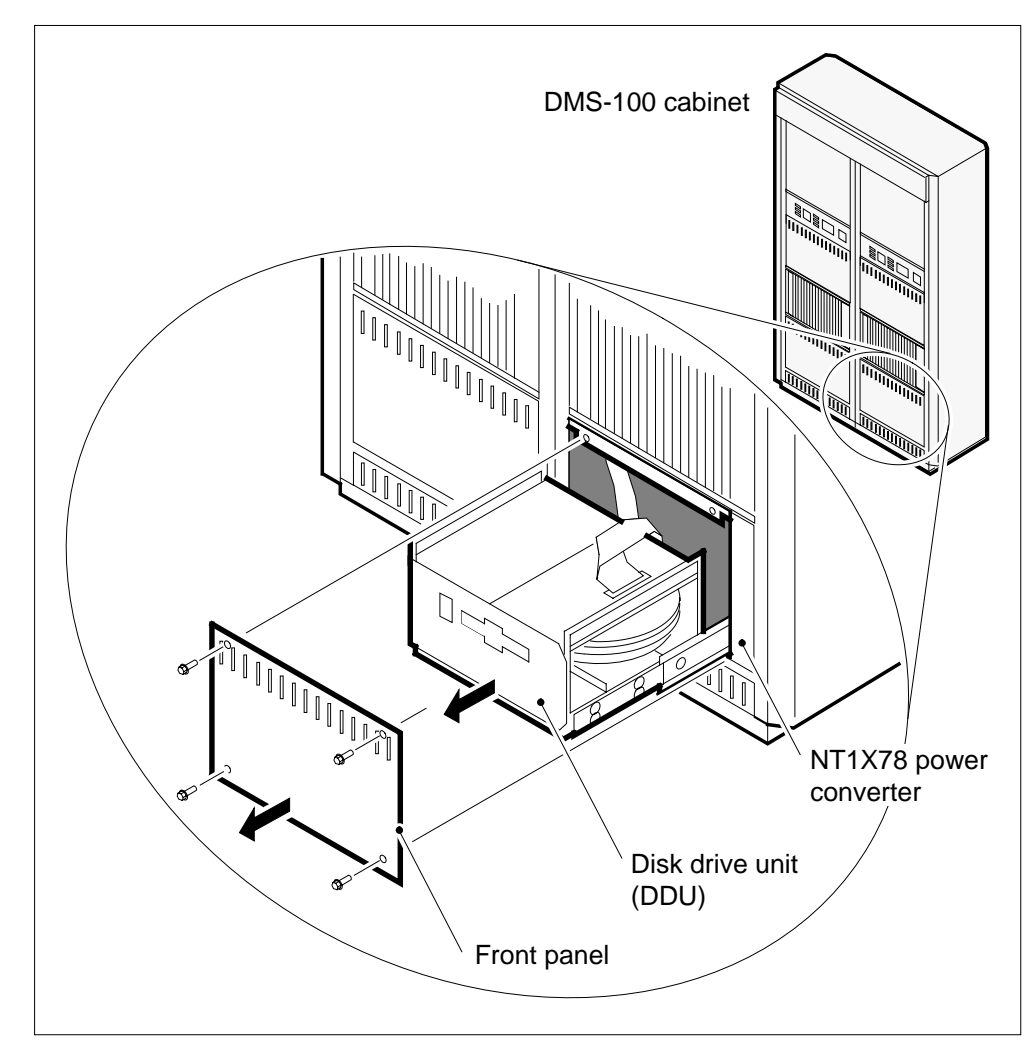

#### DDU shelf

## NT1X89 in an IOC shelf

## Application

Use this procedure to replace an NT1X89 in an input/output controller (IOC), as listed in the following table.

| PEC    | Suffix | Card name                              | Shelf or frame name |
|--------|--------|----------------------------------------|---------------------|
| NT1X89 | AA, AB | Multiprotocol controller card          | IOC                 |
| NT1X89 | BB     | Enhanced multiprotocol controller card | IOC                 |

Refer to the Index if you cannot identify one of the following features for the card you want to replace:

- product engineering code (PEC)
- PEC suffix
- equipped shelf
- equipped frame

The Index contains a list of the cards, shelves, and frames documented in this card replacement book.

### **Common procedures**

This procedure refers to Replacing a card.

Do not go to the common procedure unless the step-action procedure directs you to go.

### Action

This procedure contains a summary flowchart and a list of steps. Use the flowchart to review the procedure. Follow the steps to perform the procedure.

## NT1X89 in an IOC shelf (continued)

#### Summary of replacing a NT1X89 in an IOC shelf

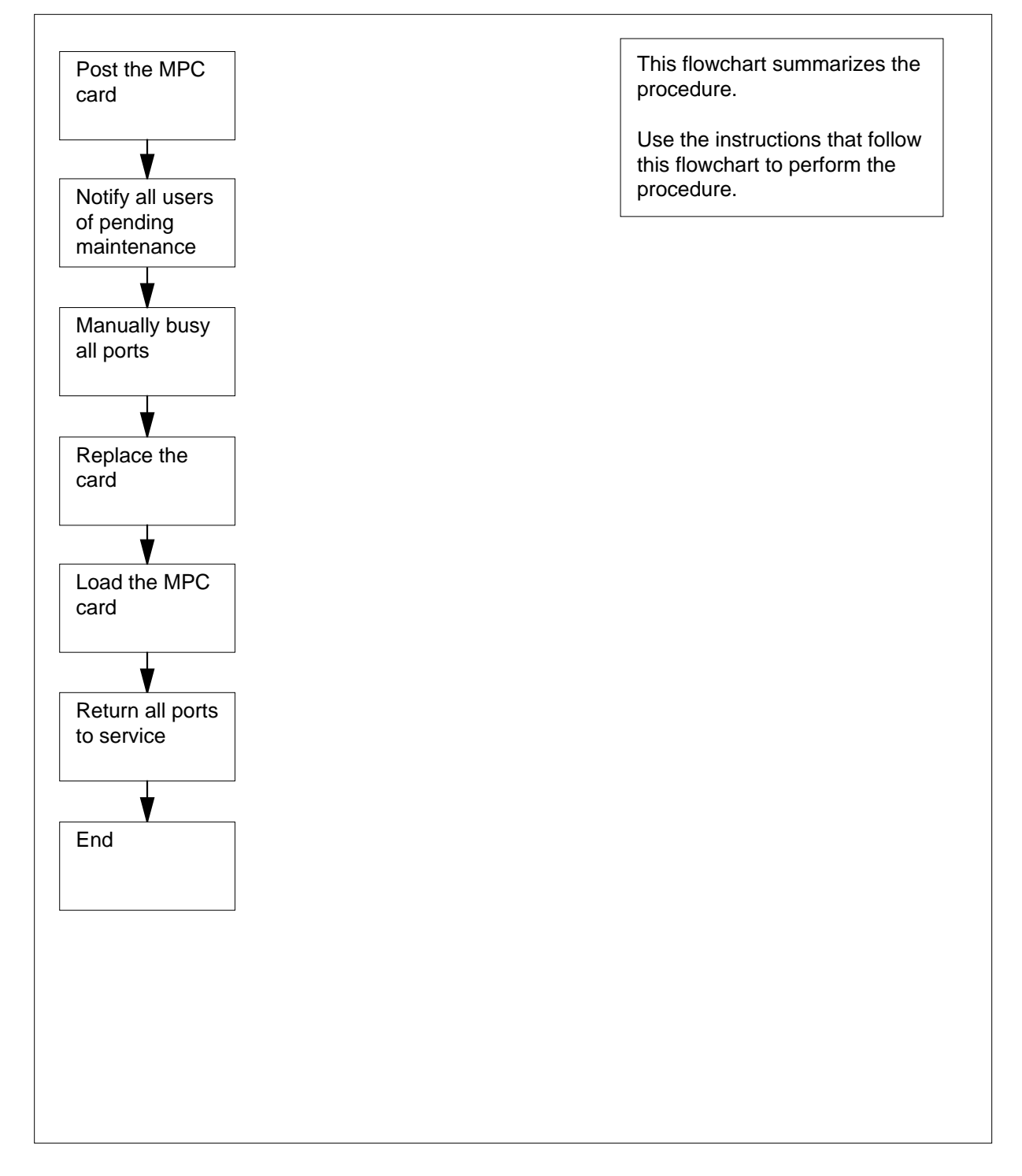

# NT1X89 in an IOC shelf (continued)

#### Replacing a NT1X89 in an IOC shelf

#### At the MAP terminal

1

3

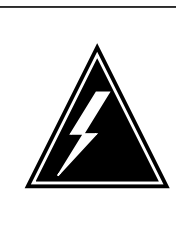

#### WARNING

#### Loss of billing and other data

Do not proceed if NT2X70AA, NT2X70AB, or NT2X70AC power converter cards power the IOC shelf. The following cards may not function reliably in an IOC powered by NT2X70AA, NT2X70AB, or NT2X70AC cards: NT1X55FA, NT1X89, or NT1X67BC/BD that run applications at 9600 baud (on one port or all four ports combined). Contact the personnel responsible for the next level of support.

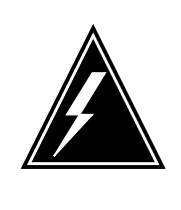

### WARNING

Loss of service

Perform this procedure during periods of low traffic. If you remove a multiprotocol controller (MPC) card from service you can affect Data Packet Network (DPN) service and the service of any other MPC cards on the same IOC shelf.

Obtain a replacement card. Make sure the replacement card and the you remove have the same PEC and PEC suffix.

2 Determine which power converter card is on the shelf that contains the card you want to replace.

| If the power converter card            | Do          |  |  |
|----------------------------------------|-------------|--|--|
| is an NT2X70AA, NT2X70AB, or NT2X70AC  | step 18     |  |  |
| is an NT2X70AD or<br>NT2X70AE          | step 3      |  |  |
| To access the IOD level of the MAP dis | splay, type |  |  |
| >MAPCI;MTC;IOD                         |             |  |  |
| and press the Enter key.               |             |  |  |
| Example of a MAP display:              |             |  |  |
|                                        |             |  |  |

## NT1X89 in an IOC shelf (continued)

```
IOD
IOC 0 1 2 3
STAT . . . .
```

4 To post the IOC associated with the card you will replace, type

>IOC ioc\_no

and press the Enter key.

where

ioc\_no is the IOC identification number (0 to 19)

Example of a MAP display:

IOD IOC 0 1 2 3 STAT . . DIRP: AMA B XFER: SLM : SLMbsy NOP : NX25: . . . MLP : DPPP: DPPU: SCAI: . . . 0 2 3 4 5 7 IOC CARD 1 б 8 0 .---STAT . - - -. - - -. . . . \_\_\_\_ . . - -\_\_\_ \_\_\_\_ . . . . TYPE MTD DDU CONS MPC CONS CONS MPC

5 To post the card, type

>CARD card\_no

and press the Enter key.

where

card\_no

is the card identification number (0 to 8)

Example of a MAP display:

IOD IOC 0 1 2 3 STAT . . . DIRP: AMA B XFER: SLM : SLMbsy NOP : . NX25: • . MLP : DPPP: SCAI: . . DPPU: . IOC CARD 0 1 2 3 4 5 б 7 8 0 .--- .--- .... STAT . - - -\_\_\_\_ ..--. - - -\_ \_ \_ \_ . . . . CONS MPC TYPE MTD DDU CONS MPC CONS Unit Card 3 0 User SYSTEM BOARD LINKO LINK1 Status Ready COMACT UNEQ N/A BOARD LINKO LINK1 LINK2 LINK3 UNEQ ENABLD

# NT1X89 in an IOC shelf (continued)

| lf th                                | ne ca                                          | ard sta                   | ate is                                                             |                                             | Do                                           |                           |                                   |                              |                         |  |
|--------------------------------------|------------------------------------------------|---------------------------|--------------------------------------------------------------------|---------------------------------------------|----------------------------------------------|---------------------------|-----------------------------------|------------------------------|-------------------------|--|
| MA                                   | NB                                             |                           |                                                                    |                                             | ste                                          | p 11                      |                                   |                              |                         |  |
| OF                                   | 'FL                                            |                           |                                                                    |                                             | ste                                          | p 19                      |                                   |                              |                         |  |
| oth                                  | er th                                          | ıan lis                   | sted here                                                          |                                             | ste                                          | p 7                       |                                   |                              |                         |  |
| <b>N</b> e<br>dis                    | ote:<br>splay                                  | The c                     | ard state app                                                      | pears ur                                    | nder the                                     | e BOARD                   | header                            | on the                       | MAP                     |  |
| To di                                | splay                                          | y statu                   | is informatior                                                     | n on cur                                    | rent MI                                      | PC conver                 | sations,                          | type                         |                         |  |
| >QCC                                 | ONV                                            |                           |                                                                    |                                             |                                              |                           |                                   |                              |                         |  |
| and p                                | ores                                           | s the E                   | Enter key.                                                         |                                             |                                              |                           |                                   |                              |                         |  |
| Exar                                 | nple                                           | of a N                    | AP response                                                        | e:                                          |                                              |                           |                                   |                              |                         |  |
| MPC                                  | L                                              | LCN                       | STATUS                                                             | CCC                                         | SEC                                          | PARDEV                    | INP                               | OPEN                         | OWN                     |  |
| 0<br>0                               | -<br>3<br>3                                    | <br>1<br>2                | INACTIVE<br>INACTIVE                                               | none<br>none                                | none<br>none                                 | none<br>none              | FIL<br>FIL                        | 0<br>0                       | non<br>non              |  |
| lf                                   |                                                |                           |                                                                    |                                             |                                              |                           |                                   |                              |                         |  |
| a m<br>acti                          | inin<br>ive                                    | num (                     | of one sessio                                                      | on is                                       | ste                                          | p 8                       |                                   |                              |                         |  |
| all                                  | sess                                           | ions a                    | re inactive                                                        |                                             | ste                                          | p 9                       |                                   |                              |                         |  |
| Notif<br>will o<br>that a<br>Wait    | y all u<br>ccur<br>an in<br>until              | users o<br>Also<br>terrup | of the MPC ca<br>notify all use<br>tion of servic<br>ssions are in | ard you<br>rs of the<br>e may o<br>active b | will repl<br>e other l<br>occur.<br>pefore y | lace that an<br>MPC cards | n interru<br>s on the<br>d. If yo | iption o<br>same l<br>u need | f ser\<br>OC s<br>to ve |  |
| MPC                                  | acti                                           | vity, re                  | epeat step 6.                                                      |                                             |                                              |                           |                                   |                              |                         |  |
| lo m                                 | anua                                           | ally bu                   | sy the card a                                                      | nd the I                                    | links of                                     | the card, I               | ype                               |                              |                         |  |
| >BSJ                                 | : A                                            |                           | FORCE                                                              |                                             |                                              |                           |                                   |                              |                         |  |
| and                                  | oress                                          | s the E                   | nter key.                                                          |                                             |                                              |                           |                                   |                              |                         |  |
| Exar                                 | TYPE YES TO VERIEV FORCE. NO TO CANCEL COMMAND |                           |                                                                    |                                             |                                              |                           |                                   |                              |                         |  |
| TYF                                  |                                                |                           | firm ("YES                                                         | 5", "Y                                      | ", "NG                                       | )", or "                  | N"):                              |                              |                         |  |
| TYP<br>Ple                           | ase                                            | coni                      |                                                                    |                                             | To confirm the command, type                 |                           |                                   |                              |                         |  |
| TYP<br>Ple<br>To co                  | ease<br>onfirr                                 | n the o                   | command, ty                                                        | pe                                          |                                              |                           |                                   |                              |                         |  |
| TYP<br>Ple<br>To co<br>>YES          | ase<br>onfirr<br>;                             | n the o                   | command, ty                                                        | pe                                          |                                              |                           |                                   |                              |                         |  |
| TYP<br>Ple<br>To co<br>>YES<br>and p | ease<br>onfirr<br>3<br>orese                   | m the one of the sthe E   | command, ty<br>Enter key.                                          | pe                                          |                                              |                           |                                   |                              |                         |  |

## NT1X89 in an IOC shelf (continued)

| REQUEST | PASSED | FOR | LINKS. |
|---------|--------|-----|--------|
| REQUEST | PASSED | FOR | CARD.  |

| If the BSY command | Do      |
|--------------------|---------|
| passed             | step 11 |
| failed             | step 20 |

#### At the shelf

11

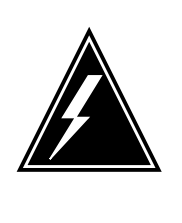

#### WARNING

Static electricity damage

Wear a wrist strap that connects to the wrist-strap grounding point to handle circuit cards. The wrist-strap grounding point is on a frame supervisory panel (FSP) or a modular supervisory panel (MSP). The wrist strap protects the cards against static electricity damage.

To replace the card, use the procedure *Replacing a card* in this document. Complete the procedure and return to this point.

*Note:* Determine if the card you replace has switches. Make sure the switches on the replacement card and the card you replace have the same settings.

**12** The next action depends on why you perform this procedure.

| If a maintenance procedure                | Do      |
|-------------------------------------------|---------|
| directed you to this procedure            | step 13 |
| did not direct you to this proce-<br>dure | step 14 |

**13** Return to the maintenance procedure that directed you to this procedure. Continue as directed by the maintenance procedure.

#### At the MAP terminal

14 To load the MPC, type

>DOWNLD

and press the Enter key.

Example of a MAP response:

# NT1X89 in an IOC shelf (end)

DOWNLOAD OF TABLE MPC FILE "MPC403AB" SUCCEEDED.

| If the DOWNLD command                                                                                                    | Do                                                                                                    |
|----------------------------------------------------------------------------------------------------|----------------------------------------------------------------------------------------------------|
| passed                                                                                                    | step 15                                                                                                    |
| failed                                                                                                    | step 20                                                                                                    |
| To return the MP to service, type                                                                                         |                                                                                                    |
| >RTS ALL                                                                                                    |                                                                                                    |
| and press the Enter key.                                                                                                  |                                                                                                    |
| Example of a MAP response:                                                                                                |                                                                                                    |
| REQUEST PASSED FOR CARD.<br>REQUEST PASSED FOR LINKS.                                                                     |                                                                                                    |
| Wait 1 min to determine the status of I                                                                                   | MPC components.                                                                                                  |
| lf                                                                                                    | Do                                                                                                    |
| board status is COMACT, and the<br>link status is ENABLD for each<br>provisioned link                                     |                                                                                                    |
| the status of MPC components is other than listed here                                                                    | step 20                                                                                                    |
| Notify users that the MPC is in service                                                                                   | ).                                                                                                    |
| Do not proceed if NT2X70AA, NT2X70<br>cards power the IOC shelf. The follow<br>an IOC powered by NT2X70AA, NT2X<br>cards: | DAB, or NT2X70AC power converter<br>ring cards may not function reliably in<br>70AB, or NT2X70AC power converter |
| • NT1X55FA                                                                                                    |                                                                                                    |
| <ul> <li>NT1X67BC or NT1X67BD the run<br/>or all four ports combined)</li> </ul>                                          | applications at 9600 baud (on one port                                                                           |
| • NT1X89                                                                                                    |                                                                                                    |
| Go to step 20.                                                                                                    |                                                                                                    |
| To determine why the MPC is offline, c<br>Continue as directed by operating con                                           | ontact operating company personnel.<br>npany personnel.                                                          |
| For additional help, contact the next le                                                                                  | val of our nort                                                                                                  |
|                                                                                                    | ever of support.                                                                                                 |

## NT2X70 in an IOC

## Application

Use this procedure to replace an NT2X70 in an input/output controller (IOC).

| PEC    | Suffix        | Card name                  | Shelf or frame name |
|--------|---------------|----------------------------|---------------------|
| NT2X70 | AD, AE,<br>AF | Power converter card       | IOC                 |
| NT2X70 | EA            | -48 V power converter card | IOC                 |

If NT2X70AA, NT2X70AB, or NT2X70AC power converter cards power the IOC shelf, contact the personnel responsible for the next level of support. The following cards may not function reliably in an IOC powered by NT2X70AA, NT2X70AB, or NT2X70AC cards:

- NT1X55FA
- NT1X67BC or NT1X67BD that run applications at 9600 baud (on one port or all four ports combined)
- NT1X89

Refer to the Index if you cannot identify one of the following features for the card you want to replace:

- product engineering code (PEC)
- PEC suffix
- equipped shelf
- equipped frame

The Index contains a list of cards, shelves, and frames documented in this card replacement book.

### **Common procedures**

This procedure refers to Replacing a card.

Do not go to the common procedure unless the step-action procedure directs you to go.

## Action

This procedure contains a summary flowchart and a list of steps. Use the flowchart to review the procedure. Follow the steps to perform the procedure.

#### Summary of replacing a NT2X70 in an IOC

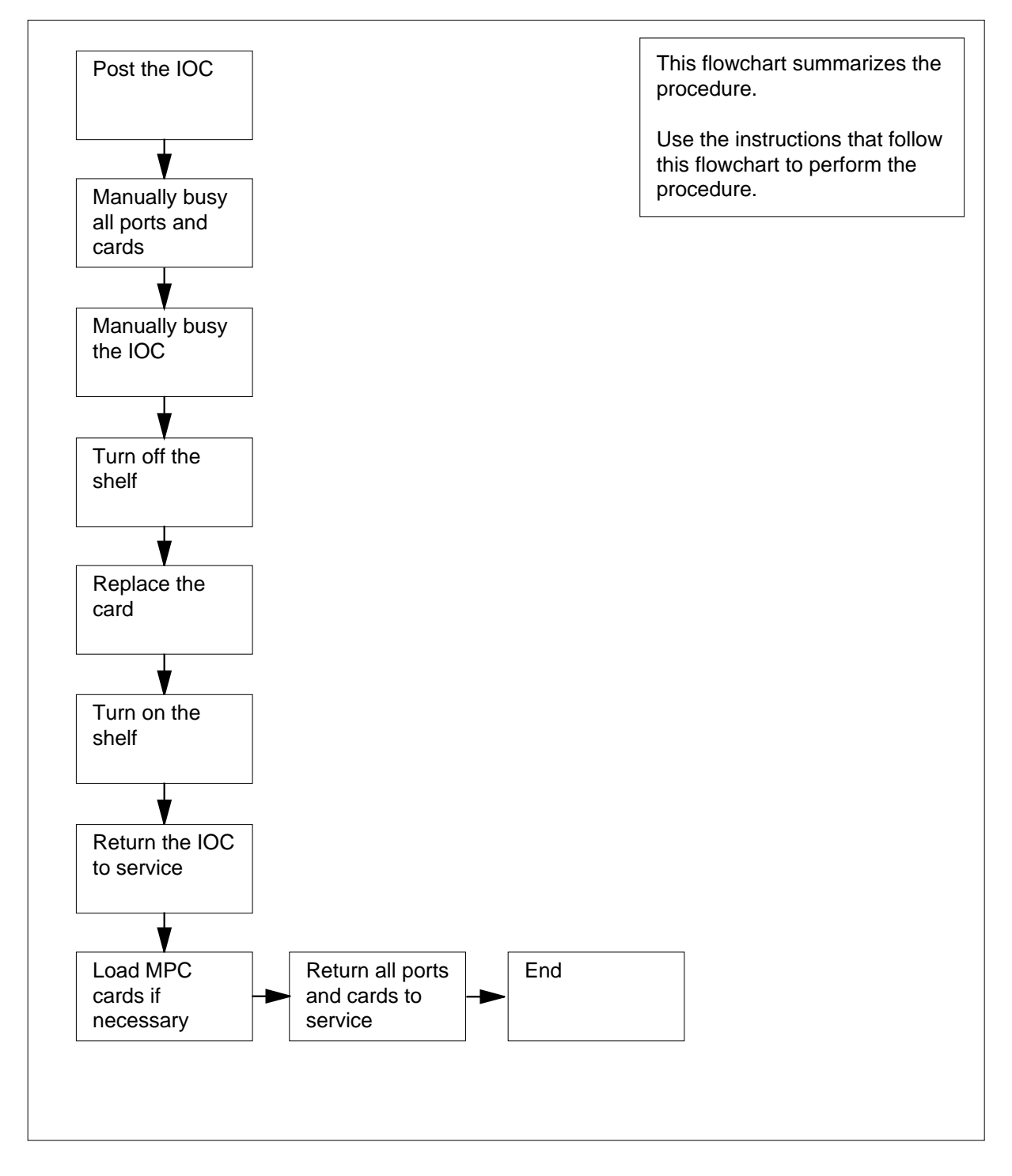

#### Replacing a NT2X70 in an IOC

#### At the MAP terminal

1

#### ATTENTION

This procedure directs you to manually busy all terminal controller cards for the IOC. Perform this procedure from a MAP terminal that does not connect to the IOC.

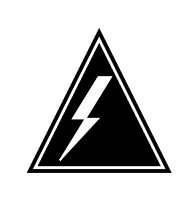

#### WARNING

Loss of service

This procedure directs you to remove an IOC and the device controllers from service. Perform this procedure only if you need to recover out-of-service components. Unless it si urgent, perform this procedure during periods of low traffic only.

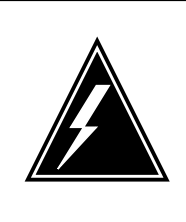

#### WARNING

Loss of billing and other data

If NT2X70AA, NT2X70AB, or NT2X70AC power converter cards power the IOC shelf, contact the personnel responsible for the next level of support. The following cards may not function reliably in an IOC powered by NT2X70AA, NT2X70AB, or NT2X70AC cards: NT1X55FA, NT1X89, or NT1X67BC/BD that run applications at 9600 baud (on one port or all four ports combined).

Obtain a replacement card. Make sure that the replacement card and the card you remove have the same PEC and PEC suffix.

2 To access the IOD level of the MAP display, type

#### >MAPCI;MTC;IOD

and press the Enter key.

- 3 To post the IOC that associates with the card you will replace, type >IOC ioc\_no and press the Enter key.
  - where

ioc\_no is the IOC identification number (0 to 19) Example of a MAP display:

| IOC<br>STAT    | 01           | 23             |            |            |             |           |           |           |           |           |
|----------------|--------------|----------------|------------|------------|-------------|-----------|-----------|-----------|-----------|-----------|
| DIRP:<br>MLP : | NO AM.       | A XFER<br>DPPP | : .<br>: . | SLM<br>DPP | : .<br>U: . | NO<br>SC  | P:<br>AI: | . N       | x25:      | •         |
| IOC<br>0       | CARD<br>PORT | 0<br>0123      | 1<br>0123  | 2<br>0123  | 3<br>0123   | 4<br>0123 | 5<br>0123 | 6<br>0123 | 7<br>0123 | 8<br>0123 |
|                | STAT         | P              | P          |            | ·           |           | ·         |           | ·         |           |
|                | TYPE         | MTD            | DDU        | CONS       | MPC         | CONS      | CONS      | CONS      | MPC       | CONS      |

4 The next action depends on if terminal controller cards are on the shelf.

| If terminal controller cards              | Do            |  |
|-------------------------------------------|---------------|--|
| are on the shelf                          | step 5        |  |
| are not on the shelf                      | step 11       |  |
| To post the card, type                    |               |  |
| >CARD card_no                             |               |  |
| and press the Enter key.                  |               |  |
| where                                     |               |  |
| card_no<br>is the card identification nur | mber (0 to 8) |  |
| Example of a MAP response:                |               |  |
|                                           |               |  |

| ) 1  | 2 3                                                        |                                                                                                    |                                                                                                    |                                                                                                    |                                                                                                    |                                                                                                    |                                                                                                    |                                                                                                    |                                                                                                    |
|------|------------------------------------------------------------|----------------------------------------------------------------------------------------------------|----------------------------------------------------------------------------------------------------|----------------------------------------------------------------------------------------------------|----------------------------------------------------------------------------------------------------|----------------------------------------------------------------------------------------------------|----------------------------------------------------------------------------------------------------|----------------------------------------------------------------------------------------------------|----------------------------------------------------------------------------------------------------|
| • •  | • •                                                        |                                                                                                    |                                                                                                    |                                                                                                    |                                                                                                    |                                                                                                    |                                                                                                    |                                                                                                    |                                                                                                    |
| AMA  | B XFEI<br>DPPI                                             | R: .<br>P: .                                                                                       | SLM<br>DPP                                                                                                    | U: SLM                                                                                                    | bsy NO<br>SC                                                                                                    | P :<br>AI:                                                                                                    | . N                                                                                                    | X25:                                                                                                    |                                                                                                    |
| CARD | 0                                                          | 1                                                                                                  | 2                                                                                                    | 3                                                                                                    | 4                                                                                                    | 5                                                                                                    | б                                                                                                    | 7                                                                                                    | 8                                                                                                    |
| PORT | 0123                                                       | 0123                                                                                               | 0123                                                                                                    | 0123                                                                                                    | 0123                                                                                                    | 0123                                                                                                    | 0123                                                                                                    | 0123                                                                                                    | 0123                                                                                                    |
| STAT | ·                                                          | ·                                                                                                  |                                                                                                    | ·                                                                                                    |                                                                                                    |                                                                                                    |                                                                                                    | ·                                                                                                    |                                                                                                    |
| TYPE | MTD                                                        | DDU                                                                                                | CONS                                                                                                    | MPC                                                                                                    | CONS                                                                                                    |                                                                                                    | CONS                                                                                                    | MPC                                                                                                    |                                                                                                    |
| 6    | Ckt                                                        | 0                                                                                                  |                                                                                                    | 1                                                                                                    | 2                                                                                                    |                                                                                                    | 3                                                                                                    |                                                                                                    |                                                                                                    |
| 5    |                                                            | •                                                                                                  |                                                                                                    |                                                                                                    | -                                                                                                    |                                                                                                    | -                                                                                                    |                                                                                                    |                                                                                                    |
| Id   |                                                            | RD040                                                                                              | RD                                                                                                    | 041                                                                                                    | TEAM                                                                                                    | 4                                                                                                    | ТЕАМб                                                                                                    |                                                                                                    |                                                                                                    |
| pe   |                                                            | VT100                                                                                              | VT                                                                                                    | 100                                                                                                    | VT10                                                                                                    | 0                                                                                                    | VT100                                                                                                    |                                                                                                    |                                                                                                    |
|      | 0 1<br>AMA<br>CARD<br>PORT<br>STAT<br>TYPE<br>6<br>S<br>Id | D 1 2 3<br>AMA B XFEI<br>DPPI<br>CARD 0<br>PORT 0123<br>STAT<br>TYPE MTD<br>6 Ckt<br>5<br>Id<br>pe | 0       1       2       3         AMA       B       XFER:       .         DPPPP:       .       .       .         CARD       0       1         PORT       0123       0123         STAT       .       .       .         TYPE       MTD       DDU         6       Ckt       0         std       RD040       .         vT100       .       . | 0       1       2       3         AMA       B       XFER:       .       SLM         DPPP:       .       DPP       .       DPP         CARD       0       1       2       2         PORT       0123       0123       0123       0123         STAT       .       .       .       .         TYPE       MTD       DDU       CONS       6         Ckt       0       .       .       .         Id       RD040       RD       RD       VT         Ope       VT100       VT       .       . | 0       1       2       3         AMA       B       XFER:       .       SLM : SLM         DPPPP:       .       DPPU:       .         CARD       0       1       2       3         PORT       0123       0123       0123       0123         STAT             TYPE       MTD       DDU       CONS       MPC         6       Ckt       0       1          Id       RD040       RD041           VT100       VT100       VT100       VT100 | 0       1       2       3         AMA       B       XFER:       .       SLM : SLMbsy NO<br>DPPU:       .         AMA       B       XFER:       .       SLM : SLMbsy NO<br>DPPU:       .         CARD       0       1       2       3       4         PORT       0123       0123       0123       0123       0123         STAT              TYPE       MTD       DDU       CONS       MPC       CONS         6       Ckt       0       1       2       2         Id       RD040       RD041       TEAM         pe       VT100       VT100       VT100       VT100 | 0       1       2       3         AMA       B       XFER:       .       SLM : SLMbsy NOP :<br>DPPU:       .         AMA       B       XFER:       .       DPPU:       .         CARD       0       1       2       3       4       5         PORT       0123       0123       0123       0123       0123       0123         STAT               TYPE       MTD       DDU       CONS       MPC       CONS         6       Ckt       0       1       2                Id       RD040       RD041       TEAM4         pe       VT100       VT100       VT100 | 0       1       2       3         AMA       B       XFER:       .       SLM : SLMbsy NOP :       .       N         AMA       B       XFER:       .       DPPU:       .       SCAI:       .       N         CARD       0       1       2       3       4       5       6         PORT       0123       0123       0123       0123       0123       0123       0123         STAT                TYPE       MTD       DDU       CONS       MPC       CONS       CONS         6       Ckt       0       1       2       3           Id       RD040       RD041       TEAM4       TEAM6       YT100       YT100       YT100 | D       1       2       3         AMA       B       XFER:       .       SLM : SLMbsy NOP :       .       NX25:         AMA       B       XFER:       .       DPPU:       .       SCAI:       .         CARD       0       1       2       3       4       5       6       7         PORT       0123       0123       0123       0123       0123       0123       0123       0123         STAT                TYPE       MTD       DDU       CONS       MPC       CONS       MPC         6       Ckt       0       1       2       3           Id       RD040       RD041       TEAM4       TEAM6           VT100       VT100       VT100       VT100       VT100       VT100 |

6 Note the CONS ID and status for each port.

| lf                                              | Do      |
|-------------------------------------------------|---------|
| all ports are ManBsy                            | step 10 |
| a minimum of one port is Offl                   | step 60 |
| a minimum of one port is . (dot)                | step 7  |
| all ports are in any other out-of-service state | step 8  |

7 Notify all operating company personnel that you will remove from service the CONS IDs that associate with the card you replace. Wait until all operating company personnel cease activity for these CONS IDs.

- 8 To manually busy a port on the card, type
  - >BSY port\_no

and press the Enter key.

where

port\_no

is the port identification number (0 to 3)

| If the BSY command | Do      |
|--------------------|---------|
| passed             | step 9  |
| failed             | step 68 |

9 Repeat step 8 until all ports on the card are manually busy. Go to step 10.

| 1                  | 0             | Repeat st<br>11.        | Repeat steps 5 to 9 for each terminal controller card on the shelf. Go to step 1. |                  |                   |                |               |              |           |                 |
|--------------------|---------------|-------------------------|-----------------------------------------------------------------------------------|------------------|-------------------|----------------|---------------|--------------|-----------|-----------------|
| 1                  | 1             | The next a shelf.       | action de                                                                         | epends           | on if multi       | protocol       | controlle     | er cards     | (MPC)     | are on the      |
|                    |               | If MPC cards            |                                                                                   |                  |                   | Do             |               |              |           |                 |
|                    |               | are on the shelf        |                                                                                   |                  |                   | stej           | p 12          |              |           |                 |
|                    |               | are not                 | on the s                                                                          | shelf            |                   | stej           | p 19          |              |           |                 |
| 1                  | 2             | To post th              | e card,                                                                           | type             |                   |                |               |              |           |                 |
|                    |               | >CARD                   | card_n                                                                            | 10               |                   |                |               |              |           |                 |
|                    |               | and press               | the En                                                                            | ter key.         |                   |                |               |              |           |                 |
|                    |               | where                   |                                                                                   | ,                |                   |                |               |              |           |                 |
|                    |               | card                    | no                                                                                |                  |                   |                |               |              |           |                 |
|                    |               | is t                    | he card                                                                           | identifie        | cation nur        | nber (0 t      | :o 8)         |              |           |                 |
|                    |               | Example                 | of a MA                                                                           | P respo          | nse:              |                |               |              |           |                 |
|                    |               |                         |                                                                                   |                  |                   |                |               |              |           |                 |
| IOD<br>IOC<br>STAT | 0 1           | 23                      |                                                                                   |                  |                   |                |               |              |           |                 |
| DIRP:<br>MLP :     | AMA           | B XFER<br>DPPP          | : .<br>: .                                                                        | SLI<br>DP1       | M : SLM]<br>PU: . | osy NOI<br>SCI | P: .<br>AI: . | . N          | x25:      |                 |
| IOC<br>0           | CARD<br>PORT  | 0<br>0123               | 1<br>0123                                                                         | 2<br>0123        | 3<br>0123         | 4<br>0123      | 5<br>0123     | 6<br>0123    | 7<br>0123 | 8<br>0123       |
|                    | STAT          | ·                       | ·                                                                                 |                  | ·                 |                |               | ••           | ·         |                 |
|                    | TYPE          | MTD                     | DDU                                                                               | CONS             | MPC               | CONS           |               | CONS         | MPC       |                 |
| Card               | 3 U<br>U<br>S | nit<br>Iser<br>Itatus   | SYSI<br>Re                                                                        | 0<br>IEM<br>eady | BOARD<br>COMACT   | LINKO<br>UNEQ  | LINKI<br>N/A  | L LIN<br>UNE | IK2<br>Q  | LINK3<br>ENABLD |
| 1                  | 3             | Determine               | e the sta                                                                         | ate of th        | e card.           |                |               |              |           |                 |
|                    |               | If the ca               | rd state                                                                          | e                |                   | Do             |               |              |           |                 |
|                    |               | is mane                 | 3                                                                                 |                  |                   | ste            | p 18          |              |           |                 |
|                    |               | is offi                 | L                                                                                 |                  |                   | ste            | p 60          |              |           |                 |
|                    |               | is other                | than lis                                                                          | sted he          | re                | ste            | p 14          |              |           |                 |
|                    |               | <i>Note:</i><br>display | The car                                                                           | d state          | appears u         | under the      | e BOARI       | ) heade      | er on th  | e MAP           |

14 To display status information on current MPC conversations, type >oconv

and press the Enter key.

Example of a MAP response:

| MPC    | L           | LCN STATU              | IS CCC SEC                  | C PARDEV IN            | P OPEN OWNER       |
|--------|-------------|------------------------|-----------------------------|------------------------|--------------------|
| 0<br>0 | -<br>3<br>3 | 1 INACTIV<br>2 INACTIV | 'E none none<br>E none none | e none FII<br>none FIL | L 0 none<br>0 none |

| lf                                      | Do      |
|-----------------------------------------|---------|
| a minimum of one session is ac-<br>tive | step 15 |
| all sessions are inactive               | step 16 |

- **15** Notify all users that an interruption of MPC service will occur. Wait until all sessions are inactive before you proceed. Repeat step 14 if you need to verify MPC session activity.
- 16 To manually busy the card and links, type
  - >BSY ALL FORCE
  - and press the Enter key.

Example of a MAP response:

TYPE YES TO VERIFY FORCE, NO TO CANCEL COMMAND Please confirm ("YES", "Y", "NO", or "N"):

17 To confirm the command, type

>YES

and press the Enter key.

Example of a MAP response:

REQUEST PASSED FOR LINKS.REQUEST PASSED FOR CARD.

| If the BSY command | Do      |
|--------------------|---------|
| passed             | step18  |
| failed             | step 68 |

**18** Repeat steps 12 to 17 for each MPC card on the shelf. Go to step 19.

| 19                        | The next action depends on if disk drive or magnetic tape controller cards are on the shelf. |                         |                |           |           |           |  |  |
|---------------------------|----------------------------------------------------------------------------------------------|-------------------------|----------------|-----------|-----------|-----------|--|--|
|                           | If disk drive controller of                                                                  | cards                   | Do             |           |           |           |  |  |
|                           | are on the shelf                                                                             |                         | step 20        |           |           |           |  |  |
|                           | are not on the shelf                                                                         |                         | step 25        |           |           |           |  |  |
| 20 To post the card, type |                                                                                              |                         |                |           |           |           |  |  |
|                           | >CARD card_no                                                                                |                         |                |           |           |           |  |  |
|                           | and press the Enter key.                                                                     |                         |                |           |           |           |  |  |
|                           | where                                                                                        |                         |                |           |           |           |  |  |
|                           | card_no<br>is the card identifica                                                            | ation number            | (0 to 8)       |           |           |           |  |  |
|                           | Example of a MAP respon                                                                      | ise.                    | (0.10.0)       |           |           |           |  |  |
|                           |                                                                                              |                         |                |           |           |           |  |  |
| IOD<br>IOC 0 1<br>STAT    | 2 3                                                                                          |                         |                |           |           |           |  |  |
| DIRP: AMA<br>MLP : .      | B XFER: . SLM<br>DPPP: . DPP                                                                 | : SLMbsy<br>U: .        | NOP :<br>SCAI: | . N       | x25:      | •         |  |  |
| IOC CAR<br>0 POR          | D 0 1 2<br>T 0123 0123 0123                                                                  | 3<br>0123 01            | 4 5<br>23 0123 | 6<br>0123 | 7<br>0123 | 8<br>0123 |  |  |
| STA                       | т                                                                                            |                         |                |           |           |           |  |  |
| TYP<br>Card 0             | E MTD DDU CONS<br>MTD 0<br>TapeName<br>Status Idle<br>User                                   | MPC CO                  | NS             | CONS      | MPC       |           |  |  |
| 21                        | Determine the state of the                                                                   | card.                   |                |           |           |           |  |  |
|                           | If the card                                                                                  |                         | Do             |           |           |           |  |  |
|                           | is MBSY step 24                                                                              |                         |                |           |           |           |  |  |
|                           | is OFFL                                                                                      | step 60                 |                |           |           |           |  |  |
|                           | is other than listed here                                                                    | e                       | step 22        |           |           |           |  |  |
| 22                        | To determine if files are op                                                                 | e open on the DDU, type |                |           |           |           |  |  |

and press the Enter key.

Example of a MAP response:

| VOLID       | VOL_NAME                      | SERIAL_NO                    | BLOCKS                    | ADDR                         | TYPE        | R/O                  | FILES_OPEN       |
|-------------|-------------------------------|------------------------------|---------------------------|------------------------------|-------------|----------------------|------------------|
| 0<br>1<br>2 | IMAGE<br>XPMLOADS<br>RTMLOADS | 2800<br>2801<br>2802         | 45000<br>35000<br>20000   | D000<br>D000<br>D000         | 0<br>0<br>0 | NO<br>NO<br>NO       | 0<br>0<br>0      |
|             | SMDR<br>AMA1<br>TST<br>AMA2   | 2807<br>2808<br>2809<br>280A | 5000<br>5000<br>50<br>500 | D000<br>D000<br>D000<br>D000 | 0<br>0<br>0 | NO<br>NO<br>NO<br>NO | 0<br>0<br>0<br>0 |
|             | If files                      |                              |                           | Do                           |             |                      |                  |
|             | are open                      |                              |                           | step 6                       | 51          |                      |                  |
|             | are not of                    | pen                          |                           | step 2                       | 23          |                      |                  |
| 23          | To manually                   | y busy the cont              | roller, type              |                              |             |                      |                  |
|             | >BSY                          |                              |                           |                              |             |                      |                  |
|             | and press t                   | he Enter key.                |                           |                              |             |                      |                  |
|             | Example of                    | f a MAP respon               | se:                       |                              |             |                      |                  |
|             | bsy<br>OK                     |                              |                           |                              |             |                      |                  |
| 24          | Perform ste<br>step 25.       | eps 20 to 23 for             | each disk d               | drive cor                    | ntroller c  | ard on t             | the shelf. Go to |
| 25          | The next ac shelf.            | ction depends o              | n if magnet               | ic tape c                    | lrive con   | troller              | cards are on the |
|             | If magnet                     | tic tape contro              | ller cards                | Do                           |             |                      |                  |
|             | are on the                    | e shelf                      |                           | step 2                       | 26          |                      |                  |
|             | are not of                    | n the shelf                  |                           | step 3                       | 31          |                      |                  |
| 26          | To post the                   | card, type                   |                           |                              |             |                      |                  |
|             | >CARD C                       | ard_no                       |                           |                              |             |                      |                  |
|             | and press t                   | he Enter key.                |                           |                              |             |                      |                  |
|             | where                         |                              |                           |                              |             |                      |                  |
|             | <b>card_n</b><br>is th        | o<br>e card identifica       | ation numb                | er (0 to 8                   | 3)          |                      |                  |
|             | Example of                    | f a MAP respon               | se:                       |                              |             |                      |                  |

```
IOD
IOC 0 1 2
                 3
STAT .
         .
             .
DIRP: AMA B XFER:
                                SLM : SLMbsy NOP :
                                                        •
                                                               NX25:
                         .
                                                                           .
MLP : .
              DPPP:
                                DPPU: .
                                                SCAI:
                          .
IOC
       CARD
                 0
                                2
                                        3
                                               4
                                                      5
                                                              6
                                                                      7
                                                                             8
                         1
 0
       PORT
               0123 0123 0123 0123 0123 0123 0123
                                                                   0123
                                                                           0123
       STAT
               . - - -
                                                                   . - - -
                      . - - - -
                              . . . .
                                     . - - -
                                             . . . .
                                                    _ _ _ _
                                                            ..--
                                                                           _ _ _ _
       TYPE MTD
                      DDU
                              CONS MPC
                                            CONS
                                                           CONS MPC
Card 0
           MTD
                            Ω
           TapeName
           Status
                        Idle
           User
     27
            Determine the state of the card.
              If the card
                                                Do
              is ManBsy
                                                step 30
              is Offl
                                                step 60
                                                step 29
              is Idle
              is other than listed here
                                                step 28
     28
            Notify all users that an interruption of service for the device will occur. Wait
            until all users cease to access the device before you proceed to the next step.
     29
            To manually busy the card, type
            >BSY
            and press the Enter key.
             Example of a MAP response:
            bsyOK
     30
            Repeat steps 26 to 29 for each magnetic tape drive controller card on the
            shelf. Go to step 31.
     31
            To return to the IOC level of the map display, type
            >QUIT
            and press the Enter key.
     32
            Determine the state of the IOC.
              If the state of the IOC
                                                Do
              is M
                                                step 34
```

| Do      |
|---------|
| step 33 |
|         |
|         |
|         |
|         |

#### At the shelf

34

36

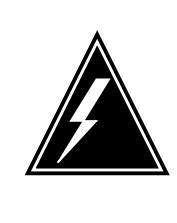

### WARNING

**Static electricity damage** Wear a wrist strap that connects to the wrist-strap grounding point to handle circuit cards. The wrist-strap grounding point is on a frame supervisory panel (FSP) or a modular

supervisory panel (MSP). The wrist strap protects the cards against static electricity damage.

Pull down and set the handle of the power converter  $\ensuremath{\mathsf{POWER}}$  switch to the OFF position.

**35** To replace the card, perform the procedure *Replacing a card* in this document. Complete the procedure and return to this point.

*Note 1:* Make sure the handle of the PWR switch on the replacement power converter is in the OFF position.

*Note 2:* Determine if the card you replace has switches. Make sure the switches on the replacement card and the card you replace have the same settings.

The next action depends on the power converter version and the type of supervisory panel.

| lf you                                                                            | Do      |
|-----------------------------------------------------------------------------------|---------|
| replace an NT2X70AE card and the FSP or MSP has circuit breakers                  | step 33 |
| replace an NT2X70AE card and the FSP or MSP does not have circuit breakers        | step 38 |
| do not replace an NT2X70AE card and the FSP or MSP has circuit breakers           | step 39 |
| do not replace an NT2X70AE card and the FSP or MSP does not have circuit breakers | step 40 |

- **37** Power up the converter as follows:
  - **a** Pull up and set the handle of the POWER switch to the RESET position and hold.
  - **b** Pull up and set the handle of the converter circuit breaker on the FSP or MSP until the handle clicks into place.
  - c Release the handle.
  - d Go to step 41.
- **38** Power up the converter as follows:
  - **a** Pull up and set the handle of the POWER switch to the RESET position and hold until the CONVERTER FAIL LED turns off.
  - **b** Release the handle.
  - c Go to step 41.
- **39** Power up the converter as follows:
  - **a** Pull up and set the handle of the POWER switch to the ON position.
  - **b** Press and hold the RESET button on the power converter.
  - c Pull up and set the handle of the converter circuit breaker on the FSP or MSP until the handle clicks into place.
  - d Release the RESET button.
  - e Go to step 41.
- **40** Power up the converter as follows:
  - **a** Pull up and set the handle of the POWER switch to the ON position.
  - **b** Press the RESET button on the power converter until the CONVERTER FAIL LED turns off.
  - c Release the RESET button.
- 41 The next action depends on the reason you perform this procedure.

| If a maintenance procedure                | Do      |
|-------------------------------------------|---------|
| directed you to this procedure            | step 42 |
| did not direct you to this proce-<br>dure | step 43 |

42 Return to the maintenance procedure that directed you to this procedure. Continue as directed by the maintenance procedure.

#### At the MAP terminal

**43** To return the IOC to service, type

>RTS IOC

and press the Enter key.

44 The next action depends on if disk drive or magnetic tape controller cards are on the shelf. If disk drive or magnetic tape Do controller cards are on the shelf step 45 are not on the shelf step 48 45 To post the card, type >CARD card\_no and press the Enter key. where card no is the card identification number (0 to 8) 46 To return the controller to service, type >RTS and press the Enter key. 47 Repeat steps 45 and 46 for each disk drive or magnetic tape controller card on the shelf. Go to step 48. 48 The next action depends on if MPC cards are on the shelf. If MPC cards Do are on the shelf step 49 are not on the shelf step 55 49 To post the card, type >CARD card no and press the Enter key. where card no is the card identification number (0 to 8) 50 To load the MPC, type >DOWNLD and press the Enter key. Example of a MAP response:

51

52

53 54 55

56

| If the DOWNLD command                                                                                                    | Do                                                                                                    |
|----------------------------------------------------------------------------------------------------|----------------------------------------------------------------------------------------------------|
| passed                                                                                                    | step 51                                                                                                    |
| failed                                                                                                    | step 68                                                                                                    |
| To return the MPC to service, typ                                                                                                    | e                                                                                                    |
| >RTS ALL                                                                                                    |                                                                                                    |
| and press the Enter key.                                                                                                    |                                                                                                    |
| Example of a MAP response:                                                                                                    |                                                                                                    |
| REQUEST PASSED FOR CARD.                                                                                                    | REQUEST PASSED FOR LINKS.                                                                                                    |
|                                                                                                    |                                                                                                    |
| 14                                                                                                    | n-                                                                                                    |
| the system status is Ready,<br>MACT, and the link status is F                                                                                                    | the board status is CO- step 53                                                                                                    |
| the system status is Ready,<br>MACT, and the link status is E<br>the status of the MPC composed here                                                                                                    | the board status is CO- step 53<br>ENABLD for each link<br>nents are other than list- step 68                                                                                                    |
| the system status is Ready,<br>MACT, and the link status is F<br>the status of the MPC compored here<br>Notify all users that the MPC is in                                                                                                    | the board status is CO- step 53<br>ENABLD for each link<br>ments are other than list- step 68                                                                                                    |
| the system status is Ready,<br>MACT, and the link status is E<br>the status of the MPC compored here<br>Notify all users that the MPC is in<br>Repeat steps 49 to 53 for each M                                                                                                    | the board status is CO- step 53<br>ENABLD for each link<br>ments are other than list- step 68<br>service.<br>IPC card on the shelf. Go to step 55.                                                                                 |
| the system status is Ready,<br>MACT, and the link status is E<br>the status of the MPC compored here<br>Notify all users that the MPC is in<br>Repeat steps 49 to 53 for each N<br>The next action depends on if ter                                                                                                    | the board status is CO- step 53<br>ENABLD for each link<br>nents are other than list- step 68<br>n service.<br>IPC card on the shelf. Go to step 55.<br>minal controller cards are on the shelf                                    |
| the system status is Ready,<br>MACT, and the link status is E<br>the status of the MPC compored here<br>Notify all users that the MPC is in<br>Repeat steps 49 to 53 for each N<br>The next action depends on if ter<br>If terminal controller cards                                                                                                    | the board status is CO- step 53<br>ENABLD for each link<br>nents are other than list- step 68<br>n service.<br>IPC card on the shelf. Go to step 55.<br>minal controller cards are on the shelf<br><b>Do</b>                       |
| the system status is Ready,<br>MACT, and the link status is E<br>the status of the MPC compored<br>here<br>Notify all users that the MPC is in<br>Repeat steps 49 to 53 for each M<br>The next action depends on if ter<br>If terminal controller cards<br>are on the shelf                                                                                                  | the board status is CO- step 53<br>ENABLD for each link<br>ments are other than list- step 68<br>n service.<br>IPC card on the shelf. Go to step 55.<br>minal controller cards are on the shelf<br>Do<br>step 56                   |
| the system status is Ready,<br>MACT, and the link status is E<br>the status of the MPC compor-<br>ed here<br>Notify all users that the MPC is in<br>Repeat steps 49 to 53 for each N<br>The next action depends on if ter<br>If terminal controller cards<br>are on the shelf<br>are not on the shelf                                                                        | the board status is CO- step 53<br>ENABLD for each link<br>ments are other than list- step 68<br>o service.<br>IPC card on the shelf. Go to step 55.<br>minal controller cards are on the shelf<br><b>Do</b><br>step 56<br>step 68 |
| the system status is Ready,<br>MACT, and the link status is E<br>the status of the MPC compored<br>here<br>Notify all users that the MPC is in<br>Repeat steps 49 to 53 for each N<br>The next action depends on if ter<br><b>If terminal controller cards</b><br>are on the shelf<br>are not on the shelf<br>To post the card, type                                         | the board status is CO- step 53<br>ENABLD for each link<br>nents are other than list- step 68<br>n service.<br>IPC card on the shelf. Go to step 55.<br>minal controller cards are on the shelf<br><b>Do</b><br>step 56<br>step 68 |
| the system status is Ready,<br>MACT, and the link status is E<br>the status of the MPC compor-<br>ed here<br>Notify all users that the MPC is in<br>Repeat steps 49 to 53 for each N<br>The next action depends on if ter<br>If terminal controller cards<br>are on the shelf<br>are not on the shelf<br>To post the card, type<br>>CARD_card_no                             | the board status is CO- step 53<br>ENABLD for each link<br>nents are other than list- step 68<br>n service.<br>IPC card on the shelf. Go to step 55.<br>minal controller cards are on the shelf<br>Do<br>step 56<br>step 68        |
| the system status is Ready,<br>MACT, and the link status is E<br>the status of the MPC compor-<br>ed here<br>Notify all users that the MPC is in<br>Repeat steps 49 to 53 for each N<br>The next action depends on if ter<br>If terminal controller cards<br>are on the shelf<br>are not on the shelf<br>To post the card, type<br>>CARD card_no<br>and press the Enter key. | the board status is CO- step 53<br>ENABLD for each link<br>ments are other than list- step 68<br>o service.<br>IPC card on the shelf. Go to step 55.<br>minal controller cards are on the shelf<br><b>Do</b><br>step 56<br>step 68 |

57 To return a port on the card to service, type

>RTS port\_no

and press the Enter key.

where

port\_no
 is the port identification number (0 to 3)

| If the RTS command | Do      |
|--------------------|---------|
| passed             | step 58 |
| failed             | step 68 |

58 Repeat step 57 until all ports on the card are manually busy. Go to step 59.

**59** Repeat steps 56 to 58 for each terminal controller card on the shelf. Go to step 68.

**60** To determine why the component is offline, contact operating company personnel. Continue as directed by operating company personnel.

61

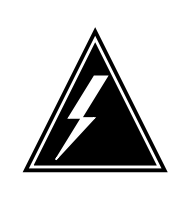

#### WARNING

Loss of data

If files are open do not busy the controller. If you busy the controller while files are open, billing data will be lost. For additional help, contact the next level of support.

If device independent recording package (DIRP) volumes are open, the following events occur:

- the DDU drops SysB
- billing data is lost
- open Logutil files are lost or corrupted

Before starting card replacement procedures, close the DIRP volumes. Close files from DIRP and demount active volumes from the DDU. Use the procedure, "Deallocating Recording Volumes in the DIRP Utility" in *Routine Maintenance Procedures*.

62 Stop files recording to and from the Logutil. Type the following command at the Logutil command level:

#### >LOGUTIL;LISTDEVS

and press the Enter key.

63 Close files on volumes on the DDU of the IOC.

>STOPDEV dev\_name

and press the Enter key.

where

## NT2X70 in an IOC (end)

|    | <b>dev_name</b><br>is the name of the device                                                                                                    |                                                                      |  |  |
|----|----------------------------------------------------------------------------------------------------|----------------------------------------------------------------------|--|--|
|    | >QUI                                                                                                    |                                                                      |  |  |
|    | and press the Enter key.                                                                                                    |                                                                      |  |  |
| 64 | Repeat the ALLOC command to d                                                                                                    | Repeat the ALLOC command to determine if files are closed, by typing |  |  |
|    | >ALLOC                                                                                                    |                                                                      |  |  |
|    | and pressing the Enter key.                                                                                                    |                                                                      |  |  |
|    | If the files                                                                                                    | Do                                                                   |  |  |
|    | are open                                                                                                    | step 65                                                              |  |  |
|    | are closed                                                                                                    | step 66                                                              |  |  |
| 65 | Confirm that you have done steps 61 to 64. If the files are still open, contact your next level of support.                                                                        |                                                                      |  |  |
| 66 | Manually busy the DDU, by typing                                                                                                    |                                                                      |  |  |
|    | >BSY                                                                                                    |                                                                      |  |  |
|    | and pressing the Enter key.                                                                                                    |                                                                      |  |  |
|    | If the DDU                                                                                                    | Do                                                                   |  |  |
|    | is MBSY                                                                                                    | step 67                                                              |  |  |
|    | is not MBSY                                                                                                    | step 68                                                              |  |  |
| 67 | When cards are replaced and the DDU is in service, open the files. Use the procedure "Allocating Recording Volumes in the DIRP Utility" in <i>Routine Maintenance Procedures</i> . |                                                                      |  |  |
| 68 | For additional help, contact the next level of support.                                                                                                    |                                                                      |  |  |

69 The procedure is complete.
# NTFX30 in an ISM

## Application

Use this procedure to replace an NTFX30 IOM controller card in an integrated services module (ISM) shelf.

| PEC    | Suffix | Card name       | Shelf or frame name |
|--------|--------|-----------------|---------------------|
| NTFX30 | AA     | Controller card | ISM                 |

Refer to the Index, if you cannot identify one of the following features for the card that you want to replace:

- product engineering code (PEC)
- PEC suffix
- equipped frame
- equipped shelf

The Index contains a list of the cards, shelves, and frames that this card replacement book documents.

## **Common procedures**

This procedure refers to the common procedure Replacing a card.

Do not go to the common procedure unless the step-action procedure directs you to go.

## Action

This procedure contains a summary flowchart and a list of steps. Use the flowchart to review the procedure. Follow the steps to perform the procedure.

### Summary of replacing a NTFX30 in an ISM

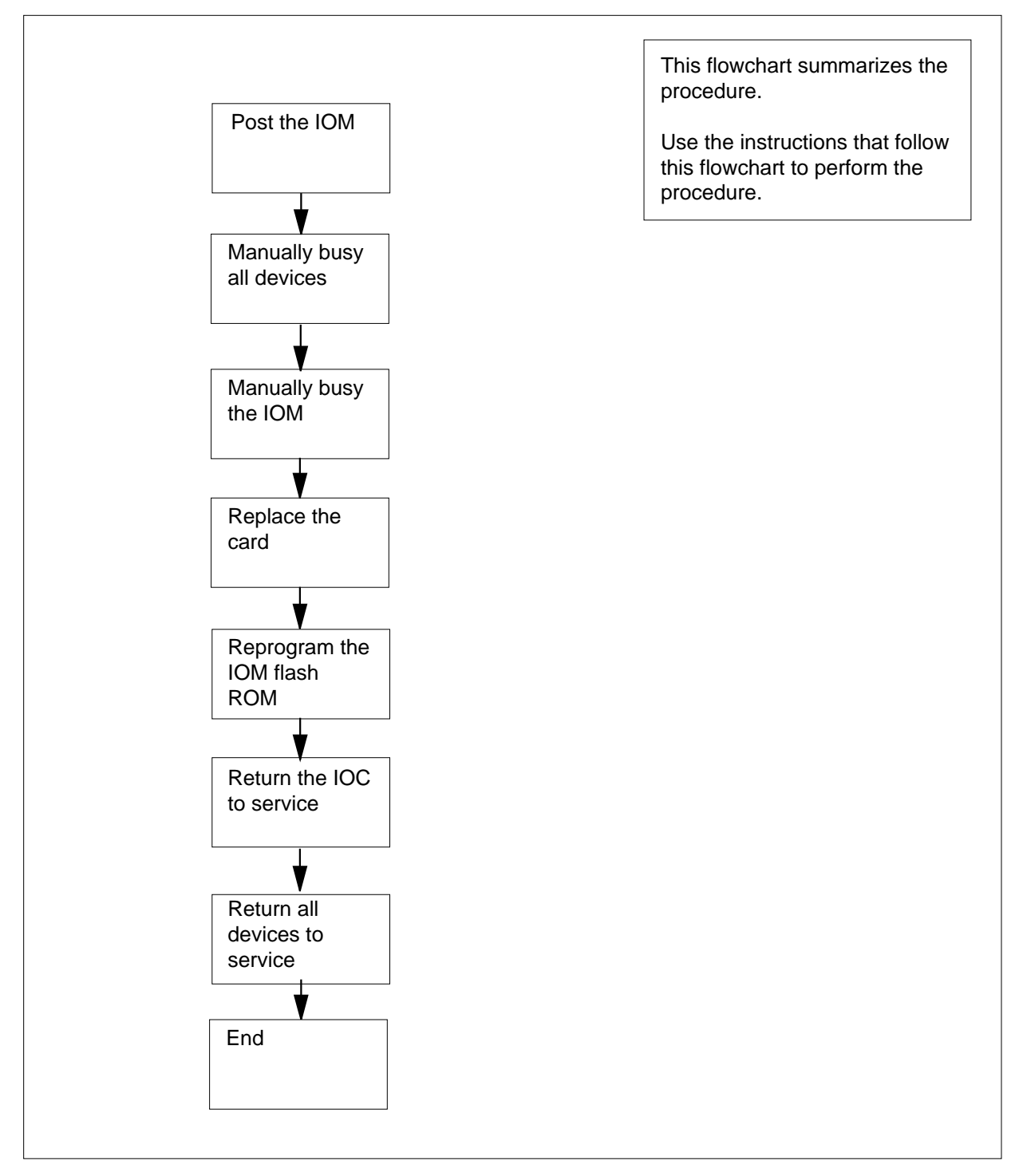

### Replacing a NTFX30 in an ISM

## ATTENTION

This procedure directs you to manually busy the controller card for the IOM. Perform this procedure from a MAP terminal that does not connect to the IOM.

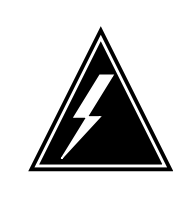

### WARNING Loss of service

This procedure instructs you to remove the controller card for the IOM. Perform this procedure only if you need to recover out-of-service components. Unless it is urgent, perform this procedure during periods of low traffic only.

### At the MAP terminal

1 Obtain a replacement card. Make sure that the replacement card and the card that you remove have the same PEC and PEC suffix.

### At the MAP terminal

2 To access the IOD level of the MAP display, type

### >MAPCI;MTC;IOD

and press the Enter key.

Example of a MAP display:

IOD IOC 0 1 2 3 STAT . . . S DIRP: SMDR B XFER: . SLM : . NPO: . NX25: . MLP : . DPPP: . DPPU: . SCAI :

3 To post the IOM controller system configured, type

```
>IOC ioc_no
```

and press the Enter key.

where

ioc no

is the IOM identification number

Example of an IOM MAP display:

4

5

6

7

| LOC (<br>STAT .                                                                                                    | ) 1                                                                                            | 2                                                                                       | 3<br>S                                                                                                    |                                                                      |                                                     |                                                |                                             |                                                      |                                                        |                                                        |                                              |                                   |                             |                                 |                       |                        |                      |
|----------------------------------------------------------------------------------------------------|------------------------------------------------------------------------------------------------|-----------------------------------------------------------------------------------------|----------------------------------------------------------------------------------------------------|----------------------------------------------------------------------|-----------------------------------------------------|------------------------------------------------|---------------------------------------------|------------------------------------------------------|--------------------------------------------------------|--------------------------------------------------------|----------------------------------------------|-----------------------------------|-----------------------------|---------------------------------|-----------------------|------------------------|----------------------|
| DIRP:<br>MLP :                                                                                                    | SMD                                                                                            | RВ                                                                                      | XF<br>DP                                                                                                    | ER:<br>PP:                                                           |                                                     |                                                |                                             | SLN<br>DPI                                           | : I<br>U:                                              |                                                        | •                                            | NP<br>SC                          | ):<br>AI                    | :                               |                       | NX2                    | 5:                   |
| IOC                                                                                                    | POR                                                                                            | т 0                                                                                     | 1                                                                                                    | 23                                                                   | 4                                                   | 5                                              | 6                                           | 78                                                   | 9                                                      | 10                                                     | 11                                           | 12                                | 13                          | 14                              | 15                    | 16                     | 17                   |
| (10M)<br>0                                                                                                    | TYP                                                                                            | E C<br>O<br>N                                                                           | C<br>O<br>N                                                                                                    | <br>C<br>0<br>N                                                      | C<br>O<br>N                                         | M<br>T<br>D                                    | _                                           |                                                      | M<br>P<br>C                                            | _                                                      | -                                            | -                                 | -                           | _                               | -                     | S<br>C<br>S            | S<br>C<br>S          |
| The ne                                                                                                    | xt ac                                                                                          | tion                                                                                    | dep                                                                                                    | ends                                                                 | s or                                                | n if                                           | ter                                         | mina                                                 | al co                                                  | ontro                                                  | oller                                        | port                              | s ar                        | e on                            | the                   | she                    | lf.                  |
| If tern                                                                                                    | nina                                                                                           | con                                                                                     | tro                                                                                                    | ller                                                                 | por                                                 | ts                                             |                                             |                                                      | D                                                      | ο                                                      |                                              |                                   |                             |                                 |                       |                        |                      |
| are or                                                                                                    | n the                                                                                          | she                                                                                     | lf                                                                                                    |                                                                      |                                                     |                                                |                                             |                                                      | st                                                     | ep :                                                   | 5                                            |                                   |                             |                                 |                       |                        |                      |
| are no                                                                                                    | ot on                                                                                          | the                                                                                     | she                                                                                                    | elf                                                                  |                                                     |                                                |                                             |                                                      | st                                                     | ep                                                     | 10                                           |                                   |                             |                                 |                       |                        |                      |
| Note th                                                                                                    | e co                                                                                           | nsole                                                                                   | es ((                                                                                                    |                                                                      | IS)                                                 | ID                                             | an                                          | d sta                                                | itus                                                   | for                                                    | eacl                                         | n po                              | rt.                         |                                 |                       |                        |                      |
| lf                                                                                                    |                                                                                                |                                                                                         |                                                                                                    |                                                                      | ,                                                   |                                                |                                             |                                                      | D                                                      | 0                                                      |                                              | •                                 |                             |                                 |                       |                        |                      |
|                                                                                                    |                                                                                                |                                                                                         |                                                                                                    |                                                                      |                                                     |                                                |                                             |                                                      |                                                        |                                                        |                                              |                                   |                             |                                 |                       |                        |                      |
| all po                                                                                                    | orts a                                                                                         | re M                                                                                    | lan                                                                                                    | Bsv                                                                  |                                                     |                                                |                                             |                                                      | st                                                     | ep                                                     | 10                                           |                                   |                             |                                 |                       |                        |                      |
| all po                                                                                                    | orts a                                                                                         | re M<br>m of                                                                            | lan<br>Con                                                                                                    | Bsy<br>e no                                                          | ort i                                               | is (                                           | ٦ff                                         | 7                                                    | st                                                     | ep<br>en                                               | 10<br>55                                     |                                   |                             |                                 |                       |                        |                      |
| all po<br>a min                                                                                                    | orts a<br>nimu                                                                                 | re M<br>m of                                                                            | fan<br>On                                                                                                    | Bsy<br>e po                                                          | orti                                                | is (                                           | )<br>Off                                    | F]                                                   | st<br>st                                               | ep<br>ep :                                             | 10<br>55                                     |                                   |                             |                                 |                       |                        |                      |
| all po<br>a min<br>a min                                                                                                   | orts a<br>iimu<br>iimu                                                                         | re N<br>m of<br>m of                                                                    | fan<br>On<br>On                                                                                                 | Bsy<br>e po<br>e po                                                  | ort i                                               | is (<br>is .                                   | Off<br>(d                                   | f]<br>lot)                                           | st<br>st                                               | ep<br>ep :<br>ep (                                     | 10<br>55<br>6                                |                                   |                             |                                 |                       |                        |                      |
| all pc<br>a min<br>a min<br>all p<br>out-or                                                                                | orts a<br>nimu<br>nimu<br>ports<br>f-ser                                                       | re M<br>m of<br>m of<br>ar<br>vice                                                      | Ian<br>on<br>on<br>e<br>sta                                                                                     | Bsy<br>e po<br>e po<br>in<br>te                                      | ort i<br>ort i<br>anj                               | is (<br>is .<br>y                              | Off<br>(d<br>ot                             | f]<br>lot)<br>her                                    | st<br>st<br>st                                         | ep<br>ep<br>ep<br>ep                                   | 10<br>55<br>6<br>8                           |                                   |                             |                                 |                       |                        |                      |
| all po<br>a min<br>a min<br>all p<br>out-or<br>Notify a<br>CONS<br>operation                                               | orts a<br>nimu<br>nimu<br>ports<br>f-ser<br>all op<br>IDs t                                    | re M<br>m of<br>m of<br>ar<br>vice<br>eration<br>hat a<br>ompa                          | fan<br>fon<br>fon<br>e<br>sta                                                                                   | Bsy<br>e po<br>e po<br>in<br>in<br>ite<br>composite<br>pers          | ort i<br>ort i<br>anj                               | is (<br>is .<br>y<br>y po<br>ith<br>nel        | Off<br>(d<br>ot<br>ers<br>the<br>ter        | fl<br>lot)<br>her                                    | st<br>st<br>st<br>st<br>el th<br>d yo                  | ep<br>ep<br>ep<br>ep<br>ep<br>at y                     | 10<br>55<br>6<br>8<br>rou v<br>nanu<br>activ | vill re<br>ially                  | emo<br>bus<br>f the         | ve fr<br>y. V                   | om s<br>Vait i<br>CON | serv<br>until<br>IS II | ice th<br>all<br>Ds. |
| all po<br>a min<br>a min<br>all p<br>out-o<br>Notify a<br>CONS<br>operatin<br>To post                                      | orts a<br>nimu<br>ports<br>f-ser<br>all op<br>IDs t<br>ng co                                   | re N<br>m of<br>m of<br>ar<br>vice<br>eration<br>hat a<br>ompa<br>port                  | fan<br>fon<br>on<br>sta<br>sta<br>ng c<br>isso                                                                  | Bsy<br>e po<br>e po<br>in<br>ite<br>composite<br>pers<br>ass         | ort i<br>ort i<br>anj<br>oanj<br>e w                | is (<br>is .<br>y<br>y po<br>ith<br>nel<br>ate | Off<br>(d<br>ot<br>ers<br>the<br>ter<br>s v | fl<br>lot)<br>her<br>sonn<br>e car<br>mina<br>vith t | st<br>st<br>st<br>st<br>el th<br>d yc<br>ate t         | ep<br>ep<br>ep<br>ep<br>at y<br>bu n<br>the<br>CON     | 10<br>55<br>6<br>8<br>rou v<br>nanu<br>activ | vill re<br>ially<br>ity o         | emo<br>bus<br>f the         | ve fr<br>y. V<br>ese (<br>ce, 1 | om s<br>Vait i<br>CON | serv<br>until<br>IS II | ice th<br>all<br>Ds. |
| all po<br>a min<br>a min<br>all p<br>out-o<br>Notify a<br>CONS<br>operatin<br>To post                                      | orts a<br>iimu<br>iimu<br>ports<br>f-ser<br>all op<br>IDs t<br>ng cc<br>the<br>pc              | re N<br>m of<br>m of<br>ar<br>vice<br>eration<br>hat a<br>ompa<br>cort                  | fan<br>fon<br>fon<br>sta<br>ng c<br>isso<br>iny<br>that                                                         | Bsy<br>e po<br>e po<br>in<br>te<br>compociat<br>pers<br>ass          | ort i<br>ort i<br>any<br>oany<br>e w<br>onr         | is (<br>is .<br>y<br>y po<br>ith<br>nel<br>ate | Off<br>(d<br>ot<br>ers<br>the<br>ter<br>s v | fl<br>lot)<br>her<br>sonn<br>e car<br>mina           | st<br>st<br>st<br>st<br>el th<br>d yo<br>ate t<br>he ( | ep :<br>ep :<br>ep :<br>ep :<br>aat y<br>bu n<br>the a | 10<br>55<br>6<br>8<br>rou v<br>nanu<br>activ | vill re<br>ally<br>ity o<br>ou re | emo<br>bus<br>f the<br>epla | ve fr<br>y. V<br>ese (<br>ce, 1 | om s<br>Vait i<br>CON | serv<br>until<br>IS IE | ice th<br>all<br>Ds. |
| all po<br>a min<br>a min<br>all p<br>out-or<br>Notify a<br>CONS<br>operation<br>To post<br>>PORT<br>and pre                | orts a<br>iimu<br>iorts<br>f-ser<br>all op<br>IDs t<br>ng co<br>the<br>pc<br>ess th            | re M<br>m of<br>m of<br>ar<br>vice<br>eration<br>hat a<br>pompa<br>coort<br>rt<br>ne Er | fan<br>fon<br>fon<br>sta<br>sta<br>sta<br>sta<br>sta<br>sta<br>sta<br>ng c<br>sta<br>ng c<br>sta<br>ng c<br>sta | B sy<br>e po<br>e po<br>in<br>te<br>composite<br>pers<br>ass<br>key. | ort i<br>ort i<br>anj<br>oanj<br>ooria              | is (<br>is .<br>y<br>y po<br>ith<br>nel<br>ate | Off<br>(d<br>ot<br>ers<br>the<br>ter<br>s v | fl<br>lot)<br>her<br>can<br>min:<br>vith t           | st<br>st<br>st<br>st<br>el th<br>d yc<br>ate t<br>he ( | ep<br>ep<br>ep<br>ep<br>aat y<br>bu n<br>the a         | 10<br>55<br>6<br>8<br>rou v<br>nanu<br>activ | vill re<br>ially<br>ity o<br>ou r | emo<br>bus<br>f the<br>epla | ve fr<br>y. V<br>ese (<br>ce, 1 | om s<br>Vait t<br>CON | serv<br>until<br>IS IE | ice th<br>all<br>Ds. |
| all po<br>a min<br>a min<br>all p<br>out-or<br>Notify a<br>CONS<br>operatin<br>To post<br>>PORT<br>and pre<br>where        | orts a<br>iimu<br>iimu<br>oorts<br>f-ser<br>IDs t<br>ng cc<br>t the  <br>pc<br>ess th          | re M<br>m of<br>m of<br>ar<br>vice<br>eratin<br>hat a<br>ompa<br>oort                   | fan<br>fon<br>fon<br>sta<br>ng c<br>issc<br>iny f<br>that                                                       | Bsy<br>e po<br>e po<br>in<br>te<br>compociat<br>pers<br>ass<br>key.  | ort i<br>ort i<br>anj<br>oanj<br>e w<br>onr         | is (<br>is .<br>y<br>y po<br>ith<br>nel<br>ate | Off<br>(d<br>ot<br>ers<br>the<br>ter<br>s v | fl<br>lot)<br>her<br>sonn<br>e car<br>mina           | st<br>st<br>st<br>st<br>el th<br>d yc<br>ate 1<br>he ( | ep<br>ep<br>ep<br>at y<br>bu n<br>the a                | 10<br>55<br>6<br>8<br>vou v<br>nanu<br>activ | vill re<br>ally<br>ity o<br>ou re | emo<br>bus<br>f the<br>epla | ve fr<br>y. V<br>ese (<br>ce, 1 | om s<br>Vait (<br>CON | serv<br>until<br>IS I  | ice tł<br>all<br>Ds. |
| all po<br>a min<br>a min<br>all p<br>out-or<br>Notify a<br>CONS<br>operatin<br>To post<br>>PORT<br>and pre<br>where<br>pon | orts a<br>iimu<br>iimu<br>poorts<br>f-ser<br>IDs t<br>ng cc<br>t the<br>pc<br>ess the<br>s the | re M<br>m of<br>m of<br>ar<br>vice<br>eratin<br>hat a<br>bompa<br>cort<br>rt_<br>ne Er  | fan<br>fon<br>fon<br>sta<br>sta<br>ng c<br>ssc<br>iny f<br>that<br>no<br>nter                                   | Bsy<br>e po<br>e po<br>in<br>te<br>portat<br>pers<br>ass<br>key.     | ort i<br>ort i<br>anj<br>oanj<br>e w<br>onr<br>ocia | is (<br>is .<br>y<br>y po<br>ith<br>nel<br>ate | Off<br>(d<br>ot<br>ers<br>the<br>ter<br>s v | fl<br>lot)<br>her<br>sonn<br>e car<br>mina<br>with 1 | st<br>st<br>st<br>st<br>el th<br>d yo<br>ate 1<br>he ( | ep :<br>ep :<br>ep :<br>ep :<br>nat y<br>bu n<br>the : | 10<br>55<br>6<br>8<br>ou v<br>nanu<br>activ  | vill re<br>ially<br>ity o<br>ou r | emo<br>bus<br>f the<br>epla | ve fr<br>y. V<br>ese (<br>ce, 1 | om s<br>Vait (<br>CON | serv<br>until<br>IS I[ | ice th<br>all<br>Ds. |

| ) Stat<br>Cons<br>Cons  | tus<br>5 Id<br>Type                                                                                                    | Disc<br>1CONS<br>VT100                                                                                                    |                                                                                                    |                                                                                                    |
|-------------------------|----------------------------------------------------------------------------------------------------|----------------------------------------------------------------------------------------------------|----------------------------------------------------------------------------------------------------|----------------------------------------------------------------------------------------------------|
| lly busy th             | ne device,                                                                                                    | type                                                                                                    |                                                                                                    |                                                                                                    |
|                         |                                                                                                    |                                                                                                    |                                                                                                    |                                                                                                    |
| the Enter               | r key.                                                                                                    |                                                                                                    |                                                                                                    |                                                                                                    |
| of MAP re               | sponse:                                                                                                    |                                                                                                    |                                                                                                    |                                                                                                    |
|                         |                                                                                                    |                                                                                                    |                                                                                                    |                                                                                                    |
| SY comm                 | and                                                                                                    |                                                                                                    | Do                                                                                                    |                                                                                                    |
|                         |                                                                                                    |                                                                                                    | step 9                                                                                                    |                                                                                                    |
|                         |                                                                                                    |                                                                                                    | step 6.                                                                                                    | 3                                                                                                    |
| ep 8 until              | all CONS                                                                                                    | ports are                                                                                                    | manua                                                                                                    | Illv busv.                                                                                                    |
| action dep              | ends on if                                                                                                    | multiprot                                                                                                    | ocol por                                                                                                    | rts (MPC) are on the controller                                                                                                    |
| orts                    |                                                                                                    |                                                                                                    | Do                                                                                                    |                                                                                                    |
| ne contro               | ller card                                                                                                    |                                                                                                    | step 1                                                                                                    | 1                                                                                                    |
| on the co               | ntroller c                                                                                                    | ard                                                                                                    | step 18                                                                                                    | 8                                                                                                    |
| port that a             | associates                                                                                                    | s with the                                                                                                    | MPC, ty                                                                                                    | уре                                                                                                    |
| port_no                 |                                                                                                    |                                                                                                    |                                                                                                    |                                                                                                    |
| the Enter               | r key.                                                                                                    |                                                                                                    |                                                                                                    |                                                                                                    |
|                         |                                                                                                    |                                                                                                    |                                                                                                    |                                                                                                    |
| <b>no</b><br>he port id | entification                                                                                                    | n number                                                                                                    |                                                                                                    |                                                                                                    |
| of an IOM               | MAP disp                                                                                                    | olay:                                                                                                    |                                                                                                    |                                                                                                    |
|                         |                                                                                                    | -                                                                                                    |                                                                                                    |                                                                                                    |
| Unit<br>User            | 1<br>System                                                                                                    | PROT                                                                                                    | OCOT.                                                                                                    | T.TNK                                                                                                    |
| Status                  | Ready                                                                                                    | x258                                                                                                    | 4                                                                                                    | COMACT ENABLED                                                                                                    |
|                         |                                                                                                    |                                                                                                    |                                                                                                    |                                                                                                    |
| the state               | e of the po                                                                                                    | rt.                                                                                                    |                                                                                                    |                                                                                                    |
| the state               | e of the po                                                                                                    | rt.                                                                                                    | Do                                                                                                    |                                                                                                    |
|                         | D Stat<br>Cons<br>Conf<br>Ily busy th<br>the Enter<br>of MAP re<br>SY comm<br>ep 8 until<br>action dep<br>ports<br>ne contro<br>on the co<br>port that a<br>port_no<br>the Enter<br>no<br>the Enter<br>port da<br>of an IOM<br>Unit<br>User | D Status<br>Cons Id<br>ConType<br>Ily busy the device,<br>the Enter key.<br>of MAP response:<br>SY command<br>ep 8 until all CONS<br>action depends on if<br>ports<br>he controller card<br>on the controller c<br>port that associates<br>port_no<br>the Enter key.<br>no<br>he port identification<br>of an IOM MAP disp<br>Unit 1<br>User SYSTEM | D   Status   Disc     Cons Id   1CONS     ConType   VT100     Ily busy the device, type     the Enter key.     of MAP response:     SY command     Exp 8 until all CONS ports are action depends on if multiprot     ports     ne controller card     on the controller card     port that associates with the port_no     the Enter key.     no     he port identification number     of an IOM MAP display:     Unit   1     User   SYSTEM | 0   Status   Disc<br>Cons Id   ICONS<br>ConType     VT100   Ily busy the device, type     the Enter key.   of MAP response:     SY command   Do     SY command   Do     step 9   step 9     step 6   ep 8 until all CONS ports are manual action depends on if multiprotocol portection depends on if multiprotocol portection depends on if multiprotocol portection depends with the MPC, type     ports   Do     no the controller card   step 1     port that associates with the MPC, type   port_no     the Enter key.   no     mo   the Enter key.     mo   unit 1     User   SYSTEM     Unit 1   User |

| step 55                                           |
|---------------------------------------------------|
| step 13                                           |
| current MPC conversations, type                   |
|                                                   |
|                                                   |
|                                                   |
| C SEC PARDEV INP OPEN OWN                         |
| ne none none FIL 0 non                            |
| ne none none FIL 0 non                            |
| Do                                                |
| ac- step 14                                       |
|                                                   |
| step 15                                           |
| ne port links, type                               |
|                                                   |
|                                                   |
|                                                   |
| , NO TO CANCEL COMMAND<br>Y", "NO", or "N")       |
| , NO TO CANCEL COMMAND<br>Y", "NO", or "N")       |
| , NO TO CANCEL COMMAND<br>Y", "NO", or "N")       |
| , NO TO CANCEL COMMAND<br>Y", "NO", or "N")       |
| , NO TO CANCEL COMMAND<br>Y", "NO", or "N")       |
| , NO TO CANCEL COMMAND<br>Y", "NO", or "N")<br>Do |
|                                                   |

| If the BS   | command         |                  | Do                                   |  |  |
|-------------|-----------------|------------------|--------------------------------------|--|--|
| failed      |                 |                  | step 63                              |  |  |
| Repeat ste  | ps 11 to 16 fo  | or each MPC      | port on the IOM.                     |  |  |
| The next a  | ction depends   | s on if disk dri | ve ports are on the controller card. |  |  |
| lf disk dri | ve ports        |                  | Do                                   |  |  |
| are on the  | e shelf         |                  | step 19                              |  |  |
| are not of  | n the shelf     |                  | step 24                              |  |  |
| To post a p | ort that asso   | ciates with the  | e disk drive unit (DDU), type        |  |  |
| >PORT p     | ort_no          |                  |                                      |  |  |
| and press t | he Enter key    |                  |                                      |  |  |
| where       | ,               |                  |                                      |  |  |
| port n      | 0               |                  |                                      |  |  |
| is th       | e port identifi | cation numbe     | r                                    |  |  |
| Example of  | f a IOM MAP     | display:         |                                      |  |  |
| Port 16     | Unit            | 0                |                                      |  |  |
| (SCSI)      | User            | system           | Drive_State                          |  |  |
|             | Status          | Ready            | On_line                              |  |  |
| Determine   | the state of th | he port.         |                                      |  |  |
| If the por  | t               |                  | Do                                   |  |  |
| is ManB     |                 |                  | step 24                              |  |  |
| is OFFL     |                 |                  | step 55                              |  |  |
| is other t  | han listed he   | ere              | step 21                              |  |  |
| To determir | ne if open file | s are on the D   | DDU, type                            |  |  |
| >ALLOC      |                 |                  |                                      |  |  |
| and press t | he Enter key    |                  |                                      |  |  |
| Example of  | f a MAP displ   | lav:             |                                      |  |  |

| ~                                                                                                    |                                                                                                    | SERIAL                                                                                             | _NO                                  | BLOCKS                                                                         | ADDR                                                | TYPE              | R/O                   | FILES_OPEN              |
|----------------------------------------------------------------------------------------------------|----------------------------------------------------------------------------------------------------|----------------------------------------------------------------------------------------------------|--------------------------------------|--------------------------------------------------------------------------------|-----------------------------------------------------|-------------------|-----------------------|-------------------------|
| 0                                                                                                    | IMAGE                                                                                                    | 2800                                                                                               |                                      | 45000                                                                          | D000                                                | 0                 | NO                    | 0                       |
| 1                                                                                                    | XPMLOADS                                                                                                    | 2801                                                                                               |                                      | 35000                                                                          | D000                                                | 0                 | NO                    | 0                       |
| 2                                                                                                    | RTMLOADS                                                                                                    | 2802                                                                                               |                                      | 20000                                                                          | D000                                                | 0                 | NO                    | 0                       |
| •                                                                                                    |                                                                                                    |                                                                                                    |                                      |                                                                                |                                                     |                   |                       |                         |
| •                                                                                                    |                                                                                                    |                                                                                                    |                                      |                                                                                |                                                     |                   |                       |                         |
| •                                                                                                    | CMDD                                                                                                    | 2007                                                                                               |                                      | F 0 0 0                                                                        | <b>D</b> 000                                        | 0                 | 110                   | 0                       |
| /                                                                                                    | SMDR                                                                                                    | 2807                                                                                               |                                      | 5000                                                                           | D000                                                | 0                 | NO                    | 0                       |
| 8                                                                                                    |                                                                                                    | 2808                                                                                               |                                      | 5000                                                                           |                                                     | 0                 | NO                    | 0                       |
| 9                                                                                                    | TST<br>AMA 2                                                                                                    | 2809                                                                                               |                                      | 50                                                                             |                                                     | 0                 | NO                    | 0                       |
| 10                                                                                                   | AMAZ                                                                                                    | 280A                                                                                               |                                      | 500                                                                            | D000                                                | 0                 | NO                    | 0                       |
| lf op                                                                                                | If open files                                                                                                    |                                                                                                    |                                      |                                                                                | 0                                                   |                   |                       |                         |
| are on the DDU                                                                                       |                                                                                                    |                                                                                                    |                                      | ste                                                                            | ep 56                                               |                   |                       |                         |
| are r                                                                                                | not on the D                                                                                                    | DU                                                                                                 |                                      | ste                                                                            | ep 22                                               |                   |                       |                         |
| To ma                                                                                                | nually busy t                                                                                                    | he device                                                                                          | on                                   | the contro                                                                     | oller ca                                            | rd type           | ć                     |                         |
| io ina                                                                                               | induliy buby i                                                                                                    |                                                                                                    | . 011                                |                                                                                |                                                     | ia, type          | ,                     |                         |
| >BSY                                                                                                 |                                                                                                    |                                                                                                    |                                      |                                                                                |                                                     |                   |                       |                         |
| and p                                                                                                | ress the Ente                                                                                                    | er key.                                                                                            |                                      |                                                                                |                                                     |                   |                       |                         |
| Exam                                                                                                 | ple of MAP r                                                                                                    | esponse:                                                                                           |                                      |                                                                                |                                                     |                   |                       |                         |
|                                                                                                    |                                                                                                    |                                                                                                    |                                      |                                                                                |                                                     |                   |                       |                         |
| bsy                                                                                                  |                                                                                                    |                                                                                                    |                                      |                                                                                |                                                     |                   |                       |                         |
| bsy<br>OK                                                                                            |                                                                                                    |                                                                                                    |                                      |                                                                                |                                                     |                   |                       |                         |
| bsy<br>OK<br>If a se                                                                                 | cond DDU is                                                                                                    | s on the co                                                                                        | ontro                                | oller card,                                                                    | repeat                                              | steps             | 19 to                 | 22.                     |
| bsy<br>OK<br>If a se<br>The ne<br>(DAT)                                                              | cond DDU is<br>ext action de<br>ports are on                                                                                                    | s on the co<br>pends on i<br>the contro                                                            | ontro<br>if ma<br>oller              | oller card,<br>agnetic tap<br>card.                                            | repeat<br>be drive                                  | steps<br>e (MTD   | 19 to<br>) or di      | 22.<br>gital audio tape |
| bsy<br>OK<br>If a se<br>(DAT)<br>If MT                                                               | econd DDU is<br>ext action de<br>ports are on<br><b>FD or DAT p</b> e                                                                                                    | s on the co<br>pends on i<br>the contro<br>orts                                                    | ontro<br>if ma<br>oller              | bller card,<br>agnetic tap<br>card.<br>Do                                      | repeat<br>be drive                                  | : steps<br>e (MTD | 19 to<br>) or di      | 22.<br>gital audio tape |
| bsy<br>OK<br>If a se<br>(DAT)<br>If M1<br>are o                                                      | econd DDU is<br>ext action dep<br>ports are on<br><b>FD or DAT p</b> e<br>on the contr                                                                                                    | s on the co<br>pends on i<br>the contro<br>orts<br>oller card                                      | ontro<br>if ma<br>oller              | oller card,<br>agnetic tap<br>card.<br>Do                                      | repeat<br>be drive                                  | : steps<br>e (MTD | 19 to<br>) or di      | 22.<br>gital audio tape |
| bsy<br>ok<br>If a se<br>(DAT)<br>If MT<br>are of<br>are r                                            | econd DDU is<br>ext action dep<br>ports are on<br><b>FD or DAT p</b> e<br>on the contra-<br>not on the co                                                                                            | s on the co<br>pends on i<br>the contro<br><b>orts</b><br>oller card<br>ontroller                  | ontro<br>if ma<br>oller<br>1<br>caro | oller card,<br>agnetic tap<br>card.<br><b>Do</b><br>sto                        | repeat<br>be drive<br>p<br>ep 25<br>ep 30           | : steps<br>e (MTD | 19 to<br>) or di      | 22.<br>gital audio tape |
| bsy<br>OK<br>If a se<br>(DAT)<br>If MT<br>are o<br>are r<br>To pos                                   | econd DDU is<br>ext action dep<br>ports are on<br><b>FD or DAT p</b> e<br>on the contra-<br>not on the contra-<br>st a port that                                                                     | s on the co<br>pends on i<br>the contro<br>orts<br>oller card<br>ontroller<br>associate            | if ma<br>oller                       | oller card,<br>agnetic tap<br>card.<br><b>Do</b><br>sto<br>d sto               | repeat<br>be drive<br>p<br>ep 25<br>ep 30<br>D or D | : steps<br>e (MTD | 19 to<br>) or di      | 22.<br>gital audio tape |
| bsy<br>OK<br>If a se<br>(DAT)<br>If MT<br>are o<br>are r<br>To pos<br>>POR:                          | cond DDU is<br>ext action deports are on<br><b>FD or DAT p</b> on<br>the contra-<br>not on the contra-<br>st a port that<br><b>F port_no</b>                                                         | on the co<br>pends on i<br>the contro<br>orts<br>oller card<br>ontroller<br>associate              | if ma<br>oller                       | oller card,<br>agnetic tap<br>card.<br>Do<br>sto<br>d sto                      | repeat<br>be drive<br>p<br>ep 25<br>ep 30<br>D or D | : steps<br>e (MTD | 19 to<br>) or di      | 22.<br>gital audio tape |
| bsy<br>OK<br>If a se<br>(DAT)<br>If MT<br>are c<br>are r<br>To pos<br>>POR:                          | cond DDU is<br>ext action dep<br>ports are on<br><b>FD or DAT p</b><br>on the contra-<br>not on the contra-<br>st a port that<br><b>F port_not</b>                                                   | s on the co<br>pends on i<br>the contro<br>orts<br>oller card<br>ontroller<br>associate<br>or key. | if ma<br>oller<br>1<br>carc          | oller card,<br>agnetic tap<br>card.<br><b>Do</b><br>sto<br>d sto<br>ith the MT | repeat<br>be drive<br>p<br>ep 25<br>ep 30<br>D or D | : steps<br>e (MTD | 19 to<br>) or di<br>e | 22.<br>gital audio tape |
| bsy<br>OK<br>If a se<br>(DAT)<br>If MT<br>are of<br>are r<br>To pos<br>>POR<br>and pl<br>where       | cond DDU is<br>ext action deports are on<br><b>FD or DAT p</b> on<br>the contra-<br>not on the contra-<br>st a port that<br><b>F port_no</b><br>ress the Enter<br>of                                 | s on the co<br>pends on i<br>the contro<br>orts<br>oller card<br>ontroller<br>associate<br>or key. | if ma<br>oller                       | oller card,<br>agnetic tap<br>card.<br><b>Do</b><br>sto<br>d sto<br>ith the MT | repeat<br>be drive<br>p<br>ep 25<br>ep 30<br>D or D | : steps<br>e (MTD | 19 to<br>) or di<br>e | 22.<br>gital audio tape |
| bsy<br>OK<br>If a se<br>(DAT)<br>If MT<br>are o<br>are r<br>To pos<br>>POR:<br>and pr<br>where<br>po | cond DDU is<br>ext action deports are on<br><b>TD or DAT p</b> on<br>on the contra-<br>not on the contra-<br>not on the contra-<br>st a port that<br><b>T port_no</b><br>is the port in              | on the co<br>pends on i<br>the contro<br>orts<br>oller card<br>ontroller<br>associate<br>or key.   | if ma<br>oller                       | oller card,<br>agnetic tap<br>card.<br>Do<br>sto<br>d sto<br>ith the MT        | repeat<br>be drive<br>p<br>ep 25<br>ep 30<br>D or D | : steps<br>e (MTD | 19 to<br>) or di<br>e | 22.<br>gital audio tape |
| bsy<br>OK<br>If a se<br>(DAT)<br>If MT<br>are o<br>are r<br>To pos<br>>POR:<br>and pu<br>where<br>po | cond DDU is<br>ext action dep<br>ports are on<br><b>FD or DAT p</b><br>on the contra-<br>not on the contra-<br>not on the contra-<br>st a port that<br><b>F port_no</b><br>is the port ic<br>port_no | s on the co<br>pends on i<br>the contro<br>orts<br>oller card<br>ontroller<br>associate<br>or key. | if ma<br>oller<br>1<br>carc          | oller card,<br>agnetic tap<br>card.<br>Do<br>sto<br>d sto<br>ith the MT        | repeat<br>be drive<br>p<br>ep 25<br>ep 30<br>D or D | : steps<br>e (MTD | 19 to<br>) or di<br>e | 22.<br>gital audio tape |

| Port 5                        | MTD<br>TapeName<br>Status                | Ready                          | DevType<br>User                                                                |
|-------------------------------|------------------------------------------|--------------------------------|--------------------------------------------------------------------------------|
| Determine                     | the state of the                         | port.                          |                                                                                |
| If the po                     | rt state                                 |                                | Do                                                                             |
| is ManB                       | 5                                        |                                | step 30                                                                        |
| is OFFL                       | ,                                        |                                | step 55                                                                        |
| is Idle                       |                                          |                                | step 28                                                                        |
| is other than listed here     |                                          |                                | step 27                                                                        |
| Notify all u<br>until all use | isers that an inter<br>ers cease to acce | rruption of s<br>ess the devic | ervice for the device will occur. Wait ce before you proceed to the next step. |
| To manual                     | ly busy the port,                        | type                           |                                                                                |
| >BSY                          |                                          |                                |                                                                                |
| and press                     | the Enter key.                           |                                |                                                                                |
| Example of                    | of MAP response.                         | :                              |                                                                                |
| bsy<br>OK                     |                                          |                                |                                                                                |
| Repeat ste<br>the control     | eps 25 to 28 for e<br>ller card.         | ach magne                      | tic tape drive or digital audio port on                                        |
| To return t                   | o the IOC level o                        | f the MAP o                    | lisplay, type                                                                  |
| >QUIT                         |                                          |                                |                                                                                |
| and press                     | the Enter key.                           |                                |                                                                                |
| Determine                     | the state of the l                       | IOM.                           |                                                                                |
| If the sta                    | te of the IOM                            |                                | Do                                                                             |
| is M                          |                                          |                                | step 33                                                                        |
| is other                      | than listed here                         |                                | step 32                                                                        |
| To manual                     | ly busy the IOM                          | controller ca                  | ard, type                                                                      |
| >BSY IC                       | DC                                       |                                |                                                                                |
| and press                     | the Enter key.                           |                                |                                                                                |
| Example of                    | of MAP response.                         | :                              |                                                                                |

bsy OK

At the ISM shelf

33

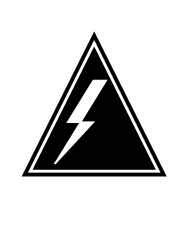

## WARNING

Static electricity damage

Wear a wrist strap that connects to the wrist-strap grounding point of the modular supervisory panel (MSP) to handle circuit cards. The wrist strap protects the cards against static electricity damage.

To replace the controller card, perform the procedure *Replacing a card* in this document. Complete the procedure and return to this point.

34 Wait for internal diagnostic tests on the card to complete.

**Note 1:** After you insert the new NTFX30 card, the LED is off for approximately 30 seconds. The color of the LED changes to red and then to green if the internal diagnostic tests pass. The internal diagnostic tests take less than 2 minutes.

*Note 2:* You view the LED through a small plastic window on the card faceplate.

35 To list the IOM load file, type

>DISKUT;LF VOLUME

and press the Enter key.

36 To access the TOOLSUP control, type

>TOOLSUP

and press the Enter key.

37 To access the UPGIOM tool, type

>ACCESS ON UPGIOM

and press the Enter key.

*Note:* The command response asks for a password. To obtain the password, call Northern Telecom. Use the password to enter.

38

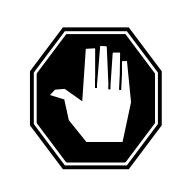

## DANGER

How to download IOM load file This command downloads the complete IOM load file as specified in the parameter. The command provides reprogramming options for the flash.

To reprogram the IOM flash ROM on the new controller card, type

>UPGIOM file\_name RPGM

and press the Enter key.

where

file\_name is the IOM load file

*Note:* RPGM is the optional parameter that indicates if the system specifies the reprogramming option

Example input

>UPGIOM IOMRAA01 RPGM

Example of MAP response:

WARNING: This command will reprogram the onboard IOM Flash memory. Proceed with caution.

Reprogramming 100% Reprogram IOC 14 successful

| If the reprogram | Do      |
|------------------|---------|
| passes           | step 41 |
| fails            | step 39 |

#### At the ISM shelf

39

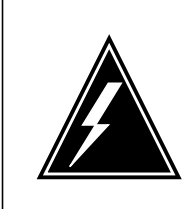

#### WARNING Static electricity damage

Wear a wrist strap that connects to the wrist-strap grounding point of the MSP to handle circuit cards. The wrist strap protects the cards against static electricity damage.

To replace the failed controller card, perform the procedure *Replacing a card* in this document. Complete the procedure and return to this point.

*Note:* If the card that you replace has switches, make sure that the switches on the replacement card have the same settings.

#### 40

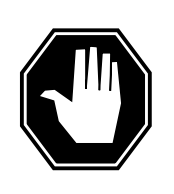

#### DANGER How to download IOM load file

This command downloads the complete IOM load file as specified in the parameter. The command also provides reprogramming options for the flash.

To reprogram the IOM flash ROM on the new controller card, type

>UPGIOM file\_name RPGM

and press the Enter key.

where

file name

is the IOM load file

*Note:* RPGM is the optional parameter that indicates if the system specifies the reprogramming option

Example input

>UPGIOM IOMRAA01 RPGM

Example of MAP response:

WARNING: This command will reprogram the onboard IOM Flash memory. Proceed with caution. Reprogramming 100% Reprogram IOC 14 successful If the reprogram Do step 41 passes fails step 63 To quit the TOOLSUP utility, type >QUIT and press the Enter key. The next action depends on the reason that you perform this procedure. If a maintenance procedure Do directed you to this procedure step 43 did not direct you to this step 44 procedure Return to the maintenance procedure that directed you to this procedure. Continue as directed by the maintenance procedure.. At the MAP terminal To return the IOM to service, type >RTS IOC and press the Enter key. The next action depends on if consoles, disk drives, magnetic tape drives or DAT tape ports are present. If console, disk drive, magnetic Do drive or DAT ports step 46 are present step 49 are not present To post the device port, type >PORT port\_no and press the Enter key. where

41

42

43

44

45

46

|    | <b>port_no</b><br>is the port identification numl   | per (0 to 17)                             |
|----|-----------------------------------------------------|-------------------------------------------|
| 47 | To return the port to service, type                 |                                           |
|    | >RTS                                                |                                           |
|    | and press the Enter key.                            |                                           |
|    | If RTS command                                      | Do                                        |
|    | passes                                              | step 48                                   |
|    | fails                                               | step 63                                   |
| 48 | Repeat steps 46 and 47 for each dis port.           | sk drive, magnetic tape drive or DAT tape |
| 49 | The next action depends on if MPC                   | ports are present.                        |
|    | If MPC ports                                        | Do                                        |
|    | are present                                         | step 50                                   |
|    | are not present                                     | step 64                                   |
| 50 | To post the MPC port, type                          |                                           |
|    | >PORT port_no                                       |                                           |
|    | and press the Enter key.                            |                                           |
|    | where                                               |                                           |
|    | <pre>port_no is the port identification numl</pre>  | ber (0 to 17)                             |
| 51 | To return the MPC port to service, t                | уре                                       |
|    | >RTS                                                |                                           |
|    | and press the Enter key.                            |                                           |
|    | Example of MAP response:                            |                                           |
|    | REQUEST PASSED FOR UNIT<br>REQUEST PASSED FOR LINKS |                                           |
|    | If RTS command                                      | Do                                        |
|    | passes                                              | step 52                                   |
|    | fails                                               | step 63                                   |

| lf                                                                            |                                                                                                    | Do                                             |
|-------------------------------------------------------------------------------|----------------------------------------------------------------------------------------------------|------------------------------------------------|
| the system s<br>and the link                                                  | status is Ready, the port status is COMACT, status is ENABLED for each link.                                                                                                    | step 50                                        |
| status of Ml                                                                  | PC components is other than listed here                                                                                                    | step 63                                        |
| Repeat steps                                                                  | 50 to 52 for each port on the shelf.                                                                                                    |                                                |
| Notify users th                                                               | at MPC service is available.                                                                                                    |                                                |
| To determine personnel. Co                                                    | why the component is offline, consult operating co<br>ontinue as directed by operating company person                                                                                           | ompany<br>nel.                                 |
|                                                                               |                                                                                                    |                                                |
|                                                                               | WARNING<br>Loss of data<br>If files are open do not busy the controller. If you<br>controller while files are open, billing data will be<br>additional help, contact the next level of support. | busy the<br>lost. For                          |
| If device indep<br>following even                                             | endent recording package (DIRP) volumes are o                                                                                                    | pen, the                                       |
| • the DDU of                                                                  | lrops SysB                                                                                                    |                                                |
| billing data                                                                  | a is lost                                                                                                    |                                                |
| • open Logi                                                                   | itil files are lost or corrupted                                                                                                    |                                                |
| Before starting<br>Close files froi<br>procedure, "De<br><i>Maintenance</i> i | a card replacement procedures, close the DIRP were not active volumes from the DE eallocating Recording Volumes in the DIRP Utility Procedures.                                                 | volumes.<br>DU. Use the<br>" in <i>Routine</i> |
| Stop files reco<br>the Logutil cor                                            | rding to and from the Logutil. Type the following on and level:                                                                                                    | command at                                     |
| >LOGUTIL;L                                                                    | ISTDEVS                                                                                                    |                                                |
| and press the                                                                 | Enter key.                                                                                                    |                                                |
| Close files on                                                                | volumes on the DDU of the IOC.                                                                                                    |                                                |
| >STODEV de                                                                    | ev_name                                                                                                    |                                                |
| and press the                                                                 | Enter key.                                                                                                    |                                                |

where

dev\_name

is the name of the device

>QUIT

# NTFX30 in an ISM (end)

and press the Enter key.

59 Repeat the ALLOC command to determine if files are closed, by typing >ALLOC

and pressing the Enter key.

| If the files | Do      |
|--------------|---------|
| are open     | step 60 |
| are closed   | step 61 |

- 60 Confirm that you have done steps 56 to 59. If the files are still open, contact your next level of support.
- 61 Manually busy the DDU, by typing

>BSY

and pressing the Enter key.

| If the DDU  | Do      |
|-------------|---------|
| is MBSY     | step 62 |
| is not MBSY | step 63 |

- **62** When cards are replaced and the DDU is in service, open the files. Use the procedure "Allocating Recording Volumes in the DIRP Utility" in *Routine Maintenance Procedures*.
- 63 For additional help, contact the next level of support.
- 64 The procedure is complete.

# NTFX31 in an ISM

## Application

Use this procedure to replace an NTFX31 paddle board assembly in an input/output module (IOM) in an integrated services module (ISM) shelf.

| PEC    | Suffix | Card name             | Shelf or frame name |
|--------|--------|-----------------------|---------------------|
| NTFX31 | AA     | Paddle board assembly | ISM                 |

Refer to the Index, if you cannot identify one of the following features for the card that you want to replace:

- product engineering code (PEC)
- PEC suffix
- equipped frame
- equipped shelf

The Index contains a list of the cards, shelves, and frames that this card replacement book documents.

## **Common procedures**

This procedure refers to the common procedure Replacing a card.

Do not go to the common procedure unless the step-action procedure directs you to go.

## Action

This procedure contains a summary flowchart and a list of steps. Use the flowchart to review the procedure. Follow the steps to perform the procedure.

## Summary of replacing a NTFX31 in an ISM

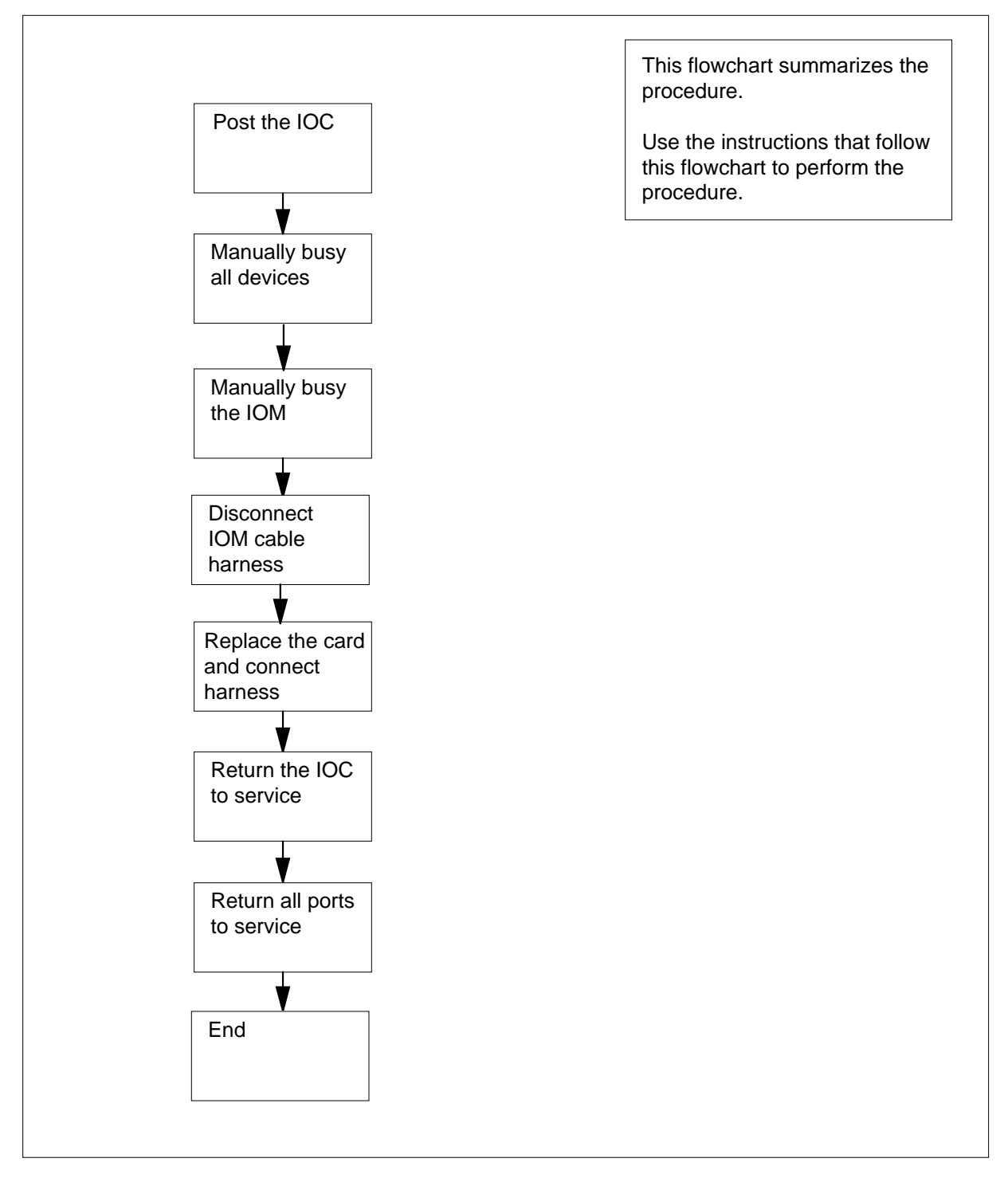

### NTFX31 in an ISM

## ATTENTION

This procedure directs you to manually busy the controller card for the IOM. Perform this procedure from a MAP terminal that does not connect to the IOM.

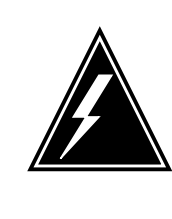

### WARNING Loss of service

This procedure instructs you to remove the paddle board for the IOM. Perform this procedure only if you need to recover out-of-service components. Unless it is urgent, perform this procedure during periods of low traffic only.

### At the MAP terminal

1 Obtain a replacement card. Make sure that the replacement card and the card that you remove have the same PEC and PEC suffix.

### At the MAP terminal

2 To access the IOD level of the MAP display, type

### >MAPCI;MTC;IOD

and press the Enter key.

Example of a MAP display:

| IOD<br>IOC 0<br>STAT . | 1 :     | 2 3<br>. S       |        |                |              |   |       |  |
|------------------------|---------|------------------|--------|----------------|--------------|---|-------|--|
| DIRP: S<br>MLP :       | SMDR 1  | B XFER:<br>DPPP: |        | SLM :<br>DPPU: | NPO:<br>SCAI | : | NX25: |  |
| To post f              | the con | figured ION      | l cont | roller, type   |              |   |       |  |
| >IOC                   | ioc_n   | o                |        |                |              |   |       |  |
|                        |         |                  |        |                |              |   |       |  |

and press the Enter key.

where

3

ioc no

is the IOM identification number

Example of an IOM MAP display:

4

5

6

7

| IOD<br>IOC 0 1<br>STAT                                   | 2 3<br>. S                                                                                        |                                                                                                    |
|----------------------------------------------------------|---------------------------------------------------------------------------------------------------|----------------------------------------------------------------------------------------------------|
| DIRP: SMDI<br>MLP : .                                    | R B XFER: . SLM<br>DPPP: . DPF                                                                    | I: . NPO: . NX25:<br>PU: . SCAI:                                                                                                    |
| IOC POR'<br>(IOM) STA'<br>0 TYP:<br>The next act         | Т 0 1 2 3 4 5 6 7 8<br>Т–––<br>Е С С С С М<br>О О О О Т<br>N N N N D<br>ion depends on if termina | 9   10   11   12   13   14   15   16   17     M   S   S   S   S   C   C   C   C   C   C   S   S <td< td=""></td<> |
| If terminal                                              | controller ports                                                                                  | Do                                                                                                    |
| are on the                                               | shelf                                                                                             | step 5                                                                                                    |
| are not on                                               | the shelf                                                                                         | step 10                                                                                                    |
| Note the cor                                             | soles (CONS) ID and sta                                                                           | tus for each port.                                                                                                    |
| lf                                                       |                                                                                                   | Do                                                                                                    |
| all ports a                                              | re ManBsy                                                                                         | step 9                                                                                                    |
| a minimur                                                | n of one port is Offl                                                                             | step 65                                                                                                    |
| a minimur                                                | n of one port is (.) dot                                                                          | step 6                                                                                                    |
| all ports an out-of- ser                                 | re in any other<br>vice state                                                                     | step 8                                                                                                    |
| Notify all ope<br>CONS IDs the<br>Wait until all<br>IDs. | erating company personne<br>nat associate with the con<br>operating company perso                 | el that you will remove from service the<br>troller card that you manually busy.<br>nnel terminate activity for these CONS                                                                                                    |
| To post the p                                            | port that associates with the                                                                     | he CONS that you replace, type                                                                                                    |
| >PORT po:                                                | rt_no                                                                                             |                                                                                                    |
| and press th                                             | e Enter key.                                                                                      |                                                                                                    |
| where                                                    |                                                                                                   |                                                                                                    |
| port_no<br>is the                                        | port identification numbe                                                                         | r                                                                                                    |

Example of an IOM MAP display:

| IOIC                                                           | 2                                                                  | Status<br>Cons Id<br>ConType                                                    | Disc<br>1CONS<br>VT100                                    |                 |                                 |
|----------------------------------------------------------------|--------------------------------------------------------------------|---------------------------------------------------------------------------------|-----------------------------------------------------------|-----------------|---------------------------------|
| To manu<br>>BSY                                                | ually bu                                                           | isy the device                                                                  | e, type                                                   |                 |                                 |
| Example                                                        | e of M/                                                            | AP response:                                                                    | ŗ                                                         |                 |                                 |
| ,<br>DSY<br>OK                                                 |                                                                    | ,                                                                               |                                                           |                 |                                 |
| If the I                                                       | 3SY co                                                             | ommand                                                                          |                                                           | Do              |                                 |
| passec                                                         | 1                                                                  |                                                                                 |                                                           | step 9          |                                 |
| failed                                                         |                                                                    |                                                                                 |                                                           | step 6          | 6                               |
| Repeat                                                         | step 7                                                             | and 8 until a                                                                   | II CONS po                                                | rts are         | manually busy.                  |
| The nex card.                                                  | t actior                                                           | ) depends on                                                                    | if multiprot                                              | ocol po         | rts (MPC) are on the controller |
| If MPC                                                         | ; ports                                                            |                                                                                 |                                                           | Do              |                                 |
| are on                                                         | the co                                                             | ontroller car                                                                   | ď                                                         | step 1          | 1                               |
| are no                                                         | t on th                                                            | e controller                                                                    | card                                                      | step 1          | 8                               |
| To post                                                        | a port f                                                           | that associate                                                                  | es with the                                               | MPC, t          | уре                             |
| >PORT                                                          | port                                                               | _no                                                                             |                                                           |                 |                                 |
| and pres                                                       | ss the l                                                           | Enter key.                                                                      |                                                           |                 |                                 |
|                                                                |                                                                    |                                                                                 |                                                           |                 |                                 |
| where                                                          |                                                                    |                                                                                 |                                                           |                 |                                 |
| where<br>por                                                   | t_no<br>; the po                                                   | ort identificati                                                                | ion number                                                |                 |                                 |
| where<br><b>por</b><br>is<br>Example                           | <b>t_no</b><br>s the po<br>e <i>of an</i>                          | ort identificati<br>IOM MAP di                                                  | ion number<br><i>isplay:</i>                              |                 |                                 |
| where<br>por<br>is<br>Example<br>Port 9                        | t_no<br>the po<br>e of an<br>Un<br>Use<br>Stat                     | ort identificati<br>IOM MAP di<br>it 1<br>r SYSTE<br>us Ready                   | ion number<br>isplay:<br>M PROTO<br>X258-                 | OCOL<br>4       | LINK<br>COMACT ENABLED          |
| where<br>por<br>is<br>Example<br>Port 9<br>Determi             | t_no<br>s the po<br>e of an<br>Un<br>Use<br>Stat                   | ort identificati<br>IOM MAP di<br>it 1<br>r SYSTE<br>us Ready<br>state of the p | ion number<br><i>isplay:</i><br>M PROT(<br>X258-<br>port. | DCOL<br>4       | LINK<br>COMACT ENABLED          |
| where<br>por<br>is<br>Example<br>Port 9<br>Determi<br>If the p | t_no<br>s the po<br>e of an<br>Un<br>Use<br>Stat<br>ne the<br>Jort | ort identificati<br>IOM MAP di<br>it 1<br>r SYSTE<br>us Ready<br>state of the p | ion number<br>isplay:<br>M PROTO<br>x258-<br>port.        | DCOL<br>4<br>Do | LINK<br>COMACT ENABLED          |

|                                                                                                    |                                                                                                    |                                                                                                    |                                                                                                    |                                                                                           | D                                                         | 0                                                                |                                     |                     |                 |
|----------------------------------------------------------------------------------------------------|----------------------------------------------------------------------------------------------------|----------------------------------------------------------------------------------------------------|----------------------------------------------------------------------------------------------------|-------------------------------------------------------------------------------------------|-----------------------------------------------------------|------------------------------------------------------------------|-------------------------------------|---------------------|-----------------|
| is C                                                                                                    | )FFI                                                                                                    | <b>_</b>                                                                                                    |                                                                                                    |                                                                                           | st                                                        | ep 65                                                            |                                     |                     |                 |
| is o                                                                                                    | ther                                                                                                    | than                                                                                                    | listed here                                                                                                    | ;                                                                                         | st                                                        | ep13                                                             |                                     |                     |                 |
| To dia                                                                                                    | splay                                                                                                    | statu                                                                                                    | is information                                                                                                    | on on ci                                                                                  | urrent N                                                  | IPC conve                                                        | ersation                            | s, type             |                 |
| and r                                                                                                    | oress                                                                                                    | the F                                                                                                    | nter kev                                                                                                    |                                                                                           |                                                           |                                                                  |                                     |                     |                 |
| Exan                                                                                                    | nple                                                                                                    | of a N                                                                                                    | IAP respon                                                                                                    | se:                                                                                       |                                                           |                                                                  |                                     |                     |                 |
|                                                                                                    |                                                                                                    |                                                                                                    |                                                                                                    |                                                                                           |                                                           |                                                                  |                                     |                     |                 |
| MPC                                                                                                    | L<br>_                                                                                                    | LCN                                                                                                    | STATUS                                                                                                    | CCC                                                                                       | SEC                                                       | PARDEV                                                           | INP                                 | OPEN                | OW              |
| 0                                                                                                    | 3                                                                                                    | 1                                                                                                    | INACTIVE                                                                                                    | none                                                                                      | none                                                      | e none                                                           | FIL                                 | 0                   | noi             |
| 0                                                                                                    | 3                                                                                                    | 2                                                                                                    | INACTIVE                                                                                                    | none                                                                                      | none                                                      | e none                                                           | FIL                                 | 0                   | no              |
| lf                                                                                                    |                                                                                                    |                                                                                                    |                                                                                                    |                                                                                           | D                                                         | ο                                                                |                                     |                     |                 |
| a m                                                                                                    | inim                                                                                                    | num (                                                                                                    | of one sess                                                                                                    | ion is a                                                                                  | ac- st                                                    | ep14                                                             |                                     |                     |                 |
| tive                                                                                                    | •                                                                                                    |                                                                                                    |                                                                                                    |                                                                                           |                                                           | -                                                                |                                     |                     |                 |
|                                                                                                    |                                                                                                    |                                                                                                    |                                                                                                    |                                                                                           |                                                           |                                                                  |                                     |                     |                 |
| all :<br>Notify<br>sessi                                                                                                    | sessi<br>y all u<br>ons a                                                                                                   | ons a<br>users<br>are in                                                                                                    | that an inte<br>active befor                                                                                                    | erruptior<br>e you p                                                                      | st<br>of MP<br>proceed                                    | ep15<br>C service<br>. To verify                                 | will occ                            | ur. Wai             | t unt<br>activ  |
| All :<br>Notify<br>sessi<br>repea<br>To ma<br>>BSY<br>and p                                                                          | y all u<br>ons a<br>at ste<br>anua<br><b>F</b> oress                                                                        | ons a<br>users<br>are in<br>p 13.<br>Ily bu<br>ORCE<br>the E                                                                         | that an inter<br>active befor<br>sy the port                                                                                                    | e<br>erruptior<br>e you p<br>and por                                                      | st<br>o of MP<br>proceed                                  | ep15<br>C service<br>. To verify<br>type                         | will occ<br>MPC s                   | eur. Wai<br>session | t unti<br>activ |
| All s<br>Notify<br>sessi<br>repea<br>To ma<br>>BSY<br>and p<br><i>Exan</i>                                                           | y all u<br>ons a<br>at ste<br>anua<br><b>F</b> oress                                                                        | ons a<br>users<br>are in<br>p 13.<br>Illy bu<br>orce<br>the E<br>of a N                                                              | that an inter<br>active before<br>sy the port<br>Enter key.                                                                                                    | erruptior<br>re you p<br>and por<br><i>se:</i>                                            | st<br>n of MP<br>roceed                                   | ep15<br>C service<br>. To verify<br>type                         | will occ                            | eur. Wai<br>session | t unti<br>activ |
| all :<br>Notify<br>sessi<br>repea<br>To m<br>>BSY<br>and p<br>Exan                                                                   | y all u<br>ons a<br>at ste<br>anua<br>press<br>nple o                                                                       | Ons a<br>users<br>are in<br>p 13.<br>Illy bu<br>ORCE<br>the E<br>of a M<br>S TO<br>conf:                                             | that an interactive before<br>active before<br>sy the port<br>Enter key.<br><i>IAP respon</i><br>VERIFY H<br>irm ( "YES                                                            | erruptior<br>re you p<br>and por<br><i>se:</i><br>FORCE ,                                 | st<br>n of MP<br>roceed<br>rt links,<br>NO T'             | c service<br>. To verify<br>type<br>0 CANCEI<br>0", or `         | will occ<br>MPC s<br>. COMM<br>`N″) | eur. Wai<br>session | t unt<br>activ  |
| all :<br>Notify<br>sessi<br>repea<br>To ma<br>>BSY<br>and p<br>Exan<br>TYPE<br>Plea                                                  | y all u<br>ons a<br>at ste<br>anua<br>press<br>nple o<br>se o<br>nfirm                                                      | ons a<br>users<br>are in:<br>p 13.<br>Illy bu<br>or CE<br>the E<br>of a N<br>S TO<br>conf:                                           | that an inter<br>active before<br>sy the port<br>Enter key.<br>MAP respone<br>VERIFY F<br>irm ("YES<br>command, "                                                                  | erruptior<br>re you p<br>and por<br>se:<br>FORCE ,<br>S″ , "Y                             | st<br>n of MP<br>roceed<br>"t links,<br>NO T'<br>", "N    | C service<br>. To verify<br>type<br>0 CANCEI<br>0", or `         | will occ<br>MPC s<br>DCOMM          | eur. Wai            | t unt<br>activ  |
| all :<br>Notify<br>sessi<br>repea<br>To m<br>>BSY<br>and p<br>Exan<br>TYPE<br>Plea<br>To cc<br>>YES                                  | y all u<br>ons a<br>at stee<br>anua<br>FF<br>press<br>nple o<br>SE<br>SE<br>onfirm                                          | ons a<br>users<br>are in<br>p 13.<br>Illy bu<br>or CE<br>the E<br>of a M<br>conf:<br>n the o                                         | that an inter<br>active before<br>sy the port<br>Enter key.<br>MAP respone<br>VERIFY I<br>irm ("YES<br>command, "                                                                  | e<br>erruptior<br>e you p<br>and por<br>se:<br>FORCE ,<br>S <sup>T</sup> , <sup>N</sup> Y | st<br>n of MP<br>proceed<br>rt links,<br>NO T'<br>", "N   | ep15<br>C service<br>. To verify<br>type<br>0 CANCEI<br>0″, or ` | will occ<br>MPC s                   | ur. Wai<br>session  | t unt           |
| all :<br>Notify<br>sessi<br>repeation<br>>BSY<br>and p<br>Exan<br>TYPE<br>Pleat<br>To co<br>>YES<br>and p                            | y all u<br>ons :<br>at ste<br>anua<br>r F(<br>r)<br>ress<br>nple (<br>; YE:<br>se (<br>onfirm<br>;<br>press                 | ons a<br>users<br>are in<br>p 13.<br>Illy bu<br>or CE<br>the E<br>of a N<br>S TO<br>conf:<br>n the c                                 | that an inter<br>active before<br>sy the port<br>Enter key.<br><i>IAP respon</i><br>VERIFY F<br>irm ("YES<br>command, "                                                            | erruptior<br>re you p<br>and por<br>se:<br>FORCE ,<br>S <sup>77</sup> , <sup>w</sup> Y    | st<br>n of MP<br>roceed<br>"t links,<br>NO T'<br>", "N    | ep15<br>C service<br>. To verify<br>type<br>0 CANCEI<br>0", or ` | will occ<br>MPC s<br>. COMM<br>`N″) | eur. Wai<br>session | t unti<br>activ |
| all :<br>Notify<br>sessi<br>repeation<br>>BSY<br>and p<br>Exan<br>Type<br>Pleat<br>To co<br>>YES<br>and p<br>Exan                    | y all u<br>ons :<br>at ste<br>anua<br>r F(<br>press<br>nple (<br>; YE;<br>se (<br>onfirm<br>soress<br>nple (                | ons a<br>users<br>are in.<br>p 13.<br>Illy bu<br>or CE<br>the E<br>of a N<br>S TO<br>conf:<br>n the C                                | that an interactive<br>that an interactive before<br>sy the port<br>Enter key.<br><i>MAP respon</i><br>VERIFY H<br>irm ("YES<br>command, "<br>Enter key.<br><i>P response</i>      | erruptior<br>re you p<br>and por<br>se:<br>FORCE ,<br>S″ , "Y<br>type                     | st<br>n of MP<br>roceed<br>rt links,<br>NO T'<br>", "N    | ep15<br>C service<br>. To verify<br>type<br>0 CANCEI<br>0", or ` | will occ<br>MPC s                   | eur. Wai            | t unti<br>activ |
| all :<br>Notify<br>sessi<br>repea<br>To m<br>>BSY<br>and p<br>Exan<br>Type<br>Plea<br>To cc<br>>YES<br>and p<br>Exan<br>REQU         | y all u<br>ons a<br>at ste<br>anua<br>r <b>F</b> (<br>press<br>press<br>press<br>press<br>press<br>ser<br>s                 | ons a<br>users<br>are in:<br>p 13.<br>Illy bu<br>ORCE<br>the E<br>of a N<br>S TO<br>conf:<br>the E<br>of MA                          | that an interactive before<br>sy the port<br>Enter key.<br>MAP respond<br>VERIFY H<br>irm ("YES<br>command, "<br>Enter key.<br>AP response<br>SED FOR U<br>SED FOR U               | erruption<br>re you p<br>and por<br>se:<br>FORCE,<br>S", "Y<br>sype                       | st<br>n of MP<br>roceed<br>rt links,<br>NO Tr<br>", "N    | ep15<br>C service<br>. To verify<br>type<br>0 CANCEI<br>0", or ` | will occ<br>MPC s                   | eur. Wai            | t unti          |
| all :<br>Notify<br>sessi<br>repea<br>To m<br>>BSY<br>and p<br>Exan<br>Type<br>Plea<br>To cc<br>>YES<br>and p<br>Exan<br>REQU<br>REQU | y all u<br>ons :<br>at stee<br>anua<br>Free<br>press<br>nple o<br>: YE:<br>se o<br>onfirm<br>soress<br>nple o<br>EST<br>EST | ons a<br>users<br>are in<br>p 13.<br>Illy bu<br>or CE<br>the E<br>of a M<br>S TO<br>conf:<br>the E<br>of MA<br>PASS<br>PASS<br>SY CO | that an interactive before<br>sy the port<br>Enter key.<br>MAP response<br>VERIFY H<br>irm ("YES<br>command, "<br>Enter key.<br>AP response<br>SED FOR I<br>SED FOR I<br>SED FOR I | e<br>erruptior<br>e you p<br>and por<br>se:<br>FORCE,<br>S", "Y<br>cype                   | st<br>n of MP<br>proceed<br>rt links,<br>", "No<br>"<br>D | ep15<br>C service<br>. To verify<br>type<br>0 CANCEI<br>0", or ` | will occ<br>MPC s                   | ur. Wai             | t unti<br>activ |

| If the BS              | Y command                     |                   | Do                                      |  |  |
|------------------------|-------------------------------|-------------------|-----------------------------------------|--|--|
| failed                 |                               |                   | step 66                                 |  |  |
| Repeat ste             | eps 11 to 16 fo               | or each MPC       | port on the IOM.                        |  |  |
| The next a card.       | ction depends                 | s on if disk driv | e unit (DDU) ports are on the controlle |  |  |
| lf DDU p               | orts                          |                   | Do                                      |  |  |
| are on th              | e shelf                       |                   | step 19                                 |  |  |
| are not o              | on the shelf                  |                   | step 24                                 |  |  |
| To post a p            | port that asso                | ciates with the   | e DDU, type                             |  |  |
| >PORT F                | ort_no                        |                   |                                         |  |  |
| and press              | the Enter key                 |                   |                                         |  |  |
| where                  |                               |                   |                                         |  |  |
| <b>port_r</b><br>is th | <b>10</b><br>ne port identifi | cation numbe      | r                                       |  |  |
| Example c              | of an IOM MA                  | P display:        |                                         |  |  |
| Port 16                | Unit                          | 0                 |                                         |  |  |
| (SCSI)                 | User                          | system            | Drive_State                             |  |  |
|                        | Status                        | Ready             | On_line                                 |  |  |
| Determine              | the state of t                | he port.          |                                         |  |  |
| If the po              | rt                            |                   | Do                                      |  |  |
| is ManB                |                               |                   | step 24                                 |  |  |
| is OFFL                |                               |                   | step 65                                 |  |  |
| is other               | than listed he                | ere               | step 21                                 |  |  |
| To determi             | ne if open file               | s are on the [    | DDU, type                               |  |  |
| >ALLOC                 |                               |                   |                                         |  |  |
| and press              | the Enter key                 |                   |                                         |  |  |
| Evampla                | of a MAP disp                 | lav:              |                                         |  |  |

| VOLID                                                                 | VOL_NAME                                                                                                    | SERIAL_NO                                                                                    | BLOCKS                           | ADDR                      | TYPE     | R/O      | FILES_OPEN       |
|-----------------------------------------------------------------------|----------------------------------------------------------------------------------------------------|----------------------------------------------------------------------------------------------|----------------------------------|---------------------------|----------|----------|------------------|
| 0                                                                     | IMAGE                                                                                                    | 2800                                                                                         | 45000                            | D000                      | 0        | NO       | 0                |
| 1                                                                     | XPMLOADS                                                                                                    | 2801                                                                                         | 35000                            | D000                      | 0        | NO       | 0                |
| 2                                                                     | RTMLOADS                                                                                                    | 2802                                                                                         | 20000                            | D000                      | 0        | NO       | 0                |
| •                                                                     |                                                                                                    |                                                                                              |                                  |                           |          |          |                  |
| •                                                                     |                                                                                                    |                                                                                              |                                  |                           |          |          |                  |
| •                                                                     | CMDD                                                                                                    | 2007                                                                                         | 5000                             | 0000                      | 0        | NO       | 0                |
| 8                                                                     | SMDR<br>AMA1                                                                                                    | 2808                                                                                         | 5000                             |                           | 0        | NO       | 0                |
| 9                                                                     | TST                                                                                                    | 2809                                                                                         | 50                               | D000                      | 0        | NO       | 0                |
| 10                                                                    | AMA2                                                                                                    | 280A                                                                                         | 500                              | D000                      | 0        | NO       | 0                |
| If ope                                                                | en files                                                                                                    |                                                                                              | Do                               | )                         |          |          |                  |
| are o                                                                 | n the DDU                                                                                                    |                                                                                              | ste                              | ep 57                     |          |          |                  |
| are n                                                                 | ot on the D                                                                                                    | DU                                                                                           | ste                              | p 22                      |          |          |                  |
| To mar                                                                | nually busy t                                                                                                    | he device on t                                                                               | he contro                        | ller car                  | d type   |          |                  |
| 10 11121                                                              | lually busy ti                                                                                                    |                                                                                              |                                  |                           | u, type  |          |                  |
| >BSY                                                                  |                                                                                                    |                                                                                              |                                  |                           |          |          |                  |
| and pre                                                               | ess the Ente                                                                                                    | r key.                                                                                       |                                  |                           |          |          |                  |
| Examp                                                                 | ole of MAP re                                                                                                    | esponse:                                                                                     |                                  |                           |          |          |                  |
| bsy                                                                   |                                                                                                    |                                                                                              |                                  |                           |          |          |                  |
| OK.                                                                   |                                                                                                    |                                                                                              |                                  |                           |          |          |                  |
| Repea                                                                 | t steps 19 to                                                                                                    | 22 if a secon                                                                                | d DDU is                         | on the                    | control  | ler ca   | ird.             |
| The ne<br>(DAT) p                                                     | xt action dep<br>ports are on                                                                                        | ends on if ma<br>the controller                                                              | gnetic tap<br>card.              | e drive                   | (MTD)    | or dig   | gital audio tape |
| If MT                                                                 | D or DAT po                                                                                                    | orts                                                                                         | Do                               | )                         |          |          |                  |
|                                                                       |                                                                                                    |                                                                                              |                                  |                           |          |          |                  |
| are of                                                                | n the contro                                                                                                    | oller card                                                                                   | ste                              | ep 25                     |          |          |                  |
| are of                                                                | n the contro<br>ot on the co                                                                                         | oller card                                                                                   | ste                              | ер 25<br>ер 30            |          |          |                  |
| are o<br>are n<br>To pos                                              | n the contro<br>ot on the co<br>t a port that                                                                        | oller card<br>ontroller card<br>associates wit                                               | ste<br>ste                       | ep 25<br>ep 30<br>D or D4 | AT, type | )        |                  |
| are o<br>are n<br>To pos                                              | n the contro<br>ot on the co<br>t a port that<br>port_no                                                             | oller card<br>ontroller card<br>associates wit                                               | ste<br>ste<br>th the MT          | p 25<br>p 30<br>D or D/   | АТ, type | )        |                  |
| are of<br>are n<br>To pos<br>>PORT<br>and pre                         | n the contro<br>ot on the co<br>t a port that<br>port_no<br>ess the Ente                                             | oller card<br>ontroller card<br>associates wit<br>r key.                                     | ste<br>ste                       | p 25<br>p 30<br>D or D4   | АТ, type | <u>;</u> |                  |
| are o<br>are n<br>To pos<br>>PORT<br>and pre<br>where                 | n the contro<br>ot on the co<br>t a port that<br>port_no<br>ess the Ente                                             | oller card<br>ontroller card<br>associates wit<br>r key.                                     | ste<br>ste                       | p 25<br>p 30<br>D or D4   | АТ, type | )        |                  |
| are o<br>are n<br>To pos<br>>PORT<br>and pre<br>where<br>po           | n the contro<br>ot on the co<br>t a port that<br>port_no<br>ess the Ente<br>rt_no<br>is the port id                  | oller card<br>ontroller card<br>associates wit<br>r key.<br>lentification nu                 | ste<br>ste<br>th the MT          | p 25<br>p 30<br>D or D4   | \Т, type | ;        |                  |
| are o<br>are n<br>To post<br>>PORT<br>and pre<br>where<br>po<br>Examp | n the contro<br>ot on the co<br>t a port that<br>port_no<br>ess the Ente<br>rt_no<br>is the port id<br>ole of an ION | oller card<br>ontroller card<br>associates wit<br>r key.<br>entification nu<br>1 MAP display | ste<br>ste<br>th the MT<br>umber | p 25<br>p 30<br>D or DA   | \Т, type | }        |                  |

| Port 5                   | MTD<br>TapeName<br>Status                | Idle                          | DevType<br>User                                            |                             |
|--------------------------|------------------------------------------|-------------------------------|------------------------------------------------------------|-----------------------------|
| Determine                | e the state of the p                     | port.                         |                                                            |                             |
| If the po                | ort                                      |                               | Do                                                         |                             |
| is ManE                  | Bsy                                      |                               | step 29                                                    |                             |
| is OFFL                  | _                                        |                               | step 65                                                    |                             |
| is Idle                  |                                          |                               | step 28                                                    |                             |
| is other                 | than listed here                         |                               | step 27                                                    |                             |
| Notify all uuntil all us | users that an inter<br>ers cease to acce | ruption of se<br>ss the devic | ervice for the device will o<br>e before you proceed to th | ccur. Wait<br>ie next step. |
| To manua                 | lly busy the device                      | e, type                       |                                                            |                             |
| >BSY                     |                                          |                               |                                                            |                             |
| and press                | the Enter key.                           |                               |                                                            |                             |
| Example                  | of MAP response:                         |                               |                                                            |                             |
| bsy<br>OK                |                                          |                               |                                                            |                             |
| Repeat st                | eps 25 to 28 for e                       | ach MTD de                    | evice or DAT on the IOM.                                   |                             |
| To return t              | to the IOC level of                      | the MAP di                    | splay, type                                                |                             |
| >QUIT                    |                                          |                               |                                                            |                             |
| and press                | the Enter key.                           |                               |                                                            |                             |
| Determine                | e the state of the I                     | OM.                           |                                                            |                             |
| If the sta               | ate of the IOM                           |                               | Do                                                         |                             |
| is M                     |                                          |                               | step 33                                                    |                             |
| is other                 | than listed here                         |                               | step 32                                                    |                             |
| To manua                 | Ily busy the IOM of                      | controller ca                 | rd, type                                                   |                             |
| >BSY I                   | OC                                       |                               |                                                            |                             |
| and press                | the Enter key.                           |                               |                                                            |                             |
| Example of               | of MAP response:                         |                               |                                                            |                             |
| bsy<br>OK                |                                          |                               |                                                            |                             |

### At the front of the ISM shelf

33

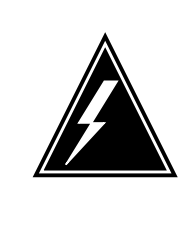

#### WARNING Static electricity damage

Wear a wrist strap that connects to the wrist-strap grounding point of the modular supervisory panel (MSP) to handle circuit cards. The wrist strap protects the cards against static electricity damage.

Unseat the IOM controller card NTFX30 in slot 3 or 4 of the ISM shelf.

**34** If the media storage card NTFX32 is equipped, unseat the card. The card is in slots 4 and 5.

### At the rear of the ISM shelf

35

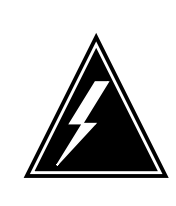

## WARNING

Static electricity damage

Wear a wrist strap that connects to the wrist-strap grounding point of MSP to handle circuit cards. The wrist strap protects the cards against static electricity damage.

Locate the paddle board assembly in slot 03 or 04 on the backplane. Note the numbers and positions of the connectors on the harness from the paddle board. Detach the connectors on the harness from the paddle board.

Disconnect the cable harness that connects the paddle board to the DDU/DAT connector on the backplane.

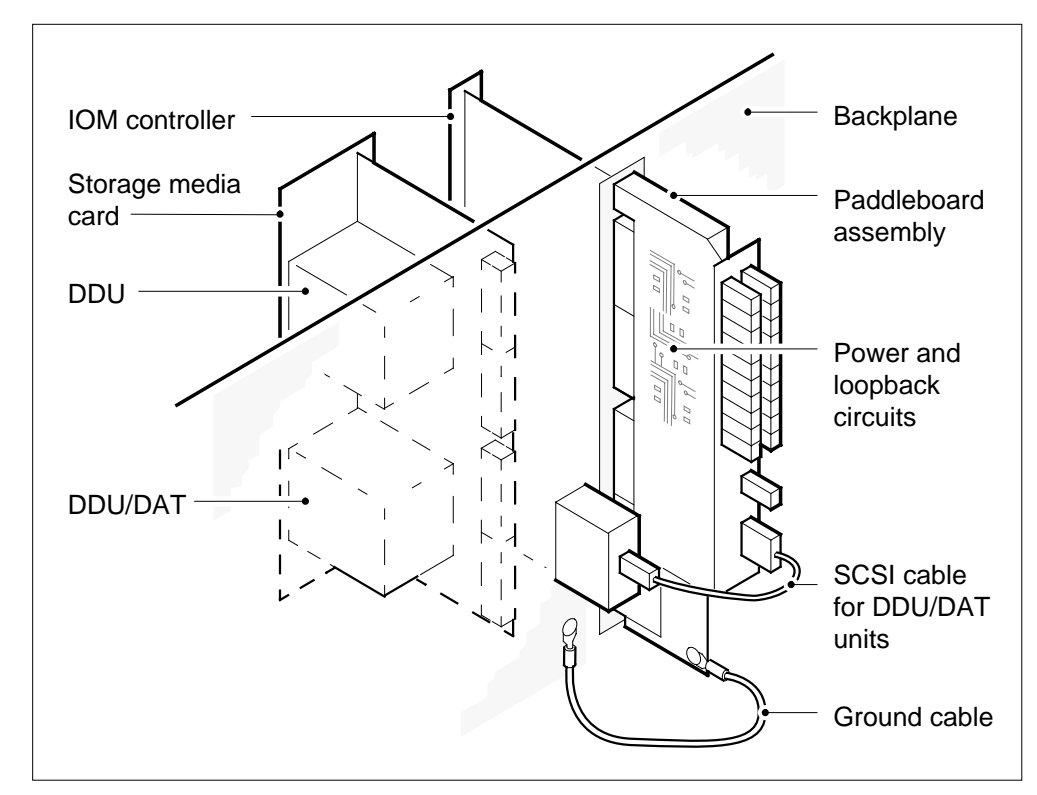

- **36** Locate the paddle board ground cable. Disconnect at the backplane end of the cable. Refer to the diagram in step 35.
- **37** To replace the paddle board assembly in slots 03 or 04, remove the bolts that secure the paddle board bracket to the backplane. Secure the paddle board assembly in position with screws and washers. Refer to the diagram in step 35.
- 38 Connect the paddle board ground cable. Refer to the diagram in step 35.
- **39** Connect the connectors on the cable harness to the receptacles on the paddleboard assembly and the DDU/DAT connector on the backplane. Make sure that the names on the cable connectors match the names on the paddle board.
- 40 Connect the cable harness to the DDU/DAT connector on the backplane.

#### At the front of the ISM shelf

41

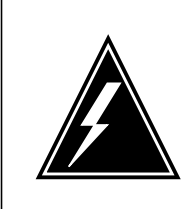

#### WARNING Static electricity damage

Wear a wrist strap that connects to the wrist-strap grounding point of the MSP to handle circuit cards. The wrist strap protects the cards against static electricity damage.

Reseat the NTFX32 card that you unseated in step 34.

*Note 1:* After you reseat the NTFX32 card, both LEDs on the faceplate must be on.

*Note 2:* You view the LED through a plastic window (light pipe) on the card faceplate.

- 42 Reseat the NTFX30 card that you unseated in step 33.
- 43 Wait for internal diagnostic tests on the NTFX30 card to complete.

*Note 1:* After you reseat the NTFX30 card, the LED is off for approximately 30 seconds. The color of the LED changes to red and then to green if the internal diagnostic tests pass. The internal diagnostic tests take less than 2 minutes.

*Note 2:* You view the LED through a small plastic window on the card faceplate.

44 The next action depends on the reason that you perform the procedure.

| If a maintenance procedure           | Do      |
|--------------------------------------|---------|
| directed you to this procedure       | step 45 |
| did not direct you to this procedure | step 46 |

**45** Return to the maintenance procedure that directed you to this procedure. Continue as directed by the maintenance procedure.

### At the MAP terminal

- 46 To return the IOM to service, type
  - >RTS IOC

and press the Enter key.

47 The next action depends on if consoles, disk drives, MTDs, or DAT tape ports are present.

| lf consoles, disk drives, MTDs,<br>or DAT ports | Do      |
|-------------------------------------------------|---------|
| are present                                     | step 48 |

| If consoles, disk drives, MTDs,<br>or DAT ports                                                                                                    | Do                                                                                                    |
|----------------------------------------------------------------------------------------------------|----------------------------------------------------------------------------------------------------|
| are not present                                                                                                    | step 51                                                                                                    |
| To post the device port, type                                                                                                    |                                                                                                    |
| >PORT port_no                                                                                                    |                                                                                                    |
| and press the Enter key.                                                                                                    |                                                                                                    |
| where                                                                                                    |                                                                                                    |
| <pre>port_no is the port identification number</pre>                                                                                                    | er (0 to 17)                                                                                                    |
| To return the port to service, type                                                                                                    |                                                                                                    |
| >RTS                                                                                                    |                                                                                                    |
| and press the Enter key.                                                                                                    |                                                                                                    |
| If the RTS command                                                                                                    | Do                                                                                                    |
| passes                                                                                                    | step 50                                                                                                    |
| 1                                                                                                    |                                                                                                    |
| fails<br>Repeat steps 48 and 49 for each disl                                                                                                    | step 66<br>c drive, MTD, or DAT tape port                                                                         |
| fails<br>Repeat steps 48 and 49 for each disl<br>The next action depends on if MPC p<br>If MPC ports                                                                                                    | step 66<br>c drive, MTD, or DAT tape port<br>ports are present.<br><b>Do</b>                                      |
| fails<br>Repeat steps 48 and 49 for each disl<br>The next action depends on if MPC p<br>If MPC ports<br>are present                                                                                                    | step 66<br>c drive, MTD, or DAT tape port<br>ports are present.<br>Do<br>step 52                                  |
| fails<br>Repeat steps 48 and 49 for each disl<br>The next action depends on if MPC p<br>If MPC ports<br>are present<br>are not present                                                                                                    | step 66<br>c drive, MTD, or DAT tape port<br>ports are present.<br>Do<br>step 52<br>step 67                       |
| fails<br>Repeat steps 48 and 49 for each disl<br>The next action depends on if MPC p<br>If MPC ports<br>are present<br>are not present<br>To post the MPC port, type                                                                                                    | step 66<br>c drive, MTD, or DAT tape port<br>ports are present.<br>Do<br>step 52<br>step 67                       |
| fails<br>Repeat steps 48 and 49 for each disl<br>The next action depends on if MPC p<br>If MPC ports<br>are present<br>are not present<br>To post the MPC port, type<br>>PORT port_no                                                                                                    | step 66<br>c drive, MTD, or DAT tape port<br>ports are present.<br>Do<br>step 52<br>step 67                       |
| fails<br>Repeat steps 48 and 49 for each disl<br>The next action depends on if MPC p<br>If MPC ports<br>are present<br>are not present<br>To post the MPC port, type<br>>PORT port_no<br>and press the Enter key.                                                                                                    | step 66<br>c drive, MTD, or DAT tape port<br>ports are present.<br>Do<br>step 52<br>step 67                       |
| fails<br>Repeat steps 48 and 49 for each disl<br>The next action depends on if MPC p<br>If MPC ports<br>are present<br>are not present<br>To post the MPC port, type<br>>PORT port_no<br>and press the Enter key.<br>where                                                                                                    | step 66<br>c drive, MTD, or DAT tape port<br>ports are present.<br>Do<br>step 52<br>step 67                       |
| fails<br>Repeat steps 48 and 49 for each disl<br>The next action depends on if MPC p<br>If MPC ports<br>are present<br>are not present<br>To post the MPC port, type<br>>PORT port_no<br>and press the Enter key.<br>where<br>port_no<br>is the port identification number                                                                                                    | step 66<br>< drive, MTD, or DAT tape port<br>ports are present.<br>Do<br>step 52<br>step 67<br>er (0 to 17)       |
| fails<br>Repeat steps 48 and 49 for each disl<br>The next action depends on if MPC p<br>If MPC ports<br>are present<br>are not present<br>To post the MPC port, type<br>>PORT port_no<br>and press the Enter key.<br>where<br>port_no<br>is the port identification number<br>To return the MPC port to service, type                                                                                      | step 66<br>c drive, MTD, or DAT tape port<br>ports are present.<br>Do<br>step 52<br>step 67<br>er (0 to 17)<br>De |
| fails<br>Repeat steps 48 and 49 for each disl<br>The next action depends on if MPC p<br>If MPC ports<br>are present<br>are not present<br>To post the MPC port, type<br>>PORT port_no<br>and press the Enter key.<br>where<br>port_no<br>is the port identification number<br>To return the MPC port to service, type<br>>RTS ALL                                                                          | step 66<br>c drive, MTD, or DAT tape port<br>ports are present.<br>Do<br>step 52<br>step 67<br>er (0 to 17)<br>De |
| fails<br>Repeat steps 48 and 49 for each disl<br>The next action depends on if MPC p<br>If MPC ports<br>are present<br>are present<br>are not present<br>To post the MPC port, type<br>>PORT port_no<br>and press the Enter key.<br>where<br>port_no<br>is the port identification number<br>To return the MPC port to service, type<br>>RTS ALL<br>and press the Enter key.                               | step 66<br>< drive, MTD, or DAT tape port<br>ports are present.<br>Do<br>step 52<br>step 67<br>er (0 to 17)<br>De |
| fails<br>Repeat steps 48 and 49 for each disl<br>The next action depends on if MPC p<br>If MPC ports<br>are present<br>are present<br>are not present<br>To post the MPC port, type<br>>PORT port_no<br>and press the Enter key.<br>where<br>port_no<br>is the port identification number<br>To return the MPC port to service, type<br>>RTS ALL<br>and press the Enter key.<br>Example of a MAP response: | step 66<br>c drive, MTD, or DAT tape port<br>ports are present.<br>Do<br>step 52<br>step 67<br>er (0 to 17)<br>De |

| lf                                                                                                    | Do           |
|----------------------------------------------------------------------------------------------------|--------------|
| the system status is Ready, the<br>port status is COMACT, and the<br>link status the system status is<br>ENABLED for each link. | step 55      |
| the status of MPC components is other than listed here                                                                          | step 66      |
| Repeat steps 52 to 54 for each port or                                                                                          | n the shelf. |
| Notify users that MPC service is availa                                                                                         | able.        |

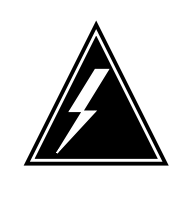

#### WARNING Loss of data

If files are open do not busy the controller. If you busy the controller while files are open, billing data will be lost. For additional help, contact the next level of support.

If device independent recording package (DIRP) volumes are open, the following events occur:

- the DDU drops SysB
- · billing data is lost
- open Logutil files are lost or corrupted

Before starting card replacement procedures, close the DIRP volumes. Close files from DIRP and demount active volumes from the DDU. Use the procedure, "Deallocating Recording Volumes in the DIRP Utility" in *Routine Maintenance Procedures*.

**58** Stop files recording to and from the Logutil. Type the following command at the Logutil command level:

>LOGUTIL;LISTDEVS

and press the Enter key.

59 Close files on volumes on the DDU of the IOC.

>STOPDEV dev\_name

and press the Enter key.

where

dev\_name

is the name of the device

# NTFX31 in an ISM (end)

| 60 | To quit the disk utility, type<br>>QUIT                                                                                                    |                       |  |  |
|----|----------------------------------------------------------------------------------------------------|-----------------------|--|--|
|    |                                                                                                    |                       |  |  |
|    | and press the Enter key.                                                                                                    |                       |  |  |
| 61 | Repeat the ALLOC command to determine if files are closed, by typing<br>>ALLOC<br>and pressing the Enter key.                                                                      |                       |  |  |
|    |                                                                                                    |                       |  |  |
|    |                                                                                                    |                       |  |  |
|    | If the files                                                                                                    | Do                    |  |  |
|    | are open                                                                                                    | step 62               |  |  |
|    | are closed                                                                                                    | step 63               |  |  |
| 62 | Confirm that you have done steps 57 to 61. If the files are still open, contact your next level of support.                                                                        |                       |  |  |
| 63 | Manually busy the DDU, by typing                                                                                                    |                       |  |  |
|    | >BSY                                                                                                    |                       |  |  |
|    | and pressing the Enter key.                                                                                                    |                       |  |  |
|    | If the DDU is                                                                                                    | Do                    |  |  |
|    | MBSY                                                                                                    | step 64               |  |  |
|    | not MBSY                                                                                                    | step 66               |  |  |
| 64 | When cards are replaced and the DDU is in service, open the files. Use the procedure "Allocating Recording Volumes in the DIRP Utility" in <i>Routine Maintenance Procedures</i> . |                       |  |  |
| 65 | To determine why the component is offline, consult operating company personnel. Continue as directed by operating company personnel.                                               |                       |  |  |
| 66 | For additional help, contact the n                                                                                                    | ext level of support. |  |  |
|    |                                                                                                    |                       |  |  |

67 The procedure is complete.

# NTFX32AA in an ISM

## Application

Use this procedure to replace an NTFX32AA storage media card in the shelves or frames identified in the following table.

| PEC    | Suffixes | Card name          | Shelf/frame name |
|--------|----------|--------------------|------------------|
| NTFX32 | AA       | Storage media card | ISM              |

To replace an NTFX32BA (3.5-in. disk drive unit) and an NTFX32CA (digital audio tape unit) see *Trouble Locating and Clearing Procedures*.

Refer to the Index, if you cannot identify one of the following features for the card that you want to replace:

- product engineering code (PEC)
- PEC suffix
- equipped frame
- equipped shelf

The Index contains a list of the cards, shelves, and frames that this card replacement NTP documents.

## **Common procedures**

This procedure refers to the common procedure Replacing a card.

## Action

This procedure contains a summary flowchart and a list of steps. Use the flowchart to review the procedure. Follow the steps to perform the procedure.

### Summary of replacing an NTFX32AA in an ISM

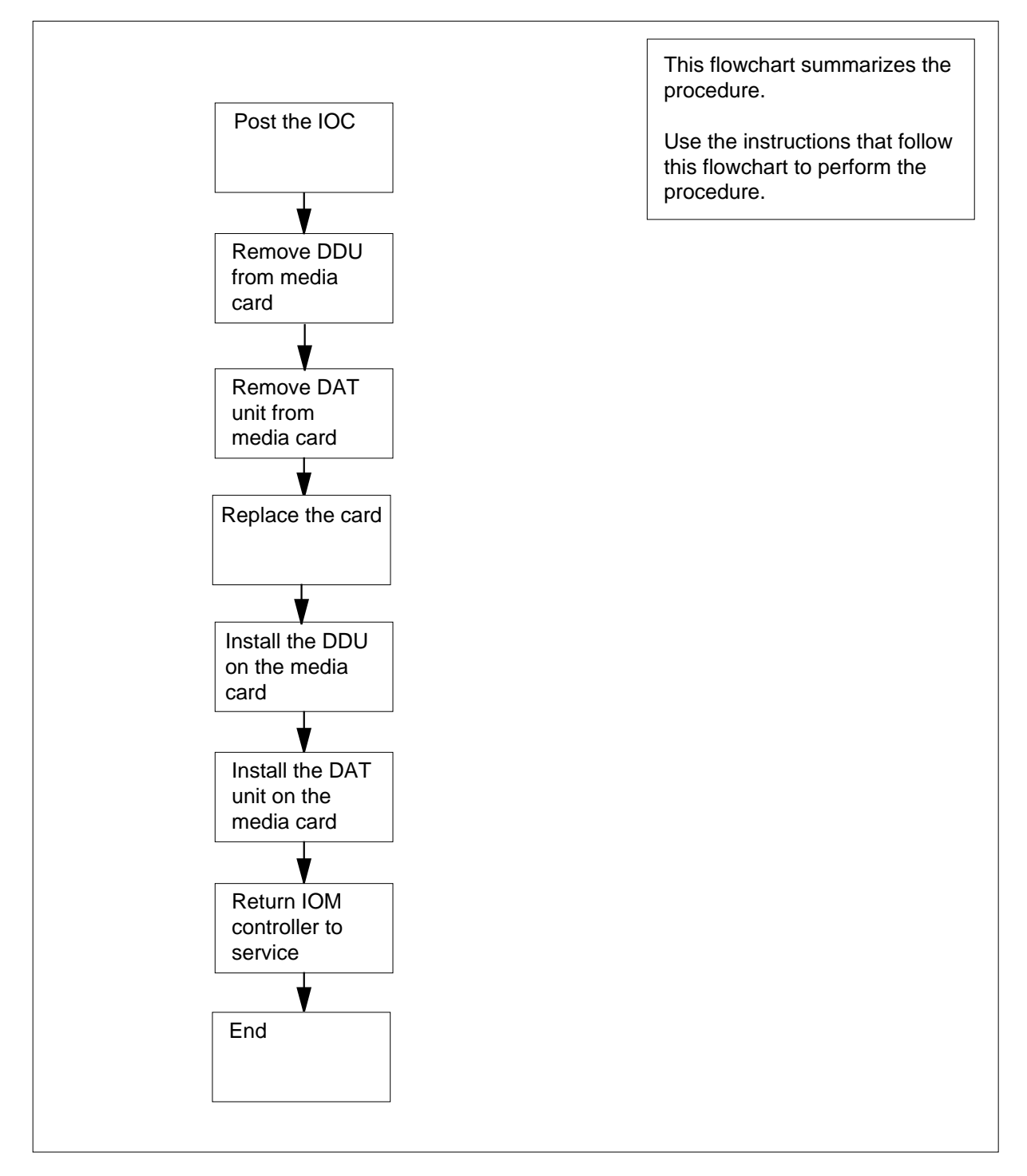

#### NTFX32AA in an ISM

#### At the MAP terminal

- 1 Obtain a replacement card. Make sure that the replacement card and the card that you remove have the same PEC and PEC suffix.
- 2 To access the IOD level of the MAP display, type

```
>MAPCI;MTC;IOD
```

and press the Enter key.

Example of a MAP display:

IOD IOC 0 1 2 3 STAT . . . S DIRP: SMDR B XFER: SLM : NPO: . NX25: . . . MLP : . DPPP: DPPU: SCAI :

### 3 To post the IOM controller system configured, type

>IOC ioc\_no

and press the Enter key.

where

ioc\_no is the IOM identification number

Example of an IOM MAP display:

IOD IOC 0 1 2 3 STAT . . . S DIRP: SMDR B XFER: SLM : NPO: NX25: . . . DPPU: MLP : . DPPP: SCAI : IOC PORT 0 1 2 3 4 5 6 7 8 9 10 11 12 13 14 15 16 17 (IOM) STAT . . . - . . - - . \_ \_ \_ 0 TYPE C C C M М S S 000 ОТ Ρ C C NNN ND С S S

4 The next action depends on if a 3.5-in. disk drive unit (DDU)NTFX32 BA or a digital audio tape (DAT) unit NTFX32CA is on the media storage card.

| If the media storage card | Do     |
|---------------------------|--------|
| contains a 3.5-in. DDU    | step 5 |
| contains a DAT unit       | step 6 |

### At the ISM shelf

- 5 To remove the 3.5-in. DDU, perform the correct procedure in *Trouble Locating* and *Clearing Procedures*. Complete the section of the procedure to remove the disk drive and return to this point.
- **6** To remove the DAT unit, perform the correct procedure in *Trouble Locating and Clearing Procedures.* Complete the section of the procedure to remove the tape unit and return to this point.
- 7 To replace the media storage card, perform the procedure *How to replace a card*. Complete the procedure and return to this point.

| If the media storage card | Do     |
|---------------------------|--------|
| contains a 3.5-in. DDU    | step 8 |
| contains a DAT unit       | step 9 |

- 8 To install the 3.5-in. DDU unit that you removed in step 6, perform the correct procedure in *Trouble Locating and Clearing Procedures*. Complete the section of the procedure to remove the disk drive and return to this point.
- **9** To install the DAT unit that you removed in step 6, perform the correct procedure in *Trouble Locating and Clearing Procedures*. Complete the section of the procedure to remove the tape unit and return to this point.
- **10** The next action depends on the reason that you perform this procedure.

| If a maintenance procedure                | Do     |
|-------------------------------------------|--------|
| directed you to this procedure            | step11 |
| did not direct you to this proce-<br>dure | step12 |

**11** Return to the maintenance procedure that directed you to this procedure. Continue as directed by the maintenance procedure.

#### At the MAP terminal

**12** To return the IOM to service, type

>RTS

and press the Enter key.

**13** For additional help, contact the next level of support.

# NTFX32AA in an ISM (end)

14 The procedure is complete.
# System cards in an IOC

### Application

Use this procedure to replace the following cards in an input/output controller (IOC).

| PEC    | Suffix | Card name                     | Shelf or frame name |
|--------|--------|-------------------------------|---------------------|
| NT0X67 | AA     | IOC terminator card           | IOC                 |
| NT1X62 | AA     | Input/output controller card  | IOC                 |
| NT1X62 | AB     | IOC message controller card   | IOC                 |
| NT1X62 | CA, CB | IOC message<br>processor card | IOC                 |

Refer to the Index, if you cannot identify one of the following features for the card that you want to replace:

- product engineering code (PEC)
- PEC suffix
- equipped frame
- equipped shelf

The Index contains a list of the cards, shelves, and frames that this card replacement book documents.

### **Common procedures**

This procedure refers to the common procedure Replacing a card.

Do not go to the common procedure unless the step-action procedure directs you to go.

### Action

This procedure contains a summary flowchart and a list of steps. Use the flowchart to review the procedure. Follow the steps to perform the procedure.

#### Summary of replacing System cards in an IOC

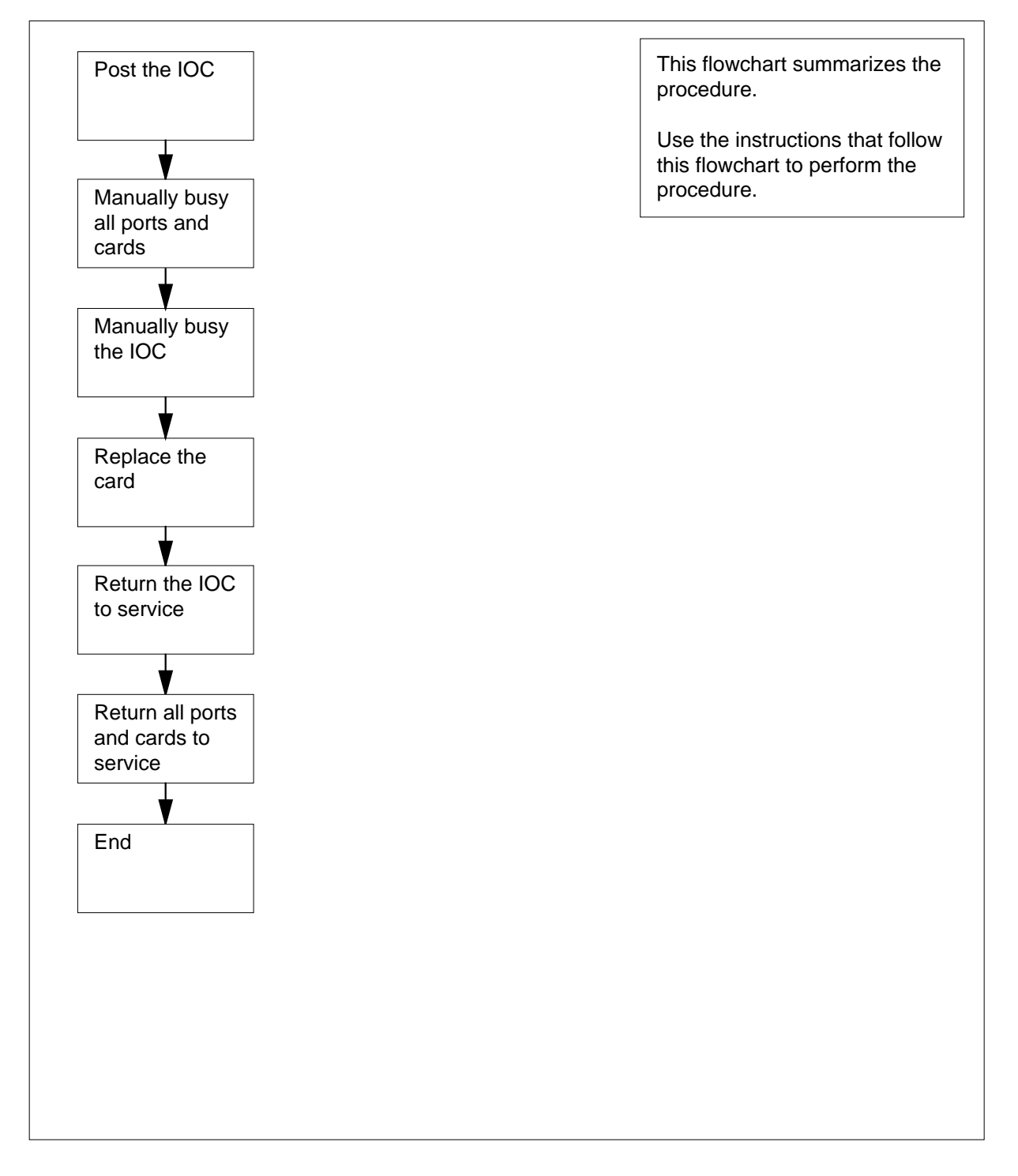

#### System cards in an IOC

#### At the MAP terminal

1

#### ATTENTION

This procedure directs you to manually busy all terminal controller cards for the IOC. Perform this procedure from a MAP terminal that does not connect to the IOC.

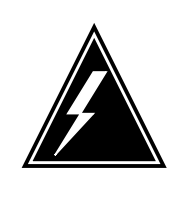

#### WARNING

**Loss of service** This procedure instructs you to remove an IOC and the device controllers of an IOC from service. Perform this procedure only if you need to recover out-of-service components. Unless it is urgent, perform this procedure during periods of low traffic.

Obtain a replacement card. Make sure that the replacement card and the card that you remove have the same PEC and PEC suffix.

2 To access the IOD level of the MAP display, type

#### >MAPCI;MTC;IOD

and press the Enter key. Example of a MAP display:

IOC 0 1 2 3 STAT . . . .

3

To post the IOC that associates with the card you replace, type

>IOC ioc\_no

and press the Enter key.

where

ioc\_no is the IOC identification number (0 to 19)

Example of a MAP display:

| IOC<br>STAT            | 0 1 2                     | 3                       |              |             |            |               |               |               |           |
|------------------------|---------------------------|-------------------------|--------------|-------------|------------|---------------|---------------|---------------|-----------|
| DIRP<br>MLP            | 9: POOL07<br>: .          | XFER:<br>DPPP:          | . DI         | SLM<br>PPU: | •          | NOP<br>SCAI   | : .           | NX2           | 5: .      |
| IOC<br>0 PC<br>ST      | CARD 0<br>DRT 0123<br>DAT | 1<br>0123<br>           | 2<br>0123    | 3<br>012303 | 4<br>123   | 5<br>0123<br> | 6<br>0123<br> | 7<br>0123<br> | 8<br>0123 |
| TY                     | The next of               | DDU C                   | ONS M        | MPC (       | CONS       | MPC           | CONS          | MPC           | CONS      |
| 4                      | If termina                |                         |              |             |            |               |               | on the s      |           |
|                        |                           |                         |              |             | otor       | 5             |               |               |           |
|                        |                           |                         | _            |             | step       | 5             |               |               |           |
|                        | are not or                | n the shelf             | f            |             | step       | ) 11          |               |               |           |
| 5                      | To post the               | card, type              |              |             |            |               |               |               |           |
|                        | >CARD ca                  | ard_no                  |              |             |            |               |               |               |           |
|                        | and press ti              | he Enter k              | ey.          |             |            |               |               |               |           |
|                        | where                     | _                       |              |             |            |               |               |               |           |
|                        | card_n<br>is the          | <b>o</b><br>e card ider | ntificatio   | n numbe     | er (0 to   | o 8)          |               |               |           |
|                        | Example of                | a MAP dis               | splay:       |             |            |               |               |               |           |
| IOD<br>IOC 0<br>STAT . | 123                       |                         |              |             |            |               |               |               |           |
| DIRP: AM<br>MLP :      | A B XFEF<br>. DPPP        |                         | SLM :<br>DPF | SLMbs<br>U: | sy NO      | P :<br>SCAI:  | . 1           | NX25:         |           |
| IOC CA<br>0 PO<br>ST   | RD 0<br>RT 0123<br>AT     | 1<br>0123               | 2<br>0123    | 3<br>012301 | 4          | 5<br>0123     | 6<br>0123     | 7<br>0123     | 8<br>0123 |
| TY<br>Card 6<br>Status | PE MTD<br>Ckt             | DDU<br>0                | CONS         | MPC<br>1    | CON        | S<br>2        | <br>COI<br>3  | NS MP         | 2         |
| Cons Id<br>ConType     |                           | RD040<br>VT100          | RDC<br>VT1   | )41<br>.00  | TEA<br>VT1 | M4<br>00      | TEAM<br>VT10  | 6<br>0        |           |
| 6                      | Note the CO               | ONS ID an               | d the st     | atus for    | each p     | oort.         |               |               |           |
|                        | lf                        |                         |              |             | Do         |               |               |               |           |
|                        | all ports a               | are ManB                | sy           |             | step       | 0 10          |               |               |           |

| Do                                                                                                    |
|----------------------------------------------------------------------------------------------------|
| Efl step 61                                                                                                    |
| dot) step 7                                                                                                    |
| ther step 8                                                                                                    |
| sonnel that you will remove from service all<br>e card you manually busy. Wait until all<br>rminate the activity of these CONS IDs.                                                            |
| ard, type                                                                                                    |
|                                                                                                    |
|                                                                                                    |
|                                                                                                    |
| umber (0 to 3)                                                                                                    |
| Do                                                                                                    |
| step 9                                                                                                    |
| step 62                                                                                                    |
|                                                                                                    |
| busy all ports on the card. Go to step 10.                                                                                                    |
| v busy all ports on the card. Go to step 10. ninal controller card on the shelf. Go to step                                                                                                    |
| v busy all ports on the card. Go to step 10.<br>ninal controller card on the shelf. Go to step<br>Iltiprotocol controller (MPC) cards are on the                                               |
| busy all ports on the card. Go to step 10.<br>ninal controller card on the shelf. Go to step<br>altiprotocol controller (MPC) cards are on the<br><b>Do</b>                                    |
| busy all ports on the card. Go to step 10.<br>ninal controller card on the shelf. Go to step<br>altiprotocol controller (MPC) cards are on the<br>Do<br>step 12                                |
| v busy all ports on the card. Go to step 10.<br>hinal controller card on the shelf. Go to step<br>iltiprotocol controller (MPC) cards are on the<br>Do<br>step 12<br>step 19                   |
| v busy all ports on the card. Go to step 10.<br>hinal controller card on the shelf. Go to step<br>iltiprotocol controller (MPC) cards are on the<br>Do<br>step 12<br>step 19                   |
| v busy all ports on the card. Go to step 10.<br>hinal controller card on the shelf. Go to step<br>iltiprotocol controller (MPC) cards are on the<br>Do<br>step 12<br>step 19                   |
| v busy all ports on the card. Go to step 10.<br>hinal controller card on the shelf. Go to step<br>iltiprotocol controller (MPC) cards are on the<br>Do<br>step 12<br>step 19                   |
| v busy all ports on the card. Go to step 10.<br>hinal controller card on the shelf. Go to step<br>iltiprotocol controller (MPC) cards are on the<br>Do<br>step 12<br>step 19                   |
| v busy all ports on the card. Go to step 10.<br>hinal controller card on the shelf. Go to step<br>iltiprotocol controller (MPC) cards are on the<br>Do<br>step 12<br>step 19<br>umber (0 to 8) |
|                                                                                                    |

| IOD<br>IOC 0<br>STAT . | L 2 3                                                                                                    |                                      |
|------------------------|----------------------------------------------------------------------------------------------------|--------------------------------------|
| DIRP: A<br>MLP :       | A B XFER: . SLM : SLMbsy NOP : .<br>DPPP: . DPPU: . SCAI: .                                                                                   | NX25: .                              |
| IOC C.<br>0 Po<br>S'   | RD 0 1 2 3 4 5 6   RT 0123 0123 0123 0123 0123 0123 0123   AT          PE MTD DDU CONS MPC CONS CONS                                          | 7 8<br>0123 0123<br>                 |
| Card 3                 | nit 0<br>ser SYSTEM BOARD LINKO LINK1 LINK<br>tatus Ready COMACT UNEQ N/A UNEQ                                                                | 2 LINK3<br>) ENABLD                  |
| 13                     | Determine the state of the card.                                                                                                    |                                      |
|                        | If the card state Do                                                                                                    |                                      |
|                        | is MANB step 18                                                                                                    |                                      |
|                        | is OFFL step 61                                                                                                    |                                      |
|                        | is other than listed here step 14                                                                                                    |                                      |
|                        | <b>Note:</b> The card state appears under the BOARD headed display.                                                                           | on the MAP                           |
| 14                     | To display status information on current MPC conversation                                                                                     | s, type                              |
|                        | >QCONV                                                                                                    |                                      |
|                        | and press the Enter key.                                                                                                    |                                      |
|                        | Example of a MAP response.                                                                                                    |                                      |
|                        | MPC L LCN STATUS CCC SEC PARDEV INP                                                                                                    | OPEN OWNER                           |
|                        | 0 31INACTIVE none none noneFIL0 32INACTIVE none none noneFIL                                                                                  | 0 none<br>0 none                     |
|                        | lf Do                                                                                                    |                                      |
|                        | a minimum of one session is ac- step 15<br>tive                                                                                               |                                      |
|                        | all sessions are inactive step 16                                                                                                    |                                      |
| 15                     | Notify all users that an interruption of MPC service will occ<br>sessions are inactive before you proceed. To verify MPC s<br>repeat step 14. | ur. Wait until all session activity, |

16 To manually busy the card and card links, type

>BSY ALL FORCE

and press the Enter key.

Example of a MAP response:

TYPE YES TO VERIFY FORCE, NO TO CANCEL COMMAND Please confirm ("YES", "Y", "NO", or "N"):

**17** To confirm the command, type

>YES

and press the Enter key.

Example of a MAP response:

REQUEST PASSED FOR LINKS. REQUEST PASSED FOR CARD.

| If the BSY command | Do      |
|--------------------|---------|
| passed             | step 18 |
| failed             | step 62 |

**18** Repeat steps 12 to 17 for each MPC card on the shelf. Go to step 19.

**19** The next action depends on if disk drive controller cards are on the shelf.

| If disk drive controller cards            | Do           |
|-------------------------------------------|--------------|
| are on the shelf                          | step 20      |
| are not on the shelf                      | step 25      |
| To post the card, type                    |              |
| >CARD card_no                             |              |
| and press the Enter key.                  |              |
| where                                     |              |
| card_no<br>is the card identification num | ber (0 to 8) |

Example of a MAP display:

| IOD<br>IOC<br>STA    | 0 1 2<br>T                                                                                                    | 3                                 |                                          |                                |                     |                       |                           |
|----------------------|----------------------------------------------------------------------------------------------------|-----------------------------------|------------------------------------------|--------------------------------|---------------------|-----------------------|---------------------------|
| DIR<br>MLP           | P: AMA B X<br>: . D                                                                                                    | FER: .<br>PPP: .                  | SLM<br>DPP                               | : SLMb<br>U: .                 | sy NOP<br>SCA       | :                     | . NX25:                   |
| IOC<br>0             | CARD<br>PORT 01<br>STAT                                                                                                    | 0 1<br>23 0123<br>                | 2<br>0123 0<br>                          | 34<br>10323                    | 5<br>0123<br>       | 6<br>0123<br>         | 7 8<br>0123 0123<br>      |
|                      | Card 0                                                                                                    | MTD<br>TapeName<br>Status<br>User | 0<br>Idle                                | CONS                           |                     | CONS                  | MFC                       |
| 21                   | Determine t                                                                                                    | he state of the                   | e card.                                  |                                |                     |                       |                           |
|                      | If the card                                                                                                    | I                                 |                                          | Do                             |                     |                       |                           |
|                      | is MBSY                                                                                                    |                                   |                                          | step                           | 24                  |                       |                           |
|                      | is OFFL                                                                                                    |                                   | step 61                                  |                                |                     |                       |                           |
|                      | is other th                                                                                                    | nan listed her                    | here step 22                             |                                |                     |                       |                           |
| 22                   | To determine if files are open on the DDU, type<br>>ALLOC<br>and press the Enter key.<br><i>Example of a MAP response:</i> |                                   |                                          |                                |                     |                       |                           |
| VOLID<br>0<br>1<br>2 | VOL_NAME<br>IMAGE<br>XPMLOADS<br>RTMLOADS                                                                                  | SERIAL_NO<br>2800<br>2801<br>2802 | BLOCKS<br>45000<br>35000<br>20000        | 5 ADDR<br>D000<br>D000<br>D000 | TYPE<br>0<br>0<br>0 | R/O<br>NO<br>NO<br>NO | FILES_OPEN<br>0<br>0<br>0 |
| 7<br>8<br>9<br>10    | SMDR<br>AMA1<br>TST<br>AMA2                                                                                                | 2807<br>2808<br>2809<br>280A      | 5000 I<br>5000 I<br>50 I<br>50 I<br>500I | 0000<br>0000<br>0000<br>0000   | 0<br>0<br>0<br>0    | NO<br>NO<br>NO<br>NO  | 0<br>0<br>0<br>0          |
|                      | If files                                                                                                    |                                   |                                          | Do                             |                     |                       |                           |
|                      | are open                                                                                                    |                                   |                                          | step                           | 54                  |                       |                           |
| are closed           |                                                                                                    |                                   | step                                     | 23                             |                     |                       |                           |

| 23                     | To manually busy the controller, type<br>>BSY                                                                  |  |  |  |  |
|------------------------|----------------------------------------------------------------------------------------------------|--|--|--|--|
|                        | and press the Enter key.                                                                                       |  |  |  |  |
|                        | Example of a MAP response:                                                                                     |  |  |  |  |
|                        | bsy<br>OK                                                                                                    |  |  |  |  |
| 24                     | Repeat steps 20 to 23 for each disk drive controller card on the shelf. Go to step 25.                         |  |  |  |  |
| 25                     | The next action depends on if magnetic tape drive (MTD) controller cards are on the shelf.                     |  |  |  |  |
|                        | If MTD controller cards Do                                                                                     |  |  |  |  |
|                        | are on the shelf step 26                                                                                       |  |  |  |  |
|                        | are not on the shelf step 31                                                                                   |  |  |  |  |
| 26                     | To post the card, type                                                                                         |  |  |  |  |
|                        | >CARD card_no                                                                                                  |  |  |  |  |
|                        | and press the Enter key.                                                                                       |  |  |  |  |
|                        | where                                                                                                    |  |  |  |  |
|                        | card_no                                                                                                    |  |  |  |  |
|                        | Example of a MAR display:                                                                                      |  |  |  |  |
|                        | Example of a MAP display.                                                                                      |  |  |  |  |
| IOD<br>IOC 0<br>STAT . | 1 2 3<br>· · ·                                                                                                 |  |  |  |  |
| DIRP: A<br>MLP :       | MA B XFER: . SLM : SLMbsy NOP : . NX25: .<br>. DPPP: . DPPU: . SCAI: .                                         |  |  |  |  |
| IOC C<br>0 P<br>ST     | ARD 0 1 2 3 4 5 6 7 8   ORT 0123 0123 0123 0123 0123 0123 0123 0123   AT          DE MTD DDU CONS MPC CONS MPC |  |  |  |  |
| Card 0                 | MTD DD0 CONS MPC CONS CONS MPC<br>MTD 0<br>TapeName<br>Status Idle<br>User                                     |  |  |  |  |

| 27 | Determine the state of the card.                                      |                                                                                        |
|----|-----------------------------------------------------------------------|----------------------------------------------------------------------------------------|
|    | If the card                                                           | Do                                                                                     |
|    | is ManBsy                                                             | step 30                                                                                |
|    | is Offl                                                               | step 61                                                                                |
|    | is Idle                                                               | step 29                                                                                |
|    | is other than listed here                                             | step 28                                                                                |
| 28 | Notify all users an interruption of all users cease to access the dev | service for the device will occur. Wait until ice before you proceed to the next step. |
| 29 | To manually busy the card, type                                       |                                                                                        |
|    | >BSY                                                                  |                                                                                        |
|    | and press the Enter key.                                              |                                                                                        |
|    | Example of a MAP response:                                            |                                                                                        |
|    | bsy<br>OK                                                             |                                                                                        |
| 30 | Repeat steps 26 and 29 for each N<br>31.                              | MTD controller card on the shelf. Go to step                                           |
| 31 | To return to the IOC level of the M                                   | 1AP display, type                                                                      |
|    | >QUIT                                                                 |                                                                                        |
|    | and press the Enter key.                                              |                                                                                        |
| 32 | Determine the state of the IOC.                                       |                                                                                        |
|    | If the state of the IOC                                               | Do                                                                                     |
|    | is M                                                                  | step 34                                                                                |
|    | is other than listed here                                             | step 33                                                                                |
| 33 | To manually busy the IOC, type                                        |                                                                                        |
|    | >BSY IOC                                                              |                                                                                        |
|    | and press the Enter key.                                              |                                                                                        |

## At the shelf

34

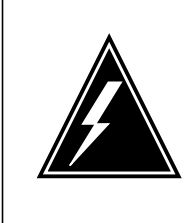

#### WARNING Static electricity damage

Wear a wrist strap that connects to the wrist-strap grounding point of the frame supervisory panel (FSP) or the modular supervisory panel (MSP) to handle circuit cards. The wrist strap protects the cards against static electricity damage.

To replace the card, perform the procedure *Replacing a card* in this document. Complete the procedure and return to this point.

*Note:* If the card you replace has switches, make sure that the switches on the replacement card have the same settings.

**35** The next action depends on the reason you perform this procedure.

| If a maintenance procedure                | Do      |
|-------------------------------------------|---------|
| directed you to this procedure            | step 36 |
| did not direct you to this proce-<br>dure | step 37 |

**36** Return to the maintenance procedure that directed you to this procedure. Continue as directed by the maintenance procedure.

#### At the MAP terminal

37 To return the IOC to service, type

>RTS IOC

and press the Enter key.

**38** The next action depends on if disk drive or MTD controller cards are on the shelf.

| If disk drive or MTD controller cards | Do      |
|---------------------------------------|---------|
| are on the shelf                      | step 39 |
| are not on the shelf                  | step 42 |
| To post the card, type                |         |
| >CARD card_no                         |         |
| and press the Enter key.              |         |
| where                                 |         |

|    | card_no<br>is the card identification num                 | per (0 to 8)                          |  |
|----|-----------------------------------------------------------|---------------------------------------|--|
| 40 | To return the controller to service, ty                   | ре                                    |  |
|    | >RTS                                                      |                                       |  |
|    | and press the Enter key.                                  |                                       |  |
| 41 | Repeat steps 39 and 40 for each dis shelf. Go to step 42. | k drive or MTD controller card on the |  |
| 42 | The next action depends on if MPC cards are on the shelf. |                                       |  |
|    | If MPC cards                                              | Do                                    |  |
|    | are on the shelf                                          | step 43                               |  |
|    | are not on the shelf                                      | step 49                               |  |
| 43 | To post the card, type                                    |                                       |  |
|    | >CARD card_no                                             |                                       |  |
|    | and press the Enter key.                                  |                                       |  |
|    | where                                                     |                                       |  |
|    | card_no<br>is the card identification numl                | per (0 to 8)                          |  |
| 44 | To load the MPC, type                                     |                                       |  |
|    | >DOWNLD                                                   |                                       |  |
|    | and press the Enter key.                                  |                                       |  |
|    | Example of a MAP response:                                |                                       |  |
|    | DOWNLOAD OF TABLE MPC FILM                                | E "MPC403AB" SUCCEEDED.               |  |
|    | If the DOWNLD command                                     | Do                                    |  |
|    | passed                                                    | step 45                               |  |
|    | failed                                                    | step 62                               |  |
| 45 | To return the MPC to service, type                        |                                       |  |
|    | >RTS ALL                                                  |                                       |  |
|    | and press the Enter key.                                  |                                       |  |
|    | Example of a MAP response:                                |                                       |  |
|    | REQUEST PASSED FOR CARD.RE                                | QUEST PASSED FOR LINKS.               |  |

| lf                                                               |                                              | Do       |  |
|------------------------------------------------------------------|----------------------------------------------|----------|--|
| the system status is Ready, the MACT, and the link status is EN  | e board status is CO-<br>JABLD for each link | step 4   |  |
| these statuses are other than lis                                | sted here                                    | step 6   |  |
| Repeat steps 43 to 46 for each card on the shelf. Go to step 48. |                                              |          |  |
| Notify users that MPC service is available.                      |                                              |          |  |
| The next action depends on if term                               | inal controller cards are o                  | on the s |  |
| If terminal controller cards                                     | Do                                           |          |  |
| are on the shelf                                                 | step 50                                      |          |  |
| are not on the shelf                                             | step 63                                      |          |  |
| To post the card, type                                           |                                              |          |  |
| >CARD card_no                                                    |                                              |          |  |
| and press the Enter key.                                         |                                              |          |  |
| where                                                            |                                              |          |  |
| card_no<br>is the card identification nun                        | nber (0 to 8)                                |          |  |
| To return a port on the card to serv                             | vice, type                                   |          |  |
| >RTS port_no                                                     |                                              |          |  |
| and press the Enter key.                                         |                                              |          |  |
| where                                                            |                                              |          |  |
| <b>port_no</b><br>is the port identification number (0 to 3)     |                                              |          |  |
| If the RTS command                                               | Do                                           |          |  |
| passed                                                           | step 52                                      |          |  |
| failed                                                           | step 62                                      |          |  |
| Repeat step 51 uptil you return to s                             | arvice all parts on the to                   | minal c  |  |

**53** Repeat steps 50 to 52 for each terminal controller card on the shelf. Go to step 63.

54

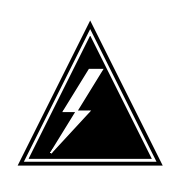

#### WARNING Loss of data

If files are open do not busy the controller. If you busy the controller while files are open, billing data will be lost. For additional help, contact the next level of support.

If device independent recording package (DIRP) volumes are open, the following events occur:

- the DDU drops SysB
- billing data is lost
- open Logutil files are lost or corrupted

Before starting card replacement procedures, close the DIRP volumes. Close files from DIRP and demount active volumes from the DDU. Use the procedure, "Deallocating Recording Volumes in the DIRP Utility" in *Routine Maintenance Procedures*.

55 Stop files recording to and from the Logutil. Type the following command at the Logutil command level:

#### >LOGUTIL;LISTDEVS

and press the Enter key.

56 Close files on volumes on the DDU of the IOC.

>STOPDEV dev\_name

and press the Enter key.

where

#### dev\_name

is the name of the device

#### >QUIT

and press the Enter key.

57 Repeat the ALLOC command to determine if files are closed, by typing

#### >ALLOC

and pressing the Enter key.

| If the files | Do      |
|--------------|---------|
| are open     | step 58 |
| are closed   | step 59 |

58 Confirm that you have done steps 54 to 57. If the files are still open, contact your next level of support.

# System cards in an IOC (end)

| 59 | Manually busy the DDU, by typing >BSY                                                                                                    |         |  |  |
|----|----------------------------------------------------------------------------------------------------|---------|--|--|
|    |                                                                                                    |         |  |  |
|    | and pressing the Enter key.                                                                                                    |         |  |  |
|    | If the DDU                                                                                                    | Do      |  |  |
|    | is MBSY                                                                                                    | step 60 |  |  |
|    | is not MBSY                                                                                                    | step 62 |  |  |
| 60 | When cards are replaced and the DDU is in service, open the files. Use the procedure "Allocating Recording Volumes in the DIRP Utility" in <i>Routine Maintenance Procedures</i> . |         |  |  |
| 61 | To determine why the component is offline, consult operating company personnel. Continue as directed by operating company personnel.                                               |         |  |  |
| 62 | For additional help, contact the next level of support.                                                                                                    |         |  |  |

63 The procedure is complete.

# Index

# С

card replacement common procedures Activating CCS7 links Vol. 3, 7-2 Activity switch with memory match Vol. 3, 7-9 Correcting a load mismatch Vol. 3, 7-25 Deactivating CCS7 links Vol. 3, 7-40 Failure to switch clock mastership Vol. 3, 7-48 Loading a PM Vol. 3, 7-57 Manually busying LIM-to-MS DS30 links Vol. 2, 5-26, Vol. 3, 7-69 Manually busying Series II PM C-side links Vol. 3, 6-42 Moving an XSG to a spare XLIU Vol. 3, 7-111 Replacing a card Vol. 3, 7-119 Replacing a line card Vol. 3, 7-125 Reseating cards in equipment shelves Vol. 3, 7-132 Returning LIM-to-MS DS30 links to service Vol. 2, 5-33, Vol. 3, 7-137 Switching the clock source Vol. 3, 7-142 Unseating cards in equipment shelves Vol. 3, 7-149 Verifying load compatibility of SuperNode cards Vol. 3, 7-153 Card replacement procedures NT2X70 Vol. 4, 1-497, Vol. 4, 1-505 NT6X17 Vol. 4, 1-746 NT6X18 Vol. 4, 1-790 NT6X19 Vol. 4, 1-830 NT6X20 Vol. 4, 1-870 NT6X21 Vol. 4, 1-927 NT6X40 Vol. 5, 1-2, Vol. 5, 1-14, Vol. 5, 1-26 NT6X41 Vol. 5, 1-64, Vol. 5, 1-71

NT6X42 Vol. 5, 1-101, Vol. 5, 1-107 NT6X44 Vol. 5, 1-138 NT6X50 Vol. 5, 1-259, Vol. 5, 1-275 NT6X53 Vol. 5, 1-487 NT6X54 Vol. 5, 1-556 NT6X69 Vol. 5, 1-648, Vol. 5, 1-654 NT6X71 Vol. 5, 1-721 NT6X76 Vol. 5, 1-869 NT6X78 Vol. 5, 1-919, Vol. 5, 1-925, Vol. 5, 1-932 NT6X80 Vol. 5, 1-951, Vol. 5, 1-957 NT6X92 Vol. 6, 1-112, Vol. 6, 1-118, Vol. 6, 1-125 NT6X99 Vol. 6, 1-186 NTAX74 Vol. 6, 1-303, Vol. 6, 1-315, Vol. 6, 1-327, Vol. 6, 1-337, Vol. 6, 1-347 NTAX78 Vol. 6, 1-355, Vol. 6, 1-362 NTBX01 Vol. 6, 1-417, Vol. 6, 1-423, Vol. 6, 1-430 NTBX02 Vol. 6, 1-508, Vol. 6, 1-515, Vol. 6, 1-523 NTBX27 Vol. 6, 1-586 NTMX71 Vol. 6, 1-916, Vol. 6, 1-924 NTMX72 Vol. 6, 1-1002 NTMX73 Vol. 7, 1-54 NTMX75 Vol. 7, 1-162 NTMX76 Vol. 7, 1-214 NTMX79 Vol. 7, 1-390 NTMX81 Vol. 7, 1-435, Vol. 7, 1-451 NTRX41 Vol. 7, 1-655 in CDSN (cabinetized dual shelf network) Vol. 1, 7-197 in CDTO (cabinetized digital trunk controller offshore) Vol. 1, 7-197 input/output in CIOE (cabinetized equipment) Vol. 1, 7-197

in CIPE (cabinetized international peripheral equipment) Vol. 1, 7-197 in CLGO (cabinetized line group controller offshore) Vol. 1, 7-197 in CMIS (cabinetized miscellaneous equipment) Vol. 1, 7-197 in CMS7 (cabinetized message switch 7) Vol. 1, 7-197 in CTME (cabinetized trunk module equipment) Vol. 1, 7-197 NTRX42 Vol. 7, 1-766 NTRX43 Vol. 7, 1-815 NTRX54 Vol. 7, 1-888 NTTR46 Vol. 7, 1-901 NTTR47 Vol. 7, 1-907 NTTR60 Vol. 7, 1-913 NTTR66 Vol. 7, 1-920 NTTR67 Vol. 7, 1-926 NTTR70 Vol. 7, 1-932 NTTR71 Vol. 7, 1-939 NTTR72 Vol. 7, 1-944 NTTR73 Vol. 7, 1-950 NTTR74 Vol. 7, 1-954 NTTR75 Vol. 7, 1-961 NTTR76 Vol. 7, 1-969 NTTR77 Vol. 7, 1-976 NTTR87 Vol. 7, 1-983 card replacement procedures Vol. 3, 5-37, in a/an Vol. 1, 4-36, Vol. 3, 6-113, Vol. 6, 1-216, Vol. 6, 1-225, Vol. 6, 1-529, Vol. 6. 1-868. Vol. 6, 1-878, Vol. 6, 1-888 EDRAM Vol. 3, 5-79 NT0X10 Vol. 4, 1-2, Vol. 4, 1-6, Vol. 4, 1-14, Vol. 4, 1-18, Vol. 4, 1-25, Vol. 4, 1-31, Vol. 4, 1-37, Vol. 4, 1-43 in an RMM Vol. 4, 1-10 in MTM, STM Vol. 3, 5-88 in OAU Vol. 2, 9-7 NT0X36 in an international cabinet auxiliary module Vol. 1, 7-74 in CIOE with DDU, DPP, IOC, MTD, or ROS Vol. 1, 7-8

in IOE frame Vol. 1, 7-53

NT0X67 in IOC Vol. 1, 8-97 NT0X70

in MTM, TM Vol. 3, 5-27 in OAU Vol. 2, 9-7 NT0X91 Vol. 4, 1-61 in CPCE provisioned for DTC, DTCI, IDTC, PDTC Vol. 1, 7-98 in CPCE provisioned for ILGC, LGC, LGCI, PLGC Vol. 1, 7-98 in CPCE provisioned for ILTC, LTC, LTCI, PLTC Vol. 1, 7-98 in CTME with ISM, MTM, OAU, STM, or TM Vol. 1, 7-29 in DCE Vol. 1, 7-112 in LME Vol. 1, 7-123 in MS6E Vol. 1, 7-133 in MS7E Vol. 1, 7-147 in NT0X48 single-bay network Vol. 1, 7-159 in NT5X13 combined single-bay network Vol. 1, 7-159 in NT8X11 dual shelf network Vol. 1, 7-159 in ST6E, ST7E Vol. 1, 7-147 in TME with ISM, MTM, OAU, STM, and TM Vol. 1, 7-172 NT0X91AA Vol. 4, 1-49, Vol. 4, 1-90 NT0X91AE Vol. 4, 1-49, Vol. 4, 1-96, Vol. 4, 1-105 NT1X00 in ISM, MTM, STM Vol. 3, 5-88 NT1X31 in MTM, STM Vol. 3, 5-88 NT1X54 in ISM, TM Vol. 3, 5-88 NT1X55 in IOC Vol. 1, 8-10 NT1X62 in IOC Vol. 1, 8-97 NT1X67 in IOC Vol. 1, 8-21 NT1X68 in IOC Vol. 1, 8-10 NT1X75 in MTM with DRAM, STM with DRAM Vol. 3, 5-27 NT1X76 in DRAM Vol. 3, 5-88 in MTM, STM Vol. 3, 5-88 NT1X77 in DRAM Vol. 3, 5-88 in MTM, STM Vol. 3, 5-88

297-9051-547 Standard 02.01 April 2000

NT1X78 in dual DDU shelf Vol. 1, 8-28 in single DDU shelf Vol. 1, 8-28 in SuperNode ROS Vol. 3, 2-5 in SuperNode SE ROS Vol. 3, 2-5 NT1X79 in DRAM Vol. 3, 5-88 in MTM, STM Vol. 3, 5-88 NT1X80 in ISM, MTM, STM Vol. 3, 5-79 NT1X81 in ISM, MTM, STM Vol. 3, 5-79 NT1X89 in IOC Vol. 1, 8-37 NT1X90 in ISM, MTM, STM Vol. 3, 5-88 NT2X01 in ISM, MTM, STM Vol. 3, 5-88 NT2X02 in LM line drawer Vol. 2, 2-16 NT2X03 in LM line drawer Vol. 2, 2-16 NT2X05 in LM controller Vol. 2, 2-30 in remote line controller Vol. 3, 1-22 in RLM Vol. 3. 1-22 NT2X06 Vol. 4, 1-114, Vol. 4, 1-121, Vol. 4, 1-129, Vol. 4, 1-136, Vol. 4, 1-144, Vol. 4, 1-153, Vol. 4, 1-162 in DCM, DES Vol. 1, 3-47 in MTM, TM Vol. 3, 5-64 in NT0X48 single-bay network Vol. 2, 8-40 in OAU Vol. 2, 9-14 NT2X07 in DCM, DES Vol. 1, 3-47 in NT0X48 single-bay network Vol. 2, 8-40 NT2X09 Vol. 4, 1-171, Vol. 4, 1-178, Vol. 4, 1-186, Vol. 4, 1-194, Vol. 4, 1-202, Vol. 4, 1-211, Vol. 4, 1-220 in DRAM Vol. 3, 5-64 in EDRAM Vol. 3, 5-64 in MTM, TM Vol. 3, 5-64 in OAU Vol. 2, 9-14 NT2X10 Vol. 4, 1-229, Vol. 4, 1-233, Vol. 4, 1-237, Vol. 4, 1-244, Vol. 4, 1-251, Vol. 4, 1-258 in ISM, MTM, STM Vol. 3, 5-88

NT2X11 Vol. 4, 1-265, Vol. 4, 1-270, Vol. 4, 1-278, Vol. 4, 1-282, Vol. 4, 1-289, Vol. 4, 1-298, Vol. 4, 1-307 in an RMM Vol. 4, 1-274 in ISM, MTM, STM Vol. 3, 5-88 NT2X16 in LM line drawer Vol. 2, 2-16 NT2X20 in LM line drawer Vol. 2, 2-24, Vol. 3, 1-16 NT2X21 in LM controller Vol. 2, 2-9 in remote line controller Vol. 3, 1-9 in RLM Vol. 3, 1-9 NT2X22 in LM controller Vol. 2, 2-9 in remote line controller Vol. 3, 1-9 in RLM Vol. 3, 1-9 **NT2X23** in LM controller Vol. 2, 2-9 in remote line controller Vol. 3, 1-9 in RLM Vol. 3, 1-9 NT2X24 in LM controller Vol. 2, 2-9 in remote line controller Vol. 3, 1-9 in RLM Vol. 3, 1-9 NT2X25 in LM controller Vol. 2, 2-9 in remote line controller Vol. 3, 1-9 in RLM Vol. 3, 1-9 NT2X26 in LM controller Vol. 2, 2-9 in remote line controller Vol. 3, 1-9 in RLM Vol. 3, 1-9 NT2X27 in LM controller Vol. 2. 2-9 in remote line controller Vol. 3, 1-9 in RLM Vol. 3, 1-9 NT2X32 in DCM, DES Vol. 1, 3-8 NT2X33 in DCM, DES Vol. 1, 3-8 in LM controller Vol. 2, 2-9 NT2X34 in DCM, DES Vol. 1, 3-8 in LM controller Vol. 2, 2-9 NT2X35 in DCM Vol. 1, 3-13

NT2X36 in DCM Vol. 1, 3-27 in LM controller Vol. 2, 2-9 NT2X37 in DCM, DES Vol. 1, 3-8 NT2X38 in DCM, DES Vol. 1, 3-8 NT2X41 in OAU Vol. 2, 9-7 NT2X42 in OAU Vol. 2, 9-7 NT2X43 in ISM, MTM, STM Vol. 3, 5-88 in OAU Vol. 2, 9-7 NT2X45 in MTM, TM Vol. 3, 5-27 in OAU Vol. 2, 9-7 NT2X47 in ISM, MTM, STM Vol. 3, 5-88 NT2X48 Vol. 4, 1-316, Vol. 4, 1-321, Vol. 4, 1-326 in ISM, MTM, STM Vol. 3, 5-88 NT2X50 in MTM, STM Vol. 3, 5-88 NT2X53 in MTM, TM Vol. 3, 5-27 in OAU Vol. 2, 9-7 NT2X55 Vol. 4, 1-331 in ISM, MTM, STM Vol. 3, 5-88 NT2X56 in ISM, MTM, STM Vol. 3, 5-88 NT2X57 Vol. 4, 1-338, Vol. 4, 1-342, Vol. 4, 1-350, Vol. 4, 1-355, Vol. 4, 1-362, Vol. 4, 1-369, Vol. 4, 1-376 in an RMM Vol. 4, 1-346 in ISM, MTM, STM Vol. 3, 5-88 in OAU Vol. 2, 9-7 NT2X59 Vol. 4, 1-383, Vol. 4, 1-387, Vol. 4, 1-401, Vol. 4, 1-406, Vol. 4, 1-413, Vol. 4, 1-420, Vol. 4, 1-427 in an RMM Vol. 4, 1-394 in MTM, TM Vol. 3, 5-27 in OAU Vol. 2, 9-7 NT2X65 in ISM, MTM, STM, TM Vol. 3, 5-88 NT2X66 in ISM, MTM, STM, TM Vol. 3, 5-88

NT2X70 Vol. 4, 1-434, Vol. 4, 1-441, Vol. 4, 1-464, Vol. 4, 1-478, Vol. 4, 1-513, Vol. 4, 1-524, Vol. 4, 1-533 in 6STA or MSB6 Vol. 2, 7-20 in an HIE Vol. 4, 1-455 in DCM, DES Vol. 1, 3-47 in DRAM Vol. 3, 5-64 in DTC, DTCI, IDTC, PDTC Vol. 3, 6-49 in EDRAM Vol. 3, 5-64 in ILGC, LGC, LGCI, PLGC Vol. 3, 6-49 in ILTC, LTC, LTCI, PLTC Vol. 3, 6-49 in IOC Vol. 1, 8-44 in LM controller Vol. 2, 2-36 in NT5X13 combined single-bay network Vol. 2, 8-40 in NT8X11 dual shelf network Vol. 2, 8-40 in remote line module Vol. 3, 1-28 in RLM Vol. 3, 1-28 in ST7G of MSB7 Vol. 2, 7-40 in STA7 or MSB7 Vol. 2, 7-20 in STCM of MSB6 Vol. 2, 7-40 in STM Vol. 3, 5-64 NT2X71 in ISM, MTM, STM Vol. 3, 5-88 NT2X72 in ISM, TM Vol. 3, 5-88 NT2X75 in ISM, MTM, STM Vol. 3, 5-88 NT2X77 in ISM, MTM, STM Vol. 3, 5-88 NT2X78 in TM Vol. 3, 5-88 NT2X80 in MTM, STM Vol. 3, 5-88 NT2X81 in TM Vol. 3, 5-88 NT2X82 in ISM, TM Vol. 3, 5-88 NT2X83 in TM Vol. 3, 5-88 NT2X84 in ISM, TM Vol. 3, 5-88 NT2X85 in ISM, TM Vol. 3, 5-88 NT2X86 in ISM, TM Vol. 3, 5-88 NT2X88 in TM Vol. 3, 5-88

NT2X90 Vol. 4, 1-540, Vol. 4, 1-545, Vol. 4, 1-550, Vol. 4, 1-564, Vol. 4, 1-569, Vol. 4, 1-576, Vol. 4, 1-583 in an RMM Vol. 4, 1-558 in ISM, TM Vol. 3, 5-88 NT2X92 in TM Vol. 3, 5-88 NT2X95 in TM Vol. 3, 5-88 NT2X96 in ISM, MTM, STM Vol. 3, 5-88 NT2X98 in ISM, TM Vol. 3, 5-88 NT3X02 in ISM, MTM, STM Vol. 3, 5-88 NT3X03 in ISM, MTM, STM Vol. 3, 5-88 NT3X04 Vol. 4, 1-590 in ISM, TM Vol. 3, 5-88 NT3X05 in MTM, STM Vol. 3, 5-88 NT3X06 in ISM, TM Vol. 3, 5-88 NT3X07 in ISM, TM Vol. 3, 5-88 NT3X08 in ISM, MTM, STM Vol. 3, 5-88 NT3X09 Vol. 4, 1-597, Vol. 4, 1-603, Vol. 4, 1-608, Vol. 4, 1-619, Vol. 4, 1-624, Vol. 4, 1-631, Vol. 4, 1-641, Vol. 4, 1-651 in an RMM Vol. 4, 1-614 in ISM, MTM, STM Vol. 3, 5-88 NT3X16 in SuperNode ROS Vol. 3, 2-14 in SuperNode SE ROS Vol. 3, 2-14 NT3X17 in NT0X48 single-bay network Vol. 2, 8-72 NT3X18 in NT0X48 single-bay network Vol. 2, 8-72 NT3X19 in NT0X48 single-bay network Vol. 2, 8-72 NT3X20 in NT0X48 single-bay network Vol. 2, 8-72 NT3X21 in NT0X48 single-bay network Vol. 2, 8-72 NT3X22 in NT0X48 single-bay network Vol. 2, 8-72 NT3X23 in NT0X48 single-bay network Vol. 2, 8-72 NT3X24 in NT0X48 single-bay network Vol. 2, 8-72 NT3X47 in remote line controller Vol. 3, 1-9 in RLM Vol. 3, 1-9 NT3X48 in remote line controller Vol. 3, 1-9 in RLM Vol. 3, 1-9 NT3X49 in remote line controller Vol. 3, 1-9 in RLM Vol. 3, 1-9 NT3X65 in DCM Vol. 1, 3-37 NT3X67 in MTM, STM Vol. 3, 5-88 NT3X68 in MTM, STM Vol. 3, 5-88 NT3X70 in NT5X13 combined single-bay network Vol. 2, 8-72 NT3X71 in NT5X13 combined single-bay network Vol. 2, 8-72 NT3X72 in NT5X13 combined single-bay network Vol. 2, 8-72 NT3X73 in NT5X13 combined single-bay network Vol. 2, 8-72 NT3X74 in NT5X13 combined single-bay network Vol. 2, 8-72 in NT8X11 dual-shelf network Vol. 2, 8-72 NT3X75 in NT5X13 combined single-bay network Vol. 2, 8-72 in NT8X11 dual-shelf network Vol. 2, 8-72 NT3X76 in NT5X13 combined single-bay network Vol. 2, 8-72 in NT8X11 dual-shelf network Vol. 2, 8-72 NT3X82 Vol. 4, 1-660 in OAU Vol. 2, 9-7 NT3X83 Vol. 4, 1-667 in OAU Vol. 2, 9-7 NT3X84 in OAU Vol. 2, 9-7 NT3X85 in OAU Vol. 2, 9-7

DMS-100 Family MMP Card Replacement Procedures Volume 1 of 7 MMP13 and up

NT3X86 in NT5X13 combined single-bay network Vol. 2, 8-72 NT3X91 in ISM, TM Vol. 3, 5-88 NT4X23 in ISM, MTM, STM Vol. 3, 5-88 NT4X65 in MTM, STM, TM Vol. 3, 5-27 in OAU Vol. 2, 9-7 NT4X97 Vol. 4, 1-675, Vol. 4, 1-680, Vol. 4, 1-687 in ISM, MTM, STM Vol. 3, 5-44 NT4X98 Vol. 4, 1-694, Vol. 4, 1-701 in ISM, MTM, STM Vol. 3, 5-44 NT5X03 in ISM, TM Vol. 3, 5-88 NT5X04 in ISM, TM Vol. 3, 5-88 NT5X06 in TM Vol. 3, 5-88 NT5X25 in ISM, TM Vol. 3, 5-88 NT5X29 in ISM, MTM, STM Vol. 3, 5-88 NT5X30 in ISM, MTM, STM, TM Vol. 3, 5-88 NT6X1205 in DTC, IDTC, PDTC Vol. 3, 6-19 in ILGC, LGC, PLGC Vol. 3, 6-19 in ILTC, LTC, PLTC Vol. 3, 6-19 NT6X17 Vol. 4, 1-710, Vol. 4, 1-714, Vol. 4, 1-718, Vol. 4, 1-722, Vol. 4, 1-730, Vol. 4, 1-738 in ILCM, LCM, LCME Vol. 2, 1-39 in LM line drawer Vol. 2, 2-24, Vol. 3, 1-16 NT6X18 Vol. 4, 1-750, Vol. 4, 1-754, Vol. 4, 1-758, Vol. 4, 1-762, Vol. 4, 1-766, Vol. 4, 1-774, Vol. 4, 1-782 in LCM, LCME Vol. 2, 1-39 in LM line drawer Vol. 2, 2-24, Vol. 3, 1-16 NT6X19 Vol. 4, 1-794, Vol. 4, 1-798, Vol. 4, 1-802, Vol. 4, 1-806, Vol. 4, 1-814, Vol. 4, 1-822 in LCM, LCME Vol. 2, 1-39 NT6X20 Vol. 4, 1-834, Vol. 4, 1-838, Vol. 4, 1-842, Vol. 4, 1-846, Vol. 4, 1-854, Vol. 4. 1-862 in LCM Vol. 2, 1-73

NT6X21 Vol. 4, 1-874, Vol. 4, 1-878, Vol. 4, 1-882, Vol. 4, 1-890, Vol. 4, 1-900, Vol. 4, 1-909, Vol. 4, 1-918 in an LCM Vol. 4, 1-886 in LCM, LCME Vol. 2, 1-39 NT6X23 in LCM Vol. 2, 1-73 NT6X27 Vol. 4, 1-931, Vol. 4, 1-938, Vol. 4, 1-945 in IDTC, ILGC, ILTC Vol. 3, 6-131 in PDTC, PLGC, PLTC Vol. 3, 6-131 NT6X28 in IDTC, ILGC, ILTC Vol. 3, 6-31 in IPDTC, PLGC, LTCO, PLTC Vol. 3, 6-31 NT6X30 Vol. 4, 1-952, Vol. 4, 1-967, Vol. 4, 1-981, Vol. 4, 1-995, Vol. 4, 1-1009 in LCE, LCEI Vol. 2, 1-47 NT6X33 in ILCM, LCM, LCME Vol. 2, 1-39 NT6X36 Vol. 4, 1-1028, Vol. 4, 1-1038, Vol. 4, 1-1043 in an FSP Vol. 4, 1-1023, Vol. 4, 1-1033 in LCE frame Vol. 1, 7-192 in LCEI frame Vol. 1, 7-192 NT6X40 Vol. 5, 1-38, Vol. 5, 1-51 in 6STA of MSB6 Vol. 2, 7-57 in DTC, DTCI, IDTC, DTCO, PDTC Vol. 3, 6-71 ILGC, LGC, LGCI, LGCO, PLGC in Vol. 3, 6-71 ILTC, LTC, LTCI, LTCO, PLTC in Vol. 3, 6-71 in STA7 of MSB7 Vol. 2, 7-57 NT6X41 Vol. 5, 1-78, Vol. 5, 1-87, Vol. 5, 1-95 in DTC, DTCI, IDTC, DTCO, PDTC Vol. 3, 6-31 ILGC, LGC, LGCI, LGCO, PLGC in Vol. 3, 6-31 in ILTC, LTC, LTCI, LTCO, PLTC Vol. 3, 6-31 NT6X42 Vol. 5, 1-114, Vol. 5, 1-122 in DTC, DTCI, IDTC, DTCO, PDTC Vol. 3, 6-31 in ILGC, LGC, LGCI, LGCO, PLGC Vol. 3, 6-31 in ILTC, LTC, LTCI, LTCO, PLTC Vol. 3, 6-31 NT6X43 in DTC, LGC, LTC Vol. 3, 6-31

NT6X44 Vol. 5, 1-130, Vol. 5, 1-144, Vol. 5, 1-158 in DTC, DTCI, IDTC, DTCO, PDTC Vol. 3, 6-31 in ILGC, LGC, LGCI, LGCO, PLGC Vol. 3, 6-31 in ILTC, LTC, LTCI, LTCO, PLTC Vol. 3, 6-31 NT6X45 Vol. 5, 1-166, Vol. 5, 1-172, Vol. 5, 1-178, Vol. 5, 1-184 in 6STA of MSB6 Vol. 2, 7-71 in STA7 of MSB7 Vol. 2, 7-71 NT6X46 in 6STA of MSB6 Vol. 2, 7-71 in STA7 of MSB7 Vol. 2, 7-71 NT6X47 Vol. 5, 1-190, Vol. 5, 1-196, Vol. 5, 1-202 in 6STA of MSB6 Vol. 2, 7-71 in STA7 of MSB7 Vol. 2, 7-71 NT6X48 Vol. 3, 6-84, Vol. 3, 6-94, Vol. 5, 1-208 NT6X50 Vol. 5, 1-216, Vol. 5, 1-223, Vol. 5, 1-237, Vol. 5, 1-244 in an HIE Vol. 5, 1-230 in DTC, DTCI, IDTC, DTCO, DTCOI Vol. 3, 6-131 in ILGC LGC, LGCI, LGCO Vol. 3, 6-131 in ILTC, LTC, LTCI, LTCO Vol. 3, 6-131 NT6X51 Vol. 5, 1-291, Vol. 5, 1-298, Vol. 5, 1-305, Vol. 5, 1-312, Vol. 5, 1-324, Vol. 5, 1-332, Vol. 5, 1-339, Vol. 5, 1-347 in an LCM Vol. 5, 1-319 in LCM, ILCM Vol. 2, 1-31 NT6X52 Vol. 5, 1-355, Vol. 5, 1-361, Vol. 5, 1-367, Vol. 5, 1-373, Vol. 5, 1-384, Vol. 5, 1-392, Vol. 5, 1-401, Vol. 5, 1-410 in an LCM Vol. 5, 1-379 in LCM, ILCM Vol. 2, 1-31 NT6X53 Vol. 5, 1-418, Vol. 5, 1-425, Vol. 5, 1-432, Vol. 5, 1-444, Vol. 5, 1-460, Vol. 5, 1-469, Vol. 5, 1-478 in an LCM Vol. 5, 1-453 in LCM, LCME Vol. 2, 1-79 NT6X54 Vol. 5, 1-493, Vol. 5, 1-500, Vol. 5, 1-509, Vol. 5, 1-518, Vol. 5, 1-533, Vol. 5, 1-542, Vol. 5, 1-549 in an LCM Vol. 5, 1-527 in ILCM, LCM Vol. 2, 1-13 NT6X55 in DTC, IDTC, DTCO, PDTC Vol. 3, 6-131

in ILGC, LGC, LGCO, PLGC Vol. 3, 6-131 in ILTC, LTC, LTCO, PLTC Vol. 3, 6-131 NT6X60 Vol. 5, 1-565, Vol. 5, 1-572, Vol. 5, 1-579, Vol. 5, 1-587 NT6X62 in DTC, IDTC, DTCO, PDTC Vol. 3, 6-31 in ILGC, LGCO, PLGC Vol. 3, 6-31 NT6X65 in STCM of MSB6 Vol. 2, 7-79 NT6X66 in ST7G of MSB7 Vol. 2, 7-79 NT6X68 in MSB6 Vol. 2, 7-64 in MSB7 Vol. 2, 7-64 NT6X69 Vol. 5, 1-595, Vol. 5, 1-605, Vol. 5, 1-613, Vol. 5, 1-622, Vol. 5, 1-630, Vol. 5, 1-639, Vol. 5, 1-670, Vol. 5, 1-678 in DTC, DTCI, IDTC, DTCO, PDTC Vol. 3, 6-31 in ILGC, LGC, LGCI, LGCO, PLGC Vol. 3. 6-31 in ILTC, LTC, LTCI, LTCO, PLTC Vol. 3, 6-31 NT6X70 in LGC, LGCI Vol. 3, 6-31 in LTC, LTCI Vol. 3, 6-31 NT6X71 Vol. 5, 1-684, Vol. 5, 1-688, Vol. 5, 1-692, Vol. 5, 1-696, Vol. 5, 1-705, Vol. 5, 1-713 in LCM, LCME Vol. 2, 1-39 NT6X72 Vol. 5, 1-725 NT6X73 Vol. 5, 1-734, Vol. 5, 1-738, Vol. 5, 1-742, Vol. 5, 1-751 in an HIE Vol. 5, 1-746 NT6X74 Vol. 5, 1-755, Vol. 5, 1-761, Vol. 5, 1-775, Vol. 5, 1-782, Vol. 5, 1-790, Vol. 5, 1-799, Vol. 5, 1-808 in an RMM Vol. 5, 1-768 NT6X75 Vol. 5, 1-817, Vol. 5, 1-824, Vol. 5, 1-831, Vol. 5, 1-838 NT6X76 Vol. 5, 1-845, Vol. 5, 1-853, Vol. 5, 1-861 in LCM, LCME Vol. 2, 1-39 NT6X78 Vol. 5, 1-876, Vol. 5, 1-883, Vol. 5, 1-891, Vol. 5, 1-898, Vol. 5, 1-905, Vol. 5, 1-912, Vol. 5, 1-946 in ILGC Vol. 3, 6-106 in ILTC Vol. 3, 6-106 in LGC Vol. 3, 6-106

in LGCO Vol. 3, 6-106 in LGCOI Vol. 3, 6-106 in LTC Vol. 3, 6-106 in LTCO Vol. 3, 6-106 in LTCOI Vol. 3, 6-106 in PLGC Vol. 3, 6-106 in PLTC Vol. 3, 6-106 NT6X79 in DTC, DTCO, PDTC Vol. 3, 6-31 in LGC, LGCI Vol. 3, 6-31 in LTC, LTCI Vol. 3, 6-31 NT6X80 Vol. 5, 1-964, Vol. 5, 1-972, Vol. 5, 1-981 NT6X85 Vol. 6, 1-2, Vol. 6, 1-13, Vol. 6, 1-24 NT6X86 Vol. 6, 1-30, Vol. 6, 1-39 NT6X87 Vol. 6, 1-48, Vol. 6, 1-56 NT6X92 Vol. 6, 1-64, Vol. 6, 1-71, Vol. 6, 1-79, Vol. 6, 1-87, Vol. 6, 1-95, Vol. 6, 1-104, Vol. 6, 1-140, Vol. 6, 1-243 in DTC, DTCI, IDTC, DTCO, PDTC Vol. 3. 6-31 in ILGC, LGC, LGCI, LGCO, PLGC Vol. 3, 6-31 in ILTC, LTC, LTCI, LGCO, PLTC Vol. 3, 6-31 NT6X93 in ILCM, LCM Vol. 2, 1-39 NT6X94 in ILCM Vol. 2, 1-39 NT6X95 in LCME Vol. 2, 1-73 NT6X98 in ILCM, LCM, LCME Vol. 2, 1-39 NT6X99 Vol. 6, 1-146, Vol. 6, 1-150, Vol. 6, 1-154, Vol. 6, 1-158, Vol. 6, 1-162, Vol. 6, 1-170, Vol. 6, 1-178 in LCM, LCME Vol. 2, 1-39 NT7X05 Vol. 6, 1-190, Vol. 6, 1-198, Vol. 6, 1-207, Vol. 6, 1-234, Vol. 6, 1-252 in LGC, LGCI, LTC, LTCI, DTC, DTCI Vol. 3, 6-31 NT8X02 Vol. 6, 1-261, Vol. 6, 1-265 NT8X12 in NT8X11 dual-shelf network Vol. 2, 8-72 NT8X13 in NT8X11 dual-shelf network Vol. 2, 8-72 NT8X14 in NT8X11 dual-shelf network Vol. 2, 8-72 NT8X18 Vol. 6, 1-270

NT8X99 in LCM Vol. 2, 1-79 NT9X10 in SuperNode CM Vol. 1, 1-22 in SuperNode SE CM/SLM Vol. 1, 2-85 NT9X12 in SuperNode CM Vol. 1, 1-22 in SuperNode SE CM/SLM Vol. 1, 2-85 in SuperNode SLM Vol. 3, 4-165 NT9X13 in an ELPP LIM unit Vol. 1, 4-46 in ENET 128k Vol. 2, 8-49 in ENET 64k Vol. 2, 8-49 in file processor Vol. 1, 6-43 in LIM unit of LPP Vol. 2, 4-89 in SuperNode CM Vol. 1, 1-22 in SuperNode MS Vol. 2, 5-39 in SuperNode SE 16k ENET Vol. 1, 5-77 in SuperNode SE CM/SLM Vol. 1, 2-85 in SuperNode SE ENI shelf Vol. 1, 5-77 in SuperNode SE MS Vol. 2, 6-25 NT9X14 in APU in LPP LIS Vol. 2, 4-9 in file processor Vol. 1, 6-43 in LIM unit of LPP Vol. 2, 4-155 in SuperNode CM Vol. 1, 1-22 in SuperNode MS Vol. 2, 5-39 in SuperNode SE CM/SLM Vol. 1, 2-85 NT9X15 in LIM unit of ELPP Vol. 1, 4-58 in LIM unit of LPP Vol. 2, 4-155 in SuperNode MS Vol. 2, 5-39 in SuperNode SE MS Vol. 2, 6-25 NT9X17 in LIM unit of ELPP Vol. 1, 4-58 in LIM unit of LPP Vol. 2, 4-155 in SuperNode MS Vol. 2, 5-39 in SuperNode SE MS Vol. 2, 6-25 NT9X20 in SuperNode CM Vol. 1, 1-5, Vol. 3, 4-47, Vol. 3, 4-99 in SuperNode MS Vol. 2, 5-5 NT9X21 in file processor Vol. 1, 6-43 in SuperNode CM Vol. 1, 1-22 in SuperNode SE CM/SLM Vol. 1, 2-85 in SuperNode SLM Vol. 3, 4-165 NT9X22 in SuperNode CM Vol. 1, 1-22 in SuperNode SLM Vol. 3, 4-165

NT9X23 in LIM unit of LPP Vol. 2, 4-155 in SuperNode MS Vol. 2, 5-5 in SuperNode SE MS Vol. 2, 6-5 NT9X25 in SuperNode MS Vol. 2, 5-39 in SuperNode SE MS Vol. 2, 6-25 NT9X26 in ENET 128k Vol. 2, 8-49 in ENET 64k Vol. 2, 8-49 in file processor Vol. 1, 6-43 in LIM unit of ELPP Vol. 1, 4-58 in LIM unit of LPP Vol. 2, 4-155 in SuperNode CM Vol. 1, 1-22 in SuperNode MS Vol. 2, 5-39 in SuperNode SE 16k ENET Vol. 1, 5-77 in SuperNode SE CM/SLM Vol. 1, 2-85 in SuperNode SE ENI shelf Vol. 1, 5-77 in SuperNode SE MS Vol. 2, 6-25 NT9X27 in superNode CM Vol. 1, 1-22 in SuperNode SLM Vol. 3, 4-165 NT9X30 in ENET 128k Vol. 2, 8-49 in ENET 64k Vol. 2, 8-49 in LIM unit of ELPP Vol. 1, 4-58 in LIM unit of LPP Vol. 2, 4-155 in LPP LIS Vol. 2, 4-100 in SSLPP Vol. 3, 3-74 in SuperNode CM Vol. 1, 1-22 in SuperNode MS Vol. 2, 5-39 in SuperNode SE 16k ENET Vol. 1, 5-53 in SuperNode SE ENI shelf Vol. 1, 5-53 in SuperNode SE LIS Vol. 2, 3-64 in SuperNode SE MS Vol. 2, 6-25 in SuperNode SLM Vol. 3, 4-165 NT9X31 in ENET 128k Vol. 2, 8-49 in ENET 64k Vol. 2, 8-49 in LIM unit of ELPP Vol. 1, 4-58 in SSLPP Vol. 3, 3-74 in SuperNode CM Vol. 1, 1-22 in SuperNode MS Vol. 2, 5-39 in SuperNode SE 16k ENET Vol. 1, 5-53 in SuperNode SE ENI shelf Vol. 1, 5-53 in SuperNode SE MS Vol. 2, 6-25 NT9X32 in SuperNode MS Vol. 2, 5-39 NT9X35 in ENET 128k Vol. 2, 8-15

in ENET 64k Vol. 2, 8-15 in SuperNode SE 16k ENET Vol. 1, 5-7 in SuperNode SE 32k ENET Vol. 1, 5-31 in SuperNode SE ENI shelf Vol. 1, 5-7 NT9X36 in ENET 128K Vol. 2, 8-49 in ENET 64k Vol. 2, 8-49 in SuperNode SE 16k ENET Vol. 1, 5-77 in SuperNode SE ENI shelf Vol. 1, 5-77 NT9X40 in ENET 128k Vol. 2, 8-15 in ENET 64k Vol. 2, 8-15 in SuperNode SE 16k ENET Vol. 1, 5-7, Vol. 1, 5-77 in SuperNode SE 32k ENET Vol. 1, 5-31 in SuperNode SE ENI shelf Vol. 1, 5-7, Vol. 1, 5-77 NT9X41 in ENET 128k Vol. 2, 8-15 in ENET 64k Vol. 2, 8-15 in SuperNode SE 16k ENET Vol. 1, 5-7 in SuperNode SE 32k ENET Vol. 1, 5-31 in SuperNode SE ENI shelf Vol. 1, 5-7 NT9X44 in SuperNode SE CM/SLM Vol. 1, 2-5 in SuperNode SLM Vol. 3, 4-5 NT9X45 in ENET 128k Vol. 2, 8-15 in ENET 64k Vol. 2, 8-15 in SuperNode SE 16k ENET Vol. 1, 5-7 in SuperNode SE 32k ENET Vol. 1, 5-31 in SuperNode SE ENI shelf Vol. 1, 5-7 NT9X46 in SuperNode SE CM/SLM Vol. 1, 2-27 in SuperNode SLM Vol. 3, 4-165 NT9X47 in SuperNode SLM Vol. 3, 4-165 NT9X49 in LIM unit of ELPP Vol. 1, 4-58 in LIM unit of LPP Vol. 2, 4-155 in SuperNode MS Vol. 2, 5-39 in SuperNode SE MS Vol. 2, 6-25 NT9X52 in LIM unit of ELPP Vol. 1, 4-58 in LIM unit of LPP Vol. 2, 4-155 in SuperNode MS Vol. 2, 5-39 in SuperNode SE MS Vol. 2, 6-25 NT9X53 in LIM unit of ELPP Vol. 1, 4-58 in LIM unit of LPP Vol. 2, 4-155

in SuperNode MS Vol. 2, 5-39 in SuperNode SE MS Vol. 2, 6-25 NT9X54 in SuperNode MS Vol. 2, 5-5 in SuperNode SE MS Vol. 2, 6-5 NT9X62 in file processor Vol. 1, 6-43 in LIM unit of ELPP Vol. 1, 4-58 in SuperNode MS Vol. 2, 5-5 in SuperNode SE CM/SLM Vol. 1, 2-45 in SuperNode SE MS Vol. 2, 6-5 NT9X69 in SuperNode MS Vol. 2, 5-5 in SuperNode SE MS Vol. 2, 6-5 NT9X73 in LIM unit of ELPP Vol. 1, 4-58 in LIM unit of LPP Vol. 2, 4-155 in SuperNode SE MS Vol. 2, 6-25 NT9X74 in ELPP LIS Vol. 1, 4-9 in LPP LIS Vol. 2, 4-126 in SuperNode SE ENI shelf Vol. 2, 3-6 in SuperNode SE LIS Vol. 2, 3-6 NT9X76 in EIU in LPP LIS Vol. 2, 4-47 in EIU in SSLPP Vol. 3, 3-17 in EIU in SuperNode SE LIS Vol. 2, 3-13 in LIU7 in LPP LIS Vol. 2, 4-71 in LIU7 in SSLPP Vol. 3, 3-44 in LIU7 in SuperNode SE ENI shelf Vol. 2, 3-38 in LIU7 in SuperNode SE LIS Vol. 2, 3-38 NT9X77 in LIU7 in LPP LIS Vol. 2, 4-71 in LIU7 in SSLPP Vol. 3, 3-44 in LIU7 in SuperNode SE ENI shelf Vol. 2, 3-38 in LIU7 in SuperNode SE LIS Vol. 2, 3-38 NT9X78 in LIU7 in LPP LIS Vol. 2, 4-71 in LIU7 in SSLPP Vol. 3, 3-44 in LIU7 in SuperNode SE ENI shelf Vol. 2, 3-38 in LIU7 in SuperNode SE LIS Vol. 2, 3-38 NT9X79 in ELPP LIS Vol. 1, 4-9 in LIM unit of ELPP Vol. 1, 4-58 in LIM unit of LPP Vol. 2, 4-155 in LPP LIS Vol. 2, 4-36 in SuperNode SE ENI shelf Vol. 2, 3-6

in SuperNode SE LIS Vol. 2, 3-6 in SuperNode SE MS Vol. 2, 6-5 NT9X84 in EIU in LPP LIS Vol. 2, 4-47 NT9X85 in EIU in LPP LIS Vol. 2, 4-47 in EIU in SSLPP Vol. 3, 3-17 in EIU in SuperNode SE LIS Vol. 2, 3-13 NT9X86 in file processor Vol. 1, 6-43 in SuperNode SE CM/SLM Vol. 1, 2-85 NT9X87 in file processor Vol. 1, 6-43 NT9X88 in file processor Vol. 1, 6-43 NT9X89 in file processor Vol. 1, 6-6 NT9X90 in file processor Vol. 1, 6-18 NT9X91 in file processor Vol. 1, 6-33 in SuperNode SE CM/SLM Vol. 1, 2-67 NT9X96 in SSLPP Vol. 3, 3-7 NT9X98 in SSLPP Vol. 3. 3-7 NTAX74 Vol. 6, 1-281, Vol. 6, 1-292 in DTCI, PDTC Vol. 3, 6-161 NTAX78 Vol. 6, 1-369 in DTCI Vol. 3, 6-31 NTBX01 Vol. 6, 1-381, Vol. 6, 1-390, Vol. 6, 1-399, Vol. 6, 1-408, Vol. 6, 1-437 in DTCI, LGCI, LTCI Vol. 3, 6-161 in DTCO, LTCO, LGCO, PDTC, PLTC, PLGC Vol. 3, 6-161 NTBX02 Vol. 6, 1-443, Vol. 6, 1-456, Vol. 6, 1-469, Vol. 6, 1-482, Vol. 6, 1-495 LGCI, PLGC Vol. 3, 6-122 LTCI, PLTC Vol. 3, 6-122 NTBX25 in LCME Vol. 2, 1-39 NTBX26 Vol. 6, 1-538, Vol. 6, 1-546, Vol. 6, 1-554 in LCME Vol. 2, 1-39 NTBX27 Vol. 6, 1-562, Vol. 6, 1-570, Vol. 6, 1-578 in LCME Vol. 2, 1-39

NTBX34 Vol. 6, 1-593, Vol. 6, 1-601, Vol. 6, 1-611, Vol. 6, 1-621 in LCME Vol. 2, 1-31 NTBX35 Vol. 6, 1-630, Vol. 6, 1-638, Vol. 6, 1-648, Vol. 6, 1-658 in LCME Vol. 2, 1-31 NTBX36 Vol. 6, 1-667, Vol. 6, 1-677, Vol. 6, 1-687 in LCME Vol. 2, 1-13 NTBX71 in LCME Vol. 2, 1-62 NTBX72 Vol. 6, 1-697, Vol. 6, 1-706, Vol. 6, 1-715, Vol. 6, 1-724 in LCME Vol. 2, 1-79 NTCX50 in PDTC Vol. 3, 6-19 NTDX15 in file processor Vol. 1, 6-43 in SuperNode SE CM/SLM Vol. 1, 2-67 NTDX16 in LPP LIS Vol. 2, 4-140 NTEX17 Vol. 6, 1-733, Vol. 6, 1-743, Vol. 6, 1-753, Vol. 6, 1-763, Vol. 6, 1-773 in LCM Vol. 2, 1-39 NTEX20 in ELPP LIS Vol. 1, 4-9 in LPP LIS Vol. 2, 4-36 in SSLPP Vol. 3, 3-7 in SuperNode SE ENI shelf Vol. 2, 3-6 in SuperNode SE LIS Vol. 2, 3-6 NTEX22 in APU in LPP LIS Vol. 2, 4-9 in EIU in SSLPP Vol. 3, 3-17 in EIU in SuperNode SE LIS Vol. 2, 3-13 in FRIU in LPP LIS Vol. 2, 4-57 in FRIU in SSLPP Vol. 3, 3-29 in FRIU SuperNode SE LIS Vol. 2, 3-24 in HLIU in an ELPP LIS Vol. 1, 4-17 in HSLR in an ELPP LIS Vol. 1, 4-27 in LIU7 in LPP LIS Vol. 2, 4-71 in LIU7 in SSLPP Vol. 3, 3-44 in LIU7 in SuperNode SE ENI shelf Vol. 2, 3-38 in LIU7 in SuperNode SE LIS Vol. 2, 3-38 in NIU in LPP LIS Vol. 2, 4-82 in NIU in SSLPP Vol. 3, 3-57 in NIU in SuperNode SE LIS Vol. 2, 3-49 in VPU in LPP LIS Vol. 2, 4-168 in XLIU in LPP LIS Vol. 2, 4-178

in XLIU in SSLPP Vol. 3, 3-106 in XLIU in SuperNode SE LIS Vol. 2, 3-91 NTEX25 in NIU in LPP LIS Vol. 2, 4-82 in NIU in SSLPP Vol. 3, 3-57 in NIU in SuperNode SE LIS Vol. 2, 3-49 NTEX26 in LIU7 in LPP LIS Vol. 2, 4-71 in LIU7 in SSLPP Vol. 3, 3-44 in LIU7 in SuperNode SE ENI shelf Vol. 2, 3-38 in LIU7 in SuperNode SE LIS Vol. 2, 3-38 NTEX28 in NIU in LPP LIS Vol. 2, 4-145 in NIU in SSLPP Vol. 3, 3-57 in NIU in SuperNode SE LIS Vol. 2, 3-49 NTEX30 in FRIU in LPP LIS Vol. 2, 4-57 in FRIU in SSLPP Vol. 3, 3-29 in FRIU in SuperNode SE LIS Vol. 2, 3-24 NTEX31 in FRIU in LPP LIS Vol. 2, 4-57 in FRIU in SSLPP Vol. 3, 3-29 in FRIU in SuperNode SE LIS Vol. 2, 3-24 NTEX54 Vol. 6, 1-783, Vol. 6, 1-800, Vol. 6, 1-817, Vol. 6, 1-834, Vol. 6, 1-851 in LCM Vol. 2, 1-13 NTEX76 in HLIU in an ELPP LIS Vol. 1, 4-17 NTEX78 in HLIU in an ELPP LIS Vol. 1, 4-17 NTFX09 in XLIU in LPP LIS Vol. 2, 4-178 in XLIU in SSLPP Vol. 3, 3-106 in XLIU in SuperNode SE LIS Vol. 2, 3-91 NTFX10 in XLIU in LPP LIS Vol. 2, 4-178 in XLIU in SSLPP Vol. 3, 3-106 in XLIU in SuperNode SE LIS Vol. 2, 3-91 NTFX32AA in an ISM Vol. 1, 8-92 NTFX42 in ISM Vol. 3, 5-27 NTFX43 in ISM Vol. 3, 5-64 NTMX45 Vol. 6, 1-898 NTMX71 Vol. 6, 1-908, Vol. 6, 1-932, Vol. 6, 1-940 in DTC, DTCI, IDTC, PDTC Vol. 3, 6-19

in ILGC, LGC, LGCI, PLGC Vol. 3, 6-19 in ILTC, LTC, LTCI, PLTC Vol. 3, 6-19 NTMX72 Vol. 6, 1-949, Vol. 6, 1-957, Vol. 6, 1-966, Vol. 6, 1-975, Vol. 6, 1-984, Vol. 6, 1-993 NTMX73 Vol. 7, 1-2, Vol. 7, 1-9, Vol. 7, 1-17, Vol. 7, 1-26, Vol. 7, 1-36, Vol. 7, 1-45 in GPP Vol. 3, 6-154 NTMX74 Vol. 7, 1-60, Vol. 7, 1-69, Vol. 7, 1-77, Vol. 7, 1-86, Vol. 7, 1-95, Vol. 7, 1-104 NTMX75 Vol. 7, 1-113, Vol. 7, 1-120, Vol. 7, 1-128, Vol. 7, 1-136, Vol. 7, 1-144, Vol. 7. 1-153 NTMX76 Vol. 7, 1-168, Vol. 7, 1-175, Vol. 7, 1-182, Vol. 7, 1-188, Vol. 7, 1-195, Vol. 7, 1-205 in DTC, DTCI, IDTC, DTCO, PDTC Vol. 3, 6-31 ILGC, LGC, LGCI, LGCO, PLGC in Vol. 3, 6-31 ILTC, LTC, LTCI, LTCO, PLTC in Vol. 3, 6-31 NTMX77 Vol. 7, 1-221, Vol. 7, 1-234, Vol. 7, 1-241, Vol. 7, 1-254, Vol. 7, 1-267, Vol. 7, 1-280, Vol. 7, 1-293, Vol. 7, 1-306, Vol. 7, 1-318 in DTC, DTCI, IDTC, DTCO, PDTC Vol. 3, 6-161 in GPP Vol. 3, 6-154 in ILGC, LGC, LGCI, LGCO, PLGC Vol. 3, 6-161 ILTC, LTC, LTCI, LTCO, PLTC in Vol. 3, 6-161 NTMX79 Vol. 7, 1-333, Vol. 7, 1-343, Vol. 7, 1-349, Vol. 7, 1-359, Vol. 7, 1-370, Vol. 7, 1-380 NTMX81 Vol. 7, 1-397, Vol. 7, 1-409, Vol. 7, 1-421, Vol. 7, 1-592 NTMX82 Vol. 7, 1-465, Vol. 7, 1-476, Vol. 7, 1-486, Vol. 7, 1-496 NTMX87 Vol. 7, 1-508, Vol. 7, 1-528, Vol. 7, 1-548, Vol. 7, 1-571 NTMX97 in VPU in LPP LIS Vol. 2, 4-168 NTMX99 in VPU in LPP LIS Vol. 2, 4-168

NTRX41 Vol. 7, 1-630, Vol. 7, 1-635, Vol. 7, 1-640, Vol. 7, 1-650 NTRX42 Vol. 7, 1-660, Vol. 7, 1-677, Vol. 7, 1-695, Vol. 7, 1-726, Vol. 7, 1-746 NTRX43 Vol. 7, 1-777, Vol. 7, 1-784, Vol. 7, 1-791, Vol. 7, 1-807 NTRX44 Vol. 7, 1-823, Vol. 7, 1-835, Vol. 7, 1-857 NTRX54 Vol. 7, 1-867, Vol. 7, 1-881 NTRX66 Vol. 7, 1-895 NTSX06 in LTC, LTC, DTC, LGCI, and LTCI Vol. 3, 6-161 card replacement procedutes NTBX01 Vol. 6, 1-374 cards inserting Vol. 3, 6-179 removing Vol. 3, 6-179

## Μ

Maintenance returning cards Vol. 3, 6-183 Media access control address DBIC provisioning Vol. 6, 1-785, Vol. 6, 1-797, Vol. 6, 1-802, Vol. 6, 1-814, Vol. 6, 1-819, Vol. 6, 1-831, Vol. 6, 1-836, Vol. 6, 1-848, Vol. 6, 1-853, Vol. 6, 1-865

# Ν

NT0X10 card replacement procedures Vol. 4, 1-2, Vol. 4, 1-6, Vol. 4, 1-14, Vol. 4, 1-18, Vol. 4, 1-25, Vol. 4, 1-31, Vol. 4, 1-37, Vol. 4, 1-43 NT0X91 card replacement procedures Vol. 4, 1-61 NT0X91AA card replacement procedures Vol. 4, 1-49, Vol. 4, 1-90 NT0X91AE card replacement procedures Vol. 4, 1-49, Vol. 4, 1-96, Vol. 4, 1-105 NT2X06 card replacement procedures Vol. 4, 1-114, Vol. 4, 1-121, Vol. 4, 1-129, Vol. 4, 1-136, Vol. 4, 1-144, Vol. 4, 1-153, Vol. 4, 1-162

NT2X09 card replacement procedures Vol. 4, 1-171, Vol. 4, 1-178, Vol. 4, 1-186, Vol. 4, 1-194, Vol. 4, 1-202, Vol. 4, 1-211, Vol. 4, 1-220 NT2X10 card replacement procedures Vol. 4, 1-229, Vol. 4, 1-233, Vol. 4, 1-237, Vol. 4, 1-244, Vol. 4, 1-251, Vol. 4, 1-258 NT2X11 card replacement procedures Vol. 4, 1-265, Vol. 4, 1-270, Vol. 4, 1-278, Vol. 4, 1-282, Vol. 4, 1-289, Vol. 4, 1-298, Vol. 4, 1-307 NT2X48 card replacement procedures Vol. 4, 1-316, Vol. 4, 1-321, Vol. 4, 1-326 NT2X55 card replacement procedures Vol. 4, 1-331 NT2X57 card replacement procedures Vol. 4, 1-338, Vol. 4, 1-342, Vol. 4, 1-350, Vol. 4, 1-355, Vol. 4, 1-362, Vol. 4, 1-369, Vol. 4, 1-376 NT2X59 card replacement procedures Vol. 4, 1-383, Vol. 4, 1-387, Vol. 4, 1-401, Vol. 4, 1-406, Vol. 4, 1-413, Vol. 4, 1-420, Vol. 4, 1-427 NT2X70 card replacement procedures Vol. 4, 1-434, Vol. 4, 1-441, Vol. 4, 1-464, Vol. 4, 1-478, Vol. 4, 1-497, Vol. 4, 1-505, Vol. 4, 1-513, Vol. 4, 1-524, Vol. 4, 1-533 NT2X90 card replacement procedures Vol. 4, 1-540, Vol. 4, 1-545, Vol. 4, 1-550, Vol. 4, 1-564, Vol. 4, 1-569, Vol. 4, 1-576, Vol. 4, 1-583 NT3X04 card replacement procedures Vol. 4, 1-590 NT3X09 card replacement procedures Vol. 4, 1-597, Vol. 4, 1-603, Vol. 4, 1-608, Vol. 4, 1-619, Vol. 4, 1-624, Vol. 4, 1-631, Vol. 4, 1-641, Vol. 4, 1-651 NT3X82 card replacement procedures Vol. 4, 1-660 NT3X83 card replacement procedures Vol. 4, 1-667

NT4X97 card replacement procedures Vol. 4, 1-675, Vol. 4, 1-680, Vol. 4, 1-687 NT4X98 card replacement procedures Vol. 4, 1-694, Vol. 4, 1-701 NT6X17 card replacement procedures Vol. 4, 1-710, Vol. 4, 1-714, Vol. 4, 1-718, Vol. 4, 1-722, Vol. 4, 1-730, Vol. 4, 1-738, Vol. 4, 1-746 NT6X18 card replacement procedures Vol. 4, 1-750, Vol. 4, 1-754, Vol. 4, 1-758, Vol. 4, 1-762, Vol. 4, 1-766, Vol. 4, 1-774, Vol. 4, 1-782, Vol. 4, 1-790 NT6X19 card replacement procedures Vol. 4, 1-794, Vol. 4, 1-798, Vol. 4, 1-802, Vol. 4, 1-806, Vol. 4, 1-814, Vol. 4, 1-822, Vol. 4, 1-830 NT6X20 card replacement procedures Vol. 4, 1-834, Vol. 4, 1-838, Vol. 4, 1-842, Vol. 4, 1-846, Vol. 4, 1-854, Vol. 4, 1-862, Vol. 4, 1-870 NT6X21 card replacement procedures Vol. 4, 1-874, Vol. 4, 1-878, Vol. 4, 1-882, Vol. 4, 1-890, Vol. 4, 1-900, Vol. 4, 1-909, Vol. 4, 1-918, Vol. 4, 1-927 NT6X27 card replacement procedures Vol. 4, 1-931, Vol. 4, 1-938, Vol. 4, 1-945 NT6X30 card replacement procedures Vol. 4, 1-952, Vol. 4, 1-967, Vol. 4, 1-981, Vol. 4, 1-995, Vol. 4, 1-1009 NT6X36 card replacement procedures Vol. 4, 1-1028, Vol. 4, 1-1038, Vol. 4, 1-1043 NT6X40 card replacement procedures Vol. 5, 1-2, Vol. 5, 1-14, Vol. 5, 1-26 NT6X41 card replacement procedures Vol. 5, 1-64, Vol. 5, 1-71, Vol. 5, 1-78, Vol. 5, 1-87, Vol. 5, 1-95 NT6X42 card replacement procedures Vol. 5, 1-101, Vol. 5, 1-107, Vol. 5, 1-114, Vol. 5, 1-122

NT6X44 card replacement procedures Vol. 5, 1-130, Vol. 5, 1-138, Vol. 5, 1-144, Vol. 5, 1-158 NT6X45 card replacement procedures Vol. 5, 1-166, Vol. 5, 1-172, Vol. 5, 1-178, Vol. 5, 1-184 NT6X47 card replacement procedures Vol. 5, 1-190, Vol. 5, 1-196, Vol. 5, 1-202 NT6X48 card replacement procedures Vol. 3, 6-84, Vol. 3, 6-94, Vol. 5, 1-208 NT6X50 card replacement procedures Vol. 5, 1-216, Vol. 5, 1-223, Vol. 5, 1-237, Vol. 5, 1-244, Vol. 5, 1-259, Vol. 5, 1-275 NT6X51 card replacement procedures Vol. 5, 1-291, Vol. 5, 1-298, Vol. 5, 1-305, Vol. 5, 1-312, Vol. 5, 1-324, Vol. 5, 1-332, Vol. 5, 1-339, Vol. 5, 1-347 NT6X52 card replacement procedures Vol. 5, 1-355, Vol. 5, 1-361, Vol. 5, 1-367, Vol. 5, 1-373, Vol. 5, 1-384, Vol. 5, 1-392, Vol. 5, 1-401, Vol. 5, 1-410 NT6X53 card replacement procedures Vol. 5, 1-418, Vol. 5, 1-425, Vol. 5, 1-432, Vol. 5, 1-444, Vol. 5, 1-460, Vol. 5, 1-469, Vol. 5, 1-478, Vol. 5, 1-487 NT6X54 card replacement procedures Vol. 5, 1-493, Vol. 5, 1-500, Vol. 5, 1-509, Vol. 5, 1-518, Vol. 5, 1-533, Vol. 5, 1-542, Vol. 5, 1-549, Vol. 5, 1-556 NT6X60 card replacement procedures Vol. 5, 1-565, Vol. 5, 1-572, Vol. 5, 1-579, Vol. 5, 1-587 NT6X69 card replacement procedures Vol. 5, 1-605, Vol. 5, 1-613, Vol. 5, 1-622, Vol. 5, 1-630, Vol. 5, 1-639, Vol. 5, 1-648, Vol. 5, 1-654, Vol. 5, 1-670, Vol. 5, 1-678

## NT6X71

card replacement procedures Vol. 5, 1-684, Vol. 5, 1-688, Vol. 5, 1-692, Vol. 5, 1-696, Vol. 5, 1-705, Vol. 5, 1-713, Vol. 5, 1-721 NT6X72 card replacement procedures Vol. 5, 1-725 NT6X73 card replacement procedures Vol. 5, 1-734, Vol. 5, 1-738, Vol. 5, 1-742, Vol. 5, 1-751 NT6X74 card replacement procedures Vol. 5, 1-755, Vol. 5, 1-761, Vol. 5, 1-775, Vol. 5, 1-782, Vol. 5, 1-790, Vol. 5, 1-799, Vol. 5, 1-808 NT6X75 card replacement procedures Vol. 5, 1-817, Vol. 5, 1-824, Vol. 5, 1-831, Vol. 5, 1-838 NT6X76 card replacement procedures Vol. 5, 1-845, Vol. 5, 1-853, Vol. 5, 1-861, Vol. 5, 1-869 NT6X78 card replacement procedures Vol. 5, 1-876, Vol. 5, 1-883, Vol. 5, 1-891, Vol. 5, 1-898, Vol. 5, 1-905, Vol. 5, 1-912, Vol. 5, 1-919, Vol. 5, 1-925, Vol. 5, 1-932, Vol. 5, 1-946 NT6X80 card replacement procedures Vol. 5, 1-951, Vol. 5, 1-957, Vol. 5, 1-964, Vol. 5, 1-972, Vol. 5, 1-981 NT6X85 card replacement procedures Vol. 6, 1-2, Vol. 6, 1-13, Vol. 6, 1-24 NT6X86 card replacement procedures Vol. 6, 1-30, Vol. 6, 1-39 NT6X87 card replacement procedures Vol. 6, 1-48, Vol. 6, 1-56 NT6X92 card replacement procedures Vol. 6, 1-64, Vol. 6, 1-71, Vol. 6, 1-79, Vol. 6, 1-87, Vol. 6, 1-95, Vol. 6, 1-104, Vol. 6, 1-112, Vol. 6, 1-118, Vol. 6, 1-125, Vol. 6, 1-140, Vol. 6, 1-243

NT6X99 card replacement procedures Vol. 6, 1-146, Vol. 6, 1-150, Vol. 6, 1-154, Vol. 6, 1-158, Vol. 6, 1-162, Vol. 6, 1-170, Vol. 6, 1-178, Vol. 6, 1-186 NT7X05 card replacement procedures Vol. 6, 1-190, Vol. 6, 1-198, Vol. 6, 1-207, Vol. 6, 1-234, Vol. 6, 1-252 NT8X02 card replacement procedures Vol. 6, 1-261, Vol. 6, 1-265 NT8X18 card replacement procedures Vol. 6, 1-270 NTAX74 card replacement procedures Vol. 6, 1-281, Vol. 6, 1-292, Vol. 6, 1-303, Vol. 6, 1-315, Vol. 6, 1-327, Vol. 6, 1-337, Vol. 6, 1-347 NTAX78 card replacement procedures Vol. 6, 1-355, Vol. 6, 1-362, Vol. 6, 1-369 NTBX01 card replacement procedures Vol. 6, 1-374, Vol. 6, 1-381, Vol. 6, 1-390, Vol. 6, 1-399, Vol. 6, 1-408, Vol. 6, 1-417, Vol. 6, 1-423, Vol. 6, 1-430, Vol. 6, 1-437 NTBX02 card replacement procedures Vol. 6, 1-443, Vol. 6, 1-456, Vol. 6, 1-469, Vol. 6, 1-482, Vol. 6, 1-495, Vol. 6, 1-508, Vol. 6, 1-515, Vol. 6, 1-523 NTBX26 card replacement procedures Vol. 6, 1-538, Vol. 6, 1-546, Vol. 6, 1-554 NTBX27 card replacement procedures Vol. 6, 1-562, Vol. 6, 1-570, Vol. 6, 1-578, Vol. 6, 1-586 NTBX34 card replacement procedures Vol. 6, 1-593, Vol. 6, 1-601, Vol. 6, 1-611, Vol. 6, 1-621 NTBX35 card replacement procedures Vol. 6, 1-630, Vol. 6, 1-638, Vol. 6, 1-648, Vol. 6, 1-658 NTBX36 card replacement procedures Vol. 6, 1-667, Vol. 6, 1-677, Vol. 6, 1-687

NTBX72 card replacement procedures Vol. 6, 1-697, Vol. 6, 1-706, Vol. 6, 1-715, Vol. 6, 1-724 NTEX17 card replacement procedures Vol. 6, 1-733, Vol. 6, 1-743, Vol. 6, 1-753, Vol. 6, 1-763, Vol. 6, 1-773 NTEX54 card replacement procedures Vol. 6, 1-783, Vol. 6, 1-800, Vol. 6, 1-817, Vol. 6, 1-834, Vol. 6, 1-851 NTMX45 card replacement procedures Vol. 6, 1-898 NTMX71 card replacement procedures Vol. 6, 1-908, Vol. 6, 1-916, Vol. 6, 1-924, Vol. 6, 1-932, Vol. 6, 1-940 NTMX72 card replacement procedures Vol. 6, 1-949, Vol. 6, 1-957, Vol. 6, 1-966, Vol. 6, 1-975, Vol. 6, 1-984, Vol. 6, 1-993, Vol. 6, 1-1002 NTMX73 card replacement procedures Vol. 7, 1-9, Vol. 7, 1-17, Vol. 7, 1-26, Vol. 7, 1-36, Vol. 7, 1-45, Vol. 7, 1-54 card replacment procedures Vol. 7, 1-2 NTMX74 card replacement procedures Vol. 7, 1-60, Vol. 7, 1-69, Vol. 7, 1-77, Vol. 7, 1-86, Vol. 7, 1-95, Vol. 7, 1-104 NTMX75 card replacement procedures Vol. 7, 1-113, Vol. 7, 1-120, Vol. 7, 1-128, Vol. 7, 1-136, Vol. 7, 1-144, Vol. 7, 1-153, Vol. 7, 1-162 NTMX76 card replacement procedures Vol. 7, 1-168, Vol. 7, 1-175, Vol. 7, 1-182, Vol. 7, 1-188, Vol. 7, 1-195, Vol. 7, 1-205, Vol. 7, 1-214 NTMX77 card replacement procedures Vol. 7, 1-221, Vol. 7, 1-234, Vol. 7, 1-241, Vol. 7, 1-254, Vol. 7, 1-267, Vol. 7, 1-280, Vol. 7, 1-293, Vol. 7, 1-306, Vol. 7, 1-318 NTMX79 card replacement procedures Vol. 7, 1-333, Vol. 7, 1-343, Vol. 7, 1-349, Vol. 7, 1-359, Vol. 7, 1-370, Vol. 7, 1-380, Vol. 7, 1-390

NTMX81 card replacement procedures Vol. 7, 1-397, Vol. 7, 1-409, Vol. 7, 1-421, Vol. 7, 1-435, Vol. 7, 1-451, Vol. 7, 1-592 NTMX82 card replacement procedures Vol. 7, 1-465, Vol. 7, 1-476, Vol. 7, 1-486, Vol. 7, 1-496 NTMX87 card replacement procedures Vol. 7, 1-508, Vol. 7, 1-528, Vol. 7, 1-548, Vol. 7, 1-571 NTRX41 card replacement procedures Vol. 7, 1-630, Vol. 7, 1-635, Vol. 7, 1-640, Vol. 7, 1-650, Vol. 7, 1-655 NTRX42 card replacement procedures Vol. 7, 1-660, Vol. 7, 1-677, Vol. 7, 1-695, Vol. 7, 1-726, Vol. 7, 1-746, Vol. 7, 1-766 NTRX43 card replacement procedures Vol. 7, 1-777, Vol. 7, 1-784, Vol. 7, 1-791, Vol. 7, 1-807, Vol. 7, 1-815 NTRX44 card replacement procedures Vol. 7, 1-823, Vol. 7, 1-835, Vol. 7, 1-857 NTRX54 card replacement procedures Vol. 7, 1-867, Vol. 7, 1-881, Vol. 7, 1-888 NTRX66 card replacement procedures Vol. 7, 1-895 NTTR46 card replacement procedures Vol. 7, 1-901 NTTR47 card replacement procedures Vol. 7, 1-907 NTTR60 card replacement procedures Vol. 7, 1-913 NTTR66 card replacement procedures Vol. 7, 1-920 NTTR67 card replacement procedures Vol. 7, 1-926 NTTR70 card replacement procedures Vol. 7, 1-932 NTTR71 card replacement procedures Vol. 7, 1-939 NTTR72 card replacement procedures Vol. 7, 1-944

## NTTR73

| card replacement procedures | Vol. 7, 1-950 |
|-----------------------------|---------------|
| NTTR74                      |               |
| card replacement procedures | Vol. 7, 1-954 |
| NTTR75                      |               |
| card replacement procedures | Vol. 7, 1-961 |
| NTTR76                      |               |
| card replacement procedures | Vol. 7, 1-969 |
| NTTR77                      |               |
| card replacement procedures | Vol. 7, 1-976 |
| NTTR87                      |               |
| card replacement procedures | Vol. 7, 1-983 |

# R

returning cards Vol. 3, 6-183

# S

shelf layouts application processor cabinet APC cabinet layout Vol. 1, 6-3 file processor shelf Vol. 1, 6-4 storage device shelf Vol. 1, 6-5 common peripheral controller equipment frame CPCE frame layout Vol. 3, 6-4 DTC with 2 NT6X45's Vol. 3, 6-8 international XPMs with 2 NT6X45's Vol. 3, 6-14 international XPMs with 3 NT6X45's Vol. 3, 6-15 international XPMs with NTMX77 Vol. 3, 6-13 ISDN XPMs with 2 NT6X45's Vol. 3, 6-12 ISDN XPMs with NTMX77 Vol. 3, 6-11 LGC with 2 NT6X45's Vol. 3, 6-9 LGC with NTMX77 Vol. 3, 6-6 LTC with 2 NT6X45's Vol. 3, 6-10 LTC with NTMX77 Vol. 3, 6-7 PCM30 XPMs with 2 NT6X45's Vol. 3, 6-18 PCM30 XPMs with NTMX77 Vol. 3, 6-16, Vol. 3, 6-17 dual plane combined core cabinet DPCC cabinet layout Vol. 2, 5-3, Vol. 3, 4-3 SuperNode message switch shelf Vol. 2, 5-4 SuperNode system load module shelf Vol. 3, 4-4 enhanced link peripheral processor ELPP cabinet layout Vol. 1, 4-4

link interface module showing LMS units Vol. 1. 4-6 link interface shelf common fill Vol. 1, 4-7 link interface shelf for DLIUs Vol. 1, 4-8 triple F-bus configuration in ELPP cabinet Vol. 1, 4-5 enhanced multipurpose cabinet EMC cabinet layout Vol. 3, 3-4 single shelf link peripheral processor, 2-slot ASUs Vol. 3, 3-6 single shelf link peripheral processor, ASU common fill Vol. 3, 3-5 fiber link peripheral processor (SuperNode) link interface module showing LMS units Vol. 2, 4-6 host ISDN XPMs Vol. 3, 6-3 host XPMs Vol. 3, 6-3 input/output equipment frame dual disk drive unit shelf Vol. 1, 8-7, Vol. 1, 8-8, Vol. 1, 8-9 input/output controller shelf Vol. 1, 8-5 IOE frame layout Vol. 1, 8-4, Vol. 3, 2-3 remote oscillator shelf Vol. 3, 2-4 single disk drive unit shelf Vol. 1, 8-6 ISDN XPMs (host) Vol. 3, 6-3 line concentrating equipment frame enhanced line concentrating module Vol. 2. 1-9 ISDN LCE frame layout Vol. 2, 1-5 ISDN line concentrating equipment frame Vol. 2, 1-3 LCE frame layout Vol. 2, 1-4 LCM line drawer Vol. 2, 1-7 LCME line drawer Vol. 2, 1-10 LCMI line drawer (international) Vol. 2, 1-8 line concentrating module Vol. 2, 1-6 line module equipment frame line drawer layout (metal) Vol. 2, 2-8, Vol. 3, 1-8 line drawer layout (plastic) Vol. 2, 2-7, Vol. 3, 1-7 line drawer shelf Vol. 2, 2-6, Vol. 3, 1-6 line module controller Vol. 2, 2-5, Vol. 3, 1-5 LME frame layout Vol. 3, 1-4 link peripheral processor (SuperNode) application processor unit Vol. 2, 4-8 CCS7 link interface unit (2-slot, channelized) Vol. 2, 4-8 CCS7 interface link unit (2-slot, non-channelized) Vol. 2, 4-8

Ethernet interface unit (2-slot) Vol. 2, 4-8 frame relay interface unit Vol. 2, 4-8 link interface module showing LMS units Vol. 2. 4-5 link interface shelf common fill, 2-slot ASUs Vol. 2, 4-7 link interface shelf for 2-slot ASUs Vol. 2, 4-8 LPP cabinet layout Vol. 2, 4-4 network interface unit Vol. 2, 4-8 voice processor unit Vol. 2, 4-8 X.25 link interface unit Vol. 2, 4-8 message switch and buffer equipment frame CCS6 signaling terminal array Vol. 2, 7-8 CCS6 signaling terminal controller array Vol. 2, 7-9 CCS7 signaling terminal array Vol. 2, 7-11 CCS7 signaling terminal group Vol. 2, 7-10 MS6E frame layout Vol. 2, 7-4 MS7E frame layout Vol. 2, 7-6 ST6E frame layout Vol. 2, 7-5 ST7E frame layout Vol. 2, 7-7 network equipment frames ENET 128K frame layout Vol. 2, 8-8 ENET 64K frame layout Vol. 2, 8-7 ENET shelf Vol. 2, 8-14 NT0X48 NET crosspoint shelf Vol. 2, 8-10 NT0X48 NET frame layout Vol. 2, 8-4 NT0X48 NET interface shelf Vol. 2, 8-9 NT5X13 NETC crosspoint shelf Vol. 2, 8-12 NT5X13 NETC frame layout Vol. 2, 8-5 NT5X13 NETC interface shelf Vol. 2, 8-11 NT8X11 DSN frame layout Vol. 2, 8-6 NX8X11 DSN shelf Vol. 2, 8-13 office alarm unit Vol. 2, 9-3 single core cabinet enhanced network and interface shelf Vol. 1, 5-5, Vol. 1, 5-6 SCC cabinet layout Vol. 1, 2-3, Vol. 1, 5-3, Vol. 2, 3-3, Vol. 2, 6-3 SuperNode SE computing module/system load module Vol. 1, 2-4 SuperNode SE link interface shelf, 2-slot ASUs Vol. 2, 3-5 SuperNode SE link interface shelf, ASU common fill Vol. 2, 3-4 SuperNode SE message switch shelf Vol. 2, 6-4 SuperNode SE 16K ENET Vol. 1, 5-5 SuperNode SE 16k ENET Vol. 1, 5-3

SuperNode SE 32k Vol. 1, 5-4 trunk module equipment frame digital recorded announcement machine with NT0X70 processor Vol. 3, 5-9 digital recorded announcement machine with NT4X65 processor Vol. 3, 5-10 integrated service module with NTFX42 processor Vol. 3, 5-12 integrated service module with single-card PMs Vol. 3, 5-13 maintenance trunk module with NT0X70 processor Vol. 3, 5-7 maintenance trunk module with NT4X65 processor Vol. 3, 5-8 office alarm unit with NT0X70 processor Vol. 2, 9-5 office alarm unit with NT4X65 processor Vol. 2, 9-6 service trunk module Vol. 3, 5-11 TME frame layout Vol. 2, 9-4, Vol. 3, 5-4 trunk module with NT0X70 processor Vol. 3, 5-5 trunk module with NT4X65 processor Vol. 3, 5-6 XPMs (host) Vol. 3, 6-3 Star Remote System Star Module C-side links mapping illustrated Vol. 7, 1-459, Vol. 7, 1-990

DMS-100 Family **MMP** 

Card Replacement Procedures Volume 1 of 7

Customer Information Authority Nortel Networks Concorde Road Norreys Drive Maidenhead Berkshire SL6 4AG, UK Telephone: (44) 1628-434670 Electronic mail: cis01@nortelnetworks.com Internet: http://www.nortelnetworks.com

Copyright © 1999-2000 Nortel Networks, All Rights Reserved

#### NORTEL NETWORKS CONFIDENTIAL: The

information contained herein is the property of Nortel Networks and is strictly confidential. Except as expressly authorized in writing by Nortel Networks, the holder shall keep all information contained herein confidential, shall disclose the information only to its employees with a need to know, and shall protect the information, in whole or in part, from disclosure and dissemination to third parties with the same degree of care it uses to protect its own confidential information, but with no less than reasonable care. Except as expressly authorized in writing by Nortel Networks, the holder is granted no rights to use the information contained herein.

Information is subject to change without notice. Nortel Networks reserves the right to make changes in design or components as progress in engineering and manufacturing may warrant. Changes or modification to the DMS-100 without the express consent of Nortel Networks may void its warranty and void the users authority to operate the equipment.

Nortel Networks, the Nortel Networks logo, the Globemark, How the World Shares Ideas, Unified Networks, DMS, DMS-100, MAP, Nortel, Northern Telecom, NT, SuperNode, and TOPS are trademarks of Nortel Networks.

Publication number: 297-9051-547 Product release: MMP13 and up Document release: Standard 02.01 Date: April 2000 Printed in the United Kingdom

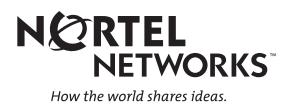